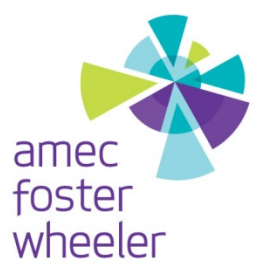

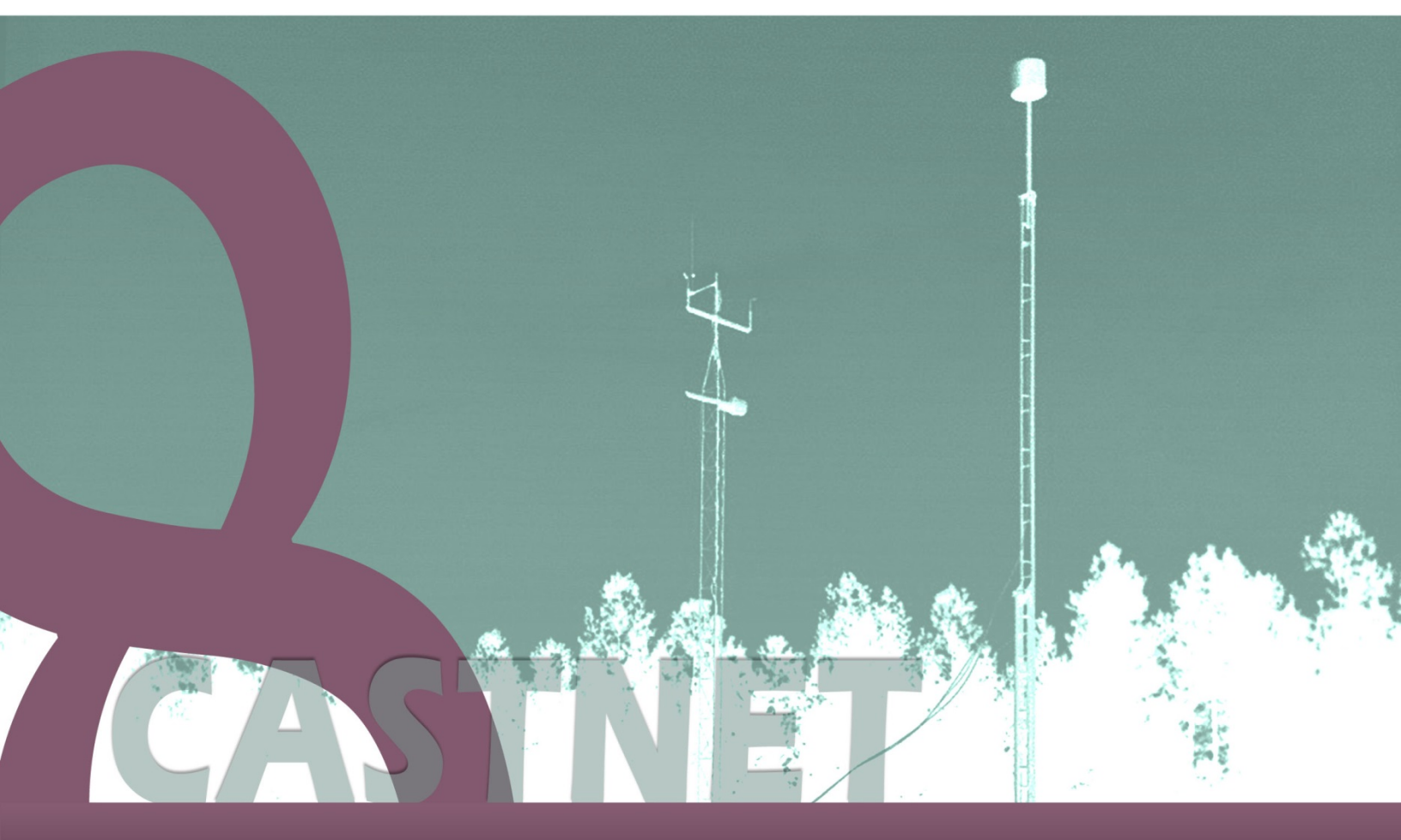

# Appendix 3: Air Resource Specialists Standard Operating Procedures

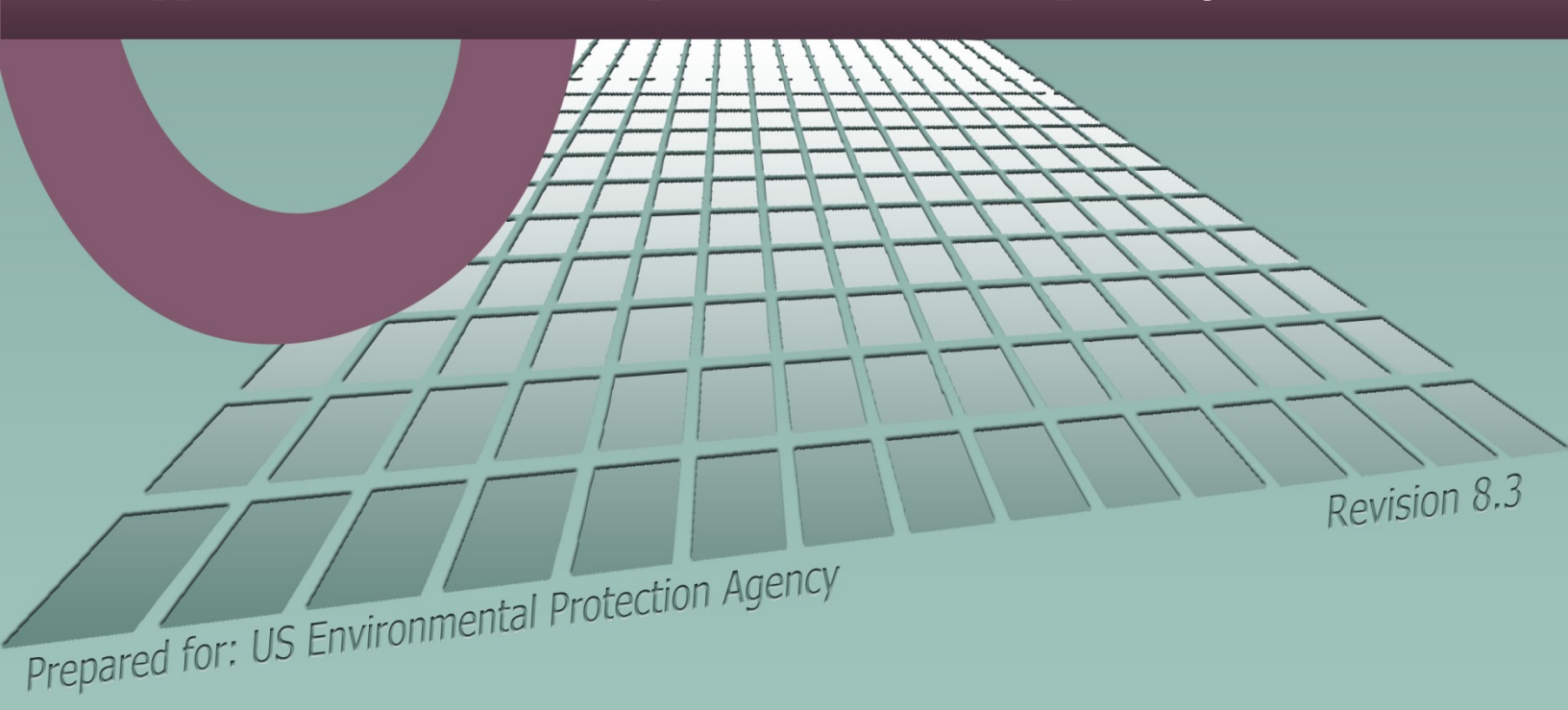

# **Clean Air Status and Trends Network**

# **Quality Assurance Project Plan**

Revision 8.3

Appendix 3:

**Air Resource Specialists Standard Operating Procedures** 

October 2015

#### NPS GASEOUS POLLUTANT MONITORING PROGRAM List of Standard Operating Procedures and Technical Instructions to be Referenced from the CASTNET QAPP

| I.   | NPS AIR MONITORING NETWORK FIELD OPERATOR PROCEDURES |                                                                                                    |                  |  |  |  |  |
|------|------------------------------------------------------|----------------------------------------------------------------------------------------------------|------------------|--|--|--|--|
| 3176 | Station Operat<br>Monitoring Sit<br>(Version 0.2 Ja  | Station Operator Maintenance Procedures for Meteorological3176_003.pdfMonitoring Sites Using the DataView System<br>(Version 0.2 January 2005) |                  |  |  |  |  |
|      | 3176-3100                                            | Checklist Instruction - Weekly Station Visit<br>Wind Speed / Wind Direction Sensor (Climatronics)<br>(Version 3 January 2011)                  | 31763100_003.pdf |  |  |  |  |
|      | 3176-3101                                            | Checklist Instruction - Weekly Station Visit<br>Wind Speed / Wind Direction Sensor (R.M. Young)<br>(Version 3 January 2011)                    | 31763101_003.pdf |  |  |  |  |
|      | 3176-3103                                            | Checklist Instruction – Weekly Station Visit<br>Wind Speed / Wind Direction Sensor<br>(Climatronics – No Translator) (Version 0 April 2006)    | 31763103_000.pdf |  |  |  |  |
|      | 3176-3110                                            | Checklist Instruction - Weekly Station Visit<br>Temperature/ Delta Temperature Sensor (Climatronics)<br>(Version 3 January 2011)               | 31763110_003.pdf |  |  |  |  |
|      | 3176-3111                                            | Checklist Instruction - Weekly Station Visit<br>Temperature/Delta Temperature Sensor<br>(R.M. Young) (Version 2 January 2006)                  | 31763111_002.pdf |  |  |  |  |
|      | 3176-3115                                            | Checklist Instruction - Weekly Station Visit<br>Air Temperature and Relative Humidity Sensor (Rotronics)<br>(Version 1 January 2006)           | 31763115_001.pdf |  |  |  |  |
|      | 3176-3116                                            | Checklist Instruction – Weekly Station Visit<br>Air Temperature and Relative Humidity Sensor (Vaisala)<br>(Version 1 January 2006)             | 31763116_001.pdf |  |  |  |  |
|      | 3176-3120                                            | Checklist Instruction - Weekly Station Visit<br>Relative Humidity Sensor (Rotronics)<br>(Version 2 January 2011)                               | 31763120_002.pdf |  |  |  |  |
|      | 3176-3121                                            | Checklist Instruction – Weekly Station Visit<br>Relative Humidity Sensor (Vaisala)<br>(Version 2 January 2011)                                 | 31763121_002.pdf |  |  |  |  |
|      | 3176-3130                                            | Checklist Instruction - Weekly Station Visit<br>Solar Radiation Sensor (Climatronics)<br>(Version 2 January 2011)                              | 31763130_002.pdf |  |  |  |  |
|      | 3176-3131                                            | Checklist Instruction - Weekly Station Visit<br>Solar Radiation Sensor (R.M. Young)<br>(Version 2 January 2011)                                | 31763131_002.pdf |  |  |  |  |

|      | 3176-3132                                         | Checklist Instruction – Weekly Station Visit<br>Solar Radiation Sensor (Licor)<br>(Version 2 January 2011)                                              | 31763132_002.pdf |
|------|---------------------------------------------------|----------------------------------------------------------------------------------------------------|------------------|
|      | 3176-3150                                         | Checklist Instruction - Weekly Station Visit<br>Precipitation Sensor (Climatronics)<br>(Version 3 January 2011)                                         | 31763150_003.pdf |
|      | 3176-3151                                         | Checklist Instruction - Weekly Station Visit<br>Precipitation Sensor (Texas Electronics)<br>(Version 2 January 2011)                                    | 31763151_002.pdf |
|      | 3176-3153                                         | Checklist Instruction - Weekly Station Visit<br>Precipitation Sensor (RM Young)<br>(Version 1 March 2011)                                               | 31763153_001.pdf |
|      | 3176-3155                                         | Checklist Instruction – Monthly Check<br>Precipitation Sensor (Various)<br>(Version 2 August 2009)                                                      | 31763155_002.pdf |
| 3178 | Station Opera<br>Sites Using th                   | ator Maintenance Procedures for Gaseous Monitoring<br>ne DataView System (Version 0.4 July 2012)                                                        | 3178_004.pdf     |
|      | 3178-3112                                         | Checklist Instruction - Weekly Station Visit<br>Ozone Analyzer (TEI 49i), Ozone Calibrator (TEI 49i)<br>CASTNet Dry Deposition<br>(Version 0 July 2012) | 31783112_000.pdf |
|      | 3178-3116                                         | Checklist Instruction - Weekly Station Visit<br>Ozone Analyzer (TEI 49C) Ozone Calibrator (TEI 49C)<br>CASTNet Dry Deposition (Version 4 January 2006)  | 31783116_004.pdf |
|      | 3178-3315                                         | Checklist Instruction - Multipoint Calibration<br>Ozone Analyzer (TEI 49C) Ozone Calibrator (TEI 49C)<br>(Version 2 July 2012)                          | 31783315_002.pdf |
|      | 3178-3316                                         | Checklist Instruction - Multipoint Calibration<br>Ozone Analyzer (TEI 49i), Ozone Calibrator (TEI 49i)<br>(Version 0 July 2012)                         | 31783316_000.pdf |
| 3180 | Calibration of (Version 2.0)                      | f Mass Flowmeters and Mass Flow Controllers<br>November 2004)                                                                                           | 3180_002.pdf     |
|      | 3180-2100                                         | Calibration and Routine Maintenance of CASTNET<br>Filter Pack Flow Systems<br>(Version 0.0 August 2012)                                                 | 31802100_000.pdf |
| II.  | INFORMAT                                          | ION MANAGEMENT CENTER (IMC) PROCEDURES                                                                                                    |                  |
| 3340 | Information 1<br>the National 1<br>(Version 4.2 1 | Management Center (IMC) Concept and Configuration for<br>Park Service Gaseous Pollutant Monitoring Program<br>February 2010)                            | 3340_009.pdf     |
| 3345 | Day-to-Day N<br>Park Service<br>(Version 1.1 ]    | Network Operations Technical Support for the National<br>Gaseous and Meteorological Monitoring Program<br>February 2010)                                | 3345_007.pdf     |

| 3350                                                                                                    | Collection of A<br>(Version 1.5 F                                       | Ambient Air Quality and Meteorolog<br>ebruary 2010)                                                  | ical Monitoring Data                    | 3350_006.pdf        |
|----------------------------------------------------------------------------------------------------|-------------------------------------------------------------------------|----------------------------------------------------------------------------------------------------|-----------------------------------------|---------------------|
|                                                                                                    | 3350-4000                                                               | Collection of Ambient Air Quality and<br>Monitoring Data Via Modem<br>(Version 2.2 February 2010)    | d Meteorological                        | 33504000_006.pdf    |
|                                                                                                    | 3350-4005                                                               | Collection of DataView Files via Tele<br>(Version 0.2 February 2010)                                 | phone Modem                             | 33504005_002.pdf    |
| 3450                                                                                                    | Ambient Air (<br>(Version 2.2 F                                         | Quality and Meteorological Monitoria<br>ebruary 2010)                                                | ng Data Validation                      | 3450_009.pdf        |
|                                                                                                    | 3450-5000                                                               | Ambient Air Quality and Meteorologi<br>Level 0 Validation (Version 1.6 Febr                          | cal Monitoring Data –<br>ruary 2010     | 34505000_007.pdf    |
|                                                                                                    | 3450-5010                                                               | Ambient Air Quality and Meteorologi<br>Preliminary Validation (Version 1.7                           | cal Monitoring Data –<br>February 2010) | 34505010_008.pdf    |
|                                                                                                    | 3450-5020                                                               | Ambient Air Quality and Meteorologi<br>Final Validation (Version 2.1 Februar                         | ical Monitoring Data –<br>ry 2010)      | 34505020_007.pdf    |
| 3550                                                                                                    | Ambient Air (<br>(Version 5.1 F                                         | Quality and Meteorological Monitoria<br>ebruary 2010)                                                | ng Data Reporting                       | 3550_007.pdf        |
|                                                                                                    | 3550-5000                                                               | Ambient Air Quality and Meteorologi<br>Weekly and Monthly Reporting<br>(Version 4.1 February 2010)   | cal Monitoring Data –                   | 35505000_007.pdf    |
|                                                                                                    | 3550-5100                                                               | Ambient Air Quality and Meteorologi<br>Annual Reporting (Version 4.0 Januar                          | cal Monitoring Data –<br>y 2009)        | 35505100_006.pdf    |
|                                                                                                    | 3550-5200                                                               | Handling Requests for Ambient Air Q<br>Meteorological Monitoring Data<br>(Version 2.5 February 2010) | puality and                             | 35505200_007.pdf    |
|                                                                                                    | 3550-5300                                                               | Submitting Ambient Air Quality and Monitoring Data to the EPA AQS Dat<br>(Version 2.2 January 2009)  | Meteorological<br>abase                 | 35505300_004.pdf    |
| 3650                                                                                                    | IMC Manager<br>Quality Data I<br>(Version 2.2 F                         | 's Maintenance Responsibilities for t<br>Base Management System (AQDBMS<br>ebruary 2010)             | the Ambient Air<br>S)                   | 3650_004.pdf        |
| Air Quality Data Base Management System (AQDBMS)<br>User's Guide (January 2008) AQDBMS_User's Guide 2008.pdf                               |                                                                         |                                                                                                    |                                         |                     |
| Air Quality Data Base Management System<br>(AQDBMS) Database Manager/Programmer's<br>Guide (January 2001) AQDBMS_Programmer's Guide 2001.p |                                                                         |                                                                                                    |                                         | er's Guide 2001.pdf |
| STKW                                                                                                    | STKWIN User Documentation (January 2008) Stackplot User's Guide 2008.pd |                                                                                                    |                                         |                     |

# III. FIELD MAINTENANCE AND CALIBRATION PROCEDURES

| 3000 | Procedures f<br>Service Amb   | 3000_008.pdf                                                                                                    |                  |
|------|-------------------------------|----------------------------------------------------------------------------------------------------|------------------|
| 3050 | Siting of Am<br>(Version 0.2  | Siting of Ambient Air Quality Monitoring Stations<br>(Version 0.2 November 2009)                                                                                                    |                  |
| 3100 | Calibration (<br>(Version 2.3 | of Ambient Air Quality Analyzers<br>November 2009)                                                                                                    | 3100_005.pdf     |
|      | 3100-2004                     | Calibration and Routine Maintenance of Thermo<br>Environmental Instruments Model 49C or 49 <i>i</i> Ozone<br>Analyzers (Version 0.2 March 2007)                                        | 31002004_002.pdf |
| 3150 | Calibration a Systems (Ver    | and Routine Maintenance of Meteorological Monitoring<br>rsion 3.6 November 2009)                                                                                                    | 3150_009.pdf     |
|      | 3150-2100                     | Calibration and Routine Maintenance of Climatronics<br>F460 or Qualimetrics 12XX Wind Speed and Direction<br>Sensor Systems (Version 1.4 November 2005)                                | 31502100_005.pdf |
|      | 3150-2102                     | Calibration and Routine Maintenance of Climatronics<br>F460 Wind Speed and Wind Direction Sensors Used<br>With a Campbell Scientific 21XL Datalogger<br>(Version 0.5 May 2005)         | 31502102_005.pdf |
|      | 3150-2103                     | Calibration and Routine Maintenance of R.M. Young<br>Model 05305 Wind Monitor-AQ Wind Speed and Direction<br>Sensor Systems (Version 0.4 November 2005)                                | 31502103_004.pdf |
|      | 3150-2105                     | Calibration and Routine Maintenance of Climatronics or<br>Qualimetrics Temperature/Delta Temperature Systems<br>(Version 1.3 September 2005)                                           | 31502105_004.pdf |
|      | 3150-2113                     | Calibration and Routine Maintenance of R.M. Young<br>Temperature/Delta Temperature Systems<br>(Version 0.3 June 2002)                                                                  | 31502113_003.pdf |
|      | 3150-2114                     | Laboratory Calibration and Repair of Rotronics MP-101A<br>AT/RH Sensors, Rotronics MP-601A Relative Humidity<br>Sensors, or Vaisala 45AC AT/RH Sensors<br>(Version 3.0 September 2004) | 31502114_004.pdf |
|      | 3150-2115                     | Field Calibration and Routine Maintenance of Rotronics<br>MP-101A AT/RH Sensors or Rotronics MP-601A Relative<br>Humidity Sensors (Version 1.3 November 2005)                          | 31502115_005.pdf |
|      | 3150-2116                     | Field Calibration and Routine Maintenance of Vaisala<br>HMP 45AC AT/RH Sensors<br>(Version 0.2 November 2005)                                                                          | 31502116_002.pdf |
|      | 3150-2120                     | Field Calibration and Routine Maintenance of R.M. Young<br>Solar Radiation System (Version 0 June 2002)                                                                                | 31502120_000.pdf |
|      | 3150-2123                     | Field Calibration and Routine Maintenance of LI-COR<br>Model LI-200 Pyranometers (Version 0 September 2005)                                                                            | 31502123_000.pdf |

|      | 3150-2130                        | Field Calibration and Routine Maintenance of a Tipping<br>Bucket Rain Gauge (Version 1.0 April 2006)              | 31502130_001.pdf |
|------|----------------------------------|----------------------------------------------------------------------------------------------------|------------------|
|      | 3150-2150                        | Field Calibration and Routine Maintenance of R.M. Young<br>Model 58101 Wetness Sensors (Version 0 September 2005) | 31502150_000.pdf |
| 3160 | Calibration of<br>(Version 1.1 N | 3160_002.pdf                                                                                                    |                  |
|      | 3160-2100                        | Calibration of ESC 8816 or 8832 Analog Input Card (Version 0 April 2006)                                          | 31602100_000.pdf |
| 3300 | Certification (Version 2.1 N     | of Ozone Transfer Standards<br>November 2005)                                                                     | 3300_003.pdf     |

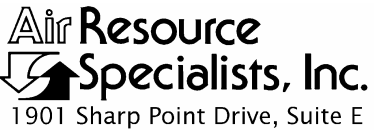

Fort Collins, CO 80525 Phone: 970-484-7941 Fax: 970-484-3423

#### QUALITY ASSURANCE/QUALITY CONTROL DOCUMENTATION SERIES

# TITLEPROCEDURES FOR SEMIANNUAL MAINTENANCE VISITS TO A<br/>NATIONAL PARK SERVICE AMBIENT AIR MONITORING STATION

TYPE STANDARD OPERATING PROCEDURE

NUMBER

DATE OCTOBER 1990

3000

| AUTHORIZATIONS  |                   |            |  |  |  |  |
|-----------------|-------------------|------------|--|--|--|--|
| TITLE           | NAME              | SIGNATURE  |  |  |  |  |
| ORIGINATOR      | David D. Meisters | and        |  |  |  |  |
| PROJECT MANAGER | John F. Faust     | Bh Ffaust  |  |  |  |  |
| PROGRAM MANAGER | David L. Dietrich |            |  |  |  |  |
| QA MANAGER      | Gloria S. Mercer  | Herer Call |  |  |  |  |
| OTHER           |                   |            |  |  |  |  |

| REVISION HISTORY |                                                |               |                |  |  |  |
|------------------|------------------------------------------------|---------------|----------------|--|--|--|
| REVISION<br>NO.  | CHANGE<br>DESCRIPTION                          | DATE          | AUTHORIZATIONS |  |  |  |
| 0.1              | Site visit checklist modifications.            | March 1996    | J. Mercer      |  |  |  |
| 0.2              | Modify site visit checklist/change originator. | April 1997    | S. Merser      |  |  |  |
| 0.3              | Minor procedure changes.                       | April 1998    | S. Merson      |  |  |  |
| 1.0              | Added pre- and post-trip proced./update forms. | December 1999 | S. Mercer      |  |  |  |
|                  | Reviewed; no changes necessary.                | January 2000  | S. Merzer      |  |  |  |
| 1.1              | Change RH maint. and other minor changes.      | January 2001  | S. Merser      |  |  |  |
|                  | Reviewed; no changes necessary.                | January 2002  | S. Merzer      |  |  |  |
|                  | Reviewed; no changes necessary.                | January 2003  | S. Mercer      |  |  |  |
|                  | continued                                      |               |                |  |  |  |

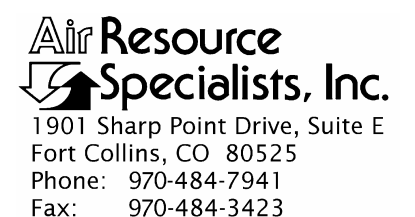

#### QUALITY ASSURANCE/QUALITY CONTROL DOCUMENTATION SERIES

# TITLEPROCEDURES FOR SEMIANNUAL MAINTENANCE VISITS TO A<br/>NATIONAL PARK SERVICE AMBIENT AIR MONITORING STATION

TYPE STANDARD OPERATING PROCEDURE

NUMBER **3000** 

DATE OCTOBER 1990

| AUTHORIZATIONS  |                   |                 |  |  |  |  |
|-----------------|-------------------|-----------------|--|--|--|--|
| TITLE           | NAME              | SIGNATURE       |  |  |  |  |
| ORIGINATOR      | David D. Meisters | ander           |  |  |  |  |
| PROJECT MANAGER | John F. Faust     | Bh Frankt       |  |  |  |  |
| PROGRAM MANAGER | David L. Dietrich |                 |  |  |  |  |
| QA MANAGER      | Gloria S. Mercer  | Herer de Merrer |  |  |  |  |
| OTHER           |                   |                 |  |  |  |  |

| REVISION HISTORY |                                            |               |                |  |  |  |
|------------------|--------------------------------------------|---------------|----------------|--|--|--|
| REVISION<br>NO.  | CHANGE<br>DESCRIPTION                      | DATE          | AUTHORIZATIONS |  |  |  |
|                  | Reviewed; no changes necessary.            | January 2004  | J. Mercer      |  |  |  |
| 1.2              | Modify forms and checklists.               | January 2005  | S. Mercar      |  |  |  |
| 1.3              | Add consumable items / shelter temp checks | November 2005 | S. Merzer      |  |  |  |
|                  | Reviewed; no changes necessary.            | November 2006 | J. Mercer      |  |  |  |
| 1.4              | Added photo documentation procedures.      | January 2008  | J. Merzer      |  |  |  |
|                  | Reviewed; no changes necessary.            | January 2009  | S. Mercer      |  |  |  |
|                  | Reviewed; no changes necessary.            | January 2010  | S. Mercer      |  |  |  |
|                  | Reviewed; no changes necessary.            | January 2011  | S. Mercer      |  |  |  |
|                  |                                            |               |                |  |  |  |

Number 3000 Revision 1.4 Date JAN 2008 Page i of i

| TA | BL | E ( | OF | CO | NT | 'EN' | ГS |
|----|----|-----|----|----|----|------|----|
|----|----|-----|----|----|----|------|----|

| <u>Sectio</u> | <u>n</u>                 |                                                                                                    | <u>P</u>                                                                                                    | 'age                                                   |
|---------------|--------------------------|----------------------------------------------------------------------------------------------------|----------------------------------------------------------------------------------------------------|--------------------------------------------------------|
| 1.0           | PUR                      | RPOSE AI                                                                                            | ND APPLICABILITY                                                                                                    | 1                                                      |
| 2.0           | RES                      | PONSIBI                                                                                             | ILITIES                                                                                                    | 2                                                      |
|               | 2.1<br>2.2<br>2.3<br>2.4 | Project I<br>Field Sp<br>Adminis<br>Station (                                                       | Manager<br>ecialist<br>strative Assistant<br>Operator                                                                                                    | 2<br>2<br>3<br>3                                       |
| 3.0           | REQ                      | UIRED I                                                                                             | EQUIPMENT AND MATERIALS                                                                                                    | 3                                                      |
| 4.0           | ME                       | THODS                                                                                               |                                                                                                    | 5                                                      |
|               | 4.1<br>4.2               | Pre-Sem<br>Semianr                                                                                  | annual Site Visit Preparation<br>anal Site Visit Procedures                                                                                                    | 5<br>6                                                 |
|               | 4.3                      | 4.2.1<br>4.2.2<br>4.2.3<br>4.2.4<br>4.2.5<br>4.2.6<br>4.2.7<br>4.2.8<br>4.2.9<br>4.2.10<br>Post-Ser | Shelter and Tower Integrity Check<br>Support Systems Integrity Checks<br>Air Quality Equipment Calibrations and Maintenance<br>Dry Deposition Sampling Equipment<br>Meteorological Equipment Calibrations and Maintenance<br>Data Acquisition Calibrations, Maintenance, and Operational Verification<br>Station Modifications and Configuration Enhancements<br>Observe/Train Station Operator<br>Verify and Update Site Equipment Inventories and Documentation<br>Supplemental Flow Checks | 6<br>9<br>11<br>11<br>12<br>13<br>13<br>14<br>14<br>14 |
| Figur         | e                        |                                                                                                    | LIST OF FIGURES                                                                                                    | Page                                                   |
| 3-1           | <u>-</u><br>Sem          | iannual Si                                                                                          | -<br>ite Visit Pre-Trip Preparation Checklist                                                                                                    | <u>use</u><br>4                                        |
| 4-1           | Sem<br>Mor               | iannual Si<br>itoring Pr                                                                            | ite Visitation Checklist for the NPS Ambient Air Quality rogram                                                                                                    | 7                                                      |
| 4-2           | Equi                     | ipment Ma                                                                                           | aintenance/Repair Record (Blue Card)                                                                                                    | 10                                                     |
| 4-3           | Exa                      | mple Com                                                                                            | nputer Printout of Inventory Items                                                                                                    | 15                                                     |
| 4-4           | NPS                      | AIR Capi                                                                                            | tal Equipment Inventory Checklist                                                                                                    | 16                                                     |

Number 3000 Revision 1.4 Date JAN 2008 Page 1 of 17

#### **1.0 PURPOSE AND APPLICABILITY**

This standard operating procedure (SOP) outlines the steps for performing semiannual maintenance visits to National Park Service (NPS) owned and/or operated ambient air monitoring stations. The primary purpose of a semiannual maintenance visit is to assure quality data capture and minimize data loss by:

- Calibrating and certifying ambient air quality analyzers, samplers, and meteorology sensors to meet U.S. Environmental Protection Agency (EPA) quality assurance requirements.
- Performing preventive maintenance on analyzers, samplers, sensors, and support equipment.
- Providing operator training.

This SOP serves as a guideline to facilitate:

- Trip preparation and notification of appropriate personnel.
- Shelter and tower integrity checks.
- Support systems integrity checks.
- Calibration and maintenance of air quality analyzers.
- Calibration and maintenance of dry deposition sampling systems.
- Calibration and maintenance of meteorology sensors.
- Calibration and maintenance of data acquisition equipment.
- Station modification and enhancements.
- Station operator training.
- Site inventory verification and update.
- Trip reporting and documentation.

Due to the variation of site configurations within the NPS network, portions of this SOP may not apply to every station. Some stations that are unique may require preventive maintenance or other activities not covered within this document. Maintenance personnel are requested to document additional procedures as necessary.

Number 3000 Revision 1.4 Date JAN 2008 Page 2 of 17

#### 2.0 **RESPONSIBILITIES**

#### 2.1 **PROJECT MANAGER**

The project manager shall:

- Coordinate with the NPS Contracting Officer's Technical Representative (COTR) to identify stations to be visited by Air Resource Specialists, Inc. (ARS) personnel, schedule these visits, and see that the park superintendent, NPS Regional Air Quality Coordinator, NPS Regional Air Quality Field Specialists, and park station operators are adequately notified at least two weeks prior to the semiannual visit.
- Review with the ARS field specialist the requirements of the visit depending upon the station configuration, known technical problems, and review of recently collected data.
- Review written trip reports and calibration documents for accuracy and completeness following the site visit.

#### 2.2 FIELD SPECIALIST

The field specialist shall:

- Review with the project manager the requirements of the visit depending upon the station configuration, known technical problems, and review of recently collected data.
- Complete the Pre-Trip Preparation Checklist in preparation for the semiannual visit.
- Contact the station operator and verify that he/she will be available for the semiannual visit and that special transportation or other arrangements can be made.
- Ensure that all calibration standards to be used have been verified and/or calibrated within the appropriate time limits.
- Perform all integrity checks, preventive maintenance, and calibrations in accordance with this SOP.
- Make shipping arrangements for any equipment needed at the site.
- Observe and train the station operator.
- Verify and update site inventories and photographic documentation.
- Complete Equipment Maintenance/Repair Records.
- Update site specifications when appropriate.
- Perform any required station or system modifications or enhancements.

- Complete semiannual station checklists.
- Prepare complete, accurate, written trip reports and calibration documents.
- Follow-up on repairs or calibrations to be completed during the station visit.
- Identify and document any additional action required.

#### 2.3 ADMINISTRATIVE ASSISTANT

The administrative assistant shall:

- Prepare and forward notification letter(s) to the park superintendent, Regional Air Quality Coordinator, Regional Air Quality Field Specialist, and station operator.
- Prepare a trip packet for the field specialist (containing a list of equipment currently at the station to be visited), appropriate maintenance/repair records, and site visit checklists.
- Compile, reproduce, and forward the field specialist's trip reports and documentation.
- Update the electronic status board to document significant repairs or instrument changes made during the station visit.
- Update the equipment inventory database to reflect any changes in monitoring station inventory.
- Update the equipment inventory database to reflect maintenance/repairs recorded on Equipment Maintenance/Repair Records.
- Prepare questions or request specific training to be addressed by the field specialist during the semiannual visit.

# 2.4 STATION OPERATOR

The station operator shall:

- Be available for the semiannual visit to assist the field specialist and receive training on new equipment or procedures.
- Make any special transportation or other arrangements as necessary for the visit.

# 3.0 REQUIRED EQUIPMENT AND MATERIALS

Equipment generally required to support a semiannual visit is listed in the Semiannual Site Visit Pre-Trip Preparation Checklist, presented as Figure 3-1. Equipment lists are further detailed in the specific-instrument system SOPs and technical instructions (TIs). Pre-trip and post-trip equipment and materials include a personal computer, word processing and spreadsheet software, and access to the NPS inventory database and the Information Management Center database.

Number 3000 Revision 1.4 Date JAN 2008 Page 4 of 17

| SEMIA        | NNUAL SITE VISIT PRE-TRIP PREPARATION CHECKLIST                                                                                                    | Air Resource<br>Specialists, Inc. |
|--------------|----------------------------------------------------------------------------------------------------|-----------------------------------|
| $\checkmark$ | TOOLS AND MISCELLANEOUS EQUIPMENT AND SUPPLIES                                                                                                    |                                   |
|              | TOOLS AND MISCELLANEOUS EQUIPMENT AND SUPPLIES         Tools         Datel voltage source and input voltage harness         Datalogger program and software (direct connect cabling)         Digital voltmeter         Laptop computer         Forms         Calculator, notebook         Digital camera         Telephone list with site addresses, motel list, site information table         Trip pack (from Administrative Assistant): inventory, maintenance cards         AC power cords and power strip (at least 4 plugs)         Strapping tape         Calibration stickers, labels, shipping folder, ARS luggage tags         Dagate tags |                                   |
|              | Road maps, atlas<br>Various equipment batteries (WS motor, flashlight) 9v, AAA, AA<br>First aid kit<br>Pump rebuild kit (Thomas, KNF, Brailsford)<br>"Quick-connect" with tubing to reach BIOS (white color keyed for existing system)<br>Balston filters<br>Equipment documentation (usually does not exist on-site)<br>Climbing belt and bucket                                                                                                    |                                   |
| $\checkmark$ | GASEOUS CALIBRATION AND MAINTENANCE EQUIPMENT AND SUPPLIES                                                                                                    |                                   |
|              | Transfer standard (ozone)<br>Zero air source<br>Charcoal column<br>Gas regulator<br>Flow calibrator<br>Calibration gas<br>Calibration/audit tubing capped or sealed (1/8", 3/8", 1/2" as required)<br>Dilution system<br>Flow pumps if suspect<br>Teflon fittings/spare glass manifold fittings and o-rings<br>Filters<br>Alcohol, Kimwipes, and Q-Tips<br>Extra lamps (both photometer and generator) (TECO, DASIBI, Monitor Labs)<br>Ozone scrubbers (Dasibi, Monitor Labs)<br>Canned air and Snoop<br>Solenoid valves (ML, TECO, Dasibi, 115 VAC, 24 VDC, etc.)<br><b>METEOROLOGICAL CALIBRATION AND MAINTENANCE EQUIPMENT AND SU</b>             | JPPLIES                           |
|              | Sling nsvchrometer and MP601 reference RH sensor                                                                                                    |                                   |
|              | Digital thermometer<br>Thermos bottles and 12 V heater<br>Calibration WS motor and controller (test jigs, torque wheel, WD torque tester)<br>Translator extender card (Climatronics)<br>Precipitation calibrator (drip bottle, pipette)<br>Parasitic RH reference holder (Climatronics/Rotronics)<br>WS/WD bearings, pots, spare keepers OR replacement WS/WD sensors (Climatronics/RMYour<br>Reference solar radiation sensor<br>Barometer and GPS<br>Compass and tripod assembly<br>Campbell datalogger with charger and program instructions                                                                                                    | ng)                               |

Figure 3-1. Semiannual Site Visit Pre-Trip Preparation Checklist.

Number 3000 Revision 1.4 Date JAN 2008 Page 5 of 17

#### 4.0 METHODS

This section describes the procedures for semiannual site visits to ambient air quality and meteorological monitoring sites. This section includes three (3) major subsections:

- 4.1 Pre-Semiannual Site Visit Preparation
- 4.2 Semiannual Site Visit Procedures
- 4.3 Post-Semiannual Site Visit Procedures

#### 4.1 PRE-SEMIANNUAL SITE VISIT PREPARATION

The project manager coordinates with the COTR and other personnel to identify what sites require a semiannual maintenance visit and the scheduling of the visits. After the schedule has been agreed upon, all appropriate personnel are notified about the pending visit. The project manager will then discuss specific site maintenance or other requirements needed to be performed during the visit with the assigned field specialist.

The field specialist will contact the station operator and discuss any special arrangements that need to be made for the visit. To ensure that all required equipment and materials will be available for each visit, the field specialist will complete the Semiannual Site Visit Pre-Trip Preparation Checklist (see Figure 3-1). The field specialist will verify that all calibration standards are currently calibrated.

The administrative assistant will prepare and send site visit notification letters two weeks prior to each site visit to the:

- Park superintendent.
- Regional air quality coordinator.
- Regional air quality field specialists.
- Station operator.

The administrative assistant will also prepare a trip pack for the field specialist, which will include:

- A Semiannual Site Visit Pre-Trip Preparation Checklist.
- The current equipment inventory.
- Equipment Maintenance/Repair Records.
- Other pertinent information.

Number 3000 Revision 1.4 Date JAN 2008 Page 6 of 17

#### 4.2 SEMIANNUAL SITE VISIT PROCEDURES

Semiannual site visits involve several components, including integrity checks, preventive maintenance, calibrations, and corrective actions. The checklist used to ensure that all components of a visit have been adequately addressed is presented in Figure 4-1. Some items on the checklist only require one check. Other items, which relate to the calibration and maintenance of monitoring systems, require three checks as follows:

- **Pre-Maintenance Calibration Check** Upon arrival and prior to any repairs or adjustments, perform instrument audits, including zero, span, and precision level checks. This audit procedure will help confirm the repeatability confidence established by routine site operations. Document and investigate inconsistencies to identify problems.
- **Preventive/Routine Maintenance** Perform routine preventive maintenance and make necessary corrective action repairs to stabilize instrument performance and minimize future instrument down time and data loss.
- **Post-Maintenance Calibration** Following preventive or routine maintenance, perform final calibrations, flow rate, and leakage tests on all instrumentation.

The following subsections detail the procedures to be performed during the semiannual visits.

#### 4.2.1 Shelter and Tower Integrity Check

Refer to Figure 4-1, Semiannual Site Visitation Checklist, Item 1. Upon arriving at the monitoring station, check the following:

- **Shelter exterior** Check the integrity of the exterior components of the shelter, focusing on the structural and aesthetic conditions, including the roof, siding, door, caulking, weather stripping, power lines, etc.
- Shelter interior Check the integrity of the interior components of the shelter, focusing on the structural and aesthetic conditions, including the floor, walls, ceiling, door, and racks.
- Shelter electrical Check the integrity of the outlets, lights, grounding, and polarity.
- Shelter heating and air conditioning Check the integrity of the heating and cooling systems. Inspect, clean, and check function of thermostats. Review recent shelter temperature values and review DataView for any temperature alarms. Adjust thermostat as necessary to maintain the shelter temperature required for the station instrumentation.
- **Meteorological tower** Check the integrity of the tower, including supports, guys, hardware, and grounding prior to climbing or lowering.
- Flow tower Check the integrity of the tower, including supports, guys, hardware, and grounding prior to tipping.

Number 3000 Revision 1.4 Date JAN 2008 Page 7 of 17

| SEMIANNUAL<br>NPS Ambient Air                                                                                                    | SITE VISITATION CHECKLIST<br>Quality Monitoring Program                                                                                                    | All Resource      |
|----------------------------------------------------------------------------------------------------|----------------------------------------------------------------------------------------------------|-------------------|
| Station:<br>Station Operator:                                                                                                    | Visit Conducted By:<br>Site Visit Dates:                                                                                                    |                   |
| 1. SHELTER AND T                                                                                                    | OWER INTEGRITY (verify condition and proper o                                                                                                    | peration)         |
| Shelter Exterior (roc     Shelter Interior (floc     Shelter Electrical (c     Shelter Heating and     Meteorological Tow     Flow Tower (suppo     Other:                                                                                                    | EM<br>of, siding, door, etc.)<br>or, walls, ceiling, door, racks)<br>outlets, lights, grounding, polarity)<br>d Air Conditioning (inspect, clean, check thermostats)<br>er (supports, guys, hardware, grounding)<br>rts, guys, hardware, grounding)                                                                                                    | CORRECTIVE ACTION |
| 2. SUPPORT SYSTE                                                                                                    | EM INTEGRITY (verify condition and proper opera                                                                                                    | ition)            |
| IT<br>Lightning Protection<br>Quality Assurance<br>Power and Telepho<br>Interconnect Cablin<br>Intake and Exhaust<br>Other:                                                                                                    | EM<br>n Panel (LPP)<br>Monitor (QAM), STP Monitor<br>one Lines<br>g (tower and shelter)<br>t Manifolds (if applicable)                                                                                                    | CORRECTIVE ACTION |
| 3. AIR QUALITY EQ                                                                                                    | UIPMENT CALIBRATIONS/MAINTENANCE                                                                                                    |                   |
| Pre         Maint.         Post-           Cal.         Completed         Cal.         I           Image: Image of the state of the state of the           | TEM<br>D <sub>3</sub> Analyzer<br>D <sub>3</sub> Transfer Standard<br>Consumable Reagents Replaced (charcoal/dessicant)<br>Clean or Change Inlet Tubing<br>Other:                                                                                                    | CORRECTIVE ACTION |
| 4. DRY DEPOSITIO                                                                                                    | N SAMPLING EQUIPMENT CALIBRATION/MAINT                                                                                                    | ENANCE            |
| Pre         Maint.         Post-           Cal.         Completed         Cal.           Image: Image: Image | ITEM<br>Sampling System Leak Check<br>Flow Controller Calibrated (pre and post values must be do<br>Replace Balston Particulate Filter<br>Rebuild Pump                                                                                                    | CORRECTIVE ACTION |
| 5. METEOROLOGIO                                                                                                    | CAL EQUIPMENT CALIBRATIONS/MAINTENANCE                                                                                                    | E                 |
| Pre         Maint.         Post-<br>Cal.           Completed         Cal.           Cal.         Cal.           Cal.         Cal.                                                                                                    | ITEM<br>Wind Speed Range (4 point)<br>Wind Speed Starting Threshold<br>Wind Direction Orientation and Linearity (8 point)<br>Wind Direction Torque<br>Temperature Probes (3 point)<br>Relative Humidity Sensor (hourly averages)<br>Aspirators (Climatronics/Qualimetrics/RM Young/Rotronics<br>Solar Radiation (hourly averages)<br>Precipitation<br>Wetness<br>Other: | CORRECTIVE ACTION |
| 2                                                                                                    | Continued                                                                                                    |                   |

Figure 4-1. Semiannual Site Visitation Checklist for the NPS Ambient Air Quality Monitoring Program.

Number 3000 Revision 1.4 Date JAN 2008 Page 8 of 17

| SE                                                                                                    | MIAN<br>6 Amb                                                                                                    | INUA<br>bient A                                                                                                    | L SITE VIS<br>Air Quality M                                                                                                    | ITATION CHECK<br>onitoring Program                                                                                                    | LIST                                | All Resource<br>Specialists, |
|----------------------------------------------------------------------------------------------------|----------------------------------------------------------------------------------------------------|----------------------------------------------------------------------------------------------------|----------------------------------------------------------------------------------------------------|----------------------------------------------------------------------------------------------------|-------------------------------------|------------------------------|
| 6. D                                                                                                    | ΑΤΑ Α                                                                                                    | CQUIS                                                                                                    | ITION CALIBR                                                                                                    | ATIONS/ MAINTENANCE                                                                                                    | / OPERATIONAL                       | VERIFICATION                 |
|                                                                                                    | Maint.<br>Completed                                                                                                    |                                                                                                    | ITEM<br>Datalogger Tim<br>Datalogger Key<br>Datalogger Moo<br>DataView Syste<br>communication<br>Printer (operatio                                                                                                    | e and Date<br>board (operations test, clear<br>lem<br>m (computer operational, so<br>links functioning)<br>ons test, ribbon, cleaned)                                                                                                    | ed)<br>ftware functioning,          | CORRECTIVE ACTION            |
|                                                                                                    |                                                                                                    |                                                                                                    | Other:                                                                                                    |                                                                                                    |                                     |                              |
| 7. S                                                                                                    | ΤΑΤΙΟ                                                                                                    | N MOD                                                                                                    | IFICATIONS AI                                                                                                    | ND CONFIGURATION E                                                                                                    | HANCEMENTS                          |                              |
| Pre<br>Cal. C                                                                                                    | Maint.<br>Completed                                                                                                    | Post-<br>Cal.                                                                                                    | ITEM                                                                                                    |                                                                                                    |                                     | CORRECTIVE ACTION            |
|                                                                                                    |                                                                                                    |                                                                                                    |                                                                                                    |                                                                                                    |                                     |                              |
|                                                                                                    |                                                                                                    |                                                                                                    |                                                                                                    |                                                                                                    |                                     |                              |
| □<br>8. 0                                                                                                    | BSER                                                                                                    |                                                                                                    | IN STATION O                                                                                                    | PERATOR                                                                                                    |                                     | CORRECTIVE ACTION            |
|                                                                                                    | Dbserve<br>Review I<br>rain, if I<br>Review (<br>/erify Th<br>Encoura<br>nform O                                                                                                    | VE/TRA     Operato     Coperato     Coperato     Coperato     Coperato     coperato     coperato     coperato     coperato     coperato                                                                                                    | IN STATION O<br>ITEM<br>or Competence<br>es, Data Documen<br>ry<br>in SOPs or Othe<br>ite SOPs are Ava<br>ver Station Opera<br>if Additional Actio                                                                                                    | PERATOR<br>Intation<br>or Operational Changes<br>illable and Complete<br>tor Comments or Questions<br>or is Required                                                                                                    |                                     | CORRECTIVE ACTION            |
|                                                                                                    | BSER<br>Dbserve<br>Review I<br>Train, if I<br>Review (<br>/erify Th<br>Encoura<br>nform C                                                                                               | Operate<br>Operate<br>Log Note<br>necessa<br>Changes<br>nat On-S<br>ge/Answ<br>Operator                                                                                                    | ITEM<br>or Competence<br>es, Data Documen<br>ry<br>in SOPs or Othe<br>ite SOPs are Ava<br>ver Station Opera<br>if Additional Actio                                                                                                    | PERATOR<br>Intation<br>In Operational Changes<br>ilable and Complete<br>for Comments or Questions<br>In is Required                                                                                                    |                                     | CORRECTIVE ACTION            |
| 8. OI                                                                                                    | BSER<br>Observe<br>Review I<br>Review (<br>Verify Th<br>Encoura<br>nform C<br>ERIFY                                                                                                    | COperate<br>Coperate<br>Log Note<br>necessa<br>Changes<br>nat On-S<br>ge/Answ<br>operator                                                                                                    | ITEM<br>or Competence<br>ss, Data Documen<br>ry<br>s in SOPs or Othe<br>ite SOPs are Ava<br>ver Station Opera<br>if Additional Actio                                                                                                    | PERATOR<br>Intation<br>or Operational Changes<br>illable and Complete<br>tor Comments or Questions<br>n is Required<br>QUIPMENT INVENTORI                                                                                                    | ES AND DOCUME                       | CORRECTIVE ACTION            |
| 8. OI                                                                                                    | BSER<br>Dobserve<br>Review C<br>Verify Th<br>Encouran<br>nform C<br>ERIFY<br>Nventor<br>Site Doc<br>- Car<br>- She<br>- Tov                                                             | Coperator<br>Coperator<br>Log Note<br>necessa<br>Changes<br>nat On-S<br>ge/Answ<br>Operator<br>AND U<br>y Completion<br>automation<br>dinal Dire<br>leter Extor<br>wer(s) with                                                                                                    | ITEM<br>or Competence<br>es, Data Documen<br>ry<br>in SOPs or Othe<br>ite SOPs are Ava<br>rer Station Opera<br>if Additional Actio<br><b>PDATE SITE E</b><br>ITEM<br>eted<br>ion Photographs<br>rections<br>erior Close-up<br>th Instrumentation                            | PERATOR<br>ntation<br>or Operational Changes<br>ilable and Complete<br>tor Comments or Questions<br>n is Required<br>QUIPMENT INVENTORI<br>Taken:<br>- All Other Exterior Ins<br>- Interior Instrumentation<br>- Scenic Photograph                       | ES AND DOCUME<br>trumentation<br>on | CORRECTIVE ACTION            |
| 8. OI                                                                                                    | BSER<br>Dobserve<br>Review I<br>rain, if<br>Review (<br>/erify Th<br>Encouran<br>nform C<br>ERIFY<br>Nventor<br>Site Doc<br>- Can<br>- She<br>- Tov<br>SUPPLE                           | Coperator<br>Coperator<br>Log Note<br>necessa<br>Changes<br>nat On-S<br>ge/Answ<br>Operator<br>AND U<br>y Completurentat<br>rolinal Dire<br>lefter Exter<br>wer(s) with<br>EMENTA                                                                                                    | ITEM<br>or Competence<br>es, Data Documen<br>ry<br>in SOPs or Othe<br>ite SOPs are Ava<br>rer Station Opera<br>if Additional Actio<br><b>PDATE SITE E</b><br>ITEM<br>eted<br>ion Photographs<br>rections<br>erior Close-up<br>th Instrumentation                            | PERATOR<br>Intation<br>or Operational Changes<br>illable and Complete<br>tor Comments or Questions<br>n is Required<br>QUIPMENT INVENTORI<br>Taken:<br>- All Other Exterior Ins<br>- Interior Instrumentation<br>- Scenic Photograph<br>(S (please note) | ES AND DOCUME<br>trumentation<br>on | CORRECTIVE ACTION            |
| S. OI     ORFERSEL     S. OI     ORFERSEL     S. OI     ORFERSEL     S. OI     ORFERSEL     S. OI     ORFERSEL     S. OI     S. OI | BSER<br>Dobserve<br>Review I<br>Train, if I<br>Review (<br>/erify Th<br>Encouran<br>nform C<br>ERIFY<br>Nventor<br>Site Doc<br>- Car<br>- She<br>- Tow<br>SUPPLE<br>Maint.<br>Completed | Coperator Coperator Coperator Conservator Conservator | AIN STATION O<br>ITEM<br>or Competence<br>es, Data Documen<br>ry<br>in SOPs or Othe<br>ite SOPs are Ava<br>rer Station Opera<br>if Additional Actio<br>PDATE SITE E<br>ITEM<br>eted<br>botographs<br>rections<br>erior Close-up<br>th Instrumentation                       | PERATOR  ntation  or Operational Changes illable and Complete tor Comments or Questions in is Required  QUIPMENT INVENTORI  Taken:  - All Other Exterior Ins - Interior Instrumentati n - Scenic Photograph  S (please note)                             | ES AND DOCUME<br>trumentation<br>on | CORRECTIVE ACTION            |
| 8. O     0     0     R     F     F     C                                                                                                    | BSER<br>Dobserve<br>Review I<br>Train, if I<br>Review (<br>/erify Th<br>Encoura<br>form C<br>ERIFY<br>Nventor<br>Site Doc<br>- Car<br>- She<br>- Tov<br>SUPPLE<br>Maint<br>Completed    |                                                                                                    | IN STATION O<br>ITEM<br>or Competence<br>es, Data Documen<br>ry<br>sin SOPs or Othe<br>ite SOPs are Ava<br>ver Station Opera<br>if Additional Actio<br>PDATE SITE E<br>ITEM<br>eted<br>ion Photographs<br>rections<br>erior Close-up<br>th Instrumentation<br>AL FLOW CHECK | PERATOR<br>Intation<br>or Operational Changes<br>ilable and Complete<br>tor Comments or Questions<br>n is Required<br>QUIPMENT INVENTORI<br>Taken:<br>- All Other Exterior Ins<br>- Interior Instrumentation<br>- Scenic Photograph<br>(S (please note)  | ES AND DOCUME<br>trumentation<br>on | CORRECTIVE ACTION            |

Figure 4-1 (Continued). Semiannual Site Visitation Checklist for the NPS Ambient Air Quality Monitoring Program. Correct any condition considered unsafe before continuing any further station activities. Perform standard preventive maintenance and other necessary repairs, and coordinate with the station operator any painting and repair or replacement of any system component deemed unsightly or needing ongoing preventive care.

#### 4.2.2 Support Systems Integrity Checks

Refer to Figure 4-1, Semiannual Site Visitation Checklist, Item 2. Verify the condition and proper operation of the following monitoring support systems:

- Lightning Protection Panel (LPP) Verify the proper operation and check all connections and transorbs. The LPP provides lightning surge protection for instrument AC power, telephone modem, and meteorological signal conditioning cards.
- Quality Assurance Monitor (QAM) Verify proper operation, and verify that the shelter temperature measurement is within 1°C of a NIST-traceable thermometer.
- **Power and Telephone Lines** Verify the proper operation of the telephone line, and check line polarity, grounding, and lightning protection connections. Check the integrity of the cables.
- **Interconnect Cabling** Verify that all signal wiring and tower cabling are in good condition, properly strain-relieved, and securely connected.
- **Intake and Exhaust Manifolds** Verify the integrity and proper assembly and operation of the system (if applicable). Replace intake manifold pump diaphragm annually. Clean and maintain as necessary.

Correct any malfunctions and/or replace system components.

#### 4.2.3 Air Quality Equipment Calibrations and Maintenance

Refer to Figure 4-1, Semiannual Site Visitation Checklist, Item 3. Document in the DataView electronic logbook any preventive maintenance, repair, or adjustments made. Summarize in a written trip report, and note on the instrument's Equipment Maintenance/Repair Record (blue card) as shown in Figure 4-2. Document instrument or sensor response on the appropriate Excel calibration forms.

Pre- and post-maintenance calibrations of ambient air quality analyzers will be made in accordance to ARS SOP 3100, *Calibration of Ambient Air Quality Analyzers*, NPS SOPs, instrument-specific technical instructions, manufacturer's specifications, and other supporting documentation. All sites that have ozone  $(O_3)$  monitoring systems; perform the following preventive maintenance tasks for UV photometric-type  $O_3$  analyzers and/or transfer standards:

Number 3000 Revision 1.4 Date JAN 2008 Page 10 of 17

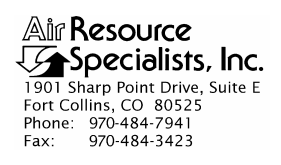

| Item: | Ma                 | nufacturer: | Model #:  | _ Serial #:       | Owner:   |
|-------|--------------------|-------------|-----------|-------------------|----------|
| Date  | Repair<br>Location |             | Maintenar | ace or Repair Des | cription |
|       |                    |             |           |                   |          |
|       |                    |             |           |                   |          |
|       |                    |             |           |                   |          |
|       |                    |             |           |                   |          |
|       |                    |             |           |                   |          |
|       |                    |             |           |                   |          |
|       |                    |             |           |                   |          |
|       |                    |             |           |                   |          |
|       |                    |             |           |                   |          |
|       |                    |             |           |                   |          |
|       |                    |             |           |                   |          |
|       |                    |             |           |                   |          |
|       |                    |             |           |                   |          |
|       |                    |             |           |                   |          |
|       |                    |             |           |                   |          |
|       |                    |             |           |                   |          |

#### EQUIPMENT MAINTENANCE/REPAIR RECORD

Figure 4-2. Equipment Maintenance/Repair Record (Blue Card).

- Ozone analyzers Inspect and clean the entire absorption cell, including tube(s), mirrors, and windows. Replace the O<sub>3</sub> scrubber (converter) as needed. Check the solenoid valve for leaks across ports (intra-port leak) and replace the solenoid if faulty. Check the entire sample flow path for leaks and seal leaks if found. Replace the ultraviolet source lamp annually or when performance is below manufacturer's specifications, and replace pumps or other components when required.
- **Consumable reagents** Replace the charcoal or desiccant, as required.

Perform calibration and maintenance procedures on other air quality analyzers (e.g.,  $SO_2$ ,  $NO_x$ ) as specified in instrument-specific technical instructions. Procedures for some instrumentation may only be practical at an air quality laboratory. The field specialist is responsible for arranging for instrument removal, transport, maintenance, and coordinating removal and installation.

#### 4.2.4 Dry Deposition Sampling Equipment

Refer to Figure 4-1, Semiannual Site Visitation Checklist, Item 4. Complete a calibration check of the filter pack sampling system before and after performing any preventive maintenance. See ARS SOP 3180, *Calibration of Mass Flowmeters and Mass Flow Controllers*, for assistance. Perform the following tasks during calibration checks:

- **Sampling system leak check** Check the entire sample flow path for leaks and seal leaks if found.
- Flow controller calibrated Calibrate the flow of the mass flow controller. Calculate and adjust the mass flow controller and datalogger to indicate proper flow rate. Finally, document pre- and post-maintenance flow rate, and control setting.

Perform the following preventive maintenance tasks:

- **Replace Balston particulate filter** Replace the Balston particulate filter.
- **Rebuild pump** Rebuild the pump semiannually and tighten all fittings and tubing.
- **Replace system tubing** as required.

#### 4.2.5 <u>Meteorological Equipment Calibrations and Maintenance</u>

Refer to Figure 4-1, Semiannual Site Visitation Checklist, Item 5. Calibration of meteorological sensors shall be made in accordance with ARS SOP 3150, *Calibration and Routine Maintenance of Meteorological Monitoring Systems*, instrument-specific TIs, NPS SOPs, manufacturer's specifications, and other supporting documentation. A summary of meteorological checks follow:

• Wind speed/wind direction - Replace the bearings annually or more frequently, depending upon the pre-maintenance calibration check. Inspect the wind vane or anemometer cups for damage or corrosion that may affect performances. Inspect and repair wiring and/or connectors, and verify the operation of the heater sleeves.

- **Temperature/Delta temperature** Inspect for corrosion or damage, and replace if necessary. Check the sensor's response with three known temperature baths.
- **Relative humidity** Perform pre- and post-maintenance checks with a reference relative humidity sensor and replace the sensor every 6 months for laboratory calibration.
- Aspirators Clean the temperature/relative humidity aspirator housings or non-aspirated shields, and replace the aspirator motor as necessary (i.e., noisy bearings).
- **Solar radiation** Clean the glass cover and inspect the sensor and cabling. Replace the leveling bubble assembly if broken. Level and tighten the sensor to the mounting arm.
- **Precipitation** Inspect and clean the tipping bucket type gauge and remove foreign material. Observe free movement of the bucket, level the sensor if necessary, and verify that the heater operates properly.
- Wetness Inspect the sensor for damage and secure the mounting. Test for proper operation.

#### 4.2.6 Data Acquisition Calibrations, Maintenance, and Operational Verification

Refer to Figure 4-1, Semiannual Site Visitation Checklist, Item 6. Calibration of all data acquisition system and strip chart recorders will be made in accordance to ARS SOP 3160, *Calibration of Data Acquisition Systems*, and ARS SOP 3170, *Calibration of Strip Chart Recorders*. Proper operation of the DataView system will also be verified. Perform the following preventive maintenance tasks:

- **Datalogger** Check all SIP connections, lightning protection circuits through the LPP and AC, and telephone circuits, and tighten or repair if necessary. Check the datalogger's date and time. Verify the operation of the display and clean the display.
- **Datalogger Keyboard** Clean the keyboard and check for correct operation.
- **Datalogger Modem** Check the datalogger modem for correct operation.
- **DataView System** Verify that the DataView computer and software are fully functional, and that the communications links to the datalogger, modem, and printer are operational.
- **Printer** Check the printer for correct operation, and change the ink cartridge if necessary.

#### 4.2.7 <u>Station Modifications and Configuration Enhancements</u>

Refer to Figure 4-1, Semiannual Site Visitation Checklist, Item 7. The configuration of network stations will evolve in response to changes in instrumentation, technology, quality assurance requirements, or monitoring program goals. Reconfiguration goals include: enhancing accommodation of EPA quality assurance requirements and simplifying regular maintenance; troubleshooting; and calibration tasks performed by station operators, maintenance personnel, and system auditors. ARS will perform any required station modifications or configuration enhancements in response to COTR guidance.

In addition, assistance will be provided to the NPS ARD (National Park Service Air Resources Division) staff, as required, to revise the Quality Assurance Program Plan, standard operating procedures, or technical instructions, or to develop and write new components of quality assurance documentation to account for any system modifications or configuration enhancement.

#### 4.2.8 Observe/Train Station Operator

Refer to Figure 4-1, Semiannual Site Visitation Checklist, Item 8. Following the completion of all scheduled calibrations and maintenance, spend as much time as required with station operators to ensure that the operators have a complete and working knowledge of their required duties. The overall quality of network operators directly translates to the quality of network data. The field specialist will:

- **Observe operator** Observe the operator perform a complete station check and review procedures for zero checks, precision span checks, and multipoint calibrations.
- **Review log notes** Review operator log notes, station checklists, calibration forms, other data documentation, and overall station organization.
- **Train** Further train the station operator on any aspect of multipoint calibrations, precision checks, data reporting, data transmittal, or other operational requirement where deficiencies are observed.
- **Review changes** Thoroughly review any changes in SOPs or operations with the station operator.
- Verify on-site SOPs Verify that the current versions of all SOPs are available on-site, and update if necessary to reflect any changes in instrumentation, procedures, or protocols.
- Verify inventory Verify that the operator has an adequate inventory of all required forms and consumable supplies, including desiccant, particulate filters, gloves, printer ink, and similar items.
- Encourage/answer questions Encourage station operator comments and fully answer any questions the operator may have. Note any operator comments or suggestions.
- **Inform** Update the operator on the monitoring program goals and objectives. Instill in each operator a sense of purpose to stimulate self-interest and responsibility.

Number 3000 Revision 1.4 Date JAN 2008 Page 14 of 17

#### 4.2.9 Verify and Update Site Equipment Inventories and Documentation

Refer to Figure 4-1, Semiannual Site Visitation Checklist, Item 9. Verify the manufacturer, description, model number, serial number, and government property number of all monitoring site equipment against the equipment inventory database listing for the site. Document any inconsistencies noted or changes in system hardware performed during a site visit. A computer printout of inventory items currently at the site is used to verify site equipment. An example printout is presented in Figure 4-3. If the site is new, a Capital Equipment Inventory Checklist is used to list equipment at each site. The checklist is presented in Figure 4-4.

Take site documentation photographs of:

- The four cardinal directions (North, West, South, East)
- A close-up of the shelter exterior
- The meteorological tower(s) with instrumentation
- All other exterior instrumentation
- Interior instrumentation
- A scenic view

#### 4.2.10 Supplemental Flow Checks

Refer to Figure 4-1, Semiannual Site Visitation Checklist, Item 11. In addition to performing sample flow rate checks on the gaseous monitors and dry deposition monitors, document flow checks also performed on any collocated particulate samplers, such as IMPROVE samplers, operated by the NPS. Perform all flow supplemental checks with a mass flowmeter traceable to NIST standards.

#### 4.3 POST-SEMIANNUAL VISIT PROCEDURES

The field specialist will compile a written trip report following each semiannual site visit. Each report will summarize conditions found upon arrival, problems noted, corrective actions, training, inventory lists, site visitation checklist, pre- and post-maintenance calibration documents, and problems requiring further attention. Example trip reports can be found in the Monthly Technical Progress Reports forwarded to the COTR. The administrative assistant will word process the trip reports and forward them to the project manager for review. After review, copies of the trip reports will be delivered to the:

- Station operator (within 14 days of return from site visit).
- IMC Manager.

| ITEM SITE | ITEM NAME            | MAN'F            | MODEL   | SERIAL #  | PROPERTY # | BAR CODE #    |
|-----------|----------------------|------------------|---------|-----------|------------|---------------|
| BBE BIBE  | ASPIRATOR (UPPER)    | CLIMATRONICS     | 1000325 | 1275      |            |               |
| 9         | ASPIRATOR (LOWER)    | CLIMATRONICS     | 100325  | 1386      | 01497      |               |
| 73        | CALIBRATOR - 03      | DASIBI           | 1003-PC | 5169      | 02262      | NP1200065050  |
| 582       | CROSSARM             | CLIMATRONICS     | 100487  | 1496      |            |               |
| 22        | DATALOGGER           | SUMX             | SX444   | 028       | 01566      |               |
| 433       | DATA STORAGE MODULE  | SUMX             |         | 14923     |            |               |
| 646       | DESK                 | WW GRAINGER      | 32385   |           |            |               |
| 98        | JUNCTION BOX         | CLIMATRONICS     |         |           | 01501      | NP1200002973  |
| 47        | KEYBOARD             | TANDY            | 102     | 802003220 |            |               |
| 99        | LPP                  | DRI              |         | 116       |            |               |
| 38        | MAINFRAME            | CLIMATRONICS     | 100081  | 1379      |            |               |
| 2002      | MASS FLOW CONTROLLER | TYLAN            |         | FP9403014 |            |               |
| 2         | MODEM                | VIVA             | 24      | 10042-CT  |            |               |
| 700       | MOUNTAIN PLATE       | DAN WILSON       |         |           |            |               |
| 33        | POWER SUPPLY         | CLIMATRONICS     | 101074  | 806       | 01500      | NP12000002974 |
| 55        | PPT SENSOR           | CLIMATRONICS     | 100508  | 414       | 01498      | NP1200002976  |
| 29        | PRINTER              | TANDY            | DMP-107 | 0219910   |            |               |
| 335       | QAM                  | INTERMOUNTAIN AC |         | 021       |            |               |
| 792       | RECORDER             | CHESEL           | 300D    | 8607-718  | 01140      |               |
| 2003      | RH SENSOR            | CLIMATRONICS     |         |           | EPA 01342  |               |
| 2053      | RH SENSOR            | CLIMATRONICS     |         | 23380C    | EPA 03251  |               |
| 2052      | RH TRANSLATOR CARD   | CLIMATRONICS     | 100224  | 196       | EPA 00376  |               |
| 642       | SHELTER              | CORNERSTONE      |         |           |            |               |
| 416       | SOLAR RAD SENSOR     | CLIMATRONICS     | 101655  | 13178     |            |               |
| 001       | TEMP SENSOR (LOWER)  | CLIMATRONICS     |         |           |            |               |
| 000       | TEMP SENSOR (UPPER)  | CLIMATRONICS     |         |           | EPA 0270   |               |
| 110       | WD SENSOR            | CLIMATRONICS     | 100076  | 1521      |            |               |
| 164       | WD VANE              | CLIMATRONICS     |         | 50        |            |               |
| 999       | WETNESS SENSOR       | R.M. YOUNG       | 58120   |           | EPA 03014  |               |
|           | WS CUPS              | CLIMATRONICS     |         | 069       |            |               |
| 222       |                      | CLIMATDONICS     | 100075  | 1806      |            |               |

Figure 4-3. Example Computer Printout of Inventory Items.

Number 3000 Revision 1.4 Date JAN 2008 Page 16 of 17

| NPSAIR CAPITAL EQUIPMENT INVENTORY CHECKLIST |                                     |              |             |           |       |
|----------------------------------------------|-------------------------------------|--------------|-------------|-----------|-------|
| Site:                                        |                                     | Date:        |             | Taken by: |       |
| $\checkmark$                                 | Description                         | Manufacturer | Model #     | Serial #  | NPS # |
|                                              | Analyzer - O3                       |              |             |           |       |
|                                              | Analyzer - SO <sub>2</sub>          |              |             |           |       |
|                                              | Transfer Standard - O3              |              |             |           |       |
|                                              | Transfer Standard - SO <sub>2</sub> |              |             |           |       |
|                                              | O <sub>3</sub>                      |              |             |           |       |
|                                              | SO <sub>2</sub>                     |              |             |           |       |
|                                              | Calibrator(s)                       |              |             |           |       |
|                                              | Zero air source                     |              |             |           |       |
|                                              | Power supply                        |              |             |           |       |
|                                              | Mainframe                           |              |             |           |       |
|                                              | Aspirator (upper)                   |              |             |           |       |
|                                              | Telephone                           |              |             |           |       |
|                                              | Modem                               |              |             |           |       |
|                                              | Datalogger                          |              |             |           |       |
|                                              | Computer (laptop)                   |              |             |           |       |
|                                              | Printer                             |              |             |           |       |
|                                              | Junction box                        |              |             |           |       |
|                                              | Crossarm                            |              |             |           |       |
|                                              | LPP                                 |              |             |           |       |
|                                              | SIP                                 |              |             |           |       |
|                                              | Wind speed cups                     |              |             |           |       |
|                                              | Wind vane                           |              |             |           |       |
|                                              | QAM                                 |              |             |           |       |
|                                              | Wind speed sensor                   |              |             |           |       |
|                                              | Wind direction sensor               |              |             |           |       |
|                                              | Temperature sensor (upper)          |              |             |           |       |
|                                              | Station temp reference              |              |             |           |       |
|                                              | Solar radiation sensor              |              |             |           |       |
|                                              | Precipitation sensor                |              |             |           |       |
|                                              | Relative humidity sensor            |              |             |           |       |
|                                              | Radiation card                      |              |             |           |       |
|                                              | Wind card                           |              |             |           |       |
|                                              | Temperature card                    |              |             |           |       |
|                                              | Temperature sensor (lower)          |              |             |           |       |
|                                              | Aspirator (lower)                   |              |             |           |       |
|                                              | Wetness sensor                      |              |             |           |       |
|                                              | Filter pack flow controller         |              |             |           |       |
|                                              | RH aspirator                        |              |             |           |       |
|                                              |                                     |              |             |           |       |
|                                              |                                     |              |             |           |       |
|                                              |                                     |              |             |           |       |
|                                              |                                     | EQUIPM       | ENT REMOVED |           |       |
|                                              |                                     |              |             |           |       |
|                                              |                                     |              |             |           |       |
|                                              |                                     |              |             |           |       |

AAQ inventory checklist.doc (12/99)

Number 3000 Revision 1.4 Date JAN 2008 Page 17 of 17

Trip reports should include the following sections:

# 1.0 INTRODUCTION

| 2.0 SITE VISIT        | Station Operator                                                       |
|-----------------------|------------------------------------------------------------------------|
|                       | Monitoring Shelter                                                     |
|                       | Meteorological Instrumentation                                         |
|                       | Ozone $(O_3)$ Instrumentation                                          |
|                       | Other Instrumentation                                                  |
|                       | Additional Action Required                                             |
| 3.0 CALIBRATION FORMS | Ozone $(O_3)$ Calibration Pre-Maintenance                              |
|                       | Ozone (O <sub>3</sub> ) Calibration Post-Maintenance                   |
|                       | Sulfur Dioxide (SO <sub>2</sub> ) Calibration                          |
|                       | Carbon Monoxide (CO) Calibration                                       |
|                       | Oxides of Nitrogen (NO,NO <sub>2</sub> , NO <sub>x</sub> ) Calibration |
|                       | Meteorological Calibration -                                           |
|                       | Wind Speed/Wind Direction                                              |
|                       | Meteorological Calibration - Weather Parameters:                       |
|                       | Temperature, Delta Temperature, Relative Humidity,                     |
|                       | Solar Radiation, Precipitation, Wetness                                |
|                       | Dry Deposition Sampler Flow Data                                       |
|                       | Semiannual Site Visitation Checklist                                   |
|                       | Site Inventory Checklist                                               |

The field specialist shall also follow-up on repairs or other action required at the sites, and ensure these actions are performed, as documented in the trip report.

The administrative assistant will update the Electronic Status Board to document repairs or instrument changes at the site, update the Equipment Inventory database to reflect changes in inventory at the site, and document maintenance or repairs made to equipment. Finally, the administrative assistant will produce, deliver, and file the trip reports and repair records.

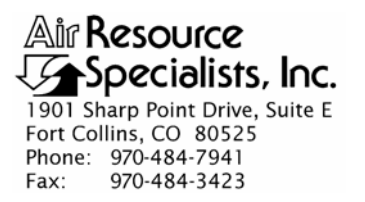

#### QUALITY ASSURANCE/QUALITY CONTROL DOCUMENTATION SERIES

TITLE SITING OF AMBIENT AIR QUALITY MONITORING STATIONS

TYPE STANDARD OPERATING PROCEDURE

NUMBER **3050** 

DATE **JULY 2004** 

| AUTHORIZATIONS  |                  |                |  |  |  |
|-----------------|------------------|----------------|--|--|--|
| TITLE           | NAME             | SIGNATURE      |  |  |  |
| ORIGINATOR      | Gloria S. Mercer | Alas J. Mercar |  |  |  |
| PROJECT MANAGER | John F. Faust    | Den Frankt     |  |  |  |
| PROGRAM MANAGER | Joe Adlhoch      | July 1         |  |  |  |
| QA MANAGER      | Gloria S. Mercer | Mercar         |  |  |  |
| OTHER           |                  |                |  |  |  |

|                 | REVISION HISTORY                             |               |                |  |  |  |
|-----------------|----------------------------------------------|---------------|----------------|--|--|--|
| REVISION<br>NO. | CHANGE<br>DESCRIPTION                        | DATE          | AUTHORIZATIONS |  |  |  |
|                 | Reviewed; no changes necessary.              | July 2005     | S. Mercar      |  |  |  |
| 0.1             | Add met sensor height, correct ozone height. | November 2005 | J. Mercar      |  |  |  |
|                 | Reviewed; no changes necessary.              | November 2006 | J. Mercer      |  |  |  |
|                 | Reviewed; no changes necessary.              | November 2007 | J. Merser      |  |  |  |
|                 | Reviewed; no changes necessary.              | November 2008 | J. Merser      |  |  |  |
| 0.2             | Updated Reference section.                   | November 2009 | S. Merzer      |  |  |  |
|                 | Reviewed; no changes necessary.              | November 2010 | J. Mercer      |  |  |  |
|                 |                                              |               |                |  |  |  |

Number 3050 Revision 0.2 Date NOV 2009 Page i of i

| <b>TABLE OF</b> | <b>CONTENTS</b> |
|-----------------|-----------------|
|-----------------|-----------------|

| Sect | <u>ion</u>               |                                  |                                                                                                    | Page             |
|------|--------------------------|----------------------------------|----------------------------------------------------------------------------------------------------|------------------|
| 1.0  | PURI                     | POSE A                           | ND APPLICABILITY                                                                                                    | 1                |
| 2.0  | RES                      | SPONSII                          | BILITIES                                                                                                    | 1                |
|      | 2.1<br>2.2<br>2.3<br>2.4 | Progra<br>Project<br>Field S     | m Manager<br>t Manager<br>Specialist<br>(On-Site) Contact                                                                                      | 1<br>1<br>2<br>2 |
| 3.0  | REC                      | QUIRED                           | EQUIPMENT AND MATERIALS                                                                                                    | 2                |
| 4.0  | ME                       | THODS                            |                                                                                                    | 3                |
|      | 4.1<br>4.2<br>4.3        | Genera<br>Meteor<br>Gaseor       | al Site Criteria<br>rological Monitoring Site Criteria<br>us Monitoring Site Criteria                                                          | 3<br>4<br>4      |
|      |                          | 4.3.1<br>4.3.2<br>4.3.3<br>4.3.4 | Ozone Probe Site Criteria<br>Sulfur Dioxide Probe Site Criteria<br>Carbon Monoxide Probe Site Criteria<br>Nitrogen Dioxide Probe Site Criteria | 5<br>5<br>6<br>6 |
|      | 4.4                      | Site Do                          | ocumentation                                                                                                    | 7                |
| 5.0  | REF                      | FERENC                           | CES                                                                                                    | 7                |

#### LIST OF FIGURES

**Figure** 

# 4-1 Information Management Center (IMC) New Site / Site Relocation Form 8

# LIST OF TABLES

| <u>Table</u> |                                                                                                    | Page |
|--------------|----------------------------------------------------------------------------------------------------|------|
| 4-1          | Minimum Separation Distance Between Roadways and Probes or Monitoring<br>Paths for Monitoring Neighborhood and Urban Scale Ozone and Nitrogen Dioxide | 5    |
| 4-2          | Minimum Separation Distance Between Roadways and Probes or Monitoring                                                                                 |      |

Paths for Monitoring Neighborhood Scale Carbon Monoxide

6

Page

Number 3050 Revision 0.2 Date NOV 2009 Page 1 of 11

## **1.0 PURPOSE AND APPLICABILITY**

This standard operating procedure (SOP) outlines the site selection criteria required for ambient air monitoring stations. Proper siting of a monitoring station can help ensure that collected on-site data are valid. In all cases, the meteorological data collected should be of the quality of data collected by the National Weather Service. The objective is to characterize the ambient air in proximity to the monitoring location.

Monitoring sites are representative of the regional, national, and global spatial scales of representativeness defined in 40 CFR Part 58, Appendix D. Site locations and placement of gaseous sample inlet probes meet the requirements of 40 CFR Part 58, Appendix E.

This procedure specifically describes:

- General site criteria.
- Meteorological monitoring site criteria.
- Gaseous monitoring site criteria.

# 2.0 **RESPONSIBILITIES**

#### 2.1 **PROGRAM MANAGER**

The program manager shall:

- Inform the project manager of the location area and site-specific monitoring objectives for a proposed ambient air monitoring site.
- As required, review the selected site with the project manager and the project-specific Contracting Officer's Technical Representative (COTR).

#### 2.2 **PROJECT MANAGER**

The project manager shall:

- Prepare project-specific siting and operational objectives, guidelines, and considerations.
- Review with the field specialist photographic documentation, maps, and other information to determine the suitability of a site.
- Select the site based on the criteria outlined in this SOP.
- As required, review the selected site with the program manager.

Number 3050 Revision 0.2 Date NOV 2009 Page 2 of 11

# 2.3 FIELD SPECIALIST

The field specialist shall:

- Initiate the search for potential sites by sending pertinent siting criteria and associated materials to a local contact (if available).
- Conduct a siting visit if required.
- Contact the local power and telephone companies for information concerning availability and installation.
- Obtain permission to perform any site preparation that may be required.
- Obtain permission from private or public landowners for permanent access to the monitoring location.
- Obtain permits or Environmental Impact Statements if required.
- Work with the local contact or sponsoring agency to identify a site operator and local primary contact to service the equipment.
- Review with the project manager photographic documentation, maps, and other information to determine the suitability of a site.
- Forward all site selection information to the Information Management Center (IMC) for input into the Air Quality Data Base Management System.

# 2.4 LOCAL (ON-SITE) CONTACT

The local contact (if available) shall:

- Locate and document potential sites upon receiving the siting criteria and associated materials from the field specialist.
- Provide the field specialist with any pertinent site-related information.
- Assist the field specialist in obtaining any site access and/or installation-related clearances or permissions.

# 3.0 REQUIRED EQUIPMENT AND MATERIALS

The following equipment and materials are generally required to complete the site selection process:

- Topographic maps of the area of interest
- Camera(s) to photograph the proposed site and area
- A list of monitoring objectives, requirements, and associated air quality monitoring equipment

- A list of local sources affecting the air in the area of interest
- Information about the availability of AC power and telephone service
- New Site/Site Relocation Form

## 4.0 METHODS

This section describes site selection procedures and includes four (4) major subsections:

- 4.1 General Site Criteria
- 4.2 Meteorological Monitoring Site Criteria
- 4.3 Gaseous Monitoring Site Criteria
- 4.4 Site Documentation

# 4.1 GENERAL SITE CRITERIA

General site criteria to consider when locating potential ambient air monitoring sites are:

- The site is representative of the air mass to be monitored.
- The site is representative of regional, not local meteorological conditions.
- The site has year-round accessibility.
- A power supply is available nearby.
- The site is in open space away from obstructions.
- The site is secure from vandalism or damage due to animals.
- The site's proximity to a nearby town.
- The monitoring station will be aesthetically pleasing and blend in with the surrounding environment.
- The site is at least 500 meters (1,650 feet) from heavily traveled roadways.
- The site is at least 2 km (1.2 miles) from major highways, airports, navigable waterways, and rail yards.
- The site is at least 200 meters (660 feet) from large parking lots and at least 100 meters from small parking lots.
- The site is at least 500 meters from intensive agricultural operations.
- The site is at least 200 meters (660 feet) from grazing animals or range used by livestock.

## 4.2 METEOROLOGICAL MONITORING SITE CRITERIA

Site criteria to consider for meteorological monitoring instrumentation are:

- The standard exposure height of wind instruments should be 10 meters (33 feet).
- The distance between the instrument and an obstruction should be at least 10 times the height of that obstruction.
- Wind instruments should be mounted on booms at 90° to the predominant wind direction (for up-valley and down-valley flows).
- The recommended vertical heights for measuring temperature difference are 2 meters (6.6 feet) and 9 meters.
- The site elevation is between the highest and lowest elevations within the nearest Class I area.
- Aspirated shields should be used to ventilate instruments.
- Temperature sensors should be located at a distance of at least 4 times the height of any obstruction.
- Temperature sensors should be located at least 30 meters (100 feet) from large paved areas.
- Heated rain gauges should be used to properly measure frozen precipitation.
- Rain gauges should be located at 1-2 meters above ground level so the mouth is horizontal to the sky.
- Wind shields should be used where significant snowfall occurs.
- Pyranometers (measuring incoming solar radiation) should be located where no shadows are cast.
- Pyranometers should have an unrestricted view of the sky from all directions in all seasons at 1-2 meters above ground level.
- Barometric pressure sensors should be located at 2 meters above ground level.
- Wetness sensors should be located at 2 meters above ground level.
- Approval and/or permits are obtained to clear land for site installation.

#### 4.3 GASEOUS MONITORING SITE CRITERIA

Monitoring site criteria to consider when locating gaseous instrumentation are detailed in the following subsections.

## 4.3.1 Ozone Probe Site Criteria

- Vertical probe placement is 3-15 meters above ground.
- Spacing from supporting structures is more than 1 meter.
- Obstacle distance is at least twice the height the obstacle protrudes above the probe.
- The probe must have unrestricted airflow. It must include the predominant wind; 270°, otherwise 180° if the probe is located on the side of a building.
- Spacing between the station and roadway (see Table 4-1).

#### Table 4-1

Minimum Separation Distance Between Roadways and Probes or Monitoring Paths for Monitoring Neighborhood and Urban Scale Ozone and Nitrogen Dioxide

| Roadway average daily     | Minimum separation              |
|---------------------------|---------------------------------|
| traffic, vehicles per day | distance <sup>1</sup> in meters |
| $\leq 10,000$             | 10                              |
| 15,000                    | 20                              |
| 20,000                    | 30                              |
| 40,000                    | 50                              |
| 70,000                    | 100                             |
| > 110.000                 | 250                             |

<sup>1</sup> Distance from the edge of the nearest traffic lane. The distance for intermediate traffic counts should be interpolated from the table values based on the actual traffic count.

- Spacing from trees should be at least 20 meters from dripline, and must be at least 10 meters if blocking daytime wind from an urban core.
- The probe material must be of Teflon or Pyrex glass.
- Residence time must be less than 20 seconds.

#### 4.3.2 Sulfur Dioxide Probe Site Criteria

- Horizontal and vertical probe placement is 3-15 meters above ground and more than 1 meter from a supporting structure.
- Probe placement must be away from dirty, dusty areas, and if on the side of a building, should be on the side of the prevailing winter wind.
- The probe should be at least 1 meter from walls, parapets, penthouses, etc.
- If neighborhood scale, the probe must be at a distance at least twice the height the obstacle protrudes above the probe.

- The probe must have at least a 270° arc of unrestricted airflow around vertical probes (180° if on the side of a building), and wind during the peak season must be included in the arc.
- No furnace or incineration flues or other minor sources of SO<sub>2</sub> should be nearby.
- Spacing from trees should be at least 20 meters from dripline, and must be at least 10 meters if trees act as an obstruction.

# 4.3.3 Carbon Monoxide Probe Site Criteria

- Horizontal and vertical probe placement is 3  $(\pm 1\frac{1}{2})$  meters above ground for microscale and 3-15 meters above ground for middle and neighborhood scale.
- Spacing from obstructions is at least 270°, or 180° if the probe is located on the side of a building.
- Spacing from roads is 2-10 meters from the edge of the nearest traffic lane for microscale, or at least 10 meters from an intersection, preferably at midblock. See Table 4-2 for middle and neighborhood scale.

#### Table 4-2

# Minimum Separation Distance Between Roadways and Probes or Monitoring Paths for Monitoring Neighborhood Scale Carbon Monoxide

| Roadway average daily traffic, vehicles per day | Minimum separation<br>distance <sup>1</sup> for probes or 90% of a<br>monitoring path (meters) |
|-------------------------------------------------|------------------------------------------------------------------------------------------------|
| $\leq$ 10,000                                   | 10                                                                                             |
| 15,000                                          | 25                                                                                             |
| 20,000                                          | 45                                                                                             |
| 30,000                                          | 80                                                                                             |
| 40,000                                          | 115                                                                                            |
| 50,000                                          | 135                                                                                            |
| < 60,000                                        | 150                                                                                            |

<sup>1</sup> Distance from the edge of the nearest traffic lane. The distance for intermediate traffic counts should be interpolated from the table values based on the actual traffic count.

• Spacing from trees should be at least 10 meters from dripline, if tree is at least 5 meters above sampler and is between the probe and the road.

# 4.3.4 <u>Nitrogen Dioxide Probe Site Criteria</u>

- Vertical probe placement is 3-15 meters above ground.
- Spacing from supporting structures is more than 1 meter.
- Obstacle distance is at least twice the height the obstacle protrudes above the probe.

- The probe must have unrestricted airflow; 270° or 180° if the probe is located on the side of a building.
- Spacing between station and roadway (see Table 4-1).
- Spacing from trees should be at least 20 meters from dripline, if tree is above the height of the probe by 5 meters or more.
- Probe material must be of Teflon or Pyrex glass.
- Residence time must be less than 20 seconds.

# 4.4 SITE DOCUMENTATION

The IMC maintains records of the characteristics of the sites (refer to SOP 3650, *IMC Staff's Maintenance Responsibilities for the Ambient Air Quality Data Base Management System (AQDBMS).* These records are intended to provide a permanent history of the following site information (see Figure 4-1):

- Site identification
- Site classification
- Topographic characteristics
- Meteorology and climatology
- Obstructions that influence the site
- Characteristics of the sampling probes
- Pollutant parameter monitors
- Site and data record histories
- Site representativenss
- Custody and control of data

These records will be upgraded as changes occur and will be used to document compliance with the Part 58 network design and siting criteria.

# 5.0 **REFERENCES**

Environmental Protection Agency, 2007, 40 CFR Part 58 Appendix D, June.

Environmental Protection Agency, 2006, 40 CFR Part 58 Appendix E, October.

Environmental Protection Agency, 2000, Meteorological Monitoring Guidance for Regulatory Modeling Applications, Office of Air Quality Planning and Standards, EPA-450/R-99-005, Research Triangle Park, NC, February.
| Today's Date:        |              | Cha           | ange Effec | tive Date | e:      |          |          | _ In     | tials: _ |         |                  |          | Site Na  | me:     |          | <b></b>  |        |       |   |
|----------------------|--------------|---------------|------------|-----------|---------|----------|----------|----------|----------|---------|------------------|----------|----------|---------|----------|----------|--------|-------|---|
| Landmark Location    | Description  | :             |            | -         | -       |          |          |          |          |         | Six-Le           | tter Abł | or.:     |         | _ Pol    | ling Abl | br.:   |       |   |
| Password:            |              | Da            | atabase S  | ite Numl  | oer:    |          | N        | o. of F  | arame    | ters: _ |                  |          |          |         |          |          |        |       |   |
| Site Telephone Num   | ber:         |               |            | Lar       | nd Line | or Cell: |          |          |          |         |                  |          |          |         |          |          |        |       |   |
| DataView: (Y/N) Data | atalogger t  | уре:          |            | 1         | Datalog | ger ID:  |          |          |          | Moden   | n Type:          | -        |          |         | Baud     | Rate:    |        |       |   |
| AIRS Codes: Sta      | ate:         | County        | /:         |           | Ager    | icy:     |          |          | Site     | Numbe   | er:              |          | EPA R    | egion:  |          |          |        |       |   |
| Location: (Nearest   | t City or Co | ounty, etc.): |            |           | -       |          | State:   |          | ٦        | Time Z  | one:             |          |          |         | egion:   |          |        |       |   |
| Line ID(s):          |              | ,,,,,,        |            |           |         |          | Ca       | alibrati | on Sea   | uence   | (s) <sup>.</sup> |          |          |         |          | · · ·    |        |       |   |
|                      |              |               |            |           |         |          | _ 0      | morad    | 011 0004 | uenee   |                  |          |          |         |          |          |        |       |   |
| Latitude: Deg        |              | Sec           | · · ·      | Longia    | lae: D  | eg       |          |          | Sec      |         | E                | ievatioi | 1 (m): _ |         |          | _        |        |       |   |
| New Configuration:   |              |               |            |           | PLE     | ASE AD   | VISE IMO | PRIC     | R TO E   | FFECT   | IVE DA           |          | S MUC    | h of ti | HIS INFO | ORMAT    | ION AS | POSSI | ы |
| Channel              |              |               |            |           |         |          |          | -        |          |         |                  |          |          |         |          |          |        |       |   |
| Channel              |              |               |            | ·         |         |          |          | ·        |          |         |                  |          |          |         |          |          |        |       | T |
| Channel              |              |               |            |           |         |          |          |          |          |         |                  |          |          |         |          |          |        |       | + |
| Units<br>Full Scale  |              |               |            |           |         |          |          |          |          |         |                  |          |          |         |          |          |        |       | ┢ |
| Value                |              |               |            |           |         |          |          |          |          |         |                  |          |          |         |          |          |        |       | ╞ |
| Output               |              |               |            |           |         |          |          |          |          |         |                  |          |          |         |          |          |        |       |   |
| Low                  |              |               |            |           |         |          |          |          |          |         |                  |          |          |         |          |          |        |       | T |
| Output               |              |               |            |           |         |          |          |          |          |         |                  |          |          |         |          |          |        |       | + |
| (decimal             |              |               |            |           |         |          |          |          |          |         |                  |          |          |         |          |          |        |       |   |
| Load                 |              |               |            | ·         |         |          |          |          |          |         |                  |          |          |         |          |          |        |       | t |
| Channel              |              |               |            |           |         |          |          |          |          | н.<br>1 |                  |          |          |         |          |          |        | -     |   |
| (Y/N)                |              |               |            |           |         |          |          |          |          |         |                  |          |          |         |          |          |        |       |   |

Figure 4-1. Information Management Center (IMC) New Site / Site Relocation Form.

Number 3050 Revision 0.2 Date NOV 2009 Page 8 of 11

| Information Management Center (IMC)<br>New Site / Site Relocation Form |                               |                                               |  |  |
|------------------------------------------------------------------------|-------------------------------|-----------------------------------------------|--|--|
| SITE:                                                                  |                               | ESTIMATED DAILY TRAFFIC FLOW:                 |  |  |
|                                                                        |                               | cars/day                                      |  |  |
| LOCATION SET                                                           | TING:                         | NEAREST STREET NAME:                          |  |  |
|                                                                        | Urban (1)                     |                                               |  |  |
|                                                                        | Suburban (2)                  |                                               |  |  |
| · · ·                                                                  | Rural (3)                     |                                               |  |  |
| LAND USE:                                                              |                               | ESTIMATE OF ACCURACY IN DETERMINING LAT/LONG: |  |  |
|                                                                        | Forest (5)                    | Min                                           |  |  |
|                                                                        | Desert (6)                    | Sec                                           |  |  |
|                                                                        | Other (Specify)               |                                               |  |  |
| ROAD TYPE:                                                             |                               | METHOD OF DETERMINING LAT/LONG:               |  |  |
|                                                                        | Arterial (1)                  | Navigation Quality GPS (NAV-GPS)              |  |  |
|                                                                        | Expressway (2)                | Geodetic Quality GPS (SUR-GPS)                |  |  |
| - naw                                                                  | Freeway (3)                   | 7.5' x 7.5' (Scale 1:20,000) Map (20000A)     |  |  |
|                                                                        | Major Street or Highway (4)   | 7.5' x 7.5' (Scale 1:20,000 Map (20000B)      |  |  |
| -                                                                      | Through Street or Highway (5) | 7.5' x 7.5' (Scale 1:24,000) Map (24000A)     |  |  |
| ·                                                                      | Local Street or Highway (6)   | 7.5' x 15' (Scale 1:24,000) Map (24000B)      |  |  |
|                                                                        |                               | Other map (Specify Scale: 1:)                 |  |  |
|                                                                        |                               | Other Method (Specify:)                       |  |  |
|                                                                        |                               |                                               |  |  |

Figure 4-1 (continued). Information Management Center (IMC) New Site / Site Relocation Form.

Number 3050 Revision 0.2 Date NOV 2009 Page 9 of 11

| Site Evaluation in Conformance with EPA Requirem                                                                                                    | ents: Site Name: Observed by:                                                                                                    |        |     |
|----------------------------------------------------------------------------------------------------|----------------------------------------------------------------------------------------------------|--------|-----|
| Make and Model #: Carbon Monoxide Monito                                                                                                    | r: Nitrogen Dioxide Monitor:                                                                                                    |        |     |
| CRITERIA                                                                                                    | REQUIREMENTS*                                                                                                    | CRITER |     |
|                                                                                                    |                                                                                                    | res    | INO |
| Horizontal and Vertical Probe Placement (Par. 4.1)                                                                                                    | 3 + 1 1/2 m for microscale                                                                                                    |        |     |
|                                                                                                    | 3-15 m for middle and neighborhood scale                                                                                                    |        |     |
| Spacing from Obstructions (Par. 4.2)                                                                                                    | $>270^{\circ}$ or 180° if on side of building                                                                                                    |        |     |
| Spacing from Roads (Par. 4.3)                                                                                                    | 2-10 m from edge of nearest traffic lane for microscale;<br>≥10 m from intersection, preferably at midblock                                                                                                    |        |     |
|                                                                                                    |                                                                                                    |        |     |
|                                                                                                    | See Table 1 for middle and neighborhood scale                                                                                                    |        |     |
| Spacing from Trees (Par 4.4)<br>Comments:                                                                                                    | See Table 1 for middle and neighborhood scale<br>Should be ≥10 m from dripline of trees, if tree is ≥5m above sampler and is between the<br>probe and the road.                                                                                                    | N      | I/A |
| Spacing from Trees (Par 4.4)<br>Comments:                                                                                                    | See Table 1 for middle and neighborhood scale<br>Should be ≥10 m from dripline of trees, if tree is ≥5m above sampler and is between the<br>probe and the road.                                                                                                    | N      | i/A |
| Spacing from Trees (Par 4.4)<br>Comments:<br>NITROGEN DIOXIDE<br>Vertical Probe Placement (Par. 6.1)                                                                                                    | See Table 1 for middle and neighborhood scale<br>Should be ≥10 m from dripline of trees, if tree is ≥5m above sampler and is between the<br>probe and the road.                                                                                                    | N      | i/A |
| Spacing from Trees (Par 4.4)<br>Comments:<br>NITROGEN DIOXIDE<br>Vertical Probe Placement (Par. 6.1)<br>Spacing from Supporting Structure (Par. 6.1)                                                                                                    | See Table 1 for middle and neighborhood scale         Should be ≥10 m from dripline of trees, if tree is ≥5m above sampler and is between the probe and the road.         3-15 m above ground         Greater than 1 m                                                                                                    | N      | I/A |
| Spacing from Trees (Par 4.4)<br>Comments:<br>NITROGEN DIOXIDE<br>Vertical Probe Placement (Par. 6.1)<br>Spacing from Supporting Structure (Par. 6.1)<br>Obstacle Distance (Par. 6.2)                                                                                                    | See Table 1 for middle and neighborhood scale         Should be ≥10 m from dripline of trees, if tree is ≥5m above sampler and is between the probe and the road.         3-15 m above ground         Greater than 1 m         ≥Twice the height the obstacle protrudes above probe                                                                                                    | N      | I/A |
| Spacing from Trees (Par 4.4)<br>Comments:<br>NITROGEN DIOXIDE<br>Vertical Probe Placement (Par. 6.1)<br>Spacing from Supporting Structure (Par. 6.1)<br>Obstacle Distance (Par. 6.2)<br>Unrestricted Airflow (Par. 6.2)                                                                                                    | See Table 1 for middle and neighborhood scale         Should be ≥10 m from dripline of trees, if tree is ≥5m above sampler and is between the probe and the road.         3-15 m above ground         Greater than 1 m         ≥Twice the height the obstacle protrudes above probe         Must be 270° or 180° if on side of building                                                                                                    |        | I/A |
| Spacing from Trees (Par 4.4)<br>Comments:<br>NITROGEN DIOXIDE<br>Vertical Probe Placement (Par. 6.1)<br>Spacing from Supporting Structure (Par. 6.1)<br>Obstacle Distance (Par. 6.2)<br>Unrestricted Airflow (Par. 6.2)<br>Spacing between Station and Roadway (Par. 6.3)                                                                                        | See Table 1 for middle and neighborhood scale         Should be ≥10 m from dripline of trees, if tree is ≥5m above sampler and is between the probe and the road.         3-15 m above ground         Greater than 1 m         ≥Twice the height the obstacle protrudes above probe         Must be 270° or 180° if on side of building         See Table 2                                                                                                    |        | I/A |
| Spacing from Trees (Par 4.4)<br>Comments:<br>NITROGEN DIOXIDE<br>Vertical Probe Placement (Par. 6.1)<br>Spacing from Supporting Structure (Par. 6.1)<br>Obstacle Distance (Par. 6.2)<br>Unrestricted Airflow (Par. 6.2)<br>Spacing between Station and Roadway (Par. 6.3)<br>Spacing from Trees (Par. 6.4)                                                       | See Table 1 for middle and neighborhood scale         Should be ≥10 m from dripline of trees, if tree is ≥5m above sampler and is between the probe and the road.         3-15 m above ground         Greater than 1 m         ≥Twice the height the obstacle protrudes above probe         Must be 270° or 180° if on side of building         See Table 2         Should be ≥20 m from dripline of trees                                                                                                    |        | I/A |
| Spacing from Trees (Par 4.4)<br>Comments:<br>NITROGEN DIOXIDE<br>Vertical Probe Placement (Par. 6.1)<br>Spacing from Supporting Structure (Par. 6.1)<br>Obstacle Distance (Par. 6.2)<br>Unrestricted Airflow (Par. 6.2)<br>Spacing between Station and Roadway (Par. 6.3)<br>Spacing from Trees (Par. 6.4)                                                       | See Table 1 for middle and neighborhood scale         Should be ≥10 m from dripline of trees, if tree is ≥5m above sampler and is between the probe and the road.         3-15 m above ground         Greater than 1 m         ≥Twice the height the obstacle protrudes above probe         Must be 270° or 180° if on side of building         See Table 2         Should be ≥20 m from dripline of trees         Must be ≥10 m from dripline, if trees are an obstruction **                                                            |        | I/A |
| Spacing from Trees (Par 4.4)<br>Comments:<br>NITROGEN DIOXIDE<br>Vertical Probe Placement (Par. 6.1)<br>Spacing from Supporting Structure (Par. 6.1)<br>Obstacle Distance (Par. 6.2)<br>Unrestricted Airflow (Par. 6.2)<br>Spacing between Station and Roadway (Par. 6.3)<br>Spacing from Trees (Par. 6.4)<br>Probe Material (Par. 9)                            | See Table 1 for middle and neighborhood scale         Should be ≥10 m from dripline of trees, if tree is ≥5m above sampler and is between the probe and the road.         3-15 m above ground         Greater than 1 m         ≥Twice the height the obstacle protrudes above probe         Must be 270° or 180° if on side of building         See Table 2         Should be ≥20 m from dripline of trees         Must be ≥10 m from dripline, if trees are an obstruction **         Teflon or pyrex glass                              |        | I/A |
| Spacing from Trees (Par 4.4)<br>Comments:<br>NITROGEN DIOXIDE<br>Vertical Probe Placement (Par. 6.1)<br>Spacing from Supporting Structure (Par. 6.1)<br>Obstacle Distance (Par. 6.2)<br>Unrestricted Airflow (Par. 6.2)<br>Spacing between Station and Roadway (Par. 6.3)<br>Spacing from Trees (Par. 6.4)<br>Probe Material (Par. 9)<br>Residence Time (Par. 9) | See Table 1 for middle and neighborhood scale         Should be ≥10 m from dripline of trees, if tree is ≥5m above sampler and is between the probe and the road.         3-15 m above ground         Greater than 1 m         ≥Twice the height the obstacle protrudes above probe         Must be 270° or 180° if on side of building         See Table 2         Should be ≥20 m from dripline of trees         Must be ≥10 m from dripline, if trees are an obstruction **         Teflon or pyrex glass         Less than 20 seconds |        | I/A |

Figure 4-1 (continued). Information Management Center (IMC) New Site / Site Relocation Form.

| Site Evaluation in Conformance with EPA Requirem                                                                            | ents: Site Name: Observed by:                                                                                                    |        |          |
|----------------------------------------------------------------------------------------------------|----------------------------------------------------------------------------------------------------|--------|----------|
| Make and Model #: Ozone Monitor:                                                                                            | Sulfur Dioxide Monitor:                                                                                                    |        |          |
| CRITERIA                                                                                                    | REOLIIREMENTS*                                                                                                    | CRITEF | RIA MET? |
|                                                                                                    |                                                                                                    | Yes    | No       |
| OZONE                                                                                                    |                                                                                                    |        |          |
| √ertical Probe Placement (Par. 5.1)                                                                                         | 3-15 m above ground                                                                                                    |        |          |
| Spacing from Supporting Structure (Par. 5.1)                                                                                | Greater than 1 m                                                                                                    |        |          |
| Obstacle Distance (Par. 5.2)                                                                                                | ≥twice the height the obstacle protrudes above probe                                                                                                    |        |          |
| Inrestricted Airflow (Par. 5.2)                                                                                             | Must include predominant wind. 180° if on side of building. Otherwise 270°.                                                                                                    |        |          |
| Spacing between Station and Roadway (Par. 5.3)                                                                              | See Table 3                                                                                                    |        |          |
| Spacing from Trees (Par. 5.4)                                                                                               | Should be ≥20 m from dripline                                                                                                    | N      | I/A      |
|                                                                                                    | Must be ≥10 m if blocking daytime wind from urban core                                                                                                    |        |          |
| Probe Material (Par. 9)                                                                                                    | Teflon or pyrex glass                                                                                                    |        |          |
| Residence time (Par. 9)                                                                                                    | Less than 20 seconds                                                                                                    |        |          |
| SULFUR DIOXIDE                                                                                                    |                                                                                                    |        |          |
| Horizontal and Vertical Probe Placement (Par. 3.1)                                                                          | 3 15 m above ground                                                                                                    |        |          |
| Horizontal and Vertical Probe Placement (Par. 3.1)                                                                          | 3-15 m above ground                                                                                                    |        |          |
| Horizontal and Vertical Probe Placement (Par. 3.1)                                                                          | 3-15 m above ground<br>> 1 m from supporting structure                                                                                                    |        |          |
| Horizontal and Vertical Probe Placement (Par. 3.1)                                                                          | 3-15 m above ground     > 1 m from supporting structure     Away from dirty, dusty areas      If on oldo of building, about he on oldo of providing winterwind                                                                                                    |        |          |
| Horizontal and Vertical Probe Placement (Par. 3.1)                                                                          | 3-15 m above ground<br>> 1 m from supporting structure<br>Away from dirty, dusty areas<br>If on side of building, should be on side of prevailing winter wind<br>>1 m from wells, parapets, pontheuses, etc.                                                                                                    | N      | I/A      |
| Horizontal and Vertical Probe Placement (Par. 3.1)<br>Spacing from Obstructions (Par. 3.2)                                  | 3-15 m above ground         > 1 m from supporting structure         Away from dirty, dusty areas         If on side of building, should be on side of prevailing winter wind         ≥1 m from walls, parapets, penthouses, etc.         If neighborhood scale, probe must be at a distance ≥twice the height the obstacle protrudes above probe                                                                                                    | N      | I/A      |
| Horizontal and Vertical Probe Placement (Par. 3.1)<br>Spacing from Obstructions (Par. 3.2)                                  | 3-15 m above ground         > 1 m from supporting structure         Away from dirty, dusty areas         If on side of building, should be on side of prevailing winter wind         ≥1 m from walls, parapets, penthouses, etc.         If neighborhood scale, probe must be at a distance ≥twice the height the obstacle protrudes above probe         ≥270°arc of unrestricted airflow around vertical probes, and wind during peak season must be included in arc                                                                                                    | N      | I/A      |
| Horizontal and Vertical Probe Placement (Par. 3.1)<br>Spacing from Obstructions (Par. 3.2)                                  | 3-15 m above ground         > 1 m from supporting structure         Away from dirty, dusty areas         If on side of building, should be on side of prevailing winter wind         ≥1 m from walls, parapets, penthouses, etc.         If neighborhood scale, probe must be at a distance ≥twice the height the obstacle protrudes above probe         ≥270°arc of unrestricted airflow around vertical probes, and wind during peak season must be included in arc         180° if on side of building                                                                                                    | N      | I/A      |
| Horizontal and Vertical Probe Placement (Par. 3.1)<br>Spacing from Obstructions (Par. 3.2)                                  | 3-15 m above ground         > 1 m from supporting structure         Away from dirty, dusty areas         If on side of building, should be on side of prevailing winter wind         ≥1 m from walls, parapets, penthouses, etc.         If neighborhood scale, probe must be at a distance ≥twice the height the obstacle protrudes above probe         ≥270°arc of unrestricted airflow around vertical probes, and wind during peak season must be included in arc         180° if on side of building         No furnace or incineration flues or other minor sources of SO <sub>2</sub> should be nearby                                                |        | I/A      |
| Horizontal and Vertical Probe Placement (Par. 3.1)<br>Spacing from Obstructions (Par. 3.2)<br>Spacing from Trees (Par. 3.3) | 3-15 m above ground         > 1 m from supporting structure         Away from dirty, dusty areas         If on side of building, should be on side of prevailing winter wind         ≥1 m from walls, parapets, penthouses, etc.         If neighborhood scale, probe must be at a distance ≥twice the height the obstacle protrudes above probe         ≥270°arc of unrestricted airflow around vertical probes, and wind during peak season must be included in arc         180° if on side of building         No furnace or incineration flues or other minor sources of SO <sub>2</sub> should be nearby         Should be ≥20 m from dripline of trees | N      | I/A      |

Figure 4-1 (continued). Information Management Center (IMC) New Site / Site Relocation Form.

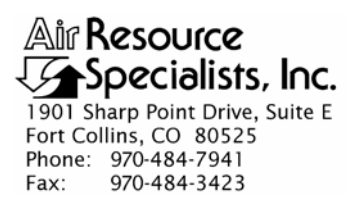

# QUALITY ASSURANCE/QUALITY CONTROL DOCUMENTATION SERIES

TITLE CALIBRATION OF AMBIENT AIR QUALITY ANALYZERS

TYPE STANDARD OPERATING PROCEDURE

NUMBER **3100** 

DATE **JUNE 1990** 

| AUTHORIZATIONS  |                  |             |  |  |
|-----------------|------------------|-------------|--|--|
| TITLE           | NAME             | SIGNATURE   |  |  |
| ORIGINATOR      | John F. Faust    | Bh Ffauet   |  |  |
| PROJECT MANAGER | John F. Faust    | Bh Frankt   |  |  |
| PROGRAM MANAGER | Joe Adlhoch      | Jeller 1    |  |  |
| QA MANAGER      | Gloria S. Mercer | Hand Mercer |  |  |
| OTHER           |                  |             |  |  |

|                 | REVISION HISTOR                          | RY            |                |
|-----------------|------------------------------------------|---------------|----------------|
| REVISION<br>NO. | CHANGE<br>DESCRIPTION                    | DATE          | AUTHORIZATIONS |
| 1.0             | Modifications to precision calculations. | June 1996     | J. Merzer      |
| 2.0             | Modifications to format.                 | February 1997 | S. Merzer      |
|                 | Reviewed; no changes necessary.          | June 1998     | S. Merser      |
|                 | Reviewed; no changes necessary.          | June 1999     | J. Mercer      |
|                 | Reviewed; no changes necessary.          | June 2000     | S. Merzer      |
|                 | Reviewed; no changes necessary.          | June 2001     | S. Merzer      |
| 2.1             | Change name of calibration form.         | June 2002     | S. Mercer      |
|                 | Reviewed; no changes necessary.          | June 2003     | S. Mercer      |
|                 | continued                                |               |                |

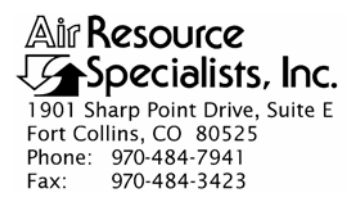

# QUALITY ASSURANCE/QUALITY CONTROL DOCUMENTATION SERIES

# TITLE CALIBRATION OF AMBIENT AIR QUALITY ANALYZERS

TYPE STANDARD OPERATING PROCEDURE

NUMBER 3100

DATE **JUNE 1990** 

| AUTHORIZATIONS  |                  |             |  |  |
|-----------------|------------------|-------------|--|--|
| TITLE           | NAME             | SIGNATURE   |  |  |
| ORIGINATOR      | John F. Faust    | Bh Frankt   |  |  |
| PROJECT MANAGER | John F. Faust    | Bh Ffanst   |  |  |
| PROGRAM MANAGER | Joe Adlhoch      | Jeller 1    |  |  |
| QA MANAGER      | Gloria S. Mercer | Hand Mercer |  |  |
| OTHER           |                  |             |  |  |

|                 | REVISION HISTOR                   | RY            |                |
|-----------------|-----------------------------------|---------------|----------------|
| REVISION<br>NO. | CHANGE<br>DESCRIPTION             | DATE          | AUTHORIZATIONS |
|                 | Reviewed; no changes necessary.   | June 2004     | J. Mercer      |
|                 | Reviewed; no changes necessary.   | June 2005     | S. Merser      |
| 2.2             | Change analyzer acceptance range. | November 2005 | J. Mercer      |
|                 | Reviewed; no changes necessary.   | November 2006 | J. Merser      |
|                 | Reviewed; no changes necessary.   | November 2007 | S. Merzer      |
|                 | Reviewed; no changes necessary.   | November 2008 | J. Merzer      |
| 2.3             | Updated Reference section.        | November 2009 | S. Merzer      |
|                 | Reviewed; no changes necessary.   | November 2010 | S. Merzer      |
|                 |                                   |               |                |

Number 3100 Revision 2.3 Date NOV 2009 Page i of i

| <b>TABLE</b> | OF | <b>CONTENTS</b> |
|--------------|----|-----------------|
|--------------|----|-----------------|

| <u>Secti</u> | ion                                                                                                    | Page             |
|--------------|----------------------------------------------------------------------------------------------------|------------------|
| 1.0          | PURPOSE AND APPLICABILITY                                                                                                    | 1                |
| 2.0          | RESPONSIBILITIES                                                                                                    | 1                |
|              | <ul><li>2.1 Project Manager</li><li>2.2 Field Specialist</li></ul>                                                                                                    | 1<br>1           |
| 3.0          | REQUIRED EQUIPMENT AND MATERIALS                                                                                                    | 2                |
|              | <ul> <li>3.1 O<sub>3</sub> Analyzer Calibration</li> <li>3.2 SO<sub>2</sub>, NO<sub>2</sub>, or CO Analyzer Calibration</li> </ul>                                                       | 2<br>2           |
| 4.0          | METHODS                                                                                                    | 3                |
|              | 4.1 Principles and Policy                                                                                                    | 3                |
|              | <ul><li>4.1.1 Equipment Applications and Use</li><li>4.1.2 Instrument Adjustments</li></ul>                                                                                              | 4<br>4           |
|              | <ul> <li>4.2 Preparation for Analyzer Calibration</li> <li>4.3 Multipoint Calibration of Analyzers</li> <li>4.4 In-Station Calibrator Verification</li> <li>4.5 Documentation</li> </ul> | 4<br>5<br>6<br>6 |
| 5.0          | DEFINITIONS                                                                                                    | 7                |
| 6.0          | REFERENCES                                                                                                    | 8                |

Number 3100 Revision 2.3 Date NOV 2000 Page 1 of 8

# 1.0 PURPOSE AND APPLICABILITY

The purpose of this standard operating procedure (SOP) is to outline the steps for calibration and maintenance of air quality analyzers and/or transfer standards. This document applies to calibrations of ozone ( $O_3$ ), sulfur dioxide (SO<sub>2</sub>), nitrogen dioxide (NO<sub>2</sub>), and carbon monoxide (CO) analyzers. This document also addresses the calibration of in-station, gas-dilution calibration devices that support SO<sub>2</sub>, NO<sub>2</sub>, and CO monitoring systems.

Detailed instrument-specific calibration procedures are not included in this SOP. Separate technical instructions (TIs) are developed for each specific monitoring system.

Calibrations (including multipoint, zero, and span) are required under any of the following circumstances:

- Upon acceptance testing of a new instrument
- Upon installation of the instrument at a field station
- Whenever control limits are exceeded
- Prior to any corrective action, service, or maintenance to any portion of the instrument that affects its operational principle
- At a maximum interval of three months

Continuous gas analyzer calibrations will follow protocols as established by EPA/600/4-77/027a *Quality Assurance Handbook for Air Pollution Measurement System: Volume II*, and Appendix B of 40 CFR 58 *Quality Assurance Requirements for Prevention of Significant Deterioration (PSD) Air Monitoring*. All measurement devices and calibration standards will be traceable to the National Institute of Standards and Testing (NIST).

#### 2.0 **RESPONSIBILITIES**

#### 2.1 **PROJECT MANAGER**

The project manager shall:

- Establish the project-specific calibration schedule and coordinate with the client as necessary.
- Establish the calibration reporting protocol to satisfy client requirements.
- Review calibration results.
- Identify inconsistencies in calibration results and initiate corrective action as required.

# 2.2 FIELD SPECIALIST

The field specialist shall:

• Perform required calibrations and maintenance as described in the appropriate TIs.

- Verify that the calibration standards are in good working order and are in current calibration.
- Identify inconsistencies in calibration results and initiate corrective action as required.
- Document all calibration results and maintenance procedures performed.

# 3.0 REQUIRED EQUIPMENT AND MATERIALS

All calibration equipment must be under current calibration or certification (traceable to NIST standards).

# 3.1 O<sub>3</sub> ANALYZER CALIBRATION

The following equipment is required for ozone analyzer calibration:

- Digital voltmeter (DVM)
- Certified O<sub>3</sub> transfer standard or verified O<sub>3</sub> primary standard
- Zero air supply
- Clean Teflon tubing and fittings
- Field service tools
- Instrument-specific ARS technical instruction
- Instrument-specific manufacturer's manual
- Station log book
- Ozone calibration forms
- Pen or pencil
- Laptop computer loaded with Excel spreadsheet form (Calibrations.XLT) and CALCU program software
- Cleaning supplies
- Replacement analyzer parts

# 3.2 SO<sub>2</sub>, NO<sub>2</sub>, OR CO ANALYZER CALIBRATION

The following equipment is required for SO<sub>2</sub>, NO<sub>2</sub>, or CO analyzer calibration:

- Digital voltmeter (DVM)
- Certified gas cylinder with 300 or greater psi and stainless steel regulator
- Clean Teflon tubing and fittings

Number 3100 Revision 2.3 Date NOV 2000 Page 3 of 8

- Instrument-specific ARS technical instruction
- Gas dilution calibrator and zero air supply
- Field service tools
- Instrument-specific manufacturer's manuals
- Station log book
- Gas dilution calibration forms
- Pen or pencil
- Laptop computer loaded with Excel spreadsheet form (GASDIL.XLT) and CALCU program software
- Replacement analyzer parts
- Gas phase titrator

#### 4.0 METHODS

Detailed methods for calibrating and maintaining analyzers are discussed in specific TIs for each type of analyzer. This section discusses general procedures common to any of these analyzers, and includes five (5) major subsections:

- 4.1 Principles and Policy
- 4.2 Preparation for Analyzer Calibration
- 4.3 Multipoint Calibration of Analyzers
- 4.4 In-station Calibrator Verification
- 4.5 Documentation

# 4.1 **PRINCIPLES AND POLICY**

The philosophy of ambient air monitoring instrument calibration has evolved as instrument manufacturers have improved instrument stability and repeatability. Current EPA guidelines do not specify a time-established schedule (i.e., once per quarter), but only state that calibrations be performed "as necessary." Each project manager may establish the calibration protocols and other routine analyzer checks (zero, span, and precision checks) to suit the requirements of the project and client. Practical considerations such as established maintenance schedules, budget limitations, audit schedules, and site operator competence must also be considered. Unless an individual project specifically specifies an alternate calibration interval, calibrations of ambient gas analyzers will be performed every three (3) months.

Number 3100 Revision 2.3 Date NOV 2000 Page 4 of 8

# 4.1.1 Equipment Applications and Use

| IN-STATION                 | In-station calibrators may be used only to make:                                                                                                    |  |  |  |  |  |
|----------------------------|----------------------------------------------------------------------------------------------------|--|--|--|--|--|
| CALIBRATORS                | • Zero checks                                                                                                    |  |  |  |  |  |
|                            | • Span checks                                                                                                    |  |  |  |  |  |
|                            | Precision checks                                                                                                    |  |  |  |  |  |
|                            | Multipoint calibration checks                                                                                                    |  |  |  |  |  |
|                            | In-station calibrators are not to be used to make adjustments to<br>analyzers (other than zero), unless calibration of the in-station<br>calibrator immediately precedes the analyzer adjustment. |  |  |  |  |  |
| REFERENCE                  | Reference calibrators may be used to make:                                                                                                    |  |  |  |  |  |
| CALIBRATORS                | • Zero checks                                                                                                    |  |  |  |  |  |
|                            | • Span checks                                                                                                    |  |  |  |  |  |
|                            | Precision checks                                                                                                    |  |  |  |  |  |
|                            | • Multipoint calibration checks                                                                                                    |  |  |  |  |  |
| 4.1.2 Instrument Adjustmen | <u>nts</u>                                                                                                    |  |  |  |  |  |
| ZERO<br>ADJUSTMENTS        | Zero adjustments are required whenever the zero response (zero check) of the analyzer exceeds control limits. Zero adjustments                                                                    |  |  |  |  |  |

check) of the analyzer exceeds control limits. Zero adjustments may be made to continuous analyzers without the need for a multipoint calibration check. A span check must follow a zero adjustment.

ANALYZERCalibrations (adjustments) of continuous analyzers (other than<br/>ADJUSTMENTSADJUSTMENTSzero) should only be performed after a pre-maintenance<br/>multipoint calibration check. A post-maintenance multipoint<br/>calibration check must follow an analyzer adjustment.

# 4.2 PREPARATION FOR ANALYZER CALIBRATION

Before performing a calibration check, ensure adequate preparation of the operational environment, calibration device (gas dilution unit or transfer standard), and the analyzer by determining the following:

- The station is at the proper temperature.
- Instruments are adequately warmed up.

- Calibration documentation is current, complete, and available.
- All required support tools, diagnostic equipment, supplies, and calibration forms are available.

The above points are detailed in instrument manufacturer's manuals and in the TIs specific to each analyzer.

# 4.3 MULTIPOINT CALIBRATION OF ANALYZERS

The steps of a five-point calibration check are outlined below. Calibration of an instrument infers an adjustment to the instrument response after a calibration check. Detailed steps will vary with each instrument type and are detailed in instrument-specific TIs.

| INTRODUCE<br>GAS                 | Known concentrations of gas that cover the response range of the analyzer are introduced.                                                                                                    |
|----------------------------------|----------------------------------------------------------------------------------------------------|
| EVALUATE<br>ANALYZER<br>RESPONSE | Allow the analyzer to fully respond and stabilize on each of the<br>five introduced gas concentrations. If response fails to stabilize,<br>abort the calibration check, investigate the problem, and take<br>corrective action. After the analyzer response stabilizes, note and<br>record the analyzer front panel display, analyzer voltage output,<br>and data acquisition response on the appropriate calibration form<br>(or laptop computer Excel spreadsheet) and on the strip chart. |
|                                  | Review the percent difference ( $\Delta$ %) between designated input and analyzer response calculated by the calibration spreadsheet.                                                                                                    |
|                                  | Compare the $\Delta$ % at each point with the average $\Delta$ %. If the $\Delta$ % at any individual point differs from the average $\Delta$ % by more than 5%, re-calculate the flow rates or transfer standard setting and re-run the point. If, on this second run, the point falls within 5% of the average, accept the new point and re-calculate the average. If not, troubleshoot the analyzer and calibrator to determine the problem and take corrective action.                   |
|                                  | Review the data to determine if analyzer adjustment (calibration) is required:                                                                                                    |
|                                  | If the slope is $<0.950$ or $>1.050$ , analyzer adjustment is required.                                                                                                    |
|                                  | If the intercept is <3.0 ppb (0.3 ppm for CO) analyzer adjustment is required.                                                                                                    |
|                                  | If the correlation is <0.9950 analyzer adjustment (or repair) is required.                                                                                                    |

Number 3100 Revision 2.3 Date NOV 2000 Page 6 of 8

| CALIBRATE<br>(ADJUST)<br>ANALYZER             | If analyzer calibration is required, perform the following steps:<br>Introduce a known concentration of gas into the analyzer at 80% to 90% of full scale of the normal operating range. Allow the analyzer to stabilize, then adjust the span accordingly. If the span adjustment is not adequate to bring the analyzer response to within control limits, troubleshoot the analyzer to determine the problem and take corrective action. |
|-----------------------------------------------|----------------------------------------------------------------------------------------------------|
| CALCULATE SPAN<br>NUMBER (OZONE<br>ANALYZERS) | Following adjustment, check the zero response of the analyzer and perform a post-maintenance calibration check.                                                                                                    |
|                                               | Record all data on the strip chart and calibration forms (or in Excel spreadsheet). Reevaluate the slope, intercept, and correlation.                                                                                                    |

# 4.4 IN-STATION CALIBRATOR VERIFICATION

Verification of the in-station calibrator should be completed whenever a calibration check is performed. The method of verification depends upon the type of in-station calibrator.

Ozone transfer standards are verified (re-certified) using similar methods as calibrating a photometer-based ozone analyzer. Refer to SOP 3300, *Certification of Ozone Transfer Standards*, for re-certification procedures.

In-station gas dilution calibrators may be verified by comparing to a reference calibrator. This may be done by comparing the analyzer response from the in-station calibrator to the analyzer response from the reference calibrator. Refer to SOP 3180, *Calibration of Mass Flowmeters and Mass Flow Controllers*, for calibrating gas dilution systems.

# 4.5 **DOCUMENTATION**

Analyzer calibrations require several levels of documentation:

| CALIBRATION FORMS | Calibration forms or the computer laptop Excel spreadsheet should<br>be completed entirely. Where possible, use the Excel spreadsheet<br>so that both a hard copy and digital record of the calibration are<br>maintained. Review and sign all calibration forms. |
|-------------------|----------------------------------------------------------------------------------------------------|
| STRIP CHARTS      | Strip chart records should be annotated to clearly document both<br>the input concentration values and the analyzer data acquisition<br>system response.                                                                                                    |
| LOG NOTES         | A summary of results and maintenance performed must be<br>included in the station log notes. Note any abnormalities in<br>analyzer or calibration operation that could affect the quality of<br>data.                                                             |

Number 3100 Revision 2.3 Date NOV 2000 Page 7 of 8

CALIBRATION An ARS calibration sticker is placed on the analyzer, marking the date the instrument was calibrated and the name of the technician who calibrated it.

TRIP REPORT The calibration is thoroughly documented in a written site trip report.

#### 5.0 **DEFINITIONS**

**ACCURACY** - The extent to which measurement, or the average of several measurements agree with the true value.

**ANALYZER** - Instrument that continuously samples ambient air for a specific constituent, determines the concentration, and provides an electrical output to a recording device.

**AUDIT** - Independent challenge of an analyzer or instrument. Must be completed by personnel and calibration standards not normally used for the operation, certification, calibration, or repair of the equipment subjected to the audit.

**CALIBRATION** - Adjustment of analyzer (or measurement system) to provide agreement between known inputs and analyzer or output.

**CALIBRATOR** - Device for generating known outputs.

**CALIBRATION CHECK** - The method for determining the relationship between a known input and the analyzer response to a certain percentage of agreement.

**CONTROL LIMIT** - Guidelines for taking action on analyzer maintenance or adjustments when limits are exceeded.

**ERROR** - The difference between the true and the measured value is defined as the error. Often described as a percent difference from the designated (actual) value.

**IN-STATION CALIBRATOR** - Equipment located within the monitoring station that is used to generate gas concentrations (zero, span, precision, multipoint values) to the analyzer on a routine, possibly automated basis. It is not to be used to make analyzer adjustments.

**MULTIPOINT CALIBRATION CHECK** - A calibration check comprising of multiple known inputs to determine the linearity and accuracy of response. A multipoint calibration check will consist of zero and at least four input concentrations distributed over the analyzers operating range.

**PRECISION** - An assessment of the repeatability of an analyzer to a known concentration input.

**PRECISION CHECK** - A span check of an analyzer at a designated concentration of 0.08 to 0.10 ppm for SO<sub>2</sub>, NO<sub>2</sub>, and O<sub>3</sub>, and 8.0 to 10.0 ppm for CO. These checks are required by PSD regulations to be performed every two weeks. The results of precision checks are used to calculate precision (repeatability) of an analyzer on a quarterly basis.

**PRIMARY STANDARD** - Method, device, or material having known, stable, measurable, and readily-reproducible characteristics.

**REFERENCE CALIBRATOR** - Equipment brought to the monitoring station to generate gas concentrations for analyzer or in-station calibrator adjustments. This equipment is typically a calibrator that is not normally used to make routine zero, precision, or span checks to an analyzer. The flow devices and calibration standards are different from those in the in-station calibrator.

**SPAN CHECK** - The method of determining the relationship between a known concentration or known electrical impulse generated from a calibrator and the response measured by an analyzer or sensor. This check is used to verify analyzer performance. Span check results demonstrate whether or not the instrument is performing within control limits. Typically a high level value at approximately 80% of the full scale measurement capability of the instrument under test.

**TRANSFER STANDARD** - (Secondary Standard) A method, device, or material that is calibrated against a primary standard for comparison with a third method, device (analyzer), or material.

# 6.0 **REFERENCES**

- Environmental Protection Agency (EPA), 2008, Quality Assurance Requirements for SLAMS, SPMs and PSD Air Monitoring, 40 CFR 58, Appendix A.
- Environmental Protection Agency (EPA), December 2008, Quality Assurance Handbook for Air Pollution Measurement Systems: Volume II, Ambient Air Monitoring Program. (EPA-454/B-08-003).

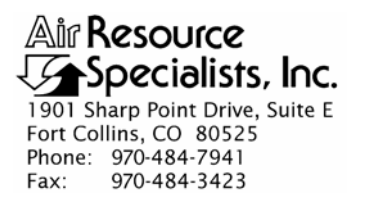

# QUALITY ASSURANCE/QUALITY CONTROL DOCUMENTATION SERIES

TITLE CALIBRATION AND ROUTINE MAINTENANCE OF THERMO ENVIRONMENTAL INSTRUMENTS MODEL 49C or 49i OZONE ANALYZERS

TYPE **TECHNICAL INSTRUCTION** 

NUMBER **3100-2004** 

DATE DECEMBER 2004

|                 | AUTHORIZATIONS    |            |
|-----------------|-------------------|------------|
| TITLE           | NAME              | SIGNATURE  |
| ORIGINATOR      | John F. Faust     | Bh Franct  |
| PROJECT MANAGER | John F. Faust     | Bh Ffanst  |
| PROGRAM MANAGER | David L. Dietrich |            |
| QA MANAGER      | Gloria S. Mercer  | Herer Call |
| OTHER           |                   |            |

|                 | REVISION HISTOR                          | RY           |                |
|-----------------|------------------------------------------|--------------|----------------|
| REVISION<br>NO. | CHANGE<br>DESCRIPTION                    | DATE         | AUTHORIZATIONS |
| 0.1             | Change instrument adjustment statements. | January 2006 | S. Mercar      |
|                 | Reviewed; no changes necessary.          | January 2007 | S. Merzer      |
| 0.2             | Added 49 <i>i</i> instrument.            | March 2007   | S. Merzer      |
|                 | Reviewed; no changes necessary.          | March 2008   | S. Mercar      |
|                 | Reviewed; no changes necessary.          | March 2009   | H. Merzer      |
|                 | Reviewed; no changes necessary.          | March 2010   | D. Merzer      |
|                 | Reviewed; no changes necessary.          | March 2011   | S. Merzer      |
|                 |                                          |              |                |
|                 |                                          |              |                |

Number 3100-2004 Revision 0.2 Date MAR 2007 Page i of i

Page 1

| <u>Sectio</u> | TABLE OF CONTENTS                                                                                                    | Page             |
|---------------|----------------------------------------------------------------------------------------------------|------------------|
| 1.0           | PURPOSE AND APPLICABILITY                                                                                                    | 1                |
| 2.0           | RESPONSIBILITIES                                                                                                    | 1                |
|               | <ul><li>2.1 Project Manager</li><li>2.2 Field Specialist</li></ul>                                                                                                    | 1<br>2           |
| 3.0           | REQUIRED EQUIPMENT AND MATERIALS                                                                                                    | 2                |
| 4.0           | METHODS                                                                                                    | 3                |
|               | <ul> <li>4.1 Preparation for Analyzer Calibration</li> <li>4.2 Calibration Checks</li> <li>4.3 Ozone Transfer Standard Preparation</li> <li>4.4 Multipoint Calibration</li> </ul> | 3<br>3<br>5<br>6 |
|               | <ul><li>4.4.1 Initiate Calibration</li><li>4.4.2 Record and Evaluate Analyzer Response</li><li>4.4.3 Calibrate (Adjust) Analyzer</li></ul>                                        | 6<br>7<br>8      |
|               | <ul><li>4.5 Analyzer Maintenance</li><li>4.6 Post-Maintenance Calibration Checks</li><li>4.7 Documentation</li></ul>                                                              | 9<br>11<br>11    |
| 5.0           | REFERENCES                                                                                                    | 12               |

# LIST OF FIGURES

**Figure** 

| 4-1 | Example Ozone Calibration Form | 4  |
|-----|--------------------------------|----|
| 4-2 | ARS Calibration Sticker        | 11 |

Number 3100-2004 Revision 0.2 Date MAR 2007 Page 1 of 12

# 1.0 PURPOSE AND APPLICABILITY

The purpose of calibration and maintenance is to assure quality data capture and minimize data loss by performing and documenting scheduled operational checks and preventive maintenance. This technical instruction (TI) provides specific details for routine calibration and maintenance of Thermo Environmental Instruments Model 49C or 49*i* ozone analyzers and transfer standards. This TI is referenced in Standard Operating Procedure (SOP) 3100, *Calibration of Ambient Air Quality Analyzers*, and serves as a guideline to facilitate the following:

- Performing calibration checks
- Evaluating analyzer response
- Calibrating (adjusting) the analyzer
- Performing analyzer maintenance
- Replacing analyzer components

Calibrations (including multipoint, zero, and span) are required under any of the following circumstances:

- Upon acceptance testing of a new instrument
- Upon installation or removal of the instrument at a field station
- Whenever control limits are exceeded
- Prior to any corrective action, service, or maintenance to any portion of the instrument that affects its operational principle
- At a maximum interval of six months

Continuous gas analyzer calibrations will follow protocols as established by EPA/600/4-77/027a *Quality Assurance Handbook for Air Pollution Measurement System: Volume II*, and Appendix B of 40 CFR 58 *Quality Assurance Requirements for Prevention of Significant Deterioration (PSD) Air Monitoring*. All measurement devices and calibration standards will be traceable to the National Institute of Standards and Technology (NIST).

# 2.0 **RESPONSIBILITIES**

# 2.1 **PROJECT MANAGER**

The project manager shall:

- Establish the project-specific calibration schedule and coordinate with the client as necessary.
- Establish the calibration reporting protocol to satisfy client requirements.

Number 3100-2004 Revision 0.2 Date MAR 2007 Page 2 of 12

- Review calibration results.
- Identify inconsistencies in calibration results and initiate corrective action as required.

# 2.2 FIELD SPECIALIST

The field specialist shall:

- Perform required calibrations and maintenance as described in this TI.
- Verify that the calibration standards are in good working order and are in current calibration.
- Document all calibration results and maintenance procedures performed.

# 3.0 REQUIRED EQUIPMENT AND MATERIALS

The following equipment is required for ozone analyzer calibration:

- Digital voltmeter (DVM)
- Certified O<sub>3</sub> transfer standard or verified O<sub>3</sub> primary standard
- Zero air supply
- Clean Teflon tubing and fittings
- Field service tools
- Model 49C or 49*i* instrument manual
- Station log book
- Ozone calibration forms
- Pen or pencil
- Laptop computer loaded with Excel spreadsheet form (Calibrations\_edits.xlt) and CALCU and SolarAz program software
- Kimwipes
- Non-metallic rod
- Cotton swabs

# Replacement parts may include:

- Ozone converter
- Solenoid valve

Number 3100-2004 Revision 0.2 Date MAR 2007 Page 3 of 12

- UV photometer lamp
- Sample or calibration pump
- Ozone generator lamp

# 4.0 METHODS

The procedures described in this TI are specific to 49C and 49*i* analyzers and transfer standards. Calibration and maintenance include tasks that are detailed in the following seven (7) subsections:

- 4.1 Preparation for Analyzer Calibration
- 4.2 Calibration Checks
- 4.3 Ozone Transfer Standard Preparation
- 4.4 Multipoint Calibration
- 4.5 Analyzer Maintenance
- 4.6 Post-Maintenance Calibration Checks
- 4.7 Documentation

# 4.1 PREPARATION FOR ANALYZER CALIBRATION

Before performing a calibration check, ensure adequate preparation of the operational environment, calibration device (transfer standard), and the analyzer by determining the following:

- The station is at the proper temperature.
- Instruments are adequately warmed up.
- Calibration documentation is current, complete, and available.
- All required support tools, diagnostic equipment, supplies, and calibration forms are available.

# 4.2 CALIBRATION CHECKS

A complete calibration check must be performed prior to (pre) and following (post) any maintenance activity. The calibration check procedures described below apply to both pre- or post-maintenance checks. Refer to Figure 4-1, Example Ozone Calibration Form, when performing calibration checks. Document calibration activities on the pre- or post-calibration form as appropriate, and note all maintenance activities or replaced components in the "Comments" field. The form is available as an Excel spreadsheet and should be used at all times. Results of each calibration should be in both hardcopy and digital form.

Before introducing calibration gas into the analyzer, complete the following operational checks. Should any operational check be out of suggested tolerance, complete the calibration check before any maintenance or adjustments are made.

Number 3100-2004 Revision 0.2 Date MAR 2007 Page 4 of 12

|                                                                                                    |                                                                                  |                   | Location: |                                          |                                                                           | Site:                       |                     |                        | Date:   |                                                                                                    | Date of L                                        | ast Site Vi               | sit:                         |           |
|----------------------------------------------------------------------------------------------------|----------------------------------------------------------------------------------|-------------------|-----------|------------------------------------------|---------------------------------------------------------------------------|-----------------------------|---------------------|------------------------|---------|----------------------------------------------------------------------------------------------------|--------------------------------------------------|---------------------------|------------------------------|-----------|
|                                                                                                    |                                                                                  |                   |           |                                          |                                                                           |                             |                     |                        |         |                                                                                                    | Field Spe                                        | cialist:                  |                              |           |
| EQUIPMEN                                                                                                    |                                                                                  | ATION             | Standard  |                                          |                                                                           |                             |                     |                        |         | Station                                                                                                 | Poforonco                                        |                           | 1                            |           |
|                                                                                                    |                                                                                  | Transfer          | Standard  |                                          |                                                                           | Ana                         | liyzer              |                        |         | Station                                                                                                 | Reference                                        |                           |                              |           |
| Mig.                                                                                                    |                                                                                  |                   |           |                                          |                                                                           |                             |                     |                        |         |                                                                                                    |                                                  |                           |                              |           |
| Model #                                                                                                    |                                                                                  |                   |           |                                          |                                                                           |                             |                     |                        |         |                                                                                                    |                                                  |                           |                              |           |
| Serial #                                                                                                    |                                                                                  |                   |           |                                          |                                                                           |                             |                     |                        |         |                                                                                                    |                                                  |                           |                              |           |
| Span Setting/<br>O3 Coefficient                                                                                 |                                                                                  |                   |           |                                          |                                                                           |                             |                     |                        |         |                                                                                                    |                                                  |                           |                              |           |
| Zero/                                                                                                    |                                                                                  |                   |           |                                          |                                                                           |                             |                     |                        |         |                                                                                                    |                                                  |                           |                              |           |
| O3 Bkg<br>Sample Freq/                                                                                          |                                                                                  |                   |           |                                          |                                                                           |                             |                     |                        |         |                                                                                                    |                                                  |                           |                              |           |
| Lamp<br>Control                                                                                                 |                                                                                  |                   |           |                                          |                                                                           |                             |                     |                        |         |                                                                                                    |                                                  |                           |                              |           |
| Frequency/<br>Intensity B                                                                                       |                                                                                  |                   |           |                                          |                                                                           |                             |                     |                        |         |                                                                                                    |                                                  |                           |                              |           |
| Flow (Lpm)/<br>Flow A,<br>Flow B                                                                                |                                                                                  |                   |           |                                          |                                                                           |                             |                     |                        |         |                                                                                                    |                                                  |                           |                              |           |
| Offset<br>(ppb)                                                                                                 |                                                                                  |                   |           |                                          |                                                                           |                             |                     |                        |         |                                                                                                    |                                                  |                           |                              |           |
| Cell Temp                                                                                                    |                                                                                  |                   |           |                                          |                                                                           |                             |                     |                        |         |                                                                                                    |                                                  |                           |                              |           |
| rressure                                                                                                    |                                                                                  |                   |           |                                          |                                                                           |                             |                     |                        |         |                                                                                                    |                                                  |                           | 1                            |           |
| STATION                                                                                                    |                                                                                  |                   |           |                                          | Ana                                                                       | luzor                       |                     |                        |         |                                                                                                    | Station                                          | Reference                 |                              |           |
| (                                                                                                    | OFFSET = ppb                                                                     |                   |           |                                          | OFFSE                                                                     | T = ppb                     |                     |                        |         |                                                                                                    | OFFSET = ppb                                     |                           |                              |           |
| Calibration<br>Point                                                                                            | Mechanical<br>Setting                                                            | Conc.<br>(ppb)    | Display   | DVM<br>(volts)                           | DAS<br>(ppb)                                                              | Difference                  | %                   | Pass/                  | Display | DVM<br>(volts)                                                                                          | DAS<br>(ppb)                                     | Difference                | %                            | Pass/     |
| ZERO                                                                                                    | 0                                                                                | 0                 |           |                                          |                                                                           | (ppb)                       | Difference          | Fail                   |         |                                                                                                    |                                                  | (ppp)                     | Difference                   | Fail      |
| 1                                                                                                    |                                                                                  |                   |           |                                          |                                                                           |                             |                     |                        |         |                                                                                                    |                                                  |                           | ,                            |           |
| 2                                                                                                    |                                                                                  |                   |           |                                          |                                                                           |                             |                     |                        |         |                                                                                                    |                                                  |                           |                              |           |
| 2                                                                                                    |                                                                                  |                   |           |                                          |                                                                           |                             |                     |                        |         |                                                                                                    |                                                  | 1                         |                              | <u> </u>  |
| 3                                                                                                    |                                                                                  |                   |           |                                          |                                                                           |                             |                     |                        |         |                                                                                                    |                                                  |                           |                              |           |
| 3<br>4<br>5                                                                                                    |                                                                                  |                   |           |                                          |                                                                           |                             |                     |                        |         |                                                                                                    |                                                  |                           |                              |           |
| 3<br>4<br>5<br>ZERO                                                                                             |                                                                                  |                   |           |                                          |                                                                           |                             |                     |                        |         |                                                                                                    |                                                  | Contraction of the second |                              |           |
| 3<br>4<br>5<br>ZERO                                                                                             |                                                                                  |                   |           | Average %                                | Difference:                                                               |                             |                     |                        |         | Average %                                                                                               | Difference:                                      |                           |                              |           |
| 3<br>4<br>5<br>ZERO                                                                                             |                                                                                  |                   |           | Average %<br>Maximum %                   | Difference:<br>6 Difference:                                              |                             |                     |                        |         | Average %                                                                                               | 5 Difference:<br>% Difference:                   |                           |                              |           |
| 3<br>4<br>5<br>ZERO<br>CALIBRAT                                                                                 |                                                                                  |                   |           | Average %<br>Maximum %                   | Difference:<br>6 Difference:                                              |                             |                     |                        |         | Average %                                                                                               | b Difference:<br>% Difference:                   |                           |                              |           |
| 3<br>4<br>5<br>ZERO<br>CALIBRAT                                                                                 |                                                                                  | D:                |           | Average %<br>Maximum %                   | Difference:                                                               |                             |                     |                        |         | Average %                                                                                               | 6 Difference:<br>% Difference:                   |                           |                              |           |
| 3 4 5 ZERO CALIBRAT From: EVENT RE                                                                              |                                                                                  | D:                |           | Average %<br>Maximum %                   | Difference:                                                               |                             |                     |                        |         | Average %<br>Maximum %                                                                                  | 6 Difference:<br>% Difference:                   |                           |                              |           |
| 3 4 5 ZERO CALIBRAT From: EVENT RE St                                                                           | ION TIME<br>Tri<br>SPONSE<br>ation Reference                                     | 0:<br>0:          |           | Average %<br>Maximum 9                   | Difference:<br>6 Difference:<br>Analyzer                                  | Response                    | Difference          |                        | 1       | Average %<br>Maximum %                                                                                  | 6 Difference:<br>% Difference:                   | near Regress              | sion                         |           |
| 3 4 5 ZERO CALIBRAT From: EVENT RE St Calibration Point Variation Point                                         | ION TIME<br>Tr<br>SPONSE<br>ation Reference<br>Mechanical<br>Setting             | e<br>DAS<br>(ppb) | Display   | Average %<br>Maximum %<br>DVM<br>(volts) | Difference:<br>Difference:<br>Analyzer<br>DAS<br>(ppb)                    | Response<br>Recorder<br>(%) | Difference<br>(ppb) | %<br>Difference        |         | Average %<br>Maximum %<br>RESULTS                                                                       | 6 Difference:<br>% Difference:<br>Li<br>Analyzer | near Regress<br>Pass/Fail | sion<br>Station<br>Reference | Pass/Fail |
| 3 4 5 ZERO CALIBRAT From: EVENT RE Calibration Point ZERO Precision                                             | TION TIME<br>TON TIME<br>SPONSE<br>ation Reference<br>Mechanical<br>Setting<br>0 | e<br>DAS<br>(ppb) | Display   | Average %<br>Maximum 9<br>DVM<br>(volts) | Difference:<br>6 Difference:<br>6 Analyzer<br>DAS<br>((ppb)               | Response<br>Recorder<br>(%) | Difference<br>(ppb) | %<br>Difference<br>N/A |         | Average %<br>Maximum %<br>RESULTS<br>Parameter<br>Slope<br>Y                                            | s Difference:<br>% Difference:<br>Li<br>Analyzer | near Regress<br>Pass/Fail | sion<br>Station<br>Reference | Pass/Fail |
| 3<br>4<br>5<br>ZERO<br>CALIBRAT<br>From:<br>EVENT RE<br>St<br>Calibration<br>Point<br>ZERO<br>Precision<br>Span | ION TIME<br>TON TIME<br>SPONSE<br>ation Reference<br>Mechanical<br>Setting<br>0  | e<br>DAS<br>(ppb) | Display   | Average %<br>Maximum ?<br>DVM<br>(volts) | Difference:<br>, Difference:<br>, Difference:<br>Analyzer<br>DAS<br>(ppb) | Response<br>Recorder<br>(%) | Difference<br>(ppb) | %<br>Difference<br>N/A |         | Average %<br>Maximum *<br>RESULTS<br>Parameter<br>Slope<br>Y<br>Intercept<br>Correlation<br>Correlation | Li Analyzer                                      | near Regross<br>Pass/Fail | ion<br>Station<br>Reference  | Pass/Fail |

Number 3100-2004 Revision 0.2 Date MAR 2007 Page 5 of 12

ANNOTATE DATA Make an entry in the station log book and annotate the strip chart RECORDS recorder and data acquisition system (DAS) indicating the date and time (beginning and ending) of the calibration and maintenance procedures. "Down" the appropriate channels on the DAS or set the calibration flag as appropriate for the DAS being used. Complete the following fields on the Ozone Calibration Form: network and station name, current date, name of technician performing the calibration, and date of the last calibration and maintenance visit. Also complete information regarding model and serial numbers of the instruments to be calibrated. DETECTOR FREQUENCY Check the "A" and "B" detector frequency output by selecting <MENU> ( ). Scroll to DIAGNOSTICS using the arrow **OUTPUT** buttons and select **<ENTER>** (\_\_\_). Then scroll to INTENSITIES using the arrow buttons and select <ENTER> (\_\_\_\_\_). This frequency is directly proportional to the UV source light output reaching the detectors. Record the display values on the Ozone Calibration Form (Figure 4-1) in the "Sample Frequency" column. Expected values are 70 to 120 kHz. PRESSURE / Select **<MENU>** (**L**). Scroll to DIAGNOSTICS using the arrow buttons and select **<ENTER>** (\_\_\_). Scroll to PRESSURE using the arrow buttons and select **<ENTER>** (\_\_\_) to display the cell TEMPERATURE pressure (in mmHg). Select **<MENU>** (**L**) two more times to display the bench temperature. Record both values in the "Cell Temp/Pressure" column. NOTE: Make sure the temperature correction and pressure correction are turned on so the ozone measurement is automatically corrected for temperature and pressure. Select <MENU> ( ), scroll to INSTRUMENT CONTROLS (**<ENTER>**) (, then to TEMP CORRECTION (or PRESSURE CORRECTION) (**ENTER**) ( ) and make sure both are selected "ON." FLOW RATE CHECK Check the flow rate by selecting *(MENU)*. Scroll to DIAGNOSTICS using the arrow buttons and select <ENTER> (\_\_\_). Scroll to FLOWS using the arrow buttons and select **<ENTER>** (**-**). Record the values in the "Sample (lpm)" field of the calibration form. The flow rates should be even and show between 0.500 and 0.750 lpm for each cell.

# 4.3 OZONE TRANSFER STANDARD PREPARATION

To prepare the ozone transfer standard:

TURN ON

Turn the transfer standard on and allow it to warm up for at least one hour.

Number 3100-2004 Revision 0.2 Date MAR 2007 Page 6 of 12

| CONNECT ZERO AIR<br>SUPPLY | Connect a zero air supply to the "ZERO AIR" inlet port.                                                                                                    |
|----------------------------|----------------------------------------------------------------------------------------------------|
| CONNECT TEFLON<br>TUBING   | Connect a clean length of Teflon tubing from one "OZONE OUTPUTS" port of the transfer standard to the "INLET" port of the ozone analyzer. Be sure to provide a single vent via a Teflon tee on the calibration input line. |
| CAP PORTS                  | Cap all other "OZONE OUTPUTS" ports.                                                                                                    |
| COMPLETE CHECKS            | Complete and record the operational checks of the transfer standard as detailed on the Ozone Calibration Form.                                                                                                    |

Ozone transfer standards are verified (re-certified) using similar methods as calibrating a photometer-based ozone analyzer. Refer to SOP 3300, *Certification of Ozone Transfer Standards*, for re-certification procedures.

# 4.4 MULTIPOINT CALIBRATION

The following subsections describe the steps of a five-point calibration check. Calibration of an instrument infers an adjustment to the instrument response after a calibration check.

#### 4.4.1 Initiate Calibration

| TURN ON        | Place the instrument into L select ZERO ( <b><run></run></b> ) ( <b>)</b> supplied to the instrument. transfer standard on. | <ul> <li>Local Mode (<enter>) (←) and</enter></li> <li>▶). Make sure zero air is being Turn the "sample pump" of the</li> </ul>                   |
|----------------|----------------------------------------------------------------------------------------------------|----------------------------------------------------------------------------------------------------|
| ADJUST FLOW    | Adjust the transfer standard<br>the pressure ozone generato<br>out the vent. Zero air is now<br>and the analyzer.           | l output flow appropriately. Adjust<br>or regulator to ensure some airflow<br>flowing to both the transfer standard                               |
|                | Allow the instruments to sta<br>both the transfer standard and<br>Form as described in Section                              | abilize and record the responses of<br>d analyzer on the Ozone Calibration<br>4.4.2.                                                              |
| GENERATE OZONE | Known concentrations of ga<br>the analyzer are introduc<br>concentration output by increa<br>Level 1. Concentration range   | as that cover the response range of aced. Select the desired ozone ementing the $\langle RUN \rangle (\triangleright)$ button to as must include: |
|                | 0.0 to 0.5 ppm range                                                                                                    | <u>0.0 to 1.0 ppm range</u>                                                                                                    |
|                | 0.000 ppm                                                                                                    | 0.000 ppm                                                                                                    |
|                | 0.350 to 0.450 ppm                                                                                                    | 0.700 to 0.900 ppm                                                                                                    |
|                | 0.300 to 0.350 ppm                                                                                                    | 0.350 to 0.450 ppm                                                                                                    |
|                | 0.150 to 0.200 ppm                                                                                                    | 0.300 to 0.350 ppm                                                                                                    |
|                | 0.030 to 0.080 ppm                                                                                                    | 0.150 to 0.200 ppm                                                                                                    |
|                |                                                                                                    | 0.030 to 0.080 ppm                                                                                                    |

Number 3100-2004 Revision 0.2 Date MAR 2007 Page 7 of 12

GENERATE OZONE (continued)

Allow the values to stabilize and record the responses of the transfer standard and ozone output on the Ozone Calibration Form as described below in Section 4.4.2.

Select additional ozone concentrations by selecting **<MENU>** (). Scroll to INSTRUMENT CONTROLS using the arrow buttons and select **<ENTER>** (). Scroll to OZONATOR LEVEL 1 using the arrow buttons and select **<ENTER>** (). Use the arrows to increase or decrease output concentrations. Record the analyzer and transfer standard responses on the Ozone Calibration Form.

#### 4.4.2 <u>Record and Evaluate Analyzer Response</u>

The following steps must be performed while calibrating the analyzers:

| RECORD ANALYZER<br>RESPONSE | Allow the analyzer to fully respond and stabilize on each of the five introduced gas concentrations. If response fails to stabilize, abort the calibration check, investigate the problem, and take corrective action. After the analyzer response stabilizes, note and record the analyzer front panel display, analyzer voltage output, and data acquisition response on the calibration form (or laptop computer Excel spreadsheet) and on the strip chart. |
|-----------------------------|----------------------------------------------------------------------------------------------------|
| CALCULATE Δ%                | Review the percent difference ( $\triangle$ %) between the designated input<br>and analyzer response calculated by the Excel calibration<br>spreadsheet, or, if not automatically calculated by the spreadsheet,<br>calculate the percent difference ( $\triangle$ %) with the following formula:                                                                                                    |
|                             | $\%$ Difference = $\frac{Analyzer Response - Designated Input}{Designated Input} x100$                                                                                                    |
|                             | Example:                                                                                                    |
|                             | $\Delta\% = \frac{0.410 \ ppm - 0.400 \ ppm}{0.400 \ ppm} x100 = 2.5\%$                                                                                                    |
|                             | Note: Use the data acquisition system recorded response for the analyzer response.                                                                                                    |
| AVERAGE ∆%'S                | Average the $\Delta$ %'s for all concentrations. Make sure to retain the correct signs (+ or -) during the calculation. Do not include the zero values in the $\Delta$ % calculations.                                                                                                    |
| REVIEW DATA                 | Review the data to determine if analyzer adjustment (calibration) is required:                                                                                                    |
|                             | If the slope is $<0.950$ or $>1.050$ , analyzer adjustment or repair is required.                                                                                                    |
|                             |                                                                                                    |

Number 3100-2004 Revision 0.2 Date MAR 2007 Page 8 of 12

REVIEW DATA (continued) If the intercept is >0.3 ppm, analyzer adjustment or repair is required.

If the correlation is <0.9950, analyzer adjustment or repair is required.

# 4.4.3 <u>Calibrate (Adjust) Analyzer</u>

The calibration factors set the effective span on the analyzer. The nominal value is 1.000. Adjust the O3 Coefficient to compensate for an under- or over-reporting instrument. In a properly operating instrument, any coefficient or background correction should be small (e.g.,  $\pm 0.1$  for coefficient,  $\pm 5$  for offset).

A certified transfer standard is required to adjust based upon known designated inputs. All maintenance activities must have been completed prior to this procedure.

| CONFIGURE ANALYZER    | Configure the Sections 4.2 at                                                                             | e analyzer and transfer standard as described in nd 4.3.                                                                                                    |
|-----------------------|----------------------------------------------------------------------------------------------------|----------------------------------------------------------------------------------------------------|
| ADJUST ZERO           | Introduce zero<br>to CALIBRAT<br>ZERO ( <b><ent< b=""><br/>stabilized.</ent<></b>                         | air into the analyzer. Select <b><menu></menu></b> (), scroll TION ( <b><enter></enter></b> ) () then scroll to CALIBRATE (ER>) (), and set to 0.0 when the instrument has                                                                                                    |
| INTRODUCE OZONE       | Introduce a c operating full                                                                              | oncentration of ozone approximately 80% of the scale of the analyzer.                                                                                                    |
| ADJUST O3 COEFFICIENT | Allow the and<br>until the anal<br>reported by t<br>< <b>MENU</b> > (<br>then scroll to<br>instrument for | alyzer to stabilize and adjust the O3 Coefficient<br>yzer output agrees with the designated input as<br>he transfer standard. In the Local Mode, select<br>), scroll to CALIBRATION ( <b><enter></enter></b> ) ( <b>—</b> )<br>CALIBRATE O3 ( <b><enter></enter></b> ) ( <b>—</b> ), and adjust the<br>the proper response. |
|                       | CAUTION:                                                                                                  | Take care to operate the unit under calibration in<br>the exact condition it will be in while in routine<br>operation. For instance:<br>- Is the top on?                                                                                                    |

- Is it positioned normally in the rack?
- Is the calibration pump turned on? (transfer standard)

Failure to calibrate the instrument in the exact condition in which it is operated may affect the absorption cell temperature. A multipoint calibration check must follow a O3 Coefficient adjustment.

Number 3100-2004 Revision 0.2 Date MAR 2007 Page 9 of 12

Calibrations (adjustments) of continuous analyzers (other than zero) should be performed only after a pre-maintenance multipoint calibration check. A post-maintenance multipoint calibration check must follow an instrument adjustment.

# 4.5 ANALYZER MAINTENANCE

A complete multipoint calibration check must be performed prior to (pre) and following (post) any maintenance activity. Analyzer maintenance should be performed on a semiannual basis. Replacement of consumable components will generally be required annually under most monitoring conditions.

| SYSTEM LEAK CHECK                | Remove the sample line from the "SAMPLE INLET" on the rear<br>panel of the analyzer and hold your finger over the "SAMPLE<br>INLET." The sample flow, as indicated in DIAGNOSTICS<br>should drop to "0.0" and stay at "0.0." If it does not drop to<br>"0.0," there is a leak in the system that must be found and sealed.<br>Tighten all fittings to and from the solenoid, scrubber, and<br>absorption tube to alleviate the leak.                          |
|----------------------------------|----------------------------------------------------------------------------------------------------|
| SAMPLE PUMP<br>REPLACEMENT       | A pump needs replacement whenever it cannot maintain at least 0.5 lpm of flow. Intermittent starting or noisy bearings may also indicate need of replacement. Replacement of the pump is straightforward:                                                                                                    |
|                                  | • Unplug the instrument.                                                                                                    |
|                                  | • Unplug the pump from its motherboard connector.                                                                                                    |
|                                  | • Loosen and remove the four nuts from the bottom of the instrument.                                                                                                    |
|                                  | • Remove the pneumatic fittings and remove the pump.                                                                                                    |
|                                  | Installation is a reversal of the above procedures. Make sure to mark the pump with the date of installation.                                                                                                    |
| ABSORPTION CELL TUBE<br>CLEANING | Low detector frequencies (less than 70.0 kHz) may indicate contaminated absorption tubes or dirty mirrors. Inspect and clean them if necessary using the following procedures:                                                                                                    |
|                                  | • Remove the two absorption tubes and carefully pass a Kimwipe through each using a non-metallic rod. Do not pass any metal-tipped rod through the tubes. Use a wooden dowel or a length of <sup>1</sup> / <sub>4</sub> " Teflon tubing. This procedure will remove loose dust particles only. Any permanent (fixed) imperfections will not disturb the measurement process. After cleaning the tubes with a Kimwipe, blow them out with clean, oil-free air. |

Number 3100-2004 Revision 0.2 Date MAR 2007 Page 10 of 12

# ABSORPTION CELL TUBE • Use a cotton swab to access the window surfaces through the holes that the absorption tube fits into. CLEANING (continued) • Leak check the reassembled analyzer as described above. **OZONE CONVERTER** The ozone converter should be replaced as necessary. Low span REPLACEMENT response could be attributed to a contaminated converter. Replace the converter as follows: • Loosen the tube fittings on each end of the converter. Remove the converter. • Replace the converter by reversing the above procedure. Make sure the fittings are tight. • Mark the converter with the replacement date and perform a system leak check as described above. **UVLAMP** The ultraviolet lamp (photometer lamp) requires replacement REPLACEMENT only when it fails, becomes excessively noisy, or when the detector frequency cannot be adjusted above 70.0 kHz. Lamp Replacement • Remove the old lamp by unplugging the three-wire connector. • Remove access hold cover on the back panel. • Loosen the Allen screw on the lamp holder and two screws holding the lamp to the base. Slide the lamp out of the bench and instrument case through • the access hole. • To replace the lamp, reverse the procedure. • Write the replacement date on a tag and attach it to the lamp wire.

• After the lamp has stabilized (approximately 15 minutes), adjust the detector frequencies as described below.

WARNING: DO NOT LOOK AT THE ILLUMINATED LAMP WITH THE NAKED EYE. Permanent retina damage could result.

Number 3100-2004 Revision 0.2 Date MAR 2007 Page 11 of 12

#### DETECTOR FREQUENCY ADJUSTMENT

The detector frequency is proportional to the amount of light transmitted through the optical system. A wide range of frequencies can be tolerated, however, optimum values are 80 to 120 kHz.

Frequencies will decrease over time, as the lamp ages, and as the optical system gathers dirt. Make no adjustments until the optical path has been cleaned (see Absorption Cell Tube Cleaning).

# Adjust Frequencies

- Place the instrument into Service Mode.
- Select Lamp Setting.
- Use arrows to adjust intensities to 80-120 kHz.

# 4.6 POST-MAINTENANCE CALIBRATION CHECKS

After completing all maintenance and adjustment activities, initiate a post-maintenance calibration check as described in Sections 4.2 through 4.4 of this TI.

# 4.7 **DOCUMENTATION**

Analyzer calibrations require several levels of documentation:

- CALIBRATION FORMS Calibration forms or the computer laptop Excel spreadsheet should be completed entirely for each analyzer calibrated and for all transfer standard certifications. Where possible, use the Excel spreadsheet so that both a hard copy and digital record of the calibration are maintained. Review and sign all calibration forms.
- STRIP CHARTS Strip chart records should be annotated to clearly document standard response.
- LOG NOTES A copy of all log notes summarizing work performed and results of the certification. Note any abnormalities in standard operation.
- CALIBRATION STICKER An ARS calibration sticker is placed on the analyzer, marking the date the instrument was certified and the name of the technician who calibrated it.

| Spe<br>Calibration | ecialists, Inc. |  |
|--------------------|-----------------|--|
| Technician         |                 |  |

Number 3100-2004 Revision 0.2 Date MAR 2007 Page 12 of 12

Figure 4-2. ARS Calibration Sticker.

TRIP REPORTThe calibration is thoroughly documented in a written site trip<br/>report.

# 5.0 **REFERENCES**

- Environmental Protection Agency (EPA), 1989, Quality Assurance Requirements for Prevention of Significant Deterioration (PSD) Air Monitoring, 40 CFR 58, Appendix B.
- Environmental Protection Agency (EPA), July 1984, Quality Assurance Handbook for Air Pollution Measurement Systems: Volume II. (EPA/600/4-77/027a).
- Thermo Electron Corporation, 2004, Model 49C UV Photometric O<sub>3</sub> Analyzer Instruction Manual, April, Franklin, MA.
- Thermo Electron Corporation, 2006, Model 49*i* UV Photometric O<sub>3</sub> Analyzer Instruction Manual, March, Franklin, MA.

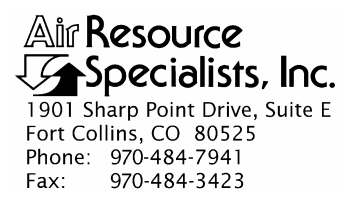

#### QUALITY ASSURANCE/QUALITY CONTROL DOCUMENTATION SERIES

# TITLECALIBRATION AND ROUTINE MAINTENANCE OF<br/>METEOROLOGICAL MONITORING SYSTEMS

TYPE STANDARD OPERATING PROCEDURE

NUMBER 3150

DATE **JUNE 1990** 

| AUTHORIZATIONS  |                  |             |  |  |
|-----------------|------------------|-------------|--|--|
| TITLE           | NAME             | SIGNATURE   |  |  |
| ORIGINATOR      | John F. Faust    | Bh Frankt   |  |  |
| PROJECT MANAGER | John F. Faust    | Bh Frankt   |  |  |
| PROGRAM MANAGER | Joe Adlhoch      | Jeller 1    |  |  |
| QA MANAGER      | Gloria S. Mercer | Hand Mercer |  |  |
| OTHER           |                  |             |  |  |

| REVISION HISTORY |                                           |                |                |  |
|------------------|-------------------------------------------|----------------|----------------|--|
| REVISION<br>NO.  | CHANGE<br>DESCRIPTION                     | DATE           | AUTHORIZATIONS |  |
|                  | Reviewed; no changes necessary.           | June 1991      | J. Mercer      |  |
|                  | Reviewed; no changes necessary.           | June 1992      | S. Mercer      |  |
|                  | Reviewed; no changes necessary.           | June 1993      | S. Mercar      |  |
|                  | Reviewed; no changes necessary.           | June 1994      | S. Mercer      |  |
|                  | Reviewed; no changes necessary.           | June 1995      | J. Merzer      |  |
| 1.0              | Calibration form changes/update methods.  | March 1996     | S. Merzer      |  |
| 2.0              | Delete operator respon./add maintenance.  | September 1997 | J. Mercer      |  |
| 3.0              | Revise SR and RH proc./ remove dew point. | September 1998 | S. Merzer      |  |
|                  | continued                                 |                |                |  |

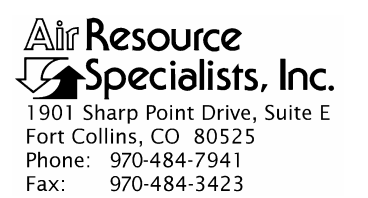

# QUALITY ASSURANCE/QUALITY CONTROL DOCUMENTATION SERIES

# TITLECALIBRATION AND ROUTINE MAINTENANCE OF<br/>METEOROLOGICAL MONITORING SYSTEMS

#### TYPE STANDARD OPERATING PROCEDURE

NUMBER 3150

DATE **JUNE 1990** 

| AUTHORIZATIONS  |                  |             |  |  |
|-----------------|------------------|-------------|--|--|
| TITLE           | NAME             | SIGNATURE   |  |  |
| ORIGINATOR      | John F. Faust    | Bh Frankt   |  |  |
| PROJECT MANAGER | John F. Faust    | Bh Ffanot   |  |  |
| PROGRAM MANAGER | Joe Adlhoch      | Jeller 1    |  |  |
| QA MANAGER      | Gloria S. Mercer | Hand Mercer |  |  |
| OTHER           |                  |             |  |  |

| REVISION HISTORY |                                          |                |                |  |
|------------------|------------------------------------------|----------------|----------------|--|
| REVISION<br>NO.  | CHANGE<br>DESCRIPTION                    | DATE           | AUTHORIZATIONS |  |
|                  | Reviewed; no changes necessary.          | September 1999 | J. Merzer      |  |
| 3.1              | Add RH time limit for replacement        | May 2000       | S. Merzer      |  |
|                  | Reviewed; no changes necessary.          | May 2001       | J. Merser      |  |
| 3.2              | Generalized text for different mfg'rs.   | July 2002      | J. Mercer      |  |
|                  | Reviewed; no changes necessary.          | July 2003      | S. Merzer      |  |
|                  | Reviewed; no changes necessary.          | July 2004      | S. Merzer      |  |
| 3.3              | Add net radiation and SODAR instruments. | May 2005       | S. Mercer      |  |
|                  | continued                                |                |                |  |

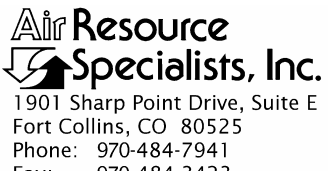

Fax: 970-484-3423

# QUALITY ASSURANCE/QUALITY CONTROL DOCUMENTATION SERIES

#### TITLE CALIBRATION AND ROUTINE MAINTENANCE OF METEOROLOGICAL MONITORING SYSTEMS

STANDARD OPERATING PROCEDURE TYPE

NUMBER 3150

DATE **JUNE 1990** 

| AUTHORIZATIONS  |                  |              |  |  |
|-----------------|------------------|--------------|--|--|
| TITLE           | NAME             | SIGNATURE    |  |  |
| ORIGINATOR      | John F. Faust    | Bh Ffanit    |  |  |
| PROJECT MANAGER | John F. Faust    | Bh Ffanst    |  |  |
| PROGRAM MANAGER | Joe Adlhoch      | Jeller 1     |  |  |
| QA MANAGER      | Gloria S. Mercer | Herer & Call |  |  |
| OTHER           |                  |              |  |  |

| REVISION HISTORY |                                   |                |                |
|------------------|-----------------------------------|----------------|----------------|
| REVISION<br>NO.  | CHANGE<br>DESCRIPTION             | DATE           | AUTHORIZATIONS |
| 3.4              | Updated wetness sensor procedures | September 2005 | J. Mercer      |
| 3.5              | Changed WD acceptance value       | November 2005  | S. Mercar      |
|                  | Reviewed; no changes necessary.   | November 2006  | J. Mercer      |
|                  | Reviewed; no changes necessary.   | November 2007  | S. Merzer      |
|                  | Reviewed; no changes necessary.   | November 2008  | J. Merzer      |
| 3.6              | Updated Reference section.        | November 2009  | S. Mercer      |
|                  | Reviewed; no changes necessary.   | November 2010  | J. Merzer      |
|                  |                                   |                |                |

Number 3150 Revision 3.6 Date NOV 2009 Page i of i

| <b>TABLE</b> | OF | CONTENTS | 5 |
|--------------|----|----------|---|
|--------------|----|----------|---|

| Sectio | <u>n</u>                                                                                                    | Page                  |
|--------|----------------------------------------------------------------------------------------------------|-----------------------|
| 1.0    | PURPOSE AND APPLICABILITY                                                                                                    | 1                     |
| 2.0    | RESPONSIBILITIES                                                                                                    | 2                     |
|        | <ul><li>2.1 Project Manager</li><li>2.2 Field Specialist</li></ul>                                                                                                    | 2<br>2                |
| 3.0    | REQUIRED EQUIPMENT AND MATERIALS                                                                                                    | 2                     |
| 4.0    | METHODS                                                                                                    | 3                     |
|        | <ul> <li>4.1 Calibration Checks</li> <li>4.2 Sensor Adjustments</li> <li>4.3 Sensor Maintenance</li> <li>4.4 Post-Maintenance Calibration Checks</li> <li>4.5 Documentation</li> </ul> | 4<br>7<br>8<br>9<br>9 |
| 5.0    | REFERENCES                                                                                                    | 9                     |

Number 3150 Revision 3.6 Date NOV 2009 Page 1 of 9

# 1.0 PURPOSE AND APPLICABILITY

This standard operating procedure (SOP) is a guide for performing weekly checks and periodic calibration and maintenance to various meteorological sensors. The purpose of this document is to provide calibration and maintenance procedures that will assure quality data capture and minimize data loss of the following sensors:

- Wind speed
- Wind direction
- Temperature/delta temperature
- Relative humidity
- Solar radiation and net radiation
- Barometric pressure
- Precipitation
- Wetness
- SODAR (including RASS)-measured vertical wind and thermal profiles

Detailed manufacturer's specific calibration procedures are not included in this SOP. Separate technical instructions (TIs) are developed for each specific monitoring system.

Calibrations are required under any of the following circumstances:

- Upon acceptance testing of a new instrument
- Upon installation or removal of the instrument at a field station
- Whenever control limits are exceeded
- Prior to any corrective action, service, or maintenance to any portion of the instrument that affects its operation
- At a maximum interval of six months

Meteorological calibrations will follow guidelines established in EPA-600/R-94/038d (March 1995), *Quality Assurance Handbook for Air Pollution Measurement Systems: Volume IV. Meteorological Measurements*. All measurement devices and calibration standards will be traceable to the National Institute of Standards and Testing (NIST).

Number 3150 Revision 3.6 Date NOV 2009 Page 2 of 9

# 2.0 **RESPONSIBILITIES**

# 2.1 PROJECT MANAGER

The project manager shall:

- Establish the project-specific calibration and maintenance schedule and coordinate with the client as necessary.
- Establish the calibration reporting protocol to satisfy client requirements.
- Review calibration results.
- Identify inconsistencies in calibration results and initiate corrective action as required.
- Review and approve any changes to calibration procedures.

# 2.2 FIELD SPECIALIST

The field specialist shall:

- Perform required calibrations and maintenance as described in instrument- or system-specific TIs.
- Document all calibration results and maintenance procedures performed.

# 3.0 REQUIRED EQUIPMENT AND MATERIALS

Depending upon the sensor and manufacturer, the following equipment may be required:

- Topographic maps of the area
- Protractor
- Magnetic compass and tripod
- Decade resistence box
- Digital voltmeter (4-1/2 digit)
- Field service tools
- Tower climbing belt and safety equipment
- Station log book
- Electronic calibration forms

- Pen or pencil
- Laptop computer loaded with Excel workbook (Calibrations\_edits.xlt) and CALCU program software
- ARS calibration stickers
- Calibrated (transfer standard) hand-held barometer
- R.M. Young Model 18801 variable speed calibration motor
- Notched compass wheel and wind direction linearity test jig
- Torque disc and weights
- Repair/replacement parts including wind speed and wind direction rebuilt parts (bearings and potentiometer)
- R.M. Young Model 18801 anemometer drive motor
- Model 18112 vane angle bench stand
- Calibrated thermometers:  $-20^{\circ}$  to  $+10^{\circ}$ C,  $0^{\circ}$  to  $+30^{\circ}$ C, and  $+20^{\circ}$  to  $+50^{\circ}$ C
- Thermos bottles
- One gallon of distilled water
- Crushed ice
- Portable water heater or hot water
- Reference relative humidity sensor and audit aspirator
- Reference solar and net radiation sensors
- Campbell Scientific 21XL datalogger
- Campbell Scientific 21XL datalogger manual
- Instrument manuals for the specific meteorological sensors applied (e.g., Climatronics, Campbell Scientific, R.M. Young, Licor, etc.)

# 4.0 METHODS

Meteorological systems must be dynamically checked (pre-maintenance calibration) before any adjustments are made to the signal conditioning software instructions or before servicing the meteorological sensors. Throughout the calibration and maintenance period, the datalogger, calibration forms, and strip chart (if used) must be annotated to indicate that data taken during the calibration period should not be included as standard observations.
After performing system adjustments and maintenance, the system again needs to be dynamically checked (post-maintenance calibration) to ensure proper operation of the sensor. The pre- and post- maintenance calibration techniques are identical. Do not adjust the signal conditioning cards or perform any maintenance to the sensors until all pre-calibration checks are completed.

Calibration and maintenance include tasks that are detailed in the following five (5) major subsections:

- 4.1 Calibration Checks
- 4.2 Sensor Adjustments
- 4.3 Sensor Maintenance
- 4.4 Post-Maintenance Calibration Checks
- 4.5 Documentation

# 4.1 CALIBRATION CHECKS

Calibration checks are performed semiannually. Should any operational check be out of suggested tolerance, complete the calibration check before any maintenance or adjustments are made. The following operational checks should be performed:

| ANNOTATE DATA<br>RECORDS | Make an entry in the station log book indicating the date and time (beginning and ending) of the calibration and maintenance procedures. "Down" the appropriate channels on the DAS or set the calibration flag as appropriate for the DAS being used.                                                                                                    |
|--------------------------|----------------------------------------------------------------------------------------------------|
|                          | Complete the following fields on the appropriate calibration form:<br>network and station name; current date; name of technician<br>performing the calibration; manufacturer, model, and serial<br>number of the instrument; and date of the last calibration.                                                                                                    |
| RECORD READINGS          | Connect a digital voltmeter (DVM) to the output of each sensor<br>or signal conditioning card under calibration. Simultaneously<br>record the pre-maintenance DVM and DAS readings of the<br>sensor under calibration and the output or values of the reference<br>sensor or measuring device. Repeat recording after maintenance<br>or adjustment (post-) for each sensor. |

Both pre- and post-maintenance calibrations of all sensors are required. Throughout the calibration and maintenance period, the datalogger, calibration forms, and strip chart (if used) must be annotated to indicate that data taken during the period should not be included as standard observations. Calibrations of sensors will be made by the field specialist in the following manner:

WIND DIRECTION <u>Orientation</u> - Two horizon landmarks will be identified and the azimuth determined from a topographic map, compass or previous survey. Some situations may allow the use of a GPS. Use care to adjust the compass for proper declination or use the solar azimuth method in the CALCU program and laptop computer. The sensor's vane will be pointed to each landmark, and the recorded output logged on the wind direction calibration

Number 3150 Revision 3.6 Date NOV 2009 Page 5 of 9

# WIND DIRECTION (continued)

form. The tail of the vane will then be aimed at each landmark and the outputs recorded. The difference between the designated landmark azimuths and the sensor indicated value will be calculated and averaged. Averaged differences of greater  $\pm 5^{\circ}$  will require reorientation of the sensor.

<u>Linearity</u> - For vane-type sensors (Climatronics, Qualimetrics, etc.), affix the linearity test fixture to the wind direction sensor and replace the vane with the compass wheel. Cycle the index wheel through each of the eight  $45^{\circ}$  increments on the compass wheel, and record the values from each indexed location. If any value is greater than  $\pm 3^{\circ}$  from  $45^{\circ}$  increments, the sensor is non-linear and requires service.

Use the R. M. Young vane angle fixture for prop-vane-type sensors, and follow similar procedures.

<u>Starting Threshold</u> - Affix the torque arm to the wind direction vane. Deflect the vane, noting the grams of torque required to deflect it. Consult the appropriate TI for the instrument-specific threshold limit. Sensors over limit require service.

<u>Motor Response</u> - Remove the anemometer cups or propeller from the sensor and mount the R. M. Young Model 18801 variable speed motor assembly to the sensor shaft. Consult the appropriate sensor-specific TI to select appropriate test rpm levels (generally 4 or 5 levels from low to high rpms are tested). Record the sensor's output for each tested rpm level on the Wind Speed Calibration Form. Refer to the applicable TI for designated wind speed values for suggested rpms. The measured instrument response must be within 5% of the designated value plus the sensor starting threshold.

<u>Starting Threshold</u> - Hold the sensor in the horizontal position and replace the anemometer cups or propeller with a torque disc. Adjust the weight on the torque disc until the starting threshold is determined. Record the starting threshold and compare the value with the designated value in the appropriate TI. Any sensor exceeding its designated value requires service.

Remove the temperature probe from the aspiration system and suspend it in a water bath along with a certified thermometer. Agitate the water bath until both the thermometer and sensor responses stabilize. Record values on the ARS temperature calibration form. Three baths should be prepared: ice bath, ambient (about 20°C), and high range (40°-50°C). Compare each measured bath temperature and instrument response. Any difference greater than the sensor-specific threshold (refer to appropriate TI) requires investigation and corrective action.

WIND SPEED (HORIZONTAL OR VERTICAL)

IMMERSIBLE TEMPERATURE

Number 3150 Revision 3.6 Date NOV 2009 Page 6 of 9

| DELTA (Δ)<br>TEMPERATURE<br>(TEMPERATURE<br>DIFFERENCE) | Remove both temperature and delta temperature probes from their aspirators and place them together in a water bath along with a certified thermometer. Agitate the water bath until the thermometer and sensor responses stabilize. Record the values on the ARS calibration form. Prepare three baths: ice bath, ambient (about $20^{\circ}$ C), and high range ( $40^{\circ}$ - $50^{\circ}$ C), and repeat the procedure. The delta temperature value should not exceed the system-specific threshold (refer to the appropriate TI) at any bath temperature. |
|---------------------------------------------------------|----------------------------------------------------------------------------------------------------|
| NON-IMMERSIBLE<br>TEMPERATURE                           | The calibration of a thermistor/capacitive resistance-type air<br>temperature sensor can be determined by comparing the ambient<br>measurement to a transfer standard capacitive-resistance sensor. The<br>on-site sensor and the transfer standard sensor should be aspirated or<br>shielded in a similar manner. Temperature value differences greater<br>than 3°C indicate the need for a replacement sensor.                                                                                                    |
| RELATIVE HUMIDITY                                       | Place the appropriate RH reference device and calibrated probe onto<br>the forced-aspirated sensor housing. Attach the reference sensor to<br>the 21XL datalogger and enter the appropriate program. Allow as<br>much time as possible (minimum of 3 hours) and compare the<br>reference values with the sensor values. Follow comparison<br>guidelines in the appropriate TI for replacement protocol.                                                                                                    |
| SOLAR RADIATION<br>AND/OR NET<br>RADIATION              | Attach a reference solar (or net) radiation sensor to the existing solar (or net) radiation support bracket. Connect the reference output to a datalogger and record several hours' values. Compare values with data from the station's solar (or net) radiation sensor. If comparisons exceed $\pm 5\%$ , corrective action will be required.                                                                                                    |
| SOLAR (OR NET)<br>RADIATION<br>(ALTERNATE METHOD)       | Attach a reference solar (or net) radiation sensor to the existing solar (or net) radiation sensor support bracket. Ideally, several simultaneous measurements over 15-minute averaging periods will be taken over several hours with both the reference sensor and the on-site sensor. The average of all comparisons must be within $\pm 5\%$ of the reference sensor. If comparisons exceed $\pm 5\%$ , corrective action will be required.                                                                                                    |
| BAROMETRIC<br>PRESSURE                                  | A reference (transfer standard) barometric pressure sensor will be<br>used to record the on-site pressure simultaneously with the station<br>sensor. The station sensor must be within $\pm$ .04 in hg ( $\pm$ 1.5 mb) of<br>the reference sensor. Corrective action, including sensor<br>replacement, is required if the station sensor readings are<br>beyond limits.                                                                                                    |
| PRECIPITATION                                           | A 900 ml calibration bottle will be used to drip (at a controlled rate) a volume into the tipping bucket rain gauge. The number of tips will be recorded and compared to the designated value noted in the appropriate TI. Any discrepancy of $\pm 5\%$ will require corrective action.                                                                                                    |

Number 3150 Revision 3.6 Date NOV 2009 Page 7 of 9

- PRECIPITATIONWeighing rain gauges will be calibrated by using a manufacturer<br/>supplied calibration weight set or water volume-based weight<br/>calibration unit. Any discrepancies of ±5% will require corrective<br/>action.
- WETNESS The leaf wetness sensor indicates whether liquid water is present on surfaces. To verify the operation of the sensor, deposit or spray water on the sensor. The output should go to its maximum value. Dry the sensor and verify that the sensor goes to its minimum value. Any noted malfunction will require replacement of the sensor.
- SODAR Manufacturer-specific SODAR (including RASS options) diagnostic programs are run using the SODAR's computer. Indicated error codes will isolate the potential system component requiring repair or replacement. Comparisons between measurements made at specific SODAR (and/or RASS) levels and adjacent tower, radiosonde, or tethersonde measurements can also be employed to verify system measurement accuracies. All tests are system- and site-configuration specific.
- SIGNAL CONDITIONINGSignal conditioning cards will be individually tested for their<br/>internal zero and span reference checks. These values are<br/>recorded on the ARS calibration form. Any recorded value<br/>greater than  $\pm 0.1\%$  of the designated value will require<br/>adjustment. The appropriate sensor will require a post-calibration<br/>if signal card adjustment was required.

# 4.2 SENSOR ADJUSTMENTS

Consult the manufacturer for instructions if a large offset or adjustment is needed.

| WIND DIRECTION                           | Reorient the sensor if adjustment is necessary.                                                                                                    |
|------------------------------------------|----------------------------------------------------------------------------------------------------|
| WIND SPEED                               | No adjustments are applicable. The sensor must be rebuilt or replaced.                                                                                                    |
| TEMPERATURE/<br>DELTA (Δ)<br>TEMPERATURE | Adjustments are only possible at the translator card or datalogger.                                                                                                    |
| RELATIVE HUMIDITY                        | Field adjustment or repair is not recommended. If the sensor response is outside of specification or if the sensor has operated in the field for more than 5 months, replace it with a factory/laboratory calibrated unit. |
| BAROMETRIC<br>PRESSURE                   | A trim potentiometer is normally available on the instrument for offset fine adjustment.                                                                                                    |

Number 3150 Revision 3.6 Date NOV 2009 Page 8 of 9

Adjustments are only possible at the translator card or datalogger.

| PRECIPITATION                            | Adjust the tip sensitivity as necessary.                                                                                                    |
|------------------------------------------|----------------------------------------------------------------------------------------------------|
| WETNESS                                  | Adjust the sensitivity and voltage range as necessary.                                                                                                    |
| SODAR                                    | Adjust the physical alignment as required. Adjustments to the sensitivity, profile increments, and other system characteristics are performed through software options.                                                                                                    |
| 4.3 SENSOR MAINTEN                       | ANCE                                                                                                    |
| WIND DIRECTION                           | Replace the potentiometer and bearings if necessary.                                                                                                    |
| WIND SPEED                               | Inspect the sensor chopper disc and clean if necessary. Replace the sensor if response remains beyond tolerance. Replace the sensor bearings if the starting threshold is greater than the designated value.                                                                              |
| TEMPERATURE/<br>DELTA (Δ)<br>TEMPERATURE | Inspect the temperature probe(s) and electrical connections for cleanliness and electrical continuity. Correct if necessary. Inspect the aspirator housing(s) and clean if any dirt or cobwebs have accumulated. Inspect the aspirator motor(s) and replace if necessary.                 |
| RELATIVE HUMIDITY                        | Field adjustment or repair is not recommended. If the sensor response is outside of specification or if the sensor has operated in the field for more than 5 months, replace it with a factory calibrated unit.                                                                           |
| BAROMETRIC<br>PRESSURE                   | Field repair other than offset adjustment is not recommended.<br>Replace with a calibrated unit.                                                                                                    |
| SOLAR (OR NET)<br>RADIATION              | Inspect and clean the sensor optics. Verify the sensors are level. Verify signal connections.                                                                                                    |
| PRECIPITATION                            | Clean the system funnel, screen, tip buckets, and mechanisms.<br>Adjust the tip sensitivity as required. Verify signal connections<br>and electrical heater connections.                                                                                                    |
| WETNESS                                  | Clean the grid, adjust the sensitivity so that the sensor switches on at 240 Kohms, and adjust the voltage range to output 1.00 VDC (100%) when wet and 0.00 VDC (0%) when dry. Verify signal connections.                                                                                |
| SODAR                                    | Run system diagnostic tests and procedures, mechanically align<br>the antenna and clean antenna and transponder surfaces, verify all<br>electrical and signal connections, and verify control computer<br>operation. Maintenance procedures are instrument- and<br>manufacturer-specific. |

SOLAR (OR NET) RADIATION

Number 3150 Revision 3.6 Date NOV 2009 Page 9 of 9

# 4.4 POST-MAINTENANCE CALIBRATION CHECKS

After completing all maintenance and adjustment activities, initiate a post-maintenance calibration check as described in Section 4.1 and record the obtained values as the post-maintenance values.

#### 4.5 **DOCUMENTATION**

Sensor calibrations require several levels of documentation:

| CALIBRATION FORMS      | Calibration forms or the computer laptop Excel spreadsheet<br>should be completed entirely. Where possible, use the Excel<br>spreadsheet so that both a hard copy and digital record of the<br>calibration are maintained. Review and sign all calibration forms. |
|------------------------|----------------------------------------------------------------------------------------------------|
| LOG NOTES              | A summary of the calibration and maintenance activities must be<br>included in the station log notes. Note any abnormalities in sensor<br>or calibration operation that could affect the quality of data.                                                         |
| CALIBRATION<br>STICKER | An ARS calibration sticker is placed on the sensor, marking the date the instrument was calibrated and the name of the technician who calibrated it.                                                                                                    |
| TRIP REPORT            | Calibration and maintenance activities are documented in a written site trip report.                                                                                                    |
| MAINTENANCE CARDS      | The sensor-specific maintenance card must be kept current to indicate the most recent calibration, repair, and location of the sensor.                                                                                                    |

## 5.0 **REFERENCES**

Environmental Protection Agency, 2008, Quality Assurance Handbook for Air Pollution Measurement Systems: Volume IV. Meteorological Measurements (Version 2.0), EPA-454/B-08-002 (March).

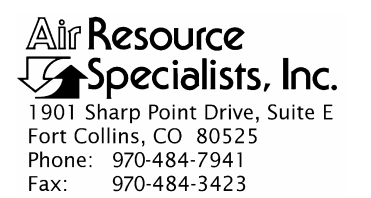

TITLECALIBRATION AND ROUTINE MAINTENANCE OF CLIMATRONICSF460 OR QUALIMETRICS 12XX WIND SPEED AND DIRECTION<br/>SENSOR SYSTEMS

TYPE **TECHNICAL INSTRUCTION** 

NUMBER **3150-2100** 

DATE AUGUST 1990

| AUTHORIZATIONS  |                  |             |  |
|-----------------|------------------|-------------|--|
| TITLE           | NAME             | SIGNATURE   |  |
| ORIGINATOR      | John F. Faust    | Bh Ffanst   |  |
| PROJECT MANAGER | John F. Faust    | Bh Ffanst   |  |
| PROGRAM MANAGER | Joe Adlhoch      | Jeller 1    |  |
| QA MANAGER      | Gloria S. Mercer | Hand Mercer |  |
| OTHER           |                  |             |  |

|                 | REVISION HISTORY                             |                |                |  |
|-----------------|----------------------------------------------|----------------|----------------|--|
| REVISION<br>NO. | CHANGE<br>DESCRIPTION                        | DATE           | AUTHORIZATIONS |  |
|                 | Reviewed; no changes necessary.              | August 1991    | J. Merzer      |  |
|                 | Reviewed; no changes necessary.              | August 1992    | S. Merser      |  |
|                 | Reviewed; no changes necessary.              | August 1993    | S. Merser      |  |
|                 | Reviewed; no changes necessary.              | August 1994    | J. Mercer      |  |
|                 | Reviewed; no changes necessary.              | August 1995    | S. Mercer      |  |
| 1.0             | Calibration form changes/update methods.     | June 1996      | S. Merzer      |  |
| 1.1             | Added respon and equip/formatting change     | September 1997 | D. Mercar      |  |
| 1.2             | Updated calibration form/ added table values | September 1998 | S. Merzer      |  |
|                 | continued                                    |                |                |  |

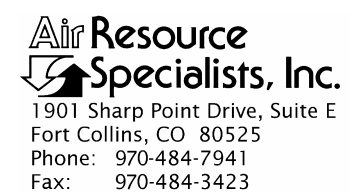

TITLECALIBRATION AND ROUTINE MAINTENANCE OF CLIMATRONICSF460 OR QUALIMETRICS 12XX WIND SPEED AND DIRECTION<br/>SENSOR SYSTEMS

TYPE **TECHNICAL INSTRUCTION** 

NUMBER **3150-2100** 

DATE AUGUST 1990

| AUTHORIZATIONS  |                  |             |  |
|-----------------|------------------|-------------|--|
| TITLE           | NAME             | SIGNATURE   |  |
| ORIGINATOR      | John F. Faust    | Bh Ffanot   |  |
| PROJECT MANAGER | John F. Faust    | Bh Franst   |  |
| PROGRAM MANAGER | Joe Adlhoch      | Jeller 1    |  |
| QA MANAGER      | Gloria S. Mercer | Hand Mercer |  |
| OTHER           |                  |             |  |

|                 | REVISION HISTORY                |                |                |  |
|-----------------|---------------------------------|----------------|----------------|--|
| REVISION<br>NO. | CHANGE<br>DESCRIPTION           | DATE           | AUTHORIZATIONS |  |
|                 | Reviewed; no changes necessary. | September 1999 | S. Mercer      |  |
|                 | Reviewed; no changes necessary. | September 2000 | S. Merzer      |  |
|                 | Reviewed; no changes necessary. | September 2001 | S. Merzer      |  |
|                 | Reviewed; no changes necessary. | September 2002 | J. Mercer      |  |
|                 | Reviewed; no changes necessary. | September 2003 | S. Merzer      |  |
|                 | Reviewed; no changes necessary. | September 2004 | S. Merzer      |  |
| 1.3             | Update calibration form.        | September 2005 | S. Merzer      |  |
| 1.4             | Change linearity check values.  | November 2005  | S. Merzer      |  |
|                 | continued                       |                |                |  |

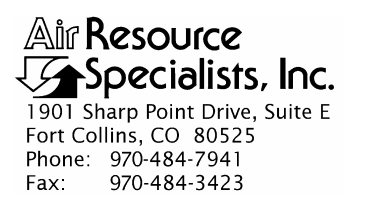

TITLECALIBRATION AND ROUTINE MAINTENANCE OF CLIMATRONICSF460 OR QUALIMETRICS 12XX WIND SPEED AND DIRECTION<br/>SENSOR SYSTEMS

TYPE **TECHNICAL INSTRUCTION** 

NUMBER **3150-2100** 

DATE AUGUST 1990

| AUTHORIZATIONS  |                  |             |  |
|-----------------|------------------|-------------|--|
| TITLE           | NAME             | SIGNATURE   |  |
| ORIGINATOR      | John F. Faust    | Bh Ffauet   |  |
| PROJECT MANAGER | John F. Faust    | Bh Ffanst   |  |
| PROGRAM MANAGER | Joe Adlhoch      | Jeller 1    |  |
| QA MANAGER      | Gloria S. Mercer | Hand Mercer |  |
| OTHER           |                  |             |  |

|                 | REVISION HISTORY                |               |                |  |
|-----------------|---------------------------------|---------------|----------------|--|
| REVISION<br>NO. | CHANGE<br>DESCRIPTION           | DATE          | AUTHORIZATIONS |  |
|                 | Reviewed; no changes necessary. | November 2006 | J. Mercer      |  |
|                 | Reviewed; no changes necessary. | November 2007 | J. Mercer      |  |
|                 | Reviewed; no changes necessary. | November 2008 | J. Mercer      |  |
|                 | Reviewed; no changes necessary. | November 2009 | J. Mercer      |  |
|                 | Reviewed; no changes necessary. | November 2010 | S. Mercer      |  |
|                 |                                 |               |                |  |
|                 |                                 |               |                |  |
|                 |                                 |               |                |  |
|                 |                                 |               |                |  |

Number 3150-2100 Revision 1.4 Date NOV 2005 Page i of i

Page

#### **TABLE OF CONTENTS** Section Page 1.0 PURPOSE AND APPLICABILITY 1 2.0 RESPONSIBILITIES 1 2.1 **Project Manager** 1 2.2 Field Specialist 2 3.0 REQUIRED EQUIPMENT AND MATERIALS 2 4.0 **METHODS** 3 4.1 Calibration Checks 3 4.2 Wind Direction Sensor 6 4.2.1 Sensor Checks 6 4.2.2 7 **Evaluation of Sensor Checks** 8 4.2.3 Sensor Adjustments Sensor Maintenance 8 4.2.4 4.2.5 Post-Maintenance Calibration Checks 9 9 4.3 Wind Speed Sensor 4.3.1 Sensor Checks 9 9 4.3.2 Evaluation of Sensor Checks 4.3.3 Sensor Adjustments 10 Sensor Maintenance 4.3.4 10 Post-Maintenance Calibration Checks 4.3.5 10 4.4 Documentation 11 5.0 DEFINITIONS 11 6.0 REFERENCES 12

# LIST OF FIGURES

**Figure** 

| 4-1 | Example Wind Speed Calibration Form     | 4  |
|-----|-----------------------------------------|----|
| 4-2 | Example Wind Direction Calibration Form | 5  |
| 4-2 | ARS Calibration Sticker                 | 11 |

Number 3150-2100 Revision 1.4 Date NOV 2005 Page 1 of 12

# 1.0 PURPOSE AND APPLICABILITY

The purpose of calibration and maintenance is to assure quality data capture and minimize data loss by performing and documenting scheduled operational checks and preventive maintenance. This technical instruction (TI) provides specific details to dynamically calibrate:

- A Climatronics modular meteorological station (MMS) F460.
- A Qualimetrics 1220/1250-A wind speed and wind direction system.

Both systems include a power supply mainframe, signal conditioning card, and meteorological sensors.

The two meteorological systems described above have nearly identical components. The notable difference is that the Climatronics system incorporates both wind speed and direction signal conditioning on one card, while the Qualimetrics system uses individual cards for wind speed and direction.

Experienced technicians using this TI, Standard Operating Procedure (SOP) 3150, *Calibration and Routine Maintenance of Meteorological Monitoring Systems*, and the manufacturer's instrument manual should be able to adjust the equipment to fully meet all defined specifications.

Calibrations are required under any of the following circumstances:

- Upon acceptance testing of a new instrument
- Upon installation or removal of the instrument at a field station
- Whenever control limits are exceeded
- Prior to any corrective action, service, or maintenance to any portion of the instrument that affects its operational principle
- At a maximum interval of 6 months

# 2.0 **RESPONSIBILITIES**

# 2.1 **PROJECT MANAGER**

The project manager shall:

- Establish the project-specific calibration and maintenance schedule and coordinate with the client as necessary.
- Establish the calibration reporting protocol to satisfy client requirements.

Number 3150-2100 Revision 1.4 Date NOV 2005 Page 2 of 12

- Review calibration results.
- Identify inconsistencies in calibration results and initiate corrective action as required.
- Review and approve any changes to calibration procedures.

# 2.2 FIELD SPECIALIST

The field specialist shall:

- Perform required calibrations and maintenance as described in this TI.
- Document all calibration results and maintenance procedures performed.

# 3.0 REQUIRED EQUIPMENT AND MATERIALS

The following equipment and materials are generally required to calibrate and maintain wind speed and direction sensor systems:

- Topographic maps of the area
- Protractor
- Magnetic compass
- Digital voltmeter (4-1/2 digit)
- R.M. Young Model 18801 variable speed calibration motor
- Notched compass wheel and linearity test jig
- Torque disc and weights
- Station log book
- Wind Speed/Wind Direction Calibration Forms
- Pen or pencil
- Laptop computer loaded with EXCEL workbook (NPS.XLT) and CALCU program software
- Climatronics or Qualimetrics instrument manual
- Tower climbing belt and safety equipment
- Field service tools
- ARS calibration stickers

Number 3150-2100 Revision 1.4 Date NOV 2005 Page 3 of 12

## 4.0 METHODS

The wind system must be dynamically checked (pre-maintenance calibration) before any electrical adjustments are made to the signal conditioning cards or before servicing the meteorological sensors. Throughout the calibration and maintenance period, the datalogger, calibration forms, and strip chart (if used) must be annotated to indicate that data taken during the calibration period should not be included as standard observations.

After performing system adjustments and maintenance, the system again needs to be dynamically checked (post-maintenance calibration) to ensure proper operation of the sensors. The pre- and post-maintenance calibration techniques are identical. Do not adjust the signal conditioning cards or perform any maintenance to the sensors until all pre-calibration checks are completed.

The procedures described in this TI are specific to Climatronics F460 or Qualimetrics 12XX wind speed and direction sensors. Calibration and maintenance include tasks that are detailed in the following four (4) major subsections:

- 4.1 Calibration Checks
- 4.2 Wind Direction Sensor
- 4.3 Wind Speed Sensor
- 4.4 Documentation

## 4.1 CALIBRATION CHECKS

A complete calibration check must be performed prior to (pre) and following (post) any maintenance activity. The calibration check procedures described below apply to both pre- or post-maintenance calibration checks. Refer to Figures 4-1 and 4-2, Example Wind Speed Calibration Form and Example Wind Direction Calibration Form, respectively, when performing calibration checks. Be sure to indicate on the forms whether the calibration is pre- or post-maintenance and note all maintenance activities or replaced components in the "Comments" field. The forms are available as an Excel spreadsheet and should be used for both pre- and post-maintenance checks. Results of each calibration should be in both hardcopy and digital form.

Calibration checks are performed semiannually. Should any operational check be out of suggested tolerance, complete the calibration check before any maintenance or adjustments are made. The following operational checks should be performed:

| ANNOTATE DATA<br>RECORDS | Make an entry in the station log book indicating the date and<br>time (beginning and ending) of the calibration and maintenance<br>procedures. "Down" the appropriate channels on the DAS or set<br>the calibration flag as appropriate for the DAS being used. |
|--------------------------|----------------------------------------------------------------------------------------------------|
|                          | Complete the following fields on the calibration forms: network<br>and station name; current date; name of technician performing<br>the calibration; manufacturer, model, and serial number of the<br>instrument; and date of the last calibration.             |
| RECORD READINGS          | Simultaneously record the pre-maintenance DVM and DAS readings of the sensor to be calibrated.                                                                                                    |

Number 3150-2100 Revision 1.4 Date NOV 2005 Page 4 of 12

| Network                                                                                                    | :                                                                                                    |                                                                                                    | Location:                                                                                                    |                           |                                  | Site:                       |                |                     | Date:                    |                                                                                                    | Date of La                   | ast Site Vis | sit:     |        |
|----------------------------------------------------------------------------------------------------|----------------------------------------------------------------------------------------------------|----------------------------------------------------------------------------------------------------|----------------------------------------------------------------------------------------------------|---------------------------|----------------------------------|-----------------------------|----------------|---------------------|--------------------------|----------------------------------------------------------------------------------------------------|------------------------------|--------------|----------|--------|
|                                                                                                    |                                                                                                    |                                                                                                    |                                                                                                    |                           |                                  |                             |                | Field Spe           | cialist:                 |                                                                                                    |                              |              |          |        |
| Nind Snee                                                                                                    | ad Reference S                                                                                                    | /N· N/A                                                                                                    |                                                                                                    |                           |                                  |                             |                | <u></u>             |                          | Calibration                                                                                                    | Date:                        | ,            |          |        |
|                                                                                                    |                                                                                                    |                                                                                                    |                                                                                                    |                           | 1                                |                             |                |                     |                          |                                                                                                    |                              |              |          |        |
|                                                                                                    |                                                                                                    | W                                                                                                    | IND SPEE                                                                                                    | Ð                         |                                  |                             |                |                     |                          | in the second second second second second second second second second second second second second second second |                              |              |          |        |
|                                                                                                    | -                                                                                                    | SENSO                                                                                                    | RIDENTIFI                                                                                                    | CATION                    |                                  |                             |                |                     |                          | v                                                                                                    | VIND SPEE                    | D TRANSL     | ATOR CAR | D      |
|                                                                                                    | PRE                                                                                                    | -MAINTENA                                                                                                    | NCE                                                                                                    | PO                        | ST MAINTENA                      | ANCE                        |                |                     |                          | Card<br>Setting                                                                                                 | DVM                          | RE<br>DAS    | DVM      | DAS    |
| Mg.                                                                                                    |                                                                                                    |                                                                                                    |                                                                                                    |                           |                                  |                             |                |                     |                          |                                                                                                    | (volts)                      | (m/s)        | (volts)  | (m/s)  |
| Todel #                                                                                                    |                                                                                                    |                                                                                                    |                                                                                                    |                           |                                  |                             |                |                     |                          | Sean                                                                                                    |                              |              |          |        |
| iranslator                                                                                                    |                                                                                                    |                                                                                                    |                                                                                                    |                           |                                  |                             |                |                     |                          | Oscill                                                                                                    | ator Frequency               | (Hz) =       | Data L   | ogger  |
| erial #                                                                                                    |                                                                                                    |                                                                                                    |                                                                                                    |                           |                                  |                             |                |                     |                          |                                                                                                    |                              |              | Should   | d Read |
| Torque<br>gm-cm<br>/ind speed s                                                                                                    | PRE Pass/Fail starting threshold a Climatronics <=                                                                                                    | PO<br>Torque<br>gm-cm<br>ccuracy goal:<br>0.2 g-cm                                                                                                    | ST<br>Pass/Fail                                                                                                    |                           |                                  |                             |                |                     |                          |                                                                                                    |                              |              |          |        |
| Torque<br>gm-cm<br>Vind speed s<br>Motor                                                                                                    | PRE Pass/Fail starting threshold a Climatronics <=                                                                                                    | PO<br>Torque<br>gm-cm<br>ccuracy goal:<br>0.2 g-cm                                                                                                    | ST<br>Pass/Fail                                                                                                    | VIND SPEI                 | ED PRE-MA                        | INTENANC                    | E              | w                   | IND SPEE                 | D POST MA                                                                                                    | AINTENANC                    | E            |          |        |
| Torque<br>gm-cm<br>Vind speed s<br>Motor<br>Speed<br>(rpm)                                                                                                    | PRE Pass/Fail Pass/Fail climatronics <= Climatronics (m/s)                                                                                                    | PO<br>Torque<br>gm-cm<br>ccuracy goal:<br>0.2 g-cm<br>RM Young<br>(m/s)                                                                                                    | ST<br>Pass/Fail<br>V<br>DVM<br>(volts)                                                                                                    | VIND SPEI                 | ED PRE-MA<br>Difference<br>(m/s) | INTENANC<br>%<br>Difference | E<br>Pass/Fail | W<br>DVM<br>(volts) | DAS<br>(m/s)             | D POST MA<br>Difference<br>(m/s)                                                                                | AINTENANC<br>%<br>Difference | Pass/Fail    |          |        |
| Torque<br>gm-cm<br>Vind speed s<br>Motor<br>Speed<br>(rpm)<br>100                                                                                                    | PRE Pass/Fail Pass/Fail starting threshold a Climatronics <= Climatronics (m/s) 2.574                                                                                                    | PO<br>Torque<br>gm-cm<br>couracy goal:<br>0.2 g-cm<br>RM Young<br>(m/s)<br>0.510                                                                                                    | ST<br>Pass/Fail<br>V<br>V<br>DVM<br>(volts)                                                                                                    | DAS<br>(m/s)              | ED PRE-MA                        | INTENANC<br>%<br>Difference | E<br>Pass/Fail | DVM<br>(volts)      | DAS<br>(m/s)             | D POST MA<br>Difference<br>(m/s)                                                                                | AINTENANC<br>%<br>Difference | Pass/Fail    |          |        |
| Torque<br>gm-cm<br>Vind speed s<br>Motor<br>Speed<br>(rpm)<br>100<br>300                                                                                                    | PRE Pass/Fail Pass/Fail Climatronics <= Climatronics (m/s) 2.574 7.274                                                                                                    | PO<br>Torque<br>gm-cm<br>ccuracy goal:<br>0.2 g-cm<br>RM Young<br>(m/s)<br>0.510<br>1.540                                                                                                    | ST<br>Pass/Fail<br>V<br>UVM<br>(volts)                                                                                                    | VIND SPEI<br>DAS<br>(m/s) | ED PRE-MA                        | INTENANC<br>%<br>Difference | E<br>Pass/Fail | DVM<br>(volts)      | DAS<br>(m/s)             | D POST MA                                                                                                    | MINTENANC<br>%<br>Difference | Pass/Fail    |          |        |
| Vind speed s<br>Vind speed s<br>Motor<br>Speed<br>(rpm)<br>100<br>300<br>600                                                                                                    | PRE Pass/Fail Pass/Fail Climatronics <= Climatronics (m/s) 2.574 7.274 14.324                                                                                                    | PO<br>Torque<br>gm-cm<br>0.2 g-cm<br>RM Young<br>(m's)<br>0.510<br>1.540<br>3.070                                                                                                    | ST<br>Pass/Fail<br>V<br>UVM<br>(volts)                                                                                                    | VIND SPEI<br>DAS<br>(m/s) | ED PRE-MA                        | INTENANC<br>%<br>Difference | E<br>Pass/Fail | W<br>DVM<br>(volts) | IND SPEE<br>DAS<br>(m/s) | Difference<br>(m/s)                                                                                             | NINTENANC<br>%<br>Difference | Pass/Fail    |          |        |
| Vind speed s<br>Motor<br>Speed<br>(rpm)<br>100<br>300<br>600<br>900                                                                                                    | PRE Pass/Fail Pass/Fail Climatronics <= Climatronics <= Climatronics (m/s) Climatronics Climatronics (m/s) Climatronics Climatronics (m/s) Climatronics Climatronics Climatronics (m/s) Climatronics Climatronics Cli | PO<br>Torque<br>gm-cm<br>0.2 g-cm<br>Ccuracy goal:<br>0.2 g-cm<br>(m/s)<br>0.510<br>1.540<br>3.070<br>4.610                                                                                                    | ST<br>Pass/Fail<br>V<br>DVM<br>(volts)                                                                                                    | VIND SPEI<br>DAS<br>(m/s) | ED PRE-MA                        | NTENANC<br>%<br>Difference  | E<br>Pass/Fail | DVM<br>(volts)      | DAS<br>(m/s)             | D POST MA                                                                                                    | MINTENANC<br>%<br>Difference | Pass/Fail    |          |        |
| Torque<br>gm-cm<br>Wind speed s<br>Motor<br>Speed<br>(rpm)<br>100<br>300<br>600<br>900<br>1200                                                                                                    | Climatronics           2.574           7.274           14.324           21.375           28.425                                                                                                    | PO<br>Torque<br>gm-cm<br>0.2 g-cm<br>RM Young<br>(m/s)<br>0.510<br>1.540<br>3.070<br>4.610<br>6.140                                                                                                    | ST<br>Pass/Fail<br>V<br>V<br>DVM<br>(volts)                                                                                                    | DAS<br>(m/s)              | ED PRE-MA                        | NTENANC<br>%<br>Difference  | E<br>Pass/Fail | DVM<br>(volts)      | DAS<br>(m/s)             | D POST MA                                                                                                    | NINTENANC<br>%<br>Difference | Pass/Fail    |          |        |
| Torque<br>gm-cm           Wind speed s           Motor           Speed<br>(rpm)           100           300           600           900           1200           1800                                                    | Climatronics           2.574           7.274           14.324           21.375           28.425                                                                                                    | PO<br>Torque<br>gm-cm<br>0.2 g-cm<br>RM Young<br>(m's)<br>0.510<br>1.540<br>3.070<br>4.610<br>6.140<br>9.220                                                                                                    | ST<br>Pass/Fail<br>V<br>DVM<br>(volts)                                                                                                    | DAS<br>(m/s)              | ED PRE-MA                        | INTENANC<br>%<br>Difference | Pass/Fail      | DVM<br>(voits)      | DAS<br>(m/s)             | D POST MA<br>Difference<br>(m/s)                                                                                | %<br>Difference              | Pass/Fail    |          |        |
| Torque<br>gm-cm           Wind speed s           Motor           Speed<br>(rpm)           100           300           600           900           1200           1800           4000                                     | Climatronics           2.574           7.274           14.324           21.375           28.425           42.526           N/A                                                                                                    | PO<br>Torque<br>gm-cm<br>0.2 g-cm<br>Ccuracy goal:<br>0.2 g-cm<br>RM Young<br>(m/s)<br>0.510<br>1.540<br>3.070<br>4.610<br>6.140<br>9.220<br>20.480                                                                                                    | ST Pass/Fail V U DVM (volts)                                                                                                    | UND SPEI                  | Difference<br>(m/s)              | INTENANC<br>%<br>Difference | E<br>Pass/Fail | W<br>DVM<br>(volts) | DAS<br>(m/s)             | Difference<br>(m/s)                                                                                             | SUNTENANC<br>%<br>Difference | Pass/Fail    |          |        |
| Torque<br>gm-cm           Wind speed s           Motor           Speed<br>(rpm)           100           300           600           900           1200           1800           4000           7000                      | Climatronics           Climatronics           Climatronics           2.574           7.274           14.324           21.375           28.425           42.526           N/A           N/A                                                                                                    | PO<br>Torque<br>gm-cm<br>0.2 g-cm<br>ccuracy goal:<br>0.2 g-cm<br>Ccuracy goal:<br>0.2 g-cm<br>Ccuracy goal:<br>0.                                                                                                    | ST Pass/Fail V U DVM (volts)                                                                                                    | VIND SPEI                 | ED PRE-MA                        | NTENANC<br>%<br>Difference  | E<br>Pass/Fail | DVM<br>(volts)      | DAS<br>(m/s)             | D POST MA                                                                                                    | Difference                   | Pass/Fail    |          |        |
| Torque<br>gm-cm           Wind speed s           Motor           Speed<br>(rpm)           100           300           600           900           1200           1800           4000           7000           Maximum AE | Climatronics           2.574           7.274           14.324           21.375           28.425           42.526           N/A           N/A                                                                                                    | PO<br>Torque<br>gm-cm<br>0.2 g-cm<br>RM Young<br>(m/s)<br>0.510<br>1.540<br>3.070<br>4.610<br>9.220<br>20.480<br>35.840<br>scalar<br>4.610<br>9.220<br>20.480<br>35.840<br>9.220<br>20.480<br>35.840<br>9.220<br>20.480<br>35.840<br>9.220<br>20.480<br>35.840<br>9.220<br>20.480<br>35.840<br>20.480<br>35.840<br>20.480<br>35.840<br>20.480<br>35.840<br>20.480<br>35.840<br>20.480<br>35.840<br>20.480<br>20.480<br>20. | ST<br>Pass/Fail<br>V<br>DVM<br>(volts)<br>I <5);                                                                                                    | UND SPEI                  | ED PRE-MA                        | NTENANC<br>%<br>Difference  | E<br>Pass/Fail | DVM<br>(volts)      | DAS<br>(m/s)             | Difference<br>(m/s)                                                                                             | Sintenand<br>Sinterence      | Pass/Fail    |          |        |
| Torque<br>gm-cm           Wind speed s           Motor           Speed<br>(rpm)           100           300           600           900           1200           1800           4000           7000           Maximum AE | Climatronics           2.574           7.274           14.324           21.375           28.425           42.526           N/A           N/A           Stifference (ust                                                                                                    | PO<br>Torque<br>gm-cm<br>0.2 g-cm<br>RM Young<br>(m/s)<br>0.510<br>1.540<br>3.070<br>4.610<br>9.220<br>20.480<br>35.840<br>bit Wind Speed<br>use if Wind Speed                                                                                                    | ST<br>Pass/Fail<br>V<br>DVM<br>(volts)<br>(volts)<br>(<5):<br>ed >=5):                                                                                                    | DAS<br>(m/s)              | ED PRE-MA                        | NTENANC<br>%<br>Difference  | E<br>Pass/Fail | DVM<br>(volts)      | DAS<br>(m/s)             | D POST MA                                                                                                    | Sintenand<br>Sinterence      | Pass/Fail    |          |        |
| Vind speed s<br>Motor<br>Speed<br>(rpm)<br>100<br>300<br>600<br>900<br>1200<br>1800<br>4000<br>7000<br>Maximum AE<br>Maximum AE                                                                                          | PRE Pass/Fail Pass/Fail Climatronics a Climatronics a Climatronics (m/s) Climatronics (m/s) Climatronics (m/ | PO<br>Torque<br>gm-cm<br>0.2 g-cm<br>RM Young<br>(m's)<br>0.510<br>1.540<br>3.070<br>4.610<br>6.140<br>9.220<br>20.480<br>35.840<br>b If Wind Speed<br>use if Wind Speed<br>d Commennit                                                                                                    | ST<br>Pass/Fail<br>V<br>DVM<br>(volts)<br>(volts) | UND SPEI                  | ED PRE-MA                        | INTENANC<br>%<br>Difference | E<br>Pass/Fail | DVM<br>(volts)      | DAS<br>(m/s)             | D POST MA<br>Difference<br>(m/s)                                                                                | Difference                   | Pass/Fail    |          |        |

Figure 4-1. Example Wind Speed Calibration Form.

Number 3150-2100 Revision 1.4 Date NOV 2005 Page 5 of 12

POST MAINTENANCE

Degrees Difference

Pass/Fail

DAS (degrees)

Average Difference: Maximum Difference:

DVM (volts)

| Air Resource |      |
|--------------|------|
| Specialists, | Inc. |

#### WIND DIRECTION CALIBRATION FORM

| Network:                   | Location:    | Site:             | Date: | Date of Last Site Visit: |
|----------------------------|--------------|-------------------|-------|--------------------------|
|                            |              |                   |       | Field Specialist:        |
| To Landmark #1:            | Degrees True | From Landmark #1: | LMI   | Description:             |
| To Landmark #2:            | Degrees True | From Landmark #2: | LMI   | Description:             |
| Declination: De            | grees        |                   |       |                          |
| Wind Direction Reference S | 5/N: N/A     |                   | Cali  | bration Date:            |

DVM (volts)

Average Difference:

Maximum Difference:

Land Mark Reference

> To 1 From 1 To 2 From 2

WIND DIRECTION

|                        | PRE-MAINTENANCE POST MAINTENAM |  |  |  |  |  |  |  |
|------------------------|--------------------------------|--|--|--|--|--|--|--|
| Mfg.                   |                                |  |  |  |  |  |  |  |
| Model #                |                                |  |  |  |  |  |  |  |
| Serial #               |                                |  |  |  |  |  |  |  |
| Translator<br>Serial # |                                |  |  |  |  |  |  |  |

#### WIND DIRECTION TRANSLATOR CARD

| Card    | PF             | RE           | POST           |              |
|---------|----------------|--------------|----------------|--------------|
| Setting | DVM<br>(volts) | DAS<br>(m/s) | DVM<br>(volts) | DAS<br>(m/s) |
| Zero    |                |              |                |              |
| Span    |                |              |                |              |
| 360     |                |              |                |              |
| Oscilla | tor Frequency  | (Hz) =       | Data L         | ogger        |

#### WIND DIRECTION STARTING THRESHOLD

| Р               | RE        | POST            |           |  |
|-----------------|-----------|-----------------|-----------|--|
| Torque<br>gm-cm | Pass/Fail | Torque<br>gm-cm | Pass/Fail |  |
|                 |           |                 |           |  |

#### Wind direction starting threshold accuracy goal: Climatronics <= 6 g-cm

Pre-Maint Wind Direction Comments: Post Maint Wind Direction Comments:

| Check | PRE-MAINTENANCE     |                  |                       | POST MAINTENANCE |                |                  |                       |          |
|-------|---------------------|------------------|-----------------------|------------------|----------------|------------------|-----------------------|----------|
| Point | DVM<br>(volts)      | DAS<br>(degrees) | Degrees<br>Difference | Pass/Fail        | DVM<br>(volts) | DAS<br>(degrees) | Degrees<br>Difference | Pass/Fai |
| 1     |                     |                  |                       |                  |                |                  |                       |          |
| 2     |                     |                  |                       |                  |                |                  |                       |          |
| 3     |                     |                  |                       |                  |                |                  |                       |          |
| 4     |                     |                  |                       |                  |                |                  |                       |          |
| 5     |                     |                  |                       |                  |                |                  |                       |          |
| 6     |                     |                  |                       |                  |                |                  |                       |          |
| 7     |                     |                  |                       |                  |                |                  |                       |          |
| 8     |                     |                  |                       |                  |                |                  |                       |          |
|       | Average             | Difference:      |                       |                  | Average        | Difference:      |                       |          |
|       | Maximum Difference: |                  |                       |                  | Maximum        | Difference:      |                       |          |

WIND DIRECTION ALIGNMENT

Pass/Fail

PRE-MAINTENANCE

DAS Degrees (degrees) Difference

# Figure 4-2. Example Wind Direction Calibration Form.

Number 3150-2100 Revision 1.4 Date NOV 2005 Page 6 of 12

# 4.2 WIND DIRECTION SENSOR

# 4.2.1 <u>Sensor Checks</u>

# ORIENTATION CHECK

The wind direction sensor orientation check includes the following procedures:

- Use a compass, protractor, and topographic map to familiarize yourself with the surrounding terrain.
- Identify two outstanding features on the topographic map.
- Determine the azimuth (to the nearest degree) of the selected feature from a topographic map and/or from a magnetic compass.
- Record the selected features, azimuth measured (degrees true), and magnetic declination used (available from a topographic map) on the calibration form, using a laptop computer and Excel spreadsheet software. An example Wind Direction Calibration Form is presented in Figure 4-2.
  - NOTE: When using a compass, calculate degrees true using magnetic declination carefully. If the declination is easterly, <u>increase</u> the measured magnetic azimuth by the amount of declination. If westerly, <u>decrease</u> the reading. For example: Fort Collins, CO, uses a declination of 14° east. If a horizon landmark is measured by compass as 210°, the landmark is 224° true.
- Connect a digital voltmeter (DVM) to the output of the wind direction signal conditioning card.
- Climb the tower and align the nose of the wind direction vane toward landmark 1.
- Alert your assistant to record the data acquisition system wind direction value, DVM reading, and strip chart recorder value on the calibration form as "To Landmark 1."
- Align the tail of the wind direction vane toward landmark 1.
- Alert your assistant to record the DAS, DVM, and strip chart output values as "From Landmark 1."
- Repeat this procedure for the remaining landmark.

Number 3150-2100 Revision 1.4 Date NOV 2005 Page 7 of 12

| LINEARITY CHECK                   | The wind direction sensor linearity check includes the following procedures:                          |
|-----------------------------------|----------------------------------------------------------------------------------------------------|
|                                   | • Attach the wind direction linearity test jig to the wind direction sensor.                          |
|                                   | • Replace the wind direction vane with the notched compass wheel.                                     |
|                                   | • Index the compass wheel into one of the four notches.                                               |
|                                   | • Alert the assistant to record the DAS, DVM, and strip chart recorder values.                        |
|                                   | • Repeat the procedure for the remaining indexed positions.                                           |
| STARTING THRESHOLD<br>CHECK       | The sensor bearing starting threshold check includes the following procedures:                        |
|                                   | • Remove the sensor from the crossarm. Remove the vane or cups.                                       |
|                                   | • Install the torque disc.                                                                            |
|                                   | • Hold the sensor horizontal and note the weight required to overcome the shaft rotational threshold. |
| SIGNAL CONDITIONING<br>CARD CHECK | The signal conditioning card electronic balance check includes the following procedures:              |
|                                   | • Select "ZERO" (0) on the card mode switch and record the DAS and DVM values.                        |
|                                   | • Select "SPAN" (360) on the card mode switch and record the DAS and DVM values.                      |
|                                   | • Select "SPAN 540" (+360) on the card mode switch and record the DAS and DVM values.                 |

# 4.2.2 Evaluation of Sensor Checks

Evaluate the results of the wind direction calibration checks to determine if the following specifications are met:

| ORIENTATION CHECK | "To" and "From" values should not be more than $\pm 5^\circ$ from any corresponding designated value. |
|-------------------|----------------------------------------------------------------------------------------------------|
| LINEARITY CHECK   | Results of the eight indexed positions should increase in $45^{\circ}$ increments $\pm 3^{\circ}$ .   |

Number 3150-2100 Revision 1.4 Date NOV 2005 Page 8 of 12

#### STARTING THRESHOLD

Starting threshold of the sensor should not be greater than 6 gm/cm.

SIGNAL CONDITIONING CARD BALANCE

ZERO (0), SPAN (360), and SPAN 540 (+360) position values should be within  $1^{\circ}$  of the following values:

| Position        | DAS | 0-5.000    | 0-1.000    | 0-10        |
|-----------------|-----|------------|------------|-------------|
|                 |     | VDC System | VDC System | mVDC System |
| zero (0)        | 0   | 0.000      | 0.000      | 0.00        |
| span (360)      | 360 | 3.333      | 0.667      | 6.67        |
| span 540 (+360) | 360 | 3.333      | 0.667      | 6.67        |

#### 4.2.3 <u>Sensor Adjustments</u>

If checks are beyond the designated values, perform the following adjustments:

ORIENTATION Re-orient the sensor if the alignment check indicated is greater than  $\pm 5^{\circ}$  difference at any point by:

- Loosening the alignment collar on the crossarm.
- Aligning the wind direction vane to known landmark.
- Twisting the collar until the designated azimuth is achieved.
- Tightening the alignment collar.

SIGNAL CONDITIONINGAdjust the signal conditioning card to the below-mentioned<br/>designated values:

| CLIMA    | ATRONICS      | QUAI     | IMETRICS      |
|----------|---------------|----------|---------------|
| Position | Adjust        | Position | Adjust        |
|          | Potentiometer |          | Potentiometer |
| zero     | R-34          | 0        | R-202         |
| span     | R-33          | 360      | R-201         |
| span 540 | R-47          | +360     | R-320         |

#### 4.2.4 Sensor Maintenance

LINEARITYReplace the potentiometer if the linearity check indicates greater<br/>than  $\pm 2^{\circ}$  deviation from the suggested values. Consult the<br/>manufacturer's instruction manual for the proper procedure.

STARTING THRESHOLD Replace the bearings if the starting threshold is greater than 6 gm/cm. Consult the manufacturer's instruction manual for the proper procedure.

Number 3150-2100 Revision 1.4 Date NOV 2005 Page 9 of 12

# 4.2.5 Post-Maintenance Calibration Checks

After completing all maintenance and adjustment activities, initiate a post-maintenance calibration check as described in Section 4.2.1, and record them as the post-maintenance values.

# 4.3 WIND SPEED SENSOR

# 4.3.1 Sensor Checks

| MOTOR RESPONSE<br>CHECK (FOUR-POINT) | The wind speed sensor speed response check includes the following procedures:                                                                                         |
|--------------------------------------|----------------------------------------------------------------------------------------------------|
|                                      | • Connect the DVM to the wind speed signal conditioning card output.                                                                                                  |
|                                      | • Remove the anemometer cups and attach the R. M. Young variable speed calibration motor to the sensor input shaft.                                                   |
|                                      | • Adjust the calibrator for 300 rpm and allow the sensor to stabilize.                                                                                                |
|                                      | • Alert the assistant to record the DAS, DVM, and strip chart recorder output on the calibration form.                                                                |
|                                      | • Repeat the procedure for 600, 900, and 1800 rpm.                                                                                                    |
| STARTING THRESHOLD<br>CHECK          | The sensor starting threshold check includes the following procedures:                                                                                                |
|                                      | • Remove the sensor from the crossarm.                                                                                                    |
|                                      | • Attach the torque disc to the input shaft.                                                                                                    |
|                                      | • Note the weight, size, and position when the shaft first starts to turn. Bearings will need to be replaced if the starting threshold is greater than 2 gm/cm.       |
| SIGNAL CONDITIONING<br>CARDS CHECK   | Check the signal conditioning card balance by adjusting the mode switch on the card to "ZERO" (LOW) and "SPAN" (HI) and recording the output on the calibration form. |

# 4.3.2 Evaluation of Sensor Checks

Evaluate the results of the wind speed sensor tests to determine if the following specifications are met:

Number 3150-2100 Revision 1.4 Date NOV 2005 Page 10 of 12

## SENSOR RESPONSE

Measured instrument response must be within  $\pm 5\%$  of the designated value:

| CLI  | MATRONICS        | QUALIMETRICS      |                    |  |  |  |
|------|------------------|-------------------|--------------------|--|--|--|
|      | Designated Value | Designated Value  | Designated Value   |  |  |  |
| RPM  | (0-50 m/s range) | (0-100 mph range) | (0-44.7 m/s range) |  |  |  |
|      | (meters/second)  | (miles/hour)      | (meters/second)    |  |  |  |
| 300  | 7.3              | 15.2              | 6.8                |  |  |  |
| 600  | 14.3             | 30.0              | 13.4               |  |  |  |
| 900  | 21.4             | 44.7              | 20.0               |  |  |  |
| 1800 | 42.5             | 88.8              | 39.7               |  |  |  |

#### STARTING THRESHOLD

# SIGNAL CONDITIONING CARD

Starting threshold of the sensor should not be greater than 0.25 m/s or 0.5 mph.

Zero and span position values should be as follows (to within  $\pm 0.005$  VDC):

| 0    | CLIMA | TRONICS      |      | QUA   | LIME  | FRICS        |
|------|-------|--------------|------|-------|-------|--------------|
|      | DAS   | Designated   |      | DAS   | DAS   | Designated   |
| Mod  | (m/s) | Value        | Mode | (mph) | (m/s) | Value        |
| e    |       | (0-5.000 VDC |      |       |       | (0-5.000 VDC |
|      |       | System)      |      |       |       | System)      |
| Zero | 0.2   | 0.020        | Low  | 0.4   | 0.2   | 0.020        |
| Span | 25.0  | 2.500        | Hi   | 45.3  | 20.2  | 2.265        |

# 4.3.3 Sensor Adjustments

No adjustments can be made to these sensors.

#### 4.3.4 Sensor Maintenance

If checks are beyond the values, perform the following maintenance:

| SENSOR RESPONSE | Inspect the sensor chopper disc and clean if necessary. | Replace |
|-----------------|---------------------------------------------------------|---------|
|                 | the sensor if response remains beyond tolerance.        |         |
|                 |                                                         |         |

STARTING THRESHOLD Replace the sensor bearings if the starting threshold is greater than the designated value.

# 4.3.5 Post-Maintenance Calibration Checks

After completing all maintenance and adjustment activities, initiate a post-maintenance calibration check as described in Section 4.3.1, and record them as the post-maintenance values.

Number 3150-2100 Revision 1.4 Date NOV 2005 Page 11 of 12

## 4.4 DOCUMENTATION

Sensor calibrations require several levels of documentation:

- CALIBRATION FORMS Calibration forms or the computer laptop Excel spreadsheet should be completed entirely. Where possible, use the Excel spreadsheet so that both a hard copy and digital record of the calibration are maintained. Review and sign all calibration forms.
- LOG NOTES A summary of results and maintenance performed must be included in the station log notes. Note any abnormalities in sensor or calibration operation that could affect the quality of data.
- CALIBRATION STICKER An ARS calibration sticker is placed on the sensor, marking the date the instrument was calibrated and the name of the technician

who calibrated it.

| Air Resource<br>J Specialists, | , Inc. |
|--------------------------------|--------|
| Calibration Date               |        |
| Technician                     |        |
|                                |        |
|                                |        |

Figure 4-2. ARS Calibration Sticker.

TRIP REPORTThe calibration is thoroughly documented in a written site trip<br/>report.

# 5.0 **DEFINITIONS**

<u>Calibration Oscillator</u>: A component housed in the mainframe that supplies a test input to the wind speed signal conditioning card when the "span" (high) mode is selected.

<u>Dynamic Check</u>: A dynamic check implies subjecting a sensor to known conditions similar to those conditions under normal sampling. A dynamic check of a wind direction sensor would be to point the vane to a known landmark and comparing the sensor output with the measured landmark azimuth.

<u>Mainframe</u>: The 19-inch wide card cage that physically holds and electrically connects the signal conditioning cards. The mainframe also holds the system power supply.

<u>Power Supply</u>: The modular component that supplies positive and negative operating voltages to the signal conditioning cards.

Number 3150-2100 Revision 1.4 Date NOV 2005 Page 12 of 12

<u>Signal Conditioning Card</u>: An electronic circuit card that provides operational voltages to the meteorological sensor and converts the raw sensor signal to a linear analog output suitable for recording. The signal conditioning card is housed in a mainframe that is typically near the data acquisition system. Signal conditioning cards are also referred to as "translator cards."

<u>Zero, Span, Span 540 (0, 360, +360)</u>: Internal self-check switch positions on the signal conditioning cards that when selected, they supply stable known test conditions to the signal conditioning card.

# 6.0 **REFERENCES**

Climatronics Corporation, 1986, Instrument Manual, October. Bohemia, NY.

Qualimetrics, Inc., 1986, Meteorological System Manual, March. Sacramento, CA.

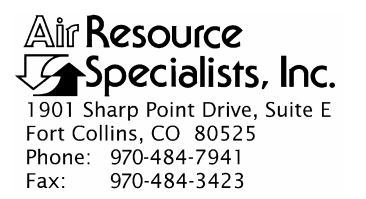

TITLECALIBRATION AND ROUTINE MAINTENANCE OF CLIMATRONICSF460 WIND SPEED AND DIRECTION SENSORS USED WITH ACAMPBELL SCIENTIFIC 21XL OR CR23X DATALOGGER

TYPE **TECHNICAL INSTRUCTION** 

NUMBER **3150-2102** 

DATE **JUNE 1996** 

|                 | AUTHORIZATIONS   |             |
|-----------------|------------------|-------------|
| TITLE           | NAME             | SIGNATURE   |
| ORIGINATOR      | John F. Faust    | Bh Frankt   |
| PROJECT MANAGER | John F. Faust    | Bh Frankt   |
| PROGRAM MANAGER | Joe Adlhoch      | Jeller 1    |
| QA MANAGER      | Gloria S. Mercer | Hand Mercer |
| OTHER           |                  |             |

|                 | REVISION HISTO                     | RY             |                |
|-----------------|------------------------------------|----------------|----------------|
| REVISION<br>NO. | CHANGE<br>DESCRIPTION              | DATE           | AUTHORIZATIONS |
| 0.1             | Minor text changes.                | September 1997 | J. Merzer      |
| 0.2             | Update calibration form.           | September 1998 | J. Mercar      |
|                 | Reviewed; no changes necessary.    | September 1999 | S. Merzer      |
|                 | Reviewed; no changes necessary.    | September 2000 | S. Mercer      |
| 0.3             | Add reference to CR23X datalogger. | January 2001   | S. Merzer      |
|                 | Reviewed; no changes necessary.    | January 2002   | S. Merzer      |
|                 | Reviewed; no changes necessary.    | January 2003   | J. Merser      |
| 0.4             | Update calibration form.           | January 2004   | St. Merzer     |
|                 | continued                          |                |                |

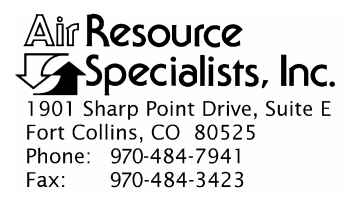

TITLECALIBRATION AND ROUTINE MAINTENANCE OF CLIMATRONICSF460 WIND SPEED AND DIRECTION SENSORS USED WITH ACAMPBELL SCIENTIFIC 21XL OR CR23X DATALOGGER

TYPE **TECHNICAL INSTRUCTION** 

NUMBER **3150-2102** 

DATE **JUNE 1996** 

|                 | AUTHORIZATIONS   |             |
|-----------------|------------------|-------------|
| TITLE           | NAME             | SIGNATURE   |
| ORIGINATOR      | John F. Faust    | Bh Franct   |
| PROJECT MANAGER | John F. Faust    | Bh Frankt   |
| PROGRAM MANAGER | Joe Adlhoch      | Jell 1      |
| QA MANAGER      | Gloria S. Mercer | Hand Mercer |
| OTHER           |                  |             |

|                 | REVISION HISTO                         | RY       |                |
|-----------------|----------------------------------------|----------|----------------|
| REVISION<br>NO. | CHANGE<br>DESCRIPTION                  | DATE     | AUTHORIZATIONS |
| 0.5             | Added manufacturer's reference manual. | May 2005 | J. Mercer      |
|                 | Reviewed; no changes necessary.        | May 2006 | J. Mercer      |
|                 | Reviewed; no changes necessary.        | May 2007 | J. Mercer      |
|                 | Reviewed; no changes necessary.        | May 2008 | J. Mercer      |
|                 | Reviewed; no changes necessary.        | May 2009 | St. Mercer     |
|                 | Reviewed; no changes necessary.        | May 2010 | S. Mercer      |
|                 | Reviewed; no changes necessary.        | May 2011 | S. Mercer      |
|                 |                                        |          |                |
|                 |                                        |          |                |

Number 3150-2102 Revision 0.5 Date MAY 2005 Page i of ii

# TABLE OF CONTENTS

| Secti       | <u>on</u>  |                      |                                                                       | Page   |
|-------------|------------|----------------------|-----------------------------------------------------------------------|--------|
| 1.0         | PUF        | RPOSE A              | AND APPLICABILITY                                                     | 1      |
| 2.0         | RES        | PONSIE               | BILITIES                                                              | 1      |
|             | 2.1<br>2.2 | Project<br>Field S   | t Manager<br>Specialist                                               | 1<br>1 |
| 3.0         | REQ        | UIRED                | EQUIPMENT AND MATERIALS                                               | 2      |
| 4.0         | ME         | THODS                |                                                                       | 2      |
|             | 4.1        | Calibra              | ation Checks                                                          | 3      |
|             | 4.2        | Wind I               | Direction Sensor                                                      | 3      |
|             |            | 4.2.1                | Sensor Checks                                                         | 3      |
|             |            | 4.2.2                | Datalogger Program                                                    | 6      |
|             |            | 4.2.3                | Evaluation of Wind Direction Sensor Checks                            | 7      |
|             |            | 4.2.4                | Sensor Adjustments                                                    | 7      |
|             |            | 4.2.5                | Sensor Maintenance                                                    | 7      |
|             |            | 4.2.6                | Post-Maintenance Calibration Checks                                   | 7      |
|             | 4.3        | Wind S               | Speed Sensor                                                          | 10     |
|             |            | 4.3.1                | Sensor Checks                                                         | 10     |
|             |            | 4.3.2                | Datalogger Program                                                    | 12     |
|             |            | 4.3.3                | Evaluation of Wind Speed Sensor Checks                                | 12     |
|             |            | 4.3.4                | Sensor Adjustments                                                    | 12     |
|             |            | 4.3.5                | Sensor Maintenance                                                    | 12     |
|             |            | 4.3.6                | Post-Maintenance Calibration Checks                                   | 12     |
|             | 4.4        | Docum                | nentation                                                             | 13     |
| 5.0         | REF        | FERENC               | CES                                                                   | 13     |
|             |            |                      | LIST OF FIGURES                                                       |        |
| <u>Figu</u> | <u>re</u>  |                      |                                                                       | Page   |
| 4-1         | Exa        | mple Wi              | nd Direction Calibration Form                                         | 4      |
| 4-2         | Mar<br>and | ufacture<br>Directio | er's Specifications for the Climatronics F460 Wind Speed<br>n Sensors | 8      |
| 4-3         | Exa        | mple Wi              | nd Speed Calibration Form                                             | 11     |
| 4-4         | ARS        | S Calibra            | ation Sticker                                                         | 13     |

Number 3150-2102 Revision 0.5 Date MAY 2005 Page ii of ii

# LIST OF TABLES

# <u>Table</u>

Page

4-1 Climatronics F460 Sensor, Designated Values

10

Number 3150-2102 Revision 0.5 Date MAY 2005 Page 1 of 13

### 1.0 PURPOSE AND APPLICABILITY

The purpose of calibration and maintenance is to assure quality data capture and minimize data loss by performing and documenting scheduled operational checks and preventive maintenance. This technical instruction (TI) provides specific details for routine calibration and maintenance of Climatronics F460 wind speed and wind direction sensors used with a Campbell Scientific 21XL or CR23X datalogger. This TI assumes general operating knowledge of the 21XL or CR23X datalogger and only details the instructions and commands specific to the wind measurement system. The 21XL or CR23X datalogger supplied sensor power and signal conditioning eliminates the need for separate sensor power supply and signal conditioning cards.

Experienced technicians using this TI, Standard Operating Procedure (SOP) 3150, *Calibration and Routine Maintenance of Meteorological Monitoring Systems*, and the manufacturer's instrument manual should be able to adjust the equipment to fully meet all defined specifications.

Calibrations are required under any of the following circumstances:

- Upon acceptance testing of a new instrument
- Upon installation or removal of the instrument at a field station
- Whenever control limits are exceeded
- Prior to any corrective action, service, or maintenance to any portion of the instrument that affects its operational principle
- At a maximum interval of 6 months

#### 2.0 **RESPONSIBILITIES**

# 2.1 **PROJECT MANAGER**

The project manager shall:

- Establish the project-specific calibration and maintenance schedule and coordinate with the client as necessary.
- Establish the calibration reporting protocol to satisfy client requirements.
- Review calibration results.
- Identify inconsistencies in calibration results and initiate corrective action as required.
- Review and approve any changes to calibration procedures.

# 2.2 FIELD SPECIALIST

The field specialist shall:

- Perform required calibrations and maintenance as described in this TI.
- Document all calibration results and maintenance procedures performed.

Number 3150-2102 Revision 0.5 Date MAY 2005 Page 2 of 13

## 3.0 REQUIRED EQUIPMENT AND MATERIALS

The following equipment and materials are required for Climatronics F460 wind speed and wind direction sensors (used with a Campbell Scientific 21XL or CR23X datalogger) calibration:

- Topographic map with alignment landmarks
- Protractor
- Magnetic compass and tripod
- Digital voltmeter (4-1/2 digit)
- R.M. Young Model 18801 variable speed calibration motor
- Notched compass wheel and linearity test jig
- Torque disc and weights
- Climatronics instrument manual
- Campbell Scientific 21XL or CR23X datalogger manual
- Tower climbing belt and safety equipment
- Field service tools
- Station log book
- Wind Speed and Wind Direction Calibration Forms
- Pen or pencil
- Laptop computer loaded with Excel workbook (Calibrations\_edits.XLT) and CALCU program software
- Repair/replacement parts including wind speed and wind direction rebuilt parts (bearings and potentiometer)
- ARS calibration stickers

# 4.0 METHODS

The wind system must be dynamically checked (pre-maintenance calibration) before any adjustments are made to the signal conditioning software instructions or before servicing the meteorological sensors. Throughout the calibration and maintenance period, the datalogger, calibration forms, and strip chart (if used) must be annotated to indicate that data taken during the calibration period should not be included as standard observations.

After performing system adjustments and maintenance, the system again needs to be dynamically checked (post-maintenance calibration) to ensure proper operation of the sensor. The pre- and post- maintenance calibration techniques are identical. Do not adjust the signal conditioning program or perform any maintenance to the sensors until all pre-calibration checks are completed.

Number 3150-2102 Revision 0.5 Date MAY 2005 Page 3 of 13

The procedures described in this TI are specific to Climatronics F460 wind speed and direction sensors, operated with a Campbell Scientific 21XL or CR23X datalogger. Calibration and maintenance include tasks that are detailed in the following four (4) major subsections:

- 4.1 Calibration Checks
- 4.2 Wind Direction Sensor
- 4.3 Wind Speed Sensor
- 4.4 Documentation

# 4.1 CALIBRATION CHECKS

A complete calibration check must be performed prior to (pre) and following (post) any maintenance activity. The calibration check procedures described below apply to both pre- or post-maintenance calibration checks. Refer to the appropriate calibration forms performing calibration checks. Be sure to indicate on the forms whether the calibration is pre- or post-maintenance and note all maintenance activities or replaced components in the "Comments" field. The forms are available as Excel spreadsheets and should be used at all times. Results of each calibration should be in both hardcopy and digital form.

Calibration checks are performed semiannually. Should any operational check be out of suggested tolerance, complete the calibration check before any maintenance or adjustments are made. The following operational checks should be performed:

| ANNOTATE DATA<br>RECORDS | Make an entry in the station log book indicating the date and<br>time (beginning and ending) of the calibration and maintenance<br>procedures. "Down" the appropriate channels on the data<br>acquisition system (DAS) or set the calibration flag as<br>appropriate for the DAS being used. |
|--------------------------|----------------------------------------------------------------------------------------------------|
|                          | Complete the following fields on the appropriate calibration<br>form: network and station name; current date; name of<br>technician performing the calibration; manufacturer, model, and<br>serial number of the instrument; and date of the last calibration.                               |
| RECORD READINGS          | Simultaneously record the pre-maintenance digital voltmeter (DVM) and DAS readings of the sensor to be calibrated. Disregard any columns on the form that refer to translator cards or DVM readings.                                                                                         |

# 4.2 WIND DIRECTION SENSOR

Refer to Figure 4-1, Example Wind Direction Calibration Form, when performing calibration checks.

# 4.2.1 Sensor Checks

ORIENTATION CHECK The wind direction sensor orientation check is performed as follows:

- Use a compass, protractor, and topographic map to familiarize yourself with the surrounding terrain.
- Identify two outstanding features. Label these features on the map as "Landmark 1" and "Landmark 2."

Number 3150-2102 Revision 0.5 Date MAY 2005 Page 4 of 13

| ternora.                                           |                                         |                          | Location:   |          | Site:                |                     |             | Date:       |                     | Date of L   | ast Site Vis | sit:                |           |  |
|----------------------------------------------------|-----------------------------------------|--------------------------|-------------|----------|----------------------|---------------------|-------------|-------------|---------------------|-------------|--------------|---------------------|-----------|--|
|                                                    |                                         |                          | Location    |          |                      |                     |             |             |                     | Field Spe   | ecialist:    |                     |           |  |
|                                                    |                                         |                          |             |          |                      |                     |             |             |                     |             |              |                     |           |  |
| o Landma                                           | 'k #1:                                  |                          | Degrees Tru | e Fr     | rom Landmark #1:     |                     |             |             | LM Descrip          | tion:       |              |                     |           |  |
| o Landma                                           | к #2:<br>I                              | Degrees                  | Degrees IIu |          | rom Landmark #2:     |                     |             |             | Lin Descrip         |             |              |                     |           |  |
| Wind Direct                                        | ion Reference                           | S/N: N/A                 |             |          |                      |                     |             |             | Calibration         | Date:       |              |                     |           |  |
|                                                    |                                         |                          |             |          |                      |                     |             |             |                     |             |              |                     |           |  |
| 编编制                                                |                                         | WIN                      | D DIRECT    | ION      | <b>教授杨某族</b> 。(1995) |                     |             |             | <b>BUSABA</b>       |             |              | and an an an and an |           |  |
|                                                    | SENSOR                                  | IDENTIFI                 | CATION      |          |                      |                     | WIN         | D DIRECTI   | ON ALIGNI           | MENT        |              |                     |           |  |
|                                                    | PRE-MAINT                               | TENANCE                  | POST MAIN   | ITENANCE | Land Mark            | DVM                 | PRE-MAIN    | Decrees     |                     | DVM         | POST MAIN    | Degrees             |           |  |
| lfg.                                               |                                         |                          |             |          |                      | (volts)             | (degrees)   | Difference  | Pass/Fail           | (volts)     | (degrees)    | Difference          | Pass/Fail |  |
| odel #                                             |                                         |                          |             |          | To 1                 |                     |             |             |                     |             |              |                     |           |  |
| erial #                                            |                                         |                          |             |          | From 1               |                     |             |             |                     |             |              |                     |           |  |
| erial #                                            |                                         |                          |             |          | To 2                 |                     |             |             |                     |             |              |                     |           |  |
|                                                    |                                         |                          |             |          | From 2               |                     |             |             |                     |             |              |                     |           |  |
| WIND DIRECTION TRANSLATOR CARD Average Difference: |                                         |                          |             |          |                      |                     | Average     | Difference: |                     |             |              |                     |           |  |
| Card                                               | PR                                      | E                        | PO          | ST       |                      | Maximum Difference: |             |             | maximum Difference. |             |              |                     |           |  |
| ootting                                            | (volts)                                 | (m/s)                    | (volts)     | (m/s)    |                      |                     |             |             |                     |             |              |                     |           |  |
| Zero                                               |                                         |                          |             |          |                      |                     | WIN         | D DIRECT    | ION LINEA           | N LINEARITY |              |                     |           |  |
| Span                                               |                                         |                          |             |          | Check                | DVM                 | PRE-MAIN    | Degrees     |                     | DVM         | POST MAIN    | Degrees             |           |  |
| 360                                                |                                         |                          | Data I      | 00005    |                      | (volts)             | (degrees)   | Difference  | Pass/Fail           | (volts)     | (degrees)    | Difference          | Pass/Fail |  |
| Oscil                                              | ator Frequency (                        | (Hz) =                   | Should      | Read     | 1                    |                     |             |             |                     |             |              |                     |           |  |
|                                                    |                                         |                          |             |          | 2                    |                     |             |             |                     |             |              |                     |           |  |
| WIND DIR                                           | ECTION STA                              | ARTING TH                | HRESHOLD    |          | 3                    |                     |             |             |                     |             |              |                     |           |  |
| Torque                                             | KE                                      | Torque                   | 51          |          | 4                    |                     |             |             |                     |             |              |                     |           |  |
| gm-cm                                              | Pass/Fail                               | gm-cm                    | Pass/Fail   |          | 5                    |                     |             |             |                     |             |              |                     |           |  |
|                                                    |                                         |                          |             |          | 6                    |                     |             |             |                     |             | -            |                     |           |  |
| vind direction                                     | starting threshold<br>Climatronics <= 6 | accuracy goal:<br>6 g-cm |             |          | /                    |                     |             |             |                     |             |              |                     |           |  |
|                                                    |                                         |                          |             |          | 8                    | A                   |             |             |                     | Average     | Differences  |                     |           |  |
|                                                    |                                         |                          |             |          |                      | Average I           | Difference: |             | Average Difference: |             |              |                     |           |  |
|                                                    |                                         |                          |             |          |                      | Maximum             | Difference: |             |                     | maximum     | Dimenance:   |                     |           |  |
|                                                    |                                         |                          |             |          |                      |                     |             |             |                     |             |              |                     |           |  |
| Pre-Maint                                          | Wind Direct                             | tion Comm                | nents:      |          |                      |                     |             |             |                     |             |              |                     |           |  |

Number 3150-2102 Revision 0.5 Date MAY 2005 Page 5 of 13

# ORIENTATION CHECK (continued)

- Determine the azimuth (degrees from true north to the nearest degree) of the selected feature from a topographic map and/or from a magnetic compass. Determine the magnetic declination from the topographic map or, alternately, use the CALCU software program to determine the declination.
- Record on the calibration form the features selected, azimuth measured (degrees true), and magnetic declination used.
  - NOTE: When using a compass, calculate degrees true using magnetic declination carefully. If the declination is easterly, <u>increase</u> the measured magnetic azimuth by the amount of declination. If westerly, <u>decrease</u> the reading. For example: Fort Collins, CO, uses a declination of 14° East. If a horizon landmark is measured by compass as 210° Magnetic, the landmark is 224° True.
- Select the appropriate datalogger channel to display the instantaneous wind direction output. Review the execution interval and adjust it to a minimum of 10-second updates. Remember to return the execution interval to its original setting following the calibration.
- Climb the tower and align the nose of the wind direction vane toward Landmark 1. Careful alignment of the vane is critical during all steps of this procedure.
- Alert your assistant to record the wind direction value displayed on the datalogger and strip chart recorder value on the calibration form as "To Landmark 1."
  - NOTE: Good communication with your assistant is essential. Tall or remote towers may require radios or other alternate communication techniques.
- Align the tail of the wind direction vane toward Landmark 1.
- Alert your assistant to record the datalogger and strip chart values as "From Landmark 1."
- Repeat this procedure for Landmark 2.
- Additional alignment checks using the sensor crossarm may be useful if either landmarks are difficult to identify or measure. Record these values in the "Comments" area of the calibration form.

The wind direction sensor linearity check is performed as follows:

• Attach the wind direction linearity test jig to the wind direction sensor.

# LINEARITY CHECK

Number 3150-2102 Revision 0.5 Date MAY 2005 Page 6 of 13

|                                |                                                                                                    | C C                                                                                                    |  |
|--------------------------------|----------------------------------------------------------------------------------------------------|----------------------------------------------------------------------------------------------------|--|
| LINEARITY CHECK<br>(continued) | • Replace the wind direction vane with the notched compass wheel.                                                                                                    |                                                                                                    |  |
|                                | • Index the compass wheel into one of the eight notches.                                                                                                    |                                                                                                    |  |
|                                | • Alert your assistant to record the datalogger and strip chart recorder values.                                                                                                    |                                                                                                    |  |
|                                | • Repeat the procedure for the remaining indexed positions.                                                                                                    |                                                                                                    |  |
| STARTING THRESHOLD<br>CHECK    | Check the wind direction sensor bearing starting threshold as follows:                                                                                                    |                                                                                                    |  |
|                                | • Remove the sensor from the crossarm.                                                                                                    |                                                                                                    |  |
|                                | • Remove the vane and install the torque disc on the sensor shaft. Hold the sensor in a horizontal position.                                                                                                    |                                                                                                    |  |
|                                | • Note the weight size and position when the shaft first turns.                                                                                                    |                                                                                                    |  |
| 4.2.2 Datalogger Program       |                                                                                                    |                                                                                                    |  |
| WIND DIRECTION<br>SENSOR       | The wind direction sensor signal is processed using the P4<br>"Excite, Delay, Volt (SE)" instruction. An example program<br>instruction is listed below:                                                                                                    |                                                                                                    |  |
|                                | P4                                                                                                    | Excite, Delay, Volt (SE)                                                                                                    |  |
|                                | $\begin{array}{c} 01:01*\\ 02:05\\ 03:01*\\ 04:01\\ 05:20\\ 06:50\ 00\\ 07:01\\ 08:0.144\\ 09:0.000\\ \end{array}$                                                                                                    | Number of Repetitions<br>5000 mV Slow Range<br>Input Location<br>Excite with EX channel 1<br>Delay (units 0.01 sec)<br>mV Excitation<br>Location of Intermediate Data (example)<br>Multiplier *sensor and cable specific*<br>Offset |  |
|                                | *Response will be                                                                                                    | specific to station configuration.                                                                                                    |  |
| MULTIPLIER                     | Although the multiplier can be changed to accommodate individual sensors or extremely long (>500 feet) sensor cables, this is rarely necessary. The following steps may be followed to determine an individual sensor/signal cable combination multiplier value. |                                                                                                    |  |
|                                | • Change the multiplier to "1.000."                                                                                                    |                                                                                                    |  |
|                                | • Rotate the sensor shaft slowly; note the highest value reached on the datalogger display.                                                                                                    |                                                                                                    |  |
|                                | • Divide the highest value noted by 360.                                                                                                    |                                                                                                    |  |
|                                | • Enter the calculated value for the multiplier response.                                                                                                    |                                                                                                    |  |

Number 3150-2102 Revision 0.5 Date MAY 2005 Page 7 of 13

OFFSET Leave the offset at "0.000." If the pre-calibration check indicates the sensor is misoriented, reorient the sensor as described in Section 4.2.1.

# 4.2.3 Evaluation of Wind Direction Sensor Checks

Evaluate the results of the wind direction calibration checks to determine if the following specifications are met:

| ORIENTATION CHECK  | "To" and "From" values should not be more than $\pm 5^{\circ}$ from any corresponding designated value. |  |
|--------------------|----------------------------------------------------------------------------------------------------|--|
| LINEARITY CHECK    | Results of the four indexed positions should increase in increments $\pm 2^{\circ}$ .                   |  |
| STARTING THRESHOLD | The starting threshold of the sensor should not be greater than 6 gm-cm.                                |  |

# 4.2.4 Sensor Adjustments

If checks are beyond the designated values, perform the following adjustments:

ORIENTATION Reorient the sensor if the alignment check indicated is greater than  $\pm 5^{\circ}$  difference at any point by:

- Loosening the alignment collar on the crossarm.
- Aligning the wind direction vane to a known landmark.
- Twisting the collar until the designated azimuth is achieved.
- Tightening the alignment collar.

# 4.2.5 Sensor Maintenance

| LINEARITY          | Replace the potentiometer if the linearity check indicates a greater than $\pm 2^{\circ}$ deviation from the suggested values. Consult the manufacturer's instruction manual for the proper procedure (Figure 4-2). |  |
|--------------------|----------------------------------------------------------------------------------------------------|--|
| STARTING THRESHOLD | Replace the upper bearings and potentiometer if the starting threshold is greater than 6 gm-cm. Consult the manufacturer's instruction manual for the proper procedure.                                             |  |

# 4.2.6 <u>Post-Maintenance Calibration Checks</u>

After completing all maintenance and adjustment activities, initiate a post-maintenance calibration check as described in Section 4.2.1 and record them as the post-maintenance values.

Number 3150-2102 Revision 0.5 Date MAY 2005 Page 8 of 13

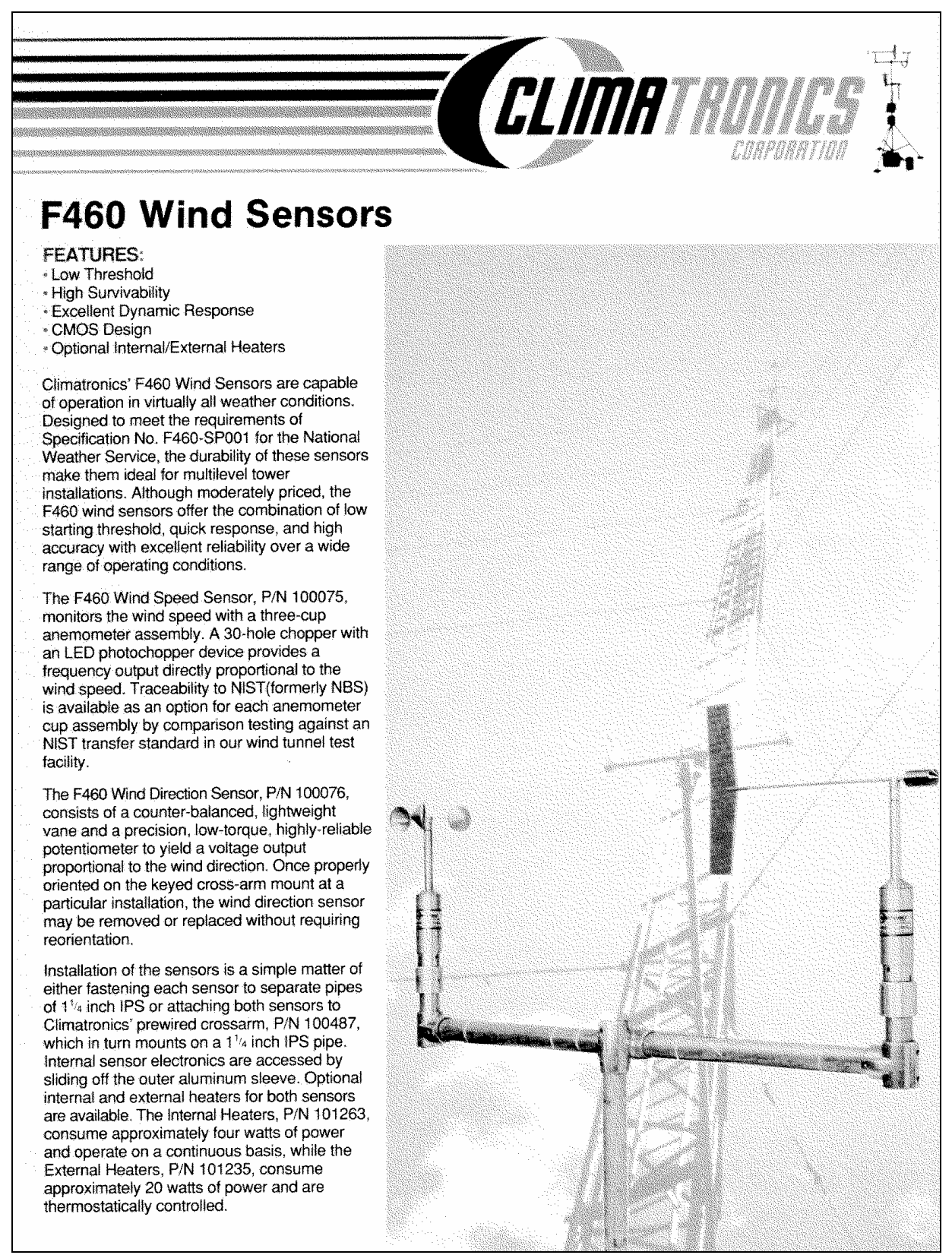

Figure 4-2. Manufacturer's Specifications for the Climatronics F460 Wind Speed and Direction Sensors (Page 1).

Number 3150-2102 Revision 0.5 Date MAY 2005 Page 9 of 13

Signal conditioners for the F460 sensors are available in modular form with a variety of full scale ranges, engineering units, outputs, and several other options. Please consult the Modular Meteorological System (MMS) and the Remote Meteorological System (RMS) data sheets for more details.

The sensors may be directly interfaced either to Climatronics' IMP-800 series of digital data acquisition

#### SPECIFICATIONS:

Signal Output

PERFORMANCE:

Accuracy

Threshold

PHYSICAL:

Size

Weight

CROSSARM: P/N 100487 Length

Weight

Mounting

HEATER: P/N 101263 Internal

**Turning Radius** 

Use with Signal

Conditioner

**Operating Temperture** 

**Distance** Constant

Damping Ratio

Operating Range ELECTRICAL: Power Requirements\*

#### F460 Wind Speed (P/N 100075)

2.0 Vpp into 2K ohms, frequency proportional to wind speed 0.15 mph ( $\pm$  0.07 m/s) or  $\pm$  1.0% of true air speed (whichever is greater) 0.5 mph (0.22 m/s) Vinyl: 5 ft. (1.5 m) of air max. Stainless Steel: 8.0 ft. (2.4 m) of air max.

0-125 mph (0-56 m/s)

+ 12 VDC at 1 mA nominal

2.25" (5.7 cm) max. diameter 11.5" (29.2 cm) high Less than 2 lbs. (0.9 Kg) 3.75" (9.5 cm) -40 to 140° F (-40 to 60° C) P/N 100163 (MMS) P/N 100778 (RMS)

45" (114.3 cm) 7 lbs. (3.2 Kg) 1.66" (4.2 cm)

# 12 VDC, 2 watts per sensor

#### F460 Wind Direction (P/N 100076)

units or almost any of the currently available data

The Component Anemometer, P/N 101284, can be used

vertical component of the wind. Consult the Orthogonal

in conjunction with the F460 System to measure the

(UVW) Wind Sensor data sheet for additional details.

loggers/data acquisition units.

Variable DC voltage magnitude proportional to wind direction  $\pm 2^{\circ}$ 

0.5 mph (0.22 m/s) 2.95 ft. (.9 m) of air max.

 $0.4~at~10^\circ$  initial angle of attack 0 to  $360^\circ$ 

Max. 1 mA through 10K ohms

2.25" (5.7 cm) max. diameter 11.5" (29.2 cm) high Less than 2 lbs. (0.9 Kg) 16.5" (41.9 cm) -40 to 140° F (-40 to 60° C) P/N 100163 (MMS) P/N 100779 (RMS)

O.D. pipe (11/4" IPS)

. . . .

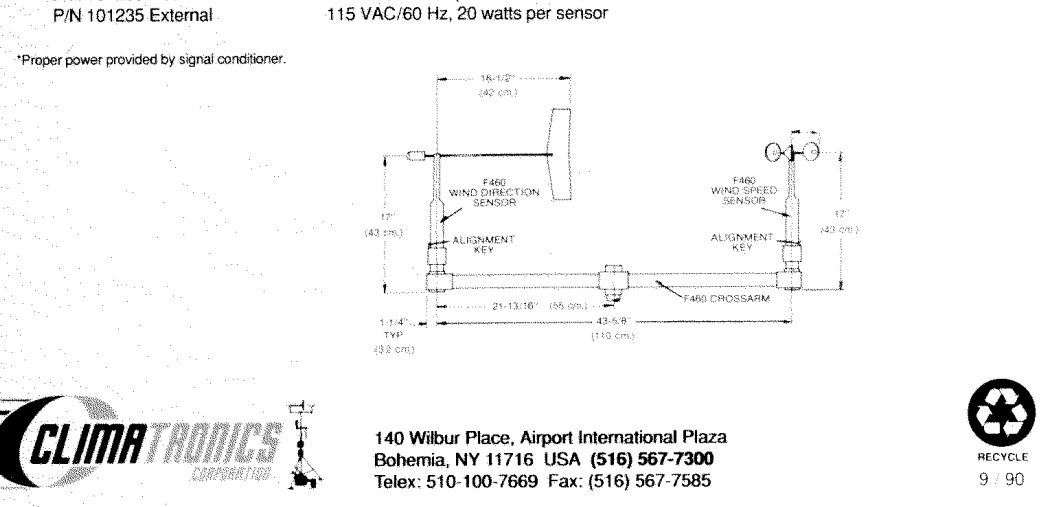

# Figure 4-2. (Continued). Manufacturer's Specifications for the Climatronics F460 Wind Speed and Direction Sensors (Page 2).

Number 3150-2102 Revision 0.5 Date MAY 2005 Page 10 of 13

#### 4.3 WIND SPEED SENSOR

Refer to Figure 4-3, Example Wind Speed Calibration Form, when performing calibration checks.

#### 4.3.1 Sensor Checks

MOTOR RESPONSE CHECK (FOUR-POINT) Check the wind speed sensor speed response as follows:

- Select the appropriate datalogger channel to display the instantaneous wind speed output. Review the execution interval and adjust it to a minimum of 10-second updates. Remember to return the execution interval to its original setting following the calibration.
- Remove the anemometer cups and attach the R.M. Young variable speed calibration motor to the sensor input shaft.
- Set the calibrator for 300 rpm and allow the sensor to stabilize.
- Alert your assistant to record the datalogger and strip chart recorder output on the calibration form.
- Repeat the procedure for 600, 900, and 1800 rpm. Other speeds may be selected as appropriate Table 4-1 lists the designated values for selected rpms.

#### Table 4-1

Climatronics F460 Sensor Designated Values

| <b>Climatronics F460 Sensor</b><br>with Vinyl or Aluminum Cups |                 |              |  |  |
|----------------------------------------------------------------|-----------------|--------------|--|--|
|                                                                |                 |              |  |  |
|                                                                | (meters/second) | (miles/hour) |  |  |
| 100                                                            | 2.574           | 5.8          |  |  |
| 300                                                            | 7.274           | 16.3         |  |  |
| 600                                                            | 14.324          | 32.0         |  |  |
| 900                                                            | 21.375          | 47.8         |  |  |
| 1200                                                           | 28.425          | 63.6         |  |  |
| 1800                                                           | 42.526          | 95.1         |  |  |

#### STARTING THRESHOLD CHECK

Check the sensor for the starting threshold as follows:

- Remove the sensor from the crossarm.
- Remove the anemometer cups and attach the torque disc to the sensor shaft. Hold the sensor in a horizontal position.
- Note the weight size and position when the shaft first begins to turn.
Number 3150-2102 Revision 0.5 Date MAY 2005 Page 11 of 13

| Network                                                                                                    | :                                                                                                    |                                                                                                    | Location:                         |                          |                     | Site:                       |                 |                     | Date:                     |                                  | Date of La                   | ast Site Vis | sit:     |        |
|----------------------------------------------------------------------------------------------------|----------------------------------------------------------------------------------------------------|----------------------------------------------------------------------------------------------------|-----------------------------------|--------------------------|---------------------|-----------------------------|-----------------|---------------------|---------------------------|----------------------------------|------------------------------|--------------|----------|--------|
|                                                                                                    |                                                                                                    |                                                                                                    |                                   |                          |                     |                             |                 |                     | Field Specialist:         |                                  |                              |              |          |        |
| Wind Spee                                                                                                    | d Reference S                                                                                                    | /N: N/A                                                                                                    |                                   |                          |                     |                             |                 |                     |                           | Calibration                      | Date:                        |              |          |        |
|                                                                                                    |                                                                                                    |                                                                                                    |                                   |                          |                     |                             |                 | _                   |                           |                                  |                              |              |          |        |
|                                                                                                    |                                                                                                    | W                                                                                                    | ND SPEE                           | D                        |                     |                             |                 |                     |                           |                                  |                              |              |          | 100.00 |
|                                                                                                    |                                                                                                    | SENSOR                                                                                                    |                                   | CATION                   |                     |                             | 1               |                     |                           | v                                | VIND SPEE                    | D TRANSL     | ATOR CAR | D      |
|                                                                                                    | PRE                                                                                                    | -MAINTENAM                                                                                                    | ICE                               | POS                      | ST MAINTENA         | ANCE                        |                 |                     |                           | Card<br>Setting                  | DVM                          | DAS          | DVM      | DAS    |
| Mfg.                                                                                                    |                                                                                                    |                                                                                                    |                                   |                          |                     |                             |                 |                     |                           |                                  | (volts)                      | (m/s)        | (volts)  | (m/s)  |
| Nodel #                                                                                                    | -                                                                                                    |                                                                                                    |                                   |                          |                     |                             |                 |                     |                           | Zero                             |                              |              |          |        |
| franslator                                                                                                    | -                                                                                                    |                                                                                                    |                                   |                          |                     |                             |                 |                     |                           | opan                             | ator Fraguese                | /Hz) =       | Data I   | ogger  |
| Serial #                                                                                                    |                                                                                                    |                                                                                                    |                                   |                          |                     |                             |                 |                     |                           | Uscili                           | ator Frequency               | () =         | Shoul    | d Read |
| WIND SP                                                                                                    | EED START                                                                                                    | ING THRES                                                                                                    | HOLD                              |                          |                     |                             |                 |                     |                           |                                  |                              |              |          |        |
| . 1                                                                                                    | PRE                                                                                                    | PO                                                                                                    | ST                                |                          |                     |                             |                 |                     |                           |                                  |                              |              |          |        |
| Torque                                                                                                    |                                                                                                    | Torque                                                                                                    |                                   |                          |                     |                             |                 |                     |                           |                                  |                              |              |          |        |
| am.cm                                                                                                    | Pass/Fail                                                                                                    | am-cm                                                                                                    | Pass/Fail                         |                          |                     |                             |                 |                     |                           |                                  |                              |              |          |        |
| gm-cm<br>Vind speed s                                                                                                    | Pass/Fail<br>tarting threshold a<br>Climatronics <=                                                                                                    | gm-cm<br>ccuracy goal:<br>0.2 g-cm                                                                                                    | Pass/Fail                         |                          |                     |                             |                 |                     |                           |                                  |                              |              |          |        |
| gm-cm<br>Wind speed s<br>Motor<br>Speed<br>(rpm)                                                                                                    | Pass/Fall<br>tarting threshold a<br>Climatronics <=                                                                                                    | gm-cm<br>ccuracy goal:<br>0.2 g-cm<br>RM Young                                                                                                    | Pass/Fail<br>W                    | VIND SPEE                | ED PRE-MA           | INTENANC                    | E               | W                   | VIND SPEE                 | D POST MA                        | NINTENANC                    | Pass/Fail    |          |        |
| gm-cm<br>Wind speed s<br>Motor<br>Speed<br>(rpm)                                                                                                    | Pass/Fail tarting threshold a Cilmatronics <= Cilmatronics (m/s)                                                                                                    | RM Young<br>(m/s)                                                                                                    | Pass/Fail<br>W<br>DVM<br>(volts)  | DAS<br>(m/s)             | ED PRE-MA           | INTENANC<br>%<br>Difference | E<br>Pass/Fail  | W<br>DVM<br>(volts) | /IND SPEE<br>DAS<br>(m/s) | D POST MA<br>Difference<br>(m/s) | NINTENANC<br>%<br>Difference | Pass/Fail    |          |        |
| gm-cm<br>Wind speed s<br>Motor<br>Speed<br>(rpm)<br>100                                                                                                    | Pass/Fail tarting threshold a Climatronics <= Climatronics (m/s) 2.574 7.024                                                                                                    | RM Young<br>(m/s)<br>0.510                                                                                                    | Pass/Fail<br>W<br>DVM<br>(volts)  | DAS<br>(m/s)             | ED PRE-MA           | INTENANC<br>%<br>Difference | E<br>Pass/Fail  | DVM<br>(volts)      | DAS<br>(m/s)              | D POST MA                        | AINTENANC<br>%<br>Difference | Pass/Fail    |          |        |
| gm-cm<br>Vind speed s<br>Motor<br>Speed<br>(rpm)<br>100<br>300                                                                                                    | Pass/Fail tarting threshold a Climatronics <= Climatronics (m/s) 2.574 7.274 44.224                                                                                                    | RM Young<br>(m/s)<br>0.510<br>1.540                                                                                                    | Pass/Fail<br>W<br>DVM<br>(volts)  | DAS<br>(m/s)             | Difference<br>(m/s) | INTENANC<br>%<br>Difference | Pass/Fail       | W<br>DVM<br>(volts) | DAS<br>(m/s)              | D POST MA<br>Difference<br>(m/s) | NINTENANC<br>%<br>Difference | Pass/Fail    |          |        |
| gm-cm<br>Vind speed s<br>Motor<br>Speed<br>(rpm)<br>100<br>300<br>600                                                                                                    | Pass/Fail tarting threshold a Climatronics <= Climatronics (m/s) 2.574 7.274 14.324 21.375                                                                                                    | CCURACY 0041<br>CCURACY 0041:<br>0.2 g-cm<br>RM Young<br>(m/s)<br>0.510<br>1.540<br>3.070<br>4.610                                                              | Pass/Fail<br>W<br>DVM<br>(volts)  | DAS<br>(m/s)             | Difference<br>(m/s) | INTENANC<br>%<br>Difference | Pass/Fail       | DVM<br>(volts)      | DAS<br>(m/s)              | D POST MA                        | NINTENANO<br>%<br>Difference | Pass/Fail    |          |        |
| gm-cm<br>Vind speed s<br>Motor<br>Speed<br>(rpm)<br>100<br>300<br>600<br>900                                                                                                    | Pass/Fail tarting threshold a Climatronics <= Climatronics (m/s) 2.574 7.274 14.324 21.375 28.425                                                                                               | Couracy goal:<br>0.2 g-cm<br>RM Young<br>(m/s)<br>0.510<br>1.540<br>3.070<br>4.610<br>6.140                                                                     | Pass/Fail<br>W<br>DVM<br>(volts)  | DAS<br>(m/s)             | ED PRE-MA           | INTENANC<br>%<br>Difference | Pass/Fail       | W<br>DVM<br>(volts) | DAS<br>(m/s)              | D POST MA                        | NINTENANO<br>%<br>Difference | Pass/Fall    |          |        |
| gm-cm<br>Vind speed s<br>Notor<br>Speed<br>(rpm)<br>100<br>300<br>600<br>900<br>1200<br>1800                                                                                                    | Pass/Fail tarting threshold a Climatronics < Climatronics (m/s) 2.574 7.274 14.324 21.375 28.425 42.526                                                                                         | Coursey goal:<br>0.2 g-cm<br>RM Young<br>(m/s)<br>0.510<br>1.540<br>3.070<br>4.610<br>6.140<br>9.220                                                            | Pass/Fail W DVM (volts)           | UND SPEE<br>DAS<br>(m/s) | ED PRE-MA           | INTENANC<br>%<br>Difference | E<br>Pass/Fail  | W<br>DVM<br>(volts) | DAS<br>(m/s)              | D POST MA                        | Difference                   | Pass/Fail    |          |        |
| gm-cm           Wind speed s           Motor           Speed<br>(rpm)           100           300           600           900           1200           1800           4000                                                                                | Pass/Fail           tarting threshold a Climatronics <=                                                                                                    | Coursey goal:<br>0.2 g-cm<br>(m/s)<br>0.510<br>0.510<br>1.540<br>3.070<br>4.610<br>6.140<br>9.220<br>20.480                                                     | Pass/Fail W DVM (volts)           | DAS<br>(m/s)             | D PRE-MA            | INTENANC<br>%<br>Difference | E<br>Pass/Fail  | DVM<br>(volts)      | DAS<br>(m/s)              | D POST MA                        | VINTENANC<br>%<br>Difference | Pass/Fail    |          |        |
| gm-cm<br>Wind speed s<br>Speed<br>(rpm)<br>100<br>300<br>600<br>900<br>1200<br>1800<br>4000<br>7000                                                                                                    | Climatronics <=<br>Climatronics <=<br>Climatronics <=<br>Climatronics <=<br>Climatronics <=<br>Climatronics <=<br>(m/s)<br>2.574<br>7.274<br>14.324<br>21.375<br>28.425<br>42.526<br>N/A<br>N/A | RM Young<br>(m's)           0.510           1.540           3.070           4.610           6.140           9.220           20.480           35.840             | Pass/Fail W DVM (volts)           | DAS<br>(m/s)             | D PRE-MA            | INTENANC<br>%<br>Difference | Pass/Fail       | DVM<br>(volts)      | DAS<br>(m/s)              | D POST MA                        | MINTENANC<br>%<br>Difference | Pass/Fail    |          |        |
| gm-cm           Wind speed s           Motor           Speed<br>(rpm)           100           300           600           900           1200           1800           4000           7000           Maximum AB                                            | Climatronics (m/s)<br>2.574<br>7.274<br>14.324<br>21.375<br>28.425<br>42.526<br>N/A<br>N/A<br>S Difference (us                                                                                  | Couracy goal:<br>0.2 g-cm<br>RM Young<br>(m/s)<br>0.510<br>1.540<br>3.070<br>4.610<br>6.140<br>9.220<br>20.480<br>35.840<br>ef Wind Speed                       | Pass/Fail                         | DAS<br>(m/s)             | Difference<br>(m/s) | INTENANC<br>%<br>Difference | E<br>Pass/Fail  | DVM<br>(volts)      | DAS<br>(m/s)              | D POST MA                        | WINTENANC<br>%<br>Difference | Pass/Fall    |          |        |
| gm-cm           Wind speed s           Motor           Speed (rpm)           100           300           600           900           1200           1800           4000           7000           Maximum AB           Maximum AB                          | Climatronics<br>(m/s)<br>2.574<br>7.274<br>14.324<br>21.375<br>28.425<br>42.526<br>N/A<br>N/A<br>S Difference (us:                                                                              | Couracy goal:<br>0.2 g-om<br>(m/s)<br>0.510<br>1.540<br>3.070<br>4.610<br>6.140<br>9.220<br>20.480<br>35.840<br>at Wind Speed                                   | Pass/Fail                         | DAS<br>(m/s)             | Difference<br>(m/s) | INTENANC<br>%<br>Difference | E<br>Passifall  | DVM<br>(volts)      | DAS<br>(m/s)              | D POST MA                        | Difference                   | Pass/Fall    |          |        |
| gm-cm           Wind speed s           Speed (rpm)           100           300           600           900           1200           1800           4000           7000           Maximum AB                                                               | Climatronics<br>(m/s)<br>2.574<br>7.274<br>14.324<br>21.375<br>28.425<br>42.526<br>N/A<br>N/A<br>S Difference (us-                                                                              | Couracy goal:<br>0.2 g-om<br>0.2 g-om<br>0.510<br>1.540<br>3.070<br>4.610<br>6.140<br>9.220<br>20.480<br>35.840<br>a H Wind Speed<br>use if Wind Speed          | Pass/Fail                         | DAS<br>(m/s)             | ED PRE-MA           | INTENANC<br>%<br>Difference | E<br>Pass/Fail  | W<br>(volts)        | UND SPEE                  | D POST MA                        | Difference                   | Pass/Fall    |          |        |
| gm-cm           Wind speed s           Wind speed s           Motor           Speed<br>(rpm)           100           300           600           900           1200           1800           4000           7000           Maximum AB           Pre-Maint | Climatronics<br>(m/s)<br>2.574<br>7.274<br>14.324<br>21.375<br>28.425<br>42.526<br>N/A<br>N/A<br>S Difference (use<br>S % Difference (use                                                       | Coursey goal:<br>0.2 g-cm<br>RM Young<br>(m/s)<br>0.510<br>1.540<br>3.070<br>4.610<br>6.140<br>9.220<br>20.480<br>35.840<br>eif Wind Speed<br>use if Wind Speed | Pass/Fail<br>W<br>DVM (volts)<br> | DAS<br>(m/s)             | D PRE-MA            | INTENANC<br>%<br>Difference | E<br>Passi/Fail | W<br>DVM<br>(volts) | /IND SPEE                 | D POST MA                        | MINTENANC<br>%<br>Difference | Pass/Fail    |          |        |

Number 3150-2102 Revision 0.5 Date MAY 2005 Page 12 of 13

## 4.3.2 Datalogger Program

The data wind speed sensor signal is processed using the P3 "Pulse Input" instruction. Instruction Parameter 3 "<u>CONFIG</u>uration" utilizes Option 3 "High Frequency, 16 Bit" counts. This configuration allows wind speed calculation independent of the execution interval. An example program instruction is listed below:

P3 Pulse

| 01:01*   | Number of Repetitions                                                                     |
|----------|-------------------------------------------------------------------------------------------|
| 02:02*   | Pulse Input Channel in Use                                                                |
| 03:20    | High Frequency: Output Hz                                                                 |
| 04:01*   | Location of Intermediate data (example)                                                   |
| 05:0.105 | Multiplier for Miles Per Hour Output (0.047 for meters per second output)                 |
| 06:05    | Offset for Sensor Starting Threshold in Miles Per Hour (0.2 for meters per second output) |
|          |                                                                                           |

\*Response will be specific to station configuration.

Alteration of the datalogger program to correct a sensor response problem is not recommended; all corrective action should be made to the sensor.

## 4.3.3 Evaluation of Wind Speed Sensor Checks

Evaluate the results of the wind speed calibration checks to determine if the following specifications are met:

| SENSOR RESPONSE    | Measured instrument response must be within $\pm 5\%$ of designated value (see Section 4.3.1).                    | the |
|--------------------|----------------------------------------------------------------------------------------------------|-----|
| STARTING THRESHOLD | Starting threshold of the sensor should not be greater t $0.2 \text{ gm-cm}$ (equivalent to $0.27 \text{ m/s}$ ). | han |

## 4.3.4 Sensor Adjustments

No adjustments can be made to the sensor.

#### 4.3.5 Sensor Maintenance

If checks are beyond the designated values, perform the following maintenance:

| SENSOR RESPONSE    | Inspect the sensor chopper disc and clean if necessary. Replace<br>the sensor if the response remains beyond tolerance. |
|--------------------|----------------------------------------------------------------------------------------------------|
| STARTING THRESHOLD | Replace the sensor bearings if the starting threshold is greater<br>than the designated value.                          |

## 4.3.6 Post-Maintenance Calibration Checks

After completing all maintenance and adjustment activities, initiate a post-maintenance calibration check as described in Section 4.3.1 and record them as the post-maintenance values.

Number 3150-2102 Revision 0.5 Date MAY 2005 Page 13 of 13

## 4.4 DOCUMENTATION

Sensor calibrations require several levels of documentation:

- CALIBRATION FORMS Calibration forms or the computer laptop Excel spreadsheet should be completed entirely. Where possible, use the Excel spreadsheet so that both a hard copy and digital record of the calibration are maintained. Review and sign all calibration forms.
- LOG NOTES A summary of results and maintenance performed must be included in the station log notes. Note any abnormalities in sensor or calibration operation that could affect the quality of data.
- CALIBRATION STICKER An ARS calibration sticker is placed on the sensor, marking the date the instrument was calibrated and the name of the technician who calibrated it

who calibrated it.

| Air Resource                   | s, Inc. |
|--------------------------------|---------|
| Calibration Date<br>Technician |         |
|                                |         |

Figure 4-4. ARS Calibration Sticker.

TRIP REPORTThe calibration is thoroughly documented in a written site trip<br/>report.

## 5.0 **REFERENCES**

Campbell Scientific, Inc., 1991, 21X Micrologger Operator's Manual, Logan, UT.

Campbell Scientific, Inc., 1998, CR23X Micrologger Operator's Manual, Logan, UT.

Climatronics Corporation, REV E, F460 Wind Speed Sensor Manual , Bohemia, NY.

Climatronics Corporation, REV C F460 Wind Direction Sensor Manual, Bohemia, NY.

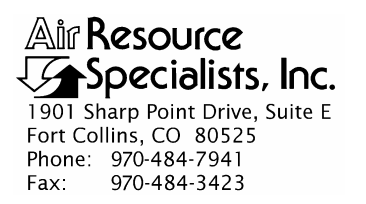

## QUALITY ASSURANCE/QUALITY CONTROL DOCUMENTATION SERIES

TITLECALIBRATION AND ROUTINE MAINTENANCE OF R.M. YOUNG<br/>MODEL 05305 WIND MONITOR-AQ WIND SPEED AND DIRECTION<br/>SENSOR SYSTEMS

TYPE **TECHNICAL INSTRUCTION** 

NUMBER **3150-2103** 

DATE AUGUST 1996

|                 | AUTHORIZATIONS    |               |
|-----------------|-------------------|---------------|
| TITLE           | NAME              | SIGNATURE     |
| ORIGINATOR      | David D. Meisters | anca          |
| PROJECT MANAGER | John F. Faust     | Bh Ffanst     |
| PROGRAM MANAGER | Joe Adlhoch       | July 1        |
| QA MANAGER      | Gloria S. Mercer  | Harren & Call |
| OTHER           |                   |               |

|                 | <b>REVISION HISTO</b>                      | RY             |                |
|-----------------|--------------------------------------------|----------------|----------------|
| REVISION<br>NO. | CHANGE<br>DESCRIPTION                      | DATE           | AUTHORIZATIONS |
| 0.1             | Change responsibilities and documentation. | September 1997 | J. Merser      |
| 0.2             | Update calibration form.                   | September 1998 | S. Merser      |
|                 | Reviewed; no changes necessary.            | September 1999 | S. Merzer      |
|                 | Reviewed; no changes necessary.            | September 2000 | J. Mercer      |
|                 | Reviewed; no changes necessary.            | September 2001 | S. Merzer      |
| 0.3             | Update calibration forms.                  | June 2002      | S. Mercer      |
|                 | Reviewed; no changes necessary.            | June 2003      | J. Merser      |
|                 | Reviewed; no changes necessary.            | June 2004      | S. Merser      |
|                 | continued                                  |                |                |

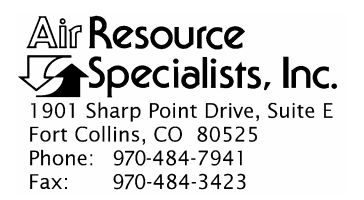

### QUALITY ASSURANCE/QUALITY CONTROL DOCUMENTATION SERIES

TITLECALIBRATION AND ROUTINE MAINTENANCE OF R.M. YOUNG<br/>MODEL 05305 WIND MONITOR-AQ WIND SPEED AND DIRECTION<br/>SENSOR SYSTEMS

TYPE **TECHNICAL INSTRUCTION** 

NUMBER **3150-2103** 

DATE AUGUST 1996

|                 | AUTHORIZATIONS    |             |
|-----------------|-------------------|-------------|
| TITLE           | NAME              | SIGNATURE   |
| ORIGINATOR      | David D. Meisters | anded       |
| PROJECT MANAGER | John F. Faust     | Bh Ffanst   |
| PROGRAM MANAGER | Joe Adlhoch       | Jeller 1    |
| QA MANAGER      | Gloria S. Mercer  | Hand Mercer |
| OTHER           |                   |             |

|                 | REVISION HISTO                  | RY            |                |
|-----------------|---------------------------------|---------------|----------------|
| REVISION<br>NO. | CHANGE<br>DESCRIPTION           | DATE          | AUTHORIZATIONS |
|                 | Reviewed; no changes necessary. | June 2005     | J. Merser      |
| 0.4             | Change starting threshold value | November 2005 | S. Merzer      |
|                 | Reviewed; no changes necessary. | November 2006 | J. Merser      |
|                 | Reviewed; no changes necessary. | November 2007 | S. Mercer      |
|                 | Reviewed; no changes necessary. | November 2008 | S. Mercer      |
|                 | Reviewed; no changes necessary. | November 2009 | S. Merser      |
|                 | Reviewed; no changes necessary. | November 2010 | J. Mercer      |
|                 |                                 |               |                |
|                 |                                 |               |                |

Number 3150-2103 Revision 0.4 Date NOV 2005 Page i of i

#### Section Page 1.0 PURPOSE AND APPLICABILITY 1 2.0 RESPONSIBILITIES 1 2.1 **Project Manager** 1 2.2 Field Specialist 2 3.0 **REQUIRED EQUIPMENT AND MATERIALS** 2 4.0 3 **METHODS** 4.1 Calibration Checks 3 4.2 Wind Direction Sensor 6 4.2.1 Sensor Checks 6 7 4.2.2 **Evaluation of Wind Direction Sensor Checks** 7 4.2.3 Sensor Adjustments 8 4.2.4 Sensor Maintenance Post-Maintenance Calibration Checks 4.2.5 8 4.3 Wind Speed Sensor 8 4.3.1 Sensor Checks 8 9 4.3.2 **Evaluation of Wind Speed Sensor Checks** 9 4.3.3 Sensor Adjustments 4.3.4 Sensor Maintenance 9 Post-Maintenance Calibration Checks 9 4.3.5 4.4 Documentation 10 5.0 DEFINITIONS 10 6.0 REFERENCES 10 LIST OF FIGURES **Figure** Page 4-1 Example Wind Speed Calibration Form 4 4-2 Example Wind Direction Calibration Form 5 4-3 **ARS** Calibration Sticker 10

#### **TABLE OF CONTENTS**

Number 3150-2103 Revision 0.4 Date NOV 2005 Page 1 of 10

## **1.0 PURPOSE AND APPLICABILITY**

The purpose of calibration and maintenance is to assure quality data capture and minimize data loss by performing and documenting scheduled operational checks and preventive maintenance. This technical instruction (TI) provides specific details to dynamically calibrate an R.M. Young model 05305 Wind Monitor-AQ.

The corrosion resistant Wind Monitor-AQ sensor measures both horizontal wind speed and direction. The sensor incorporates a horizontal propeller shaft and vertical direction shaft that use stainless steel precision grade ball bearings shielded from contamination and moisture all housed in one injection molded, U.V. stabilized plastic cowling.

Propeller rotation produces an AC sine wave signal with a frequency proportional to wind speed. Vane position is transmitted by a 10K Ohm precision conductive plastic potentiometer which requires a regulated excitation voltage. With a constant voltage applied to the potentiometer, the output signal is an analog voltage directly proportional to azimuth angle.

The sensor mounts on standard one-inch pipe, (OD 35 mm, 1.34"). An orientation ring is provided to ensure proper realignment after it has been removed for maintenance, and a stainless steel band clamp secures the mounting post assembly and orientation ring to the pipe. A junction box at the base of the pipe merge the electrical connections and signal cable to the signal conditioning, display, and recording devices.

Experienced technicians using this TI, Standard Operating Procedure (SOP) 3150, *Calibration and Routine Maintenance of Meteorological Monitoring Systems*, and the manufacturer's instrument manual should be able to adjust the equipment to fully meet all defined specifications.

Calibrations are required under any of the following circumstances:

- Upon acceptance testing of a new instrument
- Upon installation or removal of the instrument at a field station
- Whenever control limits are exceeded
- Prior to any corrective action, service, or maintenance to any portion of the instrument that affects its operational principle
- At a maximum interval of 6 months

## 2.0 **RESPONSIBILITIES**

## 2.1 **PROJECT MANAGER**

The project manager shall:

• Establish the project-specific calibration and maintenance schedule and coordinate with the client as necessary.

Number 3150-2103 Revision 0.4 Date NOV 2005 Page 2 of 10

- Establish the calibration reporting protocol to satisfy client requirements.
- Review calibration results.
- Identify inconsistencies in calibration results and initiate corrective action as required.
- Review and approve any changes to calibration procedures.

## 2.2 FIELD SPECIALIST

The field specialist shall:

- Perform required calibrations and maintenance as described in this TI.
- Document all calibration results and maintenance procedures performed.

## 3.0 REQUIRED EQUIPMENT AND MATERIALS

The following equipment and materials are generally required to calibrate and maintain wind speed and wind direction sensor systems:

- Topographic maps of the area
- Protractor
- Magnetic compass
- Digital voltmeter (4-1/2 digit)
- R.M. Young Model 18801 or 18802 anemometer drive motor
- Torque disc and weights
- Model 18112 vane angle bench stand
- Laptop computer with Excel workbook (Calibrations.XLT) and CALCU program software
- R.M. Young instrument manual
- Tower climbing belt and safety equipment
- Field service tools
- Station log book
- Wind Speed Calibration Forms
- Wind Direction Calibration Forms
- Pen or pencil
- ARS calibration stickers

Number 3150-2103 Revision 0.4 Date NOV 2005 Page 3 of 10

## 4.0 METHODS

The wind system must be dynamically checked (pre-maintenance calibration) before any electrical adjustments are made to the programmable translator or before servicing the meteorological sensors. Throughout the calibration and maintenance period, the datalogger, calibration forms, and strip chart (if used) must be annotated to indicate that data taken during the calibration period should not be included as standard observations.

After performing system adjustments and maintenance, the system again needs to be dynamically checked (post-maintenance calibration) to ensure proper operation of the sensors. The pre- and post-maintenance calibration techniques are identical. Do not adjust the signal conditioning cards or perform any maintenance to the sensors until all pre-calibration checks are completed.

The procedures described in this TI are specific to R.M. Young model 05305 Wind Monitor-AQ wind speed and direction sensors. Calibration and maintenance include tasks that are detailed in the following four (4) major subsections:

- 4.1 Calibration Checks
- 4.2 Wind Direction Sensor
- 4.3 Wind Speed Sensor
- 4.4 Documentation

## 4.1 CALIBRATION CHECKS

A complete calibration check must be performed prior to (pre) and following (post) any maintenance activity. The calibration check procedures described below apply to both pre- or post-maintenance calibration checks. Refer to Figures 4-1 and 4-2, Example Wind Speed and Example Wind Direction Calibration Form, when performing calibration checks. Be sure to indicate on the form whether the calibration is pre- or post-maintenance and note all maintenance activities or replaced components in the "Comments" field. The form is available as an Excel spreadsheet and should be used for both pre- and post- maintenance checks. Results of each calibration should be in both hardcopy and digital form.

Calibration checks are performed semiannually. Should any operational check be out of suggested tolerance, complete the calibration check before any maintenance or adjustments are made. The following operational checks should be performed:

| ANNOTATE DATA<br>RECORDS | Make an entry in the station log book indicating the date and time<br>(beginning and ending) of the calibration and maintenance<br>procedures. "Down" the appropriate channels on the DAS or set<br>the calibration flag as appropriate for the DAS being used.                      |
|--------------------------|----------------------------------------------------------------------------------------------------|
|                          | Complete the following fields on the Wind Speed and Wind<br>Direction Calibration Forms: network and station name; current<br>date; name of technician performing the calibration;<br>manufacturer, model, and serial number of the instrument; and<br>date of the last calibration. |
| RECORD READINGS          | Simultaneously record the pre-maintenance DVM and DAS of the sensor to be calibrated.                                                                                                    |

Number 3150-2103 Revision 0.4 Date NOV 2005 Page 4 of 10

| <b>5</b> Spe                                                                                                    | ource<br>cialists, In                                                                                                    | IC.                                                                                                    |                                                  |                           | С                               | WIN<br>ALIBF                 | ND SPE<br>RATIOI | EED<br>N FOR        | м                         |                                  |                                |                             |                                          |                               |
|----------------------------------------------------------------------------------------------------|----------------------------------------------------------------------------------------------------|----------------------------------------------------------------------------------------------------|--------------------------------------------------|---------------------------|---------------------------------|------------------------------|------------------|---------------------|---------------------------|----------------------------------|--------------------------------|-----------------------------|------------------------------------------|-------------------------------|
| letwork:                                                                                                    |                                                                                                    |                                                                                                    | Park:                                            |                           |                                 | Site:                        |                  |                     | Date:                     | 06/26/02                         | Date of L                      | ast Site Vi                 | iil:                                     |                               |
|                                                                                                    |                                                                                                    |                                                                                                    |                                                  |                           |                                 |                              |                  |                     |                           |                                  | Field Spe                      | cialist:                    | an an an an an an an an an an an an an a | nier micht bie fein bie benie |
| Vind Spee                                                                                                    | d Reference S                                                                                                    | 5/N: test17                                                                                                    |                                                  |                           |                                 |                              |                  |                     |                           | Calibration                      | Date: test17                   | un open emission open musik |                                          | inetainetainna taoirtaini     |
|                                                                                                    |                                                                                                    | 10/                                                                                                    |                                                  | :n                        |                                 |                              |                  |                     |                           |                                  |                                |                             |                                          |                               |
|                                                                                                    |                                                                                                    | SENSO                                                                                                    | R IDENTIFI                                       | CATION                    |                                 |                              |                  |                     |                           | v                                | VIND SPEE                      | D TRANSL                    | ATOR CAR                                 | D                             |
| *                                                                                                    | PRE                                                                                                    | MAINTENA                                                                                                    | NCE                                              | POS                       | T MAINTEN                       | NÇE                          |                  |                     |                           | Card                             | P                              | RE                          | POST                                     |                               |
| Afg.                                                                                                    | 1                                                                                                    |                                                                                                    |                                                  |                           |                                 |                              |                  |                     |                           | Setting                          | DVM<br>(volts)                 | DAS<br>(m/s)                | DVM<br>(volts)                           | DAS<br>(m/s)                  |
| fodel #                                                                                                    |                                                                                                    |                                                                                                    |                                                  |                           |                                 |                              |                  |                     |                           | Zero                             |                                |                             |                                          |                               |
| ierial #                                                                                                    |                                                                                                    |                                                                                                    |                                                  |                           |                                 |                              |                  |                     |                           | Span                             |                                |                             |                                          |                               |
| 'ranslator<br>Secial #                                                                                                    | 1                                                                                                    |                                                                                                    |                                                  |                           |                                 |                              |                  |                     |                           | Oscill                           | tor Frequency                  | y (Hz) =                    | Data L<br>Shoul                          | ogger<br>d Read               |
| VIND SPE<br>Torque<br>gm-cm                                                                                                    | Pase/Fail                                                                                                    | ING THRES<br>Torque<br>gm-cm                                                                                                    | hOLD<br>Pass/Fail                                |                           |                                 |                              |                  |                     |                           |                                  |                                |                             |                                          |                               |
| VIND SPE<br>Torque<br>gm-cm<br>Vind direction<br>Motor                                                                                                    | Pase/Fail                                                                                                    | ING THRES<br>Torque<br>gm-cm<br>old accuracy go.<br><= 2 9 g.cm                                                                                                    | HOLD<br>Pass/Fail<br>al.                         |                           | D PRE-MA                        | INTENANC                     |                  | v                   | VIND SPEE                 | D POST MA                        | INTENAM                        | æ                           |                                          |                               |
| WIND SPE<br>Torque<br>gm-cm<br>Vind direction<br>Vind direction<br>Mator<br>Speed<br>(rpm)                                                                                                    | EED START                                                                                                    | ING THRES<br>Torque<br>gm-cm<br>old accuracy go.<br><= 2 9 g.cm<br>RM Young<br>{m/s}                                                                                                    | SHOLD<br>Pass/Fail<br>al.<br>V<br>DVM<br>{volts} | VIND SPEE                 | D PRE-MA<br>Difference<br>(m/s) | INTENANC<br>%<br>Difference  | E<br>Pass/Fail   | DVM<br>(volts)      | VIND SPEE                 | D POST MA                        | UNTENANG<br>No<br>Definition   | E<br>Personal               |                                          |                               |
| VIND SPE<br>Torque<br>gm-cm<br>Vind direction<br>Motor<br>Speed<br>(rpm)<br>100                                                                                                    | EED START                                                                                                    | ING THRES<br>Torque<br>gm-cm<br>Old accuracy go.<br><= 2 9 g.cm<br>RM Young<br>(m/s)<br>0.510                                                                                                    | BHOLD<br>Pass/Fail<br>al.<br>V<br>DVM<br>{vaits} | VIND SPEE<br>DAS<br>(m/s) | D PRE-MA<br>Difference<br>(m/s) | INTENANC<br>%<br>Difference  | E<br>Pass/Fail   | V<br>DVM<br>(volte) | VIND SPEE<br>DAS<br>{m/s} | D POST MA<br>Difference<br>(m/e) | UNTENANG<br>No<br>Difference   | SE<br>Presso Parto          |                                          |                               |
| VIND SPE<br>Torque<br>gm-cm<br>Vind direction<br>Speed<br>(rpm)<br>100<br>300                                                                                                    | EED START                                                                                                    | ING THRES<br>Torque<br>gm-cm<br>add accuracy go<br>c< 2 9 g-cm<br>RM Young<br>(m/s)<br>0.510<br>1.540                                                                                                    | HOLD Pass/Faif al. DV/M (volte)                  | VIND SPEE<br>DAS<br>(m/#) | D PRE-MA<br>Difference<br>(m/s) | INTENANC<br>5%<br>Difference | E<br>Pass/Fail   | V<br>DVM<br>(voite) | VIND SPEE<br>DAS<br>(m/s) | D POST MA                        | N<br>Difference                | Teenstati                   |                                          |                               |
| Vind SPE<br>gm-cm<br>Vind direction<br>Speed<br>(rpm)<br>100<br>300<br>600                                                                                                    | Climatronics<br>(m/s)<br>2.574<br>7.274                                                                                                    | ING THRES<br>Torque<br>gm-cm<br>Jd accuracy go-<br>c= 2 9 g-cm<br>RM Young<br>(m/s)<br>0.510<br>1.540<br>3.070                                                                                                    | HOLD Pass/Faif al. V DVM (volts)                 | VIND SPEE                 | D PRE-MA<br>Difference<br>(m/6) | INTENANC<br>%<br>Difference  | E<br>Pass/Fail   | V<br>DVM<br>(volte) | VIND SPEE<br>DAS<br>(m/s) | D POST MA<br>Difference<br>(m/e) | INTENANC<br>N<br>Differences   | Personali                   |                                          |                               |
| VIND SPE<br>Torque<br>gm-cm<br>Vind direction<br>Speed<br>(rpm)<br>100<br>300<br>600<br>900                                                                                                    | EED START<br>Pass/Fail<br>In starting threshold<br>RM Young MA<br>Climatronics<br>(m/s)<br>2.574<br>7.274<br>14.324<br>21.375                                                      | ING THRES           Torque           gm-cm           gm-cm           odd socuracy go.go           c<2 9 g-cm                                                                                                    | HOLD Pess/Fail al DVM (volte)                    | VIND SPEE<br>DAS<br>(m/#) | D PRE-MA                        | NTENANC<br>%<br>Difference   | E<br>Pass/Fail   | V<br>DVM<br>(volte) | VIND SPEE<br>DAS<br>(m/s) | D POST MA                        | NTENANG<br>Difference          | Pagastrati                  |                                          |                               |
| WIND SPE<br>Torque<br>gm-cm<br>Vind direction<br>Speed<br>(rpm)<br>100<br>300<br>600<br>900<br>1200                                                                                                    | EED START<br>Pass/Feil<br>In starting thresho<br>RM Young MA<br>Climatronics<br>(m/a)<br>2.574<br>7.274<br>14.324<br>21.375<br>28.425                                              | NG THRES           Torque           gm-cm           gm-cm           sold accuracy go.           2 9 g-cm           RW Young (m/s)           0.510           1.540           3.070           4.610           6.140                                                                                              | HOLD Pass/Faif al. DV/M (volts)                  | VIND SPEE<br>DAS<br>(m/a) | D PRE-MA<br>Difference<br>(m/#) | INTENANC<br>Difference       | E<br>Pass/Fail   | V<br>DVM<br>(voite) | VIND SPEE                 | D POST MA                        | INTENAM<br>N<br>Difference     | Presses Prairie             |                                          |                               |
| VIND SPE<br>gm-cm<br>Vind direction<br>Vind direction<br>Speed<br>(rpm)<br>100<br>300<br>eoo<br>900<br>1200<br>1800                                                                                                    | EED START<br>Pass/Fail<br>In starting litreshx<br>RM Young MA<br>Climatronics<br>{m/a)<br>2.574<br>7.274<br>14.324<br>21.375<br>28.425<br>42.526                                   | ING THRES<br>Torque<br>gm-cm<br>bid accuracy go-<br>c= 2 9 g-cm<br>(m/s)<br>0.510<br>1.540<br>3.070<br>4.610<br>6.140<br>9.220                                                                                                    | HOLD Pass/Faif al. V DV/M (vulta)                | VIND SPEE                 | D PRE-MA                        | INTENANC<br>%<br>Difference  | E<br>Pass/Fail   | DVM<br>(volte)      | VIND SPEE                 | D POST MA                        | NINTEN/AM<br>N<br>Differenten  |                             |                                          |                               |
| WIND SPE           Torque           gm-cm           Wind direction           Mator           Mator           Speed           (rpm)           100           300           900           1200           1800           40000 | EED START<br>Pass/Feil<br>In starting threshold<br>RM Young MA<br>Climatronics<br>(m/s)<br>2.574<br>7.274<br>14.324<br>21.375<br>28.425<br>42.526<br>N/A                           | ING THRES           Torque           gm-cm           Ide accuracy go           2 9 g-cm           RM Young           (m/s)           0.510           1.540           3.070           4.610           6.140           9.220           20.480                                                                    | HOLD Pass/Fail al. V DVM (volta)                 | VIND SPEE                 | D PRE-MA                        | INTENANC<br>%<br>Difference  | E<br>Pass/Fail   | V<br>DVM<br>(volte) | VIND SPEE                 | D POST MA<br>Difference<br>(m/e) | JINTENIANG<br>N<br>Differences | Permit all                  |                                          |                               |
| VIND SPE<br>Torque<br>gm-cm<br>Vind direction<br>Speed<br>(rpm)<br>100<br>300<br>600<br>900<br>1200<br>1200<br>1800<br>4000<br>7000                                                                                        | EED START<br>Pass/Fail<br>In starting threshold<br>RM Young MA<br>Climatronics<br>(m/s)<br>2.574<br>7.274<br>14.324<br>21.375<br>28.425<br>42.526<br>N/A<br>N/A                    | ING THRES           Torque           gm-cm           gm-cm           scuracy go.de           2 9 g-cm           RM Young (m/s)           0.510           1.540           3.070           4 610           6.140           9.220           20.480           35.840                                               | HOLD Pess/Fail al DVM (volte)                    | VIND SPEE<br>DAS<br>(m/a) | D PRE-MA<br>Difference<br>(m/s) | NTENANC<br>%<br>Difference   | E<br>Pass/Fail   | V<br>DVM<br>(volte) | VIND SPEE                 | D POST MA                        | NTENANG<br>Differences         |                             |                                          |                               |
| WIND SPE<br>Torque<br>gm-cm<br>Vind direction<br>Vind direction<br>Speed<br>(rpm)<br>100<br>300<br>600<br>900<br>1200<br>1200<br>1200<br>1200<br>1200<br>1200<br>7000                                                      | EED START<br>Pass/Feil<br>In starting thresho<br>RM Young MA<br>Climatronics<br>(m/a)<br>2.574<br>7.274<br>14.324<br>21.375<br>28.425<br>42.526<br>N/A<br>N/A<br>SB Difference (u  | NG THRES           Torque           gm-cm           gm-cm           sold accuracy go.           2 9 g-cm           RW Young (m/s)           0.510           1.540           3.070           4 610           6.140           9.220           20.480           35.840           sse if Wind Spa                  | HOLD Pess/Fail al. U DV/M (volte)                | VIND SPEE                 | D PRE-MA<br>Difference<br>(m/s) | INTENANC<br>%<br>Difference  | E<br>Pass/Fail   | V<br>DVM<br>(volts) | VIND SPEE                 | D POST MA                        | INTENANC<br>N<br>Difference    |                             |                                          |                               |
| VIND SPE<br>gm-cm<br>Vind direction<br>Vind direction<br>Speed<br>(rpm)<br>100<br>300<br>600<br>900<br>1200<br>1200<br>1200<br>1200<br>1200<br>1200<br>120                                                                 | EED START<br>Pass/Fail<br>In starting litreshx<br>RM Young MA<br>Climatronics<br>{m/s)<br>2.574<br>7.274<br>14.324<br>21.375<br>28.425<br>42.526<br>N/A<br>N/A<br>S3 Difference (u | ING THRES           Torque           gm-cm           add accuracy go.           c = 2 g.crm           RM Young<br>(m/s)           0.510           1.540           3.070           4 610           6.140           9.220           20.480           35.840           sse if Wind Spe           (use if Wind Spe | HOLD Pass/Faif al. V DVM (vulta)                 | VIND SPEE                 | D PRE-MA                        | INTENANC<br>%<br>Difference  | E<br>Pass/Fail   | V<br>(voite)        | VIND SPEE                 | D POST MA<br>Difference<br>(m/e) |                                |                             |                                          |                               |

Figure 4-1. Example Wind Speed Calibration Form.

Number 3150-2103 Revision 0.4 Date NOV 2005 Page 5 of 10

All Resource Specialists, Inc.

#### WIND DIRECTION CALIBRATION FORM

| Network:                   | Park:        | Site:             | Date: | 06/26/02 Elate of Last Site Visit: |
|----------------------------|--------------|-------------------|-------|------------------------------------|
| •                          |              |                   |       | Field Specialist:                  |
| To Landmark #1:            | Degrees True | From Landmark #1: |       |                                    |
| To Landmark #2:            | Degrees True | From Landmark #2: |       | LM Descrip                         |
| Declination: De            | egrees       |                   |       |                                    |
| Wind Direction Reference S | S/N: test15  |                   |       | Calibration Date: test15           |

#### WIND DIRECTION

POST

DAS (m/s)

DVM (volts)

| SENSOR IDENTIFICATION  |                                  |  |  |  |  |  |  |
|------------------------|----------------------------------|--|--|--|--|--|--|
|                        | PRE-MAINTENANCE POST MAINTENANCE |  |  |  |  |  |  |
| Mfg.                   |                                  |  |  |  |  |  |  |
| Model #                |                                  |  |  |  |  |  |  |
| Serial #               |                                  |  |  |  |  |  |  |
| Translator<br>Serial # |                                  |  |  |  |  |  |  |

WIND DIRECTION TRANSLATOR CARD

DAS (m/s)

PRE

DVM (volts)

Card Setting

|                        | WIND DIRECTION ALIGNMENT |                  |                       |                  |                |                  |                       |           |
|------------------------|--------------------------|------------------|-----------------------|------------------|----------------|------------------|-----------------------|-----------|
| Land Mark<br>Reference | PRE-MAINTENANCE          |                  |                       | POST MAINTENANCE |                |                  |                       |           |
|                        | DVM<br>(volts)           | DAS<br>(degrees) | Degrees<br>Difference | Pasa/Fali        | DVM<br>(volta) | DAS<br>(degrees) | Degrees<br>Difference | Pass/Fail |
| To 1                   |                          |                  |                       |                  |                |                  |                       |           |
| From 1                 |                          |                  |                       |                  |                |                  |                       |           |
| To 2                   |                          |                  |                       |                  |                |                  |                       |           |
| From 2                 |                          |                  |                       |                  |                |                  |                       |           |
|                        | Average I                | Difference:      |                       |                  | Average I      | Difference:      |                       |           |
|                        | Maximum                  | Difference:      |                       |                  | Maximum        | Difference:      |                       |           |

#### WIND DIRECTION LINEARITY Zero PRE-MAINTENANCE POST MAINTENANCE Span Check Point DVM (volts) DAS (degrees) Degrees Difference DVM (volts) DAS (degrees) Degress Difference 360 Paas/Fail Pess/Fail Data Logger Should Read Oscillator Frequency (Hz) = 1 2 WIND DIRECTION STARTING THRESHOLD 3 Torque gm-cm Torque gm-cm Paus/Fai) Pass/Fail 4 5 6 Wind direction starting threshold accuracy goal: RM Young MA <= 30 g-cm 7 8 Average Difference: Average Difference: Maximum Difference: Maximum Difference: Pre-Maint Wind Direction Comments: Post Maint Wind Direction Comments:

## Figure 4-2. Example Wind Direction Calibration Form.

Number 3150-2103 Revision 0.4 Date NOV 2005 Page 6 of 10

## 4.2 WIND DIRECTION SENSOR

## 4.2.1 Sensor Checks

ORIENTATION CHECK The wind direction sensor orientation check includes the following procedures:

- Use a compass, protractor, and topographic map to familiarize yourself with the surrounding terrain.
- Identify two outstanding features on the topographic map.
- Determine the azimuth (to the nearest degree) of the selected feature from a topographic map and/or from a magnetic compass.
- Record the selected features, azimuth measured (degrees true), and magnetic declination used (available from a topographic map) on the calibration form, using a laptop computer and Excel spreadsheet software. An example Wind Speed and Wind Direction Calibration Forms is presented in Figures 4-1 and 4-2.
  - NOTE: When using a compass, calculate degrees true using magnetic declination carefully. If the declination is easterly, <u>increase</u> the measured magnetic azimuth by the amount of declination. If westerly, <u>decrease</u> the reading. For example: Fort Collins, CO, uses a declination of 14° east. If a horizon landmark is measured by compass as 210°, the landmark is 224° true.
- Connect a digital voltmeter (DVM) to the output of the wind direction signal conditioning card.
- Climb the tower and align the nose of the wind direction vane toward landmark 1.
- Alert your assistant to record the data acquisition system wind direction value, DVM reading, and strip chart recorder value on the calibration form as "To Landmark 1."
- Align the tail of the wind direction vane toward landmark 1.
- Alert your assistant to record the DAS, DVM, and strip chart output values as "From Landmark 1."
- Repeat this procedure for the remaining landmark.

Number 3150-2103 Revision 0.4 Date NOV 2005 Page 7 of 10

LINEARITY CHECK The wind direction sensor linearity check includes the following procedures:

- Attach the wind direction vane angle bench stand to the wind direction sensor.
- Position the vane into 45° increments using the vane angle bench stands 0° 360° scale.
- Alert the assistant to record the DAS and DVM values at each increment.

STARTING THRESHOLDThe sensor bearing starting threshold check includes the<br/>following procedures:

- Remove the sensor from the crossarm. Remove the cups.
- Install the torque disc.
- Note the weight required to overcome the shaft rotational threshold.

## 4.2.2 Evaluation of Wind Direction Sensor Checks

Evaluate the results of the wind direction calibration checks to determine if the following specifications are met:

| ORIENTATION CHECK  | "To" and "From" values should not be more than $5^{\circ}$ from any corresponding designated value. |
|--------------------|----------------------------------------------------------------------------------------------------|
| LINEARITY CHECK    | Results of the eight indexed positions should increase in $45^{\circ}$ increments $\pm 3^{\circ}$ . |
| STARTING THRESHOLD | Starting threshold of the sensors wind direction shaft should not be greater than 9 gm-cm.          |

#### 4.2.3 Sensor Adjustments

If checks are beyond the designated values, perform the following adjustments:

ORIENTATION Re-orient the sensor if the alignment check indicated is greater than  $\pm 5^{\circ}$  difference at any point by:

- Loosening the alignment collar on the crossarm.
- Aligning the wind direction vane to known landmark.
- Twisting the collar until the designated azimuth is achieved.
- Tightening the alignment collar.

Number 3150-2103 Revision 0.4 Date NOV 2005 Page 8 of 10

## 4.2.4 Sensor Maintenance

| LINEARITY          | Replace the potentiometer if the linearity check indicates greater<br>than 3° deviation from the suggested values. Consult the<br>manufacturer's instruction manual for the proper procedure. |
|--------------------|----------------------------------------------------------------------------------------------------|
| STARTING THRESHOLD | Replace the bearings if the starting threshold is greater than 6 gm-cm. Consult the manufacturer's instruction manual for the proper procedure.                                               |

## 4.2.5 Post-Maintenance Calibration Checks

After completing all maintenance and adjustment activities, initiate a post-maintenance calibration check as described in Section 4.2.1, and record them as the post-maintenance values.

## 4.3 WIND SPEED SENSOR

#### 4.3.1 Sensor Checks

| MOTOR RESPONSE    | The   | wind   | speed  | sensor | speed | response | check | includes | the |
|-------------------|-------|--------|--------|--------|-------|----------|-------|----------|-----|
| CHECK(FOUR-POINT) | follo | wing p | rocedu | res:   |       |          |       |          |     |

- Connect the DVM to the wind speed signal conditioning card output.
- Remove the anemometer propeller and attach the R. M. Young anemometer drive motor to the sensor input shaft.
- Adjust the calibrator for 600 rpm and allow the sensor to stabilize.
- Alert the assistant to record the DAS, DVM, and strip chart recorder output on the calibration form.
- Repeat the procedure for 1800, 4000, and 7000 rpm.

# STARTING THRESHOLDThe sensor starting threshold check includes the following<br/>procedures:

- Remove the sensor.
- Attach the torque disc to the anemometer shaft.
- Note the weight and position when the shaft first starts to turn.

Number 3150-2103 Revision 0.4 Date NOV 2005 Page 9 of 10

## 4.3.2 Evaluation of Wind Speed Sensor Checks

Evaluate the results of the wind speed sensor tests to determine if the following specifications are met:

SENSOR RESPONSE

Measured instrument response must be within  $\pm 5\%$  of the designated value:

| <b>R.M. YOUNG WIND MONITOR-AQ</b> |                                   |                     |  |  |  |
|-----------------------------------|-----------------------------------|---------------------|--|--|--|
| RPM                               | Designated Value Designated Value |                     |  |  |  |
|                                   | (0-50 m/s range)                  | (0-100 mph range)   |  |  |  |
|                                   | (m/s=0.00512 x rpm)               | (mph=0.01145 x rpm) |  |  |  |
| 600                               | 3.1                               | 6.9                 |  |  |  |
| 1800                              | 9.2                               | 20.6                |  |  |  |
| 4000                              | 20.5                              | 45.8                |  |  |  |
| 7000                              | 35.8                              | 80.1                |  |  |  |

## STARTING THRESHOLD

Starting threshold of the sensor's anemometer shaft should not be greater than 0.25 m/s or 0.5 mph.

## 4.3.3 <u>Sensor Adjustments</u>

To calibrate the wind system electronics using a signal from the instrument, temporarily remove the propeller and connect the Model 18801 or 18802 Anemometer Drive to the propeller shaft. Apply the appropriate calibration formula to the calibrating motor RPM and adjust the electronics for the proper value. For example, with the propeller shaft turning at 3600 RPM, adjust an indicator to display 18.4 meters per second (3600 rpm x 0.00512 m/s/rpm = 18.4 m/s).

## 4.3.4 Sensor Maintenance

If checks are beyond the designated values, perform the following maintenance:

| SENSOR RESPONSE    | Inspect the sensor chopper disc and clean if necessary. Replace<br>the sensor if response remains beyond tolerance. |
|--------------------|----------------------------------------------------------------------------------------------------|
| STARTING THRESHOLD | Replace the sensor bearings if the starting threshold is greater than 0.3 gm-cm.                                    |

## 4.3.5 <u>Post-Maintenance Calibration Checks</u>

After completing all maintenance and adjustment activities, initiate a post-maintenance calibration check as described in Section 4.3.1 and record them as post-maintenance values.

Number 3150-2103 Revision 0.4 Date NOV 2005 Page 10 of 10

## 4.4 DOCUMENTATION

Sensor calibrations require several levels of documentation:

- CALIBRATION FORMS Calibration forms or the computer laptop Excel spreadsheet should be completed entirely. Where possible, use the Excel spreadsheet so that both a hard copy and digital record of the calibration are maintained. Review and sign all calibration forms.
- LOG NOTES A summary of results and maintenance performed must be included in the station log notes. Note any abnormalities in sensor or calibration operation that could affect the quality of data.
- CALIBRATION STICKER An ARS calibration sticker is placed on the sensor, marking the date the instrument was calibrated and the name of the technician who calibrated it.

| Special          | e<br>sts, In | C. |  |
|------------------|--------------|----|--|
| Calibration Date |              |    |  |
| Technician       |              |    |  |
|                  |              |    |  |

Figure 4-3. ARS Calibration Sticker.

TRIP REPORT

The calibration is thoroughly documented in a written site trip report.

## 5.0 **DEFINITIONS**

<u>Dynamic Check</u>: A dynamic check implies subjecting a sensor to known conditions similar to those conditions under normal sampling. A dynamic check of a wind direction sensor would be to point the vane to a known landmark and comparing the sensor output with the measured landmark azimuth.

<u>Power Supply</u>: The modular component that supplies positive and negative operating voltages to the signal conditioning cards.

<u>Signal Conditioning Card</u>: An electronic circuit card that provides operational voltages to the meteorological sensor and converts the raw sensor signal to a linear analog output suitable for recording. Signal conditioning cards are also referred to as "translator cards."

#### 6.0 **REFERENCES**

R.M. Young Company, 1995, Meteorological Instruments Model 05305 Wind Monitor - AQ Instructions, July. Traverse City, MI.

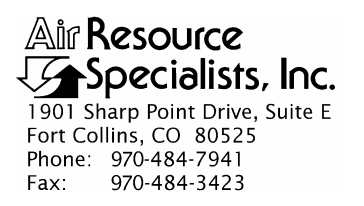

### QUALITY ASSURANCE/QUALITY CONTROL DOCUMENTATION SERIES

TITLE CALIBRATION AND ROUTINE MAINTENANCE OF CLIMATRONICS OR QUALIMETRICS TEMPERATURE/DELTA TEMPERATURE SYSTEMS

TYPE **TECHNICAL INSTRUCTION** 

NUMBER **3150-2105** 

DATE AUGUST 1990

| AUTHORIZATIONS  |                   |             |  |  |  |
|-----------------|-------------------|-------------|--|--|--|
| TITLE           | NAME              | SIGNATURE   |  |  |  |
| ORIGINATOR      | John F. Faust     | Bh Ffanot   |  |  |  |
| PROJECT MANAGER | John F. Faust     | Bh Franst   |  |  |  |
| PROGRAM MANAGER | David L. Dietrich |             |  |  |  |
| QA MANAGER      | Gloria S. Mercer  | Hand Mercer |  |  |  |
| OTHER           |                   |             |  |  |  |

|                 | REVISION HISTORY                           |                |                |  |  |  |
|-----------------|--------------------------------------------|----------------|----------------|--|--|--|
| REVISION<br>NO. | CHANGE<br>DESCRIPTION                      | DATE           | AUTHORIZATIONS |  |  |  |
| 1.0             | Update for delta temperature systems.      | July 1996      | J. Merser      |  |  |  |
| 1.1             | Change responsibilities and documentation. | September 1997 | S. Merzer      |  |  |  |
| 1.2             | Update calibration form.                   | September 1998 | S. Mercer      |  |  |  |
|                 | Reviewed; no changes necessary.            | September 1999 | S. Mercer      |  |  |  |
|                 | Reviewed; no changes necessary.            | September 2000 | S. Merzer      |  |  |  |
|                 | Reviewed; no changes necessary.            | September 2001 | S. Merzer      |  |  |  |
|                 | Reviewed; no changes necessary.            | September 2002 | S. Mercer      |  |  |  |
|                 | Reviewed; no changes necessary.            | September 2003 | S. Merzer      |  |  |  |
|                 | continued                                  |                |                |  |  |  |

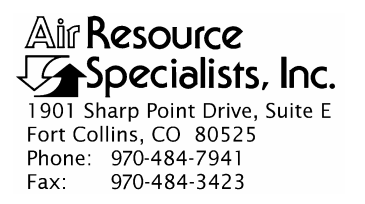

### QUALITY ASSURANCE/QUALITY CONTROL DOCUMENTATION SERIES

 TITLE
 CALIBRATION AND ROUTINE MAINTENANCE OF CLIMATRONICS

 OR QUALIMETRICS TEMPERATURE/DELTA TEMPERATURE

 SYSTEMS

TYPE **TECHNICAL INSTRUCTION** 

NUMBER **3150-2105** 

DATE AUGUST 1990

| AUTHORIZATIONS  |                   |             |  |  |  |
|-----------------|-------------------|-------------|--|--|--|
| TITLE           | NAME              | SIGNATURE   |  |  |  |
| ORIGINATOR      | John F. Faust     | Bh Frankt   |  |  |  |
| PROJECT MANAGER | John F. Faust     | Bh Frankt   |  |  |  |
| PROGRAM MANAGER | David L. Dietrich |             |  |  |  |
| QA MANAGER      | Gloria S. Mercer  | Hand Mercer |  |  |  |
| OTHER           |                   |             |  |  |  |

|                 | REVISION HISTORY                |                |                |  |  |  |
|-----------------|---------------------------------|----------------|----------------|--|--|--|
| REVISION<br>NO. | CHANGE<br>DESCRIPTION           | DATE           | AUTHORIZATIONS |  |  |  |
|                 | Reviewed; no changes necessary. | September 2004 | J. Mercer      |  |  |  |
| 1.3             | Update calibration form.        | September 2005 | J. Mercar      |  |  |  |
|                 | Reviewed; no changes necessary. | September 2006 | St. Mercer     |  |  |  |
|                 | Reviewed; no changes necessary. | September 2007 | S. Mercer      |  |  |  |
|                 | Reviewed; no changes necessary. | September 2008 | S. Mercer      |  |  |  |
|                 | Reviewed; no changes necessary. | September 2009 | S. Mercer      |  |  |  |
|                 | Reviewed; no changes necessary. | September 2010 | S. Mercer      |  |  |  |
|                 | Reviewed; no changes necessary. | September 2011 | S. Mercer      |  |  |  |
|                 |                                 |                |                |  |  |  |
|                 |                                 |                |                |  |  |  |

Number 3150-2105 Revision 1.3 Date SEP 2005 Page i of i

Page 1

## **TABLE OF CONTENTS**

| Section | <u>on</u>  |                                                                 | Page   |
|---------|------------|-----------------------------------------------------------------|--------|
| 1.0     | PUI        | RPOSE AND APPLICABILITY                                         | 1      |
| 2.0     | RES        | SPONSIBILITIES                                                  | 1      |
|         | 2.1<br>2.2 | Project Manager<br>Field Specialist                             | 1<br>2 |
| 3.0     | REC        | QUIRED EQUIPMENT AND MATERIALS                                  | 2      |
| 4.0     | ME         | THODS                                                           | 2      |
|         | 4.1        | Calibration Checks                                              | 3      |
|         |            | 4.1.1 Evaluation of Temperature/Delta Temperature Sensor Checks | 5      |
|         | 4.2        | Sensor Adjustments                                              | 5      |
|         | 4.3        | Sensor Maintenance                                              | 6      |
|         | 4.4        | Post-Maintenance Calibration Checks                             | 6      |
|         | 4.3        | Documentation                                                   | C      |

## LIST OF FIGURES

<u>Figure</u>

| 4-1 | Example Temperature, Delta Temperature, and Relative Humidity Calibration Form | 4 |
|-----|--------------------------------------------------------------------------------|---|
| 4-2 | ARS Calibration Sticker                                                        | 6 |

Number 3150-2105 Revision 1.3 Date SEP 2005 Page 1 of 7

## 1.0 PURPOSE AND APPLICABILITY

The purpose of calibration and maintenance is to assure quality data capture and minimize data loss by performing and documenting scheduled operational checks and preventive maintenance. This technical instruction (TI) provides specific details to dynamically calibrate:

- A Climatronics P/N 100087 temperature card with P/N 100093-2 temperature probes and a P/N 100829-1 delta temperature card.
- A Qualimetrics M/N 1410 temperature signal conditioning card with a M/N 4480-A temperature probe.

The two temperature systems described above have nearly identical components. Both systems include a power supply and mainframe, signal conditioning card, forced aspiration housing, and temperature probe.

Experienced technicians using this TI, Standard Operating Procedure (SOP) 3150, *Calibration and Routine Maintenance of Meteorological Monitoring Systems*, and the manufacturer's instrument manual should be able to adjust the equipment to fully meet all defined specifications.

Calibrations are required under any of the following circumstances:

- Upon acceptance testing of a new instrument
- Upon installation or removal of the instrument at a field station
- Whenever control limits are exceeded
- Prior to any corrective action, service, or maintenance to any portion of the instrument that affects its operational principle
- At a maximum interval of 6 months

## 2.0 **RESPONSIBILITIES**

## 2.1 **PROJECT MANAGER**

The project manager shall:

- Establish the project-specific calibration and maintenance schedule and coordinate with the client as necessary.
- Establish the calibration reporting protocol to satisfy client requirements.
- Review calibration results.
- Identify inconsistencies in calibration results and initiate corrective action as required.
- Review and approve any changes to calibration procedures.

Number 3150-2105 Revision 1.3 Date SEP 2005 Page 2 of 7

## 2.2 FIELD SPECIALIST

The field specialist shall:

- Perform required calibrations and maintenance as described in this TI.
- Document all calibration results and maintenance procedures performed.

## 3.0 REQUIRED EQUIPMENT AND MATERIALS

The following equipment and materials are generally required to calibrate and maintain temperature/delta temperature systems:

- Calibrated thermometers:  $-20^{\circ}$  to  $+10^{\circ}$ C,  $0^{\circ}$  to  $+30^{\circ}$ C, and  $+20^{\circ}$  to  $+50^{\circ}$ C
- Thermos bottles
- One gallon of distilled water
- Crushed ice
- Portable water heater or hot water
- Digital voltmeter (4-1/2 digit)
- Field service tools
- Station log book
- Calibration forms
- Pen or pencil
- Laptop computer with Excel workbook (NPS.XLT) and CALCU program software
- ARS calibration stickers

## 4.0 METHODS

The temperature/delta temperature system must be dynamically checked (pre-maintenance calibration) before any electrical adjustments are made to the signal conditioning cards or before servicing the meteorological sensors. Throughout the calibration and maintenance period, the datalogger, calibration forms, and strip chart (if used) must be annotated to indicate that data taken during the calibration period should not be included as standard observations.

After performing system adjustments and maintenance, the system again needs to be dynamically checked (post-maintenance calibration) to ensure proper operation of the sensors. The pre- and post-maintenance calibration techniques are identical. Do not adjust the signal conditioning cards or perform any maintenance to the sensors until all pre-calibration checks are completed.

Number 3150-2105 Revision 1.3 Date SEP 2005 Page 3 of 7

The procedures described in this TI are specific to Climatronics or Qualimetrics temperature/delta temperature systems. Calibration and maintenance include tasks that are detailed in the following five (5) major subsections:

- 4.1 Calibration Checks
- 4.2 Sensor Adjustments
- 4.3 Sensor Maintenance
- 4.4 Post-Maintenance Calibration Checks
- 4.5 Documentation

## 4.1 CALIBRATION CHECKS

A complete calibration check must be performed prior to (pre) and following (post) any maintenance activity. The calibration check procedures described below apply to both pre- or post-maintenance calibration checks. Refer to Figure 4-1, Example Temperature, Delta Temperature, and Relative Humidity Calibration Form, when performing calibration checks. Be sure to indicate on the form whether the calibration is pre- or post-maintenance and note all maintenance activities or replaced components in the "Comments" field. The form is available as an Excel spreadsheet and should be used for both pre- and post- maintenance checks. Results of each calibration should be in both hardcopy and digital form.

Calibration checks are performed semiannually. Should any operational check be out of suggested tolerance, complete the calibration check before any maintenance or adjustments are made. The following operational checks should be performed:

| ANNOTATE DATA<br>RECORDS | Make an entry in the station log book indicating the date and<br>time (beginning and ending) of the calibration and maintenance<br>procedures. "Down" the appropriate channels on the DAS or set<br>the calibration flag as appropriate for the DAS being used. |
|--------------------------|----------------------------------------------------------------------------------------------------|
|                          | Complete the following fields on the calibration form: network<br>and station name; current date; name of technician performing<br>the calibration; manufacturer, model, and serial number of the<br>instrument; and date of the last calibration.              |
| RECORD READINGS          | Simultaneously record the pre-maintenance DVM and DAS readings of the sensor to be calibrated. Connect a DVM to the output of the temperature signal conditioning card.                                                                                         |
| PREPARE WATER BATHS      | Three water baths need to be prepared: one bath with ambient water near 20°C, one bath with water and crushed ice, and one bath with 40°-50°C water. Make arrangements to hang or support the baths in the vicinity of the temperature probes.                  |
| CALIBRATION CHECK        | A temperature calibration check is performed as follows:                                                                                                    |
|                          | • Remove the temperature probe(s) from the aspirator(s) and fully immerse the probe(s) into the ambient water bath. Insert a calibrated thermometer of the appropriate range into the                                                                           |

water bath.

Number 3150-2105 Revision 1.3 Date SEP 2005 Page 4 of 7

| Network:                                                     |                     |               | Location:  |           |                | Site:                 |              |             | Date:      |               | Date of La     | ast Site Vi  | sit:           |              |
|--------------------------------------------------------------|---------------------|---------------|------------|-----------|----------------|-----------------------|--------------|-------------|------------|---------------|----------------|--------------|----------------|--------------|
|                                                              |                     |               |            |           |                |                       |              |             |            |               | Field Spe      | cialist:     |                |              |
| Reference 1                                                  | Thermomete          | r S/N: N/A    |            |           |                |                       |              |             |            | Calibration ( | Date:          |              |                |              |
| Relative Hu                                                  | midity Refer        | ence S/N: te  | st         |           |                |                       |              |             |            | Calibration I | Date:          |              |                |              |
|                                                              | TEMP                | EPATURE       |            | TEMPER    | ATURE          |                       |              |             |            |               |                |              |                |              |
|                                                              | TEMP                | SENSO         | R IDENTIFI | CATION    | TORE           | and the second second |              |             |            |               |                |              |                |              |
|                                                              | P                   | Pre-Maintenar | nce        | Po        | st Maintena    | nce                   |              |             |            |               |                |              |                |              |
| Mfg.                                                         |                     |               |            |           |                |                       |              |             |            |               |                |              |                |              |
| Model #                                                      |                     |               |            |           |                |                       |              |             |            |               |                |              |                |              |
| Serial #                                                     |                     |               |            |           |                |                       |              |             |            |               |                |              |                |              |
| Translator<br>Serial #                                       |                     |               |            |           |                |                       | ]            |             |            |               |                |              |                |              |
|                                                              |                     | PRE           | MAINTENA   | NCE SENS  | OR RESP        | ONSE                  |              |             |            | PRE           | - TRANSL       | ATOR CAR     | RD RESPO       | NSE          |
| BATH                                                         | TEMPE               | RATURE        | Difference | Pass/Fall |                | RATURE                | Difference   | Pass/Fail   |            |               | TEMPE          | RATURE       |                | RATURE       |
| (° C)                                                        | DVM<br>(volts)      | DAS<br>(°C)   | (° C)      | russrrall | DVM<br>(volts) | DAS<br>(°C)           | (° C)        | - as arrall |            | SETTING       | DVM<br>(volts) | DAS<br>(* C) | DVM<br>(volts) | DAS<br>(* C) |
|                                                              |                     |               |            |           |                |                       |              |             |            | Zero          |                |              |                |              |
|                                                              |                     |               |            |           |                |                       |              |             |            | Span          |                |              |                |              |
|                                                              |                     |               |            |           |                |                       |              |             |            |               |                |              |                |              |
|                                                              | Maximum             | Difference:   |            |           | Maximum        | Difference:           |              |             | ]          |               |                |              |                |              |
|                                                              |                     | POST          | MAINTEN    | ANCE SEN  | SOR RESP       | ONSE                  |              |             |            | POS           | T TRANSL       | ATOR CA      | RD RESPO       | NSE          |
| BATH                                                         | TEMPE               | RATURE        | Difference | Pass/Fail |                | RATURE                | Difference   | Pass/Fail   |            |               | TEMPE          | RATURE       |                | ERATURE      |
| (° C)                                                        | DVM<br>(volts)      | DAS<br>(* C)  | (° C)      |           | DVM<br>(volts) | DAS<br>(° C)          | (* C)        |             |            | SETTING       | DVM<br>(volts) | DAS<br>(° C) | DVM<br>(volts) | DAS<br>(* C) |
|                                                              |                     |               |            |           |                |                       |              |             |            | Zero          |                |              |                |              |
|                                                              |                     |               |            |           |                |                       |              |             |            | Span          |                |              |                |              |
|                                                              | -                   |               |            |           |                |                       |              |             |            |               |                |              |                |              |
|                                                              | Maximum             | Difference:   |            |           | Maximum        | Difference:           |              |             |            |               |                |              |                |              |
| Pre-Maint                                                    | Temperat            | ure Comme     | nts:       |           |                |                       |              |             |            |               |                |              |                |              |
| Post Main                                                    | t Tempera           | ture Comm     | ents:      |           |                |                       |              |             |            |               |                |              |                |              |
| r ost mun                                                    | it remport          |               | onto,      |           |                |                       |              |             |            |               |                |              |                |              |
|                                                              |                     | RELA          | TIVE HUN   | NIDITY    |                | (Resident             | 的影響          |             |            |               |                |              |                |              |
|                                                              | -                   | SENSO         | R IDENTIFI | CATION    |                |                       | 1            |             |            |               |                |              |                |              |
|                                                              | P                   | Pre-Maintenar | ice .      | Po        | St Maintena    | nce                   | -            |             |            |               |                |              |                |              |
| mig.<br>Model #                                              |                     | MP601A        |            |           | MP601A         |                       | -            |             |            |               |                |              |                |              |
| Serial #                                                     |                     | in our        |            |           |                |                       |              |             |            |               |                |              |                |              |
|                                                              |                     |               |            |           |                |                       | 1            |             |            |               |                |              |                |              |
| PRE                                                          | MAINTEN             | ANCE SEN      | SOR RESP   | ONSE      |                | POST                  |              | ANCE SEN    | SOR RESI   | PONSE         |                |              |                |              |
| HOUR                                                         | DAS                 | 1.STD         | Difference | Pass/Fail |                | 10:00                 | UAS .        | 1.510       | Difference | Fass/Fail     |                |              |                |              |
| 10:00                                                        |                     |               |            |           |                | 11:00                 |              |             |            |               |                |              |                |              |
| 11.00                                                        |                     |               |            |           |                | 12:00                 |              |             |            |               |                |              |                |              |
| 11:00                                                        |                     |               |            |           |                | 13:00                 |              |             |            |               |                |              |                |              |
| 11:00<br>12:00<br>13:00                                      |                     |               |            |           |                | 14:00                 |              |             |            |               |                |              |                |              |
| 11:00<br>12:00<br>13:00<br>14:00                             |                     |               |            |           |                | 15:00                 |              |             |            |               |                |              |                |              |
| 11:00<br>12:00<br>13:00<br>14:00<br>15:00                    |                     | 1             |            |           |                | Averag                | ge ABS % Dif | ference:    |            |               |                |              |                |              |
| 11:00<br>12:00<br>13:00<br>14:00<br>15:00<br>Averag          | ge ABS % Dit        | fference:     |            |           |                | -                     |              |             |            |               |                |              |                |              |
| 11:00<br>12:00<br>13:00<br>14:00<br>15:00<br>Averag<br>Maxin | ge ABS % Difference | fference:     |            |           |                | Maxi                  | imum % Diffe | rence:      |            |               |                |              |                |              |
| 11:00<br>12:00<br>13:00<br>14:00<br>15:00<br>Averag<br>Maxim | ge ABS % Diffe      | fference:     |            |           |                | Maxi                  | imum % Diffe | rence:      | 1          |               |                |              |                |              |

# Figure 4-1. Example Temperature, Delta Temperature, and Relative Humidity Calibration Form.

Number 3150-2105 Revision 1.3 Date SEP 2005 Page 5 of 7

• Agitate the bath for two to five minutes or until both the temperature value indicated on the data acquisition system (DAS) and the observed value on the thermometer stabilize, and the delta temperature is zero.

- Record the observed value of the thermometer as the designated value on the calibration form. Record the DAS, DVM, and chart recorder values for temperature and delta temperature on the calibration form.
- Repeat the above procedures for the ice bath and the warm bath.

## SIGNAL CONDITIONINGCheck the signal conditioning card(s) for proper electronic<br/>balance as follows:

- Select "ZERO" (LOW) on the card mode switch(s) and record the DAS, DVM, and chart recorder values for temperature and delta temperature on the calibration sheet.
- Select "SPAN" (HIGH) on each card mode switch(s) and record the DAS, DVM, and chart recorder values for temperature and delta temperature on the calibration sheet.

## 4.1.1 Evaluation of Temperature/Delta Temperature Sensor Checks

Evaluate the results of the temperature/delta temperature calibration checks to determine if the following specifications are met:

WATER BATH CHECK The temperature indicated value from the DAS should not differ by more than  $\pm 0.2^{\circ}$ C from the designated value at any bath temperature.

SIGNAL CONDITIOINING CARD(S) BALANCE ZERO (LOW), SPAN (HIGH) position values should be within  $\pm 0.1^{\circ}$ C of the following designated values:

| Card        | Position    | DAS   | 0-5.000  | 0-1.000  | 0-10.00    |
|-------------|-------------|-------|----------|----------|------------|
|             |             | (°C)  | VDC      | VDC      | VDC System |
|             |             | ( -)  | System   | System   | (±0.01)    |
|             |             |       | (±0.005) | (±0.001) |            |
| Temperature | Zero (low)  | -50.0 | 0.000    | 0.000    | 0.00       |
|             | Span (high) | +50.0 | 5.000    | 1.000    | 10.00      |
|             |             |       |          |          |            |
| Delta       | Zero (low)  | +5.0  | 0.000    | 0.000    | 0.00       |
| Temperature | Span (high) | -5.0  | 5.000    | 1.000    | 10.00      |

## 4.2 SENSOR ADJUSTMENTS

No adjustments can be made to the sensors.

Number 3150-2105 Revision 1.3 Date SEP 2005 Page 6 of 7

## 4.3 SENSOR MAINTENANCE

If checks are beyond the designated values, perform the following maintenance:

| INSPECT TEMPERATURE<br>PROBE(S) | Inspect the temperature probe(s) and electrical connections for cleanliness and electrical continuity. Correct if necessary.                 |          |               |          |                |
|---------------------------------|----------------------------------------------------------------------------------------------------|----------|---------------|----------|----------------|
| INSPECT ASPIRATOR<br>HOUSING(S) | Inspect the aspirator housing(s) and clean if any dirt or cobwebs have accumulated. Inspect the aspirator motor(s) and replace if necessary. |          |               |          |                |
| SIGNAL CONDITIONNG<br>CARD      | Adjust the signal conditioning card to the following design values:                                                                          |          |               |          | ing designated |
|                                 |                                                                                                    | CLIM     | ATRONICS      | QUAI     | LIMETRICS      |
|                                 | Card                                                                                                    | Position | Adjust        | Position | Adjust         |
|                                 |                                                                                                    |          | Potentiometer |          | Potentiometer  |
|                                 | T                                                                                                    | ZEDO     | D O           | LOW      | VD 202         |

| Temperature | ZERO | R-8  | LOW  | VR-302        |
|-------------|------|------|------|---------------|
|             | SPAN | R-15 | HIGH | VR-302        |
|             |      |      |      |               |
| Delta       | ZERO | R-1  | LOW  | Not available |
| Temperature | SPAN | R-2  | HIGH | Not available |

## 4.4 POST-MAINTENANCE CALIBRATION CHECKS

After completing all maintenance and adjustment activities, initiate a post-maintenance calibration check as described in Section 4.1 and record them as post-maintenance values.

### 4.5 **DOCUMENTATION**

Sensor calibrations require several levels of documentation:

| CALIBRATION FORMS   | Calibration forms or the computer laptop Excel spreadsheet<br>should be completed entirely. Where possible, use the Excel<br>spreadsheet so that both a hard copy and digital record of the<br>calibration aremaintained. Review and sign all calibration forms. |
|---------------------|----------------------------------------------------------------------------------------------------|
| LOG NOTES           | A summary of results and maintenance performed must be<br>included in the station log notes. Note any abnormalities in<br>sensor or calibration operation that could affect the quality of<br>data.                                                              |
| CALIBRATION STICKER | An ARS calibration sticker is placed on the sensor, marking the date the instrument was calibrated and the name of the technician who calibrated it.                                                                                                    |
|                     | Air Resource<br>Specialists, Inc.<br>Calibration Date                                                                                                    |

Figure 4-2. ARS Calibration Sticker.

Technician

Number 3150-2105 Revision 1.3 Date SEP 2005 Page 7 of 7

TRIP REPORT

The calibration is thoroughly documented in a written site trip report.

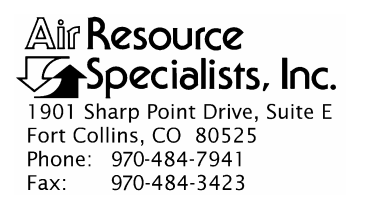

#### QUALITY ASSURANCE/QUALITY CONTROL DOCUMENTATION SERIES

## TITLECALIBRATION AND ROUTINE MAINTENANCE OF R.M. YOUNG<br/>TEMPERATURE/DELTA TEMPERATURE SYSTEMS

TYPE **TECHNICAL INSTRUCTION** 

NUMBER **3150-2113** 

DATE **JULY 1996** 

| AUTHORIZATIONS  |                   |           |  |  |  |
|-----------------|-------------------|-----------|--|--|--|
| TITLE           | NAME              | SIGNATURE |  |  |  |
| ORIGINATOR      | Mark Tigges       | Micig     |  |  |  |
| PROJECT MANAGER | John F. Faust     | Bh Frankt |  |  |  |
| PROGRAM MANAGER | David L. Dietrich |           |  |  |  |
| QA MANAGER      | Gloria S. Mercer  | Heren     |  |  |  |
| OTHER           |                   |           |  |  |  |

|                 | REVISION HISTORY                           |                |                |  |  |  |  |  |
|-----------------|--------------------------------------------|----------------|----------------|--|--|--|--|--|
| REVISION<br>NO. | CHANGE<br>DESCRIPTION                      | DATE           | AUTHORIZATIONS |  |  |  |  |  |
| 0.1             | Change responsibilities and documentation. | September 1997 | J. Mercer      |  |  |  |  |  |
| 0.2             | Update calibration form.                   | September 1998 | S. Merser      |  |  |  |  |  |
|                 | Reviewed; no changes necessary.            | September 1999 | J. Merser      |  |  |  |  |  |
|                 | Reviewed; no changes necessary.            | September 2000 | S. Merzer      |  |  |  |  |  |
|                 | Reviewed; no changes necessary.            | September 2001 | S. Merzer      |  |  |  |  |  |
| 0.3             | Update calibration form.                   | June 2002      | D. Mercer      |  |  |  |  |  |
|                 | Reviewed; no changes necessary.            | June 2003      | S. Merser      |  |  |  |  |  |
|                 | Reviewed; no changes necessary.            | June 2004      | S. Merser      |  |  |  |  |  |
|                 | continued                                  |                |                |  |  |  |  |  |

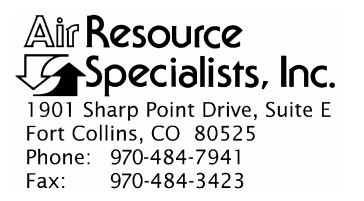

## QUALITY ASSURANCE/QUALITY CONTROL DOCUMENTATION SERIES

## TITLECALIBRATION AND ROUTINE MAINTENANCE OF R.M. YOUNG<br/>TEMPERATURE/DELTA TEMPERATURE SYSTEMS

TYPE **TECHNICAL INSTRUCTION** 

NUMBER **3150-2113** 

DATE **JULY 1996** 

| AUTHORIZATIONS  |                   |                 |  |  |  |
|-----------------|-------------------|-----------------|--|--|--|
| TITLE           | NAME              | SIGNATURE       |  |  |  |
| ORIGINATOR      | Mark Tigges       | Micig           |  |  |  |
| PROJECT MANAGER | John F. Faust     | Bh Frankt       |  |  |  |
| PROGRAM MANAGER | David L. Dietrich |                 |  |  |  |
| QA MANAGER      | Gloria S. Mercer  | Heren J. Merror |  |  |  |
| OTHER           |                   |                 |  |  |  |

|                 | REVISION HISTORY                |           |                |  |  |  |  |
|-----------------|---------------------------------|-----------|----------------|--|--|--|--|
| REVISION<br>NO. | CHANGE<br>DESCRIPTION           | DATE      | AUTHORIZATIONS |  |  |  |  |
|                 | Reviewed; no changes necessary. | June 2005 | J. Merser      |  |  |  |  |
|                 | Reviewed; no changes necessary. | June 2006 | S. Merser      |  |  |  |  |
|                 | Reviewed; no changes necessary. | June 2007 | St. Mercer     |  |  |  |  |
|                 | Reviewed; no changes necessary. | June 2008 | S. Mercer      |  |  |  |  |
|                 | Reviewed; no changes necessary. | June 2009 | S. Mercer      |  |  |  |  |
|                 | Reviewed; no changes necessary. | June 2010 | J. Mercer      |  |  |  |  |
|                 | Reviewed; no changes necessary. | June 2011 | S. Mercer      |  |  |  |  |
|                 |                                 |           |                |  |  |  |  |
|                 |                                 |           |                |  |  |  |  |

Number 3150-2113 Revision 0.3 Date JUN 2002 Page i of i

Page

| Section | <u>n</u>                 |                                                                                                  | <u>Page</u> |
|---------|--------------------------|--------------------------------------------------------------------------------------------------|-------------|
| 1.0     | PUR                      | POSE AND APPLICABILITY                                                                           | 1           |
| 2.0     | RES                      | PONSIBILITIES                                                                                    | 1           |
|         | 2.1<br>2.2               | Project Manager<br>Field Specialist                                                              | 1<br>2      |
| 3.0     | REQ                      | UIRED EQUIPMENT AND MATERIALS                                                                    | 2           |
| 4.0     | MET                      | THODS                                                                                            | 2           |
|         | 4.1                      | Calibration Checks                                                                               | 3           |
|         |                          | 4.1.1 Evaluation of Temperature/Delta Temperature Sensor Checks                                  | 5           |
|         | 4.2<br>4.3<br>4.4<br>4.5 | Sensor Adjustments<br>Sensor Maintenance<br>Post-Maintenance Calibration Checks<br>Documentation | 5<br>6<br>6 |

## LIST OF FIGURES

**Figure** 

| 4-1 | Example Temperature, Delta Temperature and Relative Humidity Calibration Form | 4 |
|-----|-------------------------------------------------------------------------------|---|
| 4-2 | ARS Calibration Sticker                                                       | 6 |

## **TABLE OF CONTENTS**

Number 3150-2113 Revision 0.3 Date JUN 2002 Page 1 of 6

## **1.0 PURPOSE AND APPLICABILITY**

The purpose of calibration and maintenance is to assure quality data capture and minimize data loss by performing and documenting scheduled operational checks and preventive maintenance. This technical instruction (TI) provides specific details to dynamically calibrate an R.M. Young Model 26700 programmable translator unit with two Model 41342 temperature probes.

The R.M. Young temperature/delta temperature system includes a power supply, programmable translator, two forced aspiration housings, and two temperature probes.

Experienced technicians using this TI, Standard Operating Procedure (SOP) 3150, *Calibration and Routine Maintenance of Meteorological Monitoring Systems*, and the manufacturer's instrument manual should be able to adjust the equipment to fully meet all defined specifications.

Calibrations are required under any of the following circumstances:

- Upon acceptance testing of a new instrument
- Upon installation or removal of the instrument at a field station
- Whenever control limits are exceeded
- Prior to any corrective action, service, or maintenance to any portion of the instrument that affects its operational principle
- At a maximum interval of 6 months

## 2.0 **RESPONSIBILITIES**

## 2.1 **PROJECT MANAGER**

The project manager shall:

- Establish the project-specific calibration and maintenance schedule and coordinate with the client as necessary.
- Establish the calibration reporting protocol to satisfy client requirements.
- Review calibration results.
- Identify inconsistencies in calibration results and initiate corrective action as required.
- Review and approve any changes to calibration procedures.

Number 3150-2113 Revision 0.3 Date JUN 2002 Page 2 of 6

## 2.2 FIELD SPECIALIST

The field specialist shall:

- Perform required calibrations and maintenance as described in this TI.
- Document all calibration results and maintenance procedures performed.

## 3.0 REQUIRED EQUIPMENT AND MATERIALS

The following equipment and materials are generally required to calibrate and maintain temperature/delta temperature systems:

- NIST certified digital thermometer
- Thermos bottles
- One gallon of distilled water
- Crushed ice
- Portable water heater or hot water
- Digital voltmeter (4-1/2 digit)
- Field service tools
- Station log book
- Temperature, delta temperature and relative humidity calibration form
- Pen or pencil
- Laptop computer with Excel workbook (Calibrations.XLT) and CALCU program software
- ARS calibration stickers

## 4.0 METHODS

The temperature/delta temperature system must be dynamically checked (pre-maintenance calibration) before any electrical adjustments are made to the signal conditioning cards or before servicing the meteorological sensors. Throughout the calibration and maintenance period, the datalogger, calibration forms, and strip chart (if used) must be annotated to indicate that data taken during the calibration period should not be included as standard observations.

Number 3150-2113 Revision 0.3 Date JUN 2002 Page 3 of 6

After performing system adjustments and maintenance, the system again needs to be dynamically checked (post-maintenance calibration) to ensure proper operation of the sensors. The pre- and post-maintenance calibration techniques are identical. Do not adjust the signal conditioning cards or perform any maintenance to the sensors until all pre-calibration checks are completed.

The procedures described in this TI are specific to R.M. Young temperature/delta temperature systems. Calibration and maintenance include tasks that are detailed in the following five (5) major subsections:

- 4.1 Calibration Checks
- 4.2 Sensor Adjustments
- 4.3 Sensor Maintenance
- 4.4 Post-Maintenance Calibration Checks
- 4.5 Documentation

## 4.1 CALIBRATION CHECKS

A complete calibration check must be performed prior to (pre) and following (post) any maintenance activity. The calibration check procedures described below apply to both pre- or post-maintenance calibration checks. Refer to Figure 4-1 Example temperature, delta temperature and relative humidity calibration form, when performing calibration checks. Be sure to indicate on the form whether the calibration is pre- or post-maintenance and note all maintenance activities or replaced components in the "Comments" field. The form is available as an Excel spreadsheet and should be used for both pre- and post- maintenance checks. Results of each calibration should be in both hardcopy and digital form.

Calibration checks are performed semiannually. Should any operational check be out of suggested tolerance, complete the calibration check before any maintenance or adjustments are made. The following operational checks should be performed:

| ANNOTATE DATA<br>RECORDS | Make an entry in the station log book indicating the date and time<br>(beginning and ending) of the calibration and maintenance<br>procedures. "Down" the appropriate channels on the DAS or set<br>the calibration flag as appropriate for the DAS being used.                                |
|--------------------------|----------------------------------------------------------------------------------------------------|
|                          | Complete the following fields on the Temperature, Delta Temperature and Relative Humidity Calibration Form: network and station name; current date; name of technician performing the calibration; manufacturer, model, and serial number of the instrument; and date of the last calibration. |
| RECORD READINGS          | Simultaneously record the pre-maintenance DVM and DAS readings of the sensor to be calibrated. Connect a DVM to the output of the temperature signal conditioning card.                                                                                                    |

Number 3150-2113 Revision 0.3 Date JUN 2002 Page 4 of 6

| Field Specialist:           Calibration Date: test12           Calibration Date: test3           TEMPERATURE / DELTA TEMPERATURE           SENSOR IDENTIFICATION           PRE-MAINTENANCE SENSOR RESPONSE           PRE-MAINTENANCE SENSOR RESPONSE           PRE-TRANSLATOR CARD RESPONSE           PRE-TRANSLATOR CARD RESPONSE           PRE-TRANSLATOR CARD RESPONSE           POST TRANSLATOR CARD RESPONSE           POST TRANSLATOR CARD RESPONSE           POST TRANSLATOR CARD RESPONSE           POST TRANSLATOR CARD RESPONSE           POST TRANSLATOR CARD RESPONSE           POST TRANSLATOR CARD RESPONSE           POST TRANSLATOR CARD RESPONSE           POST TRANSLATOR CARD RESPONSE           POST TRANSLATOR CARD RESPONSE           POST TRANSLATOR CARD RESPONSE           POST TRANSLATOR CARD RESPONSE           POST TRANSLATOR CARD RESPONSE           POST TRANSLATOR CARD RESPONSE           POST TRANSLATOR COMMENTS:           POST TRANSLATOR COMMENTS:           POST TRANSLATOR COMMENTS:           POST TRANSLATOR CARD RE                                                                                                    |                                                                                         |                  | _             | Park:                            |                                   |                       | Site:                                |                         |                                                                                                    | Date:              | 06/26/02                                    | Date of La     | ast Site Vi  | sit:           |              |
|----------------------------------------------------------------------------------------------------|-----------------------------------------------------------------------------------------|------------------|---------------|----------------------------------|-----------------------------------|-----------------------|--------------------------------------|-------------------------|----------------------------------------------------------------------------------------------------|--------------------|---------------------------------------------|----------------|--------------|----------------|--------------|
| Sterencontres         Sterence         Calibration         Date:         Lestific           Calibration         Calibration </th <th></th> <th></th> <th></th> <th></th> <th></th> <th></th> <th></th> <th></th> <th></th> <th></th> <th>l</th> <th>Field Spe</th> <th>cialist:</th> <th></th> <th></th>                                                                                                    |                                                                                         |                  |               |                                  |                                   |                       |                                      |                         |                                                                                                    |                    | l                                           | Field Spe      | cialist:     |                |              |
| Basking Humidity Reference SN: test9         Calibration Date: test3           TEMPERATURE/ DELTA TEMPERATURE           SENSOR IDENTIFICATION           PRE-MAINTENANCE SENSOR RESPONSE           PRE-MAINTENANCE SENSOR RESPONSE           PRE-TRANSLATOR CARD RESPONSE           PRE-TRANSLATOR CARD RESPONSE           PRE-TRANSLATOR CARD RESPONSE           PRE-TRANSLATOR CARD RESPONSE           POST MAINTENANCE SENSOR RESPONSE           POST MAINTENANCE SENSOR RESPONSE           POST MAINTENANCE SENSOR RESPONSE           POST MAINTENANCE SENSOR RESPONSE           POST MAINTENANCE SENSOR RESPONSE           POST TRANSLATOR CARD RESPONSE           POST TRANSLATOR CARD RESPONSE           POST TRANSLATOR CARD RESPONSE           POST TRANSLATOR CARD RESPONSE           POST TRANSLATOR CARD RESPONSE           POST TRANSLATOR CARD RESPONSE           POST TRANSLATOR COMMENT:           POST MAINTENANCE SENSOR RESPONSE           POST MAINTENANCE SENSOR RESPONSE           POST MAINTENANCE SENSOR RESPONSE           POST MAINTENANCE SENSOR RESPONSE           POST MAINT                                                                                                    | Reference 1                                                                             | Thermometer S    | i/N: test12   |                                  |                                   |                       |                                      |                         |                                                                                                    |                    | Calibration I                               | Date: test12   | 2            |                |              |
| TEMPERATURE SENSOR DENTIFICATION           Pre-Maintenance         Pre-Maintenance         Pre-Maintenance           PRE-MAINTENANCE SENSOR RESPONSE         PRE-TRANSLATOR CARD RESPONSE           PRE-MAINTENANCE SENSOR RESPONSE         PRE-TRANSLATOR CARD RESPONSE           PRE-MAINTENANCE SENSOR RESPONSE         PRE-TRANSLATOR CARD RESPONSE           PRE-MAINTENANCE SENSOR RESPONSE         PRE-TRANSLATOR CARD RESPONSE           PRE-MAINTENANCE SENSOR RESPONSE           POST MAINTENANCE SENSOR RESPONSE         POST TRANSLATOR CARD RESPONSE           POST MAINTENANCE SENSOR RESPONSE         POST TRANSLATOR CARD RESPONSE           POST MAINTENANCE SENSOR RESPONSE         POST TRANSLATOR CARD RESPONSE           POST MAINTENANCE SENSOR RESPONSE           POST TRANSLATOR CARD RESPONSE           POST TRANSLATOR CARD RESPONSE           POST TRANSLATOR CARD RESPONSE           POST TRANSLATOR CARD RESPONSE           POST TRANSLATOR CARD RESPONSE           POST TRANSLATOR CARD RESPONSE           POST TRANSLATOR CARD RESPONSE           POST TRANSLATOR CARD RESPONSE           POST TRANSLATOR CAR                                                                                                    | Relative Hu                                                                             | midity Referen   | ice S/N: te   | st9                              |                                   |                       |                                      |                         |                                                                                                    |                    | Calibration                                 | Date: test9    |              |                |              |
| SENSOR IDENTIFICATION           Pre-Maintenance         Post Maintenance           Mas         Pre-Maintenance         Post Maintenance           Mask         Image: Colspan="2">Image: Colspan="2">Image: Colspan="2" Image: Colspan="2" Image: Colspa="2" Image: Colspan="2" Image: Colspan="2" Image: Col                                                                                                    |                                                                                         | TEMPER           | ATURE         | / DELTA                          | TEMPER                            | ATURE                 |                                      |                         |                                                                                                    |                    |                                             |                |              |                |              |
| Pre-Maintenance         Post Maintenance           wie                                                                                                    |                                                                                         |                  | SENSO         | RIDENTIFI                        | CATION                            |                       |                                      | 1                       |                                                                                                    |                    |                                             |                |              |                |              |
| Pro-<br>statil         Image         Image                                                                                                    |                                                                                         | Pre-             | Maintenar     | ce                               | Pa                                | st Maintena           | nce                                  |                         |                                                                                                    |                    |                                             |                |              |                |              |
| Internal A         Image         Image                                                                                                    | Andel #                                                                                 |                  |               |                                  |                                   |                       |                                      |                         |                                                                                                    |                    |                                             |                |              |                |              |
| Burnal burnal         Second Second Seco         | Jerlai #                                                                                |                  |               |                                  |                                   |                       |                                      |                         |                                                                                                    |                    |                                             |                |              |                |              |
| PRE-MAINTENANCE SENSOR RESPONSE         PRE-TRANSLATOR CARD RESP           BATTING<br>(PC)         TEMPERATURE<br>(PC)         Difference<br>(PC)         Pass(Fail<br>(PC)         Difference<br>(PC)         Pass(Fail<br>(PC)         Difference<br>(PC)         Pass(Fail<br>(PC)         Difference<br>(PC)         Difference<br>(P                                                                                                    | Transistor                                                                              |                  |               |                                  |                                   |                       |                                      |                         |                                                                                                    |                    |                                             |                |              |                |              |
| BATH<br>TEMPERATURE<br>(C)         Difference<br>(c)         PassFail<br>(c)         ATEMPERATURE<br>(c)         Difference<br>(c)         PassFail<br>(c)         ATEMPERATURE<br>(c)         Difference<br>(c)         PassFail<br>(c)         ATEMPERATURE<br>(c)         Difference<br>(c)         PassFail<br>(c)         ATEMPERATURE<br>(c)         Difference<br>(c)         PassFail<br>(c)         ATEMPERATURE<br>(c)         Difference<br>(c)         PassFail<br>(c)         ATEMPERATURE<br>(c)         Difference<br>(c)         Difference<br>(c) <thdifference<br>(c)         Difference<br/>(c)         Di</thdifference<br>                                                                                                    |                                                                                         |                  | PRF.          |                                  | NCE SENS                          | OR RESP               | ONSE                                 | ,                       |                                                                                                    |                    | PRE                                         | - TRANSL       | ATOR CAR     | RD RESPO       | NSE          |
| TEMP       Diff       PassFall       Diff       PassFall       PassFall       PassFall         (°C)       Diff       Diff                                                                                                    | ВАТН                                                                                    | TEMPER/          | (TORE )       | Conference.                      |                                   | ATEMP                 | RATURE                               | []]]]]                  |                                                                                                    |                    |                                             | TEMPER         | RATURE       | ∆ TEMPE        | RATURE       |
| Image: Second second second | TEMP<br>(* C)                                                                           | Balle            | 0468<br>(* 61 | 4º C3                            | Pass/Fail                         | 1969a<br>Joroštas     | 1048<br>P <sup>a</sup> (2)           | ro                      | PRESTAIL                                                                                                    |                    | SETTING                                     | DVM<br>(vaits) | DAS<br>(* C) | DVM<br>(volts) | DAS<br>(* C) |
| Image: Series of the series of the series of the |                                                                                         |                  |               |                                  |                                   | ne gunup unturini dai | ngan santiputantari intertendi jojed |                         |                                                                                                    |                    | Zero                                        |                |              |                |              |
| Maximum Difference:         Baximum Difference:         Baximum Difference:         Description           BATH         TEMPERATURE         Difference         Pass/Fail         A TEMPERATURE         Difference:         Post Maintenance Sensor RESPONSE           BATH         TEMPERATURE         Difference         Pass/Fail         A TEMPERATURE         Difference:         Pass/Fail         A TEMPERATURE         Difference:         Post Maintenance:         Image: Pass/Fail         Image: Pass/Fail         Image: Pass/Fai                                                                                                    |                                                                                         |                  |               |                                  |                                   |                       |                                      |                         |                                                                                                    |                    | Span                                        |                |              |                |              |
| Maximum Difference:         Maximum Difference:         Maximum Difference:         POST TRANSLATOR CARD RESPONSE           BATH         TEMPERATURE         Difference:         Pass/Fail         ATEMPERATURE         Difference:         ATEMPERATURE         Difference:         ATEMPERATURE         Difference:         ATEMPERATURE         Difference:         ATEMPERATURE         Difference:         ATEMPERATURE         Difference:         ATEMPERATURE         Difference:         ATEMPERATURE         Difference:         ATEMPERATURE         Difference:         ATEMPERATURE         Difference:         ATEMPERATURE         Difference:         ATEMPERATURE         Difference:         ATEMPERATURE         Difference:         ATEMPERATURE         Difference:         ATEMPERATURE         ATEMPERATURE<                                                                                                    |                                                                                         |                  |               | anda alaya bashi shanda ka a     | han bahan kari kan da da manga ba |                       |                                      |                         |                                                                                                    |                    |                                             |                |              |                |              |
| POST MAINTENANCE SENSOR RESPONSE         POST TRANSLATOR CARD RESPONSE           BATH<br>TEMP<br>("C)         TEMPERATURE<br>("C)         Difference<br>("C)         ATEMPERATURE<br>("C)         Difference<br>("C)         ATEMPERATURE<br>("C)         Difference<br>("C)         ATEMPERATURE<br>("C)         Difference<br>("C)         ATEMPERATURE<br>("C)         Difference<br>("C)         ATEMPERATURE<br>("C)         Difference<br>("C)         ATEMPERATURE<br>("C)         Difference<br>("C)         ATEMPERATURE<br>("C)         Difference<br>("C)         ATEMPERATURE<br>("C)         Difference<br>("C)         ATEMPERATURE<br>("C)         Difference<br>("C)         ATEMPERATURE<br>("C)         Difference<br>("C)         ATEMPERATURE<br>("C)         Difference<br>("C)         ATEMPERATURE<br>("C)         Difference<br>("C)         ATEMPERATURE<br>("C)         ATEMPERATURE<br>("C)                                                                                                    |                                                                                         | Maximum Di       | fference:     | เฉนาะสารรุ่งสารประสารระบบสารระบบ |                                   | Maximum               | Collegence:                          | Linnen                  | a doora wood had an only of store                                                                                                    |                    |                                             |                |              |                |              |
| BAT         TEMPERATURE<br>(°C)         Difference<br>(°C)         Δ TEMPERATURE<br>(°C)         Difference<br>(°C)         Difference<br>(°C) </td <td colspan="4">POST MAINTENANCE SENSOR RESPONSE</td> <td>ONSE</td> <td></td> <td></td> <td>3</td> <td>POS</td> <td>ST TRANSL</td> <td>ATOR CA</td> <td>RD RESPO</td> <td>NSE</td>                                                                                                    | POST MAINTENANCE SENSOR RESPONSE                                                        |                  |               |                                  | ONSE                              |                       |                                      | 3                       | POS                                                                                                    | ST TRANSL          | ATOR CA                                     | RD RESPO       | NSE          |                |              |
| Image: Contract of Contract of | BATH<br>TEMP                                                                            |                  |               | Difference<br>(° C)              | Pass/Fail                         |                       |                                      | Difference<br>(° Ci     | Разытан                                                                                                    |                    |                                             | TEMPER         | RATURE       |                | DAS          |
| Image: Series of the series of the series        | (°C)                                                                                    | (volts)          | (° C)         |                                  |                                   | (volts)               |                                      |                         |                                                                                                    | 1                  | SETTING                                     | (volts)        | (°C)         | (volts)        | (* C)        |
| Maximum Difference:         Maximum Difference:         Image: Comments:           Pre-Maint Temperature Comments:         Pre-Maint Temperature Comments:         Image: Comments:           Set Maint Temperature Comments:         Image: Comments:         Image: Comments:         Image: Comments:           RELATIVE HUMIDITY<br>SENSOR IDENTIFICATION         Image: Comments:         Image: Comments:         Image: Comments:           Image: Comments:         Image: Comments:         Image: Comments:         Image: Comments:         Image: Comments:           Image: Comments: Comments:         Image: Comments:         Image: C                                                                                                    |                                                                                         |                  |               |                                  |                                   |                       |                                      |                         |                                                                                                    |                    | Span                                        |                |              |                |              |
| Maximum Difference:         Maximum Difference:         Image: Comments:           Pre-Maint Temperature Comments:         Post Maint Temperature Comments:         Image: Comments:         Image: Comments:                                                                                                    |                                                                                         |                  | •             | -                                |                                   |                       | · · · · ·                            |                         | ennes tantatene                                                                                                    |                    | <u> </u>                                    |                |              | 1              | 1            |
| Pre-Maint Temperature Comments:           Post Maint Temperature Comments:           RELATIVE HUMIDITY<br>SENSOR IDENTIFICATION           Pre-Maintenance         Post Maintenance           Wig.         Pre-Maintenance         Post Maintenance           Wig.         Pre-Maintenance         Post Maintenance           Berlait #         Post Maintenance         Post Maintenance           PRE-MAINTENANCE SENSOR RESPONSE         POST MAINTENANCE SENSOR RESPONSE           HOUR         DAS         T.STD         Difference         Pass/Fail           11:00         I         I         Difference         Pass/Fail           11:00         I         I         I         Difference         Pass/Fail           11:00         I         I         I         Difference         Pass/Fail           11:00         I         I         I         I         I         I         I           11:00         I         I         I         I         I         I         I         I         I         I         I         I         I         I         I         I         I         I         I         I         I         I         I <thi< th="">         I         I         <thi< <="" td=""><td></td><td>Maximum Di</td><td>fference:</td><td></td><td></td><td>Maximum</td><td>Difference:</td><td></td><td></td><td>1</td><td></td><td></td><td></td><td></td><td></td></thi<></thi<>                                                                                                    |                                                                                         | Maximum Di       | fference:     |                                  |                                   | Maximum               | Difference:                          |                         |                                                                                                    | 1                  |                                             |                |              |                |              |
| Pre-maint Temperature Comments:           RELATIVE HUMIDITY           SENSOR IDENTIFICATION           Pre-Maintenance         Post Maintenance           Model #                                                                                                    |                                                                                         | <b>T</b>         |               |                                  |                                   |                       |                                      |                         |                                                                                                    |                    |                                             |                |              |                |              |
| Post Maint Temperature Comments:           RELATIVE HUMIDITY<br>SENSOR IDENTIFICATION           Pre-Maintenance         Post Maintenance           Wig.                                                                                                    | rie-maint                                                                               | Temperature      | Comme         | nta.                             |                                   |                       |                                      |                         |                                                                                                    |                    |                                             |                |              |                |              |
| RELATIVE HUMIDITY<br>SENSOR IDENTIFICATION           Pre-Maintenance         Post Maintenance           Wg.                                                                                                    | Post Main                                                                               | t Temperatu      | re Comm       | ents:                            |                                   |                       |                                      |                         |                                                                                                    |                    |                                             |                |              |                |              |
| SENSOR IDENTIFICATION           Pre-Maintenance         Post Maintenance           Mig.                                                                                                    |                                                                                         |                  | RELA          | TIVE HUN                         | IDITY                             |                       |                                      |                         |                                                                                                    |                    |                                             |                |              |                |              |
| Pre-Maintenance         Post Maintenance           Wig.                                                                                                    |                                                                                         |                  | SENSO         | RIDENTIFI                        | CATION                            |                       |                                      | 1                       |                                                                                                    |                    |                                             |                |              |                |              |
| Mig.         Model #           Model #                                                                                                    |                                                                                         | Pre-             | Maintenar     | C6                               | Po                                | st Maintena           | nce                                  |                         |                                                                                                    |                    |                                             |                |              |                |              |
| Barial #         PRE-MAINTENANCE SENSOR RESPONSE         POST MAINTENANCE SENSOR RESPONSE           HOUR         DAS         T.STD         0         0         0         0         0         0         0         0         0         0         0         0         0         0         0         0         0         0         0         0         0         0         0         0         0         0         0         0         0         0         0         0         0         0         0         0         0         0         0         0         0         0         0         0         0         0         0         0         0         0         0         0         0         0         0         0         0         0         0         0         0         0         0         0         0         0         0         0         0         0         0         0         0         0         0         0         0         0         0         0         0         0         0         0         0         0         0         0         0         0         0         0         0         0         0         0                                                                                                    | <i>u</i> _                                                                              |                  |               |                                  |                                   |                       |                                      |                         |                                                                                                    |                    |                                             |                |              |                |              |
| PRE-MAINTENANCE SENSOR RESPONSE         POST MAINTENANCE SENSOR RESPONSE           HOUR         DAS         T.STD         Difference         Pass/Fail           10:00         Image: Contract of the sense of the sense of the sen                                                                                                    | Hg.<br>Hodel #                                                                          |                  | <u> </u>      |                                  | -                                 |                       |                                      |                         |                                                                                                    |                    |                                             |                |              |                |              |
| HOUR         DAS         T.STD         %           11:00                                                                                                    | Hg.<br>Hodel #<br>Secial #                                                              |                  |               |                                  |                                   |                       | POST                                 | MAINTEN                 | ANCE SEN                                                                                                    |                    | ONSE                                        |                |              |                |              |
| IB:00         Difference           11:00         1000           12:00         1000           13:00         1000           14:00         1000                                                                                                    | Hg.<br>Hodel #<br>Berial #<br>PRF-                                                      |                  |               | %<br>Difference                  | Pass/Fail                         |                       | HOUR                                 | DAS                     | T.STD                                                                                                    | Tillamon           | Passifasi                                   |                |              |                |              |
| 11:00         (1:00)           12:00         (1:00)           13:00         (1:00)           14:00         (1:00)                                                                                                    | Hg.<br>Hodel #<br>Serial #<br>PRE-<br>HOUR                                              | MAINTENAN        | T.STD         |                                  |                                   |                       | 102:08                               | processing and a second |                                                                                                    | 1 and and desired. | uninen för til solle av til som er er efter |                |              |                |              |
| 12:00         12:00         12:00           13:00         13:00         12:00                                                                                                    | Hg.<br>Hodel #<br>Berial #<br>PRE-<br>HOUR<br>10:00                                     | MAINTENAN        | T.STD         | Duterence                        |                                   | 1                     | A de d'al                            |                         | 9 million (1997) (1997) (1997) (1997)<br>1997) (1997) (1997) (1997) (1997) (1997)<br>1997) (1997) (1997) (1997) (1997) (1997) (1997) (1997) (1997) (1997) (1997) (1997) (1997) (1997) (1997) (1997) |                    |                                             |                |              |                |              |
|                                                                                                    | Hg.<br>Hodel #<br>Serial #<br>PRE-<br>HOUR<br>10:00<br>11:00                            | MAINTENAN<br>DAS | T.STD         | Difference                       |                                   |                       |                                      | \$                      | ,                                                                                                    | 100000             |                                             |                |              |                |              |
|                                                                                                    | #g.<br>#ode1 #<br>Serial #<br>PRE-<br>HOUR<br>10:00<br>11:00<br>12:00                   | MAINTENAN<br>DAS | T.STD         | Dillerence                       |                                   |                       | 12:00                                |                         | ana ing manang ang ang ang ang ang ang ang ang an                                                                                                    |                    | a carry in the second second second         |                |              |                |              |
|                                                                                                    | Hg.<br>Hodel #<br>Berial #<br>PRE-<br>HOUR<br>10:00<br>11:00<br>12:00<br>13:00          | MAINTENAN DAS    | T.STD         |                                  |                                   |                       | \$2:00<br>\$2:00                     |                         |                                                                                                    |                    |                                             |                |              |                |              |
| Average ABS % Difference:                                                                                                    | Hg.<br>hodel #<br>Berial #<br>PRE-<br>HOUR<br>10:00<br>11:00<br>12:00<br>13:00<br>14:00 | MAINTENAN<br>DAS | T.STD         |                                  |                                   |                       | 12:00<br>12:00<br>16:00              |                         |                                                                                                    |                    |                                             |                |              |                |              |
| Maximum % Difference: Maximum % Difference:                                                                                                    | Mg.<br>Andes #<br>PRE-<br>HOUR<br>11:00<br>12:00<br>13:00<br>14:00<br>15:00             | MAINTENAN<br>DAS |               |                                  |                                   |                       | 12:00<br>12:00<br>16:00<br>16:00     |                         |                                                                                                    |                    |                                             |                |              |                |              |

Figure 4-1. Example Temperature, Delta Temperature and Relative Humidity Calibration Form.

Number 3150-2113 Revision 0.3 Date JUN 2002 Page 5 of 6

## PREPARE WATER BATHS

CALIBRATION CHECK

PROCEDURES

Three water baths need to be prepared: one bath with ambient water near  $20^{\circ}$ C, one bath with water and crushed ice at  $0^{\circ}$ C, and one bath with  $40^{\circ}$ - $50^{\circ}$ C water. Make arrangements to hang or support the baths in the vicinity of the temperature probes.

A temperature calibration check is performed as follows:

- Remove the temperature probes from the aspirators, tape them together so that the probe ends are close or touching, and fully immerse them into the ambient water bath. Insert a calibrated thermometer of the appropriate range into the water bath.
- Agitate the bath for two to five minutes or until both the temperature value indicated on the data acquisition system (DAS) and the observed value on the thermometer stabilize, and the delta temperature is stable (it should be zero or near zero).
- Record the observed value of the thermometer as the designated value on the calibration form. Record the DAS, DVM, and chart recorder values for temperature and delta temperature on the calibration form.
- Repeat the above procedures for the ice bath and the warm bath.

## 4.1.1 <u>Evaluation of Temperature/Delta Temperature Sensor Checks</u>

Evaluate the results of the temperature/delta temperature calibration checks to determine if the following specifications are met:

WATER BATH CHECK The temperature indicated value from the DAS should not differ by more than  $\leq \pm 0.5^{\circ}$ C from the designated value at any bath temperature.

The delta temperature indicated value from the DAS should not differ by more than  $\pm 0.2^{\circ}$ C from  $0.0^{\circ}$ C at any temperature.

## 4.2 SENSOR ADJUSTMENTS

If checks are beyond the designated values, perform the following adjustments:

INSPECT ASPIRATOR Inspect the aspirator housings for level, adjust if necessary. HOUSINGS

Number 3150-2113 Revision 0.3 Date JUN 2002 Page 6 of 6

## 4.3 SENSOR MAINTENANCE

INSPECTInspect the temperature probes and electrical connections for<br/>cleanliness and wire continuity. Correct if necessary.PROBESINSPECT ASPIRATORINSPECT ASPIRATORInspect the aspirator housings and clean if any dirt or cobwebs have<br/>accumulated. Inspect the aspirator motor and fan blades, they<br/>should be moving. Replace if necessary.

## 4.4 POST-MAINTENANCE CALIBRATION CHECKS

After completing all maintenance and adjustment activities, initiate a post-maintenance calibration check as described in Section 4.1 and record them as post-maintenance values.

## 4.5 **DOCUMENTATION**

Sensor calibrations require several levels of documentation:

| CALIBRATION FORMS | Calibration forms or the computer laptop Excel spreadsheet should<br>be completed entirely. Where possible, use the Excel spreadsheet<br>so that both a hard copy and digital record of the calibration are<br>maintained. Review and sign all calibration forms. |
|-------------------|----------------------------------------------------------------------------------------------------|
| LOG NOTES         | A summary of results and maintenance performed must be included                                                                                                    |

- LOG NOTES A summary of results and maintenance performed must be included in the station log notes. Note any abnormalities in sensor or calibration operation that could affect the quality of data.
- CALIBRATION STICKER An ARS calibration sticker is placed on the sensor, marking the date the instrument was calibrated and the name of the technician who calibrated it.

| libration Date | <b>G</b> Special | ists, l | NC. |  |
|----------------|------------------|---------|-----|--|
|                | Calibration Date |         |     |  |
| chnician       | Technician       |         |     |  |

Figure 4-2. ARS Calibration Sticker.

TRIP REPORT

The calibration is thoroughly documented in a written site trip report.

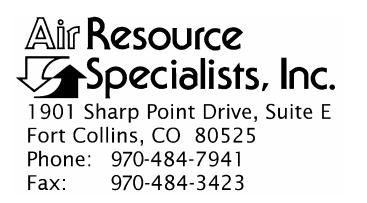

#### QUALITY ASSURANCE/QUALITY CONTROL DOCUMENTATION SERIES

TITLELABORATORY CALIBRATION AND REPAIR OF ROTRONICS<br/>MP-101A AT/RH SENSORS, ROTRONICS MP-601A RELATIVE<br/>HUMIDITY SENSORS, OR VAISALA 45AC AT/RH SENSORS

TYPE **TECHNICAL INSTRUCTION** 

NUMBER **3150-2114** 

DATE DECEMBER 1999

| AUTHORIZATIONS  |                   |             |  |  |  |  |  |  |
|-----------------|-------------------|-------------|--|--|--|--|--|--|
| TITLE           | NAME              | SIGNATURE   |  |  |  |  |  |  |
| ORIGINATOR      | E. Marty Mills    | monfilles   |  |  |  |  |  |  |
| PROJECT MANAGER | John F. Faust     | Bh Franct   |  |  |  |  |  |  |
| PROGRAM MANAGER | David L. Dietrich |             |  |  |  |  |  |  |
| QA MANAGER      | Gloria S. Mercer  | Hand Mercer |  |  |  |  |  |  |
| OTHER           |                   |             |  |  |  |  |  |  |

|                 | REVISION HISTORY                              |                |                |  |  |  |  |  |  |
|-----------------|-----------------------------------------------|----------------|----------------|--|--|--|--|--|--|
| REVISION<br>NO. | CHANGE<br>DESCRIPTION                         | DATE           | AUTHORIZATIONS |  |  |  |  |  |  |
| 1.0             | Add respon./service form/tracking order.      | May 2000       | S. Merzer      |  |  |  |  |  |  |
| 1.1             | Change error percentages on calibration form. | May 2001       | S. Merzer      |  |  |  |  |  |  |
|                 | Reviewed; no changes necessary.               | May 2002       | S. Mercer      |  |  |  |  |  |  |
| 2.0             | Major changes in data reduction procedures.   | August 2003    | S. Merzer      |  |  |  |  |  |  |
|                 | Reviewed; no changes necessary.               | August 2004    | S. Merzer      |  |  |  |  |  |  |
| 3.0             | Added procedures for Vaisala sensors.         | September 2004 | S. Mercer      |  |  |  |  |  |  |
|                 | Reviewed; no changes necessary.               | September 2005 | J. Merzer      |  |  |  |  |  |  |
|                 | Reviewed; no changes necessary.               | September 2006 | S. Mercer      |  |  |  |  |  |  |
|                 | continued                                     |                |                |  |  |  |  |  |  |
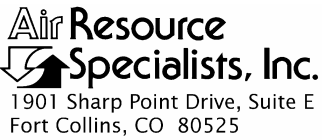

Fort Collins, CO 80525 Phone: 970-484-7941 Fax: 970-484-3423

#### QUALITY ASSURANCE/QUALITY CONTROL DOCUMENTATION SERIES

#### TITLE LABORATORY CALIBRATION AND REPAIR OF ROTRONICS MP-101A AT/RH SENSORS, ROTRONICS MP-601A RELATIVE HUMIDITY SENSORS, OR VAISALA 45AC AT/RH SENSORS

TYPE **TECHNICAL INSTRUCTION** 

NUMBER **3150-2114** 

DATE **DECEMBER 1999** 

| AUTHORIZATIONS  |                   |             |  |  |
|-----------------|-------------------|-------------|--|--|
| TITLE           | NAME              | SIGNATURE   |  |  |
| ORIGINATOR      | E. Marty Mills    | monfilles   |  |  |
| PROJECT MANAGER | John F. Faust     | Bh Frankt   |  |  |
| PROGRAM MANAGER | David L. Dietrich |             |  |  |
| QA MANAGER      | Gloria S. Mercer  | Hand Mercer |  |  |
| OTHER           |                   |             |  |  |

|                 | REVISION HISTO                  | RY             |                |
|-----------------|---------------------------------|----------------|----------------|
| REVISION<br>NO. | CHANGE<br>DESCRIPTION           | DATE           | AUTHORIZATIONS |
|                 | Reviewed; no changes necessary. | September 2007 | J. Mercer      |
|                 | Reviewed; no changes necessary. | September 2008 | S. Mercar      |
|                 | Reviewed; no changes necessary. | September 2009 | S. Mercer      |
|                 | Reviewed; no changes necessary. | September 2010 | S. Mercer      |
|                 | Reviewed; no changes necessary. | September 2011 | S. Mercar      |
|                 |                                 |                |                |
|                 |                                 |                |                |
|                 |                                 |                |                |
|                 |                                 |                |                |

Number 3150-2114 Revision 3.0 Date SEP 2004 Page i of i

Page 1

## **TABLE OF CONTENTS**

**Section** 

<u>Table</u>

| PURPOSE AND APPLICABILITY                 | 1                                                                                                    |
|-------------------------------------------|----------------------------------------------------------------------------------------------------|
|                                           | 1                                                                                                    |
| RESPONSIBILITIES                          | 1                                                                                                    |
| 2.1 Project Manager                       | 1                                                                                                    |
| 2.2 Instrument Technician                 | $\frac{2}{2}$                                                                                                    |
| 2.3 Technical Assistant                   | 2                                                                                                    |
| 2.4 Data Technician                       | Z                                                                                                    |
| REQUIRED EQUIPMENT AND MATERIALS          | 2                                                                                                    |
| METHODS                                   | 3                                                                                                    |
| 4.1 Sensor Tracking and Calibration Order | 4                                                                                                    |
| 4.2 Pre-Maintenance Calibration           | 4                                                                                                    |
| 4.3 Sensor Adjustments and Repair         | 12                                                                                                    |
| 4.4 Post-Calibration Checks               | 15                                                                                                    |
| 4.5 Documentation                         | 16                                                                                                    |
| REFERENCES                                | 16                                                                                                    |
| LIST OF FIGURES                           |                                                                                                    |
| <u>e</u>                                  | <b>Page</b>                                                                                                    |
| Instrument Service Order Form             | 5                                                                                                    |
| Example AT/RH Sensor Calibration Form     | 7                                                                                                    |
|                                           | PURPOSE AND APPLICABILITY RESPONSIBILITIES 2.1 Project Manager 2.2 Instrument Technician 2.3 Technical Assistant 2.4 Data Technician REQUIRED EQUIPMENT AND MATERIALS METHODS 4.1 Sensor Tracking and Calibration Order 4.2 Pre-Maintenance Calibration 3 Sensor Adjustments and Repair 4.4 Post-Calibration Checks 4.5 Documentation REFERENCES LIST OF FIGURES Instrument Service Order Form Example AT/RH Sensor Calibration Form |

4-3 Example Access Calibration Data Entry Screen
4-4 ARS Calibration Sticker
16

## LIST OF TABLES

| 4-1 | Specifications of Rotronics AT/RH Sensor | 13 |
|-----|------------------------------------------|----|
| 4-2 | Specifications of Vaisala AT/RH Sensor   | 14 |
| 4-3 | Rotronics AT/RH Sensor Wiring            | 15 |

Number 3150-2114 Revision 3.0 Date SEP 2004 Page 1 of 16

#### 1.0 PURPOSE AND APPLICABILITY

The purpose of calibration and maintenance is to assure quality data capture and minimize data loss by performing and documenting scheduled operational checks and preventive maintenance. This technical instruction (TI) provides specific details for laboratory calibration and repair of Rotronics MP-101A ambient temperature/relative humidity (AT/RH) sensors, Rotronics MP-601A relative humidity sensors, or Vaisala 45AC AT/RH sensors. The purpose of the calibration is to ensure that the sensor accuracy under normal operating conditions is within specified manufacturer's or project accuracy limits.

Experienced technicians using this TI, Standard Operating Procedure (SOP) 3150, *Calibration and Routine Maintenance of Meteorological Monitoring Systems*, and the manufacturer's instrument manual should be able to adjust the equipment to fully meet all defined specifications.

Calibrations are required under any of the following circumstances:

- Upon acceptance testing of a new sensor
- Upon installation or removal of the sensor at a field station
- Whenever control limits are exceeded
- Prior to any corrective action, service, or maintenance
- At a maximum interval of 12 months

#### 2.0 **RESPONSIBILITIES**

#### 2.1 **PROJECT MANAGER**

The project manager shall:

- Establish the project-specific calibration and repair schedule and coordinate with the client as necessary.
- Establish the calibration reporting protocol to satisfy client requirements.
- Review calibration results.
- Identify inconsistencies in calibration results and initiate corrective action as required.
- Review and approve any changes to calibration procedures.

Number 3150-2114 Revision 3.0 Date SEP 2004 Page 2 of 16

#### 2.2 INSTRUMENT TECHNICIAN

The instrument technician shall:

- Perform all laboratory calibrations and repair as described in this TI.
- Document all calibration results and repair procedures performed using the forms described in this TI.
- Maintain a file of all calibration and repair records.

## 2.3 TECHNICAL ASSISTANT

The technical assistant shall:

- Verify that the Instrument Service Order Form is complete.
- Forward the Form and sensor to the instrument technician.
- Update the equipment inventory and sensor maintenance cards.
- File a duplicate of all calibration information.

## 2.4 DATA TECHNICIAN

The data technician shall enter the calibration results into the calibration cost accounting database.

## 3.0 REQUIRED EQUIPMENT AND MATERIALS

The following equipment and materials are required for laboratory AT/RH sensor calibration:

- Vaportron H-100L calibrator, CR10
- TESTO hygrometer
- TESTO probe
- Personal computer with two I/O ports
- Vaportron 2.1 application software:
  - RHprecal.RAS
  - RHpstcal.RAS
- Campbell Scientific CR10 datalogger
- Campbell Scientific serial data interface (SC32A)
- PC208W software (Campbell Scientific datalogger-to-PC interface program)

Number 3150-2114 Revision 3.0 Date SEP 2004 Page 3 of 16

- Instrument Service Order Form
- Sensor maintenance card
- AT/RH Sensor Calibration Form
- ARS calibration stickers
- Pen or pencil •
- TI 3150-2114, Laboratory Calibration and Repair of Rotronics MP-101A AT/RH Sensors, Rotronics MP-601A Relative Humidity Sensors, or Vaisala 45AC AT/RH Sensors
- Miscellaneous adapters
- Microsoft Access database software
- **Rotronics MP-101A Instruction Manual** •
- **Rotronics MP-601A Instruction Manual** •
- Vaisala HMP45A & HMP45D Humidity and Temperature Probes Operating Manual

#### 4.0 **METHODS**

The procedures described in this TI are specific to Rotronics MP-101A AT/RH sensors, Rotronics MP-601A RH sensors, and Vaisala 45AC AT/RH sensors. Laboratory calibration includes tasks that are detailed in the following five (5) major subsections:

- 4.1 Sensor Tracking and Calibration Order
- 4.2 Pre-Maintenance Calibration
- 4.3 Sensor Adjustments and Repair
- 4.4 Post-Calibration Checks
- 4.5 Documentation

Routine field procedures are not discussed herein. Refer to TI 3150-2115, Field Calibration and Routine Maintenance of Rotronics MP-101A AT/RH Sensors or Rotronics MP-601A Relative Humidity Sensors, or TI 3150-2116, Field Calibration and Routine Maintenance of Vaisala HMP 45AC AT/RH Sensors, for routine maintenance procedures.

A sensor received from the field should have an Instrument Service Order Form accompanying it. The field technician or person turning the sensor into the laboratory for maintenance should complete the following information on the form:

- Instrument name Model number
- Date return required
- Responsible ARS employee
- Serial number
- Shipping address • Service type
- Project Date arrived •

•

• Comments/problems of sensor

Number 3150-2114 Revision 3.0 Date SEP 2004 Page 4 of 16

#### 4.1 SENSOR TRACKING AND CALIBRATION ORDER

Rotronics and Vaisala sensors will be submitted for ARS calibration immediately upon return from the field. The field specialists will complete the sensor maintenance card and Instrument Service Order Form (Figure 4-1) and give the form, sensor, and field audit results to the technical assistant.

It is important that the field specialist be as thorough as possible when completing page 1 of the Instrument Service Order Form. The technical assistant will verify that the form and supplemental information are complete. The technical assistant will also verify and/or update the equipment inventory, and will transfer the sensor and supporting documentation to the instrument technician within one day of receiving all complete information and the sensor from the field specialist.

#### 4.2 **PRE-MAINTENANCE CALIBRATION**

A pre-maintenance calibration must be performed prior to any maintenance activity. Refer to Figure 4-2, Example AT/RH Sensor Calibration Form, when performing pre-maintenance calibrations, and perform the following procedures:

| TURN ON<br>INSTRUMENTATION | Power up the Vaportron, personal computer, and monitor.                                                                        |
|----------------------------|----------------------------------------------------------------------------------------------------|
| INITIATE SOFTWARE          | Open the Vaportron 2.1 program on the personal computer and start the PC208W program to setup hardware connections as follows: |
|                            | • On the PC208W toolbar, click the <b>connect</b> button. The CR10 window will appear.                                         |
|                            | • Click the <b>tools</b> tab at the bottom of the CR10 window.                                                                 |
|                            | • Click the <b>send</b> button.                                                                                                |
|                            | • Click <b>ok</b> in the Change to Datalogger Program May Result in Irrevocable Data Loss window.                              |

- To calibrate only Rotronics sensors, select the program *O:\Vaprtron\vapor\autoatrh.dld*. To calibrate only Vaisala sensors, or both Vaisala and Rotronics sensors, select *O:\vaprtron\vapor\hmp45c.dld*.
- Click **ok** after the Successful Transfer window appears.
- Click the **numeric display** tab at the bottom of the CR10 window.

Number 3150-2114 Revision 3.0 Date SEP 2004 Page 5 of 16

| Air Resource Specialists Employee:                                                                                                    | In                                                                                                    | ISTRUMENT SERVICE ORD<br>TO BE SUBMITTED WITH EACH INS                                           | DER FORM<br>TRUMENT                   |     |
|----------------------------------------------------------------------------------------------------|----------------------------------------------------------------------------------------------------|--------------------------------------------------------------------------------------------------|---------------------------------------|-----|
| Instrument Name:                                                                                                    | Air Resource Specialists<br>Site/Where Did Instrum<br>Date Removed from Sit<br>Date Arrived at Air Reso<br>Date Return Required:<br>Project Charge Number | Employee:<br>ent Come From:<br>e:<br>burce Specialists:<br>:                                     |                                       |     |
| Customer       Customer Contact(s)       Phone       FAX         Shipping Address       Customer Contact(s)       Phone       FAX         Service | Instrument Name:<br>Model Number:<br>Serial Number:                                                                                                    |                                                                                                  |                                       |     |
| Service type: Annual Service Semi-Annual Service Quarterly Service Repair Service Warranty Service Warranty Service Problem Resolution/Repair:    | Customer<br>Shipping Address                                                                                                    | Customer Contact(s)                                                                              | Phone                                 | FAX |
| Service type: Annual Service Semi-Annual Service Quarterly Service Repair Service Warranty Service Warranty Service Problem Resolution/Repair:    |                                                                                                    |                                                                                                  |                                       |     |
| Description of Problem:                                                                                                    | Service type:                                                                                                    | Annual Service<br>Semi-Annual Service<br>Quarterly Service<br>Repair Service<br>Warranty Service |                                       |     |
| Problem Resolution/Repair:                                                                                                    | Description of Problem:                                                                                                    |                                                                                                  |                                       |     |
|                                                                                                    | Problem Resolution/Rej                                                                                                    | pair:                                                                                            | · · · · · · · · · · · · · · · · · · · |     |
|                                                                                                    |                                                                                                    |                                                                                                  |                                       |     |
|                                                                                                    |                                                                                                    |                                                                                                  |                                       |     |

Figure 4-1. Instrument Service Order Form.

Number 3150-2114 Revision 3.0 Date SEP 2004 Page 6 of 16

|                |                                                    | Instrume<br>To Be Submit                                         | <u>nt Service Order</u><br>ted with Each Ins | <u>Form</u><br>strument         |                         |
|----------------|----------------------------------------------------|------------------------------------------------------------------|----------------------------------------------|---------------------------------|-------------------------|
| _abor:<br><br> | Technician                                         |                                                                  | Hours Wo                                     | orked                           | Dates                   |
| -              | · · · · · · · · · · · · · · · · · · ·              | · · · · · · · · · · · · · · · · · · ·                            |                                              |                                 |                         |
| -              |                                                    |                                                                  |                                              |                                 |                         |
|                |                                                    |                                                                  |                                              |                                 |                         |
| arts U         | sed:<br>Part #                                     | Description                                                      |                                              | No. Units                       | Code                    |
|                |                                                    |                                                                  |                                              |                                 |                         |
| -              |                                                    |                                                                  | · · · · · · · · · · · · · · · · · · ·        |                                 |                         |
|                |                                                    |                                                                  |                                              |                                 |                         |
| -              |                                                    |                                                                  | · · · · · · · · · · · · · · · · · · ·        |                                 |                         |
|                |                                                    |                                                                  |                                              |                                 |                         |
| Codes:         | J Adjustmo<br>A Annual S<br>R Repair S<br>W Warran | ents/Calibration o<br>Service (Part incl<br>Service<br>ty Repair | only - No parts<br>uded as a part            | requried<br>of annual service.) |                         |
|                |                                                    |                                                                  |                                              |                                 |                         |
| Service        | e checklist at                                     | tached.                                                          |                                              |                                 |                         |
|                |                                                    |                                                                  | 2                                            | NUProject AD SUFORMSVO          | ENERAL\RHForm doc(4/00) |

Figure 4-1 (continued). Instrument Service Order Form.

Number 3150-2114 Revision 3.0 Date SEP 2004 Page 7 of 16

## AT/RH Sensor Calibration Form

| Serial Number:           | 22609                                    | Owner:                  | IMPROVE             |
|--------------------------|------------------------------------------|-------------------------|---------------------|
| Model Number:            | Rotronic MP-100F                         | Date of Last Operation: | 12/18/02 to 4/15/03 |
| <b>Calibration Date:</b> | 4/22/03                                  | Last Operational Site:  | GRSM1               |
| Service Technician:      | Marty Mills                              |                         |                     |
| Service Type:            | Repair                                   |                         |                     |
| Comments:                | Sensor dropped from high 90s to 20s when | conditions were wet.    |                     |

## Pre - Calibration Relative Humidity:

| Check Point  | Nominal Time     | NIST Traceable   | Sensor                       | Deviation |
|--------------|------------------|------------------|------------------------------|-----------|
| 10%          | 10 min.          | 10.0%            | 11.3%                        | 1.3%      |
| 35%          | 10 min.          | 35.1%            | 35.8%                        | 0.7%      |
| 50%          | 10 min.          | 50.2%            | 49.6%                        | -0.5%     |
| 60%          | 10 min.          | 60.1%            | 59.7%                        | -0.4%     |
| 70%          | 10 min.          | 70.1%            | 69.6%                        | -0.5%     |
| 80%          | 10 min.          | 80.1%            | 79.4%                        | -0.7%     |
| 90%          | 10 min.          | 90.1%            | 89.0%                        | -1.1%     |
| 95%          | 10 min.          | 95.1%            | 93.7%                        | -1.4%     |
| RMS<br>Error | Minimum<br>Error | Maximum<br>Error | Within Mfg<br>Specifications |           |
| 0.9%         | 0.4%             | 1.4%             | True                         |           |

## **Pre - Calibration Temperature:**

| Check Point  | Nominal Time     | NIST Traceable   | Sensor                       | Deviation |
|--------------|------------------|------------------|------------------------------|-----------|
| 15 degrees   | 10 min.          | 14.8             | 15.6                         | 0.8       |
| 25 degrees   | 10 min.          | 25.0             | 25.2                         | 0.2       |
| 35 degrees   | 10 min.          | 35.0             | 34.7                         | -0.3      |
| RMS<br>Error | Minimum<br>Error | Maximum<br>Error | Within Mfg<br>Specifications |           |
| 0.5          | 0.16             | 0.78             | True                         |           |

Monday, April 28, 2003

Page 1 of 2

| rial Number:                                                                                                    | 22609                                                                                                    |                                                                                                    | Calibration Date:                                                                                                    | 4/22/03                                                                        |                    |
|----------------------------------------------------------------------------------------------------|----------------------------------------------------------------------------------------------------|----------------------------------------------------------------------------------------------------|----------------------------------------------------------------------------------------------------|--------------------------------------------------------------------------------|--------------------|
| ost - Calibrati                                                                                                    | on Relative Hum                                                                                                    | nidity:                                                                                                    |                                                                                                    |                                                                                |                    |
| Check Point                                                                                                    | Nominal Time                                                                                                    | NIST Traceable                                                                                                    | Sensor                                                                                                    | Deviation                                                                      | ]                  |
| 10%                                                                                                    | 10 min.                                                                                                    | 10.033%                                                                                                    | 11.318%                                                                                                    | 1.285%                                                                         |                    |
| 35%                                                                                                    | 10 min.                                                                                                    | 35.111%                                                                                                    | 35.728%                                                                                                    | 0.617%                                                                         |                    |
| 50%                                                                                                    | 10 min.                                                                                                    | 50.160%                                                                                                    | 49.561%                                                                                                    | -0.599%                                                                        |                    |
| 60%                                                                                                    | 10 min.                                                                                                    | 60.066%                                                                                                    | 59.598%                                                                                                    | -0.468%                                                                        |                    |
| 70%                                                                                                    | 10 min.                                                                                                    | 70.110%                                                                                                    | 69.584%                                                                                                    | -0.526%                                                                        |                    |
| 80%                                                                                                    | 10 min.                                                                                                    | 80.110%                                                                                                    | 79.460%                                                                                                    | -0.650%                                                                        |                    |
| 90%                                                                                                    | 10 min.                                                                                                    | 90.100%                                                                                                    | 89.230%                                                                                                    | -0.870%                                                                        |                    |
| 95%                                                                                                    | 10 min.                                                                                                    | 95.110%                                                                                                    | 94.050%                                                                                                    | -1.060%                                                                        |                    |
| RMS<br>Error                                                                                                    | Minimum<br>Error                                                                                                    | Maximum<br>Error                                                                                                    | Within Mfg<br>Specifications                                                                                                    |                                                                                |                    |
| 0.88/                                                                                                    | 0.4709/                                                                                                    | 1 290%                                                                                                    | True                                                                                                    |                                                                                |                    |
| ost - Calibrati<br>Check Point                                                                                                    | on Temperature<br>Nominal Time                                                                                                    | NIST Traceable                                                                                                    | Sensor                                                                                                    | Deviation                                                                      |                    |
| 0.8%<br>ost - Calibrati<br>Check Point<br>15 degrees<br>25 degrees<br>35 degrees                                                                                                    | on Temperature Nominal Time 10 min. 10 min. 10 min.                                                                                                    | 15.1<br>24.9<br>34.8                                                                                                    | Sensor<br>15.7<br>25.2<br>34.6                                                                                                    | <b>Deviation</b><br>0.7<br>0.2<br>-0.3                                         |                    |
| 0.8%<br>ost - Calibrati<br>Check Point<br>15 degrees<br>25 degrees<br>35 degrees<br>RMS<br>Error                                                                                                   | on Temperature Nominal Time 10 min. 10 min. 10 min. Minimum Error                                                                                                    | NIST Traceable           15.1           24.9           34.8           Maximum           Error                                                                                                    | Sensor<br>15.7<br>25.2<br>34.6<br>Within Mfg<br>Specifications                                                                                                    | <b>Deviation</b><br>0.7<br>0.2<br>-0.3                                         |                    |
| 0.8%<br>ost - Calibrati<br>Check Point<br>15 degrees<br>25 degrees<br>35 degrees<br>RMS<br>Error<br>0.4                                                                                            | on Temperature Nominal Time 10 min. 10 min. 10 min. Minimum Error 0.24                                                                                                    | NIST Traceable           15.1           24.9           34.8           Maximum           Error           0.65                                                                                                    | Sensor<br>15.7<br>25.2<br>34.6<br>Within Mfg<br>Specifications<br>True                                                                                                    | <b>Deviation</b><br>0.7<br>0.2<br>-0.3                                         |                    |
| 0.8%<br>0st - Calibrati<br>Check Point<br>15 degrees<br>25 degrees<br>35 degrees<br>RMS<br>Error<br>0.4<br>alibration Eq                                                                           | on Temperature<br>Nominal Time<br>10 min.<br>10 min.<br>10 min.<br>Minimum<br>Error<br>0.24<br>uipment:                                                                                                    | NIST Traceable           15.1           24.9           34.8           Maximum           Error           0.65                                                                                                    | Sensor<br>15.7<br>25.2<br>34.6<br>Within Mfg<br>Specifications<br>True                                                                                                    | Deviation<br>0.7<br>0.2<br>-0.3                                                |                    |
| 0.8%<br>ost - Calibrati<br>Check Point<br>15 degrees<br>25 degrees<br>35 degrees<br>RMS<br>Error<br>0.4<br>alibration Eq<br>(anufacturer                                                           | on Temperature Nominal Time 10 min. 10 min. 10 min. Minimum Error 0.24 uipment: Model Seri Number Num                                                                                                    | NIST Traceable<br>15.1<br>24.9<br>34.8<br>Maximum<br>Error<br>0.65<br>al Last Date<br>ber Calibrated                                                                                                    | Sensor<br>15.7<br>25.2<br>34.6<br>Within Mfg<br>Specifications<br>True<br>Minimum Maximum<br>Error RH Error R                                                                                                    | Deviation<br>0.7<br>0.2<br>-0.3<br>m Minimum Ma<br>H Error Temp Err            | aximum<br>or Temp  |
| ost - Calibrati<br>Check Point<br>15 degrees<br>25 degrees<br>35 degrees<br>RMS<br>Error<br>0.4<br>alibration Eq<br>(anufacturer<br>portron                                                        | on Temperature Nominal Time 10 min. 10 min. 10 min. 10 min. Unin. Unin. | NIST Traceable         15.1         24.9         34.8         Maximum<br>Error         0.65         al       Last Date         ber       Calibrated         49426       3/5/03                                                                 | Sensor           15.7           25.2           34.6           Within Mfg<br>Specifications           True           Minimum<br>Error RH         Maximum<br>Error R           -2.03         2.03                                                                                  | Deviation<br>0.7<br>0.2<br>-0.3<br>m Minimum Ma<br>H Error Temp Err<br>-1      | aximum<br>for Temp |
| 0.8%<br>ost - Calibrati<br>Check Point<br>15 degrees<br>25 degrees<br>35 degrees<br>RMS<br>Error<br>0.4<br>alibration Eq<br>fanufacturer<br>.portron<br>djustments / I                             | ion Temperature<br>Nominal Time<br>10 min.<br>10 min.<br>10 min.<br>0.24<br>Uipment:<br>Number Num<br>H-100L 9810-R<br>Repair:                                                                                                    | NIST Traceable<br>15.1<br>24.9<br>34.8<br>Maximum<br>Error<br>0.65<br>al Last Date<br>Calibrated<br>49426 3/5/03                                                                                                    | Sensor           15.7           25.2           34.6           Within Mfg           Specifications           True           Minimum         Maximum           Error RH         Error R           -2.03         2.03                                                               | Deviation<br>0.7<br>0.2<br>-0.3<br>m Minimum Ma<br>H Error Temp Err<br>-1      | aximum<br>or Temp  |
| 0.8%<br>ost - Calibrati<br>Check Point<br>15 degrees<br>25 degrees<br>35 degrees<br>RMS<br>Error<br>0.4<br>alibration Eq<br>Ianufacturer<br>portron<br>djustments / I<br>Adjustments M             | ion Temperature<br>Nominal Time<br>10 min.<br>10 min.<br>10 min.<br>0.24<br>uipment:<br>Model Seri<br>Number Num<br>H-100L 9810-R<br>Repair:<br>Iade at Set Points:                                                                                                    | NIST Traceable         15.1         24.9         34.8         Maximum         Error         0.65                                                                                                    | Sensor           15.7           25.2           34.6           Within Mfg           Specifications           True           Minimum         Maximum           Error RH         Error R           -2.03         2.03           %         35%         80%                           | Deviation<br>0.7<br>0.2<br>-0.3<br>m Minimum Ma<br>H Error Temp Err<br>-1<br>6 | aximum<br>or Temp  |
| ost - Calibrati<br>Check Point<br>15 degrees<br>25 degrees<br>35 degrees<br>RMS<br>Error<br>0.4<br>alibration Eq<br>Ianufacturer<br>portron<br>djustments / I<br>I Adjustments M<br>mperature Adju | on Temperature Nominal Time 10 min. 10 min. 10 min. 10 min. Uninimum Error 0.24 Uipment: Model Seri Number Num H-100L 9810-R Repair: Iade at Set Points: stments Made Set P                                                                                                    | Image: Nist Traceable         15.1         24.9         34.8         Maximum         Error         0.65         al       Last Date         ber       Calibrated         49426       3/5/03         □       10         ooints:       □       25 | Sensor<br>15.7<br>25.2<br>34.6<br>Within Mfg<br>Specifications<br>True<br>Minimum Maximum<br>Error RH Error R<br>-2.03 2.03<br>% 	 35% 	 80%<br>Degrees Celsius                                                                                                    | Deviation<br>0.7<br>0.2<br>-0.3<br>m Minimum Ma<br>H Error Temp Err<br>-1<br>6 | aximum<br>for Temp |
| ost - Calibrati<br>Check Point<br>15 degrees<br>25 degrees<br>35 degrees<br>RMS<br>Error<br>0.4<br>alibration Eq<br>Ianufacturer<br>portron<br>djustments / I<br>H Adjustments M<br>mperature Adju | ion Temperature<br>Nominal Time<br>10 min.<br>10 min.<br>10 min.<br>10 min.<br>Minimum<br>Error<br>0.24<br>uipment:<br>Model Seri<br>Number Num<br>H-100L 9810-R<br>Repair:<br>Iade at Set Points:<br>stments Made Set Points                                                                                                    | NIST Traceable         15.1         24.9         34.8         Maximum         Error         0.65    al Last Date ber Calibrated 49426 3/5/03 10' points: 25                                                                                    | Sensor           15.7           25.2           34.6           Within Mfg           Specifications           True           Minimum         Maximum           Error RH         Error R           -2.03         2.03           %         35%         80%           Degrees Celsius | Deviation<br>0.7<br>0.2<br>-0.3<br>m Minimum Ma<br>H Error Temp Err<br>-1<br>6 | aximum<br>or Temp  |

Figure 4-2 (Continued). Example AT/RH Sensor Calibration Form.

Number 3150-2114 Revision 3.0 Date SEP 2004 Page 9 of 16

## INITIATE SOFTWARE (continued)

CALIBRATION

- On the PC208W toolbar, click the **setup** button. The Setup Connections window will appear on screen.
- Click the **data collection** tab at the bottom of the Setup Connections window.
- Click the **browse** button.
- Name the file *O:\vaprtron\yyTSTjd.dat*, where *yy* is the year, *TST* is either PRE or PST, and *jd* is the Julian date. PRE is for pre-calibration and PST is for post-calibration.
- Click the **save edits** button.
- Close the Setup Connections window.

## PREPARE SENSOR FOR **Rotronics**

Remove the foam filter from the sensor to be calibrated and replace it with a plastic cage cap. Slide an O-ring over the body.

Slide the sensor approximately 1/3 of its length into a port of the Vaportron, making sure the O-ring makes a good seal.

Attach the sensor connector to a numbered CR10 connector, ports 1-4 (if a Vaisala sensor is being calibrated, do not use port 3).

Repeat for each sensor; up to four sensors can be calibrated simultaneously.

## <u>Vaisala</u>

Remove the filter cap from the probe head. Remove the inner membrane filter from the cap, and replace the outer plastic cage back on the probe head.

Attach the probe head to the probe handle. Slide the O-ring over the probe head.

Push the small diameter port adapter into port #3 of the vaportron.

Slide the probe head <sup>1</sup>/<sub>2</sub> of its length into the port adapter.

Attach the probe handle's 8-position connector to its mating CR10 connector.

Since the Vaisala sensors can only be placed in port #3, only one sensor may be calibrated at any one time.

Number 3150-2114 Revision 3.0 Date SEP 2004 Page 10 of 16

| TEST AND RECORD<br>RELATIVE HUMIDITY | In the Vaportron window, select <b>open</b> from the Ramp&Soak menu. Select <b>RHprecal.ras</b> or <b>RHpstcal.ras</b> .                                                                                                    |
|--------------------------------------|----------------------------------------------------------------------------------------------------|
| VALUES                               | Click <b>run</b> from the Ramp&Soak menu.                                                                                                    |
|                                      | Click start in the Ramp & Soak Run Control window.                                                                                                    |
|                                      | The ramp and soak should take approximately 3 hours for a pre-calibration and 10 hours for a post-calibration.                                                                                                    |
|                                      | The ramp and soak function will run through the eight relative<br>humidity and three temperature test values listed on the<br>calibration form automatically, leaving the sensors soaking at all<br>the points for the nominal time required on the calibration form. |
| SAVE THE FILE                        | After the ramp and soak program is completed, perform the following steps:                                                                                                    |
|                                      | • On the PC208W toolbar, click the <b>setup</b> button. The Setup Connections window will appear.                                                                                                    |
|                                      | • Click the <b>data collection</b> tab at the bottom of the Setup Connections window.                                                                                                    |
|                                      | • Click the <b>browse</b> button.                                                                                                    |
|                                      | • Name the file <i>C:\vaprtron\data\trash.dat</i> .                                                                                                    |
|                                      | • Click the <b>save edits</b> button.                                                                                                    |
|                                      | • Close the Setup Connections window.                                                                                                    |
| REDUCE<br>PRE-CALIBRATION<br>DATA    | Open the AT/RH Sensor Calibration Form found at O:\VAPRTRON\Database\AT RH Sensor Calibration Form.mdb (see Figure 4-3).                                                                                                    |
|                                      | On the Main menu, select Calibrations.                                                                                                    |
|                                      | On the AT/RH Sensor Calibration screen, click the Add Record button.                                                                                                    |
|                                      | Complete the fields for serial number, model number, calibration<br>date, service technician, Cal Equipment, Owner, Begin date of<br>last operation, End date of last operation, Last operational site,                                                               |

Service type, and any Comments.

| G AT RH Sensor Calibration Form     |                                                                                                    |                          |
|-------------------------------------|----------------------------------------------------------------------------------------------------|--------------------------|
| File Edit View Insert Format Record | s Iools Window Help                                                                                                    | Type a queștion for help |
|                                     |                                                                                                    |                          |
|                                     | E AR/RH Sensor Calibration                                                                                                    |                          |
| Main Menu                           | Serial Number 26668 Owner IMPROVE                                                                                                    |                          |
|                                     | Model Number Rotronic MP-100F  Begin Date of Last Operation 12/1                                                                                                    | 2/2001                   |
| Calibrations                        | Calibration Date 12/9/2002 End Date of Last Operation 11/2                                                                                                    | 2/2002                   |
| Set Tolerances                      | Service Technician Marty Mills   Last Operational Site SAGO                                                                                                    |                          |
|                                     | Cal Equipment 9810-R49426 Service Type Repair                                                                                                    |                          |
| Reference Instrument(s)             | Comments                                                                                                    |                          |
|                                     | Installed 6/3/02. 11/10/02it began to output negative RH readings, on 11/12/02 it began to outp<br>400-500 (or temperature readings, No pre-cal could be performed.                                                                                                    | Jut                      |
|                                     | Too deo ter temporario todango, tro pro da coara so performos                                                                                                    |                          |
|                                     |                                                                                                    |                          |
|                                     |                                                                                                    |                          |
|                                     | M HH                                                                                                    |                          |
|                                     | I I I I I I I I I I I I I I I I I I I                                                                                                    |                          |
|                                     | Process Sensor # Process<br>PRF 1 PDST                                                                                                    |                          |
|                                     | Calibration Data Calibration Data                                                                                                    |                          |
|                                     |                                                                                                    |                          |
|                                     | HH Adjustments Made at 104 Set Point                                                                                                    |                          |
|                                     | HH Adjustments Made at 334 Set Point                                                                                                    |                          |
|                                     | BH Adjustments Made at 25 Degrees Celsius Set Point                                                                                                    |                          |
|                                     | Beoairs Made                                                                                                    |                          |
|                                     | Replaced T-Hybrid, H-Hybrid, PT-100, C94, and O-Ring. Preview I                                                                                                    | Report                   |
|                                     | Add Re                                                                                                    | cord                     |
|                                     |                                                                                                    |                          |
|                                     |                                                                                                    |                          |
|                                     | A CALL AND THE AND A CALL AND A CALL AND A C |                          |
|                                     | Record: 14 4 71 > >1 >* of 125                                                                                                    |                          |
|                                     |                                                                                                    |                          |
| Form View                           |                                                                                                    | PUN                      |
| wstart g @ g 關 於 K G                | La Exploring - Database La Main Menu La AH/RH Sensor Calibr                                                                                                    | Can reaction 253 PM      |

Number 3150-2114 Revision 3.0 Date SEP 2004 Page 12 of 16

REDUCE PRE-CALIBRATION DATA (continued) Click the **Data File** button and click on the file that was used to capture the data.

If the calibrated sensor was an MP601, deselect Temperature.

In the *Sensor* # field, enter the CR10 position number.

Click the **Process PRE Calibration Data** button.

Click the **Preview Report** button.

Click **File** and then **Print** and print page one.

Close the preview screen.

To reduce data for another sensor, click the **Add Record** button and complete as instructed above.

When finished adding sensors, close the AT/RH Sensor Calibration Form.

#### 4.3 SENSOR ADJUSTMENTS AND REPAIR

The following corrective actions are appropriate if the above checks reveal that the test AT/RH sensor's response is beyond the manufacturer's specifications.

| Adjust out of tolerance probes or replace sensors that cannot be  |
|-------------------------------------------------------------------|
| adjusted to specifications. Indicate what adjustments were made   |
| on the calibration form and at what set points. Appropriate       |
| specifications for sensors are listed on the calibration form and |
| in Tables 4-1 and 4-2, Rotronics and Vaisala, respectively. Refer |
| to the manufacturer's instruction manual (appropriate to the      |
| sensor model) for adjustment procedures.                          |
|                                                                   |

WIRING INSPECTION AND REPAIR Inspect all AT/RH wiring for abrasions, cuts, or loose connections. Inspect all connector pins for possible corrosion, and repair as required. Table 4-3 presents the wiring diagram for Rotronics sensors. There is no wiring diagram for Vaisala sensors.

Number 3150-2114 Revision 3.0 Date SEP 2004 Page 13 of 16

Table 4-1

## Specifications of Rotronics AT/RH Sensor

#### **SPECIFICATIONS**

| Humidity Sensor                    | ROTRONICS HYGROMER <sup>TM</sup> C94                    |
|------------------------------------|---------------------------------------------------------|
| Temperature Sensor                 | Pt100 RTD                                               |
| Humidity Measuring Range           | 0100% RH                                                |
| Temperature Measuring Range        | See Temperature Limits                                  |
| Temperature Limits                 | -40+60°C                                                |
| Humidity Output Signal (linear)    | 01.0 VDC = 0100% RH                                     |
| Temperature Output Signal (linear) | Standard: -0.40.6 VDC = -40+60°C                        |
|                                    | Optional: $0.01.0 \text{ VDC} = -40+60^{\circ}\text{C}$ |
|                                    | Optional: $0.01.0 \text{ VDC} = -30+70^{\circ}\text{C}$ |
| Minimum Load per Output            | 1000 Ω                                                  |
| Accuracy (at 20.25°C)              | ±1% RH from 0 to 100% RH*                               |
|                                    | ±0.3°C                                                  |
| Repeatability                      | ±0.3% RH and ±0.1°C                                     |
| Humidity Sensor Stability          | better than 1% RH over a year                           |
| Response Time (without filter)     | 10 seconds (% RH and temperature)                       |
| Calibration Potentiometers         | 35, 80% RH and RH min.                                  |
|                                    | Tmin and Tmax                                           |
| Supply Voltage                     | 4.8 to 26.5 VDC (MP-101A)                               |
|                                    | 4.8 to 30.0 VDC (MP-601A)                               |
| Max. Current Consumption           | 10 mA (MP-101A)                                         |
| *                                  | 2.5 mA when powered with                                |
|                                    | 12 VDC or less (MP-601A)                                |
| Connector                          | MP 101A-C4: 4-pin CANNON                                |
|                                    | MP 101A-C5: 5-pin CANNON                                |
|                                    | MP 101A-T7: 7-pin TUCHEL                                |
| Cable Length                       | MP 101A-C4 or C5: 6.5 ft (2 m)                          |
| C C                                | MP 101A-T7: connector is on the probe                   |
| Sensor Protection                  | Standard (MP-101A): foam filter MF25C                   |
|                                    | Optional (MP-101A): wire mesh filter SP-W25             |
|                                    | Standard (MP-601A): D25 wire mesh filter                |
|                                    | Optional (MP-601A): MF25-MP foam filter                 |
| Weight                             | 70700g (0.151.50 lb)                                    |
| •                                  |                                                         |

\* When calibrated against highest quality reference standards. Both factory calibration and field calibration with ROTRONIC standards result in  $\pm 1.5\%$  RH accuracy or better.

Accessories (order separately)

Natural Aspiration Shield Motor Aspirated Shield Calibration Device SMP-41002 MAS-41003 (12 VDC, 75 mA) EM25

Number 3150-2114 Revision 3.0 Date SEP 2004 Page 14 of 16

Table 4-2

#### Specifications of Vaisala AT/RH Sensor

#### **SPECIFICATIONS**

Humidity Sensor Vaisala HMP 45A & HMP45D Measurement Range 0.8...100 %RH **Output Scale** 0...100 %RH equals 0-1 VDC Accuracy at +20°C (including non-linearity and hysteresis): Against factory references ±1 %RH ±2 %RH (0...90 %RH) Field calibration against references ±3 %RH (90...100 %RH) Better than 1 %RH per year Typical Long-Term Stability **Temperature Dependence**  $\pm \ 0.05 \ \% \ RH/^{\circ}C$ Response time (90%) at  $+20^{\circ}$ C 15 s with membrane filter HUMICAP<sup>®</sup> 180 Humidity Sensor **Temperature Sensor** Vaisala HMP45A Measurement Range -39.2... +60°C **Output Scale** -40...+60°C equals 0...1 VDC Accuracy at 20°C ±0.2°C General: **Operating Temperature Range** -40...+60°C Storage Temperature Range -40...+80°C 7...35 VDC Supply Voltage Settling Time 500 ms **Power Consumption** < 4 mAOutput Load > 10 kohm (to ground) Weight 350 g (including package) Cable Length 3.5 m Housing Material ABS plastic Housing Classification (electronics) IP 65 (NEMA 4) Sensor Protection (standard) Membrane filter, part # 2787HM

Number 3150-2114 Revision 3.0 Date SEP 2004 Page 15 of 16

#### Table 4-3

| Function                                                      | Color                                             | Pin# |  |  |  |
|---------------------------------------------------------------|---------------------------------------------------|------|--|--|--|
| Cable connector – 4-pin A                                     | Cable connector – 4-pin AMP male reverse sex plug |      |  |  |  |
| 12V                                                           | Red                                               | 1    |  |  |  |
| Ground                                                        | Black                                             | 2    |  |  |  |
| Relative Humidity                                             | Green                                             | 3    |  |  |  |
| Temperature                                                   | White                                             | 4    |  |  |  |
| Sensor connector – 4-socket AMP female reverse sex receptacle |                                                   |      |  |  |  |
| 12V                                                           | Red                                               | 1    |  |  |  |
| Ground                                                        | Black and Shield                                  | 2    |  |  |  |
| Relative Humidity                                             | Green                                             | 3    |  |  |  |
| Temperature                                                   | White                                             | 4    |  |  |  |

## Rotronics AT/RH Sensor Wiring

### 4.4 POST-CALIBRATION CHECKS

The post-maintenance calibration procedures are essentially the same as pre-calibration procedures described in Section 4.1. After completing all repair and adjustment activities, initiate a post-calibration and record as the post-calibration values. Use RHpstcal.ras when performing a post-calibration.

| REDUCE POST-<br>CALIBRATION DATA | Open the AT/RH Sensor Calibration Form found at O:\VAPRTRON\Database\AT RH Sensor Calibration Form.mdb (see Figure 4-3).         |
|----------------------------------|----------------------------------------------------------------------------------------------------|
|                                  | On the Main menu select Calibrations.                                                                                            |
|                                  | Use the record navigation buttons to find the record of the sensor you want to reduce data for.                                  |
|                                  | Click the <b>Data File</b> button and click on the file that was used to capture the data.                                       |
|                                  | If the calibrated sensor was an MP601, deselect Temperature.                                                                     |
|                                  | In the Sensor # field, enter the CR10 position number.                                                                           |
|                                  | Check all adjustments that were made.                                                                                            |
|                                  | Make any comments necessary in the Repairs Made field.                                                                           |
|                                  | Click the <b>Process POST Calibration Data</b> button and the Preview Report screen will pop up.                                 |
|                                  | Click File and then Print and print page two.                                                                                    |
|                                  | Close the preview screen.                                                                                                    |
|                                  | Use the navigation buttons to find another record to reduce data for or if you are done close the AT/RH Sensor Calibration Form. |
|                                  |                                                                                                    |

Number 3150-2114 Revision 3.0 Date SEP 2004 Page 16 of 16

#### 4.5 DOCUMENTATION

Sensor calibrations require several levels of documentation:

CALIBRATION STICKER An ARS calibration sticker is placed on the sensor, marking the date the instrument was calibrated and the name of the technician

who calibrated it (Figure 4-4).

|         | peciali     | e<br>sts, Inc. |  |
|---------|-------------|----------------|--|
| Calibra | tion Date _ |                |  |
| Techni  | cian        |                |  |

Figure 4-4. ARS Calibration Sticker.

- CALIBRATION FORMS Calibration forms will be completed, reviewed, and signed by the instrument technician. The instrument technician shall also maintain the forms and the Excel data files in the instrument laboratory, and provide copies of both the calibration form and Instrument Service Order Form to the data technician for entry into the cost accounting database, and to the technical assistant along with the calibrated sensor.
- MAINTENANCE CARDS Upon receipt of the completed forms and the calibrated sensor from the instrument technician, the technical assistant will file both forms with the sensor's maintenance card, update the card, and place each sensor in the calibrated bin for deployment by the field specialists.

## 5.0 **REFERENCES**

Rotronics, Inc., 1995, MP-601A Instruction Manual, July.

Rotronics, Inc., 1994, MP-101A Instruction Manual. March.

Vaisala Oy, 1997, HMP45A & HMP45D Humidity and Temperature Probes Operating Manual, September.

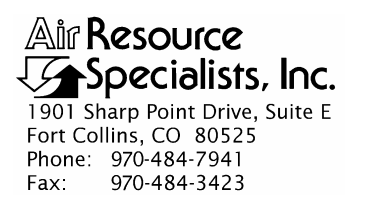

#### QUALITY ASSURANCE/QUALITY CONTROL DOCUMENTATION SERIES

### TITLE FIELD CALIBRATION AND ROUTINE MAINTENANCE OF ROTRONICS MP-101A AT/RH SENSORS OR ROTRONICS MP-601A RELATIVE HUMIDITY SENSORS

TYPE **TECHNICAL INSTRUCTION** 

NUMBER **3150-2115** 

DATE AUGUST 1996

| AUTHORIZATIONS  |                  |                |  |
|-----------------|------------------|----------------|--|
| TITLE           | NAME             | SIGNATURE      |  |
| ORIGINATOR      | Mikell T. Bagby  | Mihell ? Burgy |  |
| PROJECT MANAGER | John F. Faust    | Bh Frankt      |  |
| PROGRAM MANAGER | Joe Adlhoch      | July 1         |  |
| QA MANAGER      | Gloria S. Mercer | Hand Mercer    |  |
| OTHER           |                  |                |  |

|                 | REVISION HISTORY                               |                |                |  |  |
|-----------------|------------------------------------------------|----------------|----------------|--|--|
| REVISION<br>NO. | CHANGE<br>DESCRIPTION                          | DATE           | AUTHORIZATIONS |  |  |
| 0.1             | Change responsibilities and documentation      | September 1997 | J. Merzer      |  |  |
| 1.0             | Add sensor model and update calibration form   | September 1998 | S. Merser      |  |  |
|                 | Reviewed; no changes necessary.                | September 1999 | S. Merzer      |  |  |
| 1.1             | Add time specifications for sensor replacement | May 2000       | S. Mercer      |  |  |
|                 | Reviewed; no changes necessary.                | May 2001       | J. Merser      |  |  |
|                 | Reviewed; no changes necessary.                | May 2002       | S. Merzer      |  |  |
|                 | Reviewed; no changes necessary.                | May 2003       | S. Merzer      |  |  |
|                 | Reviewed; no changes necessary.                | May 2004       | S. Merzer      |  |  |
|                 | continued                                      |                |                |  |  |

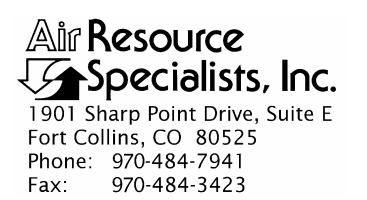

#### QUALITY ASSURANCE/QUALITY CONTROL DOCUMENTATION SERIES

#### TITLE FIELD CALIBRATION AND ROUTINE MAINTENANCE OF ROTRONICS MP-101A AT/RH SENSORS OR ROTRONICS MP-601A RELATIVE HUMIDITY SENSORS

TYPE **TECHNICAL INSTRUCTION** 

NUMBER **3150-2115** 

DATE AUGUST 1996

| AUTHORIZATIONS  |                  |                 |  |
|-----------------|------------------|-----------------|--|
| TITLE           | NAME             | SIGNATURE       |  |
| ORIGINATOR      | Mikell T. Bagby  | Wichell ? Broky |  |
| PROJECT MANAGER | John F. Faust    | Bh Frankt       |  |
| PROGRAM MANAGER | Joe Adlhoch      | Jeller 1        |  |
| QA MANAGER      | Gloria S. Mercer | Hand Mercer     |  |
| OTHER           |                  |                 |  |

|                 | REVISION HISTORY                |               |                |  |  |
|-----------------|---------------------------------|---------------|----------------|--|--|
| REVISION<br>NO. | CHANGE<br>DESCRIPTION           | DATE          | AUTHORIZATIONS |  |  |
| 1.2             | Changed calibration form.       | May 2005      | J. Merzer      |  |  |
| 1.3             | Changed audit program for 21XL. | November 2005 | S. Mercer      |  |  |
|                 | Reviewed; no changes necessary. | November 2006 | J. Mercer      |  |  |
|                 | Reviewed; no changes necessary. | November 2007 | S. Merzer      |  |  |
|                 | Reviewed; no changes necessary. | November 2008 | St. Merzer     |  |  |
|                 | Reviewed; no changes necessary. | November 2009 | S. Mercer      |  |  |
|                 | Reviewed; no changes necessary. | November 2010 | S. Mercer      |  |  |
|                 |                                 |               |                |  |  |
|                 |                                 |               |                |  |  |

Number 3150-2115 Revision 1.3 Date NOV 2005 Page i of i

Page 1

Page 1

|         | TABLE OF CONTENTS                                                                                                    |                  |
|---------|----------------------------------------------------------------------------------------------------|------------------|
| Section | <u>n</u>                                                                                                    | Page             |
| 1.0     | PURPOSE AND APPLICABILITY                                                                                                    | 1                |
| 2.0     | RESPONSIBILITIES                                                                                                    | 1                |
|         | <ul><li>2.1 Project Manager</li><li>2.2 Field Specialist</li></ul>                                                                                     | 1<br>2           |
| 3.0     | REQUIRED EQUIPMENT AND MATERIALS                                                                                                    | 2                |
| 4.0     | METHODS                                                                                                    | 2                |
|         | 4.1 Calibration Checks                                                                                                    | 3                |
|         | 4.1.1 Evaluation of Air Temperature and Relative Humidity Checks                                                                                       | 6                |
|         | <ul> <li>4.2 Sensor Replacement</li> <li>4.3 System Maintenance</li> <li>4.4 Post-Maintenance Calibration Checks</li> <li>4.5 Documentation</li> </ul> | 6<br>6<br>9<br>9 |
| 5.0     | REFERENCES                                                                                                    | 9                |

## LIST OF FIGURES

**Figure** 

<u>Table</u>

| 4-1 | Temperature, Delta Temperature, and Relative Humidity Calibration Form | 4 |
|-----|------------------------------------------------------------------------|---|
| 4-2 | Rotronics AT/RH Sensor Wiring Diagram                                  | 7 |
| 4-3 | ARS Calibration Sticker                                                | 9 |

## LIST OF TABLES

4-1Specifications of Rotronics AT/RH Sensor8

Number 3150-2115 Revision 1.3 Date NOV 2005 Page 1 of 9

#### 1.0 PURPOSE AND APPLICABILITY

The purpose of calibration and maintenance is to assure quality data capture and minimize data loss by performing and documenting scheduled operational checks and preventive maintenance. This technical instruction (TI) provides specific details for routine calibration and maintenance of Rotronics MP-101A ambient temperature/relative humidity (AT/RH) sensors and Rotronics MP-601A relative humidity sensors. The purpose of the calibration is to ensure that the sensor accuracy under normal operating conditions is within specified manufacturer's or project accuracy limits. Both the Rotronics AT/RH system and the RH system include a DC power supply, sensor, and radiation shield.

Experienced technicians using this TI, Standard Operating Procedure (SOP) 3150, *Calibration and Routine Maintenance of Meteorological Monitoring Systems*, and the manufacturer's instrument manual should be able to adjust the equipment to fully meet all defined specifications.

This TI is intended for use by field specialists who understand general instrument operational concepts and have their own National Institute of Standards and Technology (NIST) certified equipment.

Calibrations are required under any of the following circumstances:

- Upon acceptance testing of a new instrument
- Upon installation or removal of the instrument at a field station
- Whenever control limits are exceeded
- Prior to any corrective action, service, or maintenance to any portion of the instrument that affects its operational principle
- At a maximum interval of 6 months

#### 2.0 **RESPONSIBILITIES**

#### 2.1 **PROJECT MANAGER**

The project manager shall:

- Establish the project-specific calibration and maintenance schedule and coordinate with the client as necessary.
- Establish the calibration reporting protocol to satisfy client requirements.
- Review calibration results.
- Identify inconsistencies in calibration results and initiate corrective action as required.
- Review and approve any changes to calibration procedures.

Number 3150-2115 Revision 1.3 Date NOV 2005 Page 2 of 9

#### 2.2 FIELD SPECIALIST

The field specialist shall:

- Perform required calibrations and maintenance as described in this TI.
- Document all calibration results and maintenance procedures performed.

#### 3.0 REQUIRED EQUIPMENT AND MATERIALS

The following equipment and materials are required for AT/RH sensor calibration:

- A calibrated reference AT/RH sensor
- A replacement sensor
- A portable datalogger (Campbell 21XL or similar)
- Appropriate audit parositic aspirator
- Digital voltmeter (4-1/2 digit)
- Sensor maintenance cards
- Field service tools
- Station log book or DataView
- Temperature, Delta Temperature, and Relative Humidity Calibration Forms
- Pen or pencil
- Laptop computer loaded with Excel workbook (NPS.XLT) and CALCU program software
- ARS calibration stickers

#### 4.0 METHODS

The AT/RH or RH system must be checked (pre-maintenance calibration) before servicing any system components. Throughout the calibration and maintenance period, the datalogger, calibration forms, DataView, and strip chart (if used) must be annotated to indicate that data taken during the calibration period should not be included as standard observations.

After performing system adjustments and maintenance, the system again needs to be dynamically checked (post-maintenance calibration) to ensure proper operation of the sensors The pre-and post-maintenance calibration techniques are identical. Do not perform any maintenance to the sensors until all pre-calibration checks are completed.

Number 3150-2115 Revision 1.3 Date NOV 2005 Page 3 of 9

The procedures described in this TI are specific to Rotronics 100 or 101 series AT/RH sensors and Rotronics MP-601 series RH sensors. Calibration and maintenance include tasks that are detailed in the following five (5) major subsections:

- 4.1 Calibration Checks
- 4.2 Sensor Adjustments
- 4.3 Sensor Maintenance
- 4.4 Post-Maintenance Calibration Checks
- 4.5 Documentation

#### 4.1 CALIBRATION CHECKS

A complete calibration check must be performed prior to (pre) and following (post) any maintenance activity. The calibration check procedures described below apply to both pre- or post-maintenance calibration checks. Refer to Figure 4-1, Example Temperature, Delta Temperature, and Relative Humidity Calibration Form, when performing calibration checks. Be sure to indicate on the form whether the calibration is pre- or post-maintenance and note all maintenance activities or replaced components in the "Comments" field. The form is available as an Excel spreadsheet and should be used for both pre- and post- maintenance checks. Results of each calibration should be in both hardcopy and digital form.

Calibration checks are performed semiannually. Should any operational check be out of suggested tolerance, complete the calibration check before any maintenance or adjustments are made. The following operational checks should be performed:

| ANNOTATE DATA<br>RECORDS | Make an entry in the station log book indicating the date and<br>time (beginning and ending) of the calibration and maintenance<br>procedures. "Down" the appropriate channels on the DAS or set<br>the calibration flag as appropriate for the DAS being used.                                             |  |  |  |  |
|--------------------------|----------------------------------------------------------------------------------------------------|--|--|--|--|
|                          | Complete the following fields on the Temperature, Delta<br>Temperature, and Relative Humidity Calibration Form: network<br>and station name; current date; name of technician performing<br>the calibration; manufacturer, model, and serial number of the<br>instrument; and date of the last calibration. |  |  |  |  |
| RECORD READINGS          | Simultaneously record the pre-maintenance DVM and DAS of<br>the sensor to be calibrated. Install the parositic aspirator onto the<br>existing station aspirator                                                                                                    |  |  |  |  |
|                          | The accuracy of the AT/RH or RH sensor response should be<br>evaluated by comparing the ambient AT/RH or RH measured<br>from the station sensor against a reference AT/RH sensor.                                                                                                    |  |  |  |  |

Number 3150-2115 Revision 1.3 Date NOV 2005 Page 4 of 9

|                                                                                                    |                      |                                                                    | Location:  |                   |                | Site:                                                                                         |                                                    |                                        | Date:      |                    | Date of La     | st Site Vi   | sit:           |              |
|----------------------------------------------------------------------------------------------------|----------------------|--------------------------------------------------------------------|------------|-------------------|----------------|-----------------------------------------------------------------------------------------------|----------------------------------------------------|----------------------------------------|------------|--------------------|----------------|--------------|----------------|--------------|
|                                                                                                    |                      |                                                                    |            |                   |                |                                                                                               |                                                    |                                        |            |                    | Field Spee     | cialist:     |                |              |
| Reference                                                                                                    | Chermometer          | S/N: N/A                                                           |            |                   |                |                                                                                               |                                                    |                                        |            | Calibration        | Date:          |              |                |              |
| Relative Hu                                                                                                    | midity Refere        | ence S/N: te                                                       | st         |                   |                |                                                                                               |                                                    |                                        |            | Calibration I      | Date:          |              |                |              |
|                                                                                                    |                      |                                                                    |            |                   |                |                                                                                               |                                                    |                                        |            |                    |                |              |                |              |
|                                                                                                    | TEMP                 | ERATURE                                                            | / DELTA    | TEMPER.           | ATURE          |                                                                                               |                                                    | E and the state                        |            |                    |                |              | in second      |              |
|                                                                                                    | P                    | SENSO                                                              | RIDENTIFI  | Po                | st Maintena    | nce                                                                                           | 1                                                  |                                        |            |                    |                |              |                |              |
| Afg.                                                                                                    |                      |                                                                    |            |                   |                |                                                                                               |                                                    |                                        |            |                    |                |              |                |              |
| Nodel #                                                                                                    |                      |                                                                    |            |                   |                |                                                                                               |                                                    |                                        |            |                    |                |              |                |              |
| erial #                                                                                                    |                      |                                                                    |            |                   |                |                                                                                               |                                                    |                                        |            |                    |                |              |                |              |
| ranslator<br>lerial #                                                                                                    |                      |                                                                    |            |                   |                |                                                                                               |                                                    |                                        |            |                    |                |              |                |              |
|                                                                                                    | -                    | DDE                                                                | MAINTENA   | NCE SENS          |                | ONSE                                                                                          |                                                    |                                        |            | PRE                | - TRANSI       | ATOR CAP     | RD RESPON      | ISE          |
| BATH                                                                                                    | TEMPE                | RATURE                                                             | Difformer  | JUL DENS          | A TEMPE        | ERATURE                                                                                       | Difference                                         |                                        | 1          |                    | TEMPER         | ATURE        | ∆ TEMPE        | RATURE       |
| TEMP<br>(°C)                                                                                                    | DVM                  | DAS                                                                | (° C)      | Pass/Fail         | DVM            | DAS                                                                                           | (° C)                                              | Pass/Fail                              |            | SETTING            | DVM<br>(volts) | DAS<br>(* C) | DVM<br>(volts) | DAS<br>(* C) |
|                                                                                                    | (volts)              | (* C)                                                              |            |                   | (voits)        | (-0)                                                                                          |                                                    |                                        |            | Zero               | (voits)        | 10/          | (rons)         | ( 0)         |
|                                                                                                    |                      |                                                                    |            |                   |                |                                                                                               |                                                    |                                        |            | Span               |                |              |                |              |
|                                                                                                    |                      |                                                                    |            |                   |                |                                                                                               |                                                    |                                        | 1          |                    |                |              |                |              |
|                                                                                                    | Maximum              | Difference:                                                        |            |                   | Maximum        | Difference:                                                                                   |                                                    |                                        | 1          |                    |                |              |                |              |
|                                                                                                    |                      | POST                                                               | MAINTEN    |                   |                | ONSE                                                                                          |                                                    |                                        |            | POS                | TTRANSI        | ATOR CA      | RD RESPO       | NSE          |
| BATH                                                                                                    | TEMPE                | RATURE                                                             | Difference | ANCE SEN          | A TEMPI        | ERATURE                                                                                       | Difference                                         |                                        | 1          |                    | TEMPER         | ATURE        |                | RATURE       |
| TEMP<br>(°C)                                                                                                    | DVM                  | DAS                                                                | (° C)      | Pass/Fail         | DVM<br>(volta) | DAS                                                                                           | (° C)                                              | Pass/Fail                              |            | SETTING            | DVM<br>(volts) | DAS<br>(°C)  | DVM<br>(volts) | DAS<br>(* C) |
|                                                                                                    | (voits)              | (* 0)                                                              |            |                   | (voits)        | (***)                                                                                         |                                                    |                                        |            | Zero               | (voits)        | 1.07         | (rons)         |              |
|                                                                                                    |                      |                                                                    |            |                   |                |                                                                                               |                                                    |                                        |            | Span               |                |              |                |              |
|                                                                                                    |                      |                                                                    |            | 21233             |                |                                                                                               |                                                    |                                        |            |                    |                |              |                |              |
|                                                                                                    | Maximum              | Difference:                                                        |            |                   | Maximum        | Difference:                                                                                   |                                                    |                                        | 1          |                    |                |              |                |              |
|                                                                                                    |                      |                                                                    |            |                   |                |                                                                                               |                                                    |                                        |            |                    |                |              |                |              |
| Pre-Maint                                                                                                    | Temperatu            | ire Comme                                                          | ints:      |                   |                |                                                                                               |                                                    |                                        |            |                    |                |              |                |              |
| Post Main                                                                                                    | t Temperat           | ture Comm                                                          | ents:      |                   |                |                                                                                               |                                                    | 11.55                                  |            |                    |                |              |                |              |
| ale and                                                                                                    |                      | RELA                                                               | TIVE HUN   | IDITY             | a second       | (Red)                                                                                         | and the second                                     |                                        |            | Side Albert        |                |              |                |              |
|                                                                                                    |                      | SENSO                                                              | R IDENTIFI | CATION            |                |                                                                                               |                                                    |                                        |            |                    |                |              |                |              |
|                                                                                                    |                      | re-Maintenar                                                       | nce        | Po                | st Maintena    | nce                                                                                           |                                                    |                                        |            |                    |                |              |                |              |
|                                                                                                    | P                    |                                                                    |            |                   | Rotronics RH   | 4                                                                                             |                                                    |                                        |            |                    |                |              |                |              |
| Mfg.                                                                                                    | P                    | Rotronics RH                                                       | 4          |                   |                |                                                                                               |                                                    |                                        |            |                    |                |              |                |              |
| Mfg.<br>Model #                                                                                                    | P                    | Rotronics RH<br>MP601A                                             | 1          |                   | MP601A         |                                                                                               |                                                    |                                        |            |                    |                |              |                |              |
| Afg.<br>Aodel #<br>Serial #                                                                                                    | P                    | Rotronics RH<br>MP601A                                             | 1          |                   | MP601A         |                                                                                               |                                                    |                                        |            |                    |                |              |                |              |
| tfg.<br>todel #<br>ierial #<br>PRE                                                                                              | MAINTEN              | Rotronics RH<br>MP601A                                             | SOR RESP   | ONSE              | MP601A         | POST                                                                                          | MAINTEN                                            | ANCE SEN                               | ISOR RES   | PONSE              |                |              |                |              |
| Mg.<br>Nodel #<br>Serial #<br>PRE<br>HOUR                                                                                       | MAINTENA             | Rotronics RH<br>MP601A<br>ANCE SENS<br>T.STD                       | SOR RESP   | ONSE<br>Pass/Fail | MP601A         | POST                                                                                          | MAINTEN                                            | ANCE SEN<br>T.STD                      | ISOR RES   | PONSE<br>Pass/Fail |                |              |                |              |
| Afg.<br>Aodel #<br>Serial #<br>PRE<br>HOUR<br>10:00                                                                             | P<br>MAINTENA<br>DAS | Rotronics RH<br>MP601A<br>ANCE SENS<br>T.STD                       | SOR RESP   | ONSE<br>Pass/Fail | MP601A         | POST<br>HOUR<br>10:00                                                                         | MAINTEN                                            | ANCE SEN<br>T.STD                      | ISOR RES   | PONSE<br>Pass/Fail |                |              |                |              |
| Afg.<br>Addel #<br>PRE<br>HOUR<br>10:00<br>11:00                                                                                | MAINTENA             | Rotronics RH<br>MP601A<br>ANCE SENS<br>T.STD                       | SOR RESP(  | ONSE<br>Pass/Fail | MP601A         | POST<br>HOUR<br>10:00<br>11:00                                                                | DAS                                                | ANCE SEN<br>T.STD                      | ISOR RES   | PONSE<br>Pass/Fail |                |              |                |              |
| Afg.<br>Aodel #<br>ierial #<br>PRE<br>HOUR<br>10:00<br>11:00<br>12:00                                                           | MAINTENA             | Rotronics RH<br>MP601A<br>ANCE SENS<br>T.STD                       | SOR RESP   | ONSE<br>Pass/Fail | MP601A         | POST<br>HOUR<br>10:00<br>11:00<br>12:00                                                       | MAINTEN/<br>DAS                                    | ANCE SEN<br>T.STD                      | Difference | PONSE<br>Pass/Fail |                |              |                |              |
| Afg.<br>Iodel #<br>PRE<br>HOUR<br>10:00<br>11:00<br>12:00<br>13:00                                                              | MAINTENA             | Rotronics RH<br>MP601A<br>ANCE SEN:<br>T.STD                       | SOR RESP(  | ONSE<br>Pass/Fail | MP601A         | POST<br>HOUR<br>10:00<br>11:00<br>12:00<br>13:00                                              | DAS                                                | ANCE SEN<br>T.STD                      | Difference | PONSE<br>Pass/Fail |                |              |                |              |
| Mg.<br>Nodel #<br>erial #<br>PRE<br>HOUR<br>10:00<br>11:00<br>12:00<br>13:00<br>14:00                                           | MAINTENA             | Rotronics RH<br>MP601A<br>ANCE SEN:<br>T.STD                       | SOR RESP(  | ONSE<br>Pass/Fail | MP601A         | POST<br>HOUR<br>10:00<br>11:00<br>12:00<br>13:00<br>14:00                                     | DAS                                                | ANCE SEN<br>T.STD                      | Difference | PONSE<br>Pass/Fail |                |              |                |              |
| Arg.<br>Atodel #<br>PRE<br>HOUR<br>10:00<br>11:00<br>12:00<br>13:00<br>14:00<br>15:00                                           | MAINTENA             | Rotronics RF<br>MP601A<br>NCE SEN:<br>T.STD                        | SOR RESP(  | ONSE<br>Pass/Fail | MP601A         | POST<br>HOUR<br>10:00<br>11:00<br>12:00<br>13:00<br>14:00<br>15:00                            | MAINTEN                                            | ANCE SEN<br>T.STD                      | Difference | PONSE<br>Pass/Fail |                |              |                |              |
| Afg.<br>Acdel #<br>berial #<br>PRE<br>HOUR<br>10:00<br>11:00<br>12:00<br>13:00<br>14:00<br>15:00<br>Averag                      | MAINTENA<br>DAS      | Rotronics RH<br>MP601A<br>ANCE SEN3<br>T.STD                       | SOR RESPI  | ONSE<br>Pass/Fail | MP601A         | POS1<br>HOUR<br>10:00<br>11:00<br>12:00<br>13:00<br>14:00<br>15:00<br>Average                 | MAINTEN.<br>DAS                                    | ANCE SEN<br>T.STD                      | Difference | PONSE              |                |              |                |              |
| Mfg.<br>Model #<br>Serial #<br>PRE<br>HOUR<br>10:00<br>11:00<br>11:00<br>13:00<br>14:00<br>15:00<br>Averaç<br>Maxi              | MAINTEN/<br>DAS      | Rotronics RH<br>MP601A<br>ANCE SEN3<br>T.STD                       | SOR RESP(  | ONSE<br>Pass/Fail | MP601A         | POST<br>HOUR<br>10:00<br>11:00<br>12:00<br>13:00<br>14:00<br>14:00<br>15:00<br>Averaç<br>Maxi | MAINTEN/<br>DAS                                    | ANCE SEN<br>T.STD<br>erence:<br>rence: | Difference | PONSE              |                |              |                |              |
| Afg.<br>Ardel #<br>ierial #<br>PRE<br>HOUR<br>10:00<br>11:00<br>12:00<br>13:00<br>14:00<br>15:00<br>Averaç<br>Maxi<br>Screen di | MAINTEN/<br>DAS      | Rotronics RH<br>MP601A<br>ANCE SENS<br>T.STD<br>ference:<br>rence: | SOR RESP(  | Pass/Fall         | MP601A         | POST<br>HOUR<br>10:00<br>11:00<br>12:00<br>13:00<br>14:00<br>14:00<br>15:00<br>Averaç<br>Maxi | MAINTEN/<br>DAS<br>je ABS % Differ<br>mum % Differ | ANCE SEN<br>T.STD<br>erence:<br>rence: | Difference | PONSE              |                |              |                |              |

Figure 4-1. Example Temperature, Delta Temperature, and Relative Humidity Calibration Form.

Number 3150-2115 Revision 1.3 Date NOV 2005 Page 5 of 9

#### CALIBRATE SENSOR

Calibrate the sensor as follows:

Install the reference sensor (Rotronics MP101A sensor used • in example below) and attach leads to the portable datalogger. Use the following program for the 21XL. Allow the reference sensor to record for as long as practical (3 to 12) hours recommended). Retrieve the data and compare to hourly averages of the existing sensor.

Air Temperature/Relative Humidity/Solar Radiation Audit Program

\*Table 1 Program

01: 60 Execution Interval (seconds)

#### 1: Volts (SE) (P1)

| 1:1       | Reps               |
|-----------|--------------------|
| 2: 1      | 1000 mV Slow Range |
| 3: 1      | SE Channel         |
| 4: 1      | Loc REF AT         |
| 5: .10000 | Multi              |
| 6:30      | Offset             |

#### 2: Volts (SE) (P1)

| 1: 1      | Reps               |
|-----------|--------------------|
| 2: 5      | 5000 mV Slow Range |
| 3: 2      | SE Channel         |
| 4: 2      | Loc REF RH         |
| 5: .10000 | Mult               |
| 6: 0.0    | Offset             |

#### 3: Volt (Diff) (P2)

| · · |   | · · |                |
|-----|---|-----|----------------|
| 1:  | 1 |     | Reps           |
| 2:  | 2 |     | 15 mV Slow Ran |

- 15 mV Slow Range
- 3: 2 **DIFF** Channel Loc REF SOLAR 4: 3
- 5: x.xxx Mult
- 6: 0.0 Offset

Note: x.xxx = calibration constant for reference radiometer.

4: If time is (P92)

| 1: 0000 | Minutes into a  |
|---------|-----------------|
| 2: 0060 | Minute Interval |

- 3: 10 Set Output Flag High
- 5: Real Time (P77) 1: 0110 Day, Hour/Minute (midnight = 0000)
- 6: Average (P71)

| 1: 3 | Reps                 |
|------|----------------------|
| 2: 1 | Loc REF RH AND SOLAR |

Number 3150-2115 Revision 1.3 Date NOV 2005 Page 6 of 9

CALIBRATE SENSOR (continued)

#### WIRING AT/RH CABLE TO 21XL DATALOGGER

| RED<br>WHITE | +12 VOLTS<br>1 HIGH |
|--------------|---------------------|
| GREEN        | 1 LOW               |
| SHIELD       | GROUND              |

#### WIRING SOLAR RADIATION TO 21XL DATALOGGER

| RED   | 2H |
|-------|----|
| BLACK | 2L |

• Record the AT and RH values as the reference values listed on the calibration form, then record the corresponding datalogger and DVM values.

#### 4.1.1 Evaluation of Air Temperature and Relative Humidity Checks

Evaluate the results of the air temperature and relative humidity calibration check, and verify that the air temperature sensor is within 1°C and the relative humidity value is within  $\pm 5\%$  of the reference values.

#### 4.2 SENSOR REPLACEMENT

Any sensor that has operated in the field for 5 or more months should be replaced with a laboratory-calibrated sensor. The replacement sensor operation should be verified by a post-maintenance calibration check (see Section 4.4). The replaced sensor should be submitted for ARS calibration immediately upon return from the field.

#### 4.3 SYSTEM MAINTENANCE

The following corrective actions are appropriate if the above checks reveal that the AT/RH response is beyond the tolerance discussed in Section 4.1.1:

- WIRING INSPECTION AND REPAIR Inspect all AT/RH wiring for abrasions, cuts, or loose connections. Measure the supply voltage between pins 1 and 2 of the 5-pin Rotronics connector, verifying that the sensor has a supply voltage between 5 and 26 DC volts (MP-101A) or 5 and 30 DC volts (MP-601A). Inspect all connector pins for possible corrosion, and repair as required. Figure 4-2 presents the wiring diagram.
- AT/RH OR RH SENSOR Field adjustment or repair of the Rotronics MP-101A AT/RH sensor or MP-601A RH sensor is not recommended. If the sensor response is outside of specification, or if the sensor has been onsite for 5 or more months, replace it with a laboratory-calibrated unit, then continue with the post-maintenance calibration procedures. Appropriate specifications are listed in Table 4-1.

Number 3150-2115 Revision 1.3 Date NOV 2005 Page 7 of 9

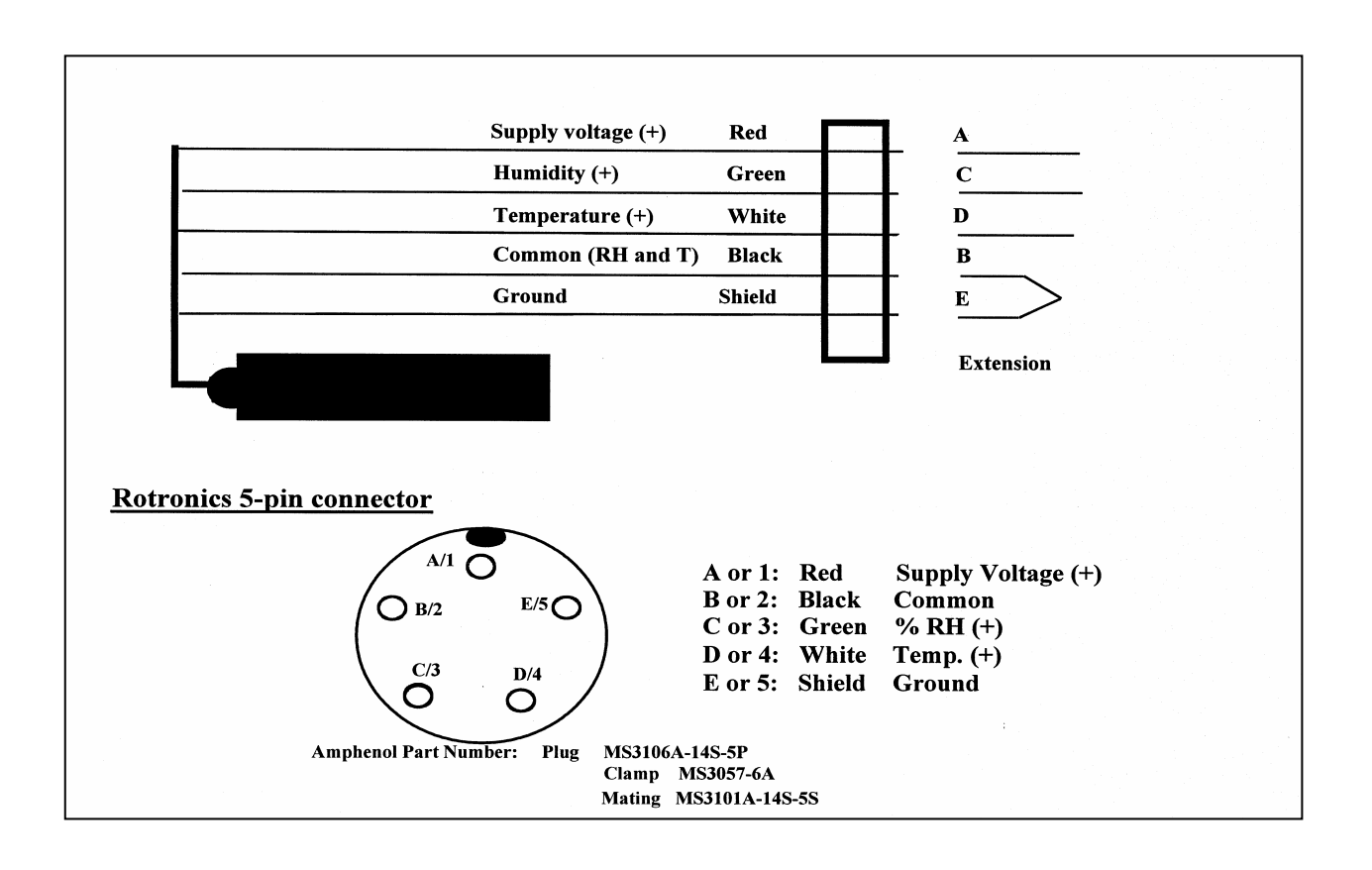

Figure 4-2. Rotronics AT/RH Sensor Wiring Diagram.

Number 3150-2115 Revision 1.3 Date NOV 2005 Page 8 of 9

Table 4-1

## Specifications of Rotronics AT/RH Sensor

#### **SPECIFICATIONS**

| Humidity Sensor                    | ROTRONIC HYGROMER <sup>TM</sup> C94                     |
|------------------------------------|---------------------------------------------------------|
| Temperature Sensor                 | Pt100 RTD                                               |
| Humidity Measuring Range           | 0100% RH                                                |
| Temperature Measuring Range        | See Temperature Limits                                  |
| Temperature Limits                 | -40+60°C                                                |
| Humidity Output Signal (linear)    | 01.0 VDC = $0100%$ RH                                   |
| Temperature Output Signal (linear) | Standard: $-0.40.6$ VDC = $-40+60^{\circ}$ C            |
|                                    | Optional: $0.01.0 \text{ VDC} = -40+60^{\circ}\text{C}$ |
|                                    | Optional: $0.01.0 \text{ VDC} = -30+70^{\circ}\text{C}$ |
| Minimum Load per Output            | 1000 Ω                                                  |
| Accuracy (at 20.25°C)              | ±1% RH from 0 to 100% RH*                               |
|                                    | ±0.3°C                                                  |
| Repeatability                      | ±0.3% RH and ±0.1°C                                     |
| Humidity Sensor Stability          | better than 1% RH over a year                           |
| Response Time (without filter)     | 10 seconds (% RH and temperature)                       |
| Calibration Potentiometers         | 35, 80% RH and RH min.                                  |
|                                    | Tmin and Tmax                                           |
| Supply Voltage                     | 4.8 to 26.5 VDC (MP-101A)                               |
|                                    | 4.8 to 30.0 VDC (MP-601A)                               |
| Max. Current Consumption           | 10 mA (MP-101A)                                         |
| •                                  | 2.5 mA when powered with                                |
|                                    | 12 VDC or less (MP-601A)                                |
| Connector                          | MP 101A-C4: 4-pin CANNON                                |
|                                    | MP 101A-C5: 5-pin CANNON                                |
|                                    | MP 101A-T7: 7-pin TUCHEL                                |
| Cable Length                       | MP 101A-C4 or C5: 6.5 ft (2 m)                          |
|                                    | MP 101A-T7: connector is on the probe                   |
| Sensor Protection                  | Standard (MP-101A): foam filter MF25C                   |
|                                    | Optional (MP-101A): wire mesh filter SP-W25             |
|                                    | Standard (MP-601A): D25 wire mesh filter                |
|                                    | Optional (MP-601A): MF25-MP foam filter                 |
| Weight                             | 70700g (0.151.50 lb)                                    |

\* When calibrated against highest quality reference standards. Both factory calibration and field calibration with ROTRONIC standards result in ±1.5% RH accuracy or better.

Accessories (order separately)

Natural Aspiration Shield Motor Aspirated Shield Calibration Device SMP-41002 MAS-41003 (12 VDC, 75 mA) EM25

Number 3150-2115 Revision 1.3 Date NOV 2005 Page 9 of 9

#### 4.4 POST-MAINTENANCE CALIBRATION CHECKS

After completing all maintenance and adjustment activities, initiate a post-maintenance calibration check as described in Section 4.1 and record them as the post-maintenance values.

#### 4.5 **DOCUMENTATION**

Sensor calibrations require several levels of documentation:

- CALIBRATION FORMS Field calibration forms or the computer laptop Excel spreadsheet should be completed entirely. Where possible, use the Excel spreadsheet so that both a hard copy and digital record of the calibration are maintained. Review and sign all calibration forms.
- LOG NOTES A summary of results and maintenance performed must be included in the station log notes. Note any abnormalities in sensor or calibration operation that could affect the quality of data.

SENSOR MAINTENANCEThe sensor maintenance cards for both the existing and<br/>replacement sensors must be completed by the field specialist.

CALIBRATION STICKER An ARS laboratory calibration sticker should exist on the replacement sensor, marking the date the instrument was calibrated and the name of the technician who calibrated it.

| Calibration Date |                  | s, Inc. |
|------------------|------------------|---------|
| Technician       | Calibration Date |         |
|                  | Technician       |         |

Figure 4-3. ARS Calibration Sticker.

TRIP REPORTThe calibration is thoroughly documented in a written site trip<br/>report.

#### 5.0 **REFERENCES**

Rotronics, Inc., 1995, MP-601A Instruction Manual, July.

Rotronics, Inc., 1994, MP-101A Instruction Manual. March.

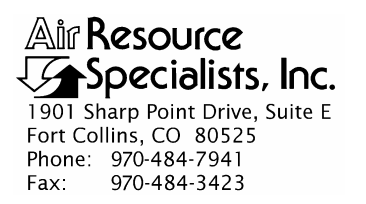

## QUALITY ASSURANCE/QUALITY CONTROL DOCUMENTATION SERIES

# TITLEFIELD CALIBRATION AND ROUTINE MAINTENANCE OF VAISALAHMP 45AC AT/RH SENSORS

TYPE **TECHNICAL INSTRUCTION** 

NUMBER **3150-2116** 

DATE MARCH 2002

| AUTHORIZATIONS  |                  |             |  |  |  |  |  |
|-----------------|------------------|-------------|--|--|--|--|--|
| TITLE           | NAME             | SIGNATURE   |  |  |  |  |  |
| ORIGINATOR      | John F. Faust    | Bh Ffauet   |  |  |  |  |  |
| PROJECT MANAGER | John F. Faust    | Bh Frankt   |  |  |  |  |  |
| PROGRAM MANAGER | Joe Adlhoch      | Jeller 1    |  |  |  |  |  |
| QA MANAGER      | Gloria S. Mercer | Hand Mercer |  |  |  |  |  |
| OTHER           |                  |             |  |  |  |  |  |

| REVISION HISTORY |                                 |               |                |
|------------------|---------------------------------|---------------|----------------|
| REVISION<br>NO.  | CHANGE<br>DESCRIPTION           | DATE          | AUTHORIZATIONS |
| 0.1              | Change calibration form.        | June 2002     | J. Merzer      |
|                  | Reviewed; no changes necessary. | June 2003     | S. Merzer      |
|                  | Reviewed; no changes necessary. | June 2004     | S. Merser      |
|                  | Reviewed; no changes necessary. | June 2005     | S. Merzer      |
| 0.2              | Changed audit program in 21XL.  | November 2005 | J. Mercer      |
|                  | Reviewed; no changes necessary. | November 2006 | J. Merzer      |
|                  | Reviewed; no changes necessary. | November 2007 | S. Merzer      |
|                  | Reviewed; no changes necessary. | November 2008 | S. Merzer      |
|                  | continued                       |               |                |

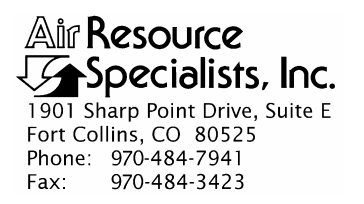

#### QUALITY ASSURANCE/QUALITY CONTROL DOCUMENTATION SERIES

## TITLEFIELD CALIBRATION AND ROUTINE MAINTENANCE OF VAISALAHMP 45AC AT/RH SENSORS

TYPE **TECHNICAL INSTRUCTION** 

NUMBER **3150-2116** 

DATE MARCH 2002

| AUTHORIZATIONS  |                  |             |
|-----------------|------------------|-------------|
| TITLE           | NAME             | SIGNATURE   |
| ORIGINATOR      | John F. Faust    | Bh Frankt   |
| PROJECT MANAGER | John F. Faust    | Bhr Frankt  |
| PROGRAM MANAGER | Joe Adlhoch      | Jul Martin  |
| QA MANAGER      | Gloria S. Mercer | Hand Mercer |
| OTHER           |                  |             |

| REVISION HISTORY |                                 |               |                |
|------------------|---------------------------------|---------------|----------------|
| REVISION<br>NO.  | CHANGE<br>DESCRIPTION           | DATE          | AUTHORIZATIONS |
|                  | Reviewed; no changes necessary. | November 2009 | J. Merser      |
|                  | Reviewed; no changes necessary. | November 2010 | S. Mercar      |
|                  |                                 |               |                |
|                  |                                 |               |                |
|                  |                                 |               |                |
|                  |                                 |               |                |
|                  |                                 |               |                |
|                  |                                 |               |                |
|                  |                                 |               |                |

Number 3150-2116 Revision 0.2 Date NOV 2005 Page i of i

| TABLE OF CONTENTS |                                                                                                    |             |
|-------------------|----------------------------------------------------------------------------------------------------|-------------|
| Section           | <u>n</u>                                                                                                    | <b>Page</b> |
| 1.0               | PURPOSE AND APPLICABILITY                                                                                                    | 1           |
| 2.0               | RESPONSIBILITIES                                                                                                    | 1           |
|                   | <ul><li>2.1 Project Manager</li><li>2.2 Field Specialist</li></ul>                                                                                     | 1<br>2      |
| 3.0               | REQUIRED EQUIPMENT AND MATERIALS                                                                                                    | 2           |
| 4.0               | METHODS                                                                                                    | 2           |
|                   | 4.1 Calibration Checks                                                                                                    | 3           |
|                   | 4.1.1 Evaluation of Air Temperature and Relative Humidity Checks                                                                                       | 6           |
|                   | <ul> <li>4.2 Sensor Replacement</li> <li>4.3 System Maintenance</li> <li>4.4 Post-Maintenance Calibration Checks</li> <li>4.5 Documentation</li> </ul> | 6<br>6<br>7 |

## LIST OF FIGURES

| <u>Figure</u> | Figure                                                                 |   |
|---------------|------------------------------------------------------------------------|---|
| 4-1           | Temperature, Delta Temperature, and Relative Humidity Calibration Form | 4 |
| 4-2           | ARS Calibration Sticker                                                | 7 |

Number 3150-2116 Revision 0.2 Date NOV 2005 Page 1 of 7

#### 1.0 PURPOSE AND APPLICABILITY

The purpose of calibration and maintenance is to assure quality data capture and minimize data loss by performing and documenting scheduled operational checks and preventive maintenance. This technical instruction (TI) provides specific details for routine calibration and maintenance of Vaisala HMP 45AC ambient temperature/relative humidity (AT/RH) sensors. The purpose of the calibration is to ensure that the sensor accuracy under normal operating conditions is within specified manufacturer's or project accuracy limits.

Experienced technicians using this TI, Standard Operating Procedure (SOP) 3150, *Calibration and Routine Maintenance of Meteorological Monitoring Systems*, and the manufacturer's instrument manual should be able to adjust the equipment to fully meet all defined specifications.

This TI is intended for use by field specialists who understand general instrument operational concepts and have their own National Institute of Standards and Technology (NIST) certified equipment.

Calibrations are required under any of the following circumstances:

- Upon acceptance testing of a new instrument
- Upon installation or removal of the instrument at a field station
- Whenever control limits are exceeded
- Prior to any corrective action, service, or maintenance to any portion of the instrument that affects its operational principle
- At a maximum interval of 6 months

#### 2.0 **RESPONSIBILITIES**

#### 2.1 PROJECT MANAGER

The project manager shall:

- Establish the project-specific calibration and maintenance schedule and coordinate with the client as necessary.
- Establish the calibration reporting protocol to satisfy client requirements.
- Review calibration results.
- Identify inconsistencies in calibration results and initiate corrective action as required.
- Review and approve any changes to calibration procedures.

Number 3150-2116 Revision 0.2 Date NOV 2005 Page 2 of 7

### 2.2 FIELD SPECIALIST

The field specialist shall:

- Perform required calibrations and maintenance as described in this TI.
- Document all calibration results and maintenance procedures performed.

#### 3.0 REQUIRED EQUIPMENT AND MATERIALS

The following equipment and materials are required for AT/RH sensor calibration:

- A calibrated reference AT/RH sensor
- A replacement sensor
- A portable datalogger (Campbell 21XL or similar)
- Appropriate audit parositic aspirator
- Digital voltmeter (4-1/2 digit)
- Sensor maintenance cards
- Field service tools
- Station log book or DataView
- Temperature, delta temperature, and relative humidity calibration form
- Pen or pencil
- Laptop computer loaded with Excel workbook (Calibrations.XLT) and CALCU program software
- ARS calibration stickers

#### 4.0 METHODS

The AT/RH or RH system must be checked (pre-maintenance calibration) before servicing any system components. Throughout the calibration and maintenance period, the datalogger, calibration forms, DataView, and strip chart (if used) must be annotated to indicate that data taken during the calibration period should not be included as standard observations.

After performing system adjustments and maintenance, the system again needs to be dynamically checked (post-maintenance calibration) to ensure proper operation of the sensors. The pre-and post-maintenance calibration techniques are identical. Do not perform any maintenance to the sensors until all pre-calibration checks are completed.

Number 3150-2116 Revision 0.2 Date NOV 2005 Page 3 of 7

The procedures described in this TI are specific to Vaisala HMP 45AC AT/RH sensors. Calibration and maintenance include tasks that are detailed in the following five (5) major subsections:

- 4.1 Calibration Checks
- 4.2 Sensor Adjustments
- 4.3 Sensor Maintenance
- 4.4 Post-Maintenance Calibration Checks
- 4.5 Documentation

## 4.1 CALIBRATION CHECKS

A complete calibration check must be performed prior to (pre) and following (post) any maintenance activity. The calibration check procedures described below apply to both pre- or post-maintenance calibration checks. Refer to Figure 4-1, Temperature, Delta Temperature, and Relative Humidity Calibration Form (or similar), when performing calibration checks. Be sure to indicate on the form whether the calibration is pre- or post-maintenance and note all maintenance activities or replaced components in the "Comments" field. The form is available as an Excel spreadsheet and should be used for both pre- and post- maintenance checks. Results of each calibration should be in both hardcopy and digital form.

Calibration checks are performed semiannually. Should any operational check be out of suggested tolerance, complete the calibration check before any maintenance or adjustments are made. The following operational checks should be performed:

| ANNOTATE DATA<br>RECORDS | Make an entry in the station log book indicating the date and time<br>(beginning and ending) of the calibration and maintenance<br>procedures. "Down" the appropriate channels on the DAS or set<br>the calibration flag as appropriate for the DAS being used. |
|--------------------------|----------------------------------------------------------------------------------------------------|
|                          | Complete the following fields on the calibration form: network<br>and station name; current date; name of technician performing the<br>calibration, manufacturer, model, and serial number of the<br>instrument, and date of the last calibration.              |
| RECORD READINGS          | Simultaneously record the pre-maintenance DVM and DAS of the sensor to be calibrated. Install the parositic aspirator onto the existing station aspirator.                                                                                                    |
|                          | The accuracy of the AT/RH or RH sensor response should be<br>evaluated by comparing the ambient AT/RH or RH measured from<br>the station against a reference AT/RH sensor.                                                                                      |
Number 3150-2116 Revision 0.2 Date NOV 2005 Page 4 of 7

|                        |                 |              | Park:      |                       |                                               | Site:                                                |                                                                                                    |                                          | Date:                    | 06/26/02    | Date of L      | ast Site Vi  | sit:           |              |
|------------------------|-----------------|--------------|------------|-----------------------|-----------------------------------------------|------------------------------------------------------|----------------------------------------------------------------------------------------------------|------------------------------------------|--------------------------|-------------|----------------|--------------|----------------|--------------|
|                        |                 |              |            |                       |                                               |                                                      |                                                                                                    |                                          |                          |             | Field Spe      | cialist:     |                |              |
| Reference T            | hermomete       | r S/N: test1 | 2          |                       |                                               | -                                                    |                                                                                                    |                                          |                          | Calibration | Date: test12   | 2            |                |              |
| Relative Hu            | mldity Refer    | rence S/N: t | est9       |                       |                                               |                                                      |                                                                                                    |                                          |                          | Calibration | Date: test9    |              |                |              |
|                        | TEMOR           |              |            | TEMBER                |                                               |                                                      |                                                                                                    |                                          |                          |             |                |              |                |              |
|                        |                 | SENSO        | R IDENTIFI |                       | ATURE                                         |                                                      |                                                                                                    |                                          |                          |             |                |              |                |              |
|                        | P               | re-Maintenar | nce        | Po                    | st Maintena                                   | nce                                                  | ו                                                                                                    |                                          |                          |             |                |              |                |              |
| vitg.                  |                 |              |            |                       |                                               |                                                      | 1                                                                                                    |                                          |                          |             |                |              |                |              |
| Nodel #                |                 |              |            |                       |                                               |                                                      | ]                                                                                                    |                                          |                          |             |                |              |                |              |
| Jorlai #               |                 |              |            |                       |                                               |                                                      | ]                                                                                                    |                                          |                          |             |                |              |                |              |
| fransistor<br>Jorial # |                 |              |            |                       |                                               |                                                      | ]                                                                                                    |                                          |                          |             |                |              |                |              |
|                        |                 | PRE          | -MAINTEN   | ANCE SENS             | SOR RESP                                      | ONSE                                                 |                                                                                                    |                                          |                          | PRI         | E- TRANSL      | ATOR CAP     | D RESPO        | NSE          |
| BATH                   | TEMPE           | Rature       | Difference | Parcellor             |                                               | RATURE                                               | Difference                                                                                                    | Parettan                                 |                          |             | TEMPE          | RATURE       | ∆ TEMPE        | RATURE       |
| (* C)                  | Bi8g<br>(eu\$s) | 1943<br>P CI | 60         | 1. worksport" (\$995) | 1363d<br>Svoitus                              | OAS<br>P (7)                                         | 1.63                                                                                                    | standard (1. 194)                        |                          | SETTING     | DVM<br>(voits) | DAS<br>(* C) | DVM<br>(volts) | DAS<br>(* C) |
|                        |                 |              |            |                       |                                               |                                                      |                                                                                                    |                                          |                          | Zero        |                |              |                |              |
|                        |                 |              |            |                       | 1.<br>1.<br>1.1.1.1.1.1.1.1.1.1.1.1.1.1.1.1.1 |                                                      |                                                                                                    |                                          |                          | Span        |                |              |                |              |
|                        |                 |              | -          |                       |                                               | Lansingano                                           |                                                                                                    |                                          |                          |             |                |              |                |              |
|                        | Maximum         | Difference:  | ]          |                       | Maximum                                       | Odflerence:                                          | L                                                                                                    | Anno ann ann ann ann ann ann ann ann ann |                          |             |                |              |                |              |
|                        |                 | POST         | MAINTEN    | ANCE SEN              | SOR RESP                                      | ONSE                                                 |                                                                                                    |                                          |                          | POS         | ST TRANSI      | ATOR CA      | RD RESPO       | NSE          |
| BATH                   | TEMPE           | RATURE       | Difference | Pass/Fail             | ∆ TEMPE                                       | RATURE                                               | Difference                                                                                                    | PassFall                                 |                          |             | TEMPE          | RATURE       |                | RATURE       |
| (°C)                   | DVM<br>(volts)  | DAS<br>(" C) | (°C)       |                       | DVM<br>(volts)                                | DAS<br>(°C)                                          | (° C)                                                                                                    |                                          |                          | SETTING     | DVM<br>(volts) | DAS<br>("C)  | OVM<br>(volts) | DAS<br>(°C)  |
|                        |                 |              |            |                       |                                               |                                                      |                                                                                                    |                                          |                          | Zero        |                |              |                |              |
|                        |                 |              |            |                       |                                               |                                                      |                                                                                                    |                                          |                          | Span        |                |              |                |              |
|                        |                 |              |            |                       |                                               |                                                      |                                                                                                    |                                          | 1                        |             |                |              |                |              |
|                        | Maximum         | Difference:  |            |                       | Maximum                                       | Difference:                                          |                                                                                                    |                                          |                          |             |                |              |                |              |
| Pre-Maint              | Temperatu       | ure Comme    | ents:      |                       |                                               |                                                      |                                                                                                    |                                          |                          |             |                |              |                |              |
| Poet Main              | Temperat        | hure Comm    | onte:      |                       |                                               |                                                      |                                                                                                    |                                          |                          |             |                |              |                |              |
|                        | t rempera       |              |            |                       |                                               |                                                      |                                                                                                    |                                          |                          |             |                |              |                |              |
|                        |                 | RELA         | TIVE HUN   | MIDITY                |                                               |                                                      |                                                                                                    |                                          |                          |             |                |              |                |              |
|                        |                 | SENSO        | RIDENTIFI  |                       |                                               |                                                      | 1                                                                                                    |                                          |                          |             |                |              |                |              |
|                        | Pi              | re-Maintenar | nce        | Pa                    | st Maintena                                   | nce                                                  | 4                                                                                                    |                                          |                          |             |                |              |                |              |
| Wig.                   |                 |              |            |                       |                                               |                                                      | -                                                                                                    |                                          |                          |             |                |              |                |              |
| Recial #               |                 |              |            |                       |                                               |                                                      | -                                                                                                    |                                          |                          |             |                |              |                |              |
|                        |                 |              |            | J                     |                                               |                                                      | 1                                                                                                    |                                          |                          |             |                |              |                |              |
| PRE-                   | MAINTENA        | ANCE SEN     | SOR RESP   | ONSE                  |                                               | POS                                                  |                                                                                                    | IANCE SEN                                | SOR RES                  | PONSE       |                |              |                |              |
| HOUR                   | DAS             | T.STD        | Difference | Pass/Fail             |                                               | MUUR                                                 | UAS                                                                                                    | I.STU                                    | Cillionen;               | PR55(F33)   |                |              |                |              |
| 10:00                  |                 |              |            |                       |                                               | ruccuss<br>protocological description<br>of an abali | -                                                                                                    | himmon                                   |                          |             |                |              |                |              |
| 12:00                  |                 |              |            |                       |                                               | 13904<br>139.065                                     | 1                                                                                                    |                                          |                          |             |                |              |                |              |
| 13:00                  |                 |              |            | Į                     |                                               | 12:00                                                |                                                                                                    | ala anima anima ani                      |                          |             |                |              |                |              |
| 14:00                  |                 |              |            |                       |                                               | 16.00                                                | Antonio antonio antonio antonio antonio antonio antonio antonio antonio antonio antonio antonio antonio antonio |                                          | 1                        |             |                |              |                |              |
|                        |                 |              |            |                       |                                               | 18:39                                                | -                                                                                                    | 1955/10000000000000000000000000000000000 | a goog aa y ta aa gaagaa |             |                |              |                |              |
| 15:00                  |                 |              | 1          | +                     |                                               | Avaran                                               | e aes % ex                                                                                                    | Berence                                  | 1.                       |             | l              |              |                |              |
| 15:00<br>Average       | a ABS % Dif     | ference:     |            |                       |                                               | Contraction of the second second                     | and the second second                                                                                           | gegeggegegeneer                          |                          |             | 8              |              |                |              |

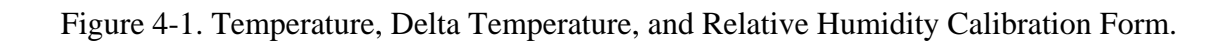

Number 3150-2116 Revision 0.2 Date NOV 2005 Page 5 of 7

#### CALIBRATE SENSOR

Calibrate the sensor as follows:

• Install the reference sensor and attach leads to the portable datalogger. Use the following program for the 21XL. Allow the reference sensor to record for as long as practical (3 to 12 hours recommended). Retrieve the data and compare to hourly averages of the existing sensor.

Air Temperature/Relative Humidity/Solar Radiation Audit Program

\*Table 1 Program 01: 60 Execution Interval (seconds)

#### 1: Volts (SE) (P1)

| 1:1       | Reps               |
|-----------|--------------------|
| 2: 1      | 1000 mV Slow Range |
| 3: 1      | SE Channel         |
| 4: 1      | Loc REF AT         |
| 5: .10000 | Multi              |
| 6:30      | Offset             |
|           |                    |

#### 2: Volts (SE) (P1)

| 1: 1      | Reps               |
|-----------|--------------------|
| 2: 5      | 5000 mV Slow Range |
| 3: 2      | SE Channel         |
| 4: 2      | Loc REF RH         |
| 5: .10000 | Mult               |
| 6: 0.0    | Offset             |

#### 3: Volt (Diff) (P2)

| 1: | 1 |  | Reps           |
|----|---|--|----------------|
| 2: | 2 |  | 15 mV Slow Ran |

- 15 mV Slow Range
- 3: 2 DIFF Channel
- 4: 3 Loc REF SOLAR
- 5: x.xxx Mult
- 6: 0.0 Offset

Note: x.xxx = calibration constant for reference radiometer.

4: If time is (P92)

| 1: 0000 | Minutes into a  |
|---------|-----------------|
| 2: 0060 | Minute Interval |

- 3: 10 Set Output Flag High
- 5: Real Time (P77) 1: 0110 Day, Hour/Minute (midnight = 0000)
- 6: Average (P71)

| 1: 3 | Reps                 |
|------|----------------------|
| 2: 1 | Loc REF RH AND SOLAR |

Number 3150-2116 Revision 0.2 Date NOV 2005 Page 6 of 7

CALIBRATE SENSOR (continued)

#### WIRING AT/RH CABLE TO 21XL DATALOGGER

| RED    | +12 VOLTS |
|--------|-----------|
| WHITE  | 1 HIGH    |
| GREEN  | 1 LOW     |
| BLACK  | GROUND    |
| SHIELD | GROUND    |

#### WIRING SOLAR RADIATION TO 21XL DATALOGGER

| RED   | 2H |
|-------|----|
| BLACK | 2L |

• Record the calculated AT and RH values as the reference values listed on the calibration form, then record the corresponding datalogger and DVM values.

#### 4.1.1 Evaluation of Air Temperature and Relative Humidity Checks

Evaluate the results of the air temperature and relative humidity calibration check, and verify that the air temperature sensor is within 1°C and the relative humidity value is within  $\pm 5\%$  of the reference values.

#### 4.2 SENSOR REPLACEMENT

Any sensor that has operated in the field for 5 or more months should be replaced with a laboratory-calibrated sensor. The replacement sensor operation should be verified by a post-maintenance calibration check (see Section 4.4). The replaced sensor should be submitted for ARS calibration immediately upon return from the field.

#### 4.3 SYSTEM MAINTENANCE

The following corrective actions are appropriate if the above checks reveal that the station AT/RH response is beyond the tolerance discussed in Section 4.1.1:

| WIRING INSPECTION<br>AND REPAIR | Inspect all AT/RH wiring for abrasions, cuts, or loose connections. Inspect all connector pins for possible corrosion, and repair as required.                                                                                                    |
|---------------------------------|----------------------------------------------------------------------------------------------------|
| AT/RH OR RH SENSOR              | Field adjustment or repair of the Vaisala HMP 45AC sensor is not recommended. If the sensor response is outside of specification, or if the sensor has been on-site for 5 or more months, replace it with a laboratory-calibrated unit, then continue with the post-maintenance calibration procedures. |

#### 4.4 POST-MAINTENANCE CALIBRATION CHECKS

After completing all maintenance and adjustment activities, initiate a post-maintenance calibration check as described in Section 4.1 and record them as the post-maintenance values.

Number 3150-2116 Revision 0.2 Date NOV 2005 Page 7 of 7

#### 4.5 **DOCUMENTATION**

Sensor calibrations require several levels of documentation:

CALIBRATION Field calibration forms or the computer laptop Excel spreadsheet FORMS Formation forms or the computer laptop Excel spreadsheet should be completed entirely. Where possible, use the Excel spreadsheet so that both a hard copy and digital record of the calibration are maintained. Review and sign all calibration forms.

LOG NOTES A summary of results and maintenance performed must be included in the station log notes. Note any abnormalities in sensor or calibration operation that could affect the quality of data.

SENSORThe sensor maintenance cards for both the existing and<br/>replacement sensors must be completed by the field specialist.

CALIBRATION An ARS laboratory calibration sticker should exist on the replacement sensor, marking the date the instrument was calibrated and the name of the technician who calibrated it.

|            | s, Inc. |
|------------|---------|
| Technician |         |

Figure 4-2. ARS Calibration Sticker.

TRIP REPORT

The calibration is thoroughly documented in a written site trip report.

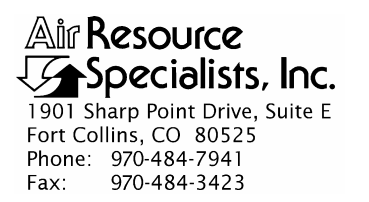

#### QUALITY ASSURANCE/QUALITY CONTROL DOCUMENTATION SERIES

# TITLEFIELD CALIBRATION AND ROUTINE MAINTENANCE OF R.M.<br/>YOUNG SOLAR RADIATION SENSORS

TYPE **TECHNICAL INSTRUCTION** 

NUMBER **3150-2120** 

DATE **JUNE 2002** 

| AUTHORIZATIONS  |                   |             |  |  |  |
|-----------------|-------------------|-------------|--|--|--|
| TITLE           | NAME              | SIGNATURE   |  |  |  |
| ORIGINATOR      | John F. Faust     | Bh Ffanot   |  |  |  |
| PROJECT MANAGER | John F. Faust     | Bh Franst   |  |  |  |
| PROGRAM MANAGER | David L. Dietrich | Delin Here  |  |  |  |
| QA MANAGER      | Gloria S. Mercer  | Hand Mercer |  |  |  |
| OTHER           |                   |             |  |  |  |

| REVISION HISTORY |                                 |           |                |  |  |  |
|------------------|---------------------------------|-----------|----------------|--|--|--|
| REVISION<br>NO.  | CHANGE<br>DESCRIPTION           | DATE      | AUTHORIZATIONS |  |  |  |
|                  | Reviewed; no changes necessary. | June 2003 | S. Merser      |  |  |  |
|                  | Reviewed; no changes necessary. | June 2004 | J. Mercer      |  |  |  |
|                  | Reviewed; no changes necessary. | June 2005 | S. Mercer      |  |  |  |
|                  | Reviewed; no changes necessary. | June 2006 | St. Mercer     |  |  |  |
|                  | Reviewed; no changes necessary. | June 2007 | S. Mercer      |  |  |  |
|                  | Reviewed; no changes necessary. | June 2008 | D. Mercer      |  |  |  |
|                  | Reviewed; no changes necessary. | June 2009 | S. Mercer      |  |  |  |
|                  | Reviewed; no changes necessary. | June 2010 | S. Mercer      |  |  |  |
|                  | Reviewed; no changes necessary. | June 2011 | S. Mercer      |  |  |  |

Number 3150-2120 Revision 0 Date JUN 2002 Page i of i

| <u>Sectio</u> | <u>n</u>                 |                                                                                                  | <u>Page</u> |
|---------------|--------------------------|--------------------------------------------------------------------------------------------------|-------------|
| 1.0           | PUF                      | RPOSE AND APPLICABILITY                                                                          | 1           |
| 2.0           | RES                      | SPONSIBILITIES                                                                                   | 1           |
|               | 2.1<br>2.2               | Project Manager<br>Field Specialist                                                              | 1<br>2      |
| 3.0           | REG                      | QUIRED EQUIPMENT AND MATERIALS                                                                   | 2           |
| 4.0           | ME                       | THODS                                                                                            | 2           |
|               | 4.1                      | Calibration Checks                                                                               | 3           |
|               |                          | 4.1.1 Evaluation of Solar Radiation Checks                                                       | 6           |
|               | 4.2<br>4.3<br>4.4<br>4.5 | Sensor Replacement<br>System Maintenance<br>Post-Maintenance Calibration Checks<br>Documentation | 6<br>6<br>6 |
|               |                          |                                                                                                  |             |

# LIST OF FIGURES

| <u>Figure</u> |                                                   | <u>Page</u> |
|---------------|---------------------------------------------------|-------------|
| 4-1           | Solar Radiation and CASTNet Flow Calibration Form | 4           |
| 4-2           | ARS Calibration Sticker                           | 7           |

# TABLE OF CONTENTS

Number 3150-2120 Revision 0 Date JUN 2002 Page 1 of 7

#### **1.0 PURPOSE AND APPLICABILITY**

The purpose of calibration and maintenance is to assure quality data capture and minimize data loss by performing and documenting scheduled operational checks and preventive maintenance. This technical instruction (TI) provides specific details for routine calibration and maintenance of R.M. Young Solar Radiation Systems 70201. The purpose of the calibration is to ensure that the sensor accuracy under normal operating conditions is within specified manufacturer's or project accuracy limits.

Experienced technicians using this TI, Standard Operating Procedure (SOP) 3150, *Calibration and Routine Maintenance of Meteorological Monitoring Systems*, and the manufacturer's instrument manual should be able to adjust the equipment to fully meet all defined specifications.

This TI is intended for use by field specialists who understand general instrument operational concepts and have their own National Institute of Standards and Technology (NIST) certified equipment.

Calibrations are required under any of the following circumstances:

- Upon acceptance testing of a new instrument
- Upon installation or removal of the instrument at a field station
- Whenever control limits are exceeded
- Prior to any corrective action, service, or maintenance to any portion of the instrument that affects its operational principle
- At a maximum interval of 6 months

#### 2.0 **RESPONSIBILITIES**

#### 2.1 **PROJECT MANAGER**

The project manager shall:

- Establish the project-specific calibration and maintenance schedule and coordinate with the client as necessary.
- Establish the calibration reporting protocol to satisfy client requirements.
- Review calibration results.
- Identify inconsistencies in calibration results and initiate corrective action as required.
- Review and approve any changes to calibration procedures.

Number 3150-2120 Revision 0 Date JUN 2002 Page 2 of 7

# 2.2 FIELD SPECIALIST

The field specialist shall:

- Perform required calibrations and maintenance as described in this TI.
- Document all calibration results and maintenance procedures performed.

# 3.0 REQUIRED EQUIPMENT AND MATERIALS

The following equipment and materials are required for AT/RH sensor calibration:

- A calibrated reference solar sensor
- A replacement sensor
- A portable datalogger (Campbell 21X or similar)
- Digital voltmeter (4-1/2 digit)
- Sensor maintenance cards
- Field service tools
- Station log book or DataView
- Solar Radiation and CASTNet Flow Calibration Form
- Pen or pencil
- Laptop computer loaded with Excel workbook (Calibrations.XLT) and CALCU program software
- ARS calibration stickers

# 4.0 METHODS

The solar system must be checked (pre-maintenance calibration) before servicing any system components. Throughout the calibration and maintenance period, the datalogger, calibration forms, DataView, and strip chart (if used) must be annotated to indicate that data taken during the calibration period should not be included as standard observations.

After performing system adjustments and maintenance, the system again needs to be dynamically checked (post-maintenance calibration) to ensure proper operation of the sensors. The pre-and post-maintenance calibration techniques are identical. Do not perform any maintenance to the sensors until all pre-calibration checks are completed.

Number 3150-2120 Revision 0 Date JUN 2002 Page 3 of 7

The procedures described in this TI are specific to R.M. Young Solar Radiation System (70201). Calibration and maintenance include tasks that are detailed in the following five (5) major subsections:

- 4.1 Calibration Checks
- 4.2 Sensor Adjustments
- 4.3 Sensor Maintenance
- 4.4 Post-Maintenance Calibration Checks
- 4.5 Documentation

# 4.1 CALIBRATION CHECKS

A complete calibration check must be performed prior to (pre) and following (post) any maintenance activity. The calibration check procedures described below apply to both pre- or post-maintenance calibration checks. Refer to Figure 4-1, Wetness, Precipitation, and Barometric Pressure Calibration Form (or similar), when performing calibration checks. Be sure to indicate on the form whether the calibration is pre- or post-maintenance and note all maintenance activities or replaced components in the "Comments" field. The form is available as an Excel spreadsheet and should be used for both pre- and post- maintenance checks. Results of each calibration should be in both hardcopy and digital form.

Calibration checks are performed semiannually. Should any operational check be out of suggested tolerance, complete the calibration check before any maintenance or adjustments are made. The following operational checks should be performed:

| ANNOTATE DATA<br>RECORDS | Make an entry in the station log book or DataView indicating the date and time (beginning and ending) of the calibration and maintenance procedures. "Down" the appropriate channels on the DAS or set the calibration flag as appropriate for the DAS being used. |
|--------------------------|----------------------------------------------------------------------------------------------------|
|                          | Complete the following fields on the calibration form: network and<br>station name; current date; name of technician performing the<br>calibration, manufacturer, model, and serial number of the<br>instrument, and date of the last calibration.                 |
| RECORD READINGS          | The accuracy of the solar sensor response should be evaluated by<br>comparing the ambient solar measured from the station against a<br>reference solar sensor.                                                                                                    |

Number 3150-2120 Revision 0 Date JUN 2002 Page 4 of 7

| Pield Specialist:           code: Radiulon Reference Set: 10010         Calibration Reference Set: 10010         Calibration Date: 10010           SOLAR RADIATION           SOLAR RADIATION           SOLAR RADIATION           SOLAR RADIATION           SOLAR RADIATION           SOLAR RADIATION           SESSOR IDENTIFICATION           TRANSLATOR CARD           PRE-MAINTENANCE           POST MAINTENANCE           POST MAINTENANCE                                                                                                    | letwork:                                                                                                    |                   |              | Park:                         |               |                       | Site:       |                 |         | Date:         | 06/26/02    | Date of L   | ast Site Vi  | sit:         |             |  |  |
|----------------------------------------------------------------------------------------------------|----------------------------------------------------------------------------------------------------|-------------------|--------------|-------------------------------|---------------|-----------------------|-------------|-----------------|---------|---------------|-------------|-------------|--------------|--------------|-------------|--|--|
| Balar Religition Religions Religions SN: test0         Relevance Feder; 95.64(Win2)         Calibration Date: test0           SUBMARE Religions SN: test0         Calibration Date: test0         Calibration Date: test0           SUBMARE Religions SN: test3         Calibration Date: test3         Calibration Date: test3           SUBMARE RELIGION DEL TEST MAINTENANCE         POST MAINTENANCE         SUBMARE RELIGION DEL TEST MAINTENANCE           SUBMARE RELIGION DEL TEST MAINTENANCE         POST MAINTENANCE         SUBMARE RELIGION DEL TEST MAINTENANCE           SUBMARE RELIGION DEL TEST MAINTENANCE         SUBMARE RELIGION DEL TEST MAINTENANCE         SUBMARE RELIGION DEL TEST MAINTENANCE           SUBMARE RELIGION DEL TEST MAINTENANCE         SUBMARE RELIGION DEL TEST MAINTENANCE         SUBMARE RELIGION DEL TEST MAINTENANCE           SUBMARE RELIGION DEL TEST MAINTENANCE         SUBMARE RELIGION DEL TEST MAINTENANCE         SUBMARE RELIGION DEL TEST MAINTENANCE           SUBMARE RELIGION DEL TEST MAINTENANCE         SUBMARE RELIGION DEL TEST MAINTENANCE         SUBMARE RELIGION DEL TEST MAINTENANCE           SUBMARE RELIGION DEL TEST MAINTENANCE         SUBMARE RELIGION DEL TEST MAINTENANCE         SUBMARE RELIGION DEL TEST MAINTENANCE           SUBMARE RELIGION DEL TEST MAINTENANCE         SUBMARE RELIGION DEL TEST MAINTENANCE         SUBMARE RELIGION DEL TEST MAINTENANCE           SUBMARE RELIGION DEL TEST RELIGION DEL TEST MAINTENANCE         SUBMARE RELIGION DEL TEST MAINTENANCE         SUB                                                                                                    |                                                                                                    |                   |              |                               |               |                       | •           |                 |         | •             |             | Field Spe   | cialist:     |              |             |  |  |
| Bandard Relevance SR: test8         Collar RADIATION           SENSOR IDENTIFICATION           SENSOR IDENTIFICATION           SENSOR IDENTIFICATION           SENSOR IDENTIFICATION           TRANSLATOR CARD           TRANSLATOR CARD           TRANSLATOR CARD           TRANSLATOR CARD           SENSOR RESPONSE           SENSOR RESPONSE           SENSOR RESPONSE           SENSOR RESPONSE           SENSOR RESPONSE           POLITIER ANTENANCE           ODI ANTENANCE           NONE           SENSOR RESPONSE           SENSOR RESPONSE           POLITIER ANTENANCE           ODI ANTENANCE           NONE           SENSOR RESPONSE           POLITIER ANTENANCE           POLITIER ANTENANCE           POLITIER ANTENANCE           POLITIER ANTENANCE           POLITIER ANTENANCE           POLITIER ANTENANCE           POLITIER ANTENANCE           POLITIER ANTENANCE <td>Solar Radia</td> <td>ation Refere</td> <td>nce S/N: tes</td> <td>10</td> <td></td> <td></td> <td>Reference F</td> <td>actor: 95.64</td> <td>4(W/m2)</td> <td></td> <td><u> </u></td> <td>Calibration</td> <td>Date: test10</td> <td>)</td> <td></td>                                                                                                    | Solar Radia                                                                                                    | ation Refere      | nce S/N: tes | 10                            |               |                       | Reference F | actor: 95.64    | 4(W/m2) |               | <u> </u>    | Calibration | Date: test10 | )            |             |  |  |
| SOLAR RADIATION           SENSOR IDENTIFICATION           Image: sensor IDENTIFICATION         POST MANTENANCE           PRE-MAINTENANCE         POST MAINTENANCE           Image: sensor IDENTIFICATION         Sensor IDENTIFICATION           SENSOR IDENTIFICATION           SENSOR IDENTIFICATION           SENSOR CARD           SENSOR CARD           SENSOR RESPONSE           HOUR         OPERAINTENANCE           SENSOR RESPONSE           HOUR         OPERAINTENANCE           OPERAINTENANCE           OPERAINTENANCE <th <="" colspan="2" td=""><td>low Stand</td><td>lard Referen</td><td>ce S/N: test</td><td>6</td><td></td><td></td><td></td><td></td><td></td><td></td><td></td><td>Calibration</td><td>Date: test6</td><td></td><td></td></th>                                                                                                    | <td>low Stand</td> <td>lard Referen</td> <td>ce S/N: test</td> <td>6</td> <td></td> <td></td> <td></td> <td></td> <td></td> <td></td> <td></td> <td>Calibration</td> <td>Date: test6</td> <td></td> <td></td> |                   | low Stand    | lard Referen                  | ce S/N: test  | 6                     |             |                 |         |               |             |             |              | Calibration  | Date: test6 |  |  |
|                                                                                                    |                                                                                                    |                   |              |                               |               |                       |             |                 |         |               |             |             |              |              |             |  |  |
| School Judy Information           Pre-Maint TenAnce         POST MAINTENANCE           Pre-Maint Solar Radiation Comments:         Post MaintEnAnce           Sensor         Image: Solar Radiation Comments:           Pre-Maint Solar Radiation Comments:         Post MaintEnAnce           Pre-Maint Solar Radiation Comments:         Post MaintEnAnce           Pre-Maint Solar Radiation Comments:         Post MaintEnAnce           Pre-Maint Solar Radiation Comments:         Post MaintEnAnce           Sensor RESPONSE         Pre-Maint Solar Radiation Comments:           Sensor Response         Pre-Maint Solar Radiation Comments:           Sensor Response         Pre-Maint Solar Radiation Comments:           Sensor Response         Pre-Maint Solar Radiation Comments:           Sensor Response         Pre-Maint Solar Radiation Comments:           Sensor Response         Pre-Maint Solar Radiation Comments:           Sensor Response         Pre-Maint Solar Radiation Comments:           Sensor Response         Pre-Maint Solar Radiation Comments:           Sensor Response         Pre-Maint Solar Radiation Comments:           Sensor Response         Pre-Maint Solar Radiation Comments:           Sensor Response         Pre-Maint Solar Radiation Comments:           Sensor Response         Pre-Maint Solar Radiation Comments:         Pre-Maint S                                                                                                    |                                                                                                    |                   | SOL          | AR RADIA                      |               |                       |             |                 |         |               |             |             |              |              |             |  |  |
| θe         Image         Image           Model is in the image         Image         Image           Model is interesting         Image         Image           TRANSLATOR CARD         TRANSLATOR CARD           SETTING         PRE-MAINTENANCE         Image           Image         Image         Image           Maint is interesting         Image         Image           SETTING         PRE-MAINTENANCE         Image           Image         Image         Image           Maint is interesting         Image         Image           SETTING         PRE-MAINTENANCE         Image           Image         Image         Image         Image           SETTING         PRE-MAINTENANCE         Image         Image           Image         Image         Image         Image         Image           Image         Image         Image         Image         Image           Image         Image         Image         Image         Image           Image         Image         Image         Image         Image           Image         Image         Image         Image         Image           Image         Image         Image                                                                                                    |                                                                                                    | PR                |              |                               | POS           |                       | ANCE        |                 |         |               |             |             |              |              |             |  |  |
| And                                                                                                    | Hg.                                                                                                    |                   |              |                               |               |                       |             |                 |         |               |             |             |              |              |             |  |  |
| translation         translation         translation           TRANSLATOR CARD         FOST MAINTENANCE         FOST MAINTENANCE           SETTINO         Junia         Junia         Junia           TRANSLATOR CARD         FOST MAINTENANCE         FOST MAINTENANCE           SETTINO         Junia         Junia         Junia           Translation         Junia         Junia         Junia           SETTINO         Junia         Junia         Junia           Settino         Junia         Junia         Junia         Junia           Settino         Junia         Junia         Junia         Junia         Junia           Settino         Junia         Junia         Junia         Junia         Junia         Junia           Settino         Junia         Junia                                                                                                    | Wodel #                                                                                                    |                   |              |                               |               |                       |             |                 |         |               |             |             |              |              |             |  |  |
| Instantion         Instantion           TRANSLATOR CARD         PRE-MAINTENANCE         DOST MAINTENANCE           Diversion         Diversion         Diversion           Berling         Diversion         Diversion           Berling         Diversion         Diversion           Berling         Diversion         Diversion           Berling         Diversion         Diversion           Berling         Diversion         Diversion           Berling         Diversion         Diversion           Berling         Diversion         Diversion           Bibble         Diversion         Diversion           Bibble         Diversion         Diversion           Bibble         Diversion         Diversion           Bibble         Diversion         Diversion           Bibble         Diversion         Diversion           Bibble         Diversion         Diversion           Bibble         Diversion         Diversion           Bibble         Diversion         Diversion           Bibble         Diversion         Diversion           Bibble         Diversion         Diversion           Bibble         Diversion         Diversion <td>Serial #</td> <td></td> <td></td> <td></td> <td></td> <td></td> <td></td> <td></td> <td></td> <td></td> <td></td> <td></td> <td></td> <td></td> <td></td>                                                                                                    | Serial #                                                                                                    |                   |              |                               |               |                       |             |                 |         |               |             |             |              |              |             |  |  |
| TRANSLATOR CARD           SETTING         Dire         Dire <thdire< th="">         Dire         Dire         <th< td=""><td>Translator<br/>Seriul #</td><td></td><td></td><td></td><td></td><td></td><td></td><td></td><td></td><td></td><td></td><td></td><td></td><td></td><td></td></th<></thdire<>                                                                                                    | Translator<br>Seriul #                                                                                                    |                   |              |                               |               |                       |             |                 |         |               |             |             |              |              |             |  |  |
| Product         POST MAINTENANCE         POST MAINTENANCE           SETTINO         QUAL         QUAL                                                                                                    |                                                                                                    |                   |              | CARD                          |               |                       |             |                 |         |               |             |             |              |              |             |  |  |
| SETINA         Out         Out         Out         Out         Out           tree         International State         International State         Internatin State         Intern                                                                                                    |                                                                                                    | PRE-MAI           | NTENANCE     | POST MAI                      | NTENANCE      |                       |             |                 |         |               |             |             |              |              |             |  |  |
| Image: Series of the series of the series of the | SETTING                                                                                                    | DVM<br>(volte)    | DAS          | DVM<br>(volta)                | DAS<br>(Wim2) |                       |             |                 |         |               |             |             |              |              |             |  |  |
| SENSOR RESPONSE           HOUR         PRE-MAINTENANCE         HOUR         Data // 1240         Image: Colspan="2">Colspan="2">Colspan="2"Colspan="2"Colspan="                                                                          | Zero                                                                                                    |                   | ,            |                               |               |                       |             |                 |         |               |             |             |              |              |             |  |  |
| SENSOR RESPONSE           HOUR         DRA         HOUR         DRA         Tato         DIMENSION           12.00         Image         Image                                                                                                    | Span                                                                                                    | 1                 |              |                               |               |                       |             |                 |         |               |             |             |              |              |             |  |  |
| NUMB         NUMB         NUMA         NUMA         NUMA <th< td=""><td></td><td></td><td>SEN</td><td>SOR RESP</td><td>ONSE</td><td></td><td></td><td></td><td></td><td></td><td></td><td></td><td></td><td></td><td></td></th<>                                                                                                    |                                                                                                    |                   | SEN          | SOR RESP                      | ONSE          |                       |             |                 |         |               |             |             |              |              |             |  |  |
| HOUR         DAS<br>(MIND)         T ATD<br>(MIND)         Difference<br>(LS)         HOUR         Difference<br>(LS)           12.00         I         I         I         I         I         I         I           13.00         I         I         I         I         I         I         I           13.00         I         I         I         I         I         I         I           13.00         I         I         I         I         I         I         I           14.00         I         I         I         I         I         I         I           15.00         I         I         I         I         I         I         I           16.00         I         I         I         I         I         I         I           17.00         I         I         I         I         I         I         I           Average % Difference:         I         Average % Difference:         I         I         I         I         I           PassEFail:         I         I         I         I         I         I         I         I         I         I         I                                                                                                    | · ·                                                                                                    | PR                | E-MAINTENA   | NCE                           |               | POS                   | T MAINTEN/  | ANCE            |         |               |             |             |              |              |             |  |  |
| 12.00         I         12.00         I           13.00         I         13.00         I           14.00         I         13.00         I           14.00         I         14.00         I           15.00         I         14.00         I           16.00         I         14.00         I           17.00         I         I         I           17.00         I         I         I           Average % Difference:         Average % Difference:         I           Pass/Fail:         I         I         I           Pre-Maint Solar Radiation Comments:         Pass/Fail:         I           Pre-Maint Solar Radiation Comments:         I         I           Post Maint Solar Radiation Comments:         I         I           Verail #         I         I         I           SENSOR IDENT/F/CATION         I         I         I           Senid #         I         I         I         I           Senid #         I         I         I         I         I           Senid #         I         I         I         I         I           Senid #         I                                                                                                    | HOUR                                                                                                    | DAS<br>(W/m2)     | T.STD        | %<br>Difference               | HOUR          | DAS<br>(W/m2)         | T.STD       | %<br>Difference |         |               |             |             |              |              |             |  |  |
| 13.00       13.00       13.00       13.00       13.00       13.00         14.00       14.00       14.00       14.00       14.00       14.00         15.00       1       14.00       14.00       14.00       14.00         15.00       1       14.00       14.00       14.00       14.00         15.00       1       1.00       14.00       14.00       14.00         15.00       1       1.00       14.00       14.00       14.00         15.00       1       1.00       1.00       1.00       1.00         17.00       1       1.00       1.00       1.00       1.00         Pass/Fail:       1       Pass/Fail:       1.00       1.00       1.00         Pre-Maint Solar Radiation Comments:       Post Maint Solar Radiation Comments:       1.00       1.00       1.00       1.00       1.00       1.00       1.00       1.00       1.00       1.00       1.00       1.00       1.00       1.00       1.00       1.00       1.00       1.00       1.00       1.00       1.00       1.00       1.00       1.00       1.00       1.00       1.00       1.00       1.00       1.00       1.00       1.00 <t< td=""><td>12:00</td><td></td><td></td><td></td><td>12:00</td><td></td><td></td><td></td><td></td><td></td><td></td><td></td><td></td><td></td><td></td></t<>                                                                                                    | 12:00                                                                                                    |                   |              |                               | 12:00         |                       |             |                 |         |               |             |             |              |              |             |  |  |
| 14-00       14-00       14-00       14-00         15-00       1       14-00       14-00       1         15-00       1       14-00       1       14-00         15-00       1       14-00       1       14-00         15-00       1       14-00       1       1         16-00       1       1       1       1         17-00       1       1       1       1         Average % Difference:       1       Average % Difference:       1         Pass/Fail:       1       Pass/Fail:       1       1         Pre-Maint Solar Radiation Comments:         1       1         Pre-Maint Solar Radiation Comments:          1       1         Post Maint Solar Radiation Comments:          1       1       1       1       1       1       1       1       1       1       1       1       1       1       1       1       1       1       1       1       1       1       1       1       1       1       1       1       1       1       1       1       1       1       1       1 <td>13:00</td> <td>1</td> <td></td> <td></td> <td>13:00</td> <td></td> <td></td> <td></td> <td></td> <td></td> <td></td> <td></td> <td></td> <td></td> <td></td>                                                                                                    | 13:00                                                                                                    | 1                 |              |                               | 13:00         |                       |             |                 |         |               |             |             |              |              |             |  |  |
| 15:00         Image: Section of the section of the section of th         | 14:00                                                                                                    |                   |              |                               | 14:00         |                       |             |                 |         |               |             |             |              |              |             |  |  |
| 16:00         16:00         16:00         17:30         1           17:30         1         1         1         1         1           17:30         1         1         1         1         1         1           Average % Difference:         1         Pass/Fail:         1         1         1         1           Pass/Fail:         1         Pass/Fail:         1         1         1         1         1         1         1         1         1         1         1         1         1         1         1         1         1         1         1         1         1         1         1         1         1         1         1         1         1         1         1         1         1         1         1         1         1         1         1         1         1         1         1         1         1         1         1         1         1         1         1         1         1         1         1         1         1         1         1         1         1         1         1         1         1         1         1         1         1         1         1                                                                                                    | 15:00                                                                                                    |                   |              |                               | 15:00         |                       |             |                 |         |               |             |             |              |              |             |  |  |
| IT-00         IT-700         Image: Straige Straige S                  | 16:00                                                                                                    | ļ                 |              |                               | 16:00         |                       |             |                 |         |               |             |             |              |              |             |  |  |
| Average % Difference:         Average % Difference:           Pass/Fail:         Pass/Fail:           Pre-Maint Solar Radiation Comments:         Pre-Maint Solar Radiation Comments:           Post Maint Solar Radiation Comments:         Pre-Maint Solar Radiation Comments:           CASTNet FLOW         SENSOR IDENTIFICATION           SENSOR IDENTIFICATION         SENSOR IDENTIFICATION           Serial #                                                                                                    | 17:00                                                                                                    | ļ                 |              |                               | 17:00         |                       |             |                 |         |               |             |             |              |              |             |  |  |
| Pass/Fail:         Pass/Fail:           Pre-Maint Solar Radiation Comments:                                                                                                    |                                                                                                    | Average %         | Difference:  | ļ                             |               | Average %             | Difference: |                 |         |               |             |             |              |              |             |  |  |
| Pre-Maint Solar Radiation Comments: Post Maint Solar Radiation Comments:   CASTNet FLOW  SENSOR IDENTIFICATION  PRE-MAINTENANCE POST MAINTENANCE POST MAINTENANCE  Serial #  SENSOR RESPONSE  Target Flow (sipm) PRE-MAINTENANCE PRE-MAINTENANCE PRE-MAINTENANCE PRE-MAINTENANCE PRE-MAINTENANCE PRE-MAINTENANCE PRE-MAINTENANCE PRE-MAINTENANCE PRE-MAINTENANCE PRE-MAINTENANCE PRE-MAINTENANCE PRE-MAINTENANCE PRE-MAINTENANCE PRE-MAINTENANCE N/A N/A N/A N/A N/A N/A N/A N/A N/A N/A                                                                                                    |                                                                                                    | Pas               | s/Fail:      |                               |               | Pase                  | s/Fail:     | L               |         |               |             |             |              |              |             |  |  |
| SENSOR IDENTIFICATION       PRE-MAINTENANCE     POST MAINTENANCE       #re:                                                                                                    | Pre-Maim<br>Post Mair                                                                                                    | nt Solar Rad      | diation Com  | ments:<br>nments:<br>STNet FL | .OW           |                       |             |                 |         |               |             |             |              |              |             |  |  |
| Mrg.         Image: Second Parameters         Image: Second Parameters <td></td> <td>PR</td> <td>E-MAINTENA</td> <td></td> <td>POS</td> <td>T MAINTEN/</td> <td>ANCE</td> <td> </td> <td></td> <td></td> <td></td> <td></td> <td></td> <td></td> <td></td>                                                                                                    |                                                                                                    | PR                | E-MAINTENA   |                               | POS           | T MAINTEN/            | ANCE        |                 |         |               |             |             |              |              |             |  |  |
| Model #     Serial #       Serial #     SENSOR RESPONSE       Target Flow<br>(sipm)     PRE-MAINTENANCE     POST MAINTENANCE       MFC Display     DAB<br>(sipm)     Actual Bios<br>(sipm)     Difference     Pass/Fail     MFC<br>Display     DAS<br>(sipm)     Actual Bios     Difference     Pass/Fail       Pump On<br>Site Attached<br>Hiter Removed     Image: Colspan="2">N/A     N/A     N/A     N/A                                                                                                    | Mfg.                                                                                                    | <u> </u>          |              |                               |               |                       |             |                 |         |               |             |             |              |              |             |  |  |
| Serial #       SENSOR RESPONSE       Target Flow<br>(sipm)     PRE-MAINTENANCE       PRE-MAINTENANCE       Pump On<br>Bise Attached<br>Hiller Removed     Difference<br>(sipm)     Difference<br>(sipm)     Difference<br>(sigm)     Difference<br>(sigm)     Difference<br>(sigm)     Difference<br>(sigm)     Difference<br>(sigm)     Difference<br>(sigm)     Difference<br>(sigm)     Difference<br>(sigm)     Difference<br>(sigm)     Difference<br>(sigm) <t< td=""><td>Model #</td><td></td><td></td><td></td><td></td><td></td><td></td><td></td><td></td><td></td><td></td><td></td><td></td><td></td><td></td></t<>                                                                                                    | Model #                                                                                                    |                   |              |                               |               |                       |             |                 |         |               |             |             |              |              |             |  |  |
| SENSOR RESPONSE       Target Flow<br>(slpm)     PRE-MAINTENANCE     POST MAINTENANCE       Pump On<br>Bise Attached<br>Filter Removed     DAS<br>(slpm)     Actual Bics<br>(slpm)     Difference<br>(slpm)     Difference<br>(slpm)     Difference<br>(slpm)     Difference<br>(slpm)     Difference<br>(slpm)     Difference     Pass/Fail     MFC<br>Display     DAS<br>(slpm)     Actual Bics<br>(slpm)     Difference     Pass/Fail       Pump On<br>Bise Attached<br>Filter Removed     N/A     N/A     N/A     N/A     N/A                                                                                                    | Sorial #                                                                                                    | 1                 |              |                               | 1             |                       |             |                 |         |               |             |             |              |              |             |  |  |
| Target Flow<br>(sipm)     PRE-MAINTENANCE       PRE-MAINTENANCE       Pump On<br>Bios Attached<br>Filter Removed     DA8<br>(sipm)     Actual Bios<br>(sipm)     Difference<br>(sipm)     Difference<br>(sipm)     MFC<br>(sipm)     Da8<br>(sipm)     Actual Bios<br>(sipm)     Difference<br>(sipm)     Difference<br>(s                                                                                                    |                                                                                                    | •                 |              |                               | -             |                       | SENSOR      | RESPONSE        |         |               |             |             |              |              |             |  |  |
| Larges Flow<br>(sipm)         MFC Displey         DAS<br>(sipm)         Actual Blos<br>Plow (sipm)         Difference<br>(sipm)         Difference<br>(sipm) <th< td=""><td></td><td>of Elg</td><td></td><td></td><td>PRE-MAIN</td><td>ITENANCE</td><td>JENSORT</td><td></td><td></td><td></td><td>POST MAI</td><td>NTENANCE</td><td></td><td></td><td></td></th<>                                                                                                    |                                                                                                    | of Elg            |              |                               | PRE-MAIN      | ITENANCE              | JENSORT     |                 |         |               | POST MAI    | NTENANCE    |              |              |             |  |  |
| Pump On the Attached I I I I I I I I I I I I I I I I I I I                                                                                                    | rargi<br>(si                                                                                                    | ipm)              | MFC Display  | DAS<br>(sinm)                 | Actual Blos   | Difference<br>(alorn) | Difference  | Pass/Fail       | MFC     | DAS<br>(glom) | Actual Blos | Difference  | Difference   | Passiful     |             |  |  |
| Pump Off Reference<br>Blies Attached<br>List Removed<br>Seak Check<br>Pump On<br>N/A N/A N/A N/A N/A N/A                                                                                                    | Pump On<br>Blos Attached<br>Filter Remove                                                                                                    | 1<br>kd           |              | ()                            | riow (arpril) | (** <b>)</b> (0)      |             |                 | bini    | (-aprily      |             |             |              | - the second |             |  |  |
| Sail Check Pump On N/A N/A N/A N/A N/A N/A N/A                                                                                                    | Pump Off Ref                                                                                                    | erence<br>j<br>id |              |                               |               |                       |             | N/A             |         |               |             |             |              | N/A          |             |  |  |
| slos Removed                                                                                                    | ilter Remove                                                                                                    |                   |              |                               | N/A           |                       | N/A         |                 |         |               | N/A         |             | N/A          |              |             |  |  |

Figure 4-1. Solar Radiation and CASTNet Flow Calibration Form.

Number 3150-2120 Revision 0 Date JUN 2002 Page 5 of 7

#### CALIBRATE SENSOR

Calibrate the sensor as follows:

• Install the reference sensor and attach leads to the portable datalogger. Use the following program for the 21XL. Allow the reference sensor to record for as long as practical (3 to 12 hours recommended). Retrieve the data and compare to hourly averages of the existing sensor.

Relative Humidity/Solar Radiation Audit Program

\*Table 1 Program 01: 60 Execution Interval (seconds)

1: Volts (SE) (P1) 1: 1 Reps

| 2: 5     | 5000 mV Slow Range |
|----------|--------------------|
| 3: 1     | SE Channel         |
| 4: 1     | Loc REF RH         |
| 5. 10000 | M14                |

- 5: .10000 Mult 6: 0.0 Offset
- 2: Volt (Diff) (P2)

| 1:1    | Reps             |
|--------|------------------|
| 2: 2   | 15 mV Slow Range |
| 3: 2   | DIFF Channel     |
| 4: 2   | Loc REF SOLAR    |
| 5: 1.0 | Mult             |
| 6: 0.0 | Offset           |
|        |                  |

3: If time is (P92)

| (192)       |                |
|-------------|----------------|
| 1: 0000     | Minutes into a |
| • • • • • • | A.C            |

- 2: 0060 Minute Interval
- 3: 10 Set Output Flag High
- 4: Real Time (P77) 1: 0110 Day, Hour/Minute (midnight = 0000)
- 5: Average (P71) 1: 2 Reps 2: 1 Loc REF RH AND SOLAR

#### WIRING RH CABLE TO 21XL DATALOGGER

| RED    | +12 VOLTS |
|--------|-----------|
| GREEN  | 1 HIGH    |
| BLACK  | GROUND    |
| SHIELD | GROUND    |

#### WIRING SOLAR RADIATION TO 21XL DATALOGGER

| RED   | 2H |
|-------|----|
| BLACK | 2L |

Number 3150-2120 Revision 0 Date JUN 2002 Page 6 of 7

CALIBRATE SENSOR • Record the calculated solar values as the reference value listed on the calibration form.

#### 4.1.1 Evaluation of Solar Radiation Checks

Evaluate the results of the solar radiation calibration check, and verify that the station solar value is within  $\pm 5\%$  of the calculated reference value.

#### 4.2 SENSOR REPLACEMENT

Any sensor that has operated in the field for 12 or more months should be replaced with a laboratory-calibrated sensor. The replacement sensor operation should be verified by a post-maintenance calibration check (see Section 4.4). The replaced sensor should be submitted for ARS calibration immediately upon return from the field.

#### 4.3 SYSTEM MAINTENANCE

The following corrective actions are appropriate if the above checks reveal that the station solar response is beyond the tolerance discussed in Section 4.1.1:

| WIRING INSPECTION | Inspect all solar wiring for abrasions, cuts, or loose connections.                                                                                                    |
|-------------------|----------------------------------------------------------------------------------------------------|
| AND REPAIR        | Inspect all connector pins for possible corrosion, and repair as required.                                                                                                    |
| SOLAR SENSOR      | Field adjustment or repair of the R M Young Solar Radiation<br>System sensor is not recommended. If the sensor response is<br>outside of specification, or if the sensor has been on-site for 12 or<br>more months, replace it with a laboratory-calibrated unit, then<br>continue with the post-maintenance calibration procedures. |

#### 4.4 POST-MAINTENANCE CALIBRATION CHECKS

After completing all maintenance and adjustment activities, initiate a post-maintenance calibration check as described in Section 4.1 and record them as the post-maintenance values.

### 4.5 **DOCUMENTATION**

Sensor calibrations require several levels of documentation:

| CALIBRATION | Field calibration forms or the computer laptop Excel spreadsheet   |
|-------------|--------------------------------------------------------------------|
| FORMS       | should be completed entirely. Where possible, use the Excel        |
|             | spreadsheet so that both a hard copy and digital record of the     |
|             | calibration are maintained. Review and sign all calibration forms. |

Number 3150-2120 Revision 0 Date JUN 2002 Page 7 of 7

LOG NOTES

A summary of results and maintenance performed must be included in the station log notes. Note any abnormalities in sensor or calibration operation that could affect the quality of data.

SENSOR MAINTENANCE CARD

CALIBRATION STICKER The sensor maintenance cards for both the existing and replacement sensors must be completed by the field specialist.

An ARS laboratory calibration sticker should exist on the replacement sensor, marking the date the instrument was calibrated and the name of the technician who calibrated it.

| Calibra | •<br>ation Dat | e |  |
|---------|----------------|---|--|
| Techni  | cian           | · |  |

Figure 4-2. ARS Calibration Sticker.

TRIP REPORT

The calibration is thoroughly documented in a written site trip report.

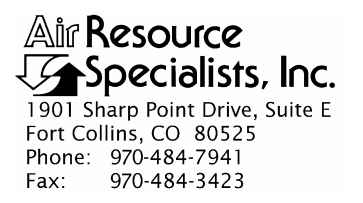

#### QUALITY ASSURANCE/QUALITY CONTROL DOCUMENTATION SERIES

#### TITLE FIELD CALIBRATION AND ROUTINE MAINTENANCE OF LI-COR MODEL LI-200 PYRANOMETERS

TYPE **TECHNICAL INSTRUCTION** 

NUMBER **3150-2123** 

DATE SEPTEMBER 2005

| AUTHORIZATIONS  |                   |             |  |  |
|-----------------|-------------------|-------------|--|--|
| TITLE           | NAME              | SIGNATURE   |  |  |
| ORIGINATOR      | John F. Faust     | Bh Ffauet   |  |  |
| PROJECT MANAGER | John F. Faust     | Bh Frankt   |  |  |
| PROGRAM MANAGER | David L. Dietrich |             |  |  |
| QA MANAGER      | Gloria S. Mercer  | Hand Mercer |  |  |
| OTHER           |                   |             |  |  |

| REVISION HISTORY |                                 |                |                |  |
|------------------|---------------------------------|----------------|----------------|--|
| REVISION<br>NO.  | CHANGE<br>DESCRIPTION           | DATE           | AUTHORIZATIONS |  |
|                  | Reviewed; no changes necessary. | September 2006 | S. Mercur      |  |
|                  | Reviewed; no changes necessary. | September 2007 | S. Mercer      |  |
|                  | Reviewed; no changes necessary. | September 2008 | S. Mercer      |  |
|                  | Reviewed; no changes necessary. | September 2009 | S. Mercer      |  |
|                  | Reviewed; no changes necessary. | September 2010 | S. Mercer      |  |
|                  | Reviewed; no changes necessary. | September 2011 | S. Mercer      |  |
|                  |                                 |                |                |  |
|                  |                                 |                |                |  |
|                  |                                 |                |                |  |

Number 3150-2123 Revision 0 Date SEP 2005 Page i of i

| <u>n</u>                 |                                                                                                  | <b>Page</b>                                                                                                    |
|--------------------------|--------------------------------------------------------------------------------------------------|----------------------------------------------------------------------------------------------------|
| PUF                      | RPOSE AND APPLICABILITY                                                                          | 1                                                                                                    |
| RES                      | SPONSIBILITIES                                                                                   | 1                                                                                                    |
| 2.1<br>2.2               | Project Manager<br>Field Specialist                                                              | 1<br>2                                                                                                    |
| REC                      | QUIRED EQUIPMENT AND MATERIALS                                                                   | 2                                                                                                    |
| ME                       | THODS                                                                                            | 2                                                                                                    |
| 4.1                      | Calibration Checks                                                                               | 3                                                                                                    |
|                          | 4.1.1 Evaluation of Solar Radiation Checks                                                       | 6                                                                                                    |
| 4.2<br>4.3<br>4.4<br>4.5 | Sensor Replacement<br>System Maintenance<br>Post-Maintenance Calibration Checks<br>Documentation | 6<br>6<br>6<br>6                                                                                                    |
|                          | n<br>PUH<br>RES<br>2.1<br>2.2<br>REC<br>ME<br>4.1<br>4.2<br>4.3<br>4.4<br>4.5                    | PURPOSE AND APPLICABILITY<br>RESPONSIBILITIES<br>2.1 Project Manager<br>2.2 Field Specialist<br>REQUIRED EQUIPMENT AND MATERIALS<br>METHODS<br>4.1 Calibration Checks<br>4.1.1 Evaluation of Solar Radiation Checks<br>4.2 Sensor Replacement<br>4.3 System Maintenance<br>4.4 Post-Maintenance Calibration Checks<br>4.5 Documentation |

# LIST OF FIGURES

| <u>Figur</u> | <u>e</u>                                           | <u>Page</u> |
|--------------|----------------------------------------------------|-------------|
| 4-1          | Solar Radiation and Net Radiation Calibration Form | 4           |
| 4-2          | ARS Calibration Sticker                            | 7           |

# TABLE OF CONTENTS

Number 3150-2123 Revision 0 Date SEP 2005 Page 1 of 7

#### 1.0 PURPOSE AND APPLICABILITY

The purpose of calibration and maintenance is to assure quality data capture and minimize data loss by performing and documenting scheduled operational checks and preventive maintenance. This technical instruction (TI) provides specific details for routine calibration and maintenance of a LI-COR model LI-200 pyranometer. The purpose of the calibration is to ensure that the sensor accuracy under normal operating conditions is within specified manufacturer's or project accuracy limits.

Experienced technicians using this TI, Standard Operating Procedure (SOP) 3150, *Calibration and Routine Maintenance of Meteorological Monitoring Systems*, and the manufacturer's instrument manual should be able to adjust the equipment to fully meet all defined specifications.

This TI is intended for use by field specialists who understand general instrument operational concepts and have their own National Institute of Standards and Technology (NIST) certified equipment.

Calibrations are required under any of the following circumstances:

- Upon acceptance testing of a new instrument
- Upon installation or removal of the instrument at a field station
- Whenever control limits are exceeded
- Prior to any corrective action, service, or maintenance to any portion of the instrument that affects its operational principle
- At a maximum interval of six months

#### 2.0 **RESPONSIBILITIES**

#### 2.1 **PROJECT MANAGER**

The project manager shall:

- Establish the project-specific calibration and maintenance schedule and coordinate with the client as necessary.
- Establish the calibration reporting protocol to satisfy client requirements.
- Review calibration results.
- Identify inconsistencies in calibration results and initiate corrective action as required.
- Review and approve any changes to calibration procedures.

Number 3150-2123 Revision 0 Date SEP 2005 Page 2 of 7

# 2.2 FIELD SPECIALIST

The field specialist shall:

- Perform required calibrations and maintenance as described in this TI.
- Document all calibration results and maintenance procedures performed.

### 3.0 REQUIRED EQUIPMENT AND MATERIALS

The following equipment and materials are required for AT/RH sensor calibration:

- A calibrated reference solar sensor
- A replacement sensor
- A portable datalogger (Campbell 21X or similar)
- Digital voltmeter (4-1/2 digit)
- Sensor maintenance cards
- Field service tools
- Station log book or DataView
- Calibration forms
- Pen or pencil
- Laptop computer loaded with Excel calibration forms
- ARS calibration stickers

#### 4.0 METHODS

The solar system must be checked (pre-maintenance calibration) before servicing any system components. Throughout the calibration and maintenance period, the datalogger, calibration forms, DataView, and strip chart (if used) must be annotated to indicate that data taken during the calibration period should not be included as standard observations.

After performing system adjustments and maintenance, the system again needs to be dynamically checked (post-maintenance calibration) to ensure proper operation of the sensors. The pre-and post-maintenance calibration techniques are identical. Do not perform any maintenance to the sensors until all pre-calibration checks are completed.

Number 3150-2123 Revision 0 Date SEP 2005 Page 3 of 7

The procedures described in this TI are specific to LI-COR model LI-200 pyranometer. Calibration and maintenance include tasks that are detailed in the following five (5) major subsections:

- 4.1 Calibration Checks
- 4.2 Sensor Adjustments
- 4.3 Sensor Maintenance
- 4.4 Post-Maintenance Calibration Checks
- 4.5 Documentation

# 4.1 CALIBRATION CHECKS

A complete calibration check must be performed prior to (pre) and following (post) any maintenance activity. The calibration check procedures described below apply to both pre- or post-maintenance calibration checks. Refer to Figure 4-1, Solar Radiation and Net Radiation Calibration Form (or similar), when performing calibration checks. Be sure to indicate on the form whether the calibration is pre- or post-maintenance and note all maintenance activities or replaced components in the "Comments" field. The form is available as an Excel spreadsheet and should be used for both pre- and post- maintenance checks. Results of each calibration should be in both hardcopy and digital form.

Calibration checks are performed semiannually. Should any operational check be out of suggested tolerance, complete the calibration check before any maintenance or adjustments are made. The following operational checks should be performed:

| ANNOTATE DATA<br>RECORDS | Make an entry in the station log book or DataView indicating the date and time (beginning and ending) of the calibration and maintenance procedures. "Down" the appropriate channels on the data acquisition system (DAS) or set the calibration flag as appropriate for the DAS being used. |
|--------------------------|----------------------------------------------------------------------------------------------------|
|                          | Complete the following fields on the calibration form: network<br>and station name; current date; name of technician performing the<br>calibration, manufacturer, model, and serial number of the<br>instrument, and date of the last calibration.                                           |
| RECORD READINGS          | The accuracy of the solar sensor response should be evaluated by<br>comparing the ambient solar measured from the station against a<br>reference solar sensor.                                                                                                    |

Number 3150-2123 Revision 0 Date SEP 2005 Page 4 of 7

| Network                                                                                                    |                                                                                                    |                                                                                                    | Location:                                                                                      |                                                                                                    |                                                                                                    | Site:                                                                      |                         |                         | Date:                              | 05/19/05                             | Date of L                          | ast Site Vi               |
|----------------------------------------------------------------------------------------------------|----------------------------------------------------------------------------------------------------|----------------------------------------------------------------------------------------------------|------------------------------------------------------------------------------------------------|----------------------------------------------------------------------------------------------------|----------------------------------------------------------------------------------------------------|----------------------------------------------------------------------------|-------------------------|-------------------------|------------------------------------|--------------------------------------|------------------------------------|---------------------------|
|                                                                                                    |                                                                                                    |                                                                                                    |                                                                                                |                                                                                                    |                                                                                                    |                                                                            |                         |                         |                                    |                                      | Field Spe                          | cialist:                  |
| olar Radi                                                                                                    | ation Reference                                                                                                    | e S/N: PY12                                                                                                    | 2080                                                                                           |                                                                                                    |                                                                                                    | Reference F                                                                | actor: 95.64            | 4(W/m2)                 |                                    |                                      | Calibration                        | Date: 04/11/0             |
| igh Flow                                                                                                    | Standard Refe                                                                                                    | erence S/N:                                                                                                    | N/A                                                                                            |                                                                                                    |                                                                                                    |                                                                            |                         |                         |                                    |                                      | Calibration                        | Date: 01/02/0             |
|                                                                                                    |                                                                                                    |                                                                                                    |                                                                                                |                                                                                                    |                                                                                                    |                                                                            |                         |                         |                                    |                                      |                                    |                           |
|                                                                                                    | -                                                                                                    | SOL                                                                                                    | AR RADIA                                                                                       | TION                                                                                                    |                                                                                                    |                                                                            |                         |                         |                                    |                                      |                                    |                           |
|                                                                                                    | PRE                                                                                                    | -MAINTENA                                                                                                    | NCE                                                                                            | POS                                                                                                    |                                                                                                    | INCE                                                                       |                         |                         | TRA                                | ISI ATOR                             | CARD                               |                           |
| Mg.                                                                                                    |                                                                                                    |                                                                                                    |                                                                                                |                                                                                                    |                                                                                                    |                                                                            |                         |                         | PRE-MAIN                           | TENANCE                              | POST MAI                           | NTENANCE                  |
| fodel #                                                                                                    |                                                                                                    |                                                                                                    |                                                                                                |                                                                                                    |                                                                                                    |                                                                            |                         | SETTING                 | DVM                                | DAS                                  | DVM                                | DAS                       |
| iorial #                                                                                                    |                                                                                                    |                                                                                                    |                                                                                                |                                                                                                    |                                                                                                    |                                                                            |                         | Zero                    | (volts)                            | (W/m2)                               | (volts)                            | (W/m2)                    |
| ranslator                                                                                                    |                                                                                                    |                                                                                                    |                                                                                                |                                                                                                    |                                                                                                    |                                                                            |                         | Span                    |                                    |                                      |                                    |                           |
| in sat w                                                                                                    |                                                                                                    |                                                                                                    |                                                                                                |                                                                                                    |                                                                                                    |                                                                            |                         |                         |                                    |                                      |                                    |                           |
| 1.5.5 5.5                                                                                                    | 005                                                                                                    | SENS                                                                                                    | SOR RESPO                                                                                      | DNSE                                                                                                    |                                                                                                    | -                                                                          | NOF                     | 1                       |                                    |                                      |                                    |                           |
| HOUR                                                                                                    | DAS                                                                                                    | Tero                                                                                                    | NGE %                                                                                          | HOUR                                                                                                    | DAS                                                                                                    | TMAINTENA                                                                  | WCE                     |                         |                                    |                                      |                                    |                           |
| 12:00                                                                                                    | (W/m2)                                                                                                    | 1.510                                                                                                    | Difference                                                                                     | HOUR                                                                                                    | (W/m2)                                                                                                    | 1.510                                                                      | Difference              |                         |                                    |                                      |                                    |                           |
| 13:00                                                                                                    |                                                                                                    |                                                                                                    |                                                                                                | 12:00                                                                                                    |                                                                                                    |                                                                            |                         |                         |                                    |                                      |                                    |                           |
| 14:00                                                                                                    |                                                                                                    |                                                                                                    |                                                                                                | 14:00                                                                                                    |                                                                                                    |                                                                            |                         |                         |                                    |                                      |                                    |                           |
| 14.00                                                                                                    |                                                                                                    |                                                                                                    |                                                                                                | 15:00                                                                                                    |                                                                                                    |                                                                            |                         |                         |                                    |                                      |                                    |                           |
| 15:00                                                                                                    |                                                                                                    |                                                                                                    |                                                                                                | 10.00                                                                                                    |                                                                                                    |                                                                            |                         |                         |                                    |                                      |                                    |                           |
| 15:00                                                                                                    |                                                                                                    |                                                                                                    | 575555                                                                                         | 16:00                                                                                                    |                                                                                                    |                                                                            |                         |                         |                                    |                                      |                                    |                           |
| 15:00<br>16:00<br>17:00                                                                                                    |                                                                                                    |                                                                                                    |                                                                                                | 16:00                                                                                                    |                                                                                                    |                                                                            |                         |                         |                                    |                                      |                                    |                           |
| 15:00<br>16:00<br>17:00                                                                                                    | Average %                                                                                                    | Difference:                                                                                                    |                                                                                                | 16:00<br>17:00                                                                                                    | Average %                                                                                                    | Difference:                                                                |                         |                         |                                    |                                      |                                    |                           |
| 15:00<br>16:00<br>17:00                                                                                                    | Average %<br>Pass                                                                                                    | Difference:<br>/Fail:<br>ation Comr                                                                                                    | nents:                                                                                         | 16:00                                                                                                    | Average %<br>Pass                                                                                                    | Difference:<br>s/Fail:                                                     |                         |                         |                                    |                                      |                                    |                           |
| 15:00<br>16:00<br>17:00<br>Pre-Maint<br>Post Main                                                                                                    | Average %<br>Pass<br>Solar Radi                                                                                                    | Difference:<br>/Fail:<br>ation Comr                                                                                                    | ments:                                                                                         | 16:00                                                                                                    | Average %<br>Pass                                                                                                    | Difference:<br>s/Fail:                                                     |                         |                         |                                    |                                      |                                    |                           |
| 15:00<br>16:00<br>17:00<br>Pre-Maint                                                                                                    | Average %<br>Pass<br>Solar Radi                                                                                                    | Difference:<br>/Fail:<br>ation Comm<br>liation Com                                                                                                    | ments:                                                                                         | 16:00<br>17:00                                                                                                    | Average %<br>Pass                                                                                                    | Difference:<br>s/Fail:                                                     |                         |                         |                                    |                                      |                                    |                           |
| 15:00<br>16:00<br>17:00<br>Pre-Maint<br>Post Main                                                                                                    | Average %<br>Pass<br>Solar Radi                                                                                                    | Difference:<br>/Fail:<br>ation Comm<br>liation Com<br>NET<br>SENSO                                                                                                    | ments:<br>ments:<br>TRADIATI<br>R IDENTIFI                                                     | 16:00<br>17:00<br>ON<br>CATION                                                                                                    | Average %<br>Pass                                                                                                    | Difference:<br>/Fail:                                                      |                         |                         |                                    |                                      |                                    |                           |
| 15:00<br>16:00<br>17:00<br>Pre-Maini<br>Post Main                                                                                                    | Average %<br>Pass<br>Solar Radia<br>tt Solar Rad                                                                                                    | Difference:<br>/Fail:<br>ation Comm<br>liation Comm<br>SENSO<br>:-MAINTENA<br>ion and Zong                                                                                                    | ments:<br>ments:<br>TRADIATI<br>R IDENTIFI<br>NCE                                              | 16:00<br>17:00<br>ION<br>CATION<br>POS                                                                                                    | Average %<br>Pass                                                                                                    | Difference:<br>//Fail:<br>ANCE                                             |                         |                         | TRA                                | NSLATOR                              | CARD                               | INTENANCE                 |
| 15:00<br>16:00<br>17:00<br>Pre-Main<br>Post Main                                                                                                    | Average %<br>Pass<br>Solar Radii<br>tt Solar Rad                                                                                                    | Difference:<br>/Fail:<br>ation Comm<br>liation Comm<br>SENSO<br>-MAINTENA<br>SENSO<br>-MAINTENA<br>NR LITE                                                                                                    | ments:<br>aments:<br>T RADIATI<br>R IDENTIFI<br>NCE<br>IN                                      | 16:00<br>17:00<br>ION<br>CATION<br>POS                                                                                                    | Average %<br>Pass<br>ST MAINTEN/                                                                                                    | Difference:<br>#Fail:                                                      |                         | SETTING                 | TRA<br>PRE-MAIN<br>DVM             | NSLATOR<br>ITENANCE<br>DAS           | CARD<br>POST MAI<br>DVM            | NTENANCE                  |
| 15:00<br>16:00<br>17:00<br>Pre-Maint<br>Post Main<br>Post Main                                                                                                    | Average %<br>Pass<br>Solar Radii<br>th Solar Rad                                                                                                    | Difference:<br>/Fail:<br>ation Comm<br>liation Com<br>SENSO<br>SENSO<br>MAINTENA<br>KITE                                                                                                    | ments:<br>ments:<br>T RADIAT<br>R IDENTIFI<br>NCE<br>in                                        | 16:00<br>17:00<br>ION<br>CATION<br>POS                                                                                                    | Average %<br>Pass<br>at MAINTEN/<br>Kipp and Zone<br>NR LITE                                                                                                    | Difference:<br>w/Fail:<br>aNCE                                             |                         | SETTING                 | TRA<br>PRE-MAIN<br>DVM<br>(volta)  | NSLATOR<br>ITENANCE<br>DAS<br>(Wim2) | CARD<br>POST MAI<br>DVM<br>(volte) | NTENANCE<br>DAS<br>(W/m2) |
| 15:00<br>16:00<br>17:00<br>Pre-Maint<br>Post Maint<br>Post Maint<br>Band<br>Band<br>Band<br>Band<br>Band<br>Band<br>Band<br>Band                                                                                                    | Average %<br>Pass<br>Solar Radii<br>th Solar Rad                                                                                                    | Difference:<br>/Fail:<br>ation Comm<br>liation Com<br>SENSO<br>-MAINTENA<br>SENSO<br>-MAINTENA<br>Sipp and Zone<br>NR LITE                                                                                                    | ments:<br>ments:<br>T RADIAT<br>R IDENTIFI<br>NCE<br>in                                        | 16:00<br>17:00<br>ION<br>CATION<br>POS                                                                                                    | Average %<br>Pass<br>ST MAINTEN/<br>Kipp and Zone<br>NR LITE                                                                                                    | Difference:<br>w/Fail:<br>ANCE                                             |                         | SETTING<br>Zero<br>Soan | TRA<br>PRE-MAIN<br>DVM<br>(volts)  | NSLATOR<br>ITENANCE<br>DAS<br>(Wim2) | CARD<br>POST MAI<br>DVM<br>(volts) | NTENANCE<br>DAS<br>(W/m2) |
| 15:00<br>16:00<br>17:00<br>Pre-Maini<br>Post Main<br>fig.<br>fig.                                                                                                    | Average %<br>Pass<br>Solar Radii<br>nt Solar Rad                                                                                                    | Difference:<br>/Fail:<br>ation Comm<br>liation Comm<br>SENSO<br>SENSO | ments:<br>ments:<br>TRADIATI<br>RIDENTIFI<br>NCE<br>m                                          | 16:00<br>17:00<br>ION<br>CATION<br>POS                                                                                                    | Average %<br>Pass<br>ST MAINTEN/<br>Kipp and Zone<br>NR LITE                                                                                                    | Difference:<br>»/Fail:<br>ANCE<br>en                                       |                         | SETTING<br>Zaro<br>Span | TRA<br>PRE-MAIN<br>(volts)         | NSLATOR<br>ITENANCE<br>DAS<br>(Wim2) | CARD<br>POST MAI<br>(volte)        | NTENANCE<br>DAS<br>(W/m2) |
| 15:00<br>16:00<br>17:00<br>Pre-Maint<br>Post Main<br>Post Main<br>Acdel #<br>Israelator<br>Israelator                                                                                                    | Average %<br>Pass<br>Solar Radi                                                                                                    | Difference:<br>/Fail:<br>ation Commination Commination<br>Itation Commination<br>SENSO<br>SENSO<br>SENSO<br>SENSO<br>NR LITE<br>NR LITE                                                                                                    | ments:<br>Iments:<br>T RADIATI<br>R IDENTIFI<br>NCE<br>In<br>SOR RESPO                         | 16:00<br>17:00<br>ION<br>CATION<br>POS                                                                                                    | Average %<br>Pass<br>TMAINTEN/<br>Kipp and Zone<br>NR LITE                                                                                                    | Difference:<br>/Fail:<br>ANCE<br>en                                        |                         | SETTING<br>Zero<br>Span | TRA<br>PRE-MAIN<br>DVM(volta)      | NSLATOR<br>ATENANCE<br>DAS<br>(Wim2) | CARD<br>POST MAI<br>(volte)        | NTENANCE<br>DAS<br>(W/m2) |
| 15:00<br>16:00<br>17:00<br>Pre-Maini<br>Pro-Maini<br>Ng.<br>Solution (Statement of the statement of the statement of the                                                                                                    | Average % Pass Solar Radia t Solar Radia PRE k PRE DAS                                                                                                    | Difference:<br>/Fail:<br>ation Commination Commination<br>Internation Commination<br>NE<br>SENSO<br>MAINTENA<br>NR LITE<br>SENSO                                                                                                    | ments:<br>ments:<br>T RADIATI<br>R IDENTIFI<br>NCE<br>m<br>SOR RESPO                           | In the second second se | Average %<br>Pass<br>T MAINTENA<br>Kipp and Zone<br>NR LITE<br>POS<br>DAS                                                                                                    | Difference:<br>/Fail:<br>ANCE<br>en<br>T MAINTENA                          |                         | SETTING<br>Zero<br>Span | TRAI<br>PRE-MAIP<br>DVM<br>(volts) | NSLATOR<br>ITENANCE<br>(Wim2)        | CARD<br>POST MAI<br>(volts)        | NTENANCE<br>DAS<br>(W/m2) |
| 15:00<br>16:00<br>17:00<br>re-Maint<br>oost Main<br>oost Main<br>fg.<br>oodel #<br>anslatør<br>anslatør<br>HOUR                                                                                                    | Average % Pass Solar Radia tt Solar Radia PRE k DAS (Wim2)                                                                                                    | Difference:<br>/Fail:<br>ation Commission<br>liation Commission<br>SENSO<br>-MAINTENA<br>NR LITE<br>NR LITE<br>SENS<br>-MAINTENA<br>T.STD                                                                                                    | ments:<br>ments:<br>TRADIAT<br>RIDENTIFI<br>NCE<br>m<br>SOR RESPONCE                           | International International In | Average %<br>Pass<br>ST MAINTENA<br>Kipp and Zone<br>NR LITE<br>POS<br>DAS<br>(Wim2)                                                                                                    | Difference:<br>#/Fail:<br>ANCE<br>an<br>T MAINTENA<br>T.STD                | NCE<br>%<br>Difference  | SETTING<br>Zero<br>Span | TRA<br>PRE-MAIN<br>(volts)         | NSLATOR<br>ITENANCE<br>DAS<br>(W/m2) | CARD<br>POST MAI<br>(volts)        | NTENANCE<br>DAS<br>(W/m2) |
| 15:00<br>16:00<br>17:00<br>rre-Maini<br>rost Main<br>rost Main<br>rg.<br>rg.<br>rg.<br>rg.<br>rg.<br>rg.<br>rg.<br>rg.                                                                                                    | Average % Pass Solar Radii t Solar Radi PRE k DAS (Wim2)                                                                                                    | Difference:<br>/Fail:<br>ation Comministic Comministic Commi                                                                                                    | ments:<br>ments:<br>T RADIAT<br>R IDENTIFI<br>NCE<br>m<br>SOR RESPO<br>NCE                     | 16:00<br>17:00<br>ON<br>CATION<br>POS<br>b<br>DNSE<br>HOUR<br>12:00                                                                                                    | Average %<br>Pass<br>T MAINTEN/<br>Kipp and Zone<br>NR LITE<br>POS<br>DAS<br>(Wim2)                                                                                                    | Difference:<br>#/Fail:<br>ANCE<br>en<br>T. MAINTENA<br>T.STD               | NCE %                   | SETTING<br>Zaro<br>Span | TRA<br>PRE-MAIN<br>(volts)         | NSLATOR<br>ITENANCE<br>DAS<br>(Wim2) | CARD<br>POST MAI<br>(volte)        | NTENANCE<br>DAS<br>(W/m2) |
| 15:00<br>16:00<br>17:00<br>7re-Maini<br>17:00<br>17:00 | Average % Pass Solar Radii t Solar Radi PRE k DAS (Wim2)                                                                                                    | Difference:<br>/Fail:<br>ation Commission<br>iation Commission<br>SENSO<br>-MAINTENA<br>NR LITE<br>SENS<br>-MAINTENA<br>T.STD                                                                                                    | ments:<br>aments:<br>TRADIATI<br>RIDENTIFI<br>NCE<br>m<br>SOR RESP(<br>NCE                     | 16:00<br>17:00<br>ON<br>CATION<br>POS<br>b<br>DNSE<br>HOUR<br>12:00                                                                                                    | Average %<br>Pass<br>ST MAINTEN/<br>Kipp and Zone<br>NR LITE<br>POS<br>DAS<br>(W/m2)                                                                                                    | Difference:<br>//Fail:<br>ANCE<br>en<br>T.STD                              | NCE<br>%<br>Difference  | SETTING<br>Zero<br>Span | TRA<br>PRE-MAIN<br>DVM<br>(volta)  | NSLATOR<br>ITENANCE<br>DAS<br>(Wim2) | CARD<br>POST MAI<br>DVM<br>(volte) | NTENANCE<br>DAS<br>(W/m2) |
| 15:00<br>16:00<br>17:00<br>Pre-Mainin<br>Post Mainin<br>Wg.<br>bodel #<br>ertal #<br>ertal #<br>HOUR<br>12:00<br>13:00<br>14:00<br>14:00                                                                                                    | Average % Pass Solar Radi tsolar Radi tsolar Radi PRE k DAS (Wim2)                                                                                                    | Difference:<br>//Fail:<br>ation Comm<br>liation Comm<br>SENSO<br>:-MAINTENA<br>NR LITE<br>SENS<br>:-MAINTENA<br>T.STD                                                                                                    | ments:<br>ments:<br>T RADIATI<br>R IDENTIFI<br>NCE<br>m<br>SOR RESP(<br>NCE<br>%<br>Difference | 16:00<br>17:00<br>ION<br>CATION<br>POS<br>b<br>DNSE<br>HOUR<br>12:00<br>13:00<br>14:00<br>15:00                                                                                                    | Average %<br>Pass<br>Average %<br>Pass<br>Average %<br>Pass<br>Average %<br>Average %<br>Average %<br>Average %<br>Average %<br>Average %<br>Average %<br>Pass<br>Average %<br>Average %<br>Pass<br>Average %<br>Average %<br>A | Difference:<br>WFail:<br>ANCE<br>en<br>T MAINTENA<br>T.STD                 | NCE<br>55<br>Difference | SETTING<br>Zero<br>Span | TRA<br>PRE-MAIN<br>DVM<br>(volte)  | NSLATOR<br>ATENANCE<br>(Wim2)        | CARD<br>POST MAI<br>DVM<br>(volts) | NTENANCE<br>DAS<br>(W/m2) |
| 15:00<br>16:00<br>17:00<br>re-Maini<br>ost Main<br>rg.<br>rg.<br>rg.<br>rg.<br>rg.<br>rg.<br>rg.<br>rg.                                                                                                    | Average % Pass Solar Radi tt Solar Radi tt S | Difference:<br>//Fail:<br>ation Comm<br>liation Comm<br>SENSO<br>-MAINTENA<br>NR LITE<br>SENS<br>-MAINTENA<br>T.STD                                                                                                    | ments:<br>ments:<br>T RADIATI<br>R IDENTIFI<br>NCE<br>m<br>SOR RESPO                           | 16:00<br>17:00<br>17:00<br>ION<br>CATION<br>POS<br>DNSE<br>HOUR<br>12:00<br>13:00<br>14:00<br>15:00<br>16:00                                                                                                    | Average %<br>Pass<br>T MAINTEN/<br>Kipp and Zone<br>NR LITE<br>DAS<br>(W/m2)                                                                                                    | Difference:<br>w/Fail:<br>ANCE<br>en<br>T MAINTENA<br>T.STD                | NCE<br>%                | SETTING<br>Zero<br>Span | TRA<br>PRE-MAIN<br>DVM<br>(volts)  | NSLATOR<br>ITENANCE<br>DAS<br>(Wim2) | CARD<br>POST MAI<br>DVM<br>(volts) | NTENANCE<br>DAS<br>(W/m2) |
| 15:00<br>16:00<br>17:00<br>Pre-Maini<br>Pro-Maini<br>Prost Main<br>Mg.<br>Indel #<br>Indel #<br>Indel                                                                                                    | Average % Pass Solar Radi t Solar Radi  PRE k DAS (Wim2)                                                                                                    | Difference:<br>/Fail:<br>ation Commination Commination<br>SENSO<br>SENSO       | ments:<br>Iments:<br>T RADIATI<br>R IDENTIFI<br>NCE<br>m<br>SOR RESPO<br>NCE                   | 16:00<br>17:00<br>17:00<br>17:00<br>100<br>17:00<br>16:00<br>17:00                                                                                                    | Average % Pass T MAINTENA Kipp and Zone NR LITE DAS (Wim2)                                                                                                    | Difference:<br>/Fail:<br>ANCE<br>en<br>T MAINTENA<br>T.STD                 | NCE<br>%<br>Difference  | SETTING<br>Zero<br>Span | TRAI<br>PRE-MAIP<br>OVM<br>(volts) | NSLATOR<br>ITENANCE<br>DAS<br>(Wim2) | CARD<br>POST MAI<br>(volte)        | NTENANCE<br>DAS<br>(W/m2) |
| 15:00<br>16:00<br>17:00<br>re-Maint<br>ost Main<br>ost Main<br>satisfield<br>rial #<br>HOUR<br>12:00<br>13:00<br>14:00<br>15:00<br>17:00                                                                                                    | Average % Pass Solar Radi Tt Solar Radi PRE A PRE A Average % Average %                                                                                                    | Difference:<br>/Fail:<br>ation Commission<br>Itation Commission<br>NE<br>SENSO<br>S-MAINTENA<br>NR LITE<br>SENS<br>SENSO<br>S-MAINTENA<br>T.STD                                                                                                    | ments:<br>ments:<br>T RADIATI<br>R IDENTIFI<br>NCE<br>m<br>SOR RESPO<br>NCE<br>SUFference      | I6:00<br>17:00<br>I7:00<br>I7:00<br>I<br>I<br>I<br>I<br>I<br>I<br>I<br>I<br>I<br>I<br>I<br>I<br>I                                                                                                    | Average % Pass T MAINTENA Kipp and Zone NR LITE POS DAS (W/m2) Average %                                                                                                    | Difference:<br>#/Fail:<br>ANCE<br>an<br>T MAINTENA<br>T.STD<br>Difference: | NCE %                   | SETTING<br>Zero<br>Span | TRA<br>PRE-MAIN<br>(volts)         | NSLATOR<br>ITENANCE<br>DAS<br>(W/m2) | CARD<br>POST MAI<br>(volts)        | NTENANCE<br>DAS<br>(W/m2) |

Figure 4-1. Solar Radiation and Net Radiation Calibration Form.

Number 3150-2123 Revision 0 Date SEP 2005 Page 5 of 7

#### CALIBRATE SENSOR

Calibrate the sensor as follows:

• Install the reference sensor and attach leads to the portable datalogger. Use the following program for the 21XL. Allow the reference sensor to record for as long as practical (3 to 12 hours recommended). Retrieve the data and compare to hourly averages of the existing sensor.

Relative Humidity/Solar Radiation Audit Program

\*Table 1 Program 01: 60 Execution Interval (seconds)

1: Volts (SE) (P1)

| 1: 1      | Reps               |
|-----------|--------------------|
| 2: 5      | 5000 mV Slow Range |
| 3: 1      | SE Channel         |
| 4: 1      | Loc REF RH         |
| 5: .10000 | Mult               |
| 6: 0.0    | Offset             |

2: Volt (Diff) (P2)

| 1:1    | Reps             |
|--------|------------------|
| 2: 2   | 15 mV Slow Range |
| 3: 2   | DIFF Channel     |
| 4: 2   | Loc REF SOLAR    |
| 5: 1.0 | Mult             |
| 6: 0.0 | Offset           |

3: If time is (P92)

| (1)2)          |                |
|----------------|----------------|
| 1: 0000        | Minutes into a |
| <b>a</b> 00.00 | 3.61 . 7 . 1   |

- 2: 0060 Minute Interval
- 3: 10 Set Output Flag High
- 4: Real Time (P77) 1: 0110 Day, Hour/Minute (midnight = 0000)
- 5: Average (P71) 1: 2 Reps 2: 1 Loc REF RH AND SOLAR

#### WIRING RH CABLE TO 21XL DATALOGGER

| RED    | +12 VOLTS |
|--------|-----------|
| GREEN  | 1 HIGH    |
| BLACK  | GROUND    |
| SHIELD | GROUND    |

#### WIRING SOLAR RADIATION TO 21XL DATALOGGER

| RED   | 2H |
|-------|----|
| BLACK | 2L |

Number 3150-2123 Revision 0 Date SEP 2005 Page 6 of 7

• Record the calculated solar values as the reference value listed on the calibration form.

#### 4.1.1 Evaluation of Solar Radiation Checks

Evaluate the results of the solar radiation calibration check, and verify that the station solar value is within  $\pm 5\%$  of the calculated reference value.

#### 4.2 SENSOR REPLACEMENT

Any sensor that has operated in the field for 12 or more months should be replaced with a laboratory-calibrated sensor. The replacement sensor operation should be verified by a post-maintenance calibration check (see Section 4.4). The replaced sensor should be submitted for ARS calibration immediately upon return from the field.

#### 4.3 SYSTEM MAINTENANCE

The following corrective actions are appropriate if the above checks reveal that the station solar response is beyond the tolerance discussed in Section 4.1.1:

| WIRING INSPECTION | Inspect all solar wiring for abrasions, cuts, or loose connections.                                                                                                    |
|-------------------|----------------------------------------------------------------------------------------------------|
| AND REPAIR        | Inspect all connector pins for possible corrosion, and repair as required.                                                                                                    |
| SOLAR SENSOR      | Field adjustment or repair of the LI-COR model LI-200 pyranometer is not recommended. If the sensor response is outside of specification, or if the sensor has been on-site for 12 or more months, replace it with a laboratory-calibrated unit, then continue with the post-maintenance calibration procedures. |

#### 4.4 POST-MAINTENANCE CALIBRATION CHECKS

After completing all maintenance and adjustment activities, initiate a post-maintenance calibration check as described in Section 4.1 and record them as the post-maintenance values.

#### 4.5 **DOCUMENTATION**

Sensor calibrations require several levels of documentation:

| CALIBRATION | Field calibration forms or the computer laptop Excel spreadsheet   |
|-------------|--------------------------------------------------------------------|
| FORMS       | should be completed entirely. Where possible, use the Excel        |
|             | spreadsheet so that both a hard copy and digital record of the     |
|             | calibration are maintained. Review and sign all calibration forms. |

Number 3150-2123 Revision 0 Date SEP 2005 Page 7 of 7

LOG NOTES

A summary of results and maintenance performed must be included in the station log notes. Note any abnormalities in sensor or calibration operation that could affect the quality of data.

SENSOR MAINTENANCE CARD

CALIBRATION STICKER The sensor maintenance cards for both the existing and replacement sensors must be completed by the field specialist.

An ARS laboratory calibration sticker should exist on the replacement sensor, marking the date the instrument was calibrated and the name of the technician who calibrated it.

| C ppecie        | 11313, 1110 |      |
|-----------------|-------------|------|
| Calibration Dat | e           | <br> |
| Technician      |             | <br> |

Figure 4-2. ARS Calibration Sticker.

TRIP REPORT

The calibration is thoroughly documented in a written site trip report.

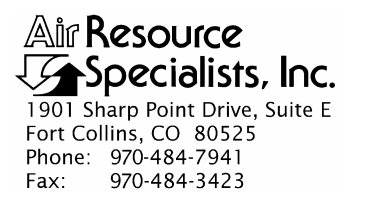

# QUALITY ASSURANCE/QUALITY CONTROL DOCUMENTATION SERIES

# TITLEFIELD CALIBRATION AND ROUTINE MAINTENANCEOF A TIPPING BUCKET RAIN GAUGE

TYPE **TECHNICAL INSTRUCTION** 

NUMBER **3150-2130** 

DATE **JUNE 2002** 

| AUTHORIZATIONS  |                   |             |  |  |  |
|-----------------|-------------------|-------------|--|--|--|
| TITLE           | NAME              | SIGNATURE   |  |  |  |
| ORIGINATOR      | John F. Faust     | Bh Ffauet   |  |  |  |
| PROJECT MANAGER | John F. Faust     | Bh Franst   |  |  |  |
| PROGRAM MANAGER | David L. Dietrich | D lot       |  |  |  |
| QA MANAGER      | Gloria S. Mercer  | Hand Mercer |  |  |  |
| OTHER           |                   |             |  |  |  |

|                 | <b>REVISION HISTO</b>                           | RY         |                |
|-----------------|-------------------------------------------------|------------|----------------|
| REVISION<br>NO. | CHANGE<br>DESCRIPTION                           | DATE       | AUTHORIZATIONS |
|                 | Reviewed; no changes necessary.                 | June 2003  | S. Merser      |
|                 | Reviewed; no changes necessary.                 | June 2004  | J. Merser      |
|                 | Reviewed; no changes necessary.                 | June 2005  | H. Merser      |
| 1.0             | Revised to include all types of tipping gauges. | April 2006 | J. Merzer      |
|                 | Reviewed; no changes necessary.                 | April 2007 | S. Mercer      |
|                 | Reviewed; no changes necessary.                 | April 2008 | St. Mercer     |
|                 | Reviewed; no changes necessary.                 | April 2009 | S. Mercer      |
|                 | Reviewed; no changes necessary.                 | April 2010 | D. Mercer      |
|                 | Reviewed; no changes necessary.                 | April 2011 | J. Mercer      |

Number 3150-2130 Revision 1.0 Date APR 2006 Page i of i

Page

|              | TABLE OF CONTENTS                                                                                                  |             |
|--------------|----------------------------------------------------------------------------------------------------|-------------|
| <u>Secti</u> | tion                                                                                                    | Page        |
| 1.0          | PURPOSE AND APPLICABILITY                                                                                          | 1           |
| 2.0          | RESPONSIBILITIES                                                                                                   | 1           |
|              | <ul><li>2.1 Project Manager</li><li>2.2 Field Specialist</li></ul>                                                 | 1<br>2      |
| 3.0          | REQUIRED EQUIPMENT AND MATERIALS                                                                                   | 2           |
| 4.0          | METHODS                                                                                                    | 2           |
|              | 4.1 Calibration Checks                                                                                             | 3           |
|              | 4.1.1 Evaluation of Precipitation Checks                                                                           | 5           |
|              | <ul><li>4.2 System Maintenance</li><li>4.3 Post-Maintenance Calibration Checks</li><li>4.4 Documentation</li></ul> | 5<br>6<br>6 |
|              |                                                                                                    |             |

#### **LIST OF FIGURES**

| <u>Figure</u> |                                                                  |   |  |
|---------------|------------------------------------------------------------------|---|--|
| 4-1           | Wetness, Precipitation, and Barometric Pressure Calibration Form | 4 |  |
| 4-2           | ARS Calibration Sticker                                          | 6 |  |

# LIST OF TABLES

<u>Table</u>

| 1 1 | Tinning Puelet Type Dain Couges Manufacturer Calibration Values | 5 |
|-----|-----------------------------------------------------------------|---|
| 4-1 | ripping Bucket-Type Rain Gauges, Manufacturer Canoration Values | 5 |

Number 3150-2130 Revision 1.0 Date APR 2006 Page 1 of 6

#### 1.0 PURPOSE AND APPLICABILITY

The purpose of calibration and maintenance is to assure quality data capture and minimize data loss by performing and documenting scheduled operational checks and preventive maintenance. This technical instruction (TI) provides specific details for routine calibration and maintenance of any tipping bucket-type precipitation gauge. The purpose of the calibration is to ensure that the gauge accuracy under normal operating conditions is within specified manufacturer's or project accuracy limits.

Experienced technicians using this TI, Standard Operating Procedure (SOP) 3150, *Calibration and Routine Maintenance of Meteorological Monitoring Systems*, and the manufacturer's instrument manual should be able to adjust the equipment to fully meet all defined specifications.

This TI is intended for use by field specialists who understand general instrument operational concepts and have their own National Institute of Standards and Technology (NIST) certified equipment.

Calibrations are required under any of the following circumstances:

- Upon acceptance testing of a new instrument
- Upon installation or removal of the instrument at a field station
- Whenever control limits are exceeded
- Prior to any corrective action, service, or maintenance to any portion of the instrument that affects its operational principle
- At a maximum interval of 6 months

#### 2.0 **RESPONSIBILITIES**

#### 2.1 **PROJECT MANAGER**

The project manager shall:

- Establish the project-specific calibration and maintenance schedule and coordinate with the client as necessary.
- Establish the calibration reporting protocol to satisfy client requirements.
- Review calibration results.
- Identify inconsistencies in calibration results and initiate corrective action as required.
- Review and approve any changes to calibration procedures.

Number 3150-2130 Revision 1.0 Date APR 2006 Page 2 of 6

### 2.2 FIELD SPECIALIST

The field specialist shall:

- Perform required calibrations and maintenance as described in this TI.
- Document all calibration results and maintenance procedures performed.

### 3.0 REQUIRED EQUIPMENT AND MATERIALS

The following equipment and materials are required for a tipping bucket rain gauge:

- Drip bottle
- Digital voltmeter (4-1/2 digit)
- Sensor maintenance cards
- Field service tools
- Station log book or DataView
- Wetness, Precipitation, and Barometric Pressure Calibration Form
- Pen or pencil
- Laptop computer loaded with Excel workbook (Calibrations.XLT)
- ARS calibration stickers

#### 4.0 METHODS

The tipping bucket precipitation gauge system must be checked (pre-maintenance calibration) before servicing any system components. Throughout the calibration and maintenance period, the datalogger, calibration forms, DataView, and strip chart (if used) must be annotated to indicate that data taken during the calibration period should not be included as standard observations.

After performing system adjustments and maintenance, the system again needs to be dynamically checked (post-maintenance calibration) to ensure proper operation of the sensors. The pre-and post-maintenance calibration techniques are identical. Do not perform any maintenance to the sensors until all pre-calibration checks are completed.

Number 3150-2130 Revision 1.0 Date APR 2006 Page 3 of 6

The procedures described in this TI are applicable to any tipping bucket precipitation gauge. Calibration and maintenance include tasks that are detailed in the following five (5) major subsections:

- 4.1 Calibration Checks
- 4.2 Sensor Adjustments
- 4.3 Sensor Maintenance
- 4.4 Post-Maintenance Calibration Checks
- 4.5 Documentation

# 4.1 CALIBRATION CHECKS

A complete calibration check must be performed prior to (pre) and following (post) any maintenance activity. The calibration check procedures described below apply to both pre- or post-maintenance calibration checks. Refer to Figure 4-1, Wetness, Precipitation, and Barometric Pressure Calibration Form (or similar), when performing calibration checks. Be sure to indicate on the form whether the calibration is pre- or post-maintenance and note all maintenance activities or replaced components in the "Comments" field. The form is available as an Excel spreadsheet and should be used for both pre- and post- maintenance checks. Results of each calibration should be in both hardcopy and digital form.

Calibration checks are performed semiannually. Should any operational check be out of suggested tolerance, complete the calibration check before any maintenance or adjustments are made. The following operational checks should be performed:

| ANNOTATE DATA<br>RECORDS | Make an entry in the station log book indicating the date and time<br>(beginning and ending) of the calibration and maintenance<br>procedures. "Down" the appropriate channels on the DAS or set<br>the calibration flag as appropriate for the DAS being used.                                   |
|--------------------------|----------------------------------------------------------------------------------------------------|
|                          | Complete the following fields on Wetness, Precipitation, and<br>Barometric Pressure Calibration Form: network and station name;<br>current date; name of technician performing the calibration,<br>manufacturer, model, and serial number of the instrument, and<br>date of the last calibration. |
| RECORD READINGS          | Record the pre-maintenance DAS value of the sensor to be calibrated. Install the drip bottle calibrator onto the gauge.                                                                                                    |
|                          | The accuracy of the precipitation gauge response should be<br>evaluated by comparing the response to the expected value as<br>indicated in Table 4-1.                                                                                                    |

Number 3150-2130 Revision 1.0 Date APR 2006 Page 4 of 6

| Network:                      |                        |              | Location:       |             |                    | Site:                  |          |                 | Date:       | 03/22/06       | Date of La  | ast Site Vis         | it:  |          |
|-------------------------------|------------------------|--------------|-----------------|-------------|--------------------|------------------------|----------|-----------------|-------------|----------------|-------------|----------------------|------|----------|
|                               |                        |              |                 |             |                    |                        |          |                 |             |                | Field Spe   | cialist:             |      |          |
| Barometric                    | Pressure Re            | ference S/N: | 0725            |             |                    |                        |          |                 | Calibratio  | n Date: 01/28  | 02          |                      |      |          |
| Precipitatio                  | on Reference           | S/N: 2909    |                 | Calibration | Volume: 90         | 0 ml                   |          |                 | Calibration | n Date: 01/04  | 04          | -                    |      |          |
|                               |                        |              | WETNESS         | 3           |                    |                        |          |                 | 100         |                | TANK        |                      |      |          |
|                               |                        | SENSC        | R IDENTIFI      | CATION      |                    |                        |          |                 |             |                |             |                      |      |          |
|                               | P                      | re-Maintenai | 100             | Po          | ost Maintena       | ince                   |          |                 |             |                |             |                      |      |          |
| Model #                       |                        |              |                 |             |                    |                        |          |                 |             |                |             |                      |      |          |
| Serial #                      |                        |              |                 |             |                    |                        |          |                 |             |                |             |                      |      |          |
| PRE                           | MAINTEN                | ANCE SEN     | SOR RESPO       | ONSE        |                    |                        |          |                 |             |                |             |                      |      |          |
|                               | DVM<br>(volts)         | DAS          | LED<br>(ON/OFF) | Pass/Fail   |                    |                        |          |                 |             |                |             |                      |      |          |
| DRY                           |                        |              | off             |             |                    |                        |          |                 |             |                |             |                      |      |          |
| WET                           |                        |              | on              |             | ]                  |                        |          |                 |             |                |             |                      |      |          |
| POS                           |                        | ANCE SEN     | SOR RESP        | ONSE        | 1                  |                        |          |                 |             |                |             |                      |      |          |
| DRY                           | (volts)                | DAS          | (ON/OFF)        | Pass/Fail   | -                  |                        |          |                 |             |                |             |                      |      |          |
| WET                           |                        |              | on              |             |                    |                        |          |                 |             |                |             |                      |      |          |
|                               |                        |              |                 |             |                    |                        |          |                 |             |                |             |                      |      |          |
| Pre-Maint                     | Wetness C              | omments:     |                 |             |                    |                        |          |                 |             |                |             |                      |      |          |
| Post Mair                     | nt Wetness             | Comments     |                 |             |                    |                        |          |                 |             |                |             |                      |      |          |
|                               |                        | PR           | ECIPITAT        | ION         |                    |                        |          | 12.23           |             |                | 1. 20       |                      | 1963 |          |
|                               |                        | SENSO        | R IDENTIFI      | CATION      | at Maintana        |                        |          |                 |             |                | Calibration | Refer                | ence | mm/tio   |
| Mfg.                          | P                      | Other        | ice             | Pa          | Other              | ince                   |          |                 |             |                | Volume      | Diameter<br>6.06     | 48.3 | 4.73     |
| Model #                       |                        |              |                 |             |                    |                        |          |                 |             |                | 900 cc      | 8.00                 | 27.8 | 8.23     |
| Serial #                      |                        |              |                 |             |                    |                        |          |                 |             |                |             | 9.66                 | 19.0 | 4.73     |
| Inlet Diamete                 | e                      |              |                 |             |                    |                        |          |                 |             |                |             | 260-2500             | 27.8 | 8.24     |
|                               | PR                     | E-MAINTENA   | NCE             |             |                    | POS                    | TMAINTEN | ANCE            |             | 1              |             | 8.00                 | 28.9 | 8.23     |
| Cal Volume                    | Designated value in mm | mm           | %<br>Difference | Pass/Fail   | Cal Volume<br>(ml) | Designated value in mm | mm       | %<br>Difference | Pass/Fail   |                | 936 cc      | 9.66                 | 19.8 | 4.73     |
| 900                           |                        |              | United          |             | 900                |                        |          |                 |             |                |             | Novalynx<br>260-2500 | 28.9 | 8.24     |
| Pre-Maint                     | Precipitati            | on Comme     | nts:            |             |                    |                        |          |                 |             |                |             |                      |      |          |
| Post Mair                     | at Procinitat          | lion Comm    | ante:           |             |                    |                        |          |                 |             |                |             |                      |      |          |
| r ost man                     | n Precipital           | don comm     | enta.           |             |                    |                        |          |                 |             |                |             |                      |      |          |
|                               | NAMES STOL             | BAROM        | ETRIC PR        | ESSURE      | Stall Br           |                        | 1        |                 |             | A. Contraction |             | 1. 1. 1. 1. P.       |      | NAL SALE |
|                               | PR                     | E-MAINTENA   | NCE             | POS         | T MAINTEN          | ANCE                   |          |                 |             |                |             |                      |      |          |
| Mig.                          |                        |              |                 |             |                    |                        |          |                 |             |                |             |                      |      |          |
| Model #                       |                        |              |                 |             |                    |                        |          |                 |             |                |             |                      |      |          |
| Serial #                      |                        |              |                 |             |                    |                        |          |                 |             |                |             |                      |      |          |
|                               |                        |              | SENSOR F        | RESPONSE    |                    |                        |          | 1105            |             |                |             |                      |      |          |
| Reference                     | DVM                    | DAS          | Difference      | Pass/Fail   | Reference          | DVM                    | DAS      | Difference      | Pass/Fall   | -              |             |                      |      |          |
|                               | (Volts)                | (mm Hg)      |                 |             |                    | (Volts)                | (mm Hg)  |                 |             |                |             |                      |      |          |
|                               |                        |              |                 |             |                    |                        |          |                 |             |                |             |                      |      |          |
|                               | imum:                  |              |                 |             | Max                | imum:                  |          |                 |             |                |             |                      |      |          |
| Мах                           | Barometri              | c Pressure   | Comments        |             |                    |                        |          |                 |             |                |             |                      |      |          |
| Max<br>Pre-Maint              |                        |              |                 |             |                    |                        |          |                 |             |                |             |                      |      |          |
| Max<br>Pre-Maint<br>Post Mair | nt Barometr            | ic Pressur   | e Comment       | s:          |                    |                        |          |                 |             |                |             |                      |      |          |

Figure 4-1. Wetness, Precipitation, and Barometric Pressure Calibration Form.

#### Table 4-1

| Gauge                | Inlet<br>Diameter /<br>Model # | mm/Tip | Tips/900cc | mm/900cc | Tips/936cc | mm/936cc |
|----------------------|--------------------------------|--------|------------|----------|------------|----------|
| Texas<br>Electronics | 6.06"                          | 4.73   | 483        | 48.3     | 503        | 50.3     |
| Texas<br>Electronics | 8.00"                          | 8.23   | 278        | 27.8     | 289        | 28.9     |
| Texas<br>Electronics | 9.66"                          | 4.73   | 190        | 19.0     | 198        | 19.8     |
| NovaLynx             | 260-2500                       | 8.24   | 278        | 27.8     | 289        | 28.9     |
| R.M. Young           | 52202<br>52203                 | 2.0    | 450        | 45.0     | 468        | 46.8     |

# Tipping Bucket-Type Rain Gauges Manufacturer Calibration Values

# 4.1.1 Evaluation of Precipitation Gauge Checks

Evaluate the results of the precipitation gauge calibration check, and verify that the gauge is within  $\pm 5\%$  of the calculated reference value.

# 4.2 SYSTEM MAINTENANCE

The following corrective actions are appropriate if the above checks reveal that the station precipitation gauge response is beyond the tolerance discussed in Section 4.1.1:

| WIRING INSPECTION<br>AND REPAIR | Inspect all precipitation gauge wiring for abrasions, cuts, or loose connections. Inspect all connector pins for possible corrosion, and repair as required.                                                                                                    |
|---------------------------------|----------------------------------------------------------------------------------------------------|
| PRECIPITATION GAUGE             | Field adjustment of the tipping bucket rain gauge is recommended<br>if the gauge response is outside of specification. To check the<br>calibration of the gauge or to recalibrate, the following procedure<br>should be used: Using a pipet, allow the value of water indicated<br>in Table 4-1 to pass through the inner funnel to the tipping<br>bucket. The bucket should tip. Check the alternate bucket in the<br>same manner. If both buckets tip when filled with indicated<br>values of water, the gauge is in proper calibration (Note: before<br>starting the calibration, the buckets should be wet). If the buckets<br>do not tip, recalibrate as follows: |

Number 3150-2130 Revision 1.0 Date APR 2006 Page 6 of 6

# PRECIPITATION GAUGE (continued)

- 1. Release the lock nuts on the cup adjustments.
- 2. Move the adjustment screws down to a position that would place the bucket far out of calibration.
- 3. Introduce the tip value of water as indicated in Table 4-1.
- 4. Turn the cup adjustment screw up until the bucket assembly tips. Tighten the lock nut.
- 5. Repeat this procedure for the opposite bucket.
- 6. Repeat the process several times to insure proper calibration.

After installation and calibration (if necessary) replace the cover on the gauge.

### 4.3 POST-MAINTENANCE CALIBRATION CHECKS

After completing all maintenance and adjustment activities, initiate a post-maintenance calibration check as described in Section 4.1 and record them as the post-maintenance values.

#### 4.4 **DOCUMENTATION**

Sensor calibrations require several levels of documentation:

| CALIBRATION<br>FORMS | Field calibration forms or the computer laptop Excel spreadsheet<br>should be completed entirely. Where possible, use the Excel<br>spreadsheet so that both a hard copy and digital record of the<br>calibration are maintained. Review and sign all calibration forms. |
|----------------------|----------------------------------------------------------------------------------------------------|
| LOG NOTES            | A summary of results and maintenance performed must be<br>included in the station log notes. Note any abnormalities in sensor<br>or calibration operation that could affect the quality of data.                                                                        |
| CALIBRATION          | An ARS laboratory calibration sticker should exist on the gauge,                                                                                                    |

CALIBRATIONAn ARS laboratory calibration sticker should exist on the gauge,<br/>marking the date the instrument was calibrated and the name of<br/>the technician who calibrated it.

| Calibra | ation Dat | e |      |
|---------|-----------|---|------|
| Techni  | cian      |   | <br> |

Figure 4-2. ARS Calibration Sticker.

TRIP REPORT

The calibration is thoroughly documented in a written site trip report.

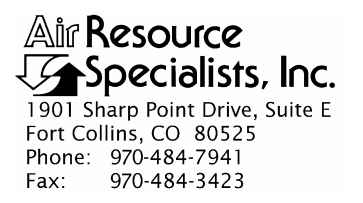

#### QUALITY ASSURANCE/QUALITY CONTROL DOCUMENTATION SERIES

# TITLEFIELD CALIBRATION AND ROUTINE MAINTENANCE OF R.M.<br/>YOUNG MODEL 58101 WETNESS SENSORS

TYPE **TECHNICAL INSTRUCTION** 

NUMBER **3150-2150** 

DATE SEPTEMBER 2005

|                 | AUTHORIZATIONS    |             |
|-----------------|-------------------|-------------|
| TITLE           | NAME              | SIGNATURE   |
| ORIGINATOR      | John F. Faust     | Bh Ffauet   |
| PROJECT MANAGER | John F. Faust     | Bh Frankt   |
| PROGRAM MANAGER | David L. Dietrich |             |
| QA MANAGER      | Gloria S. Mercer  | Hand Mercer |
| OTHER           |                   |             |

|                 | REVISION HISTO                  | RY             |                |
|-----------------|---------------------------------|----------------|----------------|
| REVISION<br>NO. | CHANGE<br>DESCRIPTION           | DATE           | AUTHORIZATIONS |
|                 | Reviewed; no changes necessary. | September 2006 | S. Mercer      |
|                 | Reviewed; no changes necessary. | September 2007 | S. Mercer      |
|                 | Reviewed; no changes necessary. | September 2008 | S. Mercer      |
|                 | Reviewed; no changes necessary. | September 2009 | S. Mercer      |
|                 | Reviewed; no changes necessary. | September 2010 | S. Mercer      |
|                 | Reviewed; no changes necessary. | September 2011 | S. Mercur      |
|                 |                                 |                |                |
|                 |                                 |                |                |
|                 |                                 |                |                |

Number 3150-2150 Revision 0 Date SEP 2005 Page i of i

Page

Page

# **TABLE OF CONTENTS**

Section

**Figure** 

| 1.0 | PURPOSE AND APPLICABILITY                                                                                                    | 1                     |
|-----|----------------------------------------------------------------------------------------------------|-----------------------|
| 2.0 | RESPONSIBILITIES                                                                                                    | 1                     |
|     | <ul><li>2.1 Project Manager</li><li>2.2 Field Specialist</li></ul>                                                                                                    | 1<br>2                |
| 3.0 | REQUIRED EQUIPMENT AND MATERIALS                                                                                                    | 2                     |
| 4.0 | METHODS                                                                                                    | 2                     |
|     | <ul> <li>4.1 Calibration Checks</li> <li>4.2 Sensor Adjustment/Replacement</li> <li>4.3 Sensor Maintenance</li> <li>4.4 Post-Maintenance Calibration Checks</li> <li>4.5 Documentation</li> </ul> | 3<br>3<br>5<br>5<br>5 |
|     |                                                                                                    |                       |

# LIST OF FIGURES

| 4-1 | Wetness, Precipitation, and Barometric Pressure Calibration Form | 4 |
|-----|------------------------------------------------------------------|---|
| 4-2 | ARS Calibration Sticker                                          | 5 |

Number 3150-2150 Revision 0 Date SEP 2005 Page 1 of 5

#### 1.0 PURPOSE AND APPLICABILITY

The purpose of calibration and maintenance is to assure quality data capture and minimize data loss by performing and documenting scheduled operational checks and preventive maintenance. This technical instruction (TI) provides specific details for routine calibration and maintenance of an R.M. Young model 58101 wetness sensor. The purpose of the calibration is to ensure that the sensor accuracy under normal operating conditions is within specified manufacturer's or project accuracy limits.

Experienced technicians using this TI, Standard Operating Procedure (SOP) 3150, *Calibration and Routine Maintenance of Meteorological Monitoring Systems*, and the manufacturer's instrument manual should be able to adjust the equipment to fully meet all defined specifications.

This TI is intended for use by field specialists who understand general instrument operational concepts and have their own National Institute of Standards and Technology (NIST) certified equipment.

Calibrations are required under any of the following circumstances:

- Upon acceptance testing of a new instrument
- Upon installation or removal of the instrument at a field station
- Whenever control limits are exceeded
- Prior to any corrective action, service, or maintenance to any portion of the instrument that affects its operational principle
- At a maximum interval of six months

#### 2.0 **RESPONSIBILITIES**

#### 2.1 **PROJECT MANAGER**

The project manager shall:

- Establish the project-specific calibration and maintenance schedule and coordinate with the client as necessary.
- Establish the calibration reporting protocol to satisfy client requirements.
- Review calibration results.
- Identify inconsistencies in calibration results and initiate corrective action as required.
- Review and approve any changes to calibration procedures.

Number 3150-2150 Revision 0 Date SEP 2005 Page 2 of 5

#### 2.2 FIELD SPECIALIST

The field specialist shall:

- Perform required calibrations and maintenance as described in this TI.
- Document all calibration results and maintenance procedures performed.

### 3.0 REQUIRED EQUIPMENT AND MATERIALS

The following equipment and materials are required for AT/RH sensor calibration:

- A resistance decade box
- A replacement wetness sensor
- Digital voltmeter (4-1/2 digit)
- Sensor maintenance cards
- Field service tools
- Station log book or DataView
- Pen or pencil
- Laptop computer loaded with Excel calibration forms
- ARS calibration stickers
- Water (small amount)
- Kimwipe

#### 4.0 METHODS

The R.M. Young model 58101 wetness sensor is designed to monitor dew or rain that would collect upon the native vegetation. When the sensor's artificial "leaf" gets wet, the sensor output changes from 0.00 VDC to 1.00 VDC. Adjustments to the sensor include the sensitivity adjustment, which defines how much moisture is required to indicate wet, and the voltage adjustment, which adjusts the instrument's 1.00 VDC output.

The wetness system must be checked (pre-maintenance calibration) before servicing any system components. Throughout the calibration and maintenance period, the datalogger, calibration forms, DataView, and strip chart (if used) must be annotated to indicate that data taken during the calibration period should not be included as standard observations.

After performing system adjustments and maintenance, the system again needs to be dynamically checked (post-maintenance calibration) to ensure proper operation of the sensors. The pre-and post-maintenance calibration techniques are identical. Do not perform any maintenance to the sensors until all pre-calibration checks are completed.

Number 3150-2150 Revision 0 Date SEP 2005 Page 3 of 5

The procedures described in this TI are specific to R.M. Young model 58101 wetness sensors. Calibration and maintenance include tasks that are detailed in the following five (5) major subsections:

- 4.1 Calibration Checks
- 4.2 Sensor Adjustments/Replacement
- 4.3 Sensor Maintenance
- 4.4 Post-Maintenance Calibration Checks
- 4.5 Documentation

#### 4.1 CALIBRATION CHECKS

A complete calibration check must be performed prior to (pre) and following (post) any maintenance activity. The calibration check procedures described below apply to both pre- or post-maintenance calibration checks. Refer to Figure 4-1, Wetness, Precipitation, and Barometric Pressure Calibration Form (or similar), when performing calibration checks. Be sure to indicate on the form whether the calibration is pre- or post-maintenance and note all maintenance activities or replaced components in the "Comments" field. The form is available as an Excel spreadsheet and should be used for both pre- and post- maintenance checks. Results of each calibration should be in both hardcopy and digital form.

Calibration checks are performed semiannually. Should any operational check be out of suggested tolerance, complete the calibration check before any maintenance or adjustments are made. The following operational checks should be performed:

| ANNOTATE DATA<br>RECORDS              | Make an entry in the station log book or DataView indicating the date and time (beginning and ending) of the calibration and maintenance procedures. "Down" the appropriate channels on the data acquisition system (DAS) or set the calibration flag as appropriate for the DAS being used. |
|---------------------------------------|----------------------------------------------------------------------------------------------------|
|                                       | Complete the following fields on the calibration form: network<br>and station name; current date; name of technician performing the<br>calibration, manufacturer, model, and serial number of the<br>instrument, and date of the last calibration.                                           |
| RECORD<br>PRE-MAINTENANCE<br>READINGS | The accuracy of the wetness sensor response should be evaluated<br>by observing the wetness sensor output when dry (0.00 VDC) and<br>when wet (1.00 VDC). Wet the sensor using a damp Kimwipe; the<br>red LED sensor should be on and the voltage should be 1.00 VDC.                        |

#### 4.2 SENSOR ADJUSTMENTS/REPLACEMENT

Any sensor that is not able to be adjusted as described or exhibits other problems should be replaced.

Number 3150-2150 Revision 0 Date SEP 2005 Page 4 of 5

| Notwork                                                                                                    |                                                                                                    |                                                                                                    | Location                                                                                                    |                                                                                            |                                                                                                    | Site:                                          |                                                            |                                                     | Date:               | Date of Last Site Visit |
|----------------------------------------------------------------------------------------------------|----------------------------------------------------------------------------------------------------|----------------------------------------------------------------------------------------------------|----------------------------------------------------------------------------------------------------|--------------------------------------------------------------------------------------------|----------------------------------------------------------------------------------------------------|------------------------------------------------|------------------------------------------------------------|-----------------------------------------------------|---------------------|-------------------------|
| Network:                                                                                                    |                                                                                                    |                                                                                                    | Location.                                                                                                    |                                                                                            |                                                                                                    | Site.                                          |                                                            |                                                     | Date.               | Field Specialist:       |
|                                                                                                    |                                                                                                    |                                                                                                    |                                                                                                    |                                                                                            |                                                                                                    |                                                |                                                            |                                                     |                     | riold openation         |
| Barometric P                                                                                                    | Pressure Ref                                                                                                    | erence S/N:                                                                                                    | test                                                                                                    | Callbration                                                                                | Volume: 926                                                                                                    | ml                                             |                                                            |                                                     | Calibration Date    | 6<br>                   |
| Precipitation                                                                                                    | n Reference -                                                                                                    | DIN: N/A                                                                                                    |                                                                                                    | Calibration                                                                                | volume. 930                                                                                                    |                                                |                                                            |                                                     | Cambradon Date      |                         |
|                                                                                                    |                                                                                                    |                                                                                                    | WETNESS                                                                                                    | 5                                                                                          | Sec. and a                                                                                                    |                                                | History                                                    |                                                     |                     |                         |
|                                                                                                    |                                                                                                    | SENSO                                                                                                    | R IDENTIFI                                                                                                    | CATION                                                                                     |                                                                                                    |                                                |                                                            |                                                     |                     |                         |
|                                                                                                    | Pr                                                                                                    | e-Maintenan                                                                                                    | ce                                                                                                    | Po                                                                                         | st Maintenar                                                                                                    | ice                                            |                                                            |                                                     |                     |                         |
| Mfg.                                                                                                    |                                                                                                    |                                                                                                    |                                                                                                    |                                                                                            |                                                                                                    |                                                |                                                            |                                                     |                     |                         |
| Model #                                                                                                    |                                                                                                    |                                                                                                    |                                                                                                    |                                                                                            |                                                                                                    |                                                |                                                            |                                                     |                     |                         |
| Serial #                                                                                                    |                                                                                                    |                                                                                                    |                                                                                                    |                                                                                            |                                                                                                    |                                                |                                                            |                                                     |                     |                         |
| PRE-                                                                                                    | MAINTENA                                                                                                    | NCE SENS                                                                                                    | OR RESPO                                                                                                    | ONSE                                                                                       | 1                                                                                                    |                                                |                                                            |                                                     |                     |                         |
|                                                                                                    | (volts)                                                                                                    | DAS                                                                                                    | (ON/OFF)                                                                                                    | Pass/Fail                                                                                  |                                                                                                    |                                                |                                                            |                                                     |                     |                         |
| DRY                                                                                                    |                                                                                                    |                                                                                                    | off                                                                                                    |                                                                                            |                                                                                                    |                                                |                                                            |                                                     |                     |                         |
| WET                                                                                                    |                                                                                                    |                                                                                                    | on                                                                                                    |                                                                                            |                                                                                                    |                                                |                                                            |                                                     |                     |                         |
| POST                                                                                                    | MAINTEN                                                                                                    | ANCE SEN                                                                                                    | SOR RESP                                                                                                    | ONSE                                                                                       | 1                                                                                                    |                                                |                                                            |                                                     |                     |                         |
|                                                                                                    | DVM<br>(volts)                                                                                                    | DAS                                                                                                    | LED<br>(ON/OFF)                                                                                                    | Pass/Fail                                                                                  |                                                                                                    |                                                |                                                            |                                                     |                     |                         |
| DRY                                                                                                    |                                                                                                    |                                                                                                    | off                                                                                                    |                                                                                            |                                                                                                    |                                                |                                                            |                                                     |                     |                         |
| WET                                                                                                    |                                                                                                    |                                                                                                    | on                                                                                                    |                                                                                            |                                                                                                    |                                                |                                                            |                                                     |                     |                         |
|                                                                                                    |                                                                                                    |                                                                                                    |                                                                                                    |                                                                                            |                                                                                                    |                                                |                                                            |                                                     |                     |                         |
| Pre-Maint V                                                                                                    | Wetness C                                                                                                    | omments:                                                                                                    |                                                                                                    |                                                                                            |                                                                                                    |                                                |                                                            |                                                     |                     |                         |
| Pre-Maint \                                                                                                    | Wetness C                                                                                                    | omments:                                                                                                    |                                                                                                    |                                                                                            |                                                                                                    |                                                |                                                            |                                                     |                     |                         |
| Pre-Maint \<br>Post Maint                                                                                                    | Wetness C<br>t Wetness (                                                                                                    | omments:<br>Comments                                                                                                    | :                                                                                                    |                                                                                            |                                                                                                    |                                                |                                                            |                                                     |                     |                         |
| Pre-Maint V<br>Post Maint                                                                                                    | Wetness C<br>t Wetness (                                                                                                    | omments:<br>Comments<br>PR                                                                                                    | ECIPITAT                                                                                                    | ION                                                                                        |                                                                                                    |                                                |                                                            |                                                     |                     |                         |
| Pre-Maint V<br>Post Maint                                                                                                    | Wetness C<br>t Wetness (                                                                                                    | omments:<br>Comments<br>PR<br>SENSO                                                                                                    | ECIPITAT                                                                                                    | ION<br>CATION                                                                              |                                                                                                    |                                                |                                                            |                                                     |                     |                         |
| Pre-Maint \<br>Post Maint                                                                                                    | Wetness C<br>t Wetness (<br>Pr                                                                                                    | omments:<br>Comments<br>PRI<br>SENSO<br>e-Maintenan                                                                                                    | ECIPITAT<br>R IDENTIFI<br>co                                                                                                    | ION<br>CATION<br>Pc                                                                        | st Maintenar                                                                                                    | 100                                            |                                                            |                                                     |                     |                         |
| Pre-Maint \<br>Post Maint                                                                                                    | Wetness C<br>t Wetness (<br>Pr                                                                                                    | omments:<br>Comments<br>PR<br>SENSO<br>e-Maintenan<br>Climatronics                                                                                                    | :<br>ECIPITATI<br>R IDENTIFI<br>co                                                                                                | ION<br>CATION<br>Pc                                                                        | ost Maintenar<br>Climatronics                                                                                                    | nce                                            |                                                            |                                                     |                     |                         |
| Pre-Maint \<br>Post Maint<br>Mfg.<br>Model #                                                                                                    | Wetness C<br>t Wetness (<br>Pr                                                                                                    | omments:<br>Comments<br>PR<br>SENSO<br>e-Maintenan<br>Climatronics<br>100508                                                                                                    | ECIPITAT<br>R IDENTIFI<br>co                                                                                                    | ION<br>CATION<br>Pc                                                                        | est Maintenar<br>Climatronics<br>100508                                                                                                    | 100                                            |                                                            |                                                     |                     |                         |
| Pre-Maint V<br>Post Maint<br>Mfg.<br>Model #<br>Serial #                                                                                          | Wetness C<br>t Wetness (<br>Pr                                                                                                    | omments:<br>Comments<br>PR<br>SENSO<br>e-Maintenan<br>Climatronics<br>100508                                                                                                    | :<br>ECIPITAT<br>R IDENTIFI<br>co                                                                                                 | ION<br>CATION<br>Pc                                                                        | est Maintenar<br>Climatronics<br>100508                                                                                                    | nce                                            |                                                            |                                                     |                     |                         |
| Pre-Maint V<br>Post Maint<br>Mig.<br>Model #<br>Serial #                                                                                          | Wetness C<br>t Wetness (<br>Pr                                                                                                    | omments:<br>Comments<br>PR<br>SENSO<br>e-Maintenan<br>Climatronics<br>100508                                                                                                    | :<br>ECIPITAT<br>R IDENTIFI<br>co                                                                                                 | ION<br>CATION<br>Po                                                                        | est Maintenar<br>Climatronics<br>100508                                                                                                    | 100                                            |                                                            |                                                     |                     |                         |
| Pre-Maint V<br>Post Maint<br>Mrg.<br>Mrg.<br>Serial #                                                                                             | Prre                                                                                                    | omments:<br>Comments<br>PR<br>SENSO<br>e-Maintenan<br>Climatronics<br>100508                                                                                                    | CONTRACTOR                                                                                                    | ION<br>CATION<br>Po                                                                        | ist Maintenar<br>Climatronics<br>100508                                                                                                    | POSI                                           | r Maintena                                                 | NCE *                                               |                     |                         |
| Pre-Maint V<br>Post Maint<br>Mrg.<br>Model #<br>Serial #<br>Cal Volume<br>(mi)                                                                    | Vetness C<br>t Wetness (<br>Pr<br>Pr<br>PRE<br>Target #<br>of Tips                                                                                                    | omments:<br>Comments<br>PR<br>SENSO<br>e-Maintenan<br>Climatronics<br>100508<br>-MAINTENA<br># of<br>Tips                                                                                                    | CONTRACT                                                                                                    | ION<br>CATION<br>Po<br>Pass/Fail                                                           | ist Maintenar<br>Climatronics<br>100508<br>Cai Volume<br>(mi)                                                                                                    | POS1<br>Tarpet #<br>of Tips                    | F MAINTENA<br># of<br>Tips                                 | ANCE<br>%<br>Difference                             | Pasa/Fall           |                         |
| Pre-Maint V<br>Post Maint<br>Mrg.<br>Model #<br>Serial #<br>Cal Volume<br>(mi)<br>936                                                             | Wetness C<br>t Wetness C<br>Pr<br>Pr<br>Pr<br>Pre<br>Target #<br>of Tips<br>206                                                                                                    | Comments:<br>Comments<br>PR<br>SENSO<br>e-Maintenan<br>Climatronics<br>100508<br>-MAINTENA<br># of<br>Tips                                                                                                    | ECIPITAT<br>R IDENTIFI<br>Ice<br>NCE<br>%<br>Difference                                                                           | ION<br>CATION<br>Pc<br>Pass/Fall                                                           | est Maintenar<br>Climatronics<br>100508<br>Cal Volume<br>(mi)<br>936                                                                                                    | POS1<br>Target #<br>of Tips<br>198             | r MAINTENA<br># of<br>Tips                                 | ANCE<br>%<br>Difference                             | Pass/Fail           |                         |
| Pre-Maint I<br>Post Maint<br>M/g.<br>Model #<br>Serial #<br>Cal Volume<br>(mi)<br>936                                                             | Wetness C<br>t Wetness C<br>Prespiration<br>206<br>Precipitation                                                                                                    | omments:<br>Comments<br>PRI<br>SENSO<br>e-Maintenan<br>Climatronics<br>100508<br>-MAINTENA<br># of<br>Tips                                                                                                    | ECIPITAT<br>R IDENTIFI<br>ce<br>NCE<br>MITERENCE                                                                                  | ION<br>CATION<br>Pc<br>Pass/Fall                                                           | est Maintenar<br>Climatronics<br>100508<br>Cal Volume<br>(m)<br>936                                                                                                    | POSI<br>Tarpet #<br>of Tipe<br>198             | F MAINTENA<br># of<br>Tips                                 | ANCE<br>%<br>Difference                             | Pass/Fall           |                         |
| Pre-Maint I<br>Post Maint<br>M/g.<br>Model #<br>Serial #<br>Cal Yolume<br>(mi)<br>936<br>Pre-Maint I<br>Post Maint                                | Wetness C<br>t Wetness C<br>Pre<br>Pre<br>206<br>Precipitation                                                                                                    | omments:<br>Comments<br>PRI<br>SENSO<br>e-Maintenan<br>Climatronics<br>100508<br>-MAINTENA<br># of<br>Tips<br>on Comme                                                                                                    | ECIPITAT<br>R IDENTIFI<br>ce<br>NCE<br>Difference<br>Difference                                                                   | ION<br>CATION<br>Pc<br>Pass/Fall                                                           | st Maintenar<br>Climatronics<br>100508<br>Cat Volume<br>(mi)<br>936                                                                                                    | POS1<br>Target #<br>of Tipe<br>198             | F MAINTENA<br># of<br>Tips                                 | ANCE<br>%<br>Difference                             | Pass/Fall           |                         |
| Pre-Maint I<br>Post Maint<br>M/g.<br>Model #<br>Serial #<br>Cal Volume<br>(mi)<br>936<br>Pre-Maint I<br>Post Maint                                | Wetness C<br>t Wetness C<br>Pr<br>Pr<br>Target #<br>206<br>Precipitation                                                                                                    | Comments:<br>Comments<br>PR<br>SENSO<br>e-Maintenan<br>Climatronics<br>100508<br>-MAINTENA<br># of<br>Tips                                                                                                    | ECIPITAT<br>R IDENTIFI<br>co<br>NCE<br>Difference<br>nts:                                                                         | ION<br>CATION<br>Pe                                                                        | st Maintenar<br>Climatronics<br>100508<br>Cai Volume<br>(mi)<br>936                                                                                                    | POST<br>Target #<br>198                        | F MAINTENA<br># of<br>Tips                                 | NCE<br>%<br>Difference                              | Pass/Fall           |                         |
| Pre-Maint I<br>Post Maint<br>Mrg.<br>Mrg.<br>Serial #<br>Cal Volume<br>(mi)<br>936<br>Pre-Maint I<br>Post Maint                                   | Wetness C t Wetness C Pr Pr Pr Pr Pr Pr Pr Pr Pr Pr Pr Pr Pr                                                                                                    | Comments:<br>Comments<br>PRI<br>SENSO<br>e-Maintenan<br>Climatronics<br>100508<br>-MAINTENA<br># of<br>Tips<br>on Comme<br>ton Comme                                                                                                    | ECIPITAT<br>RIDENTIFI<br>co<br>NCE<br>Difference<br>nts:<br>ants:<br>ETRIC PR                                                     | ION<br>CATION<br>Po<br>Pass/Fall<br>ESSURE                                                 | est Maintenar<br>Climatronics<br>100508<br>Cal Volume<br>(ml)<br>936                                                                                                    | POS1<br>Target #<br>198                        | r MAINTENA<br># of<br>Tips                                 | ANCE<br>%<br>Difference                             | Pass/Fall           |                         |
| Pre-Maint I<br>Post Maint<br>Mrg.<br>Mrg.<br>Model #<br>Serial #<br>Cal Volume<br>(mi)<br>936<br>Pre-Maint I<br>Post Maint                        | Wetness C Wetness C Wetness C Pr Pr Pr Pr Pr Pr Pr Pr Pr Pr Pr Pr Pr                                                                                                    | omments:<br>Comments<br>PR<br>SENSO<br>e-Maintenan<br>Climatronics<br>100508<br>-MAINTENA<br># of<br>Tips<br>on Comme<br>ion Comme<br>ISAROM<br>SENSO                                                                                                    | ECIPITAT<br>R IDENTIFI<br>ice<br>NCE<br>%<br>Difference<br>nts:<br>ants:<br>ETRIC PR<br>R IDENTIFI                                | ION<br>CATION<br>Poss/Fall<br>ESSURE<br>CATION                                             | International Statement of Statement of Stat | POSI<br>Target #<br>of Tips<br>198             | r MAINTENA<br># of<br>Tips                                 | ANCE<br>%<br>Difference                             | Pass/Fall           |                         |
| Pre-Maint I<br>Post Maint<br>Mrg.<br>Mrg.<br>Model #<br>Serial #<br>Cal Volume<br>(mi)<br>936<br>Pre-Maint I<br>Post Maint                        | Wetness C Wetness C Wetness C Pre Pre Pre Pre Pre Pre Pre Pre Pre Pre                                                                                                    | en Comments<br>Comments<br>Comments<br>PR<br>SENSO<br>e-Maintenan<br>Climatronics<br>100508<br>-MAINTENA<br># of<br>Tips<br>Tips<br>Comment<br>BAROMI<br>SENSO<br>-MAINTENA                                                                                                    | ECIPITAT<br>R IDENTIFI<br>R IDENTIFI<br>CCO<br>NCE<br>%<br>Difference<br>NCE<br>%<br>PINFORMAN<br>R IDENTIFI<br>NCE               | ION<br>CATION<br>Pass/Fall<br>ESSURE<br>CATION<br>POS                                      | cai Volume<br>(mi)<br>936                                                                                                    | POS1<br>Target #<br>of Tips<br>198             | r MAINTEN/<br># of<br>Tips                                 | NCE<br>%<br>Difference                              | Pass/Fail           |                         |
| Pre-Maint I<br>Post Maint<br>Mrg. 4<br>Model #<br>Serial #<br>Cal Volume<br>(mi)<br>936<br>Pre-Maint I<br>Post Maint                              | Wetness C Wetness C Wetness C Pre Pre Pre Pre Pre Pre Pre Pre Pre Pre                                                                                                    | Comments:<br>Comments<br>SENSO<br>e-Maintenan<br>Climatronics<br>100508<br>-MAINTENA<br>on Comme<br>ion Comme<br>ion Comme<br>BAROMI<br>SENSO<br>-MAINTENA<br>Visalia                                                                                                    | ECIPITAT<br>R IDENTIFI<br>R IDENTIFI<br>NCE<br>Stric PR<br>R IDENTIFI<br>NCE                                                      | ION<br>CATION<br>Pro-<br>Pass/Fail<br>ESSURE<br>CATION<br>POS                              | Cai Volume<br>(mi)<br>936                                                                                                    | POS1<br>Target #<br>of Tips<br>198             | r MAINTENA<br># of<br>Tips                                 | ANCE<br>%<br>Difference                             | Pass/Fall           |                         |
| Pre-Maint V Post Maint Mfg.  Cal Volume (mi) 936 Pre-Maint I Post Maint Mfg. Mfg.                                                                 | Wetness C<br>Wetness C<br>Pr<br>Pr<br>Pr<br>Pr<br>C<br>Precipitation<br>Precipitation<br>Precipitation<br>Precipitation                                                                                                    | Comments:<br>Comments<br>SENSO<br>e-Maintenan<br>Climatronics<br>100508<br>-MAINTENA<br>Maintenan<br>fips<br>on Comment<br>on Comment<br>on Com                                                          | ECIPITAT<br>R IDENTIFI<br>R IDENTIFI<br>NCE<br>Stric PR<br>R IDENTIFI<br>NCE                                                      | ION<br>CATION<br>PessiFail<br>ESSURE<br>CATION<br>POS                                      | Cal Volume<br>(mi)<br>936                                                                                                    | POS1<br>Target #<br>of Tips<br>198             | r MAINTENA<br># of<br>Tips                                 | ANCE<br>%<br>Difference                             | Pass/Fall           |                         |
| Pre-Maint V Post Maint M/g. M/g. Cal Volume (mi) 936 Pre-Maint I Post Maint M/g. M/g. M/g. Serial #                                               | Wetness C<br>Wetness C<br>Pr<br>Pr<br>PRE<br>Target #<br>of Tips<br>206<br>Precipitation<br>t Precipitation                                                                                                    | Comments:<br>Comments<br>SENSO<br>e-Maintenan<br>Climatronics<br>100508<br>-MAINTENA<br>* of<br>Tips<br>on Comme<br>ton Comme<br>ton Comme<br>SENSO<br>-MAINTENA<br>Visalia<br>mm Hg                                                                                                    | ECIPITAT<br>R IDENTIFI<br>ricce<br>NCE<br>%<br>Difference<br>nts:<br>ents:<br>ETRIC PR<br>R IDENTIFI<br>NCE                       | ION<br>CATION<br>Pess/Fail<br>ESSURE<br>CATION<br>POS                                      | Cal Volume<br>(mi)<br>936<br>T MAINTENA<br>Visalia<br>mm Hg                                                                                                    | POSI<br>Target #<br>of Tips<br>198             | F MAINTENA<br># of<br>Tips                                 | ANCE<br>%<br>Difference                             | Pass/Fall           |                         |
| Pre-Maint I<br>Post Maint<br>M/g.<br>Model #<br>Serial #<br>Post Maint<br>Post Maint<br>M/g.<br>M/g.<br>M/g.<br>M/g.                              | Wetness C Wetness C Wetness C Pr Pr Pr Pr Pr Pr Pr Pr Pr Pr Pr Pr Pr                                                                                                    | Comments:<br>Comments<br>PRI<br>SENSO<br>e-Maintenan<br>Climatronics<br>100508<br>-MAINTENA<br>For<br>Tips<br>on Comment<br>on Comment<br>on Comment<br>on Comment<br>on Comment<br>on Comment<br>on Comment<br>on Comment<br>on Comment<br>SENSO<br>-MAINTENA<br>Visalia<br>mm Hg                                                                                                    | ECIPITAT<br>R IDENTIFI<br>Icco<br>NCE<br>MITERENCE<br>MITERENCE<br>ETRIC PR<br>R IDENTIFI<br>NCE                                  | ION<br>CATION<br>Pess/Fall<br>ESSURE<br>CATION<br>POS                                      | Cal Volume<br>(mi)<br>936                                                                                                    | POSI<br>Target #<br>of Tips<br>198             | f MAINTENA<br># of<br>Tips                                 | ANCE<br>%<br>Difference                             | Pass/Fall           |                         |
| Pre-Maint I<br>Post Maint<br>M/g.<br>Model #<br>Serial #<br>Cal Volume<br>(mi)<br>936<br>Pre-Maint I<br>Post Maint<br>M/g.<br>Model #<br>Serial # | Wetness C Wetness C Wetness C Pre Pre Pre Pre Pre Pre Pre Pre Pre Pre                                                                                                    | Comments:<br>Comments<br>SENSO<br>e-Maintenan<br>Climatronics<br>100508<br>-MAINTENA<br>SENSO<br>-MAINTENA<br>Visalia<br>mm Hg                                                                                                    | ECIPITAT<br>R IDENTIFI<br>Ico<br>NCE<br>MCE<br>TRIC PR<br>R IDENTIFI<br>NCE<br>SENSOR F<br>NCE                                    | ION<br>CATION<br>Pess/Fall<br>Pass/Fall<br>ESSURE<br>CATION<br>POS                         | Cat Volume<br>(m)<br>936<br>T MAINTENA<br>Visalia<br>mm Hg                                                                                                    | POS1<br>Target #<br>of Tipe<br>198             | T MAINTENA<br>Tips                                         | ANCE %                                              | Pass/Fall           |                         |
| Pre-Maint I<br>Post Maint<br>Mrg. A<br>Mrg. A<br>Serial #<br>Pre-Maint I<br>Post Maint<br>Mrg. A<br>Mrg. A<br>Serial #<br>Serial #<br>Serial #    | Wetness C Wetness C Wetness C Press Press  | Comments:<br>Comments<br>PRI<br>SENSO<br>e-Maintenan<br>Climatronics<br>100508<br>-MAINTENA<br># of<br>Tips<br>on Comme<br>ton Comme<br>ton Co | ECIPITAT<br>R IDENTIFI<br>rce<br>NCE<br>Sents:<br>TRIC PR<br>R IDENTIFI<br>NCE<br>SENSOR F<br>NCE<br>Difference                   | ION<br>CATION<br>Pess/Fall<br>Pass/Fall<br>ESSURE<br>CATION<br>POS<br>ESPONSE<br>Pass/Fall | Cal Volume<br>(ml)<br>936                                                                                                    | POS1<br>Target #<br>of Tipe<br>198<br>UNCE     | T MAINTENA<br># of<br>Tips                                 | ANCE<br>%<br>Difference<br>ANCE<br>Difference       | Pass/Fall           |                         |
| Pre-Maint I<br>Post Maint<br>M/g.<br>M/g.<br>Model #<br>Serial #<br>Pre-Maint I<br>Post Maint<br>M/g.<br>M/g.<br>Serial #<br>Serial #             | Wetness C Wetness C Wetness C Pre Pre Varget # Varget # Varget # Precipitation Precipitation Precipi | Comments:<br>Comments<br>PR<br>SENSO<br>e-Maintenan<br>Climatronics<br>100508<br>-MAINTENA<br># of<br>Tips<br>on Comme<br>con Comme<br>ion Comme<br>ion Comme<br>SENSO<br>-MAINTENA<br>Visalia<br>mm Hg                                                                                                    | ECIPITAT<br>R IDENTIFI<br>CCO<br>NCE<br>%<br>Difference<br>mts:<br>ETRIC PR<br>R IDENTIFI<br>NCE<br>SENSOR F<br>NCE<br>Difference | ION<br>CATION<br>Pe<br>Pass/Fall<br>ESSURE<br>CATION<br>POS<br>ESPONSE<br>Pass/Fall        | Cal Volume<br>(m)<br>935                                                                                                    | POS1 Target # of Tips 198 NCE POSS DVM (Volts) | T MAINTEN/<br># of<br>Tips<br>T MAINTEN/<br>DAS<br>(mm Hg) | ANCE<br>%<br>Difference<br>Difference<br>Difference | Pass/Fall Pass/Fall |                         |
| Pre-Maint N<br>Post Maint<br>Mrg.<br>Model #<br>Serial #<br>Pre-Maint I<br>Post Maint<br>Mrg.<br>Mrg.<br>Model #<br>Serial #                      | Wetness C Wetness C Wetness C Pre Pre Pre Pre Pre Pre Pre Pre Pre Pre                                                                                                    | Comments:<br>Comments<br>PR<br>SENSO<br>e-Maintenan<br>Climatronics<br>100508<br>-MAINTENA<br># of<br>Tips<br>Tips<br>Tips<br>Tips<br>Tips<br>Tips<br>Tips<br>Tips                                                                                                    | ECIPITAT<br>R IDENTIFI<br>CCO<br>NCE<br>%<br>Difference<br>SENSOR F<br>NCE<br>Difference                                          | ION<br>CATION<br>Pro-<br>Pass/Fail<br>ESSURE<br>CATION<br>POS<br>ESPONSE<br>Pass/Fail      | Cai Volume<br>(mi)<br>936                                                                                                    | POS1 Target # of Tips 198 NCE POS1 DVM (Volts) | T MAINTEN/<br># of<br>Tips<br>T MAINTEN/<br>DAS<br>(mm Hg) | ANCE<br>%<br>Difference<br>Difference               | Pass/Fail           |                         |

Figure 4-1. Wetness, Precipitation, and Barometric Pressure Calibration Form.
Number 3150-2150 Revision 0 Date SEP 2005 Page 5 of 5

#### 4.3 SENSOR MAINTENANCE

The following actions should be taken during each sensor check.

CALIBRATE SENSOR Remove the cover from the sensor and insert leads from the decade box into the calibration jack. Adjust the decade box to 240 Kohms and adjust the sensitivity potentiometer until the LED illuminates. Check the sensor's voltage output and adjust to 1.00 VDC. Remove the decade box and replace the sensor cover. RECORD Record the sensor's response on the calibration worksheet for dry and wet conditions, similar to the pre-maintenance checks. POST-MAINTENANCE

#### **POST-MAINTENANCE CALIBRATION CHECKS** 4.4

After completing all maintenance and adjustment activities, initiate a post-maintenance calibration check as described in Section 4.1 and record them as the post-maintenance values.

#### 4.5 **DOCUMENTATION**

READINGS

Sensor calibrations require several levels of documentation:

CALIBRATION Field calibration forms or the computer laptop Excel spreadsheet should be completed entirely. Where possible, use the Excel FORMS spreadsheet so that both a hard copy and digital record of the calibration are maintained. Review and sign all calibration forms.

A summary of results and maintenance performed must be LOG NOTES included in the station log notes. Note any abnormalities in sensor or calibration operation that could affect the quality of data.

SENSOR The sensor maintenance cards for both the existing and replacement sensors must be completed by the field specialist. MAINTENANCE CARD

An ARS laboratory calibration sticker should exist on the CALIBRATION replacement sensor, marking the date the instrument was calibrated and the name of the technician who calibrated it.

| Specialists      | , Inc. |
|------------------|--------|
| Calibration Date |        |
| Technician       |        |

Figure 4-2. ARS Calibration Sticker.

STICKER

The calibration is thoroughly documented in a written site trip report.

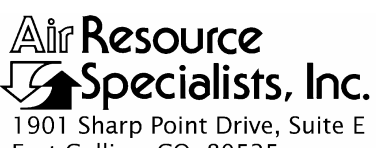

1901 Sharp Point Drive, Suite F Fort Collins, CO 80525 Phone: 970-484-7941 Fax: 970-484-3423

#### QUALITY ASSURANCE/QUALITY CONTROL DOCUMENTATION SERIES

#### TITLE CALIBRATION OF DATA ACQUISITION SYSTEMS

TYPE STANDARD OPERATING PROCEDURE

NUMBER 3160

DATE AUGUST 1990

|                 | AUTHORIZATIONS   |             |
|-----------------|------------------|-------------|
| TITLE           | NAME             | SIGNATURE   |
| ORIGINATOR      | John F. Faust    | Bh Frankt   |
| PROJECT MANAGER | John F. Faust    | Bh Ffaust   |
| PROGRAM MANAGER | Joe Adlhoch      | Jul Martin  |
| QA MANAGER      | Gloria S. Mercer | Hand Mercer |
| OTHER           |                  |             |

|                 | REVISION HIST                        | ORY         |                |
|-----------------|--------------------------------------|-------------|----------------|
| REVISION<br>NO. | CHANGE<br>DESCRIPTION                | DATE        | AUTHORIZATIONS |
|                 | Reviewed; no changes necessary.      | August 1995 | S. Merzer      |
|                 | Reviewed; no changes necessary.      | August 1996 | S. Merzer      |
|                 | Reviewed; no changes necessary.      | August 1997 | S. Merzer      |
| 1.0             | Added procedures and updated format. | April 1998  | S. Merzer      |
|                 | Reviewed; no changes necessary.      | April 1999  | J. Merzer      |
|                 | Reviewed; no changes necessary.      | April 2000  | S. Merzer      |
|                 | Reviewed; no changes necessary.      | April 2001  | S. Merzer      |
|                 | Reviewed; no changes necessary.      | April 2002  | S. Merzer      |
|                 | continued                            |             |                |

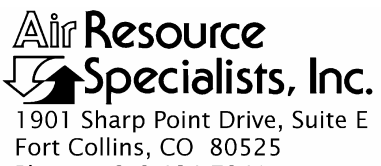

Phone: 970-484-7941 Fax: 970-484-3423

#### QUALITY ASSURANCE/QUALITY CONTROL DOCUMENTATION SERIES

#### TITLE CALIBRATION OF DATA ACQUISITION SYSTEMS

TYPE STANDARD OPERATING PROCEDURE

NUMBER 3160

DATE AUGUST 1990

|                 | AUTHORIZATIONS   |             |
|-----------------|------------------|-------------|
| TITLE           | NAME             | SIGNATURE   |
| ORIGINATOR      | John F. Faust    | Bhn Frankt  |
| PROJECT MANAGER | John F. Faust    | Bh Ffanot   |
| PROGRAM MANAGER | Joe Adlhoch      | Jul Martin  |
| QA MANAGER      | Gloria S. Mercer | Hand Mercer |
| OTHER           |                  |             |

|                 | REVISION HISTO                    | RY            |                |
|-----------------|-----------------------------------|---------------|----------------|
| REVISION<br>NO. | CHANGE<br>DESCRIPTION             | DATE          | AUTHORIZATIONS |
|                 | Reviewed; no changes necessary.   | April 2003    | S. Merzer      |
|                 | Reviewed; no changes necessary.   | April 2004    | S. Merser      |
|                 | Reviewed; no changes necessary.   | April 2005    | S. Merzer      |
| 1.1             | Add table of DAS response values. | November 2005 | J. Merzer      |
|                 | Reviewed; no changes necessary.   | November 2006 | J. Merzer      |
|                 | Reviewed; no changes necessary.   | November 2007 | H. Mercer      |
|                 | Reviewed; no changes necessary.   | November 2008 | S. Mercer      |
|                 | Reviewed; no changes necessary.   | November 2009 | S. Merzer      |
|                 | Reviewed; no changes necessary.   | November 2010 | S. Merzer      |

Number 3160 Revision 1.1 Date NOV 2005 Page i of i

Page 1

Page 1

Page 1

| TA | BL | Æ | OF | CO | NT | <b>ENTS</b> |
|----|----|---|----|----|----|-------------|
|----|----|---|----|----|----|-------------|

Section

**Figure** 

<u>Table</u>

| 1.0 | PURPOSE AND APPLICABILITY                                                                                                    | 1                |
|-----|----------------------------------------------------------------------------------------------------|------------------|
| 2.0 | RESPONSIBILITIES                                                                                                    | 1                |
|     | <ul><li>2.1 Project Manager</li><li>2.2 Field Specialist</li></ul>                                                                                              | 1<br>1           |
| 3.0 | REQUIRED EQUIPMENT AND MATERIALS                                                                                                    | 2                |
| 4.0 | METHODS                                                                                                    | 2                |
|     | <ul> <li>4.1 Preparation for Calibration</li> <li>4.2 Calibration Checks</li> <li>4.3 Post-Maintenance Calibration Checks</li> <li>4.4 Documentation</li> </ul> | 2<br>2<br>3<br>5 |
|     |                                                                                                    |                  |

#### LIST OF FIGURES

| 4-1 | Annotated Printer Output Documenting a DAS Calibration | 4 |
|-----|--------------------------------------------------------|---|
| 4-2 | ARS Calibration Sticker                                | 5 |

#### LIST OF TABLES

| 4-1 | Acceptable Datalogger Accuracy Values | 3 |
|-----|---------------------------------------|---|
|     | 1 00 0                                |   |

Number 3160 Revision 1.1 Date NOV 2005 Page 1 of 5

#### **1.0 PURPOSE AND APPLICABILITY**

This standard operating procedure (SOP) is a guide to document the relationship between the analog inputs to a data acquisition system (DAS) and the values recorded and outputted by the DAS. This SOP applies to modern microprocessor-based datalogging systems. Detailed manufacturer's specific DAS procedures are not included in this SOP. Separate technical instructions (TIs) are developed for each specific DAS.

A data acquisition system is generally referred to the measurement and recording devices that monitor and/or control various instruments and sensors. The DAS log discrete readings, averaged values, or events from the sensing instrument. Examples of data acquisition components include: dataloggers, strip chart recorders, printers, magnetic storage devices, modems, terminals, and data collection platforms (DCPs).

DAS calibrations are required under any of the following circumstances:

- Upon acceptance testing of a new instrument
- Upon installation or removal of the instrument at a field station
- Whenever control limits are exceeded
- Prior to any corrective action, service, or maintenance to any portion of the instrument that affects its operational principle
- At a maximum interval of six months

#### 2.0 **RESPONSIBILITIES**

#### 2.1 **PROJECT MANAGER**

The project manager shall:

- Establish the project-specific calibration schedule and coordinate with the client as necessary.
- Establish the calibration reporting protocol to satisfy client requirements.
- Review calibration results.
- Identify inconsistencies in calibration results and initiate corrective action as required.

#### 2.2 FIELD SPECIALIST

The field specialist shall:

- Perform required calibrations as described in this SOP.
- Verify that the calibration standards are in good working order and are in current calibration.
- Document all calibration results and maintenance procedures performed.

Number 3160 Revision 1.1 Date NOV 2005 Page 2 of 5

#### 3.0 REQUIRED EQUIPMENT AND MATERIALS

The following equipment is required for DAS calibration:

- Voltage source calibrator (capable of outputting a range of values the covers the input range of the DAS)
- Digital voltmeter (4 <sup>1</sup>/<sub>2</sub> digit)
- Interconnect cabling
- Manufacturer's instrument manual
- Instrument-specific technical instruction regarding calibrating the DAS
- DAS calibration form (required only if the DAS is not connected to a printer)
- Pen or pencil
- Field service tools
- Station log book

#### 4.0 METHODS

Calibration tasks are detailed in the following four (4) subsections:

- 4.1 Preparation for Calibration
- 4.2 Calibration Checks
- 4.3 Post-Maintenance Calibration Checks
- 4.4 Documentation

#### 4.1 PREPARATION FOR CALIBRATION

Before performing a calibration check, ensure adequate preparation of the operation environment, calibration device, and the DAS by determining the following:

- The station is at the proper temperature.
- Instruments are adequately warmed up.
- Calibration documentation is current, complete, and available.
- All required support tools, diagnostic equipment, supplies, and calibration forms are available.

#### 4.2 CALIBRATION CHECKS

It is important that all analog input channels of the datalogger be calibrated during the same procedure. The most complete calibration of a DAS would document how the input voltages are handled through the scaling, conversion, and recording functions of the DAS. The input voltages will be compared to the results logged on the storage media used for data

reporting. All functions of the system should be tested (if practical) as they are applied in operational logging at the site.

ANNOTATE DATA Make an entry in the station log book and annotate the strip chart recorder and data acquisition system (DAS) indicating the date and time (beginning and ending) of the calibration procedure.

It is standard to test the calibration of a DAS at 10 voltage values equally spaced over the range of the instrument. The following steps describe the 10-point calibration procedure.

| CONNECT VOLTAGE<br>SOURCE | For efficiency, arrange a wiring harness so that all datalogger<br>analog inputs can be subjected simultaneously to the same<br>voltage source. Connect a calibrated voltmeter to the voltage<br>source to verify the reference voltage.                                                                                                    |
|---------------------------|----------------------------------------------------------------------------------------------------|
| SHORT INPUTS              | Short all analog inputs to signal ground and scan all channels.<br>This value is the zero (0.000) voltage input.                                                                                                    |
| SELECT VOLTAGES           | Select nine additional upscale voltage values that evenly<br>challenge the entire measurement range of the datalogger analog<br>input channels. Select each voltage sequentially, noting the<br>individual channel response to each voltage. Verify the<br>designated input voltage with the voltmeter.                                                                                                    |
| COMPARE VOLTAGES          | Compare the voltages recorded on each DAS channel to the voltmeter verified input voltage. If the difference between DAS response and voltmeter measured input is greater than 0.1% VDC, the DAS analog to digital converter will require service and/or adjustment. See Table 4-1 for acceptable DAS response. Refer to Figure 4-1 for an example of an annotated printer output that documents a DAS calibration. |

Table 4-1

Acceptable Datalogger Accuracy Values

| Channel High Input<br>(VDC) | 0.1% Tolerance<br>(VDC) |
|-----------------------------|-------------------------|
| 0.100                       | 0.0001                  |
| 1.000                       | 0.001                   |
| 5.000                       | 0.005                   |
| 10.00                       | 0.01                    |

#### 4.3 POST-MAINTENANCE CALIBRATION CHECKS

After completing any adjustment or maintenance, initiate a post-maintenance calibration check as described in Section 4.2.

Number 3160 Revision 1.1 Date NOV 2005 Page 4 of 5

|                      |                 |                |                  |                 |                                         |        | 745    | 507    | Voes              |
|----------------------|-----------------|----------------|------------------|-----------------|-----------------------------------------|--------|--------|--------|-------------------|
|                      | S02             | 03             | CAL              | VWD             | VWS                                     | 585    | IMP    | DPT    | Tunt              |
| 08:35:55             | .001D           | .000D          | .001D            | .000D           | .000D                                   | .000D  | .000D  | .000D  | .000              |
| 08:36:20             | .200D           | .200D          | .201D            | .200D           | .200D                                   | .200D  | .200D  | .200D  | ,20               |
| 08:36:30             | .400D           | .400D          | .400D            | .400D           | .400D                                   | .400D  | .400D  | .400D  | 40                |
| 08:36:40             | .601D           | .601D          | .602D            | .600D           | .600D                                   | .600D  | .600D  | .600D  | , <del>10</del> 0 |
| 08:36:50             | .801D           | .800D          | .802D            | .800D           | .800D                                   | .800D  | .800D  | .800D  | , 90              |
| Ø8:37:00             | 1.000D          | .999D          | 1.001D           | 1.000D          | 1.000D                                  | 1.000D | 1.000D | 1.000D | 1.00              |
| 08:37:10             | i.023D          | 1.023D         | 1.023D           | 1.498D          | 1.500D                                  | 1.500D | 1.500D | 1.500D | 1-2+              |
| 08:37:20             | 1.023D          | 1.023D         | 1.023D           | 2.000D          | 2.000D                                  | 2.000D | 2.0000 | 2.000D | 2.**              |
| 08:37:35             | 1.023D          | 1.023D         | 1.023D           | 2.500D          | 2.498D                                  | 2.498D | 2.498D | 2.498D | 2.50              |
| 08:37:45             | 1.023D          | 1.023D         | 1.023D           | 3.000D          | 3.000D                                  | 3.000D | 3.000D | 3.000D | 3.00              |
| 08:37:55             | 1.023D          | i.023D         | i.023D           | 3.500D          | 3.500D                                  | 3.500D | 3.500D | 3.500D | ٩, ٤٥             |
| 08:38:05             | 1.023D          | 1.023D         | 1.023D           | 4.003D          | 4.000D                                  | 4.000D | 4.000D | 4.000D | 4.00              |
| 08:38:15             | 1.023D          | 1.023D         | 1.023D           | 4.503D          | 4.503D                                  | 4.503D | 4.503D | 4.503D | 4.50              |
| 08:38:25             | 1.023D          | 1.023D         | 1.023D           | 5.003D          | 5.003D                                  | 5.003D | 5.003D | 5.003D | Sici              |
| >V                   |                 |                |                  |                 |                                         |        |        |        |                   |
|                      | SOL             | STP            | REF              | PWR             | Des Shipmit<br>VOC                      |        |        |        |                   |
| 08:39:00             | 5.003D          | 1.023D         | 1.023D           | 4.998D          | 5.000                                   |        |        |        |                   |
| 08:39:11             | 4.503D          | 1.0230         | 1.0230           | 4.498D          | A. <>0                                  |        |        |        |                   |
| 08:39:23             | 4.5030          | 1.0230         | 1.0230           | 4.498D          | - <b>-</b>                              |        |        |        |                   |
| 08:39:30             | 4.0030          | 1.0230         | 1.0230           | 4.0000          | 4.000                                   |        |        |        |                   |
| 09:39:37             | 3 5000          | 1.0230         | 1.0230           | 3.498D          | 2.500                                   |        |        |        |                   |
| 08:39:40             | 3.0000          | 1.0230         | 1.0230           | 2.998D          | 3.00                                    |        |        |        |                   |
| 08:39:55             | 2.4930          | 1.0230         | 1.0230           | 2.4950          | 2.500                                   |        |        |        |                   |
| 08:40:05             | 2.4930          | 1.0230         | 1.0230           | 2.4950          |                                         |        |        |        |                   |
| 08:40:13             | 2.000D          | 1.023D         | 1.023D           | 1.998D          | 2.000                                   |        |        |        |                   |
| 08:40:37             | 1.5000          | 1.0230         | 1.0230           | 1.4950          | 1.500                                   |        |        |        |                   |
| 08:40:44             | 1.5000          | 1.0230         | 1.0230           | 1.4950          | <b>,</b> , = :                          |        |        |        |                   |
| 08:40:57             | 1 0000          | 1.0000         | 1.0010           | . 998D          | 1.000                                   |        |        |        |                   |
| 00:40:00             | 1.0000          | 20000          | . 8020           | _ 20/20         | 1 00                                    |        |        |        |                   |
| 00:41:07             | 2000            | . 0000         | . 8020           | . 8000          |                                         |        |        |        |                   |
| 00:71:10             | נטשט.<br>חלרמש  | 1000           | .002D<br>202D    | . 4000          | . 609                                   |        |        |        |                   |
| 00:41:27             | 2030            | 4010           | .6020            | . 60.00         | • -                                     |        |        |        |                   |
| 00+41+4(<br>N0+61+76 | 10000.<br>11000 | 70010          | 7007D            | 1000            | <u>م</u> به                             |        |        |        |                   |
| 00+41+30<br>00+41+44 | .4000           | ፈወውም «<br>ፈወወን | - ግወወታ<br>4/ዓ/ዓቦ | 4000<br>4000    | , ,,,,,,,,,,,,,,,,,,,,,,,,,,,,,,,,,,,,, |        |        |        |                   |
| 00:41:40             | . 400D          | - 7000<br>2000 | 2000             | 1000            | .2.00                                   |        |        |        |                   |
| 08:41:30<br>00:41:55 | . 2000          | , 2000<br>700r | 2011             | 2000<br>2000    |                                         |        |        |        |                   |
| 08:41:33<br>00:40:07 | ,200D           | . 2000<br>2000 | -2010            | 2000            |                                         | I      |        |        |                   |
| 08:42:03             | ,200D           | . 2000         | 1401U            | . 2000<br>0000  | <b>.</b>                                |        |        |        |                   |
| 08:42:06             | .0000           | .0000          | .001D            | עטשש.<br>מידמים | ,000                                    |        |        |        |                   |
|                      |                 | .0010          | . 6000           | പലപാവ           | -                                       |        |        |        |                   |

Figure 4-1. Annotated Printer Output Documenting a DAS Calibration.

Number 3160 Revision 1.1 Date NOV 2005 Page 5 of 5

#### 4.4 **DOCUMENTATION**

DAS calibrations require several levels of documentation:

CALIBRATION FORMS Record all channel voltage responses on a DAS calibration form. Record the voltmeter measured values as the designated input voltages.

> As an alternative to transcribing the data on a separate form, an on-site printer connected to the DAS can be used to record the channel voltage responses. The digital voltmeter measured input voltage values can be written adjacent to the printed DAS values for comparison. This technique will reduce the possibility of transcription errors.

LOG NOTES An entry is made in the station log book to document the calibration.

CALIBRATION STICKER An ARS calibration sticker is placed on the DAS, marking the date the instrument was certified and the name of the technician who calibrated it.

| ∼_∎'<br>Calibr | ation Da | to |  |  |
|----------------|----------|----|--|--|
| Techn          | ician    |    |  |  |

Figure 4-2. ARS Calibration Sticker.

TRIP REPORT

Complete all summary documentation, attach to the calibration form or printed record, and submit with the site trip report.

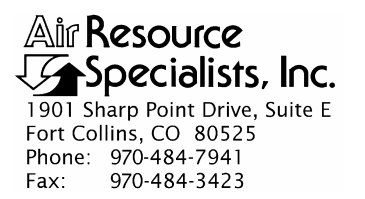

#### QUALITY ASSURANCE/QUALITY CONTROL DOCUMENTATION SERIES

TITLE CALIBRATION OF ESC 8816 OR 8832 ANALOG INPUT CARD

TYPE **TECHNICAL INSTRUCTION** 

NUMBER **3160-2100** 

DATE APRIL 2006

| AUTHORIZATIONS  |                   |             |  |  |
|-----------------|-------------------|-------------|--|--|
| TITLE           | NAME              | SIGNATURE   |  |  |
| ORIGINATOR      | John F. Faust     | Bh Franct   |  |  |
| PROJECT MANAGER | John F. Faust     | Bhr Frankt  |  |  |
| PROGRAM MANAGER | David L. Dietrich |             |  |  |
| QA MANAGER      | Gloria S. Mercer  | Hand Mercer |  |  |
| OTHER           |                   |             |  |  |

| REVISION HISTORY |                                 |            |                |  |
|------------------|---------------------------------|------------|----------------|--|
| REVISION<br>NO.  | CHANGE<br>DESCRIPTION           | DATE       | AUTHORIZATIONS |  |
|                  | Reviewed; no changes necessary. | April 2007 | S. Mercer      |  |
|                  | Reviewed; no changes necessary. | April 2008 | S. Mercer      |  |
|                  | Reviewed; no changes necessary. | April 2009 | S. Mercer      |  |
|                  | Reviewed; no changes necessary. | April 2010 | J. Mercer      |  |
|                  | Reviewed; no changes necessary. | April 2011 | S. Merzer      |  |
|                  |                                 |            |                |  |
|                  |                                 |            |                |  |
|                  |                                 |            |                |  |
|                  |                                 |            |                |  |

Number 3160-2100 Revision 0 Date APR 2006 Page i of i

| Secti | on                                                                                                    | Page             |
|-------|----------------------------------------------------------------------------------------------------|------------------|
| 1.0   | PURPOSE AND APPLICABILITY                                                                                                    | 1                |
| 2.0   | RESPONSIBILITIES                                                                                                    | 1                |
|       | <ul><li>2.1 Project Manager</li><li>2.2 Field Specialist</li></ul>                                                                                              | 1<br>1           |
| 3.0   | REQUIRED EQUIPMENT AND MATERIALS                                                                                                    | 2                |
| 4.0   | METHODS                                                                                                    | 2                |
|       | <ul> <li>4.1 Preparation for Calibration</li> <li>4.2 Calibration Checks</li> <li>4.3 Post-Maintenance Calibration Checks</li> <li>4.4 Documentation</li> </ul> | 2<br>3<br>3<br>5 |
|       |                                                                                                    |                  |

### LIST OF FIGURES

| Figu | re                                                   | Page |
|------|------------------------------------------------------|------|
| 4-1  | ESC Voltage Analog Input Card Calibration Check Form | 4    |
| 4-2  | ARS Calibration Sticker                              | 5    |

#### Раде

Number 3160-2100 Revision 0 Date APR 2006 Page 1 of 5

#### **1.0 PURPOSE AND APPLICABILITY**

This technical instruction (TI) describes the specific procedures for calibrating an ESC 8816/8832 analog voltage input card. Calibration of current input, digital input, or other interface cards are discussed in other TIs.

Calibrations are required under any of the following circumstances:

- Upon acceptance testing of a new instrument
- Upon installation or removal of the instrument at a field station
- Whenever control limits are exceeded
- Prior to any corrective action, service, or maintenance to any portion of the instrument that affects its operational principle
- At a maximum interval of six months

#### 2.0 **RESPONSIBILITIES**

#### 2.1 **PROJECT MANAGER**

The project manager shall:

- Establish the project-specific calibration schedule and coordinate with the client as necessary.
- Establish the calibration reporting protocol to satisfy client requirements.
- Review calibration results.
- Identify inconsistencies in calibration results and initiate corrective action as required.
- Review and approve any changes to calibration procedures.

#### 2.2 FIELD SPECIALIST

The field specialist shall:

- Perform required calibrations and maintenance as described in this TI.
- Document all calibration results and maintenance procedures performed.

Number 3160-2100 Revision 0 Date APR 2006 Page 2 of 5

#### 3.0 REQUIRED EQUIPMENT AND MATERIALS

The following equipment and materials are required for ESC analog input card calibration:

- Voltage source calibrator (capable of outputting a range of values that covers the input range of the DAS)
- Digital voltmeter (4 <sup>1</sup>/<sub>2</sub> digit)
- Calibration harness
- Interconnect cabling
- Manufacturer's instrument manual
- Technical Instruction 3160-2100
- Calibration Form
- Pen or pencil
- Field service tools
- Station logbook or DataView
- ARS calibration stickers

#### 4.0 METHODS

Calibration (adjustment) of the analog voltage input card is not possible. Only verification (calibration check) of the card is possible. Cards found out of tolerance must be returned to ESC for repair.

Calibration checks are detailed in the following four (4) subsections:

- 4.1 Preparation for Calibration
- 4.2 Calibration Checks
- 4.3 Post-Maintenance Calibration Checks
- 4.4 Documentation

#### 4.1 PREPARATION FOR CALIBRATION

Before performing a calibration check, ensure adequate preparation of the operation environment, calibration device, and the input card by determining the following:

• The station is at the proper temperature.

Number 3160-2100 Revision 0 Date APR 2006 Page 3 of 5

- Instruments are adequately warmed up.
- Calibration documentation is current, complete, and available.
- All required support tools, diagnostic equipment, supplies, and calibration forms are available.

#### 4.2 CALIBRATION CHECKS

It is important that all analog input channels of the datalogger be calibrated during the same procedure. The input voltages will be compared to the results logged on the storage media used for data reporting.

ANNOTATE DATAMake an entry in the station log book and annotate the strip chartRECORDSrecorder and data acquisition system (DAS) indicating the date<br/>and time (beginning and ending) of the calibration procedure.

It is standard to test the calibration of a DAS at 10 voltage values equally spaced over the range of the instrument. The following steps describe the 10-point calibration procedure.

| BUILD CALIBRATION<br>HARNESS  | Build a calibration harness to allow input of known voltages to all<br>eight analog inputs of each card under test at one time. Common all<br>input lows and connect to the negative voltage supply. Common all<br>input highs and connect to the positive voltage supply. Program the<br>datalogger so each analog input full scale is 100 mv. |
|-------------------------------|----------------------------------------------------------------------------------------------------|
| APPLY VOLTAGE                 | Apply 10% of the full scale value (10 mv) to the calibration harness and record the datalogger voltage response for each channel. An example calibration form is presented as Figure 4-1.                                                                                                    |
| SELECT ADDITIONAL<br>VOLTAGES | Repeat this procedures for 20% through 90% of the full scale selected. If needed, reprogram the datalogger for other full scale ranges and apply known voltages and record as before.                                                                                                    |
| COMPARE VOLTAGES              | A successful calibration is when all values for a channel are within 0.1% of the full scale of the range under test. Channels that do not pass may either be indicated as so on the calibration sticker and not used, or returned to ESC for repair.                                                                                            |

#### 4.3 POST-MAINTENANCE CALIBRATION CHECKS

After completing any adjustment or maintenance, initiate a post-maintenance calibration check as described in Section 4.2.

Number 3160-2100 Revision 0 Date APR 2006 Page 4 of 5

| ESC Voltage Analog Input Card<br>Calibration Check Form |                       |                            |      |        |         |     |      |     |     |               |
|---------------------------------------------------------|-----------------------|----------------------------|------|--------|---------|-----|------|-----|-----|---------------|
| Date                                                    |                       |                            |      |        |         |     |      |     |     |               |
| Technician                                              |                       |                            |      |        |         |     |      |     |     |               |
|                                                         |                       |                            |      |        |         |     |      |     |     |               |
|                                                         | logger .              | D/1N                       |      |        |         |     | 5/1  | N   |     |               |
| Last Calib                                              | oration I             | Date                       |      |        |         |     |      |     |     |               |
| Voltage (d                                              | circle or             | ne) 100 n                  | nv 1 | .000 v | 5.000 v | 10. | 00 v |     |     |               |
|                                                         |                       |                            |      |        |         |     |      |     |     |               |
| Channel                                                 | 10%                   | 20%                        | 30%  | 40%    | 50%     | 60% | 70%  | 80% | 90% | Full<br>Scale |
| 1                                                       |                       |                            |      |        |         |     |      |     |     |               |
| 2                                                       |                       |                            |      |        |         |     |      |     |     |               |
| 3                                                       |                       |                            |      |        |         |     |      |     |     |               |
| 4                                                       |                       |                            |      |        |         |     |      |     |     |               |
| 5                                                       |                       |                            |      |        |         |     |      |     |     |               |
| 6                                                       |                       |                            |      |        |         |     |      |     |     |               |
| 7                                                       |                       |                            |      |        |         |     |      |     |     |               |
| 8                                                       |                       |                            |      |        |         |     |      |     |     |               |
| Acceptable Accuracy Values                              |                       |                            |      |        |         |     |      |     |     |               |
| Channel Input Tolerance                                 |                       |                            |      |        |         |     |      |     |     |               |
| $100 \text{ mv} \pm 0.1 \text{ mv}$                     |                       |                            |      |        |         |     |      |     |     |               |
| יח 100 m                                                | $1.000 v \pm 0.001 v$ |                            |      |        |         |     |      |     |     |               |
| 100 m <sup>·</sup><br>1.000 ·<br>5.000 ·                | v                     | $\pm 0.001$<br>$\pm 0.005$ | v    |        |         |     |      |     |     |               |

Figure 4-1. ESC Voltage Analog Input Card Calibration Check Form.

Number 3160-2100 Revision 0 Date APR 2006 Page 5 of 5

#### 4.4 **DOCUMENTATION**

Datalogger calibrations require several levels of documentation:

CALIBRATION FORMS Record all channel voltage responses on a calibration form. Record the voltmeter measured values as the designated input voltages.

## LOG NOTES An entry is made in the station log book to document the calibration.

CALIBRATION STICKER An ARS calibration sticker is placed on the datalogger, marking the date the instrument was certified and the name of the technician who calibrated it. Also indicate the channels and ranges calibrated.

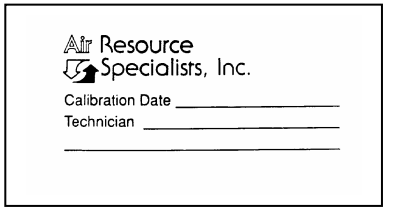

Figure 4-2. ARS Calibration Sticker.

TRIP REPORTComplete all summary documentation, attach to the calibration<br/>form or printed record, and submit with the site trip report.

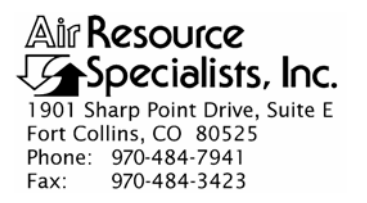

#### QUALITY ASSURANCE/QUALITY CONTROL DOCUMENTATION SERIES

 TITLE
 STATION OPERATOR MAINTENANCE PROCEDURES FOR

 METEOROLOGICAL MONITORING SITES USING THE DATAVIEW

 SYSTEM

TYPE STANDARD OPERATING PROCEDURE

NUMBER **3176** 

DATE JANUARY 2001

| AUTHORIZATIONS  |                   |               |  |  |  |
|-----------------|-------------------|---------------|--|--|--|
| TITLE           | NAME              | SIGNATURE     |  |  |  |
| ORIGINATOR      | Gloria S. Mercer  | Hand Mercer   |  |  |  |
| PROJECT MANAGER | John F. Faust     | Bh Ffaust     |  |  |  |
| PROGRAM MANAGER | David L. Dietrich | Delin He      |  |  |  |
| QA MANAGER      | Gloria S. Mercer  | Harren & Call |  |  |  |
| OTHER           |                   |               |  |  |  |

| REVISION HISTORY |                                             |              |                 |  |  |
|------------------|---------------------------------------------|--------------|-----------------|--|--|
| REVISION<br>NO.  | CHANGE<br>DESCRIPTION                       | DATE         | AUTHORIZATIONS  |  |  |
|                  | Reviewed; no changes necessary.             | January 2002 | S. Merzer       |  |  |
|                  | Reviewed; no changes necessary.             | January 2003 | S. Merzer       |  |  |
| 0.1              | Added a checklist instruction.              | January 2004 | S. Merzer       |  |  |
| 0.2              | Added checklist instructions.               | January 2005 | S. Mercer       |  |  |
|                  | Reviewed; no changes necessary.             | January 2006 | S. Merzer       |  |  |
| 1.0              | Added CI titles, added barometric pressure. | January 2007 | S. Mercar       |  |  |
|                  | Reviewed; no changes necessary.             | January 2008 | S. Mercer reer  |  |  |
|                  | Reviewed; no changes necessary.             | January 2009 | S. Mercar erzer |  |  |
|                  | continued                                   |              | S. Mercer       |  |  |

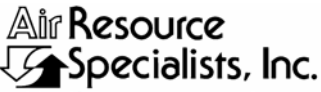

1901 Sharp Point Drive, Suite E Fort Collins, CO 80525 Phone: 970-484-7941 Fax: 970-484-3423

#### QUALITY ASSURANCE/QUALITY CONTROL DOCUMENTATION SERIES

 TITLE
 STATION OPERATOR MAINTENANCE PROCEDURES FOR

 METEOROLOGICAL MONITORING SITES USING THE DATAVIEW

 SYSTEM

TYPE STANDARD OPERATING PROCEDURE

NUMBER 3176

DATE JANUARY 2001

| AUTHORIZATIONS  |                   |              |  |  |
|-----------------|-------------------|--------------|--|--|
| TITLE           | NAME              | SIGNATURE    |  |  |
| ORIGINATOR      | Gloria S. Mercer  | Hand Mercer  |  |  |
| PROJECT MANAGER | John F. Faust     | Bh Frankt    |  |  |
| PROGRAM MANAGER | David L. Dietrich |              |  |  |
| QA MANAGER      | Gloria S. Mercer  | Herer & Call |  |  |
| OTHER           |                   |              |  |  |

|                 | REVISION HISTORY                |              |                |  |  |
|-----------------|---------------------------------|--------------|----------------|--|--|
| REVISION<br>NO. | CHANGE<br>DESCRIPTION           | DATE         | AUTHORIZATIONS |  |  |
|                 | Reviewed; no changes necessary. | January 2010 | S. Mercer      |  |  |
|                 | Reviewed; no changes necessary. | January 2011 | S. Mercer      |  |  |
|                 |                                 |              |                |  |  |
|                 |                                 |              |                |  |  |
|                 |                                 |              |                |  |  |
|                 |                                 |              |                |  |  |
|                 |                                 |              |                |  |  |
|                 |                                 |              |                |  |  |
|                 |                                 |              |                |  |  |

Number 3176 Revision 1.0 Date JAN 2007 Page i of i

**Section** 

| <u>Secti</u> | on                                                                                                    | Page        |
|--------------|----------------------------------------------------------------------------------------------------|-------------|
| 1.0          | PURPOSE AND APPLICABILITY                                                                                                    | 1           |
| 2.0          | RESPONSIBILITIES                                                                                                    | 2           |
|              | <ul><li>2.1 Project Manager</li><li>2.2 Field Specialist</li><li>2.3 Station Operator</li></ul>                                    | 2<br>2<br>3 |
| 3.0          | REQUIRED EQUIPMENT AND MATERIALS                                                                                                   | 3           |
| 4.0          | METHODS                                                                                                    | 3           |
|              | <ul><li>4.1 Weekly Visits</li><li>4.2 Troubleshooting, Maintenance, and Instrument Replacement</li><li>4.3 Documentation</li></ul> | 3<br>4<br>5 |

Number 3176 Revision 1.0 Date JAN 2007 Page 1 of 5

#### **1.0 PURPOSE AND APPLICABILITY**

This standard operating procedure (SOP) describes the steps of routine site operator maintenance visits to meteorological monitoring sites that may monitor any or all of the following parameters:

- Wind speed (horizontal and/or vertical)
- Wind direction (horizontal and/or vertical)
- Temperature (including delta temperature)
- Relative humidity
- Solar radiation
- Wetness
- Precipitation

The primary purpose of routine site operator maintenance is to assure quality data capture and minimize data loss by performing weekly operational checks and system integrity checks of meteorological sensors, the data acquisition system, and support equipment.

This SOP serves as a guideline for the site operator to verify the:

- Integrity of tower and support structures
- Alignment and stability of sensors and mounts
- Integrity of power, telephone, and/or radio link
- Operational integrity of the datalogger
- Operational integrity of sensors, as compared to observed meteorological conditions

The operator must thoroughly document the results of each site visit by annotating the digital station log in the DataView system. Because monitoring sites have different configurations, specific Checklist Instructions (CIs) are commonly prepared for individual sites or monitoring networks. The following CIs provide detailed information regarding specific operator procedures (this list is subject to change with the addition or change of site configurations):

| • | CI 3176-3100 | Weekly Station Visit Wind Speed / Wind Direction Sensor<br>(Climatronics)                 |
|---|--------------|-------------------------------------------------------------------------------------------|
| • | CI 3176-3101 | Weekly Station Visit Wind Speed / Wind Direction Sensor (R.M. Young)                      |
| • | CI 3176-3102 | Weekly Station Visit Wind Speed / Wind Direction Sensor (R.M. Young cups)                 |
| • | CI 3176-3103 | Weekly Station Visit Wind Speed / Wind Direction Sensor<br>(Climatronics – No Translator) |

- CI 3176-3105 Weekly Station Visit Temperature (Climatronics)
- CI 3176-3110 Weekly Station Visit Temperature / Delta Temperature Sensor (Climatronics)
- CI 3176-3111 Weekly Station Visit Temperature / Delta Temperature Sensor (R.M. Young)
- CI 3176-3115 Weekly Station Visit Air Temperature and Relative Humidity Sensor (Rotronics)
- CI 3176-3116 Weekly Station Visit Air Temperature and Relative Humidity Sensor (Vaisala)
- CI 3176-3120 Weekly Station Visit Relative Humidity Sensor (Rotronics)
- CI 3176-3121 Weekly Station Visit Relative Humidity Sensor (Vaisala)
- CI 3176-3130 Weekly Station Visit Solar Radiation Sensor (Climatronics)
- CI 3176-3131 Weekly Station Visit Solar Radiation Sensor (R.M. Young)
- CI 3176-3132 Weekly Station Visit Solar Radiation Sensor (Licor)
- CI 3176-3140 Weekly Station Visit Wetness Sensor (R.M. Young)
- CI 3176-3150 Weekly Station Visit Precipitation Sensor (Climatronics)
- CI 3176-3151 Weekly Station Visit Precipitation Sensor (Texas Electronics)
- CI 3176-3153 Weekly Station Visit Precipitation Sensor (R.M. Young)
- CI 3176-3160 Weekly Station Visit Barometric Pressure Sensor (Various)

#### 2.0 **RESPONSIBILITIES**

#### 2.1 **PROJECT MANAGER**

The project manager shall coordinate with the station operator, his/her supervisor, and ARS field specialist, concerning the schedule and requirements for routine and emergency maintenance.

#### 2.2 FIELD SPECIALIST

The field specialist shall:

- Coordinate with the station operator, his/her supervisor, and project manager concerning the schedule and requirements for routine and emergency maintenance.
- Train the station operator in all phases of the routine and emergency maintenance visit.
- Provide technical support to the station operator via telephone to identify instrument problems and initiate instrument repairs.
- Document all technical support given to the station operator.
- Load revisions to the DataView system as they are released.

#### 2.3 STATION OPERATOR

The station operator shall:

- Coordinate with his/her supervisor, project manager, and ARS field specialist concerning the schedule and requirements for routine and emergency maintenance.
- Perform all procedures described in site- or network-specific CIs.
- Thoroughly document all procedures performed during each site visit.
- Report any noted inconsistencies immediately to the field specialist.

#### 3.0 REQUIRED EQUIPMENT AND MATERIALS

Site visits are generally performed weekly. Equipment needed for a weekly visit includes:

- Keys for the shelter or support system internal lock and padlocks
- A Site Operator's Manual that includes site- or network-specific CIs, and other siteor network-specific documentation

#### 4.0 METHODS

The station operator will perform weekly site visits. The observations recorded during these visits verify the operation of the monitoring system. The station operator may also be called upon to perform troubleshooting, simple maintenance, and sensor replacements in consultation with the field specialist.

This section includes three (3) major subsections:

- 4.1 Weekly Visits
- 4.2 Troubleshooting, Maintenance, and Instrument Replacement
- 4.3 Documentation

#### 4.1 WEEKLY VISITS

The station operator will make weekly observations at the site. Sites may have different configurations and DataView is customized for each site's instrumentation. While completing the DataView CIs, the operator will make some or all of the following observations:

| WIND SPEED AND                    | Inspect the wind sensor for damage. Compare current wind speed                                                                                                    |  |  |  |  |
|-----------------------------------|----------------------------------------------------------------------------------------------------|--|--|--|--|
| DIRECTION                         | and direction measurements to observed ambient conditions.                                                                                                    |  |  |  |  |
| TEMPERATURE/<br>DELTA TEMPERATURE | Verify that the temperature sensor housing aspirator fan is<br>operational. Compare current temperature and delta temperature<br>measurements to observed ambient conditions. |  |  |  |  |

Number 3176 Revision 1.0 Date JAN 2007 Page 4 of 5

| RELATIVE HUMIDITY      | Compare the current relative humidity measurement to observed ambient conditions.                                                                                 |
|------------------------|----------------------------------------------------------------------------------------------------|
| SOLAR RADIATION        | Inspect the solar radiation sensor for dirt or snow and clean if<br>necessary. Compare the current solar radiation measurement to<br>observed ambient conditions. |
| WETNESS                | Wet test the sensor with water (except during precipitation events or if the sensor is wet).                                                                      |
| PRECIPITATION          | Inspect the precipitation gauge collection funnel for snow or debris. Tip the mechanism 10 times.                                                                 |
| BAROMETRIC<br>PRESSURE | Compare the current barometric pressure to trends from recent<br>weather activity. Inspect the sensor and tubing for abrasions,<br>cracks, or other defects.      |

The station operator should promptly report any noted inconsistencies to the field specialist.

#### 4.2 TROUBLESHOOTING, MAINTENANCE, AND INSTRUMENT REPLACEMENT

If a malfunction of any monitoring component occurs, or if any of the readings do not make sense, the station operator should call the Operation Support Center (1-800-344-5423) to report any discrepancy. A field technician will instruct the station operator on troubleshooting procedures.

| TROUBLESHOOTING | If a potential malfunction or other inconsistency is noted, the station<br>operator will be directed to perform a series of troubleshooting<br>procedures. The use of certain tools or diagnostic equipment (most<br>frequently a digital voltmeter) will be required. The field specialist<br>will step the station operator through the proper procedures by<br>telephone, fax, or electronic mail. Typical procedures may include<br>continuity checks, supply voltage checks, bearing observations,<br>datalogger interrogation, or specific instrument performance<br>observations. The operator will be asked to thoroughly record his/her<br>findings and relate them to the field specialist for further action. |
|-----------------|----------------------------------------------------------------------------------------------------|
| MAINTENANCE     | The station operator may be asked to perform certain mechanical, electrical, electronic, or datalogger program maintenance as                                                                                                    |

directed by the field specialist. Typical maintenance tasks could include tightening tower guy wires, replacing backup batteries, resetting a power line breaker, or restarting system components. All maintenance must be thoroughly documented and the results related to the field specialist.

Number 3176 Revision 1.0 Date JAN 2007 Page 5 of 5

SENSOR Under the field specialist's direction, the station operator may be REPLACEMENT unit would be calibrated on-site at a later date by the field specialist. All replacement steps will be reviewed by telephone with the station operator. Instrument-specific manuals or other diagrams or descriptions will be referenced as appropriate. All sensor replacement procedures including the sensor type, make, serial number, and date and time of replacement must be documented.

#### 4.3 DOCUMENTATION

Weekly operator checks entered in the Checklist Instructions are automatically documented in the DataView station log. Any additional troubleshooting, maintenance, or sensor replacement actions must be documented in the station log using DataView.

In the event of a DataView computer malfunction, the operator must manually complete a hard copy version of each Checklist Instruction. These paper hard copies exist in the Site Operator's Manual. Upon completion, the site operator must mail or fax the completed forms to:

Air Resource Specialists, Inc. Attn: IMC 1901 Sharp Point Drive Suite E Fort Collins, CO 80525 Fax: 970/484-3423

## **Checklist Instruction - Weekly Station Visit**

#### • Wind Speed/Wind Direction Sensor (Climatronics)

Checklist Instruction Number: 3176-3100

| Revision Number / Date: | 3 / January 2011 | (last reviewed Jan. 2011) |
|-------------------------|------------------|---------------------------|
|-------------------------|------------------|---------------------------|

Objective: Weekly checks of the wind speed and wind direction are performed to verify the operational integrity of the sensors and sampling system and to verify that collected data appear reasonable.

#### **1.** Inspect the wind sensors for damage. Report any damage to the OSC.

From the ground, inspect the Climatronics wind vane and anemometer. Look for damage to the aluminum cups or direction vane and make certain that the sensors turn smoothly. Report any damage to the Operation Support Center.

## 2. Note the current wind speed and wind direction measurements and compare them to your observations of ambient conditions.

From the Home Menu on the ESC datalogger, press *<***D***>* for Real-Time Display Menu.

| SC | 88xx | v5.31   | ID:BL         | Real-Time | Display | Menu | 08/06/97 | 14:59:27 |
|----|------|---------|---------------|-----------|---------|------|----------|----------|
|    |      |         |               |           |         |      |          |          |
|    | V D  | isplay  | Raw Readings  |           |         |      |          |          |
|    | R D  | isplay  | Readings w/u  | nits      |         |      |          |          |
|    | F D  | isplay  | Readings w/f  | lags      |         |      |          |          |
|    | ВD   | isplay  | Last Base Av  | g         |         |      |          |          |
|    | C C  | ontinuc | ous Avg Repor | `t        |         |      |          |          |
|    | L S  | how LAF | RGE TEXT Disp | lay       |         |      |          |          |
|    | I D  | isplay  | Digital Inpu  | lts       |         |      |          |          |
|    | O D  | isplay  | Digital Outp  | outs      |         |      |          |          |
|    | A D  | isplay  | Analog Outpu  | lts       |         |      |          |          |
|    |      |         |               |           |         |      |          |          |

Press *<***R***>* for Display Readings w/units.

| ESC | 88xx v5. | 31 | ID:BL   | Real  | Time | Engineering | Units | 08/06/97 | 14:59:27 |
|-----|----------|----|---------|-------|------|-------------|-------|----------|----------|
|     |          |    |         |       |      |             |       |          |          |
|     | 03       | =  | 38.23   | (PPB  | )    |             |       |          |          |
|     | 03 CA    | С= | 1.434   | (PPB  | )    |             |       |          |          |
|     | O3 R8    | =  | 38.23   | (PPB  | )    |             |       |          |          |
|     | VWD      | =  | 46.61   | (DEG  | )    |             |       |          |          |
|     | SIG      | =  | 46.61   | (DEG  | )    |             |       |          |          |
|     | VWS      | =  | 0.6261  | (M/S  | )    |             |       |          |          |
|     | SWS      | =  | 0.6261  | (M/S  | )    |             |       |          |          |
|     | PWS      | =  | 2.036   | (M/S  | )    |             |       |          |          |
|     | TMP      | =  | 3.399   | (DGC  | )    |             |       |          |          |
|     | DTP      | =  | 0.06188 | (DGC  | )    |             |       |          |          |
|     | SOL      | =  | 100.3   | (WMS  | )    |             |       |          |          |
|     | RNF      | =  | 0       | (MM   | )    |             |       |          |          |
|     | RH       | =  | 66.83   | ( 응   | )    |             |       |          |          |
|     | WET      | =  | 100.4   | (+/-  | )    |             |       |          |          |
|     | FLW      | =  | 3.008   | (SLPM | )    |             |       |          |          |
|     | STP      | =  | 21.48   | (DGC  | )    |             |       |          |          |

Watch the VWD (vector wind direction) and SWS (scalar wind speed) for several updates to identify any current trends. Then observe the conditions outside the shelter. Compare what you see with the readings on the datalogger. Does it make sense? If not, call the Operation Support Center to report the discrepancy.

Remember: The VWD is reported as the direction the wind is blowing from.

Note: With experience you will develop an "eye" for judging whether the wind readings are representative of ambient conditions. The following figure and table may help in your effort.

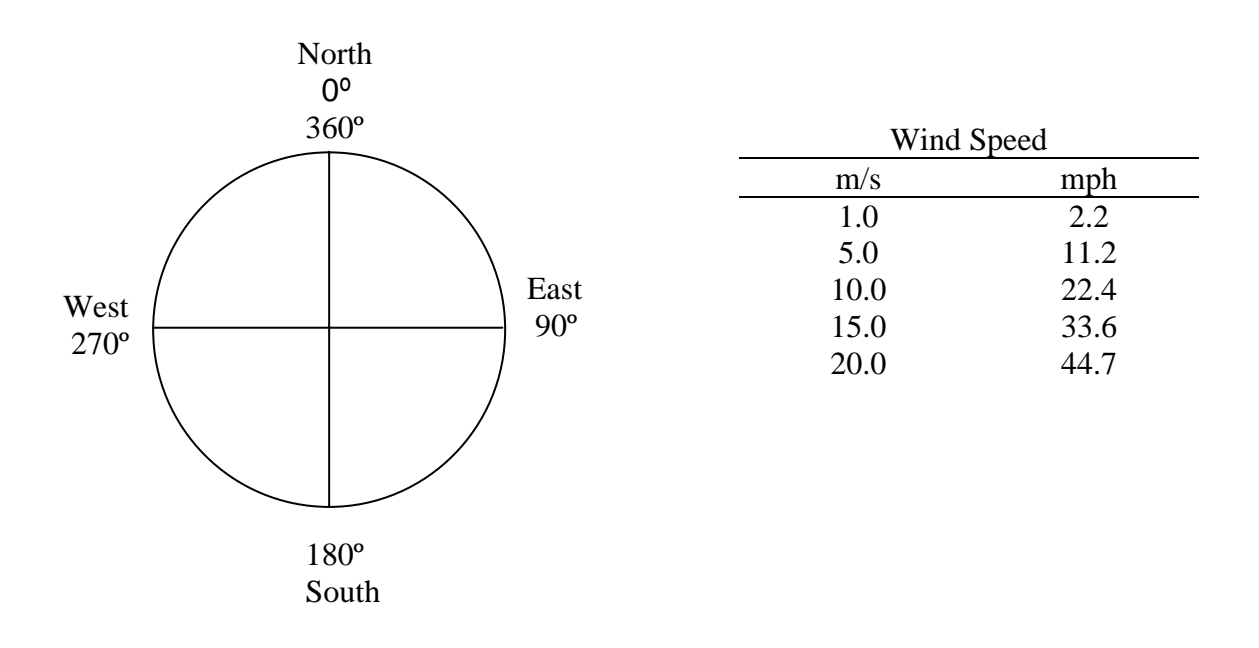

Report conditions that affect data validity (e.g., ice or damage to the sensor) in the logbook.

## **3.** Take the VWD, VWS, and SWS offline in preparation to check the translator calibration responses.

To ensure that only ambient winds are recorded, it is necessary to mark the VWD, VWS, and SWS channels offline. Wind data marked in this manner are automatically excluded from the hourly average.

Begin at the Home Menu as shown below. Remember, pressing *<*Esc> several times returns to the Home Menu.

| E | SC | 883                             | xx ·                                   | v5.31                                                                     | ID:BL                                                                               | Home                                       | Menu | 08/06/97 | 14:59:27 |  |
|---|----|---------------------------------|----------------------------------------|---------------------------------------------------------------------------|-------------------------------------------------------------------------------------|--------------------------------------------|------|----------|----------|--|
| E | SC | H<br>L<br>C<br>D<br>R<br>G<br>S | Hel<br>Log<br>Cor<br>Rea<br>Rep<br>Gra | v5.31<br>p Scr<br>gin/Se<br>figur<br>al-Tim<br>port G<br>aph Ge<br>atus M | ID:BL<br>een<br>t User Le<br>ation Mer<br>e Display<br>eneration<br>neration<br>enu | Home<br>evel<br>uu<br>Menu<br>Menu<br>Menu | Menu | 08/06/97 | 14:59:27 |  |
|   |    | O<br>X                          | Log<br>Sei                             | ial C                                                                     | Exit<br>omo to Pc                                                                   | ort                                        |      |          |          |  |

Press *<***C***>* for Configuration Menu:

| ESC | 88                         | xx v5.31                                                      | ID:BL                                                              | Configuration                          | Menu | 08/06/97 | 14:59:27 |
|-----|----------------------------|---------------------------------------------------------------|--------------------------------------------------------------------|----------------------------------------|------|----------|----------|
| ESC | P<br>S<br>D<br>C           | Set Passw<br>Configure<br>Configure<br>Configure              | ords<br>System Par<br>(Data) Cha<br>Calibratio                     | ameters<br>nnels<br>ns                 | мени | 00700797 | 14:35:27 |
|     | A<br>O<br>K<br>E<br>R<br>1 | Configure<br>Configure<br>Configure<br>Configure<br>Configure | Analog Out<br>Math Const<br>Dig. Event<br>Digital I/<br>Serial Pro | puts<br>ants<br>Program<br>O<br>tocols |      |          |          |

Press *<***D***>* for Configure (Data) Channels:

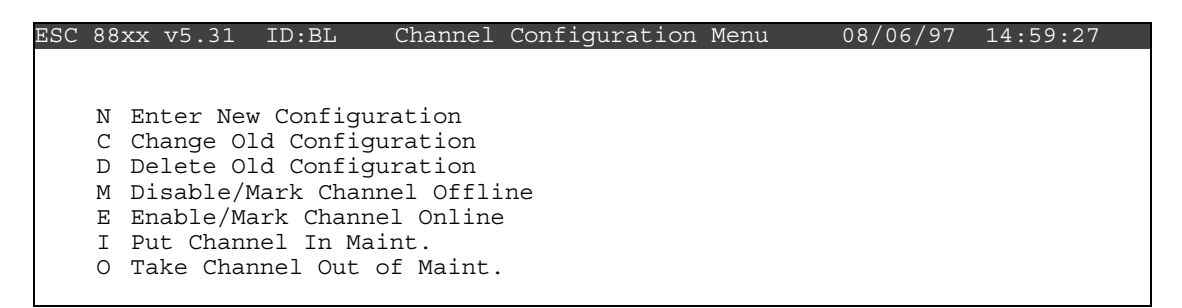

Press *<***M***>* for Disable/Mark Channel Offline:

| ESC | 88xx v | /5.31 | ID:BL | Choose(Space | Toggle/Enter | Select) | 08/06/97 | 14:59:27 |
|-----|--------|-------|-------|--------------|--------------|---------|----------|----------|
|     |        |       |       |              |              |         |          |          |
|     | 03     | [01]  |       |              |              |         |          |          |
|     | 03CAL  | [02]  |       |              |              |         |          |          |
|     | O3R8   | [03]  |       |              |              |         |          |          |
|     | VWD    | [04]  |       |              |              |         |          |          |
|     | SIG    | [05]  |       |              |              |         |          |          |
|     | VWS    | [06]  |       |              |              |         |          |          |
|     | SWS    | [07]  |       |              |              |         |          |          |
|     | PWS    | [08]  |       |              |              |         |          |          |
|     | TMP    | [09]  |       |              |              |         |          |          |
|     | DTP    | [10]  |       |              |              |         |          |          |
|     | SOL    | [11]  |       |              |              |         |          |          |
|     | RNF    | [12]  |       |              |              |         |          |          |
|     | RH     | [13]  |       |              |              |         |          |          |
|     | WET    | [14]  |       |              |              |         |          |          |
|     | FLW    | [15]  |       |              |              |         |          |          |
|     | STP    | [16]  |       |              |              |         |          |          |
|     |        |       |       |              |              |         |          |          |

Use the  $\uparrow$  and  $\downarrow$  keys to navigate and the spacebar to select the VWD, VWS, and SWS channels for offline status. The VWD, VWS, and SWS channels should be marked with a ">" indicating imminent offline status. Press **<Enter**> to take the marked channel offline.

| ESC | 88xx  | v5.31 | ID:BL | Choose (Space | Toggle/Enter | Select) | 08/06/97 | 14:59:27 |
|-----|-------|-------|-------|---------------|--------------|---------|----------|----------|
|     |       | _     |       |               |              |         |          |          |
|     | 03    | [(    | 01]   |               |              |         |          |          |
|     | 03CA  | L [(  | 02]   |               |              |         |          |          |
|     | 03R8  | [(    | 03]   |               |              |         |          |          |
| >   | > VWD | [(    | 04]   |               |              |         |          |          |
|     | SIG   | [(    | 05]   |               |              |         |          |          |
| >   | > VWS | [(    | 06]   |               |              |         |          |          |
| >   | > SWS | [(    | 27]   |               |              |         |          |          |
|     | PWS   | [(    | 28]   |               |              |         |          |          |
|     | TMP   | [(    | 09]   |               |              |         |          |          |
|     | DTP   | []    | 10]   |               |              |         |          |          |
|     | SOL   | []    | 11]   |               |              |         |          |          |
|     | RNF   | []    | 12]   |               |              |         |          |          |
|     | RH    | []    | 13]   |               |              |         |          |          |
|     | WET   | []    | 14]   |               |              |         |          |          |
|     | FLW   | []    | 15]   |               |              |         |          |          |
|     | STP   | []    | 16]   |               |              |         |          |          |
|     |       |       |       |               |              |         |          |          |

Check the status of the VWD, VWS, and SWS channels by pressing  $\langle Esc \rangle$  several times until the Home Menu is displayed. Press  $\langle D \rangle$  once to enter the Real-Time Display Menu. Press  $\langle F \rangle$  to display the data channels with flags (or, press  $\langle F6 \rangle$  in any menu to display flags). VWD, VWS, and SWS should be flagged with a *D* to the right to indicate offline status. The offline time is automatically recorded in the logbook when this step is completed.

# 4. Set the mode switch on the F-460 wind translator from OPER. to ZERO. Verify that the VWD zero response is between $-2^{\circ}$ and $+2^{\circ}$ and the SWS zero response is between 0.2 and 0.3 m/s.

The mode selector switch on the F-460 translator is normally in the OPER. position. The translator can be verified by setting the mode switch to ZERO and SPAN and comparing the responses to the limits above.

Set the F-460 mode selector switch to ZERO. Observe the VWD and SWS until both have stabilized. Compare the observation to the limits. VWD must be between  $-2^{\circ}$  and  $+2^{\circ}$ . SWS must be between 0.2 and 0.3 m/s. Call the Operation Support Center if the response is out of tolerance.

# 5. Set the mode switch on the F-460 wind translator from ZERO to SPAN. Verify that the VWD span response is between 358° and 362° and the SWS span response is between 24 and 26 m/s.

Set the F-460 mode selector switch to SPAN. Observe the VWD and SWS until both have stabilized. Compare the observation to the limits. VWD must be between 358° and 362°. SWS must be between 24 and 26 m/s. Call the Operation Support Center if the response is out of tolerance.

#### 6. Set the mode switch to OPER.

#### 7. Bring the VWD, VWS, and SWS channels back online.

Bring the VWD, VWS, and SWS channels online by beginning at the Home Menu of the ESC datalogger. Remember that pressing **<Esc>** several times will return you eventually to the Home Menu.

| ESC | 88x                                                  | x v5                                                               | .31                                                            | ID:BL                                                                     | Home                                           | Menu | 08/06/97 | 14:59:27 |  |
|-----|------------------------------------------------------|--------------------------------------------------------------------|----------------------------------------------------------------|---------------------------------------------------------------------------|------------------------------------------------|------|----------|----------|--|
| ESC | 88x<br>H I<br>L I<br>C 0<br>D I<br>R I<br>G 0<br>S 2 | x v5<br>Help<br>Logir<br>Confi<br>Real-<br>Repor<br>Graph<br>Statu | .31<br>Scre<br>Jgura<br>Time<br>T Gen<br>Gen<br>I Gen<br>Is Me | ID:BL<br>een<br>User Le<br>tion Mer<br>Display<br>eneration<br>enu<br>enu | Home<br>evel<br>uu<br>7 Menu<br>1 Menu<br>Menu | Menu | 08/06/97 | 14:59:27 |  |
|     |                                                      | Repoi<br>Graph<br>Statu<br>Log (                                   | t Gen<br>Gen<br>15 Me<br>Out/E                                 | eneration<br>enu<br>Exit                                                  | Menu<br>Menu                                   |      |          |          |  |

Press *<***C***>* for Configuration Menu:

| ESC | 88                            | xx v5.31 | ID:BL      | Configuration | Menu | 08/06/97 | 14:59:27 |  |  |  |
|-----|-------------------------------|----------|------------|---------------|------|----------|----------|--|--|--|
|     |                               |          |            |               |      |          |          |  |  |  |
|     | Ρ                             | Set Pas  | swords     |               |      |          |          |  |  |  |
|     | S Configure System Parameters |          |            |               |      |          |          |  |  |  |
|     | D                             | Configu  | re (Data)  | Channels      |      |          |          |  |  |  |
|     | C Configure Calibrations      |          |            |               |      |          |          |  |  |  |
|     | А                             | Configu  | re Alarms  |               |      |          |          |  |  |  |
|     | 0                             | Configu  | re Analog  | Outputs       |      |          |          |  |  |  |
|     | Κ                             | Configu  | re Math Co | onstants      |      |          |          |  |  |  |
|     | Ε                             | Configu  | re Dig. Ev | rent Program  |      |          |          |  |  |  |
|     | R                             | Configu  | re Digital | . I/O         |      |          |          |  |  |  |
|     | 1                             | Configu  | re Serial  | Protocols     |      |          |          |  |  |  |
|     |                               |          |            |               |      |          |          |  |  |  |

Press *<***D***>* for Configure (Data) Channels:

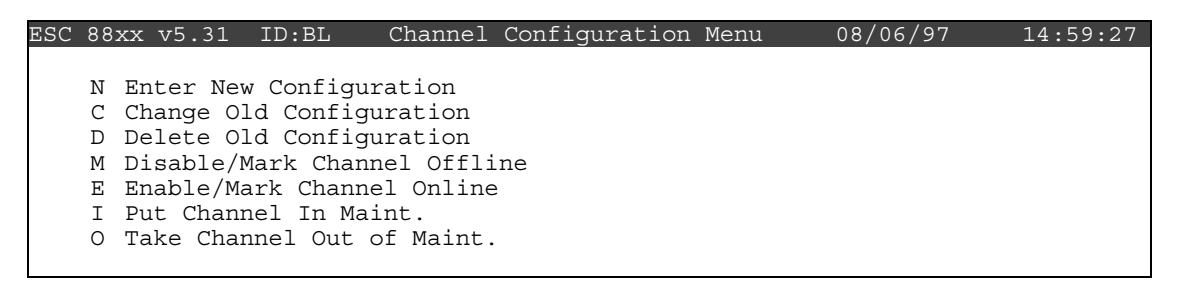

Press  $\langle E \rangle$  for Enable/Mark Channel Online. VWD, VWS, and SWS should be the only channels displayed.

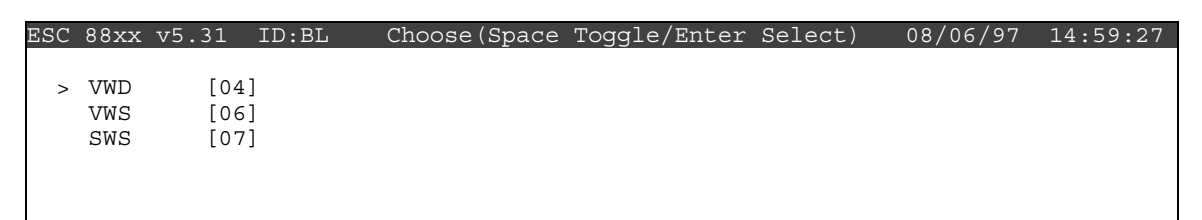

Use the  $\uparrow$  and  $\downarrow$  keys to navigate and the spacebar to select a channel. Repeat the process until all channels are marked as shown below. Press **<Enter>** to put the selected channels online.

| ESC | 88xx  | v5.31 | ID:BL | Choose (Space | Toggle/Enter | Select) | 08/06/97 | 14:59:27 |
|-----|-------|-------|-------|---------------|--------------|---------|----------|----------|
|     |       |       |       |               |              |         |          |          |
|     |       |       |       |               |              |         |          |          |
| >   | > VWD | [04   | £]    |               |              |         |          |          |
| >   | > VWS | [06   | 5]    |               |              |         |          |          |
| >   | , SWS | [0]   | 7]    |               |              |         |          |          |
|     |       |       |       |               |              |         |          |          |
|     |       |       |       |               |              |         |          |          |
|     |       |       |       |               |              |         |          |          |
|     |       |       |       |               |              |         |          |          |
|     |       |       |       |               |              |         |          |          |

Check the status of the VWD, VWS, and SWS channels by pressing  $\langle Esc \rangle$  several times until the Home Menu is displayed. Press  $\langle D \rangle$  once to enter the Real-Time Display Menu. Press  $\langle F \rangle$  once to display the data channels with flags (or, press  $\langle F6 \rangle$  in any menu to display flags). VWD, VWS, and SWS will no longer by marked with flags indicating online status; a *P* may be in the flag column for each channel indicating a purge period programmed to allow for the time it takes for ambient conditions to prevail. The *P* flag should clear within one minute. The online time is automatically recorded in the logbook when this step is completed.

## **Checklist Instruction - Weekly Station Visit**

### • Wind Speed/Wind Direction Sensor (R.M. Young Wind Monitor)

Checklist Instruction Number: 3176-3101

| Revision Number / Date: | 3 / January 2011 | (last reviewed Jan. 2011) |
|-------------------------|------------------|---------------------------|
|-------------------------|------------------|---------------------------|

Objective: Weekly checks of the wind speed and wind direction are performed to verify the operational integrity of the sensors and sampling system and to verify that collected data appear reasonable.

#### 1. Inspect the wind sensor for physical damage. Report any damage to the OSC.

From the ground, inspect the R.M. Young wind sensor propeller/vane assembly. Look for damage to the plastic propeller and make certain that the propeller is turning smoothly. Look for other circumstances that could affect data validity such as an accumulation of ice. Report any damage to the Operation Support Center and enter your observations in the logbook.

## 2. Compare the current wind speed and wind direction measurements to your observations of ambient conditions.

From the Home Menu on the ESC datalogger, press *<***D***>* for Real-Time Display Menu.

| ESC | 88xx | v5.31   | ID:BL         | Real-Time | Display | Menu | 08/06/97 | 14:59:27 |
|-----|------|---------|---------------|-----------|---------|------|----------|----------|
|     |      |         |               |           |         |      |          |          |
|     | V D: | isplay  | Raw Readings  | 5         |         |      |          |          |
|     | R D: | isplay  | Readings w/u  | inits     |         |      |          |          |
|     | F D: | isplay  | Readings w/f  | lags      |         |      |          |          |
|     | B D: | isplay  | Last Base Av  | rg        |         |      |          |          |
|     | C Co | ontinuo | ous Avg Repor | rt        |         |      |          |          |
|     | L Sł | low LAF | RGE TEXT Disp | olay      |         |      |          |          |
|     | I D: | isplay  | Digital Inpu  | its       |         |      |          |          |
|     | O D: | isplay  | Digital Outp  | outs      |         |      |          |          |
|     | A D: | isplay  | Analog Outpu  | its       |         |      |          |          |
|     |      |         |               |           |         |      |          |          |

Press <**R**> for Display Readings w/units.

| ESC 88xx | : v5.31 | . ID:BL | Real  | Time | Engineering | Units | 08/06/97 | 14:59:27 |
|----------|---------|---------|-------|------|-------------|-------|----------|----------|
|          |         |         | (     | ,    |             |       |          |          |
|          | 03 =    | 38.23   | (PPB  | )    |             |       |          |          |
| C        | 3CAL =  | 1.434   | (PPB  | )    |             |       |          |          |
|          | O3R8 =  | 38.23   | (PPB  | )    |             |       |          |          |
|          | VWD =   | 46.61   | (DEG  | )    |             |       |          |          |
|          | SIG =   | 46.61   | (DEG  | )    |             |       |          |          |
|          | VWS =   | 0.6261  | (M/S  | )    |             |       |          |          |
|          | SWS =   | 0.6261  | (M/S  | )    |             |       |          |          |
|          | PWS =   | 2.036   | (M/S  | )    |             |       |          |          |
|          | TMP =   | 3.399   | (DGC  | )    |             |       |          |          |
|          | DTP =   | 0.06188 | (DGC  | )    |             |       |          |          |
|          | SOL =   | 100.3   | (WMS  | )    |             |       |          |          |
|          | RNF =   | 0       | (MM)  | )    |             |       |          |          |
|          | RH =    | 66.83   | ( %   | )    |             |       |          |          |
|          | WET =   | 100.4   | (+/-  | )    |             |       |          |          |
|          | FLW =   | 3.008   | (SLPM | ( )  |             |       |          |          |
|          | STP =   | 21.48   | (DGC  | )    |             |       |          |          |

Watch the VWD (vector wind direction) and SWS (scalar wind speed) for several updates to identify any current trends. Then observe the conditions outside the shelter. Compare what you see with the readings on the datalogger. Does it make sense? If not, call the Operation Support Center to report the discrepancy.

Remember: The VWD is reported as the direction wind is blowing from.

Note: With experience you will develop an "eye" for judging whether the wind readings are representative of the ambient conditions. The following table and figure may help in your effort.

| Wind Speed |      |  |  |  |  |  |
|------------|------|--|--|--|--|--|
| m/s        | mph  |  |  |  |  |  |
| 1.0        | 2.2  |  |  |  |  |  |
| 5.0        | 11.2 |  |  |  |  |  |
| 10.0       | 22.4 |  |  |  |  |  |
| 15.0       | 33.6 |  |  |  |  |  |
| 20.0       | 44.7 |  |  |  |  |  |
|            |      |  |  |  |  |  |

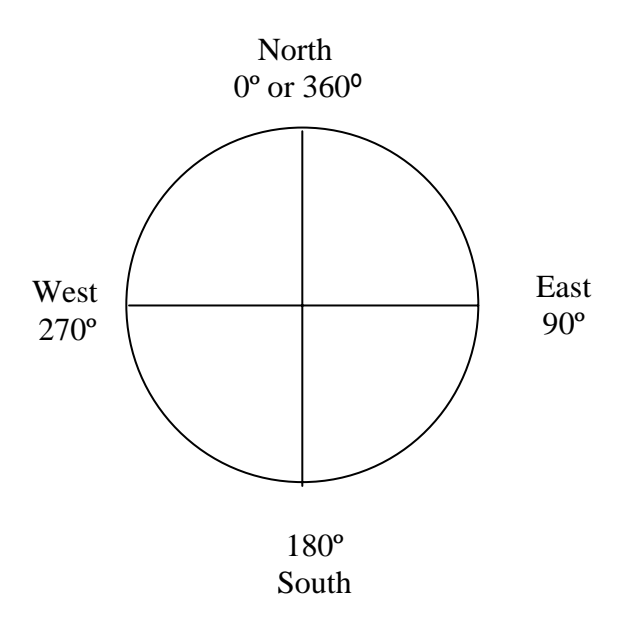

## **Checklist Instruction - Weekly Station Visit**

• Wind Speed/Wind Direction Sensor (Climatronics-No Translator)

Checklist Instruction Number: 3176-3103

| Revision Number / Date: | 0 / April 2006 | (last reviewed Apr. 2011) |
|-------------------------|----------------|---------------------------|
|-------------------------|----------------|---------------------------|

Objective: Weekly checks of the wind speed and wind direction are performed to verify the operational integrity of the sensors and sampling system and to verify that collected data appear reasonable.

#### 1. Inspect the wind sensors for damage. Report any damage to the OSC.

From the ground, inspect the Climatronics wind vane and anemometer. Look for damage to the aluminum cups or direction vane and make certain that the sensors turn smoothly. Report any damage to the Operation Support Center (OSC).

## 2. Note the current wind speed and wind direction measurements and compare them to your observations of ambient conditions.

From the Home Menu on the ESC datalogger, press *<***D***>* for Real-Time Display Menu.

| SC | 88xx                    | v5.31   | ID:BL        | Real-Time | Display | Menu | 08/06/97 | 14:59:27 |  |
|----|-------------------------|---------|--------------|-----------|---------|------|----------|----------|--|
|    |                         |         |              |           |         |      |          |          |  |
|    | V D:                    | isplay  | Raw Readings |           |         |      |          |          |  |
|    | R D:                    | isplay  | Readings w/u | nits      |         |      |          |          |  |
|    | F D:                    | İsplay  | Readings w/f | lags      |         |      |          |          |  |
|    | B Display Last Base Avg |         |              |           |         |      |          |          |  |
|    | C Co                    | ontinuo | us Avg Repor | t         |         |      |          |          |  |
|    | L Sł                    | 10W LAR | GE TEXT Disp | lay       |         |      |          |          |  |
|    | I D:                    | İsplay  | Digital Inpu | ts        |         |      |          |          |  |
|    | O D:                    | İsplay  | Digital Outp | uts       |         |      |          |          |  |
|    | A D:                    | İsplay  | Analog Outpu | ts        |         |      |          |          |  |
|    |                         |         |              |           |         |      |          |          |  |

Press *<***R***>* for Display Readings w/units.

| ESC | 88xx v5.31 | ID:BL   | Real  | Time | Engineering | Units | 08/06/97 | 14:59:27 |
|-----|------------|---------|-------|------|-------------|-------|----------|----------|
|     |            |         |       |      |             |       |          |          |
|     | 03 =       | 38.23   | (PPB  | )    |             |       |          |          |
|     | O3 CAL=    | 1.434   | (PPB  | )    |             |       |          |          |
|     | O3 R8 =    | 38.23   | (PPB  | )    |             |       |          |          |
|     | VWD =      | 46.61   | (DEG  | )    |             |       |          |          |
|     | SIG =      | 46.61   | (DEG  | )    |             |       |          |          |
|     | VWS =      | 0.6261  | (M/S  | )    |             |       |          |          |
|     | SWS =      | 0.6261  | (M/S) | )    |             |       |          |          |
|     | PWS =      | 2.036   | (M/S) | )    |             |       |          |          |
|     | TMP =      | 3.399   | (DGC  | )    |             |       |          |          |
|     | DTP =      | 0.06188 | (DGC  | )    |             |       |          |          |
|     | SOL =      | 100.3   | (WMS  | )    |             |       |          |          |
|     | RNF =      | 0       | (MM   | )    |             |       |          |          |
|     | RH =       | 66.83   | ( %   | )    |             |       |          |          |
|     | WET =      | 100.4   | (+/-  | )    |             |       |          |          |
|     | FLW =      | 3.008   | (SLPM | )    |             |       |          |          |
|     | STP =      | 21.48   | (DGC  | )    |             |       |          |          |
|     |            |         |       |      |             |       |          |          |

F

Watch the VWD (vector wind direction) and SWS (scalar wind speed) for several updates to identify any current trends. Then observe the conditions outside the shelter. Compare what you see with the readings on the datalogger. Does it make sense? If not, call the OSC to report the discrepancy.

Remember: The VWD is reported as the direction the wind is blowing from.

Note: With experience you will develop an "eye" for judging whether the wind readings are representative of ambient conditions. The following figure and table may help in your effort.

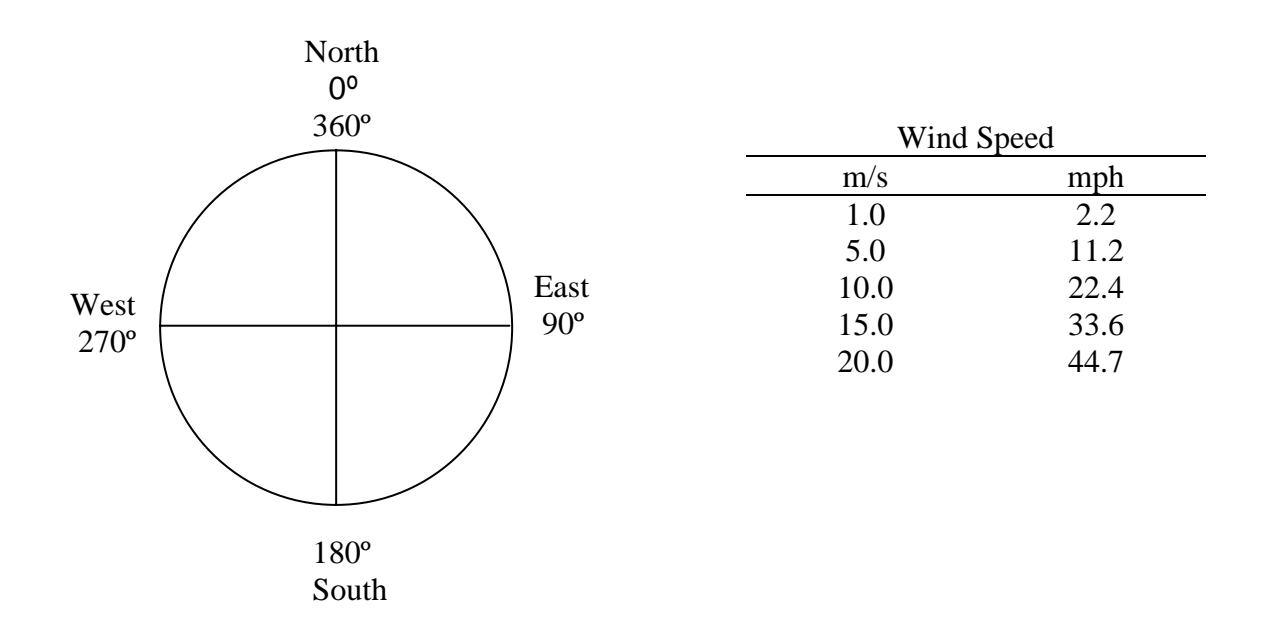

Report conditions that affect data validity (e.g., ice or damage to the sensor) in the logbook.

## **Checklist Instruction - Weekly Station Visit**

• Temperature/Delta Temperature Sensor (Climatronics)

| Checklist Instruction Number:  | 3176-3110        |                           |
|--------------------------------|------------------|---------------------------|
| <b>Revision Number / Date:</b> | 3 / January 2011 | (last reviewed Jan. 2011) |

Objective: Weekly checks of the temperature and delta temperature system are performed to verify the operational integrity of the temperature sensors and aspirators, and to verify that collected data appear reasonable.

#### **1.** Verify that the lower temperature sensor housing aspirator fan is operational.

Two ambient air temperature sensor housings are on the meteorological tower. The first is positioned at 10 meters above ground level and houses the primary temperature sensor represented by the channel name TMP in the datalogger. The second housing contains the sensor that measures air temperature at 2 meters above ground level. The delta temperature, or DTP as labeled in the datalogger, is derived from subtracting 2-meter temperature from 10-meter temperature (top minus bottom).

Both temperature sensors have a fan aspirated housing. The 2-meter housing is close enough to the ground that the fan can be heard. Listen for the sound of the fan. If it has failed, call the Operation Support Center.

## 2. Note the current temperature and delta temperature measurements and compare to your observation of ambient conditions.

From the Home Menu on the ESC datalogger, press *<***D***>* for Real-Time Display Menu.

| 100 | ~ ~  | E 01    | TD DT         | <b>n</b> 1 m' | <b>n'</b> 1 | 24   | 00/06/05 | 14 60 06 |
|-----|------|---------|---------------|---------------|-------------|------|----------|----------|
| SC  | 88xx | v5.31   | ID:BL         | Real-Time     | Display     | Menu | 08/06/97 | 14:59:27 |
|     |      |         |               |               |             |      |          |          |
|     | V Di | splay   | Raw Readings  |               |             |      |          |          |
|     | R Di | splay   | Readings w/u  | nits          |             |      |          |          |
|     | F Di | splay   | Readings w/f  | lags          |             |      |          |          |
|     | B Di | splay   | Last Base Av  | g             |             |      |          |          |
|     | C Co | ontinuc | ous Avg Repor | `t            |             |      |          |          |
|     | L Sł | now LAF | RGE TEXT Disp | lay           |             |      |          |          |
|     | I Di | splay   | Digital Inpu  | lts           |             |      |          |          |
|     | O Di | splay   | Digital Outp  | outs          |             |      |          |          |
|     | A Di | splay   | Analog Outpu  | lts           |             |      |          |          |
|     |      |         |               |               |             |      |          |          |

Press <**R**> for Display Readings w/units:

| ESC | 88xx v5.31 ID:BL | Real-Ti | ngineering U | ints 08/06/97 | 14:59:27 |
|-----|------------------|---------|--------------|---------------|----------|
|     |                  |         |              |               |          |
|     | O3= 38.23        | (PPB    |              |               |          |
|     | O3 CAL= 1.434    | (PPB    |              |               |          |
|     | O3 R8= 38.23     | (PPB    |              |               |          |
|     | VWD= 46.61       | (DEG    |              |               |          |
|     | SIG= 46.61       | (DEG    |              |               |          |
|     | VWS= 0.6261      | (M/S    |              |               |          |
|     | SWS= 0.6261      | (M/S    |              |               |          |
|     | PWS= 2.036       | (M/S    |              |               |          |
|     | TMP= 3.399       | (DGC    |              |               |          |
|     | DTP= 0.06188     | (DGC    |              |               |          |
|     | SOL= 100.3       | (WMS    |              |               |          |
|     | RNF= 0           | (MM     |              |               |          |
|     | RH= 66.83        | (%      |              |               |          |
|     | WET= 100.4       | (+/-    |              |               |          |
|     | FLW= 3.008       | (SLPM   |              |               |          |
|     | STP= 21.48       | (DGC    |              |               |          |
|     |                  |         |              |               |          |

Watch the TMP and DTP reading for several updates to identify the current values. Delta temperature should be between  $-5^{\circ}$  C and  $+5^{\circ}$  C or beyond at some sites. Negative values are typical on bright sunny days, closer to zero on cloudy days, and positive numbers at night. Snow cover, complex terrain, and high winds will affect typical values.

Observe the conditions outside the shelter. Compare what you see with the reading on the datalogger. Does it make sense? If not, call the Operation Support Center to report the discrepancy.

Note: With experience you will develop a feel for judging whether the TMP reading is representative of the ambient observation. Remember that the sun can make it seem warmer and wind can make it seem cooler. Use the conversion chart below for help.

| Temperature |     |  |
|-------------|-----|--|
| °C          | °F  |  |
| -30         | -22 |  |
| -20         | -4  |  |
| -10         | 14  |  |
| 0           | 32  |  |
| 10          | 50  |  |
| 20          | 68  |  |
| 30          | 86  |  |
| 40          | 104 |  |

Report conditions that affect validity (e.g., aspirator fan failure) in the logbook.
# **3.** Take the TMP and DTP offline in preparation to check the translator calibration responses.

To ensure that only ambient temperatures are recorded in the hourly average, it is necessary to mark the TMP and DTP channels offline. Temperature data marked in this manner are automatically excluded from the hourly average.

Begin at the Home Menu as shown below. Remember, pressing *<*Esc*>* several times returns to the Home Menu.

| ESC | 882                               | v xx                                   | 75.31                                        | ID:BL                                                                            | Home                              | Menu | 08/06/97 | 14:59:27 |  |
|-----|-----------------------------------|----------------------------------------|----------------------------------------------|----------------------------------------------------------------------------------|-----------------------------------|------|----------|----------|--|
| ESC | 882<br>H<br>L<br>C<br>D<br>R<br>G | Hel<br>Log<br>Con<br>Rea<br>Rep<br>Gra | p Scr<br>in/Se<br>figura<br>1-Time<br>ort Ge | ID:BL<br>een<br>t User Lev<br>ation Menu<br>e Display<br>eneration<br>meration M | Home<br>el<br>Menu<br>Menu<br>enu | Menu | 08/06/97 | 14:59:27 |  |
|     | S<br>O<br>X                       | Sta<br>Log<br>Ser                      | tus Me<br>Out/I<br>ial C                     | enu<br>Exit<br>omo to Por                                                        | t                                 |      |          |          |  |

Press *<***C***>* for Configuration Menu:

| ESC | 882 | xx v5.31   | ID:BL   | Configuration | Menu | 08/06/97 | 14:59:27 |
|-----|-----|------------|---------|---------------|------|----------|----------|
|     | Ρ   | Set Passwo | ords    |               |      |          |          |
|     | S   | Configure  | System  | Parameters    |      |          |          |
|     | D   | Configure  | (Data)  | Channels      |      |          |          |
|     | С   | Configure  | Calibra | tions         |      |          |          |
|     | А   | Configure  | Alarms  |               |      |          |          |
|     | 0   | Configure  | Analog  | Outputs       |      |          |          |
|     | Κ   | Configure  | Math Co | nstants       |      |          |          |
|     | Ε   | Configure  | Dig. Ev | ent Program   |      |          |          |
|     | R   | Configure  | Digital | I/O           |      |          |          |
|     | 1   | Configure  | Serial  | Protocols     |      |          |          |

Press **<D>** for Configure (Data) Channels:

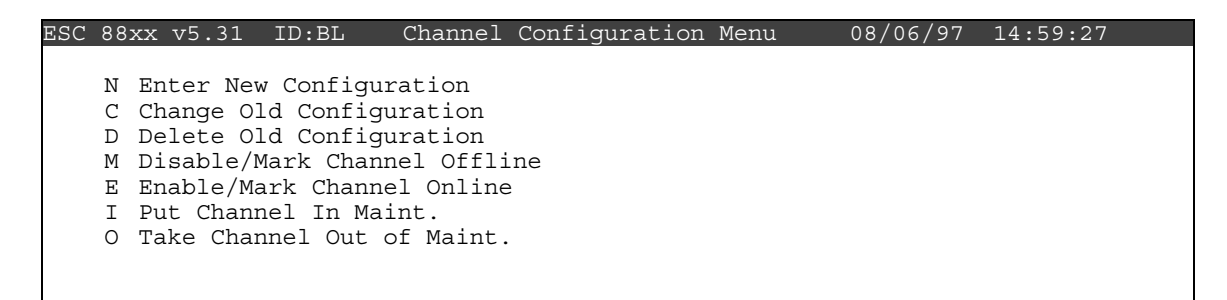

Press <M> for Disable/Mark Channel Offline:

| ESC | 88xx ' | v5.31 | ID:BL | Choose (Space | Toggle/Enter | Select) | 08/06/97 | 14:59:27 |
|-----|--------|-------|-------|---------------|--------------|---------|----------|----------|
|     |        |       |       |               |              |         |          |          |
|     | 03     | [01]  |       |               |              |         |          |          |
|     | 03CAL  | [02]  |       |               |              |         |          |          |
|     | O3R8   | [03]  |       |               |              |         |          |          |
|     | VWD    | [04]  |       |               |              |         |          |          |
|     | SIG    | [05]  |       |               |              |         |          |          |
|     | VWS    | [06]  |       |               |              |         |          |          |
|     | SWS    | [07]  |       |               |              |         |          |          |
|     | TMP    | [08]  |       |               |              |         |          |          |
|     | DTP    | [09]  |       |               |              |         |          |          |
|     | SOL    | [10]  |       |               |              |         |          |          |
|     | RNF    | [11]  |       |               |              |         |          |          |
|     | WET    | [12]  |       |               |              |         |          |          |
|     | FLW    | [13]  |       |               |              |         |          |          |
|     | STP    | [14]  |       |               |              |         |          |          |
|     |        |       |       |               |              |         |          |          |

Use the  $\uparrow$  and  $\downarrow$  keys to navigate and the spacebar to select the TMP and DTP channels for offline status. The TMP and DTP channels should be marked with a ">" indicating imminent offline status. Press **<Enter>** to take the marked channel offline.

| ESC | 88xx v | 5.31 I | D:BL | Choose (Space | Toggle/Enter | Select) | 08/06/97 | 14:59:27 |
|-----|--------|--------|------|---------------|--------------|---------|----------|----------|
|     |        |        |      |               |              |         |          |          |
|     | 03     | [01]   | ]    |               |              |         |          |          |
|     | 03CAL  | [02]   | ]    |               |              |         |          |          |
|     | O3R8   | [03]   | ]    |               |              |         |          |          |
|     | VWD    | [04]   | ]    |               |              |         |          |          |
|     | SIG    | [05]   | ]    |               |              |         |          |          |
|     | VWS    | [06]   | ]    |               |              |         |          |          |
|     | SWS    | [07]   | ]    |               |              |         |          |          |
| >   | TMP    | [08]   | ]    |               |              |         |          |          |
| >   | DTP    | [09]   | ]    |               |              |         |          |          |
|     | SOL    | [10]   | ]    |               |              |         |          |          |
|     | RNF    | [11]   | ]    |               |              |         |          |          |
|     | WET    | [12]   | ]    |               |              |         |          |          |
|     | FLW    | [13]   | ]    |               |              |         |          |          |
|     | STP    | [14]   | ]    |               |              |         |          |          |
|     |        |        |      |               |              |         |          |          |

Check the status of the TMP and DTP channels by pressing  $\langle Esc \rangle$  several times until the Home Menu is displayed. Press  $\langle D \rangle$  once to enter the Real-Time Display Menu. Press  $\langle F \rangle$  to display the data channels with flags (or, press  $\langle F6 \rangle$  in any menu to display flags). TMP and DTP should be marked with a *D* flag to the right to indicate offline status. The offline time is automatically recorded in the logbook when this step is completed.

### 4. Set the mode switch on the TEMP/DELTA TEMP translator from OPER. to ZERO. Verify that the TMP and DTP zero responses are within the ranges indicated on the sticker affixed to the translator.

The mode selector switch on the temp/ $\Delta$ temp translator is normally in the OPERATE position. The calibration of the translator can be verified by setting the mode switch to ZERO and SPAN and comparing the responses to the limits below.

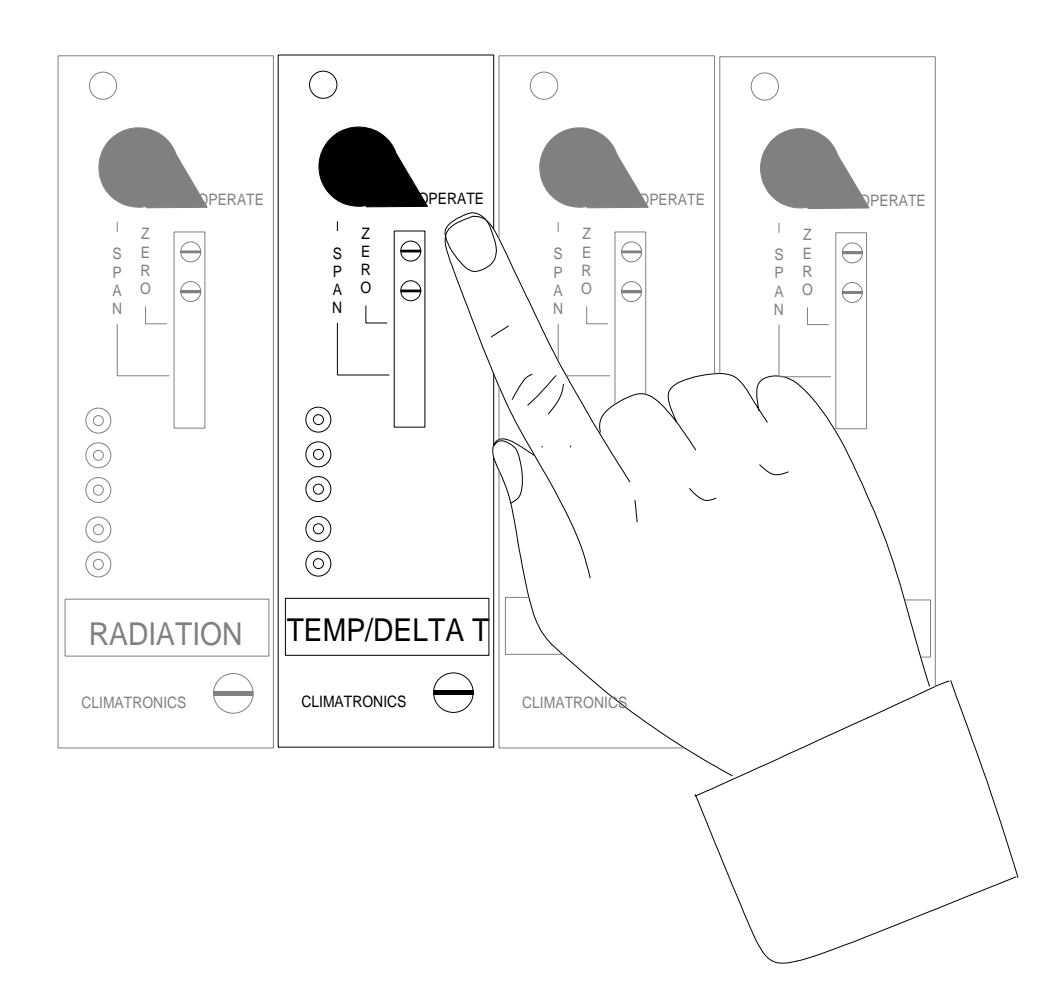

Set the temp/ $\Delta$ temp mode selector switch to ZERO. Observe the TMP and DTP until both have stabilized. Compare the values to those indicated on the sticker affixed to the translator card. Call the Operation Support Center if the response is out of tolerance.

### 5. Set the mode switch on the TEMP/DELTA TEMP translator from ZERO to SPAN. Verify that the TMP and DTP span responses are within the ranges indicated on the calibration sticker affixed to the front of the translator.

Set the temp/delta temp mode selector switch to SPAN. Observe the TMP and DTP until both have stabilized. Compare the observation to the limits. The ranges are indicated on the sticker affixed to the front of the translator. Call the Operation Support Center if the response is out of tolerance.

### 6. Set the mode switch to OPER.

### 7. Bring the TMP and DTP channels back online.

Bring the TMP and DTP channels online by beginning at the Home Menu of the ESC datalogger. Remember that pressing *<***Esc***>* several times you will eventually return to the Home Menu.

| ESC | 882               | x v5                                                                        | .31                                                                           | ID:BL                                                                                  | Ho                                        | ome Me | enu | 08/06/97 | 14:59:2 | 27 |  |
|-----|-------------------|-----------------------------------------------------------------------------|-------------------------------------------------------------------------------|----------------------------------------------------------------------------------------|-------------------------------------------|--------|-----|----------|---------|----|--|
|     | H L C D R G S O X | Help<br>Login<br>Conf:<br>Real<br>Repor<br>Graph<br>Statu<br>Log (<br>Seria | Scre<br>n/Set<br>igura<br>-Time<br>rt Gen<br>h Gen<br>us Me<br>Dut/E<br>al Cc | een<br>User Leation Men<br>Display<br>eneration<br>eration<br>enu<br>Exit<br>omo to Po | evel<br>uu<br>Menu<br>Menu<br>Menu<br>ort |        |     |          |         |    |  |

Press <**C**> for Configuration Menu:

| ESC | 882 | хx  | v5.31   | ID:BL      | Configuration | Menu | 08/06/97 | 14:59:27 |
|-----|-----|-----|---------|------------|---------------|------|----------|----------|
|     |     |     |         |            |               |      |          |          |
|     | Ρ   | Set | 2 Passw | ords       |               |      |          |          |
|     | S   | Cor | ıfigure | System Par | ameters       |      |          |          |
|     | D   | Cor | ıfigure | (Data) Cha | unnels        |      |          |          |
|     | С   | Cor | ıfigure | Calibratic | ons           |      |          |          |
|     | A   | Cor | ıfigure | Alarms     |               |      |          |          |
|     | 0   | Cor | ıfigure | Analog Out | puts          |      |          |          |
|     | Κ   | Cor | ıfigure | Math Const | ants          |      |          |          |
|     | Ε   | Cor | ıfigure | Dig. Event | : Program     |      |          |          |
|     | R   | Cor | ıfigure | Digital I/ | ′0            |      |          |          |
|     | 1   | Cor | ıfigure | Serial Pro | otocols       |      |          |          |
|     |     |     |         |            |               |      |          |          |
|     |     |     |         |            |               |      |          |          |

Press *<***D***>* for Configure (Data) Channels:

| ESC | 882                        | xx                               | v5.                                          | 31                                                   | ID:BL                                                                              | Channel                                                                           | Configuration | Menu | 08/06/97 | 14:59:27 |
|-----|----------------------------|----------------------------------|----------------------------------------------|------------------------------------------------------|------------------------------------------------------------------------------------|-----------------------------------------------------------------------------------|---------------|------|----------|----------|
|     | N<br>C<br>M<br>E<br>I<br>O | En<br>De<br>Di<br>En<br>Pu<br>Ta | ter<br>ang<br>let<br>sab<br>abl<br>t C<br>ke | Nev<br>e Ol<br>e Ol<br>le/Ma<br>e/Ma<br>hanr<br>Char | V Config<br>d Config<br>d Config<br>Mark Chan<br>ark Chan<br>hel In Ma<br>nnel Out | uration<br>guration<br>guration<br>nnel Offli<br>nel Online<br>aint.<br>of Maint. | ne            |      |          |          |

```
ESC 88xx v5.31 ID:BL Choose(Space Toggle/Enter Select) 08/06/97 14:59:27
> TMP [04]
DTP [06]
```

Use the  $\uparrow$  and  $\downarrow$  keys to navigate and the spacebar to select a channel. Press the  $\langle$ **Spacebar** $\rangle$  to select both for online status. Press  $\langle$ **Enter** $\rangle$  to put the selected channels online.

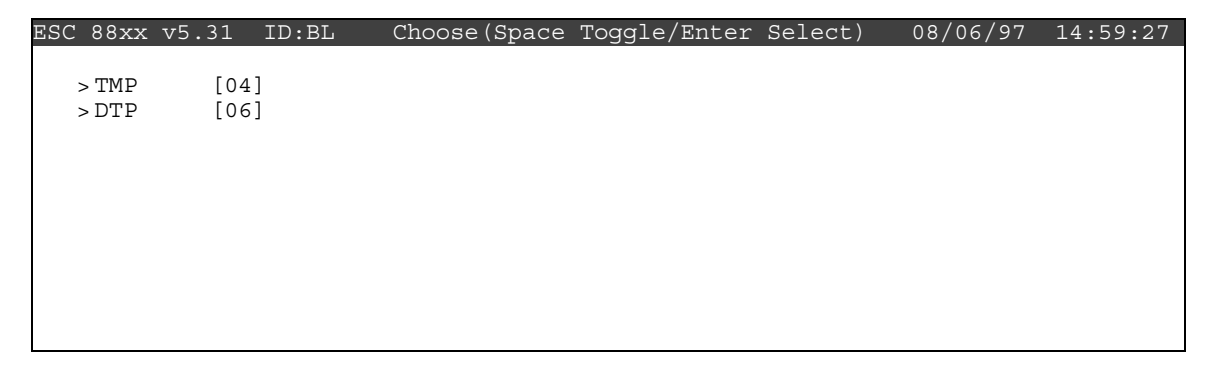

Check the status of the TMP and DTP channels by pressing  $\langle Esc \rangle$  several times until the Home Menu is displayed. Press  $\langle D \rangle$  once to enter the Real-Time Display Menu. Press  $\langle F \rangle$  once to display the data channels with flags (or, press  $\langle F6 \rangle$  in any menu to display flags). TMP and DTP will no longer by marked with a flag indicating online status, or a *P* will be in the flag column for each indicating a purge period programmed to allow for the time it takes for ambient conditions to prevail. The *P* flag should clear within one minute. The online time will automatically recorded in the logbook when this step is completed.

• Temperature/Delta Temperature Sensor (R.M. Young)

| Checklist Instruction Number: | 3176-3111       |                           |
|-------------------------------|-----------------|---------------------------|
| Revision Number / Date:       | 2 /January 2006 | (last reviewed Jan. 2011) |

Objective: Weekly checks of the temperature/delta temperature system are performed to verify the operational integrity of the temperature sensors and aspirators, and to verify that collected data appear reasonable.

#### **1.** Verify that the lower temperature sensor housing aspirator fan is operational.

Two ambient air temperature sensor housings are mounted to the meteorological tower. The first is positioned at 10 meters above ground level and houses the primary temperature sensor represented by the channel name TMP in the datalogger. The second housing contains the sensor that measures air temperature at 2 meters above ground level. The delta temperature is derived by subtracting 2-meter temperature from 10-meter temperature (top minus bottom) and is represented by the channel name DTP in the datalogger.

Both temperature sensors have a fan aspirated housing. The 2-meter housing is close enough to the ground that the fan can be heard. Listen for the sound of the fan. If it has failed, call the Operation Support Center and enter your observations in the logbook.

# 2. Compare current TMP and DTP measurements to your observation of ambient conditions.

From the Home Menu on the ESC datalogger, press *<***D***>* for Real-Time Display Menu:

| ESC | 882 | л хх | 75.31 | ID:BL     | Real-Tin  | e Display | Menu | 08/06/97 | 14:59:27 |
|-----|-----|------|-------|-----------|-----------|-----------|------|----------|----------|
|     |     |      |       |           |           |           |      |          |          |
|     | V   | Dis  | play  | Raw Read  | lings     |           |      |          |          |
|     | R   | Dis  | play  | Readings  | s w/units |           |      |          |          |
|     | F   | Dis  | play  | Readings  | s w/flags |           |      |          |          |
|     | В   | Dis  | play  | Last Bas  | se Avg    |           |      |          |          |
|     | С   | Con  | tinu  | ous Avg F | Report    |           |      |          |          |
|     | L   | Shc  | w LAI | RGE TEXT  | Display   |           |      |          |          |
|     | Ι   | Dis  | play  | Digital   | Inputs    |           |      |          |          |
|     | 0   | Dis  | play  | Digital   | Outputs   |           |      |          |          |
|     | А   | Dis  | play  | Analog (  | )utputs   |           |      |          |          |
|     |     |      |       |           |           |           |      |          |          |

Press <**R**> for Display Readings w/units:

| ESC | 88xx v5.31 | ID:BL   | Real- | ·Time | Engineering | Uints | 08/06/97 | 14:59:27 |
|-----|------------|---------|-------|-------|-------------|-------|----------|----------|
|     |            |         |       |       |             |       |          |          |
|     | O3 =       | 38.23   | (PPB  | )     |             |       |          |          |
|     | O3CAL =    | 1.434   | (PPB  | )     |             |       |          |          |
|     | O3R8 =     | 38.23   | (PPB  | )     |             |       |          |          |
|     | VWD =      | 46.61   | (DEG  | )     |             |       |          |          |
|     | SIG =      | 46.61   | (DEG  | )     |             |       |          |          |
|     | VWS =      | 0.6261  | (M/S  | )     |             |       |          |          |
|     | SWS =      | 0.6261  | (M/S  | )     |             |       |          |          |
|     | PWS =      | 2.036   | (M/S  | )     |             |       |          |          |
|     | TMP =      | 3.399   | (DGC  | )     |             |       |          |          |
|     | DTP =      | 0.06188 | (DGC  | )     |             |       |          |          |
|     | SOL =      | 100.3   | (WMS  | )     |             |       |          |          |
|     | RNF =      | 0       | (MM   | )     |             |       |          |          |
|     | RH =       | 66.83   | (%    | )     |             |       |          |          |
|     | WET =      | 100.4   | (+/-  | )     |             |       |          |          |
|     | FLW =      | 3.008   | (SLPM | )     |             |       |          |          |
|     | STP =      | 21.48   | (DGC  | )     |             |       |          |          |
|     |            |         |       |       |             |       |          |          |

Watch the TMP and DTP reading for several updates to identify the current values. Delta temperature should be between  $-5^{\circ}$  C and  $+5^{\circ}$  C. Negative values are typical on bright sunny days, closer to zero on cloudy days, and positive values at night. Snow cover, complex terrain, and high winds will affect typical values.

Observe the conditions outside the shelter. Compare what you see with the reading on the datalogger. Does it make sense? If not, call the OSC to report the discrepancy and enter your observations in the logbook.

Note: With experience you will develop a feel for judging whether the TMP reading is representative of the ambient observation. Remember that the sun can make it seem warmer and wind can make it seem cooler. Use the conversion chart below for assistance.

| Temperature |     |  |  |  |  |  |
|-------------|-----|--|--|--|--|--|
| °C          | °F  |  |  |  |  |  |
| -30         | -22 |  |  |  |  |  |
| -20         | -4  |  |  |  |  |  |
| -10         | 14  |  |  |  |  |  |
| 0           | 32  |  |  |  |  |  |
| 10          | 50  |  |  |  |  |  |
| 20          | 68  |  |  |  |  |  |
| 30          | 86  |  |  |  |  |  |
| 40          | 104 |  |  |  |  |  |

Report any conditions that affect validity (e.g., aspirator fan failure) in the logbook.

### • Air Temperature and Relative Humidity Sensor (Rotronics)

Checklist Instruction Number: 3176-3115

| <b>Revision Number / Date:</b> | 1 / January 2006 | (last reviewed Jan. 2011) |
|--------------------------------|------------------|---------------------------|
|--------------------------------|------------------|---------------------------|

Objective: Weekly checks of the air temperature and relative humidity system are performed to verify the operational integrity of the relative humidity sensor and aspirator, and to verify that collected data appear reasonable.

#### 1. Verify the air temperature and relative humidity sensor housing is operational.

An air temperature/relative humidity sensor aspirator housing is mounted to the meteorological tower. In most cases this aspirator is forced-aspirated by a fan. If the aspirator is the fan-type, listen for the fan's operation.

If a "natural aspirated" fan is in use, make sure it is secure and in good condition. Call the Operation Support Center if problems are detected.

# 2. Compare the current air temperature and relative humidity measurement to your observation of ambient conditions.

From the Home Menu on the ESC datalogger, press *<***D***>* for Real-Time Display Menu:

| ESC | 882 | xx v5.31 | L ID:BL                | Real-Time | Display | Menu | 08/06/97 | 14:59:27 |
|-----|-----|----------|------------------------|-----------|---------|------|----------|----------|
|     |     |          |                        |           |         |      |          |          |
|     | V   | Display  | <sup>,</sup> Raw Readi | ngs       |         |      |          |          |
|     | R   | Display  | <sup>,</sup> Readings  | w/units   |         |      |          |          |
|     | F   | Display  | <sup>,</sup> Readings  | w/flags   |         |      |          |          |
|     | В   | Display  | <sup>,</sup> Last Base | Avg       |         |      |          |          |
|     | С   | Continu  | ious Avg Rej           | port      |         |      |          |          |
|     | L   | Show LA  | ARGE TEXT D            | isplay    |         |      |          |          |
|     | I   | Display  | <sup>7</sup> Digital I | nputs     |         |      |          |          |
|     | 0   | Display  | <sup>7</sup> Digital O | utputs    |         |      |          |          |
|     | А   | Display  | r Analog Ou            | tputs     |         |      |          |          |
|     |     |          | -                      | -         |         |      |          |          |

Press <**R**> for Display Readings w/units:

| ESC | 88xx v5.31 | ID:BL  | Real-Time | Engineering | Units | 08/06/97 | 14:59:27 |
|-----|------------|--------|-----------|-------------|-------|----------|----------|
|     |            |        |           |             |       |          |          |
|     | O3 =       | 38.23  | (PPB )    |             |       |          |          |
|     | O3CAL =    | 1.434  | (PPB )    |             |       |          |          |
|     | O3R8 =     | 38.23  | (PPB )    |             |       |          |          |
|     | VWD =      | 46.61  | (DEG )    |             |       |          |          |
|     | SIG =      | 46.61  | (DEG )    |             |       |          |          |
|     | VWS =      | 0.6261 | (M/S )    |             |       |          |          |
|     | SWS =      | 0.6261 | (M/S )    |             |       |          |          |
|     | PWS =      | 2.036  | (M/S )    |             |       |          |          |
|     | TMP =      | 3.399  | (DGC )    |             |       |          |          |
|     | SOL =      | 100.3  | (WMS )    |             |       |          |          |
|     | RNF =      | 0      | (MM )     |             |       |          |          |
|     | RH =       | 66.83  | (%)       |             |       |          |          |
|     | STP =      | 21.48  | (DGC )    |             |       |          |          |
|     |            |        |           |             |       |          |          |

Watch the TMP (air temperature) and RH (relative humidity) reading for several updates to identify any current trends. Observe the conditions outside the shelter. Compare what you see with the reading on the datalogger. Does it make sense? If not, call the Operation Support Center to report any discrepancy and enter your observations in the logbook. Also note any other conditions that could affect validity of the air temperature or relative humidity data and enter your observations in the logbook.

### • Air Temperature and Relative Humidity Sensor (Vaisala)

Checklist Instruction Number: 3176-3116

| <b>Revision Number / Date:</b> | 1 / January 2006 | (last reviewed Jan. 2011) |
|--------------------------------|------------------|---------------------------|
|--------------------------------|------------------|---------------------------|

Objective: Weekly checks of the air temperature and relative humidity system are performed to verify the operational integrity of the relative humidity sensor and aspirator, and to verify that collected data appear reasonable.

#### 1. Verify the air temperature and relative humidity sensor housing is operational.

An air temperature/relative humidity sensor aspirator housing is mounted to the meteorological tower. In most cases this aspirator is forced-aspirated by a fan. If the aspirator is the fan-type, listen for the fan's operation.

If a "natural aspirated" fan is in use, make sure it is secure and in good condition. Call the Operation Support Center if problems are detected.

# 2. Compare the current air temperature and relative humidity measurement to your observation of ambient conditions.

From the Home Menu on the ESC datalogger, press *<***D***>* for Real-Time Display Menu:

| ESC | 882 | x v5.31  | ID:BL       | Real-Time | Display | Menu | 08/06/97 | 14:59:27 |
|-----|-----|----------|-------------|-----------|---------|------|----------|----------|
|     |     |          |             |           |         |      |          |          |
|     | V   | Display  | Raw Readin  | gs        |         |      |          |          |
|     | R   | Display  | Readings w  | /units    |         |      |          |          |
|     | F   | Display  | Readings w  | /flags    |         |      |          |          |
|     | В   | Display  | Last Base   | Avg       |         |      |          |          |
|     | С   | Continuo | ous Avg Rep | ort       |         |      |          |          |
|     | L   | Show LA  | RGE TEXT DI | splay     |         |      |          |          |
|     | Ι   | Display  | Digital In  | puts      |         |      |          |          |
|     | 0   | Display  | Digital Ou  | tputs     |         |      |          |          |
|     | А   | Display  | Analog Out  | puts      |         |      |          |          |
|     |     |          |             |           |         |      |          |          |

Press <**R**> for Display Readings w/units:

| ESC | 88xx v5.31 | ID:BL  | Real-Time | Engineering | Units | 08/06/97 | 14:59:27 |
|-----|------------|--------|-----------|-------------|-------|----------|----------|
|     |            |        |           |             |       |          |          |
|     | O3 =       | 38.23  | (PPB )    |             |       |          |          |
|     | O3CAL =    | 1.434  | (PPB )    |             |       |          |          |
|     | O3R8 =     | 38.23  | (PPB )    |             |       |          |          |
|     | VWD =      | 46.61  | (DEG )    |             |       |          |          |
|     | SIG =      | 46.61  | (DEG )    |             |       |          |          |
|     | VWS =      | 0.6261 | (M/S )    |             |       |          |          |
|     | SWS =      | 0.6261 | (M/S )    |             |       |          |          |
|     | PWS =      | 2.036  | (M/S )    |             |       |          |          |
|     | TMP =      | 3.399  | (DGC )    |             |       |          |          |
|     | SOL =      | 100.3  | (WMS )    |             |       |          |          |
|     | RNF =      | 0      | (MM )     |             |       |          |          |
|     | RH =       | 66.83  | (%)       |             |       |          |          |
|     | STP =      | 21.48  | (DGC )    |             |       |          |          |
|     |            |        |           |             |       |          |          |

Watch the TMP (air temperature) and RH (relative humidity) reading for several updates to identify any current trends. Observe the conditions outside the shelter. Compare what you see with the reading on the datalogger. Does it make sense? If not, call the Operation Support Center to report any discrepancy and enter your observations in the logbook. Also note any other conditions that could affect validity of the air temperature or relative humidity data and enter your observations in the logbook.

### • Relative Humidity Sensor (Rotronics)

Checklist Instruction Number: 3176-3120

| <b>Revision Number / Date:</b> | 2 / January 2011 | (last reviewed Jan. 2011) |
|--------------------------------|------------------|---------------------------|
|--------------------------------|------------------|---------------------------|

Objective: Weekly checks of the relative humidity system are performed to verify the operational integrity of the relative humidity sensor and aspirator, and to verify that collected data appear reasonable.

#### **1.** Verify the air temperature and relative humidity sensor housing is operational.

An air temperature/relative humidity sensor aspirator housing is mounted to the meteorological tower. In most cases this aspirator is forced-aspirated by a fan. If the aspirator is the fan-type, listen for the fan's operation.

If a "natural aspirated" fan is in use, make sure it is secure and in good condition. Call the Operation Support Center if problems are detected.

# 2. Compare the current relative humidity measurement to your observation of ambient conditions.

From the Home Menu on the ESC datalogger, press *<***D***>* for Real-Time Display Menu:

| ESC | 882 | xx v5.31 | ID:BL                   | Real-Time | Display | Menu | 08/06/97 | 14:59:27 |
|-----|-----|----------|-------------------------|-----------|---------|------|----------|----------|
|     |     |          |                         |           |         |      |          |          |
|     | V   | Display  | ' Raw Readin            | ngs       |         |      |          |          |
|     | R   | Display  | <sup>,</sup> Readings w | w/units   |         |      |          |          |
|     | F   | Display  | Readings                | w/flags   |         |      |          |          |
|     | В   | Display  | Last Base               | Avg       |         |      |          |          |
|     | С   | Continu  | ous Avg Rep             | port      |         |      |          |          |
|     | L   | Show LA  | RGE TEXT D              | isplay    |         |      |          |          |
|     | I   | Display  | Digital In              | nputs     |         |      |          |          |
|     | 0   | Display  | Digital Ou              | utputs    |         |      |          |          |
|     | А   | Display  | Analog Out              | tputs     |         |      |          |          |
|     |     |          | -                       | -         |         |      |          |          |

Press <**R**> for Display Readings w/units:

| ESC 88xx v5.31 | ID:BL   | Real-Tim | e Engineering | Uints | 08/06/97 | 14:59:27 |
|----------------|---------|----------|---------------|-------|----------|----------|
|                |         |          |               |       |          |          |
| O3 =           | 38.23   | (PPB     | )             |       |          |          |
| O3CAL =        | 1.434   | (PPB     | )             |       |          |          |
| O3R8 =         | 38.23   | (PPB     | )             |       |          |          |
| VWD =          | 46.61   | (DEG     | )             |       |          |          |
| SIG =          | 46.61   | (DEG     | )             |       |          |          |
| VWS =          | 0.6261  | (M/S     | )             |       |          |          |
| SWS =          | 0.6261  | (M/S     | )             |       |          |          |
| PWS =          | 2.036   | (M/S     | )             |       |          |          |
| TMP =          | 3.399   | (DGC     | )             |       |          |          |
| DTP =          | 0.06188 | (DGC     | )             |       |          |          |
| SOL =          | 100.3   | (WMS     | )             |       |          |          |
| RNF =          | 0       | (MM      | )             |       |          |          |
| RH =           | 66.83   | (%       | )             |       |          |          |
| WET =          | 100.4   | (+/-     | )             |       |          |          |
| FLW =          | 3.008   | (SLPM    | )             |       |          |          |
| STP =          | 21.48   | (DGC     | )             |       |          |          |
|                |         |          |               |       |          |          |

Watch the RH (relative humidity) reading for several updates to identify any current trends. Observe the conditions outside the shelter. Compare what you see with the reading on the datalogger. Does it make sense? If not, call the Operation Support Center to report any discrepancy and enter your observations in the logbook. Also note any other conditions that could affect validity of the relative humidity data and enter your observations in the logbook.

### • Relative Humidity Sensor (Vaisala)

Checklist Instruction Number: 3176-3121

Objective: Weekly checks of the relative humidity system are performed to verify the operational integrity of the relative humidity senso and aspirator, and to verify that collected data appear reasonable.

#### **1.** Verify the air temperature and relative humidity sensor housing is operational.

An air temperature/relative humidity sensor aspirator housing is mounted to the meteorological tower. In most cases this aspirator is forced-aspirated by a fan. If the aspirator is the fan-type, listen for the fan's operation.

If a "natural aspirated" fan is in use, make sure it is secure and in good condition. Call the Operation Support Center if problems are detected.

# 2. Compare the current relative humidity measurement to your observation of ambient conditions.

From the Home Menu on the ESC datalogger, press *<***D***>* for Real-Time Display Menu:

| ESC | 882 | x v5.31  | ID:BL       | Real-Time | Display | Menu | 08/06/97 | 14:59:27 |
|-----|-----|----------|-------------|-----------|---------|------|----------|----------|
|     |     |          |             |           |         |      |          |          |
|     | V   | Display  | Raw Readin  | gs        |         |      |          |          |
|     | R   | Display  | Readings w  | /units    |         |      |          |          |
|     | F   | Display  | Readings w  | /flags    |         |      |          |          |
|     | В   | Display  | Last Base   | Avg       |         |      |          |          |
|     | С   | Continuo | ous Avg Rep | ort       |         |      |          |          |
|     | L   | Show LAI | RGE TEXT Di | splay     |         |      |          |          |
|     | Ι   | Display  | Digital In  | puts      |         |      |          |          |
|     | 0   | Display  | Digital Ou  | tputs     |         |      |          |          |
|     | А   | Display  | Analog Out  | puts      |         |      |          |          |
|     |     |          |             |           |         |      |          |          |

Press <**R**> for Display Readings w/units:

| ESC 88xx v5.31 | ID:BL   | Real-Time | Engineering | Units | 08/06/97 | 14:59:27 |
|----------------|---------|-----------|-------------|-------|----------|----------|
| 0.2            | 20.02   |           |             |       |          |          |
| 03 =           | 38.23   | (PDR )    |             |       |          |          |
| O3CAL =        | 1.434   | (PPB )    |             |       |          |          |
| O3R8 =         | 38.23   | (PPB )    |             |       |          |          |
| VWD =          | 46.61   | (DEG )    |             |       |          |          |
| SIG =          | 46.61   | (DEG )    |             |       |          |          |
| VWS =          | 0.6261  | (M/S )    |             |       |          |          |
| SWS =          | 0.6261  | (M/S )    |             |       |          |          |
| PWS =          | 2.036   | (M/S )    |             |       |          |          |
| TMP =          | 3.399   | (DGC )    |             |       |          |          |
| DTP =          | 0.06188 | (DGC )    |             |       |          |          |
| SOL =          | 100.3   | (WMS )    |             |       |          |          |
| RNF =          | 0       | (MM )     |             |       |          |          |
| RH =           | 66.83   | (%)       |             |       |          |          |
| WET =          | 100.4   | (+/- )    |             |       |          |          |
| FLW =          | 3.008   | (SLPM )   |             |       |          |          |
| STP =          | 21.48   | (DGC )    |             |       |          |          |
|                |         |           |             |       |          |          |

Watch the RH (relative humidity) reading for several updates to identify any current trends. Observe the conditions outside the shelter. Compare what you see with the reading on the datalogger. Does it make sense? If not, call the Operation Support Center to report any discrepancy and enter your observations in the logbook. Also note any other conditions that could affect validity of the relative humidity data and enter your observations in the logbook.

### • Solar Radiation Sensor (Climatronics)

Checklist Instruction Number: 3176-3130

| <b>Revision Number / Date:</b> | 2 / January 2011 | (last reviewed Jan. 2011) |
|--------------------------------|------------------|---------------------------|
|--------------------------------|------------------|---------------------------|

Objective: Weekly checks of the solar radiation system are performed to verify the operational integrity of the solar radiation system, to clean the sensor, and to verify that collected data appear reasonable.

## 1. Inspect the solar radiation sensor for dirt or snow if your sensor is at a height to reach. Clean the sensor if required.

Locate your solar radiation sensor; most air quality station sensors are on the tower. Inspect the sensor for dirt, snow, etc. The sensor can be cleaned with a broom to remove snow or a Kimwipe with water to remove dirt.

## 2. Note the current solar radiation measurement and compare it to your observations of ambient conditions.

From the Home Menu on the ESC datalogger, press *<***D***>* for Real-Time Display Menu:

| ESC | 88xx | v5.31 | ID:BL     | Real-Time      | Display | Menu | 08/06/97 | 14:59:27 |
|-----|------|-------|-----------|----------------|---------|------|----------|----------|
|     |      |       |           |                |         |      |          |          |
|     | V    | Di    | splay Ra  | w Readings     |         |      |          |          |
|     | R    | Di    | splay Rea | adings w/units | 3       |      |          |          |
|     | F    | Di    | splay Re  | adings w/flags | 3       |      |          |          |
|     | В    | Di    | splay La  | st Base Avg    |         |      |          |          |
|     | С    | Co    | ntinuous  | Avg Report     |         |      |          |          |
|     | L    | Sh    | IOW LARGE | TEXT Display   |         |      |          |          |
|     | I    | Di    | splay Di  | gital Inputs   |         |      |          |          |
|     | 0    | Di    | splay Di  | gital Outputs  |         |      |          |          |
|     | A    | Di    | splay An  | alog Outputs   |         |      |          |          |
|     |      |       |           |                |         |      |          |          |

Press <**R**> for Display Readings w/units:

| ESC | 88xx v5.31 | ID:BL | Display | Last | Base | Avg. | 08/06/97 | 14:59:27 |
|-----|------------|-------|---------|------|------|------|----------|----------|
|     |            |       |         |      |      |      |          |          |
|     | 03= 38.23  | 3     | (PPB    | )    |      |      |          |          |
|     | 03 CAL= 1  | L.434 | (PPB    | )    |      |      |          |          |
|     | O3 R8= 38  | 3.23  | (PPB    | )    |      |      |          |          |
|     | VWD= 46.6  | 51    | (DEG    | )    |      |      |          |          |
|     | SIG= 46.6  | 51    | (DEG    | )    |      |      |          |          |
|     | VWS= 0.62  | 261   | (M/S    | )    |      |      |          |          |
|     | SWS= 0.62  | 261   | (M/S    | )    |      |      |          |          |
|     | PWS= 2.03  | 36    | (M/S    | )    |      |      |          |          |
|     | TMP= 3.39  | 99    | (DGC    | )    |      |      |          |          |
|     | DTP= 0.06  | 5188  | (DGC    | )    |      |      |          |          |
|     | SOL= 100.  | 3     | (WMS    | )    |      |      |          |          |
|     | RNF= 0     |       | (MM     | )    |      |      |          |          |
|     | RH= 66.83  | 3     | ( %     | )    |      |      |          |          |
|     | WET= 100.  | 4     | (+/-    | )    |      |      |          |          |
|     | FLW= 3.00  | )8    | (SLPM   | )    |      |      |          |          |
|     | STP= 21.4  | 8     | (DGC    | )    |      |      |          |          |
|     |            |       |         |      |      |      |          |          |

Watch the SOL (solar radiation) reading for several updates to identify any current trends. Observe the conditions outside the shelter. Compare what you see with the reading on the datalogger. Does it make sense? If not, call the Operation Support Center to report the discrepancy.

Note: With experience you will develop and "eye" for judging whether the SOL reading is representative of the ambient observation. Remember that the solar radiation varies with time of day, sky conditions, and season.

Report conditions that affect data validity (e.g., snow found on the sensor) in the logbook.

#### **3.** Take the SOL offline in preparation to check the translator responses.

To ensure that only ambient solar conditions are included in the hourly average, it is necessary to mark the SOL channel offline. Solar radiation data marked in this manner are automatically excluded from the hourly averages.

Begin at the Home Menu as shown below. Remember, pressing *<*Esc*>* several times returns to the Home Menu.

| ESC | 88xx | v5.31 ID:BL | Home Menu              | 08/06/97 | 14:59:27 |  |  |  |  |  |
|-----|------|-------------|------------------------|----------|----------|--|--|--|--|--|
|     |      |             |                        |          |          |  |  |  |  |  |
|     | Н    | Help Screen |                        |          |          |  |  |  |  |  |
|     | L    | Login/Set U | ser Level              |          |          |  |  |  |  |  |
|     | С    | Configurati | on Menu                |          |          |  |  |  |  |  |
|     | D    | Real-Time D | Real-Time Display Menu |          |          |  |  |  |  |  |
|     | R    | Report Gene | ration Menu            |          |          |  |  |  |  |  |
|     | G    | Graph Gener | ation Menu             |          |          |  |  |  |  |  |
|     | S    | Status Menu |                        |          |          |  |  |  |  |  |
|     | 0    | Log Out/Exi | t                      |          |          |  |  |  |  |  |
|     | Х    | Serial Como | to Port                |          |          |  |  |  |  |  |
|     |      |             |                        |          |          |  |  |  |  |  |

Press *<***C***>* for Configuration Menu:

| ESC | 88xx | v5.31 | ID:BL     | Configuration Me   | enu | 08/06/97 | 14:59:27 |
|-----|------|-------|-----------|--------------------|-----|----------|----------|
|     |      |       |           |                    |     |          |          |
|     | Ρ    | Se    | et Passwo | ords               |     |          |          |
|     | S    | Co    | onfigure  | System Parameters  |     |          |          |
|     | D    | Co    | onfigure  | (Data) Channels    |     |          |          |
|     | С    | Co    | onfigure  | Calibrations       |     |          |          |
|     | A    | Co    | onfigure  | Alarms             |     |          |          |
|     | 0    | Co    | onfigure  | Analog Outputs     |     |          |          |
|     | K    | Co    | onfigure  | Math Constants     |     |          |          |
|     | E    | Co    | onfigure  | Dig. Event Program |     |          |          |
|     | R    | Co    | onfigure  | Digital I/O        |     |          |          |
|     | 1    | Co    | onfigure  | Serial Protocols   |     |          |          |
|     |      |       |           |                    |     |          |          |

Press *<***D***>*, for Configure (Data) Channels:

| FOO | 0.0  | E 01  | TD.DI      | Channal   | Configuration | Monu | 00/00/07 | 14.50.27 |
|-----|------|-------|------------|-----------|---------------|------|----------|----------|
| ESC | OOXX | V2.31 | тр:вг      | Channer   | Configuration | Menu | 08/06/9/ | 14:59:27 |
|     |      |       |            |           |               |      |          |          |
|     | N    | En    | ter New C  | Configura | tion          |      |          |          |
|     | С    | Ch    | ange Old   | Configura | ation         |      |          |          |
|     | D    | De    | lete Old   | Configura | ation         |      |          |          |
|     | М    | Di    | sable/Mar  | k Channe  | l Offline     |      |          |          |
|     | E    | En    | able/Mark  | Channel   | Online        |      |          |          |
|     | I    | Pu    | it Channel | . In Main | t.            |      |          |          |
|     | 0    | Та    | ke Channe  | el Out of | Maint.        |      |          |          |
|     |      |       |            |           |               |      |          |          |

Press <M> for Disable/Mark Channel Offline:

| ESC | 88xx v5.3 | 1 ID:BL | Choose (Space | Toggle/Enter | Select) | 08/06/97 | 4:59:27 |
|-----|-----------|---------|---------------|--------------|---------|----------|---------|
|     |           |         |               |              |         |          |         |
|     | 03        | [01]    |               |              |         |          |         |
|     | 03CAL     | [02]    |               |              |         |          |         |
|     | O3R8      | [03]    |               |              |         |          |         |
|     | VWD       | [04]    |               |              |         |          |         |
|     | SIG       | [05]    |               |              |         |          |         |
|     | VWS       | [06]    |               |              |         |          |         |
|     | SWS       | [07]    |               |              |         |          |         |
|     | TMP       | [08]    |               |              |         |          |         |
|     | DTP       | [09]    |               |              |         |          |         |
|     | SOL       | [10]    |               |              |         |          |         |
|     | RNF       | [11]    |               |              |         |          |         |
|     | WET       | [12]    |               |              |         |          |         |
|     | FLW       | [13]    |               |              |         |          |         |
|     | STP       | [14]    |               |              |         |          |         |
|     |           |         |               |              |         |          |         |

Use the  $\uparrow$  and  $\downarrow$  keys to navigate and the spacebar to select the SOL channel for offline status. The channel should be marked with a ">" indicating imminent offline status. Press **<Enter>** to take the marked channel offline.

| ESC | 88xx v5.31 | ID:BL | Choose (Space | Toggle/Enter | Select) | 08/06/97 | 4:59:27 |
|-----|------------|-------|---------------|--------------|---------|----------|---------|
|     |            |       |               |              |         |          |         |
|     | 03         | [01]  |               |              |         |          |         |
|     | O3CAL      | [02]  |               |              |         |          |         |
|     | O3R8       | [03]  |               |              |         |          |         |
|     | VWD        | [04]  |               |              |         |          |         |
|     | SIG        | [05]  |               |              |         |          |         |
|     | VWS        | [06]  |               |              |         |          |         |
|     | SWS        | [07]  |               |              |         |          |         |
|     | TMP        | [08]  |               |              |         |          |         |
|     | DTP        | [09]  |               |              |         |          |         |
| >   | SOL        | [10]  |               |              |         |          |         |
|     | RNF        | [11]  |               |              |         |          |         |
|     | WET        | [12]  |               |              |         |          |         |
|     | FLW        | [13]  |               |              |         |          |         |
|     | STP        | [14]  |               |              |         |          |         |
|     |            |       |               |              |         |          |         |

Check the status of the SOL channel by pressing  $\langle Esc \rangle$  several times until the Home Menu is displayed. Press  $\langle D \rangle$  once to enter the Real-Time Display Menu. Press  $\langle F \rangle$  to display the data channels with flags (or, press  $\langle F6 \rangle$  in any menu to display flags). SOL should be marked with a *D* flag to the right to indicate offline status. The offline time will be recorded in the logbook automatically when this step is complete.

# 4. Set the mode selector switch on the RADIATION translator from OPER. to ZERO. Verify that the SOL zero response is between -5 and +5.

The mode selector switch on the radiation translator is normally in the OPER. position. The calibration of the translator can be verified by setting the mode selector switch to ZERO and SPAN and comparing the responses to the limits below.

Set the mode selector switch to ZERO. Observe the SOL until stabilized. Compare the observation to the limits. SOL must be between -5 and +5.

# 5. Set the mode switch on the RADIATION translator from ZERO to SPAN. Verify that the SOL span response is between 1391 and 1401.

Set the mode selector switch to SPAN. Observe until stabilized. Compare the observation to the limits. SOL must be within 1391 and 1401. Call the Operation Support Center if the response is out of tolerance.

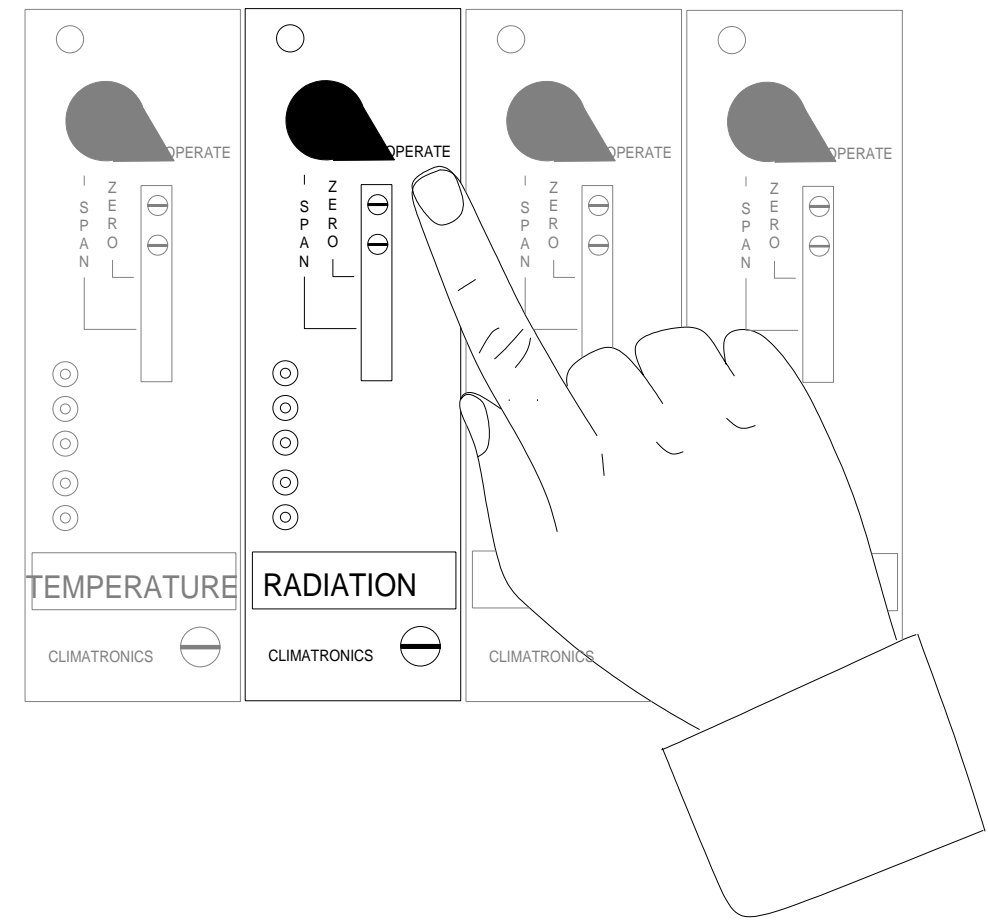

#### 6. Set the mode switch to OPER.

#### 7. Bring the SOL channel back online.

Bring the SOL channel online by beginning at the Home Menu of the ESC datalogger. Remember that pressing *<***Esc***>* several times you will return eventually to the Home Menu.

| ESC | 88xx | v5.31 ID:BL  | Home Menu           | 08/06/97 | 14:59:27 |  |  |  |  |  |
|-----|------|--------------|---------------------|----------|----------|--|--|--|--|--|
|     |      |              |                     |          |          |  |  |  |  |  |
|     | Н    | Help Screen  |                     |          |          |  |  |  |  |  |
|     | L    | Login/Set Us | oqin/Set User Level |          |          |  |  |  |  |  |
|     | С    | Configuratio | Configuration Menu  |          |          |  |  |  |  |  |
|     | D    | Real-Time Di | splay Menu          |          |          |  |  |  |  |  |
|     | R    | Report Gener | ation Menu          |          |          |  |  |  |  |  |
|     | G    | Graph Genera | ation Menu          |          |          |  |  |  |  |  |
|     | S    | Status Menu  |                     |          |          |  |  |  |  |  |
|     | 0    | Log Out/Exit | :                   |          |          |  |  |  |  |  |
|     | Х    | Serial Como  | to Port             |          |          |  |  |  |  |  |
|     |      |              |                     |          |          |  |  |  |  |  |

Press <**C**> for Configuration Menu:

| ESC | 88xx | v5.31 ID:BL | Configuration      | Menu | 08/06/97 | 14:59:27 |
|-----|------|-------------|--------------------|------|----------|----------|
|     |      |             |                    |      |          |          |
|     | Ρ    | Set Passw   | ords               |      |          |          |
|     | S    | Configure   | System Parameters  |      |          |          |
|     | D    | Configure   | (Data) Channels    |      |          |          |
|     | С    | Configure   | Calibrations       |      |          |          |
|     | A    | Configure   | Alarms             |      |          |          |
|     | 0    | Configure   | Analog Outputs     |      |          |          |
|     | K    | Configure   | Math Constants     |      |          |          |
|     | E    | Configure   | Dig. Event Program | n    |          |          |
|     | R    | Configure   | Digital I/O        |      |          |          |
|     | 1    | Configure   | Serial Protocols   |      |          |          |
|     |      | -           |                    |      |          |          |

Press **<D>** for Configure (Data) Channels:

| ESC | 88xx | v5.31                      | ID:BL                        | Channel   | Configuration | Menu | 08/06/97 | 14:59:27 |  |  |  |
|-----|------|----------------------------|------------------------------|-----------|---------------|------|----------|----------|--|--|--|
|     |      |                            |                              |           |               |      |          |          |  |  |  |
|     | N    | Er                         | nter New (                   | Configura | tion          |      |          |          |  |  |  |
|     | С    | Ch                         | Change Old Configuration     |           |               |      |          |          |  |  |  |
|     | D    | D Delete Old Configuration |                              |           |               |      |          |          |  |  |  |
|     | М    | Di                         | Disable/Mark Channel Offline |           |               |      |          |          |  |  |  |
|     | E    | Er                         | Enable/Mark Channel Online   |           |               |      |          |          |  |  |  |
|     | I    | Pu                         | it Channel                   | . In Main | t.            |      |          |          |  |  |  |
|     | 0    | Take Channel Out of Maint. |                              |           |               |      |          |          |  |  |  |
|     |      |                            |                              |           |               |      |          |          |  |  |  |
|     |      |                            |                              |           |               |      |          |          |  |  |  |
|     |      |                            |                              |           |               |      |          |          |  |  |  |

Press <E> for Enable/Mark Channel Online. SOL should be the only channel displayed.

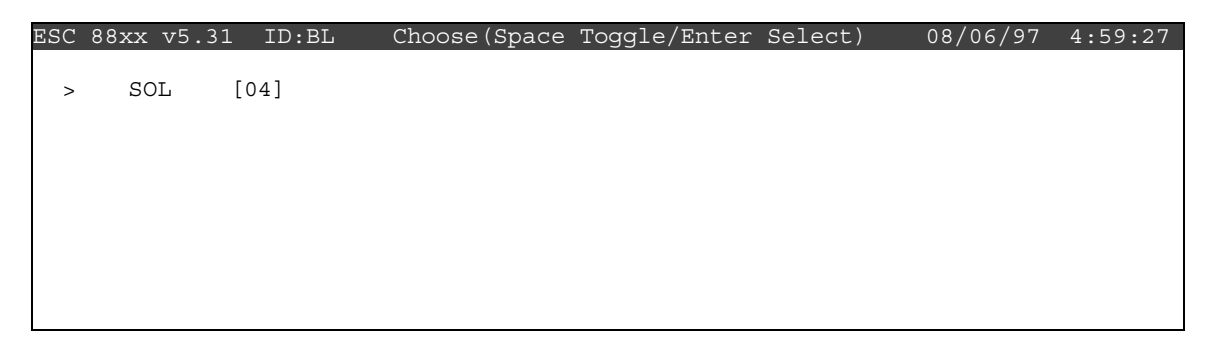

Use the  $\uparrow$  and  $\downarrow$  keys to navigate and the spacebar to select a channel. Press **<Enter>** to put the selected channel online.

Check the status of the SOL channel by pressing  $\langle Esc \rangle$  several times until the Home Menu is displayed. Press  $\langle D \rangle$  once to enter the Real-Time Display Menu. Press  $\langle F \rangle$  once to display the data channels with flags (or, press  $\langle F6 \rangle$  in any menu to display flags). SOL will no longer by marked with a flag indicating online status; a *P* may be in the flag column indicating a purge period programmed to allow for the time it takes for ambient conditions to prevail. The *P* flag should clear within one minute. The online time will automatically recorded in the logbook when this step is completed.

### • Solar Radiation Sensor (R.M. Young)

Checklist Instruction Number: 3176-3131

| <b>Revision Number / Date:</b> | 2 / January 2011 | (last reviewed Jan. 2011) |
|--------------------------------|------------------|---------------------------|
|--------------------------------|------------------|---------------------------|

Objective: Weekly checks of the solar radiation system are performed to verify the operational integrity of the solar radiation system, to clean the sensor, and to verify that collected data appear reasonable.

# 1. Inspect the solar radiation sensor for dirt or snow if your sensor is at a height to reach. Clean the sensor if required. Also check the leveling bubble.

Locate your solar radiation sensor; most air quality station sensors are on a tower. Inspect the sensor for dirt, snow, etc. If the sensor can be reached, carefully remove snow from the sensor and clean the sensor with a water-dampened Kimwipe to remove dust and dirt. Also check the leveling bubble to verify it is level.

# 2. Compare the current solar radiation measurement to your observations of ambient conditions.

From the Home Menu on the ESC datalogger, press *<***D***>* for Real-Time Display Menu:

Press *<***R***>* for Display Readings w/units:

| ESC 88xx v5.31                  | ID:BL                   | Display                     | Last        | Base 1 | Avg. | 08/06/97 | 14:59:27 |
|---------------------------------|-------------------------|-----------------------------|-------------|--------|------|----------|----------|
|                                 |                         |                             |             |        |      |          |          |
| O3 =                            | 38.23                   | (PPB                        | )           |        |      |          |          |
| O3CAL =                         | 1.434                   | (PPB                        | )           |        |      |          |          |
| O3R8 =                          | 38.23                   | (PPB                        | )           |        |      |          |          |
| VWD =                           | 46.61                   | (DEG                        | )           |        |      |          |          |
| SIG =                           | 46.61                   | (DEG                        | )           |        |      |          |          |
| VWS =                           | 0.6261                  | (M/S                        | )           |        |      |          |          |
| SWS =                           | 0.6261                  | (M/S                        | )           |        |      |          |          |
| PWS =                           | 2.036                   | (M/S                        | )           |        |      |          |          |
| TMP =                           | 3.399                   | (DGC                        | )           |        |      |          |          |
| DTP =                           | 0.06188                 | (DGC                        | )           |        |      |          |          |
| SOL =                           | 100.3                   | (WMS                        | )           |        |      |          |          |
| RNF =                           | 0                       | (MM                         | )           |        |      |          |          |
| RH =                            | 66.83                   | (                           | )           |        |      |          |          |
| WET =                           | 100.4                   | (+/-                        | )           |        |      |          |          |
| FLW =                           | 3.008                   | (SLPM                       | )           |        |      |          |          |
| STP =                           | 21.48                   | (DGC                        | )           |        |      |          |          |
| RH =<br>WET =<br>FLW =<br>STP = | 100.4<br>3.008<br>21.48 | (*<br>(+/-<br>(SLPM<br>(DGC | )<br>)<br>) |        |      |          |          |

Watch the SOL (solar radiation) reading for several updates to identify any current trends. Observe the conditions outside the shelter. Compare what you see with the reading on the datalogger. Does it make sense? If not, call the Operation Support Center to report the discrepancy and enter your observations in the logbook.

Note: With experience you will develop and "eye" for judging whether the SOL reading is representative of the ambient observation. Remember that the solar radiation varies with time of day, sky conditions, and season.

Report any conditions that affect data validity (e.g., snow found on the sensor) in the logbook.

• Solar Radiation Sensor (Licor)

Checklist Instruction Number: 3176-3132

| <b>Revision Number / Date:</b> | 2 / January 2011 | (last reviewed Jan. 2011) |
|--------------------------------|------------------|---------------------------|
|--------------------------------|------------------|---------------------------|

Objective: Weekly checks of the solar radiation system are performed to verify the operational integrity of the solar radiation system, to clean the sensor, and to verify that collected data appear reasonable.

# 1. Inspect the solar radiation sensor for dirt or snow if your sensor is at a height to reach. Clean the sensor if required. Also check leveling bubble.

Locate your solar radiation sensor; most air quality station sensors are on a tower. Inspect the sensor for dirt, snow, etc. If the sensor can be reached, carefully remove snow from the sensor and clean the sensor with a water-dampened Kimwipe to remove dust and dirt. Also check the leveling bubble to verify it is level.

# 2. Compare the current solar radiation measurement to your observations of ambient conditions.

From the Home Menu on the ESC datalogger, press *<***D***>* for Real-Time Display Menu:

| ESC | 88xx | v5.31   | ID:BL         | Real-Time | Display | Menu | 08/06/97 | 14:59:27 |
|-----|------|---------|---------------|-----------|---------|------|----------|----------|
|     |      |         |               |           |         |      |          |          |
|     | V D  | isplay  | Raw Readings  | 3         |         |      |          |          |
|     | R D  | isplay  | Readings w/w  | inits     |         |      |          |          |
|     | F D  | isplay  | Readings w/   | Elags     |         |      |          |          |
|     | B D  | isplay  | Last Base A   | 7g        |         |      |          |          |
|     | C C  | ontinuo | ous Avg Repor | rt        |         |      |          |          |
|     | L S  | low LAF | RGE TEXT Disp | olay      |         |      |          |          |
|     | I D  | isplay  | Digital Inpu  | its       |         |      |          |          |
|     | O D  | isplay  | Digital Out   | outs      |         |      |          |          |
|     | A D  | isplay  | Analog Outpi  | its       |         |      |          |          |
|     |      |         |               |           |         |      |          |          |

Press *<***R***>* for Display Readings w/units:

| ESC 88xx v5.31 | ID:BL Di   | splay Last | Base Avg. | 08/06/97 | 14:59:27 |
|----------------|------------|------------|-----------|----------|----------|
|                |            |            |           |          |          |
| O3 = 38        | 8.23 (PE   | PB)        |           |          |          |
| O3CAL = 1      | .434 (PE   | PB)        |           |          |          |
| O3R8 = 38      | 8.23 (PE   | PB)        |           |          |          |
| VWD = 46       | 6.61 (DE   | lg)        |           |          |          |
| SIG = 46       | 6.61 (DE   | lg)        |           |          |          |
| VWS = 0        | .6261 (M/  | S)         |           |          |          |
| SWS = 0        | .6261 (M/  | 'S)        |           |          |          |
| PWS = 2        | .036 (M/   | S)         |           |          |          |
| TMP = 3        | .399 (DG   | C)         |           |          |          |
| DTP = 0        | .06188 (DG | C)         |           |          |          |
| SOL = 10       | 00.3 (WM   | IS)        |           |          |          |
| RNF = 0        | (MM        | I)         |           |          |          |
| RH = 66        | 6.83 (%    | )          |           |          |          |
| WET = 10       | 00.4 (+/   | ′ –        |           |          |          |
| FLW = 3        | .008 (SI   | PM )       |           |          |          |
| STP = 21       | 1.48 (DG   | C)         |           |          |          |
| SIP = 2        | 1.40 (DG   |            |           |          |          |

Watch the SOL (solar radiation) reading for several updates to identify any current trends. Observe the conditions outside the shelter. Compare what you see with the reading on the datalogger. Does it make sense? If not, call the Operation Support Center to report the discrepancy and enter your observations in the logbook.

Note: With experience you will develop and "eye" for judging whether the SOL reading is representative of the ambient observation. Remember that the solar radiation varies with time of day, sky conditions, and season.

Report any conditions that affect data validity (e.g., snow found on the sensor) in the logbook.

• Precipitation Sensor (Climatronics)

Checklist Instruction Number: 3176-3150

| <b>Revision Number / Date:</b> | 3 / January 2011 | (last reviewed Jan. 2011) |
|--------------------------------|------------------|---------------------------|
|--------------------------------|------------------|---------------------------|

- Objective: Weekly checks of the precipitation system (tipping bucket rain gauge) are performed to verify the operational integrity of the system, inspect and clean the funnel if necessary, verify the operation of the tipping mechanism and heater, and to verify that collected data appear reasonable.
- **1.** Take the RNF (rainfall or precipitation) channel offline for operational checks.

The checks required to assure proper precipitation gauge operation will generate false RNF readings; therefore, the RNF channel must be taken offline.

From the Home Menu on the ESC datalogger, press *<***C***>* for Configuration Menu:

| ESC | 88> | xx v5.31   | ID:BL     | Configuration | Menu | 08/06/97 | 14:59:27 |
|-----|-----|------------|-----------|---------------|------|----------|----------|
|     |     |            |           |               |      |          |          |
|     | Ρ   | Set Passwo | ords      |               |      |          |          |
|     | S   | Configure  | System Pa | rameters      |      |          |          |
|     | D   | Configure  | (Data) Ch | annels        |      |          |          |
|     | С   | Configure  | Calibrati | ons           |      |          |          |
|     | А   | Configure  | Alarms    |               |      |          |          |
|     | 0   | Configure  | Analog Ou | Itputs        |      |          |          |
|     | Κ   | Configure  | Math Cons | tants         |      |          |          |
|     | Е   | Configure  | Dig. Even | it Program    |      |          |          |
|     | R   | Configure  | Digital I | /0            |      |          |          |
|     | 1   | Configure  | Serial Pr | rotocols      |      |          |          |
|     |     |            |           |               |      |          |          |
|     |     |            |           |               |      |          |          |

Press *<***D***>* for Configure (Data) Channels:

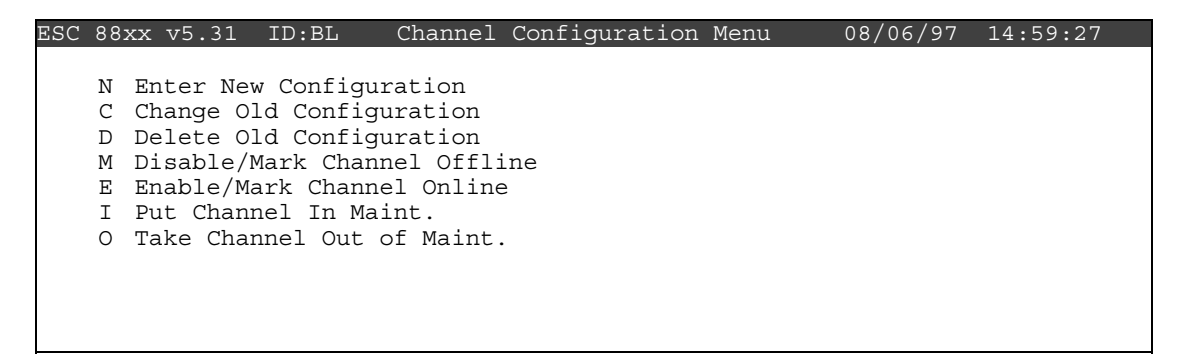

| Press < M > f | or Disable/Mark | Channel Offline: |
|---------------|-----------------|------------------|
|---------------|-----------------|------------------|

| ESC | 88xx | v5.31 | ID:BL | Choose (Space | Toggle/Enter | Select) | 08/06/97 | 4:59:27 |
|-----|------|-------|-------|---------------|--------------|---------|----------|---------|
|     |      |       |       |               |              |         |          |         |
|     | 03   | [01]  |       |               |              |         |          |         |
|     | 03CA | [02]  |       |               |              |         |          |         |
|     | O3R8 | [03]  |       |               |              |         |          |         |
|     | VWD  | [04]  |       |               |              |         |          |         |
|     | SIG  | [05]  |       |               |              |         |          |         |
|     | VWS  | [06]  |       |               |              |         |          |         |
|     | SWS  | [07]  |       |               |              |         |          |         |
|     | TMP  | [08]  |       |               |              |         |          |         |
|     | DTP  | [09]  |       |               |              |         |          |         |
|     | SOL  | [10]  |       |               |              |         |          |         |
|     | RNF  | [11]  |       |               |              |         |          |         |
|     | WET  | [12]  |       |               |              |         |          |         |
|     | FLW  | [13]  |       |               |              |         |          |         |
|     | STP  | [14]  |       |               |              |         |          |         |
|     |      |       |       |               |              |         |          |         |

Use the  $\uparrow$  and  $\downarrow$  keys and the spacebar to select the RNF channel for offline status. The RNF channel should be marked with a ">" indicating imminent offline status. Press **<Enter>** to take the marked channel offline.

| ESC | 88xx  | v5.31 | ID:BL | Choose (Space | Toggle/Enter | Select) | 08/06/97 | 4:59:27 |
|-----|-------|-------|-------|---------------|--------------|---------|----------|---------|
|     |       |       |       |               |              |         |          |         |
|     | 03    | [01]  |       |               |              |         |          |         |
|     | 03CA  | [02]  |       |               |              |         |          |         |
|     | 03R8  | [03]  |       |               |              |         |          |         |
|     | VWD   | [04]  |       |               |              |         |          |         |
|     | SIG   | [05]  |       |               |              |         |          |         |
|     | VWS   | [06]  |       |               |              |         |          |         |
|     | SWS   | [07]  |       |               |              |         |          |         |
|     | TMP   | [08]  |       |               |              |         |          |         |
|     | DTP   | [09]  |       |               |              |         |          |         |
|     | SOL   | [10]  |       |               |              |         |          |         |
| >   | > RNF | [11]  |       |               |              |         |          |         |
|     | WET   | [12]  |       |               |              |         |          |         |
|     | FLW   | [13]  |       |               |              |         |          |         |
|     | STP   | [14]  |       |               |              |         |          |         |
|     |       |       |       |               |              |         |          |         |

Check the status of the RNF channel by pressing  $\langle Esc \rangle$  several times until the Home Menu is displayed. Press  $\langle D \rangle$  once to enter the Real-Time Display Menu. Press  $\langle F \rangle$  to display the data channels with flags (or, press  $\langle F6 \rangle$  in any menu to display flags). RNF should be marked with a *D* flag to the right to indicate offline status. The offline time will automatically be recorded in the logbook when this step is completed.

### 2. Inspect the precipitation gauge collection funnel for snow or debris.

Inspect the collection funnel and remove any foreign objects (e.g., leaves, bugs, etc.) call the Operation Support Center if there is unmelted snow in the funnel. This indicates a failure of the heating system. Record significant findings in the logbook.

#### **3. Once a month perform a calibration check.**

Verify the channel is still down and start the check just after the top of the hour. Fill the graduated cylinder with water. Place the black calibration funnel into the sensor and pour water from the graduated cylinder into the black funnel. At the completion of the check and in the next hour, log into the datalogger and check the RNF total. The value/result should be between 9.1 and 11.1. Remove the funnel after the check has completed.

#### 4. Bring the RNF back online and record the value.

From the Home Menu press *<***C***>* for Configuration Menu:

| ESC | 88xx | v5.31     | ID:BL   | Configuration | Menu | 08/06/97 | 14:59:27 |
|-----|------|-----------|---------|---------------|------|----------|----------|
|     |      |           |         |               |      |          |          |
|     | P Se | et Passwo | ords    |               |      |          |          |
|     | S Co | onfigure  | System  | Parameters    |      |          |          |
|     | D Co | onfigure  | (Data)  | Channels      |      |          |          |
|     | C Co | onfigure  | Calibra | ations        |      |          |          |
|     | A Co | onfigure  | Alarms  |               |      |          |          |
|     | 0 Co | onfigure  | Analog  | Outputs       |      |          |          |
|     | K Co | onfigure  | Math Co | onstants      |      |          |          |
|     | E Co | onfigure  | Dig. Ev | vent Program  |      |          |          |
|     | R Co | onfigure  | Digital | _ I/O         |      |          |          |
|     | 1 Co | onfigure  | Serial  | Protocols     |      |          |          |
|     |      |           |         |               |      |          |          |

Press *<***D***>* for Configure (Data) Channels:

| ESC | 88x | x v5.31  | ID:BL     | Channel   | Configuration | Menu | 08/06/97 | 14:59:27 |
|-----|-----|----------|-----------|-----------|---------------|------|----------|----------|
|     |     |          |           |           |               |      |          |          |
|     | N I | Enter Ne | w Configu | iration   |               |      |          |          |
|     | С   | Change O | ld Config | guration  |               |      |          |          |
|     | DI  | Delete O | ld Config | guration  |               |      |          |          |
|     | M   | Disable/ | Mark Chan | nel Offli | .ne           |      |          |          |
|     | ΕÏ  | Enable/M | ark Chann | el Online | 2             |      |          |          |
|     | I   | Put Chan | nel In Ma | int.      |               |      |          |          |
|     | 0 ' | Гake Cha | nnel Out  | of Maint. |               |      |          |          |
|     |     |          |           |           |               |      |          |          |

Press <**E**> for Enable/Mark Channel Online:

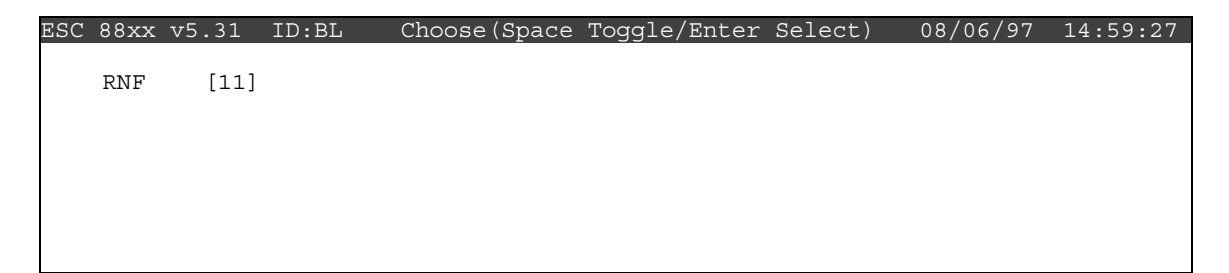

Press  $\uparrow$  and  $\downarrow$  to highlight a channel(s). Press the **Spacebar**> to select it for online status. Press **Spacebar**> to put the marked channel(s) online.

Check the status of the RNF channel by pressing  $\langle Esc \rangle$  several times until the Home Menu is displayed. Press  $\langle D \rangle$  once to enter the Real-Time Display Menu. Press  $\langle F \rangle$  to display the data channels with flags. RNF should be marked with a *D* flag to the right to

indicate offline status that will clear after one minute. The online time will automatically be recorded in the logbook when this task is completed. Enter the total value of the 10-tip check onto the checklist. The value will automatically be entered into the logbook when this step is completed.

• Precipitation Sensor (Texas Electronics)

Checklist Instruction Number: 3176-3151

| <b>Revision Number / Date:</b> | 2 / January 2011 | (last reviewed Jan. 2011) |
|--------------------------------|------------------|---------------------------|
|--------------------------------|------------------|---------------------------|

- Objective: Weekly checks of the precipitation system (tipping bucket rain gauge) are performed to verify the operational integrity of the system, inspect and clean the funnel if necessary, verify the operation of the tipping mechanism and heater, and to verify that collected data appear reasonable.
- **1.** Take the RNF (rainfall or precipitation) channel offline for operational checks.

The checks required to assure proper precipitation gauge operation will generate false RNF readings; therefore, the RNF channel must be taken offline.

From the Home Menu on the ESC datalogger, press *<***C***>* for Configuration Menu:

| ESC | 88x | x v5.31    | ID:BL   | Configuration | Menu | 08/06/97 | 14:59:27 |
|-----|-----|------------|---------|---------------|------|----------|----------|
|     |     |            |         |               |      |          |          |
|     | Ρ   | Set Passwo | ords    |               |      |          |          |
|     | S   | Configure  | System  | Parameters    |      |          |          |
|     | D   | Configure  | (Data)  | Channels      |      |          |          |
|     | С   | Configure  | Calibra | ations        |      |          |          |
|     | А   | Configure  | Alarms  |               |      |          |          |
|     | 0   | Configure  | Analog  | Outputs       |      |          |          |
|     | Κ   | Configure  | Math Co | onstants      |      |          |          |
|     | Ε   | Configure  | Dig. Ev | vent Program  |      |          |          |
|     | R   | Configure  | Digital | . I/O         |      |          |          |
|     | 1   | Configure  | Serial  | Protocols     |      |          |          |
|     |     |            |         |               |      |          |          |

Press **<D>** for Configure (Data) Channels:

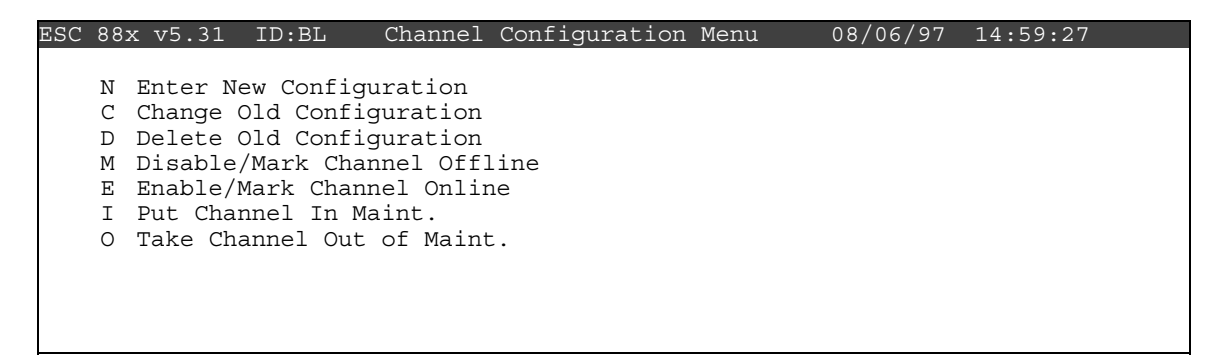

| Press < M > f | or Disable/Mark | Channel Offline: |
|---------------|-----------------|------------------|
|---------------|-----------------|------------------|

| ESC | 88xx | v5.31 | ID:BL | Choose (Space | Toggle/Enter | Select) | 08/06/97 | 4:59:27 |
|-----|------|-------|-------|---------------|--------------|---------|----------|---------|
|     |      |       |       |               |              |         |          |         |
|     | 03   | [01]  |       |               |              |         |          |         |
|     | 03CA | [02]  |       |               |              |         |          |         |
|     | 03R8 | [03]  |       |               |              |         |          |         |
|     | VWD  | [04]  |       |               |              |         |          |         |
|     | SIG  | [05]  |       |               |              |         |          |         |
|     | VWS  | [06]  |       |               |              |         |          |         |
|     | SWS  | [07]  |       |               |              |         |          |         |
|     | TMP  | [08]  |       |               |              |         |          |         |
|     | DTP  | [09]  |       |               |              |         |          |         |
|     | SOL  | [10]  |       |               |              |         |          |         |
|     | RNF  | [11]  |       |               |              |         |          |         |
|     | WET  | [12]  |       |               |              |         |          |         |
|     | FLW  | [13]  |       |               |              |         |          |         |
|     | STP  | [14]  |       |               |              |         |          |         |
|     |      |       |       |               |              |         |          |         |

Use the  $\uparrow$  and  $\downarrow$  keys and the spacebar to select the RNF channel for offline status. The RNF channel should be marked with a ">" indicating imminent offline status. Press **<Enter>** to take the marked channel offline.

| ESC | 88xx | v5.31 | ID:BL | Choose (Space | Toggle/Enter | Select) | 08/06/97 | 14:59:27 |
|-----|------|-------|-------|---------------|--------------|---------|----------|----------|
|     |      |       |       |               |              |         |          |          |
|     | 03   | [01]  |       |               |              |         |          |          |
|     | 03CA | [02]  |       |               |              |         |          |          |
|     | O3R8 | [03]  |       |               |              |         |          |          |
|     | VWD  | [04]  |       |               |              |         |          |          |
|     | SIG  | [05]  |       |               |              |         |          |          |
|     | VWS  | [06]  |       |               |              |         |          |          |
|     | SWS  | [07]  |       |               |              |         |          |          |
|     | TMP  | [08]  |       |               |              |         |          |          |
|     | DTP  | [09]  |       |               |              |         |          |          |
|     | SOL  | [10]  |       |               |              |         |          |          |
| >   | RNF  | [11]  |       |               |              |         |          |          |
|     | WET  | [12]  |       |               |              |         |          |          |
|     | FLW  | [13]  |       |               |              |         |          |          |
|     | STP  | [14]  |       |               |              |         |          |          |
|     |      |       |       |               |              |         |          |          |

Check the status of the RNF channel by pressing  $\langle Esc \rangle$  several times until the Home Menu is displayed. Press  $\langle D \rangle$  once to enter the Real-Time Display Menu. Press  $\langle F \rangle$  to display the data channels with flags (or, press  $\langle F6 \rangle$  in any menu to display flags). RNF should be marked with a *D* flag to the right to indicate offline status. The offline time will automatically be recorded in the logbook when this step is completed.

### 2. Inspect the precipitation gauge collection funnel for snow or debris.

Inspect the collection funnel and remove any foreign objects (e.g., leaves, bugs, etc.) call the Operation Support Center if there is unmelted snow in the funnel. This indicates a failure of the heating system. Record significant findings in the logbook.

#### **3. Once a month perform a calibration check.**

Verify the channel is still down and start the check just after the top of the hour. Fill the graduated cylinder with water. Place the black calibration funnel into the sensor and pour water from the graduated cylinder into the black funnel. At the completion of the check and in the next hour, log into the datalogger and check the RNF total. The value/result should be between 9.1 and 11.1. Remove the funnel after the check has completed.

#### 4. Bring the RNF back online and record the value.

From the Home Menu press *<***C***>* for Configuration Menu:

| ESC | 88x> | v5.31     | ID:BL   | Configuration | Menu | 08/06/97 | 14:59:27 |
|-----|------|-----------|---------|---------------|------|----------|----------|
|     |      |           |         |               |      |          |          |
|     | ΡS   | et Passwo | ords    |               |      |          |          |
|     | S C  | onfigure  | System  | Parameters    |      |          |          |
|     | DC   | onfigure  | (Data)  | Channels      |      |          |          |
|     | C C  | onfigure  | Calibra | ations        |      |          |          |
|     | A C  | onfigure  | Alarms  |               |      |          |          |
|     | 0 0  | onfigure  | Analog  | Outputs       |      |          |          |
|     | K C  | onfigure  | Math Co | onstants      |      |          |          |
|     | ΕC   | onfigure  | Dig. Ev | vent Program  |      |          |          |
|     | R C  | onfigure  | Digital | . I/O         |      |          |          |
|     | 1 C  | onfigure  | Serial  | Protocols     |      |          |          |

Press **<D>** for Configure (Data) Channels:

| ESC | 88x: | x v5.31  | ID:BL     | Channel    | Configuration | Menu | 08/06/97 | 14:59:27 |
|-----|------|----------|-----------|------------|---------------|------|----------|----------|
|     |      |          |           |            |               |      |          |          |
|     | ΝI   | Inter Ne | ew Config | uration    |               |      |          |          |
|     | C (  | Change C | ld Config | guration   |               |      |          |          |
|     | DΙ   | )elete ( | ld Config | guration   |               |      |          |          |
|     | ΜI   | )isable/ | Mark Chai | nnel Offli | .ne           |      |          |          |
|     | ΕH   | Inable/M | lark Chan | nel Online | 2             |      |          |          |
|     | ΙI   | out Char | nel In Ma | aint.      |               |      |          |          |
|     | 0 7  | ake Cha  | annel Out | of Maint.  |               |      |          |          |
|     |      |          |           |            |               |      |          |          |

Press <**E**> for Enable/Mark Channel Online:

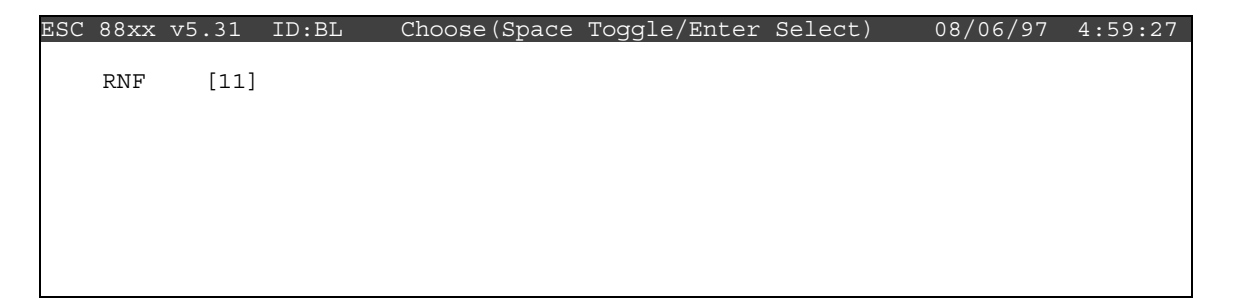

Press  $\uparrow$  and  $\downarrow$  to highlight a channel(s). Press the **Spacebar**> to select it for online status. Press **Spacebar**> to put the marked channel(s) online.

Check the status of the RNF channel by pressing  $\langle Esc \rangle$  several times until the Home Menu is displayed. Press  $\langle D \rangle$  once to enter the Real-Time Display Menu. Press  $\langle F \rangle$  to display the data channels with flags. RNF should be marked with a *D* flag to the right to indicate offline status that will clear after one minute. The online time will automatically be recorded in the logbook when this task is completed. Enter the total value of the 10-tip check onto the checklist. The value will automatically be entered into the logbook when this step is completed.

### • Precipitation Sensor (RM Young)

Checklist Instruction Number: 3176-3153

| <b>Revision Number / Date:</b> | 1 / March 2011 | (last reviewed Mar. 2011) |
|--------------------------------|----------------|---------------------------|
|--------------------------------|----------------|---------------------------|

Objective: Weekly checks of the precipitation system (tipping bucket rain gauge) are performed to verify the operational integrity of the system, inspect and clean the funnel if necessary, and to verify that collected data appear reasonable.

# 1. Review RNF data since last visit and compare values with known precipitation events.

Verify actual precipitation events (rain or snow) that have occurred since your last visit were recorded by the ESC datalogger, and/or displayed on STKPLOT in DataView.

If the data appear reasonable, complete Step 2 of this checklist and bypass Steps 3 through 5. If data appear to be missing, complete all steps of this checklist.

#### 2. Inspect the precipitation gauge collection funnel for snow or debris.

Inspect the collection funnel and remove any foreign objects (e.g., leaves, bugs, etc.) call the Operation Support Center if there is unmelted snow in the funnel. This indicates a failure of the heating system. Record significant findings in the logbook.

#### **3.** Take the RNF channel offline for operational checks.

If data appear to be missing verify rain gauge operations, but first the RNF channel must be taken offline.

From the Home Menu on the ESC datalogger, press *<***C***>* for Configuration Menu:

| ESC | 882 | xx v5.31  | ID:BL      | Configuration | Menu | 08/06/97 | 14:59:27 |
|-----|-----|-----------|------------|---------------|------|----------|----------|
|     |     |           |            |               |      |          |          |
|     | Ρ   | Set Passw | ords       |               |      |          |          |
|     | S   | Configure | System Par | rameters      |      |          |          |
|     | D   | Configure | (Data) Cha | nnels         |      |          |          |
|     | С   | Configure | Calibratio | ons           |      |          |          |
|     | А   | Configure | Alarms     |               |      |          |          |
|     | 0   | Configure | Analog Out | puts          |      |          |          |
|     | Κ   | Configure | Math Const | ants          |      |          |          |
|     | Ε   | Configure | Dig. Event | : Program     |      |          |          |
|     | R   | Configure | Digital I/ | ′0            |      |          |          |
|     | 1   | Configure | Serial Pro | otocols       |      |          |          |
|     |     |           |            |               |      |          |          |
|     |     |           |            |               |      |          |          |

Press *<***D***>* for Configure (Data) Channels:

| ESC | 88                              | xx                         | : v5                                         | .31                                                  | ID:BL                                                                                            | Channel                                                                           | Configuration | Menu | 08/06/97 | 14:59:27 |
|-----|---------------------------------|----------------------------|----------------------------------------------|------------------------------------------------------|--------------------------------------------------------------------------------------------------|-----------------------------------------------------------------------------------|---------------|------|----------|----------|
| ESC | N<br>C<br>D<br>M<br>E<br>I<br>O | E<br>C<br>D<br>E<br>P<br>T | nte<br>han<br>ele<br>isa<br>nab<br>ut<br>ake | r Ne<br>ge (<br>te (<br>ble,<br>le/N<br>Char<br>Char | ID:BL<br>ew Config<br>Old Confi<br>Old Confi<br>/Mark Chan<br>Mark Chan<br>Mark Chan<br>nel In M | Channel<br>guration<br>guration<br>nnel Offli<br>nel Online<br>aint.<br>of Maint. | ne            | Menu | 08/06/97 | 14:59:27 |

Press <M> for Disable/Mark Channel Offline:

| ESC | 88xx | v5.31 | ID:BL | Choose (Space | Toggle/Enter | Select) | 08/06/97 | 4:59:27 |
|-----|------|-------|-------|---------------|--------------|---------|----------|---------|
|     |      |       |       |               |              |         |          |         |
|     | 03   | [01]  |       |               |              |         |          |         |
|     | 03CA | [02]  |       |               |              |         |          |         |
|     | 03R8 | [03]  |       |               |              |         |          |         |
|     | VWD  | [04]  |       |               |              |         |          |         |
|     | SIG  | [05]  |       |               |              |         |          |         |
|     | VWS  | [06]  |       |               |              |         |          |         |
|     | SWS  | [07]  |       |               |              |         |          |         |
|     | TMP  | [08]  |       |               |              |         |          |         |
|     | DTP  | [09]  |       |               |              |         |          |         |
|     | SOL  | [10]  |       |               |              |         |          |         |
|     | RNF  | [11]  |       |               |              |         |          |         |
|     | WET  | [12]  |       |               |              |         |          |         |
|     | FLW  | [13]  |       |               |              |         |          |         |
|     | STP  | [14]  |       |               |              |         |          |         |
|     |      |       |       |               |              |         |          |         |

Use the  $\uparrow$  and  $\downarrow$  keys and the spacebar to select the RNF channel for offline status. The RNF channel should be marked with a ">" indicating imminent offline status. Press **<Enter>** to take the marked channel offline.

| ESC | 88xx | v5.31 | ID:BL | Choose (Space | Toggle/Enter | Select) | 08/06/97 | 4:59:27 |
|-----|------|-------|-------|---------------|--------------|---------|----------|---------|
|     |      |       |       |               |              |         |          |         |
|     | 03   | [01]  |       |               |              |         |          |         |
|     | 03CA | [02]  |       |               |              |         |          |         |
|     | O3R8 | [03]  |       |               |              |         |          |         |
|     | VWD  | [04]  |       |               |              |         |          |         |
|     | SIG  | [05]  |       |               |              |         |          |         |
|     | VWS  | [06]  |       |               |              |         |          |         |
|     | SWS  | [07]  |       |               |              |         |          |         |
|     | TMP  | [08]  |       |               |              |         |          |         |
|     | DTP  | [09]  |       |               |              |         |          |         |
|     | SOL  | [10]  |       |               |              |         |          |         |
| >   | RNF  | [11]  |       |               |              |         |          |         |
|     | WET  | [12]  |       |               |              |         |          |         |
|     | FLW  | [13]  |       |               |              |         |          |         |
|     | STP  | [14]  |       |               |              |         |          |         |
|     |      |       |       |               |              |         |          |         |

Check the status of the RNF channel by pressing  $\langle Esc \rangle$  several times until the Home Menu is displayed. Press  $\langle D \rangle$  once to enter the Real-Time Display Menu. Press  $\langle F \rangle$  to display the data channels with flags (or, press  $\langle F6 \rangle$  in any menu to display flags). RNF should be marked with a *D* flag to the right to indicate offline status. The offline time will automatically be recorded in the logbook when this step is completed.

### 4. **Pour water into the precipitation gauge, observe results.**

From the Home Menu select *<***D***>* for Real-Time Display Menu:

| ESC | 88xx | : v5.31 | ID:BL        | Real  | Time | Display | Menu | 08/06/97 | 14:59:27 |  |
|-----|------|---------|--------------|-------|------|---------|------|----------|----------|--|
|     |      |         |              |       |      |         |      |          |          |  |
|     | V D  | isplay  | Raw Reading  | S     |      |         |      |          |          |  |
|     | R D  | isplay  | Readings w/  | units |      |         |      |          |          |  |
|     | F D  | isplay  | Readings w/  | flags |      |         |      |          |          |  |
|     | ВD   | isplay  | Last Base A  | vg    |      |         |      |          |          |  |
|     | C C  | ontinuo | ous Avg Repo | rt    |      |         |      |          |          |  |
|     | L S  | how LAF | RGE TEXT Dis | play  |      |         |      |          |          |  |
|     | I D  | isplay  | Digital Inp  | uts   |      |         |      |          |          |  |
|     | O D  | isplay  | Digital Out  | puts  |      |         |      |          |          |  |
|     | A D  | isplay  | Analog Outp  | uts   |      |         |      |          |          |  |
|     |      |         | -            |       |      |         |      |          |          |  |

Press <**C**> for Continuous Avg Report:

| ESC | 88xx v5.31                               | ID:BL                                  | Continuous | Avg | Report       | Setup   | 08/06/97 | 14:59:27 |
|-----|------------------------------------------|----------------------------------------|------------|-----|--------------|---------|----------|----------|
|     | Average Int<br>Show Channe               | erval<br>ls                            |            | :   | 1m<br>03,03C | AL, RNF |          |          |
|     | # of Flags<br>Use Decimal<br>Start Conti | to Report<br>Positioner<br>nuous Repor | ?<br>t     | :   | 02<br>Y      |         |          |          |

Enter a 1 and then **m** for the Average Interval if it has not defaulted to the 1m. Use the  $\uparrow$  and  $\downarrow$  keys and the spacebar to select Show Channels. Type **RNF** if it is not already displayed. Navigate down to Start Continuous Report and press **<Enter>**.

| TIME        | 03  | O3CAL | RNF |
|-------------|-----|-------|-----|
| 10/19 11:19 | 41. | -1.   | 0.0 |
|             |     |       |     |
|             |     |       |     |
|             |     |       |     |

The data line will update and append once per minute. This screen allows the operator to leave the shelter, pour water into the rain gauge and return to the shelter to read the resulting "precipitation."

Slowly pour a small volume of water (~20ml) into the rain gauge. Listen carefully for the buckeyes to tip. Attempt to count the number of tips. 20ml of water should result in 10 tips (2 ml/tip).

| TIME        | 03  | O3CAL | RNF |  |
|-------------|-----|-------|-----|--|
| 10/19 11:30 | 41. | -1.   | 0.0 |  |
| 10/19 11:31 | 41. | -1.   | 0.0 |  |
| 10/19 11:32 | 40. | -1.   | 0.0 |  |
| 10/19 11:33 | 42. | -1.   | 1.0 |  |
| 10/19 11:34 | 41. | -1.   | 0.0 |  |

Back in the shelter, the ESC screen will have updated and will report the tips as precipitation.

To be certain that all the tips were collected in the displayed one minute updates, wait long enough for an update of 0.0 to appear for RNF. The tips may have been recorded over one or two minutes. The total precipitation response is the sum of the one minute updates. The total should be 1.0mm (.1mm/tip) for 20ml of water. Call the OSC if the results are different than above.

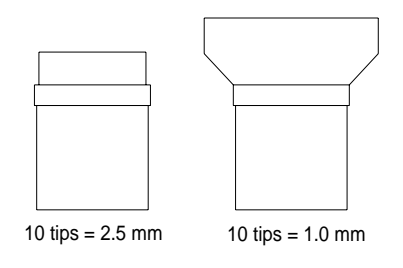

### 5. Bring the RNF back online and record the results.

From the Home Menu press *<***C***>* for Configuration Menu:

| ESC | 88x | x v5.31    | ID:BL   | Configuration | Menu | 08/06/97 | 14:59:27 |
|-----|-----|------------|---------|---------------|------|----------|----------|
|     |     |            |         |               |      |          |          |
|     | Ρ   | Set Passwo | ords    |               |      |          |          |
|     | S   | Configure  | System  | Parameters    |      |          |          |
|     | D   | Configure  | (Data)  | Channels      |      |          |          |
|     | С   | Configure  | Calibra | tions         |      |          |          |
|     | А   | Configure  | Alarms  |               |      |          |          |
|     | 0   | Configure  | Analog  | Outputs       |      |          |          |
|     | Κ   | Configure  | Math Co | nstants       |      |          |          |
|     | Ε   | Configure  | Dig. Ev | ent Program   |      |          |          |
|     | R   | Configure  | Digital | I/O           |      |          |          |
|     | 1   | Configure  | Serial  | Protocols     |      |          |          |
|     |     |            |         |               |      |          |          |
Press *<***D***>* for Configure (Data) Channels:

| ESC | 88x3 | x v5.31   | ID:BL      | Channel   | Configuration | Menu | 08/06/97 | 14:59:27 |
|-----|------|-----------|------------|-----------|---------------|------|----------|----------|
|     |      |           |            |           |               |      |          |          |
|     | ΝĒ   | nter Nev  | v Configui | ation     |               |      |          |          |
|     | CC   | hange Ol  | ld Configu | iration   |               |      |          |          |
|     | DΓ   | elete Ol  | ld Configu | iration   |               |      |          |          |
|     | ΜĽ   | isable/N  | Mark Chanr | nel Offli | .ne           |      |          |          |
|     | ΕĒ   | nable/Ma  | ark Channe | el Online | 2             |      |          |          |
|     | ΙF   | ut Chanr  | nel In Mai | .nt.      |               |      |          |          |
|     | ΟΊ   | 'ake Char | nnel Out d | of Maint. |               |      |          |          |
|     |      |           |            |           |               |      |          |          |

Press <**E**> for Enable/Mark Channel Online:

ESC 88xx v5.31 ID:BL Choose(Space Toggle/Enter Select) 08/06/97 14:59:27 RNF [11]

Press  $\uparrow$  and  $\downarrow$  to highlight a channel(s). Press the **Spacebar**> to select it for online status. Press **Senter**> to put the marked channel(s) online.

Check the status of the RNF channel by pressing  $\langle Esc \rangle$  several times until the Home Menu is displayed. Press  $\langle D \rangle$  once to enter the Real-Time Display Menu. Press  $\langle F \rangle$  to display the data channels with flags (or, press  $\langle F6 \rangle$  in any menu to display flags). RNF should be marked with a *D* flag to the right to indicate offline status that will clear after one minute. The online time will automatically be recorded in the logbook when this task is completed. Enter the results of the test in the logbook.

### **Checklist Instruction – Monthly Check**

• Precipitation Sensor (Various)

Checklist Instruction Number: 3176-3155

| Revision Number / Date: | 2 / August 2009 | (last reviewed Aug. 2011) |
|-------------------------|-----------------|---------------------------|
|-------------------------|-----------------|---------------------------|

Objective: Monthly checks of the precipitation system (tipping bucket rain gauge) are performed to verify the operational integrity of the system. Monthly checks should be performed under dry conditions (no precipitation) at temperatures above freezing.

#### **1.** Take the RNF (rainfall or precipitation) channel offline for operational checks.

The checks required to assure proper precipitation gauge operation will generate false RNF readings; therefore, the RNF channel must be taken offline.

From the Home Menu on the ESC datalogger, press *<***C***>* for Configuration Menu:

| ESC | 88> | x v5.31   | ID:BL     | Configuration | Menu | 08/06/97 | 14:59:27 |
|-----|-----|-----------|-----------|---------------|------|----------|----------|
|     |     |           |           |               |      |          |          |
|     | Ρ   | Set Passw | ords      |               |      |          |          |
|     | S   | Configure | System Pa | rameters      |      |          |          |
|     | D   | Configure | (Data) Ch | annels        |      |          |          |
|     | С   | Configure | Calibrati | ons           |      |          |          |
|     | А   | Configure | Alarms    |               |      |          |          |
|     | 0   | Configure | Analog Ou | tputs         |      |          |          |
|     | Κ   | Configure | Math Cons | tants         |      |          |          |
|     | Ε   | Configure | Dig. Even | t Program     |      |          |          |
|     | R   | Configure | Digital I | /0            |      |          |          |
|     | 1   | Configure | Serial Pr | otocols       |      |          |          |
|     |     |           |           |               |      |          |          |
|     |     |           |           |               |      |          |          |

Press *<***D***>* for Configure (Data) Channels:

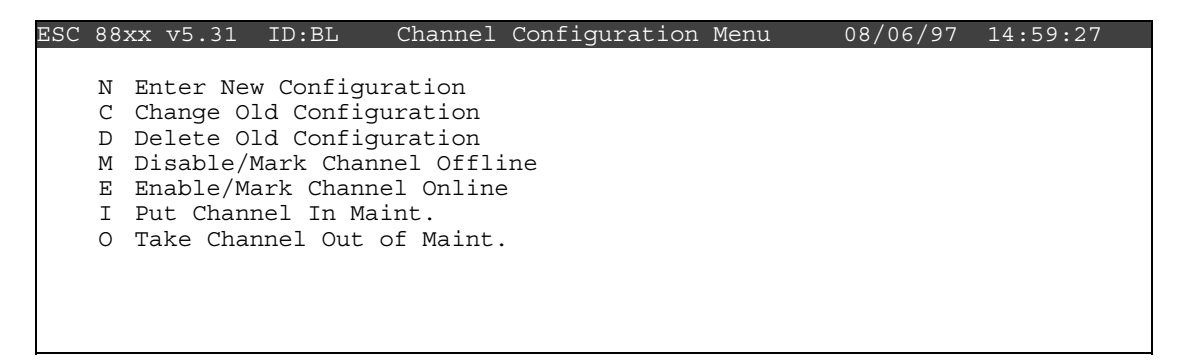

| Press < M > f | or Disable/Mark | Channel Offline: |
|---------------|-----------------|------------------|
|---------------|-----------------|------------------|

| ESC | 88xx | v5.31 | ID:BL | Choose (Space | Toggle/Enter | Select) | 08/06/97 | 4:59:27 |
|-----|------|-------|-------|---------------|--------------|---------|----------|---------|
|     |      |       |       |               |              |         |          |         |
|     | 03   | [01]  |       |               |              |         |          |         |
|     | 03CA | [02]  |       |               |              |         |          |         |
|     | 03R8 | [03]  |       |               |              |         |          |         |
|     | VWD  | [04]  |       |               |              |         |          |         |
|     | SIG  | [05]  |       |               |              |         |          |         |
|     | VWS  | [06]  |       |               |              |         |          |         |
|     | SWS  | [07]  |       |               |              |         |          |         |
|     | TMP  | [08]  |       |               |              |         |          |         |
|     | DTP  | [09]  |       |               |              |         |          |         |
|     | SOL  | [10]  |       |               |              |         |          |         |
|     | RNF  | [11]  |       |               |              |         |          |         |
|     | WET  | [12]  |       |               |              |         |          |         |
|     | FLW  | [13]  |       |               |              |         |          |         |
|     | STP  | [14]  |       |               |              |         |          |         |
|     |      |       |       |               |              |         |          |         |

Use the  $\uparrow$  and  $\downarrow$  keys and the spacebar to select the RNF channel for offline status. The RNF channel should be marked with a ">" indicating imminent offline status. Press **<Enter>** to take the marked channel offline.

| ESC | 88xx | v5.31 | ID:BL | Choose (Space | Toggle/Enter | Select) | 08/06/97 | 4:59:27 |
|-----|------|-------|-------|---------------|--------------|---------|----------|---------|
|     |      |       |       |               |              |         |          |         |
|     | 03   | [01]  |       |               |              |         |          |         |
|     | 03CA | [02]  |       |               |              |         |          |         |
|     | O3R8 | [03]  |       |               |              |         |          |         |
|     | VWD  | [04]  |       |               |              |         |          |         |
|     | SIG  | [05]  |       |               |              |         |          |         |
|     | VWS  | [06]  |       |               |              |         |          |         |
|     | SWS  | [07]  |       |               |              |         |          |         |
|     | TMP  | [08]  |       |               |              |         |          |         |
|     | DTP  | [09]  |       |               |              |         |          |         |
|     | SOL  | [10]  |       |               |              |         |          |         |
| >   | RNF  | [11]  |       |               |              |         |          |         |
|     | WET  | [12]  |       |               |              |         |          |         |
|     | FLW  | [13]  |       |               |              |         |          |         |
|     | STP  | [14]  |       |               |              |         |          |         |
|     |      |       |       |               |              |         |          |         |

Check the status of the RNF channel by pressing  $\langle Esc \rangle$  several times until the Home Menu is displayed. Press  $\langle D \rangle$  once to enter the Real-Time Display Menu. Press  $\langle F \rangle$  to display the data channels with flags. RNF should be marked with a *D* flag to the right to indicate offline status. The offline time will automatically be recorded in the logbook when this step is completed.

### 2. Inspect the precipitation gauge collection funnel for debris or snow.

Inspect the leaf screen (if present) and collection funnel and remove any foreign objects (e.g., dirt, leaves, bugs, etc.). Call the Operation Support Center if there is unmelted snow in the funnel. This indicates a failure of the heating system. Record significant findings in the logbook.

#### **3.** Fill graduated cylinder with water and pour into black calibration funnel.

The rain gauge calibration kit consists of a plastic graduated cylinder and a black calibration funnel. First inspect the black calibration funnel to ensure that it is clean and free from dust and particles that could clog the drip nozzle. If the nozzle is blocked, use the nozzle cleaning wire provided with the calibration kit. Place the cylinder on a level surface and fill it with clean water. The pre-drilled hole will allow the cylinder to fill to exactly 465mL. When the water has finished dripping from the hole, place your thumb over the hole to prevent spillage, and carry the graduated cylinder and the black calibration funnel to the rain gauge. Place the black calibration funnel in the gauge (remove leaf screen if present) and pour the entire contents of the cylinder into the calibration funnel. The black calibration funnel with the brass (#65) nozzle will drip the water into the rain gauge at a controlled rate. The funnel will empty in approximately 25 minutes.

#### 4. **Record the RNF value after the top of the hour.**

The funnel will take approximately 25 minutes to empty. The results of the calibration check must be retrieved from the datalogger after the hour is completed. Note if the calibration crosses over the top of the hour, you must add the values recorded in both hours.

From the Home Menu press **<R>** for Report Generation Menu:

| ESC | 88x                                  | x v5.31                                                                                 | ID:??                                                                                           |                                                        | Report | Menu |  | 01/01/08 | 15:55:21 |
|-----|--------------------------------------|-----------------------------------------------------------------------------------------|-------------------------------------------------------------------------------------------------|--------------------------------------------------------|--------|------|--|----------|----------|
|     | A<br>C<br>L<br>Q<br>D<br>Z<br>R<br>T | Report Av<br>Report Ca<br>Summarize<br>Autoprint<br>Autoprint<br>Daily Ave<br>Daily Cal | rerages<br>libration<br>Last Cal<br>Data Cha<br>Daily Re<br>Calibrat<br>erages Rep<br>ibrations | s<br>s<br>nnel (s)<br>port<br>ion (s)<br>ort<br>Report | L      |      |  |          |          |

Press **<A>** for Report Averages:

| ESC | 88xx v5.31 ID:??     | Report | Averages | Screen | 01/01/08 | 15:56:27 |
|-----|----------------------|--------|----------|--------|----------|----------|
|     |                      |        |          |        |          |          |
|     | Average Interval     | :      | 1h       |        |          |          |
|     | Show Channels        | :      | RNF      |        |          |          |
|     | Start Time           | :      | 01/01/08 |        |          |          |
|     | # of Flags to Report | : :    | 02       |        |          |          |
|     | Use Decimal Position | ner? : | N        |        |          |          |
|     | (Printer) Report Ler | ngth : | 22       |        |          |          |
|     | (Printer) Page Lengt | :h :   | 22       |        |          |          |
|     | View On Screen       |        |          |        |          |          |
|     | Report to Printer    |        |          |        |          |          |
|     |                      |        |          |        |          |          |

Arrow down to highlight the channels in "Show Channels" and enter **RNF**. Respond to the rest of the fields with the <Enter> key and the rainfall totals since midnight will display on the screen.

| ESC 88xx v5.3                                                                                     | 1 ID:??                                                                         | Rainfall Totals                                                          | 01/01/08 | 14:59:27 |
|---------------------------------------------------------------------------------------------------|---------------------------------------------------------------------------------|--------------------------------------------------------------------------|----------|----------|
| ESC 88xx v5.3<br>01/01/08<br>01/01/08<br>01/01/08<br>01/01/08<br>01/01/08<br>01/01/08<br>01/01/08 | 1 ID:??<br>00:00<br>01:00<br>02:00<br>03:00<br>04:00<br>05:00<br>06:00<br>07:00 | Rainfall Totals 0 0 0 0 0 0 0 0 0 0 0 0 0 0 0 0 0 0 0                    | 01/01/08 | 14:59:27 |
| 01/01/08<br>01/01/08<br>01/01/08<br>01/01/08<br>01/01/08<br>                                      | 07:00<br>09:00<br>10:00<br>11:00                                                | 0<br>9.8<br>-9999. <n<br>-9999. <n< th=""><th></th><th></th></n<></n<br> |          |          |

The most recent completed hour should display the volume measured in mm. Enter this value on the DataView checklist instruction. The value should be within the acceptable range of expected values displayed below for specific rain gauge types. If the value is outside of the expected range call the Operations Support Center.

| Instrument                                                                  | Funnel Diameter                                                | Diagram | Expected Response<br>to 480 ml of Water                                                                                                    |
|-----------------------------------------------------------------------------|----------------------------------------------------------------|---------|----------------------------------------------------------------------------------------------------|
| Climatronics<br>Model 100508<br>or<br>Texas Electronics<br>Model TR-525MM-L | 9.66"<br>(24.5 cm)<br>(catchment area<br>471 cm <sup>2</sup> ) |         | $\frac{\text{in millimeters}}{10.1 \text{ mm} \pm 1 \text{ mm}}$ (9.1 mm to 11.1 mm)<br>$\frac{\text{in inches}}{0.4 \text{ inches} \pm .04 \text{ inches}}$ (0.36 inches to .44 inches)     |
| Climatronics<br>Model 100097<br>or<br>Novalynx<br>Model 260-2500            | 8"<br>(20.3 cm)<br>(catchment area<br>324 cm <sup>2</sup> )    |         | $\frac{\text{in millimeters}}{14.8 \text{ mm} \pm 1.48 \text{ mm}}$ (13.32 mm to 16.28 mm)<br>$\frac{\text{in inches}}{58 \text{ inches} \pm .06 \text{ inches}}$ (.52 inches to .64 inches) |
| R.M. Young<br>Model 52202                                                   | 7"<br>(18 cm)<br>(catchment area<br>200 cm <sup>2</sup> )      |         | $\frac{\text{in millimeters}}{24 \text{ mm} \pm 2.4 \text{ mm}}$ (21.6 mm to 26.4 mm) $\frac{\text{in inches}}{0.94 \text{ inches} \pm 0.09 \text{ inches}}$ (0.85 inches to 1.03 inches)    |

-- continued --

| Instrument                            | Funnel Diameter   | Diagram | Expected Response<br>to 480 ml of Water                                              |
|---------------------------------------|-------------------|---------|--------------------------------------------------------------------------------------|
| Met One<br>Model 385                  | 12"               |         | <u>in millimeters</u><br>6.6 mm $\pm$ 0.6 mm<br>(6.0 mm to 7.3 mm)                   |
| Texas Electronics<br>Model TR-525I-HT | 6.06"<br>(154 mm) |         | $\frac{\text{in millimeters}}{25.8 \text{ mm} \pm 2.6 \text{ mm}}$ (23.2 to 28.3 mm) |

### 5. Bring the RNF back online.

From the Home Menu press *<***C***>* for Configuration Menu:

| ESC | 88x | x v5.31   | ID:BL   | Configuration | Menu | 08/06/97 | 14:59:27 |
|-----|-----|-----------|---------|---------------|------|----------|----------|
|     |     |           |         |               |      |          |          |
|     | Ρ   | Set Passw | ords    |               |      |          |          |
|     | S   | Configure | System  | Parameters    |      |          |          |
|     | D   | Configure | (Data)  | Channels      |      |          |          |
|     | С   | Configure | Calibra | ations        |      |          |          |
|     | A   | Configure | Alarms  |               |      |          |          |
|     | 0   | Configure | Analog  | Outputs       |      |          |          |
|     | Κ   | Configure | Math Co | onstants      |      |          |          |
|     | Е   | Configure | Dig. Ev | vent Program  |      |          |          |
|     | R   | Configure | Digital | I/O           |      |          |          |
|     | 1   | Configure | Serial  | Protocols     |      |          |          |

Press **<D>** for Configure (Data) Channels:

Press <**E**> for Enable/Mark Channel Online:

```
ESC 88xx v5.31 ID:BL Choose(Space Toggle/Enter Select) 08/06/97 14:59:27
RNF [11]
```

Press  $\uparrow$  and  $\downarrow$  to highlight a channel(s). Press the **Spacebar**> to select it for online status. Press **Stater**> to put the marked channel(s) online.

Check the status of the RNF channel by pressing  $\langle Esc \rangle$  several times until the Home Menu is displayed. Press  $\langle D \rangle$  once to enter the Real-Time Display Menu. Press  $\langle F \rangle$  to display the data channels with flags. RNF should be marked with a *D* flag to the right to indicate offline status that will clear after one minute. The online time will automatically be recorded in the logbook when this task is completed. Enter the results of the test in the logbook.

Air Resource Specialists, Inc. 1901 Sharp Point Drive, Suite E Fort Collins, CO 80525 Phone: 970-484-7941 Fax: 970-484-3423

### QUALITY ASSURANCE/QUALITY CONTROL DOCUMENTATION SERIES

### TITLESTATION OPERATOR MAINTENANCE PROCEDURES FOR GASEOUS<br/>MONITORING SITES USING THE DATAVIEW SYSTEM

TYPESTANDARD OPERATING PROCEDURE

#### NUMBER 3178

DATE JANUARY 2001

### AUTHORIZATIONS

Gloria S. Mercer

John F. Faust

Program Manager

QA Manager

**Project Manager** 

Originator

Joe Adlhoch

Gloria S. Mercer

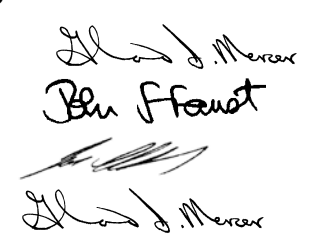

|     | <b>REVISION HISTORY</b>                 |              |           |  |  |  |  |  |
|-----|-----------------------------------------|--------------|-----------|--|--|--|--|--|
| 0.0 | Initial version.                        | January 2001 | S. Mercer |  |  |  |  |  |
|     | Reviewed; no changes necessary.         | January 2002 | J. Mercer |  |  |  |  |  |
| 0.1 | Add references for CO and NOx analyzers | July 2002    | S. Mercer |  |  |  |  |  |
|     | Reviewed; no changes necessary.         | July 2003    | J. Merser |  |  |  |  |  |
|     | Reviewed; no changes necessary.         | July 2004    | J. Mercer |  |  |  |  |  |
|     | Reviewed; no changes necessary.         | July 2005    | S. Merzer |  |  |  |  |  |
| 0.2 | Updated specific CI file names.         | July 2006    | S. Mercer |  |  |  |  |  |
|     | Reviewed; no changes necessary.         | July 2007    | S. Mercer |  |  |  |  |  |
|     | Reviewed; no changes necessary.         | July 2008    | S. Mercer |  |  |  |  |  |
|     | Reviewed; no changes necessary.         | July 2009    | S. Merzer |  |  |  |  |  |
| 0.3 | Updated list of CI file names.          | July 2010    | J. Mercer |  |  |  |  |  |
|     | Reviewed; no changes necessary.         | July 2011    | J. Mercer |  |  |  |  |  |
| 0.4 | Updated specific CI file names.         | July 2012    | J. Mercer |  |  |  |  |  |

Number 3178 Revision 0.4 Date JUL 2012 Page i of i

### TABLE OF CONTENTS

**Section** 

| 1.0 | PURPOSE AND APPLICABILITY                                                                                                    | 1                |
|-----|----------------------------------------------------------------------------------------------------|------------------|
| 2.0 | RESPONSIBILITIES2.1Project Manager2.2Field Specialist2.3Station Operator                                                                                | 3<br>3<br>3<br>3 |
| 3.0 | REQUIRED EQUIPMENT AND MATERIALS                                                                                                    | 4                |
| 4.0 | <ul> <li>METHODS</li> <li>4.1 Weekly Visits</li> <li>4.2 Troubleshooting, Maintenance, and Instrument Replacement</li> <li>4.3 Documentation</li> </ul> | 4<br>4<br>5<br>6 |

### Page

Number 3178 Revision 0.4 Date JUL 2012 Page 1 of 6

#### **1.0 PURPOSE AND APPLICABILITY**

This standard operating procedure (SOP) describes the steps of routine site operator maintenance visits to gaseous monitoring sites that may monitor ozone ( $O_3$ ), sulfur dioxide (SO<sub>2</sub>), carbon monoxide (CO), or oxides of nitrogen ( $NO_x$ ).

The primary purpose of routine site operator maintenance is to assure quality data capture and minimize data loss by performing weekly operational checks and system integrity checks of gaseous analyzers, the data acquisition system, and support equipment.

This SOP serves as a guideline for the site operator to verify the:

- Automated analyzer checks are within specifications
- Analyzer routine maintenance is completed
- Integrity of power, telephone, and/or radio link
- Integrity of the datalogger

The operator must thoroughly document the results of each site visit by annotating the digital station log in the DataView system. Because monitoring sites have different configurations, specific Checklist Instructions (CIs) are commonly prepared for individual sites or monitoring networks. The following CIs provide detailed information regarding specific operator procedures (this list is subject to change with the addition or change of site configurations):

| • | CI 3178-3114 | Weekly Station Visit Oxides of Nitrogen Analyzer (TEI 42iTL,<br>Sulfur Dioxide Analyzer (TEI 43iTL), Carbon Monoxide Analyzer<br>(TEI 48iTLE), Ozone Analyzer (TEI 49i), Ozone Calibrator (TEI<br>49i), Gas Dilution Calibrator (TEI 146i)          |
|---|--------------|----------------------------------------------------------------------------------------------------|
| • | CI 3178-3115 | <i>Weekly Station Visit Ozone Analyzer (TEI 49C) Ozone Calibrator (TEI 49C)</i>                                                                                                    |
| • | CI 3178-3116 | Weekly Station Visit Ozone Analyzer (TEI 49C) Ozone Calibrator<br>(TEI 49C) CASTNet Dry Deposition                                                                                                    |
| • | CI 3178-3117 | Weekly Station Visit Sulfur Dioxide Analyzer (TEI 43C),<br>Carbon Monoxide Analyzer (TEI 48C), Oxides of Nitrogen<br>Analyzer (TEI 42C) Gas Dilution Calibrator (TEI 146C)                                                                          |
| • | CI 3178-3118 | Weekly Station Visit Oxides of Nitrogen Analyzer (TEI 42C), Sulfur<br>Dioxide Analyzer (TEI 43C), Carbon Monoxide Analyzer (TEI 48C),<br>Ozone Analyzer (TEI 49C), Ozone Calibrator (TEI 49C), and Gas<br>Dilution Calibrator (TEI 146C)            |
| • | CI 3178-3119 | Weekly Station Visit Oxides of Nitrogen Analyzer (TEI 42CTL),<br>Sulfur Dioxide Analyzer (TEI 43CTL), Carbon Monoxide Analyzer<br>(TEI 48CTLE), Carbon Dioxide Analyzer (TEI 41C), Ozone<br>Analyzer (TEI 49C), Ozone Calibrator (TEI 49C), and Gas |

Dilution Calibrator (TEI 146C)

Number 3178 Revision 0.4 Date JUL 2012 Page 2 of 6

| • | CI 3178-3120 | Weekly Station Visit Oxides of Nitrogen Analyzer (TEI 42C and   |
|---|--------------|-----------------------------------------------------------------|
|   |              | 42i), Sulfur Dioxide Analyzer (TEI 43C and 43i), Ozone Analyzer |
|   |              | (TEI 49C and 49i), Ozone Calibrator (TEI 49C and 49i), and Gas  |
|   |              | Dilution Calibrator (TEI 146C and 146i)                         |

- CI 3178-3123 Weekly Station Visit Ozone Analyzer (API 400E) Ozone Calibrator (API 703E)
- CI 3178-3125 Station Visit Ozone Analyzer (2B Technologies, Model 202) Gas Dilution Calibrator (API M700E/M700EU)
- CI 3178-3127 Weekly Station Visit Ozone Analyzer (2B Technologies), Meteorology
- CI 3178-3128 Weekly Station Visit Ozone Analyzer (2B Technologies, Simultaneous Ozone Analyzer (2B Technologies), Meteorology, CASTNet Dry Deposition
- CI 3178-3129 Weekly Station Visit Ozone Analyzer (2B Technologies), Simultaneous Ozone Analyzer (2B Technologies), Meteorology
- CI 3178-3130 Weekly Station Visit Carbon Monoxide Analyzer (TEI48C) and Gas Dilution Calibrator (TEI 146C)
- CI 3178-3140 Weekly Station Visit Ozone Analyzer (TEI 49C), Ozone Calibrator (TEI 49C), Oxides of Nitrogen Analyzer (TEI 42C), Gas Dilution Calibrator (TEI 146C)
- CI 3178-3154 Weekly Station Visit Sulfur Dioxide Analyzer (TEI 43CTL), Gas Dilution Calibrator (TEI 146)
- CI 3178-3157 Weekly Station Visit Oxides of Nitrogen Analyzer (TEI 42C), Gas Dilution Calibrator (TEI 146C)
- CI 3178-3158 Station Visit Oxides of Nitrogen Analyzer (API M200E/M200EU) Gas Dilution Calibrator (API M700E/M700EU)
- CI 3178-3311 Multipoint Calibration Ozone Analyzer (TEI 49, 49C, 49i) Ozone Calibrator (TEI 146C, 146i)
- CI 3178-3315 Multipoint Calibration Ozone Analyzer (TEI 49C) Ozone Calibrator (TEI 49C)
- CI3178-3330 Multipoint Calibration Carbon Monoxide Analyzer (TEI 48C, 48i, 48iTL) and TEI 146C Calibrator
- CI 3178-3340 Multipoint Calibration Oxides of Nitrogen Analyzer (TEI 42C) Gas Calibrator (TEI 146C)
- CI 3178-3350 Multipoint Calibration Sulfur Dioxide Analyzer (TEI 43C, 43i, 43TL) Dynamic Gas Calibrator (TEI 146C or 146i) Auto 3-point Multipoint
- CI 3178-3351 Multipoint Calibration Sulfur Dioxide Analyzer (TEI 43C) (0-500 ppb Range) Dynamic Gas Calibrator (TEI 146C)
- CI 3178-3352 Multipoint Calibration Sulfur Dioxide Analyzer (TEI 43C) (0-500 ppb Range) Dynamic Gas Calibrator (TEI 146)

| • | CI 3178-3353 | Multipoint Calibration Sulfur Dioxide Analyzer (TEI 43C)<br>(0-100 ppb Range) Dynamic Gas Calibrator (TEI 146)        |
|---|--------------|----------------------------------------------------------------------------------------------------|
| • | CI 3178-3354 | Multipoint Calibration Sulfur Dioxide Analyzer (TEI 43CTL)<br>(0-50 ppb Range) Dynamic Gas Calibrator (TEI 146)       |
| • | CI 3178-3355 | Multipoint Calibration Sulfur Dioxide Analyzer (TEI 43C)<br>Dynamic Gas Calibrator (TEI 146C) Auto 5-point Multipoint |
| • | CI 3178-3356 | Multipoint Calibration Sulfur Dioxide Analyzer (TEI 43C)<br>(760-840 ppb Range) Dynamic Gas Calibrator (TEI 146)      |

### 2.0 **RESPONSIBILITIES**

### 2.1 **PROJECT MANAGER**

The project manager shall coordinate with the station operator, his/her supervisor, and ARS field specialist concerning the schedule and requirements for routine and emergency maintenance.

#### 2.2 FIELD SPECIALIST

The field specialist shall:

- Coordinate with the station operator, his/her supervisor, and project manager concerning the schedule and requirements for routine and emergency maintenance.
- Train the station operator in all phases of the routine and emergency maintenance visit.
- Provide technical support to the station operator via telephone to assure high quality site visits and identification and resolution of instrument problems.
- Document all technical support given to the station operator.
- Load revisions to the DataView system as they are released.

### 2.3 STATION OPERATOR

The station operator shall:

- Coordinate with his/her supervisor, project manager, and ARS field specialist concerning the schedule and requirements for routine and emergency maintenance.
- Perform all procedures described in site- or network-specific CIs.
- Thoroughly document all procedures performed during each site visit.
- Report any noted inconsistencies immediately to the field specialist.

Number 3178 Revision 0.4 Date JUL 2012 Page 4 of 6

#### 3.0 REQUIRED EQUIPMENT AND MATERIALS

Site visits are generally performed weekly. Equipment needed for a weekly visit includes:

- Keys for the shelter or support system internal lock and padlocks
- A Site Operator's Manual that includes site- or network-specific CIs, and other siteor network-specific documentation

#### 4.0 METHODS

The station operator will perform weekly site visits. The observations recorded during these visits verify the operation of the monitoring system. The station operator may also be called upon to perform troubleshooting, simple maintenance, and sensor replacements in consultation with the field specialist.

This section includes three (3) major subsections:

- 4.1 Weekly Visits
- 4.2 Troubleshooting, Maintenance, and Instrument Replacement
- 4.3 Documentation

#### 4.1 WEEKLY VISITS

The station operator will make weekly observations at the site. Sites may have different configurations and DataView is customized for each site's instrumentation. While completing the DataView CIs, the operator will make some or all of the following observations:

OZONE  $(O_3)$ Verify that the ozone analyzer is functioning properly. Check the ozone particulate filter weekly and change if necessary (at least every two weeks). A monthly multipoint calibration is also performed as a more comprehensive check of the instrument's condition. SULFUR DIOXIDE Verify that the sulfur dioxide analyzer is functioning properly. Verify that the gas dilution calibrator is functioning properly. Change the sulfur  $(SO_2)$ dioxide filter every two weeks. A monthly multipoint calibration is also performed as a more comprehensive check of the instrument's condition. CARBON Verify that the carbon monoxide analyzer is functioning properly. Verify that the gas dilution calibrator is functioning properly. Change the MONOXIDE (CO) carbon monoxide filter every two weeks.

A monthly multipoint calibration is also performed as a more comprehensive check of the instrument's condition.

### OXIDES OF Verify that the oxides of nitrogen analyzer is functioning properly. NITROGEN (NO<sub>X</sub>) Verify that the gas dilution calibrator is functioning properly. Change the oxides of nitrogen filter every two weeks.

A monthly multipoint calibration is also performed as a more comprehensive check of the instrument's condition.

The station operator should promptly report any noted inconsistencies to the field specialist.

#### 4.2 TROUBLESHOOTING, MAINTENANCE, AND INSTRUMENT REPLACEMENT

If a malfunction of any monitoring component occurs, or if any of the readings do not make sense, the station operator should call the Operation Support Center (1-970-484-7941) to report any discrepancy. A field technician will instruct the station operator on troubleshooting procedures.

- TROUBLESHOOTING If a potential malfunction or other inconsistency is noted, the station operator will be directed to perform a series of troubleshooting procedures. The use of certain tools or diagnostic equipment (most frequently a digital voltmeter) will be required. The field specialist will step the station operator through the proper procedures by telephone, fax, or electronic mail. Typical procedures may include continuity checks, supply voltage checks, bearing observations, datalogger interrogation, or specific instrument performance observations. The operator will be asked to thoroughly record his/her findings and relate them to the field specialist for further action.
- MAINTENANCE The station operator may be asked to perform certain mechanical, electrical, electronic, or datalogger program maintenance as directed by the field specialist. Typical maintenance tasks could include tightening tower guy wires, replacing backup batteries, resetting a power line breaker, or restarting system components. All maintenance must be thoroughly documented and the results related to the field specialist.
- ANALYZER Under the field specialist's direction, the station operator may be asked REPLACEMENT to replace a malfunctioning sensor with a pre-calibrated unit. The unit would be subsequently calibrated on-site at a later date by the field specialist. All replacement steps will be reviewed by telephone with the station operator. Instrument-specific manuals or other diagrams or descriptions will be referenced as appropriate. All sensor replacement procedures including the sensor type, make, serial number, and date and time of replacement must be documented.

Number 3178 Revision 0.4 Date JUL 2012 Page 6 of 6

#### 4.3 DOCUMENTATION

Weekly operator checks entered in the Checklist Instructions are automatically documented in the DataView station log. Any additional troubleshooting, maintenance, or sensor replacement actions must be documented in the station log using DataView.

In the event of a DataView computer malfunction, the operator must manually complete a hard copy version of each Checklist Instruction. These paper hard copies exist in the Site Operator's Manual. Upon completion, the site operator must mail or fax the completed forms to:

Air Resource Specialists, Inc. Attn: IMC 1901 Sharp Point Drive Suite E Fort Collins, CO 80525 Fax: 970/484-3423

### **Checklist Instruction - Weekly Station Visit**

- Ozone Analyzer (TEI 49*i*)
- Ozone Calibrator (TEI 49*i*)
- CASTNet Dry Deposition

Checklist Instruction Number: 3178-3112

Revision Number / Date: 0 / July 2012

- Objective: Weekly checks of the ozone instrumentation and the CASTNet dry deposition filter pack are to:
  - Verify that the ozone analyzer is functioning properly.
  - Check the analyzer particulate filter in the orange holder and change if necessary. The filter must be changed no less than every two weeks.
  - Perform a leak check on the ozone analyzer sample manifold.
  - Change the CASTNet dry deposition filter pack, verify the operational integrity of the filter pack system, complete the SSRF, and return the exposed filter pack and SSRF to the CASTNet contractor.

## 1. Check for an alarm condition on the front panel of the ozone analyzer. Report alarms to the OSC.

Alarm conditions are indicated on the TEI 49*i* ozone analyzer with a "bell symbol" in the front panel display, as shown below:

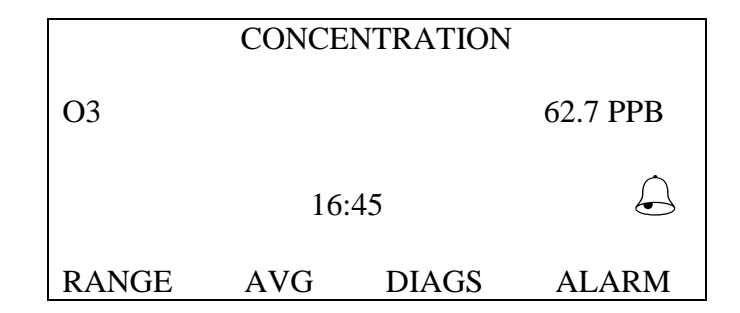

To list specific alarms, press the Alarm softkey on the analyzer to access the Alarm screen:

|         | CONCENTRATION |       |            |  |  |  |  |  |
|---------|---------------|-------|------------|--|--|--|--|--|
| 03      |               |       | 67.0 PPB   |  |  |  |  |  |
|         | 12:           | :16   | $\bigcirc$ |  |  |  |  |  |
| ALARMS: |               |       |            |  |  |  |  |  |
| ALARMS  | S DETECT      | ΈD    | 1          |  |  |  |  |  |
| >O3 LAM | P TEMP        |       | OK         |  |  |  |  |  |
| LAMP T  | EMP           |       | OK         |  |  |  |  |  |
| BENCH 7 | ГЕМР          |       | LOW        |  |  |  |  |  |
| PRESSU  | RE            |       | OK         |  |  |  |  |  |
| FLOW A  |               |       | OK         |  |  |  |  |  |
| FLOW B  |               |       | ОК✔        |  |  |  |  |  |
|         |               |       |            |  |  |  |  |  |
| RANGE   | AVG           | DIAGS | ALARM      |  |  |  |  |  |

Call the Operation Support Center to report and resolve the alarms that have been flagged on the right side of the display. Record the significant actions related to the alarms in the site logbook. Press the Run ( $\blacktriangleright$ ) button once to return to the Run mode when diagnostics are completed.

## 2. Take the ozone analyzer and flow offline and shut off the CASTNet flow pump and hour meter.

To ensure that only ambient and flow data are recorded in the hourly average, it is necessary to mark the  $O_3$ , O3CAL, and FLW channels offline. Data marked in this manner are automatically excluded from the valid data set.

To access the Login Screen of the ESC datalogger press **<Esc>** on the keyboard a couple of times until the Home Menu is displayed:

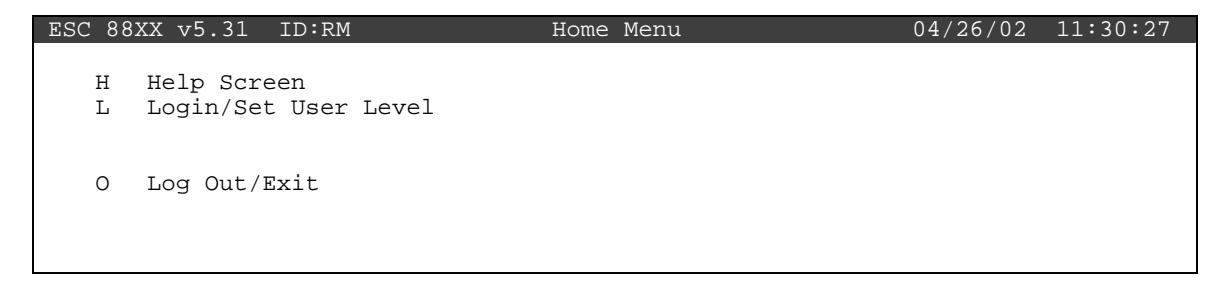

Press <L> for Login/Set User Level:

| ESC 88XX v5.31 ID:RM | Login Screen                  | 04/26/02 11:30:27 |
|----------------------|-------------------------------|-------------------|
| Enter Password       | * * * * * * * * * * * * * * * | * *               |
|                      |                               |                   |
|                      |                               |                   |
|                      |                               |                   |

Login by typing user name and password on the keyboard then press **<Enter>**. The datalogger display will look similar to:

| ESC 8                               | 38XX v5.31                                                                                                 | ID:RM                                                                                 | Home | Menu | 04/26/02 | 11:30:27 |
|-------------------------------------|----------------------------------------------------------------------------------------------------|---------------------------------------------------------------------------------------|------|------|----------|----------|
| ESC 8<br>H<br>C<br>D<br>R<br>G<br>S | 38XX v5.31<br>Help Scree<br>Login/Set<br>Configurat<br>Real-Time<br>Report Gen<br>Graph Gene<br>Status Men | ID:RM<br>m<br>User Level<br>ion Menu<br>Display Menu<br>Meration Menu<br>eration Menu | Home | Menu | 04/26/02 | 11:30:27 |
| O<br>X                              | Log Out/Ex<br>Serial Com                                                                                   | it<br>to to Port                                                                      |      |      |          |          |

Press *<***C***>* for Configuration Menu:

| ESC 8 | 88XX v5.31 | ID:RM            | Configuration | Menu | 04/26/02 | 11:30:27 |
|-------|------------|------------------|---------------|------|----------|----------|
|       |            |                  |               |      |          |          |
| P     | Set Passw  | ords             |               |      |          |          |
| S     | Configure  | System Parameter | s             |      |          |          |
| D     | Configure  | (Data) Channels  |               |      |          |          |
| C     | Configure  | Calibrations     |               |      |          |          |
| A     | Configure  | Alarms           |               |      |          |          |
| 0     | Configure  | Analog Outputs   |               |      |          |          |
| K     | Configure  | Math Constants   |               |      |          |          |
| E     | Configure  | Dig. Event Progr | am            |      |          |          |
| R     | Configure  | Digital I/O      |               |      |          |          |
| 1     | Configure  | Serial Protocols | 3             |      |          |          |
|       |            |                  |               |      |          |          |

Press *<***D***>* for Configure (Data) Channels:

| ESC 8                           | 8XX v5.31                                                                                      | ID:RM                                                                                                    | Channel                   | Configuration | Menu  | 04/26/02 | 11:30:27 |
|---------------------------------|------------------------------------------------------------------------------------------------|----------------------------------------------------------------------------------------------------|---------------------------|---------------|-------|----------|----------|
| N<br>C<br>D<br>M<br>E<br>I<br>O | Enter New<br>Change Old<br>Delete Old<br>Disable/Mar<br>Enable/Mar<br>Put Channe<br>Take Chann | Configuration<br>Configuration<br>Co | n<br>on<br>Efline<br>Line | Configuration | inenu | 01,20,02 | 11 00 07 |

Press <M> for Disable/Mark Channel Offline:

| ESC 88XX | v5.31 | ID:RM | Choose(Spa | ace Toggle/Ente | r Select) | 04/26/02 | 11:30:27 |
|----------|-------|-------|------------|-----------------|-----------|----------|----------|
|          |       |       |            |                 |           |          |          |
| 03       | [01]  |       |            |                 |           |          |          |
| 03CAL    | [02]  |       |            |                 |           |          |          |
| 03R8     | [03]  |       |            |                 |           |          |          |
| VWD      | [04]  |       |            |                 |           |          |          |
| SIG      | [05]  |       |            |                 |           |          |          |
| VWS      | [06]  |       |            |                 |           |          |          |
| SWS      | [07]  |       |            |                 |           |          |          |
| TMP      | [08]  |       |            |                 |           |          |          |
| DTP      | [09]  |       |            |                 |           |          |          |
| SOL      | [10]  |       |            |                 |           |          |          |
| RNF      | [11]  |       |            |                 |           |          |          |
| WET      | [12]  |       |            |                 |           |          |          |
| FLW      | [13]  |       |            |                 |           |          |          |
| STP      | [14]  |       |            |                 |           |          |          |
|          |       |       |            |                 |           |          |          |

Use the  $\uparrow$  and  $\downarrow$  keys to navigate and the spacebar to select the O3, O3CAL, and FLW channels for offline status. The channels should be marked with a ">" indicating imminent offline status. Press **<Enter>** to take the marked channels offline.

Check the status of the channels by pressing  $\langle Esc \rangle$  several times until the Home Menu is displayed. Press  $\langle D \rangle$  once to enter the Real-Time Display Menu. Press  $\langle F \rangle$  to display the data channels with flags. O3, O3CAL, FLW should be marked with a *D* flag to the right to indicate offline status. The offline time is automatically recorded in the logbook when this step is complete.

Switch off the pump and the hour meter for the CASTNet flow system. The labeled switches are located below the CASTNet flow box.

# **3.** Tip the dry deposition tower and replace the analyzer particulate filter in the orange holder every two weeks or as needed.

Lower the flow tower only during good weather (e.g., no electrical storms, high winds, heavy ice buildup, or obvious tower damage). First remove the locking pin to allow the tower to be lowered. Then gently control its descent with the attached rope. Secure the tower by tying the rope to the base.

The dry deposition filter and particulate filter resides in the "pothead" at the top of the tower. The particulate filter is in a Teflon housing with an orange tightening ring. Look through the "T" at the bottom for obvious fine debris or discoloration on the filter. If the filter is unfit for another week of service, it must be changed. Install a clean filter when it is visibly dirty or once every 2 weeks, whichever comes first.

The filter protects the sample inlet system from particulate that could contaminate and subsequently reduce the ambient ozone concentrations. Proper filter inspection and replacement is key in maintaining accurate readings of ambient ozone concentrations.

To open the particulate filter holder, loosen the orange tightening ring from the filter housing using the dark green filter wrenches supplied by the Operation Support Center.

Begin a filter change by removing and discarding the exposed filter. Using the provided tweezers remove a new  $5\mu$  Teflon filter from the envelope and install it into the filter housing. The  $5\mu$  filter envelope has an orange color code. Ensure that the filter remains clean during this process since contamination reduces the ozone concentrations in the sampling stream. Reassemble the filter holder and tighten the orange ring securely using the filter wrenches.

## 4. If a new analyzer particulate filter (orange holder) was installed, perform leak check of the ozone intake manifold system.

It is important to know that the inlet system does not have any leaks which could impact the air sample presented to the ozone analyzer. This simple procedure should be performed after each filter change. Carefully thread a Teflon plug (cap) onto the open port of the Teflon "tee" that is situated directly below the orange filter holder. Make sure the plug is tight. Observe the pressure value on the 49*i* ozone analyzer. Do this by selecting **<DIAGS>**, **<Pressure>** from the analyzer front panel display. The pressure will be displayed in millimeters of mercury. The display should drop and come to rest at a value below 250 mm which will indicate a leak-free inlet system. Record the pressure value on the DataView checklist.

Should the pressure not drop below 250 mm Hg, initiate the following corrective action:

- A) Tighten the orange filter holder with the green filter wrenches.
- B) Tighten the Teflon nuts of the "tee" and filter holder in the pothead.
- C) Tighten all Teflon nuts on the back of the analyzer and calibrator.

If this still does not result in a satisfactory leak check, please contact the monitoring support contractor.

Note: A pressure alarm may sound during this test. Disregard this alarm.

### 5. If a new analyzer particulate filter (orange holder) was installed, condition it by starting a DIAGSZ.

Following a filter change, a DIAGSZ is required to verify the integrity of the sampling system and to condition the new filter. From the ESC datalogger Home Menu, press <C> for Configuration Menu:

| ESC | 88  | KX v5.31 | ID:RM           | Configuration | Menu | 04/26/02 | 11:30:27 |
|-----|-----|----------|-----------------|---------------|------|----------|----------|
|     |     |          |                 |               |      |          |          |
|     | P S | et Passw | ords            |               |      |          |          |
|     | S C | onfigure | System Paramete | ers           |      |          |          |
|     | DC  | onfigure | (Data) Channels | 3             |      |          |          |
|     | CC  | onfigure | Calibrations    |               |      |          |          |
|     | A ( | onfigure | Alarms          |               |      |          |          |
|     | 0 0 | onfigure | Analog Outputs  |               |      |          |          |
|     | КС  | onfigure | Math Constants  |               |      |          |          |
|     | ΕC  | onfigure | Dig. Event Prog | gram          |      |          |          |
|     | RC  | onfigure | Digital I/O     |               |      |          |          |
|     | 1 ( | onfigure | Serial Protocol | s             |      |          |          |
|     |     |          |                 |               |      |          |          |

Press *<***C***>* again for Configure Calibrations:

| ESC 8 | 38XX v5.31 | ID:RM           | Cal  | Configuration | Menu | 04/26/02 | 11:30:27 |
|-------|------------|-----------------|------|---------------|------|----------|----------|
|       |            |                 |      |               |      |          |          |
| N     | Enter New  | Cal Configurat  | lon  |               |      |          |          |
| C     | Change Old | d Cal Configura | tior | 1             |      |          |          |
| D     | Delete Old | d Cal Configura | tior | l             |      |          |          |
| S     | Start a Ca | alibration Prog | ram  |               |      |          |          |
| 1     | Start a Si | ingle Phase Cal |      |               |      |          |          |
| A     | Abort a Ca | alibration Prog | ram  |               |      |          |          |
| Q     | Quick Expe | ected Value Edi | tor  |               |      |          |          |
| I     | Return to  | Interactive Ca  | 1    |               |      |          |          |
|       |            |                 |      |               |      |          |          |

Press *<***S***>* for Start a Calibration Program:

ESC 88XX v5.31 ID:RM Choose List (Enter to Select) 04/26/02 11:30:27
PSZ
DIAGSPAN
DIAGZERO
DIAGPREC
DIAGSZ
Refresh Exit GOTO END GOTO TOP Clr Keys Select

From the Choose List Menu, use the  $\uparrow$  and  $\downarrow$  keys to highlight DIAGSZ. This is an ozone calibration sequence that begins with a 15-minute span phase and concludes with a 5-minute zero phase. The control of the calibration sequence is automatic. Press **<Enter>** and several things occur immediately. Pump noise in the shelter increases dramatically as the ozone calibrator (O3CAL) sample pump and the zero air pumps switch to on.

After 15 minutes the span phase will conclude and the zero phase will commence.

After 5 additional minutes, the zero will turn off and ambient collection will resume automatically. Before leaving the station, you will be asked to find and record the stored results.

# 6. Remove the exposed CASTNet dry deposition filter cartridge, perform a flow system leak check and complete last week's SSRF.

To confirm that all systems are in good operational condition and that filters are handled correctly, the operator is required to check each component and change filters weekly.

A mailing tube is sent to your site weekly by MACTEC E&C, in Gainesville, Florida. Each tube contains a sample filter pack enclosed in a Ziplock<sup>®</sup> bag and a Site Status Report Form (SSRF). Filters are generally changed each Tuesday. Call the Operation Support Center for exceptions.

Begin this week's filter change by completing last weeks SSRF. In the FILTER OFF column on last week's SSRF, record the dry deposition flow box rotameter reading observed at the middle of the ball.

Obtain the most recent Hourly Average for flow by starting at the Home Menu of the datalogger. Press  $\langle \mathbf{R} \rangle$  for Report Generation Menu. Then press  $\langle \mathbf{R} \rangle$  for Daily Averages Report. In the highlighted Show Channels field type "FLW" and press  $\langle \mathbf{Enter} \rangle$  four times to view the Daily Report to Screen.

| ESC 88XX v5.31 ID:RM                                                                    |             | Daily Report Screen     | 04/26/02 | 11:30:27 |
|-----------------------------------------------------------------------------------------|-------------|-------------------------|----------|----------|
| Show Channels                                                                           | :           | FLW                     |          |          |
| Start Time<br># of Flags to Report<br>Daily Report to Screen<br>Daily Report to Printer | :<br>:<br>: | 04/26/02 00:00:00<br>02 |          |          |

| Daily Average | 04/26/02 11:30                                             | :27      | JDay:    | 116  | Logger ID: BL |
|---------------|------------------------------------------------------------|----------|----------|------|---------------|
| Report        | ROCKY                                                      | MOUNTAIN | NATIONAL | PARK |               |
|               |                                                            |          |          |      |               |
|               |                                                            |          |          |      |               |
| Name:         | FLW                                                        |          |          |      |               |
| Channel Num:  | 15                                                         |          |          |      |               |
| Analog Input: | 10                                                         |          |          |      |               |
| Units:        | SLPM                                                       |          |          |      |               |
| Full Scale:   | 5 V                                                        |          |          |      |               |
| High Output:  | 5.89                                                       |          |          |      |               |
| Low Output:   | 0.00                                                       |          |          |      |               |
|               |                                                            |          |          |      |               |
|               |                                                            |          |          |      |               |
| 04/26 02:00   | 3.00                                                       |          |          |      |               |
| 04/26 03:00   | 3.00                                                       |          |          |      |               |
| 04/26 04:00   | 3.00                                                       |          |          |      |               |
| 04/26 05:00   | 3.00                                                       |          |          |      |               |
| 04/26 06:00   | 3.00                                                       |          |          |      |               |
| 04/26 07:00   | 3.00                                                       |          |          |      |               |
| 04/26 08:00   | 3.00                                                       |          |          |      |               |
| 04/26 09:00   | 3.00                                                       |          |          |      |               |
| 04/26 10:00   | 3.00                                                       |          |          |      |               |
| 04/26 11:00   | -9999. <n< td=""><td></td><td></td><td></td><td></td></n<> |          |          |      |               |
| 04/26 12:00   | -9999. <n< td=""><td></td><td></td><td></td><td></td></n<> |          |          |      |               |
| 04/26 13:00   | -9999. <n< td=""><td></td><td></td><td></td><td></td></n<> |          |          |      |               |
| 04/26 14:00   | -9999. <n< td=""><td></td><td></td><td></td><td></td></n<> |          |          |      |               |

Obtain the most recent datalogger HOURLY AVERAGE for FLW and record it in the FILTER OFF DAS FLOW (LPM) entry cell on the SSRF. In this example the most recent hourly average occurs at 10:00 and is 3.00.

### Remove the CASTNet dry deposition filter.

- A) Wearing clean vinyl gloves (provided by the Operation Support Center), remove the dry deposition filter pack from the tower by pulling back on the locking ring of the quick-disconnect. Once the filter is removed the quick-disconnect provides an airtight seal.
- B) Insert the plastic caps that were saved in the shipping container to avoid contamination to the filter.
- C) Place the filter pack in its Ziplock<sup>®</sup> bag.
- D) Enter the date and time for FILTER OFF on last week's SSRF.
- E) Remove your gloves and discard them.
- F) Observe the current reading of the Mass Flow Controller (MFC) display. It should be close to zero. Record this value as the MFC (pump off) under FILTER OFF on last week's SSRF.
- G) Turn on the pump to leak check the sampling system. Let the MFC value stabilize and record the value in the MFC LEAK CHECK box on last week's SSRF. The new value should also be close to zero. Call the OSC if the MFC (pump off) and the MFC LEAK CHECK are more than  $\pm 0.03$  different. Turn off the pump.
- H) Record the hour meter reading as the ELAPSED TIME (HRS).

 Record the expected ship date, then sign and date the form on the PREPARED BY line. At this point, last week's SSRF should be complete; the white, yellow, and gold copies and the filter you just removed can be packed in last week's mailing tube for shipment to MACTEC E&C. The pink copy <u>remains</u> in your stations file cabinet.

Inspect the plumbing for signs of obvious deterioration or moisture. If either is discovered, report your finding to the OSC.

### 7. Install new CASTNet dry deposition cartridge, raise the tower, and reset hour meter. Begin the new SSRF and turn on pump and hour meter.

Open the mailing tube containing this week's filter and a new SSRF. Enter the codes for the site name and number. The codes are found on the side of the filter housing and on the Chain of Custody label. Enter the date, followed by the day of the week in the VISIT DATE/DAY field. If the plumbing has not been disturbed you may enter your previous leak check results in the MFC LEAK CHECK cell in the FILTER ON column. Enter your name and the date on the SHIPMENT OPENED BY line.

Enter the filter pack number from the label on the filter pack housing. Back outside, release the vacuum at the filter quick-disconnect by pressing into the center of the connector until you hear a faint rush of air. Use a small clean screwdriver.

Put on clean vinyl gloves and remove the caps from the new filter pack. Seal the caps in the Ziplock<sup>®</sup> bag and store the bag in the mailing tube until next week.

Install the filter pack by pressing it into the fitting until you hear a "snap," indicating a secure connection. Discard the gloves.

Raise the tower slowly and secure it by inserting the locking pin.

Reset the hour meter to zero. Turn on the flow pump and the hour meter.

Enter the FILTER ON date and time on the new SSRF, using the Local Standard Time (LST) displayed by the datalogger. Ensure that the readout box LED display reaches the set point recorded on the calibration label affixed to the case.

#### 8. Bring the O3, O3CAL, and FLW channels back online.

Bring the O3, O3CAL, and FLW channels online by beginning at the Home Menu of the ESC datalogger. Remember that pressing **<Esc>** several times will return you eventually to the Home Menu.

| ESC 8  | 8XX v5.31               | ID:RM           | Home | Menu | 04/26/02 | 11:30:27 |
|--------|-------------------------|-----------------|------|------|----------|----------|
| H<br>L | Help Scree<br>Login/Set | n<br>User Level |      |      |          |          |
| C      | Configurat              | ion Menu        |      |      |          |          |
| D      | Real-Time               | Display Menu    |      |      |          |          |
| R      | Report Ger              | eration Menu    |      |      |          |          |
| G      | Graph Gene              | ration Menu     |      |      |          |          |
| S      | Status Mer              | ıu              |      |      |          |          |
| 0      | Log Out/Ex              | it              |      |      |          |          |
| Х      | Serial Com              | 10 to Port      |      |      |          |          |

Press <**C>** for Configuration Menu:

| ESC 8 | 38XX v5.31 | ID:RM            | Configuration | Menu | 04/26/02 | 11:30:27 |
|-------|------------|------------------|---------------|------|----------|----------|
| _     | ~          |                  |               |      |          |          |
| P     | Set Passwo | ords             |               |      |          |          |
| S     | Configure  | System Parameter | s             |      |          |          |
| D     | Configure  | (Data) Channels  |               |      |          |          |
| C     | Configure  | Calibrations     |               |      |          |          |
| A     | Configure  | Alarms           |               |      |          |          |
| 0     | Configure  | Analog Outputs   |               |      |          |          |
| K     | Configure  | Math Constants   |               |      |          |          |
| Ε     | Configure  | Dig. Event Progr | am            |      |          |          |
| R     | Configure  | Digital I/O      |               |      |          |          |
| 1     | Configure  | Serial Protocols | 3             |      |          |          |
|       |            |                  |               |      |          |          |

Press **<D>** for Configure (Data) Channels:

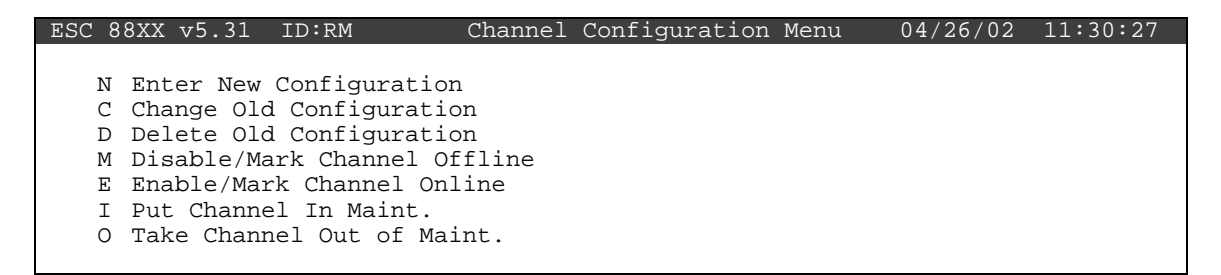

Press  $\langle E \rangle$  for Enable/Mark Channel Online. O3 and FLW should be the only channels displayed.

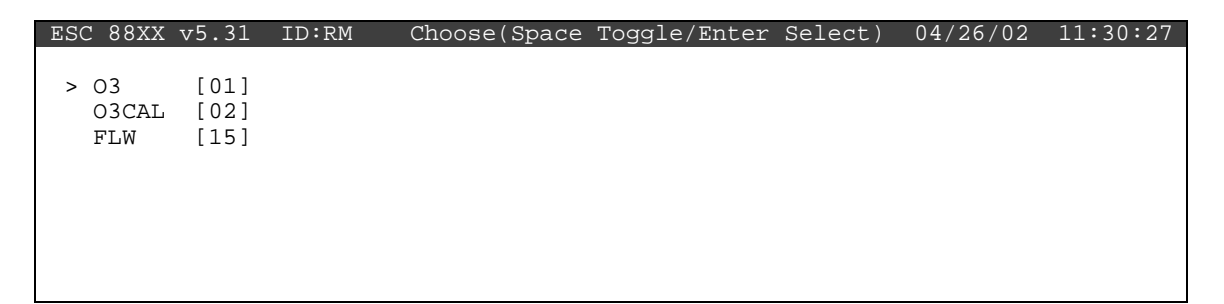

Use the  $\uparrow$  and  $\downarrow$  keys to navigate and the spacebar to select a channel. Press the  $\langle$ **Spacebar** $\rangle$  to select both channels for online status. Press  $\langle$ **Enter** $\rangle$  to put the selected channels online.

| ESC                | 88XX               | v5.31                         | ID:RM | Choose(Space | Toggle/Enter | Select) | 04/26/02 | 11:30:27 |
|--------------------|--------------------|-------------------------------|-------|--------------|--------------|---------|----------|----------|
| ESC<br>><br>><br>> | 03<br>03CAI<br>FLW | v5.31<br>[01]<br>[02]<br>[15] | ID:RM | Choose(Space | Toggle/Enter | Select) | 04/26/02 | 11:30:27 |
|                    |                    |                               |       |              |              |         |          |          |

Check the status of the O3, O3CAL, and FLW channels by pressing  $\langle Esc \rangle$  several times until the Home Menu is displayed. Press  $\langle D \rangle$  once to enter the Real-Time Display Menu. Press  $\langle F \rangle$  once to display the data channels with flags. O3, O3CAL, O3R8, and FLW will no longer be marked with a flag indicating online status; a *P* may be in the flag column for each indicating a purge period programmed to allow for the time it takes for ambient conditions to prevail. The *P* flag should clear within one minute. The online time will be recorded in the logbook when this step is complete.

Note: If the calibration sequence, DIAGSZ, is still active, O3, O3CAL, and O3R8 will be flagged with a *C*.

### 9-10. If a new analyzer particulate filter (orange holder) was installed and a DIAGSZ was activated enter the filter conditioning results for O3 and O3CAL.

From the Home Menu press  $\langle \mathbf{R} \rangle$  for Report Generation Menu:

| ESC | 882 | XX v5.31  | ID:BL          | Report | Menu | 08/06/97 | 14:59:27 |
|-----|-----|-----------|----------------|--------|------|----------|----------|
|     |     |           |                |        |      |          |          |
|     | А   | Report Av | rerages        |        |      |          |          |
|     | С   | Report Ca | librations     |        |      |          |          |
|     | L   | Summarize | e Last Cals    |        |      |          |          |
|     | Q   | Autoprint | Data Channel   | (s)    |      |          |          |
|     | D   | Autopring | Daily Report   |        |      |          |          |
|     | Ζ   | Autoprint | Calibration(s  | 3)     |      |          |          |
|     | R   | Daily Ave | rages Report   |        |      |          |          |
|     | Т   | Daily Cal | ibrations Repo | ort    |      |          |          |
|     |     |           |                |        |      |          |          |

Press <L> for Summarize Last Cals. Navigate through the Last Cals using the <D> (down) or <U> (up) keys to find the DIAGSZ:

| DIAGSZ | 08/14 08:00  | EXPECTED                             | ACTUAL           | ERROR       | UNITS      | FLAGS    |
|--------|--------------|--------------------------------------|------------------|-------------|------------|----------|
| O3     | SPAN<br>ZERO | $\begin{array}{c} 400\\0\end{array}$ | 406.1<br>-0.1956 | 6.1<br>0    | PPB<br>PPB | DC<br>DC |
| O3 CAL | SPAN<br>ZERO | 400<br>0                             | 403.9<br>1.0100  | 3.9<br>1.01 | PPB<br>PPB | DC<br>DC |

Record the O3 and O3CAL from the ACTUAL column into the appropriate cells of the checklist. The result location has been highlighted in the graphic above.

O3ZEROValue between -5 and +5 ppbO3SPANValue within 10% of O3CAL SPANO3CAL ZEROValue between -5 and +5 ppbO3CAL SPANValue between 350 and 450 ppb

The checklist will prompt you to call the OSC if the results were not within tolerance.

### **Checklist Instruction - Weekly Station Visit**

- Ozone Analyzer ( TEI 49C)
- Ozone Calibrator (TEI 49C)
- CASTNet Dry Deposition

#### Checklist Instruction Number: 3178-3116

| Revision Number / Date: 4 | / January 2006 | (last reviewed Jan. 2012) |
|---------------------------|----------------|---------------------------|
|---------------------------|----------------|---------------------------|

- Objective: Weekly checks of the ozone instrumentation and the CASTNet dry deposition filter pack are to:
  - Verify that the ozone analyzer is functioning properly.
  - Check the analyzer particulate filter in the orange holder and change if necessary. The filter must be changed no less than every two weeks.
  - Change the CASTNet dry deposition filter pack, verify the operational integrity of the filter pack system, complete the SSRF, and return the exposed filter pack and SSRF to the CASTNet contractor.

### 1. Check for an alarm condition on the front panel of the ozone analyzer. Report alarms to the OSC.

Alarm conditions are indicated on the TEI 49C ozone analyzer front panel display, as shown below:

| O3 PPB |       | 67.0   |
|--------|-------|--------|
|        | ALARM | REMOTE |

To list specific alarms, press the **MENU** button on the analyzer once to access the Main Menu:

MAIN MENU: 10:25 > RANGE AVERAGING TIME CALIBRATION FACTORS

CALIBRATION INSTRUMENT CONTROLS DIAGNOSTICS ALARM Use the  $\uparrow$  and  $\downarrow$  buttons to move the cursor and press **<Enter>** once to access the Alarm Menu:

| ALARMS DETECTED: | 1   |
|------------------|-----|
| > BENCH TEMP     | OK  |
| BENCH LAMP TEMP  | LOW |
| PRESSURE         | OK  |
|                  |     |
|                  |     |
| FLOW A           | OK  |
| FLOW B           | OK  |
| INTENSITY A      | OK  |
| INTENSITY B      | OK  |
| O3 CONC          | OK  |

Call the Operation Support Center to report and resolve the alarms that have been flagged on the right side of the display. Record the significant actions related to the alarms in the site logbook. Press the **RUN** button once to return to the Run mode when diagnostics are completed.

## 2. Take the ozone analyzer and flow offline and shut off the CASTNet flow pump and hour meter.

To ensure that only ambient and flow data are recorded in the hourly average, it is necessary to mark the  $O_{3}$ , O3CAL, and FLW channels offline. Data marked in this manner are automatically excluded from the valid data set.

To access the Login Screen of the ESC datalogger press <**Esc**> on the keyboard a couple of times until the Home Menu is displayed:

| ESC 8  | 8XX v5.31              | ID:RM               | Home Menu | 04/26/02 | 11:30:27 |
|--------|------------------------|---------------------|-----------|----------|----------|
| H<br>L | Help Scre<br>Login/Set | een<br>: User Level |           |          |          |
| 0      | Log Out/H              | Sxit                |           |          |          |

Press <L> for Login/Set User Level:

| ESC 88XX v5.31 ID:RM | Login Screen                    | 04/26/02 | 11:30:27 |
|----------------------|---------------------------------|----------|----------|
| Enter Password       | * * * * * * * * * * * * * * * * | *        |          |
|                      |                                 |          |          |
|                      |                                 |          |          |
|                      |                                 |          |          |

Login by typing user name and password on the keyboard then press **<Enter>**. The datalogger display will look similar to:

| ESC 88XX v5.31 ID:RM                                                                                                    | Home Menu | 04/26/02 11:30:27 |
|----------------------------------------------------------------------------------------------------|-----------|-------------------|
| H Help Screen<br>L Login/Set User Level<br>C Configuration Menu<br>D Real-Time Display Menu<br>R Report Generation Menu<br>G Graph Generation Menu<br>S Status Menu<br>O Log Out/Exit<br>X Serial Como to Port | Home Henu | 01/20/02 11.30.27 |

Press *<***C***>* for Configuration Menu:

| ESC 8 | 8XX v5.31  | ID:RM            | Configuration | Menu | 04/26/02 | 11:30:27 |
|-------|------------|------------------|---------------|------|----------|----------|
|       |            |                  |               |      |          |          |
| P     | Set Passwo | ords             |               |      |          |          |
| S     | Configure  | System Parameter | s             |      |          |          |
| D     | Configure  | (Data) Channels  |               |      |          |          |
| С     | Configure  | Calibrations     |               |      |          |          |
| A     | Configure  | Alarms           |               |      |          |          |
| 0     | Configure  | Analog Outputs   |               |      |          |          |
| K     | Configure  | Math Constants   |               |      |          |          |
| E     | Configure  | Dig. Event Progr | am            |      |          |          |
| R     | Configure  | Digital I/O      |               |      |          |          |
| 1     | Configure  | Serial Protocols | 5             |      |          |          |
|       | -          |                  |               |      |          |          |

Press *<***D***>* for Configure (Data) Channels:

| ESC 88                               | 3XX v5.31                                                                       | ID:RM                                                                                                    | Channel                              | Configuration | Menu | 04/26/02 | 11:30:27 |
|--------------------------------------|---------------------------------------------------------------------------------|----------------------------------------------------------------------------------------------------|--------------------------------------|---------------|------|----------|----------|
| ESC 88<br>N<br>C<br>D<br>M<br>E<br>I | Enter New<br>Change Old<br>Delete Old<br>Disable/Ma<br>Enable/Mar<br>Put Channe | ID:RM<br>Configuration<br>Configuration<br>Configurat | Channel<br>n<br>on<br>ffline<br>line | Configuration | Menu | 04/26/02 | 11:30:27 |

Press <**M**> for Disable/Mark Channel Offline:

| ESC 88XX | v5.31 | ID:RM | Choose(Space | Toggle/Enter | Select) | 04/26/02 | 11:30:27 |
|----------|-------|-------|--------------|--------------|---------|----------|----------|
|          |       |       |              |              |         |          |          |
| 03       | [01]  |       |              |              |         |          |          |
| 03CAL    | [02]  |       |              |              |         |          |          |
| O3R8     | [03]  |       |              |              |         |          |          |
| VWD      | [04]  |       |              |              |         |          |          |
| SIG      | [05]  |       |              |              |         |          |          |
| VWS      | [06]  |       |              |              |         |          |          |
| SWS      | [07]  |       |              |              |         |          |          |
| TMP      | [08]  |       |              |              |         |          |          |
| DTP      | [09]  |       |              |              |         |          |          |
| SOL      | [10]  |       |              |              |         |          |          |
| RNF      | [11]  |       |              |              |         |          |          |
| WET      | [12]  |       |              |              |         |          |          |
| FLW      | [13]  |       |              |              |         |          |          |
| STP      | [14]  |       |              |              |         |          |          |
|          |       |       |              |              |         |          |          |

Use the  $\uparrow$  and  $\downarrow$  keys to navigate and the spacebar to select the O3, O3CAL, and FLW channels for offline status. The channels should be marked with a ">" indicating imminent offline status. Press **<Enter>** to take the marked channels offline.

Check the status of the channels by pressing  $\langle Esc \rangle$  several times until the Home Menu is displayed. Press  $\langle D \rangle$  once to enter the Real-Time Display Menu. Press  $\langle F \rangle$  to display the data channels with flags. O3, O3CAL, FLW should be marked with a *D* flag to the right to indicate offline status. The offline time is automatically recorded in the logbook when this step is complete.

Switch off the pump and the hour meter for the CASTNet flow system. The labeled switches are located below the CASTNet flow box.

## **3.** Tip the dry deposition tower and replace the analyzer particulate filter in the orange holder every two weeks or as needed.

Lower the flow tower only during good weather (e.g., no electrical storms, high winds, heavy ice buildup, or obvious tower damage). First remove the locking pin to allow the tower to be lowered. Then gently control its descent with the attached rope. Secure the tower by tying the rope to the base.

The dry deposition filter and particulate filter resides in the "pothead" at the top of the tower. The particulate filter is in a Teflon housing with an orange tightening ring. Look through the "T" at the bottom for obvious fine debris or discoloration on the filter. If the filter is unfit for another week of service, it must be changed. Install a clean filter when it is visibly dirty or once every 2 weeks, whichever comes first.

The filter protects the sample inlet system from particulate that could contaminate and subsequently reduce the ambient ozone concentrations. Proper filter inspection and replacement is key in maintaining accurate readings of ambient ozone concentrations.

To open the particulate filter holder, loosen the orange tightening ring from the filter housing using the dark green filter wrenches supplied by the Operation Support Center.

Begin a filter change by removing and discarding the exposed filter. Using the provided tweezers remove a new  $5\mu$  Teflon filter from the envelope and install it into the filter housing. The  $5\mu$  filter envelope has an orange color code. Ensure that the filter remains clean during this process since contamination reduces the ozone concentrations in the sampling stream. Reassemble the filter holder and tighten the orange ring securely using the filter wrenches.

# 4. If a new analyzer particulate filter (orange holder) was installed, condition it by starting a DIAGSZ.

Following a filter change, a DIAGSZ is required to verify the integrity of the sampling system and to condition the new filter. From the ESC datalogger Home Menu, press <C> for Configuration Menu:

| ESC 88 | 3XX v5.31  | ID:RM           | Configuration | Menu | 04/26/02 | 11:30:27 |
|--------|------------|-----------------|---------------|------|----------|----------|
|        |            |                 |               |      |          |          |
| P      | Set Passwo | ords            |               |      |          |          |
| S      | Configure  | System Paramete | rs            |      |          |          |
| D      | Configure  | (Data) Channels |               |      |          |          |
| С      | Configure  | Calibrations    |               |      |          |          |
| A      | Configure  | Alarms          |               |      |          |          |
| 0      | Configure  | Analog Outputs  |               |      |          |          |
| K      | Configure  | Math Constants  |               |      |          |          |
| E      | Configure  | Dig. Event Prog | ram           |      |          |          |
| R      | Configure  | Digital I/O     |               |      |          |          |
| 1      | Configure  | Serial Protocol | S             |      |          |          |
|        | -          |                 |               |      |          |          |

Press *<***C***>* again for Configure Calibrations:

| ESC 8                          | 88XX v5.31                                                    | ID:RM                                                                                             | Cal                                             | Configuration | Menu | 04/26/02 | 11:30:27 |
|--------------------------------|---------------------------------------------------------------|---------------------------------------------------------------------------------------------------|-------------------------------------------------|---------------|------|----------|----------|
| ESC 8<br>N<br>C<br>D<br>S<br>1 | Enter New<br>Change Ol<br>Delete Ol<br>Start a C<br>Start a S | D:RM<br>Cal Configur:<br>d Cal Configu:<br>calibration Pro-<br>Single Phase C<br>Calibration Pro- | Cal<br>ation<br>ration<br>ration<br>ogram<br>al | Configuration | Menu | 04/26/02 | 11:30:27 |
| Q<br>I                         | Quick Exp<br>Return to                                        | ected Value Ed<br>Interactive                                                                     | ditor<br>Cal                                    |               |      |          |          |

Press *<***S***>* for Start a Calibration Program:

| ESC 88XX v5.                                      | B1 ID:RM | Choose   | List (E  | nter to | Select) | 04/26/02 | 11:30:27 |
|---------------------------------------------------|----------|----------|----------|---------|---------|----------|----------|
| PSZ<br>DIAGSPAN<br>DIAGZERO<br>DIAGPREC<br>DIAGSZ |          |          |          |         |         |          |          |
| Refresh                                           | Exit     | GOTO END | GOTO TOP | P Clr   | Keys S  | Select   |          |

From the Choose List Menu, use the  $\uparrow$  and  $\downarrow$  keys to highlight DIAGSZ. This is an ozone calibration sequence that begins with a 15-minute span phase and concludes with a 5-minute zero phase. The control of the calibration sequence is automatic. Press <**Enter**> and several things occur immediately. Pump noise in the shelter increases dramatically as the ozone calibrator (O3CAL) sample pump and the zero air pumps switch to on.

After 15 minutes the span phase will conclude and the zero phase will commence.

After 5 additional minutes, the zero will turn off and ambient collection will resume automatically. Before leaving the station, you will be asked to find and record the stored results.

## 5. Remove the exposed CASTNet dry deposition filter cartridge, perform a flow system leak check and complete last week's SSRF.

To confirm that all systems are in good operational condition and that filters are handled correctly, the operator is required to check each component and change filters weekly.

A mailing tube is sent to your site weekly by MACTEC E&C, in Gainesville, Florida. Each tube contains a sample filter pack enclosed in a Ziplock<sup>®</sup> bag and a Site Status Report Form (SSRF). Filters are generally changed each Tuesday. Call the Operation Support Center for exceptions.

Begin this week's filter change by completing last weeks SSRF. In the FILTER OFF column on last week's SSRF, record the dry deposition flow box rotameter reading observed at the middle of the ball.

Obtain the most recent Hourly Average for flow by starting at the Home Menu of the datalogger. Press  $\langle \mathbf{R} \rangle$  for Report Generation Menu. Then press  $\langle \mathbf{R} \rangle$  for Daily Averages Report. In the highlighted Show Channels field type "FLW" and press  $\langle \mathbf{Enter} \rangle$  four times to view the Daily Report to Screen.

| ESC 88XX v5.31 ID:RM                                                                    |             | Daily Report Screen     | 04/26/02 | 11:30:27 |
|-----------------------------------------------------------------------------------------|-------------|-------------------------|----------|----------|
| Show Channels                                                                           | :           | FLW                     |          |          |
| Start Time<br># of Flags to Report<br>Daily Report to Screen<br>Daily Report to Printer | :<br>:<br>: | 04/26/02 00:00:00<br>02 |          |          |

| Daily Average | 04/26/02 11.30.27 JDav. 116 Logger ID. BL |   |
|---------------|-------------------------------------------|---|
| Report        | ROCKY MOUNTAIN NATIONAL PARK              |   |
|               |                                           | _ |
|               |                                           |   |
| Name:         | FLW                                       |   |
| Channel Num:  | 15                                        |   |
| Analog Input: | 10                                        |   |
| Units:        | SLPM                                      |   |
| Full Scale:   | 5 V                                       |   |
| High Output:  | 5.89                                      |   |
| Low Output:   | 0.00                                      |   |
|               |                                           | - |
|               |                                           |   |
| 04/26 00:00   | 3.00                                      |   |
| 04/26 01:00   | 3.00                                      |   |
| 04/26 02:00   | 3.00                                      |   |
| 04/26 03:00   | 3.00                                      |   |
| 04/26 04:00   | 3.00                                      |   |
| 04/26 05:00   | 3.00                                      |   |
| 04/26 06:00   | 3.00                                      |   |
| 04/26 07:00   | 3.00                                      |   |
| 04/26 08:00   | 3.00                                      |   |
| 04/26 09:00   | 3.00                                      |   |
| 04/26 10:00   | 3.00                                      |   |
| 04/26 11:00   | -9999. <n< td=""><td></td></n<>           |   |
| 04/26 12:00   | -9999. <n< td=""><td></td></n<>           |   |
| 04/26 13:00   | -9999. <n< td=""><td></td></n<>           |   |
| 04/26 14:00   | -9999. <n< td=""><td></td></n<>           |   |

Obtain the most recent datalogger HOURLY AVERAGE for FLW and record it in the FILTER OFF DAS FLOW (LPM) entry cell on the SSRF. In this example the most recent hourly average occurs at 10:00 and is 3.00.

### Remove the CASTNet dry deposition filter.

- A) Wearing clean vinyl gloves (provided by the Operation Support Center), remove the dry deposition filter pack from the tower by pulling back on the locking ring of the quick-disconnect. Once the filter is removed the quick-disconnect provides an airtight seal.
- B) Insert the plastic caps that were saved in the shipping container to avoid contamination to the filter.
- C) Place the filter pack in its Ziplock<sup>®</sup> bag.
- D) Enter the date and time for FILTER OFF on last week's SSRF.
- E) Remove your gloves and discard them.
- F) Observe the current reading of the Mass Flow Controller (MFC) display. It should be close to zero. Record this value as the MFC (pump off) under FILTER OFF on last week's SSRF.
- G) Turn on the pump to leak check the sampling system. Let the MFC value stabilize and record the value in the MFC LEAK CHECK box on last week's SSRF. The new value should also be close to zero. Call the OSC if the MFC (pump off) and the MFC LEAK CHECK are more than  $\pm 0.03$  different. Turn off the pump.
- H) Record the hour meter reading as the ELAPSED TIME (HRS).
- Record the expected ship date, then sign and date the form on the PREPARED BY line. At this point, last week's SSRF should be complete; the white, yellow, and gold copies and the filter you just removed can be packed in last week's mailing tube for shipment to MACTEC E&C. The pink copy <u>remains</u> in your stations file cabinet.

Inspect the plumbing for signs of obvious deterioration or moisture. If either is discovered, report your finding to the OSC.

## 6. Install new CASTNet dry deposition cartridge, raise the tower, and reset hour meter. Begin the new SSRF and turn on pump and hour meter.

Open the mailing tube containing this week's filter and a new SSRF. Enter the codes for the site name and number. The codes are found on the side of the filter housing and on the Chain of Custody label. Enter the date, followed by the day of the week in the VISIT DATE/DAY field. If the plumbing has not been disturbed you may enter your previous leak check results in the MFC LEAK CHECK cell in the FILTER ON column. Enter your name and the date on the SHIPMENT OPENED BY line.

Enter the filter pack number from the label on the filter pack housing. Back outside, release the vacuum at the filter quick-disconnect by pressing into the center of the connector until you hear a faint rush of air. Use a small clean screwdriver.

Put on clean vinyl gloves and remove the caps from the new filter pack. Seal the caps in the Ziplock<sup>®</sup> bag and store the bag in the mailing tube until next week.

Install the filter pack by pressing it into the fitting until you hear a "snap," indicating a secure connection. Discard the gloves.

Raise the tower slowly and secure it by inserting the locking pin.

Reset the hour meter to zero. Turn on the flow pump and the hour meter.

Enter the FILTER ON date and time on the new SSRF, using the Local Standard Time (LST) displayed by the datalogger. Ensure that the readout box LED display reaches the set point recorded on the calibration label affixed to the case.

#### 7. Bring the O3, O3CAL, and FLW channels back online.

Bring the O3, O3CAL, and FLW channels online by beginning at the Home Menu of the ESC datalogger. Remember that pressing <**Esc**> several times will return you eventually to the Home Menu.

| ESC 8 | 8XX v5.31 ID:RM        | Home Menu | 04/26/02 | 11:30:27 |
|-------|------------------------|-----------|----------|----------|
|       |                        |           |          |          |
| Н     | Help Screen            |           |          |          |
| L     | Login/Set User Level   |           |          |          |
| C     | Configuration Menu     |           |          |          |
| D     | Real-Time Display Menu |           |          |          |
| R     | Report Generation Menu |           |          |          |
| G     | Graph Generation Menu  |           |          |          |
| S     | Status Menu            |           |          |          |
| 0     | Log Out/Exit           |           |          |          |
| Х     | Serial Como to Port    |           |          |          |
|       |                        |           |          |          |
|       |                        |           |          |          |

Press *<***C***>* for Configuration Menu:

| ESC 8 | 8XX v5.31  | ID:RM            | Configuration | Menu | 04/26/02 | 11:30:27 |
|-------|------------|------------------|---------------|------|----------|----------|
|       |            |                  |               |      |          |          |
| P     | Set Passwo | ords             |               |      |          |          |
| S     | Configure  | System Parameter | s             |      |          |          |
| D     | Configure  | (Data) Channels  |               |      |          |          |
| С     | Configure  | Calibrations     |               |      |          |          |
| A     | Configure  | Alarms           |               |      |          |          |
| 0     | Configure  | Analog Outputs   |               |      |          |          |
| K     | Configure  | Math Constants   |               |      |          |          |
| E     | Configure  | Dig. Event Progr | am            |      |          |          |
| R     | Configure  | Digital I/O      |               |      |          |          |
| 1     | Configure  | Serial Protocols | 3             |      |          |          |
|       |            |                  |               |      |          |          |

Press **<D>** for Configure (Data) Channels:

| ESC 88XX                                                          | v5.31                                                                 | ID:RM                                                                                                    | Channel                            | Configuration | Menu | 04/26/02 | 11:30:27 |
|-------------------------------------------------------------------|-----------------------------------------------------------------------|----------------------------------------------------------------------------------------------------|------------------------------------|---------------|------|----------|----------|
| N Ente<br>C Char<br>D Dele<br>M Disa<br>E Enal<br>I Put<br>O Take | er New<br>nge Old<br>ete Old<br>able/Man<br>Channe<br>channe<br>chann | Configuration<br>Configuration<br>Configuratic<br>Configuratic<br>Configuratic<br>Channel Of<br>Channel Onl<br>Channel Onl<br>Channel Onl<br>Channel Onl<br>Channel Onl | on<br>on<br>ffline<br>.ine<br>.nt. | Configuration | Menu | 04/20/02 | 11.30.27 |

Press < E > for Enable/Mark Channel Online. O3 and FLW should be the only channels displayed.

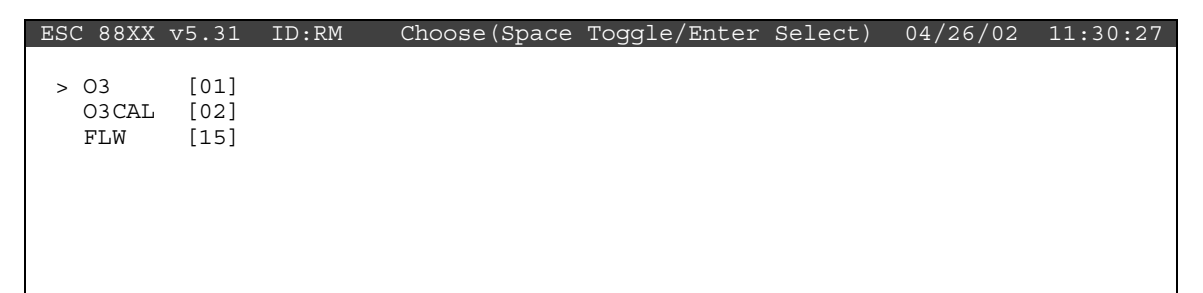

Use the  $\uparrow$  and  $\downarrow$  keys to navigate and the spacebar to select a channel. Press the  $\langle$ **Spacebar** $\rangle$  to select both channels for online status. Press  $\langle$ **Enter** $\rangle$  to put the selected channels online.

```
ESC 88XX v5.31 ID:RM Choose(Space Toggle/Enter Select) 04/26/02 11:30:27

> 03 [01]

> 03CAL [02]

> FLW [15]
```

Check the status of the O3, O3CAL, and FLW channels by pressing  $\langle Esc \rangle$  several times until the Home Menu is displayed. Press  $\langle D \rangle$  once to enter the Real-Time Display Menu. Press  $\langle F \rangle$  once to display the data channels with flags. O3, O3CAL, O3R8, and FLW will no longer be marked with a flag indicating online status; a *P* may be in the flag column for each indicating a purge period programmed to allow for the time it takes for ambient conditions to prevail. The *P* flag should clear within one minute. The online time will be recorded in the logbook when this step is complete.

Note: If the calibration sequence, DIAGSZ, is still active, O3, O3CAL, and O3R8 will be flagged with a *C*.

### 8-9. If a new analyzer particulate filter (orange holder) was installed and a DIAGSZ was activated enter the filter conditioning results for O3 and O3CAL.

From the Home Menu press *<***R***>* for Report Generation Menu:

Press <L> for Summarize Last Cals. Navigate through the Last Cals using the <D> (down) or <U> (up) keys to find the DIAGSZ:

| DIAGSZ | 08/14 08:00  | EXPECTED                             | ACTUAL           | ERROR       | UNITS      | FLAGS    |
|--------|--------------|--------------------------------------|------------------|-------------|------------|----------|
| O3     | SPAN<br>ZERO | $\begin{array}{c} 400\\0\end{array}$ | 406.1<br>-0.1956 | 6.1<br>0    | PPB<br>PPB | DC<br>DC |
| O3 CAL | SPAN<br>ZERO | 400<br>0                             | 403.9<br>1.0100  | 3.9<br>1.01 | PPB<br>PPB | DC<br>DC |

Record the O3 and O3CAL from the ACTUAL column into the appropriate cells of the checklist. The result location has been highlighted in the graphic above.

| O3ZERO     | Value between -5 and +5 ppb    |
|------------|--------------------------------|
| O3SPAN     | Value within 10% of O3CAL SPAN |
| O3CAL ZERO | Value between -5 and +5 ppb    |
| O3CAL SPAN | Value between 350 and 450 ppb  |

The checklist will prompt you to call the OSC if the results were not within tolerance.

### **Checklist Instruction - Multipoint Calibration**

- Ozone Analyzer (TEI 49C)
- Ozone Calibrator (TEI 49C)

Checklist Instruction Number: 3178-3315

- Objective: Monthly multipoint calibrations are performed to provide a more comprehensive check of the instrument's condition and verify the ozone analyzer's response to ozone free (zero) air and three (3) upscale ozone concentrations:
  - 360 to 440 ppb
  - 150 to 200 ppb
  - 50 to 80 ppb

#### **1.** Start a DIAGZERO sequence from the ESC datalogger.

From the ESC datalogger Home Menu, press *<***C***>* for Configuration Menu:

| ISC | 88x | x v5.31   | ID:BL    | Configuration | Menu | 08/06/97 | 14:59:27 |
|-----|-----|-----------|----------|---------------|------|----------|----------|
|     |     |           |          |               |      |          |          |
|     | ΡS  | Set Passw | ords     |               |      |          |          |
|     | S ( | Configure | System P | arameters     |      |          |          |
|     | DC  | Configure | (Data) C | hannels       |      |          |          |
|     | C ( | Configure | Calibrat | ions          |      |          |          |
|     | A ( | Configure | Alarms   |               |      |          |          |
|     | 0 0 | Configure | Analog O | utputs        |      |          |          |
|     | ΚC  | Configure | Math Con | stants        |      |          |          |
|     | ΕC  | Configure | Dig. Eve | nt Program    |      |          |          |
|     | R ( | Configure | Digital  | I/O           |      |          |          |
|     | 1 ( | Configure | Serial P | rotocols      |      |          |          |
|     |     |           |          |               |      |          |          |

Press <**C**> again for Configure Calibrations:

| ESC  | 88                              | xx v5.31                                                                                  | ID:BL                                                                                                | Cal Conf                                                                                     | iguration | Menu | 08/06/97 | 14:59:27 |
|------|---------------------------------|-------------------------------------------------------------------------------------------|----------------------------------------------------------------------------------------------------|----------------------------------------------------------------------------------------------|-----------|------|----------|----------|
| ESC. | N<br>C<br>D<br>S<br>1<br>Q<br>I | Enter Ne<br>Change O<br>Delete O<br>Start a<br>Start a<br>Abort a<br>Quick Ex<br>Return t | W Cal Con<br>ld Cal Co<br>ld Cal Co<br>Calibrati<br>Single Ph<br>Calibrati<br>pected Va<br>o Interac | figuration<br>onfiguration<br>on Program<br>wase Cal<br>on Program<br>lue Editor<br>tive Cal |           | Menu | 00/00/9/ | 14.33.71 |
|      |                                 |                                                                                           |                                                                                                    |                                                                                              |           |      |          |          |
Press *<***S***>* for Start a Calibration Program:

| ESC | 88xx v5.31                                        | L ID:BL              | Choose          | List       | (Enter         | to     | Select)          | 08/06/97         | 14:59:27 |
|-----|---------------------------------------------------|----------------------|-----------------|------------|----------------|--------|------------------|------------------|----------|
|     |                                                   |                      |                 |            |                |        |                  |                  |          |
|     | PSZ<br>DIAGSPAN<br>DIAGZERO<br>DIAGPREC<br>DIAGSZ |                      |                 |            |                |        |                  |                  |          |
|     | F2<br>Refresh                                     | <esc><br/>Exit</esc> | TAB<br>GOTO ENI | CTF<br>GOT | RL-K<br>TO TOP | C<br>C | TRL-R<br>lr Keys | Arrows<br>Select |          |

From the Choose List Menu, use the  $\uparrow$  and  $\downarrow$  keys to highlight DIAGZERO. This is an ozone calibration sequence that initiates a 30-minute zero. The control of the calibration sequence is automatic. Press **<Enter>** and several things occur immediately. Pump noise in the shelter increases dramatically as the ozone calibrator (O3CAL) sample pump and the zero air pump switch on. The alarm on the front panel of the ozone calibrator should go off within a few seconds. Inspect the front panel of the ozone analyzer and the ozone calibrator. If either panel is displaying an alarm, abort the multipoint calibration and call the Operation Support Center for diagnostic support. Restart the multipoint when the alarms have been resolved.

Press <**Esc**> several times to return to the datalogger Home Menu.

From the Home Menu, select *<***D***>* for Real-Time Display Menu:

| ESC | 88x | x v5.31  | ID:BL      | Real-Time | Display | Menu | 08/06/97 | 14:59:27 |
|-----|-----|----------|------------|-----------|---------|------|----------|----------|
|     |     |          |            |           |         |      |          |          |
|     | VI  | Display  | Raw Readi  | ngs       |         |      |          |          |
|     | R 1 | Display  | Readings   | w/units   |         |      |          |          |
|     | FΙ  | Display  | Readings ' | w/flags   |         |      |          |          |
|     | ΒI  | Display  | Last Base  | Avg       |         |      |          |          |
|     | C ( | Continuo | ous Avg Re | port      |         |      |          |          |
|     | L : | Show LAP | RGE TEXT D | isplay    |         |      |          |          |
|     | ΙI  | Display  | Digital I  | nputs     |         |      |          |          |
|     | 0 1 | Display  | Digital O  | utputs    |         |      |          |          |
|     | AI  | Display  | Analog Ou  | tputs     |         |      |          |          |
|     |     |          | -          | -         |         |      |          |          |

Press <**C**> for Continuous Avg Report:

| ESC | 88xx v5.31                              | ID:BL                                     | Continuous | Avg | Report       | Setup  | 08 | 8/06/97 | 14:59:27 |
|-----|-----------------------------------------|-------------------------------------------|------------|-----|--------------|--------|----|---------|----------|
|     | Average Int<br>Show Channe              | terval<br>els                             |            | :   | 1m<br>03,03C | AL,RNF |    |         |          |
|     | # of Flags<br>Use Decima<br>Start Cont: | to Report<br>l Positione:<br>inuous Repo: | r?<br>rt   | :   | 02<br>Y      |        |    |         |          |

Enter a <1> and then <m> for the Average Interval if it has not defaulted to the 1m. Arrow down to Show Channels. Type **O3** and **O3CAL** if it is not already displayed. Arrow down to Start Continuous Report and press <Enter>.

| TIME        | 03                                                         | O3CAL                           | RNF |
|-------------|------------------------------------------------------------|---------------------------------|-----|
| 08/06 14:59 | 41. <c< td=""><td>-1.<c< td=""><td>0.0</td></c<></td></c<> | -1. <c< td=""><td>0.0</td></c<> | 0.0 |
|             |                                                            |                                 |     |
|             |                                                            |                                 |     |

2. Check for an alarm condition on the front panel of the ozone analyzer. Report alarms to the OSC before proceeding with the multipoint calibration.

Alarm conditions are indicated on the TEI 49C ozone analyzer front panel display, as shown below:

| O3 PPB |       | 0.0    |
|--------|-------|--------|
| ZERO   | ALARM | REMOTE |

3. Check for an alarm condition on the display of the ozone calibrator. The display should not show an alarm condition during the DIAGZERO. Report alarms to the OSC before proceeding with the multipoint calibration.

Previous to the initiation of the DIAGZERO sequence, the normal TEI 49C ozone calibrator front panel will display an alarm condition as shown below:

| O3 PPB |       | 0.0    |
|--------|-------|--------|
|        | ALARM | REMOTE |

When the DIAGZERO sequence has been initiated, the ozone calibrator sample pump will start and the alarm condition will no longer be visible. As the flow rate approaches its set point, the ALARM indicator will be replaced with and indication of the time of day as shown below:

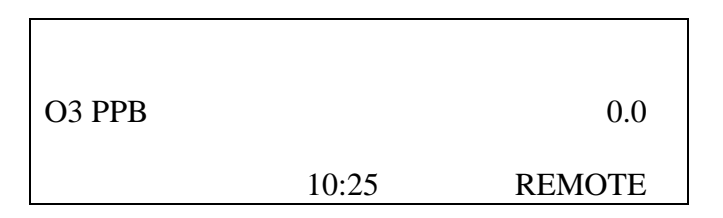

Note: The time of day need not be correct for the calibrator to operate properly.

If the alarm condition persists after one minute into the DIAGZERO calibration sequence, call the Operation Support Center.

4. Observe the continuous average report for several minutes. When five or more 1-minute updates indicate a stable zero response, +5ppb to -5ppb, record the last 1-minute averages for O3 and O3CAL.

After several minutes the Continuous Average Report will display the arrays of 1-minute updates for O3 and O3CAL.

| TIME        | O3 O3CAL                                | RNF |
|-------------|-----------------------------------------|-----|
| 10/19 11:30 | 41. <c -1.<c<="" td=""><td>0.0</td></c> | 0.0 |
| 10/19 11:31 | 4. <c -0.<c<="" td=""><td>0.0</td></c>  | 0.0 |
| 10/19 11:32 | 0. <c -1.<c<="" td=""><td>0.0</td></c>  | 0.0 |
| 10/19 11:33 | -1. <c 1.<c<="" td=""><td>0.0</td></c>  | 0.0 |
| 10/19 11:34 | 0. <c 1.<c<="" td=""><td>0.0</td></c>   | 0.0 |

Once the following conditions have been met:

- 1. The last five 1-minute averages of O3 are in the range of +5ppb to -5ppb.
- 2. The last five 1-minute averages of O3CAL are in the range of +5ppb to -5ppb.

Record the last 1-minute average of O3 and O3CAL. If the conditions are not met, even after several more minutes, do not proceed further with the multipoint calibration. Call the OSC for diagnostic support.

If the zero values were successful and recorded, abort the DIAGZERO.

Press <**Esc**> several times to return to the Home Menu. Press <**C**> for the Configuration Menu:

| ESC | 882 | xx v5.31   | ID:BL     | Configuration | Menu | 08/06/97 | 14:59:27 |
|-----|-----|------------|-----------|---------------|------|----------|----------|
|     |     |            |           |               |      |          |          |
|     | Ρ   | Set Passwo | ords      |               |      |          |          |
|     | S   | Configure  | System Pa | arameters     |      |          |          |
|     | D   | Configure  | (Data) Ch | nannels       |      |          |          |
|     | С   | Configure  | Calibrati | lons          |      |          |          |
|     | А   | Configure  | Alarms    |               |      |          |          |
|     | 0   | Configure  | Analog Ou | itputs        |      |          |          |
|     | Κ   | Configure  | Math Cons | stants        |      |          |          |
|     | Е   | Configure  | Dig. Ever | nt Program    |      |          |          |
|     | R   | Configure  | Digital 1 | 0/1           |      |          |          |
|     | 1   | Configure  | Serial Pr | rotocols      |      |          |          |
|     |     |            |           |               |      |          |          |

Press *<***C***>* again for Configure Calibrations:

| ES  | C 88xx v5.31 ID:BL                                                           | Cal Configuration                                                | Menu | 08/06/97 | 14:59:27 |
|-----|------------------------------------------------------------------------------|------------------------------------------------------------------|------|----------|----------|
| 5 D | N Enter New Cal<br>C Change Old Cal<br>D Delete Old Cal<br>S Start a Calibr  | Configuration<br>Configuration<br>Configuration<br>ation Program | мени | 08/00/97 | 14.32.27 |
|     | I Start a Single<br>A Abort a Calibr<br>Q Quick Expected<br>I Return to Inte | Phase Cal<br>ation Program<br>Value Editor<br>ractive Cal        |      |          |          |

Press *<***A***>* for Abort a Calibration Program:

| ESC | 88xx v5.32                                        | l ID:BL              | Choose L:       | ist (Enter         | to Select)         | 08/06/97         | 14:59:27 |
|-----|---------------------------------------------------|----------------------|-----------------|--------------------|--------------------|------------------|----------|
|     | PSZ<br>DIAGSPAN<br>DIAGZERO<br>DIAGPREC<br>DIAGSZ |                      |                 |                    |                    |                  |          |
|     | F2<br>Refresh                                     | <esc><br/>Exit</esc> | TAB<br>GOTO END | CTRL-K<br>GOTO TOP | CTRL-R<br>Clr Keys | Arrows<br>Select |          |

From the Choose List Menu, use the  $\uparrow$  and  $\downarrow$  keys to highlight DIAGZERO.

Press **<Enter>** and the zero air pump and ozone calibrator pump turn off. The alarm condition should reappear on the front panel of the ozone calibrator.

# 5. Start a DIAGSPAN.

From the ESC datalogger Home Menu, press *<***C***>* for Configuration Menu:

| ESC | 882 | x v5.31   | ID:BL   | Configuration | Menu | 08/06/97 | 14:59:27 |
|-----|-----|-----------|---------|---------------|------|----------|----------|
|     |     |           |         |               |      |          |          |
|     | Ρ   | Set Passw | ords    |               |      |          |          |
|     | S   | Configure | System  | Parameters    |      |          |          |
|     | D   | Configure | (Data)  | Channels      |      |          |          |
|     | С   | Configure | Calibra | ations        |      |          |          |
|     | А   | Configure | Alarms  |               |      |          |          |
|     | 0   | Configure | Analog  | Outputs       |      |          |          |
|     | Κ   | Configure | Math Co | onstants      |      |          |          |
|     | Е   | Configure | Dig. Ev | vent Program  |      |          |          |
|     | R   | Configure | Digital | L I/O         |      |          |          |
|     | 1   | Configure | Serial  | Protocols     |      |          |          |
|     |     |           |         |               |      |          |          |

Press *<***C***>* again for Configure Calibrations:

| ESC | 88xx v5.3                                       | 1 ID:BL                                                    | Cal Configu                                            | iration | Menu  | 08/06/97 | 14:59:27 |
|-----|-------------------------------------------------|------------------------------------------------------------|--------------------------------------------------------|---------|-------|----------|----------|
|     | N Enter 1<br>C Change<br>D Delete<br>S Start a  | New Cal Con:<br>Old Cal Con<br>Old Cal Con<br>a Calibratic | figuration<br>nfiguration<br>nfiguration<br>on Program |         | Merru | 00,00,07 | 11.37.27 |
|     | 1 Start a<br>A Abort a<br>Q Quick 1<br>I Return | a Single Pha<br>a Calibratic<br>Expected Va<br>to Interact | ase Cal<br>on Program<br>lue Editor<br>tive Cal        |         |       |          |          |

Press *<***S***>* for Start a Calibration Program:

| ESC | 88xx v5.31                                        | L ID:BL              | Choose L        | ist (Enter         | to Select)         | 08/06/97         | 14:59:27 |
|-----|---------------------------------------------------|----------------------|-----------------|--------------------|--------------------|------------------|----------|
|     | PSZ<br>DIAGSPAN<br>DIAGZERO<br>DIAGPREC<br>DIAGSZ |                      |                 |                    |                    |                  |          |
|     | F2<br>Refresh                                     | <esc><br/>Exit</esc> | TAB<br>GOTO END | CTRL-K<br>GOTO TOP | CTRL-R<br>Clr Keys | Arrows<br>Select |          |

From the Choose List Menu, use the  $\uparrow$  and  $\downarrow$  keys to highlight DIAGSPAN. This is an ozone calibration sequence that initiates an ozone span. The control of the calibration sequence is automatic. Press **<Enter**>.

Note: Incase of MDI error message, wait 1 minute before starting DIAGSPAN.

# 6. Observe the Continuous Average Report for several minutes. When five or more 1-minute updates indicate a stable span response, 360ppb to 440ppb, record the last 1-minute averages for O3 and O3CAL.

From the Home Menu, press *<***D***>* for the Real-Time Display Menu:

Press *<***C***>* for Continuous Avg Report:

| ESC | 88xx v5.31                             | ID:BL                                     | Continuous | Avg | Report       | Setup   | 08/06/97 | 14:59:27 |
|-----|----------------------------------------|-------------------------------------------|------------|-----|--------------|---------|----------|----------|
|     | Average In<br>Show Chann               | terval<br>els                             |            | :   | 1m<br>03,03C | AL, RNF |          |          |
|     | # of Flags<br>Use Decima<br>Start Cont | to Report<br>l Positioner<br>inuous Repor | ?<br>t     | :   | 02<br>Y      |         |          |          |

Enter a <1> and then <m> for the Average Interval if it has not defaulted to the 1m. Arrow down to Show Channels. Type **O3** and **O3CAL** if it is not already displayed. Arrow down to Start Continuous Report and press <Enter>.

| TIME              | 03                                                         | O3CAL                           | RNF |
|-------------------|------------------------------------------------------------|---------------------------------|-----|
| 08/06/99 14:59:27 | 41. <c< td=""><td>-1.<c< td=""><td>0.0</td></c<></td></c<> | -1. <c< td=""><td>0.0</td></c<> | 0.0 |
|                   |                                                            |                                 |     |
|                   |                                                            |                                 |     |

After several minutes the Continuous Average Report will display the arrays of 1-minute updates for O3 and O3CAL.

| TIME                                                                    | O3 O3CAL                                                                                                    | RNF                               |
|-------------------------------------------------------------------------|----------------------------------------------------------------------------------------------------|-----------------------------------|
| 10/19 11:30<br>10/19 11:31<br>10/19 11:32<br>10/19 11:33<br>10/19 11:34 | 41. <c -1.<c<br="">350.<c 361.<c<br="">401.<c 400.<c<br="">402.<c 400.<c<br="">401.<c 401.<c<="" td=""><td><math>0.0 \\ 0.0 \\ 0.0 \\ 1.0 \\ 0.0</math></td></c></c></c></c></c> | $0.0 \\ 0.0 \\ 0.0 \\ 1.0 \\ 0.0$ |

Once the following conditions have been met:

- 1. The last five 1-minute averages of O3 are within the range of 360ppb to 440ppb.
- 2. The difference between O3 and O3CAL for each of the last five averages is less than 25ppb.

Record the last 1-minute average of O3 and O3CAL on the checklist. If the conditions are not met, even after several more minutes, call the Operation Support Center for assistance.

# 7. Adjust the O3 analyzer LEVEL2, downward to generate a concentration between 150ppb and 200ppb. Record the results from the Continuous Average Reports after the event has stabilized.

From the front panel of the O3 analyzer, navigate through the menus to reduce the ozone concentration. Start from the Run screen.

| O3 PPB |       | 401.   |
|--------|-------|--------|
|        | ALARM | REMOTE |

Press the **MENU** button once.

MAIN MENU: 10:25 > RANGE AVERAGING TIME CALIBRATION FACTORS

CALIBRATION INSTRUMENT CONTROLS DIAGNOSTICS ALARM

Use the  $\uparrow$  and  $\downarrow$  buttons to navigate and position the cursor next to INSTRUMENT CONTROLS. Press **<Enter**> once to enter the Instrument Controls Menu.

INSTRUMENT CONTROLS: > TEMP CORRECTION PRESSURE CORRECTION OZONATOR SOLENOID OZONATOR LEVEL 1 OZONATOR LEVEL2

SCREEN BRIGHTNESS SERVICE MODE TIME DATE

Use the  $\uparrow$  and  $\downarrow$  buttons to navigate and position the cursor next to LEVEL2. Press **<Enter>** once to enter the LEVEL2 adjustment screen.

| O3PI                  | PB      | 401.  |
|-----------------------|---------|-------|
| LEV                   | EL2     | 44.1% |
| $\uparrow \downarrow$ | INC/DEC |       |

Use the  $\uparrow$  and  $\downarrow$  buttons to decrease the power to the ozone generator. The power is expressed as a percentage. Normal lag time between and adjustment and a stable ozone reading is about one minute. Wait for the ozone reading to stabilize. Further adjust the power up or down until the ozone concentration stabilizes between 150ppb and 200ppb.

Watch the Continuous Average Report on the datalogger for several minutes. When five or more 1-minute updates indicate a stable response, record the last 1-minute updates for O3 and O3CAL on the checklist.

# 8. Adjust the O3 analyzer LEVEL2, downward to generate a concentration between 50ppb and 80ppb. Record the results from the Continuous Average Reports after the event has stabilized.

Use the  $\uparrow$  and  $\downarrow$  buttons to decrease the power to the ozone generator. The power is expressed as a percentage. Normal lag time between and adjustment and a stable ozone reading is about one minute. Wait for the ozone reading to stabilize. Further adjust the power up or down until the ozone concentration stabilizes between 50ppb and 80ppb.

Watch the Continuous Average Report on the datalogger for several minutes. When fivee or more 1-minute updates indicate a stable response, record the last 1-minute updates for O3 and O3CAL on the checklist.

The multipoint is complete.

# 9. Press the RUN button on the O3 analyzer to return to the RUN screen. Abort the DIAGSPAN on the datalogger.

Press the **RUN** button once on the O3 analyzer. This returns the analyzer to the Run screen and resets LEVEL2 to the previous set point percentage for normal spans.

Abort to DIAGSPAN and return the analyzer to ambient sampling by pressing  $\langle Esc \rangle$  on the datalogger keyboard several times, to return to the Home Menu. From the ESC datalogger Home Menu, press  $\langle C \rangle$  for Configuration Menu.

| ESC | 88x | x v5.31   | ID:BL      | Configuration | Menu | 08/06/97 | 14:59:27 |
|-----|-----|-----------|------------|---------------|------|----------|----------|
|     |     |           |            |               |      |          |          |
|     | Ρ   | Set Passw | ords       |               |      |          |          |
|     | S   | Configure | System Par | ameters       |      |          |          |
|     | D   | Configure | (Data) Cha | nnels         |      |          |          |
|     | С   | Configure | Calibratic | ons           |      |          |          |
|     | А   | Configure | Alarms     |               |      |          |          |
|     | 0   | Configure | Analog Out | puts          |      |          |          |
|     | Κ   | Configure | Math Const | ants          |      |          |          |
|     | Е   | Configure | Dig. Event | . Program     |      |          |          |
|     | R   | Configure | Digital I/ | 0             |      |          |          |
|     | 1   | Configure | Serial Pro | tocols        |      |          |          |
|     |     |           |            |               |      |          |          |
|     |     |           |            |               |      |          |          |

Press *<***C***>* again for Configure Calibrations:

| ESC | 882 | xx v5.31 | ID:BL       | Cal    | Configuration | Menu | 08/06/97 | 14:59:27 |
|-----|-----|----------|-------------|--------|---------------|------|----------|----------|
|     |     |          |             |        |               |      |          |          |
|     | Ν   | Enter Ne | ew Cal Conf | igura  | ation         |      |          |          |
|     | С   | Change ( | Old Cal Cor | ıfigur | ration        |      |          |          |
|     | D   | Delete ( | Old Cal Cor | figur  | ration        |      |          |          |
|     | S   | Start a  | Calibratio  | n Pro  | ogram         |      |          |          |
|     | 1   | Start a  | Single Pha  | ise Ca | 1             |      |          |          |
|     | А   | Abort a  | Calibratio  | n Pro  | ogram         |      |          |          |
|     | Q   | Quick E: | xpected Val | ue Ec  | litor         |      |          |          |
|     | I   | Return   | to Interact | ive C  | Cal           |      |          |          |
|     |     |          |             |        |               |      |          |          |
|     |     |          |             |        |               |      |          |          |

Press *<***A***>* for Abort a Calibration Program:

| ESC | 88xx v                                  | v5.31                  | ID:BL                | Choose          | List       | (Enter       | to      | Select)          | 08/06/97         | 14:59:27 |
|-----|-----------------------------------------|------------------------|----------------------|-----------------|------------|--------------|---------|------------------|------------------|----------|
|     |                                         |                        |                      |                 |            |              |         |                  |                  |          |
|     | PSZ<br>DIAGS<br>DIAGZ<br>DIAGP<br>DIAGS | PAN<br>ERO<br>REC<br>Z |                      |                 |            |              |         |                  |                  |          |
|     | F2<br>Refr                              | esh                    | <esc><br/>Exit</esc> | TAB<br>GOTO ENI | CTR<br>GOT | L-K<br>O TOP | C'<br>C | TRL-R<br>lr Keys | Arrows<br>Select |          |

From the Choose List Menu, use the  $\uparrow$  and  $\downarrow$  keys to highlight DIAGSPAN. The DIAGSPAN ceases immediately.

# 10. Review the results. Call the Operation Support Center to discuss the multipoint results.

Select View Results on the checklist.

The multipoint calibration summary, displays the zero and three upscale point results, an X-Y plot of the results, the linear regression results and a pass/fail indicator. Call the Operation Support Center to discuss the results of the multipoint check.

# **Checklist Instruction - Multipoint Calibration**

- Ozone Analyzer (TEI 49*i*)
- Ozone Calibrator (TEI 49*i*)

Checklist Instruction Number: 3178-3316

| <b>Revision Number / Date:</b> | 0 / July 2012 | (last reviewed July 2012) |
|--------------------------------|---------------|---------------------------|
|--------------------------------|---------------|---------------------------|

- Objective: Monthly multipoint calibrations are performed to provide a more comprehensive check of the instrument's condition and verify the ozone analyzer's response to ozone free (zero) air and three (3) upscale ozone concentrations:
  - 360 to 440 ppb
  - 150 to 200 ppb
  - 50 to 80 ppb

## **1.** Start a DIAGZERO sequence from the ESC datalogger.

From the ESC datalogger Home Menu, press *<***C***>* for Configuration Menu:

| ISC | 88x | x v5.31   | ID:BL    | Configuration | Menu | 08/06/97 | 14:59:27 |
|-----|-----|-----------|----------|---------------|------|----------|----------|
|     |     |           |          |               |      |          |          |
|     | ΡS  | Set Passw | ords     |               |      |          |          |
|     | S ( | Configure | System P | arameters     |      |          |          |
|     | DC  | Configure | (Data) C | hannels       |      |          |          |
|     | C ( | Configure | Calibrat | ions          |      |          |          |
|     | A ( | Configure | Alarms   |               |      |          |          |
|     | 0 0 | Configure | Analog O | utputs        |      |          |          |
|     | ΚC  | Configure | Math Con | stants        |      |          |          |
|     | ΕC  | Configure | Dig. Eve | nt Program    |      |          |          |
|     | R ( | Configure | Digital  | I/O           |      |          |          |
|     | 1 ( | Configure | Serial P | rotocols      |      |          |          |
|     |     |           |          |               |      |          |          |

Press <**C**> again for Configure Calibrations:

| ESC  | 88                              | xx v5.31                                                                                  | ID:BL                                                                                                | Cal Conf                                                                                     | iguration | Menu | 08/06/97 | 14:59:27 |
|------|---------------------------------|-------------------------------------------------------------------------------------------|----------------------------------------------------------------------------------------------------|----------------------------------------------------------------------------------------------|-----------|------|----------|----------|
| ESC. | N<br>C<br>D<br>S<br>1<br>Q<br>I | Enter Ne<br>Change O<br>Delete O<br>Start a<br>Start a<br>Abort a<br>Quick Ex<br>Return t | W Cal Con<br>ld Cal Co<br>ld Cal Co<br>Calibrati<br>Single Ph<br>Calibrati<br>pected Va<br>o Interac | figuration<br>onfiguration<br>on Program<br>wase Cal<br>on Program<br>lue Editor<br>tive Cal |           | Menu | 00/00/9/ | 14.33.71 |
|      |                                 |                                                                                           |                                                                                                    |                                                                                              |           |      |          |          |

Press *<***S***>* for Start a Calibration Program:

| ESC | 88xx v5.31                                        | L ID:BL              | Choose          | List       | (Enter         | to     | Select)          | 08/06/97         | 14:59:27 |
|-----|---------------------------------------------------|----------------------|-----------------|------------|----------------|--------|------------------|------------------|----------|
|     |                                                   |                      |                 |            |                |        |                  |                  |          |
|     | PSZ<br>DIAGSPAN<br>DIAGZERO<br>DIAGPREC<br>DIAGSZ |                      |                 |            |                |        |                  |                  |          |
|     | F2<br>Refresh                                     | <esc><br/>Exit</esc> | TAB<br>GOTO ENI | CTF<br>GOT | RL-K<br>TO TOP | C<br>C | TRL-R<br>lr Keys | Arrows<br>Select |          |

From the Choose List Menu, use the  $\uparrow$  and  $\downarrow$  keys to highlight DIAGZERO. This is an ozone calibration sequence that initiates a 30-minute zero. The control of the calibration sequence is automatic. Press **<Enter>** and several things occur immediately. Pump noise in the shelter increases dramatically as the ozone calibrator (O3CAL) sample pump and the zero air pump switch on. The alarm on the front panel of the ozone calibrator should go off within a few seconds. Inspect the front panel of the ozone analyzer and the ozone calibrator. If either panel is displaying an alarm, abort the multipoint calibration and call the Operation Support Center for diagnostic support. Restart the multipoint when the alarms have been resolved.

Press <**Esc**> several times to return to the datalogger Home Menu.

From the Home Menu, select *<***D***>* for Real-Time Display Menu:

| ESC | 88x | x v5.31  | ID:BL      | Real-Time | Display | Menu | 08/06/97 | 14:59:27 |
|-----|-----|----------|------------|-----------|---------|------|----------|----------|
|     |     |          |            |           |         |      |          |          |
|     | VI  | Display  | Raw Readi  | ngs       |         |      |          |          |
|     | R 1 | Display  | Readings   | w/units   |         |      |          |          |
|     | FΙ  | Display  | Readings   | w/flags   |         |      |          |          |
|     | ΒI  | Display  | Last Base  | Avg       |         |      |          |          |
|     | C ( | Continuo | ous Avg Re | port      |         |      |          |          |
|     | L : | Show LAP | RGE TEXT D | isplay    |         |      |          |          |
|     | ΙI  | Display  | Digital I  | nputs     |         |      |          |          |
|     | 0 1 | Display  | Digital O  | utputs    |         |      |          |          |
|     | AI  | Display  | Analog Ou  | tputs     |         |      |          |          |
|     |     |          | -          | -         |         |      |          |          |

Press <**C**> for Continuous Avg Report:

| ESC | 88xx v5.31                              | ID:BL                                     | Continuous | Avg | Report       | Setup  | 08 | 8/06/97 | 14:59:27 |
|-----|-----------------------------------------|-------------------------------------------|------------|-----|--------------|--------|----|---------|----------|
|     | Average Int<br>Show Channe              | terval<br>els                             |            | :   | 1m<br>03,03C | AL,RNF |    |         |          |
|     | # of Flags<br>Use Decima<br>Start Cont: | to Report<br>l Positione:<br>inuous Repo: | r?<br>rt   | :   | 02<br>Y      |        |    |         |          |

Enter a <1> and then <m> for the Average Interval if it has not defaulted to the 1m. Arrow down to Show Channels. Type **O3** and **O3CAL** if it is not already displayed. Arrow down to Start Continuous Report and press <Enter>.

| TIME        | 03                                                         | O3CAL                           | RNF |
|-------------|------------------------------------------------------------|---------------------------------|-----|
| 08/06 14:59 | 41. <c< td=""><td>-1.<c< td=""><td>0.0</td></c<></td></c<> | -1. <c< td=""><td>0.0</td></c<> | 0.0 |

# 2. Check for an alarm condition on the front panel of the ozone analyzer. Report alarms to the OSC before proceeding with the multipoint calibration.

Alarm conditions are indicated on the TEI 49*i* ozone analyzer with a "bell symbol" in the front panel display, as shown below:

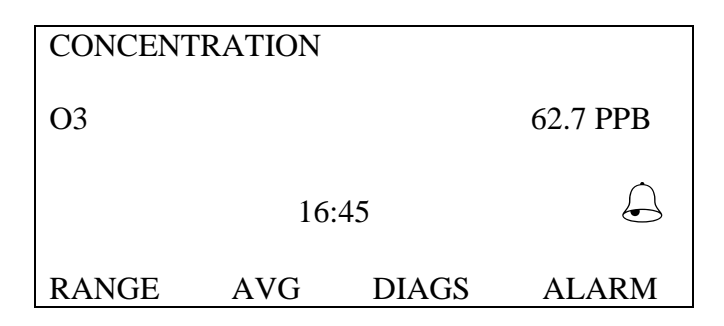

# 3. Check for an alarm condition on the display of the ozone calibrator. The display should not show an alarm condition during the DIAGZERO. Report alarms to the OSC before proceeding with the multipoint calibration.

Previous to the initiation of the DIAGZERO sequence, the normal TEI 49*i* ozone calibrator front panel will display an alarm condition as shown below:

| CONCENT | RATION |       |          |
|---------|--------|-------|----------|
| O3      |        |       | 62.7 PPB |
|         | 16:    | :45   |          |
| RANGE   | AVG    | DIAGS | ALARM    |

When the DIAGZERO sequence has been initiated, the ozone calibrator sample pump will start and the alarm condition will no longer be met. As the flow rate approaches its set point, the ALARM indicator will disappear.

| CONCENT | RATION |       |          |  |  |  |  |
|---------|--------|-------|----------|--|--|--|--|
| O3      |        |       | 62.7 PPB |  |  |  |  |
|         | 16:45  |       |          |  |  |  |  |
| RANGE   | AVG    | DIAGS | ALARM    |  |  |  |  |

If the alarm condition persists after one minute into the DIAGZERO calibration sequence, call the Operation Support Center.

4. Observe the continuous average report for several minutes. When five or more 1-minute updates indicate a stable zero response, +5ppb to -5ppb, record the last 1-minute averages for O3 and O3CAL.

After several minutes the Continuous Average Report will display the arrays of 1-minute updates for O3 and O3CAL.

| TIME        | O3 O3CAL                                | RNF |
|-------------|-----------------------------------------|-----|
| 10/19 11:30 | 41. <c -1.<c<="" td=""><td>0.0</td></c> | 0.0 |
| 10/19 11:31 | 4. <c -0.<c<="" td=""><td>0.0</td></c>  | 0.0 |
| 10/19 11:32 | 0. <c -1.<c<="" td=""><td>0.0</td></c>  | 0.0 |
| 10/19 11:33 | -1. <c 1.<c<="" td=""><td>0.0</td></c>  | 0.0 |
| 10/19 11:34 | 0. <c 1.<c<="" td=""><td>0.0</td></c>   | 0.0 |

Once the following conditions have been met:

- 1. The last five 1-minute averages of O3 are in the range of +5ppb to -5ppb.
- 2. The last five 1-minute averages of O3CAL are in the range of +5ppb to -5ppb.

Record the last 1-minute average of O3 and O3CAL. If the conditions are not met, even after several more minutes, do not proceed further with the multipoint calibration. Call the OSC for diagnostic support.

If the zero values were successful and recorded, abort the DIAGZERO.

Press <**Esc**> several times to return to the Home Menu. Press <**C**> for the Configuration Menu:

| ESC | 882 | x v5.31   | ID:BL   | Configuration | Menu | 08/06/97 | 14:59:27 |
|-----|-----|-----------|---------|---------------|------|----------|----------|
|     |     |           |         |               |      |          |          |
|     | Ρ   | Set Passw | ords    |               |      |          |          |
|     | S   | Configure | System  | Parameters    |      |          |          |
|     | D   | Configure | (Data)  | Channels      |      |          |          |
|     | С   | Configure | Calibra | ations        |      |          |          |
|     | А   | Configure | Alarms  |               |      |          |          |
|     | 0   | Configure | Analog  | Outputs       |      |          |          |
|     | Κ   | Configure | Math Co | onstants      |      |          |          |
|     | Е   | Configure | Dig. Ev | vent Program  |      |          |          |
|     | R   | Configure | Digital | . I/O         |      |          |          |
|     | 1   | Configure | Serial  | Protocols     |      |          |          |
|     |     |           |         |               |      |          |          |

Press *<***C***>* again for Configure Calibrations:

| ES  | C 88xx v5.31 ID:BL                                                           | Cal Configuration                                                | Menu | 08/06/97 | 14:59:27 |
|-----|------------------------------------------------------------------------------|------------------------------------------------------------------|------|----------|----------|
| 5 D | N Enter New Cal<br>C Change Old Cal<br>D Delete Old Cal<br>S Start a Calibr  | Configuration<br>Configuration<br>Configuration<br>ation Program | мени | 08/00/97 | 14.32.27 |
|     | I Start a Single<br>A Abort a Calibr<br>Q Quick Expected<br>I Return to Inte | Phase Cal<br>ation Program<br>Value Editor<br>ractive Cal        |      |          |          |

Press *<***A***>* for Abort a Calibration Program:

| ESC | 88xx v5.32                                        | l ID:BL              | Choose L        | ist (Enter         | to Select)         | 08/06/97         | 14:59:27 |
|-----|---------------------------------------------------|----------------------|-----------------|--------------------|--------------------|------------------|----------|
|     | PSZ<br>DIAGSPAN<br>DIAGZERO<br>DIAGPREC<br>DIAGSZ |                      |                 |                    |                    |                  |          |
|     | F2<br>Refresh                                     | <esc><br/>Exit</esc> | TAB<br>GOTO END | CTRL-K<br>GOTO TOP | CTRL-R<br>Clr Keys | Arrows<br>Select |          |

From the Choose List Menu, use the  $\uparrow$  and  $\downarrow$  keys to highlight DIAGZERO.

Press **<Enter>** and the zero air pump and ozone calibrator pump turn off. The alarm condition should reappear on the front panel of the ozone calibrator.

# 5. Start a DIAGSPAN.

From the ESC datalogger Home Menu, press *<***C***>* for Configuration Menu:

| ESC | 882 | x v5.31   | ID:BL   | Configuration | Menu | 08/06/97 | 14:59:27 |
|-----|-----|-----------|---------|---------------|------|----------|----------|
|     |     |           |         |               |      |          |          |
|     | Ρ   | Set Passw | ords    |               |      |          |          |
|     | S   | Configure | System  | Parameters    |      |          |          |
|     | D   | Configure | (Data)  | Channels      |      |          |          |
|     | С   | Configure | Calibra | ations        |      |          |          |
|     | А   | Configure | Alarms  |               |      |          |          |
|     | 0   | Configure | Analog  | Outputs       |      |          |          |
|     | Κ   | Configure | Math Co | onstants      |      |          |          |
|     | Е   | Configure | Dig. Ev | vent Program  |      |          |          |
|     | R   | Configure | Digital | L I/O         |      |          |          |
|     | 1   | Configure | Serial  | Protocols     |      |          |          |
|     |     |           |         |               |      |          |          |

Press *<***C***>* again for Configure Calibrations:

| ESC | 88xx v5.3                                       | 1 ID:BL                                                    | Cal Configu                                            | iration | Menu  | 08/06/97 | 14:59:27 |
|-----|-------------------------------------------------|------------------------------------------------------------|--------------------------------------------------------|---------|-------|----------|----------|
|     | N Enter 1<br>C Change<br>D Delete<br>S Start a  | New Cal Con:<br>Old Cal Con<br>Old Cal Con<br>a Calibratic | figuration<br>nfiguration<br>nfiguration<br>on Program |         | Merru | 00,00,07 | 11.37.27 |
|     | 1 Start a<br>A Abort a<br>Q Quick 1<br>I Return | a Single Pha<br>a Calibratic<br>Expected Va<br>to Interact | ase Cal<br>on Program<br>lue Editor<br>tive Cal        |         |       |          |          |

Press *<***S***>* for Start a Calibration Program:

| ESC | 88xx v5.31                                        | L ID:BL              | Choose L        | ist (Enter         | to Select)         | 08/06/97         | 14:59:27 |
|-----|---------------------------------------------------|----------------------|-----------------|--------------------|--------------------|------------------|----------|
|     | PSZ<br>DIAGSPAN<br>DIAGZERO<br>DIAGPREC<br>DIAGSZ |                      |                 |                    |                    |                  |          |
|     | F2<br>Refresh                                     | <esc><br/>Exit</esc> | TAB<br>GOTO END | CTRL-K<br>GOTO TOP | CTRL-R<br>Clr Keys | Arrows<br>Select |          |

From the Choose List Menu, use the  $\uparrow$  and  $\downarrow$  keys to highlight DIAGSPAN. This is an ozone calibration sequence that initiates an ozone span. The control of the calibration sequence is automatic. Press **<Enter**>.

Note: In case of MDI error message, wait 1 minute before starting DIAGSPAN.

# 6. Observe the Continuous Average Report for several minutes. When five or more 1-minute updates indicate a stable span response, 360ppb to 440ppb, record the last 1-minute averages for O3 and O3CAL.

From the Home Menu, press *<***D***>* for the Real-Time Display Menu:

Press *<***C***>* for Continuous Avg Report:

| ESC | 88xx v5.31                             | ID:BL                                     | Continuous | Avg | Report       | Setup   | 08/06/97 | 14:59:27 |
|-----|----------------------------------------|-------------------------------------------|------------|-----|--------------|---------|----------|----------|
|     | Average In<br>Show Chann               | terval<br>els                             |            | :   | 1m<br>03,03C | AL, RNF |          |          |
|     | # of Flags<br>Use Decima<br>Start Cont | to Report<br>l Positioner<br>inuous Repor | ?<br>t     | :   | 02<br>Y      |         |          |          |

Enter a <1> and then <m> for the Average Interval if it has not defaulted to the 1m. Arrow down to Show Channels. Type **O3** and **O3CAL** if it is not already displayed. Arrow down to Start Continuous Report and press <Enter>.

| TIME              | 03                                                         | O3CAL                           | RNF |
|-------------------|------------------------------------------------------------|---------------------------------|-----|
| 08/06/99 14:59:27 | 41. <c< td=""><td>-1.<c< td=""><td>0.0</td></c<></td></c<> | -1. <c< td=""><td>0.0</td></c<> | 0.0 |
|                   |                                                            |                                 |     |
|                   |                                                            |                                 |     |

After several minutes the Continuous Average Report will display the arrays of 1-minute updates for O3 and O3CAL.

| TIME                                                                    | O3 O3CAL                                                                                                    | RNF                             |
|-------------------------------------------------------------------------|----------------------------------------------------------------------------------------------------|---------------------------------|
| 10/19 11:30<br>10/19 11:31<br>10/19 11:32<br>10/19 11:33<br>10/19 11:34 | 41. <c -1.<c<br="">350.<c 361.<c<br="">401.<c 400.<c<br="">402.<c 400.<c<br="">401.<c 401.<c<="" td=""><td>0.0<br/>0.0<br/>0.0<br/>1.0<br/>0.0</td></c></c></c></c></c> | 0.0<br>0.0<br>0.0<br>1.0<br>0.0 |

Once the following conditions have been met:

- 1. The last five 1-minute averages of O3 are within the range of 360ppb to 440ppb.
- 2. The difference between O3 and O3CAL for each of the last five averages is less than 25ppb.

Record the last 1-minute average of O3 and O3CAL on the checklist. If the conditions are not met, even after several more minutes, call the Operation Support Center for assistance.

# 7. Select the O3 analyzer CUSTOM LEVEL3 to generate a concentration between 150ppb and 200ppb. Record the results from the Continuous Average Reports after the event has stabilized.

From the front panel of the O3 analyzer, navigate through the menus to reduce the ozone concentration. Start from the Run screen.

| CONCENT | RATION |       |          |  |  |  |  |
|---------|--------|-------|----------|--|--|--|--|
| 03      |        |       | 62.7 PPB |  |  |  |  |
| 16:45   |        |       |          |  |  |  |  |
| RANGE   | AVG    | DIAGS | ALARM    |  |  |  |  |

Press the **MENU** (**b**) button once.

| CONCENTRATION       |                 |
|---------------------|-----------------|
| 03                  | 67.0PPB         |
|                     |                 |
| SAMPLE 10:16        |                 |
| MAIN MENU:          |                 |
| >RANGE              |                 |
| AVERAGING TIME      |                 |
| CALIBRATION FACTORS |                 |
| CALIBRATION         |                 |
| INSTRUMENT CONTROLS |                 |
| DIAGNOSTICS         |                 |
| ALARMS              | $\mathbf{\Psi}$ |
|                     |                 |

Use the  $\uparrow$  and  $\downarrow$  buttons to navigate and position the cursor next to INSTRUMENT CONTROLS. Press **<Enter**> once to enter the Instrument Controls Menu.

| CONCENTRATION            |                    |  |  |  |  |  |
|--------------------------|--------------------|--|--|--|--|--|
| O3 67.0PPI               | 3                  |  |  |  |  |  |
|                          |                    |  |  |  |  |  |
| SAMPLE 10:16             |                    |  |  |  |  |  |
| INSTRUMENT CONTROLS:     |                    |  |  |  |  |  |
| >CUSTOM LEVELS           |                    |  |  |  |  |  |
| OZONATOR SOLENOID        |                    |  |  |  |  |  |
| CYCLE TIME               |                    |  |  |  |  |  |
| TEMPERATURE COMPENSATION |                    |  |  |  |  |  |
| PRESSURE COMPENSATION    |                    |  |  |  |  |  |
| DATALOGGING SETTINGS     |                    |  |  |  |  |  |
| COMMUNICATION SETTINGS   | $\mathbf{\Lambda}$ |  |  |  |  |  |
|                          |                    |  |  |  |  |  |

Use the  $\uparrow$  and  $\downarrow$  buttons to navigate and position the cursor next to CUSTOM LEVELS. Press **<Enter**> once.

| CONCENTRATION     |         |
|-------------------|---------|
| 03                | 67.0PPB |
|                   |         |
| CUSTOM O3 LEVELS: |         |
| >LEVEL 1          | 17.5%   |
| LEVEL 2           | 35.9%   |
| LEVEL 3           | 22.4%   |
| LEVEL 4           | 16.0%   |
| LEVEL 5           | 18.2%   |
|                   |         |

Use the  $\uparrow$  and  $\downarrow$  buttons to select different percentages of power to the ozone generator. The power is expressed as a percentage. Normal lag time between and adjustment and a stable ozone reading is about one minute. Wait for the ozone reading to stabilize. Further adjust the power up or down until the ozone concentration stabilizes between 150ppb and 200ppb.

Watch the Continuous Average Report on the datalogger for several minutes. When five or more 1-minute updates indicate a stable response, record the last 1-minute updates for O3 and O3CAL on the checklist.

# 8. Adjust the O3 analyzer CUSTOM LEVEL 3 downward to generate a concentration between 50ppb and 80ppb. Record the results from the Continuous Average Reports after the event has stabilized.

Use the  $\uparrow$  and  $\downarrow$  buttons to decrease the power to the ozone generator. The power is expressed as a percentage. Normal lag time between and adjustment and a stable ozone reading is about one minute. Wait for the ozone reading to stabilize. Further adjust the power up or down until the ozone concentration stabilizes between 50ppb and 80ppb.

Watch the Continuous Average Report on the datalogger for several minutes. When five or more 1-minute updates indicate a stable response, record the last 1-minute updates for O3 and O3CAL on the checklist.

The multipoint is complete.

# 9. Press the RUN button on the O3 analyzer to return to the RUN screen. Abort the DIAGSPAN on the datalogger.

Press the **RUN** button once on the O3 analyzer. This returns the analyzer to the Run screen and resets LEVEL2 to the previous set point percentage for normal spans.

Abort to DIAGSPAN and return the analyzer to ambient sampling by pressing  $\langle Esc \rangle$  on the datalogger keyboard several times, to return to the Home Menu. From the ESC datalogger Home Menu, press  $\langle C \rangle$  for Configuration Menu.

| ESC | 882 | v xx | v5.31  | ID:BL     | Configuration | Menu | 08/06/97 | 14:59:27 |
|-----|-----|------|--------|-----------|---------------|------|----------|----------|
|     |     |      |        |           |               |      |          |          |
|     | Ρ   | Set  | Passwo | ords      |               |      |          |          |
|     | S   | Cor  | figure | System Pa | rameters      |      |          |          |
|     | D   | Con  | figure | (Data) Ch | annels        |      |          |          |
|     | С   | Con  | figure | Calibrati | ons           |      |          |          |
|     | А   | Con  | figure | Alarms    |               |      |          |          |
|     | 0   | Cor  | figure | Analog Ou | tputs         |      |          |          |
|     | Κ   | Con  | figure | Math Cons | tants         |      |          |          |
|     | Е   | Con  | figure | Dig. Even | t Program     |      |          |          |
|     | R   | Cor  | figure | Digital I | /0            |      |          |          |
|     | 1   | Con  | figure | Serial Pr | otocols       |      |          |          |
|     |     |      |        |           |               |      |          |          |
|     |     |      |        |           |               |      |          |          |

Press *<***C***>* again for Configure Calibrations:

### Press <**A**> for Abort a Calibration Program:

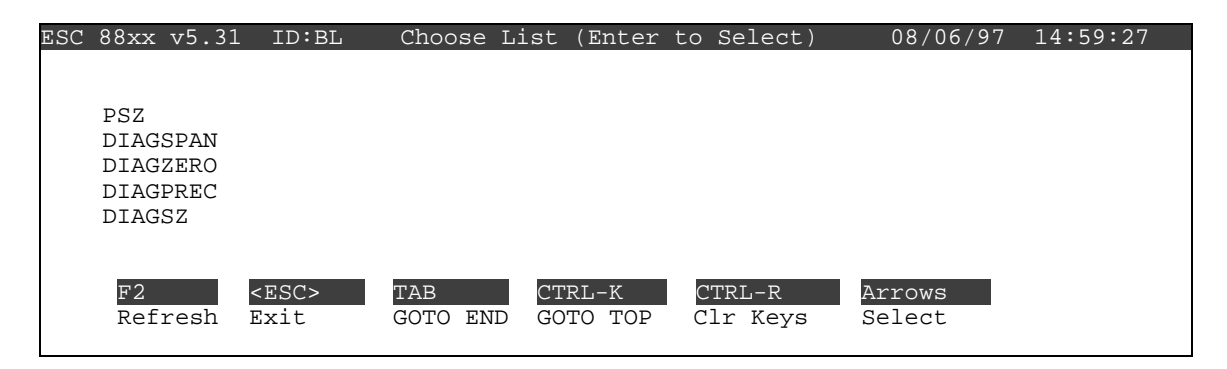

From the Choose List Menu, use the  $\uparrow$  and  $\downarrow$  keys to highlight DIAGSPAN. The DIAGSPAN ceases immediately.

# 10. Review the results. Call the Operation Support Center to discuss the multipoint results.

Select View Results on the checklist.

The multipoint calibration summary, displays the zero and three upscale point results, an X-Y plot of the results, the linear regression results and a pass/fail indicator. Call the Operation Support Center to discuss the results of the multipoint check.

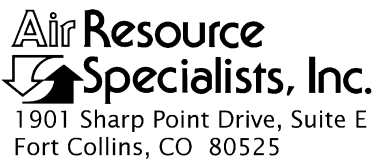

Phone: 970-484-7941 Fax: 970-484-3423

# QUALITY ASSURANCE/QUALITY CONTROL DOCUMENTATION SERIES

# TITLE CALIBRATION OF MASS FLOWMETERS AND MASS FLOW CONTROLLERS

TYPE STANDARD OPERATING PROCEDURE

NUMBER 3180

DATE **JUNE 1990** 

| AUTHORIZATIONS  |                  |             |  |  |  |  |  |
|-----------------|------------------|-------------|--|--|--|--|--|
| TITLE           | NAME             | SIGNATURE   |  |  |  |  |  |
| ORIGINATOR      | John F. Faust    | Bh Frankt   |  |  |  |  |  |
| PROJECT MANAGER | John F. Faust    | Bh Frankt   |  |  |  |  |  |
| PROGRAM MANAGER | Joe Adlhoch      | Jeller 1    |  |  |  |  |  |
| QA MANAGER      | Gloria S. Mercer | Hand Mercer |  |  |  |  |  |
| OTHER           |                  |             |  |  |  |  |  |

| REVISION HISTORY |                                      |            |                |  |  |  |  |  |
|------------------|--------------------------------------|------------|----------------|--|--|--|--|--|
| REVISION<br>NO.  | CHANGE<br>DESCRIPTION                | DATE       | AUTHORIZATIONS |  |  |  |  |  |
|                  | Reviewed; no changes necessary.      | June 1995  | S. Merser      |  |  |  |  |  |
|                  | Reviewed; no changes necessary.      | June 1996  | J. Mercer      |  |  |  |  |  |
|                  | Reviewed; no changes necessary.      | June 1997  | S. Mercar      |  |  |  |  |  |
| 1.0              | Added procedures and updated format. | April 1998 | S. Mercer      |  |  |  |  |  |
|                  | Reviewed; no changes necessary.      | April 1999 | H. Mercer      |  |  |  |  |  |
|                  | Reviewed; no changes necessary.      | April 2000 | J. Mercer      |  |  |  |  |  |
|                  | Reviewed; no changes necessary.      | April 2001 | S. Merser      |  |  |  |  |  |
|                  | Reviewed; no changes necessary.      | April 2002 | J. Merzer      |  |  |  |  |  |
|                  | continued                            |            |                |  |  |  |  |  |

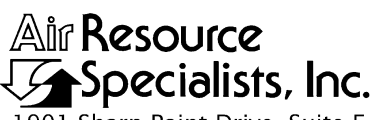

1901 Sharp Point Drive, Suite E Fort Collins, CO 80525 Phone: 970-484-7941 Fax: 970-484-3423

## QUALITY ASSURANCE/QUALITY CONTROL DOCUMENTATION SERIES

# TITLE CALIBRATION OF MASS FLOWMETERS AND MASS FLOW CONTROLLERS

### TYPE STANDARD OPERATING PROCEDURE

NUMBER 3180

DATE **JUNE 1990** 

| AUTHORIZATIONS  |                  |             |  |  |  |
|-----------------|------------------|-------------|--|--|--|
| TITLE           | NAME             | SIGNATURE   |  |  |  |
| ORIGINATOR      | John F. Faust    | Bh Franst   |  |  |  |
| PROJECT MANAGER | John F. Faust    | Bh Frankt   |  |  |  |
| PROGRAM MANAGER | Joe Adlhoch      | Jul 1       |  |  |  |
| QA MANAGER      | Gloria S. Mercer | Hand Mercer |  |  |  |
| OTHER           |                  |             |  |  |  |

| REVISION HISTORY |                                          |               |                |  |  |  |
|------------------|------------------------------------------|---------------|----------------|--|--|--|
| REVISION<br>NO.  | CHANGE<br>DESCRIPTION                    | DATE          | AUTHORIZATIONS |  |  |  |
|                  | Reviewed; no changes necessary.          | April 2003    | S. Merzer      |  |  |  |
|                  | Reviewed; no changes necessary.          | April 2004    | S. Mercar      |  |  |  |
| 2.0              | Added BIOS International DC-Lite DC-Lite | November 2004 | S. Mercar      |  |  |  |
|                  | Reviewed; no changes necessary.          | November 2005 | S. Mercer      |  |  |  |
|                  | Reviewed; no changes necessary.          | November 2006 | J. Mercer      |  |  |  |
|                  | Reviewed; no changes necessary.          | November 2007 | S. Merser      |  |  |  |
|                  | Reviewed; no changes necessary.          | November 2008 | S. Merzer      |  |  |  |
|                  | Reviewed; no changes necessary.          | November 2009 | S. Merser      |  |  |  |
|                  | continued                                |               |                |  |  |  |

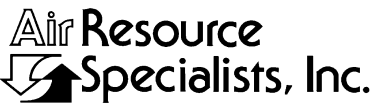

1901 Sharp Point Drive, Suite E Fort Collins, CO 80525 Phone: 970-484-7941 Fax: 970-484-3423

## QUALITY ASSURANCE/QUALITY CONTROL DOCUMENTATION SERIES

# TITLE CALIBRATION OF MASS FLOWMETERS AND MASS FLOW CONTROLLERS

TYPE STANDARD OPERATING PROCEDURE

NUMBER 3180

DATE **JUNE 1990** 

| AUTHORIZATIONS  |                  |             |  |  |  |
|-----------------|------------------|-------------|--|--|--|
| TITLE           | NAME             | SIGNATURE   |  |  |  |
| ORIGINATOR      | John F. Faust    | Bhn Frankt  |  |  |  |
| PROJECT MANAGER | John F. Faust    | Bh Ffaust   |  |  |  |
| PROGRAM MANAGER | Joe Adlhoch      | Jeller 1    |  |  |  |
| QA MANAGER      | Gloria S. Mercer | Hand Mercer |  |  |  |
| OTHER           |                  |             |  |  |  |

| REVISION HISTORY |                                 |               |                |  |  |  |
|------------------|---------------------------------|---------------|----------------|--|--|--|
| REVISION<br>NO.  | CHANGE<br>DESCRIPTION           | DATE          | AUTHORIZATIONS |  |  |  |
|                  | Reviewed; no changes necessary. | November 2010 | S. Merzer      |  |  |  |
|                  | Reviewed; no changes necessary. | November 2011 | S. Mercer      |  |  |  |
|                  |                                 |               |                |  |  |  |
|                  |                                 |               |                |  |  |  |
|                  |                                 |               |                |  |  |  |
|                  |                                 |               |                |  |  |  |
|                  |                                 |               |                |  |  |  |
|                  |                                 |               |                |  |  |  |
|                  |                                 |               |                |  |  |  |

Number 3180 Revision 2.0 Date NOV 2004 Page i of i

Page

#### **TABLE OF CONTENTS**

Section

Table

| 1.0 | PUR              | PURPOSE AND APPLICABILITY                 |                                                                                                    |                       |  |
|-----|------------------|-------------------------------------------|----------------------------------------------------------------------------------------------------|-----------------------|--|
| 2.0 | RESPONSIBILITIES |                                           |                                                                                                    |                       |  |
|     | 2.1<br>2.2       | Project<br>Field Sp                       | Manager<br>pecialist                                                                                                    | 1<br>1                |  |
| 3.0 | REQ              | UIRED                                     | EQUIPMENT AND MATERIALS                                                                                                    | 1                     |  |
| 4.0 | ME               | THODS                                     |                                                                                                    | 2                     |  |
|     | 4.1<br>4.2       | Prepara<br>Calibrat                       | tion for Calibration<br>tion Checks                                                                                                    | 2<br>2                |  |
|     |                  | 4.2.1<br>4.2.2<br>4.2.3<br>4.2.4<br>4.2.5 | Calibration by Hastings HBM-1 Bubble Tube Set<br>Calibration by Mini-Buck Calibrator (Model M-5)<br>Calibration by Transfer Standard (Calibrated Mass Flow Controller)<br>Calibration by BIOS International DryCal DC-2<br>Callibration by BIOS International DryCal DC-Lite and<br>DryCal Nexus NS DC-Lite Accessory Module | 3<br>6<br>6<br>9<br>9 |  |
|     | 4.3<br>4.4       | Post-Ma<br>Docume                         | aintenance Calibration Checks<br>entation                                                                                                    | 11<br>11              |  |
| 5.0 | DEF              | FINITION                                  | ٩S                                                                                                    | 12                    |  |
|     |                  |                                           |                                                                                                    |                       |  |

### LIST OF FIGURES

#### Figure Page 4-1 Example Mass Flowmeter Calibration by Bubble Tube Calibration Form 5 7 4-2 Example Mass Flowmeter Calibration by Mini-Buck Calibrator Calibration Form Example Mass Flowmeter Calibration by Transfer Standard Calibration Form 4-3 8 Example Mass Flowmeter Calibration by BIOS International Calibrator 4-4 Calibration Form 10 4-5 DryCal DC-Lite and Nexus Connection Diagram 11 4-6 **ARS** Calibration Sticker 11

## LIST OF TABLES

Page

| 4-1 | Vapor Pressure of Water Over a Common Range of Temperature | 3 |
|-----|------------------------------------------------------------|---|
|-----|------------------------------------------------------------|---|

Number 3180 Revision 2.0 Date NOV 2004 Page 1 of 12

## **1.0 PURPOSE AND APPLICABILITY**

This standard operating procedure (SOP) is a guide to calibration of mass flowmeters and controllers. The mass flowmeters/controllers are most commonly associated with gas dilution calibrators. Accurate calibration of mass flowmeters/controllers is essential for the correct determination of designated gas concentrations.

Mass flowmeters/controllers may be located in portable "reference" gas dilution systems, within on-site calibrators, or independent systems. This SOP is not manufacturer-specific, and will apply to any common mass flowmeter/controller. Mass flowmeters/controllers must be calibrated quarterly.

### 2.0 **RESPONSIBILITIES**

### 2.1 **PROJECT MANAGER**

The project manager shall:

- Establish the calibration reporting protocol to satisfy client requirements.
- Review calibration results.
- Identify inconsistencies in calibration results and initiate corrective action as required.

## 2.2 FIELD SPECIALIST

The field specialist shall:

- Perform required calibrations as described in this SOP.
- Verify that the calibration standards are in good working order and are in current calibration.
- Document all calibration results and maintenance procedures performed.

# 3.0 REQUIRED EQUIPMENT AND MATERIALS

The following equipment may be required for mass flowmeter/controller calibration:

- Primary flow standard:
  - Bubble tube flowmeter (Hastings HBM-1), or
  - Mini-Buck calibrator Model M-5, or
  - BIOS International DC-2 DryCal calibrator, or
  - BIOS International DryCal DC-Lite and DryCal Nexus NS DC-Lite accessory module, or
- Calibrated mass flowmeter transfer standard
- Zero air supply

Number 3180 Revision 2.0 Date NOV 2004 Page 2 of 12

- Thermometer
- Stop watch
- Laboratory barometer
- Vapor pressure of water chart
- Mass flowmeter/controller calibration forms
- Calculator capable of linear regression analysis
- Laptop computer loaded with Excel spreadsheet (NPS.XLT) and CALCU program software
- Manufacturer's instrument manual
- Pen or pencil
- Field service tools
- Station log book

# 4.0 METHODS

Calibration tasks are detailed in the following four (4) subsections:

- 4.1 Preparation for Calibration
- 4.2 Calibration Checks
- 4.3 Post-Maintenance Calibration Checks
- 4.4 Documentation

## 4.1 PREPARATION FOR CALIBRATION

Before performing a calibration check, ensure adequate preparation of the operation environment by determining the following:

- Calibration documentation is current, complete, and available.
- All required support tools, diagnostic equipment, supplies, and calibration forms are available.

# 4.2 CALIBRATION CHECKS

Mass flowmeters/controllers may be calibrated with either a primary flow standard (Hastings HBM-1, mini-Buck M-5, BIOS International DryCal DC-2, or BIOS International DryCal Lite) or by comparison to a transfer standard (calibrated mass flowmeter/controller). The use of each device requires slightly different techniques. All results will be corrected to standard temperature and pressure (298 °K and 760 mmHg).

Number 3180 Revision 2.0 Date NOV 2004 Page 3 of 12

### ANNOTATE DATA RECORDS

Make an entry in the station log book and annotate the strip chart recorder and data acquisition system (DAS) indicating the date and time (beginning and ending) of the calibration procedure.

If a mass flow controller is calibrated with its controlling set point set to maximum flow, the controller will operate precisely like a mass flowmeter. Therefore, the following text will refer only to mass flowmeters, but will apply directly to the calibration of a mass flow controller with its set point at maximum flow.

# 4.2.1 Calibration by Hastings HBM-1 Bubble Tube Set

This flow calibration device requires the use of a stop watch to calculate the rate of air flow through the bubble tube. The procedures are:

DETERMINE CORRECTION FACTOR Determine the factor for correcting flows to standard temperature and pressure by:

- Measuring and recording the ambient temperature in °C.
- Measuring and recording the uncorrected barometric pressure (station pressure).
- Determining the vapor pressure of water by using Table 4-1.

Table 4-1

Vapor Pressure of Water Over a Common Range of Temperature

| Degrees C                                                                               | Degrees K | mmHg |  |  |  |
|-----------------------------------------------------------------------------------------|-----------|------|--|--|--|
| 15                                                                                      | 288       | 13   |  |  |  |
| 16                                                                                      | 289       | 14   |  |  |  |
| 17                                                                                      | 290       | 15   |  |  |  |
| 18                                                                                      | 291       | 16   |  |  |  |
| 19                                                                                      | 292       | 17   |  |  |  |
| 20                                                                                      | 293       | 18   |  |  |  |
| 21                                                                                      | 294       | 19   |  |  |  |
| 22                                                                                      | 295       | 20   |  |  |  |
| 23                                                                                      | 296       | 21   |  |  |  |
| 24                                                                                      | 297       | 22   |  |  |  |
| 25                                                                                      | 298       | 24   |  |  |  |
| 26                                                                                      | 299       | 25   |  |  |  |
| 27                                                                                      | 300       | 27   |  |  |  |
| 28                                                                                      | 301       | 28   |  |  |  |
| 29                                                                                      | 302       | 30   |  |  |  |
| 30                                                                                      | 303       | 32   |  |  |  |
| 31                                                                                      | 304       | 34   |  |  |  |
| 32                                                                                      | 305       | 36   |  |  |  |
|                                                                                         |           |      |  |  |  |
| Source: Handbook of Chemistry and Physics, 68 <sup>th</sup> Edition, 1987-88, p. D-189. |           |      |  |  |  |

Number 3180 Revision 2.0 Date NOV 2004 Page 4 of 12

### DETERMINE CORRECTION FACTOR (continued)

• Completing the formula:

$$CF = \frac{Pamb - PH_2O}{Pstd} \times \frac{Tstd}{Tamb}$$

where:

| CF =      | correction factor                       |
|-----------|-----------------------------------------|
| Pamb =    | uncorrected barometric pressure in mmHg |
| $PH_2O =$ | vapor pressure of water in mmHg         |
| Pstd =    | standard pressure of 760 mmHg           |
| Tstd =    | standard temperature of 298°K           |
| Tamb =    | ambient temperature in °K (°C + 273)    |

- RECORD CORRECTIONRecord the correction factor on the flowmeter calibration by<br/>bubble tube calibration form (Figure 4-1).
- ESTABLISH AIR FLOW Establish a steady air flow through the mass flowmeter with a zero air supply and into the bubble tube.
- INITIATE BUBBLE Initiate a soap bubble, and time its travel between the graduated lines on the bubble tube with a stop watch.
- RECORD TIME Record the time in minutes (decimal representation), the volume of the bubble tube (in cc's), and the mass flowmeter digital value on the flowmeter calibration by bubble form.

REPEAT Repeat each point three times and average the results.

ADJUST AIR FLOW Adjust the air flow for at least five different points equally spaced throughout the range of the flowmeter and repeat the above three steps, beginning with initiating a bubble.

CALCULATE FLOW RATE Calculate the flow rate by:

- Dividing the  $\Delta$  volume by the time in minutes to determine *Qamb* (flow rate at ambient conditions).
- Multiplying *Qamb* by *CF* to determine *Qstp* (flow rate in cc/min corrected to 298°K and 760 mmHg).
- Repeat for each flow point.

DETERMINEDetermine the slope, intercept, and correlation factor for *Qstp*CORRELATIONversus the mass flowmeter digital value. Accept no calibration<br/>with a correlation of less than .999.

Number 3180 Revision 2.0 Date NOV 2004 Page 5 of 12

| MASS | FLOW | METER | CALIBRATION | BY | BUBBLE | FLOW | METER |
|------|------|-------|-------------|----|--------|------|-------|
|      |      |       |             |    |        |      |       |

| Calibration Gas      |            |                     |                        | Last                 |                   |                        |                 |
|----------------------|------------|---------------------|------------------------|----------------------|-------------------|------------------------|-----------------|
| Test Flo<br>Mfg      | w Meter:   | Mode1               |                        |                      |                   |                        |                 |
| Referenc<br>Mfg      | ce Instrum | ent:<br>Model       |                        | S/N                  |                   | Range                  | -               |
| To be us<br>Mfg      | ed with F  | ollowing I<br>Model | nstrument:             | S/N                  |                   |                        |                 |
|                      |            | Bubble Fl           | ow Meter               |                      |                   |                        | Test Flow Meter |
| Tube<br>size<br>(cc) | ∆۷<br>(cc) | ∆t<br>(min)         | Amb.<br>Press.<br>(in) | Amb.<br>Temp<br>(°C) | Correct<br>Factor | Flow<br>Rate<br>(QSTP) | Indicated       |
|                      |            |                     |                        |                      |                   |                        |                 |
|                      |            | -                   |                        |                      |                   |                        |                 |
|                      |            |                     |                        |                      |                   |                        |                 |
|                      |            |                     | +                      |                      |                   |                        |                 |
|                      |            |                     |                        |                      |                   |                        |                 |
|                      |            |                     |                        |                      |                   |                        |                 |
|                      |            |                     |                        |                      |                   |                        |                 |
| <u> </u>             |            |                     | _                      |                      |                   |                        |                 |
|                      |            |                     |                        |                      |                   |                        |                 |
|                      |            | _                   |                        |                      |                   |                        |                 |
|                      |            |                     |                        |                      |                   |                        |                 |
|                      |            |                     |                        |                      |                   |                        |                 |
|                      |            | -                   |                        |                      | <b></b>           |                        | ······          |
| Remarks              |            | 1                   |                        |                      | •                 | t                      |                 |
|                      |            |                     |                        |                      |                   |                        |                 |
| Signatur             | e          |                     |                        |                      |                   |                        |                 |

Figure 4-1. Example Mass Flowmeter Calibration by Bubble Tube Calibration Form.

Number 3180 Revision 2.0 Date NOV 2004 Page 6 of 12

RECORD VALUESRecord the slope and intercept as: $Mass Flowmeter Display = (Qstp \times Slope) + Intercept$ Qstp = (Mass Flowmeter Display - Intercept) / Slope

# 4.2.2 <u>Calibration by Mini-Buck Calibrator (Model M-5)</u>

This calibration procedure does not require the use of a stop watch because *Qamb* (flow rate at ambient conditions) is calculated by the device. The procedures are:

| DETERMINE<br>CORRECTION FACTOR | Determine the correction factor as in Section 4.2.1, and record n the flowmeter calibration by mini-Buck calibrator calibration form (Figure 4-2).                                   |
|--------------------------------|----------------------------------------------------------------------------------------------------|
| ESTABLISH AIR FLOW             | Establish a steady air flow through the mass flowmeter with a zero air supply and into the mini-Buck calibrator.                                                                     |
| INITIATE BUBBLE                | Initiate a bubble and record the mini-Buck calibrator output and<br>the mass flowmeter digital value on the calibration form.                                                        |
| REPEAT                         | Repeat each point three times and average Qamb.                                                                                                    |
| ADJUST AIR FLOW                | Adjust the air flow for at least five different points equally<br>spaced throughout the range of the flowmeter and repeat the<br>above two steps beginning with initiating a bubble. |
| CALCULATE                      | Calculate <i>Qstp</i> as in Section 4.2.1, "Calculate Flow Rate," "Determine Correlation," and "Record Values."                                                                      |

## 4.2.3 <u>Calibration by Transfer Standard (Calibrated Mass Flow Controller)</u>

The procedures to calibrate a mass flowmeter/controller using a transfer standard are:

| ESTABLISH AIR FLOW  | Establish a steady air flow through the mass flowmeter with a zero air supply and into the transfer standard.                                              |
|---------------------|----------------------------------------------------------------------------------------------------|
| DETERMINE FLOW RATE | Determine and record <i>Qstp</i> from the transfer standard linear regression and record the mass flowmeter digital display.                               |
| ADJUST AIR FLOW     | Adjust the air flow for at least five different points equally<br>spaced throughout the range of the flowmeter and repeat the<br>above step.               |
| COMPLETE FORM       | Complete the calibration by transfer standard calibration form (Figure 4-3) by following Section 4.2.1, steps "Determine Correlation" and "Record Values." |

Number 3180 Revision 2.0 Date NOV 2004 Page 7 of 12

| Network               |                                | Station                    |                      | Date                   | By:                                   |
|-----------------------|--------------------------------|----------------------------|----------------------|------------------------|---------------------------------------|
| Calibration G         | as                             | ,                          | Last Calibra         | tion                   | · · · · · · · · · · · · · · · · · · · |
| Test Flow Met<br>Mfg  | er:<br>Model                   |                            | s/n                  |                        |                                       |
| Reference Ins<br>Mfg  | trument:<br>Model              |                            | S/N                  | Range                  | . <u>-</u>                            |
| To be used wi<br>Mfg  | th Following I<br>Model        | nstrument:                 | S/N                  |                        |                                       |
| ·                     | Mini F                         | Buck Calibr                | ator                 |                        | Test Flow Meter                       |
| Q Ambient<br>(cc/min) | Ambient<br>Pressure<br>(mm Hg) | Ambient<br>Temp.<br>Deg. C | Correction<br>Factor | Flow<br>Rate<br>(QTSP) | Indicated<br>Flow<br>(cc/min)         |
|                       |                                |                            |                      |                        |                                       |
|                       |                                |                            |                      |                        |                                       |
|                       |                                |                            |                      |                        |                                       |
|                       |                                |                            |                      |                        |                                       |
|                       |                                |                            |                      |                        |                                       |
|                       |                                |                            |                      |                        |                                       |
|                       |                                |                            |                      |                        |                                       |
|                       |                                |                            | -                    |                        |                                       |
|                       |                                |                            |                      |                        |                                       |
|                       |                                |                            |                      |                        |                                       |
|                       |                                |                            |                      |                        |                                       |
|                       |                                |                            |                      |                        |                                       |
|                       |                                |                            |                      |                        |                                       |
| Remarks               | 1                              | ]                          |                      |                        |                                       |
|                       |                                |                            |                      |                        |                                       |

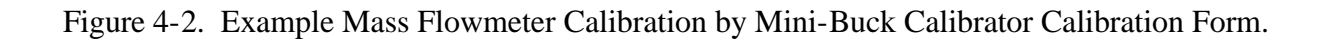

Number 3180 Revision 2.0 Date NOV 2004 Page 8 of 12

| Network              |                       | Station                       | Date        | By: |
|----------------------|-----------------------|-------------------------------|-------------|-----|
| Calibration (        | Gas                   | Last                          | Calibration |     |
| Test Flow Met<br>Mfg | ter:<br>Model         | S/N                           |             |     |
| Reference In:<br>Mfg | strument:<br>Model    | S/N                           | Range       | -   |
| To be used w<br>Mfg  | ith Followir<br>Model | g Instrument:<br>S/N          |             |     |
| Transfer \$          | Standard              | Test Flow Meter               |             |     |
| Display              | QTSP<br>(cc/min)      | Indicated<br>Flow<br>(cc/min) |             |     |
|                      |                       |                               |             |     |
|                      |                       |                               |             |     |
|                      |                       | · · ·                         |             |     |
|                      |                       |                               |             |     |
|                      |                       |                               |             |     |
|                      |                       |                               |             |     |
|                      |                       |                               |             |     |
|                      |                       |                               |             |     |
|                      |                       |                               |             |     |
|                      |                       |                               |             |     |
| Kemarks              |                       |                               |             |     |
| Signature            |                       |                               | _           |     |

Figure 4-3. Example Mass Flowmeter Calibration by Transfer Standard Calibration Form.

# 4.2.4 Calibration by BIOS International DryCal DC-2

This calibration procedure utilizes the internal temperature and pressure sensors inside the DC-2 calibrator to calculate standard flow rates. The procedures are:

| SELECT FLOW CELL   | Select the appropriate flow cell and install upon the DC-2 base.                                                                                                    |
|--------------------|----------------------------------------------------------------------------------------------------|
| ESTABLISH AIR FLOW | Establish a steady air flow through the mass flowmeter and into the DC-2 calibrator.                                                                                                    |
| INITIATE SAMPLES   | Turn the DC-2 on, select <b>RUN</b> , and push <b>ENTER</b> . Push <b>BURST</b> to initiate 10 flow rate samples. Record the resulting standard flow rate average ("SAvg") on the calibration by BIOS International calibrator calibration form (Figure 4-4) |
| ADJUST AIR FLOW    | Adjust the air flow for at least five different points equally<br>spaced throughout the range of the flowmeter and repeat the<br>above two steps.                                                                                                    |

# 4.2.5 <u>Calibration by BIOS International DryCal DC-Lite and DryCal Nexus NS DC-Lite</u> <u>Accessory Module</u>

The DryCal DC-Lite is a similar instrument as the DryCal DC-2, however, it only measures and displays volumetric (actual) flows. The DryCal Nexus is required to convert volumetric flow rates to standard conditions. These components must be connected and turned on in a specific sequence, or they may not operate. To calibrate:

| MAKE CONNECTIONS   | Connect the DryCal DC-Lite flowmeter to the DryCal Nexus as described below and illustrated in Figure 4-5.                                                                                                    |
|--------------------|----------------------------------------------------------------------------------------------------|
|                    | Using the supplied DB25 cable, connect the DryCal DC-Lite to<br>the DryCal Nexus connector labeled "DryCal." Using the<br>appropriate tubing, connect the output of the flowmeter to be<br>calibrated to the DryCal Nexus (either side), then connect the<br>DryCal Nexus to the inlet port of the DryCal DC-Lite. |
| TURN ON            | Turn on the combination using the ON button of the DryCal DC-Lite. The display on the DC-Lite should indicate ":Nexus Control". Press the READ button on the Nexus to initiate flow measurements.                                                                                                    |
| ESTABLISH AIR FLOW | Establish a steady air flow through the mass flowmeter and into the DC-Lite calibrator.                                                                                                    |
| INITIATE AUTO MODE | Hold the READ button down during a measurement to initiate AUTO mode. In Auto Mode, 10 measurements will be averaged and displayed. Record the results on Figure 4-4.                                                                                                    |

Number 3180 Revision 2.0 Date NOV 2004 Page 10 of 12

ADJUST AIR FLOW Adjust the air flow for at least five different points equally spaced throughout the range of the flowmeter and repeat the above two steps.

TURN OFFThe DryCal DC-Lite has no OFF button. It powers down in 5<br/>minutes of no action or 60 minutes when connected to the Nexus<br/>control unit.

| Network:                                                                                                    |                                                                       |                                                        | Location: | Site:                                                                                                    |                 |                                                    | Date:           | 10/27/04                   | Date of Last Site Visit:             |   |
|----------------------------------------------------------------------------------------------------|-----------------------------------------------------------------------|--------------------------------------------------------|-----------|----------------------------------------------------------------------------------------------------|-----------------|----------------------------------------------------|-----------------|----------------------------|--------------------------------------|---|
|                                                                                                    |                                                                       |                                                        |           |                                                                                                    |                 |                                                    |                 |                            | Field Specialist:                    |   |
| High Flow S                                                                                                    | tandard Ref                                                           | erence: BIC                                            | S, DC2    | High Flo                                                                                                    | w Standard Ref  | erence S/N:                                        | N/A             |                            | Calibration Date: 01/02/04           |   |
| Low Flow S                                                                                                    | tandard Refe                                                          | erence: BIO                                            | 5, DC2    | Low Flow                                                                                                    | v Standard Refe | erence S/N:                                        | N/A             |                            | Calibration Date: 01/03/04           |   |
|                                                                                                    | Contraction of the local distance                                     |                                                        |           |                                                                                                    |                 |                                                    |                 |                            |                                      | - |
| Mfay                                                                                                    |                                                                       |                                                        |           | Mass Flo                                                                                                    | ow Device (I    | Dilution A                                         | Air)            |                            | Pango:                               |   |
| Calibration Gas:                                                                                                    |                                                                       |                                                        | 5/N.      |                                                                                                    | This prim       | ary standard                                       | l automatically | corrects to standard flow. |                                      |   |
|                                                                                                    |                                                                       |                                                        |           |                                                                                                    |                 |                                                    |                 |                            |                                      |   |
| Calibration<br>Point                                                                                                    | Display                                                               | Flow<br>SCCPM                                          |           | Linea                                                                                                    | r Regression    |                                                    | ]               |                            |                                      |   |
| 1                                                                                                    |                                                                       | (x)                                                    |           | Parameter                                                                                                    | Air Flow        | Pass/Fail                                          |                 |                            |                                      |   |
| 2                                                                                                    |                                                                       |                                                        |           | Slope (m)                                                                                                    | . Controller    | N/A                                                |                 |                            |                                      |   |
| 3                                                                                                    |                                                                       |                                                        |           | Y Intercept (b)                                                                                                    |                 | N/A                                                | 1               |                            |                                      |   |
|                                                                                                    |                                                                       |                                                        |           |                                                                                                    |                 | The start of the second starts and the             |                 |                            |                                      |   |
| 4                                                                                                    |                                                                       |                                                        |           | Correlation<br>Coefficient (r)                                                                                                    |                 |                                                    |                 |                            |                                      |   |
| 4                                                                                                    |                                                                       |                                                        |           | Correlation<br>Coefficient (r)                                                                                                    |                 |                                                    | ]               |                            |                                      |   |
| 4<br>5<br>6<br>Display Volts                                                                                                    | = (Flow SCC                                                           | CPM * m) + b                                           |           | Correlation<br>Coefficient (r)                                                                                                    |                 |                                                    | ]               |                            |                                      |   |
| 4<br>5<br>6<br>Display Volts<br>Flow SCCPM                                                                                      | : = (Flow SCC<br>1 = (Display ∨                                       | CPM * m) + b<br>/olts - b) / m                         |           | Correlation<br>Coefficient (r)<br>Mass                                                                                                 | Flow Device     | e (Gas 1)                                          | ]               |                            |                                      |   |
| 4<br>5<br>6<br>Display Volts<br>Flow SCCPM<br>Mfg:                                                                              | i = (Flow SCC                                                         | CPM * m) + b<br>/olts - b) / m                         |           | Correlation<br>Coefficient (r)<br>Mass<br>S/N:                                                                                         | Flow Device     | e (Gas 1)                                          |                 |                            | Range:                               | 1 |
| 4<br>5<br>6<br>Display Volts<br>Flow SCCPM<br>Mfg:<br>Calibration (                                                             | : = (Flow SCC<br>I = (Display V<br>Gas:                               | CPM * m) + b<br>/olts - b) / m                         |           | Correlation<br>Coefficient (r)<br>Mass<br>S/N:                                                                                         | Flow Device     | e (Gas 1)<br>This prim.                            | ary standard    | automatically              | Range:<br>corrects to standard flow. | l |
| 4<br>5<br>6<br>Display Volts<br>Flow SCCPM<br>Mfg:<br>Calibration of<br>FLOW ME                                                 | i = (Flow SCC<br>4 = (Display V<br>Gas:<br>TER DATA                   | CPM * m) + b<br>/olts - b) / m                         |           | Correlation<br>Coefficient (r)<br>Mass<br>S/N:                                                                                         | Flow Device     | e (Gas 1)<br>This prim.                            | ary standard    | l automatically            | Range:                               | [ |
| 4<br>5<br>6<br>Display Volts<br>Flow SCCPM<br>Mfg:<br>Calibration<br>FLOW ME<br>Calibration<br>Point                            | a = (Flow SCC<br>4 = (Display V<br>Gas:<br>TER DATA<br>Display<br>(y) | Flow<br>SCPM * m) + b                                  |           | Correlation<br>Coefficient (r)<br>S/N:<br>Linea                                                                                        | Flow Device     | e (Gas 1)<br>This prim.                            | ary standard    | l automatically            | Range:<br>corrects to standard flow. | 1 |
| 4<br>5<br>6<br>Display Volts<br>Flow SCCPM<br>Mfg:<br>Calibration<br>Point<br>1                                                 | Gas:<br>TER DATA<br>Display<br>(y)                                    | CPM * m) + b<br>Flow<br>SCCPM<br>(x)                   |           | Correlation<br>Coefficient (r)<br>Mass<br>S/N:<br>Linea<br>Parameter                                                                   | Flow Device     | e (Gas 1)<br>This prim.<br>Pass/Fall               | ary standard    | I automatically            | Range:<br>corrects to standard flow. | 1 |
| 4<br>5<br>6<br>Display Volts<br>Flow SCCPM<br>Mfg:<br>Calibration 0<br>FLOW ME <sup>*</sup><br>Calibration<br>Point<br>1<br>2   | = (Flow SCC<br>1 = (Display V<br>Gas:<br>TER DATA<br>Display<br>(y)   | SPM * m) + b<br>folts - b) / m<br>Flow<br>SCCPM<br>(x) |           | Correlation<br>Coefficient (r)<br>S/N:<br>Linea<br>Parameter<br>Siope (m)                                                              | Flow Device     | e (Gas 1)<br>This prim.<br>Pass/Fail<br>N/A        | ary standard    | automatically              | Range:<br>corrects to standard flow. |   |
| 4<br>5<br>6<br>Display Volts<br>Flow SCCPM<br>Mfg:<br>Calibration 0<br>FLOW ME <sup>*</sup><br>Calibration Point<br>1<br>2<br>3 | Gas:<br>TER DATA<br>Display V                                         | Flow<br>SCCPM<br>(x)                                   |           | Correlation<br>Coefficient (r)<br>S/N:<br>S/N:<br>Linea<br>Parameter<br>Siope (m)<br>Y Intercept (b)                                   | Flow Device     | e (Gas 1)<br>This prim<br>Pass/Fall<br>N/A<br>N/A  | ary standard    | automatically              | Range:<br>corrects to standard flow. |   |
| 4<br>5<br>6<br>Display Volts<br>Flow SCCPM<br>Mfg:<br>Calibration (<br>FLOW ME<br>Calibration<br>Point<br>1<br>2<br>3<br>4      | a = (Flow SCC<br>4 = (Display V<br>Gas:<br>TER DATA<br>Display<br>(y) | Flow<br>SCCPM                                          |           | Correlation<br>Coefficient (r)<br>S/N:<br>S/N:<br>Linea<br>Parameter<br>Siope (m)<br>Y Intercept (b)<br>Correlation<br>Coefficient (r) | Flow Device     | e (Gas 1)<br>This prim.<br>Pass/Fail<br>N/A<br>N/A | ary standard    | automatically              | Range:<br>corrects to standard flow. |   |
| 4<br>5<br>6<br>Display Volts<br>Flow SCCPM<br>Mfg:<br>Calibration<br>Point<br>1<br>2<br>3<br>4<br>5                             | Gas:<br>TER DATA<br>Display<br>(y)                                    | Flow<br>SCCPM<br>(x)                                   |           | Correlation<br>Coefficient (r)<br>S/N:<br>Linea<br>Parameter<br>Siope (m)<br>Y Intercept (b)<br>Correlation<br>Coefficient (r)         | Flow Device     | e (Gas 1)<br>This prim.<br>Pass/Fail<br>N/A<br>N/A | ary standard    | l automatically            | Range:<br>corrects to standard flow. |   |
| 4<br>5<br>6<br>Display Volts<br>Flow SCCPM<br>Mfg:<br>Calibration<br>Point<br>1<br>2<br>3<br>4<br>5                             | a = (Flow SCC<br>4 = (Display V<br>Gas:<br>TER DATA<br>Display<br>(y) | Flow<br>SCCPM                                          |           | Correlation<br>Coefficient (r)<br>S/N:<br>S/N:<br>Linea<br>Parameter<br>Siope (m)<br>Y Intercept (b)<br>Correlation<br>Coefficient (r) | Flow Device     | e (Gas 1)<br>This prim.<br>Pass/Fail<br>N/A        | ary standard    | l automatically            | Range:<br>corrects to standard flow. |   |
| 4<br>5<br>6<br>Display Volts<br>Flow SCCPh<br>Calibration<br>FLOW ME<br>Calibration<br>Point<br>1<br>2<br>3<br>4<br>5<br>6      | a = (Flow SCC<br>4 = (Display V<br>Gas:<br>TER DATA<br>Display<br>(y) | Flow<br>SCCPM                                          |           | Correlation<br>Coefficient (r)<br>S/N:<br>S/N:<br>Linea<br>Parameter<br>Siope (m)<br>Y Intercept (b)<br>Correlation<br>Coefficient (r) | Flow Device     | e (Gas 1)<br>This prim.<br>Pass/Fail<br>N/A        | ary standard    | l automatically            | Range:<br>corrects to standard flow. |   |

Figure 4-4. Example Mass Flowmeter Calibration by BIOS International Calibrator Calibration Form.

Number 3180 Revision 2.0 Date NOV 2004 Page 11 of 12

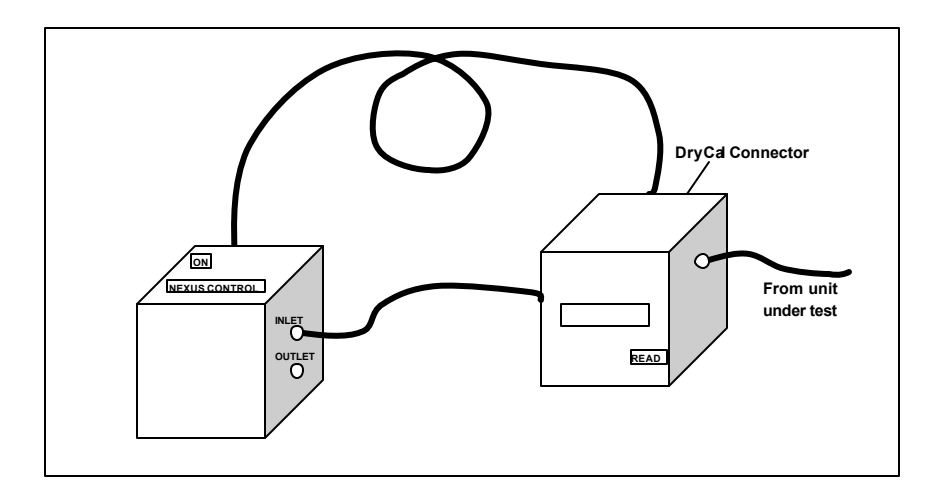

Figure 4-5. DryCal DC-Lite and Nexus Connection Diagram.

# 4.3 POST-MAINTENANCE CALIBRATION CHECKS

After completing any adjustment or maintenance, initiate a post-maintenance calibration check as described in Section 4.2.

# 4.4 **DOCUMENTATION**

Mass flowmeter/controller calibrations require several levels of documentation:

- CALIBRATION FORMS Calibration forms or the computer laptop Excel spreadsheet should be completed entirely. Where possible, use the Excel spreadsheet so that both a hard copy and digital record of the calibration are maintained. Review and sign all calibration forms.
- LOG NOTES An entry is made in the station log book to document the calibration.
- CALIBRATION STICKER An ARS calibration sticker is placed on the mass flowmeter or controller, marking the date the instrument was certified and the name of the technician who calibrated it.

| Calibra | tion Date |  |  |
|---------|-----------|--|--|
| Techni  | cian      |  |  |

Figure 4-6. ARS Calibration Sticker.

Number 3180 Revision 2.0 Date NOV 2004 Page 12 of 12

# TRIP REPORTComplete all summary documentation, attach to the calibration<br/>form or printed record, and submit with the site trip report.

# 5.0 **DEFINITIONS**

Correction Factor (CF): A value used to convert Qamb to Qstp.

<u>Mass Flowmeter</u>: A flow measuring device that determines flow rate by means of measuring the mass (molecular weight) of a gas flowing past a point. The mass flowmeter's measured output is self-correcting for changing temperature and pressure.

<u>Mass Flow Controller</u>: A mass flowmeter that incorporates a metering valve to control the flow of gas.

<u>Ostp</u>: A flow rate referenced to standard conditions of 298°K and 760 mmHg.

<u>Qamb</u>: A flow rate referenced to ambient temperature and pressure.

Transfer Standard: A mass flowmeter that is under current calibration.

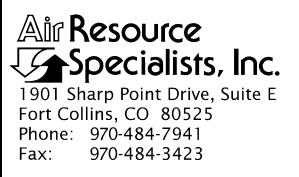

# QUALITY ASSURANCE/QUALITY CONTROL DOCUMENTATION SERIES

TITLE CALIBRATION AND ROUTINE MAINTENANCE OF CASTNET FILTER PACK FLOW SYSTEMS

TYPE **TECHNICAL INSTRUCTION** 

NUMBER 3180-2100

DATE AUGUST 2012

|     | A                | UTHORIZATIONS    |           |           |
|-----|------------------|------------------|-----------|-----------|
|     | Originator       | John F. Faust    | Ben (     | Franct    |
|     | Project Manager  | John F. Faust    | Ben       | Franct    |
|     | Program Manager  | Joe Adlhoch      | Je lle    | U)        |
|     | QA Manager       | Gloria S. Mercer | Ha)       | Merzer.   |
|     | RF               | EVISION HISTORY  |           |           |
| ).0 | Initial version. | Au               | gust 2012 | J. Mercer |
|     |                  |                  |           |           |
|     |                  |                  |           |           |
|     |                  |                  |           |           |
|     |                  |                  |           |           |
|     |                  |                  |           |           |
|     |                  |                  |           |           |
|     |                  |                  |           |           |
|     |                  |                  |           |           |
|     |                  |                  |           |           |
|     |                  |                  |           |           |
|     |                  |                  |           |           |
|     |                  |                  |           |           |
|     |                  |                  |           |           |
|     |                  |                  |           |           |
#### **TABLE OF CONTENTS**

| <u>Secti</u> | ion                                                                                                    | Page             |
|--------------|----------------------------------------------------------------------------------------------------|------------------|
| 1.0          | PURPOSE AND APPLICABILITY                                                                                         | 1                |
| 2.0          | <ul><li>RESPONSIBILITIES</li><li>2.1 Project Manager</li><li>2.2 Field Specialist</li></ul>                       | 1<br>1<br>1      |
| 3.0          | REQUIRED EQUIPMENT AND MATERIALS                                                                                  | 1                |
| 4.0          | <ul><li>METHODS</li><li>4.1 System Calibration</li><li>4.2 System Maintenance</li><li>4.3 Documentation</li></ul> | 2<br>2<br>6<br>6 |

#### LIST OF FIGURES

| <u>Figur</u> | <u>re</u>                             | Page |
|--------------|---------------------------------------|------|
| 4-1          | Example CASTNet Flow Check Form       | 3    |
| 4-2          | Example CASTNet Flow Calibration Form | 5    |
| 4-3          | Example ARS Calibration Sticker       | 6    |

#### 1.0 PURPOSE AND APPLICABILITY

This technical instruction (TI) describes the steps for maintaining sampling equipment, verifying flow rate, and adjusting the flow rate of instrumentation operated for the Clean Air Status and Trends Network (CASTNet). It is referenced from SOP 3180, *Calibration of Mass Flowmeters and Mass Flow Controllers*. The primary purpose of performing routine instrument servicing checks is to assure quality data capture and minimize data loss. The U.S. Environmental Protection Agency (EPA) CASTNet program directs for twice-annual flow calibrations of the filter pack monitoring system.

#### 2.0 **RESPONSIBILITIES**

#### 2.1 **PROJECT MANAGER**

The project manager shall:

- Establish the project-specific calibration schedule and coordinate with the client as necessary.
- Establish the calibration reporting protocol to satisfy client requirements.
- Review calibration results.
- Identify inconsistencies in calibration results and initiate corrective action as required.

#### 2.2 FIELD SPECIALIST

The field specialist shall:

- Perform required calibrations and maintenance as described in this TI.
- Verify that the calibration standards are in good working order and are in current calibration.
- Document all calibration results and maintenance procedures performed.

#### 3.0 REQUIRED EQUIPMENT AND MATERIALS

Equipment and materials required for calibration include:

- An authoritative flow standard (BIOS Definer 220 or equivalent)
- A quick-disconnect interface connector for pot-head
- A pump rebuild kit
- Electronic flow check and flow calibration forms
- Keys for the monitoring shelter or support system internal lock and padlocks
- A copy of this TI
- A complete field tool kit
- Latex or similar-type gloves

#### **METHODS** 4.0

The procedures described in this TI are specific to CASTNet filter pack systems. This section includes three major subsections:

- 4.1
- System Calibration System Maintenance 4.2
- Documentation 4.3

#### 4.1 SYSTEM CALIBRATION

| PREPARE FOR<br>CALIBRATION<br>AND DOCUMENT | Mark the flow channel off-line and wear clean gloves when handling<br>the filter packs.                                                                                                    |  |  |  |  |  |
|--------------------------------------------|----------------------------------------------------------------------------------------------------|--|--|--|--|--|
| EXISTING<br>CONDITIONS                     | Enter the identifying information on the electronic CASTNet Flow<br>Check Form (see Figure 4-1), and record the data acquisition system<br>(DAS) flow, mass flow controller (MFC) readout value, and rotameter<br>value.                                                                   |  |  |  |  |  |
| ANNOTATE DATA<br>RECORDS                   | Without adjusting any components of the flow system, record the DAS flow value and MFC flow display value. Turn off the flow pump and record the local time and the time displayed on the elapsed time meter on the Flow Check Form.                                                       |  |  |  |  |  |
| REMOVE FILTER<br>AND PERFORM               | Lower the flow tower, remove the filter pack (using clean gloves), and<br>store the filter pack in a clean, plastic bag.                                                                                                    |  |  |  |  |  |
| LEAK CHECK                                 | Removal of the filter will cause the quick release fitting to cap (or seal) the inlet line. Then:                                                                                                    |  |  |  |  |  |
|                                            | • Record the <u>Zero Values</u> (pump off) from all displays and the rotameter (center of ball) on the check form.                                                                                                    |  |  |  |  |  |
|                                            | • Perform a <u>Leak Check</u> by turning pump on, allow the readings to stabilize, and record values from all displays on the check form.                                                                                                    |  |  |  |  |  |
|                                            | An unacceptable leak check (a leak is present) is if the difference<br>between the measured Zero Value on the MFC display and the Leak<br>Check Value is greater than 0.10 slpm. If a leak in the system is<br>indicated, maintenance must be performed to find and eliminate the<br>leak. |  |  |  |  |  |

Number 3180-2100 Revision 0.0 Date AUG 2012 Page 3 of 6

| Air Resource CASTNET FLOW CHECK FORM |                   |              |             |           |                   |                                   |                     |                     |                |                 |             |                                |                                      |                              |
|--------------------------------------|-------------------|--------------|-------------|-----------|-------------------|-----------------------------------|---------------------|---------------------|----------------|-----------------|-------------|--------------------------------|--------------------------------------|------------------------------|
| Network:                             | NPS               |              | Location    | : Big Ber | d                 | Site: BIE                         | BE-KB               |                     | Date:          | 02/01/12        | Date of L   | ast Site V                     | 'isit: 07/06                         | 6/11                         |
|                                      |                   |              |             |           |                   |                                   |                     |                     |                |                 | Field Spe   | ecialist: V                    | alvur, Mar                           | tin                          |
| High Flow \$                         | Standard (B       | IOS) Refere  | nce S/N: 12 | 0798      |                   | Cell #:                           |                     |                     |                |                 | Calibration | Date: 11/09                    | /10                                  |                              |
| 5                                    |                   |              |             |           |                   |                                   |                     |                     |                | DDDIAG          |             | 51 011 0 11                    | IDD ATION                            | i                            |
|                                      |                   | NFC SENS     | OR IDENT    | IFICATIO  | N                 |                                   |                     | h                   |                | LINEAR RE       | GRESSION    | LINEAR RE                      | GRESSION                             |                              |
|                                      | PRE               | -MAINTENA    | NCE         | POS       | TMAINTEN          | ANCE                              |                     | Date                |                | 07/0            | 06/11       | 02/0                           | 1/12                                 |                              |
| Afg.                                 |                   | Tylan        |             |           | Tylan             |                                   | -                   | MFC Display         | y Set Point    | 3.              | 04          | 3.                             | 04                                   |                              |
| Model #                              | F                 | FC280SAV-4   | 5           | F         | C280SAV-4         | 45                                |                     | Slope               |                | 1.08            | 8748        | 1.08                           | 3748                                 |                              |
| Serial #                             | orial # AW9403018 |              |             | AW9403018 | 3                 |                                   | Intercept -0.2      |                     | 3501           | -0.23           | 3501        |                                |                                      |                              |
| PUMP IDENTIFICATION                  |                   |              |             |           |                   |                                   | Standar             | d Temp. a           | Ind Press      | ure (STP)       |             |                                |                                      |                              |
| PRE-MAINTENANCE                      |                   | POS          | T MAINTEN   | ANCE      | ]                 | TEM                               | P (º C)             | PRESSUP             | RE (mmHg)      |                 |             |                                |                                      |                              |
| Mfg. Thomas                          |                   |              | Thomas      |           | ]                 | 2                                 | 25                  | 7                   | 60             |                 |             |                                |                                      |                              |
| Model #                              |                   | 107CAB18     |             |           | 107CAB18          |                                   |                     |                     |                |                 |             | -                              |                                      |                              |
| Serial #                             |                   | N/A          |             |           | N/A               |                                   |                     |                     |                |                 |             |                                |                                      |                              |
|                                      | IFCK              |              |             |           |                   |                                   |                     |                     |                |                 |             |                                |                                      |                              |
| TEM                                  |                   | PRE MAIN     | TENANCE     | POST MAI  | NTENANCE          | 1                                 | ITEM                |                     | AS F           | OUND            | AS          | LEFT                           |                                      |                              |
| /acuum                               |                   | 20           | ' hg        | g         |                   | 1                                 | DAS Full Sca        | le                  | 5              | .37             | 5           | 37                             |                                      |                              |
| DAS Flow (Op                         | perating)         | :            | 3           | 2         | 99                |                                   | DAS Zero            |                     | 0              | .07             | 0.          | 07                             |                                      |                              |
| AFC Flow Value                       | •                 | 3.           | 3.04 3.0    |           | 04                |                                   | Flow Target         |                     |                | 3.0             | 3.0         |                                |                                      |                              |
| BIOS SLPM                            |                   | 2.           | 96          | 2.        | 98                |                                   |                     |                     |                |                 |             |                                | I                                    |                              |
| PRE-MAI                              | NTENANC           | E SENSO      | RRESPON     | ISE       | 1                 | •                                 |                     |                     |                |                 |             |                                |                                      |                              |
| ACTION                               |                   | BIOS (SLPM)  | MFC Display | Rotometer | DAS Flow<br>Value | MFC                               | Target Fl           | ow Points           | Diffe          | erence          | PASS/FAIL   |                                |                                      |                              |
|                                      |                   |              |             | FIOW      | (SLPM)            | VOLISIDE                          | 1.5 SLPM            | 3.0 SLPM            | SLPM           | %               |             |                                |                                      |                              |
| ero (pump of                         | ff)               | 0.000        | -0.01       | 0.00      | 0.094             | 0.023                             | N/A                 | N/A                 | $\mathcal{M}$  | 111             | 110         |                                |                                      |                              |
| .eak Test                            |                   | 0.000        | 0.02        | 0.00      | 0.100             | 0.029                             | N/A                 | N/A                 | 0.0056         | 111             | PASS        |                                |                                      |                              |
| Point 1 (low)                        |                   | 2.108        | 2.15        | 2.18      | 2.134             | 1.947                             | 0.75 to 1.00        | 2.00 to 2.25        | 0.0257         | 1.2%            | PASS        |                                |                                      |                              |
| Point 2 (targe                       | t)                | 2.961        | 3.04        | 3.05      | 2.990             | 2.755                             | 1.50 lpm            | 3.00 lpm            | 0.0294         | 1.0%            | PASS        |                                |                                      |                              |
| Point 3 (high)                       |                   | 3.868        | 3.97        | 4.10      | 3.888             | 3.602                             | 2.00 to 2.25        | 10 4.00 lpm         | 0.0196         | 0.5%            | PASS        |                                |                                      |                              |
| Max Flow Tes                         | st                | 4.001        | 4.13        | 4.20      | 4.035             | 3.741                             | 2.50 lpm            | 4.00 lpm            | 0.0338         | 0.8%            | PASS        |                                |                                      |                              |
|                                      |                   |              | Calibration | Required? |                   |                                   |                     |                     |                |                 |             |                                |                                      |                              |
| Point 1 (low)<br>% Difference        |                   | 1.2%         | NOT RE      | QUIRED    |                   | *Note: A cali                     | bration is requ     | ired if the diffe   | erence betwe   | en the transfer |             | MFC Zero/                      | Leak Test Diff:                      | 0.03                         |
| Point 2 (targe<br>% Difference       | t)                | 1.0%         | NOT RE      | QUIRED    |                   | at the target :<br>or high point. | setting or grea     | ter than +/- 2.     | 5% at either t | he low          |             |                                | .eak Present?                        | NO                           |
| Point 3 (high)<br>% Difference       |                   | 0.5%         | NOT RE      | QUIRED    |                   | <b>U</b> 1 · · ···                |                     |                     |                |                 |             | *Note: A leak<br>between the : | is present if th<br>zero and leak te | e difference<br>est value is |
| POST MA                              |                   |              |             | NSE       |                   |                                   |                     |                     |                |                 |             | greater than (                 | ).10 lpm                             |                              |
| ACTION                               |                   | BIOS (SI PM) | MEC Display | Rotometer | DAS Flow          | MFC                               | Target FI           | ow Points           | Diffe          | erence          | PASS/FAU    |                                |                                      |                              |
|                                      |                   |              | o Diapidy   | Flow      | (SLPM)            | VOLTS DC                          | 1.5 SLPM            | 3.0 SLPM            | SLPM           | %               | T AGON ALL  |                                |                                      |                              |
| Zero (pump of                        | ff)               | 0.000        | -0.01       | 0.00      | 0.096             | 0.025                             | N/A                 | N/A                 |                |                 |             |                                |                                      |                              |
| .eak Test                            |                   | 0.000        | 0.02        | 0.00      | 0.102             | 0.031                             | N/A                 | N/A                 | 0.00534        | 11              | PASS        |                                |                                      |                              |
| Point 1 (low)                        |                   | 2.224        | 2.25        | 2.30      | 2.234             | 2.042                             | 0.75 to 1.00<br>lpm | 2.00 to 2.25<br>lpm | 0.0102         | 0.5%            | PASS        |                                |                                      |                              |
| Point 2 (targe                       | t)                | 2.983        | 3.04        | 3.05      | 2.990             | 2.755                             | 1.50 lpm            | 3.00 lpm            | 0.007          | 0.2%            | PASS        |                                |                                      |                              |
| Point 3 (high)                       |                   | 3.881        | 3.97        | 4.10      | 3.887             | 3.601                             | 2.00 to 2.25<br>lpm | 3.75 to 4.00<br>lpm | 0.006          | 0.2%            | PASS        |                                |                                      |                              |
| Max Flow Tes                         | st                | 4.054        | 4.15        | 4.20      | 4.063             | 3.767                             | 2.50 lpm            | 4.00 lpm            | 0.0086         | 0.2%            | PASS        |                                |                                      |                              |
| Pre-Main                             | t CASTNe          | t Flow Co    | nments:     |           | Rebuilt pum       | ip between pr                     | e and post flo      | ow check.           |                |                 |             |                                |                                      |                              |
| Post Mair                            |                   | et Flow Co   | ommente:    |           |                   |                                   |                     |                     |                |                 |             |                                |                                      |                              |
| ost widli                            | IN OAGTIN         |              | annents:    |           |                   |                                   |                     |                     |                |                 |             |                                |                                      |                              |

Figure 4-1. Example CASTNet Flow Check Form.

CHECK AS-FOUND Connect the primary standard (BIOS) to the inlet line. Turn on the pump and allow all readings to stabilize. FLOW

> Record the following data on the electronic spreadsheet (record all flows in standard temperature and pressure):

- **BIOS SAVG flow**
- MFC display flow
- Datalogger flow and voltage •
- Rotameter flow (center of ball)

Note that the target flowrates are either 1.50 slpm or 3.00 slpm depending on the station configuration.

With the BIOS in place, adjust the site MFC to within the following flow ranges as indicated on the datalogger display. The max flow point tests the pump capacity.

| Point    | Category | For a 1.5 lpm     | For a 3.0 lpm     |
|----------|----------|-------------------|-------------------|
|          |          | Nominal Flow      | Nominal Flow      |
| 1        | Low      | 0.75 to 1.00 slpm | 2.00 to 2.25 slpm |
| 2        | Nominal  | 1.50 slpm         | 3.00 slpm         |
| 3        | High     | 2.00 to 2.25 slpm | 3.75 to 4.00 slpm |
| Max Flow | Max      | >2.5 slpm         | >4 slpm           |
|          |          |                   |                   |

At each point, record the data on the Flow Check Form.

**EVALUATE** If the flow as displayed on the datalogger is off by more than  $\pm 2.0\%$ from the BIOS standard SAVG flow at the nominal setting, or off by more than  $\pm 2.5\%$  at either the high or low points, a complete calibration is required. The flow check form will indicate if a flow calibration is required.

> If the flow check determines that a calibration of the flow system is required, perform the calibration:

- Complete five flow rates (ranges suggested on the form). •
- The form will calculate new full-scale and zero-scale values for • the datalogger.
- Enter and save these values on the datalogger.

Document all findings on the CASTNet Flow Calibration Form (see Figure 4-2).

## AS-FOUND RESULTS

PERFORM AND DOCUMENT CALIBRATION

| etwork:                              | NPS         |                  | Location     | : Big Ben | d                          | Site: BIE | BE-KB     |          | Date:                         | 02/01/12 | Date of L   | ast Site V      | sit: 07/06/11 |
|--------------------------------------|-------------|------------------|--------------|-----------|----------------------------|-----------|-----------|----------|-------------------------------|----------|-------------|-----------------|---------------|
|                                      |             |                  |              | •         |                            |           |           |          |                               |          | Field Spe   | ecialist: Va    | alvur, Martin |
| igh Flow \$                          | Standard (I | BIOS) Referer    | nce S/N: 120 | 0798      |                            | Cell #:   |           |          |                               |          | Calibration | Date: 11/09/    | 10            |
|                                      |             | ,                |              |           |                            | 1         |           |          |                               |          |             |                 |               |
|                                      |             | MFC SENS         | OR IDENT     | IFICATIO  | N                          |           |           |          |                               |          |             |                 |               |
|                                      | PR          | E-MAINTENA       | NCE          | POS       | MAINTEN                    | ANCE      |           |          |                               |          |             |                 |               |
| <b>j</b> .                           |             | Tylan            |              |           | Tylan                      |           | -         |          |                               |          |             |                 |               |
| del #                                |             | FC280SAV-4       | 5            | F         | C280SAV-4                  | 5         |           |          |                               |          |             |                 |               |
| rial #                               |             | AW9403018        | }            |           | AW9403018                  | }         |           |          |                               |          |             |                 |               |
|                                      |             | PUMP             | IDENTIFIC    | ATION     |                            |           |           | Standard | d Temp. a                     | nd Press | ure (STP)   |                 |               |
| PRE-MAINTENANCE                      |             | POST MAINTENANCE |              |           | TEMP (° C) PRESSURE (mmHg) |           |           |          |                               |          |             |                 |               |
| Mfg. Thomas                          |             |                  | Thomas       |           |                            |           | 2         | 5        | 7                             | 60       | ]           |                 |               |
| del #                                |             | 107CAB18         |              |           | 107CAB18                   |           |           |          |                               |          |             |                 |               |
| rial #                               |             | N/A              |              |           | N/A                        |           |           |          |                               |          |             |                 |               |
| ASTNET                               | FLOW        | ALIBRATI         | ON           |           |                            |           |           |          | RESULTS                       | 6        |             |                 |               |
| TION                                 |             |                  |              | DAS Flow  | MFC                        | Target FI | ow Points |          |                               | Linear R | egression   |                 |               |
| TION                                 |             | BIOS (SLPM)      | MPC Display  | (SLPM)    | VOLTS DC                   | 1.5 SLPM  | 3.0 SLPM  |          | Parameter                     | MFC      | DAS         | MFC<br>VOLTS DC |               |
| o (pump of                           | if)         |                  |              |           |                            | 0 lpm     | 0 lpm     |          | Slope                         |          |             |                 |               |
| ık Test                              |             |                  |              |           |                            | 0 lpm     | 0 lpm     |          | Y<br>Intercept<br>Correlation |          |             |                 |               |
| int 1                                |             |                  |              |           |                            | 1.00 lpm  | 2.00 lpm  |          | Coefficient                   |          |             |                 |               |
| int 3                                |             |                  |              |           |                            | 1.25 lpm  | 2.50 lpm  |          | MEC S                         | et Point | Zero/FS     | Set Point       |               |
| int 4                                |             |                  |              |           |                            | 1.75 lpm  | 3.50 lpm  |          | 1.5 slpm                      | 3.0 slpm | Zero        | Full Scale      |               |
| int 5                                |             |                  |              |           |                            | 2.00 lpm  | 4.00 lpm  |          |                               |          |             |                 |               |
| 1.00<br>WEC Notes DC<br>0.50<br>0.00 | 0           |                  |              |           | 0.500<br>BIOS SLI          | PM        |           |          | 1.                            | 000      |             |                 |               |
|                                      |             |                  |              |           |                            |           |           |          |                               |          |             |                 |               |
|                                      |             |                  |              |           |                            |           |           |          |                               |          |             |                 |               |

Figure 4-2. Example CASTNet Flow Calibration Form.

#### 4.2 SYSTEM MAINTENANCE

| SYSTEM                | Scheduled system maintenance includes:                                                                                                    |  |  |  |  |  |
|-----------------------|----------------------------------------------------------------------------------------------------|--|--|--|--|--|
| MAINTENANCE           | <ul> <li>Each station visit</li> <li>Check the condition of the tubing to the inlet filter. Replace if interior damage or contamination exists.</li> <li>Check that all quick releases function properly.</li> </ul> |  |  |  |  |  |
|                       | <ul> <li>Twice each year</li> <li>Change or rebuild the flow pump.</li> </ul>                                                                                                    |  |  |  |  |  |
|                       | <ul> <li>Annually</li> <li>Replace the Balston filter on the pump.</li> <li>Replace the rotameter (the first visit of each year).</li> </ul>                                                                         |  |  |  |  |  |
| RECALIBRATE<br>SYSTEM | If, after performing initial calibration, the calibration form indicates the system must be re-calibrated, proceed to the Flow Calibration form and document all findings on the form.                               |  |  |  |  |  |
| POST-<br>MAINTENANCE  | Return to the original Flow Calibration Form and complete the post-<br>maintenance checks on the bottom of the form.                                                                                                 |  |  |  |  |  |
| CHECKS                | Review the results, and if satisfactory, the calibration is complete.                                                                                                    |  |  |  |  |  |
|                       | Replace the filter pack, set the proper flow rate, raise the flow tower, and bring the datalogger channel back on-line.                                                                                              |  |  |  |  |  |

#### 4.3 DOCUMENTATION

Flow calibrations require the following levels of documentation:

- CALIBRATION Calibration forms or the computer laptop Excel spreadsheet should be completed. Where possible, use the Excel spreadsheet so that both a hard copy and digital record of the calibration are maintained. Review and sign all flow check and flow calibration forms.
- CALIBRATION An ARS calibration sticker (see Figure 4-3) is placed on the analyzer, STICKER marking the date the instrument was certified and the name of the technician that calibrated it.

| اد کری   | Jecia    | IISIS, | INC. |  |
|----------|----------|--------|------|--|
| Calibrat | ion Date | ,      |      |  |
| lechnic  | ian      |        |      |  |

Figure 4-3. Example ARS Calibration Sticker.

The calibration is thoroughly documented in a written site trip report.

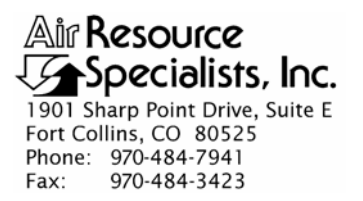

#### QUALITY ASSURANCE/QUALITY CONTROL DOCUMENTATION SERIES

#### TITLE CERTIFICATION OF OZONE TRANSFER STANDARDS

TYPE

#### STANDARD OPERATING PROCEDURE

NUMBER **3300** 

DATE **JUNE 1990** 

|                 | AUTHORIZATIONS   |             |  |  |  |  |  |  |
|-----------------|------------------|-------------|--|--|--|--|--|--|
| TITLE           | NAME             | SIGNATURE   |  |  |  |  |  |  |
| ORIGINATOR      | John F. Faust    | Bh Frankt   |  |  |  |  |  |  |
| PROJECT MANAGER | John F. Faust    | Bh Ffanst   |  |  |  |  |  |  |
| PROGRAM MANAGER | Joe Adlhoch      | Jeller 1    |  |  |  |  |  |  |
| QA MANAGER      | Gloria S. Mercer | Hand Mercer |  |  |  |  |  |  |
| OTHER           |                  |             |  |  |  |  |  |  |

|                 | REVISION HISTO                         | RY            |                |
|-----------------|----------------------------------------|---------------|----------------|
| REVISION<br>NO. | CHANGE<br>DESCRIPTION                  | DATE          | AUTHORIZATIONS |
|                 | Reviewed; no changes necessary.        | June 1995     | S. Merser      |
|                 | Reviewed; no changes necessary.        | June 1996     | S. Mercer      |
| 1.0             | Changes to format/orig'r/update forms. | February 1997 | S. Mercer      |
|                 | Reviewed; no changes necessary.        | February 1998 | S. Merser      |
|                 | Reviewed; no changes necessary.        | February 1999 | S. Mercar      |
|                 | Reviewed; no changes necessary.        | February 2000 | J. Mercer      |
|                 | Reviewed; no changes necessary.        | February 2001 | St. Mercer     |
|                 | Reviewed; no changes necessary.        | February 2002 | S. Mercar      |
|                 | continued                              |               |                |

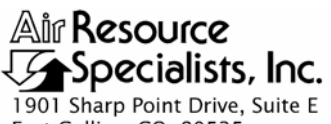

1901 Sharp Point Drive, Suite Fort Collins, CO 80525 Phone: 970-484-7941 Fax: 970-484-3423

#### QUALITY ASSURANCE/QUALITY CONTROL DOCUMENTATION SERIES

#### TITLE CERTIFICATION OF OZONE TRANSFER STANDARDS

TYPE STANDARD OPERATING PROCEDURE

NUMBER **3300** 

DATE **JUNE 1990** 

| AUTHORIZATIONS  |                  |             |  |  |  |  |  |  |
|-----------------|------------------|-------------|--|--|--|--|--|--|
| TITLE           | NAME             | SIGNATURE   |  |  |  |  |  |  |
| ORIGINATOR      | John F. Faust    | Bh Frankt   |  |  |  |  |  |  |
| PROJECT MANAGER | John F. Faust    | Den Franzt  |  |  |  |  |  |  |
| PROGRAM MANAGER | Joe Adlhoch      | July 1      |  |  |  |  |  |  |
| QA MANAGER      | Gloria S. Mercer | Hand Mercer |  |  |  |  |  |  |
| OTHER           |                  |             |  |  |  |  |  |  |

|                 | REVISION HISTO                  | RY            |                |
|-----------------|---------------------------------|---------------|----------------|
| REVISION<br>NO. | CHANGE<br>DESCRIPTION           | DATE          | AUTHORIZATIONS |
|                 | Reviewed; no changes necessary. | February 2003 | S. Merser      |
|                 | Reviewed; no changes necessary. | February 2004 | S. Mercer      |
| 2.0             | Update worksheet, revise text.  | February 2005 | J. Mercar      |
| 2.1             | Add slope and intercept values. | November 2005 | S. Mercer      |
|                 | Reviewed; no changes necessary. | November 2006 | D. Merser      |
|                 | Reviewed; no changes necessary. | November 2007 | A. Mercer      |
|                 | Reviewed; no changes necessary. | November 2008 | J. Mercer      |
|                 | Reviewed; no changes necessary. | November 2009 | S. Merzer      |
|                 | Reviewed; no changes necessary. | November 2010 | S. Merzer      |

Number 3300 Revision 2.1 Date NOV 2005 Page i of i

#### **TABLE OF CONTENTS**

| <u>Sectio</u> | <u>)n</u>  |                           |                                                                                                    | Page   |
|---------------|------------|---------------------------|----------------------------------------------------------------------------------------------------|--------|
| 1.0           | PUF        | POSE ANI                  | D APPLICABILITY                                                                                      | 1      |
| 2.0           | RES        | PONSIBIL                  | ITIES                                                                                                | 1      |
|               | 2.1<br>2.2 | Project Ma<br>Laborator   | anager<br>y Technician                                                                               | 1<br>1 |
| 3.0           | REC        | UIRED EQ                  | UIPMENT AND MATERIALS                                                                                | 2      |
| 4.0           | ME         | THODS                     |                                                                                                    | 2      |
|               | 4.1<br>4.2 | Preparatio<br>Certificati | n for Ozone Transfer Standard Certification<br>on (Six-by-Six) of an Ozone Transfer Standard         | 3<br>3 |
|               |            | 4.2.1 I<br>H<br>4.2.2 C   | ntroduce Known Ozone Concentrations and<br>Record Instrument Responses<br>Compile Certification Data | 3<br>5 |
|               | 4.3<br>4.4 | Re-Certifi<br>Document    | cation of an Ozone Transfer Standard ation                                                           | 6<br>6 |
| 5.0           | DEF        | FINITIONS                 |                                                                                                    | 7      |
| 6.0           | REF        | ERENCES                   |                                                                                                    | 7      |

#### LIST OF FIGURES

| <u>Figu</u> | <u>re</u>                                               | Page |
|-------------|---------------------------------------------------------|------|
| 4-1         | Example Ozone Transfer Standard Certification Worksheet | 4    |
| 4-2         | ARS Calibration Sticker                                 | 6    |

Number 3300 Revision 2.1 Date NOV 2005 Page 1 of 7

#### 1.0 PURPOSE AND APPLICABILITY

This standard operating procedure (SOP) serves as a guide for transferring the certificate of authority from a verified ozone UV photometer (primary standard) or certified ozone transfer standard to a candidate ozone transfer standard. This SOP also serves as a guide to re-certify a previously certified ozone transfer standard. This procedure is for photometer-based ozone analyzers only, not stand-alone ozone generating sources.

Because ozone ( $O_3$ ) cannot be reliably stored,  $O_3$  concentrations for analyzer calibration purposes must be generated and carefully assayed on-site. Transfer standards are used to assay generated  $O_3$  concentrations used for calibrations.

Ozone transfer standards are required to be certified or re-certified under any of the following circumstances:

- Upon acceptance testing of a new instrument
- After any corrective action, service, or maintenance to any portion of the instrument that affects its operational principle
- Once per calendar quarter

All standards will be traceable to the National Institute of Standards and Technology (NIST). Transfer standards will be maintained according to *Transfer Standards for the Calibration of Ambient Air Monitoring Analyzers for Ozone* (EPA-600/4-79-056).

#### 2.0 **RESPONSIBILITIES**

#### 2.1 **PROJECT MANAGER**

The project manager shall:

- Oversee and ensure certification is performed according to the required schedule.
- Review certification results.
- Review and approve any changes to certification procedures.
- Identify inconsistencies in certification results and initiate corrective action.

#### 2.2 LABORATORY TECHNICIAN

The laboratory technician shall:

- Perform required certifications as described in this SOP and manufacturer's instrument manuals.
- Document all certification results and procedures performed.

Number 3300 Revision 2.1 Date NOV 2005 Page 2 of 7

#### 3.0 REQUIRED EQUIPMENT AND MATERIALS

Certifications should be conducted in a properly equipped laboratory where external, potentially influencing variables can be minimized. Required equipment includes:

• A UV photometer (primary standard) under current verification

or

- An ozone transfer standard under current certification
- Strip chart recorder
- Digital voltmeter (4-1/2 digit)
- A candidate ozone transfer standard
- Pen or pencil
- Instrument-specific manufacturer's manual
- Ozone Transfer Standard Certification Worksheets
- Laptop computer loaded with Excel spreadsheet form (O3cert.xls) and CALCU program software
- ARS calibration stickers

#### 4.0 METHODS

Certification of candidate ozone transfer standards requires a six-point calibration check performed on six different days (six-by-six calibration). The days need not be consecutive. Success of the certification process is determined by statistical analysis of the calibration check results. Ozone transfer standard certifications are valid for 90 days and require re-certification quarterly.

Re-certification involves one six-point calibration check. Data from the most recent sixpoint calibration checks are subjected to analysis to determine the success of the re-certification. A moving (rolling) average of results is calculated and maintained each quarter. Should an ozone transfer standard fail re-certification, or should its certification lapse, the entire certification process must be repeated, starting with a new six-by-six calibration check procedure.

This section is presented in the following four (4) major subsections:

- 4.1 Preparation for Ozone Transfer Standard Certification
- 4.2 Certification (six-by-six) of an Ozone Transfer Standard
- 4.3 Re-certification of an Ozone Transfer Standard
- 4.4 Documentation

Number 3300 Revision 2.1 Date NOV 2005 Page 3 of 7

#### 4.1 PREPARATION FOR OZONE TRANSFER STANDARD CERTIFICATION

Transfer standard certifications are critical, lengthy (six day) operations that require careful attention to detail and record keeping. Certification should be performed in a properly equipped laboratory where external variables can be kept to a minimum. Personnel performing the certifications need to be experienced technicians familiar with the operation of UV photometric-based ozone analyzers.

Preparation for transfer standard certification involves the following procedures:

| CONFIGURE<br>STANDARDS          | Configure the primary (or certified transfer) standard and candidate transfer standard(s) for operation.                                                                                                    |
|---------------------------------|----------------------------------------------------------------------------------------------------|
| CONFIGURE TEFLON<br>TUBING      | Configure clean Teflon tubing so the candidate transfer standard<br>is assaying ozone concentrations generated from the primary (or<br>certified transfer) standard. Be certain flows generated by the<br>primary (or certified transfer) standard satisfy the demands of the<br>photometers. |
| CONNECT STRIP CHART<br>RECORDER | Connect a strip chart recorder to the candidate transfer standard to document the standard's response.                                                                                                    |
| WARM UP<br>INSTRUMENTS          | Warm up the instruments for an adequate amount of time.                                                                                                    |
| VERIFY<br>DOCUMENTATION         | Confirm that calibration documentation is current, complete, and available.                                                                                                    |

#### 4.2 CERTIFICATION (SIX-BY-SIX) OF AN OZONE TRANSFER STANDARD

The following procedures detail the necessary steps to complete the six-by-six certification process. Re-certification procedures are identical to certification, but just one calibration check is required rather than six. The procedures assume that an ozone primary standard (UV photometer) is being used to transfer authority to a candidate transfer standard. The procedures are identical if a certified transfer standard is used in place of the ozone primary standard. An example Ozone Transfer Standard Certification Worksheet, used to record daily six-point checks, is presented as Figure 4-1.

#### 4.2.1 Introduce Known Ozone Concentrations and Record Instrument Responses

RECORD PARAMETERS
 Check all instrument-specific operational parameters for operation and record parameter values on a Ozone Transfer Standard Certification Worksheet.
 INTRODUCE ZERO AIR
 Direct a flow of zero air into the candidate transfer standard(s) and allow the value to stabilize (as indicated by the strip chart recording). Record the response on the calibration form. This point represents the zero response, the first of the six levels of known ozone concentration.

Number 3300 Revision 2.1 Date NOV 2005 Page 4 of 7

| Date      | 1/18/05                            | Client                                                            |                    | USFS San                               | Juan For                               | est                                    | Tech.                                  |                                        | MB                                     |      | - |
|-----------|------------------------------------|-------------------------------------------------------------------|--------------------|----------------------------------------|----------------------------------------|----------------------------------------|----------------------------------------|----------------------------------------|----------------------------------------|------|---|
| Z Air M   | ake                                |                                                                   | <i>F</i>           | ARS                                    |                                        | Model                                  |                                        | lal                                    | )                                      | -    | _ |
| Serial N  | lumber                             |                                                                   | 101                |                                        |                                        | Last Ma                                | aintenance                             | Date                                   | 4/13/2                                 | 2004 | _ |
|           | -                                  | PRIMAR                                                            | Y                  |                                        | ]                                      |                                        | Instrumen                              | t to be C                              | alibrated                              |      | 7 |
| Last Ca   | I. Date                            |                                                                   | 11/16/0            | 4                                      |                                        | Last Ca                                | I. Date                                |                                        | NA                                     |      |   |
| Manuta    | cturer                             |                                                                   | 1ECO               |                                        |                                        | Manufa                                 | cturer                                 |                                        | TECO                                   |      | _ |
| Nodel     | lunch er                           | 400                                                               | 490-P8             | 0000                                   |                                        | Model                                  |                                        |                                        | 49                                     |      | 4 |
| Serial N  | otting                             | 490                                                               | N/A                | 59380                                  |                                        | Serial N                               | umber                                  | 49                                     | -2175-20                               | 1    | - |
| A Frequ   | ency                               |                                                                   | 98699              |                                        |                                        | A Freque                               | etting                                 |                                        | 100625                                 |      | 4 |
| B Frequ   | iency                              |                                                                   | 88948              |                                        |                                        | B Freque                               | ncy                                    |                                        | 100023                                 |      | - |
| Flow      |                                    |                                                                   | .607/.54           | 6                                      |                                        | Flow                                   |                                        |                                        | 9/9                                    |      | - |
| Cell Ter  | nperature                          |                                                                   | 30 C               | -                                      |                                        | Cell Ter                               | nperature                              |                                        | 35                                     |      | - |
| Inst. Off | set (ppm)                          |                                                                   | .000               |                                        |                                        | Inst. Off                              | set (ppm)                              |                                        | .000                                   |      | 1 |
|           | 1<br>2<br>3                        | Primary<br>Transfer<br>Primary<br>Transfer<br>Primary<br>Transfer |                    | 471<br>474<br>370<br>372<br>270<br>271 | 470<br>470<br>370<br>370<br>269<br>269 | 470<br>469<br>371<br>370<br>270<br>270 | 470<br>471<br>371<br>371<br>270<br>271 | 470<br>368<br>371<br>370<br>270<br>269 | 470<br>471<br>369<br>370<br>270<br>270 |      |   |
|           | 4                                  | Primary<br>Transfer<br>Primary                                    |                    | 170<br>171<br>70                       | 170<br>170<br>70                       | 171<br>170<br>70                       | ` 170<br>170<br>70                     | 170<br>171<br>70                       | 171<br>172<br>70                       |      |   |
| -         |                                    | Transfer                                                          |                    | 71                                     | 70                                     | 70                                     | 69                                     | 70                                     | 70                                     |      |   |
|           | 6                                  | Primary<br>Transfer                                               |                    | 0<br>1                                 | 0                                      | -1                                     | 0<br>1                                 | 0<br>1                                 | 0<br>0                                 |      |   |
| :         | SLOPE (m)<br>INTERCEPT<br>CORR (r) | )<br>(b)                                                          |                    | 1.0022<br>0.8151<br>1.0000             | 1.0000<br>0.0000<br>1.0000             | 0.9999<br>-0.5747<br>1.0000            | 1.0003<br>0.1529<br>1.0000             | 0.9947<br>0.9313<br>1.0000             | 1.0021<br>0.0254<br>1.0000             |      |   |
|           | CURRENT                            |                                                                   | <b>M</b><br>0.9999 | <b>B</b><br>0.2250                     |                                        | <b>Sm</b><br>0.27%                     | <b>Sb</b><br>56.25                     |                                        |                                        |      | ŝ |
| UALIFICA  |                                    | DARDS:                                                            |                    | 1) Sm                                  | <=3.7%                                 | 2) Sb <=150                            | )0 3) 0.95 <                           | = M <= 1 0                             | 5                                      | · .  |   |
|           |                                    |                                                                   |                    | , =/                                   |                                        | ,                                      | -,                                     |                                        | -                                      |      |   |

Number 3300 Revision 2.1 Date NOV 2005 Page 5 of 7

GENERATE OZONE Consecutively generate the following concentrations of ozone from the primary standard and direct the flow into the candidate transfer standard. Allow sufficient time for each point to stabilize (as indicated by the strip chart recording). Concentrations to be generated include:

0.400 to 0.450 ppm 0.300 to 0.350 ppm 0.200 to 0.250 ppm 0.100 to 0.150 ppm 0.050 to 0.100 ppm

RECORD VALUES As each point stabilizes, note and average five consecutive updates of both the primary standard and candidate transfer standard(s). Record the primary standard value on the calibration form as the primary ozone concentration and the candidate transfer standard as the transfer response.

REPEAT Repeat the above procedures once a day for a total of six days.

#### 4.2.2 Compile Certification Data

At the end of six days, information from each of the daily calibrations are compiled.

COMPLETE WORKSHEET Complete the Ozone Transfer Standard Certification Worksheet. The worksheet calculates the following:

- Calculates the slope and intercept.
- Sums the slopes and intercepts and calculates the average.
- Calculates the standard deviation of the slopes and intercepts.
- Determines if the certification process was successful by comparing the results of the worksheet against the stated limits.

Slope must be between 0.95 and 1.05. Intercept must be  $\leq 3.0$ . Standard deviation of slope must be  $\leq 3.7\%$ Standard deviation of intercept must be  $\leq 1.5$ .

TROUBLESHOOTIf certification is unsuccessful, troubleshoot the instrument,<br/>implement corrective action, and repeat the certification process.

Number 3300 Revision 2.1 Date NOV 2005 Page 6 of 7

#### 4.3 RE-CERTIFICATION OF AN OZONE TRANSFER STANDARD

Re-certification of an ozone transfer standard requires only a single (one day) six-point check each quarter. All other re-certification procedures are identical to the certification procedures presented in Section 4.2.

Re-certification documentation procedures require using the most recent six calibration checks to determine certification success. Complete the Ozone Transfer Standard Certification Worksheet with the most recent calibration check first, followed by the five most recent calibration checks.

If the transfer standard does not pass the re-certification tests, the standard should be evaluated and serviced. At any time that a transfer standard fails the re-certification process, a new, complete six-by-six certification procedure must be initiated.

#### 4.4 **DOCUMENTATION**

Transfer standard certification requires several levels of documentation:

| CALIBRATION FORMS   | Calibration forms or the computer laptop Excel spreadsheet<br>should be completed entirely for each of the initial six days and<br>any re-certifications. Where possible, use the Excel spreadsheet<br>so that both a hard copy and digital record of the calibration are<br>maintained. Review and sign all calibration forms. |
|---------------------|----------------------------------------------------------------------------------------------------|
| STRIP CHARTS        | Strip chart records should be annotated to clearly document standard response.                                                                                                    |
| LOG NOTES           | A copy of all log notes summarizing work performed and results<br>of the certification. Note any abnormalities in standard<br>operation.                                                                                                    |
| CALIBRATION STICKER | An ARS calibration sticker is placed on the standard, marking<br>the date the instrument was certified and the name of the<br>technician who calibrated it.                                                                                                    |
|                     |                                                                                                    |

| Calibration Date | Air Resource     | <b>ce</b>   |
|------------------|------------------|-------------|
| Technician       | Specia           | lists, Inc. |
|                  | Calibration Date |             |

Figure 4-2. ARS Calibration Sticker.

Number 3300 Revision 2.1 Date NOV 2005 Page 7 of 7

#### 5.0 **DEFINITIONS**

**CALIBRATOR** - A device capable of generating concentrations of a pollutant (ozone). Calibrators may or may not be able to assay the concentration of pollutants produced.

**CERTIFICATION** - The procedure and methodology of transferring the authority of measurement from one device to another. In ozone monitoring, this procedure is commonly known as a "six-by-six" calibration referring to subjecting a candidate transfer standard to a six-point calibration check on six different days.

**OZONE TRANSFER STANDARD** - A device capable of accurately assaying concentrations of ozone. Ozone transfer standards are typically ozone analyzers that have been dedicated in their usage as transfer standards. Referring to a transfer standard implies that the device has already been "certified." Without certification, the device would have status of "calibrator."

**PRIMARY STANDARD** - a device that due to its mechanical configuration, is inherently accurate and requires no periodic calibration. It is an authority unto itself. Primary standards, however, do require "verification." Ozone primary standards must be UV photometer-based ozone analyzers that require no convertors, scrubbers, or consumable reagents. They have no provision for an electronic or mechanical adjustment of their measured output. An ozone primary standard is often referred to as a "UV photometer."

**RE-CERTIFICATION** - A single six-point calibration check of a previously-certified ozone transfer standard. Ozone transfer standards are required to be re-certified quarterly in order to maintain authority.

**VERIFICATION** - A six-point calibration check of a candidate ozone primary standard by an ozone primary standard. This verification takes only one day, and is required on a yearly basis.

#### 6.0 **REFERENCES**

Environmental Protection Agency (EPA), September 1979, Transfer Standards for the Calibration of Ambient Air Monitoring Analyzers for Ozone, Technical Assistance Document. (EPA-600/4-79-056).

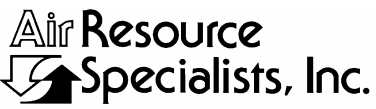

1901 Sharp Point Drive, Suite E Fort Collins, CO 80525 Phone: 970-484-7941 Fax: 970-484-3423

#### QUALITY ASSURANCE/QUALITY CONTROL DOCUMENTATION SERIES

# TITLEINFORMATION MANAGEMENT CENTER (IMC) CONCEPT AND<br/>CONFIGURATION FOR THE NATIONAL PARK SERVICE GASEOUS<br/>POLLUTANT MONITORING PROGRAM

TYPE STANDARD OPERATING PROCEDURE

NUMBER 3340

DATE **MARCH 1999** 

|                 | AUTHORIZATIONS     |               |
|-----------------|--------------------|---------------|
| TITLE           | NAME               | SIGNATURE     |
| ORIGINATOR      | Betsy Davis-Noland | Bit DaModel   |
| SECTION MANAGER | Jessica Ward       | Tessica Ward  |
| PROGRAM MANAGER | David L. Dietrich  | - line        |
| QA MANAGER      | Gloria S. Mercer   | Mercar & Call |
| NPS COTR        |                    |               |

|                 | REVISION HISTO                                    | RY            |                |
|-----------------|---------------------------------------------------|---------------|----------------|
| REVISION<br>NO. | CHANGE<br>DESCRIPTION                             | DATE          | AUTHORIZATIONS |
| 1.0             | Update respon./equipment, add CASTNet.            | January 2001  | H. Mercer      |
|                 | Reviewed; no changes necessary.                   | January 2002  | S. Merzer      |
|                 | Reviewed; no changes necessary.                   | January 2003  | S. Merzer      |
| 2.0             | Redefined staff positions/updated computer equip. | January 2004  | J. Mercer      |
| 2.1             | Modify collection/validation flowchart.           | May 2004      | J. Mercer      |
| 2.2             | Change AIRS to AQS.                               | May 2005      | S. Mercar      |
| 2.3             | Software versions and miscellaneous changes       | February 2006 | S. Mercar      |
| 3.0             | Update IMC software table, etc.                   | January 2007  | S. Mercar      |
|                 | continued                                         |               |                |

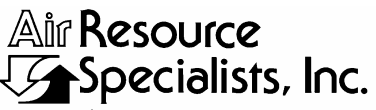

1901 Sharp Point Drive, Suite E Fort Collins, CO 80525 Phone: 970-484-7941 Fax: 970-484-3423

#### QUALITY ASSURANCE/QUALITY CONTROL DOCUMENTATION SERIES

# TITLEINFORMATION MANAGEMENT CENTER (IMC) CONCEPT AND<br/>CONFIGURATION FOR THE NATIONAL PARK SERVICE GASEOUS<br/>POLLUTANT MONITORING PROGRAM

TYPE STANDARD OPERATING PROCEDURE

NUMBER 3340

DATE **MARCH 1999** 

|                 | AUTHORIZATIONS     |               |
|-----------------|--------------------|---------------|
| TITLE           | NAME               | SIGNATURE     |
| ORIGINATOR      | Betsy Davis-Noland | Bit Dr Nodel  |
| SECTION MANAGER | Jessica Ward       | Tessica Ward  |
| PROGRAM MANAGER | David L. Dietrich  |               |
| QA MANAGER      | Gloria S. Mercer   | Mercar & Call |
| NPS COTR        |                    |               |

|                 | <b>REVISION HISTO</b>                       | RY            |                |
|-----------------|---------------------------------------------|---------------|----------------|
| REVISION<br>NO. | CHANGE<br>DESCRIPTION                       | DATE          | AUTHORIZATIONS |
| 4.0             | Update computer eqpmt, perf. measures, etc. | January 2008  | A. Mercer      |
| 4.1             | Update software used.                       | January 2009  | S. Merzer      |
| 4.2             | Updated hardware and software used.         | February 2010 | S. Mercer      |
|                 | Reviewed; no changes necessary.             | April 2011    | S. Mercar      |
|                 |                                             |               |                |
|                 |                                             |               |                |
|                 |                                             |               |                |
|                 |                                             |               |                |
|                 |                                             |               |                |

Number 3340 Revision 4.2 Date FEB 2010 Page i of ii

|               | TABLE OF CONTENTS                                                                                                    |                                      |
|---------------|----------------------------------------------------------------------------------------------------|--------------------------------------|
| <u>Sectio</u> | on                                                                                                    | Page                                 |
| 1.0           | PURPOSE AND APPLICABILITY                                                                                                    | 1                                    |
| 2.0           | RESPONSIBILITIES                                                                                                    | 2                                    |
|               | <ul> <li>2.1 NPS ARD Staff</li> <li>2.2 Program Manager</li> <li>2.3 Information Management Section Manager</li> <li>2.4 IMC Data Analysts</li> <li>2.5 Database Manager and Systems Support Staff</li> <li>2.6 Field Specialists</li> <li>2.7 Site Operators</li> <li>2.8 Technical Assistant</li> </ul> | 3<br>3<br>3<br>4<br>5<br>6<br>6<br>6 |
|               | 2.9 Quality Assurance Manager                                                                                                    | 7                                    |
| 3.0           | REQUIRED EQUIPMENT AND MATERIALS                                                                                                    | 7                                    |
|               | <ul><li>3.1 Monitoring Site Data Collection Hardware</li><li>3.2 IMC Computer Hardware</li></ul>                                                                                                    | 7<br>9                               |
|               | <ul><li>3.2.1 Servers</li><li>3.2.2 Workstations</li><li>3.2.3 Computer Support Hardware</li></ul>                                                                                                    | 9<br>9<br>9                          |
|               | 3.3 IMC Computer Software                                                                                                    | 9                                    |
|               | <ul> <li>3.3.1 Oracle Relational Database Management Syst</li> <li>3.3.2 AQDBMS Custom Software</li> <li>3.3.3 Network Operating System and Support Software</li> </ul>                                                                                                    | tem 12<br>12<br>ware 12              |
|               | 3.4 Additional Support Equipment                                                                                                    | 13                                   |
| 4.0           | METHODS                                                                                                    | 13                                   |
|               | <ul> <li>4.1 IMC Concept and Overview</li> <li>4.2 Data Quantity and Quality Objectives</li> <li>4.3 AQDBMS Design Concept</li> <li>4.4 Data Collection</li> </ul>                                                                                                    | 13<br>13<br>14<br>14                 |

| Number 3340   |
|---------------|
| Revision 4.2  |
| Date FEB 2010 |
| Page ii of ii |

20

### TABLE OF CONTENTS (CONTINUED)

| <u>Section</u> | <u>on</u>                                                                                        |                                             |                                                                                       | Page           |  |  |  |  |  |
|----------------|--------------------------------------------------------------------------------------------------|---------------------------------------------|---------------------------------------------------------------------------------------|----------------|--|--|--|--|--|
|                | 4.5                                                                                              | Data V                                      | alidation                                                                             | 18             |  |  |  |  |  |
|                |                                                                                                  | 4.5.1<br>4.5.2<br>4.5.3                     | Level 0 Validation<br>Preliminary Validation<br>Final Validation                      | 18<br>18<br>19 |  |  |  |  |  |
|                | 4.6<br>4.7                                                                                       | Data R<br>Data A                            | eporting<br>.rchiving                                                                 | 19<br>19       |  |  |  |  |  |
|                |                                                                                                  |                                             | LIST OF FIGURES                                                                       |                |  |  |  |  |  |
| Figu           | <u>e</u>                                                                                         |                                             |                                                                                       | Page           |  |  |  |  |  |
| 2-1            | IMC Staff Organization                                                                           |                                             |                                                                                       |                |  |  |  |  |  |
| 3-1            | IMC                                                                                              | IMC Computer Hardware Configuration         |                                                                                       |                |  |  |  |  |  |
| 4-1            | NPS Gaseous Pollutant Monitoring Program Data Collection, Validation, and Reporting Flow Diagram |                                             |                                                                                       |                |  |  |  |  |  |
|                |                                                                                                  |                                             | LIST OF TABLES                                                                        |                |  |  |  |  |  |
| Table          | <u>e</u>                                                                                         |                                             |                                                                                       | Page           |  |  |  |  |  |
| 1-1            | IMC<br>Inst                                                                                      | C-Related                                   | l Standard Operating Procedures (SOP), Technical (TIs), and Reference Documents (REF) | 1              |  |  |  |  |  |
| 3-1            | Cur                                                                                              | Current IMC Computer Hardware Configuration |                                                                                       |                |  |  |  |  |  |
| 3-2            | Current IMC AQDBMS Software                                                                      |                                             |                                                                                       |                |  |  |  |  |  |
| 4-1            | Perf<br>Moi                                                                                      | formance<br>hitoring F                      | Measures and Goals for the NPS Gaseous Pollutant<br>Program                           | 16             |  |  |  |  |  |
| 4-2            | Cur                                                                                              | rent AQI                                    | OBMS Design Specifications Summary                                                    | 17             |  |  |  |  |  |

4-3 Current IMC Standard Report Products and Tasks

Number 3340 Revision 4.2 Date FEB 2010 Page 1 of 20

#### 1.0 PURPOSE AND APPLICABILITY

The Gaseous Pollutant Monitoring Program (GPMP) is a major component of the National Park Service (NPS) air quality program and is coordinated by the NPS Air Resources Division (ARD). Network sites have traditionally monitored a combination of gaseous pollutants, particulates, and meteorological parameters. Dry deposition monitoring systems, operated under Clean Air Status and Trends Network (CASTNet) protocol, are located at most sites. Data collected from the network consist of over 95 million hourly averages collected from over 150 network sites. The Information Management Center (IMC) manages this data warehouse and current network data handling including data collection, validation, reporting, and archive. This document provides an overview of the IMC configuration and concepts. Other documents including standard operating procedures (SOPs), technical instructions (TIs), and technical references provide details of each function of the IMC. Table 1-1 is a list of current documents in this set.

#### Table 1-1

#### IMC-Related Standard Operating Procedures (SOP), Technical Instructions (TI), and Reference Documents (REF)

| Туре | Number    | Title                                                                                                    |  |  |  |  |  |  |  |  |
|------|-----------|----------------------------------------------------------------------------------------------------|--|--|--|--|--|--|--|--|
| SOP  | 3340      | Information Management Center (IMC) Concept and Configuration                                                               |  |  |  |  |  |  |  |  |
| SOP  | 3345      | Day to Day Network Operations Technical Support for the National Park Service Gaseous and Meteorological Monitoring Program |  |  |  |  |  |  |  |  |
| SOP  | 3350      | Collection of Ambient Air Quality and Meteorological Monitoring Data                                                        |  |  |  |  |  |  |  |  |
| ТΙ   | 3350-4000 | Collection of Ambient Air Quality and Meteorological Monitoring Data via Telephone Modem                                    |  |  |  |  |  |  |  |  |
| ΤI   | 3350-4005 | Collection of DataView Files via Telephone Modem                                                                            |  |  |  |  |  |  |  |  |
| SOP  | 3450      | Ambient Air Quality and Meteorological Monitoring Data Validation                                                           |  |  |  |  |  |  |  |  |
| ТΙ   | 3450-5000 | Ambient Air Quality and Meteorological Monitoring Data - Level 0 Validation                                                 |  |  |  |  |  |  |  |  |
| ТΙ   | 3450-5010 | Ambient Air Quality and Meteorological Monitoring Data - Preliminary Validation                                             |  |  |  |  |  |  |  |  |
| ТΙ   | 3450-5020 | Ambient Air Quality and Meteorological Monitoring Data - Final Validation                                                   |  |  |  |  |  |  |  |  |
| SOP  | 3550      | Ambient Air Quality and Meteorological Monitoring Data Reporting                                                            |  |  |  |  |  |  |  |  |
| ТΙ   | 3550-5000 | Ambient Air Quality and Meteorological Monitoring Data Monthly Reporting                                                    |  |  |  |  |  |  |  |  |
| ТΙ   | 3550-5100 | Ambient Air Quality and Meteorological Monitoring Data Annual Reporting                                                     |  |  |  |  |  |  |  |  |
| ΤI   | 3550-5200 | Handling Requests for Ambient Air Quality and Meteorological Monitoring Data                                                |  |  |  |  |  |  |  |  |
| ТΙ   | 3550-5300 | Submitting Ambient Air Quality and Meteorological Monitoring Data to the EPA AQS Database                                   |  |  |  |  |  |  |  |  |
| SOP  | 3650      | Maintenance Responsibilities for the Ambient Air Quality Data Base Management System (AQDBMS)                               |  |  |  |  |  |  |  |  |
| REF  | ARS       | Air Quality Data Base Management System (AQDBMS) User's Guide                                                               |  |  |  |  |  |  |  |  |
| REF  | ARS       | Air Quality Data Base Management System (AQDBMS) Database Manager/Programmer's Guide                                        |  |  |  |  |  |  |  |  |
| REF  | ARS       | STKWIN User Documentation                                                                                                   |  |  |  |  |  |  |  |  |

Number 3340 Revision 4.2 Date FEB 2010 Page 2 of 20

#### 2.0 **RESPONSIBILITIES**

IMC technical staff ensure successful operation of the IMC and provide timely network data management that meets NPS performance requirements. This section lists the responsibilities of the IMC staff positions. Figure 2-1 is an organizational chart of IMC staff.

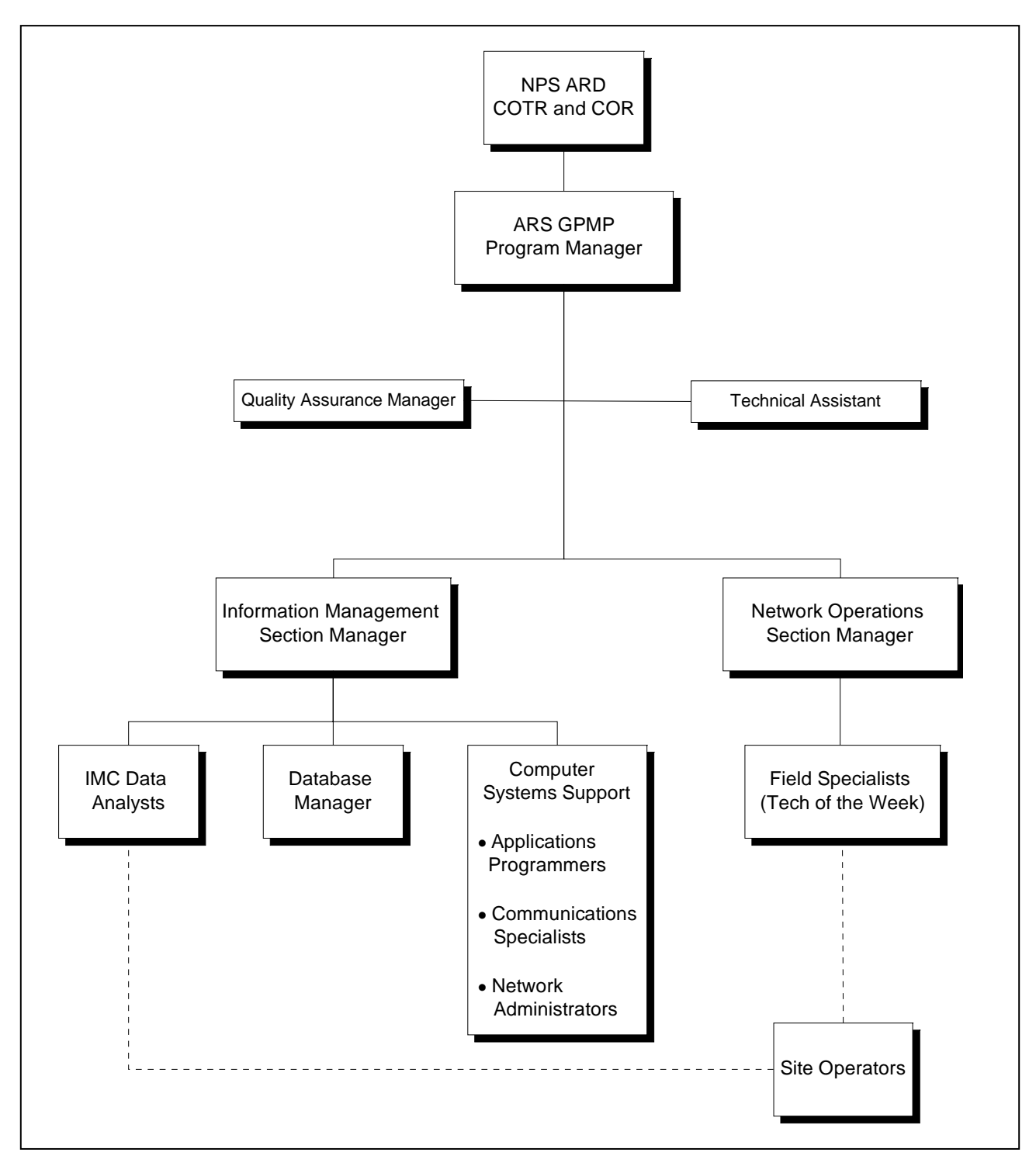

Figure 2-1. IMC Staff Organization.

#### 2.1 NPS ARD STAFF

NPS ARD staff shall:

- Participate in monthly data and operational reviews with ARS personnel.
- Review and comment on all data reports.
- Evaluate and approve data requests.
- Provide guidance and direction in all aspects of data handling and quality assurance.
- Consult with IMC and field operations staff to resolve data related problems or questions.

#### 2.2 PROGRAM MANAGER

The program manger has the overall responsibility, accountability, and authority for the IMC. The program manager shall:

- Oversee that all project objectives are met on schedule, including data collection, validation, reporting, archive, and other products and technical requirements.
- Assign duties to the information management section manager and IMC technical staff, and review the section manager's performance.
- Coordinate and review all quality assurance/quality control aspects of the program.
- Participate in monthly data and operational reviews with the contracting officer's technical representative (COTR), NPS ARD personnel, and ARS personnel.

#### 2.3 INFORMATION MANAGEMENT SECTION MANAGER

The information management section manager oversees the IMC and verifies that day-to-day tasks are completed to ensure timely, quality data collection, validation, reporting, and archiving. The section manager shall:

- Assign duties to the IMC data analysts and review the data analysts' performance.
- Coordinate the overall information management effort to ensure that all components of the IMC are fully functional.
- Assign the database manager, programmers, or computer systems support staff to meet the needs of the IMC. This includes system hardware, software, and communications components.
- Participate in and/or direct overall IMC planning and procedures formulation and documentation including SOPs and TIs.
- Participate in monthly data and operational reviews with the program manager, IMC staff, and other project participants as appropriate.
- Participate in monthly CASTNet conference calls.

Number 3340 Revision 4.2 Date FEB 2010 Page 4 of 20

- Oversee all aspects of the data validation process and perform a final data review each month.
- Summarize IMC-related progress and forward items to the technical assistant for inclusion in project progress reports.

#### 2.4 IMC DATA ANALYSTS

The team of data analysts perform the following tasks to collect, validate, report, and archive all network data:

- Ensure that the workstation used for automatic data collection is properly configured.
- Review the status of automatic data collection each morning (including reviewing daily error and diagnostic printouts).
- Inform the network operations staff of any observed, site-related data or communications inconsistencies.
- Review collected data files.
- Compile and document site specifications and configurations
- Blank-fill missing data as necessary.
- Review all trip report field documentation and maintain the master field documentation forms.
- Collect, review, and log DataView and manual site documentation.
- Document issues and review Electronic Status Board entries and inform field operations staff of noted inconsistencies.
- Validate all data according to established protocols.
- Review and annotate stackplots.
- Cross-check annotated stackplots prepared by fellow data analysts.
- Review annotated stackplots with the field specialist.
- Enter validation codes in the AQDBMS based on stackplot annotations.
- Update the Data Validation Log in the AQDBMS.
- Hand enter or enter reduced data from other sources (strip charts, printouts, or digital data) as required.
- Update information in the AQDBMS site configuration tables and stackplot configuration files.
- Post a combination of validated plots and raw, annotated stackplots for the plot reviews.
- Prepare national gaseous and meteorological summaries for plot reviews.
- Participate in weekly program reviews and monthly plot reviews. Respond to questions posed during the plot review.

- Prepare all data reports.
- Respond to site operator or COTR comments on data reports.
- Compile all independent audit information performed by state agencies or other entities on GPMP sites.
- Fulfill all data requests as assigned.
- Submit all validated data to the EPA AQS database.
- Submit validated data from CASTNet sites to the EPA CASTNet contractor.
- Update database files to account for system configuration or site changes.
- Provide telephone support to site operators to resolve data communications and documentation problems.
- File hardcopy documentation and maintain hard copy site files.
- Prepare and distribute all hardcopy and digital archives.
- Create and update IMC-related SOPs and TIs.
- Manage and archive site photographs and site specification documentation.

#### 2.5 DATABASE MANAGER AND SYSTEMS SUPPORT STAFF

The database manager is responsible for maintaining the IMC database and supervising ongoing development and maintenance of database applications by the systems support staff. In addition to the database manager, the systems support staff includes applications programmers, data communications specialists, and network administrators. The systems support staff shall:

- Design, develop, implement, test, and maintain database, data acquisition, data communications, site documentation (DataView), trip report forms, and applications software to meet evolving program needs.
- Ensure that all software licenses and updates are current.
- Perform database system maintenance as required.
- Train all ARS personnel on the use of database applications.
- Produce database archive and export records to ensure that contingency plans can be carried out if required.
- Coordinate with cooperating agencies such as states and with special study participants to regularly retrieve and process data files as appropriate.
- Research new and enhanced database and applications systems.
- Maintain and upgrade project and request Web site hardware configurations and software.

#### 2.6 FIELD SPECIALISTS

The field specialists shall:

- Document field operations problems in the Site Status Log.
- Inform IMC staff of any changes in site configurations resulting from maintenance visits.
- Inform IMC staff of any equipment, data acquisition system or DataView malfunction, replacements, additions, or inconsistencies.
- Inform IMC staff of any data acquisition system or DataView program changes.
- Inform IMC staff of any inconsistencies or needed program changes on trip report documentation forms.
- Review stackplots and troubleshoot inconsistencies observed on the stackplots or identified by IMC staff.
- Provide assistance to the IMC for troubleshooting data collection problems.
- Provide assistance in troubleshooting on-site instrument problems.
- Meet weekly with IMC staff to discuss network issues.
- Review annotated stackplots with IMC staff.
- Participate in the monthly plot review.

#### 2.7 SITE OPERATORS

The site operators shall:

- Enter all required site documentation in DataView.
- Telephone the IMC or field specialist if data collection or calibration problems are noted on site.
- Perform regular site maintenance and troubleshooting as required or directed by the field operations staff.

#### 2.8 TECHNICAL ASSISTANT

The technical assistant shall:

- Enter appropriate information in the Site Status Log.
- Review and print trip reports, file copies in the IMC, and post .pdf files on the project Web Site.
- Compile and distribute weekly and quarterly progress reports.
- Assist with IMC correspondence.

Number 3340 Revision 4.2 Date FEB 2010 Page 7 of 20

#### 2.9 QUALITY ASSURANCE MANAGER

The quality assurance manager shall:

- Coordinate with the IMC section manager and technical personnel for appropriate quality assurance document content.
- Coordinate annually, or as needed, review and updates of IMC-related SOPs and TIs.
- Review final documents and revisions for completeness and accuracy before approval.

#### 3.0 REQUIRED EQUIPMENT AND MATERIALS

Dataloggers at each monitoring site automatically collect and store data from on-site instruments. Laptop computers installed at each site are used by the site operators to document weekly site calibration and maintenance visits using DataView software. IMC programs retrieve datalogger data daily and DataView station logs weekly via telephone or satellite modem and create ASCII files on the IMC computer network file server. The data and station logs are promptly loaded into an Oracle database, the primary data management tool for the centralized IMC. An Oracle database is maintained on a database server that allows multiple connections from client workstations. The workstations run commercial and custom software applications consisting primarily of MS-Windows object-oriented, graphical user interfaces, and efficient programs to validate, report, and archive data. The IMC also contains working files and archives of site documentation, hardcopy reports, and IMC-related correspondence. This section describes specific computer hardware, software, and other equipment requirements of the IMC.

#### 3.1 MONITORING SITE DATA COLLECTION HARDWARE

Each monitoring site in the current network must be equipped with sufficient hardware to ensure accurate and timely data collection. Typically, the hardware configuration includes a datalogger connected to a telephone or satellite modem and a laptop computer with an internal modem. The datalogger stores data via analog or serial inputs from multiple gaseous pollutant analyzers, meteorological sensors, or other monitoring instrumentation. The laptop computer runs DataView software that is used by the operator to document the actions and results of weekly site visits. This information is consolidated by DataView into the station log. IMC software and modems are used to call the modems at each site, send specific commands to the datalogger and laptop computer, and transfer the data and station log to the IMC. IMC software and modems can also download data from other media such as FTP sites, centralized computers, e-mail files, or other services. Monitoring site hardware currently used in the network is presented in Table 3-1.

#### Table 3-1

### Current IMC Computer Hardware Configuration

| Monitoring Site Data Collection Hardware |                   |                     |                |                  |               |                       |                          |        |                               |                                      |                   |                  |                |
|------------------------------------------|-------------------|---------------------|----------------|------------------|---------------|-----------------------|--------------------------|--------|-------------------------------|--------------------------------------|-------------------|------------------|----------------|
| Component                                | NA                | Manufacturer        |                | N                | Model         |                       | Communications Settings  |        |                               |                                      |                   | Number of Inputs |                |
| Component                                | IVI               |                     |                | IV               |               |                       | Serial (Baud Rate) / IP  |        | Error Checking                |                                      | Analog            | Serial           |                |
| Datalogger                               |                   | ESC                 |                | 8                | 8816 / 8832   |                       | Varies                   |        |                               | Yes                                  |                   | 16               | 2              |
|                                          | C                 | Campbell Scientific |                | ific 2           | 23X           |                       | V                        | /aries |                               | Yes                                  |                   | 12               | 4              |
| Datalogger teleph<br>modem               | one Va            | e Various           |                | Ν                | N/A           |                       | Varies                   |        |                               | Yes                                  |                   | -                | -              |
| DataView laptop                          | Va                | Various             |                | Varies           |               | Varies                |                          | Yes    |                               | -                                    | -                 |                  |                |
| Hardware Specif                          | ications          | for IMC             | Serve          | rs               |               |                       |                          |        |                               |                                      |                   |                  |                |
| Name                                     | Manufa            | cturer              | Mode           | el               | Pro           | cessoi                | r(s)                     | RAM    | Disł<br>Spa                   | k<br>ICe                             | Ethernet<br>Speed | Servic           | es             |
| Netware Server                           | IBM               |                     | xSeri          | es 250           | Xe            | on 700                |                          | 4GB    | 72.8                          | 3GB                                  | 1000mbs           | File, P          | rint           |
| Oracle Server                            | HP Prol           | iant                | DL38           | 80 G5            | Xe            | on 3.00               | ) gHz                    | 460GB  | 910                           | βB                                   | 100mbs            | File, D          | atabase        |
| Firewall                                 | Firewall McAfee F |                     | Firew<br>Enter | /all<br>prise 20 | )09           |                       | -                        |        | -                             | - 100mbs                             |                   | Firewall         |                |
| Hardware Specifications for Workstations |                   |                     |                |                  |               |                       |                          |        |                               |                                      |                   |                  |                |
| User                                     | Process           | sor(s)              |                | RAM              | Disk<br>Space | Ne                    | twork (                  | Card   | Mode<br>Bauc                  | em<br>I Rate                         | Floppy<br>Drive   | CE<br>Sp         | ) Drive<br>eed |
| Database<br>manager                      | Pentium           | n IV 3.6            |                | 1.0GB            | 40GB          | 3C<br>100             | om Eth<br>)MB            | nernet | 56K                           |                                      | 3.25              | 52:              | x              |
| IMC data Pentiun<br>processing staff     |                   | ium IV 2.8 gHz 5    |                | 512MB            | 40GB          | 3C<br>100             | 3Com Ethernet<br>100MB   |        | 56K                           | 3.25                                 |                   | 52x              |                |
| IMC Computer S                           | upport H          | ardware             | )              |                  |               |                       |                          |        |                               |                                      |                   |                  |                |
| Component                                |                   | Manufacturer        |                |                  |               | Mode                  | Model                    |        |                               | Function                             |                   |                  |                |
| High-quality<br>laserjet printer         |                   | Hewl                | ett-Pac        | ckard            | l b           |                       | LaserJet 4300tn          |        |                               | Report tables and plots              |                   |                  |                |
| Color laserjet printer                   |                   | Xerox               |                |                  |               | Solid Ink Phaser 8550 |                          |        | Color report tables           |                                      | oles and p        | lots             |                |
| Write capable CD                         | Drive             | Sony                |                |                  |               | 52x32x52              |                          |        | Data distribution and archive |                                      |                   |                  |                |
| T-1 Internet data<br>connection          |                   | AT&T                |                |                  |               |                       |                          |        | Internet access               |                                      |                   |                  |                |
| Data Backup                              |                   | Arkeia              |                |                  |               | Netw                  | Network Backup Appliance |        |                               | Database and flat file nighly backup |                   |                  |                |

Number 3340 Revision 4.2 Date FEB 2010 Page 9 of 20

#### **3.2 IMC COMPUTER HARDWARE**

The IMC is built on client/server architecture in a local area network (LAN). The hardware consists primarily of servers and client workstations. Supporting hardware includes computer peripherals, such as printers, required by the IMC. Table 3-1 lists the current hardware and Figure 3-1 is a diagram of the current IMC computer hardware configuration. A brief description of each hardware category is provided below.

#### 3.2.1 <u>Servers</u>

The IMC primarily requires the following three network servers:

- 1) File server for storing and retrieving program executables, ASCII data files, word processing documents, etc. (Netware Server)
- 2) Database server for managing a relational database management system (RDBMS) such as Oracle. (Oracle Server)
- 3) Internet communications server for transferring data to and from the EPA AQS database and other sources. (McAfee Firewall Enterprise 2009)

One or more servers in the network may handle these services. The servers have sufficient processing power, hard drive storage, random access memory (RAM), and network throughput to allow for efficient and secure data processing and warehousing and all other computer-related tasks of the IMC.

#### 3.2.2 Workstations

The servers are accessed by networked workstations. Each workstation has sufficient processing power to efficiently run the software applications required to collect, validate, report, and archive the data.

#### 3.2.3 <u>Computer Support Hardware</u>

A variety of computer peripherals are required to support IMC operations including printers, write-capable compact disc (CD) drives, modems, and other communications devices.

#### **3.3 IMC COMPUTER SOFTWARE**

The Air Quality Data Base Management System (AQDBMS) is a collection of commercial and custom software designed to run on client/server architecture in a local area network (LAN). Three categories of software exist in the AQDBMS:

- 1) The Oracle relational database management system.
- 2) Custom software for performing the day-to-day tasks of the IMC.
- 3) Support software for the computer operating systems, network communications, printing, and all other supporting tasks.

Table 3-2 lists the current IMC software by category. A brief description of each category is provided in the following subsections.

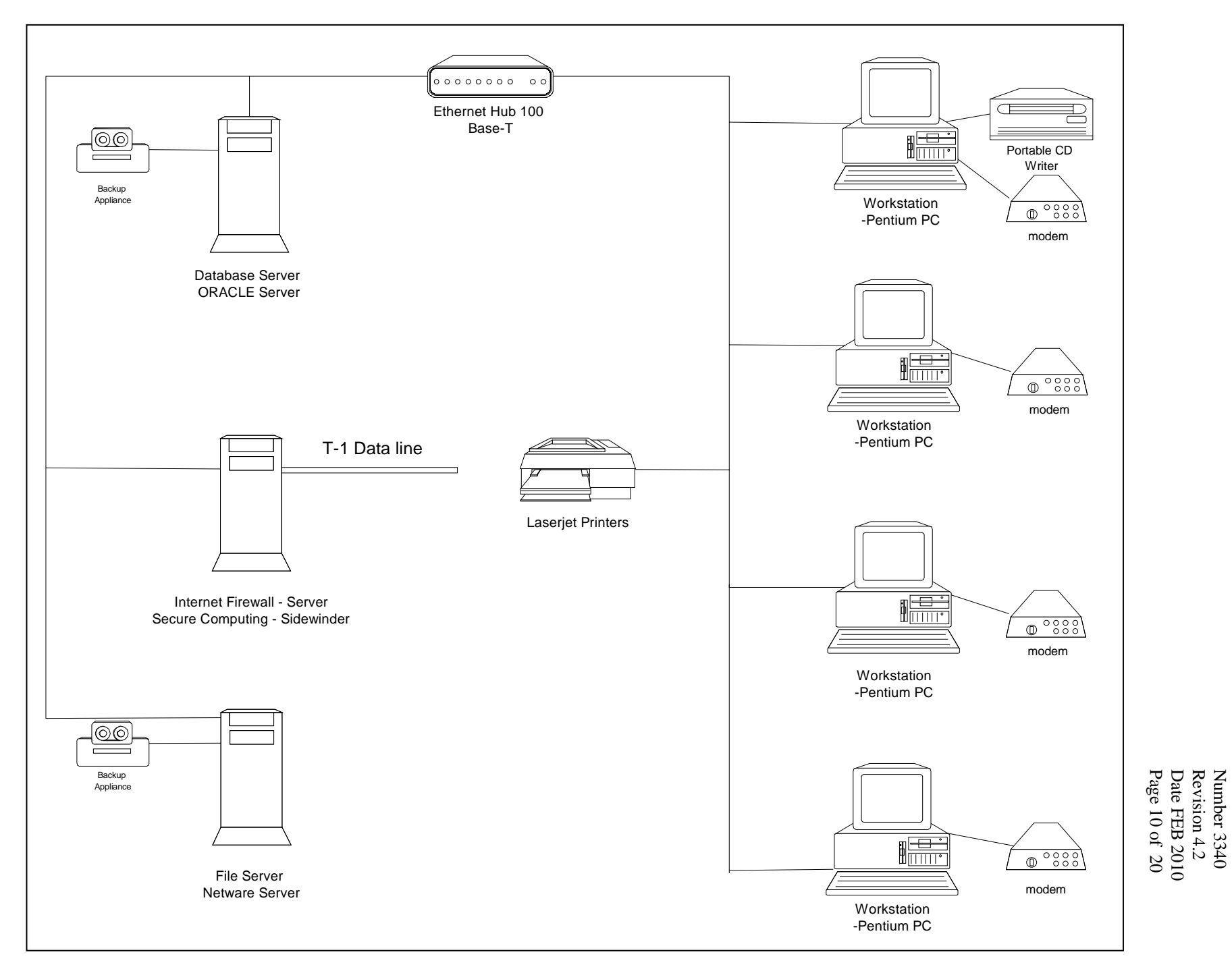

Figure 3-1. IMC Computer Hardware Configuration.

#### Table 3-2

### Current IMC AQDBMS Software

| Oracle Database System                                |                    |           |                                         |              |                                                                        |  |  |  |
|-------------------------------------------------------|--------------------|-----------|-----------------------------------------|--------------|------------------------------------------------------------------------|--|--|--|
| Program                                               | Manufacturer       | Vers      | sion Installed o                        | n            | Function                                                               |  |  |  |
| Oracle Database 11g Standard<br>One Edition for Linux | Oracle Corporation | 11.1      | Database<br>server                      |              | Relational Database<br>Management System                               |  |  |  |
| SQL Net TCP/IP                                        | Oracle Corporation | 11.1      | Database                                | server       | Database networking                                                    |  |  |  |
| SQL*Net Listener                                      | Oracle Corporation | 11.1      | Database                                | server       | Database networking                                                    |  |  |  |
| SQL*Net Client                                        | Oracle Corporation | 11.1      | Client                                  |              | Database networking                                                    |  |  |  |
| Oracle Enterprise Manager                             | Oracle Corporation | 11.1      | Client                                  |              | Database administration<br>and special processing                      |  |  |  |
| AQDBMS Commercial Software                            |                    |           |                                         |              |                                                                        |  |  |  |
| Program                                               | Manufacturer       |           | Version                                 | Installed of | n Function                                                             |  |  |  |
| DATA COLLECTION<br>Crosstalk Mk.4                     | DCA                |           | 3.3                                     | Client       | Data logger support<br>and data collection                             |  |  |  |
| HyperAccess                                           | Hillgraeve         |           | 8.4                                     | Client       | Data logger support<br>and data collection                             |  |  |  |
| PC208W                                                | Campbell Scient    | tific     | 3.3                                     | Client       | Data logger support<br>and data collection                             |  |  |  |
| Loggernet                                             | Campbell Scient    | tific     | 3.1.1.0                                 | Client       | Data logger support                                                    |  |  |  |
| PcAnywhere                                            | Symantec           |           | 10.5+                                   | Client       | Data collection and<br>DataView support                                |  |  |  |
| AQDBMS Custom Software                                |                    |           |                                         |              |                                                                        |  |  |  |
| Program                                               | Manufacturer       |           | Source Code<br>Language and<br>Version  | Installed    | on Function                                                            |  |  |  |
| DATA COLLECTION                                       |                    |           |                                         |              |                                                                        |  |  |  |
| Orbcomm                                               | ARS                |           | Visual Basic 6.6                        | Client       | Acquire Orbcomm satellite data                                         |  |  |  |
| TECO BAM<br>DATA VALIDATION AND REPORT                | ARS<br>TING        | ARS<br>IG |                                         | Client       | Acquire TECO BAM data                                                  |  |  |  |
| Datacoll                                              | ARS                |           | Visual Basic 6.6                        | Client       | Acquire and prepare data for database import                           |  |  |  |
| FTM8816                                               | ARS                |           | Visual Basic 6.6                        | Client       | Reformat ESC88xx data file                                             |  |  |  |
| StackPlot                                             |                    |           |                                         |              |                                                                        |  |  |  |
| Diurnal Plot                                          |                    |           |                                         |              | Prepare diurnal data plot                                              |  |  |  |
| Three-Year Summary Plot                               |                    |           |                                         |              | Prepare three-year summary plot                                        |  |  |  |
| Roseplot                                              |                    |           |                                         |              | Prepare wind and pollutant rose plots                                  |  |  |  |
| Barchart                                              | ARS                |           | Visual Basic 6.6                        | Client       | Prepare annual barcharts                                               |  |  |  |
| AIRNow DataColl                                       | ARS                |           | Visual Basic 6.6                        | Client       | Acquire, prepare, and upload<br>hourly data to AIRNow and FTP<br>sites |  |  |  |
| ARS utility programs                                  | ARS                |           | Visual Basic 6.6 and<br>PowerBuilder 10 | Client       | Perform a variety of data acquisition, preparation, and uploading      |  |  |  |

-- continued --

#### Table 3-2 (continued)

| Network Operating Systems and Support Software |                        |                |                            |                                        |  |  |  |
|------------------------------------------------|------------------------|----------------|----------------------------|----------------------------------------|--|--|--|
| Component                                      | Manufacturer           | Version        | Installed on               | Function                               |  |  |  |
| Novell SUSE Linux Server                       | Novell                 | SLES 10        | Database<br>server         | Network operating system               |  |  |  |
| Novell Netware Server                          | Novell                 | 6.5            | File and e-mail<br>servers | Network operating system               |  |  |  |
| Novell Netware Client                          | Novell                 | 4.91           | Clients                    | Network operating system               |  |  |  |
| Arkeia Backup Appliance                        | Arkeia                 | 8.1.4          | Database<br>server         | Server backup                          |  |  |  |
| HP LaserJet 4300 PCL 5e                        | Hewlett-Packard        |                | Clients                    | Printer communications                 |  |  |  |
| HP LaserJet 4000 PCL 6                         | Hewlett-Packard        |                | Clients                    | Printer communications                 |  |  |  |
| MS-Windows XP                                  | Microsoft              |                | Clients                    | PC operating system                    |  |  |  |
| MS-Word XP                                     | Microsoft              | XP (2002/2003) | Clients                    | Word processing reports                |  |  |  |
| MapViewer                                      | Golden Software        | 5              | Clients                    | Report map production                  |  |  |  |
| WS-FTP PRO                                     | Ipswitch               | 12             | Clients                    | Data transmission                      |  |  |  |
| Scheduled Tasks                                | Microsoft              | XP             | Clients                    | Automatic data collection<br>& startup |  |  |  |
| WINZIP                                         | WinZip Computing       | 9              | Clients                    | Data archive                           |  |  |  |
| UltraEdit                                      | IDM Computer Solutions | 9.2            | Clients                    | Multiple functions                     |  |  |  |
| WARFTP Server                                  | Open Source            | 1.7            | AIRNow<br>servers          | Host FTP services                      |  |  |  |

#### Current IMC AQDBMS Software

#### 3.3.1 Oracle Relational Database Management System

The core of the IMC AQDBMS is the Oracle database. Oracle is a comprehensive relational database management system operating in a client/server environment. The Oracle database and Oracle networking programs reside on the database server. The database is accessed by network drivers installed on client workstations. The Oracle system also includes database administration utilities.

#### 3.3.2 AQDBMS Custom Software

Because of the unique nature of NPS air quality data, custom software has been developed to perform the day-to-day tasks of collecting, validating, reporting, and archiving the data. The software has been developed primarily using Powersoft PowerBuilder and Microsoft Visual Basic development tools. Commercial utility programs are also used for certain functions.

#### 3.3.3 <u>Network Operating System and Support Software</u>

The IMC AQDBMS operates in a client/server environment that handles system peripherals, network file management and sharing, word processing, e-mail, Internet access, system backup, data archive, and a variety of other computer services.

Number 3340 Revision 4.2 Date FEB 2010 Page 13 of 20

#### 3.4 ADDITIONAL SUPPORT EQUIPMENT

In addition to computer hardware and software, the IMC maintains working hardcopy files for each site currently in the monitoring network. Paper documents stored in the IMC include site documentation, site-related correspondence, diagnostic plots, plots annotated with validation comments, monthly and annual reports, and other hardcopies related to current and recent past data. Adequate storage space is required for this information. The IMC is currently housed in an 800 square foot office with additional off-site storage. Active paper documents are filed in standard 4-drawer file cabinets. Archive paper documents, extending back five years, are stored in file cabinets in an ARS warehouse.

#### 4.0 METHODS

This section presents an overview of the IMC, NPS Gaseous Pollutant Monitoring Program data quantity and quality objectives, and the methods used in the IMC to meet the data objectives. This section includes seven (7) major subsections:

- 4.1 IMC Concept and Overview
- 4.2 Data Quantity and Quality Objectives
- 4.3 AQDBMS Design Concept
- 4.4 Data Collection
- 4.5 Data Validation
- 4.6 Data Reporting
- 4.7 Data Archiving

#### 4.1 IMC CONCEPT AND OVERVIEW

The IMC is a centralized data management center that includes the computer hardware, software, database, communications, facilities, and support systems required to efficiently and effectively manage all data for the NPS Gaseous Pollutant Monitoring Program. It has been designed to fully meet or exceed all of the requirements of the monitoring program.

The primary component of the IMC is the Air Quality Data Base Management System (AQDBMS). The AQDBMS consists of an Oracle database and custom software designed to process and report air quality data. Gaseous air pollution, meteorological, and supporting data are collected from dataloggers and DataView laptop computers by telephone modem, processed through three levels of validation, and reported via a variety of output products. Data and supporting field documentation are archived at all stages of the process. A flow diagram that illustrates the details of the process is provided as Figure 4-1. Further details of each stage in the process are briefly presented in the following subsections and in function-specific standard operating procedures and technical instructions (see Table 1-1).

#### 4.2 DATA QUANTITY AND QUALITY OBJECTIVES

Performance criteria ensure uninterrupted, reliable, and quality assured operation of the NPS Gaseous Pollutant Monitoring Program. Table 4-1 summarizes the performance measures and goals for the network. The technical approach of the IMC recognizes the importance of these criteria and fully meets or exceeds the criteria within IMC control.

Number 3340 Revision 4.2 Date FEB 2010 Page 14 of 20

#### 4.3 AQDBMS DESIGN CONCEPT

The AQDBMS is specifically designed to manage and report hourly network data and related site information data, validated data, diagnostic data, and parameter data that accommodate the many temporal, spatial, and functional variations found in the NPS network. The core of the AQDBMS is the Oracle database. Oracle is a comprehensive relational database management system (RDBMS). A *table* is the basic unit of data storage in an Oracle database. Table data are stored in *rows* (records) and *columns* (fields). Each table is related to one or more other tables by linking common columns. Relationships and other rules defined within the RDBMS are used to enforce data integrity. The AQDBMS database interface incorporates user-friendly site/date selection and editing screens for data maintenance, validation, and reporting. Table 4-2 presents a summary of current AQDBMS design specifications.

#### 4.4 DATA COLLECTION

As shown in Figure 4-1, the data management flow begins with data collection. The AQDBMS maintains an integrated, comprehensive data collection module that performs daily automatic data polling of network sites via telephone. The data collection module also includes programs providing auxiliary data polling, data transmission error screening, and data transmission error recovery. Complete and accurate site configuration details are required for successful data collection.

Number 3340 Revision 4.2 Date FEB 2010 Page 15 of 20

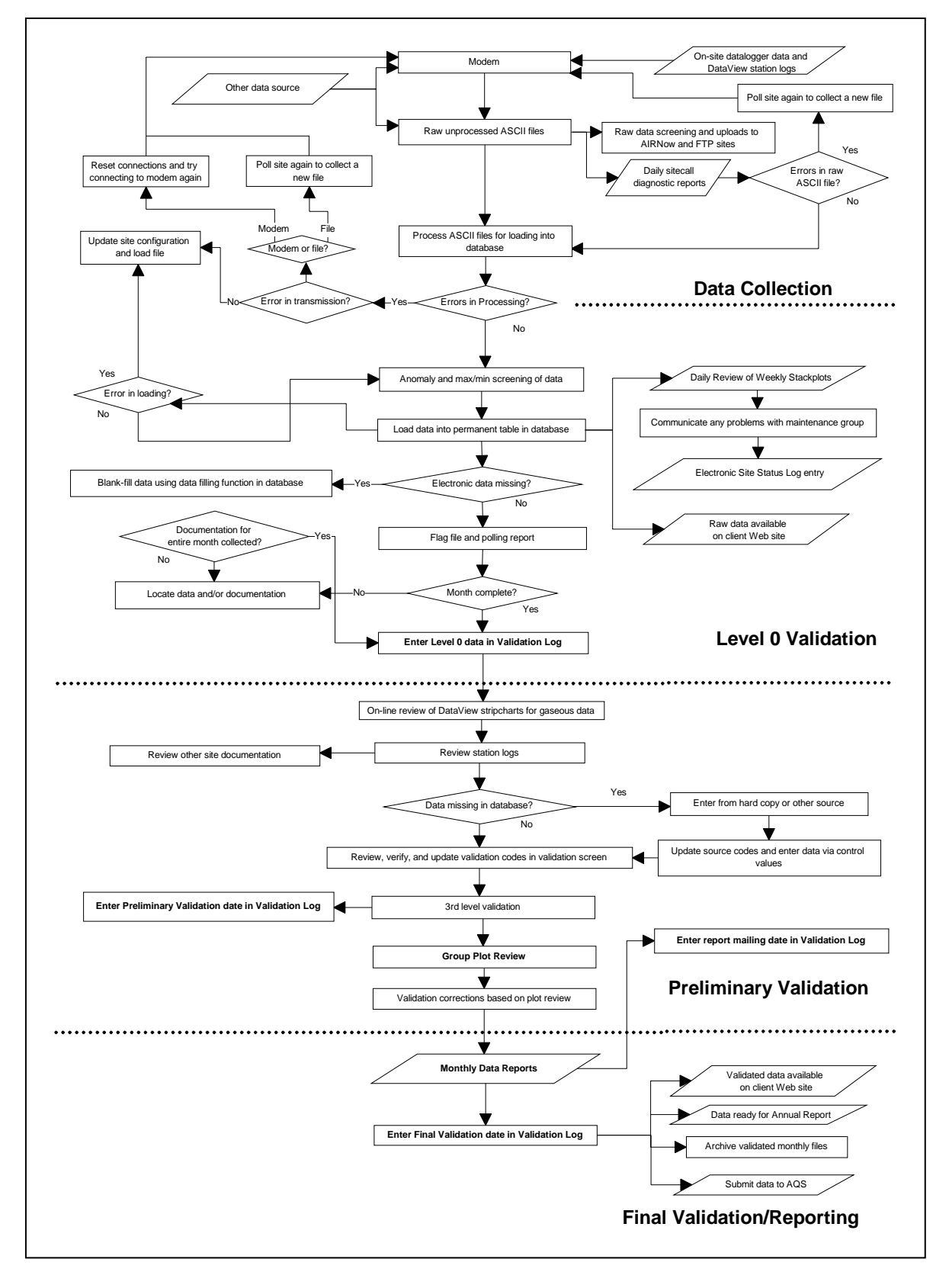

Figure 4-1. NPS Gaseous Pollutant Monitoring Program Data Collection, Validation, and Reporting Flow Diagram.
# Table 4-1

# Performance Measures and Goals for the NPS Gaseous Pollutant Monitoring Program

| Performance Measure                                                                     | Performance Goal                                                                                                    |
|-----------------------------------------------------------------------------------------|----------------------------------------------------------------------------------------------------|
| <ol> <li>Performance of<br/>Monthly Calibrations<br/>for Pollutant Analyzers</li> </ol> | Number of Calibrations:         Ozone:       80% of sites conduct a minimum of 6 calibrations during Apr-Oct 100% of sites conduct a minimum of 3 calibrations during Nov-Mar         Sulfur Dioxide:       100% of sites conduct a minimum of 8 calibrations per year         Calibration Results:       Absolute percent difference for 80% of all calibrations are within 5%, 95% of all calibrations are within 10%, and 100% of all calibrations are within 15%.         Note: Absolute percent difference is defined as the absolute value of difference between the calibration's slope estimate and 1, expressed as a percent. |
| 2. Data Documentation by<br>Site Operators                                              | <ul> <li>DataView station logs that include all required site documentation are downloaded weekly from all sites. If an on-site DataView system fails, site operators are required to submit completed manual checklists by the 15<sup>th</sup> of each month.</li> <li>100% of all site documentation complete by the 15<sup>th</sup> of each month.</li> </ul>                                                                                                    |
| 3. Instrument Problems                                                                  | Initial response to all problems within 48 hours (or by the close of business Tuesday for problems occurring on weekends).         Analyzers/Calibrators:       Maximum instrument downtime ≤ 10 days.         Status Board Entries:       100% entered within 1 working day.         Site Visits:       All problems identified during semiannual visits are resolved within 10 days.                                                                                                    |
| 4. Data<br>Communications<br>Problems                                                   | 100% of problems corrected within 6 calendar days.<br>100% of sites polled at least weekly.                                                                                                    |
| 5. Precision Checks                                                                     | 97% of sites, at least once every 14 days.                                                                                                    |
| 6. Zero/Span Checks                                                                     | 97% of sites, at least once every 7 days.                                                                                                    |
| <ol> <li>Semiannual Site Visit<br/>Reports (also emergency<br/>site visits)</li> </ol>  | 100% of reports for trips concluded during the proceeding month are included in progress reports and uploaded to the project Web site.                                                                                                    |
| 8. Data Capture                                                                         | Quarterly Criteria:<br>100% of sites, ≥ 95% data capture.                                                                                                    |
| 9. Valid Data                                                                           | <b>Quarterly Criteria:</b> 100% of sites, $\geq$ 90% of available hours considered valid.                                                                                                    |
| 10. Data Requests                                                                       | 75 of all requests handled satisfactorily within 3 days.<br>All requests completed within 10 days.                                                                                                    |
| 11. Quality Assurance<br>Performance<br>Checks                                          | <ul> <li>80% of all audits (on a site-parameter basis) will have an average absolute percent difference of ≤ 5%.</li> <li>95% of all audits (on a site-parameter basis) will have an average absolute percent difference of ≤ 10%.</li> <li>100% of all audits will have an absolute percent difference of ≤ 15%.</li> <li>Note: Average absolute percent difference is defined as the average of absolute difference (expressed as a percent based on the known value) for each audit point.</li> </ul>                                                                                                    |
| 12. AQS/PARS<br>Submittals                                                              | Data from 100% of sites submitted within 90 days.                                                                                                    |
| 13. Preliminary Data<br>Reports                                                         | All preliminary data reports submitted within 35 days of receipt of complete field documentation for the month.                                                                                                    |

Number 3340 Revision 4.2 Date FEB 2010 Page 17 of 20

#### Table 4-2

#### Current AQDBMS Design Specifications Summary

The database manages:

- 1. Hourly average network data:
  - Raw values as collected
  - Validated values in the same measurement units as collected
  - Validation codes
  - Data source codes
  - Validation progress log
  - Datalogger and screening flags
- 2. DataView station logs:
  - Manual log entries
  - Results of checklist procedures
- 3. Daily and weekly calibration network data:
  - Raw values as collected
- 4. Current and historical site information:
  - Name, abbreviation, AQS codes, location information
  - Datalogger configuration for current sites
  - Site Status Log
- 5. Parameter information:
  - Name, abbreviation, AQS codes, measurement units
  - Anomaly screening rules

The user interface provides:

- 1. Site and parameter information data entry/modification.
- 2. Site Status Log information data entry/modification.
- 3. Data loading from ASCII files and manual data entry, raw data review, and anomaly screening before moving to permanent database.
- 4. Data validation in a spreadsheet-like editing screen.
- 5. Batch printing of report tables and plots for selected sites/periods/parameters.
- 6. Creation of AQS transaction files.
- 7. Export of data to ASCII files.

Number 3340 Revision 4.2 Date FEB 2010 Page 18 of 20

#### 4.5 DATA VALIDATION

Timely validation of network data using procedures that meet EPA standards is a primary goal of the IMC. The data validation process applies both automated and manual procedures to evaluate collected data against defined acceptance criteria. Site documentation (DataView station logs) and other pertinent network documentation are essential to the validation of the data. Each step of the validation process is carefully logged into electronic and manual validation log systems. Three levels of data validation are performed:

- 1) Level 0
- 2) Preliminary
- 3) Final

The following subsections summarize the activities performed at each progressive level of data validation. Only Final validation level data will meet all NPS and EPA validation requirements and be acceptable for submission to the NPS-validated data archives and the EPA AQS national database.

# 4.5.1 Level 0 Validation

Data are appended daily to the database and are subjected to an automatic anomaly screening routine. Weekly plots of hourly data are printed and reviewed by IMC staff and network operations staff. Once these steps have been taken for all data in a site/month and site station logs have been received by the IMC, Level 0 validation is complete.

# 4.5.2 Preliminary Validation

Preliminary validation is performed monthly by site. The following steps are taken during Preliminary validation:

- Support documents including station logs, Site Status Log entries, trip reports, daily summaries, SSRF forms, calibration results, and independent audit results are reviewed. Stripcharts of gaseous data are reviewed on-line by the IMC using DataView for all sites where interactive access is possible.
- Comments are written on the weekly plots from the support documentation review and validation codes are determined by the IMC staff.
- Data validation codes are entered interactively in the database.
- IMC, network operations, and NPS ARD personnel simultaneously review pollutant plots and a random sample of commented weekly plots and associated information in monthly plot review meetings.
- Data validation codes are modified based upon revisions or clarifications resulting from the plot review.

Number 3340 Revision 4.2 Date FEB 2010 Page 19 of 20

- Annotated plots and data validation codes are cross-checked by members of the IMC team.
- Preliminary data reports are generated and delivered electronically to the NPS ARD and to each site operator.

#### 4.5.3 Final Validation

Final validation is considered complete on the date the preliminary reports are e-mailed. The following steps occur during the Final validation process:

- Responses from the plot review, final data analyst cross-checks, site operators, ARD staff, and other related parties are reviewed.
- Validation code changes are made if appropriate.
- A Final validation date is entered in the Data Validation Log.

Upon completion of this final step, the data are considered final. The validated data are ready to be formatted for submittal to the EPA AQS database and available for use by the NPS ARD or third-party users.

# 4.6 DATA REPORTING

Data reporting tasks of the IMC include preparing and distributing hardcopy reports and digital data, submission of hourly and precision and accuracy data to the EPA AQS database, (submission of CASTNet-related data to the CASTNet contractor), and standard and ad hoc data retrieval to accommodate NPS ARD-authorized internal or external data requests or scientific investigations. Table 4-3 lists the current standard IMC report products and tasks.

# 4.7 DATA ARCHIVING

Data are archived in the AQDBMS each night as a backup. Data in the form of raw files for each site for each day are also stored on the network drive for one year, and are backed up each night. These files are also archived to CD-ROM on a quarterly basis. Data back-ups and CD-ROMs are kept in both on-site and off-site locations. Raw and validated data on CD-ROM are also delivered quarterly to the NPS ARD.

# Table 4-3

# Current IMC Standard Report Products and Tasks

| Deliverable Product/Task                                   | Distribution List                                                           | Schedule                                                                                                    |
|------------------------------------------------------------|-----------------------------------------------------------------------------|----------------------------------------------------------------------------------------------------|
| Weekly Progress Report                                     | NPS ARD                                                                     | Weekly by the second workday of each week.                                                                       |
| Ozone "hit list"                                           | NPS ARD                                                                     | Monthly during the ozone season (April-October), generated from raw data within 5 days of the end of each month. |
| Monthly Data Reports<br>(one for all sites in the program) | NPS ARD, site operators                                                     | Monthly, within 35 days of the end of the month of record.                                                       |
| Annual Data Reports<br>(one for all sites in the program)  | NPS ARD, site operators, ARFS, state, and regional air quality coordinators | Yearly, by July 31 <sup>st</sup> of the year following.                                                          |
| Digital Data in ASCII files                                | NPS ARD                                                                     | Quarterly, by 60 days following the end of the quarter.                                                          |
| CASTNet-related data                                       | CASTNet contractor                                                          | Monthly, within 75 days of final validation.                                                                     |
| EPA AQS data submittal                                     | EPA AQS                                                                     | Monthly, following final validation, 60 days from period of record.                                              |
| Data requests                                              | To requesting party                                                         | Within 3 days of request for validated data. Within 3 days of authorization by ARD if raw data.                  |

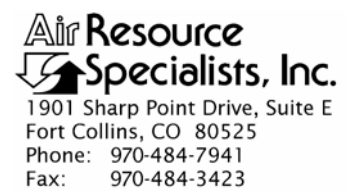

#### QUALITY ASSURANCE/QUALITY CONTROL DOCUMENTATION SERIES

TITLEDAY-TO-DAY NETWORK OPERATIONS TECHNICAL SUPPORT FOR THE<br/>NATIONAL PARK SERVICE GASEOUS POLLUTANT MONITORING<br/>PROGRAM

TYPE STANDARD OPERATING PROCEDURE

NUMBER 3345

DATE SEPTEMBER 2000

|                 | AUTHORIZATIONS    |              |
|-----------------|-------------------|--------------|
| TITLE           | NAME              | SIGNATURE    |
| ORIGINATOR      | David L. Dietrich |              |
| PROJECT MANAGER | Jessica Ward      | Tessica Ward |
| PROGRAM MANAGER | David L. Dietrich |              |
| QA MANAGER      | Gloria S. Mercer  | Al a Mercar  |
| NPS COTR        |                   |              |

|                 | REVISION HISTOR                                                                      | Y            |                |
|-----------------|--------------------------------------------------------------------------------------|--------------|----------------|
| REVISION<br>NO. | CHANGE<br>DESCRIPTION                                                                | DATE         | AUTHORIZATIONS |
| 0.1             | Change site document review procedures.                                              | January 2001 | J. Mercer      |
|                 | Reviewed; no changes necessary.                                                      | January 2002 | S. Mercar      |
|                 | Reviewed; no changes necessary.                                                      | January 2003 | S. Mercar      |
| 0.2             | Updated plots/changed data tech to data analyst.                                     | January 2004 | S. Mercar      |
| 0.3             | Minor text changes; delete operation notes.                                          | January 2005 | J. Merzer      |
|                 | Reviewed; no changes necessary.                                                      | January 2006 | S. Mercar      |
| 0.4             | Changed weekly network review to every week.                                         | January 2007 | S. Merzer      |
| 0.5             | Deleted reference to shipping records maintained<br>in equipment inventory database. | January 2008 | St. Mercer     |
|                 | continued                                                                            |              |                |

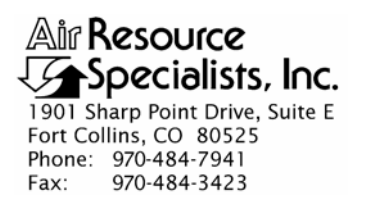

#### QUALITY ASSURANCE/QUALITY CONTROL DOCUMENTATION SERIES

 TITLE
 DAY-TO-DAY NETWORK OPERATIONS TECHNICAL SUPPORT FOR THE

 NATIONAL PARK SERVICE GASEOUS POLLUTANT MONITORING
 PROGRAM

TYPE STANDARD OPERATING PROCEDURE

NUMBER 3345

DATE SEPTEMBER 2000

|                 | AUTHORIZATIONS    |                |
|-----------------|-------------------|----------------|
| TITLE           | NAME              | SIGNATURE      |
| ORIGINATOR      | David L. Dietrich |                |
| PROJECT MANAGER | Jessica Ward      | Fessica Ward   |
| PROGRAM MANAGER | David L. Dietrich |                |
| QA MANAGER      | Gloria S. Mercer  | Alas J. Mercer |
| NPS COTR        |                   |                |

|                 | REVISION HISTOR                     | Y             |                |
|-----------------|-------------------------------------|---------------|----------------|
| REVISION<br>NO. | CHANGE<br>DESCRIPTION               | DATE          | AUTHORIZATIONS |
| 1.0             | Changed Site Status Log procedures. | January 2009  | S. Mercer      |
| 1.1             | Deleted flag file.                  | February 2010 | J. Mercer      |
|                 | Reviewed; no changes necessary.     | April 2011    | G. Merzer      |
|                 |                                     |               |                |
|                 |                                     |               |                |
|                 |                                     |               |                |
|                 |                                     |               |                |
|                 |                                     |               |                |
|                 |                                     |               |                |

Number 3345 Revision 1.1 Date FEB 2010 Page i of ii

| <u>Secti</u> | ion        |                                           |                                                                                                    | <b>Page</b>               |
|--------------|------------|-------------------------------------------|----------------------------------------------------------------------------------------------------|---------------------------|
| 1.0          | PUF        | RPOSE A                                   | ND APPLICABILITY                                                                                                    | 1                         |
| 2.0          | RES        | SPONSIB                                   | BILITIES                                                                                                    | 1                         |
|              | 2.1        | IMC St                                    | aff                                                                                                    | 1                         |
|              |            | 2.1.1<br>2.1.2                            | IMC Section Manager<br>Data Analyst                                                                                   | 1<br>1                    |
|              | 2.2        | Networ                                    | k Operations Staff                                                                                                    | 2                         |
|              |            | 2.2.1<br>2.2.2<br>2.2.3                   | Network Operations Section Manager<br>Field Specialists and Technician-of-the-Week (TOW)<br>Technical Assistant       | 2<br>2<br>2               |
| 3.0          | REG        | UIRED                                     | EQUIPMENT AND MATERIALS                                                                                               | 3                         |
| 4.0          | ME         | THODS                                     |                                                                                                    | 3                         |
|              | 4.1<br>4.2 | Telepho<br>Routine                        | one Support - Scheduled and Unscheduled<br>e Data and Operational Systems Review                                      | 3<br>4                    |
|              |            | 4.2.1<br>4.2.2<br>4.2.3<br>4.2.4<br>4.2.5 | Data Products<br>Daily Data Review<br>Weekly Review<br>Site Document Review<br>Monthly Review                         | 4<br>10<br>11<br>12<br>12 |
|              | 4.3        | Operati                                   | onal Network Documentation                                                                                            | 13                        |
|              |            | 4.3.1                                     | Site Status Log                                                                                                    | 13                        |
|              | 4.4<br>4.5 | Correct<br>Coordin                        | ive Actions<br>nation, Tracking, and Inventory Control of Government-Owned                                            | 14                        |
|              | 4.6<br>4.7 | Equipm<br>Mainter<br>Mainter              | nance and Distribution of Expendable Site Supplies<br>nance and Distribution of Capital Equipment and Instrumentation | 15<br>15<br>16            |

Number 3345 Revision 1.1 Date FEB 2010 Page ii of ii

| LIST OF FIGURES | LIST | OF | FIGU | URES |
|-----------------|------|----|------|------|
|-----------------|------|----|------|------|

| Figure |                                                     | Page |
|--------|-----------------------------------------------------|------|
| 4-1    | Example Daily Datalogger Report                     | 6    |
| 4-2    | Example Primary Data Stackplot                      | 7    |
| 4-3    | Example Calibration Results Summary Stackplot       | 8    |
| 4-4    | Example Daily Summary                               | 9    |
| 4-5    | Example Electronic Site Status Log Display          | 14   |
| 4-6    | Example Listing of Replacement and Consumable Parts | 17   |

Number 3345 Revision 1.1 Date FEB 2010 Page 1 of 17

# 1.0 PURPOSE AND APPLICABILITY

Maintaining the continuous operation of the National Park Service (NPS) Gaseous Pollutant Monitoring Program requires daily review of network data and operations and implementation of responsive, corrective actions when problems are noted. The purpose of this standard operating procedure (SOP) is to describe the day-to-day technical support provided by Information Management Center (IMC) and network operations staff to:

- Provide site operator telephone support.
- Perform routine daily, weekly, and monthly data and operational system reviews.
- Perform operational network documentation.
- Perform corrective actions.
- Inventory, distribute, and track network equipment and supplies.

#### 2.0 **RESPONSIBILITIES**

#### 2.1 IMC STAFF

#### 2.1.1 IMC Section Manager

The IMC section manager's responsibilities include:

- Supervise the data analysts.
- Coordinate with ARS programming staff, regarding upgrades and repair of problems with products used in data review.

#### 2.1.2 Data Analyst

The data analyst responsibilities include:

- Participate in weekly and monthly data reviews.
- Follow through from problems noted during monthly plot review and data validation.
- Print and review the daily datalogger report file.
- Review daily stackplots.
- Review daily calibration plots.
- Print, circulate, and file weekly stackplots.
- Print weekly calibration plots for maintenance personnel to review and file.
- Alert maintenance personnel of potential problems daily.
- Follow through from daily problems.
- Initiate weekly IMC/maintenance meetings.

- Maintain current site status log with any site problems.
- Enter trip report pre-calibration results.
- Enter any audit results.

#### 2.2 NETWORK OPERATIONS STAFF

#### 2.2.1 <u>Network Operations Section Manger</u>

Within the context of this SOP, the network operations section manager has responsibility to:

- Develop and revise technician-of-the-week (TOW) responsibilities as needed.
- Assign the TOW.
- Schedule TOW duties.
- Support and oversee TOW duties.
- Serve as TOW when scheduled.

#### 2.2.2 Field Specialists and Technician-of-the-Week (TOW)

The field specialists will serve as TOWs as scheduled by the network operations section manager. TOW responsibilities are detailed in Section 4.0 and generally include:

- Review network data daily.
- Review results of automated calibrations daily.
- Update electronic Site Status Log with site problems and actions for problem resolution.
- Initiate contact with site operators when problems are recognized.
- Consult with site operators when they telephone.
- Document communication with site operators.
- Regularly interact with the IMC staff.
- Ship replacement systems or system components to a site, or malfunctioning instruments to an appropriate repair facility.

#### 2.2.3 <u>Technical Assistant</u>

The technical assistant shall:

- Track status of shipped equipment.
- Maintain expendable site supply inventory.
- Print and file Daily Summary Reports.
- Organize photographs from ARS site visits.
- Maintain inventory of backup instrumentation and equipment.

Number 3345 Revision 1.1 Date FEB 2010 Page 3 of 17

#### 3.0 REQUIRED EQUIPMENT AND MATERIALS

All IMC-related equipment and materials are fully described in SOP 3340, *Information Management Center (IMC) Concept and Configuration*. The hardware and software used to perform specific data validation functions are referenced in the technical instructions (TIs) that support that SOP.

#### 4.0 METHODS

This section includes seven (7) major subsections:

- 4.1 Telephone Support Scheduled and Unscheduled
- 4.2 Routine Data and Operational Systems Review
- 4.3 Operational Network Documentation
- 4.4 Corrective Actions
- 4.5 Coordination, Tracking, and Inventory Control of Government-Owned Equipment to and from Monitoring Sites or Other Repair Facilities
- 4.6 Maintenance and Distribution of Expendable Site Supplies
- 4.7 Maintenance and Distribution of Capital Equipment and Instrumentation

#### 4.1 TELEPHONE SUPPORT - SCHEDULED AND UNSCHEDULED

At least one member of ARS' technical staff experienced with National Park Service network operations will be available during normal business hours (0800-1700 Mountain Time) to provide telephone assistance to site operators. Extended hours will be arranged when necessary. A telephone answering/message system will be in place when no employees are present. ARS will maintain a toll-free telephone number (1-800-344-5423) for site operators to ensure ease of access and encourage open communications. Operators are trained and encouraged to call if they have any questions or observe any problems or inconsistencies with data or site operations.

Telephone support will include, but not be limited to, the following:

- Assist operators in performing weekly preventive maintenance checks.
- Record and discuss results from monthly multipoint calibration checks.
- Assist operators in troubleshooting a system malfunction.
- Assist operators with all site and data documentation.
- Answer any DataView questions.
- Answer any standard operating procedure (SOP) and site visit checklist questions.
- Assist newly-assigned operators in understanding all technical requirements.
- Assist site operators with data interpretation.
- Coordinate semiannual site maintenance and training visits.

- Coordinate shipping and receiving of all consumable supplies, replacement parts, and equipment.
- Confirm with the operator that all site documentation is properly maintained.

Every call that results in a maintenance action or affects data validation will be logged on a Site Status Report (see Section 4.3). Required action will immediately be initiated (see Section 4.4). Quality site operators will be complimented, and positive constructive direction will be given to operators who encounter problems. The information on the Site Status Report will be entered daily on the Site Status Log by the technical assistant (see Section 4.3 for a description of the Site Status Log). All original copies of Site Status Reports will be filed chronologically by site.

# 4.2 ROUTINE DATA AND OPERATIONAL SYSTEMS REVIEW

# 4.2.1 Data Products

Critical to maintaining high data capture throughout the network is timely identification of instrument malfunctions, operator errors, or other circumstances that affect data validity. A primary method for problem identification is the routine review of recently collected data.

The previous day's data from each monitoring station is automatically polled daily by the IMC. (This procedure is described in SOP 3350, *Collection of Ambient Air Quality and Meteorological Monitoring Data and Site Documentation*). Important data troubleshooting products are automatically generated by the IMC. These products are used by the IMC and network operations staff to efficiently and expediently review the data and are briefly described below.

- <u>Daily Datalogger Report</u> is automatically generated and printed at the conclusion of daily automated polling. This report lists whether each station was successfully polled, displays the datalogger time against National Institute of Standards and Technology (NIST) time, and highlights any keyboard-entered messages from site operators. Figure 4-1 is an example of this report.
- <u>Primary Data Stackplots</u> for each site (displaying the previous seven days of primary data) are updated daily and available as computer displays or printouts. The data and control files used to produce these plots are maintained by the daily polling routines with each new day's data appended automatically. Stackplots may be reviewed at any time from any ARS terminal for all monitoring stations or specifically-selected stations. This type of plot shows the temporal variations of individual parameters and data interrelationships on the same page. In addition, hardcopy stackplots are generated each week, and archived by site for convenient and immediate access by network operations and IMC staff. An example Primary Data Stackplot is provided as Figure 4-2.
- <u>Calibration Results Summary Stackplots</u> of zero, span, and precision data for the previous 15 days are updated every morning. The support files for this product are also maintained by the daily polling routines. Application and use of these plots are similar to the Primary Data Stackplots above. An example 30-day Calibration Results Summary Stackplot is provided as Figure 4-3.

Number 3345 Revision 1.1 Date FEB 2010 Page 5 of 17

• <u>Daily Summaries</u> are available on-screen on-demand and are also printed for hardcopy archive. Each summary includes each hourly value for each parameter at a single site for a day. The magnitude and variations in hourly parameter values can be easily viewed using this product. The file also lists the calibrator results, power failure logs, and keyboard-entered messages entered by the site operator. An example Daily Summary is provided as Figure 4-4.

Daily and periodic data and support documentation reviews are performed by both IMC and network operations staff. These reviews and resulting actions are noted below.

| Summar                                | y of Da                                           | atalogger T                                              | 'ime Accura                              | су                                        |                                           |                       |                             |        |
|---------------------------------------|---------------------------------------------------|----------------------------------------------------------|------------------------------------------|-------------------------------------------|-------------------------------------------|-----------------------|-----------------------------|--------|
| Site                                  | Loggen<br>Julian<br>Date                          | r Logger<br>n Date<br>mm/dd/yy                           | Logger<br>Time<br>hh:mm:ss               | IMC<br>Date<br>mm/dd/yy                   | IMC<br>Time<br>hh:mm:ss                   | Days<br>Diff<br>#     | Time<br>. Diff.<br>hh:mm:ss |        |
| ACMH                                  | 221                                               | 08/08/00                                                 | 05:33:26                                 | 08/08/00                                  | 04:35:17                                  | 000                   | -00:01:51                   |        |
| BIBE                                  | 221                                               | 08/08/00                                                 | 04:39:50                                 | 08/08/00                                  | 04:39:52                                  | 000                   | -00:00:02                   |        |
| CANY                                  | 221                                               | 08/08/00                                                 | 03:47:05                                 | 08/08/00                                  | 04:47:11                                  | 000                   | -00:00:06                   |        |
| CHIR                                  | 221                                               | 08/08/00                                                 | 03:51:30                                 | 08/08/00                                  | 04:52:34                                  | 000                   | -00:01:04                   |        |
| CRMO                                  | 221                                               | 08/08/00                                                 | 03:53:55                                 | 08/08/00                                  | 04:58:57                                  | 000                   | -00:05:02                   |        |
| DENA                                  | 221                                               | 08/08/00                                                 | 02:04:35                                 | 08/08/00                                  | 05:05:03                                  | 000                   | -00:00:28                   |        |
| DEVA                                  | 221                                               | 08/08/00                                                 | 03:12:53                                 | 08/08/00                                  | 05:10:41                                  | 000                   | +00:02:12                   |        |
| GI.AC                                 | 221                                               | 08/08/00                                                 | 06:17:08                                 | 08/08/00                                  | 05:10:54                                  | 000                   | -00:00:14                   |        |
| GRBA                                  | 221                                               | 08/08/00                                                 | 03:26:28                                 | 08/08/00                                  | 05:27:58                                  | 000                   | -00:01:30                   |        |
| GRCA                                  | 221                                               | 08/08/00                                                 | 04:32:31                                 | 08/08/00                                  | 05:33:15                                  | 000                   | -00:00:44                   |        |
| GSCC                                  | 221                                               | 08/08/00                                                 | 06:38:59                                 | 08/08/00                                  | 05:38:41                                  | 000                   | +00:00:18                   |        |
| GSCD                                  | 221                                               | 08/08/00                                                 | 06:43:46                                 | 08/08/00                                  | 05:43:47                                  | 000                   | -00:00:01                   |        |
| GSCM                                  | 221                                               | 08/08/00                                                 | 06:48:52                                 | 08/08/00                                  | 05:48:50                                  | 000                   | +00:00:02                   |        |
| GSLR                                  | 221                                               | 08/08/00                                                 | 06:54:20                                 | 08/08/00                                  | 05:54:06                                  | 000                   | +00:00:14                   |        |
| HA'I'H                                | 221                                               | 08/08/00                                                 | 01:56:49                                 | 08/08/00                                  | 05:59:38                                  | 000                   | -00:02:49                   |        |
| TOVN                                  | 221<br>221                                        | 08/08/00                                                 | 02:05:58                                 | 08/08/00                                  | 06:05:07                                  | 000                   | +00:00:51                   |        |
| LAVO                                  | 221                                               | 08/08/00                                                 | 04.10.30<br>04.17.14                     | 08/08/00                                  | 06.16.38                                  | 000                   | +00.00.36                   |        |
| MAHM                                  | 221                                               | 08/08/00                                                 | 06:23:38                                 | 08/08/00                                  | 06:23:46                                  | 000                   | -00:00:08                   |        |
| MEVE                                  | 221                                               | 08/08/00                                                 | 05:29:12                                 | 08/08/00                                  | 06:29:15                                  | 000                   | -00:00:03                   |        |
| MORA                                  | 221                                               | 08/08/00                                                 | 04:36:20                                 | 08/08/00                                  | 06:34:56                                  | 000                   | +00:01:24                   |        |
| NOCA                                  | 221                                               | 08/08/00                                                 | 04:38:50                                 | 08/08/00                                  | 06:41:07                                  | 000                   | -00:02:17                   |        |
| OLHR                                  | 221                                               | 08/08/00                                                 | 04:46:45                                 | 08/08/00                                  | 06:47:28                                  | 000                   | -00:00:43                   |        |
| OLYM                                  | 221                                               | 08/08/00                                                 | 04:51:39                                 | 08/08/00                                  | 06:52:08                                  | 000                   | -00:00:29                   |        |
| PINN                                  | 221                                               | 08/08/00                                                 | 04:57:51                                 | 08/08/00                                  | 06:58:34                                  | 000                   | -00:00:43                   |        |
| SEAS                                  | 221<br>221                                        | 08/08/00                                                 | 07:35:08                                 | 08/08/00                                  | 08:35:55                                  | 000                   | -00:00:47<br>+00:00:10      |        |
| SELK                                  | 221                                               | 08/08/00                                                 | 05:04:05                                 | 08/08/00                                  | 07:08:37                                  | 000                   | -00:00:32                   |        |
| SELP                                  | 221                                               | 08/08/00                                                 | 05:51:21                                 | 08/08/00                                  | 07:51:55                                  | 000                   | -00:00:34                   |        |
| TRVC                                  | 221                                               | 08/08/00                                                 | 07:06:36                                 | 08/08/00                                  | 08:06:33                                  | 000                   | +00:00:03                   |        |
| VIIS                                  |                                                   |                                                          |                                          |                                           |                                           |                       |                             |        |
| VOYA                                  | 221                                               | 08/08/00                                                 | 08:14:53                                 | 08/08/00                                  | 08:15:11                                  | 000                   | -00:00:18                   |        |
| YELL<br>Votd                          | 221<br>221                                        | 08/08/00                                                 | 07:22:50                                 | 08/08/00                                  | 08:21:52                                  | 000                   | +00:00:58                   |        |
| Genetaria                             | 221                                               | 08/08/00                                                 | 00.30.04                                 | 08/08/00                                  | 00.30.20                                  | 000                   | -00.00.24                   |        |
| Centra                                | I Messa                                           | ages keport                                              |                                          |                                           |                                           |                       |                             |        |
| Site Tim                              | estamp                                            | Message                                                  |                                          |                                           |                                           |                       |                             |        |
| DEVA 0<br>THING I<br>EVER 0<br>LAVO 0 | 08/04/00 1<br>T DIDN''<br>8/02/00 1<br>08/01/00 1 | 6:14:27 FLW I<br>Г FALL<br>2:04:30 CHAN<br>0:44:41 PERF0 | FIXED, FILTE<br>GED OFFSET<br>ORMING LAV | R WAS NOT F<br>FROM -13 TC<br>O STATION C | FULLY LOCK<br>) -10. DDM-A<br>CHECK. M.M. | ED IN<br>RS.<br>AGNUS | FO IT'S BASE                | , GOOD |
| SEAS 08<br>YOTD 0                     | 8/01/00 09<br>98/04/00 1                          | 9:32:50 WEEK<br>1:52:53 REPL                             | LY STATION<br>ACED WETNI                 | CHECK AND<br>ESS SENSOR-I                 | MULTIPOIN<br>IT WORKS! K                  | T, DM<br>Xaty/N       | IM.<br>NPS                  |        |
| Operator                              | Message                                           | s Report                                                 |                                          |                                           |                                           |                       |                             |        |
| Site Tim                              | estamp                                            | Message                                                  |                                          |                                           |                                           |                       |                             |        |
| HATH 0<br>HATH 0                      | 07/31/00 1<br>07/31/00 1                          | 0:14:16<br>0:17:49 Messa                                 | ges complete                             |                                           |                                           |                       |                             |        |

Number 3345 Revision 1.1 Date FEB 2010 Page 7 of 17

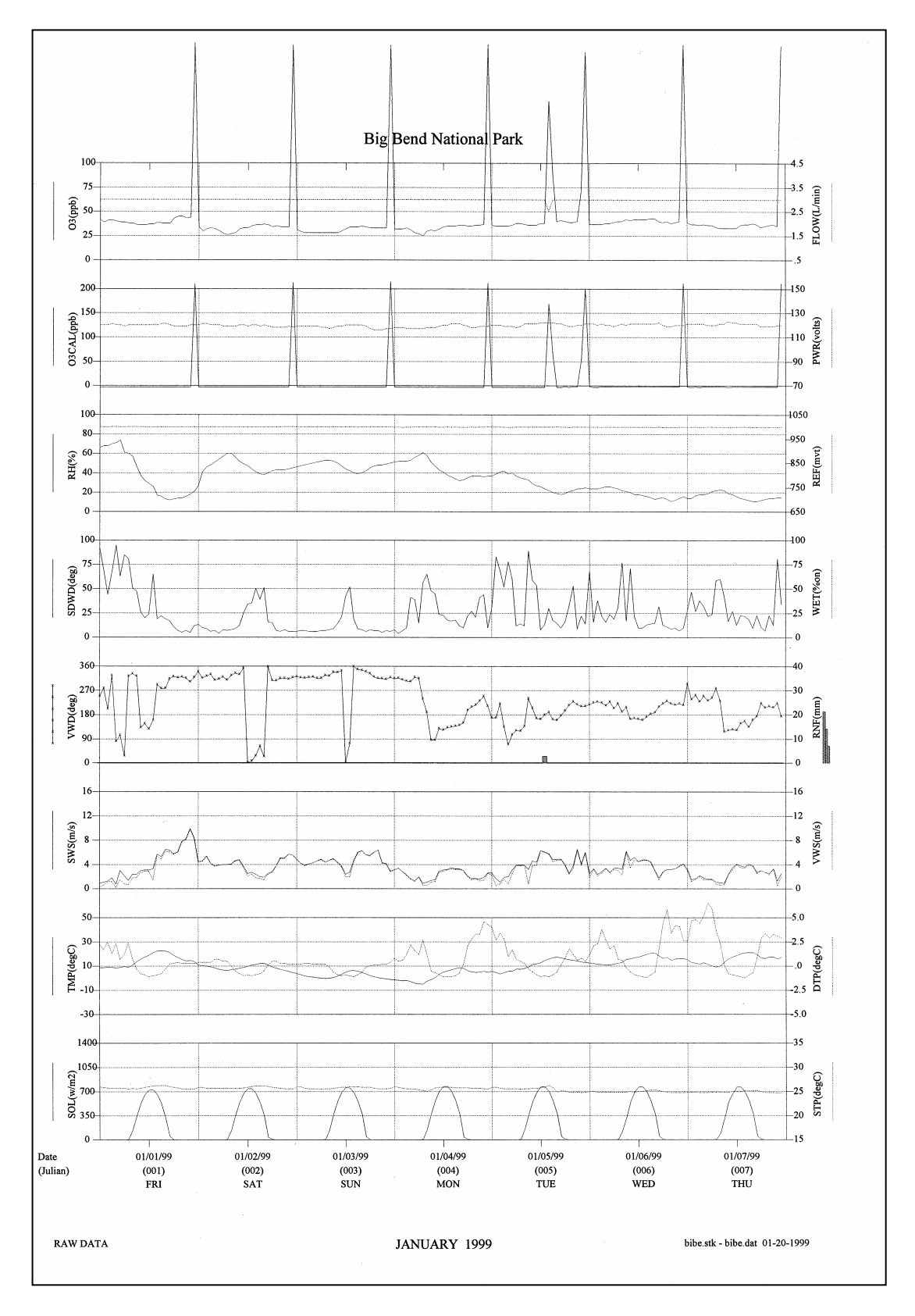

Figure 4-2. Example Primary Data Stackplot.

Number 3345 Revision 1.1 Date FEB 2010 Page 8 of 17

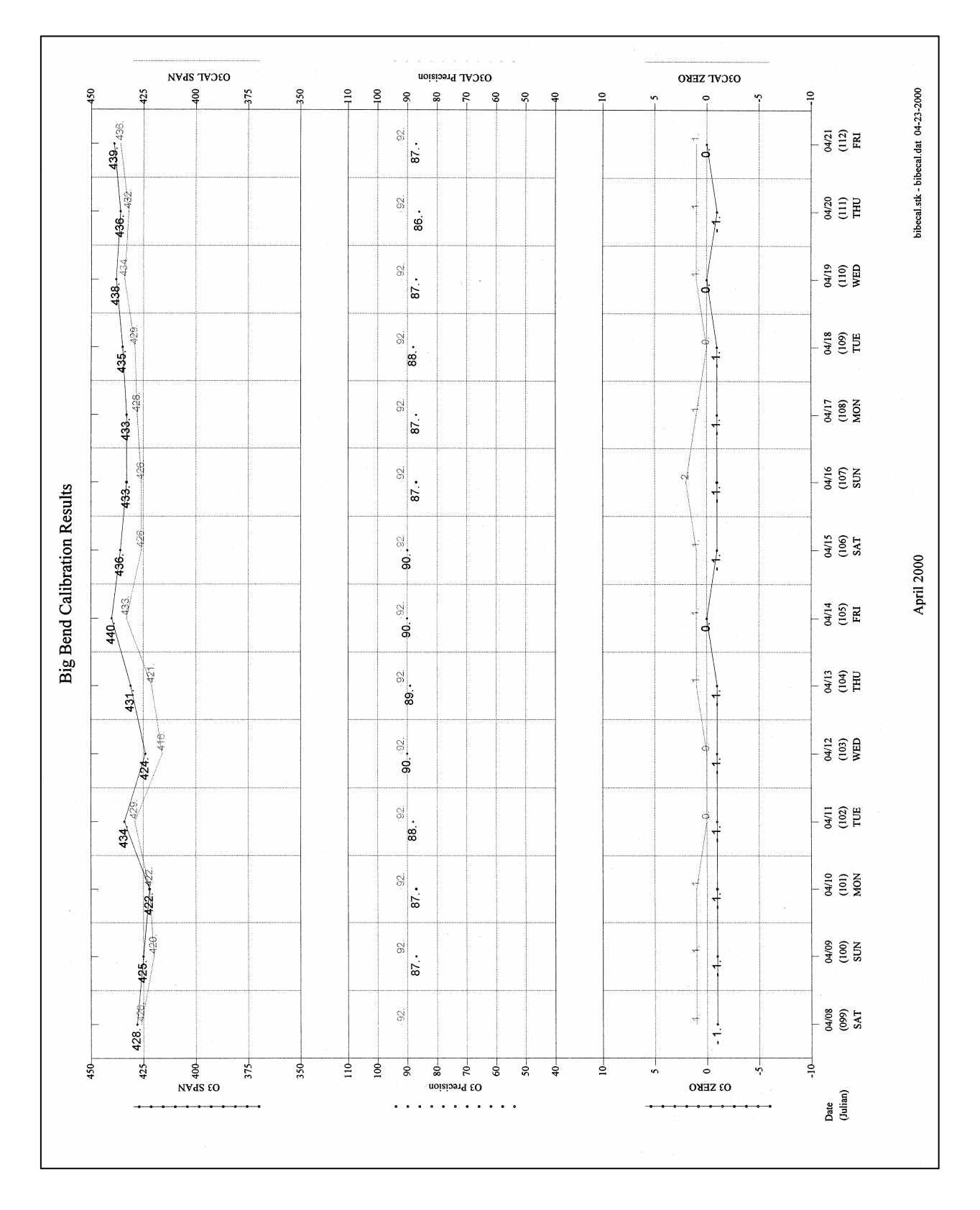

Figure 4-3. Example Calibration Results Summary Stackplot.

| Daily Average<br>Report                                                                        | 12/27/9<br>ESC                                                                                                    | 99 04:35:37<br>8816                                                                                                    | JDay: 361                                    | Log                                          | ger ID: LV                                     |  |
|------------------------------------------------------------------------------------------------|----------------------------------------------------------------------------------------------------|----------------------------------------------------------------------------------------------------|----------------------------------------------|----------------------------------------------|------------------------------------------------|--|
| Name:<br>Channel Num:<br>Analog Input:<br>Units:<br>Full Scale:<br>High Output:<br>Low Output: | O3<br>1<br>PPB<br>1 V<br>490.<br>-10.                                                                                                    | O3CAL<br>2<br>PPB<br>1 V<br>980.<br>-20.                                                                                                    | 03R8<br>3<br>N/A<br>PPB<br>N/A<br>N/A<br>N/A | VWD<br>4<br>3<br>DEG<br>5 V<br>540.<br>0.    | SIG<br>5<br>3<br>DEG<br>5 V<br>540.<br>0.      |  |
| 12/26 00:00<br>12/26 01:00<br>12/26 20:00<br>12/26 21:00                                       | 32.<br>34.<br>34.<br>214. <c< td=""><td>2.<br/>2.<br/>2.<br/>207.<c< td=""><td>34.&gt;C<br/>34.&gt;C<br/>34.<br/>34.<br/>34.&gt;C</td><td>28.<br/>23.<br/>101.<br/>97.</td><td>42.<br/>50.<br/>34.<br/>31.</td><td></td></c<></td></c<> | 2.<br>2.<br>2.<br>207. <c< td=""><td>34.&gt;C<br/>34.&gt;C<br/>34.<br/>34.<br/>34.&gt;C</td><td>28.<br/>23.<br/>101.<br/>97.</td><td>42.<br/>50.<br/>34.<br/>31.</td><td></td></c<> | 34.>C<br>34.>C<br>34.<br>34.<br>34.>C        | 28.<br>23.<br>101.<br>97.                    | 42.<br>50.<br>34.<br>31.                       |  |
| Minimum:<br>Maximum:<br>Average:<br>Report                                                     | 29.<br>214. <c<br>40.<c<br>ESC</c<br></c<br>                                                                                                    | 2.<br>207. <c<br>11.<c<br>8816</c<br></c<br>                                                                                                    | 31.<br>35.>C<br>33.>C                        | 23.<br>283.<br>87.                           | 7.<br>82.<br>39.                               |  |
| Name:<br>Channel Num:<br>Analog Input:<br>Units:<br>Full Scale:<br>High Output:<br>Low Output: | VWS<br>6<br>4<br>M/S<br>5 V<br>50.0<br>0.0                                                                                                    | SWS<br>7<br>4<br>M/S<br>5 V<br>50.0<br>0.0                                                                                                    | PWS<br>8<br>N/A<br>M/S<br>N/A<br>N/A<br>N/A  | TMP<br>9<br>5<br>DGC<br>1 V<br>50.0<br>-30.0 | DTP<br>10<br>6<br>DGC<br>1 V<br>-5.0<br>5.0    |  |
| 12/26 00:00<br>12/26 01:00<br>12/26 02:00<br>12/26 21:00<br>12/26 22:00<br>12/26 23:00         | 0.8<br>0.8<br>1.3<br>1.4<br>1.6<br>1.1                                                                                                    | 1.1<br>1.1<br>1.5<br>1.7<br>2.0<br>1.5                                                                                                    | 3.7<br>3.2<br>4.5<br>5.3<br>5.5<br>4.9       | 5.3<br>6.5<br>6.3<br>2.7<br>4.5<br>3.8       | 4.1<br>4.0<br>4.1<br>2.2<br>1.7<br>2.6         |  |
| Minimum:<br>Maximum:<br>Average:<br>Report                                                     | 0.5<br>2.4<br>1.2<br>ESC                                                                                                    | 1.1<br>3.0<br>1.6<br>8816                                                                                                    | 2.2<br>7.7<br>4.2                            | -1.6<br>10.2<br>4.8                          | -0.1<br>4.1<br>1.8                             |  |
| Name:<br>Channel Num:<br>Analog Input:<br>Units:<br>Full Scale:<br>High Output:<br>Low Output: | SOL<br>11<br>7<br>WMS<br>5 V<br>1396.<br>0.                                                                                                    | RNF<br>12<br>R1<br>MM<br>N/A<br>0.3<br>0.0                                                                                                    | RH<br>13<br>8<br>1 V<br>100.<br>0.           | WET<br>14<br>9<br>+/-<br>1 V<br>100.<br>0.   | FLW<br>15<br>10<br>SLPM<br>5 V<br>5.80<br>0.00 |  |
| 12/26 00:00<br>12/26 01:00<br>12/26 22:00<br>12/26 23:00                                       | 1.<br>1.<br>1.<br>1.                                                                                                    | 0.0<br>0.0<br>0.0<br>0.0<br>0.0                                                                                                    | 30.<br>25.<br>32.<br>34.                     | 0.<br>0.<br>0.<br>5.                         | 3.00<br>3.00<br>3.00<br>3.00<br>3.00           |  |

Number 3345 Revision 1.1 Date FEB 2010 Page 10 of 17

#### 4.2.2 Daily Data Review

Data are reviewed daily (Monday through Friday) by both IMC and network operations staff as described below:

# **IMC**

The IMC data analysts review data daily and inform the network operations staff immediately of any noted anomalies. Notification of network operations is initially performed verbally. The procedures applied to review data daily are:

- <u>Daily Datalogger Report</u> Stations not successfully polled automatically will be retried or manually polled by the IMC. This effort is the first priority of the IMC team every day. Stations that cannot be polled or require repeated manual polling will be reported to network operations for further investigation. Stations with datalogger times drifting beyond 2-minutes of NIST time will be reported to network operations for correction.
- <u>Primary Data Stackplot</u> The stackplot for each site is reviewed on screen. Any noted anomalies are reported to network operations. This review is performed to identify unusual variations in hourly data or logger data flags. Specific types of data review that would indicate issues for further investigation by network operations are:
  - Solar Radiation Nighttime values  $\ge 14 \text{ W/m}^2 \text{ or } \le -14 \text{ W/m}^2$
  - RH values >105 or <0
  - Ozone values  $\leq$  -5ppb
  - Instrument stuck at either zero or full scale
  - Instrument readings that do not vary for extended periods of time
- <u>Calibration Results Summary Stackplots</u> The data analysts review the plots for value consistency. Any noted anomalies are reported to network operations.

Data analysts (or field specialists) enter site data issues into the electronic Site Status Log for documentation and evaluation. An entry will be made for each confirmed anomaly or inconsistency.

# **Network Operations**

An ARS field specialist is assigned to review data, recognize problems, and initiate corrective action. This technician-of-the-week (TOW) has primary troubleshooting and telephone assistance responsibility for the entire assigned period, typically one week. Rotating this responsibility allows all network operations personnel to keep current on network concerns, while having time to encounter and resolve a range of problems and maintain contact with the site operators. This builds a more dynamic staff and adds to the depth of the institutional memory of the network operations staff. The loss of a staff member is far less crippling to the program with this broad level of cross-training. The TOW, section manager, or other assigned field specialist will review the following data summaries and plots daily. Any inconsistencies or anomalies noted by network operations review or identified by the IMC will be investigated by network operations.

- <u>Daily Datalogger Report</u> These daily printouts are reviewed each morning. The accuracy of the logger time is verified and any time drift beyond two minutes of NIST time is corrected by calling and resetting the datalogger. Keyboard-entered messages from the site operator requesting supplies or identifying problems are noted and corrective actions are initiated.
- <u>Primary Data Stackplot</u> The stackplot for each site is reviewed on-screen for data completeness, tolerance, and reasonability. Any noted inconsistencies initiate corrective actions by network operations.
- <u>Calibration Results Summary Stackplots</u> These plots are reviewed for calibration timing and value consistency. Noted anomalies initiate corrective actions.
- <u>Daily Summary</u> Network operations will view selected hourly data to help identify and troubleshoot problems noted during the daily data review. Network operations can also call any site with a DataView system to view detailed data plots and tables online.

Field specialists or data analysts enter site data issues into the electronic Site Status Log for documentation and evaluation. An entry will be made for each confirmed anomaly or inconsistency.

# 4.2.3 <u>Weekly Review</u>

Every week, IMC staff will meet with network operations staff (TOW and/or section manager) to review all network operations site by site. The discussion is led by going through the electronic Site Status Log to review resolved and unresolved problems. This discussion is supplemented by:

- IMC
  - Daily lists of problems
  - Previous week's unresolved issue list
  - Notes from site documentation reviews
  - Notes from validation procedures
  - Notes from monthly plot reviews
  - Stackplots
  - Calibration plots
  - Site documentation packets
  - Supplemental data summary plots and listings
  - National Performance Audit Program (NPAP) audit results or state audit results when available

- Network Operations
  - Electronic Site Status Log
  - Trip reports (calibration results are entered by the data analyst upon receipt)
  - Other notes and field specialist's comments
  - Supplemental data summary plots and listings

The results of the meeting will include identified further action items by network operations or IMC staff and documentation of resolved and unresolved problems. All actions will be noted in site-specific Site Status Logs.

# 4.2.4 Site Document Review

Site operators complete DataView checklists during their weekly station visits. These checklists, and supporting DataView plots and tables, require notation of specific tolerance values of instruments and support systems. The site operator should recognize out-of-tolerance conditions and call network operations for assistance. However, additional review of these entries by the IMC staff can identify a required maintenance action or prevent unnecessary instrument failure. These checklists are retrieved electronically from DataView sites by the IMC. The IMC data analysts will review the newly received documents for:

- Thoroughness of written lognotes.
- Any out-of-tolerance condition requiring immediate action.
- Any note or condition that should be addressed during a future semiannual maintenance visit.

Any noted inconsistencies will be documented in the Site Status Log and will prompt immediate corrective actions.

# 4.2.5 <u>Monthly Review</u>

Monthly review actions are based on the information gathered during validation procedures described in the following SOPs and TIs:

| SOP 3450     | Ambient Air Quality and Meteorological Monitoring Data Validation                  |
|--------------|------------------------------------------------------------------------------------|
| TI 3450-5000 | Ambient Air Quality and Meteorological Monitoring Data –<br>Level 0 Validation     |
| TI 3450-5010 | Ambient Air Quality and Meteorological Monitoring Data –<br>Preliminary Validation |
| TI 3450-5020 | Ambient Air Quality and Meteorological Monitoring Data –<br>Final Validation       |

Monthly network review is focused on the monthly plot review, which is a joint review of the commented weekly stackplots by IMC, network operations, and National Park Service Air Resource Division (NPS ARD) staff. Any problems discovered during the plot review will be addressed and appropriate actions will be taken by the IMC or network operations.

# 4.3 OPERATIONAL NETWORK DOCUMENTATION

# 4.3.1 Site Status Log

The electronic Site Status Log is an electronic bulletin board that provides a convenient and permanent record of field instrumentation problems, solutions, and other conditions that affect data quality. The Site Status Log is a component of the IMC Air Quality Database Management System (AQDBMS), and problems are entered or updated daily by network operations or IMC staff. The Site Status Log is available at *http://www.arssitestatuslog.com*, via authorized username and password, to allow field specialists access to data entries while on-site at a monitoring location.

Any inconsistency in the data or any other information pertinent to data validity noted by the field specialists (or TOW), IMC, or site operator will be manually documented in the electronic Site Status Log. An example Site Status Log is provided as Figure 4-5. It is the TOW's (or other field specialist's) or IMC staff's responsibility to complete a Site Status Log entry for every identified data anomaly or action that affects network operations and/or data validity. The entries should be clear, concise, and provide sufficient detail to accurately describe each problem or action.

Entries and updates will:

- Identify and document an ARS- or site operator-recognized problem.
- Record the shipping of replacement parts or sensors.
- Document and explain results of adjustments or repairs.
- Provide an up-to-date record of actions leading to the rectification of a problem.
- Provide a historical record of problems to assist in data validation.

Brief, informational trip reports will also be entered to highlight significant or unusual findings or to document instrument replacements or repairs after a semiannual or emergency site repair. An example Site Status Log display for Chiricahua National Monument is provided as Figure 4-5.

Copies of the Site Status Log unresolved problems by site are printed immediately following data entry and filed by site in the IMC. An option also exists in the logging system to have current entries e-mailed to appropriate staff for immediate notice.

| 🖉 NPS IMC Database                                                                                                    |                  | _ 8 ×   |
|----------------------------------------------------------------------------------------------------|------------------|---------|
| Data Menu Load Data Validate Logs Reports Test Reports Multi-Site Stackplots Window Help                                                                                                    |                  |         |
|                                                                                                    |                  |         |
| 🗗 Site Status Log Entry                                                                                                    |                  |         |
| All Sites                                                                                                    |                  | -       |
| Site                                                                                                    |                  | _       |
|                                                                                                    |                  |         |
| Site Status Log                                                                                                    |                  |         |
| Site: CHIR-ES 71 Chiricahua National Monument Ref # 46 Problem? O Yes Date 07/17/04                                                                                                    | Date 07/20/04    |         |
| One of the control of the control of | Closed 0 2004    |         |
| Data C Yes Affected Parameters                                                                                                    |                  |         |
| Lost? C No IVWD                                                                                                    |                  |         |
| Abbreviated Description: WD not regronding                                                                                                    |                  |         |
| Abbended Description. We net responding                                                                                                    |                  |         |
| Site Status Log Comments                                                                                                    |                  |         |
| Line Date Reported                                                                                                    | Date Entered     |         |
| 1 07/27/04 MV Ruth called and informed us that the WD sensor is not responding, and at 180deg it registers 20deg. Will                                                                                                    | 07/30/04 DYATES  |         |
| ship a replacement for her to install 7/29.                                                                                                    | 07/20/04 DXATES  |         |
| register correctly. The operator repositioned the sensor and verified operation of both speed and direction.                                                                                                    | UNDOIGH DIAILS   |         |
|                                                                                                    |                  |         |
|                                                                                                    |                  |         |
|                                                                                                    |                  |         |
|                                                                                                    |                  |         |
|                                                                                                    |                  |         |
|                                                                                                    |                  |         |
|                                                                                                    |                  |         |
|                                                                                                    |                  |         |
|                                                                                                    |                  |         |
|                                                                                                    |                  |         |
| Ready                                                                                                    |                  |         |
| 🔀 Start 🛛 🖄 🕼 🏉 🧐                                                                                                    | <b>₹</b> € N 🔍 V | 8:56 AM |

Figure 4-5. Example Electronic Site Status Log Display.

# 4.4 CORRECTIVE ACTIONS

Network operations has the responsibility to expediently address and resolve network operation issues that affect data quantity and quality. Upon identification of a problem network operations staff will employ their technical skills to clarify, troubleshoot, and resolve network problems. All actions will be summarized on Site Status Logs. The corrective actions that will be used may include the following approaches or combinations of approaches depending on specific problems:

- Directly contact the datalogger by telephone modem to correct times, perform resets, change programs, adjust ranges, reschedule events, initiate events, or other logger control or communication functions.
- Directly contact the DataView system on-site to view detailed data plots and tables by parameters to help identify, troubleshoot, and resolve problems.
- Contact the site operator to perform troubleshooting sequences as directed by network operations to isolate a problem.

- Send repair or replacement parts or systems to a site operator for installation and provide written and verbal direction to ensure the repair or replacement is performed properly.
- At sites where smart analyzers (i.e., TEI "C" series instruments) are connected to a telephone modem, directly connect to the analyzer to perform troubleshooting, change ranges, or other analyzer related functions.
- Perform needed troubleshooting repairs, replacements, or additional operator training during the next scheduled site visit.
- Conduct an emergency site visit with the Contracting Officer's Technical Representative (COTR) approval to perform needed troubleshooting, repairs, or replacements.

#### 4.5 COORDINATION, TRACKING, AND INVENTORY CONTROL OF GOVERNMENT-OWNED EQUIPMENT TO AND FROM MONITORING SITES OR OTHER REPAIR FACILITIES

When troubleshooting procedures indicate that a system or system component must be replaced, network operations staff will coordinate the overnight shipment of replacement parts to the site. Network operations staff will also coordinate the shipment of the malfunctioning unit to the appropriate repair facility. All repair or replacement efforts will be performed expediently to minimize data loss.

Shipping and receiving of all instrumentation and support hardware to and from sites will be thoroughly documented. All equipment will be tracked by name, serial number, shipping date, shipping method, and bar-coded tracking label. Any delays or losses in shipping will be expediently tracked and documented.

Permanent shipping and receiving records will be kept as hardcopy documents. Shipping documentation includes:

- Equipment Shipped Form
- Equipment Received Form
- Packing Documentation

The status of shipped equipment will be tracked by the technical assistant.

# 4.6 MAINTENANCE AND DISTRIBUTION OF EXPENDABLE SITE SUPPLIES

An inventory of expendable site supplies and common replacement parts will be maintained. Expendable supplies will be shipped periodically to the sites to ensure an adequate on-site inventory. All critical requests will be handled expediently.

Number 3345 Revision 1.1 Date FEB 2010 Page 16 of 17

A list of in-stock quantities of supplies and common replacement parts will be maintained. Inventory control will be tracked by hardcopy forms and Equipment Inventory Database entries. A current inventory listing will be included semiannually in the Monthly Progress Report or as requested. When the inventory stock falls below the desired level, replacement orders will be initiated.

The NPS ARD has traditionally purchased supplies of routine consumable and replacement items directly. It is assumed that the NPS ARD will continue this practice. A list of items to be purchased and suppliers will be provided quarterly by ARS to the NPS ARD. An example of this list is presented as Figure 4-6.

When unanticipated supplies are needed immediately, ARS will directly procure the required supplies. A funding contingency for emergency supplies will be included in the Cost Proposal.

# 4.7 MAINTENANCE AND DISTRIBUTION OF CAPITAL EQUIPMENT AND INSTRUMENTATION

Major system malfunctions, such as the failure of an air quality analyzer, meteorological sensor, or data acquisition system component, can occur. When operator repair is not a viable option due to failure complexity or time constraints, a backup system will be sent to the site. ARS will maintain this inventory of backup instrumentation and equipment. The status of the backup equipment inventory will be periodically reviewed with the COTR.

When instrumentation fails, it may not be cost-effective to repair certain aging systems. Therefore, to maintain adequate backup, it may be necessary to procure additional backup equipment. ARS will work with the COTR to identify the priorities and most appropriate methods of maintaining the backup equipment inventory. As directed by the COTR, ARS will procure and/or coordinate direct NPS procurement of identified capital equipment and instrumentation.

Number 3345 Revision 1.1 Date FEB 2010 Page 17 of 17

# SPARE PARTS INVENTORY

| Item                      | Туре                         | Quantity<br>In Stock/<br>On Order | Quantity<br>Needed |
|---------------------------|------------------------------|-----------------------------------|--------------------|
| Charcoal                  |                              | 6                                 |                    |
| Gloves - Vinyl            | Phoenix Anti-Static          | 1600                              |                    |
| Lamps - Generator         | Dasibi                       | 8                                 |                    |
| -                         | Monitor Labs                 | 9                                 |                    |
| Lamps - Photometer        | Dasibi                       | 10                                | 10*                |
| -                         | Monitor Labs                 | 12                                |                    |
| Met Gear - Climatronics   | Bearings (WS/WD)             | 120                               |                    |
|                           | Cups                         | 7                                 |                    |
|                           | Vanes                        | 5                                 |                    |
|                           | Potentiometers               | 10                                |                    |
|                           | Photo Chopper Assemblies     | 5                                 |                    |
|                           | Dew Point Sensors            | 13                                |                    |
| Met Gear - Qualimetrics   | Bearings (WS)                | 16                                |                    |
|                           | Bearings (WD)                | 20                                |                    |
|                           | Cups                         | 6                                 |                    |
|                           | Vanes                        | 5                                 |                    |
|                           | Potentiometers               | 3                                 |                    |
|                           | Photo Chopper Assemblies     | 7                                 |                    |
|                           | Dew Point Sensors            | 5                                 |                    |
| Pumps                     | Monitor Labs                 | 3                                 |                    |
| -                         | Dasibi - 5 liter             | 4                                 |                    |
|                           | Dasibi - 3 liter             | 6                                 |                    |
|                           | Thomas Pump & Mounts         | 7                                 |                    |
|                           | Dasibi Pump Feet (Sets of 4) | 8                                 |                    |
| Ribbons                   | Panasonic KX-P150            |                                   | 10                 |
|                           | Panasonic KX-P115            | 2                                 |                    |
|                           |                              | 6                                 |                    |
| Scrubbers                 | Dasibi                       | 15                                |                    |
|                           | Monitor Labs                 | 12                                |                    |
| Silica Gel                |                              | 6                                 |                    |
| Solenoid Valves           | Monitor Labs - 115 V         | 7                                 |                    |
|                           | Dasibi - 24 V                | 9                                 |                    |
|                           | Dasibi 115 V                 | 12                                |                    |
| Tubing/Fittings           | Tubing 1/8"                  | 225'                              |                    |
|                           | Tubing 1/4"                  | 75'                               | 200*               |
|                           | Assorted Fittings            | ~50                               |                    |
| Teflon Filters (10 packs) | 2 micron (47 mm)             | 25                                | 50*                |
|                           | 20 micron (50 mm)            | 0                                 | 100*               |

\* Please order ASAP.

Figure 4-6. Example Listing of Replacement and Consumable Parts.

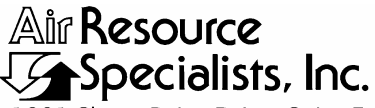

1901 Sharp Point Drive, Suite E Fort Collins, CO 80525 Phone: 970-484-7941 Fax: 970-484-3423

#### QUALITY ASSURANCE/QUALITY CONTROL DOCUMENTATION SERIES

# TITLECOLLECTION OF AMBIENT AIR QUALITY AND METEOROLOGICAL<br/>MONITORING DATA AND SITE DOCUMENTATION

TYPE STANDARD OPERATING PROCEDURE

NUMBER 3350

DATE MARCH 1999

| AUTHORIZATIONS  |                    |               |  |
|-----------------|--------------------|---------------|--|
| TITLE           | NAME               | SIGNATURE     |  |
| ORIGINATOR      | Betsy Davis-Noland | Bit Dr Notel  |  |
| PROJECT MANAGER | Jessica Ward       | Tessica Ward  |  |
| PROGRAM MANAGER | David L. Dietrich  |               |  |
| QA MANAGER      | Gloria S. Mercer   | Mercar & Call |  |
| OTHER           |                    |               |  |

|                 | REVISION HISTORY                             |              |                |  |
|-----------------|----------------------------------------------|--------------|----------------|--|
| REVISION<br>NO. | CHANGE<br>DESCRIPTION                        | DATE         | AUTHORIZATIONS |  |
| 1.0             | Change flowchart / add site documentation TI | January 2001 | J. Merzer      |  |
|                 | Reviewed; no changes necessary.              | January 2002 | S. Merzer      |  |
|                 | Reviewed; no changes necessary.              | January 2003 | S. Merzer      |  |
| 1.1             | Changed data technician to data analyst.     | January 2004 | J. Mercar      |  |
| 1.2             | Modify collection/validation flowchart.      | May 2004     | J. Merzer      |  |
| 1.3             | Added additional data collection methods.    | May 2005     | S. Mercar      |  |
|                 | Reviewed; no changes necessary.              | January 2006 | S. Mercar      |  |
|                 | Reviewed; no changes necessary.              | January 2007 | S. Mercar      |  |
|                 | Continued                                    |              |                |  |

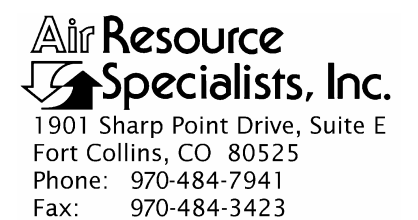

#### QUALITY ASSURANCE/QUALITY CONTROL DOCUMENTATION SERIES

# TITLECOLLECTION OF AMBIENT AIR QUALITY AND METEOROLOGICAL<br/>MONITORING DATA AND SITE DOCUMENTATION

TYPE STANDARD OPERATING PROCEDURE

NUMBER 3350

DATE **MARCH 1999** 

| AUTHORIZATIONS  |                    |               |  |
|-----------------|--------------------|---------------|--|
| TITLE           | NAME               | SIGNATURE     |  |
| ORIGINATOR      | Betsy Davis-Noland | Bit Dr Notel  |  |
| PROJECT MANAGER | Jessica Ward       | Tessica Ward  |  |
| PROGRAM MANAGER | David L. Dietrich  | - line        |  |
| QA MANAGER      | Gloria S. Mercer   | Mercar & Call |  |
| OTHER           |                    |               |  |

| REVISION HISTORY |                                                 |               |                |
|------------------|-------------------------------------------------|---------------|----------------|
| REVISION<br>NO.  | CHANGE<br>DESCRIPTION                           | DATE          | AUTHORIZATIONS |
| 1.4              | Changed station log collection to twice weekly. | January 2008  | J. Mercer      |
|                  | Reviewed; no changes necessary.                 | January 2009  | J. Mercer      |
| 1.5              | Changed data collection/validation flowchart.   | February 2010 | J. Merzer      |
|                  | Reviewed; no changes necessary.                 | April 2011    | St. Mercer     |
|                  |                                                 |               |                |
|                  |                                                 |               |                |
|                  |                                                 |               |                |
|                  |                                                 |               |                |
|                  |                                                 |               |                |

Number 3350 Revision 1.5 Date FEB 2010 Page i of i

Page

|               | TABLE OF CONTENTS                |      |  |
|---------------|----------------------------------|------|--|
| <u>Sectio</u> | <u>)n</u>                        | Page |  |
| 1.0           | PURPOSE AND APPLICABILITY        | 1    |  |
| 2.0           | RESPONSIBILITIES                 | 1    |  |
| 3.0           | REQUIRED EQUIPMENT AND MATERIALS | 1    |  |
| 4.0           | METHODS                          | 3    |  |
|               |                                  |      |  |

# LIST OF FIGURES

**Figure** 

| 1_1 | General Data Collection | Validation and Reporting Flow Diagram | 2 |
|-----|-------------------------|---------------------------------------|---|
| 1-1 | General Data Conection, | vanuation, and Reporting Flow Diagram | 2 |

Number 3350 Revision 1.5 Date FEB 2010 Page 1 of 3

#### **1.0 PURPOSE AND APPLICABILITY**

This standard operating procedure (SOP) outlines the steps taken by Air Resource Specialists', Inc. (ARS) Information Management Center (IMC) to collect ambient air quality and meteorological data and quality control documentation from network dataloggers, DataView computers, manual operational logs, and other data compilation systems. This information includes:

- Criteria pollutant parameters
- Meteorological parameters
- Diagnostic parameters and calibration results
- DataView or manual station logs

Successful data collection is the first step in the network data collection, validation, and reporting process illustrated in Figure 1-1. This SOP outlines the data collection process. For detailed instructions on data collection refer to the following technical instructions (TIs):

- TI 3350-4000 Collection of Ambient Air Quality and Meteorological Monitoring Data via Modem
- TI 3350-4005 Collection of DataView Files via Telephone Modem

#### 2.0 **RESPONSIBILITIES**

Staff positions that have data collection responsibilities are:

- IMC data analyst
- Field specialist
- Site operator

Specific IMC staff data collection responsibilities are presented in the TIs that support this SOP (see previous Section 1.0).

# 3.0 REQUIRED EQUIPMENT AND MATERIALS

All IMC equipment and materials are fully described in SOP 3340, Information Management Center (IMC) Concept and Configuration for the National Park Service Gaseous Pollutant Monitoring Program, and SOP 3341, Air Resource Specialist's, Inc. (ARS) Information Management Center (IMC) Concept and Configuration. The hardware and software used to perform specific data collection functions are referenced in the TIs that support this SOP (see previous Section 1.0).

Number 3350 Revision 1.5 Date FEB 2010 Page 2 of 3

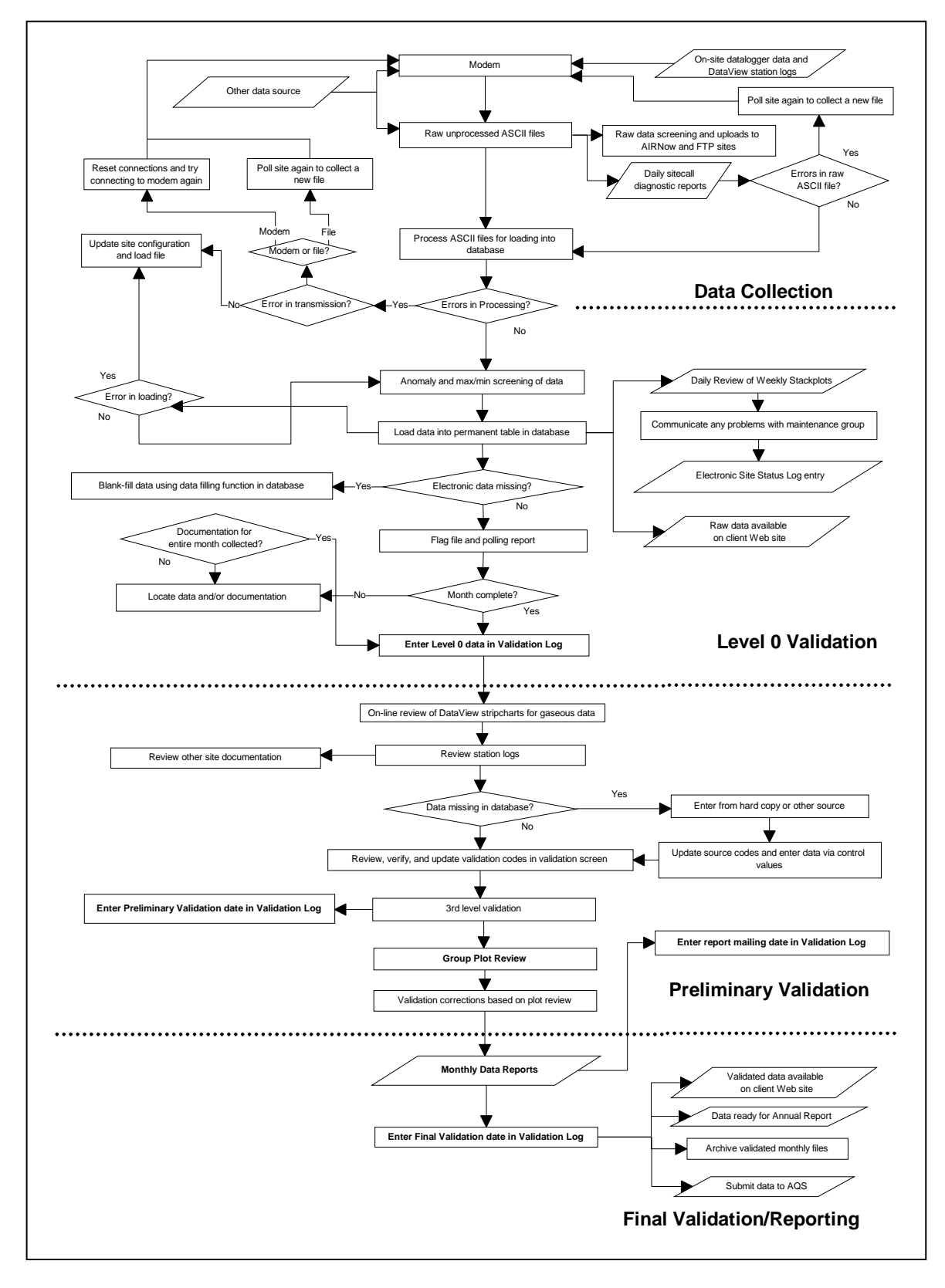

Figure 1-1. General Data Collection, Validation, and Reporting Flow Diagram. (Specific processes may vary by monitoring network).

Number 3350 Revision 1.5 Date FEB 2010 Page 3 of 3

#### 4.0 METHODS

To assure complete, error-free data collection, data are usually logged on-site by a datalogger and collected daily via telephone modem or satellite modem (see the Data Collection section of Figure 1-1). DataView software runs on laptop computers and the information written by the software to the station log is collected weekly via telephone modem (see the Data Collection section of Figure 1-1). Occasionally, telephone lines to a site are not available or data cannot be directly collected by modem due to problems such as modem or telephone line malfunctions. If electronic data collection methods fail, the IMC will attempt to recover data from on-site DataView stripchart plots, printed data tables, DataView digital data files, or on-site data storage modules. Data text files can also be downloaded from an FTP site and reformatted for entry into the database. As a last resort, suitable data from third parties may be used. In the event of DataView failure or at sites where manual logs are most practical, station logs and other quality assurance documentation can be manually completed and mailed or faxed to the IMC.

To summarize, the IMC collects data by one of these methods:

- From a datalogger via telephone or satellite modem
- From an FTP site
- Reduced from DataView stripchart plots, printed data tables, or DataView digital data files
- On-site data storage devices (i.e., storage modules)
- Digital transmission from a third-party source

For detailed instructions on each method of data collection, refer to the technical instruction listed previously in Section 1.0.

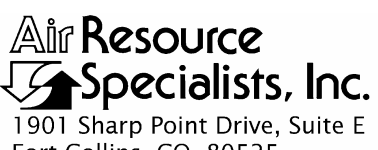

1901 Sharp Point Drive, Suite F Fort Collins, CO 80525 Phone: 970-484-7941 Fax: 970-484-3423

#### QUALITY ASSURANCE/QUALITY CONTROL DOCUMENTATION SERIES

# TITLECOLLECTION OF AMBIENT AIR QUALITY AND<br/>METEOROLOGICAL MONITORING DATA VIA MODEM

TYPE **TECHNICAL INSTRUCTION** 

NUMBER **3350-4000** 

DATE **MARCH 1999** 

| AUTHORIZATIONS  |                    |                |  |
|-----------------|--------------------|----------------|--|
| TITLE           | NAME               | SIGNATURE      |  |
| ORIGINATOR      | Betsy Davis-Noland | Bit Dr Notel   |  |
| PROJECT MANAGER | Jessica Ward       | Fessica Ward   |  |
| PROGRAM MANAGER | David L. Dietrich  | D lin the      |  |
| QA MANAGER      | Gloria S. Mercer   | Mercar J. Colt |  |
| OTHER           |                    |                |  |

| REVISION HISTORY |                                               |              |                |
|------------------|-----------------------------------------------|--------------|----------------|
| REVISION<br>NO.  | CHANGE<br>DESCRIPTION                         | DATE         | AUTHORIZATIONS |
| 1.0              | Change all procedures for the DataView system | January 2001 | J. Merzer      |
| 1.1              | Added reference to 23X datalogger             | July 2002    | J. Mercer      |
|                  | Reviewed; no changes necessary.               | July 2003    | J. Merser      |
| 1.2              | Changed data technician to data analyst.      | January 2004 | S. Merzer      |
| 2.0              | Add satellite and DataView download proced's. | January 2005 | J. Merser      |
| 2.1              | Added satellite modem collection method.      | May 2005     | S. Mercer      |
|                  | Reviewed; no changes necessary.               | January 2006 | St. Mercar     |
|                  | Reviewed; no changes necessary.               | January 2007 | J. Mercer      |
|                  | Continued                                     |              |                |

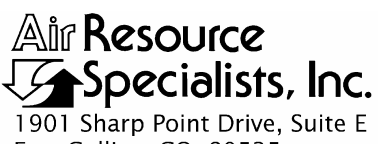

1901 Sharp Point Drive, Suite I Fort Collins, CO 80525 Phone: 970-484-7941 Fax: 970-484-3423

#### QUALITY ASSURANCE/QUALITY CONTROL DOCUMENTATION SERIES

# TITLECOLLECTION OF AMBIENT AIR QUALITY AND METEOROLOGICAL<br/>MONITORING DATA VIA MODEM

TYPE **TECHNICAL INSTRUCTION** 

NUMBER **3350-4000** 

DATE **MARCH 1999** 

| AUTHORIZATIONS  |                    |                |  |  |
|-----------------|--------------------|----------------|--|--|
| TITLE           | NAME               | SIGNATURE      |  |  |
| ORIGINATOR      | Betsy Davis-Noland | Bit Dr Notel   |  |  |
| PROJECT MANAGER | Jessica Ward       | Tessica Ward   |  |  |
| PROGRAM MANAGER | David L. Dietrich  | I little       |  |  |
| QA MANAGER      | Gloria S. Mercer   | Alas J. Mercar |  |  |
| OTHER           |                    |                |  |  |

| REVISION HISTORY |                                                 |               |                |  |  |
|------------------|-------------------------------------------------|---------------|----------------|--|--|
| REVISION<br>NO.  | CHANGE<br>DESCRIPTION                           | DATE          | AUTHORIZATIONS |  |  |
|                  | Reviewed; no changes necessary.                 | January 2008  | D. Mercer      |  |  |
|                  | Reviewed; no changes necessary.                 | January 2009  | S. Mercer      |  |  |
| 2.2              | Add StarBand satellite option/delete flag file. | February 2010 | S. Mercer      |  |  |
|                  | Reviewed; no changes necessary.                 | April 2011    | S. Mercer      |  |  |
|                  |                                                 |               |                |  |  |
|                  |                                                 |               |                |  |  |
|                  |                                                 |               |                |  |  |
|                  |                                                 |               |                |  |  |
|                  |                                                 |               |                |  |  |

Number 3350-4000 Revision 2.2 Date FEB 2010 Page i of ii

| Sectio            | <u>on</u>                     |                                  | TABLE OF CONTENTS                                                                                                    | Page             |
|-------------------|-------------------------------|----------------------------------|----------------------------------------------------------------------------------------------------|------------------|
| 1.0               | PUF                           | PURPOSE AND APPLICABILITY        |                                                                                                    |                  |
| 2.0               | RES                           | PONSIB                           | BILITIES                                                                                                    | 1                |
|                   | 2.1<br>2.2<br>2.3             | Data Aı<br>Field Sj<br>Site Op   | nalyst<br>pecialist<br>erator                                                                                                    | 1<br>1<br>2      |
| 3.0               | REC                           | EQUIRED EQUIPMENT AND MATERIALS  |                                                                                                    |                  |
| 4.0               | ME                            | THODS                            |                                                                                                    | 2                |
|                   | 4.1 Automatic Data Collection |                                  | 3                                                                                                    |                  |
|                   |                               | 4.1.1                            | Starting the Auto Poll Process                                                                                                    | 6                |
|                   |                               |                                  | <ul><li>4.1.1.1 Polling Order</li><li>4.1.1.2 Manual Data Polling</li><li>4.1.1.3 Reviewing the Log and Err Files</li><li>4.1.1.4 Daily Output</li></ul> | 6<br>6<br>7<br>7 |
|                   |                               | 4.1.2<br>4.1.3<br>4.1.4<br>4.1.5 | Daily Preparation For Automatic Execution of the AQDBMS<br>IMC Daily AQDBMS Summary Report<br>Data Reformat<br>Data Error Checking                       | 9<br>9<br>9<br>9 |
| 4.2<br>4.3<br>4.4 |                               | Retry o<br>Data Fi<br>Manual     | f Failed Data Collection Sites<br>les Generated by the AQDBMS<br>Data Collection                                                                         | 9<br>11<br>12    |
|                   |                               | 4.4.1<br>4.4.2                   | Manual Data Retrieval Using AQDBMS Software<br>Manual Data Retrieval From DataView                                                                       | 12<br>12         |
|                   | 4.5<br>4.6                    | Daily R<br>Monthl                | eview of Data Directory Contents<br>y Archival of Final Raw Data Files                                                                                   | 14<br>14         |
| 5.0               | REF                           | FERENC                           | ES                                                                                                    | 14               |

# TABLE OF CONTENTS

Number 3350-4000 Revision 2.2 Date FEB 2010 Page ii of ii

# LIST OF FIGURES

| <u>Figu</u> | <u>re</u>                                                                     | Page |
|-------------|-------------------------------------------------------------------------------|------|
| 4-1         | AQDBMS Data Acquisition and Processing Via Telephone Modem Detailed Flowchart | 4    |
| 4-2         | The Polling Interface Shows Last Successful Poll                              | 5    |
| 4-3         | A Sample Data Collection Log                                                  | 8    |
| 4-4         | A Sample Data Collection Error File                                           | 8    |
| 4-5         | Example Daily Site Information File                                           | 10   |
| 4-6         | Example ESC Datalogger Format Data File                                       | 11   |
|             |                                                                               |      |

# LIST OF TABLES

<u>Table</u>

|     |                         | o                     | ~                |                      | _ |
|-----|-------------------------|-----------------------|------------------|----------------------|---|
| 4-1 | File Name and Directory | Organization of Files | Generated by AOI | <b>JBMS</b> Routines | 5 |
|     |                         |                       |                  |                      | - |

# Раде

Page 1
Number 3350-4000 Revision 2.2 Date FEB 2010 Page 1 of 14

#### 1.0 PURPOSE AND APPLICABILITY

This technical instruction (TI) describes the steps taken by the Air Resource Specialists', Inc. (ARS) Information Management Center (IMC) to collect ambient air quality and meteorological data via telephone or satellite modems. The primary purpose of daily collection is to assure quality data capture and minimize data loss by:

- Calling the datalogger at each station via telephone or satellite modem and downloading the past day's data into site-specific daily files.
- Reformatting the site-specific daily files for loading into the Air Quality Data Base Management System (AQDBMS) Oracle database.
- Reviewing the daily error and diagnostic printouts to verify complete data collection or to identify problems.

As referenced from Standard Operating Procedure (SOP) 3350, *Collection of Ambient Air Quality and Meteorological Monitoring Data*, this TI is a guide for using custom data collection software to assure complete, error-free data collection from network dataloggers via modems.

## 2.0 **RESPONSIBILITIES**

#### 2.1 DATA ANALYST

The data analyst shall on a daily basis:

- Set up and maintain the automatic data collection programs and support information.
- Ensure that the workstation used for automatic data collection is properly configured for daily data poll.
- Review the status of the automatic data collection each morning (including reviewing daily error and diagnostic printouts) to verify complete, error-free data collection, assure the integrity of the monitoring systems, or to identify problems and initiate corrective actions.
- Perform required daily retries.
- Review collected ASCII data files.
- Provide technical support to site operators via telephone.
- Ensure proper archive and storage of final raw data files.

#### 2.2 FIELD SPECIALIST

The field specialist shall:

- Inform data analysts of any changes in site configurations resulting from maintenance visits.
- Inform data analysts of any equipment or data acquisition systems malfunction, replacements, additions, or inconsistencies.

Number 3350-4000 Revision 2.2 Date FEB 2010 Page 2 of 14

- Inform data analysts of any data acquisition system program changes.
- Review stackplots and troubleshoot inconsistencies observed on the stackplots or identified by data analysts.
- Provide assistance to the IMC for troubleshooting data collection problems.
- Provide assistance in troubleshooting on-site instrument problems.

## 2.3 SITE OPERATOR

The site operator shall:

- Telephone the IMC or field specialist if data collection problems are noted on-site.
- Provide on-site assistance for troubleshooting data collection problems.

## 3.0 REQUIRED EQUIPMENT AND MATERIALS

Detailed descriptions of all IMC hardware and software and monitoring station hardware requirements are presented by category in SOP 3340, *Information Management Center (IMC) Concept and Configuration for the National Park Service Gaseous Pollutant Monitoring Program* and SOP 3341, *Air Resource Specialists', Inc. (ARS) Information Management Center (IMC) Concept and Configuration.* The IMC requires the following hardware and software to collect data from dataloggers via modems:

- Monitoring site data collection hardware
- IMC hardware:
  - Hardware specifications for IMC servers
  - Hardware specifications for workstations
  - Support hardware:
    - High-quality laser printer
    - Write-capable CD drive
- IMC computer support software:
  - AQDBMS custom software
  - Network operating system and support software

#### 4.0 METHODS

This section includes six (6) major subsections:

- 4.1 Automatic Data Collection
- 4.2 Retry of Failed Data Collection Sites
- 4.3 Data Files Generated by the AQDBMS
- 4.4 Manual Data Collection via Telephone Modem From Datalogger
- 4.5 Daily Review of Data Directory Contents
- 4.6 Monthly Archival of Final Raw Data Files

Number 3350-4000 Revision 2.2 Date FEB 2010 Page 3 of 14

A detailed flowchart of the entire data acquisition process is provided in Figure 4-1. Files generated by this process and their distribution are shown in Table 4-1.

#### 4.1 AUTOMATIC DATA COLLECTION

Several methods exist for placing data into the Oracle database. Usually, hourly data are loaded through a series of automated processes. Currently, a Windows operating system utility called *System Agent* is utilized to launch the application with a command line argument at a scheduled time every night. The AQDBMS application detects the command line argument, automatically connects to the IMC database, and enables the auto polling function. A system timer queries the polling configuration tables continually to determine if it is time to poll any sites. When the query returns a result set of sites and polling configurations, the program loops through the list, calling the dataloggers and loading the data into the database.

Data can also be loaded for one site for one day at a time using the *Manual* command button in the polling window. Either way, the polling program issues a call to the site, captures data for the requested date and writes it to an ASCII file, reformats the ASCII file, and loads the data into the database. It also initiates error screening and writes error messages for data analyst review. The program retries calling sites up to two times if necessary. As data are being loaded for each site, the header columns of the ASCII file must match the datalogger column information stored in the Polling Line ID Table. Figure 4-2 shows the Polling interface.

Data collected from air quality stations without telephone or cellular phone access is accomplished via StarBand or ORBCOMM satellite. With StarBand systems, ARS connects directly to monitoring stations via the Internet using satellite modems. With ORBCOMM systems, ARS contracts with a service provider to recover files from the provider's FTP site. The files are then reformatted into files similar to telephone-collected data and imported into the AQDBMS.

Data can also be hand-entered or blank-filled in the Data Validation interface. Data entry forms for entering non-hourly aerosol data, precision check data, and data from audit reports are also available. To open the Polling window, select **Polling** from the Configuration frame.

Number 3350-4000 Revision 2.2 Date FEB 2010 Page 4 of 14

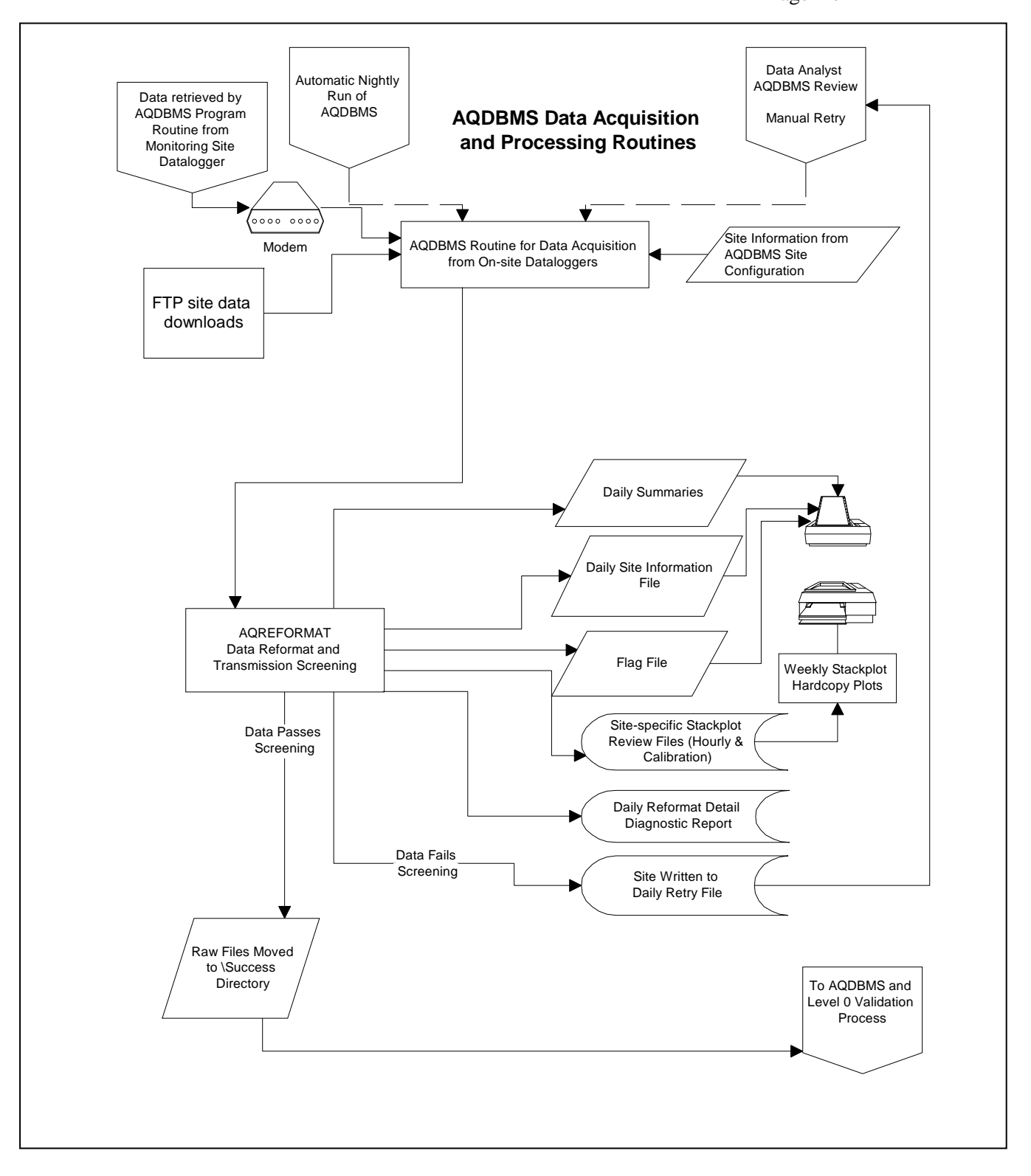

# Figure 4-1. AQDBMS Data Acquisition and Processing Via Telephone Modem Detailed Flowchart.

Number 3350-4000 Revision 2.2 Date FEB 2010 Page 5 of 14

#### Table 4-1

## File Name and Directory Organization of Files Generated by AQDBMS Routines

| File Type                 | File Description                                       | Source(s) <sup>1</sup> | File Name(s) <sup>2</sup> | Directory Location <sup>3</sup>              | Destination             |
|---------------------------|--------------------------------------------------------|------------------------|---------------------------|----------------------------------------------|-------------------------|
| Daily Site<br>Information | Data Collection<br>Summary <sup>4</sup>                | AQDBMS                 | yyyymmdd.MES              | ESC_sitecall\logs\<br>printed                | LaserJet                |
| Data Files                | Raw datalogger output                                  | AQDBMS                 | ssssjjj.yyyyR             | ESC_SITECALL\<br>SUCCESS                     | Archived and<br>Printed |
| Plot Files                | Daily raw stackplot<br>configuration and data<br>files | AQDBMS                 | site.STK<br>site.DAT      | Stkplots\DailyReview<br>Stkplots\DailyReview | Stackplot<br>Stackplot  |

Notes:

<sup>1</sup> Refers to routines defined in Figure 4-1.

| <sup>2</sup> File naming convention: | mm = 2-digit month            | ssss or site = $4$ -character site code |
|--------------------------------------|-------------------------------|-----------------------------------------|
| (based on MS-DOS                     | dd = 2-digit day              | RET = retry file                        |
| 8.3 file name format)                | yyyy = 4-digit year           | SPN = span file                         |
|                                      | jjj = Julian day              | DAT = stackplot data file               |
|                                      | ERR = error report            | D = hourly data import file             |
|                                      | MES = detailed message report | L = calibration data import file        |
|                                      | SUM = summary report          |                                         |
|                                      |                               |                                         |

<sup>3</sup> Directory Location: The *AQDBMS* directory is currently located under N:\PROJECT\IMC\.

<sup>4</sup> Data Collection Summary, Logger Time Accuracy Summary, and Span File are used by the field specialist.

| NPS INC Database           | Oitean Aulusiais | tertine - Utilizater  |           |            |         |        |        |
|----------------------------|------------------|-----------------------|-----------|------------|---------|--------|--------|
| • 🕒 a fa 🐨 🖓 💷 🖓 🖓 🖓 🖓 🖓 🖓 | ann m            | arauon <u>vv</u> indo | w Teib    |            |         |        |        |
|                            |                  |                       |           |            |         |        |        |
|                            |                  |                       |           |            |         |        |        |
|                            | Manua            | al Polling—           |           |            |         |        |        |
| Auto Polling               |                  |                       | - Drocon  | o Only     |         | Idat   | -      |
| Frable AutoDall            | Sta              | irt i                 | Proces    | is Only    | Geral   | i data | a      |
|                            |                  | ⊏ Get S               | ingle Day | 00/00/000  | 0 D:    | aily ( | Dutput |
|                            |                  |                       | <u> </u>  |            |         |        | · _    |
| Status                     |                  |                       | Sele      | ect Sites  |         |        |        |
| Processing Errors 0        | ACMH             | ESC8816               | 02        | 01/17/2001 | 03:05 N | 0      | 20728  |
|                            | BIBE             | ESC8816               | BB        | 01/17/2001 | 03:09 N | 0      | 91547  |
|                            | CANY             | ESC8816               | CL        | 01/17/2001 | 03:15 N | 0      | 43525  |
|                            | CHIR             | ESC8816               | CH        | 01/17/2001 | 07:04 N | 0      | 52082  |
|                            | CRMO             | ESC8816               | CR        | 01/17/2001 | 03:26 N | 0      | 20852  |
|                            | DEVA             | ESC8816               | DV        | 01/17/2001 | 03:37 N | 0      | 76078  |
|                            | DENA             | ESC8816               | DN        | 01/17/2001 | 03:31 N | 0      | 90768  |
|                            | EVER             | ESC8816               | EG        | 01/17/2001 | 03:43 N | 0      | 30524  |
|                            | GLAC             | ESC8816               | GL        | 01/17/2001 | 03:49 N | 0      | 40688  |
|                            | GRCA             | ESC8816               | GC        | 01/17/2001 | 04:00 N | 0      | 60263  |
|                            | GRBA             | ESC8816               | GB        | 01/17/2001 | 03:54 N | 0      | 77523  |
|                            | GSLR             | ESC8816               | LR        | 01/17/2001 | 04:18 N | 0      | 42397  |
|                            | GSCM             | ESC8816               | CM        | 01/17/2001 | 04:12 N | 0      | 42342  |
|                            | GSCC             | ESC8816               | CC        | 01/17/2001 | 04:07 N | 0      | 42344  |
|                            | HATH             | ESC8816               | TH        | 01/17/2001 | 04:25 N | 0      | 80889  |
|                            | HAVO             | ESC8816               | HV        | 01/08/2001 | 10:28 N | 21     | 80896  |
|                            | HAOB             | ESC8816               | HO        | 01/12/2001 | 08:29 N | 7      | 9W18   |
|                            | JOYV             | ESC8816               | JT        | 01/17/2001 | 04:34 N | 0      | 76022  |
|                            | LAVO             | ESC8816               | LV        | 01/17/2001 | 04:40 N | 0      | 53033  |
|                            |                  |                       |           |            |         |        |        |
|                            |                  |                       |           |            |         |        |        |

Figure 4-2. The Polling Interface Shows Last Successful Poll.

Number 3350-4000 Revision 2.2 Date FEB 2010 Page 6 of 14

#### 4.1.1 Starting the Auto Poll Process

Usually, Windows System Agent will launch the AQDBMS application and enable the auto load process. Sometimes the auto load process must be manually started. To run Auto Poll in the Polling window, click the **Enable Auto Poll** command button. The button text changes to read "Disable Auto Poll."

#### 4.1.1.1 Polling Order

The order in which the sites are polled is determined by the following:

- 1. Polling time specified in each site's configuration.
- 2. Alphabetically by site name.

Sites with identical polling times will be polled alphabetically. To change the polling order of a site, edit the polling configuration as described below.

#### 4.1.1.2 Manual Data Polling

Manual data polling provides functionality not included in the automatic data collection process. Manual data collection is used in the following situations:

- When automatic data collection from a site has failed and the data are needed in the database.
- When recent data are needed for immediate use.
- When archived or edited raw data need to be written to the database without polling the site.

Manual data polling cannot be used at the same time as automatic data collection. It is necessary to disable automatic data collection. To run Manual Poll:

- Select the *sites* to poll by clicking on them (use standard Windows keys for multi-select).
- Select the **Process Only** checkbox if the raw data file already exists (no polling of the site(s) will be performed).
- Select the Get All Data checkbox to poll a 21X, 23X, or CR10 datalogger and attempt to retrieve all of the data contained therein. *This may take a long time and may return many months of data*. This option is recommended only in <u>extreme</u> situations. Note: This option only applies to Campbell dataloggers.

Select the **Get Single Day** checkbox to poll an ESC datalogger for one specific day. -or

Number 3350-4000 Revision 2.2 Date FEB 2010 Page 7 of 14

Leave both the *Get All Data* and *Get Single Day* checkboxes unchecked. The dates polled will be from the date listed next to each site in the Select Sites list box to the current day. The date listed may also be changed by clicking in the field and entering a new date.

• Click the **Start** button to begin processing the site(s) in the order they appear in the list.

The manual data collection process operates similarly to the automatic data collection process regarding log files, etc.

#### 4.1.1.3 Reviewing the Log and Err Files

The Auto Poll and Manual Poll programs write messages to files tracking the data polling and loading processes. The log files are called *yyyymmdd.log* where *yyyy* is the year, *mm* the month number and *dd* the day number. (For example, the file 20001128.log holds the log entries for November 28, 2000) The error files are called *yyyymmdd.err*. Both files are stored in the N:\project\IMC\esc\_sitecall\logs directory and can be viewed by either clicking the **View Sitecall Logs** button in the Polling window or by opening directly in any text editor. Figure 4-3 is a sample log file and Figure 4-4 is a sample ERR file.

#### 4.1.1.4 Daily Output

In addition to polling and loading data, the polling window performs several other functions:

- Update of stackplot files (auto mode)
- Auto printing of datalogger summary files (auto mode)
- Generation of span files (auto and manual modes)

Results of the AQDBMS program run are shown on the AQDBMS polling screen. The data analysts should check the AQDBMS polling status each day by performing the following:

- Launch AQDBMS and open the polling section.
- Check the date next to each site. This indicates date/time of the last successful poll.
- Click the **Daily Output** button to update selected sites.

The database system manager initially installs AQDBMS. Instructions are provided in *Air Quality Data Base Management System (AQDBMS) Database Manager/Programmer's Guide* (ARS, 2001).

Number 3350-4000 Revision 2.2 Date FEB 2010 Page 8 of 14

DATA\_COLLECTION: Site No: Figure Error! No text of specified style in document.-1 SHBM 01-25-200105:38:29 ----- Begin Site: SHBM ------DATA COLLECTION: Site No: SHBM 01-25-200105:38:29 SHBM DATA COLLECTION: Site No: SHBM 01-25-200105:38:29 540999369834 DATA\_COLLECTION: Site No: SHBM 01-25-200105:38:29 BM DATA\_COLLECTION: Site No: SHBM 01-25-200105:38:29 2 DATA\_COLLECTION: Site No: SHBM 01-25-200105:38:29 ESC8816 DATA\_COLLECTION: Site No: SHBM 01-25-200105:38:29 36896 DATA\_COLLECTION: Site No: SHBM 01-25-200105:38:29 \\ars\_net3\vol4\project\IMC\esc\_sitecall\SHBM005a.2001r DATA\_COLLECTION: Site No: SHBM 01-25-200105:38:29 \\ars\_net3\vol4\project\IMC\esc\_sitecall\SHBM.dat DATA\_COLLECTION: Site No: SHBM 01-25-200105:38:29 \\ars\_net3\vol4\project\IMC\esc\_sitecall\SHBM.cal DATA\_COLLECTION: Site No: SHBM 01-25-200105:38:29 \\ars\_net3\vol4\project\imc\esc\_sitecall\logs\20010105.LOG DATA COLLECTION: Site No: SHBM 01-25-200105:38:29 \\ars\_net3\sys\ars\_soft\programs\campbell\ DATA\_COLLECTION: Site No: SHBM 01-25-200105:38:29 NONE DATA\_COLLECTION: Site No: SHBM 01-25-200105:38:29 Turning modem ON... DATA\_COLLECTION: Site No: SHBM 01-25-200105:38:33 Turning modem ON... DATA\_COLLECTION: Site No: SHBM 01-25-200105:38:37 HANGUP: Opening port #2 DATA COLLECTION: Site No: SHBM 01-25-200105:38:38 HANGUP: AT&FV1&W DATA COLLECTION: Site No: SHBM 01-25-200105:38:45 HANGUP: ATH0 DATA\_COLLECTION: Site No: SHBM 01-25-200105:38:54 HANGUP: DTR toggle DATA\_COLLECTION: Site No: SHBM 01-25-200105:39:09 HANGUP: Close port DATA\_COLLECTION: Site No: SHBM 01-25-200105:39:09 Turning modem OFF... DATA\_COLLECTION: Site No: SHBM 01-25-200105:39:13 Offline DATA\_COLLECTION: Site No: SHBM 01-25-200105:39:13 GetDataESC8816() started DATA\_COLLECTION: Site No: SHBM 01-25-200105:39:13 Getting ESC8816 data: F:\COM\_SOFT\ATMAPPS\XTALK32\XTALK30.exe SHBM(NPSAIR BM 01/05/01 5 \\ars\_net3\vol4\project\IMC\esc\_sitecall\SHBM005a.2001r \\ars net3\vol4\project\imc\esc sitecall\logs\20010105.LOG \\ars net3\vol4\project\imc\esc sitecall\logs\200101 DATA\_COLLECTION: Site No: SHBM 01-25-200105:39:13 Executing: F:\COM\_SOFT\ATMAPPS\XTALK32\XTALK30.exe SHBM(NPSAIR BM 01/05/01 5 \\ars\_net3\vol4\project\IMC\esc\_sitecall\SHBM005a.2001r \\ars\_net3\vol4\project\imc\esc\_sitecall\logs\20010105.LOG

Figure 4-3. A Sample Data Collection Log.

XTALK - shbm 1/25/2001 5:42:33 AM-XTALK data collection failed - shbm (01/05/01) FMT8816: SHBM 038 01/25/2001 05:42:37 >> Bad filename and/or path

Figure 4-4. A Sample Data Collection Error File.

Number 3350-4000 Revision 2.2 Date FEB 2010 Page 9 of 14

#### 4.1.2 Daily Preparation for Automatic Execution of the AQDBMS

Software for automatically running the AQDBMS is installed on the data collection workstation. A data analyst prepares the workstation at the end of each day by shutting down and restarting the workstation.

When the data collection workstation is unattended for extended periods such as weekends and holidays, data collection is handled without data analyst intervention. Once the workstation is setup on the afternoon prior to the period, the AQDBMS will automatically run once per night throughout the period at the assigned time.

#### 4.1.3 IMC Daily AQDBMS Summary Report

Each run of the AQDBMS data collection routine generates two diagnostic reports (see Table 4-1). The *Daily Site Information* report is automatically printed at the conclusion of the AQDBMS run and is subsequently examined by the data analyst each working day, to determine the success or failure of the automatic data collection routines. An example of this report is shown in Figure 4-5. This report is intended to summarize the diagnostic information only. Detailed troubleshooting must be performed by the data analyst by manually calling the problem site.

## 4.1.4 Data Reformat

The data transmitted by the dataloggers are not readily imported into a database. Custom software was written to reformat the data into columns that are easier to import into a database. The AQDBMS performs this task.

Data errors occasionally prove difficult to troubleshoot during the reformat process. A data analyst or applications programmer may need to examine this file in a text editor for additional diagnostic information to find the problem. If the checkpoint fails, the program gives a brief statement of the cause and the recovery status of the data file.

## 4.1.5 Data Error Checking

The data rarely have errors because all modems are error correcting. Manual error checking is not necessary.

## 4.2 RETRY OF FAILED DATA COLLECTION SITES

Results of the daily data collection are automatically printed at the completion of the polling process. The data analyst examines the MES file to determine which sites failed to poll correctly. The AQDBMS tracks the last successful poll date for each site. The data analyst carefully examines the automatic collection results and verifies the contents.

To retry failed sites:

- Launch AQDBMS and go to Polling.
- Click the *site* to retry.

Number 3350-4000 Revision 2.2 Date FEB 2010 Page 10 of 14

- Type in the *date* of data to be collected.
- Click start.

| Summary of Datalogger Time Accuracy |                          |                |              |                 |            |       |             |         |
|-------------------------------------|--------------------------|----------------|--------------|-----------------|------------|-------|-------------|---------|
|                                     | Logger                   | Logger         | Logger       | IMC             | IMC        | Days  | Time        |         |
|                                     | Juliar                   | n Date         | Time         | Date            | Time       | Diff  | . Diff.     |         |
| Site                                | Date                     | mm/dd/yy       | hh:mm:ss     | mm/dd/yy        | hh:mm:ss   | #     | hh:mm:s     | S       |
| ACMH                                | 221                      | 08/08/00       | 05:33:26     | 08/08/00        | 04:35:17   | 000   | -00:01:5    | 1       |
| BIBE                                | 221                      | 08/08/00       | 04:39:50     | 08/08/00        | 04:39:52   | 000   | -00:00:0    | 2       |
| CANY                                | 221                      | 08/08/00       | 03:47:05     | 08/08/00        | 04:47:11   | 000   | -00:00:0    | 6       |
| CHIR                                | 221                      | 08/08/00       | 03:51:30     | 08/08/00        | 04:52:34   | 000   | -00:01:0    | 4       |
| CRMO                                | 221                      | 08/08/00       | 03:53:55     | 08/08/00        | 04:58:57   | 000   | -00:05:0    | 2       |
| DENA                                | 221                      | 08/08/00       | 02:04:35     | 08/08/00        | 05:05:03   | 000   | -00:00:2    | 8       |
| DEVA                                | 221                      | 08/08/00       | 03:12:53     | 08/08/00        | 05:10:41   | 000   | +00:02:1    | 2       |
| GI.AC                               | 221                      | 08/08/00       | 08:17:08     | 08/08/00        | 05:10:54   | 000   | +00:00:1    | 4       |
| GRBA                                | 221                      | 08/08/00       | 03:26:28     | 08/08/00        | 05:22:52   | 000   | -00:01:3    | 0       |
| GRCA                                | 221                      | 08/08/00       | 04:32:31     | 08/08/00        | 05:33:15   | 000   | -00:00:4    | 4       |
| GSCC                                | 221                      | 08/08/00       | 06:38:59     | 08/08/00        | 05:38:41   | 000   | +00:00:1    | 8       |
| GSCD                                | 221                      | 08/08/00       | 06:43:46     | 08/08/00        | 05:43:47   | 000   | -00:00:0    | 1       |
| GSCM                                | 221                      | 08/08/00       | 06:48:52     | 08/08/00        | 05:48:50   | 000   | +00:00:0    | 2       |
| GSLR                                | 221                      | 08/08/00       | 06:54:20     | 08/08/00        | 05:54:06   | 000   | +00:00:1    | 4       |
| HATH                                | 221                      | 08/08/00       | 01:56:49     | 08/08/00        | 05:59:38   | 000   | -00:02:4    | 9       |
| HAVO                                | 221                      | 08/08/00       | 02:05:58     | 08/08/00        | 06:05:07   | 000   | +00:00:5    | 1       |
| JUIV                                | 221                      | 08/08/00       | 04:10:36     | 08/08/00        | 06:10:41   | 000   | -00:00:0    | 5       |
| MAHM                                | 221                      | 08/08/00       | 04.17.14     | 08/08/00        | 06.23.46   | 000   | -00.00.0    | 8       |
| MEVE                                | 221                      | 08/08/00       | 05:29:12     | 08/08/00        | 06:29:15   | 000   | -00:00:0    | 3       |
| MORA                                | 221                      | 08/08/00       | 04:36:20     | 08/08/00        | 06:34:56   | 000   | +00:01:2    | 4       |
| NOCA                                | 221                      | 08/08/00       | 04:38:50     | 08/08/00        | 06:41:07   | 000   | -00:02:1    | 7       |
| OLHR                                | 221                      | 08/08/00       | 04:46:45     | 08/08/00        | 06:47:28   | 000   | -00:00:4    | 3       |
| OLYM                                | 221                      | 08/08/00       | 04:51:39     | 08/08/00        | 06:52:08   | 000   | -00:00:2    | 9       |
| PINN                                | 221                      | 08/08/00       | 04:57:51     | 08/08/00        | 06:58:34   | 000   | -00:00:4    | 3       |
| ROMO                                | 221                      | 08/08/00       | 07:35:08     | 08/08/00        | 08:35:55   | 000   | -00:00:4    | 7       |
| SEAS                                | 221                      | 08/08/00       | 05:04:53     | 08/08/00        | 07:04:43   | 000   | +00:00:1    | 2       |
| SELP                                | 221                      | 08/08/00       | 05.00.05     | 08/08/00        | 07.51.55   | 000   | -00.00.3    | Δ       |
| TRVC                                | 221                      | 08/08/00       | 07:06:36     | 08/08/00        | 08:06:33   | 000   | +00:00:0    | 3       |
| VIIS                                |                          | ,,             |              |                 |            |       |             |         |
| VOYA                                | 221                      | 08/08/00       | 08:14:53     | 08/08/00        | 08:15:11   | 000   | -00:00:1    | 8       |
| YELL                                | 221                      | 08/08/00       | 07:22:50     | 08/08/00        | 08:21:52   | 000   | +00:00:5    | 8       |
| YOTD                                | 221                      | 08/08/00       | 06:30:04     | 08/08/00        | 08:30:28   | 000   | -00:00:2    | 4       |
| Centra                              | l Messa                  | iges Report    |              |                 |            |       |             |         |
| Site Tin                            | nestamp                  | Message        |              |                 |            |       |             |         |
| DEVA (                              | 08/04/00 1               | 6.14.27 FI W I | FIXED EII TE | <br>R WAS NOT F |            | ED IN |             | F GOOD  |
| THING                               | 100/04/00 T<br>17 DIDN'1 | FALL           | MAED, METE   | K WAS NOT I     | ULLI LOCK  |       | IO II S DAS | L, 000D |
| EVER (                              | 12/02/00 12              | 2.04.30 CHAN   | GED OFESET   | FROM -13 TC     | -10 DDM-A  | RS    |             |         |
| LAVO                                | 08/01/00 1               | 0:44:41 PERF   | ORMING LAV   | O STATION (     | CHECK M.M. | AGNUS | SON         |         |
| SEAS O                              | 2/01/00 0C               | .22.50 WEEV    | IVSTATION    | CHECK AND       | MUI TIDOIN | т DM  | М           |         |
| YOTD (                              | 08/01/00 09              | 1.52.50 WEEK   | ACED WETN    | ESS SENSOR-1    | T WORKS! K | 1, DW | JPS         |         |
| Operator                            | • Messages               | Report         |              |                 |            |       | 15          |         |
| operator                            | messages                 | Report         |              |                 |            |       |             |         |
| Site Tin                            | nestamp                  | Message        |              |                 |            |       |             |         |
| НАТН (                              | 07/31/00 1               | <br>0:14:16    |              |                 |            |       |             |         |
| HATH                                | 07/31/00 1               | 0:17:49 Messa  | ges complete |                 |            |       |             |         |

Figure 4-5. Example Daily Site Information File.

Number 3350-4000 Revision 2.2 Date FEB 2010 Page 11 of 14

## 4.3 DATA FILES GENERATED BY THE AQDBMS

Data from the daily data files are automatically saved and printed. Figure 4-6 shows the datalogger file. If data load is successful, the AQDBMS moves ASCII files to the *success* directory. TI 3450-5000, *Ambient Air Quality and Meteorological Monitoring Data – Level 0 Validation*, details the steps of loading these data. Moving and copying these files may be done by any file management tool that the data analyst is comfortable with.

| ESC 8816 Data Col<br>Daily Average<br>Report | lection - lav<br>12/27/<br>ESC                                                             | 70<br>(99 04:35:37<br>2 8816                                   | JDay: 361 | Lo            | gger ID: LV |
|----------------------------------------------|--------------------------------------------------------------------------------------------|----------------------------------------------------------------|-----------|---------------|-------------|
| Name:                                        | 03                                                                                         | O3CAL                                                          | O3R8      | VWD           | SIG         |
| Channel Num:                                 | 1                                                                                          | 2                                                              | 3         | 4             | ,5          |
| Analog Input:                                | 1                                                                                          | 2                                                              | N/A       | - 3           | 3           |
| Units:                                       | PPB                                                                                        | PPB                                                            | PPB       | DEG           | DEG         |
| Full Scale:                                  | 1 V                                                                                        | 1 V                                                            | N/A       | 5 V           | 5 V         |
| High Output:                                 | 490.                                                                                       | 980.                                                           | N/A       | 540.          | 540.        |
| Low Output:                                  | -10.                                                                                       | -20.                                                           | N/A       |               |             |
| 12/26 00:00                                  | 32.                                                                                        | 2.                                                             | 34.>C     | 28.           | 42.         |
| 12/26 01:00                                  | 34.                                                                                        | 2.                                                             | 34.>C     | 23.           | 50.         |
| 12/26 20:00                                  | 34.                                                                                        | 2.                                                             | 34.       | 101.          | 34.         |
| 12/26 21:00                                  | 214. <c< td=""><td>207.<c< td=""><td>34.&gt;C</td><td>97.</td><td>31.</td></c<></td></c<>  | 207. <c< td=""><td>34.&gt;C</td><td>97.</td><td>31.</td></c<>  | 34.>C     | 97.           | 31.         |
| Minimum:                                     | 29.                                                                                        | 2.                                                             | 31.       | 23.           | 7.          |
| Maximum:                                     | 214. <c< td=""><td>207.<c< td=""><td>35.&gt;C</td><td>283.</td><td>82.</td></c<></td></c<> | 207. <c< td=""><td>35.&gt;C</td><td>283.</td><td>82.</td></c<> | 35.>C     | 283.          | 82.         |
| Average:                                     | 40. <c< td=""><td>11.<c< td=""><td>33.&gt;C</td><td>87.</td><td>39.</td></c<></td></c<>    | 11. <c< td=""><td>33.&gt;C</td><td>87.</td><td>39.</td></c<>   | 33.>C     | 87.           | 39.         |
| Report                                       | ESC                                                                                        |                                                                |           |               |             |
| Name:                                        | VWS                                                                                        | SWS                                                            | PWS       | TMP           | DTP         |
| Channel Num:                                 | 6                                                                                          | 7                                                              | 8         | 9             | 10          |
| Analog Input:                                | 4                                                                                          | 4                                                              | N/A       | 5             | 6           |
| Units:                                       | M/S                                                                                        | M/S                                                            | M/S       | DGC           | DGC         |
| Full Scale:                                  | 5 V                                                                                        | 5 V                                                            | N/A       | 1 V           | L V         |
| High Output:                                 | . 50.0                                                                                     | 50.0                                                           | N/A       | 30.0          | -5.0        |
|                                              |                                                                                            |                                                                |           |               |             |
| 12/26 00:00                                  | 0.8                                                                                        | 1.1                                                            | 3.7       | 5.3           | 4.1         |
| 12/26 01:00                                  | 0.8                                                                                        | 1.1                                                            | 3.2       | 6.5           | 4.0         |
| 12/26 02:00                                  | 1.3                                                                                        | 1.5                                                            | 4.5       | 6.3           | 4.1         |
| 12/26 22:00                                  | 1.4                                                                                        | 2.0                                                            | 5.5       | 2.7           | 1 7         |
| 12/26 23:00                                  | 1.1                                                                                        | 1.5                                                            | 4.9       | 3.8           | 2.6         |
|                                              |                                                                                            |                                                                |           |               |             |
| Minimum:                                     | 0.5                                                                                        | 1.1                                                            | 2.2       | -1.6          | -0.1        |
| Maximum:                                     | 2.4                                                                                        | 3.0                                                            | 1.1       | 10.2          | 4.1         |
| Report                                       | 1.2<br>ESC                                                                                 | 2 8816                                                         | 4.2       | 4.0           | 1.0         |
| Nome .                                       |                                                                                            | DNE                                                            | <br>DU    | <br>זאז גייוי | FTW         |
| Channel Num.                                 | зоц<br>11                                                                                  | 12                                                             | 13        | 14            | 15          |
| Analog Input.                                |                                                                                            | R1                                                             |           | 9             | 10          |
| Units:                                       | WMS                                                                                        | MM                                                             | ş         | +/-           | SLPM        |
| Full Scale:                                  | 5 V                                                                                        | N/A                                                            | 1 V       | 1 V           | . 5 V       |
| High Output:                                 | 1396.                                                                                      | 0.3                                                            | 100.      | 100.          | 5.80        |
| Low Output:                                  | 0.                                                                                         | 0.0                                                            | 0.        | 0.            | 0.00        |
| 12/26 00:00                                  | 1.                                                                                         | 0.0                                                            | 30.       | 0.            | 3.00        |
| 12/26 01:00                                  | 1.                                                                                         | 0.0                                                            | 25.       | 0.            | 3.00        |
| 12/26 22:00                                  | 1.                                                                                         | 0.0                                                            | 32.       | 0.            | 3.00        |
| 12/26 23.00                                  | 1.                                                                                         | 0.0                                                            | 34.       | 5.            | 3.00        |

Figure 4-6. Example ESC Datalogger Format Data File.

Number 3350-4000 Revision 2.2 Date FEB 2010 Page 12 of 14

#### 4.4 MANUAL DATA COLLECTION

If the AQDBMS automatic data collection system is unable to correctly retrieve errorfree data, the data analyst manually retrieves as much data as possible as soon as possible using one of the following methods:

- Manual retrieval using AQDBMS software:
  - Select the *site*.
  - Select the *date* that is needed.
  - Click start.
- Manual retrieval from DataView.
- Data received via e-mail or diskette.
- Third party data report.

Procedures for manual data retrieval using communications software and manual datalogger commands are outlined in the following subsection. Procedures for manual data retrieval from DataView are outlined in Section 4.4.2. TI 3450-5000, *Ambient Air Quality and Meteorological Monitoring Data – Level 0 Validation*, details the steps of manual entry of data from daily data printouts.

## 4.4.1 Manual Data Retrieval Using AQDBMS Software

All monitoring sites have error-correcting modems hence data files are not edited for problems. To reprocess manually collected data files:

- Launch the AQDBMS.
- Choose a *site* to be reprocessed.
- Type in a *date* of data to be reprocessed.
- Click process only.
- Click start.

#### 4.4.2 <u>Manual Data Retrieval from DataView</u>

DataView communicates directly with the datalogger retrieving minute data every minute, hourly data every hour, and calibration data every day. These data are stored in a database on the DataView laptop. These data cannot be viewed outside of DataView unless they are exported to a comma-delimited ASCII file (.csv). This can be accomplished in two ways:

- An IMC data analyst can configure DataView to automatically and continuously save minute, hourly, and/or calibration data to an ASCII file. This is normally done only in situations where continuous data availability from the datalogger is not available.
- The DataView user can interactively export specific data to the ASCII files.

Either way, the user must manually copy the .csv files to diskette for retrieval. To retrieve data from the on-site DataView laptop:

- Connect to the site's laptop with pcAnywhere and log on to DataView. If DataView has been configured to automatically generate the .csv files, skip to "Transfer Files" below.
- Manually export the data needed to .csv files. From dropdown boxes along the top of the screen, select **Data Tables** then **Data Export**. The Data Export form will appear.
- Choose the export file destination. The default is *C:\toucans\poll\_data\*. Change this setting only if creating files that will not be sent to the IMC. If performing export on site, it is recommended that data be exported onto *C:\drive* and transferred to diskette instead of exporting directly to diskette.
- Select the appropriate *data type* (Hourly/Minute/Cals) and a parameter list will appear. If fulfilling an IMC request to recover missing datalogger data, select **Hourly** and **Cals** (the IMC does not need minute data). Click the **Select All** button.
- Select the appropriate *dates*. Click in the **Start Date** box and a calendar will appear. Select the *start* and *end* dates and click the button labeled **Go**. When the message *Export Complete* is displayed, click the **Done** button. Log off from DataView.
- Transfer the files to the IMC using pcAnywhere. The following steps will transfer both the data files and the station log files to *N:\project\IMC\DataView\poll\_data*.

On an IMC computer setup to automatically collect station logs with pcAnywhere:

- Click the **File Transfer** button at the top of the screen. (The button looks like a page with a lightning bolt).
- Click the **Auto Transfer** button, then **OK**, then **Yes**.
- This will transfer the files from the site's laptop to the correct location on the server and then will disconnect from the site. To remain connected, uncheck the **End session when finished** button when the File Transfer Status window appears.

On any other computer with pcAnywhere:

- Click on the **File Transfer** button at the top of the screen. (The button looks like a page with a lightning bolt).
- On your side of the file transfer screen, navigate to N:|project|IMC| $DataView|Poll_data/$ .
- On the DataView laptop side of the file transfer screen, navigate to: *C:\DataView2\poll\_data\*.

Number 3350-4000 Revision 2.2 Date FEB 2010 Page 14 of 14

- Select the files to transfer.
- Click the appropriate arrow.

This will transfer the files from the site's laptop to the correct location on our server to be loaded into the database (station logs) and afterwards, disconnect you from the site. If you wish to stay connected, uncheck the **End session when finished** button when the File Transfer Status window appears.

## 4.5 DAILY REVIEW OF DATA DIRECTORY CONTENTS

Daily review of file sizes and locations is useful for error control and later archiving of data files. Following each daily data collection, the data analyst checks that the number of raw files (ssssjjja.yyyyr) is the same as the number of sites to be called.

## 4.6 MONTHLY ARCHIVAL OF FINAL RAW DATA FILES

Data collected via telephone modem from monitoring sites using AQDBMS program routines must be archived for possible future reference. The previous sections in this document describe the process to collect and load the data. Each month, the data files are checked for completeness and organization. They are then written to CD and distributed. This process is accomplished in the following steps:

- The data analyst ensures that a complete month of data has been collected and resides in the \*success* directory.
- Select all daily ASCII files for all sites and create an archive.
- Create three (3) copies of the CD and distribute to the network-specific program manager, on-site in the IMC, and to an off-site location other than the IMC.

#### 5.0 **REFERENCES**

Air Resource Specialists, Inc. (ARS), 2001, Air Quality Data Base Management System (AQDBMS) Database Manager/Programmer's Guide.

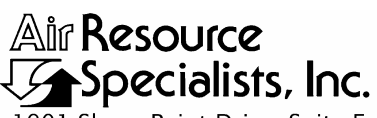

1901 Sharp Point Drive, Suite E Fort Collins, CO 80525 Phone: 970-484-7941 Fax: 970-484-3423

## QUALITY ASSURANCE/QUALITY CONTROL DOCUMENTATION SERIES

#### TITLE COLLECTION OF DATAVIEW FILES VIA TELEPHONE MODEM

TYPE **TECHNICAL INSTRUCTION** 

NUMBER **3350-4005** 

DATE JANUARY 2001

|                 | AUTHORIZATIONS    |                  |
|-----------------|-------------------|------------------|
| TITLE           | NAME              | SIGNATURE        |
| ORIGINATOR      | Donald E. Mussard | Denald & Mustere |
| PROJECT MANAGER | Jessica Ward      | Tessica Ward     |
| PROGRAM MANAGER | David L. Dietrich | Durit?           |
| QA MANAGER      | Gloria S. Mercer  | Al a Mercar      |
| COTR            |                   |                  |

|                 | REVISION HISTOR                             | Y            |                |
|-----------------|---------------------------------------------|--------------|----------------|
| REVISION<br>NO. | CHANGE<br>DESCRIPTION                       | DATE         | AUTHORIZATIONS |
|                 | Reviewed; no changes necessary.             | January 2002 | J. Mercer      |
|                 | Reviewed; no changes necessary.             | January 2003 | S. Merser      |
| 0.1             | Changed auto collection time and frequency. | January 2004 | S. Merser      |
|                 | Reviewed; no changes necessary.             | January 2005 | J. Mercer      |
|                 | Reviewed; no changes necessary.             | January 2006 | J. Mercer      |
|                 | Reviewed; no changes necessary.             | January 2007 | S. Merzer      |
|                 | Reviewed; no changes necessary.             | January 2008 | S. Merzer      |
|                 | Reviewed; no changes necessary.             | January 2009 | S. Merzer      |
|                 | continued                                   |              |                |

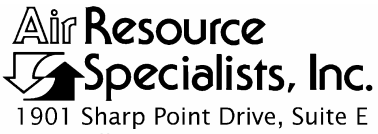

1901 Sharp Point Drive, Suite E Fort Collins, CO 80525 Phone: 970-484-7941 Fax: 970-484-3423

## QUALITY ASSURANCE/QUALITY CONTROL DOCUMENTATION SERIES

TITLE COLI

## COLLECTION OF DATAVIEW FILES VIA TELEPHONE MODEM

TYPE **TECHNICAL INSTRUCTION** 

NUMBER **3350-4005** 

DATE JANUARY 2001

|                 | AUTHORIZATIONS    |                  |  |  |  |  |  |
|-----------------|-------------------|------------------|--|--|--|--|--|
| TITLE           | NAME              | SIGNATURE        |  |  |  |  |  |
| ORIGINATOR      | Donald E. Mussard | Denald & Mustere |  |  |  |  |  |
| PROJECT MANAGER | Jessica Ward      | Tessica Ward     |  |  |  |  |  |
| PROGRAM MANAGER | David L. Dietrich | - line           |  |  |  |  |  |
| QA MANAGER      | Gloria S. Mercer  | Mercar & Call    |  |  |  |  |  |
| COTR            |                   |                  |  |  |  |  |  |

|                 | REVISION HISTORY                     |               |                |  |  |  |  |  |
|-----------------|--------------------------------------|---------------|----------------|--|--|--|--|--|
| REVISION<br>NO. | CHANGE<br>DESCRIPTION                | DATE          | AUTHORIZATIONS |  |  |  |  |  |
| 0.2             | Change frequency of file collection. | February 2010 | J. Merser      |  |  |  |  |  |
|                 | Reviewed; no changes necessary.      | April 2011    | S. Merzer      |  |  |  |  |  |
|                 |                                      |               |                |  |  |  |  |  |
|                 |                                      |               |                |  |  |  |  |  |
|                 |                                      |               |                |  |  |  |  |  |
|                 |                                      |               |                |  |  |  |  |  |
|                 |                                      |               |                |  |  |  |  |  |
|                 |                                      |               |                |  |  |  |  |  |
|                 |                                      |               |                |  |  |  |  |  |

Number 3350-4005 Revision 0.2 Date FEB 2010 Page i of i

| Sectio       | <u>n</u>          |                             | TABLE OF CONTENTS                                                                                            | Page        |
|--------------|-------------------|-----------------------------|----------------------------------------------------------------------------------------------------|-------------|
| 1.0          | PUF               | RPOSE A                     | AND APPLICABILITY                                                                                            | 1           |
| 2.0          | RES               | PONSI                       | BILITIES                                                                                                    | 1           |
|              | 2.1<br>2.2<br>2.3 | Data A<br>Field S<br>Site O | Analyst<br>Specialist<br>perator                                                                             | 1<br>2<br>2 |
| 3.0          | REC               | UIRED                       | EQUIPMENT AND MATERIALS                                                                                      | 2           |
| 4.0          | ME                | THODS                       |                                                                                                    | 3           |
|              | 4.1               | Autom                       | natic Station Log Collection                                                                                 | 3           |
|              |                   | 4.1.1<br>4.1.2<br>4.1.3     | Starting the Automatic Station Log Software<br>Polling Order<br>Reviewing the Station Log Acquisition Status | 3<br>3<br>3 |
|              | 4.2               | Manua                       | al Station Log Collection                                                                                    | 6           |
|              |                   | 4.2.1<br>4.2.2              | Manually Retrieving Digital Station Logs<br>Manually Retrieving Hardcopy Station Logs                        | 6<br>6      |
|              | 4.3<br>4.4        | Autom<br>Month              | natic Import of Station Logs to the AQDBMS<br>ly Archive of Raw Station Log Files                            | 6<br>6      |
| 5.0          | REF               | FERENC                      | CES                                                                                                    | 6           |
| Figure       | 2                 |                             | LIST OF FIGURES                                                                                              | Page        |
| 4-1          | AQI<br>Flov       | OBMS S<br>vchart            | Station Log Acquisition and Processing Via Telephone Modem                                                   | 4           |
| 4-2          | Exa               | mple Da                     | ataView Status Report                                                                                        | 5           |
| <u>Table</u> |                   |                             | LIST OF TABLES                                                                                               | Page        |
| 4-1          | File<br>Coll      | Name a ection F             | and Directory Organization of Files Generated by Station Log Routines                                        | 5           |

#### TABLE OF CONTENTS

Number 3350-4005 Revision 0.2 Date FEB 2010 Page 1 of 6

#### 1.0 PURPOSE AND APPLICABILITY

This technical instruction (TI) describes the steps taken by ARS' Information Management Center (IMC) to collect DataView files (station logs) via telephone modems. The primary purpose of daily collection is to assure quality data capture and minimize data loss by:

- Calling the DataView computer at each station via telephone modem and downloading any new station logs into site-specific daily files.
- Reviewing the daily status report to verify complete information collection or to identify problems.

The station logs contain automatically or manually entered notes that describe results of weekly site visits and maintenance visits to the site.

As referenced from Standard Operating Procedure (SOP) 3350, *Collection of Ambient Air Quality and Meteorological Monitoring Data and Site Documentation*, this TI is a guide for using custom data collection software to assure complete, error-free data collection from network dataloggers via telephone modems.

#### 2.0 **RESPONSIBILITIES**

#### 2.1 DATA ANALYST

The data analyst shall:

- Set up and maintain the automatic station log collection programs and support information daily.
- Ensure that the workstation used for automatic station log collection is properly configured for daily polling.
- Review the status of the automatic station log collection each Wednesday to verify complete, error-free information collection, assure the integrity of the DataView systems, or to identify problems and initiate corrective actions.
- Perform required daily retries.
- Review collected station log files.
- Provide technical support to the site operator via telephone.
- Ensure proper archive and storage of station log data files.

## 2.2 FIELD SPECIALIST

The field specialist shall:

- Inform data analysts of any changes in site configurations resulting from maintenance visits.
- Inform data analysts of any equipment or DataView system malfunction, replacements, additions, or inconsistencies.
- Inform data analysts of any DataView system program changes.
- Provide assistance to the IMC for troubleshooting DataView problems.

## 2.3 SITE OPERATOR

The site operator shall:

- Telephone the IMC or field specialist if DataView problems are noted on-site.
- Provide on-site assistance for troubleshooting DataView problems.

## 3.0 REQUIRED EQUIPMENT AND MATERIALS

Detailed descriptions of all IMC hardware and software and monitoring station hardware requirements are presented by category in SOP 3340, *Information Management Center (IMC) Concept and Configuration*. The IMC requires the following hardware and software to collect information from DataView via telephone modems:

- DataView on-site system including a laptop computer, modem, and printer.
- IMC hardware:
  - Hardware specifications for IMC servers
  - Hardware specifications for workstations
  - Support hardware
- IMC computer support software:
  - AQDBMS custom software
  - Network operating system and support software
  - DataView station log collection software

Number 3350-4005 Revision 0.2 Date FEB 2010 Page 3 of 6

#### 4.0 METHODS

This section includes four (4) major subsections:

- 4.1 Automatic Station Log Collection
- 4.2 Manual Station Log Collection
- 4.3 Automatic Import of Station Logs to the AQDBMS
- 4.4 Monthly Archive of Raw Station Log Files

A flowchart of the station log process is provided in Figure 4-1. Files generated by this process and their distribution are shown in Table 4-1.

#### 4.1 AUTOMATIC STATION LOG COLLECTION

The station logs are collected by several methods. At sites with reliable land-line telephone service, the station logs are automatically acquired by the station log collection software and stored in comma-delimited ASCII files. If the automatic collection fails, the data analyst may also run the software manually. Station logs at sites that do not have reliable telephone service are collected by the site operator onto a 3.5" diskette using a DataView utility and then transmitted to the IMC by e-mail or regular mail/shipping. Logs may also be hand-entered from printed copies of the logs.

#### 4.1.1 <u>Starting the Automatic Station Log Software</u>

The automatic station log collection software is loaded onto a computer with a telephone modem. The software uses a continuous clock/timer function and is configured to begin execution at 2:30 a.m. each Wednesday. This program calls each DataView site and downloads the most recent station log files to the IMC as comma-delimited ASCII files.

#### 4.1.2 Polling Order

The order in which the sites are polled is determined by the time specified in the automatic station log collection software setup, and generally polls according to time zone. The sites are polled in 15-minute intervals with four (4) automatic retries built in to each polling session. To change the polling time of a site, the polling configuration can be directly edited.

#### 4.1.3 <u>Reviewing the Station Log Acquisition Status</u>

The current availability of station logs may be reviewed at any time by running the DataView Status Summary program. A sample of the status summary output is provided as Figure 4-2. This program lists by site, the date of the last station log acquired and the age of the file. Station log files older than 7 days are highlighted. Several columns of information are presented in this table for troubleshooting purposes. The data analyst should review the last three columns of the report daily and take action to recover station logs older than 7 days.

Number 3350-4005 Revision 0.2 Date FEB 2010 Page 4 of 6

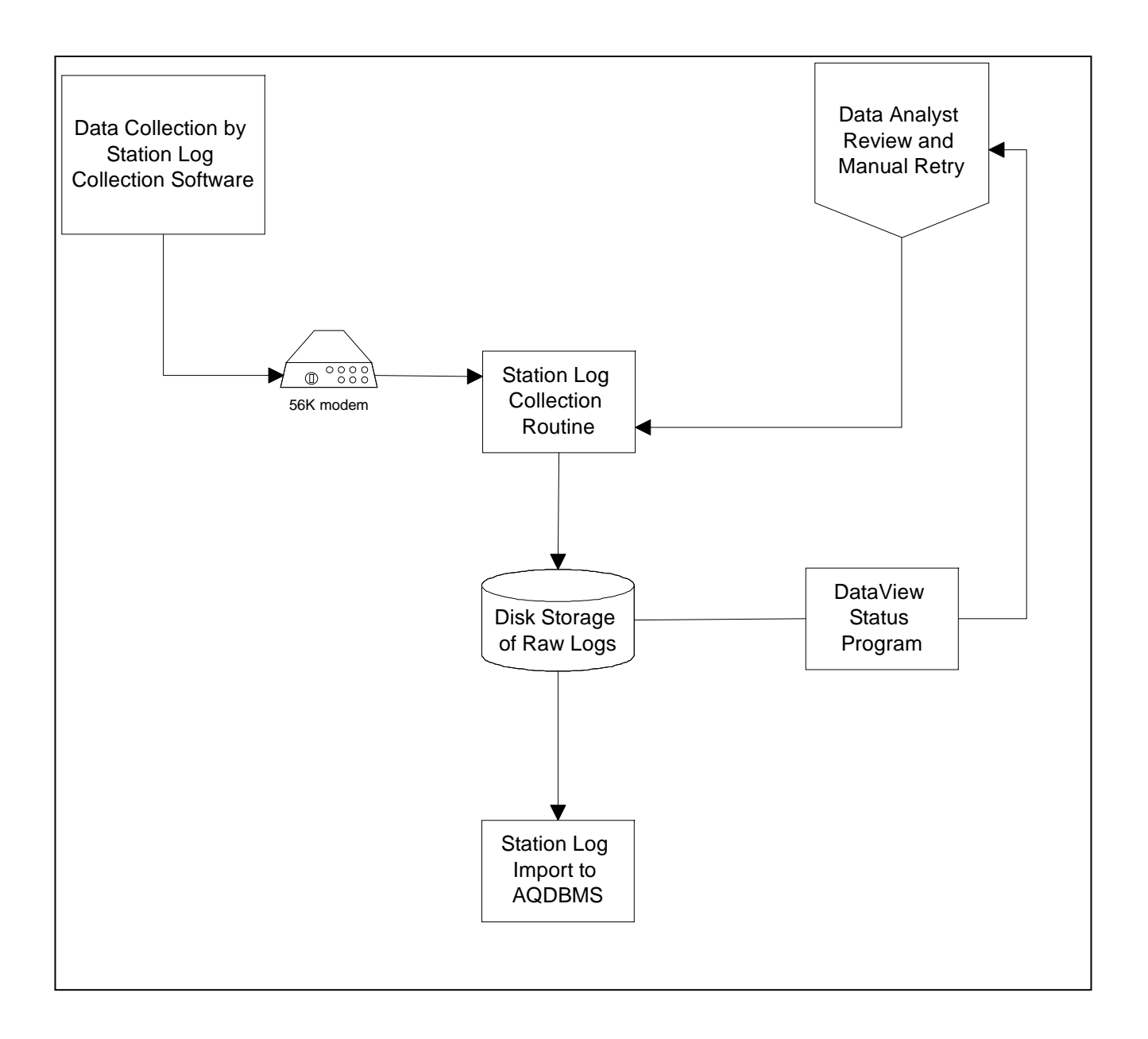

Figure 4-1. AQDBMS Station Log Acquisition and Processing via Telephone Modem Flowchart.

Number 3350-4005 Revision 0.2 Date FEB 2010 Page 5 of 6

## Table 4-1

## File Name and Directory Organization of Files Generated by Station Log Collection Routines

| File Type                                                                                                    | File Descr    | iption                                                                                              | Source(s) <sup>1</sup> | File Name(s)                                  | 2                                                                                                    | Directory Location <sup>3</sup> | Destination  |
|----------------------------------------------------------------------------------------------------|---------------|----------------------------------------------------------------------------------------------------|------------------------|-----------------------------------------------|----------------------------------------------------------------------------------------------------|---------------------------------|--------------|
| Station                                                                                                    | Comma-de      | elimited                                                                                            | Station log            | sitemmddyyy                                   | ylog                                                                                                    | DATAVIEW\POLL_                  | Archived and |
| Logs                                                                                                    | ASCII text    | t files                                                                                             | collection             | .csv                                          |                                                                                                    | DATA                            | imported to  |
|                                                                                                    |               |                                                                                                    | software               |                                               |                                                                                                    |                                 | AQDBMS       |
| Notes:                                                                                                    |               |                                                                                                    |                        |                                               |                                                                                                    |                                 |              |
| <sup>1</sup> Refers to ro                                                                                                    | utines define | ed in Figure 4                                                                                      | -1.                    |                                               |                                                                                                    |                                 |              |
| <sup>2</sup> File naming convention: mm = 2-digi<br>(based on MS-DOS<br>8.3 file name format) mm = 2-digi<br>dd = 2-digit<br>yyyy = 4-dig<br>ERR = error<br>MES = detai<br>SUM = summ<br>CSV = Exce |               | it month<br>day<br>git year<br>r report<br>iled message report<br>mary report<br>el import format f | ort<br>file            | site =<br>RET<br>SPN<br>DAT<br>D = h<br>L = c | 4-character site code<br>= retry file<br>= span file<br>= stackplot data file<br>tourly data import file<br>alibration data import file |                                 |              |
| <sup>3</sup> Directory L                                                                                                    | ocation:      | The AQDBM                                                                                           | AS directory is cu     | irrently located                              | l under                                                                                                    | N:\PROJECT\IMC\.                |              |

| Site         DAS. Version         Last Response         Age         Instruction         Age         Last Response         Age         Last Response         Age <thlast response<="" th=""> <thlast response<="" th=""></thlast></thlast>                                                      | Data¥    | iew status   |                  |      |                   |                           |                  |                  |      | _                                                                                                    |
|----------------------------------------------------------------------------------------------------|----------|--------------|------------------|------|-------------------|---------------------------|------------------|------------------|------|----------------------------------------------------------------------------------------------------|
| ACMH         1.012401         02/02/2001 01:01         4         1.012401         02/02/2001 02:01         7           CMW         1.012401         02/01/2001 01:01         5         1.012401         02/01/2001 02:01         7           CANY         1.012401         02/01/2001 02:01         1         1.012401         02/01/2001 02:01         7           CANY         1.012401         02/01/2001 02:01         1         1.012401         02/02/2001 02:01         7           CANY         1.012401         02/02/2001 02:01         1         1.012401         02/02/2001 02:01         7           DENA         No 3x6 File         -         01/03/02001         7         02/05/2001 14:52:39 - update complete to           DENA         No 3x6 File         -         01/03/02001         7         02/05/2001 14:52:39 - update complete to           DENA         1.012401         02/02/2001 02:01         4         1.012401         02/02/2001 02:01         7           SEGE         1.012401         02/02/2001 02:01         4         01/03/02001         7           SEGE         1.012401         02/02/2001 02:01         4         01/02/2001         1           SEGE         1.012401         02/02/2001 02:01         4         01/0                                                                                                    | Site     | DAS Version  | Last Response    | Age  | Interface Version | Last Response             | Age              | Last Station Log | Age  | Comments                                                                                                    |
| 1.012401       0/126/2001 20:01       1/1       1.012401       0/126/2001 12:01       1/2       02/02/2001 17:15:23 - comshare whacked         CHIR       1.012401       02/02/2001 02:01       4       1.012401       02/02/2001 12:01       7         CRIM       1.012401       02/02/2001 12:01       4       1.012401       02/06/2001 12:01       0       02/06/2001       7         CRIM       1.012401       02/06/2001 12:01       0       1.012401       02/06/2001       7       02/06/2001       7         CRIM       1.012401       02/02/2001 02:01       4       1.012401       02/02/2001 02:01       7       02/06/2001       7         CRIA       0.101401       02/02/2001 02:01       4       1.012401       02/02/2001 02:01       7       02/06/2001       7         GRA       1.012401       02/02/2001 02:01       4       1.012401       02/02/2001 02:01       7       02/06/2001       7         GRA       1.012401       02/02/2001 02:01       4       1.012401       02/02/2001 02:01       7       02/02/2001       7         GRA       1.012401       02/02/2001 02:01       4       1.012401       02/02/2001       7       1       1       02/02/2001       7       1                                                                                                    | ACMH     | 1.012401     | 02/02/2001 01:01 | 4    | 1.012401          | 02/02/2001 01:01          | 4                | 01/30/2001       | 7    |                                                                                                    |
| CANY         1.012401         02/01/2001 01:01         5         1.012401         02/01/2001 01:01         4         0.103/2001         7           CRMD         1.012401         02/02/2001 02:01         4         1.012401         02/05/2001         7           DENA         No Stat File         7         02/05/2001         6         02/05/2001         7         02/05/2001         1.012401         02/05/2001         1.012401         02/05/2001         1.012401         02/05/2001         1.012401         02/05/2001         1.012401         02/05/2001         1.012401         02/05/2001         1.012401         02/05/2001         0.01         7         02/05/2001         0.01         0.012401         02/05/2001         0.01         4         0.01/01/01         02/05/2001         0.01         0.01/05/2001         0.01         0.01/05/2001         0.01         0.01/05/2001         0.01         0.01/05/2001         0.01         0.02/05/2001         0.01         0.01/05/2001         0.01/05/2001         0.01/05/2001         0.01         0.02/05/2001         0.01         0.02/05/2001         0.01/05/2001         0.01/05/2001         0.01/05/2001         0.01/05/2001         0.01/05/2001         0.01/05/2001         0.01/05/2001         0.01/05/2001         0.01/05/2001         0.01/05/2001                                                                                                    | BIBE     | 1.012401     | 01/26/2001 02:01 | - 11 | 1.012401          | 01/26/2001 02:01          | - 11             | 01/25/2001       | 12   | 02/02/2001 17:15:23 - comshare whacked                                                                             |
| CHIR         1.012401         02/02/2001 02:01         4         1.012401         02/02/2001 12:01         0         1.012401         02/02/2001 02:01         7           DENA         No Stat File         0         1.012401         02/02/2001 02:01         4         1.012401         02/02/2001 02:01         4         1.012401         02/02/2001 02:01         4         1.012401         02/02/2001 02:01         4         1.012401         02/02/2001 02:01         4         1.012401         02/02/2001 02:01         4         1.012401         02/02/2001 02:01         4         1.012401         02/02/2001 02:01         4         1.012401         02/02/2001 02:01         4         1.012401         02/02/2001 02:01         4         1.012401         02/02/2001 02:01         4         1.012401         02/02/2001 02:01         4         1.012401         02/02/2001 02:01         4         1.012401         02/02/2001 02:01         4         1.012401         02/02/2001 02:01         4         1.012401         02/02/2001 02:01         4         1.012401         02/02/2001 02:01         4         01/02/2001 02:01         7           GECM         No Stat File         0         1.02401         02/02/2001 02:01         4         01/02/2001 02:01         7         01/02/20/001         1.012401         0                                                                                                    | CANY     | 1.012401     | 02/01/2001 01:01 | 5    | 1.012401          | 02/01/2001 01:01          | 5                | 01/30/2001       | 7    |                                                                                                    |
| CRM0         1.012401         02/06/2001 12:01         0         1.012401         02/06/2001 12:01         0         02/06/2001 14:52:39 - update complete to           DEVA         1.012401         02/02/2001 06:01         4         1.012401         02/02/2001 02:01         4         01/30/2001         7           EVEN         1.012401         02/02/2001 06:01         4         1.012401         02/02/2001 02:01         4         01/30/2001         7           GRA         1.012401         02/02/2001 06:01         4         1.012401         02/02/2001 06:01         4         01/30/2001         7           GRA         1.012401         02/02/2001 06:01         4         1.012401         02/02/2001 06:01         4         01/30/2001         7           GRA         1.012401         02/02/2001 06:01         4         1.012401         02/02/2001 07:01         4         01/30/2001         7           GSCZ         1.012401         02/02/2001 02:01         4         1.012401         02/06/2001         7           HAOB         1.012401         02/02/2001 02:01         4         01/30/2001         7           GSLA         1.012401         02/06/2001 07:00         4         1.012401         02/06/2001         7 <tr< td=""><td>CHIR</td><td>1.012401</td><td>02/02/2001 02:01</td><td>4</td><td>1.012401</td><td>02/02/2001 02:01</td><td>4</td><td>01/30/2001</td><td>7</td><td></td></tr<>                    | CHIR     | 1.012401     | 02/02/2001 02:01 | 4    | 1.012401          | 02/02/2001 02:01          | 4                | 01/30/2001       | 7    |                                                                                                    |
| DENA         No Stat File         0.1/30/2001         7         02/05/2001 14:52:39 - update complete to           EVER         1.012401         02/02/2001 06:01         4         1.012401         02/02/2001 06:01         4         01/30/2001         7           EVER         1.012401         02/02/2001 06:01         4         1.012401         02/05/2001         1.012401         02/05/2001         6           BRBA         1.012401         02/02/2001 06:01         4         1.012401         02/02/2001         6           GRCA         1.012401         02/02/2001 01:01         4         1.012401         02/02/2001         1.012401         02/02/2001         7           GRCA         1.012401         02/02/2001         02/01/2001         1         1.012401         02/02/2001         1.012401         02/02/2001         1         1.012401         02/02/2001         1         1.012401         02/02/2001         1         1.012401         02/02/2001         1         1.012401         02/02/2001         1         1.012401         02/02/2001         1         1.012401         02/02/2001         1         1.012401         02/02/2001         1         1.012401         02/02/2001         1         1.012401         02/02/2001         1         1.0124                                                                                                    | CRMO     | 1.012401     | 02/06/2001 12:01 | 0    | 1.012401          | 02/06/2001 12:01          | 0                | 02/06/2001       | 0    |                                                                                                    |
| DEVA<br>MORA         1.012401         02/02/2001 06:01         4         1.012401         02/02/2001 06:01         7           GLAC         1.012401         02/02/2001 06:01         4         1.012401         02/02/2001 06:01         7           GLAC         1.012401         02/02/2001 06:01         4         1.012401         02/02/2001 06:01         6           GRBA         1.012401         02/02/2001 06:01         4         1.012401         02/02/2001 06:01         7           GRCA         1.012401         02/02/2001 06:01         4         1.012401         02/02/2001 06:01         7           GRCA         1.012401         02/02/2001 06:01         4         1.012401         02/02/2001 06:01         1           GSCM         1.012401         02/02/2001 06:01         4         1.012401         02/02/2001 06:01         1           GSCM         1.012401         02/02/2001 06:01         4         1.012401         02/02/2001 06:01         1           MAD         1.012401         02/02/2001 06:01         4         1.012401         01/32/2001         7           MAD         1.012401         02/02/2001 06:01         1         01/32/2001         7           MAD         1.012401         02/02/2001 06:01                                                                                                    | DENA     | No Stat File |                  |      |                   |                           |                  | 01/30/2001       | 7    | 02/05/2001 14:52:39 - update complete to                                                                           |
| EVER         1.012401         02/02/2001 02:01         4         1.012401         02/02/2001 02:01         7           GRDA         1.012401         02/02/2001 06:01         4         1.012401         02/02/2001 06:01         4           GRDA         1.012401         02/02/2001 06:01         4         1.012401         02/02/2001 01:01         4         1.012401         02/02/2001 01:01         4         1.012401         02/02/2001 01:01         4         01/02/001         7           GRDA         1.012401         02/02/2001 01:01         5         1.012401         02/02/2001 01:01         7         11/14/2000         84           GSCM         No Stat File         1         1.012401         02/02/2001 02:01         4         1.012401         02/02/2001 02:01         7           HAOB         1.012401         02/02/2001 02:01         4         1.012401         02/02/2001 02:01         7           HAUB         1.012401         02/02/2001 02:01         4         1.012401         02/02/2001 02:01         7           LAV0         1.012401         02/01/2001 03:01         5         01/30/2001         7           LAV0         1.012401         02/01/2001 03:01         5         01/30/2001         7                                                                                                    | DEVA     | 1.012401     | 02/02/2001 06:01 | 4    | 1.012401          | 02/02/2001 06:01          | 4                | 01/30/2001       | 7    |                                                                                                    |
| GLAC         1.012401         02/06/2001 11:03         0         02/06/2001 06:01         0           GRBA         1.012401         02/02/2001 06:01         4         1.012401         02/02/2001 06:01         4         01/31/2001         6           GRCA         1.012401         02/02/2001 08:01         4         1.012401         02/02/2001 08:01         4         01/36/2001         7           GRCM         1.012401         02/02/2001 08:01         4         1.012401         02/02/2001 08:01         4         01/36/2001         7           GSLR         1.012401         02/02/2001 08:01         4         1.012401         02/02/2001 02:01         4         01/30/2001         7           GSLR         1.012401         02/02/2001 02:01         4         1.012401         02/06/2001         7           HADB         1.012401         02/06/2001 07:08         0         02/06/2001         14           HAVD         1.012401         02/06/2001 07:08         0         02/06/2001         7           HAVD         1.012401         02/06/2001 07:08         0         01/30/2001         7           HAVD         1.012401         02/06/2001 02:01         4         01/30/2001         7           HAVD                                                                                                    | EVER     | 1.012401     | 02/02/2001 02:01 | 4    | 1.012401          | 02/02/2001 02:01          | 4                | 01/30/2001       | 7    |                                                                                                    |
| GRBA         1.012401         02/02/2001 06:01         4         1.012401         02/02/2001 06:01         4         1.012401         02/02/2001 01:01         4         1.012401         02/02/2001 01:01         4         1.012401         02/02/2001 01:01         4         1.012401         02/02/2001 01:01         4         1.012401         02/02/2001 01:01         5         0.0125/2001         1.01           GSCM         1.012401         02/02/2001 01:01         5         1.012401         02/02/2001 02:01         4         1.012401         02/02/2001         7           GSCM         No Stat File         1.012401         02/02/2001 02:01         4         01/30/2001         7           HAOB         1.012401         02/02/2001 02:01         4         1.012401         02/02/2001         5           HAVD         1.012401         02/02/2001 02:01         4         1.012401         02/02/2001         7           HAVD         1.012401         02/02/2001 02:01         4         1.012401         02/02/2001         7           HAVD         1.012401         02/02/2001 02:01         4         1.012401         02/02/2001         7           MAHM         1.012401         02/02/2001 02:01         4         1.012401         02/02/2001                                                                                                    | GLAC     | 1.012401     | 02/06/2001 11:03 | 0    |                   |                           |                  | 02/06/2001       | 0    |                                                                                                    |
| GRCA         1.012401         02/02/2001 01:01         4         1.012401         02/02/2001 02:01         7           GRSMV         1.012401         02/02/2001 08:01         4         1.012401         02/02/2001 02:01         11           GRSMV         1.012401         02/01/2001 01:01         5         1.012401         02/01/2001 01:01         5         1.012401           SSCM         No Stat File                                                                                                    | GRBA     | 1.012401     | 02/02/2001 06:01 | 4    | 1.012401          | 02/02/2001 06:01          | 4                | 01/31/2001       | 6    |                                                                                                    |
| GMMPW         1.012401         02/02/2001 08:01         4         1.012401         02/02/2001 01:01         5         0.1/25/2001         1.1           GSCM         No Stat File         1         1.012401         02/01/2001 01:01         5         0.1/25/2001         1.2           GSLM         No Stat File         1         1.012401         02/02/2001 02:01         4         0.1/25/2001         7           HAOB         1.012401         02/02/2001 02:01         4         1.012401         02/02/2001         0.01/22/2001         7           HAOB         1.012401         02/05/2001 07:08         0         1.02501         02/05/2001 07:01         10         01/22/2001         7           HAWD         1.012401         02/05/2001 07:08         0         1.02501         02/05/2001 07:01         4         01/30/2001         7           LAVO         1.012401         02/02/2001 03:01         5         0.1/30/2001         7         1.0/2401         02/02/2001 03:01         7           MAVM         1.012401         02/02/2001 03:01         4         0.1/30/2001         7         1.0/2401         02/02/2001 03:01         7           MAVE         1.012401         02/02/2001 03:01         4         0.1/30/2001 <th< td=""><td>GRCA</td><td>1.012401</td><td>02/02/2001 01:01</td><td>4</td><td>1.012401</td><td>02/02/2001 01:01</td><td>4</td><td>01/30/2001</td><td>7</td><td></td></th<>                       | GRCA     | 1.012401     | 02/02/2001 01:01 | 4    | 1.012401          | 02/02/2001 01:01          | 4                | 01/30/2001       | 7    |                                                                                                    |
| GSCZ         1.012401         02/01/2001 01:01         5         1.012401         02/01/2001 01:01         5         01/25/2001         1/2           GSCM         No Stat File         0         11/14/2000         64         64           GSLR         1.012401         02/02/2001 02:01         4         1.012401         01/26/2001         7           HADB         1.012401         02/02/2001 02:01         4         1.012401         01/26/2001         7           HADF         No Stat File         01/26/2001 07:09         0         1.012401         02/06/2001         7           HAVD         1.012401         02/06/2001 07:09         0         0.02/06/2001         7           JOYV         1.012401         02/02/2001 00:01         4         1.012401         02/02/2001 00:01         7           LAVO         1.012401         02/02/2001 00:01         4         1.012401         02/02/2001 00:01         7           MAHM         1.012401         02/02/2001 02:01         4         1.012401         02/02/2001 02:01         7           MEVE         1.012401         02/02/2001 02:01         4         1.012401         02/02/2001 02:01         7           MOEA         1.012401         02/02/2001 02:01                                                                                                    | GRRV     | 1.012401     | 02/02/2001 08:01 | 4    | 1.012401          | 02/02/2001 08:01          | 4                | 01/26/2001       | - 11 |                                                                                                    |
| GSCM         No Stat File         11/14/2000         84           GSLR         1.012401         02/02/2001 02:01         4         01/30/2001         7           HAUBE         1.011901         01/26/2001 06:01         11         1.012401         02/06/2001 07:08         0           VAUV         1.012401         02/06/2001 07:08         0         1.020501         02/06/2001 07:09         0         02/06/2001         14           MAVD         1.012401         02/06/2001 02:01         4         1.012401         02/06/2001         7           UAVO         1.012401         02/06/2001 02:01         4         1.012401         02/06/2001         7           UAVO         1.012401         02/01/2001 03:01         5         1.012401         02/01/2001         7           MAHM         1.012401         02/02/2001 03:01         4         1.012401         02/02/2001         7           MAHM         1.012401         02/02/2001 03:01         4         1.012401         02/02/2001         7           MCVE         1.012401         02/02/2001 03:01         4         1.012401         02/02/2001         7           MDRA         1.012401         02/02/2001 03:01         4         01/30/2001         7<                                                                                                    | GSCC     | 1.012401     | 02/01/2001 01:01 | 5    | 1.012401          | 02/01/2001 01:01          | 5                | 01/25/2001       | 12   |                                                                                                    |
| GSLR       1.012401       02/02/2001 02:01       4       1.012401       02/02/2001 02:01       7         HAOB       1.011901       01/26/2001 00:01       11       1.011801       01/26/201 00:01       11       01/22/2001       15         #AV7//       No Stat File       01/22/2001 02:01       14       01/32/2001       02       02/06/2001       0         JOY       1.012401       02/02/2001 02:01       4       1.012401       02/02/2001 02:01       4       01/30/2001       7         MAHM       1.012401       02/02/2001 03:01       5       1.012401       02/02/2001 03:01       7       1.012401       02/02/2001 03:01       7         MAHM       1.012401       02/02/2001 03:01       4       1.012401       02/02/2001 03:01       4       01/30/2001       7         MAHM       1.012401       02/02/2001 03:01       4       1.012401       02/02/2001 03:01       4       01/30/2001       7         MORA       1.012401       02/02/2001 03:01       4       1.012401       02/02/2001 03:01       4       01/30/2001       7         MORA       1.012401       02/02/2001 03:01       4       1.012401       02/02/2001 03:01       4       01/31/2001       6         <                                                                                                    | GSCM     | No Stat File |                  |      |                   |                           |                  | 11/14/2000       | 84   |                                                                                                    |
| HA0B       1.011901       01/226/2001 06:01       11       01/22/2001       15         MATH       No Stat File       0       01/23/2001       14         HAVD       1.012401       02/06/2001 07:08       0       1.002501       02/06/2001       0         JOYV       1.012401       02/06/2001 07:08       0       1.002501       02/06/2001       0       0         JOYV       1.012401       02/02/2001 02:01       4       1.012401       02/02/2001 02:01       7         LAVO       1.012401       02/02/2001 00:01       4       1.012401       02/02/2001 02:01       7         MAHM       1.012401       02/02/2001 00:01       4       1.012401       02/02/2001 02:01       7         MEVE       1.012401       02/02/2001 00:01       4       1.012401       02/02/2001 02:01       7         MORA       1.012401       02/02/2001 03:01       4       1.012401       02/02/2001 03:01       7         MUCA       1.012401       02/02/2001 03:01       4       01/31/2001       6         DLYM       1.012401       02/02/2001 03:01       4       01/31/2001       6         SELX       1.012401       02/02/2001 02:01       4       01/31/2001                                                                                                    | GSLR     | 1.012401     | 02/02/2001 02:01 | 4    | 1.012401          | 02/02/2001 02:01          | 4                | 01/30/2001       | 7    |                                                                                                    |
| MAYD         No Stat File         01/23/2001         14           HAVD         1.012401         02/06/2001 07:08         0         1.020501         02/06/2001         0         02/06/2001         0           JOYV         1.012401         02/02/2001 02:01         4         1.020501         02/02/2001 02:01         7           LAVO         1.012401         02/02/2001 02:01         4         1.012401         02/02/2001 02:01         7           MAHM         1.012401         02/02/2001 02:01         4         1.012401         02/02/2001         7           MAHM         1.012401         02/02/2001 02:01         4         1.012401         02/02/2001         7           MORA         1.012401         02/02/2001 02:01         4         1.012401         02/02/2001         7           MORA         1.012401         02/02/2001 03:01         4         1.012401         02/02/2001         6           VDYM         1.012401         02/02/2001 03:01         4         1.012401         02/02/2001         5           ROMO         1.012401         02/02/2001 03:01         4         01/31/2001         6           PINN         1.012401         02/02/2001 03:01         4         01/30/2001         7 <td>HAOB</td> <td>1.011901</td> <td>01/26/2001 06:01</td> <td>- 11</td> <td>1.011801</td> <td>01/26/2001 06:01</td> <td>11</td> <td>01/22/2001</td> <td>15</td> <td></td>                                               | HAOB     | 1.011901     | 01/26/2001 06:01 | - 11 | 1.011801          | 01/26/2001 06:01          | 11               | 01/22/2001       | 15   |                                                                                                    |
| HAV0         1.012401         02/05/2001 07:08         0         1.020501         02/05/2001 07:09         0         02/05/2001         0           J0YV         1.012401         02/02/2001 02:01         4         1.012401         02/02/2001 07:09         0         1/01/2001         7           MAHM         1.012401         02/01/2001 03:01         5         1.012401         02/02/2001 07         7           MAHM         1.012401         02/02/2001 01:01         4         1.012401         02/02/2001         7           MAHM         1.012401         02/02/2001 01:01         4         1.012401         02/02/2001         7           MCPA         1.012401         02/02/2001 01:01         4         1.012401         02/02/2001         6           NDCA         1.012401         02/02/2001 02:01         4         1.012401         02/02/2001         6           NDCA         1.012401         02/02/2001 02:01         4         1.012401         02/02/2001         7           NDCA         1.012401         02/02/2001 02:01         4         1.012401         02/02/2001         6           PINN         1.012401         02/02/2001 02:01         4         1.012401         02/02/2001         7 <t< td=""><td>HATH</td><td>No Stat File</td><td></td><td></td><td></td><td></td><td></td><td>01/23/2001</td><td>14</td><td></td></t<>                                                                                    | HATH     | No Stat File |                  |      |                   |                           |                  | 01/23/2001       | 14   |                                                                                                    |
| JOYV         1.012401         02/02/2001 02:01         4         1.012401         02/02/2001 03:01         7           LAVO         1.012401         02/02/2001 03:01         5         1.012401         02/01/2001 03:01         7           MAHM         1.012401         02/02/2001 03:01         4         0.1/30/2001         7           MEVE         1.012401         02/02/2001 02:01         4         1.012401         02/02/2001 02:01         7           MORA         1.012401         02/02/2001 02:01         4         1.012401         02/02/2001 02:01         7           MORA         1.012401         02/02/2001 02:01         4         1.012401         02/02/2001 02:01         7           MORA         1.012401         02/02/2001 03:01         4         1.012401         02/02/2001 03:01         7           OLCA         1.012401         02/02/2001 03:01         4         1.012401         02/02/2001 03:01         7           OLVM         1.012401         02/02/2001 03:01         4         1.012401         02/02/2001 03:01         4         01/31/2001         6           SELK         1.012401         02/02/2001 04:01         4         01/30/2001         7         02/02/2/2001 17:00:09 - davem will deliver new laptop                                                                                                    | HAVO     | 1.012401     | 02/06/2001 07:08 | 0    | 1.020501          | 02/06/2001 07:09          | 0                | 02/06/2001       | 0    |                                                                                                    |
| LAV0         1.012401         02/01/2001 03:01         5         1.012401         02/01/2001 03:01         7           MAHM         1.012401         02/02/2001 01:01         4         1.012401         02/02/2001 01:01         7           MEVE         1.012401         02/02/2001 02:01         4         1.012401         02/02/2001 02:01         7           MORA         1.012401         02/02/2001 02:01         4         1.012401         02/02/2001 03:01         7           MORA         1.012401         02/02/2001 03:01         4         1.012401         02/02/2001 03:01         6           NOCA         1.012401         02/02/2001 03:01         4         1.012401         02/02/2001 03:01         7           UYM         1.012401         02/02/2001 03:01         4         01/30/2001         7           UYM         1.012401         02/02/2001 03:01         4         01/30/2001         7           ROMO         1.012401         02/02/2001 03:01         4         01/30/2001         5           ROMO         1.012401         02/02/2001 03:01         4         01/30/2001         7           SELK         1.012401         02/02/2001 04:01         4         01/30/2001         7                                                                                                    | JOAA     | 1.012401     | 02/02/2001 02:01 | 4    | 1.012401          | 02/02/2001 02:01          | 4                | 01/30/2001       | 7    |                                                                                                    |
| MAHM       1.012401       02/02/2001 01:01       4       1.012401       02/02/2001 02:01       7         MEVE       1.012401       02/02/2001 02:01       4       1.012401       02/02/2001 02:01       7         MEVE       1.012401       02/02/2001 02:01       4       1.012401       02/02/2001 02:01       7         MEVE       1.012401       02/02/2001 03:01       4       1.012401       02/02/2001 03:01       7         NDCA       1.012401       02/02/2001 03:01       4       1.012401       02/02/2001 03:01       7         NDCA       1.012401       02/02/2001 03:01       4       1.012401       02/02/2001 03:01       4       01/31/2001       6         FINN       1.012401       02/02/2001 02:01       4       1.012401       02/02/2001 02:01       4       01/31/2001       6         SELP       No Stat File                                                                                                    | LAVO     | 1.012401     | 02/01/2001 03:01 | 5    | 1.012401          | 02/01/2001 03:01          | 5                | 01/30/2001       | 7    |                                                                                                    |
| MEVE         1.012401         02/02/2001 02:01         4         1.012401         02/02/2001 03:01         7           MORA         1.012401         02/02/2001 04:01         4         1.012401         02/02/2001 04:01         4         01/31/2001         6           NOCA         1.012401         02/02/2001 03:01         4         1.012401         02/02/2001 03:01         7           OLYM         1.012401         02/02/2001 03:01         4         1.012401         02/02/2001 03:01         6           PINN         1.012401         02/02/2001 03:01         4         1.012401         02/02/2001 03:01         6           PINN         1.012401         02/02/2001 03:01         4         01/31/2001         6           SELK         1.012401         02/02/2001 01:01         4         01/31/2001         6           SELK         1.012401         02/02/2001 01:01         4         01/30/2001         7           SELK         1.012401         02/02/2001 04:01         4         01/30/2001         7           SELF         No Stat File           02/02/2001 01:01         4         02/02/2001           TRVC         1.012401         02/02/2001 01:01         4         02/02/2001                                                                                                    | MAHM     | 1.012401     | 02/02/2001 01:01 | 4    | 1.012401          | 02/02/2001 01:01          | 4                | 01/30/2001       | 7    |                                                                                                    |
| MORA         1.012401         02/02/2001 04:01         4         1.012401         02/02/2001 03:01         4         1.012401         02/02/2001 03:01         4         1.012401         02/02/2001 03:01         4         1.012401         02/02/2001 03:01         4         01/30/2001         7           0LYM         1.012401         02/02/2001 03:01         4         1.012401         02/02/2001 03:01         4         01/30/2001         7           PINN         1.012401         02/02/2001 03:01         4         1.012401         02/02/2001 03:01         4         01/31/2001         6           PINN         1.012401         02/02/2001 03:01         4         1.012401         02/02/2001 03:01         5           ROMD         1.012401         02/02/2001 03:01         4         01/31/2001         6           SELK         1.012401         02/02/2001 04:01         4         01/30/2001         7           SELV         NO Stat File           1.012401         02/02/2001 14:17         0         02/02/2001 01:01         4         02/02/2001 17:00:09 - davem will deliver new laptop           SHBM         1.012401         02/01/2001 12:01         5          01/01/2001         5            VIVS                                                                                                    | MEVE     | 1.012401     | 02/02/2001 02:01 | 4    | 1.012401          | 02/02/2001 02:01          | 4                | 01/30/2001       | 7    |                                                                                                    |
| NOCA         1.012401         02/02/2001 03:01         4         1.012401         02/02/2001 03:01         7           OLYM         1.012401         02/02/2001 03:01         4         1.012401         02/02/2001 03:01         6           PINN         1.012401         02/02/2001 02:01         4         1.012401         02/02/2001 02:01         6           ROMO         1.012401         02/02/2001 02:01         4         1.012401         02/02/2001 02:01         6           ROMO         1.012401         02/02/2001 02:01         4         1.012401         02/02/2001 02:01         6           SELF         1.012401         02/02/2001 04:01         4         01/31/2001         6           SHBM         1.012401         02/02/2001 04:01         4         01/30/2001         7           SHBM         1.012401         02/02/2001 04:01         4         01/30/2001         7           SHBM         1.012401         02/02/2001 11:01         5         1.012401         02/02/2001 02:01         5           VIIS         No Stat File         0         01/09/2001         5         01/09/2001         5           VIIS         No Stat File         01/09/2001 03:01         4         01/30/2001         7                                                                                                    | MORA     | 1.012401     | 02/02/2001 04:01 | 4    | 1.012401          | 02/02/2001 04:01          | 4                | 01/31/2001       | 6    |                                                                                                    |
| OLYM         1.012401         02/02/2001 03:01         4         1.012401         02/02/2001 03:01         6           PINN         1.012401         02/02/2001 02:01         4         1.012401         02/02/2001 02:01         5           ROMO         1.012401         02/02/2001 01:01         4         1.012401         02/02/2001 02:01         5           SELK         1.012401         02/02/2001 01:01         4         1.012401         02/02/2001 02:01         7           SELK         1.012401         02/02/2001 04:01         4         1.012401         02/02/2001 04:01         7           SELF         No Stat File         1.012401         02/02/2001 14:17         0         02/02/2001 14:17         0           SHBM         1.012401         02/02/2001 14:17         0         1.020101         02/02/2001 12:01         5           VIIS         No Stat File         01/02/02/2001 01:01         4         01/02/0001         7           VPLL         1.012401         02/02/2001 03:01         4         1.012401         02/02/2001 03:01         7           VPLL         1.012401         02/02/2001 03:01         4         01/30/2001         7         7           VPLL         1.012401         02/02/2001 03:01 <td>NOCA</td> <td>1.012401</td> <td>02/02/2001 03:01</td> <td>4</td> <td>1.012401</td> <td>02/02/2001 03:01</td> <td>4</td> <td>01/30/2001</td> <td>7</td> <td></td>                                 | NOCA     | 1.012401     | 02/02/2001 03:01 | 4    | 1.012401          | 02/02/2001 03:01          | 4                | 01/30/2001       | 7    |                                                                                                    |
| PINN         1.012401         02/02/2001 02:01         4         1.012401         02/02/2001 01:01         5           ROMO         1.012401         02/02/2001 01:01         4         1.012401         02/02/2001 01:01         5           ROMO         1.012401         02/02/2001 01:01         4         1.012401         02/02/2001 01:01         4         01/31/2001         6           SELK         1.012401         02/02/2001 01:01         4         1.012401         02/02/2001 01:01         7           SELV         No Stat File         1.012401         02/02/2001 14:17         0         02/02/2001 01:01         4         02/02/2001 02:00         49         02/02/2001 17:00:09 - davem will deliver new laptop           SHBM         1.012401         02/02/0201 14:17         0         02/02/2001 01:01         4         02/02/2001 02:00         0           TRVC         1.012401         02/02/2001 02:01         4         02/02/2001 01:01         4         02/02/2001 02:00         5           VIIS         No Stat File         01/02/02/2001 03:01         4         01/30/2001         7           VPLL         1.012401         02/02/2001 03:01         4         01/30/2001         7           VPLL         0.02/02/2001 04:01         4 </td <td>OLYM</td> <td>1.012401</td> <td>02/02/2001 03:01</td> <td>4</td> <td>1.012401</td> <td>02/02/2001 03:01</td> <td>4</td> <td>01/31/2001</td> <td>6</td> <td></td> | OLYM     | 1.012401     | 02/02/2001 03:01 | 4    | 1.012401          | 02/02/2001 03:01          | 4                | 01/31/2001       | 6    |                                                                                                    |
| ROM0         1.012401         02/02/2001 01:01         4         1.012401         02/02/2001 01:01         4         01/31/2001         6           SELK         1.012401         02/02/2001 04:01         4         1.012401         02/02/2001 04:01         7           SELP         No Stat File         1.012401         02/02/2001 04:01         4         02/02/2001 04:01         7           SHBM         1.012401         02/02/2001 04:01         4         02/02/2001 14:17         0         02/02/2001 17:00:09 - davem will deliver new laptop           SHBM         1.012401         02/02/2001 01:01         4         02/02/2001 01:01         0         02/02/2001 17:00:09 - davem will deliver new laptop           SHBM         1.012401         02/01/2001 12:01         5         1.012401         02/02/2001 01:01         4         02/01/2001         5           VIIS         No Stat File         0         01/09/2001         7         28         V0VS         No Stat File         01/09/2001         7           YELL         1.012401         02/02/2001 03:01         4         01/02/02/2001         7         28           YOTD         1.012401         02/02/2001 03:01         4         01/30/2001         7         20           Stes Found </td <td>PINN</td> <td>1.012401</td> <td>02/02/2001 02:01</td> <td>4</td> <td>1.012401</td> <td>02/02/2001 02:01</td> <td>4</td> <td>02/01/2001</td> <td>5</td> <td></td> | PINN     | 1.012401     | 02/02/2001 02:01 | 4    | 1.012401          | 02/02/2001 02:01          | 4                | 02/01/2001       | 5    |                                                                                                    |
| SELK         1.012401         02/02/2001 04:01         4         1.012401         02/02/2001 04:01         7           SELP         No Stat File         1         12/19/2000         49         02/02/2001 17:00:09 - davem will deliver new laptop           SHBM         1.012401         02/02/2001 14:17         0         1.020101         02/02/2001 14:17         0           SHBM         1.012401         02/02/2001 14:17         0         1.020101         02/02/2001 02:01         0           TRVC         1.012401         02/01/2001 12:01         5         1.012401         02/02/2001 01:01         4         02/01/2001         5           VIIS         No Stat File         0         01/09/2001         28         01/09/2001         7           YELL         1.012401         02/02/2010 03:01         4         1.012401         02/02/2001 03:01         7           YELL         1.012401         02/02/2001 03:01         4         01/30/2001         7           YOTD         1.012401         02/02/2001 03:01         4         01/30/2001         7           Sites Found         35         Defeath         Color Codes         Urgent - Information is more than 14         Comment help - click on field - empty field gets                                                                                                    | ROMO     | 1.012401     | 02/02/2001 01:01 | 4    | 1.012401          | 02/02/2001 01:01          | 4                | 01/31/2001       | 6    |                                                                                                    |
| SELP         No Stat File         12/19/2000         49         02/02/2001 17:00:09 - davem will deliver new laptop           SHBM         1.012401         02/06/2001 14:17         0         1.020101         02/06/2001 0         0           THVC         1.012401         02/01/2001 12:01         5         1.012401         02/06/2001 0:01         4         02/06/2001         0           VIIS         No Stat File         0         01/09/2001         28         01/30/2001         7           VELL         1.012401         02/02/2001 03:01         4         1.012401         02/02/2001 03:01         6           YOTD         1.012401         02/02/2001 04:01         4         01/30/2001         7           Sites Found         35         Extended         02/02/2001 04:01         4         01/30/2001         7                                                                                                    | SELK     | 1.012401     | 02/02/2001 04:01 | 4    | 1.012401          | 02/02/2001 04:01          | 4                | 01/30/2001       | 7    |                                                                                                    |
| SHBM         1.012401         02/06/2001 14:17         0         1.020101         02/06/2001 14:17         0         02/06/2001 14:17         0         02/06/2001 14:17         0         02/06/2001 14:17         0         02/06/2001 14:17         0         02/06/2001 14:17         0         02/06/2001 14:17         0         02/06/2001 14:17         0         02/06/2001 14:17         0         02/06/2001 14:17         0         02/06/2001 14:17         0         02/06/2001 14:17         0         02/06/2001 14:17         0         02/06/2001 14:17         0         02/06/2001 14:17         0         02/06/2001 14:17         0         02/06/2001 14:17         0         02/06/2001 14:17         0         02/06/2001 14:17         0         02/06/2001 14:17         0         02/06/2001 14:17         0         02/06/2001 14:17         0         02/06/2001 14:17         0         0         02/06/2001 14:17         0         0         02/06/2001 12:01         5         0         0         0         0         0         0         0         0         0         0         0         0         0         0         0         0         0         0         0         0         0         0         0         0         0         0         0         0         0                                                                                                    | SELP     | No Stat File |                  |      |                   |                           | L                | 12/19/2000       | 49   | 02/02/2001 17:00:09 - davem will deliver new laptop                                                                |
| Invu         1.012401         02/01/2001         5         1.012401         02/01/2001         5           VIIS         No Stat File         01/09/2001         28         01/09/2001         28           VOYS         No Stat File         01/09/2001         7         01/30/2001         7           YELL         1.012401         02/02/2001 03:01         4         1.012401         02/02/2001 03:01         6           YOTD         1.012401         02/02/2001 04:01         4         1.012401         02/02/2001 04:01         7           Sites Found         35         Easter         Color Codes         Urgent - Information is more than 14         Comment help - click on field - empty field gets                                                                                                    | SHBM     | 1.012401     | 02/06/2001 14:17 | 0    | 1.020101          | 02/06/2001 14:17          | 0                | 02/06/2001       | 0    |                                                                                                    |
| VIIS         No Stat File         01/09/2001         28           V0YS         No Stat File         01/30/2001         7           YELL         1.012401         02/02/2001 03:01         4         1.012401           YOTD         1.012401         02/02/2001 03:01         4         01/30/2001         6           YOTD         1.012401         02/02/2001 04:01         4         01/30/2001         7           Sites Found         35         Defrects         Color Codes         Urgent - Information is more than 14         Comment help - click on field - empty field gets                                                                                                    | TRVC     | 1.012401     | 02/01/2001 12:01 | 5    | 1.012401          | 02/02/2001 01:01          | 4                | 02/01/2001       | 5    |                                                                                                    |
| VUYS         No Stat File         01/30/2001         7           YELL         1.012401         02/02/2001 03:01         4         1.012401         02/02/2001 03:01         6           Y0TD         1.012401         02/02/2001 03:01         4         01/31/2001         6           Y0TD         1.012401         02/02/2001 04:01         4         01/30/2001         7           Sites Found         35         Entremb         Color Codes         Urgent - Information is more than 14         Comment help - click on field - empty field gets                                                                                                    | VIIS     | No Stat File |                  | -    |                   |                           |                  | 01/09/2001       | 28   |                                                                                                    |
| YELL         1.012401         02/02/2001 03:01         4         1.012401         02/02/2001 03:01         4         01/31/2001         6           YOTD         1.012401         02/02/2001 04:01         4         1.012401         02/02/2001 04:01         7           Sites Found         35         Entremb         Color Codes         Urgent - Information is more than 14         Comment help - click on field - empty field gets                                                                                                    | VOYS     | No Stat File |                  | -    |                   |                           |                  | 01/30/2001       | 7    |                                                                                                    |
| YULD         1.012401         02/02/2001 04:01         4         1.012401         02/02/2001 04:01         7           Sites Found         35         Entremb         Color Codes         Urgent - Information is more than 14         Comment help - click on field - empty field gets                                                                                                    | YELL     | 1.012401     | 02/02/2001 03:01 | 4    | 1.012401          | 02/02/2001 03:01          | 4                | 01/31/2001       | 6    |                                                                                                    |
| Sites Found 35 Patrent   Color Codes Urgent - Information is more than 14 Comment help - click on field - empty field gets                                                                                                    | YOTD     | 1.012401     | 02/02/2001 04:01 | 4    | 1.012401          | 02/02/2001 04:01          | 4                | 01/30/2001       | 7    |                                                                                                    |
| days old automatically - backspace to erase - double-clic                                                                                                    | Sites Fo | und 35       | Refresh          | Prir | t Color Codes     | Urgent - Informati<br>day | ion is m<br>sold | ore than 14      | L    | l<br>Comment help - click on field - empty field gets date<br>automatically - backspace to erase - double-click to |

Figure 4-2. Example DataView Status Report.

Number 3350-4005 Revision 0.2 Date FEB 2010 Page 6 of 6

## 4.2 MANUAL STATION LOG COLLECTION

#### 4.2.1 Manually Retrieving Digital Station Logs

If automatic acquisition of the digital station logs fails, the data analyst should attempt to manually retrieve the file by running the station log collection software. After the program begins, the analyst should select the site that has failed and choose the **Run** button. If several manual attempts fail, the problem must be reported to network operations for troubleshooting.

#### 4.2.2 Manually Retrieving Hardcopy Station Logs

If, after all attempts at acquiring the digital station logs fail, including on-site remedies, the data analyst must contact the site operator and request that a copy of the missing pages be printed and/or copied from the DataView computer and mailed to the IMC.

## 4.3 AUTOMATIC IMPORT OF STATION LOGS TO THE AQDBMS

The station log files are automatically imported into the AQDBMS daily during the automatic data collection process.

## 4.4 MONTHLY ARCHIVE OF RAW STATION LOG FILES

All collected raw station log files are archived monthly with the other raw data files. Each quarter, the station log files are checked for completeness and organization. They are then written to CD once year year and distributed as described in TI 3350-4000, *Collection of Ambient Air Quality and Meteorological Monitoring Data Via Telephone Modem*. This process is accomplished in the following steps:

- The data analyst ensures that a complete month of station logs have been collected and resides in the \poll\_data directory.
- Create three (3) copies of the CD and distribute to the client, on-site in the IMC, and to an off-site location other than the IMC.

#### 5.0 **REFERENCES**

Air Resource Specialists, Inc. (ARS), 2001, Air Quality Data Base Management System (AQDBMS) Database Manager/Programmer's Guide.

All Resource Specialists, Inc. 1901 Sharp Point Drive, Suite E Fort Collins, CO 80525 Phone: 970-484-7941 Fax: 970-484-3423

## QUALITY ASSURANCE/QUALITY CONTROL DOCUMENTATION SERIES

## TITLE AMBIENT AIR QUALITY AND METEOROLOGICAL MONITORING DATA VALIDATION

TYPE STANDARD OPERATING PROCEDURE

NUMBER 3450

DATE **MARCH 1999** 

## AUTHORIZATIONS

Originator Project Manager Program Manager QA Manager Betsy Davis-Noland Jessica Ward Joe Adlhoch Gloria S. Mercer

Bit DrModel Jessica Wand Alas Mercer

#### **REVISION HISTORY**

| 0.0 | Initial version.                                                                                         | March 1999    | S. Merzer |
|-----|----------------------------------------------------------------------------------------------------|---------------|-----------|
| 1.0 | Change all procedures for the DataView system                                                            | January 2001  | J. Mercer |
| 1.1 | Add manual review of site documentation.                                                                 | July 2002     | S. Mercer |
|     | Reviewed; no changes necessary.                                                                          | July 2003     | S. Mercer |
| 1.2 | Minor text changes incl. adding 3 <sup>rd</sup> level validation proc., new checklist, delete data tech. | February 2004 | S. Merzer |
| 1.3 | Modify collection/validation flowchart.                                                                  | May 2004      | S. Mercer |
| 1.4 | Changed AIRS to AQS; other minor changes.                                                                | May 2005      | J. Mercer |
| 1.5 | Change validation checklist.                                                                             | February 2006 | S. Mercer |
| 2.0 | Changed expected zero values.                                                                            | January 2007  | J. Mercer |
| 2.1 | Corrected network path for post-final validation.                                                        | January 2008  | S. Mercer |
|     | Reviewed; no changes necessary.                                                                          | January 2009  | S. Mercer |
| 2.2 | Change data collection/validation flowchart.                                                             | February 2010 | J. Mercer |
| 3.0 | Validation coding changes and updated figure.                                                            | March 2012    | J. Mercer |
|     |                                                                                                    |               |           |

Number 3450 Revision 3.0 Date MAR 2012 Page i of i

Page 1

Page 1

## **TABLE OF CONTENTS**

**Section** 

<u>Figure</u>

| 1.0 | PUF | RPOSE A | AND APPLICABILITY                          | 1  |
|-----|-----|---------|--------------------------------------------|----|
| 2.0 | RES | SPONSII | BILITIES                                   | 3  |
| 3.0 | REC | QUIRED  | EQUIPMENT AND MATERIALS                    | 3  |
| 4.0 | ME  | THODS   |                                            | 3  |
|     | 4.1 | Level ( | 0 Validation Procedures                    | 3  |
|     |     | 4.1.1   | Daily Data Review and Anomaly Screening    | 4  |
|     |     | 4.1.2   | Review of Raw Data Stackplots              | 5  |
|     |     | 4.1.3   | Site Documentation                         | 5  |
|     | 4.2 | Prelim  | inary Validation Procedures                | 5  |
|     |     | 4.2.1   | Validation Acceptance Criteria             | 7  |
|     |     | 4.2.2   | Entering Validation Codes and Other Values |    |
|     |     |         | into the AQDBMS Database                   | 10 |
|     |     | 4.2.3   | Third-Level Validation Procedures          | 10 |
|     | 4.3 | Final V | Validation Procedures                      | 10 |
|     | 4.4 | Post-F  | inal Validation Procedures                 | 11 |

## LIST OF FIGURES

| 1-1 | General Data Collection, Validation, and Reporting Flow Diagram | 2 |
|-----|-----------------------------------------------------------------|---|
| 4-1 | The Monthly Validation Checklist                                | 6 |
| 4-2 | Example of a Commented Stackplot                                | 9 |

Number 3450 Revision 3.0 Date MAR 2012 Page 1 of 11

## 1.0 PURPOSE AND APPLICABILITY

This standard operating procedure (SOP) outlines the steps of ambient air quality and meteorological data validation, to assure quality data and to ensure that data are validated to meet Environmental Protection Agency (EPA) guidelines for successful submission to the EPA AQS (Air Quality System) database. The steps outlined apply to all ambient air quality and meteorological parameters that are monitored and loaded into the Information Management Center (IMC) database, regardless of whether the data for a specific parameter are uploaded to the EPA AQS database.

The validation process consists of the following major steps:

- Review of raw data visually on a daily basis for data acquisition errors, and for details on instrument performance.
- Process data through Level 0 validation to ensure that all possible data have been collected and are correctly loaded into the permanent table of the database.
- Process data through Preliminary validation to identify values that do not meet acceptance criteria.
- Process data through Final validation that includes input from air quality specialists, field specialists, and site operators to resolve all questionable validation issues.
- Accommodate post-final validation changes when necessary.

Successful validation at each level requires completion of a set of automatic (computer program) and manual checkpoints as shown in the data collection, validation, and reporting flow diagram (Figure 1-1).

This SOP outlines the data validation process. For detailed data validation procedures refer to the following technical instructions (TIs):

- TI 3450-5000 Ambient Air Quality and Meteorological Monitoring Data Level 0 Validation
- TI 3450-5010 Ambient Air Quality and Meteorological Monitoring Data Preliminary Validation
- TI 3450-5020 Ambient Air Quality and Meteorological Monitoring Data Final Validation

Number 3450 Revision 3.0 Date MAR 2012 Page 2 of 11

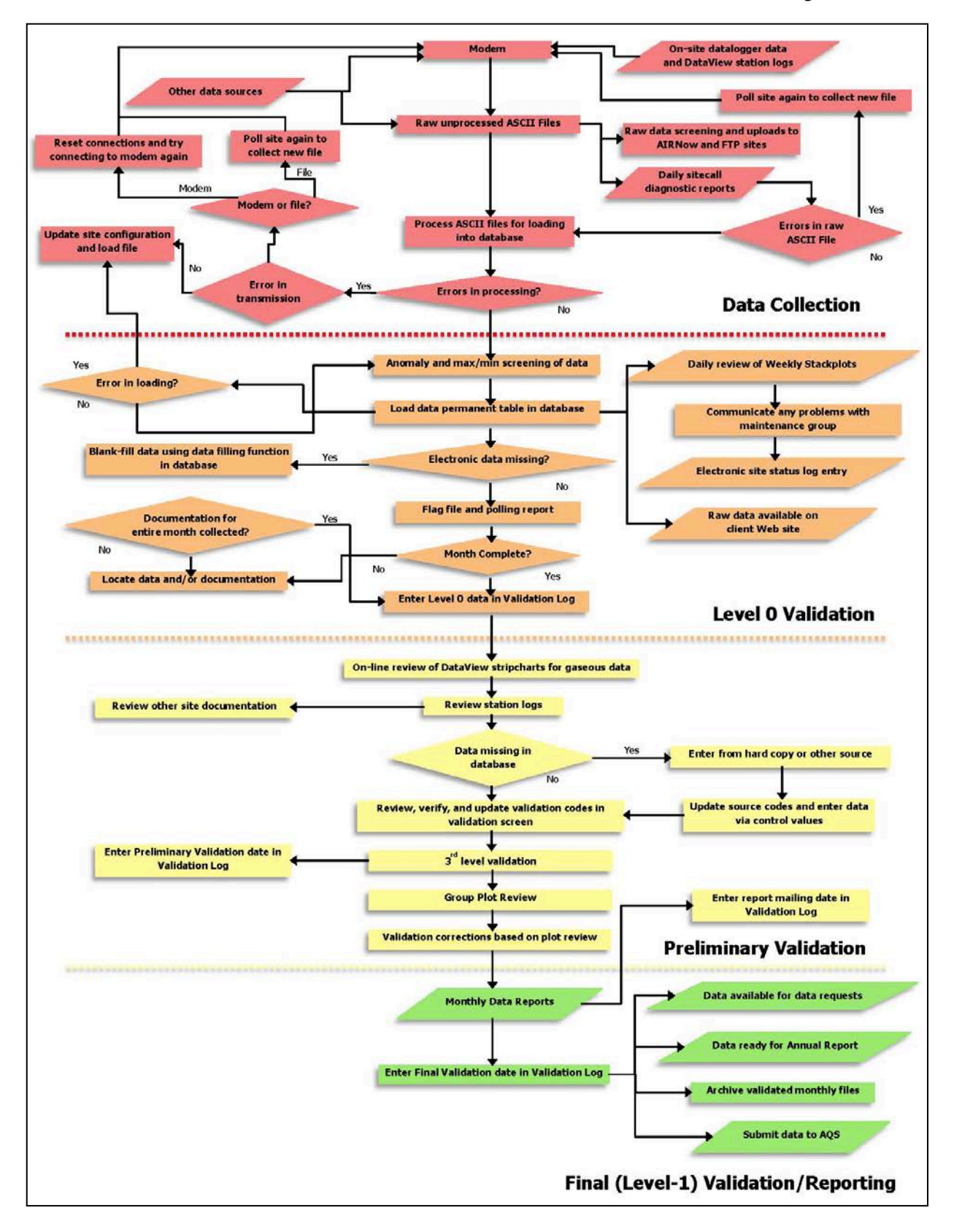

Figure 1-1. General Data Collection, Validation, and Reporting Flow Diagram. (Specific processes may vary by monitoring network).

Number 3450 Revision 3.0 Date MAR 2012 Page 3 of 11

## 2.0 **RESPONSIBILITIES**

Staff positions that have data validation responsibilities are:

- Information Management Section Manager
- Data analyst
- Field specialist
- Site operator
- Technical Assistant
- Sponsoring organization staff

Specific Information Management Center (IMC) staff data collection responsibilities are presented in the TIs that support this SOP (see previous Section 1.0).

## 3.0 REQUIRED EQUIPMENT AND MATERIALS

All IMC equipment and materials are fully described in SOP 3340, *Information Management Center (IMC) Concept and Configuration for the National Park Service Gaseous Pollutant Monitoring Program*, and SOP 3341, *Air Resource Specialist's, Inc. (ARS) Information Management Center (IMC) Concept and Configuration.* The hardware and software used to perform specific data validation functions are referenced in the TIs that support this SOP (see previous Section 1.0).

#### 4.0 METHODS

This section discusses the levels of data validation and the methods used to complete each level of air quality and meteorological data validation. Throughout the data validation process, the programs within the Air Quality Data Base Management System (AQDBMS) are used extensively. Details on operating the system are found in the TIs that support this SOP (see previous Section 1.0).

This section includes four (4) major subsections:

- 4.1 Level 0 Validation Procedures
- 4.2 Preliminary Validation Procedures
- 4.3 Final Validation Procedures
- 4.4 Post-Final Validation Procedures

## 4.1 LEVEL 0 VALIDATION PROCEDURES

Level 0 validation is accomplished by:

- Collecting data via modem or other collection method.
- Initially screening the daily data for anomalies.
- Visually reviewing graphed raw data on stackplots on a weekly basis.
- Verifying the receipt of DataView station logs or manual station logs.

#### 4.1.1 Daily Data Review and Anomaly Screening

Data are collected via modem or other communications and stored in computer files (see SOP 3350, *Collection of Ambient Air Quality and Meteorological Monitoring Data*). Flags applied to the data by the dataloggers are also stored. The data and flags are then loaded into the AQDBMS database and are visually reviewed by the data analyst. Data for one site, all parameters, are displayed on a stackplot displayed on a computer screen one at a time. The data analyst reviews the data and verifies the following:

- All sites and parameters that should be collected were collected.
- The data set for each site is complete.
- The data are reasonable for the site, season, and conditions.

If data for a site have not been properly loaded, the data for the site/day must be deleted, corrected, and loaded again. It may be necessary to compare the data on screen with the raw computer file for verification. If data are missing and unrecoverable, the missing data is "blank-filled" by using the AQDBMS manual data entry screen and program. If raw data values are to be recovered by other than digital means, for example, reduced from a stripchart, the AQDBMS validation screen raw data/source view is used to enter the data.

After data for a site/day is verified, it is screened for anomalies by an AQDBMS program. This program applies anomaly flags (Level 0 validation codes). These flags are added to any datalogger flags that were loaded with the raw data from the datalogger.

Specific values for the screening program are maintained in the AQDBMS Screening Ranges Table for each site/parameter combination. If a site/parameter is not defined, a message is displayed. The Screening Ranges Table must be immediately updated and the data screened again.

After screening, the data analyst notifies the field specialist if any of the following are true:

- Data for any parameter are at a full scale or zero scale values for an uncommonly long time. This indicates an instrument may have been left in zero or span mode inadvertently.
- Daily calibration data (zero and span values from the analyzer) are not within the expected range. Zero values should be within ± 2% of full scale (ozone and carbon monoxide) or ± 3% (oxides of nitrogen and sulfur dioxide) of the instrument and span values within ± 7% (ozone) or ± 10% (all other gases) of the calibrator's corresponding values. In this case, the field specialist must be notified as soon as possible so the analyzer can be calibrated in the field.
- Any unusual and noteworthy anomalies with the data that would call attention to either a needed repair of an instrument or correction of a condition by the site operator (such as datalogger flags, anomaly screening flags, or anomalies resulting from visual data review).

Number 3450 Revision 3.0 Date MAR 2012 Page 5 of 11

Corrective action is initiated to resolve any noted inconsistencies and the problem and actions are entered in the Site Status Log.

#### 4.1.2 <u>Review of Raw Data Stackplots</u>

A stackplot may include single or multiple user-selected parameters on line or bar graphs plotted against time on the X-axis. Up to 20 parameters may be plotted on up to 10 separate graphs (1 or 2 parameters per graph) in a stack. Temporal data variations are then easy to compare. Stackplots are used throughout the validation process. Raw data are graphed on stackplots on a weekly basis for each site for the following time periods each month:

- Days 1 7
- Days 8 15
- Days 16 23
- Days 24 end of month

One copy of each plot is generated and is promptly forwarded to all data analysts and the field specialist assigned as technician-of-the-week for examination. Problems not detected up to this point in the validation process are entered into the Site Status Log and a field specialist is notified for resolution of the problem.

#### 4.1.3 <u>Site Documentation</u>

Site operators are required to complete station checklists in DataView or on manual log sheets during every station visit. The DataView station checklists are downloaded and stored in the AQDBMS.

Level 0 validation is complete for a site/month on the date all possible data for the month have been collected and loaded into the AQDBMS database and all site documentation has been received. This date is entered in the AQDBMS Data Validation Log. In the event of DataView failure or for specific instrument types, the operator will complete manual checklists or logsheets and fax a copy of the logsheet to the IMC. All manual logsheets will be reviewed and checked upon arrival at the IMC. Data will be manually entered into the AQDBMS and the logsheets will be stored with the hardcopy stackplots from the site.

## 4.2 PRELIMINARY VALIDATION PROCEDURES

Data for a site/month must be at Level 0 validation before beginning Preliminary validation. The Monthly Validation Checklist, shown in Figure 4-1, is used as a guide for the Preliminary validation procedure. The checklist identifies the major steps taken during Preliminary validation and provides a record of the date each step was completed and the initials of the analyst completing it. Preliminary data validation is accomplished by the following:

Number 3450 Revision 3.0 Date MAR 2012 Page 6 of 11

|       |                                                                                                    | Site  |          |
|-------|----------------------------------------------------------------------------------------------------|-------|----------|
|       | Month                                                                                                    | /Year |          |
| PREI  | LIMINARY (AND LEVEL 0 VERIFICATION)                                                                                                   | Date  | Initials |
| 1.    | Review previous months' commented Stackplots                                                                                          |       |          |
| 2.    | Verify that all Daily Summaries are printed.                                                                                          |       |          |
| 3.    | Print and review Station Logs.                                                                                                    |       |          |
|       | Monthly MPC Monthly RNF Monthly PM flow check Weekly station checks                                                                   |       |          |
| 4.    | Print and review most recent Site Status Log and Calibration Plots.                                                                   |       |          |
| 5.    | Review SSRF Forms, Trip Reports & check RH Cal Results.                                                                               |       |          |
| 6.    | Click 'auto validate' button in database.                                                                                             | ·     |          |
| 7.    | Run "datalogger flags listing" report from database, verify all flags were coded.                                                     |       |          |
| 8.    | Check O <sub>3</sub> Trace via PC Anywhere in DataView.                                                                               |       |          |
| 9.    | Apply additional validation codes if necessary.                                                                                       |       |          |
| 10.   | Record annotations on weekly stackplots.                                                                                              |       |          |
| 11.   | Run and print "Stackplots for Validation Review" - review and change codes as needed                                                  | ·     |          |
| 12.   | Update Data Validation Log.                                                                                                    |       | · "      |
| 13.   | Monthly Plot Review.                                                                                                    |       |          |
| 3rd L | <u>EVEL</u>                                                                                                    |       |          |
| 11.   | Review Site Status Log, Field Station Logs, Calibration Plots, and <b>Daily Summaries</b> (as needed) to verify annotations on plots. |       |          |
| 12.   | Review Validated Stackplots, investigate suspect data if necessary.                                                                   |       |          |
| 13.   | Verify preliminary Validation Codes in database.                                                                                      |       |          |
| 14.   | Update Data Validation Log.                                                                                                    |       |          |
|       |                                                                                                    |       |          |
|       |                                                                                                    |       |          |

- Determining if each data value meets validation acceptance criteria by:
  - Reviewing site documentation.
  - Reviewing the AQDBMS Site Status Log.
  - Recording and reviewing comments on the raw data stackplots.
  - Entering calibration data into the AQDBMS database.
  - Reviewing daily summaries.
  - Reviewing trip reports.
  - Reviewing calibration plots.
  - Entering and reviewing any audit report data received for the site/month into the AQDBMS database.
- Using the Auto Validation tool in the AQDBMS to automatically apply validation codes.
- If necessary, adjusting validation codes or values in the AQDBMS database.
- Updating the AQDBMS Data Validation Log.
- Reviewing validated data stackplots.

#### 4.2.1 Validation Acceptance Criteria

Validation acceptance criteria and the methods for determining if a data value meets the criteria are usually related to one of the following events or limitations:

- Data are out of instrument specifications (instrument-specific, see anomaly screening in TI 3450-5000, *Ambient Air Quality and Meteorological Monitoring Data Level 0 Validation*).
- Data exceed minimum or maximum expected value (site-specific, see anomaly screening in TI 3450-5000).
- Data exceed minimum or maximum expected rate-of-change (site-specific, see anomaly screening in TI 3450-5000).
- Station temperature is out of specified limits.
- Zero and span check data are within specified limits (instrument- and instrument range-specific, see anomaly screening in TI 3450-5000).
- Data are affected by calibration check.
- Less than 45 minutes of data are available (hourly averaging period).
- Instrument or datalogger was affected by acts of nature.
- Instrument or datalogger was affected by power failure.
- Data capture was affected by a datalogger failure.
- Data were affected by operator maintenance or calibration check.
- Data were affected by site operator error.
- Data were affected by instrument malfunction or failure.
- Data were below lower detectable limit.

Number 3450 Revision 3.0 Date MAR 2012 Page 8 of 11

To determine if the data meet or do not meet validation acceptance criteria, the data analyst first reviews the site documentation and weekly stackplots for the site/month being validated, uses Auto Validate to apply codes, reviews the codes, and then writes any comments on the plots that affect validation. Comments on plots are based on information from the site documentation, communication with field personnel and site operators, and anomaly and Auto Validation screening results. A commented plot is shown in Figure 4-2. The following guidelines are used when commenting plots:

- Comments are written within the outline of the day of the affected data and in close proximity to the data point affected.
- Comments include the hours affected, the reason(s) for invalidating the data, and the corresponding invalid code. The invalid code gives the reason for invalidating the data.
- Explanations of valid but unusual data are also included.
- Data points flagged by the anomaly-screening program are noted on the plot when appropriate.
- Site visits are identified at the top of the plot above the corresponding date with date, time, and duration of the visit.
- Normal actions that occur during a site visit and do not invalidate data are also identified on the plot (for example, meteorological instrument checks that last less than 15 minutes). This indicates that a required maintenance check was completed and further establishes validity of the data.

Precision check, calibration, and audit data are reviewed and entered if necessary during this step in the Preliminary validation process.

A group plot review is held that includes input from air quality specialists, field specialists, and site operators, to resolve all questionable validation issues. After the plot review, necessary validation code changes are made in the AQDBMS database based on the group plot review discussion.

Number 3450 Revision 3.0 Date MAR 2012 Page 9 of 11

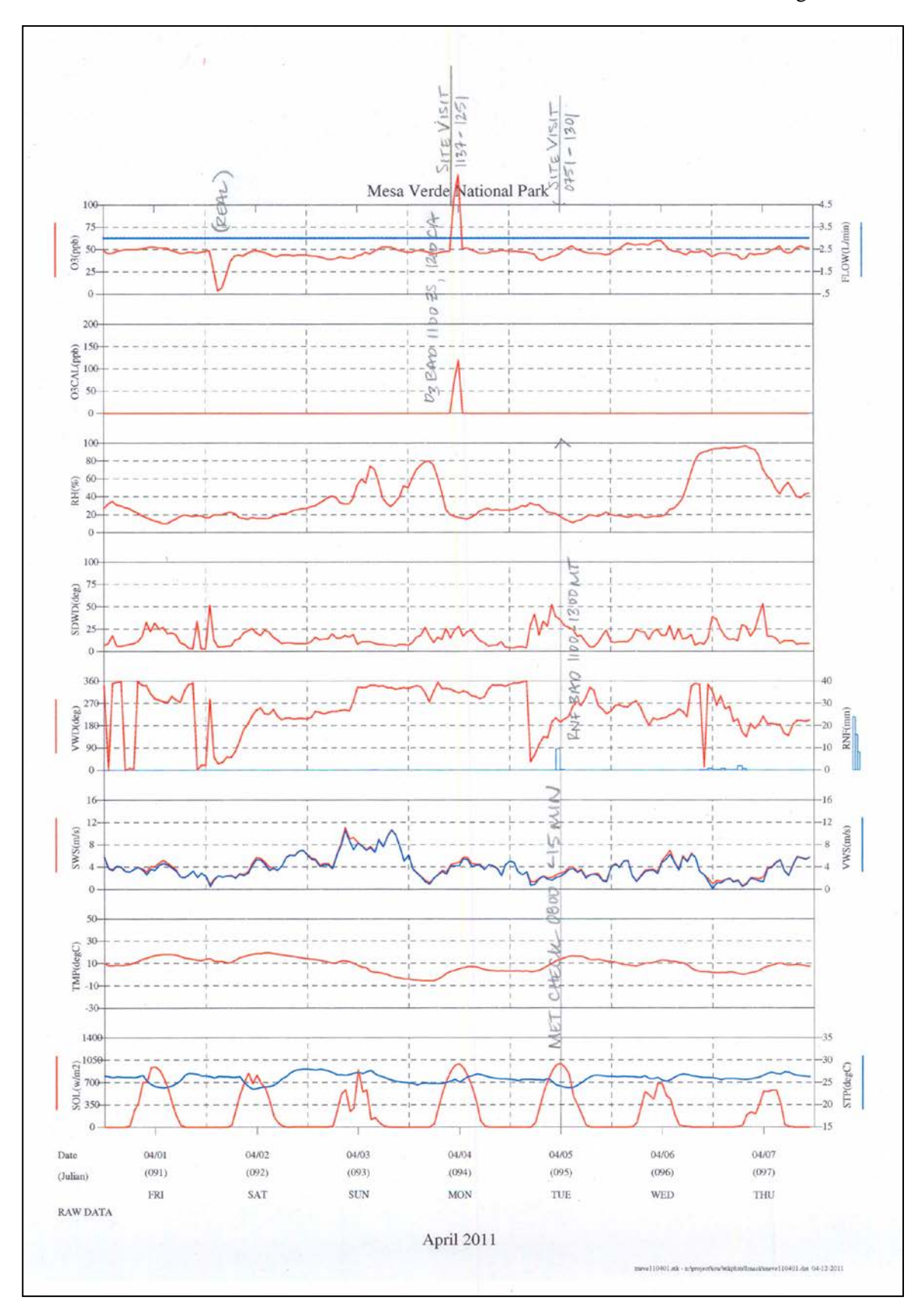

Figure 4-2. Example of a Commented Stackplot.

Number 3450 Revision 3.0 Date MAR 2012 Page 10 of 11

#### 4.2.2 Entering Validation Codes and Other Values into the AQDBMS Database

During the Preliminary validation process, each data record is assigned a data validation code. These codes identify which records are valid and which are not. To apply these validation codes, the Auto Validation process in the database is initiated. The database then automatically assigns a validation code to each record based on datalogger flags and anomaly screening. The data analyst reviews the codes and makes changes where necessary. Screening flags, datalogger flags, and validation codes are all stored in separate fields within the database so they can always be referred to if necessary. All flags are tracked by date and source.

At times, raw data may need to be adjusted in order to get a correct, validated value. A situation may occur where a data point is valid, but the datalogger was scaled or initialized incorrectly. In cases when the data can be appropriately adjusted, a control value is entered in the control value field that operates on the raw value to provide an adjusted validated value. For example, if the data analyst determines the datalogger was programmed with incorrect units for a parameter, the data is not invalid but it is incorrect. A multiplier placed in the control value field is used to properly convert the data.

Additional tools for verifying complete and accurate entry of validation codes are available within the AQDBMS. The data analyst completes the following checks:

- Reviews the Data Collection Statistics Table for a site/month, to quickly detect if a code was missed for parameters that must be validated identically, and to look for indications of missed power failures or recorder failures.
- Reviews the High Values Tables for individual pollutant parameters, to detect calibration points inadvertently left in as valid.
- Reviews validated data stackplots to further verify that no points were missed.

All of these products can be reviewed either on screen or as printed copy (see SOP 3550, *Ambient Air Quality and Meteorological Monitoring Data Reporting*).

Preliminary data validation is complete after reviewing the validated data graphically.

#### 4.2.3 Third-level Validation Procedures

Third-level validation procedures involve verifying that plots were annotated correctly and cross-checking of all codes applied in the AQDBMS. The AQDBMS Data Validation Log is then updated by entering the date completed and the analyst's initials into the log record for the site/month.

#### 4.3 FINAL VALIDATION PROCEDURES

Data for a site/month must be at Preliminary validation before beginning Final validation. Final validation is accomplished by generating and reviewing raw data plots and comparing them to validated data. During this final review, suspect data are investigated and validation codes are changed where deemed necessary. Once Final validation is complete, monthly reports are generated and e-mailed to specified project personnel. The data are considered final and the

Number 3450 Revision 3.0 Date MAR 2012 Page 11 of 11

AQDBMS Data Validation Log is updated by entering the date completed and the analyst's initials into the log record for the site/month. The monthly data reports are then filed. At the Final validation level, the data can be uploaded to AQS (see TI 3550-5300, *Submitting Ambient Air Quality and Meteorological Data to the EPA AQS Database*) and can be included in data requests (see TI 3550-5200, *Handling Requests for Ambient Air Quality and Meteorological Data*).

## 4.4 POST-FINAL VALIDATION PROCEDURES

If a validation error is found after the data are labeled as final, the following steps are taken:

- The necessary changes are made in the AQDBMS database.
- Changes made are logged in *N*:\\project\IMC\data corrections\revalidated\_yyyy.xls.
- If the affected data have been submitted to the EPA AQS database, they must be resubmitted.
- If the affected data have been submitted to other data depositories (e.g., CASTNet or other project-specific databases or Web sites), they must be resubmitted.
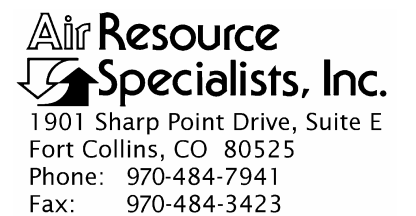

### QUALITY ASSURANCE/QUALITY CONTROL DOCUMENTATION SERIES

## TITLEAMBIENT AIR QUALITY AND METEOROLOGICAL MONITORING<br/>DATA - LEVEL 0 VALIDATION

TYPE **TECHNICAL INSTRUCTION** 

NUMBER **3450-5000** 

DATE **MARCH 1999** 

|                 | AUTHORIZATIONS     |                |
|-----------------|--------------------|----------------|
| TITLE           | NAME               | SIGNATURE      |
| ORIGINATOR      | Betsy Davis-Noland | Bit Dr Notel   |
| PROJECT MANAGER | Jessica Ward       | Tessica Ward   |
| PROGRAM MANAGER | David L. Dietrich  |                |
| QA MANAGER      | Gloria S. Mercer   | Alas J. Mercur |
| OTHER           |                    |                |

|                 | <b>REVISION HISTOR</b>                                                                        | RY            |                |
|-----------------|-----------------------------------------------------------------------------------------------|---------------|----------------|
| REVISION<br>NO. | CHANGE<br>DESCRIPTION                                                                         | DATE          | AUTHORIZATIONS |
| 1.0             | Change all procedures for the DataView system                                                 | January 2001  | S. Mercer      |
| 1.1             | Added reference to manual logsheet review                                                     | July 2002     | S. Merser      |
|                 | Reviewed; no changes necessary.                                                               | July 2003     | H. Mercar      |
| 1.2             | Replaced stripcharts with daily summaries as alternative data source/ deleted data technician | February 2004 | S. Mercer      |
| 1.3             | Modify collection/validation flowchart.                                                       | May 2004      | J. Mercer      |
| 1.4             | Modified to generic model dataloggers.                                                        | May 2005      | S. Mercer      |
|                 | Reviewed; no changes necessary.                                                               | January 2006  | S. Merzer      |
|                 | Reviewed; no changes necessary.                                                               | January 2007  | St. Merzer     |
|                 | Continued                                                                                     |               |                |

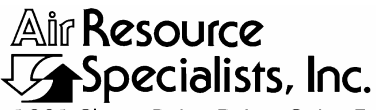

1901 Sharp Point Drive, Suite E Fort Collins, CO 80525 Phone: 970-484-7941 Fax: 970-484-3423

### QUALITY ASSURANCE/QUALITY CONTROL DOCUMENTATION SERIES

# TITLEAMBIENT AIR QUALITY AND METEOROLOGICAL MONITORING<br/>DATA - LEVEL 0 VALIDATION

TYPE **TECHNICAL INSTRUCTION** 

NUMBER **3450-5000** 

DATE **MARCH 1999** 

|                 | AUTHORIZATIONS     |              |
|-----------------|--------------------|--------------|
| TITLE           | NAME               | SIGNATURE    |
| ORIGINATOR      | Betsy Davis-Noland | Bit Dr Notel |
| PROJECT MANAGER | Jessica Ward       | Tessica Ward |
| PROGRAM MANAGER | David L. Dietrich  | Durite       |
| QA MANAGER      | Gloria S. Mercer   | Al a Mercar  |
| OTHER           |                    |              |

|                 | <b>REVISION HISTOR</b>                        | RY            |                |
|-----------------|-----------------------------------------------|---------------|----------------|
| REVISION<br>NO. | CHANGE<br>DESCRIPTION                         | DATE          | AUTHORIZATIONS |
| 1.5             | Clarified automatic/manual anomaly screening. | January 2008  | J. Mercer      |
|                 | Reviewed; no changes necessary.               | January 2009  | S. Merzer      |
| 1.6             | Clarified expected range of calibration data. | February 2010 | S. Merzer      |
|                 | Reviewed; no changes necessary.               | April 2011    | S. Mercer      |
|                 |                                               |               |                |
|                 |                                               |               |                |
|                 |                                               |               |                |
|                 |                                               |               |                |
|                 |                                               |               |                |

Number 3450-5000 Revision 1.6 Date FEB 2010 Page i of ii

| <u>Secti</u> | <u>on</u> | TABLE OF CONTENTS                                  | Page |
|--------------|-----------|----------------------------------------------------|------|
| 1.0          | PUI       | RPOSE AND APPLICABILITY                            | 1    |
| 2.0          | DEC       |                                                    | 1    |
| 2.0          | KES       | PONSIBILITIES                                      | 1    |
|              | 2.1       | Information Management Section Manager             | 1    |
|              | 2.2       | Data Analyst                                       | 1    |
|              | 2.3       | Field Specialist                                   | 2    |
|              | 2.4       | Technical Assistant                                | 2    |
| 3.0          | REC       | UIRED EQUIPMENT AND MATERIALS                      | 2    |
| 4.0          | ME        | THODS                                              | 2    |
|              | 4.1       | The Data Validation Log                            | 4    |
|              | 4.2       | The Site Status Log                                | 4    |
|              | 4.3       | Loading and Entering Data into the AQDBMS Database | 4    |
|              |           | 4.3.1 Polling Configuration                        | 4    |
|              |           | 4.3.2 Raw Data Formats Configuration               | 6    |
|              |           | 4.3.3 Using Process Only                           | 7    |
|              |           | 4.3.4 Correcting Data Loading Errors               | 8    |
|              |           | 4.3.5 Blank-Filling Data                           | 8    |
|              | 4.4       | Data Review                                        | 9    |
|              | 4.5       | 11                                                 |      |
|              | 4.6       | Review of Raw Data Stackplots                      | 13   |
|              | 4.7       | Site Documentation                                 | 13   |
|              | 4.8       | Loading Data From Other Sources                    | 14   |
| 5.0          | REF       | FERENCES                                           | 14   |
|              |           | LIST OF FIGURES                                    |      |

## LIST OF FIGURES

<u>Figure</u>

Page 1

| 4-1 | General Data Collection, Validation, and Reporting Flow Diagram | 3 |
|-----|-----------------------------------------------------------------|---|
| 4-2 | Example Polling Configuration                                   | 5 |
| 4-3 | Example Raw Data Format for Hourly Data                         | 6 |
| 4-4 | Example Raw Data Format for ESC Calibration Sequence            | 6 |

Number 3450-5000 Revision 1.6 Date FEB 2010 Page ii of ii

| LIST OF FIGURES (CONTINUED) |                                               |      |  |  |  |  |  |
|-----------------------------|-----------------------------------------------|------|--|--|--|--|--|
| <u>Figure</u>               | 2                                             | Page |  |  |  |  |  |
| 4-5                         | Example View Tables Monthly Data Window       | 10   |  |  |  |  |  |
| 4-6                         | Example Records in the Screening Ranges Table | 12   |  |  |  |  |  |
|                             | LIST OF TABLES                                |      |  |  |  |  |  |
| <u>Table</u>                |                                               | Page |  |  |  |  |  |
| 4-1                         | ESC 88616 Datalogger Data Flags               | 9    |  |  |  |  |  |

|     | 66                      | υ |    |
|-----|-------------------------|---|----|
|     |                         |   |    |
| 4-2 | Anomaly Screening Flags |   | 12 |

Number 3450-5000 Revision 1.6 Date FEB 2010 Page 1 of 14

### 1.0 PURPOSE AND APPLICABILITY

This technical instruction (TI) describes the steps taken by the Air Resource Specialists', Inc. (ARS) Information Management Center (IMC) for completing Level 0 validation of ambient air quality and meteorological data. These steps apply to all ambient air quality and meteorological parameters that are monitored and loaded into the Air Quality Data Base Management System (AQDBMS). This TI is referenced from SOP 3350, *Collection of Ambient Air Quality and Meteorological Monitoring Data*, and SOP 3450, *Ambient Air Quality and Meteorological Monitoring Data Validation*.

The steps taken to complete Level 0 data validation are:

- Load or enter data into the AQDBMS.
- Review raw data visually on a near daily basis for data collection errors and for details on instrument performance.
- Screen the data for anomalies.
- Collect and log site documentation.

### 2.0 **RESPONSIBILITIES**

### 2.1 INFORMATION MANAGEMENT SECTION MANAGER

The information management section manager shall oversee validation procedures to ensure timely and proper validation.

### 2.2 DATA ANALYST

The data analyst shall:

- Update information in the Site Configuration Table of the AQDBMS and stackplot configuration files as needed.
- Review stackplots of raw data.
- Verify Data Validation Log updates.
- Update the Data Validation Log in the AQDBMS with the Level 0 validation date.
- Collect digital data and load it into the database.
- Blank-fill missing data as necessary.
- Collect and log field documentation.
- File all hardcopy documentation and maintain hardcopy site files.
- Identify collection or monitoring system problems and initiate corrective actions.

Number 3450-5000 Revision 1.6 Date FEB 2010 Page 2 of 14

### 2.3 FIELD SPECIALIST

The field specialist shall review stackplots and troubleshoot inconsistencies observed on the stackplots or identified by IMC staff.

### 2.4 TECHNICAL ASSISTANT

The technical assistant shall:

- Enter appropriate information into the Site Status Log.
- Print out trip reports and give them to the IMC.
- Print daily digital data files.

### 3.0 REQUIRED EQUIPMENT AND MATERIALS

All IMC equipment and materials are fully described in SOP 3340, Information Management Center (IMC) Concept and Configuration for the National Park Service Gaseous Pollutant Monitoring Program, and SOP 3341, Air Resource Specialist's, Inc. (ARS) Information Management Center (IMC) Concept and Configuration. The IMC requires the following hardware and software for Level 0 validation of ambient air quality and meteorological data:

- IMC hardware:
  - Hardware specifications for IMC servers
  - Hardware specifications for workstations
  - IMC computer support hardware:
    - High-quality laser printer
- IMC AQDBMS software:
  - Oracle Database System
  - AQDBMS custom software:
    - Data validation and reporting software
    - Network operating system and support software

### 4.0 METHODS

This section discusses the methods used to complete Level 0 validation of air quality and meteorological data (see Figure 4-1). This section contains the following eight (8) major subsections:

- 4.1 The Data Validation Log
- 4.2 The Site Status Log
- 4.3 Loading and Entering Data into the AQDBMS Database
- 4.4 Data Review
- 4.5 Anomaly Screening
- 4.6 Review of Raw Data Stackplots
- 4.7 Site Documentation
- 4.8 Loading Data From Other Sources

Number 3450-5000 Revision 1.6 Date FEB 2010 Page 3 of 14

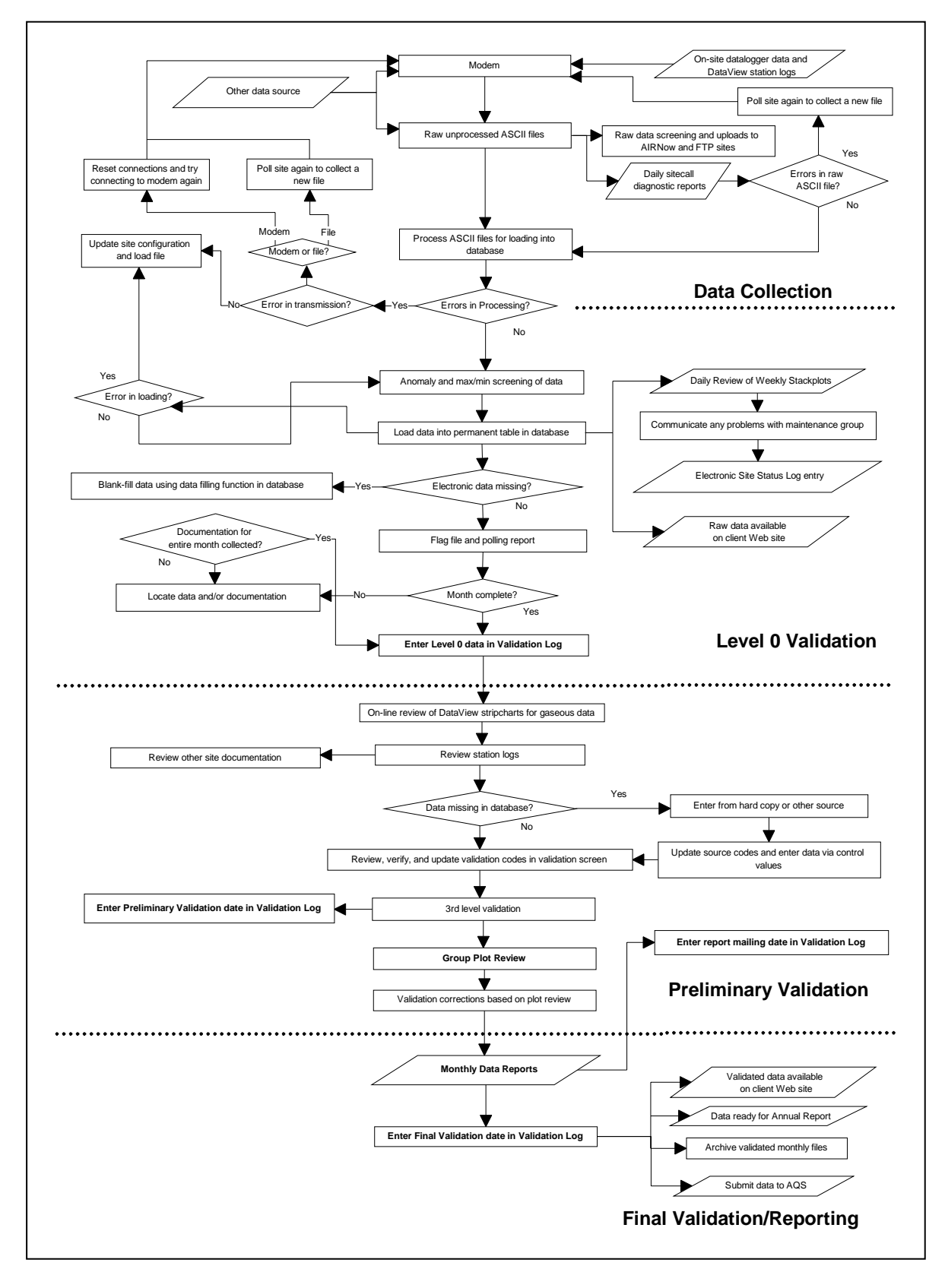

Figure 4-1. General Data Collection, Validation, and Reporting Flow Diagram. (Specific processes may vary by monitoring network).

Number 3450-5000 Revision 1.6 Date FEB 2010 Page 4 of 14

### 4.1 THE DATA VALIDATION LOG

The Data Validation Log is used to track the completion of each major step of the validation process. The master record logs the initials of the data analyst completing each validation step and when it occurred. The Detail Table logs the receipt of the various supporting documents received from the field specialist and/or site operator. See Section 4.0, Using the Data Validation Log, in the *Air Quality Data Base Management System (AQDBMS) User's Guide* (ARS, 2001) for detailed instructions.

### 4.2 THE SITE STATUS LOG

The Site Status Log is a diary of site-related events such as instrument malfunctions and repairs, data adjustments, calibrations, special site visits, weather episodes, etc., that may be relevant to data validation. A basic description of each event is entered as a record in the Master Table. The master record contains the site number and name, a reference number assigned by the program, date started and stopped fields to define the time period involved, and an affected parameters field to indicate which data parameters may be affected by the event. Another field indicates if the event is considered to be a problem resulting in data loss or not. This field is used to quickly create a list of current problems found in the log. The Detail Table holds as many records as needed to record notes about each event. Normally, a master record will have at least one detail record. Entries can be added, modified, or deleted in both the Master Table and the Detail Table. See Section 5.0, Using the Site Status Log in the *Air Quality Data Base Management System (AQDBMS) User's Guide* (ARS, 2001) for detailed instructions.

### 4.3 LOADING AND ENTERING DATA INTO THE AQDBMS DATABASE

Data are collected daily via modem and stored in computer files as explained in TI 3350-4000, *Collection of Ambient Air Quality and Meteorological Monitoring Data via Modem*. Flags applied to the data by the dataloggers are also stored. The data and flags are then loaded into the AQDBMS. To correctly load data, each site currently being monitored must be properly defined in the AQDBMS Site Configuration Table.

Several methods exist for placing data into the Oracle database. Usually, hourly data are loaded in the Oracle database for all sites for one day at a time using the "ProcessOnly" command. Sometimes, data cannot be acquired electronically and must be hand-entered from daily printouts or stripcharts. As a last resort, data collected by another agency collocated at a site can be entered into the Oracle database. If data cannot be acquired by any means, the missing data are "blank-filled." All of these methods are accomplished through commands found in the AQDBMS application.

#### 4.3.1 Polling Configuration

Figure 4-2 is an example polling configuration. The information in the polling configuration is critical for data collection and must be accurate. Errors in the polling information may cause the data to not be retrieved, be written to the database incorrectly, or not be written at all. Follow these guidelines when adding or modifying polling configurations:

Number 3450-5000 Revision 1.6 Date FEB 2010 Page 5 of 14

|                  |                                                                                                    |             | - Joldok I  |                           |                         |                |                  |               |             |      |
|------------------|----------------------------------------------------------------------------------------------------|-------------|-------------|---------------------------|-------------------------|----------------|------------------|---------------|-------------|------|
| Site #           | Logger# F                                                                                                    | ile Abbr L  | ogger ID (  | Dn Logge                  | er Type                 | Phone N        | <u> </u>         | Password      | Logger Time | eZor |
| 24               | 1                                                                                                    | RIBE        | BB          | IESC881                   | <u>б</u>                | 9154772258,,34 |                  | NPSAIR        |             |      |
|                  | Day of ∖                                                                                                    | Neek: Sun   | Mon Tue     | Wed Thu                   | Fri S:                  | at Last Tim    | e Successfully F | Polled        |             |      |
|                  | , in the second second s | $\boxtimes$ | $\boxtimes$ | $\boxtimes$               |                         | 3 1/17/20      | 01 03:09:42      | 🗆 Retry 🖾 Dat | ta View     |      |
| h                | our 00 01 (                                                                                                    | 12 03 04    | 05 06 07    | 08 09 10                  | 11 12 1                 | 3 14 15 16 1   | 17 18 19 20      | 21 22 23      |             |      |
|                  |                                                                                                    |             |             |                           |                         |                |                  | 21 22 23      |             |      |
|                  |                                                                                                    | - I 'I E    | U I<br>e    | i III<br>nter 0 - 59 minu | I I I<br>tes nast the h | ourto poll     |                  |               |             |      |
| Configu          | rod Data For                                                                                                    | mat IDs     | Ĵ           |                           | ico puor ino n          | odi to poli    |                  |               |             |      |
| 001111gu<br>1124 | Line Id                                                                                                    | Data Field  | Data Lahal  | Par Code                  | Toble Type              | Column Name    | Min Adi Code Fi  | aldCode Evp   | Cal Type    |      |
| 024              | 024                                                                                                    | 1           | SO2         | SO2-3                     | AQMet                   | Raw Val        |                  |               | Carrype     | -    |
| 1.02             | 024                                                                                                    | 2           | 03          | O3-10                     | AQMet                   | Raw Val        | 0                | 0             |             |      |
|                  | 024                                                                                                    | 3           | OBCAL       | 030AL-2                   | AQMet                   | –<br>Raw Val   | 0                | 0             |             |      |
|                  | 024                                                                                                    | 5           |             | VAVD_1                    | AOMet                   | Raw Val        |                  |               |             |      |
|                  | 024                                                                                                    | 6           | 810         | SDM/D 3                   | AOMot                   | Raw_Val        | 0                | 0             |             |      |
|                  | 024                                                                                                    |             | 316         | 3DWD-2                    | AGIVIEL                 | Raw_vai        | 0                | 0             |             |      |
|                  | 024                                                                                                    |             | VWS         | VVVS-2                    | AUMet                   | Raw_Val        | U U              | U             |             |      |

Figure 4-2. Example Polling Configuration.

- Configure new sites in the Site Specifications configuration window before attempting to add a new polling configuration record.
- Sites can have multiple polling configurations for multiple dataloggers.
- The raw data configuration and data parameter configuration must be up-to-date before adding or modifying a site. Attempting to configure the polling information with an undefined raw data format will cause an error.
- If the *On* box is checked, a complete and accurate polling configuration is expected. Fill in all boxes. Check the *DataView* box if DataView is operating at the site. Do not check Retry. Check the *days of the week* to poll (usually all days are checked). The polling minutes are used to define the polling order of the sites within each hour. Using lower polling minutes will cause a site to be polled before other sites with higher polling minutes. Entering any minute value (including zero) into any hourly field will cause the data to be polled for that hour.
- Add or delete linked raw data configurations to a site's polling configuration from the Configured Data Format IDs data window.

Number 3450-5000 Revision 1.6 Date FEB 2010 Page 6 of 14

### 4.3.2 Raw Data Formats Configuration

A raw data format configuration defines what type of data are collected by each channel in the datalogger and is used to relate the incoming raw data to information stored in the database. Figure 4-3 is an example of a raw data format for hourly data. Figure 4-4 is an example of a raw data format for ESC calibration sequence.

To access the raw data formats configuration, select **Configuration -> Raw Data Formats** from the Configuration frame. Then select an *abbreviation* from the Select Site drop-down list box or add a new record.

| ino Id         | Data Field | Data Lohal | Dox Codo | Table Tune   | <br>Column Nomo | Min Adi      | Codo Eig | d Codo Exp | Col Tuno | ColVol |
|----------------|------------|------------|----------|--------------|-----------------|--------------|----------|------------|----------|--------|
| 111e 10<br>124 | 1          | SO2        | SO2-3    | AQMet        | Raw Val         | Wint. Auj.   | Ouerie   |            | Carrype  |        |
| 24             | 2          | 03         | 03-10    | AQMet        | –<br>Raw Val    |              | 0        | 0          |          |        |
| 24             | 3          | 03CAL      | 03CAL-2  | AQMet        | –<br>Raw Val    |              | 0        | 0          |          |        |
| 24             | 5          | VWD        | VWD-1    | AQMet        | -<br>Raw Val    |              | 0        | 0          |          |        |
| 24             | 6          | SIG        | SDWD-2   | AQMet        | _<br>Raw_Val    |              | 0        | 0          |          |        |
| 24             | 7          | VWS        | VWS-2    | AQMet        | Raw_Val         |              | 0        | 0          |          |        |
| 24             | 8          | SWS        | SWS-1    | AQMet        | Raw_Val         | 1            | 0        | 0          |          |        |
| 24             | 10         | TMP        | TMP-1    | AQMet        | Raw Val         | _            | 0        | 0          |          |        |
| Abbr L         | ogger#Othe | r ID       |          | Name         |                 | Enabled? Log | ger Type |            |          |        |
|                |            |            | Dig Dent | National Fai | <u> </u>        | E            |          |            |          |        |

Figure 4-3. Example Raw Data Format for Hourly Data.

|             | rmat ID:  | PSZ      | <u>•</u>   | New Format                            | Save          |             |                    |           |           |          |            |
|-------------|-----------|----------|------------|---------------------------------------|---------------|-------------|--------------------|-----------|-----------|----------|------------|
| Line Id     | Data F    | Field D  | )ata Label | Par Code                              | Table Type    | Column Name | Min. Adj           | Code Fiel | dCode Exp | Cal Type | Cal Val 🔺  |
| PSZ         | 0         |          | SPAN       | O3CAL                                 |               |             |                    | 6         | Act       | Span     | ACTUAL     |
| PSZ         | 0         |          | PREC       | S02ADD                                |               |             |                    | 7         | Act       | Prec     | INDICAT    |
| PSZ         | 0         |          | SPAN       | SO2ADD                                |               |             |                    | 9         | Act       | Span     | INDICAT    |
| PSZ         | 0         |          | PREC       | 03CAL                                 |               |             |                    | 5         | Act       | Prec     | ACTUAL     |
| PSZ         | 0         |          | PREC       | 03                                    |               |             |                    | 1         | Act       | Prec     | INDICAT    |
| PSZ         | 0         |          | ZERO       | SO2ADD                                |               |             |                    | 8         | Act       | Zero     | INDICAT    |
| PSZ         | 0         |          | SPAN       | 03                                    |               |             |                    | 2         | Act       | Span     | INDICAT    |
| PSZ         | 0         |          | ZERO       | 03                                    |               |             |                    | 3         | Act       | Zero     | INDICAT -1 |
| 4           |           |          |            |                                       |               |             |                    |           |           |          | •          |
|             |           |          |            | -                                     |               |             |                    |           | 1         |          |            |
| Silters Gun | Inguned w | other I  | mat ID PS  | 4                                     | VIEW          | _           | Exclusive 12 hours |           | 1         |          |            |
| ADDI VVV    | Logger #  | Uther IL | -          | Inches Tree b                         | Name          |             | MECCORE            |           |           |          |            |
| JUIRITY     | 1         | JI       | -          | Joshua Tree P                         | vational Moni | iment       | MESC8916           |           |           |          |            |
| GRCAAS      | 1         |          |            | Grand Cany                            | on National F | Park        | ØESC8816           |           |           |          |            |
| ROMOLE      | 1         |          |            | Racky Moun                            | tain National | Park        | MES                | C8816     |           |          |            |
| HAVD-VC     | 1         |          |            | Hawaii Volcar                         | noes National | Park        | ØESC8816           |           |           |          |            |
| PINN-ES     | 1         |          |            | Pinnacles Na                          | ational Monur | nent        | MES                | C8816     | 1         |          |            |
| CHIR-ES     | 1         |          |            | Chiricahua                            | a National Pa | rk          | ⊠ES                | C8816     |           |          |            |
| OLYM-VC     | 1         |          |            | Olympic                               | National Parl | k           | ØES                | C8816     |           |          |            |
| SEKUP       | 1         |          | S          | equoia & Kings                        | Canyon Natio  | nal Parks   | ⊠ES                | C8816     |           |          |            |
|             |           |          |            | Sequoia & Kings Canyon National Parks |               | nal Darke   | SESC8816 -1        |           |           |          |            |

Figure 4-4. Example Raw Data Format for ESC Calibration Sequence.

When configuring raw data formats, follow these guidelines:

- For hourly data collected on dataloggers, the Data Field and Data Label columns must reflect what the datalogger is providing in the raw data. (The Data Field column maps to the channel number).
- The collected data type must already exist in the data parameter configuration. If it does not exist, it will not be available in the Par Code drop-down list box and cannot be used. In this case, a new data parameter is being defined and must be added to the Data Parameters configuration before continuing.
- For calibration data collected on dataloggers:
  - The Data Field column should contain 0.
  - The Data Label column must contain an appropriate label for the calibration data type (SPAN, PREC, or ZERO).
  - The Par Code column must contain the appropriate primary parameter name code rather than a specific parameter code (i.e., "O3" not "O3-10"). The data loading program assigns the correct par code by querying the hourly data.
  - The Code Field, Code Exp, Cal Type, and Cal Val Type columns tell the data loading program where in the reformatted cal file to look for the data.
  - Calibration configurations are not straightforward. Seek the help of the database administrator if a new configuration is required.
- To add a new format ID, click the **New Format** button to show a blank configuration interface.

### 4.3.3 Using Process Only

The "Process Only" command loads hourly data for a given day for currently monitored sites from ASCII files (such as BIBE0601A.2000R for Big Bend National Park June 2000) into the database. Zero, span, and precision check data are also extracted from ASCII files. The ASCII files must reside in the  $\ARSNW1\vol4\project\IMC\ESC\_sitecall$  directory. The program also writes to a message file in this directory that can be viewed in any text editor.

To run Process Only:

- Copy the ASCII files to the  $ARSNW1 + vol4 + project + IMC + ESC_site call directory.$
- From the Polling menu, click **Process Only**.
- Type in the *date* in m/d/yy format (that is 6/1/97 or 06/01/97 for June 1, 1997) and then press **<Enter>** or click **OK**.
- Review the message file when the program finishes.

Number 3450-5000 Revision 1.6 Date FEB 2010 Page 8 of 14

### 4.3.4 Correcting Data Loading Errors

The AQDBMS program writes messages to a folder indicating reasons for loading successes or failures of the processes. This folder is located in the  $\ARSNW1\vol4\project\IMC\ESC\_sitecall\logs$  directory and can be viewed in any text editor. The folder contains error (.err) and message logs (.logs) files. Examples of possible messages and actions are:

| Message:<br>Action: | Data for BIBE 06/01/97 loaded into database.<br>None.                                                                                                    |
|---------------------|----------------------------------------------------------------------------------------------------|
| Message:            | Full scale in datalogger column 8 does not match full scale column 8 in site configuration.                                                                                                 |
| Action:             | Modify the site's site configuration record to match the full scale value of column 8 to the column 8 full scale header in the ASCII file. (Refer to Section 4.3.1, Polling Configuration). |

### 4.3.5 Blank-Filling Data

To blank-fill data:

- Select the *site* to validate.
- Enter the *Start Date/Time* of the data set to work on.
- Enter the *End Date/Time* of the data set to work on.
- Click the **Get ParCodes** button. The program queries the database and returns all the parameter codes found for the selected site and period in the list box.
- Check the **blank fill** box.
- Check the **All** box and click **Get ParCodes** to retrieve a list of all parameter codes. Select the parameter codes to be blank-filled for the selected site and time period.

-or-

Check the pattern date and enter a *date* that contains the parameter codes that need to be blank-filled for the selected period.

-or-

Enter an end date just beyond the period of time to be blank-filled that contains all parameter codes that need to be blank-filled. Click the **Get Par Cod**es button and highlight all parameters listed.

- Select a *code* from the Validation Code drop-down list box.
- Click the **Apply Code** button. Data will be blank-filled with a value of "-999" in the raw value and validated value fields, the selected code in the validation code field, and a "B" in the source code field. NOTE: The program will not overwrite existing data. When the process is complete, the number of blank-filled rows will be indicated in the process box.

To display the data grid:

- Select the *site* to validate.
- Enter the *Start Date/Time* of the data set to work on.
- Enter the *End Date/Time* of the data set to work on. •
- Click the **Get ParCodes** button. The program queries the database and returns all the parameter codes found for the selected site and period in the list box.
- Select the *parameter code* to display. NOTE: If more than one parameter code is selected, only data for the first code will be displayed.
- Click the **24x31** button. The data will be displayed in a grid of 24 hours across by days down (optimally one month). For each data point, if any code other than a "V", "VA", or "VZ" exists in the validation code field, the code will be displayed in red. Otherwise, the value found in the validated value field is displayed.
- Click the **X** button to close the window and return to the validation window.

#### 4.4 **DATA REVIEW**

Data are typically collected via modem and stored in ASCII files (see TI 3350-4000, Collection of Ambient Air Quality and Meteorological Monitoring Data via Modem). Data flags generated by the dataloggers are also stored. Table 4-1 is a list of datalogger flags. The data and flags are then loaded into the AQDBMS database and visually reviewed by the data analyst. Data for one site, one day, and all parameters, are displayed on the computer screen. The data in this window can also be sorted and filtered but cannot be edited in any way. Figure 4-5 is an example View Tables Monthly Data window. Datalogger data flags are automatically placed in the datalogger flag field. As the data proceed through the data validation process, however, all original datalogger flags are replaced by permanent validation codes.

Table 4-1

| Flag | Description                                                   |
|------|---------------------------------------------------------------|
| Р    | Power failure                                                 |
| D    | Channel Disabled/Off-line                                     |
| В    | Bad status                                                    |
| С    | Calibration                                                   |
| М    | Maintenance                                                   |
| +    | Maximum exceeded                                              |
| -    | Minimum exceeded                                              |
| >    | Some missing data, but meets requirement for valid average    |
| <    | Does not meet requirement for valid average                   |
| Н    | High-high alarm threshold exceeded                            |
|      | <sup>1</sup> These flags are replaced by permanent validation |

#### ESC 8816 Datalogger Data Flags<sup>1</sup>

codes later in the validation process.

Number 3450-5000 Revision 1.6 Date FEB 2010 Page 10 of 14

| BIBE-KB       January       2001       AQMet         QMet       Record Date       Par Code       Raw Val       Validation Code Control Val       Validated Val       Source Code         1/2001 00:00:00       DTP-1       -1.1       -999       N         1/2001 00:00:00       FLOW-1       3.22       XV       -999       N         1/2001 00:00:00       O3-10       3.22       XV       -999       N         1/2001 00:00:00       O3-10       3.4       -       -999       N         1/2001 00:00:00       O3-10       3.4       -       -999       N         1/2001 00:00:00       RH-1       7.3       -       -999       N         1/2001 00:00:00       RH-2       0       -       -999       N         1/2001 00:00:00       SDWD-2       0       NV NR VV       -999       N         1/2001 00:00:00       SDL-1       1       -       -999       N         1/2001 00:00:00       SVS-1       0       NV NR       -999       N         1/2001 00:00:00       SWS-1       0       NV NR       -999       N <th>Site</th> <th>Mont</th> <th>h</th> <th>Year</th> <th></th> <th>Table Type</th> <th></th> | Site              | Mont     | h       | Year                                                         |             | Table Type    |             |
|----------------------------------------------------------------------------------------------------|-------------------|----------|---------|--------------------------------------------------------------|-------------|---------------|-------------|
| Part Code       Par Code       Raw Val       Validation Code       Control Val       Validated Val       Source Code         1/2001 00:00:00       DTP-1       -1.1.         -999       N         1/2001 00:00:00       DTP-1       3.22       XV        -999       N         1/2001 00:00:00       O3-10       3.22       XV        -999       N         1/2001 00:00:00       O3-10       3.22       XV        -999       N         1/2001 00:00:00       O3-10       3.22       XV        -999       N         1/2001 00:00:00       O3-10       3.22       XV        -999       N         1/2001 00:00:00       RH-1       7.3         -999       N         1/2001 00:00:00       RNF-2       O       NV NR WV        999       N         1/2001 00:00:00       SDWD-2       O       NV NR WV        999       N         1/2001 00:00:00       SDL-1       I       1        -999       N         1/2001 00:00:00       STP-1                                                                                                    | BIBE-KB 💌         | January  | • 20    | 01 💌                                                         | AQMet       |               | •           |
| Record Date       Par Code       Raw Val       Validation Code       Control Val       Validated Val       Source Code         '1/2001 00:00:00       DTP-1       -1.1       -999       N         '1/2001 00:00:00       FLOW-1       3.22       XV       -999       N         '1/2001 00:00:00       O3-10       34       -999       N         '1/2001 00:00:00       O3CAL-2       0       -999       N         '1/2001 00:00:00       RH-1       73       -999       N         '1/2001 00:00:00       RNF-2       0       -999       N         '1/2001 00:00:00       SDWD-2       0       NV NR WV       -999       N         '1/2001 00:00:00       SDL-1       1       -999       N       N         '1/2001 00:00:00       SOL-1       1       -999       N       N         '1/2001 00:00:00       SVS-1       0       NV NR       -999       N         '1/2001 00:00:00       SWS-1       0       NV NR       -999       N         '1/2001 00:00:00       SWS-1       0       NV NR       -999       N         '1/200                                                                                       | AQMet             |          |         |                                                              |             |               |             |
| 11/2001 00:00:00       DTP-1       -1.1                                                                                                    | Record Date       | Par Code | Raw ∨al | Validation Code                                              | Control Val | Validated Val | Source Code |
| Y1/2001 00:00:00       FLOW-1       3.22       XV      999       N         Y1/2001 00:00:00       O3-10       34      999       N         Y1/2001 00:00:00       O3-10       34      999       N         Y1/2001 00:00:00       O3-L2       0      999       N         Y1/2001 00:00:00       RH-1       73      999       N         Y1/2001 00:00:00       RH-2       0      999       N         Y1/2001 00:00:00       SDWD-2       0       NV NR VV       -999       N         Y1/2001 00:00:00       SO2-3       0 <d< td="">      999       N         Y1/2001 00:00:00       SOL-1       1      999       N         Y1/2001 00:00:00       SVS-1       0       NV NR       -999       N         Y1/2001 00:00:00       SVS-1       0       NV NR       -999       N         Y1/2001 00:00:00       SVS-1       0       NV NR       -999       N         Y1/2001 00:00:00       TMP-1       3.3      999       N         Y1/2001 00:00:00       VWD-1       0       <d nr="" td="" wv<=""></d></d<>                                                                                                    | 1/1/2001 00:00:00 | DTP-1    | -1.     | 1                                                            |             | -999          | N           |
| 11/2001 00:00:00       O3-10       34                                                                                                    | 1/1/2001 00:00:00 | FLOW-1   | 3.2     | 2 XV                                                         |             | -999          | N           |
| 11/2001 00:00:00       O3CAL-2       O       -999       N         11/2001 00:00:00       RH-1       73       -999       N         11/2001 00:00:00       RNF-2       0       -999       N         11/2001 00:00:00       SDWD-2       0       NV NR WV       -999       N         11/2001 00:00:00       SDWD-2       0       NV NR WV       -999       N         11/2001 00:00:00       SOL-1       1       -       -999       N         11/2001 00:00:00       SOL-1       1       -       -999       N         11/2001 00:00:00       SVS-1       2       -       -999       N         11/2001 00:00:00       SVS-1       0       NV NR       -999       N         11/2001 00:00:00       SVS-1       0       NV NR       -999       N         11/2001 00:00:00       TMP-1       3.3       -       -999       N         11/2001 00:00:00       VWD-1       0 <d nr="" td="" wv<="">       -999       N         11/2001 00:00:00       VWD-1       0       <d nr="" td="" wv<="">       -999       N</d></d>                                                                                                    | 1/1/2001 00:00:00 | 03-10    | 3       | 4                                                            |             | -999          | N           |
| Y1/2001 00:00:00       RH-1       73                                                                                                    | 1/1/2001 00:00:00 | 03CAL-2  |         | 0                                                            |             | -999          | N           |
| Y1/2001 00:00:00       RNF-2       0       -999       N         Y1/2001 00:00:00       SDWD-2       0       NV NR WV       -999       N         Y1/2001 00:00:00       SO2-3       0 <d< td="">       -999       N         Y1/2001 00:00:00       SOL-1       1       -       -999       N         Y1/2001 00:00:00       SOL-1       1       -       -999       N         Y1/2001 00:00:00       SVS-1       22       -       -999       N         Y1/2001 00:00:00       SWS-1       0       NV NR       -999       N         Y1/2001 00:00:00       TMP-1       3.3       -       -999       N         Y1/2001 00:00:00       VWD-1       0       <d nr="" td="" wv<="">       -999       N         Y1/2001 00:00:00       VWD-1       0       <d nr="" td="" wv<="">       -999       N</d></d></d<>                                                                                                    | 1/1/2001 00:00:00 | RH-1     | 7       | 3                                                            |             | -999          | Ν           |
| Y1/2001 00:00:00       SDWD-2       N       NV NR WV       -999       N         Y1/2001 00:00:00       SO2-3       0 <d< td="">       -999       N         Y1/2001 00:00:00       SOL-1       1       -999       N         Y1/2001 00:00:00       SVL-1       22       -999       N         Y1/2001 00:00:00       SWS-1       0       NV NR       -999       N         Y1/2001 00:00:00       SWS-1       0       NV NR       -999       N         Y1/2001 00:00:00       TMP-1       3.3       -999       N         Y1/2001 00:00:00       VWD-1       0       <d nr="" td="" wv<="">       -999       N         Y1/2001 00:00:00       VWS-2       0       <d nr="" td="" wv<="">       -999       N</d></d></d<>                                                                                                    | 1/1/2001 00:00:00 | RNF-2    |         | 0                                                            |             | -999          | N           |
| Y1/2001 00:00:00       SO2-3       0 <d< th="">       -999       N         Y1/2001 00:00:00       SOL-1       1       -999       N         Y1/2001 00:00:00       STP-1       22       -999       N         Y1/2001 00:00:00       STVS-1       0       NV NR       -999       N         Y1/2001 00:00:00       TMP-1       3.3       -       -999       N         Y1/2001 00:00:00       VWD-1       0       <d nr="" td="" wv<="">       -999       N         Y1/2001 00:00:00       VWD-2       0       <d nr="" td="" wv<="">       -999       N</d></d></d<>                                                                                                    | 1/1/2001 00:00:00 | SDWD-2   |         | 0 NV NR WV                                                   |             | -999          | N           |
| Y1/2001 00:00:00       SOL-1       1       -999       N         Y1/2001 00:00:00       STP-1       22       -999       N         Y1/2001 00:00:00       SWS-1       0       NV NR       -999       N         Y1/2001 00:00:00       TMP-1       3.3       -       -999       N         Y1/2001 00:00:00       VWD-1       0 <d nr="" td="" wv<="">       -999       N         Y1/2001 00:00:00       VWS-2       0       <d nr="" td="" wv<="">       -999       N</d></d>                                                                                                    | 1/1/2001 00:00:00 | S02-3    |         | 0 <d< td=""><td></td><td>-999</td><td>N</td></d<>            |             | -999          | N           |
| Y1/2001 00:00:00       STP-1       22       -999       N         Y1/2001 00:00:00       SWS-1       0       NV NR       -999       N         Y1/2001 00:00:00       TMP-1       3.3       -999       N         Y1/2001 00:00:00       VWD-1       0 <d nr="" td="" wv<="">       -999       N         Y1/2001 00:00:00       VWS-2       0       <d nr="" td="" wv<="">       -999       N</d></d>                                                                                                    | 1/1/2001 00:00:00 | SOL-1    |         | 1                                                            |             | -999          | N           |
| Y1/2001 00:00:00       SWS-1       0       NV NR       -999       N         Y1/2001 00:00:00       TMP-1       3.3       -999       N         Y1/2001 00:00:00       VWD-1       0 <d nr="" td="" wv<="">       -999       N         Y1/2001 00:00:00       VWS-2       0       <d nr="" td="" wv<="">       -999       N</d></d>                                                                                                    | 1/1/2001 00:00:00 | STP-1    | 2       | 2                                                            |             | -999          | N           |
| Y1/2001 00:00:00       TMP-1       3.3       -999       N         Y1/2001 00:00:00       VWD-1       0 <d nr="" td="" wv<="">       -999       N         Y1/2001 00:00:00       VWS-2       0       <d nr="" td="" wv<="">       -999       N</d></d>                                                                                                    | 1/1/2001 00:00:00 | SWS-1    |         | 0 NV NR                                                      |             | -999          | N           |
| Y1/2001 00:00:00       VWD-1       0 <d nr="" th="" v<="" w="">       -999       N         Y1/2001 00:00:00       VWS-2       0       <d nr="" td="" v<="" w="">       -999       N</d></d>                                                                                                    | 1/1/2001 00:00:00 | TMP-1    | 3.      | 3                                                            |             | -999          | N           |
| 11/2001 00:00:00 VWS-2 0 <d -999="" n<="" nr="" td="" wv=""><td>1/1/2001 00:00:00</td><td>VWD-1</td><td></td><td>0 <d nr="" td="" wv<=""><td></td><td>-999</td><td>N</td></d></td></d>                                                                                                    | 1/1/2001 00:00:00 | VWD-1    |         | 0 <d nr="" td="" wv<=""><td></td><td>-999</td><td>N</td></d> |             | -999          | N           |
|                                                                                                    | 1/1/2001 00:00:00 | VWS-2    |         | 0 <d nr="" td="" wv<=""><td></td><td>-999</td><td>N</td></d> |             | -999          | N           |
| 11/2001 00:00:00 WET-1 99 -999 N                                                                                                    | 1/1/2001 00:00:00 | WET-1    | g       | 9                                                            |             | -999          | N           |

Figure 4-5. Example View Tables Monthly Data Window.

To view the Monthly Data window onscreen:

- Select **View Data Tables** from the Data Collection and Configuration frame.
- Select a *site* from the Site drop-down box.
- Select a *month* and *year* to view from the Month and Year drop-down boxes.
- Select the *table type* (AQMet or AQCal) from the Table Type drop-down box.
- Click the **Retrieve** button.

To sort or filter data in the Monthly Data window:

- Select **View Data Tables** from the Data Collection and Configuration frame.
- Select a *site* from the Site drop-down box.
- Select a *month* and *year* to view from the Month and Year drop-down boxes.
- Select the *table type* (AQMet or AQCal) from the Table Type drop-down box.
- Click the **Retrieve** button.

Number 3450-5000 Revision 1.6 Date FEB 2010 Page 11 of 14

- Right-click anywhere within the data window.
- Select **Filter** or **Sort** from the pop-up menu. A dialog box is displayed. Follow the dialog box instructions to apply filter or sorting options. Click the **Help** button to access specific help on the dialog boxes.

### 4.5 ANOMALY SCREENING

After data for a site/day are verified, they are automatically screened for anomalies by an AQDBMS program. This program applies anomaly flags (Level 0 validation codes). These flags are added to any datalogger flags that were loaded with the raw data from the datalogger. The screening program uses values stored in the AQDBMS Screening Ranges Table. Figure 4-6 shows example records from this table. It contains the screening ranges for each current site and parameter code, which allows each screening element to be defined independently from the other. Each record contains the following information fields:

- Minimum expected value
- Maximum expected value
- Minimum rate of change
- Minimum rate of change hours
- Maximum rate of change
- Maximum rate of change hours
- Zero adjust value (does not apply to all parameters)
- Maximum adjust value (does not apply to all parameters)

To manually screen the data for anomalies, click the **Screen** button. The program looks up acceptable ranges of values in the Screening Ranges Table and flags anomalies. The program also compares the values of certain parameters and applies flags as needed. Table 4-2 is a list of anomaly flags. The program stops and a message is displayed if screening ranges have not been defined for a site/parameter combination. In this case, request that the data analyst make appropriate changes to the Screening Ranges Table, as described in SOP 3650, *Maintenance Responsibilities for the Ambient Air Quality Data Base Management System (AQDBMS)*. After the data analyst makes the changes, run the screening program again.

After screening, the data analyst notifies the field specialist if any of the following are true:

• Data for any parameter are at a full scale or zero scale values for an uncommonly long time. This indicates an instrument may have been left in zero or span mode inadvertently.

Number 3450-5000 Revision 1.6 Date FEB 2010 Page 12 of 14

| atabase | Data Menu   | Polling   | Configure | ation ( | View Data      | a lables | Sites <u>A</u> dmin                 | istration               | Window <u>H</u>                   | elp                              |                    |                |                             |                   |
|---------|-------------|-----------|-----------|---------|----------------|----------|-------------------------------------|-------------------------|-----------------------------------|----------------------------------|--------------------|----------------|-----------------------------|-------------------|
| * 💌     | 1 6 8       | × 🔄   🛚   |           | * 1     | 6              | 둼目       |                                     |                         |                                   |                                  |                    |                |                             |                   |
| Config  | ure Screeni | ng Ranges | 3         |         |                |          |                                     |                         |                                   |                                  |                    |                |                             | <u> </u>          |
| Save    | •           |           | 1         |         |                |          |                                     |                         | -                                 |                                  |                    |                |                             |                   |
| Site No | Parameter   | Unit Code | Interval  | Entry   | Column<br>Name | Operator | Value, Par,<br>or Col to<br>compare | Flag or<br>File<br>Name | Parameter<br>or Column<br>to Flag | Parameter<br>to Flag<br>Interval | Percent<br>Invalid | Data<br>Points | Backwards<br>or<br>Forwards | <br>Adju<br>Value |
| 0       | BAT         | volts     | hourly    | 3       | raw_val        | >        | .5                                  | XR                      | BAT                               |                                  |                    | 3              |                             |                   |
| HAOB    | BAT         | volts     | hourly    | 3       | raw_val        | >        | 5                                   | XR                      | BAT                               |                                  |                    | 1              |                             |                   |
| 0       | DTP         | degC      | hourly    | 1       | raw_val        | <        | -5.25                               | NV                      | DTP                               |                                  |                    |                |                             |                   |
| 0       | DTP         | degC      | hourly    | 2       | raw_val        | >        | 5.25                                | XV                      | DTP                               | hourly                           |                    |                |                             |                   |
| 0       | DTP         | degC      | hourly    | 3       | raw_val        | <        | .01                                 | NR                      | DTP                               |                                  |                    | 3              |                             |                   |
| 0       | DTP         | degC      | hourly    | 4       | raw_val        | >        | 4                                   | XR                      | DTP                               |                                  |                    | 3              |                             |                   |
| 0       | FLOW        | L/min     | hourly    | 1       | raw_val        | <        | 2.9                                 | NV                      | FLOW                              |                                  |                    |                |                             |                   |
| EVER    | FLOW        | L/min     | hourly    | 1       | raw_val        | <        | 1.4                                 | NV                      | FLOW                              |                                  |                    |                |                             |                   |
| SHBM    | FLOW        | L/min     | hourly    | 1       | raw_val        | <        | 1.4                                 | NV                      | FLOW                              |                                  |                    |                |                             |                   |
| MORA    | FLOW        | L/min     | hourly    | 1       | raw_val        | <        | 1.4                                 | NV                      | FLOW                              |                                  |                    |                |                             |                   |
| SELP    | FLOW        | L/min     | hourly    | 1       | raw_val        | <        | 1.4                                 | NV                      | FLOW                              |                                  |                    |                |                             |                   |
| VIIS    | FLOW        | L/min     | hourly    | 1       | raw_val        | <        | 1.4                                 | NV                      | FLOW                              |                                  |                    |                |                             |                   |
| ACMH    | FLOW        | L/min     | hourly    | 1       | raw_val        | <        | 1.4                                 | NV                      | FLOW                              |                                  |                    |                |                             |                   |
| HATH    | FLOW        | L/min     | hourly    | 1       | raw_val        | <        | 1.4                                 | NV                      | FLOW                              |                                  |                    |                |                             |                   |
| 0       | FLOW        | L/min     | hourly    | 2       | raw_val        | >        | 3.1                                 | XV                      | FLOW                              |                                  |                    |                |                             |                   |
|         |             | 1         |           |         |                |          |                                     |                         |                                   |                                  |                    |                |                             |                   |
|         |             |           |           |         |                |          |                                     |                         |                                   |                                  |                    |                |                             | -                 |

Figure 4-6. Example Records in the Screening Ranges Table.

### Table 4-2

### Anomaly Screening Flags

| Flag | Description                                                                |
|------|----------------------------------------------------------------------------|
| XV   | > the maximum value in the Screening Ranges Table.                         |
| DT   | Dewpoint value is $> 2.5^{\circ}$ C above the temperature.                 |
| NR   | Rate-of-change < minimum value in the Screening Ranges Table.              |
| NV   | < minimum value in the Screening Ranges Table.                             |
| WS   | Scalar wind speed > Vector wind speed - generated by the screening program |
| IM   | Set in VWS, VWD, and SDWD when SWS < minimum expected (NV)                 |
| XR   | Rate-of-change > the maximum value in the Screening Ranges Table.          |
| TH   | Data invalid for ozone when station temp is $> 30.5^{\circ}$ C.            |
| TL   | Data invalid for ozone when station temperature < 19.5°C.                  |
| VM   | Valid but the validated value has been adjusted for the max value by the   |
|      | screening program based on the max_adj, max_adj_to, and max_val fields of  |
|      | the Screening Ranges Table.                                                |
| VZ   | Valid but the validated value has been adjusted for zero by the screening  |
|      | program based on the zero adjustment value in the Screening Ranges Table.  |

Number 3450-5000 Revision 1.6 Date FEB 2010 Page 13 of 14

- Daily calibration data (zero and span values from the analyzer) are not within the expected range. Zero values should be within ± 1% of full scale of the instrument and span values within ± 10% of the calibrator's corresponding values. In this case, the field specialist must be notified as soon as possible so the analyzer can be calibrated in the field.
- Other unusual and noteworthy data flags that would call attention to either a needed repair of an instrument or correction of a condition by the site operator.

Once the data have been verified, screened, and all problems reported, the data are moved to the permanent database. Corrective action is initiated to resolve any noted inconsistencies and the problem and actions are entered in the AQDBMS Site Status Log.

### 4.6 REVIEW OF RAW DATA STACKPLOTS

A stackplot may include single or multiple user-selected parameters on line or bar graphs plotted against time on the X-axis. Up to 18 parameters may be plotted on up to 9 separate graphs (1 or 2 parameters per graph) in a stack. Temporal data variations are then easy to compare. Stackplots are used throughout the validation process. Raw data are graphed on stackplots on a weekly basis for each site for the following time periods each month:

- Days 1 7
- Days 8 15
- Days 16 23
- Days 24 end of month

One copy of each plot is generated and is promptly forwarded to all data analysts and field specialists for examination. Problems not detected up to this point in the validation process are entered into the Site Status Log and a field specialist is notified for resolution of the problem. Comments regarding the data are handwritten on the plots. This copy is then filed in a temporary file box in order to receive further comments later in the validation process. For instructions on running the stackplot graphics program, see *the Air Quality Data Base Management System* (AQDBMS) User's Guide (ARS, 2001).

### 4.7 SITE DOCUMENTATION

Site operators are required to complete station checklists in DataView during every station visit. The station checklists are downloaded and stored in the AQDBMS. At times, manual checklists must be completed by the site operators and faxed to the IMC. When this is necessary, the manually collected information is filed with other site documentation in the IMC.

The documentation received is logged in the AQDBMS Data Validation Log. A log record is created for each site/month and documentation items added to the detail log noting the date received any comments. Level 0 validation is complete for a site/month on the date all possible data for the month has been collected and loaded into the AQDBMS database and all site documentation has been received. This date is entered in the AQDBMS Data Validation Log.

Number 3450-5000 Revision 1.6 Date FEB 2010 Page 14 of 14

### 4.8 LOADING DATA FROM OTHER SOURCES

As discussed in SOP 3350, *Collection of Ambient Air Quality and Meteorological Monitoring Data*, if data cannot be collected electronically, they are hand-entered from daily summaries received from the site. Typically, if a valid daily summary is available and the time on it is correct and distinguishable, the data are reduced onto a missing data form and then manually entered into the database as raw data. To manually enter data from a daily summary:

- Open the Data Validation data window.
- Click on the **Source Code** field of the raw needing a hand-entered raw value.
- Enter the *source code* that will allow a hand-entered value (**D**).
- Click on the **Raw Val** field and enter the new *value*. Note: Only raw values of –999 should be replaced in this manner. Use the value adjust method for other raw values.

If data are unavailable from all other sources, data collected by another agency collocated at a site can be entered into the Oracle database. This "third-party" data should only be used if similar instruments at similar heights were used to collect it. In this case, the data analyst verifies the suitability of the data, acquires digital data from the third-party, then notifies the database administrator who writes a custom data loading program and loads the data. As the data are loaded, an appropriate source code is assigned to define its source. Since each case is unique, there are no additional standard steps for loading the data.

### 5.0 **REFERENCES**

Air Resource Specialists, Inc. (ARS), 2001, Air Quality Data Base Management System (AQDBMS) User's Guide.

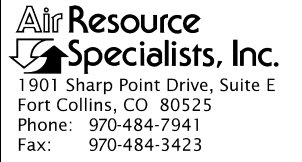

### **QUALITY ASSURANCE/QUALITY CONTROL DOCUMENTATION SERIES**

#### AMBIENT AIR QUALITY AND METEOROLOGICAL MONITORING DATA TITLE - PRELIMINARY VALIDATION

TYPE **TECHNICAL INSTRUCTION** 

NUMBER 3450-5010

DATE **MARCH 1999** 

### **AUTHORIZATIONS**

Originator **Project Manager** Program Manager QA Manager

Betsy Davis-Noland Jessica Ward Joe Adlhoch

Gloria S. Mercer

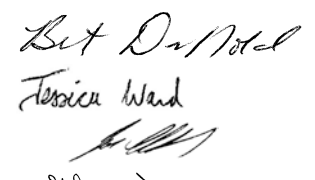

### **REVISION HISTORY**

| 0.0 | Initial version.                                                            | March 1999    | S. Merzer |
|-----|-----------------------------------------------------------------------------|---------------|-----------|
| 1.0 | Change all procedures for the DataView system                               | January 2001  | J. Mercer |
|     | Reviewed; no changes necessary.                                             | January 2002  | S. Mercer |
|     | Reviewed; no changes necessary.                                             | January 2003  | S. Mercer |
| 1.1 | New checklist, delete data technician, add new data validation data window. | February 2004 | S. Mercer |
| 1.2 | Modify validation flowchart, add group plot review                          | May 2004      | S. Mercer |
| 1.3 | Made generic for sponsoring organization.                                   | May 2005      | S. Mercer |
| 1.4 | Added parameter validation criteria table.                                  | October 2005  | S. Mercer |
| 1.5 | Change validation checklist/misc. changes.                                  | February 2006 | S. Merzer |
|     | Reviewed; no changes necessary.                                             | January 2007  | J. Merzer |
| 1.6 | Clarified entering validation codes [section 1.0]                           | January 2008  | S. Mercer |
|     | Reviewed; no changes necessary.                                             | January 2009  | S. Merzer |
| 1.7 | Add zero values acceptance criteria to valid data.                          | February 2010 | J. Merzer |
| 2.0 | Update figures, tables, and validation procedures.                          | March 2012    | J. Mercer |
|     |                                                                             |               |           |

Number 3450-5010 Revision 2.0 Date MAR 2012 Page i of i

| Sectio:       | <u>n</u>                                                                     | <b>Page</b>  |
|---------------|------------------------------------------------------------------------------|--------------|
| 1.0           | PURPOSE AND APPLICABILITY                                                    | 1            |
| 2.0           | RESPONSIBILITIES                                                             | 2            |
|               | 2.1 Information Management Section Manager                                   | 2            |
|               | 2.2 Sponsoring Organization                                                  | 2            |
|               | 2.3 Data Analyst                                                             | 2            |
|               | 2.4 Field Specialist                                                         | 2            |
| 3.0           | REQUIRED EQUIPMENT AND MATERIALS                                             | 2            |
| 4.0           | METHODS                                                                      | 3            |
|               | 4.1 The Data Validation Log                                                  | 3            |
|               | 4.2 The Site Status Log                                                      | 3            |
|               | 4.3 Validation Acceptance Criteria                                           | 6            |
|               | 4.4 Applying Validation Codes and Other Values into the AQDBMS Database      | 9            |
|               | 4.4.1 The Initial Data Validation Window                                     | 12           |
|               | 4.4.2 The Data Validation Data Window                                        | 14           |
|               | 4.4.5 Entering Control Values                                                | 10           |
|               | 4.4.4 Replacing Raw Values                                                   | 17           |
|               | 4.4.6 The Data Validation Log                                                | 17           |
|               | 4.5 Group Plot Review                                                        | 17           |
|               | 4.6 Reviewing Validated Data Stackplots and Other Output                     | 18           |
| 5.0           | REFERENCES                                                                   | 18           |
|               | LIST OF FIGURES                                                              |              |
| <u>Figure</u> | <u>2</u>                                                                     | <b>Page</b>  |
| 4-1           | General Data Collection, Validation, and Reporting Flow Diagram              | 4            |
| 4-2           | The Monthly Validation Checklist                                             | 5            |
| 4-3           | Example of a Commented Stackplot                                             | 8            |
| 4-4           | The Initial Validation Window                                                | 12           |
| 4-5           | Example Data Validation Data Window                                          | 15           |
|               | LIST OF TABLES                                                               |              |
| <u>Table</u>  |                                                                              | Page<br>Page |
| 4-1           | Validation Acceptance Criteria for the Gaseous and Meteorological Parameters | 7            |
| 4-2           | Analyst's Actions Based on Datalogger and Anomaly Screening Flags            | 10           |

4-3 Validation Codes

11

Number 3450-5010 Revision 2.0 Date MAR 2012 Page 1 of 18

### 1.0 PURPOSE AND APPLICABILITY

This technical instruction (TI) describes the steps taken by Air Resource Specialists', Inc. (ARS) Information Management Center (IMC) to complete Preliminary validation of ambient air quality and meteorological data. These steps apply to all ambient air quality and meteorological parameters that are monitored and loaded into the Air Quality Data Base Management System (AQDBMS). This TI is referenced from SOP 3350, *Collection of Ambient Air Quality and Meteorological Monitoring Data*, and SOP 3450, *Ambient Air Quality and Meteorological Monitoring Data*, and SOP 3450, *Ambient Air Quality and Meteorological Monitoring Data*.

This TI presents the detailed steps used to ensure high quality Preliminary data validation of ambient air quality and meteorological data. Data for a site/month must be at Level 0 validation before beginning Preliminary validation. The Monthly Validation Checklist is used as a guide for the Preliminary validation procedure. The checklist identifies the major steps taken during Preliminary validation and provides a record of the date each step was completed and the initials of the analyst completing it. Preliminary data validation is accomplished by the following:

- Determining if each data value meets validation acceptance criteria by:
  - Reviewing site documentation including daily summaries, field station logs, trend-graphs, and edit logs.
  - Reviewing datalogger and anomaly screening flags.
  - Reviewing the AQDBMS Site Status Log.
  - Recording and reviewing comments on the raw data stackplots.
  - Reviewing precision check and calibration data.
  - Reviewing any recent maintenance trip reports to verify that all instrumentation is operating within specifications.
  - Entering and reviewing any audit report data received for the site/month into the AQDBMS database.
  - Reviewing SSRF forms to check for flow leaks.
- Using the Auto Validation tool in the AQDBMS to automatically apply validation codes.
- Reviewing validation codes and, if necessary, adjusting values in the AQDBMS database.
- Reviewing plots of the validated data compared to the raw data.
- A group plot review that includes input from the sponsoring organization, air quality specialists, and field specialists to resolve all questionable validation issues.
- Making necessary validation code changes in the AQDBMS based on the group plot review discussion.
- Updating the AQDBMS Data Validation Log.
- Reviewing validated data stackplots and other output.

Number 3450-5010 Revision 2.0 Date MAR 2012 Page 2 of 18

#### 2.0 **RESPONSIBILITIES**

#### 2.1 INFORMATION MANAGEMENT SECTION MANAGER

The information management section manager shall oversee validation procedures to ensure timely and proper validation.

#### 2.2 SPONSORING ORGANIZATION

Staff from the sponsoring organization, at their discretion, shall participate in the monthly plot review and respond to questions posed during the plot review.

#### 2.3 DATA ANALYST

The data analyst shall:

- Update the Data Validation Log in the AQDBMS with the Preliminary validation date.
- Review validation codes applied by the Auto Validation tool.
- Review and annotate stackplots using field documentation and Auto Validation codes.
- Review plots of the validated data to check for errors.
- Review annotated stackplots with the field specialist.
- Participate in the monthly plot review and respond to questions posed during the plot review.

### 2.4 FIELD SPECIALIST

The field specialist shall review data issues with the IMC staff before the plot review.

### 3.0 REQUIRED EQUIPMENT AND MATERIALS

All IMC equipment and materials are fully described in SOP 3340, Information Management Center (IMC) Concept and Configuration for the National Park Service Gaseous Pollutant Monitoring Program, and SOP 3341, Air Resource Specialist's, Inc. (ARS) Information Management Center (IMC) Concept and Configuration. The IMC requires the following hardware and software for Preliminary validation of ambient air quality and meteorological data:

- IMC hardware:
  - Hardware specifications for IMC servers
  - Hardware specifications for workstations
  - IMC computer support hardware:
    - High-quality laser printer
- IMC AQDBMS software:
  - Oracle Database System
  - AQDBMS custom software:
    - Data validation and reporting software
    - Network operating system and support software

Number 3450-5010 Revision 2.0 Date MAR 2012 Page 3 of 18

### 4.0 METHODS

Data for a site/month must be at Level 0 validation before beginning Preliminary validation (see Figure 4-1). The Monthly Validation Checklist, shown in Figure 4-2, is used as a guide for the Preliminary validation procedure. The checklist identifies the major steps taken during Preliminary validation and provides a record of the date each step was completed and the initials of the analyst completing it. This section discusses the methods used to complete Preliminary data validation of air quality and meteorological data. This section contains the following six major subsections:

- 4.1 The Data Validation Log
- 4.2 The Site Status Log
- 4.3 Validation Acceptance Criteria
- 4.4 Applying Validation Codes and Other Values into the AQDBMS Database
- 4.5 Group Plot Review
- 4.6 Reviewing Validated Data Stackplots and Other Output

### 4.1 THE DATA VALIDATION LOG

The Data Validation Log is used to track the completion of each major step of the validation process. The master record logs the initials of the data analyst completing each validation step and when it occurred. The log entry for a particular site/month must exist before data can be edited in the Data Validation window. The validation log also provides a summary of the decision-making process that went into validating the data. The data analyst provides justification for the validation codes that were applied to the data. See Section 4.0, Using the Data Validation Log, in the *Air Quality Data Base Management System (AQDBMS) User's Guide* (ARS, 2012) for detailed instructions.

### 4.2 THE SITE STATUS LOG

The Site Status Log is a diary of site-related events such as instrument malfunctions and repairs, data adjustments, calibrations, special site visits, weather episodes, etc., that may be relevant to data validation. A basic description of each event is entered as a record in the Master Table. The master record contains the site number and name, a reference number assigned by the program, date started and stopped fields to define the period of time involved, and an affected parameters field to indicate which data parameters may be affected by the event. Another field indicates if the event is considered to be a problem or not. This field is used to quickly create a list of current problems found in the log. The Detail Table holds as many records as needed to record notes about each event. Normally, a master record will have at least one detail record. Entries can be added, modified, or deleted in both the Master Table and the Detail Table. See Section 5.0, Using the Site Status Log, in the *Air Quality Data Base Management System (AQDBMS) User's Guide* (ARS, 2012) for detailed instructions.

Number 3450-5010 Revision 2.0 Date MAR 2012 Page 4 of 18

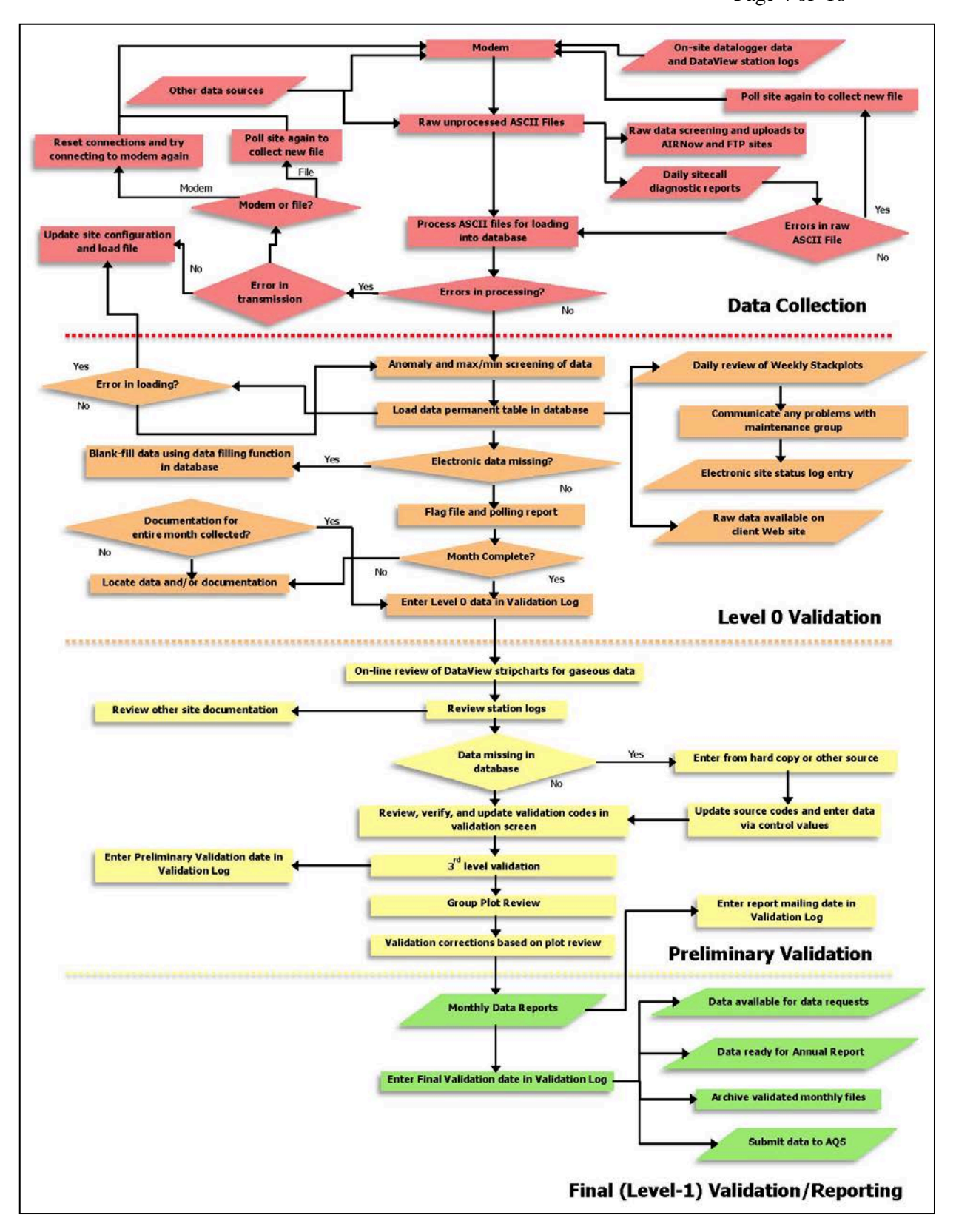

Figure 4-1. General Data Collection, Validation, and Reporting Flow Diagram. (Specific processes may vary by monitoring network).

Number 3450-5010 Revision 2.0 Date MAR 2012 Page 5 of 18

|       |                                                                                                    | Site    |                 |
|-------|----------------------------------------------------------------------------------------------------|---------|-----------------|
|       | Mon                                                                                                    | th/Year |                 |
| PREI  | JMINARY (AND LEVEL 0 VERIFICATION)                                                                                             | Date    | <u>Initials</u> |
| 1.    | Review previous months' commented Stackplots                                                                                   |         |                 |
| 2.    | Verify that all Daily Summaries are printed.                                                                                   |         |                 |
| 3.    | Print and review Station Logs.                                                                                                 |         |                 |
|       | Monthly MPC Monthly RNF Monthly PM flow check Weekly station checks                                                            |         |                 |
| 4.    | Print and review most recent Site Status Log and Calibration Plots.                                                            |         |                 |
| 5.    | Review SSRF Forms, Trip Reports & check RH Cal Results.                                                                        |         |                 |
| 6.    | Click 'auto validate' button in database.                                                                                      |         |                 |
| 7.    | Run "datalogger flags listing" report from database, verify all flags were coded.                                              |         |                 |
| 8.    | Check O <sub>3</sub> Trace via PC Anywhere in DataView.                                                                        |         |                 |
| 9.    | Apply additional validation codes if necessary.                                                                                |         |                 |
| 10.   | Record annotations on weekly stackplots.                                                                                       |         |                 |
| 11.   | Run and print "Stackplots for Validation Review" - review and change codes as needed                                           | ed      |                 |
| 12.   | Update Data Validation Log.                                                                                                    |         |                 |
| 13.   | Monthly Plot Review.                                                                                                    |         |                 |
| 3rd L | <u>EVEL</u>                                                                                                    |         |                 |
| 11.   | Review Site Status Log, Field Station Logs, Calibration Plots, and Daily Summaries (as needed) to verify annotations on plots. |         |                 |
| 12.   | Review Validated Stackplots, investigate suspect data if necessary.                                                            |         |                 |
|       | Verify preliminary Validation Codes in database.                                                                               |         |                 |
| 13.   |                                                                                                    |         |                 |

Number 3450-5010 Revision 2.0 Date MAR 2012 Page 6 of 18

### 4.3 VALIDATION ACCEPTANCE CRITERIA

Validation acceptance criteria and the methods for determining if a data value meets the criteria are usually related to one of the following events or limitations (specific criteria for each parameter is presented in Table 4-1) :

- Data are out of instrument specifications.
- Data exceed minimum or maximum expected value.
- Data exceed minimum or maximum expected rate-of-change.
- Station temperature is out of specified limits.
- Data are affected by calibration check.
- Zero and span check data are within specified limits.
- Less than 45 minutes of data are available (hourly averaging period).
- Instrument or datalogger was affected by acts of nature.
- Instrument or datalogger was affected by power failure.
- Data capture was affected by a datalogger failure.
- Data were affected by operator maintenance or calibration check.
- Data were affected by site operator error.
- Data were affected by instrument malfunction or failure.
- Data were below lower detectable limit.

For all gas parameters the monthly calibration plot is reviewed. This plot displays the results of the daily automated zero, precision, and span. Zero values should be within  $\pm 2\%$  of full scale (ozone and carbon monoxide) or  $\pm 3\%$  (oxides of nitrogen and sulfur dioxide) of the instrument and span values within  $\pm 7\%$  (ozone) or  $\pm 10\%$  (all other gases) of the calibrator's corresponding values. Data can be zero-adjusted when zeros are outside  $\pm 2\%$  of full scale, but are invalidated when beyond  $\pm 3\%$  of full scale.

To determine if a data value meets validation acceptance criteria, the data analyst reviews the site documentation and weekly stackplots for the site/month being validated, then writes any comments on the plots that affect validation. Comments on plots are based on information from the site documentation, communication with field personnel and site operators, datalogger flags, and anomaly screening flags and reflect the codes in the AQDBMS as applied using the Auto Validation tool. A commented plot is shown in Figure 4-3. The following guidelines are used when commenting plots:

Number 3450-5010 Revision 2.0 Date MAR 2012 Page 7 of 18

### Table 4-1

### Validation Acceptance Criteria for the Gaseous and Meteorological Parameters

| Parameter                                                               | Calibration Method                                                        | Criteria      | Validation Criteria<br>(Data Reasonableness)                                                                 |
|-------------------------------------------------------------------------|---------------------------------------------------------------------------|---------------|----------------------------------------------------------------------------------------------------|
| Temperature<br>(Climatronics or RM Young)                               | Three water baths and certified thermometer (0°C, 20 to 30°C, 30 to 50°C) | Max error     | ≤ ±0.5°C from actual                                                                                         |
| Temperature (Rotronics)                                                 | Temperature transfer standard                                             | Max error     | ≤ ±1.5°C                                                                                                    |
| Temperature and<br>Temperature Difference<br>(Climatronics or RM Young) | Three water baths<br>(0°C, 20 to 30°C, 30 to 50°C)                        | Max error     | ≤ ±0.5°C                                                                                                    |
| Shelter Temperature                                                     | Temperature transfer standard                                             | Max error     | ±1.5°C                                                                                                    |
| Relative Humidity                                                       | RH sensor transfer standard                                               | Max error     | ≤ ±10.0%                                                                                                    |
| Wind Speed                                                              | Selectable speed rpm motor                                                | Max error     | $\leq \pm 0.5$ m/s for values <5.0 m/s<br>$\leq \pm 5.0\%$ for values >5.0 m/s                               |
| Wind Speed Starting Threshold                                           | Weighted torque disk                                                      | Max error     | ≤ 0.4 g-cm (Climatronics)<br>≤ 0.5 g-cm (RM Young)                                                           |
| Wind Direction Alignment                                                | Solar Azimuth, Precision compass, USGS map                                | Max error     | $\leq \pm 5^{\circ}$ from true degrees                                                                       |
| Wind Direction Linearity                                                | 45° increment inputs                                                      | Max error     | ≤ ±5°                                                                                                    |
| Wind Direction Starting<br>Threshold                                    | Weighted torque disk                                                      | Max error     | ≤ 8 g-cm (Climatronics)<br>≤ 11 (RM Young)                                                                   |
| Precipitation (Tipping Bucket)                                          | Addition of known water volume                                            | Max error     | ≤ ±10.0%                                                                                                    |
| Precipitation (Weighting Gauge)                                         | Addition of certified weights, or known water volume                      | Max error     | $\leq \pm 10\%$ or $\leq \pm 0.10$ inches                                                                    |
| Wetness Sensor                                                          | Mist with distilled water; and apply test resistance (230-240 Ohms)       | Response      | Confirmed sensor response as<br>necessary to correct readings to full<br>scale of 100 (equivalent to 1.0VDC) |
| Solar Radiation                                                         | Collocated transfer standard                                              | Average error | ≤ ±10%                                                                                                    |
| Barometric Pressure                                                     | Collocated transfer standard                                              | Max error     | $\leq \pm 3.0$ mmHg or $\pm 4.0$ mb                                                                          |
| Gas Max difference                                                      | Gas primary or transfer standard (0 and 5 upscale points)                 | Max error     | $\leq \pm 10.0\%$ of actual                                                                                  |
| Gas Average difference                                                  | Gas primary or transfer standard (0 and 5 upscale points)                 | Average error | ≤ ±10.0%                                                                                                    |
| Gas Slope (m)                                                           | Gas primary or transfer standard (0 and 5 upscale points)                 | Actual        | 0.900 ≤ slope ≤ 1.100                                                                                        |
| Gas Intercept (b)                                                       | Gas primary or transfer standard (0 and 5 upscale points)                 | Actual        | ≤ ±5.0 ppb from actual for $O_3$ and $SO_2$ ≤ ±5.0 ppm for CO                                                |
| Gas Correlation (r)                                                     | Gas primary or transfer standard (0 and 5 upscale points)                 | Actual        | >0.9900                                                                                                    |
| Data Acquisition System Time                                            | Compare with NIST time                                                    | Max error     | ≤ ±2 minutes                                                                                                 |
| Data Acquisition System Voltage                                         | Known voltage inputs                                                      | Max error     | ≤ ±0.003 VDC                                                                                                 |
| Meteorological Translator Cards                                         | Compare with calibrated voltmeter                                         | Max error     | $\leq \pm 0.005$ VDC of designated zero value; and $\leq \pm 0.1\%$ of span                                  |

Number 3450-5010 Revision 2.0 Date MAR 2012 Page 8 of 18

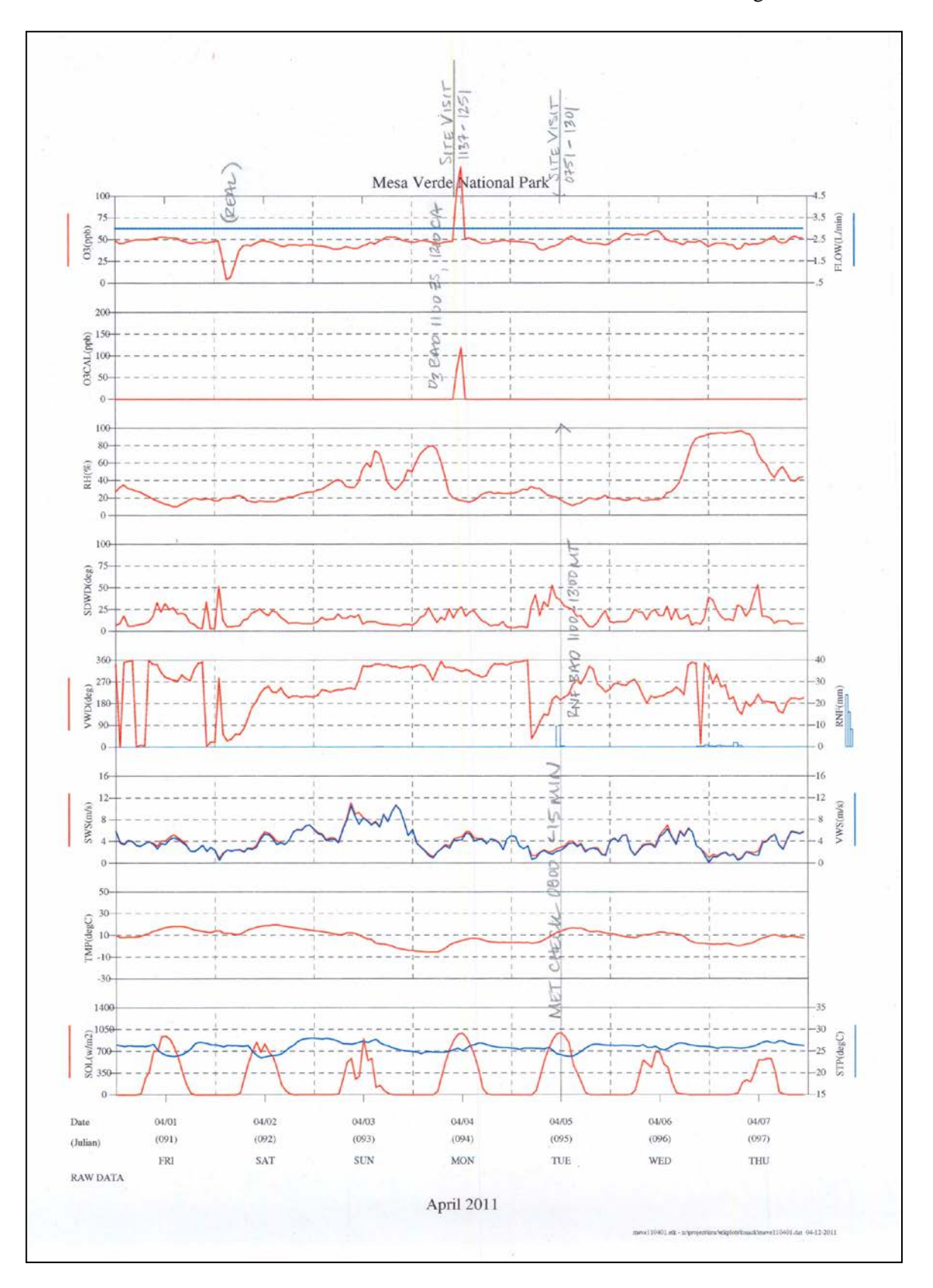

Figure 4-3. Example of a Commented Stackplot.

Number 3450-5010 Revision 2.0 Date MAR 2012 Page 9 of 18

- Comments are written within the outline of the day of the affected data and in close proximity to the data point affected.
- Comments include the hours affected, the parameters affected, and the corresponding invalid code which provides the reason for invalidating the data.
- Explanations of valid but unusual data are also included.
- Data points invalidated by the Auto Validation tool are noted on the stackplot when appropriate.
- Site visits are identified at the top of the plot above the corresponding date with date, time, and duration of the visit.
- Normal actions that occur during a site visit and do not invalidate data are also identified on the plot (for example, meteorological instrument checks that last less than 15 minutes). This indicates that a required maintenance check was completed and further establishes validity of the data.

Precision check, calibration, and audit data are reviewed during this step in the Preliminary validation process.

After commenting the weekly stackplots for a site/month, the AQDBMS Data Validation Log is updated by entering the date stackplot comments are completed with the analyst's initials into the log record for the site/month. Validation notes are also entered into this log.

# 4.4 APPLYING VALIDATION CODES AND OTHER VALUES INTO THE AQDBMS DATABASE

During the Preliminary validation process, validation codes are applied in the database. The codes entered are guided by the datalogger and anomaly flags that are already in the database. A validation code is entered for each data point in a field separate from the datalogger and anomaly screening flags. Table 4-2 is a list of datalogger and anomaly screening flags and most common analyst actions taken based on the flags. Table 4-3 is a list of validation codes and conditions.

The Data Validation interface of the AQDBMS is used to apply validation codes to the data via two windows. The initial window provides a way to apply codes to <u>all</u> data points, list missing data, and blank-fill data within a selected set of data. The second window displays a tabular data window of the selected data and provides a way to apply validation codes to *selected* data points within a window. It provides an interface for sorting and applying specific filters to the data and for hand entering data.

To open the Data Validation window, select **Validate** from the AQ and Met Processing frame.

Number 3450-5010 Revision 2.0 Date MAR 2012 Page 10 of 18

### Table 4-2

## Analyst's Actions Based on Datalogger and Anomaly Screening Flags

| Flag | Туре              | Description                                                                                                    | Action                                              |
|------|-------------------|----------------------------------------------------------------------------------------------------|-----------------------------------------------------|
| -    | Datalogger        | Low alarm                                                                                                    | Investigate                                         |
| #    | Datalogger        | Insufficient data                                                                                                    | Investigate                                         |
| *    | Datalogger        | Out of calibration                                                                                                    | Investigate                                         |
| /    | Datalogger        | Rate-of-change alarm                                                                                                    | Investigate                                         |
| ١    | Datalogger        | Rate-of-change alarm                                                                                                    | Investigate                                         |
| ^    | Datalogger        | High alarm                                                                                                    | Investigate                                         |
| _    | Datalogger        | Low alarm                                                                                                    | Investigate                                         |
| <    | Datalogger        | Missing data                                                                                                    | Invalidate with PF or RF                            |
| В    | Datalogger        | Bad status                                                                                                    | Investigate                                         |
| С    | Datalogger        | Calibration                                                                                                    | Invalidate with ZS, PC, CA, SC, PA, or MT           |
| D    | Datalogger        | Channel disabled/off-line                                                                                                    | Investigate; can be valid or invalid                |
| Р    | Datalogger        | Power failure                                                                                                    | Investigate; may be erroneous or true power failure |
| Z    | Datalogger        | Zero/span                                                                                                    | Investigate                                         |
| DT   | Screening         | Dewpoint more than 2.5°C greater than temperature                                                                                                    | Invalidate either TMP or DDT with IM                |
| IM   | Screening         | Set in VWS, VWD, and SDWD when SWS < min. expected (NV)                                                                                                    | Invalidate keeping IM                               |
| NR   | Screening         | Rate-of-change less than minimum value in the Screening Ranges Table                                                                                                    | Investigate                                         |
| NV   | Screening         | Less than minimum value in the Screening<br>Ranges Table                                                                                                    | Investigate                                         |
| ΤН   | Screening         | Ozone data suspect when station temp is $> 32^{\circ}C$                                                                                                    | Investigate                                         |
| TL   | Screening         | Ozone data suspect when station temp is $< 18^{\circ}C$                                                                                                    | Investigate                                         |
| VM   | Screening         | Valid but the validated value has been adjusted<br>for the max value by the screening program<br>based on the max adj, max adj to, and max val<br>fields of the Screening Ranges Table | None                                                |
| VZ   | Screening         | Valid but the validated value has been adjusted<br>for zero by the screening program based on the<br>zero adjustment value in the Screening Ranges<br>Table                            | None                                                |
| WS   | Screening         | Vector wind speed greater than Scalar wind speed – generated by the screening program                                                                                                  | Invalidate VWS, VWD, SDWD with IM                   |
| XR   | Screening program | Rate-of-change greater than the maximum value in the Screening Ranges Table                                                                                                    | Investigate                                         |
| XV   | Screening program | Greater than the maximum value in the Screening Ranges Table                                                                                                    | Investigate                                         |

Number 3450-5010 Revision 2.0 Date MAR 2012 Page 11 of 18

### Table 4-3

### Validation Codes

| Code | Description                                                                                                    |
|------|----------------------------------------------------------------------------------------------------|
| BM   | Begin monitoring. For a new site or instrument, place in only one hour before valid data.                                                                                                    |
| CA   | Multipoint calibration of an AQ instrument, > 15 min/hour.                                                                                                    |
| EM   | End monitoring. When a site or instrument is discontinued, place in only one hour after valid data.                                                                                                    |
| IM   | Instrument malfunction. Problem was not discovered until after data had been collected, instrument failure or other problem was not identified until the data validation occurred, may or may not be related to a problem listed on the status board. |
| IN   | Acts of nature.                                                                                                    |
| IW   | Instrument warm-up. After the instrument was off or a power failure long enough to cause the instrument to go through a warm-up cycle. Some indicators: dpt > temp, noisy signal or drift shown on chart. Usually only used for 1 – 2 hours.          |
| LI   | Local interference. Human interference directly or indirectly that was local and not under the control of the operator. Examples: dust, particulates, construction.                                                                                   |
| MT   | Maintenance. Someone on-site actively attempting repairs or doing preventive maintenance (changing chart paper, replacing instrument parts). Can be the site operator or repair person or remote activation or programming of the datalogger.         |
| NA   | Monitoring out for the month, before or after an analyzer is placed at a site, no intent of collecting data, unable to calculate value.                                                                                                    |
| OE   | Mistake by operator or anybody else at the station that leads to a loss in data. Example.: switches left in incorrect positions after repairs or calibrations, lines not returned to the manifold after an audit, open manifold ports, etc.           |
| OR   | Instrument in process of being repaired, often off-site. Incapable of getting good values, more than 1-hour of data, problem identified on site & status log or log book record would normally be present. MT must follow. Often a cal must follow.   |
| OS   | Signal is off the top of the chart, data is presumed good.                                                                                                    |
| PA   | Calibration on-site by an external agency person. May be several hours. (Gaseous parameters only.)                                                                                                    |
| PC   | Precision Check. Normally once per week.                                                                                                    |
| PF   | Power failure $\ge$ 15 minutes/hour, instrument warm-up and data loss at the top of the hour may also be an issue (RF).                                                                                                    |
| RF   | Datalogger system fails and chart record is unavailable.                                                                                                    |
| SA   | External agency person on-site which leads to data loss (Met parameters only.)                                                                                                    |
| SC   | Use when both a precision check and a zero/span check are done within the same hour.                                                                                                    |
| TH   | Data invalid for ozone when station temp is > $32^{\circ}$ C.                                                                                                    |
| TL   | Data invalid for ozone when station temperature < $18^{\circ}$ C.                                                                                                    |
| то   | When time is off by more than 5 minutes.                                                                                                    |
| V    | Valid Value.                                                                                                    |
| VA   | Valid value, but the validated value has been adjusted from the raw value by the data analyst. The control value field must contain the offset.                                                                                                    |
| VM   | Valid but the validated value has been adjusted for the max value by the analyst based on the parameter criteria.                                                                                                    |
| VZ   | Valid but the validated value has been adjusted for zero.                                                                                                    |
| ZS   | Invalid data for the hour if zero/span takes longer than 15 minutes or the hour.                                                                                                    |

Number 3450-5010 Revision 2.0 Date MAR 2012 Page 12 of 18

### 4.4.1 The Initial Data Validation Window

Validation codes may be applied automatically by using the "Auto Validation" button in the Data Validation window, or they may be applied manually by the data analyst when there is a need to override the codes applied by the database. When entering the data validation interface, the initial Data Validation window can be used to list missing data, blank-fill data, auto validate data, display a data grid, or enter the interface to manually apply validation codes. This window is shown in Figure 4-4.

| NP5 IMC Database - AQ and Met Data Processing                      |                                                                |  |
|--------------------------------------------------------------------|----------------------------------------------------------------|--|
| Data Menu Load Data Validate Logs Reports Multi-Site Stackplots Ca | culate Data <u>P</u> ortable Ozone <u>W</u> indow <u>H</u> elp |  |
|                                                                    |                                                                |  |
| 👼 Data Validation                                                  |                                                                |  |
|                                                                    |                                                                |  |
|                                                                    | Apply Code                                                     |  |
| Site Start Date/Time End Date                                      | /Time Validation Code                                          |  |
| BIBE-KB V 07/01/2011 00:00 - 07/31/2011                            | 23:59 🚭 Get ParCodes Valid Value                               |  |
| List Missing Data                                                  | FLOW-1 L/min 2 Dank fill                                       |  |
| Codes applied                                                      | 03-3 ppb 0<br>038HR ppb                                        |  |
|                                                                    | RH-1 percent 0<br>BNF-2 mm/hr 1 Data Val Window                |  |
|                                                                    | SDWD-2 deg 0                                                   |  |
|                                                                    | STP-1 degC 1                                                   |  |
|                                                                    | SWS-Im/s I<br>TMP-1 degC 1                                     |  |
|                                                                    | VWD-1 deg 0<br>VWS-2 m/s 1                                     |  |
|                                                                    | Auto Validate                                                  |  |
|                                                                    |                                                                |  |
|                                                                    |                                                                |  |
|                                                                    |                                                                |  |
|                                                                    |                                                                |  |
|                                                                    |                                                                |  |
|                                                                    |                                                                |  |
|                                                                    |                                                                |  |
|                                                                    |                                                                |  |
|                                                                    |                                                                |  |
|                                                                    |                                                                |  |
|                                                                    |                                                                |  |
|                                                                    |                                                                |  |
|                                                                    |                                                                |  |
|                                                                    |                                                                |  |
|                                                                    |                                                                |  |
|                                                                    |                                                                |  |
|                                                                    |                                                                |  |
|                                                                    |                                                                |  |
|                                                                    |                                                                |  |
|                                                                    |                                                                |  |
|                                                                    |                                                                |  |
|                                                                    |                                                                |  |
|                                                                    |                                                                |  |
|                                                                    |                                                                |  |
|                                                                    |                                                                |  |
|                                                                    |                                                                |  |
| Ready                                                              |                                                                |  |

Figure 4-4. The Initial Validation Window.

To apply validation codes manually:

- Select the *site* to validate.
- Enter the *Start Date/Time* of the data set to work on.
- Enter the *End Date/Time* of the data set to work on.
- Click the **Get ParCodes** button. The program queries the database and returns all the parameter codes found for the selected site and period in the list box.

Number 3450-5010 Revision 2.0 Date MAR 2012 Page 13 of 18

- Select (highlight) one or more *parameter codes* in the list box.
- Select a *validation code* from the Validation Code drop-down box.
- Click the **Apply Code** button. The process window displays a message listing the number of updated records.

Important Note: When using this method, validation codes are committed to the database table immediately. This method should only be used for power failures or when blank-filling data (see instructions on blank-filling below).

To apply validation codes automatically:

- Select the *site* to validate.
- Enter the *Start Date/Time* of the data set to work on.
- Enter the *End Date/Time* of the data set to work on.
- Click the **Get ParCodes** button. The program queries the database and returns all the parameter codes found for the selected site and period in the list box.
- Select (highlight) one or more *parameter codes* in the list box.
- Select the *Auto Validation* button and the database applies a validation code to each record selected.

To search for missing data:

- Select the *site* to validate.
- Enter the *Start Date/Time* of the data set to work on.
- Enter the *End Date/Time* of the data set to work on.
- Click the **Get ParCodes** button. The program queries the database and returns all the parameter codes found for the selected site and period in the list box.
- Select (highlight) one or more *parameter codes* in the list box.
- Click the **List Missing Data** button. The cursor changes to an hourglass. When the cursor changes back to a pointer, the process has completed. Missing data within the selected data set will be listed in the process box.

To blank-fill data:

- Select the *site* to validate.
- Enter the *Start Date/Time* of the data set to work on.
- Enter the *End Date/Time* of the data set to work on.
- Click the **Get ParCodes** button. The program queries the database and returns all the parameter codes found for the selected site and period in the list box.
- Check the **blank fill** box.

Number 3450-5010 Revision 2.0 Date MAR 2012 Page 14 of 18

- Check the **All** box and click **Get ParCodes** to retrieve a list of all parameter codes. Select the parameter codes to be blank-filled for the selected site and time period.
- -or-

Check the pattern date and enter a *date* that contains the parameter codes that need to be blank-filled for the selected period.

-or-

Enter an end date just beyond the period of time to be blank-filled that contains all parameter codes that need to be blank-filled. Click the **Get Par Cod**es button and highlight all parameters listed.

- Select a *code* from the Validation Code drop-down list box.
- Click the **Apply Code** button. Data will be blank-filled with a value of "-999" in the raw value and validated value fields, the selected code in the validation code field, and a "B" in the source code field. NOTE: The program will not overwrite existing data. When the process is complete, the number of blank-filled rows will be indicated in the process box.

To display the data grid:

- Select the *site* to validate.
- Enter the *Start Date/Time* of the data set to work on.
- Enter the *End Date/Time* of the data set to work on.
- Click the **Get ParCodes** button. The program queries the database and returns all the parameter codes found for the selected site and period in the list box.
- Select the *parameter code* to display. NOTE: If more than one parameter code is selected, only data for the first code will be displayed.
- Click the **24x31** button. The data will be displayed in a grid of 24 hours across by days down (optimally one month). For each data point, if any code other than a "V", "VA", "VM", or "VZ" exists in the validation code field, the code will be displayed in red. Otherwise, the value found in the validated value field is displayed.
- Select the **Print** button to print a copy of the data grid.
- Click the **X** button to close the window and return to the validation window.

### 4.4.2 The Data Validation Data Window

The second window available for data validation provides an interface for applying validation codes to specific, individually selected data points when the data analyst needs to override the codes applied during the Auto Validation process. Data from all columns of the database table are displayed in tabular form as shown in Figure 4-5. The data window data can be sorted and/or filtered. The interface also provides a means for re-screening data and for hand entering data values when necessary.

Number 3450-5010 Revision 2.0 Date MAR 2012 Page 15 of 18

| No.       Devices and particular products and particular products and partin partitis products and partitis products and particular products | 5 IMC Da<br>ata Menu                  | Itabase - | AQ and Me   | Logs Report | ssing - [Validat<br>ts Multi-Site Sta | ton - Tal<br>skolots | ble/Graph]<br>Calculate Date | a Portable | Ozone Window | v Helo |          |
|----------------------------------------------------------------------------------------------------|---------------------------------------|-----------|-------------|-------------|---------------------------------------|----------------------|------------------------------|------------|--------------|--------|----------|
| Nome       C       C       Save       Cody (N         Internal Tark Less Parach Dod       Screening Flag       Logget Valiation       Code       Sure       Status       Valiated       Screening Flag       Valiation       Code       Status       Valiated       Screening Flag       Valiation       Code       Valiated       Source       Status       Valiated       Valiated       Valiated       Source       Status       Valiated       Valiated       Valiated       Valiated       Source       Status       Valiated       Valiated                                                                                                    | le 🔐 🕞                                | ,         | 21          |             |                                       | inpro to             | <u>o</u> arcalate bata       |            |              |        |          |
| National ratio case family rate       Used with a servering rate       Used with a servering rate       Used with a servering rate       Validation       Control       Validation       Control       Validation       Contro                                                                                                    | Pond Natio                            | nal Dark  | K Par Dapah | - Dead      |                                       |                      | reserved                     | 0.000      | 1            |        |          |
| Time       Par Code       Raw Val       Screening Fag       Logate<br>Fag       Valuation<br>Value       Source       Status       Source       Status       Calification         1/2011       0000       03.3       26       C       V       28       N       U         1/2011       0100       03.3       26       C       C       V       28       N       U         1/2011       0200       03.3       24       >C       C       V       22       N       U         1/2011       0500       03.3       22       V       V       22       N       U         1/2011       0500       03.3       22       V       V       22       N       U         1/2011       0500       03.3       23       V       V       22       N       U         1/2011       000       03.3       24       V       V       22       N       U         1/2011       1000       03.3       25       V       V       25       N       U         1/2011       1000       03.3<                                                                                                    | J Bend National Park K-Bar Kanch Road |           |             |             |                                       |                      |                              |            |              |        |          |
| NACKAI     OS     OS                                                                                                    | ate                                   | Time      | Par Code    | Raw Val     | Screening Flag                        | Logger               | Validation                   | Control    | Validated    | Source | Status 🔺 |
| XXXXX     V     Z2     N     U       1/1001     000     033     24     >C     >C     V     22     N     U       1/1001     0200     033     22     V     22     N     U       1/1001     0400     033     22     V     22     N     U       1/1001     6600     033     22     V     22     N     U       1/1001     6600     033     23     V     22     N     U       1/1001     6600     033     23     V     22     N     U       1/1001     6600     033     23     V     22     N     U       1/1001     600     033     23     V     23     N     U       1/1001     600     033     25     V     22     N     U       1/1001     160     033     25     V     28     N     U       1/1001     160     033     26     V     28     N     U       1/1001     160                                                                                                    | 07/04/2011                            | 00.00     | 02.2        | 26          |                                       | riag                 | Code                         | Val        | Val          | Code   |          |
| NAME     Obs     Obs <tho< td=""><td>07/01/2011</td><td>01:00</td><td>03-3</td><td>25</td><td>20</td><td>20</td><td>V</td><td></td><td>20</td><td>N</td><td></td></tho<>                                                                                                    | 07/01/2011                            | 01:00     | 03-3        | 25          | 20                                    | 20                   | V                            |            | 20           | N      |          |
| N12011     0.300     0.33     2.3     V     2.3     N     U       V1/2011     0.600     0.33     2.2     V     2.2     N     U       V1/2011     0.600     0.33     2.2     V     2.2     N     U       V1/2011     0.600     0.33     2.3     V     2.2     N     U       V1/2011     0.600     0.33     2.3     V     2.2     N     U       V1/2011     0.600     0.33     2.3     V     2.3     N     U       V1/2011     0.600     0.33     2.3     V     2.3     N     U       V1/2011     0.600     0.33     2.5     V     2.5     N     U       V1/2011     1.600     0.33     2.5     N     V     2.5     N     U       V1/2011     1.600     0.33     2.5     N     V     2.5     N     U       V1/2011     1.600     0.33     2.5     N     V     2.6     N     U       V1/2011     1.600     0.33     3.4                                                                                                    | 07/01/2011                            | 02:00     | 03-3        | 24          | >C                                    | >0                   | v                            |            | 24           | N      | u        |
| NY2211     04:00     03:3     22     V     22     N     U       NY2211     06:00     03:3     22     V     22     N     U       NY2011     06:00     03:3     22     V     22     N     U       NY2011     06:00     03:3     23     V     23     N     U       NY2011     06:00     03:3     23     V     23     N     U       NY2011     06:00     03:3     23     V     24     N     U       NY2011     10:00     03:3     25     V     25     N     U       NY2011     10:00     03:3     25     V     25     N     U       NY2011     10:00     03:3     25     N     V     25     N     U       NY2011     10:00     03:3     28     V     28     N     U       NY2011     10:00     03:3     34     V     34     N     U       NY2011     10:00     03:3     35     V     35     N     U                                                                                                    | 07/01/2011                            | 03:00     | 03-3        | 23          | -                                     |                      | V                            |            | 23           | N      | U        |
| N12011     0500     03-3     22     V     22     N     U       V12011     0600     03-3     22     V     22     N     U       V12011     0600     03-3     23     V     23     N     U       V12011     0600     03-3     23     V     23     N     U       V12011     0600     03-3     23     V     22     N     U       V12011     0600     03-3     23     V     22     N     U       V12011     0600     03-3     25     V     25     N     U       V12011     100     03-3     25     V     25     N     U       V12011     1100     03-3     25     N     V     25     N     U       V12011     1100     03-3     26     V     27     N     U       V12011     1600     03-3     28     V     36     N     U       V12011     1600     03-3     34     V     35     N     U                                                                                                    | 07/01/2011                            | 04:00     | 03-3        | 22          |                                       |                      | v                            |            | 22           | N      | u        |
| N12011     0600     03-3     22     V     22     N     U       N12011     0700     03-3     23     V     23     N     U       N12011     0800     03-3     23     V     23     N     U       N12011     0800     03-3     23     V     23     N     U       N12011     0800     03-3     23     V     24     N     U       N12011     100     03-3     25     V     25     N     U       N12011     1200     03-3     25     V     25     N     U       N12011     1200     03-3     25     N     V     25     N     U       N12011     1500     03-3     27     N     V     28     N     U       N12011     1500     03-3     36     V     28     N     U       N12011     1500     03-3     34     V     35     N     U       N12011     1200     03-3     33     V     33     N     U<                                                                                                    | 07/01/2011                            | 05:00     | 03-3        | 22          |                                       |                      | V                            |            | 22           | N      | U        |
| N12011     07:00     03:3     23     V     23     N     U       N12011     08:00     03:3     23     V     23     N     U       N12011     08:00     03:3     24     V     23     N     U       N12011     10:00     03:3     24     V     24     N     U       N12011     10:00     03:3     25     V     25     N     U       N12011     10:00     03:3     25     V     25     N     U       N12011     10:00     03:3     25     V     25     N     U       N12011     10:00     03:3     25     N     V     25     N     U       N12011     16:00     03:3     28     V     28     N     U       N12011     16:00     03:3     34     V     34     N     U       N12011     16:00     03:3     35     V     35     N     U       N12011     10:00     03:3     33     V     33     N     U                                                                                                    | 07/01/2011                            | 06:00     | 03-3        | 22          |                                       |                      | V                            |            | 22           | N      | U        |
| N12011     06 00     03-3     23     V     22     N     U       11/2011     0900     03-3     23     V     22     N     U       11/2011     0900     03-3     25     V     22     N     U       11/2011     1300     03-3     25     V     22     N     U       11/2011     1300     03-3     25     V     22     N     U       11/2011     1400     03-3     25     V     22     N     U       11/2011     1400     03-3     25     NR     V     22     N     U       11/2011     1600     03-3     25     NR     V     24     N     U       11/2011     1700     03-3     28     V     28     N     U       11/2011     1700     03-3     34     V     34     N     U       11/2011     200     03-3     35     V     35     N     U       11/2011     2100     03-3     33     V     33     N <td>07/01/2011</td> <td>07:00</td> <td>03-3</td> <td>23</td> <td></td> <td></td> <td>V</td> <td></td> <td>23</td> <td>N</td> <td>U</td>                                                                                                    | 07/01/2011                            | 07:00     | 03-3        | 23          |                                       |                      | V                            |            | 23           | N      | U        |
| N1/2011     09:00     03:3     23     V     22     N     U       11/2011     1000     03:3     24     V     24     N     U       11/2011     1000     03:3     25     V     22     N     U       11/2011     1200     03:3     25     V     28     N     U       11/2011     1300     03:3     25     V     28     N     U       11/2011     1400     03:3     25     NR     V     22     N     U       11/2011     1500     03:3     25     NR     V     28     N     U       11/2011     1600     03:3     25     NR     V     28     N     U       11/2011     1600     03:3     34     V     34     N     U       11/2011     1900     03:3     35     V     35     N     U       11/2011     2100     03:3     33     V     38     N     U       11/2011     2100     03:3     33     V     38<                                                                                                    | 7/01/2011                             | 08:00     | 03-3        | 23          |                                       |                      | V                            |            | 23           | N      | U        |
| N1/2011     10.00     0.3.3     24     V     24     N     U       11/2011     1100     03.3     25     V     25     N     U       11/2011     1200     03.3     25     V     25     N     U       11/2011     1300     03.3     25     V     25     N     U       11/2011     1400     03.3     25     NR     V     25     N     U       11/2011     1600     03.3     25     NR     V     26     N     U       11/2011     1600     03.3     28     V     27     N     U       11/2011     1700     03.3     34     V     34     N     U       11/2011     1900     03.3     35     V     35     N     U       11/2011     2100     03.3     35     V     33     N     U       11/2011     2200     03.3     33     V     33     N     U       11/2011     0300     3.3     34     ×C     ×C     V                                                                                                    | 07/01/2011                            | 09:00     | 03-3        | 23          |                                       |                      | V                            |            | 23           | N      | U        |
| N1/2011     11:30     03-3     25     V     28     N     U       11/2011     12:00     03-3     25     V     225     N     U       11/2011     13:00     03-3     25     V     225     N     U       11/2011     14:00     03-3     25     NR     V     25     N     U       11/2011     15:00     03-3     25     NR     V     26     N     U       11/2011     16:00     03-3     28     V     28     N     U       11/2011     18:00     03-3     34     V     34     N     U       11/2011     18:00     03-3     34     V     34     N     U       11/2011     18:00     03-3     35     V     35     N     U       11/2011     21:00     03-3     35     V     33     N     U       11/2011     22:00     03-3     33     V     33     N     U       11/2011     03:0     33     34     V     33                                                                                                    | 07/01/2011                            | 10:00     | 03-3        | 24          |                                       |                      | V                            |            | 24           | N      | U        |
| N1/2011     12:00     03:33     2:5     V     2:8     N     U       11/2011     13:00     03:3     2:5     V     2:2     N     U       11/2011     14:00     03:3     2:5     NR     V     2:2     N     U       11/2011     15:00     03:3     2:5     NR     V     2:2     N     U       11/2011     16:00     03:3     2:5     V     V     2:2     N     U       11/2011     16:00     03:3     3:0     V     3:8     N     U       11/2011     19:00     03:3     3:4     V     3:4     N     U       11/2011     19:00     03:3     3:5     V     3:5     N     U       11/2011     2:00     03:3     3:5     V     3:8     N     U       11/2011     2:00     03:3     3:3     V     3:8     N     U       11/2011     2:00     03:3     3:3     V     3:8     N     U       11/2011     0:0:0     3:3     3:4                                                                                                    | 07/01/2011                            | 11:00     | 03-3        | 25          |                                       |                      | V                            |            | 25           | N      | U        |
| N1/2011     13:00     03:3     25     V     28     N     U       11/2011     14:00     03:3     25     NR     V     25     N     U       11/2011     16:00     03:3     27     V     27     N     U       11/2011     16:00     03:3     28     V     28     N     U       11/2011     17:00     03:3     30     V     30     N     U       11/2011     17:00     03:3     34     V     34     N     U       11/2011     19:00     03:3     35     V     35     N     U       11/2011     200     03:3     35     V     35     N     U       11/2011     200     03:3     33     V     33     N     U       11/2011     23:00     03:3     33     V     33     N     U       11/2011     0:00     03:3     33     V     33     N     U       11/2011     0:00     03:3     33     V     33     N <t< td=""><td>07/01/2011</td><td>12:00</td><td>03-3</td><td>25</td><td></td><td></td><td>V</td><td></td><td>25</td><td>N</td><td>U</td></t<>                                                                                                    | 07/01/2011                            | 12:00     | 03-3        | 25          |                                       |                      | V                            |            | 25           | N      | U        |
| N1/2011     14.40     0.3-3     25     NR     V     28     N     U       11/2011     1500     03-3     27     V     27     N     U       11/2011     1600     03-3     28     V     28     N     U       11/2011     1700     03-3     28     V     28     N     U       11/2011     1700     03-3     34     V     34     N     U       11/2011     18:00     03-3     34     V     34     N     U       11/2011     19:00     03-3     34     V     35     N     U       11/2011     21:00     03-3     35     V     35     N     U       11/2011     21:00     03-3     33     V     33     N     U       11/2011     2:00     03-3     34     V     34     N     U       11/2011     0:00     03-3     33     >C     V     33     N     U       11/2011     0:00     03-3     33     V     33     <                                                                                                    | 07/01/2011                            | 13:00     | 03-3        | 25          |                                       |                      | V                            |            | 25           | N      | U        |
| N1/2011     15:00     03:33     27     V     27     N     U       N1/2011     16:00     03:3     28     V     28     N     U       N1/2011     16:00     03:3     30     V     30     N     U       N1/2011     16:00     03:3     34     V     34     N     U       N1/2011     19:00     03:3     34     V     34     N     U       N1/2011     19:00     03:3     35     V     35     N     U       N1/2011     21:00     03:3     35     V     35     N     U       N1/2011     22:00     03:3     33     V     33     N     U       N/22211     0:00     03:3     34     V     34     N     U       N/222011     0:00     03:3     33     C     >C     V     33     N     U       N/222011     0:00     0:33     32     V     33     N     U       N/222011     0:00     0:33     33     V     33                                                                                                    | 07/01/2011                            | 14:00     | 03-3        | 25          | NR                                    |                      | V                            |            | 25           | N      | U        |
| N1/2011     16:00     03-3     28     V     28     N     U       11/2011     17:00     03-3     30     V     30     N     U       11/2011     18:00     03-3     34     V     34     N     U       11/2011     19:00     03-3     34     V     34     N     U       11/2011     20:00     03-3     35     V     35     N     U       11/2011     20:00     03-3     35     V     35     N     U       11/2011     21:00     03-3     35     V     35     N     U       11/2011     22:00     03-3     33     V     33     N     U       11/2011     23:00     03-3     34     V     34     N     U       11/2011     20:00     03-3     34     V     34     N     U       11/2011     0:00     03-3     34     V     34     N     U       11/2011     0:00     03-3     32     V     33     N     U   <                                                                                                    | 07/01/2011                            | 15:00     | 03-3        | 27          |                                       |                      | V                            |            | 27           | N      | U        |
| N1/2011     17.30     0.3-3     30     V     30     N     U       11/2011     18:00     03-3     34     V     34     N     U       11/2011     18:00     03-3     34     V     34     N     U       11/2011     20:00     03-3     35     V     35     N     U       11/2011     21:00     03-3     35     V     35     N     U       11/2011     22:00     03-3     33     V     33     N     U       11/2011     22:00     03-3     33     V     33     N     U       11/2011     0:03-3     33     V     33     N     U       12/2011     0:00     03-3     34     -     V     33     N     U       12/2011     0:00     03-3     33     -     C     V     33     N     U       12/2011     0:00     03-3     32     V     33     N     U       12/2011     0:00     03-3     31     V     33 <t< td=""><td>07/01/2011</td><td>16:00</td><td>03-3</td><td>28</td><td></td><td></td><td>V</td><td></td><td>28</td><td>N</td><td>U</td></t<>                                                                                                    | 07/01/2011                            | 16:00     | 03-3        | 28          |                                       |                      | V                            |            | 28           | N      | U        |
| N1/2011     18:00     03:33     34     V     44     N     U       11/2011     19:00     03:33     34     V     34     N     U       11/2011     19:00     03:33     35     V     35     N     U       11/2011     21:00     03:33     35     V     35     N     U       11/2011     22:00     03:33     33     V     33     N     U       11/2011     22:00     03:33     33     V     33     N     U       12:22:01     0:0:0     03:3     33     C     V     33     N     U       12:22:01     0:0:0     0:3:3     34     V     34     N     U       12:22:01     0:0:0     0:3:3     34     >C     >C     V     33     N     U       12:22:01     0:0:0     0:3:3     33     V     33     N     U       12:22:01     0:0:0     0:3:3     34     V     33     N     U       12:20:01     0:0:0     3:3     34                                                                                                    | 07/01/2011                            | 17:00     | 03-3        | 30          |                                       |                      | V                            |            | 30           | N      | U        |
| N1/2011     19:00     03-3     34     V     44     N     U       11/2011     20:00     03-3     35     V     35     N     U       11/2011     21:00     03-3     35     V     35     N     U       11/2011     22:00     03-3     35     V     35     N     U       11/2011     22:00     03-3     33     V     33     N     U       11/2011     22:00     03-3     33     V     33     N     U       11/2011     23:00     03-3     34     V     33     N     U       12/2011     0:00     03-3     34     V     34     N     U       12/2011     0:00     03-3     33     >C     >C     V     33     N     U       12/2011     0:00     03-3     33     V     33     N     U       12/2011     0:00     03-3     33     V     33     N     U       12/2011     0:00     03-3     31     V     33                                                                                                    | 07/01/2011                            | 18:00     | 03-3        | 34          |                                       |                      | V                            |            | 34           | N      | U        |
| N1/2011   20:0   03:3   35   V   35   N   U     11/2011   21:00   03:3   35   V   35   N   U     11/2011   22:00   03:3   33   V   33   N   U     11/2011   22:00   03:3   33   V   33   N   U     12:2011   0:00   03:3   34   V   33   N   U     12:2011   0:00   03:3   33   ×C   V   34   N   U     12:2011   0:00   03:3   33   ×C   V   33   N   U     12:2011   0:00   03:3   33   ×C   ×C   V   33   N   U     12:2011   0:00   03:3   33   ×C   ×C   V   33   N   U     12:2011   0:00   03:3   32   V   33   N   U     12:2011   0:00   03:3   33   V   33   N   U     12:2011   0:00   03:3   31   V   33   N   U     12:2011   0:00   03:3   31   V   33   N   U  1                                                                                                    | 07/01/2011                            | 19:00     | 03-3        | 34          |                                       |                      | V                            |            | 34           | N      | U        |
| V1/2011   21.00   03-3   35   V   35   N   U     V1/2011   2200   03-3   33   V   33   N   U     V2011   2300   03-3   33   V   33   N   U     V20201   00-00   03-3   33   V   33   N   U     V20201   00-00   03-3   34   V   34   N   U     V20201   00-00   03-3   34   ×C   ×C   V   34   N   U     V20201   03-3   34   ×C   ×C   V   34   N   U     V20201   03-3   33   V   33   N   U     V20201   03-3   33   V   33   N   U     V20201   03-3   33   V   33   N   U     V20201   03-3   34   ×C   ×C   V   33   N   U     V20201   04-0   03-3   33   V   33   N   U     V20201   03-3   34   V   34   N   U     V20201   03-3   31   V   34   N   U <td>7/01/2011</td> <td>20:00</td> <td>03-3</td> <td>35</td> <td></td> <td></td> <td>V</td> <td></td> <td>35</td> <td>N</td> <td>U</td>                                                                                                    | 7/01/2011                             | 20:00     | 03-3        | 35          |                                       |                      | V                            |            | 35           | N      | U        |
| N1/2011   22:00   03-3   33   V   33   N   U     11/2011   23:00   03-3   33   V   33   N   U     12/2011   00:00   03-3   34   V   34   N   U     12/2011   00:00   03-3   34   V   34   N   U     12/2011   00:00   03-3   34   >C   >C   V   34   N   U     12/2011   02:00   03-3   34   >C   >C   V   33   N   U     12/2011   02:00   03-3   33   >C   >C   V   33   N   U     12/2011   04:00   03-3   33    V   33   N   U     12/2011   06:00   03-3   33    V   33   N   U     12/2011   06:00   03-3   31    V   33   N   U     12/2011   06:00   03-3   31    V   33   N   U     12/2011   10:00   03-3   31    V   33   N   U     12/2011   10:00   03-3   33 </td <td>07/01/2011</td> <td>21:00</td> <td>03-3</td> <td>35</td> <td></td> <td></td> <td>V</td> <td></td> <td>35</td> <td>N</td> <td>U</td>                                                                                                    | 07/01/2011                            | 21:00     | 03-3        | 35          |                                       |                      | V                            |            | 35           | N      | U        |
| N1/2011   23:00   03:3   33   V   33   N   U     12/2011   00:00   03:3   34   V   34   N   U     12/2011   00:00   03:3   33   >C   >C   V   33   N   U     12/2011   00:00   03:3   33   >C   >C   V   33   N   U     12/2011   00:00   03:3   33   >C   >C   V   33   N   U     12/2011   00:00   03:3   33    C   V   33   N   U     12/2011   00:00   03:3   32   V   33   N   U     12/2011   00:00   03:3   33   V   33   N   U     12/2011   00:00   03:3   31   V   33   N   U     12/2011   00:00   03:3   31   V   33   N   U     12/2011   00:00   03:3   31   V   33   N   U     12/2011   10:00   03:3   31   V   33   N   U     12/2011   10:00   03:3   33   V   33 <t< td=""><td>07/01/2011</td><td>22:00</td><td>03-3</td><td>33</td><td></td><td></td><td>V</td><td></td><td>33</td><td>N</td><td>U</td></t<>                                                                                                    | 07/01/2011                            | 22:00     | 03-3        | 33          |                                       |                      | V                            |            | 33           | N      | U        |
| Description     O     O <th< td=""><td>7/01/2011</td><td>23:00</td><td>03-3</td><td>33</td><td></td><td></td><td>V</td><td></td><td>33</td><td>N</td><td>U</td></th<>                                                                                                    | 7/01/2011                             | 23:00     | 03-3        | 33          |                                       |                      | V                            |            | 33           | N      | U        |
| 2)22011     01:00     03:3     33     →C     →C     V     33     N     U       2)22011     02:00     03:3     34     →C     →C     V     34     N     U       2)22011     02:00     03:3     33     V     V     33     N     U       2)22011     04:00     03:3     33     V     V     33     N     U       2)22011     05:00     03:3     33     V     V     33     N     U       2)22011     06:00     03:3     33     V     V     33     N     U       2)22011     06:00     03:3     34     V     V     34     N     U       2)22011     06:00     03:3     31     V     33     N     U       2)22011     09:00     03:3     31     V     31     N     U       2)22011     09:00     03:3     31     V     33     N     U       2)22011     10:00     03:3     31     V     33     N     U <t< td=""><td>07/02/2011</td><td>00:00</td><td>03-3</td><td>34</td><td></td><td></td><td>V</td><td></td><td>34</td><td>N</td><td>U</td></t<>                                                                                                    | 07/02/2011                            | 00:00     | 03-3        | 34          |                                       |                      | V                            |            | 34           | N      | U        |
| 22/2011     02:00     03:3     34     →C     →C     V                                                                                                    | 7/02/2011                             | 01:00     | 03-3        | 33          | >C                                    | >C                   | V                            |            | 33           | N      | U        |
| 222011     03:00     02-3     33     V     33     N     U       222011     04:00     03-3     32     V     33     N     U       222011     06:00     03-3     33     V     33     N     U       222011     06:00     03-3     33     V     33     N     U       222011     06:00     03-3     34     V     34     N     U       222011     06:00     03-3     34     V     33     N     U       222011     06:00     03-3     31     V     33     N     U       222011     06:00     03-3     31     V     33     N     U       222011     10:00     03-3     31     V     33     N     U       222011     10:00     03-3     33     V     33     N     U       222011     13:00     03-3     35     V     34     N     U       222011     14:00     03-3     35     V     36     N     U <t< td=""><td>07/02/2011</td><td>02:00</td><td>03-3</td><td>34</td><td>&gt;C</td><td>&gt;C</td><td>V</td><td></td><td>34</td><td>N</td><td>U</td></t<>                                                                                                    | 07/02/2011                            | 02:00     | 03-3        | 34          | >C                                    | >C                   | V                            |            | 34           | N      | U        |
| 32/2011     04:00     03-3     32     V     32     N     U       32/2011     05:00     03-3     33     V     33     N     U       32/2011     06:00     03-3     34     V     33     N     U       32/2011     06:00     03-3     34     V     34     N     U       32/2011     06:00     03-3     33     V     33     N     U       32/2011     06:00     03-3     31     V     33     N     U       32/2011     06:00     03-3     31     V     31     N     U       32/2011     06:00     03-3     31     V     31     N     U       32/2011     10:00     03-3     31     V     33     N     U       32/2011     11:00     03-3     34     V     33     N     U       32/2011     14:00     03-3     35     V     35     N     U       32/2011     16:00     03-3     35     V     36     N     U                                                                                                    | 7/02/2011                             | 03:00     | 03-3        | 33          | 1                                     |                      | V                            |            | 33           | N      | U        |
| 222011     06:00     03:3     33     V     33     N     U       222011     06:00     03:3     34     V     34     N     U       222011     06:00     03:3     33     V     33     N     U       222011     06:00     03:3     33     V     33     N     U       222011     06:00     03:3     31     V     33     N     U       222011     09:00     03:3     31     V     31     N     U       222011     10:00     03:3     30     V     30     N     U       222011     12:00     03:3     33     V     33     N     U       222011     12:00     03:3     33     V     33     N     U       222011     12:00     03:3     34     V     34     N     U       222011     15:00     03:3     35     V     36     N     U       222011     16:00     03:3     35     V     36     N     U <t< td=""><td>7/02/2011</td><td>04:00</td><td>03-3</td><td>32</td><td></td><td></td><td>V</td><td></td><td>32</td><td>N</td><td>U</td></t<>                                                                                                    | 7/02/2011                             | 04:00     | 03-3        | 32          |                                       |                      | V                            |            | 32           | N      | U        |
| 22/2011     06:00     03:3     34     V     94     N     U       2/2011     07:00     03:3     33     V     33     N     U       2/2011     06:00     03:3     31     V     33     N     U       2/2011     06:00     03:3     31     V     31     N     U       2/2011     0:00     03:3     31     V     31     N     U       2/2011     10:00     03:3     31     V     33     N     U       2/2011     10:00     03:3     33     V     33     N     U       2/2011     12:00     03:3     33     V     33     N     U       2/2011     13:00     03:3     35     V     35     N     U       2/2011     14:00     03:3     35     V     35     N     U       2/2011     16:00     03:3     35     V     36     N     U       2/2011     16:00     03:3     35     V     36     N     U <t< td=""><td>07/02/2011</td><td>05:00</td><td>03-3</td><td>33</td><td>1</td><td></td><td>V</td><td></td><td>33</td><td>N</td><td>U</td></t<>                                                                                                    | 07/02/2011                            | 05:00     | 03-3        | 33          | 1                                     |                      | V                            |            | 33           | N      | U        |
| 2)22011     07.00     03-3     33     V     33     N     U       2)22011     08.00     03-3     31     V     33     N     U       1)22011     08.00     03-3     31     V     31     N     U       1)22011     09.00     03-3     31     V     31     N     U       1)22011     10.00     03-3     31     V     31     N     U       1)22011     11.00     03-3     31     V     31     N     U       1)22011     12.00     03-3     31     V     33     N     U       1)22011     12.00     03-3     35     V     33     N     U       1)22011     14.00     03-3     35     V     35     N     U       1)22011     16.00     03-3     35     V     35     N     U       1)22011     16.00     03-3     36     V     36     N     U       1)22011     16.00     03-3     36     V     36     N     U                                                                                                    | 07/02/2011                            | 06:00     | 03-3        | 34          |                                       |                      | V                            |            | 34           | N      | U        |
| 22/2011     06:00     03-3     31     V     31     N     U       2/2011     09:00     03-3     31     V     31     N     U       2/2011     09:00     03-3     30     V     30     N     U       2/2011     11:00     03-3     30     V     30     N     U       2/2011     12:00     03-3     33     V     33     N     U       2/2011     12:00     03-3     34     V     33     N     U       2/2011     12:00     03-3     35     V     34     N     U       2/2011     14:00     03-3     35     V     35     N     U       2/2011     16:00     03-3     35     V     35     N     U       2/2011     16:00     03-3     36     V     36     N     U       2/2011     16:00     03-3     36     V     36     N     U       2/2011     16:00     03-3     36     V     36     N     U <td>07/02/2011</td> <td>07:00</td> <td>03-3</td> <td>33</td> <td></td> <td></td> <td>V</td> <td></td> <td>33</td> <td>N</td> <td>U</td>                                                                                                    | 07/02/2011                            | 07:00     | 03-3        | 33          |                                       |                      | V                            |            | 33           | N      | U        |
| 1222011     09:00     03:3     31     V     31     N     U       1222011     10:00     03:3     30     V     30     N     U       1222011     10:00     03:3     31     V     33     N     U       1222011     12:00     03:3     33     V     33     N     U       1222011     13:00     03:3     34     V     33     N     U       1222011     13:00     03:3     35     V     35     N     U       1222011     16:00     03:3     35     V     35     N     U       1222011     16:00     03:3     35     V     35     N     U       1222011     16:00     03:3     35     V     36     N     U       1222011     16:00     03:3     35     V     36     N     U       1222011     16:00     03:3     35     V     36     N     U       1222011     16:00     03:3     36     V     36     N     U                                                                                                    | 07/02/2011                            | 08:00     | 03-3        | 31          |                                       |                      | V                            |            | 31           | N      | U        |
| 222011 10:00 03:3 30 V 30 N U<br>222011 11:00 03:3 31 V 33 N U<br>222011 12:00 03:3 33 V 33 N U<br>222011 13:00 03:3 33 V 33 N U<br>222011 14:00 03:3 35 V 33 N U<br>222011 15:00 03:3 35 V 35 N U<br>222011 16:00 03:3 36 V 35 N U                                                                                                    | 07/02/2011                            | 09:00     | 03-3        | 31          |                                       |                      | V                            |            | 31           | N      | U        |
| 22/2011 11:00 03-3 31 V 33 N U<br>22/2011 12:00 03-3 33 V 33 N U<br>22/2011 14:00 03-3 34 V 34 N U<br>22/2011 14:00 03-3 35 V 34 N U<br>22/2011 15:00 03-3 35 V 35 N U<br>22/2011 16:00 03-3 36 V 36 N U<br>22/2011 16:00 03-3 36 V 36 N U                                                                                                    | 07/02/2011                            | 10:00     | 03-3        | 30          |                                       |                      | V                            |            | 30           | N      | U        |
| 3222011     12:00     03:3     33     V     33     N     U       3222011     13:00     03:3     34     V     34     N     U       322011     14:00     03:3     35     V     35     N     U       322011     15:00     03:3     35     V     35     N     U       322011     16:00     03:3     35     V     35     N     U       322011     16:00     03:3     35     V     35     N     U       322011     16:00     03:3     35     V     36     N     U       322011     16:00     03:3     35     V     36     N     U       322011     16:00     03:3     36     V     36     N     U       32011     16:00     03:3     36     V     36     N     U                                                                                                    | 07/02/2011                            | 11:00     | 03-3        | 31          |                                       |                      | V                            |            | 31           | N      | U        |
| 22/2011 13:00 03:3 34 V 34 N U<br>22/2011 14:00 03:3 35 V 35 N U<br>22/2011 15:00 03:3 35 V 35 N U<br>22/2011 16:00 03:3 36 V 36 N U<br>V 36 N U                                                                                                    | 07/02/2011                            | 12:00     | 03-3        | 33          | 1                                     |                      | V                            |            | 33           | N      | U        |
| 22/2011 14:00 03:3 35 V 35 N U<br>22/2011 15:00 03:3 35 V 35 V 35 N U<br>22/2011 16:00 03:3 36 V 36 N U<br>U ↓                                                                                                    | 07/02/2011                            | 13:00     | 03-3        | 34          |                                       |                      | V                            |            | 34           | N      | U        |
| 22/2011 15:00 03:3 35 V 35 N U<br>22/2011 16:00 03:3 36 V 36 N U                                                                                                    | 07/02/2011                            | 14:00     | 03-3        | 35          | 1                                     |                      | V                            |            | 35           | N      | U        |
| 22/2011 16:00 03-3 36 V 36 N U                                                                                                    | 07/02/2011                            | 15:00     | 03-3        | 35          |                                       |                      | V                            |            | 35           | N      | U        |
|                                                                                                    | 07/02/2011                            | 16:00     | 03-3        | 36          |                                       |                      | V                            |            | 36           | N      | U        |
|                                                                                                    | 4                                     |           |             |             |                                       |                      |                              |            |              |        |          |
|                                                                                                    | <u> </u>                              |           |             |             |                                       |                      |                              |            |              |        |          |
|                                                                                                    |                                       |           |             |             |                                       |                      |                              |            |              |        |          |
|                                                                                                    |                                       |           |             |             |                                       |                      |                              |            |              |        |          |

Figure 4-5. Example Data Validation Data Window.

To open the Data Validation data window:

- In the Initial Data Validation window, select the *site* to validate.
- Enter the *Start Date/Time* of the data set to work on.
- Enter the *End Date/Time* of the data set to work on.
- Click the **Get ParCodes** button. The program queries the database and returns all the parameter codes found for the selected site and period in the list box.
- Select (highlight) one or more *parameter codes* in the list box.
- Click the *data table* picture button. The Data Validation data window is opened and displays the selected set of data in a tabular data window.

To apply validation codes:

- Open the Data Validation data window.
- Highlight the data points to apply the code to.

- Select a *code* from the Validation Code drop-down list box.
- Click the **Apply Code** button.

To sort and filter data:

- Open the Data Validation data window.
- **Right-click** anywhere in the data window.
- Select **Filter** or **Sort** from the pop-up menu. A dialog box is displayed. Follow the dialog box instructions to apply filter or sorting options. Click the **Help** button to access specific help on the dialog boxes.

### 4.4.3 <u>Entering Control Values</u>

Control values can be entered in the Data Validation data window. Control values are arithmetic expressions that are applied to or replace raw values and result in adjusted validated values. The first character in the control value field must be an arithmetic operator. For example, if you determine that the raw data values for wind speed are 10 m/s less than they truly were enter +10 in each control value field. This action will add 10 to the raw data values and place the result in the validated data fields. When the control value field is used, the final data validation code must equal "VA" which means valid, but value adjusted.

Acceptable operators for control values:

| <u>Result</u>                                   |
|-------------------------------------------------|
| adds the control value to the raw value         |
| subtracts the control value from the raw value  |
| multiplies the raw value by the control value   |
| divides the raw value by the control value      |
| substitutes the control value for the raw value |
|                                                 |

To enter control values:

- Open the Data Validation data window.
- Select (highlight) the *data points* to apply the VA code to. Note this is a multi-select data window and rows can be selected with shift-click and ctrl-click.
- Select the VA code from the Validation Code drop-down list box.
- Enter the *value* to apply in the Control Value box.
- Click the **Apply Code** button.
Number 3450-5010 Revision 2.0 Date MAR 2012 Page 17 of 18

#### 4.4.4 <u>Replacing Raw Values</u>

On rare occasions, it may be necessary to replace raw data values in the database.

To hand-enter a raw value:

- Open the Data Validation data window.
- Click on the **Source Code** field of the raw needing a hand-entered raw value.
- Enter a *source code* that will allow a hand-entered value (**C**, **P**, **U**, or **D**).
- Click on the **Raw Val** field and enter the new *value*.

#### 4.4.5 <u>Screening Data in the Data Validation Window</u>

Usually, data are screened for anomalies during the data loading process. When necessary, however, screening can also be done in the Data Validation data window. To screen data:

- Open the Data Validation data window.
- Click the **Screen** button. The anomaly screening program will apply the screening flags.

#### 4.4.6 The Data Validation Log

The Data Validation Log is used to track the completion of each major step of the validation process. The master record logs the initials of the IMC staff member completing each validation step and when the step occurred. The Comments Table logs comments regarding data validation. Most of the output programs query the Data Validation Log so the correct level of validation can be applied to the output. To use the Data Validation Log:

- Select Logs-> Data Validation Log from the AQ and Met Processing frame.
- Select a *site* from the Site drop-down box. If no records for the selected site exist, a "Site not Found" message is displayed. Click **OK**. Otherwise, the most recent Master Table record and related comments for the selected site are displayed.
- Select a different *month* and/or *year* from the drop-down list boxes to display previous month's records for the site.
- Records can be added as by right-clicking and selecting Add.

#### 4.5 **GROUP PLOT REVIEW**

A plot review is held to review all data collected for a month. Included in the group are program and section managers, data analysts, field specialists, and sponsoring organization personnel affiliated with the project. All plots are reviewed, questions asked, maintenance issues discussed, and questionable validation situations resolved. Any unresolved issues are identified and resolved within a few days after the plot review. Problem resolutions are explained at the following plot review.

Number 3450-5010 Revision 2.0 Date MAR 2012 Page 18 of 18

#### 4.6 **REVIEWING VALIDATED DATA STACKPLOTS AND OTHER OUTPUT**

Additional tools for verifying complete and accurate entry of validation codes are available within the AQDBMS. The data analyst completes the following checks:

- Reviews the Data Collection Statistics Table for a site/month, to quickly detect if a code was missed for parameters that must be validated identically and to look for indications of missed power failures or recorder failures.
- Reviews the High Values Tables for individual pollutant parameters to detect calibration points inadvertently left in as valid. This is only done when necessary.
- Reviews validated data stackplots to further verify that no points were missed.

All of these products can be reviewed either on screen or as printed copy. See TI 3550-5000, Ambient Air Quality and Meteorological Monitoring Data – Weekly and Monthly Reporting, and TI 3550-5050, Ambient Air Quality and Meteorological Monitoring Data – Quarterly Reporting, for detailed instructions.

Preliminary data validation is complete after a plot review is held, validation codes for a site/month are entered and validated data output is reviewed. Annotated stackplots and site documentation are reviewed to verify that all annotations on the plots are complete and accurate. Codes are cross-checked by data analysts during 3<sup>rd</sup> level validation. The AQDBMS Data Validation Log is then updated by entering the date completed and the analyst's initials into the log record for the site/month.

#### 5.0 **REFERENCES**

Air Resource Specialists, Inc. (ARS), 2012, Air Quality Data Base Management System (AQDBMS) User's Guide.

Air Resource Specialists, Inc. 
 1901 Sharp Point Drive, Suite E

 Fort Collins, CO 80525

 Phone:
 970-484-7941

 Fax:
 970-484-3423

### QUALITY ASSURANCE/QUALITY CONTROL **DOCUMENTATION SERIES**

#### AMBIENT AIR QUALITY AND METEOROLOGICAL MONITORING DATA TITLE - FINAL VALIDATION

**TECHNICAL INSTRUCTION** TYPE

NUMBER 3450-5020

DATE **MARCH 1999** 

#### **AUTHORIZATIONS**

Originator Project Manager Program Manager QA Manager

Gloria S. Mercer

Betsy Davis-Noland Bet DarMotel Jessica Ward Tessica Ward Joe Adlhoch Mercer & Mercer

| <b>REVISION HISTORY</b>                       |                                                                                                    |                                                                             |                                                                                  |  |  |  |  |  |  |
|-----------------------------------------------|----------------------------------------------------------------------------------------------------|-----------------------------------------------------------------------------|----------------------------------------------------------------------------------|--|--|--|--|--|--|
| 0.0                                           | Initial version.                                                                                                    | March 1999                                                                  | J. Mercer                                                                        |  |  |  |  |  |  |
| 1.0                                           | Change all procedures for the DataView system                                                                                                    | January 2001                                                                | J. Mercer                                                                        |  |  |  |  |  |  |
|                                               | Reviewed; no changes necessary.                                                                                                    | January 2002                                                                | J. Mercer                                                                        |  |  |  |  |  |  |
|                                               | Reviewed; no changes necessary.                                                                                                    | January 2003                                                                | J. Mercer                                                                        |  |  |  |  |  |  |
| 1.1                                           | New checklist, delete data technician, delete some post-validation procedures.                                                                                                    | February 2004                                                               | S. Merzer                                                                        |  |  |  |  |  |  |
| 1.2                                           | Modify validation flowchart, delete group plot review                                                                                                    | May 2004                                                                    | J. Mercer                                                                        |  |  |  |  |  |  |
| 1.3                                           | Minor text changes (e.g., changed AIRS to AQS)                                                                                                    | May 2005                                                                    | J. Merzer                                                                        |  |  |  |  |  |  |
| 1.4                                           | Change validation checklist / misc. changes                                                                                                    | February 2006                                                               | m H                                                                              |  |  |  |  |  |  |
|                                               | с                                                                                                    | rebruary 2000                                                               | A. Mercer                                                                        |  |  |  |  |  |  |
| 2.0                                           | Monthly reports posted on the project Web site.                                                                                                    | January 2007                                                                | S. Mercer<br>S. Mercer                                                           |  |  |  |  |  |  |
| 2.0                                           | Monthly reports posted on the project Web site.<br>Reviewed; no changes necessary.                                                                                                    | January 2007<br>January 2008                                                | D. Mercer<br>D. Mercer<br>D. Mercer                                              |  |  |  |  |  |  |
| 2.0                                           | Monthly reports posted on the project Web site.<br>Reviewed; no changes necessary.<br>Reviewed; no changed necessary.                                                                                               | January 2007<br>January 2008<br>January 2009                                | Dr. Mercur<br>Dr. Mercur<br>Dr. Mercur<br>Dr. Mercur                             |  |  |  |  |  |  |
| 2.0<br>2.1                                    | Monthly reports posted on the project Web site.<br>Reviewed; no changes necessary.<br>Reviewed; no changed necessary.<br>Revise data collection/validation flowchart.                                               | January 2007<br>January 2008<br>January 2009<br>February 2010               | D. Mercur<br>D. Mercur<br>D. Mercur<br>D. Mercur<br>D. Mercur                    |  |  |  |  |  |  |
| <ul><li>2.0</li><li>2.1</li><li>3.0</li></ul> | Monthly reports posted on the project Web site.<br>Reviewed; no changes necessary.<br>Reviewed; no changed necessary.<br>Revise data collection/validation flowchart.<br>Changed validation procedures and figures. | January 2007<br>January 2008<br>January 2009<br>February 2010<br>March 2012 | Di, Mercur<br>Di, Mercur<br>Di, Mercur<br>Di, Mercur<br>Di, Mercur<br>Di, Mercur |  |  |  |  |  |  |

Number 3450-5020 Revision 3.0 Date MAR 2012 Page i of i

Page

#### **TABLE OF CONTENTS**

| <u>n</u> |                                                                              | <b>Page</b>                                                                                                    |
|----------|------------------------------------------------------------------------------|----------------------------------------------------------------------------------------------------|
| PUF      | RPOSE AND APPLICABILITY                                                      | 1                                                                                                    |
| RES      | SPONSIBILITIES                                                               | 1                                                                                                    |
| 2.1      | Information Management Section Manager                                       | 1                                                                                                    |
| 2.2      | Data Analyst                                                                 | 1                                                                                                    |
| 2.3      | Site Operator                                                                | 1                                                                                                    |
| REQ      | UIRED EQUIPMENT AND MATERIALS                                                | 1                                                                                                    |
| ME       | THODS                                                                        | 2                                                                                                    |
| 4.1      | Review of Validated Data                                                     | 2                                                                                                    |
| 4.2      | Making Validation Code Corrections and Completing Final Validation           | 5                                                                                                    |
|          | 4.2.1 The Data Validation Data Window                                        | 5                                                                                                    |
|          | 4.2.2 Entering Control Values                                                | 6                                                                                                    |
|          | 4.2.3 The Data Validation Log                                                | 7                                                                                                    |
|          | 4.2.4 Completing Final Validation                                            | 7                                                                                                    |
| 4.3      | Post-Final Validation Procedures                                             | 8                                                                                                    |
|          | n<br>PUF<br>RES<br>2.1<br>2.2<br>2.3<br>REQ<br>ME <sup>r</sup><br>4.1<br>4.2 | <b>n</b> PURPOSE AND APPLICABILITY <b>RESPONSIBILITIES</b> 2.1       Information Management Section Manager         2.2       Data Analyst         2.3       Site Operator <b>REQUIRED EQUIPMENT AND MATERIALS METHODS</b> 4.1       Review of Validated Data         4.2       Making Validation Code Corrections and Completing Final Validation         4.2.1       The Data Validation Data Window         4.2.2       Entering Control Values         4.2.3       The Data Validation Log         4.2.4       Completing Final Validation         4.3       Post-Final Validation Procedures |

#### LIST OF FIGURES

**Figure** 

| 4-1 | General Data Collection, Validation, and Reporting Flow Diagram | 3 |
|-----|-----------------------------------------------------------------|---|
| 4-2 | Monthly Validation Checklist                                    | 4 |
| 4-3 | Example Data Validation Data Window                             | 6 |

Number 3450-5020 Revision 3.0 Date MAR 2012 Page 1 of 8

#### 1.0 PURPOSE AND APPLICABILITY

This technical instruction (TI) describes the steps taken by Air Resource Specialists', Inc. (ARS) Information Management Center (IMC) for completing Final validation of ambient air quality and meteorological data. These steps apply to all ambient air quality and meteorological parameters that are monitored and loaded into the Air Quality Data Base Management System (AQDBMS). This TI is referenced from SOP 3350, *Collection of Air Quality and Meteorological Monitoring Data*, and SOP 3450, *Ambient Air Quality and Meteorological Monitoring Data*.

This TI presents the detailed steps used to ensure high quality Final data validation of ambient air quality and meteorological data. Data for a site/month must be at Preliminary validation before beginning Final validation. The Monthly Validation Checklist is used as a guide for the Final validation procedure. The checklist identifies the major steps taken during Final validation. Final data validation is accomplished by generating, reviewing, and distributing monthly data reports. Occasionally, validation errors will be detected after Final validation has been completed and post-final validation steps are taken to record the corrections.

#### 2.0 **RESPONSIBILITIES**

#### 2.1 INFORMATION MANAGEMENT SECTION MANAGER

The information management section manager shall oversee validation procedures to ensure timely and proper validation.

#### 2.2 DATA ANALYST

The data analyst shall:

- Review validated stackplots.
- Generate the monthly data report.
- Update the Data Validation Log in the AQDBMS with the Final validation date.

#### 2.3 SITE OPERATOR

The site operator shall respond to any questions regarding site documentation or data events, and forward any additional comments or observations to the IMC.

#### **3.0 REQUIRED EQUIPMENT AND MATERIALS**

All IMC equipment and materials are fully described in SOP 3340, Information Management Center (IMC) Concept and Configuration for the National Park Service Gaseous Pollutant Monitoring Program, and SOP 3341, Air Resource Specialist's, Inc. (ARS) Information Management Center (IMC) Concept and Configuration. The IMC requires the following hardware and software for Final validation of ambient air quality and meteorological data:

Number 3450-5020 Revision 3.0 Date MAR 2012 Page 2 of 8

- IMC hardware:
  - Hardware specifications for IMC servers
  - Hardware specifications for workstations
  - IMC computer support hardware:
    - High-quality laser printer
- IMC AQDBMS software:
  - Oracle Database System
  - AQDBMS custom software:
    - Data validation and reporting software
    - Network operating system and support software

#### 4.0 METHODS

Data for a site/month must be at Preliminary validation before beginning Final validation (see Figure 4-1). The Monthly Validation Checklist, shown in Figure 4-2, is used as a guide for the Final validation procedure. The checklist identifies the major steps taken during Final validation and provides a record of the date each step was completed and the initials of the analyst completing it. This section discusses the methods used to complete Final data validation of air quality and meteorological data, and contains the following four (4) major subsections:

- 4.1 Review of Validated Data
- 4.2 Making Validation Code Corrections and Completing Final Validation
- 4.3 Post-Final Validation Procedures

#### 4.1 **REVIEW OF VALIDATED DATA**

During the Final validation process, a review of all validated data is completed by the IMC Manager. This is accomplished by reviewing stackplots of the raw data overlayed with the validated data. These plots allow the IMC Manager to see the validated dataset as well as which data points were determined to be invalid. Plots are reviewed to verify that validation is complete and accurate. Any discrepancies found are thoroughly investigated and corrections are made if determined necessary.

Number 3450-5020 Revision 3.0 Date MAR 2012 Page 3 of 8

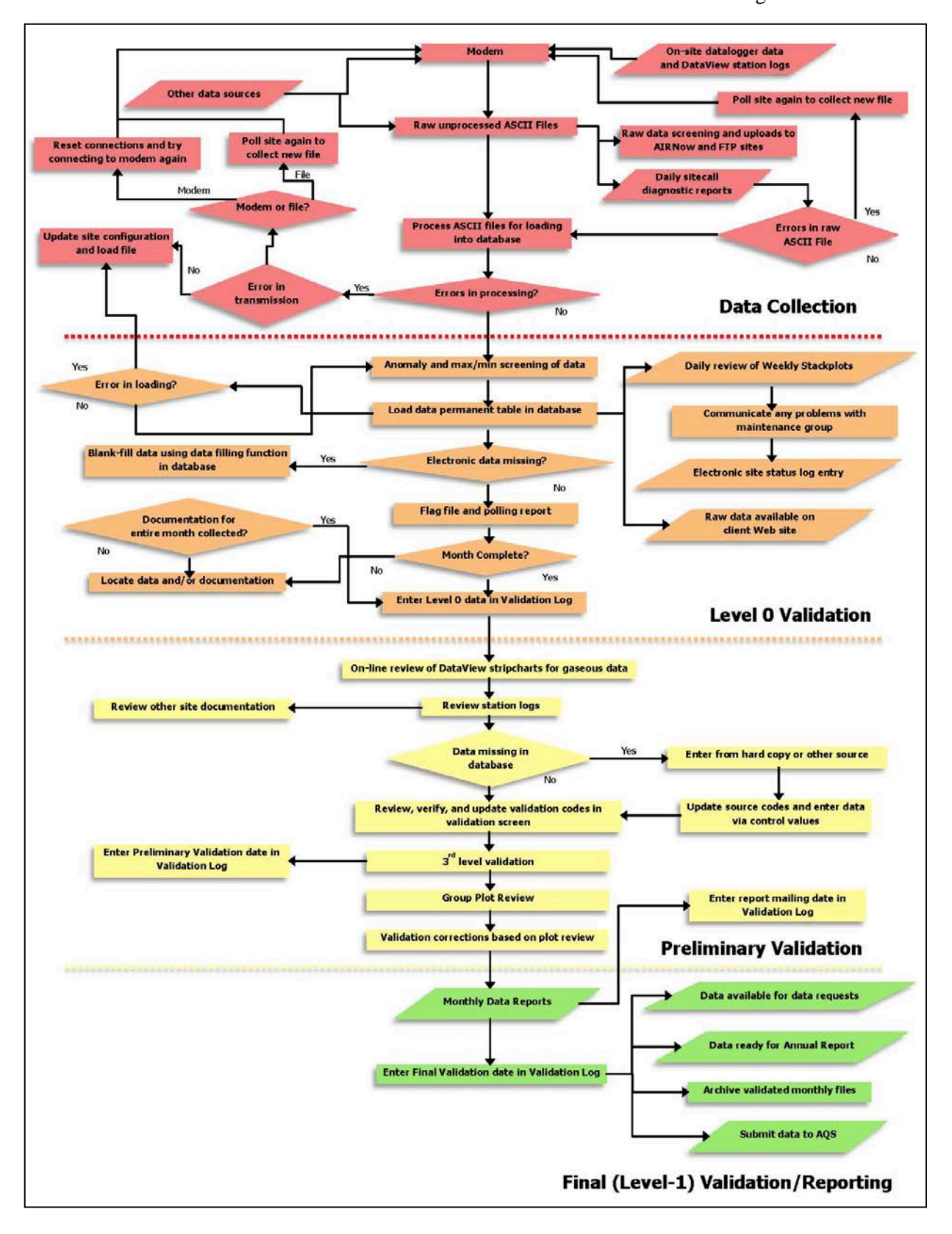

Figure 4-1. General Data Collection, Validation, and Reporting Flow Diagram. (Specific processes may vary by monitoring network).

Number 3450-5020 Revision 3.0 Date MAR 2012 Page 4 of 8

| PRELI                   | Monti<br>MINARY (AND LEVEL 0 VERIFICATION)<br>Review previous months' commented Stackplots                                     | n/Year                                | Initials |
|-------------------------|----------------------------------------------------------------------------------------------------|---------------------------------------|----------|
| PRELI<br>1.<br>2.<br>3. | MINARY (AND LEVEL 0 VERIFICATION)<br>Review previous months' commented Stackplots                                              | Date                                  | Initials |
| 1.<br>2.<br>3.          | Review previous months' commented Stackplots                                                                                   |                                       |          |
| 2.<br>3.                |                                                                                                    |                                       |          |
| 3.                      | Verify that all Daily Summaries are printed.                                                                                   |                                       |          |
|                         | Print and review Station Logs.                                                                                                 |                                       |          |
|                         | Monthly MPC Monthly RNF Monthly PM flow check Weekly station checks                                                            |                                       |          |
| 4.                      | Print and review most recent Site Status Log and Calibration Plots.                                                            |                                       |          |
| 5.                      | Review SSRF Forms, Trip Reports & check RH Cal Results.                                                                        |                                       |          |
| 5.                      | Click 'auto validate' button in database.                                                                                      |                                       |          |
| 7.                      | Run "datalogger flags listing" report from database, verify all flags were coded.                                              |                                       |          |
| 8.                      | Check O <sub>3</sub> Trace via PC Anywhere in DataView.                                                                        |                                       |          |
| 9.                      | Apply additional validation codes if necessary.                                                                                |                                       |          |
| 10.                     | Record annotations on weekly stackplots.                                                                                       |                                       |          |
| 11.                     | Run and print "Stackplots for Validation Review" - review and change codes as needed                                           | l                                     |          |
| 12.                     | Update Data Validation Log.                                                                                                    | · · · · · · · · · · · · · · · · · · · |          |
| 13.                     | Monthly Plot Review.                                                                                                    |                                       |          |
| <u>3rd LF</u>           | <u>.</u>                                                                                                    |                                       |          |
| 11.                     | Review Site Status Log, Field Station Logs, Calibration Plots, and Daily Summaries (as needed) to verify annotations on plots. |                                       |          |
| 12.                     | Review Validated Stackplots, investigate suspect data if necessary.                                                            |                                       |          |
| 13.                     | Verify preliminary Validation Codes in database.                                                                               |                                       |          |
| 14.                     | Update Data Validation Log.                                                                                                    |                                       |          |

# 4.2 MAKING VALIDATION CODE CORRECTIONS AND COMPLETING FINAL VALIDATION

After the monthly plot review and after review of the validated stackplots (see TI 3450-5020, *Ambient Air Quality and Meteorological Monitoring Data – Preliminary Validation*) and after problems have been resolved, necessary validation code changes are made in the database. To make validation code changes, the Data Validation data window is used, which displays a tabular data window of selected data. It provides a way to hand-enter and apply validation codes to selected data points within a window.

#### 4.2.1 <u>The Data Validation Data Window</u>

The Data Validation data window provides an interface for applying validation codes to specific, individually selected data points. Data from all columns of the database table are displayed in tabular form as shown in Figure 4-3. The data window data can be sorted and/or filtered. The interface also provides a means for re-screening data and for hand entering data values when necessary.

To open the Data Validation data window:

- In the Initial Data Validation window, select the *site* to validate.
- Enter the *Start Date/Time* of the data set to work on.
- Enter the *End Date/Time* of the data set to work on.
- Click the **Get ParCodes** button. The program queries the database and returns all the parameter codes found for the selected site and period in the list box.
- Select (highlight) one or more *parameter codes* in the list box.
- Click the *data table* picture button. The Data Validation data window is opened and displays the selected set of data in a tabular data window.

To apply validation codes:

- Open the Data Validation data window.
- Highlight the data points to apply the code to.
- Select a *code* from the Validation Code drop-down list box.
- Click the **Apply Code** button.

To sort and filter data:

- Open the Data Validation data window.
- **Right-click** anywhere in the data window.
- Select **Filter** or **Sort** from the pop-up menu. A dialog box is displayed. Follow the dialog box instructions to apply filter or sorting options. Click the **Help** button to access specific help on the dialog boxes.

Number 3450-5020 Revision 3.0 Date MAR 2012 Page 6 of 8

| NPS IMC Da     | tabase - | AQ and Me           | t Data Proce | ssing - [Validati         | ion - Tal      | ble/Graph]             |                    |                      |                |         |                 | _ 8 ×        |
|----------------|----------|---------------------|--------------|---------------------------|----------------|------------------------|--------------------|----------------------|----------------|---------|-----------------|--------------|
| 💁 Data Menu    | Load Da  | ta <u>V</u> alidate | Logs Repor   | ts <u>M</u> ulti-Site Sta | kplots (       | <u>C</u> alculate Data | a <u>P</u> ortable | Ozone <u>W</u> indov | v <u>H</u> elp |         |                 | _ & ×        |
| 🚺 🕫 🗄          |          | <u>87</u> ,         | 5 B          |                           |                |                        |                    |                      |                |         |                 |              |
| Big Bend Natio | nal Park | K-Bar Ranch         | Road         |                           |                | Screen                 | Save               | 1                    |                |         | Apply Code      |              |
| _              |          |                     |              |                           |                |                        |                    | 1                    |                |         | Validation Code |              |
| Date           | Time     | Par Code            | Raw Val      | Screening Flag            | Logger<br>Flag | Validation<br>Code     | Control            | Validated            | Source         | Status_ | V Valid Value   |              |
| 07/01/2011     | 00:00    | 03-3                | 26           |                           |                | V                      |                    | 26                   | N              | U       |                 |              |
| 07/01/2011     | 01:00    | 03-3                | 25           | >C                        | >C             | V                      |                    | 25                   | N              | U       |                 |              |
| 07/01/2011     | 02:00    | 03-3                | 24           | >C                        | >C             | v                      |                    | 24                   | N              | U       |                 |              |
| 07/01/2011     | 03:00    | 03-3                | 23           |                           |                | V                      |                    | 23                   | N              | U       |                 |              |
| 07/01/2011     | 04:00    | 03-3                | 22           |                           |                | V                      |                    | 22                   | Ν              | U       |                 |              |
| 07/01/2011     | 05:00    | 03-3                | 22           |                           |                | V                      |                    | 22                   | Ν              | U       |                 |              |
| 07/01/2011     | 06:00    | 03-3                | 22           |                           |                | V                      |                    | 22                   | Ν              | U       |                 |              |
| 07/01/2011     | 07:00    | 03-3                | 23           |                           |                | V                      |                    | 23                   | Ν              | U       |                 |              |
| 07/01/2011     | 08:00    | 03-3                | 23           |                           |                | V                      |                    | 23                   | Ν              | U       |                 |              |
| 07/01/2011     | 09:00    | 03-3                | 23           |                           |                | V                      |                    | 23                   | Ν              | U       |                 |              |
| 07/01/2011     | 10:00    | 03-3                | 24           |                           |                | V                      |                    | 24                   | N              | U       |                 |              |
| 07/01/2011     | 11:00    | 03-3                | 25           |                           |                | V                      |                    | 25                   | Ν              | U       |                 |              |
| 07/01/2011     | 12:00    | 03-3                | 25           |                           |                | V                      |                    | 25                   | Ν              | U       |                 |              |
| 07/01/2011     | 13:00    | 03-3                | 25           |                           |                | V                      |                    | 25                   | N              | U       |                 |              |
| 07/01/2011     | 14:00    | 03-3                | 25           | NR                        |                | V                      |                    | 25                   | N              | U       |                 |              |
| 07/01/2011     | 15:00    | 03-3                | 27           |                           |                | V                      |                    | 27                   | Ν              | U       |                 |              |
| 07/01/2011     | 16:00    | 03-3                | 28           |                           |                | V                      |                    | 28                   | N              | U       |                 |              |
| 07/01/2011     | 17:00    | 03-3                | 30           |                           |                | V                      |                    | 30                   | Ν              | U       |                 |              |
| 07/01/2011     | 18:00    | 03-3                | 34           |                           |                | V                      |                    | 34                   | Ν              | U       |                 |              |
| 07/01/2011     | 19:00    | 03-3                | 34           |                           |                | V                      |                    | 34                   | Ν              | U       |                 |              |
| 07/01/2011     | 20:00    | 03-3                | 35           |                           |                | V                      |                    | 35                   | Ν              | U       |                 |              |
| 07/01/2011     | 21:00    | 03-3                | 35           |                           |                | V                      |                    | 35                   | Ν              | U       |                 |              |
| 07/01/2011     | 22:00    | 03-3                | 33           |                           |                | V                      |                    | 33                   | Ν              | U       |                 |              |
| 07/01/2011     | 23:00    | 03-3                | 33           |                           |                | V                      |                    | 33                   | Ν              | U       |                 |              |
| 07/02/2011     | 00:00    | 03-3                | 34           |                           |                | V                      |                    | 34                   | Ν              | U       |                 |              |
| 07/02/2011     | 01:00    | 03-3                | 33           | >C                        | >C             | V                      |                    | 33                   | N              | U       |                 |              |
| 07/02/2011     | 02:00    | 03-3                | 34           | >C                        | >C             | V                      |                    | 34                   | N              | U       |                 |              |
| 07/02/2011     | 03:00    | 03-3                | 33           |                           |                | V                      |                    | 33                   | N              | U       |                 |              |
| 07/02/2011     | 04:00    | 03-3                | 32           |                           |                | V                      |                    | 32                   | N              | U       |                 |              |
| 07/02/2011     | 05:00    | 03-3                | 33           |                           |                | V                      |                    | 33                   | N              | U       |                 |              |
| 07/02/2011     | 06:00    | 03-3                | 34           |                           |                | V                      |                    | 34                   | N              | U       |                 |              |
| 07/02/2011     | 07:00    | 03-3                | 33           |                           |                | V                      |                    | 33                   | N              | U       |                 |              |
| 07/02/2011     | 08:00    | 03-3                | 31           |                           |                | V                      |                    | 31                   | N              | U       |                 |              |
| 07/02/2011     | 09:00    | 03-3                | 31           |                           |                | V                      |                    | 31                   | N              | U       |                 |              |
| 07/02/2011     | 10:00    | 03-3                | 30           |                           |                | V                      |                    | 30                   | N              | U       |                 |              |
| 07/02/2011     | 11:00    | 03-3                | 31           |                           |                | V                      |                    | 31                   | N              | U       |                 |              |
| 07/02/2011     | 12.00    | 03-3                | 33           |                           |                | V                      |                    | 33                   | IN N           | U       |                 |              |
| 07/02/2011     | 13:00    | 03-3                | 34           |                           |                | V                      |                    | 34                   | N              | U       |                 |              |
| 07/02/2011     | 19:00    | 03-3                | 35           |                           |                | V                      |                    | 20                   | N              |         |                 |              |
| 07/02/2011     | 16:00    | 03.3                | 30           |                           |                | V                      |                    | 00                   | N              |         |                 |              |
| 37/02/2011     | 10.00    | 03-3                | 30           |                           |                | v                      |                    | 30                   | IN             |         |                 |              |
| •              |          |                     |              |                           |                |                        |                    |                      |                |         |                 |              |
|                |          |                     |              |                           |                |                        |                    |                      |                |         |                 |              |
|                |          |                     |              |                           |                |                        |                    |                      |                |         |                 |              |
| Ready          |          |                     |              |                           |                |                        |                    |                      |                |         | Tuesday, M      | arch 06 2012 |

Figure 4-3. Example Data Validation Data Window.

#### 4.2.2 Entering Control Values

Control values can be entered in the Data Validation data window. Control values are arithmetic expressions that are applied to or replace raw values and result in adjusted validated values. The first character in the control value field must be an arithmetic operator. For example, if you determine that the raw data values for wind speed are 10 m/s less than they truly were enter +10 in each control value field. This action will add 10 to the raw data values and place the result in the validated data fields. When the control value field is used, the final data validation code must equal "VA" which means valid, but value adjusted.

Acceptable operators for control values:

| <b>Operator</b> | Result                                          |
|-----------------|-------------------------------------------------|
| +               | adds the control value to the raw value         |
| -               | subtracts the control value from the raw value  |
| *               | multiplies the raw value by the control value   |
| /               | divides the raw value by the control value      |
| =               | substitutes the control value for the raw value |

Number 3450-5020 Revision 3.0 Date MAR 2012 Page 7 of 8

To enter control values:

- Open the Data Validation data window.
- Select (highlight) the *data points* to apply the VA code to. Note this is a multi-select data window and rows can be selected with shift-click and ctrl-click.
- Select the VA code from the Validation Code drop-down list box.
- Enter the *value* to apply in the Control Value box.
- Click the **Apply Code** button.

#### 4.2.3 <u>The Data Validation Log</u>

The Data Validation Log is used to track the completion of each major step of the validation process. The master record logs the initials of the IMC staff member completing each validation step and when the step occurred. The Comments Table logs comments regarding data validation. Most of the output programs query the Data Validation Log so the correct level of validation can be applied to the output. To use the Data Validation Log:

- Select Logs-> Data Validation Log from the AQ and Met Processing frame.
- Select a *site* from the Site drop-down box. If no records for the selected site exist, a "Site not Found" message is displayed. Click **OK**. Otherwise, the most recent Master Table record and related comments for the selected site are displayed.
- Select a different *month* and/or *year* from the drop-down list boxes to display previous month's records for the site.
- Records can be added by right-clicking and selecting Add.

#### 4.2.4 Completing Final Validation

After making validation code changes, the following steps are taken to complete Final validation:

- The changed data are regenerated into a new stackplot data file to replace the old.
- The validated stackplots are again reviewed; changes are made if necessary and are entered into the database.
- Monthly reports are generated (see TI 3550-5000, Ambient Air Quality and Meteorological Monitoring Data Weekly and Monthly Reporting, and TI 3550-5050, Ambient Air Quality and Meteorological Monitoring Data Quarterly Reporting).
- Reports are e-mailed and posted on the project Web site.
- The Data Validation Log entry for the site/month is updated with the Final validation date and initials of the responsible analyst.
- The Data Validation Log entry for the site/month is updated with the "report mailed" date.

Number 3450-5020 Revision 3.0 Date MAR 2012 Page 8 of 8

After completing these steps, Final validation is complete and data are ready to be uploaded to AQS, included in data requests, and annual data summary reports.

#### 4.3 POST-FINAL VALIDATION PROCEDURES

If a validation error is found after the data are labeled as final, the following steps are taken:

- The necessary changes are made in the AQDBMS database.
- Changes made are logged in *N*:\*project*\*IMC*\*data corrections*\*revalidated\_yyyy.xls*.
- If the affected data have been submitted to the Environmental Protection Agency's (EPA) Air Quality System (AQS) database, they must be resubmitted.
- If the affected data have been submitted to other data depositories (e.g., CASTNet or other project-specific databases or Web sites), they must be resubmitted.

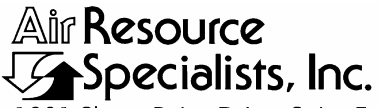

1901 Sharp Point Drive, Suite E Fort Collins, CO 80525 Phone: 970-484-7941 Fax: 970-484-3423

#### QUALITY ASSURANCE/QUALITY CONTROL DOCUMENTATION SERIES

### TITLE AMBIENT AIR QUALITY AND METEOROLOGICAL MONITORING DATA REPORTING

TYPE STANDARD OPERATING PROCEDURE

NUMBER 3550

DATE **MARCH 1999** 

| AUTHORIZATIONS  |                    |                |  |  |  |
|-----------------|--------------------|----------------|--|--|--|
| TITLE           | NAME               | SIGNATURE      |  |  |  |
| ORIGINATOR      | Betsy Davis-Noland | Bit Dr Notel   |  |  |  |
| PROJECT MANAGER | Jessica Ward       | Tessica Ward   |  |  |  |
| PROGRAM MANAGER | David L. Dietrich  | Durite         |  |  |  |
| QA MANAGER      | Gloria S. Mercer   | Alas J. Mercur |  |  |  |
| OTHER           |                    |                |  |  |  |

| REVISION HISTORY |                                                                                         |               |                |  |  |  |  |
|------------------|-----------------------------------------------------------------------------------------|---------------|----------------|--|--|--|--|
| REVISION<br>NO.  | CHANGE<br>DESCRIPTION                                                                   | DATE          | AUTHORIZATIONS |  |  |  |  |
| 1.0              | Change all procedures for the DataView system                                           | January 2001  | S. Merzer      |  |  |  |  |
|                  | Reviewed; no changes necessary.                                                         | January 2002  | J. Mercer      |  |  |  |  |
|                  | Reviewed; no changes necessary.                                                         | January 2003  | S. Merzer      |  |  |  |  |
| 2.0              | Change to weekly progress reports / monthly data reports / data requests / ozone season | May 2004      | G. Mercur      |  |  |  |  |
| 3.0              | Add quarterly reports, change AIRS to AQS, update annual reporting.                     | May 2005      | S. Mercer      |  |  |  |  |
| 3.1              | Add data requests from Web sites.                                                       | February 2006 | S. Merzer      |  |  |  |  |
| 4.0              | Add semiannual contract status reports.                                                 | February 2007 | J. Mercar      |  |  |  |  |
|                  | continued                                                                               |               |                |  |  |  |  |

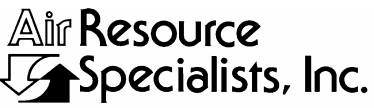

1901 Sharp Point Drive, Suite E Fort Collins, CO 80525 Phone: 970-484-7941 Fax: 970-484-3423

#### QUALITY ASSURANCE/QUALITY CONTROL DOCUMENTATION SERIES

## TITLE AMBIENT AIR QUALITY AND METEOROLOGICAL MONITORING DATA REPORTING

TYPE STANDARD OPERATING PROCEDURE

NUMBER 3550

DATE MARCH 1999

| AUTHORIZATIONS  |                    |               |  |  |  |
|-----------------|--------------------|---------------|--|--|--|
| TITLE           | NAME               | SIGNATURE     |  |  |  |
| ORIGINATOR      | Betsy Davis-Noland | Bit Dr Notel  |  |  |  |
| PROJECT MANAGER | Jessica Ward       | Tessica Ward  |  |  |  |
| PROGRAM MANAGER | David L. Dietrich  | Durite        |  |  |  |
| QA MANAGER      | Gloria S. Mercer   | All of Mercar |  |  |  |
| OTHER           |                    |               |  |  |  |

| REVISION HISTORY |                                               |               |                |  |  |  |  |
|------------------|-----------------------------------------------|---------------|----------------|--|--|--|--|
| REVISION<br>NO.  | CHANGE<br>DESCRIPTION                         | DATE          | AUTHORIZATIONS |  |  |  |  |
|                  | Reviewed; no changes necessary.               | January 2008  | J. Merzer      |  |  |  |  |
| 5.0              | Change report due dates, ozone ppb limits.    | January 2009  | J. Mercer      |  |  |  |  |
| 5.1              | Revised data collection/validation flowchart. | February 2010 | S. Merzer      |  |  |  |  |
|                  | Reviewed; no changes necessary.               | April 2011    | S. Mercer      |  |  |  |  |
|                  |                                               |               |                |  |  |  |  |
|                  |                                               |               |                |  |  |  |  |
|                  |                                               |               |                |  |  |  |  |
|                  |                                               |               |                |  |  |  |  |

Number 3550 Revision 5.1 Date FEB 2010 Page i of i

Page 1

| <u>Section</u> | <u>on</u>                                     |                                                                                                    | Page                            |
|----------------|-----------------------------------------------|----------------------------------------------------------------------------------------------------|---------------------------------|
| 1.0            | PUF                                           | 1                                                                                                    |                                 |
| 2.0            | RES                                           | SPONSIBILITIES                                                                                                    | 3                               |
| 3.0            | REC                                           | QUIRED EQUIPMENT AND MATERIALS                                                                                                    | 3                               |
| 4.0            | ME                                            | THODS                                                                                                    | 4                               |
|                | 4.1<br>4.2<br>4.3<br>4.4<br>4.5<br>4.6<br>4.7 | Weekly Progress Report<br>Monthly and Quarterly Data Reports<br>Semiannual Contract Status Report<br>Annual Data Report<br>Ozone Hit List<br>Data Requests<br>Distribution | 4<br>4<br>6<br>6<br>7<br>7<br>8 |
|                | 4.8                                           | <ul> <li>4.7.1 Distribution of Data Reports</li> <li>4.7.2 Distribution of Data Requests</li> <li>Submitting Data to the EPA AOS Database</li> </ul>                       | 8<br>8<br>8                     |
|                |                                               |                                                                                                    | 0                               |

#### LIST OF FIGURES

<u>Figure</u>

1-1General Data Collection, Validation, and Reporting Flow Diagram2

Number 3550 Revision 5.1 Date FEB 2010 Page 1 of 8

#### **1.0 PURPOSE AND APPLICABILITY**

This standard operating procedure (SOP) outlines the steps of producing ambient air quality and meteorological data reports. Reporting includes preparation and distribution of the following report products:

- Weekly progress reports
- Monthly and quarterly data reports
- Semiannual contract status reports
- Annual data reports
- Monthly ozone "hit list" during the summer ozone season

Not all reports will be produced for every project. The project-specific quality assurance project plan (QAPP) will designate the types of reports required for individual projects.

In addition, at the direction of the client, the IMC will also report criteria pollutant, meteorological, and precision and accuracy data to the Environmental Protection Agency's Air Quality System (AQS) database on a monthly basis, and handle individual data requests as they are received. Data reporting is the final step in the network data collection, validation, and reporting process illustrated in Figure 1-1.

Weekly progress reports summarize the technical aspects of the specific monitoring program performed during the reported week. These reports include the technical progress of both network operations and information management tasks, along with project-related milestones and maintenance schedules.

Monthly data reports provide the sponsoring organization, project management, individual station operators, and other project-related personnel, the opportunity to view summaries of air quality and associated meteorological data collected at individual monitoring sites. One summary report is prepared for the entire monitoring network each month. Quarterly data reports generally include project timeline, data collection statistics, plots of hourly average data, and quarterly summary tables and graphics highlighting the range and frequency of data collected during the quarter.

Semiannual contract status reports include summaries of task orders, modifications, and contract funding status for the project. Specific contents of these reports may vary upon direction from the project sponsor.

Annual data summary reports highlight the average range and frequency of data collected by a monitoring site during the year. These summaries provide information on the status and trends of air quality conditions and help determine if a site is exceeding the National Ambient Air Quality Standards (NAAQS) established by the U.S. Environmental Protection Agency (EPA).

The monthly ozone "hit list" is a list (generated for the months of April through October) of site-specific ozone hourly averages  $\geq 100$  and > 124 ppb, and 8-hour averages > 75 ppb. The monthly hit list, based on Level 0 data, is forwarded to the sponsoring organization as a preliminary indication of which sites recorded high ozone values during the month.

Number 3550 Revision 5.1 Date FEB 2010 Page 2 of 8

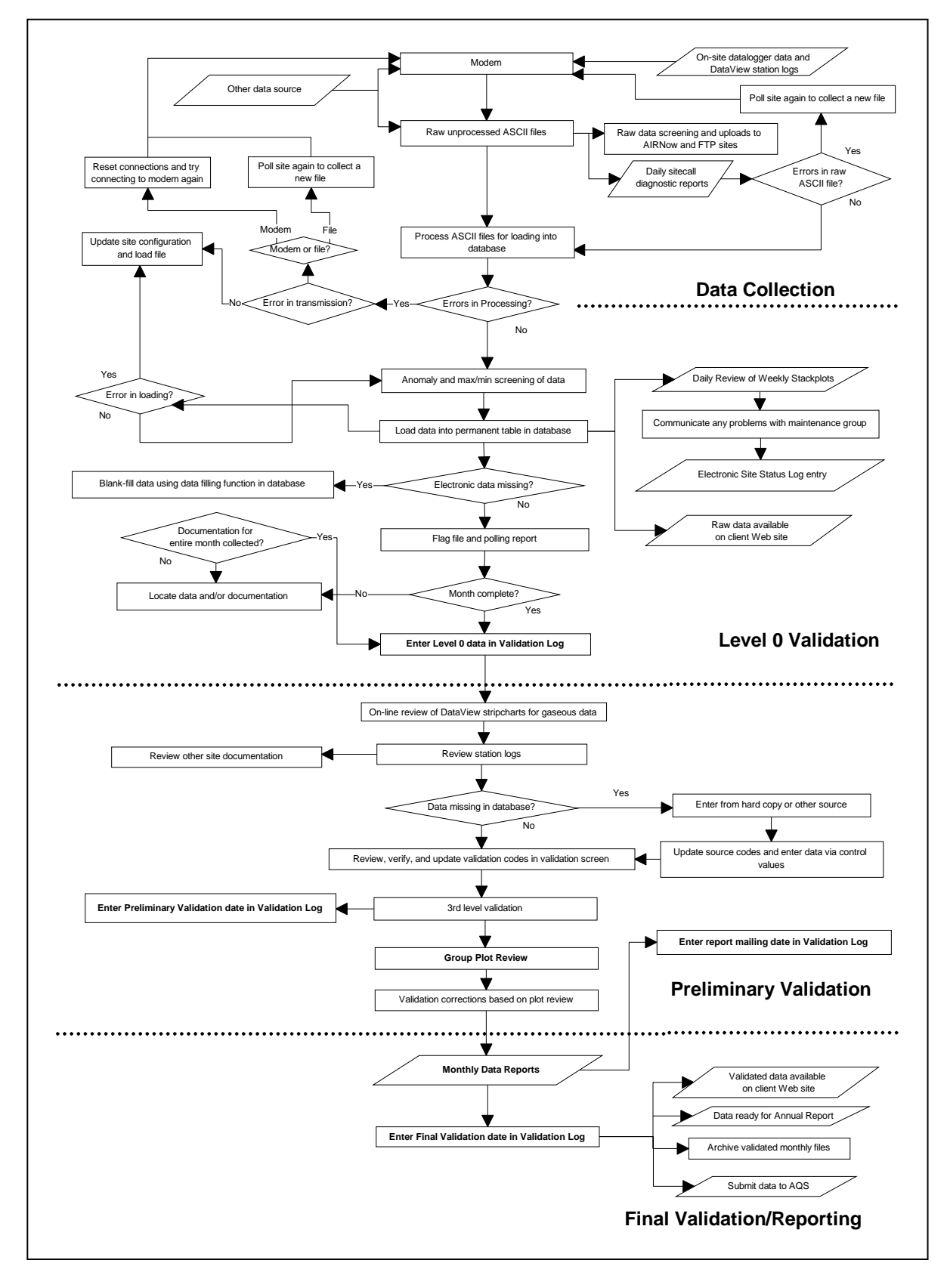

Figure 1-1. General Data Collection, Validation, and Reporting Flow Diagram. (Specific processes may vary by monitoring network).

The EPA AQS database is a repository of air quality-related data from a multitude of federal, state, and city agencies. Data are submitted to the AQS to allow retrieval of the data by other government agencies and researchers from a common source.

Data requests are handled on an individual basis. Requests for non-finalized data are authorized by the sponsoring organization before being filled in the IMC. Although data requests vary, a standard procedure has been developed for handling them.

This standard operating procedure (SOP) outlines the data reporting process. For detailed data reporting instructions, refer to the following technical instructions (TIs):

| • | TI 3550-5000 | Ambient Air Quality and Meteorological Monitoring Data –<br>Weekly and Monthly Reporting  |
|---|--------------|-------------------------------------------------------------------------------------------|
| • | TI 3550-5050 | Ambient Air Quality and Meteorological Monitoring Data –<br>Quarterly Reporting           |
| • | TI 3550-5100 | Ambient Air Quality and Meteorological Monitoring Data –<br>Annual Reporting              |
| • | TI 3550-5200 | Handling Requests for Ambient Air Quality and Meteorological<br>Monitoring Data           |
| • | TI 3550-5300 | Submitting Ambient Air Quality and Meteorological Monitoring Data to the EPA AQS Database |

#### 2.0 **RESPONSIBILITIES**

Staff positions that have data reporting responsibilities are:

- Program manager
- Information management section manager
- Data analyst
- Technical assistant

Specific Information Management Center (IMC) staff data reporting responsibilities are presented in the TIs that support this SOP (see previous Section 1.0).

#### 3.0 REQUIRED EQUIPMENT AND MATERIALS

All IMC equipment and materials are fully described in SOP 3340, Information Management Center (IMC) Concept and Configuration for the National Park Service Gaseous Pollutant Monitoring Program, and SOP 3341, Air Resource Specialists', Inc. (ARS) Information Management Center (IMC) Concept and Configuration. The hardware and software used to perform specific data reporting functions are referenced in the TIs that support this SOP (see previous Section 1.0).

Number 3550 Revision 5.1 Date FEB 2010 Page 4 of 8

#### 4.0 METHODS

The report types selected and report generation is project-specific. Reports will be generated to meet project-specific schedules as outlined in a project QAPP. Distribution will also follow the QAPP guidance. A single report (of each selected type) will be prepared for each defined monitoring program.

The ozone "hit list" is generated from Level 0 data in the AQDBMS database. Data requests are typically filled using finalized data in the AQDBMS database. Final data are generally submitted to the EPA AQS database monthly, but no less than quarterly.

This section includes eight (8) major subsections:

- 4.1 Weekly Progress Report
- 4.2 Monthly and Quarterly Data Reports
- 4.3 Semiannual Contract Status Report
- 4.4 Annual Data Report
- 4.5 Ozone Hit List
- 4.6 Data Requests
- 4.7 Distribution
- 4.8 Submitting Data to the EPA AQS Database

These subsections outline the general contents of the identified report types. Actual report contents will vary by project-specific requirements.

#### 4.1 WEEKLY PROGRESS REPORT

Weekly progress reports summarize the progress of program-related tasks during the report week. This report is completed and forwarded to the sponsoring organization by Tuesday following the week of record. Specific content of the progress report varies from week to week, however, each report generally includes the following:

- Network issues
- Site status board entries
- Site visits, reporting, and data requests
- Other significant events
- Contract information

#### 4.2 MONTHLY AND QUARTERLY DATA REPORTS

Monthly data reporting involves generating a data summary containing all sites in the monitoring program where data were collected during the reported period. Monthly data reports are completed and distributed within 35-45 days after the end of the reported month as the culmination of data validation. Each data report contains the following sections and products:

Number 3550 Revision 5.1 Date FEB 2010 Page 5 of 8

- Summary of gaseous data by site
- Summary of particulate data by site
- Summary of meteorological data by site
- Collection statistics by site for all parameters

The steps taken to produce each monthly data report are:

- Verify completion of preliminary data validation of the reported data.
- Print stackplots of validated data for each site.
- Review stackplots for any data that should be invalidated.
- Print report tables.
- Review reports.
- Make corrections.
- E-mail the reports, post the report on the project Web site (if applicable) and file a hardcopy original.

Instead of a monthly data report, project sponsors may opt for a quarterly data report. The quarterly data report generally involves generating a data summary containing all sites in the monitoring network. The quarterly reports are distributed within 60 days of the end of the quarter. This schedule can vary depending on the monitoring of filter-based measurements that require laboratory analyses. Each quarterly report contains the following sections and products:

- Operational timelines for each site
- Collection statistics for all parameters
- Stackplots of hourly average of all monitored parameters
- Wind roses (for each monitoring height)
- Pollution roses for each monitored air quality parameter
- Summary of gaseous data by site
- Summary of particulate data by site
- Summary of meteorological data by site
- Summary of quality assurance/quality control documentation

The steps taken to produce each quarterly report are:

• Verify completion of all final data validation

- Print graphics (plots and tables)
- Prepare operational timelines
- Prepare and review draft reports
- Copy and distribute reports and file originals
- Create a CD or DVD of all validated data for the quarter to deliver with the report

#### 4.3 SEMIANNUAL CONTRACT STATUS REPORT

Contract status reports summarize contract tasks and modifications, and include a variety of tables such as:

- Listing of task orders and modifications applicable to the program during the period of record.
- Summary of total funding to-date and funding allocations of each task or modification for the contract.
- Funding details by task or modification.
- Status of task orders and modifications (completed or ongoing).
- Miscellaneous funding details of tasks or modifications (if required).

Actual content of contract status reports will vary depending upon the needs of the project sponsor and their specific contract identification system.

#### 4.4 ANNUAL DATA REPORT

Annual data reporting involves generating an annual data summary report for each monitoring network. Annual data summary reports are completed and distributed within 3-7 months following the reported year. Annual data reports contain the following sections and products:

- Introduction:
  - A description of the monitoring program and its objectives
  - Parameters measured
- Network Description:
  - A description of the monitoring network including a site map
  - A detailed table containing individual monitoring site specifications
- Data Summaries:
  - Gaseous data summaries
  - Particulate data summaries
  - Meteorological data summaries

Number 3550 Revision 5.1 Date FEB 2010 Page 7 of 8

- Data Quality Assurance:
  - Summary table of data collection statistics by site
  - Summary table of overall data collection statistics by network
  - Summary table of gaseous analyzer precision and accuracy
  - Summary table of overall network gaseous analyzer precision and accuracy

The steps taken to produce each annual summary report are:

- Verify completion of final data validation of the reported data.
- Retrieve and load non-network data into the AQDBMS database.
- Create stackplot data files.
- Review stackplots for any anomalies in the data.
- Investigate data anomalies to determine if the data are valid.
- Print report tables.
- Create report maps.
- Print the cover page, text pages, and map pages.
- Review report.
- Make corrections.
- Copy and distribute the report, and file the original.

#### 4.5 OZONE HIT LIST

The monthly ozone "hit list" is a list of site-specific ozone hourly averages  $\geq 100$  ppb and > 124 ppb, and 8-hour averages > 75 ppb. The ozone hit list is generated from Level 0 data at the end of every month during the ozone season, April through October. Since the data have not yet been validated, the data analysts review the list and exclude values recorded during obvious non-ozone events such as daily zero/span calibrations.

#### 4.6 DATA REQUESTS

Data requests are received from various sources. Final data are publicly available at *http://ard-request.air-resource.com*, and requests may also be fulfilled through the IMC. All raw data requests are reviewed with the sponsoring organization and data or products will only be provided if approved by the sponsoring organization. For these requests, the data analyst:

- Forwards the request information to the sponsoring organization for authorization.
- Prepares the data files and/or hardcopy output required to fill the request.
- Prepares accompanying support documentation and/or correspondence.

Number 3550 Revision 5.1 Date FEB 2010 Page 8 of 8

- Delivers the request.
- Reports a list of fulfilled data requests in the next progress report.

#### 4.7 **DISTRIBUTION**

#### 4.7.1 Distribution of Data Reports

Data reports will be distributed to the persons/organizations designated and according to schedule presented in the project-specific QAPP.

#### 4.7.2 Distribution of Data Requests

Each data request will be distributed to the person making the request. In certain situations, a copy of the digital data delivered is archived permanently.

#### 4.8 SUBMITTING DATA TO THE EPA AQS DATABASE

The steps required to submit data to the EPA AQS database are:

- Create the AQS transaction files for hourly average criteria pollutant and meteorological data.
- Create the AQS transaction files for precision data from criteria pollutant analyzer precision checks (typically one per week).
- Create the AQS transaction files for accuracy data on criteria pollutant analyzers (typically one every 3 months to one year).
- Transfer the files to AQS using CDX (Central Data Exchange).
- Load data into the AQS database, successfully run the AQS statistical analysis programs, and post the data to the AQS database.

These steps are detailed in TI 3550-5300, Submitting Ambient Air Quality and Meteorological Monitoring Data to the EPA AQS Database.

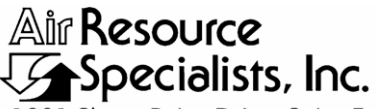

1901 Sharp Point Drive, Suite E Fort Collins, CO 80525 Phone: 970-484-7941 Fax: 970-484-3423

#### QUALITY ASSURANCE/QUALITY CONTROL DOCUMENTATION SERIES

### TITLEAMBIENT AIR QUALITY AND METEOROLOGICAL MONITORINGDATA - WEEKLY AND MONTHLY REPORTING

TYPE **TECHNICAL INSTRUCTION** 

NUMBER **3550-5000** 

DATE **MARCH 1999** 

|                 | AUTHORIZATIONS    |              |
|-----------------|-------------------|--------------|
| TITLE           | NAME              | SIGNATURE    |
| ORIGINATOR      | Laura A. Wilson   | Laura Afilan |
| PROJECT MANAGER | Jessica Ward      | Tessica Ward |
| PROGRAM MANAGER | David L. Dietrich | - lin - Alt  |
| QA MANAGER      | Gloria S. Mercer  | Shard Mercar |
| COTR            |                   |              |

|                 | REVISION HISTORY                                                                                   | <i>T</i>      |                |
|-----------------|----------------------------------------------------------------------------------------------------|---------------|----------------|
| REVISION<br>NO. | CHANGE<br>DESCRIPTION                                                                              | DATE          | AUTHORIZATIONS |
| 1.0             | Change all procedures for the DataView system                                                      | January 2001  | S. Merzer      |
|                 | Reviewed; no changes necessary.                                                                    | January 2002  | J. Mercer      |
|                 | Reviewed; no changes necessary.                                                                    | January 2003  | D. Mercer      |
| 2.0             | Change monthly to weekly progress reports/<br>revise monthly data reports / revise ozone hit list. | May 2004      | J. Mercer      |
| 2.1             | Changed monthly report process / revised hit list                                                  | May 2005      | J. Merzer      |
| 2.2             | Revised graphics.                                                                                  | February 2006 | S. Mercer      |
|                 | Reviewed; no changes necessary.                                                                    | January 2007  | S. Mercer      |
|                 | continued                                                                                          |               |                |

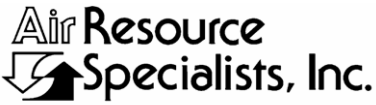

1901 Sharp Point Drive, Suite E Fort Collins, CO 80525 Phone: 970-484-7941 Fax: 970-484-3423

#### QUALITY ASSURANCE/QUALITY CONTROL DOCUMENTATION SERIES

# TITLEAMBIENT AIR QUALITY AND METEOROLOGICAL MONITORINGDATA - WEEKLY AND MONTHLY REPORTING

TYPE **TECHNICAL INSTRUCTION** 

NUMBER **3550-5000** 

DATE **MARCH 1999** 

|                 | AUTHORIZATIONS    |                |
|-----------------|-------------------|----------------|
| TITLE           | NAME              | SIGNATURE      |
| ORIGINATOR      | Laura A. Wilson   | Laura Applan   |
| PROJECT MANAGER | Jessica Ward      | Tessica Ward   |
| PROGRAM MANAGER | David L. Dietrich |                |
| QA MANAGER      | Gloria S. Mercer  | Slas J. Mercer |
| COTR            |                   |                |

|                 | REVISION HISTOR                                     | Y             |                |
|-----------------|-----------------------------------------------------|---------------|----------------|
| REVISION<br>NO. | CHANGE<br>DESCRIPTION                               | DATE          | AUTHORIZATIONS |
| 3.0             | Change ozone hit list / monthly report preparation. | January 2008  | S. Mercar      |
| 4.0             | Update with new ozone standard of 75 ppb.           | January 2009  | J. Mercar      |
| 4.1             | Make client-generic/ added particulates.            | February 2010 | J. Mercer      |
|                 | Reviewed; no changes necessary.                     | April 2011    | D. Mercar      |
|                 |                                                     |               |                |
|                 |                                                     |               |                |
|                 |                                                     |               |                |
|                 |                                                     |               |                |

Number 3550-5000 Revision 4.1 Date FEB2010 Page i of ii

6

|              |                   |                            | TABLE OF CONTENTS                                                                                          |             |
|--------------|-------------------|----------------------------|----------------------------------------------------------------------------------------------------|-------------|
| <u>Secti</u> | <u>on</u>         |                            |                                                                                                    | <b>Page</b> |
| 1.0          | PUF               | RPOSE A                    | AND APPLICABILITY                                                                                          | 1           |
| 2.0          | RES               | SPONSII                    | BILITIES                                                                                                   | 1           |
|              | 2.1<br>2.2<br>2.3 | Inform<br>Data A<br>Techni | ation Management Section Manager<br>analyst<br>ical Assistant                                              | 1<br>1<br>2 |
| 3.0          | REG               | QUIRED                     | EQUIPMENT AND MATERIALS                                                                                    | 2           |
| 4.0          | ME                | THODS                      |                                                                                                    | 2           |
|              | 4.1<br>4.2        | Weekly<br>Month            | y Progress Report<br>ly Data Report                                                                        | 3<br>3      |
|              |                   | 4.2.1<br>4.2.2             | Monthly Data Report Contents<br>Generating a Monthly Data Report                                           | 5<br>7      |
|              |                   |                            | <ul><li>4.2.2.1 Verifying Preliminary Validation Status</li><li>4.2.2.2 Generating Report Tables</li></ul> | 8<br>9      |
|              |                   | 4.2.3                      | Distributing Reports                                                                                       | 13          |
|              | 4.3               | Month                      | ly Ozone Hit List                                                                                          | 14          |
|              |                   | 4.3.1<br>4.3.2             | Generating the Monthly Ozone Hit List<br>Distributing the Monthly Ozone Hit List                           | 14<br>16    |
| 5.0          | REF               | FERENC                     | CES                                                                                                    | 16          |
|              |                   |                            | I IST OF FIGURES                                                                                           |             |
| <u>Figu</u>  | re                |                            | LIST OF FIGURES                                                                                            | <b>Page</b> |
| 4-1          | Gen               | eral Data                  | a Collection, Validation, and Reporting Flow Diagram                                                       | 4           |
| 4-2          | Exa               | mple Da                    | ta Collection Statistics by Site for All Parameters                                                        | 5           |
| 4-3          | Exa               | mple Su                    | mmary of Ozone Data by Site                                                                                | 6           |

4-4 Example Summary of Sulfur Dioxide Data by Site

Number 3550-5000 Revision 4.1 Date FEB2010 Page ii of ii

### LIST OF FIGURES (CONTINUED)

| <u>Figure</u> | <u>e</u>                                                | Page |
|---------------|---------------------------------------------------------|------|
| 4-5           | Example Summary of Selected Meteorological Data by Site | 7    |
| 4-6           | The Data Validation Log                                 | 8    |
| 4-7           | The Reports Interface                                   | 9    |
| 4-8           | The Dates Tab                                           | 10   |
| 4-9           | The Sites Tab                                           | 10   |
| 4-10          | The Parameters Tab                                      | 11   |
| 4-11          | The Options Tab                                         | 12   |
| 4-12          | The Destinations Tab                                    | 13   |
| 4-13          | Example Ozone Hit List                                  | 15   |

Number 3550-5000 Revision 4.1 Date FEB 2010 Page 1 of 16

#### 1.0 PURPOSE AND APPLICABILITY

This technical instruction (TI) describes the steps of producing ambient air quality and meteorological weekly progress reports and monthly data reports, and is referenced from SOP 3550, *Ambient Air Quality and Meteorological Monitoring Data Reporting*. Reporting of ambient air quality and meteorological monitoring by the ARS Information Management Center (IMC) includes preparation and distribution of the following report products:

- Weekly progress reports
- Monthly data reports
- Monthly ozone "hit list" (prepared during the ozone season, April through October)

Weekly progress reports summarize the technical aspects of a monitoring program performed during the reported week. These reports include the technical progress of both network operations and information management tasks, along with project-related milestones and maintenance schedules.

Monthly data reports provide air quality management staff, individual station operators, and other project-related personnel, ambient ozone  $(O_3)$  and/or sulfur dioxide  $(SO_2)$  data and associated meteorological data collected at individual monitoring sites. One report is prepared for the entire network each month.

The monthly ozone "hit list" is a list of ozone 8-hour averages > 75 ppb, indicating the locations and frequency of high ozone values .This list is forwarded to the client.

#### 2.0 **RESPONSIBILITIES**

#### 2.1 INFORMATION MANAGEMENT SECTION MANAGER

The information management section manager shall oversee all reporting procedures and provide direction when required.

#### 2.2 DATA ANALYST

The data analyst shall:

- Verify that preliminary and final data validation has been successfully completed for each month.
- Prepare monthly data reports and forward the reports to the client and site operators.
- Prepare and forward the monthly ozone "hit list" to the client.
- Submit data to the Environmental Protection Agency's (EPA) Air Quality System (AQS) database.
- Summarize IMC-related progress and forward items to the technical assistant for inclusion in the weekly progress report.

Number 3550-5000 Revision 4.1 Date FEB 2010 Page 2 of 16

#### 2.3 TECHNICAL ASSISTANT

The technical assistant shall:

- Assemble and organize the information for the weekly progress report.
- Word process the weekly progress report.
- Copy and deliver the weekly progress report.

#### 3.0 REQUIRED EQUIPMENT AND MATERIALS

Detailed descriptions of all IMC hardware and software, and monitoring station hardware requirements are presented by category in SOP 3340, *Information Management Center (IMC) Concept and Configuration*. The IMC requires the following hardware and software for Level 0 validation of ambient air quality and meteorological data:

- IMC hardware:
  - Hardware specifications for IMC servers
  - Hardware specifications for workstations
  - IMC computer support hardware:
    - High-quality laser printer
- IMC AQDBMS software:
  - Oracle Database System
  - AQDBMS custom software:
    - Data validation and reporting software
    - Network operating system and support software

#### 4.0 METHODS

One weekly progress report for the network is generated each week and one monthly data report for the network is generated each month. The ozone "hit list" is generated monthly from raw data in the Air Quality Data Base Management System (AQDBMS) during the summer ozone season.

This section contains the following three (3) major subsections:

- 4.1 Weekly Progress Report
- 4.2 Monthly Data Report
- 4.3 Monthly Ozone Hit List

Number 3550-5000 Revision 4.1 Date FEB 2010 Page 3 of 16

#### 4.1 WEEKLY PROGRESS REPORT

Weekly progress reports summarize the progress of program-related tasks during the reported week. This report is completed and distributed by the Tuesday following the week of record. Specific content of the progress report varies from week to week, however, each report generally includes the following:

- Network issues discussed during project meetings with client personnel
- Site issues/operational problems resolved and unresolved
- Site visits performed and scheduled
- Reporting status and data requests
- Contract administration items

Using the previous week's report as a template, the technical assistant reviews each page of the report and makes updates with information from the Site Status Log, trip reports, and other information forwarded by the IMC staff and field specialists.

#### 4.2 MONTHLY DATA REPORT

Monthly data reporting includes generating one data report for an entire monitoring network, or for individual stations within a network, as advised by the client. Monthly reports are completed and distributed within 35 days following the reported month as the culmination of data validation (see Figure 4-1).

The main steps taken to report monthly data are:

- Determine the specific contents needed for the report.
- Update the report text.
- Determine which sites to include in the report tables.
- Generate and compile the report tables.
- Review the report.
- If necessary, make corrections and regenerate affected contents.
- Distribute the reports.

Number 3550-5000 Revision 4.1 Date FEB 2010 Page 4 of 16

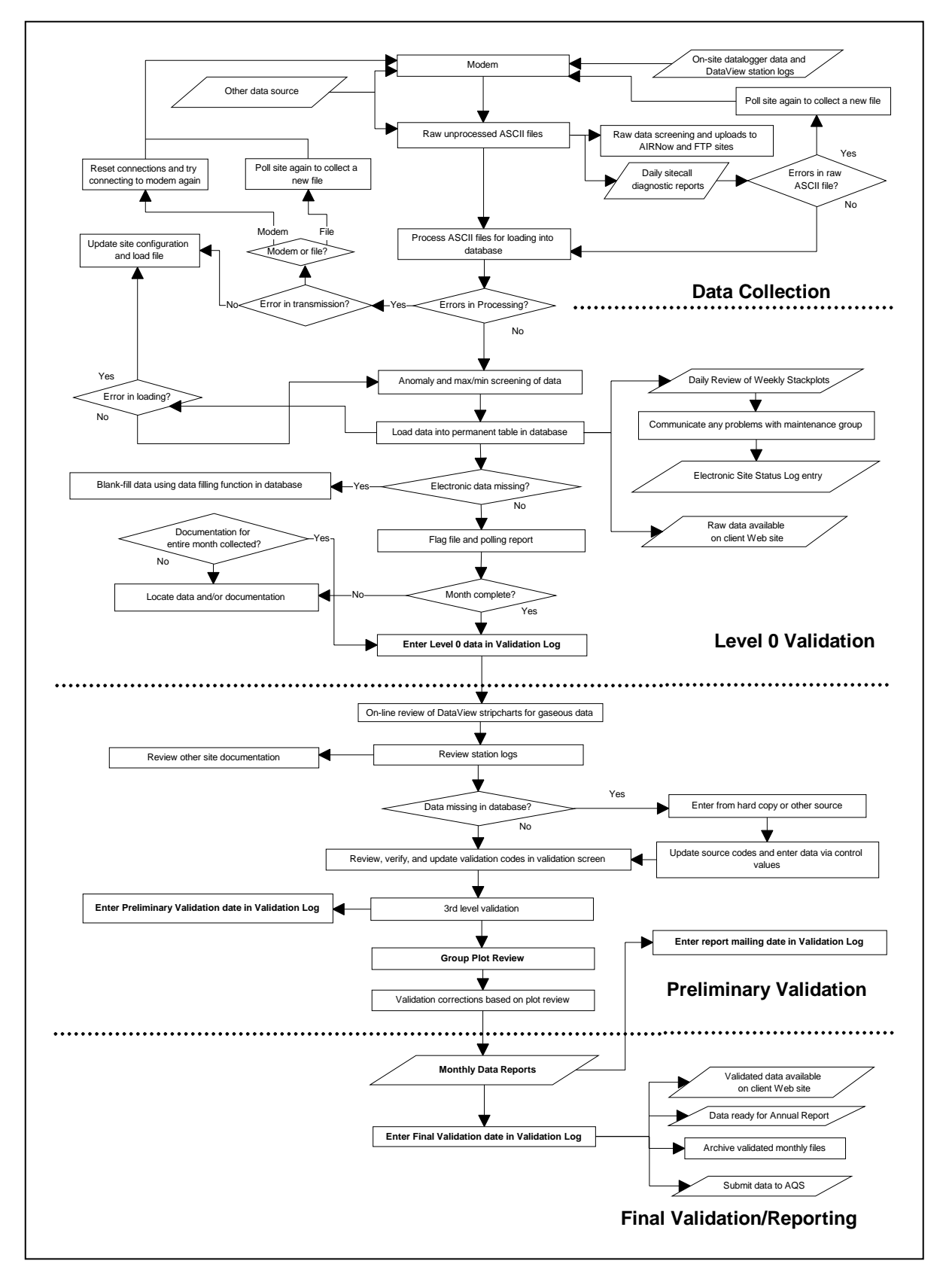

Figure 4-1. General Data Collection, Validation, and Reporting Flow Diagram. (Specific processes may vary by monitoring network).

Number 3550-5000 Revision 4.1 Date FEB 2010 Page 5 of 16

#### 4.2.1 Monthly Data Report Contents

Before generating report contents, the data analyst determines which sites are to be reported and the output that needs to be included in the report. Data reports contain the following products:

- Data Collection Statistics by site for all parameters
- Summary of ozone data by site
- Summary of sulfur dioxide data by site
- Summary of PM<sub>2.5</sub> data by site
- Summary of PM<sub>10</sub> data by site
- Summary of selected meteorological data by site

Figures 4-2 through 4-5 present example report products.

|                                                                                                    | Data Collections Statistics by Site<br>05/01/2005 - 05/31/2005<br>National Park Service Gaseous Pollutant Monitoring Program                                                                                                    |                                                                                                    |                                                                                                    |                                                                |                                                                                                    |                                                                                                    |                                                                                        |                                                                                             |                                                                                                    |                                                                                                    |                                                                                                    |                                                  |              |
|----------------------------------------------------------------------------------------------------|----------------------------------------------------------------------------------------------------|----------------------------------------------------------------------------------------------------|----------------------------------------------------------------------------------------------------|----------------------------------------------------------------|----------------------------------------------------------------------------------------------------|----------------------------------------------------------------------------------------------------|----------------------------------------------------------------------------------------|---------------------------------------------------------------------------------------------|----------------------------------------------------------------------------------------------------|----------------------------------------------------------------------------------------------------|----------------------------------------------------------------------------------------------------|--------------------------------------------------|--------------|
| Parameter Code                                                                                                    |                                                                                                    |                                                                                                    |                                                                                                    |                                                                |                                                                                                    |                                                                                                    |                                                                                        |                                                                                             |                                                                                                    |                                                                                                    |                                                                                                    |                                                  |              |
| National Park Unit                                                                                                    | Site Name                                                                                                    | O3<br>% valid¹                                                                                                    | SO2<br>% valid <sup>1</sup>                                                                        | SO2Add<br>% valid                                              | VWD<br>% valid*                                                                                               | SWS<br>% valid <sup>1</sup>                                                                              | TMP<br>% valid <sup>1</sup>                                                            | RH<br>% valid¹                                                                              | RNF<br>% valid <sup>1</sup>                                                                          | WET<br>% valid <sup>1</sup>                                                                        | DTP<br>% valid <sup>1</sup>                                                                          | SOL<br>% valid <sup>1</sup>                      | FLO<br>% val |
| Pinnacles                                                                                                    | East Entrance Station                                                                                                    | 95.2                                                                                                    | _                                                                                                  |                                                                | 99.6                                                                                                    | 99.6                                                                                                    | 99.6                                                                                   | 100.0                                                                                       | 99.3                                                                                                 | 99.3                                                                                               | 99.6                                                                                                 | 99.6                                             | 100          |
| Rocky Mountain                                                                                                    | Longs Peak Ranger Station                                                                                                    | 89.5                                                                                                    | -                                                                                                  | -                                                              | 100.0                                                                                                    | 100.0                                                                                                    | 100.0                                                                                  | 100.0                                                                                       | 99.2                                                                                                 | 99.3                                                                                               | 100.0                                                                                                | 100.0                                            | 99           |
| Sequoia and Kings Canyon                                                                                                    | Ash Mountain                                                                                                    | 89.4                                                                                                    | -                                                                                                  | -                                                              | 100.0                                                                                                    | 100.0                                                                                                    | 100.0                                                                                  | 46.5                                                                                        | 99.5                                                                                                 | 99.3                                                                                               | 99.9                                                                                                 | 99.7                                             | 100          |
| Sequoia and Kings Canyon                                                                                                    | Lower Kaweah                                                                                                    | 94.4                                                                                                    | -                                                                                                  | -                                                              | 99.9                                                                                                    | 99.9                                                                                                    | 99.9                                                                                   | 100.0                                                                                       | 99.2                                                                                                 | -                                                                                                  | -                                                                                                    | 99.9                                             | -            |
| Shenandoah                                                                                                    | Big Meadows                                                                                                    | 95.4                                                                                                    | 95.4                                                                                               | _                                                              | 100.0                                                                                                    | 100.0                                                                                                    | 100.0                                                                                  | 100.0                                                                                       | 99.5                                                                                                 | 99.6                                                                                               | 100.0                                                                                                | 100.0                                            | 100          |
| Theodore Roosevelt                                                                                                    | Visitor Center                                                                                                    | -                                                                                                    | -                                                                                                  | -                                                              | 100.0                                                                                                    | 100.0                                                                                                    | 100.0                                                                                  | 100.0                                                                                       | 99.3                                                                                                 | 99.5                                                                                               | 100.0                                                                                                | 74.2                                             | 100          |
| Voyageurs                                                                                                    | Sullivan Bay                                                                                                    | 95.2                                                                                                    | -                                                                                                  | -                                                              | 100.0                                                                                                    | 100.0                                                                                                    | 100.0                                                                                  | 100.0                                                                                       | 99.1                                                                                                 | 99.6                                                                                               | 100.0                                                                                                | 100.0                                            | 100          |
| Wind Cave                                                                                                    | Visitor Center                                                                                                    | -                                                                                                    | -                                                                                                  | -                                                              | 100.0                                                                                                    | 100.0                                                                                                    | 76.7                                                                                   | 82.0                                                                                        | 99.6                                                                                                 | 76.5                                                                                               | 76.7                                                                                                 | 98.4                                             | 100          |
| Yellowstone                                                                                                    | Old Faithful                                                                                                    |                                                                                                    | -                                                                                                  | -                                                              | 100.0                                                                                                    | 100.0                                                                                                    | 100.0                                                                                  | 100.0                                                                                       | -                                                                                                    | -                                                                                                  | -                                                                                                    | -                                                | -            |
| Yellowstone                                                                                                    | Water Tank                                                                                                    | 95.0                                                                                                    | -                                                                                                  | -                                                              | 99.6                                                                                                    | 99.6                                                                                                    | 99.6                                                                                   | 99.6                                                                                        | 53.4                                                                                                 | 99.5                                                                                               | 99.6                                                                                                 | 99.6                                             | 100          |
| Yosemite                                                                                                    | Merced River                                                                                                    | 94.2                                                                                                    | -                                                                                                  | _                                                              | 100.0                                                                                                    | 100.0                                                                                                    | 100.0                                                                                  | 100.0                                                                                       | 99.4                                                                                                 | -                                                                                                  | —                                                                                                    | 100.0                                            |              |
| Yosemite                                                                                                    | Turtleback Dome                                                                                                    | 95.3                                                                                                    | -                                                                                                  | -                                                              | 100.0                                                                                                    | 100.0                                                                                                    | 100.0                                                                                  | 100.0                                                                                       | 99.2                                                                                                 | 99.1                                                                                               | 100.0                                                                                                | 100.0                                            | 100          |
| Zion                                                                                                    | Dalton's Wash                                                                                                    | 95.3                                                                                                    | - 1                                                                                                | -                                                              | 100.0                                                                                                    | 100.0                                                                                                    | 100.0                                                                                  | 100.0                                                                                       | 99.2                                                                                                 | -                                                                                                  | -                                                                                                    | 100.0                                            | -            |
| 02 - 0 1                                                                                                    | CWC - C - I - W- I C.                                                                                                    | WET - W .                                                                                                    |                                                                                                    |                                                                | (and la C                                                                                                    | Goals:                                                                                                   |                                                                                        |                                                                                             |                                                                                                    |                                                                                                    |                                                                                                    |                                                  |              |
| O3 = Ozone Analyzer<br>SO2 = Sulfur Dioxide Analyz<br>SO2Ade Sulfur Dioxide Ar<br>VWD = Vector Wind Directio<br>1. Percent valid can be less th<br>example, automatic zeros and<br>percent valid for ambient gas<br>timing problems, flow issues, | SWS = Scalar Wind Speed<br>rer TMP = Ambient Temperature<br>Part RH = Relative Humidity<br>on RNF = Precipitation<br>an 100% due to calibrations, routine ma<br>I spans are performed daily on most amb<br>data typically cannot be greater than 95<br>, and other factors that affect instrument | WET = Wetne<br>DTP = Delta<br>SOL = Solar F<br>FLOW = Filte<br>intenance, pow<br>vient gas analyze<br>.8. Percent valit<br>t operation. | ess Sensor<br>Temperatu<br>Radition<br>er Pack Flo<br>rer failures,<br>ers; therefo<br>id can also | Mare 1<br>ww Rate<br>audits or<br>ore, no amil<br>be less that | <u>Aonthly Cri</u><br>00% of site<br>90% of site<br>80% of site<br>other circun<br>pient gas da<br>an 100% du | theria:<br>$s_s \ge 60\%$<br>$s_s \ge 75\%$<br>$s_s \ge 85\%$<br>instances w<br>ta can be co<br>in fluer | valid data<br>valid data<br>valid data<br>here the ins<br>ollected dur<br>neing factor | capture l<br>capture<br>capture<br>capture<br>strument wa<br>ring this tin<br>rs such as in | Quarterly C<br>100% of sit<br>90% of sit<br>80% of sit<br>as not avail<br>ne. As a re<br>nstrument o | Criteria:<br>es, $>= 85\%$<br>es, $>= 90\%$<br>es, $>= 95\%$<br>lable to col<br>sult, the material | 6 valid data<br>6 valid data<br>6 valid data<br>6 valid data<br>lect data. I<br>aximum<br>tor error, | a capture<br>a capture<br>a capture<br>a capture |              |

Figure 4-2. Example Data Collection Statistics by Site for All Parameters.

Number 3550-5000 Revision 4.1 Date FEB 2010 Page 6 of 16

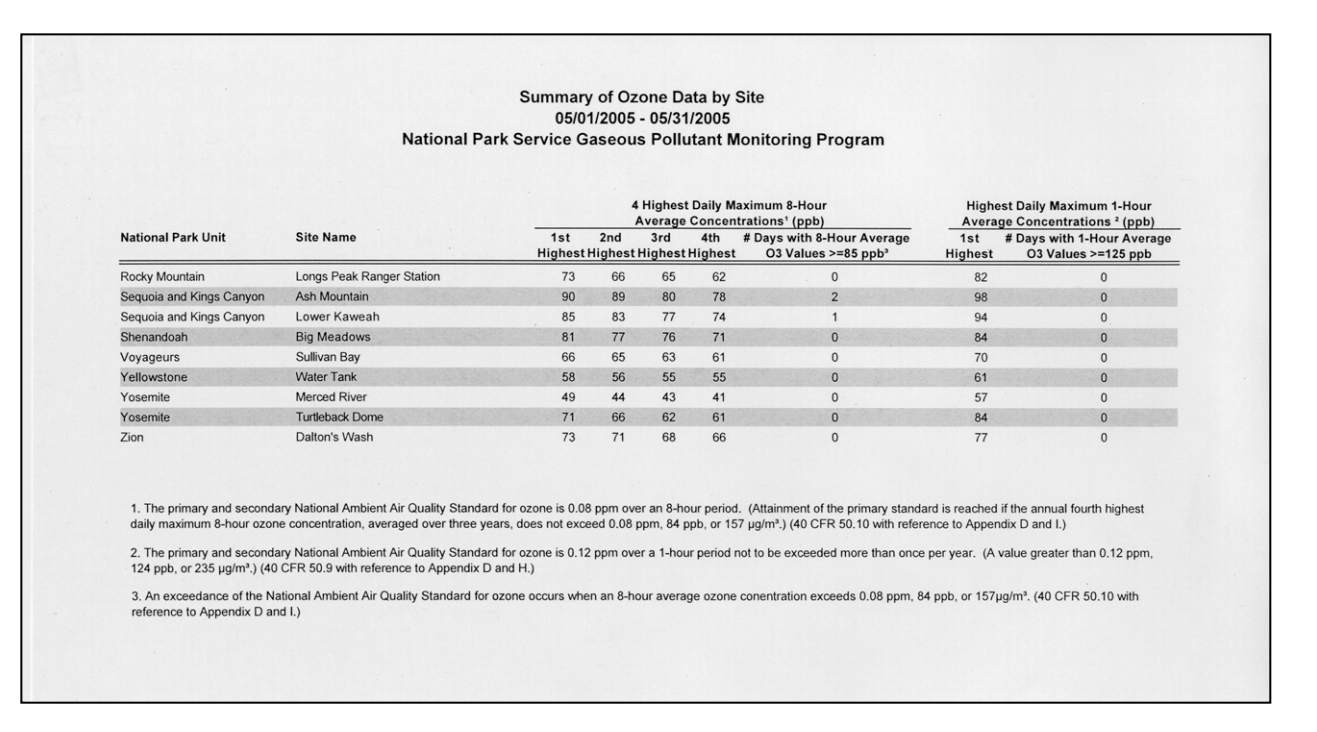

Figure 4-3. Example Summary of Ozone Data by Site.

| Summary of Sulfur Dioxide Data by Site<br>05/01/2005 - 05/31/2005<br>National Park Service Gaseous Pollutant Monitoring Program                                                                                                    |                                                                                                    |                                                                                                    |                                   |                                                                                                    |                                                                                                    |                                       |  |
|----------------------------------------------------------------------------------------------------|----------------------------------------------------------------------------------------------------|----------------------------------------------------------------------------------------------------|-----------------------------------|----------------------------------------------------------------------------------------------------|----------------------------------------------------------------------------------------------------|---------------------------------------|--|
| National Park Unit                                                                                                    | Site Name                                                                                                    | Highest Hourly Average                                                                                         | Highest<br>Average<br>1st         | t Daily Maximum 3-Hour<br><u>a Concentrations' (ppb)</u><br># Days with 3-Hour<br>Average SO2 Values >=550 | Highest Daily Maximum 24-Hour<br>Average Concentrations <sup>2</sup> (ppb)<br>1st # Days with 24-Hour Average |                                       |  |
| Hawaii Volcanoes                                                                                                    | Observatory - Additional                                                                                                    | 2372                                                                                                    | 1340.0                            | 1                                                                                                    | 308.4                                                                                                    | 1                                     |  |
| Hawaii Volcanoes                                                                                                    | Visitor Center - Additional                                                                                                    | 1007                                                                                                    | 769.0                             | 1                                                                                                    | 198.5                                                                                                    | 1                                     |  |
| Shenandoah                                                                                                    | Big Meadows                                                                                                    | . 11                                                                                                    | 8.4                               | 0                                                                                                    | 5.0                                                                                                    | 0                                     |  |
| 1. The secondary<br>ppm, 549 ppb, or<br>2. The primary N<br>ppm, 144 ppb, or                                                                                                    | / National Ambient Air Quality Standar<br>1300 μg/m³ exceeds the standard.) (40<br>ational Ambient Air Quality Standard fo<br>365 μg/m³ exceeds the standard.) (40 | d for sulfur dioxide is 0.5 ppm over a<br>0 CFR 50.5.)<br>Ir sulfur dioxide is 0.14 ppm over a 2<br>CFR 50.4.) | a 3-hour period<br>24-hour period | I not to be exceeded more than one                                                                         | ce per year. (A value<br>e per year. (A value                                                                 | greater than 0.5<br>greater than 0.14 |  |
| 2. The primary National Ambient Air Quality Standard for sulfur dioxide is 0.14 ppm over a 24-hour period not to be exceeded more than once per year. (A value greater than 0.14 ppm, 144 ppb, or 365 µg/m <sup>3</sup> exceeds the standard.) (40 CFR 50.4.) |                                                                                                    |                                                                                                    |                                   |                                                                                                    |                                                                                                    |                                       |  |

Figure 4-4. Example Summary of Sulfur Dioxide Data by Site.

Number 3550-5000 Revision 4.1 Date FEB 2010 Page 7 of 16

#### Summary of Selected Meteorological Data by Site 05/01/2005 - 05/31/2005 National Park Service Gaseous Pollutant Monitoring Program Wind Speed (Scalar) Ambient Temperature **Relative Humidity** Precipitation National Park Unit (m/s) (degrees C) (mm) Site Name (%) Average Average Maximum Minimum Average Maximum Minimum Accumulated during period Mount Rainier Tahoma Woods 0.9 11.9 . 31.7 3.7 84 100 15 158.4 North Cascades Marblemount Ranger Station 1.6 13.8 33.3 5.9 73 100 12 104.2 Olympic Portable Ozone 0.9 12.6 22.6 1.8 55 99 21 26 Padre Island Portable Ozone 6.3 24.2 28.2 16.5 82 95 60 57.1 Petrified Forest Horse Barn 4.3 17.8 32.4 3.1 30 80 7 0.3 Pinnacles East Entrance Station 2.3 16.3 32.5 4.2 63 96 18 10.1 Rocky Mountain Longs Peak Ranger Station 24 6.2 21.8 -11.2 56 99 61.6 11 Sequoia and Kings Canyon Ash Mountain 2.5 17.9 30.7 4.8 57 94 32 95.2 Sequoia and Kings Canyon Lower Kaweah 1.6 95 21.2 -31 81 100 25 131.3 Shenandoah Big Meadows 2.5 10.0 21.8 -0.8 69 100 27 70.0 Theodore Roosevelt Visitor Center 52 10.3 26.0 -49 64 100 20 130.2 Voyageurs Sullivan Bay 2.8 10.3 27.1 -3.9 68 99 12 154.0 Wind Cave Visitor Center 3.9 12.2 28.5 -5.3 56 98 16 41.0 Old Faithful Yellowstone 2.0 5.5 17.6 -9.6 67 95 10 \_\_\_\_ Yellowstone Water Tank 1.5 3.9 16.0 -9.2 73 99 15 33.1 Yosemite Merced River 0.3 11.0 24.4 1.7 75 97 32 73.4 Yosemite Turtleback Dome 4.0 11.1 23.1 -0.4 66 99 24 147.6 Zion Dalton's Wash 3.2 19.3 34.2 3.8 35 90 8 12.8 Page 2 of 2 7/18/2005

Figure 4-5. Example Summary of Selected Meteorological Data by Site.

#### 4.2.2 Generating a Monthly Data Report

The steps taken to generate each monthly data report are:

- Verify completion of preliminary data validation of the reported data.
- Print validated stackplots.
- Review stackplots for any data that should be invalidated.
- Update report text.
- Print report tables.
- Review reports.
- Make corrections.
- E-mail reports and post to project Web site; file a hardcopy original.

The following subsections explain how each step is accomplished.

Number 3550-5000 Revision 4.1 Date FEB 2010 Page 8 of 16

#### 4.2.2.1 Verifying Preliminary Validation Status

Before a monthly data report can be generated, Preliminary data validation must be complete. The validation status of each site is tracked in the AQDBMS Data Validation Log (see Figure 4-6).

| Data Marcu                    | Database                                                                                                    |                                                        |
|-------------------------------|----------------------------------------------------------------------------------------------------|--------------------------------------------------------|
|                               |                                                                                                    |                                                        |
| 灯 Data Vali                   | dation Log Entry                                                                                                    |                                                        |
| ☐ All Site<br>Site<br>BIBE-KB | s Month Year                                                                                                    |                                                        |
| Data Valid                    | ation Log BE-KB 24 Big Bend National Park - K-Bar Banch Boad                                                                                                   | Year 2003 Month MAR                                    |
| Level<br>0<br>04/01/03        | Preliminary Validation Plot 3rd Level Validation Reports Final Val<br>Date By Review Date By Mailed Date<br>04/11/03 LW 04/30/03 05/06/03 jw 05/15/03 05/29/03 | idation AIRS Submittal<br>By Date By<br>jw 06/04/03 LW |
| Data Valid<br>Line No         | ation Comments Comments                                                                                                    | Date By                                                |
| 1 8                           | outine.                                                                                                    | 04/11/03 LWILSON                                       |
|                               |                                                                                                    |                                                        |

Figure 4-6. The Data Validation Log.

The Data Validation Log is used to track the completion of each major step of the validation process. The master record logs the initials of the IMC staff member completing each validation step and when the step occurred. The Comments Table logs comments regarding data validation. Most of the output programs query the Data Validation Log so the correct level of validation can be applied to the output .To use the Data Validation Log:

- Select Logs-> Data Validation Log from the AQ and Met Processing frame.
- Select a *site* from the Site drop-down box. If no records for the selected site exist, a "Site not Found" message is displayed. Click **OK**. Otherwise, the most recent Master Table record and related comments for the selected site are displayed.
- Select a different *month* and/or *year* from the drop-down list boxes to display previous month's records for the site.
- Records can be added as usual.

Number 3550-5000 Revision 4.1 Date FEB 2010 Page 9 of 16

#### 4.2.2.2 Generating Report Tables

The Reports interface of the AQDBMS provides a single interface for producing various types of output products. The initial display of the reports interface is shown in Figure 4-7. A tab control is used to help the user select the specific input required for the selected product. The content of each tab updates dynamically to reflect the specific options available for the selected product. The interface allows the user to "Run" a job immediately or "Submit" jobs to a queue to later be run as a batch of jobs.

| •0 🗄 🚟 🗙 🔄 📑 🐂 🗧 🗆 🗖                                                                                                    |                                                      |  |
|----------------------------------------------------------------------------------------------------|------------------------------------------------------|--|
| Output Products                                                                                                    |                                                      |  |
| utput Products       Submitted Jobs       Run Now       Submit Job       Run Jobs         nnual Frequency distribution report for O3 - Ozone Season       Image: Season Season       Image: Season Season Seas | Detes Sites Parameters Options Destination Year 2003 |  |

Figure 4-7. The Reports Interface.

To use the Reports interface:

- Select **Reports** from the AQ and Met Processing frame.
- Select a *product* to generate from the list displayed on the Output Products tab.
- Click on each *enabled tab* of the tab control (right side of screen) to input the required information and select *options* specific to the selected product.
- Click **Run Now** to run the job immediately or click **Submit Job** to add the job to the Submitted Jobs list.
- Click **Run Jobs** to begin running the jobs in the Submitted Jobs list.

The tab control on the right side of the Reports interface has five tab screens. Access to each screen is updated when the user selects a product in the Output Products list. If the tab is disabled, its content does not relate to the selected product. The tab screens are discussed below:
Number 3550-5000 Revision 4.1 Date FEB 2010 Page 10 of 16

<u>The Dates tab</u> displays one or more fields for the user to input the desired time period of data to be included in the output product. Usually, there are Start Date and End Date fields that require dates in mm/dd/yyyy format. Other products may need only a year to be entered. Figure 4-8 shows the Dates tab screen.

| NPS IMC Database                                                                                                    |                                                                                                    | - 8 ) |
|----------------------------------------------------------------------------------------------------|----------------------------------------------------------------------------------------------------|-------|
| Data Menu Load Data Validate Logs Reports Test Reports Window                                                                                                    | Help                                                                                                    |       |
| ♥ •0 🗄 🎟 × 🔄 🛛 🐂 🖶 🗆 🗖                                                                                                    |                                                                                                    |       |
| Output Products                                                                                                    |                                                                                                    | - 0 × |
| Output Products       Submitted Jobs       Run Now       Submit Job       Run Jobs         Annual Frequency distribution report for O3 - Ozone Season       Annual Frequency distribution report for SO2         Annual Frequency distribution report for SO2       Annual Frequency distribution report for SO2         Annual Frequency distribution report for SO2       Annual Frequency distribution report for SO2         Annual Frequency distribution report for SO2       Annual Frequency distribution report for SO2         Annual Frequency distribution report for SO2       Annual Frequency distribution         Data Collection Statistics - Preselected parameters       Data Collection Statistics - Selected parameters         Data Collection Statistics - Selected parameters       Data Validation Notes for Plot Review         Data Validation Progress Report       Datalogger Flags Listing         Downtime Report       Episodes with 1-Hour Ozone >=100 ppb and >124 ppb         Episodes with 8-Hour Average Ozone Concentrations > 84 ppb       Export Audit Data to NEW AIRS format         Export Audit Data to NEW AIRS format       Export Jota to fixed length COLUMN format         Export Flow data to ESE specified format - all sites       Export Flow data to ESE specified format - all sites | Dates     Sites     Parameters     Options     Destination       Start Date     End Date       11/01/2003     11/30/2003 |       |
|                                                                                                    |                                                                                                    |       |
| <u>نا ت</u>                                                                                                    |                                                                                                    |       |

Figure 4-8. The Dates Tab.

<u>The Sites tab</u> displays a tree view of site groups as configured. Groups and/or individual sites can be selected to be included in the output job. Figure 4-9 shows the Sites tab screen.

| Output Products                                             |                                                                                                    |
|-------------------------------------------------------------|----------------------------------------------------------------------------------------------------|
|                                                             |                                                                                                    |
|                                                             |                                                                                                    |
|                                                             |                                                                                                    |
| Dutput Products Submitted Jobs Run Now Submit Job Run J     | obs Dates Sites Parameters Options Destination                                                                                                    |
| Annual Frequency distribution report for O3 - Ozone Season  | Current IMC Sites                                                                                                    |
| Annual Frequency distribution report for SO2                | ACAD-MH: Acadia National Park - McFarland Hill                                                                                                    |
| Annual data summary to compare to AIRS completeness reports | BADL-VC: Badlands National Park - Visitor Center                                                                                                    |
| Par graph of values                                         | BIBE-KB: Big Bend National Park - K-Bar Ranch Road                                                                                                    |
| Dai graph of faules                                         | BIGG-PT: Black Canvon of the Gunnison National Park - Portabl                                                                                                    |
| CO Highest 5 houriy, 5 highest 8-hour averages              | CANY-IS: Canyonlands National Park - Island in the Sky mainter                                                                                                    |
| Data Collection Statistics - Preselected parameters         | - CHIR-ES: Chiricahua National Monument - Entrance Station                                                                                                    |
| Data Collection Statistics - Selected parameters            | CRMO-VC: Craters of the Moon National Monument - Visitor Cen                                                                                                    |
| Data Validation Notes for Plot Review                       | DENA-HQ: Denali National Park - Headquarters                                                                                                    |
| Data Validation Progress Report                             | DEVA-PV: Death Valley National Park - Park Village     EVER-BC: Everalades National Park - Near Beard Center                                                                                                    |
| Datalogger Flags Listing                                    | GLAC-WG: Glacier National Park - Near West Glacier Horse Sta                                                                                                    |
| Downtime Report                                             | GRBA-MY: Great Basin National Park - Maintenance Yard                                                                                                    |
| Enjagdes with 1 Hour Ozone >=100 pph and >124 pph           | GRCA-AS: Grand Canyon National Park - The Abyss                                                                                                    |
| Episodes with Prior Ozone 2=100 ppb and 2124 ppb            | GRCA-PT: Grand Canyon National Park - Portable Ozone                                                                                                    |
| Episodes with 6-Hour Average Ozone Concentrations > 64 ppb  | GRSM-CD: Great Smoky Mountains National Park - Cades Cove                                                                                                    |
| Export Audit Data to NEW AIRS format                        | GRSM-CM: Great Smoky Mountains National Park - Cove Mount                                                                                                    |
| Export Data to comma delimited ROW format                   | - GRSM-LR: Great Smoky Mountains National Park - Look Rock                                                                                                    |
| Export Data to fixed length COLUMN format                   | HAVO-OB: Hawaii Volcanoes National Park - Observatory                                                                                                    |
| Export Flow data to ESE specified format - all sites        | HAVO-TH: Hawaii Volcanoes National Park - Thurston Lava Tul                                                                                                    |
| Export Flow data to ESE specified format - individual sites | ISBO-PT' Isle Royale National Park - Diibway Fire Tower - Ports                                                                                                    |
| Export Hourly Data to AIRS format                           | - JOTR-YY: Joshua Tree National Park - Yucca Valley                                                                                                    |
|                                                             | The second second secon |

Figure 4-9. The Sites Tab.

Number 3550-5000 Revision 4.1 Date FEB 2010 Page 11 of 16

<u>The Parameters tab</u> displays a list of all parameters as shown in Figure 4-10. The user can also choose the output units for each selected parameter and the output generator will convert the values as necessary. To choose output units:

- Click in the **Output Units** column of the selected parameter.
- From the drop-down list, select an available Unit Code.

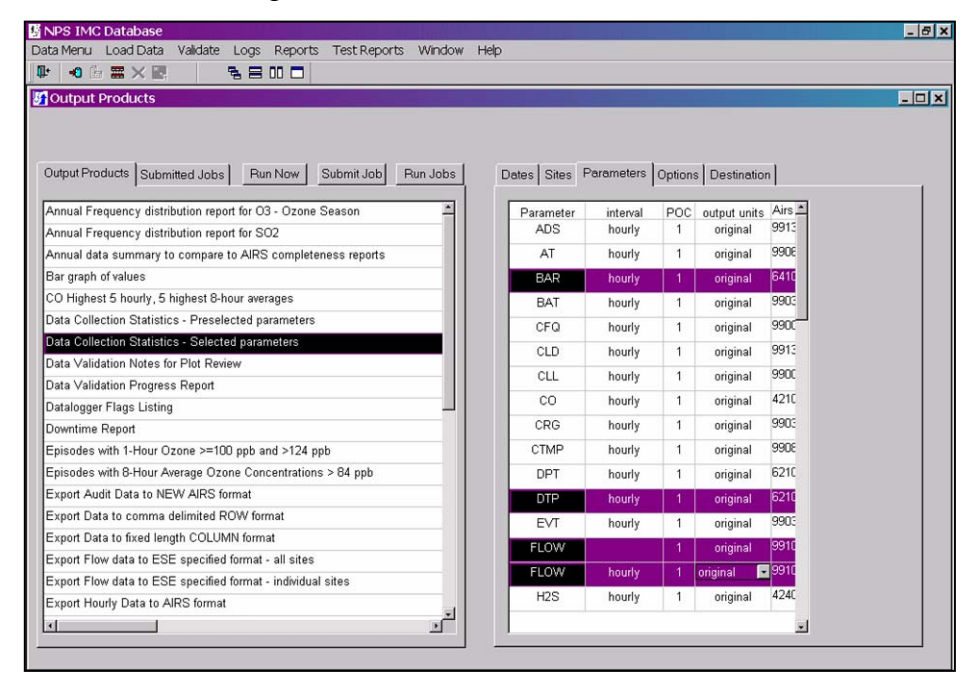

Figure 4-10. The Parameters Tab.

**The Options tab** displays additional options for the selected product. An example of the Options tab when the "Data Collection Statistics – Selected Parameters" product is selected is shown in Figure 4-11. Two sections are found on the page; Standard Options and Special Options. The Standard section includes the following:

- Radio buttons for selecting a Validation Level option. Select **Raw**, **Preliminary**, or **Final** to force the level to the selected option.
- A page number option to input a report page number.
- A checkbox to place all of the currently selected sites on one page or continuous output instead of separate pages or files for each site.

The Special Options section includes special options for the selected report. Examples of special options are:

• A Raw Data checkbox. Checking this box instructs the program to use raw data and not validated data in the product.

Number 3550-5000 Revision 4.1 Date FEB 2010 Page 12 of 16

- Number of Values to list. Instructs the program to include the number of values entered on the product. For example, to list the top 10 Highest Hourly Averages.
- Other options exist, depending upon the report type.

| ita Menu Load Data Validate Logs Reports Test Reports Window<br>* 🔊 🗄 🚟 🗙 🖳 🛛 🗣 🚍 🕕 🗖                                                                                                    | Help                                                                                                    |
|----------------------------------------------------------------------------------------------------|----------------------------------------------------------------------------------------------------|
| Output Products                                                                                                    | _ 0                                                                                                    |
| Output Products         Submitted Jobs         Run Now         Submit Job         Run Jobs           Annual Frequency distribution report for 03 - Ozone Season                                       | Dates Sites Parameters Options Destination<br>Standard options<br>Validation Level<br>Validation table © Raw © Preliminary © Final © |
| CO Highest 5 hourly, 5 highest 8-hour averages<br>Data Collection Statistics - Preselected parameters<br>Data Collection Statistics - Selected parameters<br>Data Validation Notes for Plot Review    | Page #:<br>Place selected sites on one report or in one file 🗹                                                                       |
| Data Validation Progress Report Datalogger Flags Listing Downtime Report Exisodes with 1-Hour Ozone >=100 ppb and >124 ppb                                                                            | Special Options<br>Use Raw Data: T<br>Include collected statistic: T<br>Print footer: T                                              |
| Episodes with 8-Hour Average Ozone Concentrations > 84 ppb<br>Export Audit Data to NEW AIRS format<br>Export Data to comma delimited ROW format                                                       |                                                                                                    |
| Export Joura to insee length CULUMN format<br>Export Flow data to ESE specified format - all sites<br>Export Flow data to ESE specified format - individual sites<br>Export Houry Data to AIRS format |                                                                                                    |
|                                                                                                    |                                                                                                    |

Figure 4-11. The Options Tab.

<u>The Destinations tab</u> displays options on the type of output to produce as shown in Figure 4-12. This tab updates dynamically depending on the product selected. Only the possible options for the selected product are enabled. More than one option can be selected. Destination options are:

- Output to screen. This option causes the output generator to pause after each product has been created and display the product on the screen before going onto the next. Click the **Print** button to send the output product to the printer. Click the **Continue** button to close the on-screen display.
- Output to printer. This option sends the output directly to the currently selected printer.
- Output to PDF file. This option uses the Adobe Portable Document File (PDF) Writer to create PDF files of the output. When the checkbox is selected, an input field displays prompting the user to enter a destination folder for the generated PDF files.

Number 3550-5000 Revision 4.1 Date FEB 2010 Page 13 of 16

• Output to text file. This option writes the output to ASCII text files. When the checkbox is selected, an input field displays prompting the user to enter a destination folder for the text files.

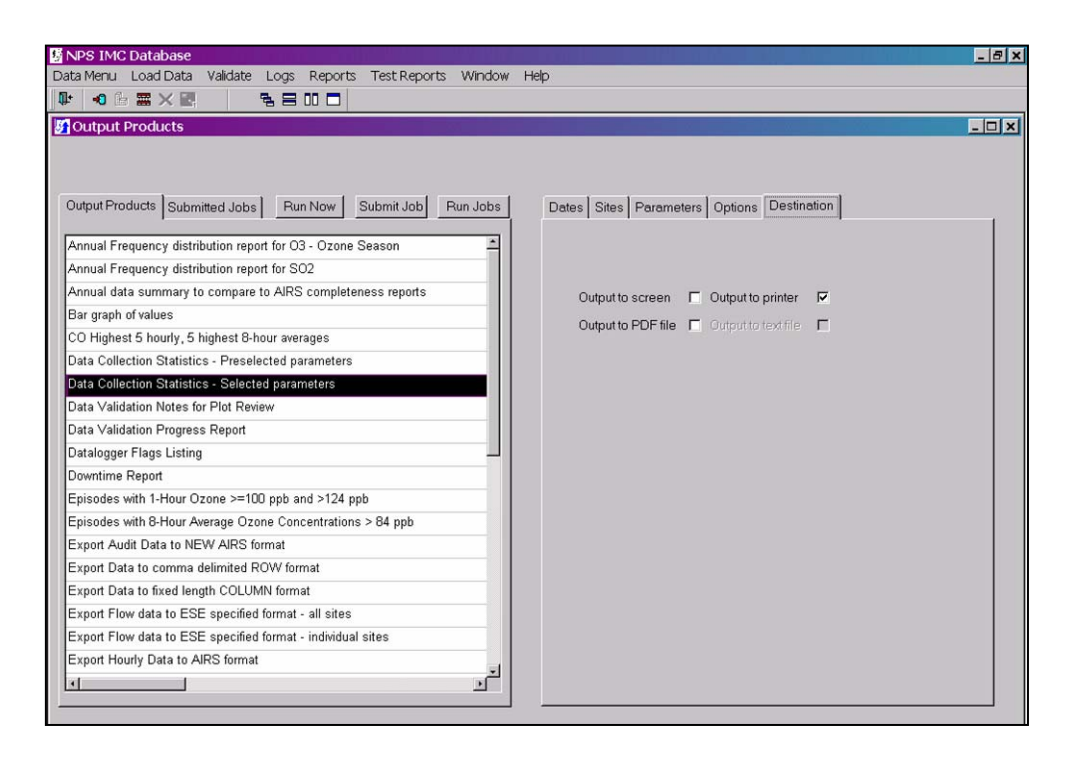

Figure 4-12. The Destinations Tab.

## 4.2.3 <u>Distributing Reports</u>

A hardcopy of each monthly data report is filed permanently in the IMC. Each report is e-mailed to:

- The site operators.
- The client project manager.
- Client air quality coordinators.
- A client administrative contact.

Number 3550-5000 Revision 4.1 Date FEB 2010 Page 14 of 16

## 4.3 MONTHLY OZONE HIT LIST

#### 4.3.1 Generating the Monthly Ozone Hit List

The monthly ozone "hit list" is a list of site-specific ozone 8-hour averages > 75 ppb. The list is generated from raw data at the end of every month during the ozone season (April through October). An example hit list is shown in Figure 4-13. Since the data have not yet been validated, a data analyst reviews the list and excludes values recorded during obvious non-ozone events such as daily zero/span calibrations.

To generate the ozone hit list, launch the IMC application:

- From the Reports menu, select **Episodes with 1-Hour Ozone Concentrations** ≥ 100 ppb and > 124 ppb.
  - Under the Dates tab, enter the *month* that just passed.
  - Under the Sites tab, select Current IMC Sites.
  - Under the Options tab, leave the defaults at *Validation Table* and *Place groups/sites* on one report.
  - Under the Output tab, select **Printer**.
- Review the report and check that all values in exceedence are real values and not calibrations, instrument warm-ups, or other problem. This is determined by viewing stackplots and looking at O3 and O3CAL values together in the validation area of the database. If there is an invalid exceedence, invalidate the hour(s) in the database temporarily with a "TI" (Temporarily Invalid) code.
- Run the report again and select **Printer and PDF file** (the files are placed in ARSNW1\ project\IMC\hitlist\year). Double-check that all invalid values have been removed.
- Repeat the above three (3) steps with the report **Episodes with 8-Hour Average** Ozone Concentrations > 75 ppb.
- Run the report **Summer High Ozone List**. Direct the output to the printer (or screen, then select **Print**).
- Enter the values from the Summer High Ozone List report into the Word file at ARSNW1\project\IMC\Hitlist\year\Hit List Chart month.doc. Update any changes to previous months that may have occurred since the last revision. Also update the revised date and validation levels for each month.
- E-mail files to the client and IMC personnel. See Section 4.3.2, *Distributing the Monthly Ozone Hit List* for details on the specific files distributed.

Number 3550-5000 Revision 4.1 Date FEB 2010 Page 15 of 16

| April May June July Aug. Sept. Oct. 2008 Set                                                                                                    |                                                                   |  |  |  |  |  |  |  |
|----------------------------------------------------------------------------------------------------|-------------------------------------------------------------------|--|--|--|--|--|--|--|
|                                                                                                    | 4 <sup>th</sup>                                                   |  |  |  |  |  |  |  |
| Validation Level *         2         2         2         2         2         2         2         2         2         2         2         2         2         2         2         2         2         2         2         2         2         2         2         2         2         2         2         2         2         2         2         2         2         2         2         2         2         2         2         2         2         2         2         2         2         2         2         2         2         2         2         2         2         2         2         2         2         2         2         2         2         2         2         2         2         2         2         2         2         2         2         2         2         2         2         2         2         2         2         2         2         2         2         2         2         2         2         2         2         2         2         2         2         2         2         2         2         2         2         2         2         2         2         2         2                                                                      | c 8- highes                                                       |  |  |  |  |  |  |  |
|                                                                                                    | 03 max.                                                           |  |  |  |  |  |  |  |
|                                                                                                    | 8-hr                                                              |  |  |  |  |  |  |  |
| Count Count Count Count Count Count Count                                                                                                    | ор) оз                                                            |  |  |  |  |  |  |  |
|                                                                                                    | (ppb)                                                             |  |  |  |  |  |  |  |
| ac Mountain 0 0 0 2 0 0 0                                                                                                    | 0 74                                                              |  |  |  |  |  |  |  |
| and - Maintenance                                                                                                    | 3 74                                                              |  |  |  |  |  |  |  |
|                                                                                                    |                                                                   |  |  |  |  |  |  |  |
| ate Monitor 0 0 1 2 0 0 0                                                                                                    | 06 <b>75</b>                                                      |  |  |  |  |  |  |  |
| te Monitor 0 0 1 0 1 1 0                                                                                                    | 4 73                                                              |  |  |  |  |  |  |  |
| te Monitor 1 0 2 1 1 0 0                                                                                                    | 5 79                                                              |  |  |  |  |  |  |  |
| P - Hensley                                                                                                    | c 70                                                              |  |  |  |  |  |  |  |
|                                                                                                    | 6 /U                                                              |  |  |  |  |  |  |  |
| Park Village 0 0 4 1 0 0 0                                                                                                    | 4 77                                                              |  |  |  |  |  |  |  |
| uarters 1 0 0 0 0 0 0                                                                                                    | 6 68                                                              |  |  |  |  |  |  |  |
| laintenance Yard 1 0 0 0 0 0 0                                                                                                    | 6 71                                                              |  |  |  |  |  |  |  |
| ountains - Cades                                                                                                    |                                                                   |  |  |  |  |  |  |  |
|                                                                                                    | 8 71                                                              |  |  |  |  |  |  |  |
| ountains -                                                                                                    |                                                                   |  |  |  |  |  |  |  |
| e 1 1 3 4 0 0 0                                                                                                    | 6 80                                                              |  |  |  |  |  |  |  |
| ountains - Cove                                                                                                    |                                                                   |  |  |  |  |  |  |  |
|                                                                                                    | 3 /9                                                              |  |  |  |  |  |  |  |
| ountains - Look                                                                                                    | -                                                                 |  |  |  |  |  |  |  |
|                                                                                                    | / 82                                                              |  |  |  |  |  |  |  |
| ountains - Purchase 1 0 0 4 0 0 0                                                                                                    | 0 00                                                              |  |  |  |  |  |  |  |
|                                                                                                    | 9 80                                                              |  |  |  |  |  |  |  |
| 3lack Rock 6 6 22 17 14 5 0                                                                                                    | 10 105                                                            |  |  |  |  |  |  |  |
| Cottonwood Canyon 1 3 10 3 0 0 0                                                                                                    | 8 84                                                              |  |  |  |  |  |  |  |
| Pinto Wells 3 5 3 2 0 0 0                                                                                                    | 5 82                                                              |  |  |  |  |  |  |  |
| c – Manzanita Lake                                                                                                    | _                                                                 |  |  |  |  |  |  |  |
|                                                                                                    | 04 83                                                             |  |  |  |  |  |  |  |
| - Houchin Meadow 0 0 0 0 0 0 0 0                                                                                                    | 3 70                                                              |  |  |  |  |  |  |  |
| Mountains 2 5 11 12 3 2 0                                                                                                    | 00 86                                                             |  |  |  |  |  |  |  |
| of East Entrance                                                                                                    | _                                                                 |  |  |  |  |  |  |  |
| 0 0 4 5 0 3 0                                                                                                    | 4 86                                                              |  |  |  |  |  |  |  |
| 1 – Long's Peak 0 2 0 2 0 0 0                                                                                                    | 1 76                                                              |  |  |  |  |  |  |  |
| 1 - Trail Ridge 0 0 0 1 0 0 0                                                                                                    | 6 67                                                              |  |  |  |  |  |  |  |
|                                                                                                    | 0 74                                                              |  |  |  |  |  |  |  |
| are Canvon - Ash                                                                                                    |                                                                   |  |  |  |  |  |  |  |
| 0 11 19 19 4 17 4                                                                                                    | 21 112                                                            |  |  |  |  |  |  |  |
| ngs Canvon – Lower                                                                                                    |                                                                   |  |  |  |  |  |  |  |
| 0 3 18 25 21 6 0                                                                                                    | 13 101                                                            |  |  |  |  |  |  |  |
| Big Meadows 2 1 2 0 0 0 0                                                                                                    | 1 78                                                              |  |  |  |  |  |  |  |
|                                                                                                    | 12 82                                                             |  |  |  |  |  |  |  |
|                                                                                                    |                                                                   |  |  |  |  |  |  |  |
|                                                                                                    |                                                                   |  |  |  |  |  |  |  |
| цераск роте 1 1 12 10 6 5 0                                                                                                    | 94                                                                |  |  |  |  |  |  |  |
| ark – Dalton's Wash   1   0   0   0   0   0   0   0                                                                                                    | 6 72                                                              |  |  |  |  |  |  |  |
| Indicates raw data. Validation level 1 indicates preliminary data.<br>indicates final, validated data.<br>vith 8-hr average ozone greater than 75 ppb may change after the da<br>on runs from April to October for the detailed current ozone condition<br>more limited numbers of locations and web products are available.                                                                                                    | derate<br>healthy for<br>nsitive Group<br>healthy<br>ry Unhealthy |  |  |  |  |  |  |  |
| Zion National Park – Dalton's Wash       1       0       0       0       0       1         Zion National Park – Dalton's Wash       1       0       0       0       0       1       1         Validation level 0 indicates raw data. Validated data.       Counts of days with 8-hr average ozone greater than 75 ppb may change after the data is ully validated.       1       0       0       0       1       0         Ully validated.       Sidaton level 1 indicates from April to October for the detailed current ozone conditions.       0       0       0       0       0       0         Juring the winter, more limited numbers of locations and web products are available.       0       0       0       0       0       0       0       0       0       0       0       0       0       0       0       0       0       0       0       0       0       0       0       0       0       0       0       0       0       0       0       0       0       0       0       0       0       0       0       0       0       0       0       0       0       0       0       0       0       0       0       0       0       0       0       0       0       0       0< |                                                                   |  |  |  |  |  |  |  |

Figure 4-13. Example Ozone Hit List.

Number 3550-5000 Revision 4.1 Date FEB 2010 Page 16 of 16

- Continue updates at the beginning of each month until all data are final through October.
- When data are finalized through October, run an inclusive report of both the 1-hour and 8-hour reports for April through October, and a final hit list chart. Name the report files as *yyyy Final 1-hr.pdf* and *yyyy Final 8-hr.pdf*, and the name the hit list chart *Final Hit List Chart yyyy.doc* and *Final Hit List Chart yyyy.html* (with yyyy being the year being reported). Distribute the files by e-mail (see Section 4.3.2), and add final reports to the Hitlist Notebook.

## 4.3.2 Distributing the Monthly Ozone Hit List

The hit list is completed at the beginning of each month following the ozone months of April through October, and forwarded to the client by the  $5^{th}$  of the month. The monthly ozone hit list is distributed by e-mail to the client and cc'd to:

- The IMC section manager.
- The field maintenance group section manager.
- Each member of the IMC staff.

Three files are e-mailed:

- Summer High Ozone List.doc
- Episodes with 1-Hour Ozone Concentrations ≥ 100 ppb and > 124 ppb for current month
- Episodes with 8-Hour Average Ozone Concentrations > 75 ppb for current month

## 5.0 **REFERENCES**

Air Resource Specialists, Inc. (ARS), 2001, Air Quality Data Base Management System (AQDBMS) User's Guide.

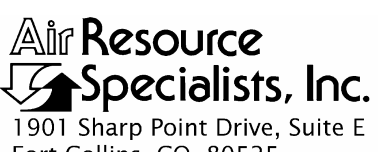

1901 Sharp Point Drive, Suite E Fort Collins, CO 80525 Phone: 970-484-7941 Fax: 970-484-3423

## QUALITY ASSURANCE/QUALITY CONTROL DOCUMENTATION SERIES

## TITLEAMBIENT AIR QUALITY AND METEOROLOGICAL MONITORING<br/>DATA – ANNUAL REPORTING

TYPE **TECHNICAL INSTRUCTION** 

NUMBER **3550-5100** 

DATE **MARCH 1999** 

| AUTHORIZATIONS  |                    |              |  |  |  |
|-----------------|--------------------|--------------|--|--|--|
| TITLE           | NAME               | SIGNATURE    |  |  |  |
| ORIGINATOR      | Betsy Davis-Noland | Bit DanAdd   |  |  |  |
| PROJECT MANAGER | Jessica Ward       | Tessica Ward |  |  |  |
| PROGRAM MANAGER | David L. Dietrich  | - liter      |  |  |  |
| QA MANAGER      | Gloria S. Mercer   | Shard Mercar |  |  |  |
| COTR            |                    |              |  |  |  |

|                 | REVISION HISTORY                              |              |                |  |  |  |
|-----------------|-----------------------------------------------|--------------|----------------|--|--|--|
| REVISION<br>NO. | CHANGE<br>DESCRIPTION                         | DATE         | AUTHORIZATIONS |  |  |  |
| 1.0             | Change all procedures for the DataView system | January 2001 | J. Mercer      |  |  |  |
|                 | Reviewed; no changes necessary.               | January 2002 | J. Mercer      |  |  |  |
|                 | Reviewed; no changes necessary.               | January 2003 | J. Mercer      |  |  |  |
| 2.0             | Change in report products and distribution.   | January 2005 | A Mercer       |  |  |  |
| 2.1             | Delete plotting procedures.                   | January 2006 | S. Merser      |  |  |  |
| 3.0             | Changes to report contents.                   | January 2007 | S. Mercer      |  |  |  |
| 3.1             | Change QA to a separate, supplemental report. | January 2008 | S. Merzer      |  |  |  |
| 4.0             | Changed report products and distribution.     | January 2009 | S. Mercer      |  |  |  |
|                 | continued                                     |              |                |  |  |  |

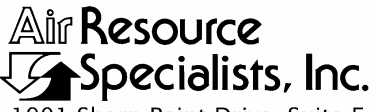

1901 Sharp Point Drive, Suite E Fort Collins, CO 80525 Phone: 970-484-7941 Fax: 970-484-3423

### QUALITY ASSURANCE/QUALITY CONTROL DOCUMENTATION SERIES

## TITLEAMBIENT AIR QUALITY AND METEOROLOGICAL MONITORING<br/>DATA – ANNUAL REPORTING

TYPE **TECHNICAL INSTRUCTION** 

NUMBER **3550-5100** 

DATE **MARCH 1999** 

| AUTHORIZATIONS  |                    |                |  |  |  |
|-----------------|--------------------|----------------|--|--|--|
| TITLE           | NAME               | SIGNATURE      |  |  |  |
| ORIGINATOR      | Betsy Davis-Noland | Bit DrModel    |  |  |  |
| PROJECT MANAGER | Jessica Ward       | Tessica Ward   |  |  |  |
| PROGRAM MANAGER | David L. Dietrich  | - lit - ACS    |  |  |  |
| QA MANAGER      | Gloria S. Mercer   | Shar J. Mercar |  |  |  |
| COTR            |                    |                |  |  |  |

|                 | REVISION HISTORY                |               |                |  |  |  |
|-----------------|---------------------------------|---------------|----------------|--|--|--|
| REVISION<br>NO. | CHANGE<br>DESCRIPTION           | DATE          | AUTHORIZATIONS |  |  |  |
|                 | Reviewed; no changes necessary. | February 2010 | S. Merser      |  |  |  |
|                 | Reviewed; no changes necessary. | April 2011    | S. Mercer      |  |  |  |
|                 |                                 |               |                |  |  |  |
|                 |                                 |               |                |  |  |  |
|                 |                                 |               |                |  |  |  |
|                 |                                 |               |                |  |  |  |
|                 |                                 |               |                |  |  |  |
|                 |                                 |               |                |  |  |  |
|                 |                                 |               |                |  |  |  |

Number 3550-5100 Revision 4.0 Date JAN 2009 Page i of ii

|              |                   |                            | TABLE OF CONTENTS                                                                                            |               |
|--------------|-------------------|----------------------------|----------------------------------------------------------------------------------------------------|---------------|
| <u>Secti</u> | <u>on</u>         |                            |                                                                                                    | Page          |
| 1.0          | PUI               | RPOSE A                    | AND APPLICABILITY                                                                                            | 1             |
| 2.0          | RES               | SPONSIE                    | BILITIES                                                                                                    | 1             |
|              | 2.1<br>2.2<br>2.3 | Inform<br>Data A<br>Techni | nation Management Section Manager<br>Analyst<br>Analysical Assistant                                         | 1<br>1<br>1   |
| 3.0          | REC               | QUIRED                     | EQUIPMENT AND MATERIALS                                                                                      | 2             |
| 4.0          | ME                | THODS                      |                                                                                                    | 2             |
|              | 4.1<br>4.2        | Annua<br>Genera            | l Data Report Contents<br>ating Annual Data Reports                                                          | 2<br>9        |
|              |                   | 4.2.1<br>4.2.2<br>4.2.3    | Verifying Preliminary Validation Status<br>Generating Report Tables and Data Files<br>Generating Report Maps | 9<br>10<br>15 |
|              | 4.3               | Non-N                      | letwork Data                                                                                                 | 15            |
|              |                   | 4.3.1<br>4.3.2             | Retrieving and Downloading Data From AQS<br>Importing AQS Data into the AQDBMS                               | 15<br>16      |
|              | 4.4<br>4.5        | Reviev<br>Distrib          | ving Reports<br>oution                                                                                       | 16<br>16      |
| 5.0          | REF               | FERENC                     | CES                                                                                                    | 16            |
|              |                   |                            | LIST OF FIGURES                                                                                              |               |
| Figu         | re                |                            |                                                                                                    | Page          |
| 4-1          | Exa               | mple Col                   | llection Statistics Summary                                                                                  | 3             |
| 4-2          | Exa               | mple Sta                   | ckplot of Monitored Parameters                                                                               | 4             |
| 4-3          | Exa               | mple Wi                    | nd Rose Summary                                                                                              | 5             |
| 4-4          | Exa               | mple Pol                   | llutant Violation Summary                                                                                    | 6             |
| 4-5          | Exa               | mple Ma                    | ap of Pollutant Levels at Network Sites                                                                      | 7             |
| 4-6          | Exa               | mple Me                    | eteorological Data Summary                                                                                   | 8             |

## 4-7The Data Validation Log9

Number 3550-5100 Revision 4.0 Date JAN 2009 Page ii of ii

| <u>Figur</u> | <u>e</u>              | LIST OF FIGURES (continued) | Page |
|--------------|-----------------------|-----------------------------|------|
| 4-8          | The Reports Interface |                             | 10   |
| 4-9          | The Dates Tab         |                             | 11   |
| 4-10         | The Sites Tab         |                             | 12   |
| 4-11         | The Parameters Tab    |                             | 13   |
| 4-12         | The Options Tab       |                             | 14   |
| 4-13         | The Destinations Tab  |                             | 15   |

## LIST OF FIGURES (continued)

Number 3550-5100 Revision 4.0 Date JAN 2009 Page 1 of 16

## 1.0 PURPOSE AND APPLICABILITY

This technical instruction (TI) describes the steps of producing ambient air quality and meteorological annual data reports, and is referenced from SOP 3550, *Ambient Air Quality and Meteorological Monitoring Data Reporting*. Annual data summary reports highlight the average range and frequency of data collected at monitoring sites during the year. These summaries provide information on the status and trends of air quality conditions and help determine if a site is exceeding the National Ambient Air Quality Standards (NAAQS) established by the U.S. Environmental Protection Agency (EPA). Reports may be network-specific and include all sites where monitoring occurred during the reported year, or they might be for an individual station only. By request, data from specific non-network sites are included in annual reports.

Reports are distributed within the timeframe set by the sponsoring organization and are reported only after final data validation and a year-end annual data review has occurred. Refer to SOP 3450, *Ambient Air Quality and Meteorological Monitoring Data Validation*, for a full explanation of validation procedures and levels.

#### 2.0 **RESPONSIBILITIES**

## 2.1 INFORMATION MANAGEMENT CENTER SECTION MANAGER

The Information Management Center section manager shall:

- Oversee all reporting preparation and provide direction as necessary.
- Review draft and final data reports for completeness and accuracy.
- Verify that completed reports are properly distributed.

#### 2.2 DATA ANALYST

The data analyst shall:

- Verify that data validation has been successfully completed for the reporting period.
- Compile data statistics and prepare plots and graphics.
- Create the annual data report.
- Prepare a CD or DVD of the annual validated data for delivery with the annual data report.

#### 2.3 TECHNICAL ASSISTANT

The technical assistant shall:

- Assemble and organize the information for the data report.
- Prepare annual data reports and forward to the project manager for review.
- Distribute the reports and associated data to the sponsoring agency and other project personnel as directed.

Number 3550-5100 Revision 4.0 Date JAN 2009 Page 2 of 16

## 3.0 REQUIRED EQUIPMENT AND MATERIALS

Detailed descriptions of all IMC hardware and software, and monitoring station hardware requirements are presented by category in SOP 3340, *Information Management Center (IMC) Concept and Configuration*. The IMC requires the following hardware and software for Final validation of ambient air quality and meteorological data:

- IMC hardware:
  - Hardware specifications for IMC servers
  - Hardware specifications for workstations
  - IMC computer support hardware:
    - High-quality laser printer
- IMC AQDBMS software:
  - Oracle Database System
  - AQDBMS custom software:
    - Data validation and reporting software
    - Network operating system and support software

## 4.0 METHODS

One annual data report for each site or network is generated for each year of operation. The annual reports generally follow calendar years, but may differ for specific projects. This section contains the following three (3) major subsections:

- 4.1 Annual Data Report Contents
- 4.2 Generating Annual Data Reports
- 4.3 Distributing Annual Data Reports

## 4.1 ANNUAL DATA REPORT CONTENTS

Before generating report contents, the sponsoring organization determines the sites to be reported and the output that needs to be included in the report. Annual reporting of ambient air quality and meteorological monitoring includes a discussion of the background of the monitoring program and its objectives, and a discussion of the locations and parameters measured.

Air Resource Specialists', Inc. (ARS) Information Management Center (IMC) prepares and distributes some or all of the following report products:

- Operational timelines for each site
- Collection statistics for all parameters (see Figure 4-1)
- Stackplots of hourly averages of all monitored parameters (see Figure 4-2)
- Wind roses (for each monitoring height) (see Figure 4-3)

Number 3550-5100 Revision 4.0 Date JAN 2009 Page 3 of 16

- Pollution roses for each monitored air quality parameter
- Summary of gaseous data by site
- Pollutant violation summaries (see Figure 4-4)
- Resource injury indices
- Maps displaying pollutant levels at sites within a network (see Figure 4-5)
- Bar charts displaying pollutant concentrations
- Summary of particulate data by site
- Summary of meteorological data by site (see Figure 4-6)
- Summary of quality assurance/quality control documentation

Figures 4-1 through 4-6 present example report products.

|                                                                                                    | Fir                                                             | al Valid                                                     | ation                                             |                                                         |                                                            |                                        |            |
|----------------------------------------------------------------------------------------------------|-----------------------------------------------------------------|--------------------------------------------------------------|---------------------------------------------------|---------------------------------------------------------|------------------------------------------------------------|----------------------------------------|------------|
|                                                                                                    | 07/01/2                                                         | 2006 - 09                                                    | /30/2000                                          | 6                                                       |                                                            | i<br>i                                 |            |
|                                                                                                    |                                                                 | Par                                                          | Da                                                | ta Recov                                                | very                                                       | Valid                                  | Data       |
| Parameter                                                                                                   | Interval                                                        | Code                                                         | No.<br>Possible                                   | No.<br>Collected                                        | %<br>Collected                                             | No.<br>Valid                           | %<br>Valid |
| Nitric Oxide                                                                                                | hourly                                                          | NO                                                           | 2208                                              | 2021                                                    | 91.5                                                       | 2021                                   | 91.5       |
| Nitrogen Dioxide                                                                                            | hourly                                                          | NO2                                                          | 2208                                              | 2021                                                    | 91.5                                                       | 2021                                   | 91.5       |
| Oxides of Nitrogen                                                                                          | hourly                                                          | NOX                                                          | 2208                                              | 2021                                                    | 91.5                                                       | 2021                                   | 91.5       |
| Ozone                                                                                                    | hourly                                                          | O3                                                           | 2208                                              | 2020                                                    | 91.5                                                       | 2020                                   | 91.5       |
| Relative Humidity - external                                                                                | hourly                                                          | RH                                                           | 2208                                              | 2135                                                    | 96.7                                                       | 2135                                   | 96.7       |
| Standard Deviation for Wind Direction                                                                       | hourly                                                          | SDWD                                                         | 2208                                              | 2136                                                    | 96.7                                                       | 2136                                   | 96.7       |
| Station Temperature                                                                                         | hourly                                                          | STP                                                          | 2208                                              | 2137                                                    | 96.8                                                       | 2137                                   | 96.8       |
| Scalar Wind Speed                                                                                           | hourly                                                          | SWS                                                          | 2208                                              | 2136                                                    | 96.7                                                       | 1820                                   | 82.4       |
| Ambient Temperature (aspirated)                                                                             | hourly                                                          | TMP                                                          | 2208                                              | 2135                                                    | 96.7                                                       | 2135                                   | 96.7       |
| Vector Wind Direction                                                                                       | hourly                                                          | VWD                                                          | 2208                                              | 2136                                                    | 96.7                                                       | 2136                                   | 96.7       |
| Notes: The percent valid is ca<br>Automatic zeros and s<br>ambient data can be cc<br>ambient gas data typic | lculated aga<br>pans are perf<br>bllected durir<br>ally can not | inst the num<br>formed daily<br>ng this time<br>be greater t | ber possib<br>on most a<br>As a resu<br>nan 95.8. | le.<br>mbient gas<br>lt, the maxi                       | analyzers,<br>mum perce                                    | therefore,<br>nt valid fo              | no<br>pr   |
| ormance Goals:<br>100% of sites, >= 85%<br>90% of sites, >= 90%<br>80% of sites, >= 95%                     | riteria:<br>valid data ca<br>valid data ca<br>valid data ca     | apture<br>apture<br>apture                                   | 100% of<br>90% of<br>80% of                       | Monthly<br>sites, >= 60<br>sites, >= 75<br>sites, >= 85 | <u>Criteria:</u><br>% valid da<br>% valid da<br>% valid da | ta capture<br>ta capture<br>ta capture |            |

Figure 4-1. Example Collection Statistics Summary.

Number 3550-5100 Revision 4.0 Date JAN 2009 Page 4 of 16

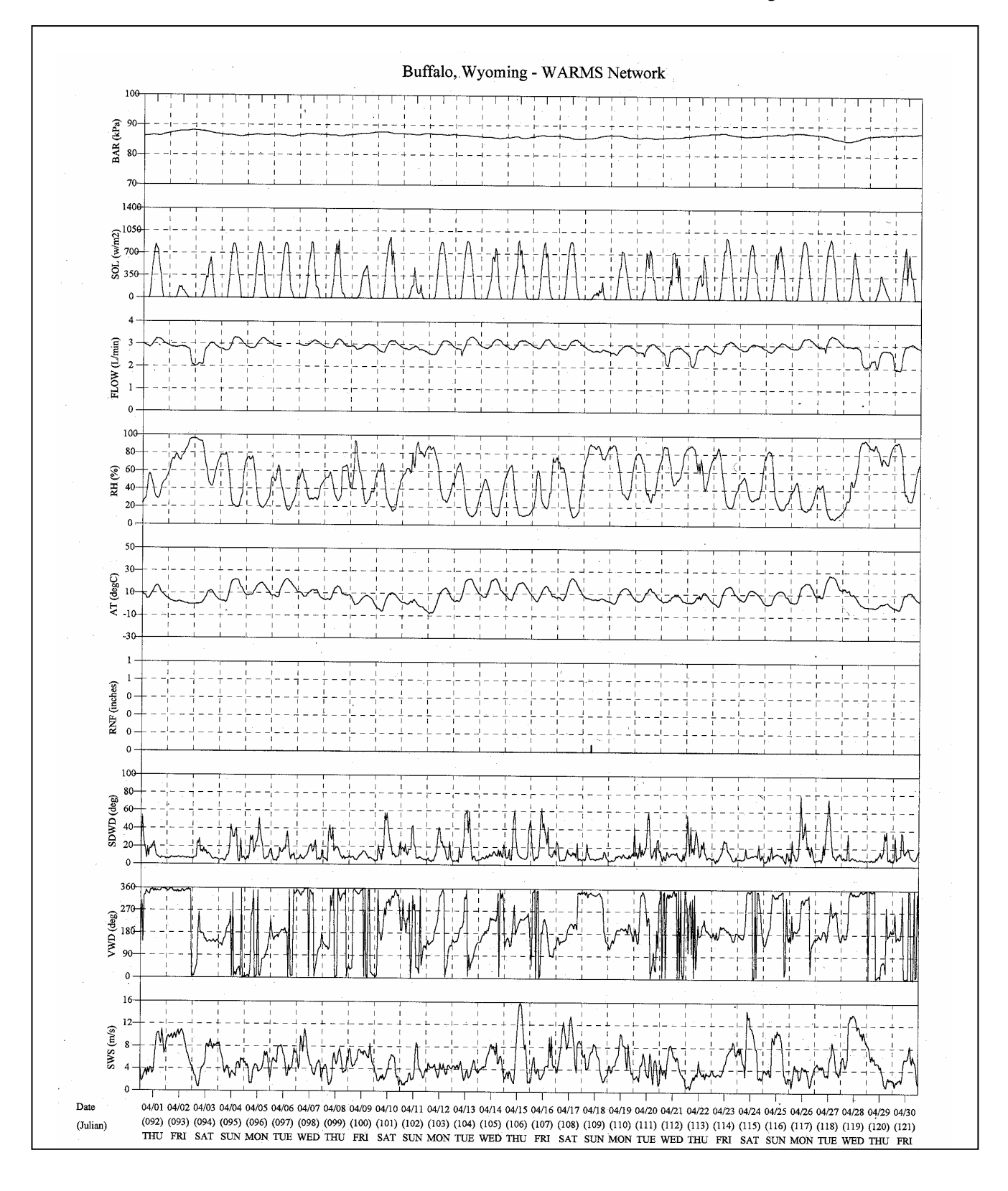

Figure 4-2. Example Stackplot of Monitored Parameters.

Number 3550-5100 Revision 4.0 Date JAN 2009 Page 5 of 16

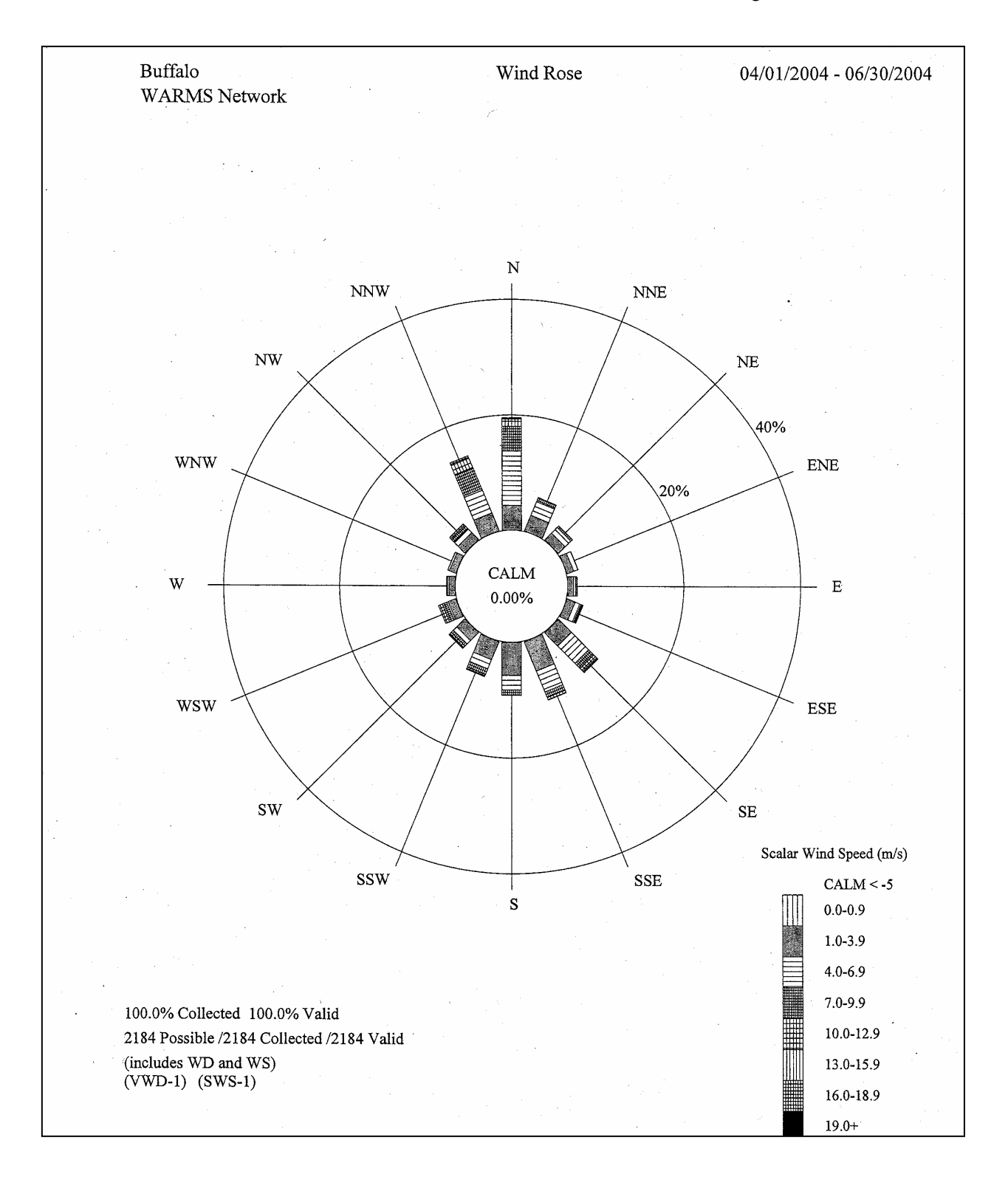

Figure 4-3. Example Wind Rose Summary.

| National Park Unit                                                                                                    | Site Name                                                                                                    | Valid Number<br>of Days                                                                                       | 1 <sup>st</sup><br>Highest                                          | 2 <sup>nd</sup><br>Highest                                                                          | 3rd<br>Highest                                                                 | 4 <sup>th</sup><br>Highest <sup>a</sup>                                      | 5 <sup>th</sup><br>Highest                                  | # Days with 8-Hou<br>Average O <sub>3</sub> Values<br>≥85 ppb <sup>a</sup> |
|----------------------------------------------------------------------------------------------------|----------------------------------------------------------------------------------------------------|----------------------------------------------------------------------------------------------------|---------------------------------------------------------------------|----------------------------------------------------------------------------------------------------|--------------------------------------------------------------------------------|------------------------------------------------------------------------------|-------------------------------------------------------------|----------------------------------------------------------------------------|
| Sites operated by the Nati                                                                                                    | onal Park Service                                                                                                    |                                                                                                    |                                                                     | Standards.                                                                                          |                                                                                |                                                                              |                                                             |                                                                            |
| Badlands                                                                                                    | Visitor Center                                                                                                    | 363                                                                                                    | 68                                                                  | 65                                                                                                  | 65                                                                             | 64                                                                           | 64                                                          | 0                                                                          |
| Big Bend                                                                                                    | K-Bar Ranch Road                                                                                                    | 355                                                                                                    | 72                                                                  | 72                                                                                                  | 71                                                                             | 68                                                                           | 67                                                          | 0                                                                          |
| Canyonlands                                                                                                    | Island in the Sky                                                                                                    | 339                                                                                                    | 74                                                                  | 74                                                                                                  | 73                                                                             | 72                                                                           | 71                                                          | 0                                                                          |
| Chiricahua                                                                                                    | Entrance Station                                                                                                    | 352                                                                                                    | 73                                                                  | 70                                                                                                  | 68                                                                             | 67                                                                           | 67                                                          | 0                                                                          |
| Craters of the Moon                                                                                                    | Visitor Center                                                                                                    | 220                                                                                                    | 71                                                                  | 68                                                                                                  | 67                                                                             | 67                                                                           | 65                                                          | 0                                                                          |
| Death Valley                                                                                                    | Park Village                                                                                                    | 351                                                                                                    | 94 .                                                                | 91                                                                                                  | 91                                                                             | 85                                                                           | 85                                                          | 6                                                                          |
| Denali                                                                                                    | Headquarters                                                                                                    | 348                                                                                                    | 55                                                                  | 55                                                                                                  | 53                                                                             | 53                                                                           | 53                                                          | 0                                                                          |
| Glacier                                                                                                    | West Glacier Horse Stables                                                                                                    | 339                                                                                                    | 59                                                                  | 54                                                                                                  | 54                                                                             | 54                                                                           | 54                                                          | 0                                                                          |
| Grand Canyon                                                                                                    | The Abyss                                                                                                    | 352                                                                                                    | 72                                                                  | 70                                                                                                  | 70                                                                             | 69                                                                           | 69                                                          | 0                                                                          |
| Great Basin                                                                                                    | Maintenance Yard                                                                                                    | 348                                                                                                    | 82                                                                  | 80                                                                                                  | 78                                                                             | 75                                                                           | 75                                                          | 0                                                                          |
| Great Smoky Mountains                                                                                                    | Clingmans Dome                                                                                                    | 174                                                                                                    | 92                                                                  | 90                                                                                                  | 88                                                                             | 87                                                                           | 87                                                          | 9                                                                          |
| Great Smoky Mountains                                                                                                    | Cove Mountain                                                                                                    | 360                                                                                                    | 89                                                                  | 89                                                                                                  | 88                                                                             | 88                                                                           | 86                                                          | 5                                                                          |
| Great Smoky Mountains                                                                                                    | Look Rock                                                                                                    | 363                                                                                                    | 96                                                                  | 95                                                                                                  | 92                                                                             | 88                                                                           | 87                                                          | 11                                                                         |
| oshua Tree                                                                                                    | Black Rock                                                                                                    | 341                                                                                                    | 106                                                                 | 105                                                                                                 | 104                                                                            | 104                                                                          | 103                                                         | 40                                                                         |
| oshua Tree                                                                                                    | Cottonwood Canyon                                                                                                    | 281                                                                                                    | 82                                                                  | 78                                                                                                  | 76                                                                             | 76                                                                           | 75                                                          | 0                                                                          |
| assen Volcanic                                                                                                    | Manzanita Lake Fire Station                                                                                                    | 362                                                                                                    | 78                                                                  | 77                                                                                                  | 76                                                                             | 76                                                                           | 73                                                          | 0                                                                          |
| Mammoth Cave                                                                                                    | Houchin Meadow                                                                                                    | 359                                                                                                    | 84                                                                  | 84                                                                                                  | 83                                                                             | 82                                                                           | 82                                                          | 0                                                                          |
| Mesa Verde                                                                                                    | Resource Management Area                                                                                                    | 356                                                                                                    | 72                                                                  | 71                                                                                                  | 71                                                                             | 70                                                                           | 69                                                          | 0                                                                          |
| Mount Rainier                                                                                                    | Tahoma Woods                                                                                                    | 342                                                                                                    | 65                                                                  | 62                                                                                                  | 61                                                                             | 58                                                                           | 54                                                          | 0                                                                          |
| North Cascades                                                                                                    | Marblemount Ranger Stn                                                                                                    | 354                                                                                                    | 57                                                                  | 51                                                                                                  | 50                                                                             | 48                                                                           | 48                                                          | 0                                                                          |
| Petrified Forest                                                                                                    | South Entrance                                                                                                    | 278                                                                                                    | 74                                                                  | 71                                                                                                  | 69                                                                             | 69                                                                           | 68                                                          | 0                                                                          |
| Pinnacles                                                                                                    | SW of East Entrance Station                                                                                                    | 361                                                                                                    | 83                                                                  | 77                                                                                                  | 76                                                                             | 75                                                                           | 74                                                          | 0                                                                          |
| locky Mountain                                                                                                    | Long's Peak                                                                                                    | 335                                                                                                    | 79                                                                  | 79                                                                                                  | 78                                                                             | 78                                                                           | 77                                                          | 0                                                                          |
| equoia and Kings Canyon                                                                                                    | Ash Mountain                                                                                                    | 238                                                                                                    | 102                                                                 | 102                                                                                                 | 102                                                                            | 99                                                                           | 98                                                          | 44                                                                         |
| equoia and Kings Canyon                                                                                                    | Lower Kaweah                                                                                                    | 360                                                                                                    | 94                                                                  | 93                                                                                                  | 92                                                                             | 91                                                                           | 91                                                          | 25                                                                         |
| Shenandoah                                                                                                    | Big Meadows                                                                                                    | 339                                                                                                    | 75                                                                  | 75                                                                                                  | 74                                                                             | 73                                                                           | 73                                                          | 0                                                                          |
| /oyageurs                                                                                                    | Sullivan Bay                                                                                                    | 327                                                                                                    | 75                                                                  | 68                                                                                                  | 67                                                                             | 63                                                                           | 63                                                          | 0                                                                          |
| fellowstone                                                                                                    | Water Tank                                                                                                    | 347                                                                                                    | 69                                                                  | 67                                                                                                  | 66                                                                             | 65                                                                           | 64*                                                         | 0                                                                          |
| /osemite                                                                                                    | Turtleback Dome                                                                                                    | 334                                                                                                    | 97                                                                  | 92                                                                                                  | 92                                                                             | 88                                                                           | 88                                                          | 8                                                                          |
| Zion                                                                                                    | Dalton's Wash                                                                                                    | 305                                                                                                    | 77                                                                  | 77                                                                                                  | 71                                                                             | 71                                                                           | 70                                                          | 0                                                                          |
| The primary and secondary<br>rerage ozone concentration<br>zone concentration equals o<br>ote: The color coding break<br>perating agency key: plain | National Ambient Air Quality Si<br>is greater than or equal to 85 p<br>r exceeds 85 ppb.) Exceedances<br>points follow the color categori<br>text = site operated by the Na | andard for ozone i<br>pb. A violation of t<br>of the standard ar<br>es used on the EPA<br>tional Park Service | s 0.08 ppm ov<br>he standard ov<br>e highlighted I<br>'s AIRNow Web | er an 8-hour p<br>ccurs when the<br>here in orange<br>o Site ( <i>http://ww</i><br><i>italics</i> = | eriod. (An exce<br>3-year average<br>or red.<br>ww.aimow.gov,<br>site operated | edance of the s<br>e of the fourth I<br>). Dashed lines r<br>by a state agen | standard occurs<br>highest daily m<br>represent no da<br>cy | s when an 8-hour<br>aximum 8-hour average<br>ita available at that site    |
| olor shading key: 4 <sup>th</sup> high                                                                                                    | est 8-hour average = 85<br>st 8-hour average = 85<br>105                                                                                                    | - 105 ppb ozone concer<br>ppb ozone concer                                                                    | but consisting<br>oncentration<br>ntration                          | of non-EPA ce<br># days with                                                                        | rtified portable<br>8-hour average                                             | e instrumentatio<br>e ≥85 ppb                                                | en<br>= 4 - 10 d<br>> 10 days                               | ays                                                                        |

Figure 4-4. Example Pollutant Violation Summary.

Number 3550-5100 Revision 4.0 Date JAN 2009 Page 7 of 16

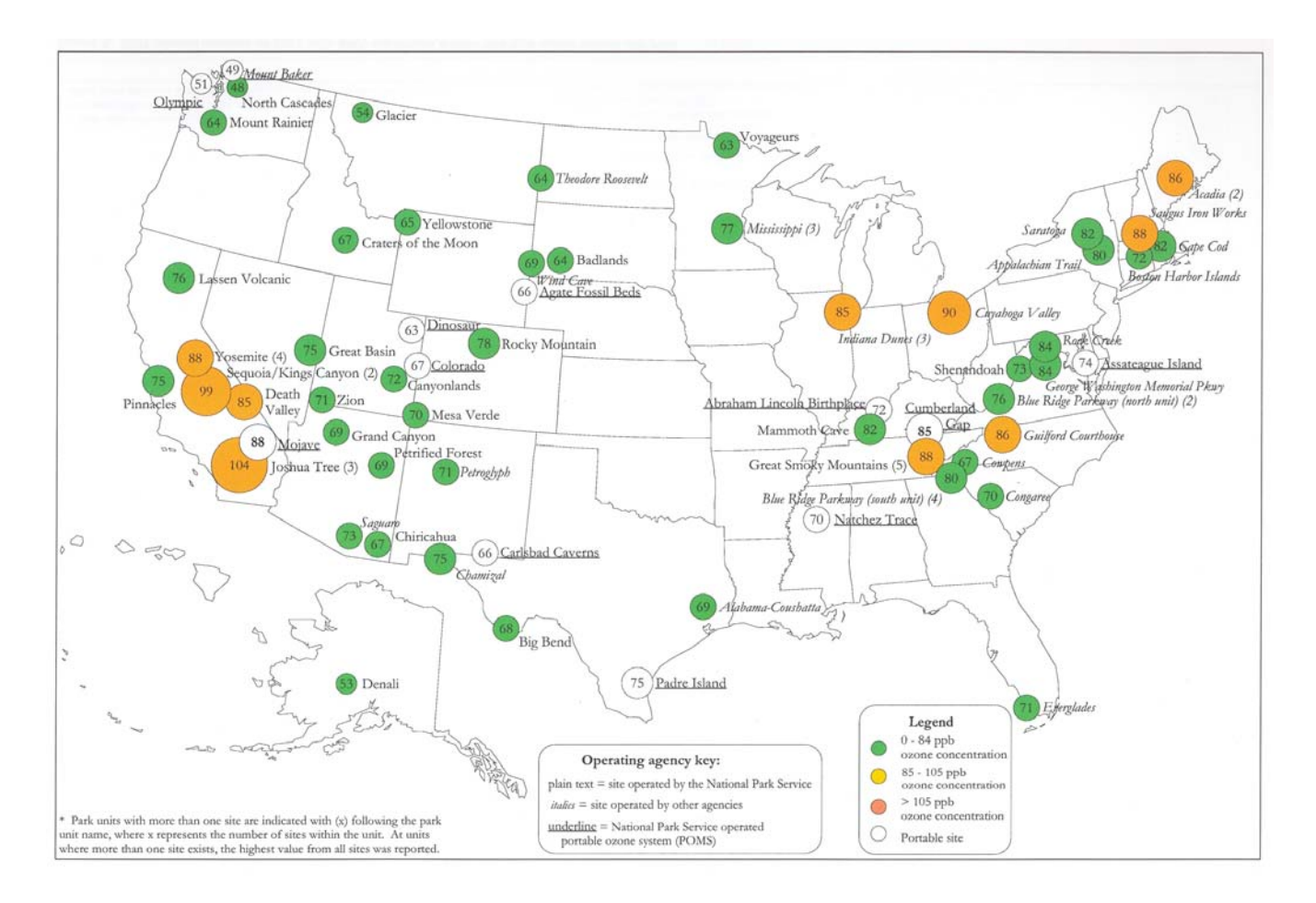

Figure 4-5. Example Map of Pollutant Levels at Network Sites.

| lo<br><u>8 Number Std Dev</u><br>2166 1.5<br>2166 8.0                        |
|------------------------------------------------------------------------------|
| Number         Std Dev           2166         1.5           2166         8.6 |
| Number         Std Dev           2166         1.5           2166         8.6 |
| Number         Std Dev           2166         1.5           2166         8.6 |
| 2166 1.5                                                                     |
| 2166 1.5                                                                     |
| 2166 8.0                                                                     |
| 2166 8.0                                                                     |
| 2166 8.0                                                                     |
| 2166 8.0                                                                     |
|                                                                              |
|                                                                              |
|                                                                              |
|                                                                              |
| t 2171 23                                                                    |
| t                                                                            |
| t                                                                            |
|                                                                              |
| 51 1.9                                                                       |
|                                                                              |
| 5                                                                            |
|                                                                              |
|                                                                              |
| day 69 4,412,544                                                             |
| day                                                                          |
| day                                                                          |
|                                                                              |

Figure 4-6. Example Meteorological Data Summary.

Number 3550-5100 Revision 4.0 Date JAN 2009 Page 9 of 16

## 4.2 GENERATING ANNUAL DATA REPORTS

The main steps taken to produce each annual data summary report are:

- Verify completion of final data validation of the reported data.
- Determine the specific contents needed for the report.
- Generate and compile the contents of the report.
- Review the report.
- Make corrections and regenerate affected contents.
- Distribute the reports.

The following subsections explain how each step is accomplished.

#### 4.2.1 Verifying Preliminary Validation Status

Before an annual data report can be generated, Final data validation must be complete. The validation status of each site is tracked in the AQDBMS Data Validation Log (see Figure 4-7).

| NPS IMC Database                 |                                               |                                                               | _ 8 ×  |
|----------------------------------|-----------------------------------------------|---------------------------------------------------------------|--------|
| Data Menu Load Data Validate Log | is Reports Test Reports Window Help           |                                                               |        |
| J�+ I+O & m × m I                |                                               |                                                               |        |
| 灯 Data Validation Log Entry      |                                               |                                                               | - 🗆 🗙  |
| ☐ All Sites                      |                                               |                                                               |        |
| Site Month                       | Year                                          |                                                               |        |
| BIBE-KB 🔹 March                  | • 2003                                        |                                                               |        |
| Data Validation Log              |                                               |                                                               |        |
| Site: BIBE-KB 24 Big             | Bend National Park - K-Bar Panch Poad         | Year 2003 Month MAI                                           |        |
|                                  |                                               |                                                               | `      |
| Level Preliminary Validatio      | n Plot 3rd Level Validation<br>Review Date Rv | Reports Final Validation AIRS Submit<br>Mailed Date By Date B | tal    |
| 04/01/03 04/11/03 LW             | 04/30/03 05/06/03 jw                          | 05/15/03 05/29/03 jw 06/04/03 LV                              | ,<br>N |
| Data Validation Comments         |                                               |                                                               |        |
| Line No                          | Comments                                      | Date By                                                       |        |
| 1 Routine.                       |                                               | 04/11/03 LWILSO                                               | N      |
|                                  |                                               |                                                               |        |
|                                  |                                               |                                                               |        |
|                                  |                                               |                                                               |        |
|                                  |                                               |                                                               |        |
|                                  |                                               |                                                               |        |
|                                  |                                               |                                                               |        |
|                                  |                                               |                                                               |        |
|                                  |                                               |                                                               |        |
|                                  |                                               |                                                               |        |
|                                  |                                               |                                                               |        |
|                                  |                                               |                                                               |        |

Number 3550-5100 Revision 4.0 Date JAN 2009 Page 10 of 16

The Data Validation Log is used to track the completion of each major step of the validation process. The master record logs the initials of the IMC staff member completing each validation step and when the step occurred. The Comments Table logs comments regarding data validation. Most of the output programs query the Data Validation Log so the correct level of validation can be applied to the output. To use the Data Validation Log:

- Select Logs-> Data Validation Log from the AQ and Met Processing frame.
- Select a *site* from the Site drop-down box. If no records for the selected site exist, a "Site not Found" message is displayed. Click **OK**. Otherwise, the most recent Master Table record and related comments for the selected site are displayed.
- Select a different *month* and/or *year* from the drop-down list boxes to display previous month's records for the site.
- Records can be added as usual.

## 4.2.2 Generating Report Tables and Data Files

The Reports interface of the AQDBMS provides a single interface for producing various types of output products. The initial display of the reports interface is shown in Figure 4-8. A tab control is used to help the user input the specific input required for the selected product. The content of each tab page updates dynamically to reflect the specific options available for the selected product. The interface allows the user to "Run" a job immediately or "Submit" jobs to a queue to later be run as a batch of jobs.

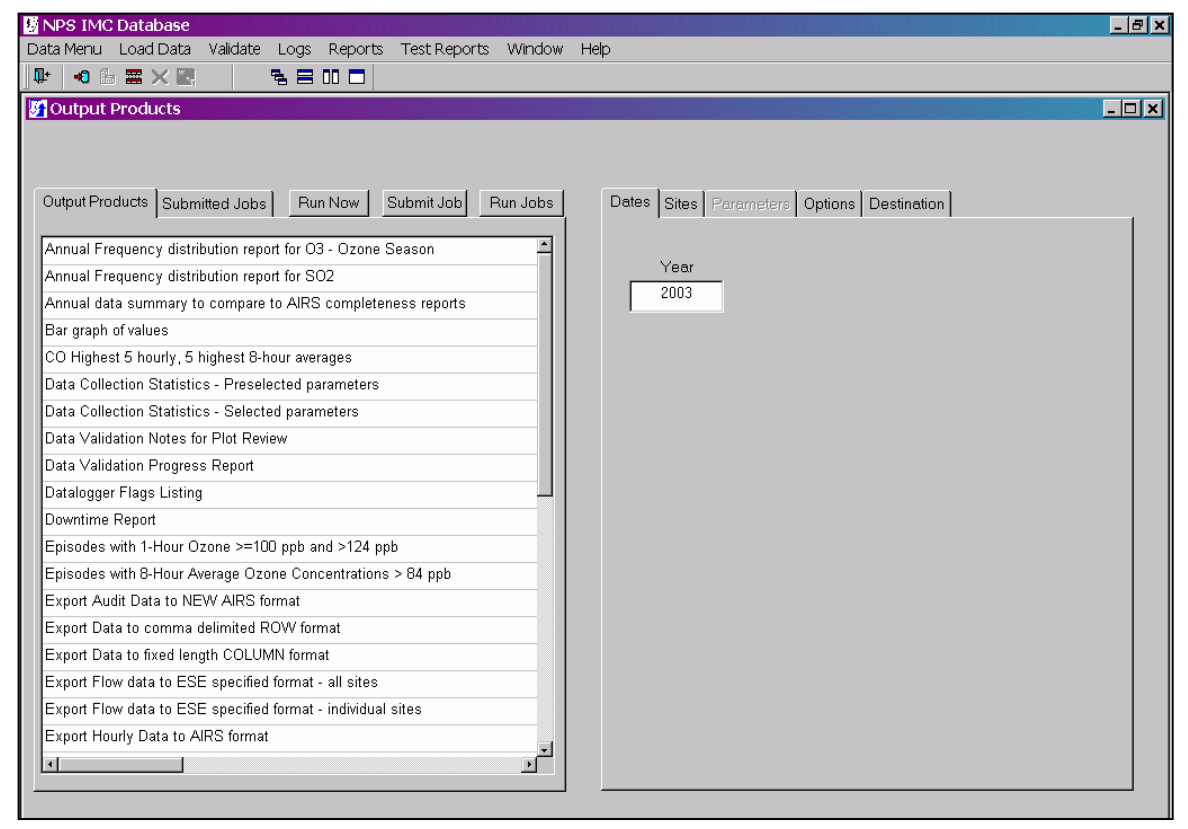

To use the Reports interface:

- Select **Reports** from the AQ and Met Processing frame.
- Select a *product* to generate from the list displayed on the Output Products tab.
- Click on each *enabled tab* of the tab control (right side of screen) to input the required information and select *options* specific to the selected product.
- Click **Run Now** to run the job immediately or click **Submit Job** to add the job to the Submitted Jobs list.
- Click **Run Jobs** to begin running the jobs in the Submitted Jobs list.

The tab control on the right side of the Reports interface has five tab screens. Access to each screen is updated when the user selects a product in the Output Products list. If the tab is disabled, its content does not relate to the selected product. The tab screens are discussed below:

<u>The Dates tab</u> displays one or more fields for the user to input the desired time period of data to be included in the output product. Usually, there are Start Date and End Date fields that require dates in mm/dd/yyyy format. Other products may need only a year to be entered. Figure 4-9 shows the Dates tab screen.

| NPS IMC Database                                                                                                    |                                                                                                    | - 8   |
|----------------------------------------------------------------------------------------------------|----------------------------------------------------------------------------------------------------|-------|
| ata Menu Load Data Validate Logs Reports Test Reports Window                                                                                           | ( Help                                                                                                    |       |
| ⊭ 📲 🔆 🔄 🐂 🗧 🐂 🗖                                                                                                    |                                                                                                    |       |
| Output Products                                                                                                    |                                                                                                    | - 🗆 × |
| Output Products       Submitted Jobs       Run Now       Submitt Job       Run Jobs         Annual Frequency distribution report for O3 - Ozone Season | Detes     Sites     Perameters     Options     Destination       Start Date     End Date       11/2003     11/30/2003 |       |

Figure 4-9. The Dates Tab.

Number 3550-5100 Revision 4.0 Date JAN 2009 Page 12 of 16

<u>The Sites tab</u> displays a tree view of site groups as configured. Groups and/or individual sites can be selected to be included in the output job. Figure 4-10 shows the Sites tab screen. When generating annual report products for network summary reports, it is helpful to create an annual report sites group that includes all sites to be included in the annual report. To create a new sites group, select *Site Groups* from the Sites tab in the data collection and configuration portion of the AQDBMS. Right-click to add a new group, and copy and paste the desired sites from existing site groups into the new group.

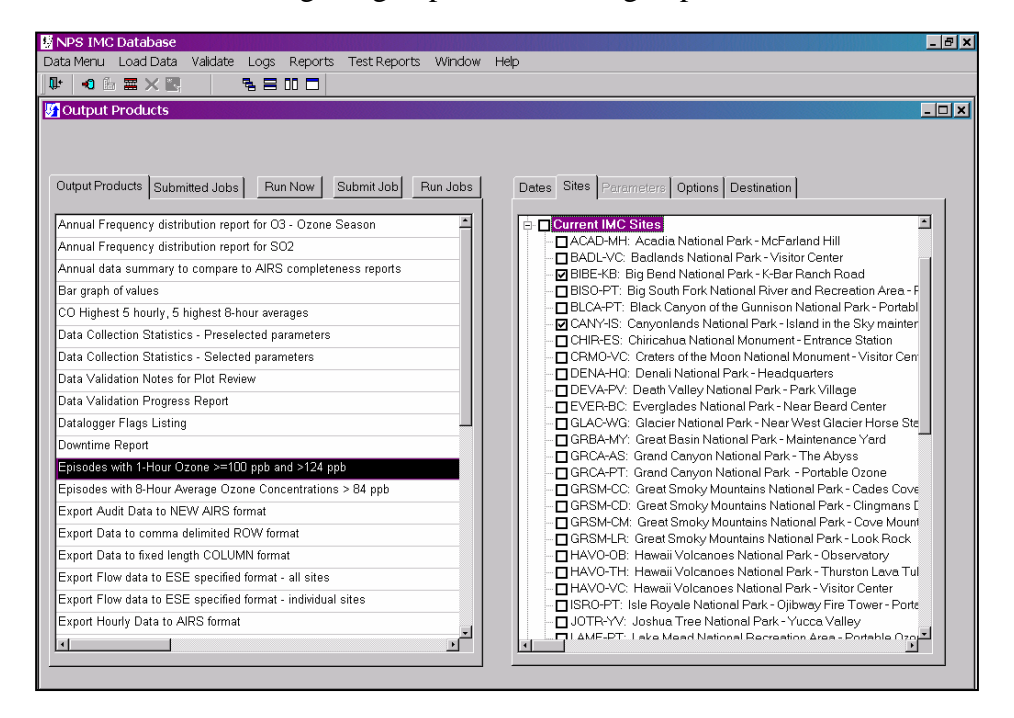

Figure 4-10. The Sites Tab.

<u>The Parameters tab</u> displays a list of all parameters as shown in Figure 4-11. The user can also choose the output units for each selected parameter and the output generator will convert the values as necessary. To choose output units:

- Click in the **Output Units** column of the selected parameter.
- From the drop-down list, select an available *Unit Code*.

Number 3550-5100 Revision 4.0 Date JAN 2009 Page 13 of 16

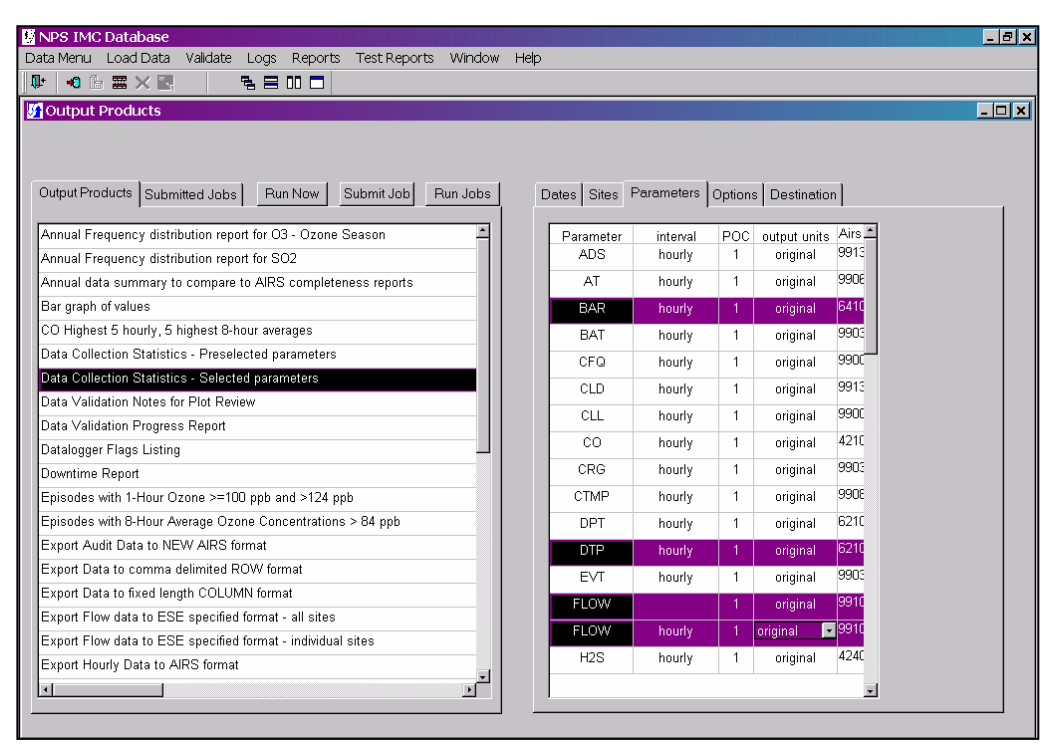

Figure 4-11. The Parameters Tab.

<u>The Options tab</u> displays additional options for the selected product. An example of the Options tab when the "Data Collection Statistics – Selected Parameters" product is selected is shown in Figure 4-12. Two sections are found on the page; Standard Options and Special Options. The Standard section includes the following:

- Radio buttons for selecting a Validation Level option. Select **Raw**, **Preliminary**, or **Final** to force the level to the selected option.
- A page number option to input a report page number.
- A checkbox to place all of the currently selected sites on one page or continuous output instead of separate pages or files for each site.

The Special Options section includes special options for the selected report. Examples of special options are:

- A Raw Data checkbox. Checking this box instructs the program to use raw data and not validated data in the product.
- Number of Values to list. This option instructs the program to include the number of values entered on the product. For example, to list the top 10 Highest Hourly Averages.
- Other options exist, depending upon the report type.

Number 3550-5100 Revision 4.0 Date JAN 2009 Page 14 of 16

| 🐕 NPS IMC Database                                                                                                    | ×                                             |
|----------------------------------------------------------------------------------------------------|-----------------------------------------------|
| Data Menu Load Data Validate Logs Reports Test Reports Window Help                                                                                                    |                                               |
| ₩ •0 ⓑ ਛ X 🛃 🛛 🖥 🗧 🗆 🗖                                                                                                    |                                               |
| Output Products                                                                                                    |                                               |
| Output Products       Submitted Jobs       Run Now       Submit Job       Run Jobs         Annual Frequency distribution report for 03 - Ozone Season       Image: Collection Statistical State State | Preliminary C_Final C e report or in one file |

Figure 4-12. The Options Tab.

<u>The Destinations tab</u> displays options on the type of output to produce as shown in Figure 4-13. This tab updates dynamically depending on the product selected. Only the possible options for the selected product are enabled. More than one option can be selected. Destination options are:

- Output to screen. This option causes the output generator to pause after each product has been created and display the product on the screen before going onto the next. Click the **Print** button to send the output product to the printer. Click the **Continue** button to close the on-screen display.
- Output to printer. This option sends the output directly to the currently selected printer.
- Output to PDF file. This option uses the Adobe Portable Document File (PDF) Writer to create PDF files of the output. When the checkbox is selected, an input field displays prompting the user to enter a destination folder for the generated PDF files.
- Output to text file. This option writes the output to ASCII text files. When the checkbox is selected, an input field displays prompting the user to enter a destination folder for the text files.

Number 3550-5100 Revision 4.0 Date JAN 2009 Page 15 of 16

| 📓 NPS IMC Database                                            |                                            |
|---------------------------------------------------------------|--------------------------------------------|
| Data Menu Load Data Validate Logs Reports Test Reports Window | Help                                       |
|                                                               |                                            |
| 🖉 Output Products                                             |                                            |
|                                                               |                                            |
|                                                               |                                            |
| Output Products Submitted Jobs Run Now Submit Job Run Jobs    | Dates Sites Parameters Options Destination |
|                                                               |                                            |
| Annual Frequency distribution report for O3 - Ozone Season    |                                            |
| Annual Frequency distribution report for SO2                  |                                            |
| Annual data summary to compare to AIRS completeness reports   | Output to screen 🔲 Output to printer 🔽     |
| Bar graph of values                                           | Output to PDE file                         |
| CO Highest 5 hourly, 5 highest 8-hour averages                |                                            |
| Data Collection Statistics - Preselected parameters           |                                            |
| Data Collection Statistics - Selected parameters              |                                            |
| Data Validation Notes for Plot Review                         |                                            |
| Data Validation Progress Report                               |                                            |
| Datalogger Flags Listing                                      |                                            |
| Downtime Report                                               |                                            |
| Episodes with 1-Hour Ozone >=100 ppb and >124 ppb             |                                            |
| Episodes with 8-Hour Average Ozone Concentrations > 84 ppb    |                                            |
| Export Audit Data to NEW AIRS format                          |                                            |
| Export Data to comma delimited ROW format                     |                                            |
| Export Data to fixed length COLUMN format                     |                                            |
| Export Flow data to ESE specified format - all sites          |                                            |
| Export Flow data to ESE specified format - individual sites   |                                            |
| Export Hourly Data to AIRS format                             |                                            |
|                                                               |                                            |
|                                                               |                                            |

Figure 4-13. The Destinations Tab.

## 4.2.3 Generating Report Maps

Maps are generated by importing the latitude and longitude coordinates of each site from the AQDBMS Site Configuration Table into MapViewer mapping software. The site locations are plotted on a map of the United States along with their corresponding values that are being summarized on the map.

## 4.3 NON-NETWORK DATA

Sponsoring organizations may provide a list of non-network sites for inclusion in annual data summary reports. Data for these sites are collected, validated, and submitted to the EPA AQS database by other agencies. Data are retrieved from AQS and loaded into the AQDBMS to be included in the production of the annual data summary reports.

## 4.3.1 <u>Retrieving and Downloading Data From AQS</u>

The AQDBMS includes a program for loading data from Type 1 (one-hour average data) AQS records. Before the data can be imported, however, they must be retrieved and downloaded from the AQS. Refer to TI 3550-5300, *Submitting and Retrieving Ambient Air Quality and Meteorological Monitoring Data to the EPA AQS Database*.

Number 3550-5100 Revision 4.0 Date JAN 2009 Page 16 of 16

## 4.3.2 Importing AQS Data into the AQDBMS

For all data from an AQS file to be successfully imported, site and parameter information must be defined in the AQDBMS database for the AQS codes encountered during the import. If the program finds undefined codes, an error message is written to a log file, and the undefined AQS record is written to a redo file. The data analyst then creates the necessary new records in the database tables and runs the program again until all data are imported without error. For instructions on adding site and parameter information to the AQDBMS see SOP 3650, *IMC Staff's Maintenance Responsibilities for the Ambient Air Quality Data Base Management System (AQDBMS)*. Refer to Section 5.4, Importing Data From AQS Transaction Files, in the *Air Quality Data Base Management System (AQDBMS) User's Guide* (ARS, 2001) for instructions on importing a downloaded AQS file into the AQDBMS database.

### 4.4 **REVIEWING REPORTS**

Annual data summary reports are reviewed by at least three IMC staff or project-related personnel. If errors are found, corrections are made and the affected report contents are regenerated.

#### 4.5 **DISTRIBUTION**

The reports are compiled, assembled, and copied for distribution. Copies are distributed as designated by sponsoring organization personnel. Copies may be hard copy or electronic on CD. A copy is also maintained by the project manager.

A digital copy of all validated data (and also raw data if requested) will be delivered to the sponsoring agency in conjunction with the quarterly data reports. The data will be provided on CD unless another media is requested by the sponsoring agency.

#### 5.0 **REFERENCES**

Air Resource Specialists, Inc. (ARS), 2001, Air Quality Data Base Management System (AQDBMS) User's Guide.

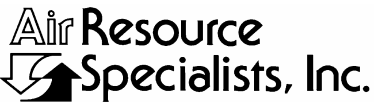

1901 Sharp Point Drive, Suite E Fort Collins, CO 80525 Phone: 970-484-7941 Fax: 970-484-3423

#### QUALITY ASSURANCE/QUALITY CONTROL DOCUMENTATION SERIES

## TITLEHANDLING REQUESTS FOR AMBIENT AIR QUALITY AND<br/>METEOROLOGICAL MONITORING DATA

TYPE **TECHNICAL INSTRUCTION** 

NUMBER **3550-5200** 

DATE MARCH 1999

| AUTHORIZATIONS  |                   |              |  |  |  |
|-----------------|-------------------|--------------|--|--|--|
| TITLE           | NAME              | SIGNATURE    |  |  |  |
| ORIGINATOR      | Laura A. Wilson   | Laura Aydan  |  |  |  |
| PROJECT MANAGER | Jessica Ward      | Fessica Ward |  |  |  |
| PROGRAM MANAGER | David L. Dietrich |              |  |  |  |
| QA MANAGER      | Gloria S. Mercer  | Heren & all  |  |  |  |
| COTR            |                   |              |  |  |  |

|                                                  | REVISION HISTORY                                                                                     |            |                |  |  |  |  |
|--------------------------------------------------|----------------------------------------------------------------------------------------------------|------------|----------------|--|--|--|--|
| REVISION<br>NO.                                  | CHANGE<br>DESCRIPTION                                                                                | DATE       | AUTHORIZATIONS |  |  |  |  |
| 1.0                                              | Change all procedures for the DataView system January 2001                                           |            |                |  |  |  |  |
|                                                  | Reviewed; no changes necessary.                                                                      |            | S. Mercer      |  |  |  |  |
|                                                  | Reviewed; no changes necessary.                                                                      |            | S. Mercer      |  |  |  |  |
| 2.0                                              | Add section about data requests made through<br>the data retrieval Web site/delete request formMarch |            | S. Mercur      |  |  |  |  |
| 2.1                                              | Minimize non-standard request discussions.                                                           | March 2005 | J. Mercer      |  |  |  |  |
| 2.2Add creating graphics from AQDBMSJanuary 2006 |                                                                                                    | S. Mercer  |                |  |  |  |  |
| 2.3                                              | 2.3 Change IP address for Project Web site / delete rose plots from annual report                    |            | S. Mercer      |  |  |  |  |
|                                                  | Continued                                                                                            |            |                |  |  |  |  |

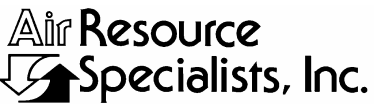

1901 Sharp Point Drive, Suite E Fort Collins, CO 80525 Phone: 970-484-7941 Fax: 970-484-3423

#### QUALITY ASSURANCE/QUALITY CONTROL DOCUMENTATION SERIES

# TITLEHANDLING REQUESTS FOR AMBIENT AIR QUALITY AND<br/>METEOROLOGICAL MONITORING DATA

TYPE **TECHNICAL INSTRUCTION** 

NUMBER **3550-5200** 

DATE **MARCH 1999** 

| AUTHORIZATIONS  |                   |                |  |  |  |
|-----------------|-------------------|----------------|--|--|--|
| TITLE           | NAME              | SIGNATURE      |  |  |  |
| ORIGINATOR      | Laura A. Wilson   | Laura Alfilan  |  |  |  |
| PROJECT MANAGER | Jessica Ward      | Tessica Ward   |  |  |  |
| PROGRAM MANAGER | David L. Dietrich |                |  |  |  |
| QA MANAGER      | Gloria S. Mercer  | Alas J. Mercur |  |  |  |
| COTR            |                   |                |  |  |  |

|                 | REVISION HISTOR                                     | RY           |                |
|-----------------|-----------------------------------------------------|--------------|----------------|
| REVISION<br>NO. | CHANGE<br>DESCRIPTION                               | DATE         | AUTHORIZATIONS |
| 2.4             | Delete references to diskettes.                     | January 2008 | J. Mercer      |
|                 | Reviewed; no changes necessary.                     | January 2009 | S. Mercar      |
| 2.5             | 2.5 Make client-generic / add to graphics programs. |              | S. Merzer      |
|                 | Reviewed; no changes necessary.                     | April 2011   | G. Mercur      |
|                 |                                                     |              |                |
|                 |                                                     |              |                |
|                 |                                                     |              |                |
|                 |                                                     |              |                |

Number 3550-5200 Revision 2.5 Date FEB 2010 Page i of i

| -     | -  | -            | <b>• •</b> | ~~~     |         |  |
|-------|----|--------------|------------|---------|---------|--|
| ' F A | RI | $\mathbf{F}$ | AF.        | ( '( )N | I'TENTS |  |
| 10    | DL |              | UI -       | UUI     |         |  |

| Section | <u>on</u>                                                                                                    | Page                |
|---------|----------------------------------------------------------------------------------------------------|---------------------|
| 1.0     | PURPOSE AND APPLICABILITY                                                                                                    | 1                   |
| 2.0     | RESPONSIBILITIES                                                                                                    | 1                   |
|         | <ul> <li>2.1 Information Management Section Manager</li> <li>2.2 Data Analyst</li> <li>2.3 Database Administrator/Programmer</li> <li>2.4 Technical Assistant</li> </ul>                                                                                    | 1<br>1<br>1         |
| 3.0     | REQUIRED EQUIPMENT AND MATERIALS                                                                                                    | 1                   |
| 4.0     | METHODS                                                                                                    | 2                   |
|         | <ul> <li>4.1 The Data Retrieval Web Site</li> <li>4.2 Authorization of Data Requests</li> <li>4.3 Generating Data Files for Data Requests</li> <li>4.4 Other Types of Data Requests</li> </ul>                                                              | 2<br>2<br>3<br>7    |
|         | <ul> <li>4.4.1 AQDBMS Graphics Products</li> <li>4.4.1.1 Description of AQDBMS Products</li> <li>4.4.1.2 Creating Plots From the AQDBMS Graphics Program</li> <li>4.4.1.3 Creating Plots for Multiple Sites From th<br/>AQDBMS Graphics Programs</li> </ul> | 7<br>8<br>ns 8<br>9 |
|         | 4.5 Delivering Data Requests                                                                                                    | 10                  |
| 5.0     | REFERENCES                                                                                                    | 10                  |
|         | LIST OF FIGURES                                                                                                    |                     |
| Figur   | <u>re</u>                                                                                                    | Page                |
| 4-1     | The Reports Interface                                                                                                    | 3                   |
| 4-2     | The Dates Tab                                                                                                    | 4                   |
| 4-3     | The Sites Tab                                                                                                    | 4                   |
| 4-4     | The Parameters Tab                                                                                                    | 5                   |
| 4-5     | The Options Tab                                                                                                    | 6                   |
| 4-6     | The Destinations Tab                                                                                                    | 7                   |

Number 3550-5200 Revision 2.5 Date FEB 2010 Page 1 of 10

#### 1.0 PURPOSE AND APPLICABILITY

This technical instruction (TI) describes the procedures and methods used by the ARS Information Management Center (IMC), in handling data requests for ambient air quality and meteorological data. Ambient air quality and meteorological data are requested by various persons to meet various objectives. An example of a data request is:

"Provide monthly data files containing scalar wind speed, vector wind direction, relative humidity, and temperature for Mammoth Cave National Park, from January 1991 through August 1992. Place the files on the ARS ftp site for download."

The IMC has developed steps for handling data requests to ensure that high quality data are readily available to fill these requests. Data requests may also specify a graphics format. This TI is referenced from SOP 3550, *Ambient Air Quality and Meteorological Monitoring Data Reporting*.

#### 2.0 **RESPONSIBILITIES**

## 2.1 INFORMATION MANAGEMENT SECTION MANAGER

The information management section manager shall oversee all reporting procedures and provide direction when required.

#### 2.2 DATA ANALYST

The data analyst shall:

- Handle all data requests.
- Communicate with the client regarding data requests.

## 2.3 DATABASE ADMINISTRATOR/PROGRAMMER

The database administrator/programmer shall create custom data summaries, data listings, or graphics, for data requests requiring non-standard output.

## 2.4 TECHNICAL ASSISTANT

The technical assistant shall compile all data requests for inclusion in Weekly Project Status Reports.

## 3.0 REQUIRED EQUIPMENT AND MATERIALS

Detailed descriptions of all IMC hardware and software, and monitoring station hardware requirements are presented by category in SOP 3340, *Information Management Center (IMC) Concept and Configuration*. The IMC requires the following hardware and software for Level 0 validation of ambient air quality and meteorological data:

Number 3550-5200 Revision 2.5 Date FEB 2010 Page 2 of 10

- IMC hardware:
  - Hardware specifications for IMC servers
  - Hardware specifications for workstations
  - IMC computer support hardware:
    - High-quality laser printer
- IMC AQDBMS software:
  - Oracle Database System
  - AQDBMS custom software:
    - Data validation and reporting software
    - Network operating system and support software

## 4.0 METHODS

Data requests are received by the client or IMC and forwarded to the data analyst to fill. This section contains the following five (5) major subsections, which detail the steps taken to complete data requests:

- 4.1 The Data Retrieval Web site
- 4.2 Authorization of Data Requests
- 4.3 Generating Data Files for Data Requests
- 4.4 Other Types of Data Requests
- 4.5 Delivering Data Requests

## 4.1 THE DATA RETRIEVAL WEB SITE

Most requesters are directed to the data retrieval Web site, where they can retrieve the data they need themselves. Approximately 95% of all data requesters use this "standard" method, by logging onto *http://ard-request.air-resource.com*. Non-standard methods, including download via FTP site, transmit via e-mail, or delivery via CD-ROM, are seldom used. The database contains all data under final validation.

## 4.2 AUTHORIZATION OF DATA REQUESTS

Data requests that can be handled through the standard output interface require only that the client be advised. Some data requests, for example those made via the NPS ARD, have an implied authorization. The client must authorize each non-standard data request before processing the request. Otherwise, details of the data request are forwarded to the client by telephone, e-mail, or fax. Authorization is returned to the IMC also by telephone, e-mail, or fax.

Some data requests can be unusually complex or require large volumes of data or non-standard output. In these cases, the IMC section manager must estimate the amount of time and materials needed to fill the request and communicate this information to the client. Doing so will allow the client to judge if filling the request is an appropriate use of the data analysts' time or if the scope of the request needs to be negotiated with the requester.

Number 3550-5200 Revision 2.5 Date FEB 2010 Page 3 of 10

## 4.3 GENERATING DATA FILES FOR DATA REQUESTS

Data requests that are not processed through the Data Retrieval Web site are made by the data analyst via the air quality database management system (AQDBMS). The Reports interface of the AQDBMS provides a single interface for producing various types of output products. The initial display of the reports interface is shown in Figure 4-1. A tab control has been used to help the user input the specific information required for the selected product. The content of each tab page updates dynamically to reflect the specific options available for the selected product. The interface allows the user to "Run" a job immediately or "Submit" jobs to a queue to later be run as a batch of jobs.

| NPS IMC Database                                            | <u> </u>                                   |
|-------------------------------------------------------------|--------------------------------------------|
| ta Menu Load Data Validate Logs Reports Test Reports Window | Help                                       |
| • • • • • • • • • • • • • • • • • • • •                     |                                            |
| Output Products                                             |                                            |
|                                                             |                                            |
|                                                             |                                            |
|                                                             |                                            |
| Jutput Products Submitted Jobs Run Now Submit Job Run Jobs  | Dates Sites Parameters Options Destination |
| Annual Frequency distribution report for O3 - Ozone Season  |                                            |
| Annual Frequency distribution report for SO2                | Year                                       |
| Annual data summary to compare to AIRS completeness reports | 2003                                       |
| Bar graph of values                                         |                                            |
| CO Highest 5 hourly, 5 highest 8-hour averages              |                                            |
| Data Collection Statistics - Preselected parameters         |                                            |
| Data Collection Statistics - Selected parameters            |                                            |
| Data Validation Notes for Plot Review                       |                                            |
| Data Validation Progress Report                             |                                            |
| Datalogger Flags Listing                                    |                                            |
| Downtime Report                                             |                                            |
| Episodes with 1-Hour Ozone >=100 ppb and >124 ppb           |                                            |
| Episodes with 8-Hour Average Ozone Concentrations > 84 ppb  |                                            |
| Export Audit Data to NEW AIRS format                        |                                            |
| Export Data to comma delimited ROW format                   |                                            |
| Export Data to fixed length COLUMN format                   |                                            |
| Export Flow data to ESE specified format - all sites        |                                            |
| Export Flow data to ESE specified format - individual sites |                                            |
| Export Hourly Data to AIRS format                           |                                            |
|                                                             |                                            |

Figure 4-1. The Reports Interface.

To use the Reports interface:

- Select **Reports** from the AQ and Met Processing frame.
- Select a *product* to generate from the list displayed on the Output Products tab.
- Click on each *enabled tab* of the tab control (right side of screen) to input the required information and select *options* specific to the selected product.
- Click **Run Now** to run the job immediately or click **Submit Job** to add the job to the Submitted Jobs list.
- Click **Run Jobs** to begin running the jobs in the Submitted Jobs list.

The tab control on the right side of the Reports interface has five tab screens. Access to each screen is updated when the user selects a product in the Output Products list. If the tab is disabled, its content does not relate to the selected product. The tab screens are discussed below:

Number 3550-5200 Revision 2.5 Date FEB 2010 Page 4 of 10

<u>The Dates tab</u> displays one or more fields for the user to input the desired time period of data to be included in the output product. Usually, there are Start Date and End Date fields that require dates in mm/dd/yyyy format. Other products may need only a year to be entered. Figure 4-2 shows the Dates tab screen.

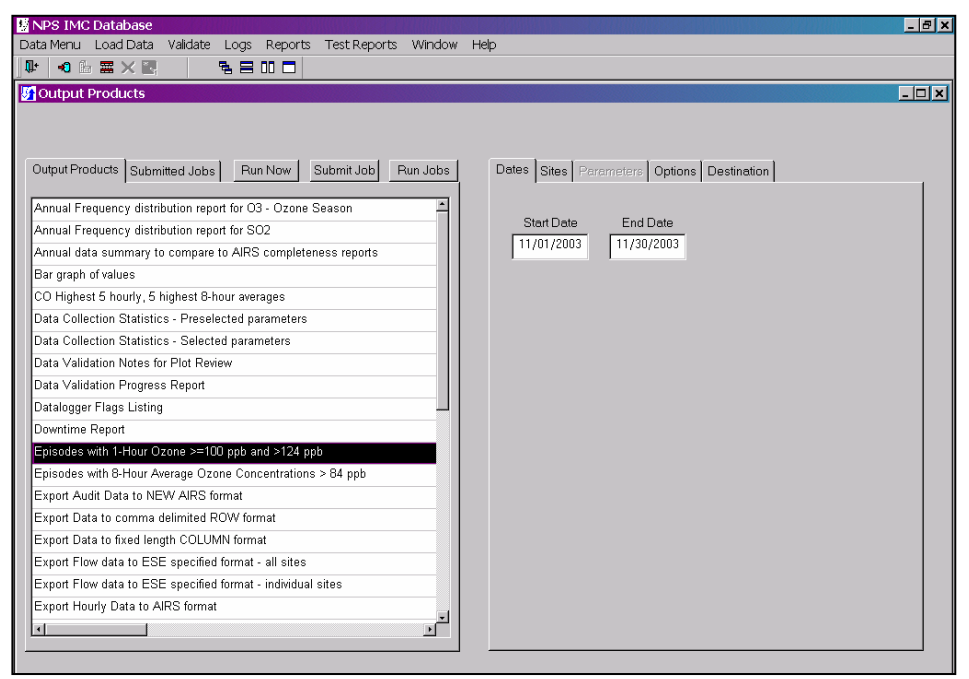

Figure 4-2. The Dates Tab.

<u>The Sites tab</u> displays a tree view of site groups as configured. Groups and/or individual sites can be selected to be included in the output job. Figure 4-3 shows the Sites tab screen.

| NPS IMC Database                                             |                                                                                                    |
|--------------------------------------------------------------|----------------------------------------------------------------------------------------------------|
| ata Menu Load Data Validate Logs Reports Test Reports Wind   | ow Help                                                                                                    |
|                                                              |                                                                                                    |
| Output Products                                              | _                                                                                                    |
|                                                              |                                                                                                    |
|                                                              |                                                                                                    |
|                                                              |                                                                                                    |
| Output Products Submitted Jobs Run Now Submit Job Run Job    | IS Dates Sites Parameters Options Destination                                                                                                    |
| Annual Frequency distribution report for O3 - Ozone Season   | Current IMC Sites                                                                                                    |
| Annual Frequency distribution report for SO2                 | ACAD-MH: Acadia National Park - McFarland Hill                                                                                                    |
| Annual data summary to compare to AIPS completeneous reports | BADL-VC: Badlands National Park - Visitor Center                                                                                                    |
| Annual data summary to compare to Anko completeness reports  | BIBE-KB: Big Bend National Park - K-Bar Ranch Road                                                                                                    |
| Bar graph of values                                          | BISU-PT: Big South Fork National River and Recreation Area - F<br>BI CA-PT: Black Cenvon of the Gunnicon National Park - Portability                                                                                                    |
| CO Highest 5 hourly, 5 highest 8-hour averages               | CANY-IS: Canyonlands National Park - Island in the Sky mainter                                                                                                    |
| Data Collection Statistics - Preselected parameters          | CHIR-ES: Chiricahua National Monument - Entrance Station                                                                                                    |
| Data Collection Statistics - Selected parameters             | CRMO-VC: Craters of the Moon National Monument - Visitor Cen                                                                                                    |
| Data Validation Notes for Plot Review                        | DENA-HQ: Denali National Park - Headquarters                                                                                                    |
| Data Validation Progress Report                              | DEVA-PV: Death Valley National Park - Park Village     DEVED PC: Exercised as National Park - Near Reard Center                                                                                                    |
| Datalogger Flags Listing                                     | GLAC-WG: Glacier National Park - Near West Glacier Horse Sta                                                                                                    |
| Downtime Report                                              | GRBA-MY: Great Basin National Park - Maintenance Yard                                                                                                    |
| Enicoded with 1 Heur Orang >=100 pph and >124 pph            | GRCA-AS: Grand Canyon National Park - The Abyss                                                                                                    |
| Episodes with PHour Ozone 2000 ppb and 2124 ppb              | GRCA-PT: Grand Canyon National Park - Portable Ozone                                                                                                    |
| Episodes with 8-Hour Average Ozone Concentrations > 64 ppp   | GRSM-CC: Great Smoky Mountains National Park - Cades Cove                                                                                                    |
| Export Audit Data to NEW AIRS format                         | GRSM-CM: Great Smoky Mountains National Park - Cove Mount                                                                                                    |
| Export Data to comma delimited ROW format                    | GRSM-LR: Great Smoky Mountains National Park - Look Rock                                                                                                    |
| Export Data to fixed length COLUMN format                    | - HAVO-OB: Hawaii Volcanoes National Park - Observatory                                                                                                    |
| Export Flow data to ESE specified format - all sites         | HAVO-TH: Hawaii Volcanoes National Park - Thurston Lava Tul                                                                                                    |
| Export Flow data to ESE specified format - individual sites  | HAVU-VU: Hawaii Volcances National Park - Visitor Center                                                                                                    |
| Export Hourly Data to AIRS format                            | JOTR-YV: Joshua Tree National Park - Yucca Valley                                                                                                    |
| , , , , , , , , , , , , , , , , , , , ,                      | The second second secon |

Figure 4-3. The Sites Tab.

Number 3550-5200 Revision 2.5 Date FEB 2010 Page 5 of 10

<u>The Parameters tab</u> displays a list of all parameters as shown in Figure 4-4. The user can also choose the output units for each selected parameter and the output generator will convert the values as necessary. To choose output units:

- Click in the **Output Units** column of the selected parameter.
- From the drop-down list, select an available *Unit Code*.

| ata menu Load Data validate Logs Reports Test Reports Windo | ow Help       |            |        |              |        |
|-------------------------------------------------------------|---------------|------------|--------|--------------|--------|
|                                                             |               |            |        |              |        |
| Output Products                                             |               |            |        |              |        |
|                                                             |               |            |        |              |        |
|                                                             |               |            |        |              |        |
| Output Products Submitted Jobs Run Now Submit Job Run Job   | s Dates Sites | Parameters | Ontion | Destination  | J      |
|                                                             |               |            | 1-1    | 1            | 1      |
| Annual Frequency distribution report for O3 - Ozone Season  | Parameter     | interval   | POC    | output units | Airs 📤 |
| Annual Frequency distribution report for SO2                | ADS           | hourly     | 1      | original     | 9913   |
| Annual data summary to compare to AIRS completeness reports | AT            | hourly     | 1      | original     | 9906   |
| Bar graph of values                                         | BAR           | hourly     | 1      | original     | 6410   |
| CO Highest 5 hourly, 5 highest 8-hour averages              | BAT           | hourly     | 1      | original     | 9903   |
| Data Collection Statistics - Preselected parameters         | CEQ           | hourly     | 1      | original     | 9900   |
| Data Collection Statistics - Selected parameters            | CID           | hourly     | 1      | original     | 9919   |
| Data Validation Notes for Plot Review                       |               | nouny      | -      |              | 0000   |
| Data Validation Progress Report                             | CLL           | hourly     | 1      | original     | 9900   |
| Datalogger Flags Listing                                    |               | hourly     | 1      | original     | 4210   |
| Downtime Report                                             | CRG           | hourly     | 1      | original     | 9903   |
| Episodes with 1-Hour Ozone >=100 ppb and >124 ppb           | CTMP          | hourly     | 1      | original     | 9906   |
| Episodes with 8-Hour Average Ozone Concentrations > 84 ppb  | DPT           | hourly     | 1      | original     | 6210   |
| Export Audit Data to NEW AIRS format                        | DTP           | hourly     | 1      | original     | 6210   |
| Export Data to comma delimited ROW format                   | EVT           | hourly     | 1      | original     | 990:   |
| Export Data to fixed length COLUMN format                   | EL OW         | ounj       | 1      | original     | 9911   |
| Export Flow data to ESE specified format - all sites        |               | la a cont  |        | original     | 19911  |
| Export Flow data to ESE specified format - individual sites | FLOW          | nourly     |        | onginal      | 10.10  |
| Export Hourly Data to AIRS format                           | H2S           | hourly     | 1      | original     | 424L   |
|                                                             |               |            |        |              | -      |

Figure 4-4. The Parameters Tab.

<u>The Options tab</u> displays additional options for the selected product. An example of the Options tab when the "Data Collection Statistics – Selected Parameters" product is selected is shown in Figure 4-5. Two sections are found on the page; Standard Options and Special Options. The Standard section includes the following:

- Radio buttons for selecting a Validation Level option. Select **Raw**, **Preliminary**, or **Final** to force the level to the selected option.
- A page number option to input a report page number.
- A checkbox to place all of the currently selected sites on one page or continuous output instead of separate pages or files for each site.

The Special Options section includes special options for the selected report. Examples of special options are:

• A Raw Data checkbox. Checking this box instructs the program to use raw data and not validated data in the product.

Number 3550-5200 Revision 2.5 Date FEB 2010 Page 6 of 10

- Number of Values to list. This option instructs the program to include the number of values entered on the product. For example, to list the top 10 Highest Hourly Averages.
- Other options exist, depending upon the report type.

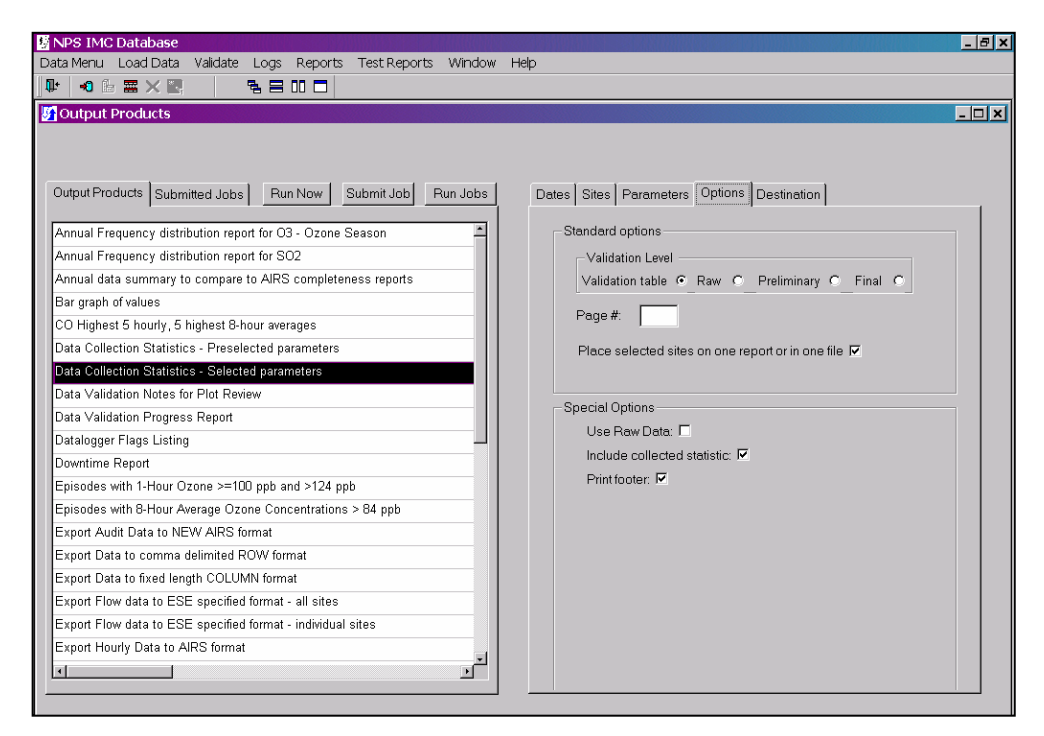

Figure 4-5. The Options Tab.

<u>The Destinations tab</u> displays options on the type of output to produce as shown in Figure 4-6. This tab updates dynamically depending on the product selected. Only the possible options for the selected product are enabled. More than one option can be selected. Destination options are:

- Output to screen. This option causes the output generator to pause after each product has been created and display the product on the screen before going onto the next. Click the **Print** button to send the output product to the printer. Click the **Continue** button to close the on-screen display.
- Output to printer. This option sends the output directly to the currently selected printer.
- Output to PDF file. This option uses the Adobe Portable Document File (PDF) Writer to create PDF files of the output. When the checkbox is selected, an input field displays prompting the user to enter a destination folder for the generated PDF files.
- Output to text file. This option writes the output to ASCII text files. When the checkbox is selected, an input field displays prompting the user to enter a destination folder for the text files.
Number 3550-5200 Revision 2.5 Date FEB 2010 Page 7 of 10

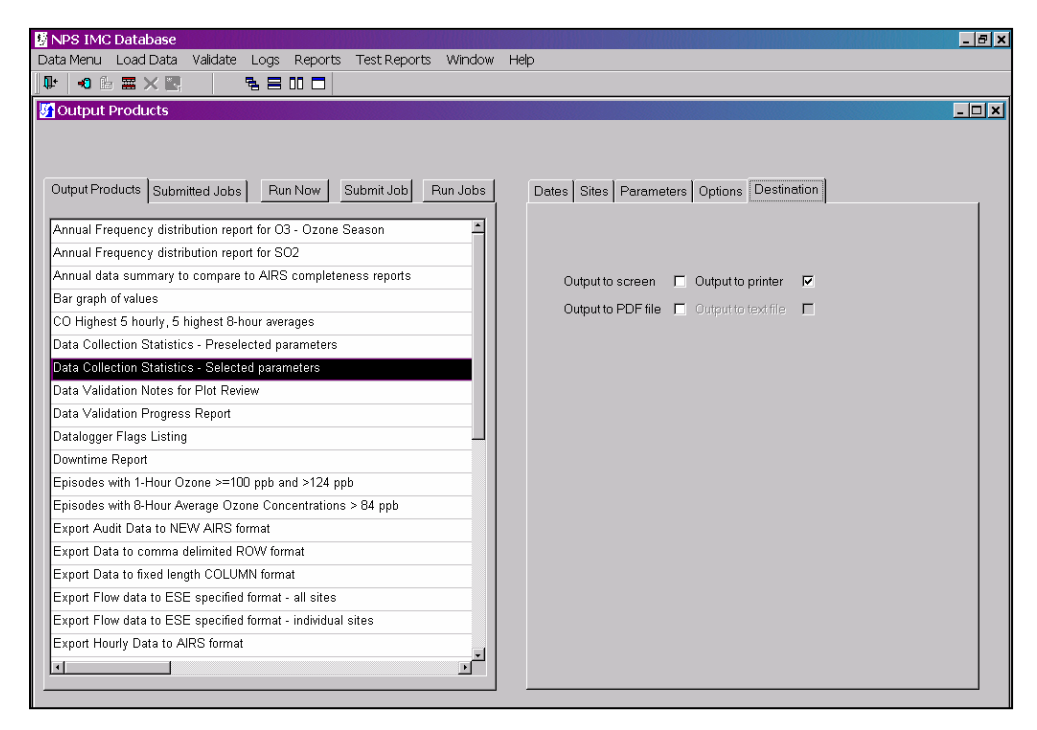

Figure 4-6. The Destinations Tab.

#### 4.4 OTHER TYPES OF DATA REQUESTS

Some data requests may include requests for standard monthly or annual report tables or plots. Standard output can be generated by the AQDBMS application at any time. Refer to TI 3550-5000, Ambient Air Quality and Meteorological Monitoring Data – Weekly and Monthly Reporting, TI 3550-5100, Ambient Air Quality and Meteorological Monitoring Data - Annual Reporting or the Air Quality Data Base Management System (AQDBMS) User's Guide (ARS, 2001) for instructions on generating standard output.

Data requests may also include requests for custom data summaries or lists meeting certain criteria or graphics. In these cases, the data analysts work with the database administrator/programmer to generate the necessary output. Additional information in creating graphics is provided in the following subsections.

#### 4.4.1 AQDBMS Graphics Products

Four programs are available to create graphical representations of AQDBMS data directly from the database. The graphics products are also available from the data request Web site. The AQDBMS graphics programs provide the following common features:

- Execution directly from the AQDBMS or the Windows desktop
- Single-site plot vs. submit file option to create multiple-site plots
- Printer destination and setup selection
- Start and end date selection

Number 3550-5200 Revision 2.5 Date FEB 2010 Page 8 of 10

- Monthly, quarterly, and annual plots (except One-Year and Three-Year Summary plots)
- Plot title customization
- Plotting scale adjustment
- Force Final Validation footnote for historical data
- Automatic printing option
- Windows metafile output

#### 4.4.1.1 Description of AQDBMS Products

A Rose Plot summarizes the relationship between wind speed or a user-selected pollutant parameter in a standard wind rose. Before creating these plots, verify that the submit file is current and contains all sites to be plotted. See Section 4.3.4.3 on creating plots for multiple sites from the AQDBMS graphics programs, for information on creating a submit file and how to create plots for multiple sites.

A Three-Year Summary Plot summarizes user-selected pollutant parameters in a bar chart that compares the second highest 1-hour average on a monthly basis.

A Diurnal Plot summarizes user-selected pollutant parameters in a line graph that bins the values by time of day.

A Summay by Month Plot summarizes user-selected pollutant parameters in a bar chart that compares highest hourly averages, highest 8-hour averages, and monthly averages by month.

These graphics products query data directly from the AQDBMS. The user interface for these programs have many similar features that are described in the next section. Options unique to each of these products are described in subsections following this.

#### 4.4.1.2 Creating Plots From the AQDBMS Graphics Programs

The AQDBMS graphics programs may be run directly from a Windows desktop icon. To create a plot:

- Double-click the *icon* for the desired graphics product on the Windows desktop.
- Select a *site* from the Select Site drop-down list box.
- Enter the *start and end dates* for the period to be plotted in the Start and End boxes.
- Click the **Get Parameter List** button. The program retrieves a parameter code list for the selected site/period.
- Select the *parameter* to be plotted from the Available Parameter List drop-down list box.
- Select applicable *options*. Each type of plot has one or more options that can be changed.
- To print the plot automatically, click the **AutoPrint** checkbox.
- Click the **Draw Plot** button. The program retrieves and plots the data.

Number 3550-5200 Revision 2.5 Date FEB 2010 Page 9 of 10

- If needed, modify the default graph scaling values, then click the **Redraw** button.
- Click the **Print** button to print the plot.

#### 4.4.1.3 Creating Plots for Multiple Sites From the AQDBMS Graphics Programs

Plots can be created for multiple sites/parameters for the same time period. To create multiple plots in a single run, a submit file containing a list of the site/parameters to be plotted is created in advance. The sites/parameters included in a submit file will be plotted with common options. Sites with parameters that do not use common options – such as a scaling change – must be run in a single site mode. Create separate submit files for each of the graphics products.

To create a submit file:

- Open a new file in a text file editor such as Windows Notepad (do not use a word processor such as Microsoft Word).
- On the first line of this file:
  - Type a four-character *site abbreviation* followed by a comma <,>.
  - Type a *parameter abbreviation* followed by a hyphen <-> and a comma <,>.
  - Type a **Y** followed by a comma <,>.
  - Type three more *commas*, then press **<Enter>.** For example, type **BIBE,O3-4,Y**,,,, to plot ozone data for Big Bend National Park.
- Repeat the above step for each combination of site/parameter that you want to include in the batch of plots.
- Select **Save As** from the File menu. Save the file in the folder and with the filename of your choice.

To create plots for multiple sites:

- Double-click the *icon* for the desired graphics product on the Windows desktop.
- Set up the printer:
  - From the File menu, choose **Select Printer**.
  - Select the desired Printer *destination*.
  - Set the paper *orientation* for the current graphic product (all are *portrait* except the One-Year Summary plot, which is *landscape*).
- Enter the *start and end dates* for the period to be plotted in the Start and End boxes.
- Select applicable *options*. Each type of plot has one or more options that can be changed.

Number 3550-5200 Revision 2.5 Date FEB 2010 Page 10 of 10

- To not automatically print the plots, click the **AutoPrint** checkbox to deselect the auto printing feature.
- From the File menu, select **Run a Submit File**.
- Select the *submit file* you previously created and saved from the File-open dialogue box and click **OK**.

#### 4.5 DELIVERING DATA REQUESTS

Hardcopy data requests are mailed or faxed to the recipient. Digital data requests are delivered in one of the following ways depending on the volume of data and/or how the recipients want to receive the data:

- Downloaded by the recipient from the ARS FTP site.
- Transmitted via an e-mail attachment.
- Written to CD-ROM and mailed.

If the data files are to be downloaded from the ARS FTP site:

- The files are uploaded to the site.
- An-e-mail message is sent, which includes instructions for downloading the files.
- The message is sent.
- The files are removed from the FTP site after it is confirmed that the recipient has successfully retrieved them.

If the data files are transmitted via an e-mail attachment:

• The data file(s) are attached to the e-mail message and the message is sent.

If data files are written to CD-ROM:

- The data analyst copies the files to the appropriate media and labels each piece as to its contents.
- The data analyst prepares a cover letter and the package is sent first class mail unless directed otherwise by the ARD.

After the request is completed and delivered, the technical assistant prepares a list of all requests filled during the week and includes them in the Weekly Progress Status Report delivered to the contracting officer's technical representative (COTR).

#### 5.0 **REFERENCES**

Air Resource Specialists, Inc. (ARS), 2001, Air Quality Data Base Management System (AQDBMS) User's Guide.

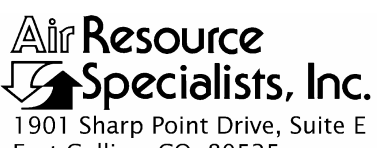

1901 Sharp Point Drive, Suite E Fort Collins, CO 80525 Phone: 970-484-7941 Fax: 970-484-3423

#### QUALITY ASSURANCE/QUALITY CONTROL DOCUMENTATION SERIES

# TITLESUBMITTING AMBIENT AIR QUALITY AND METEOROLOGICAL<br/>MONITORING DATA TO THE EPA AQS DATABASE

TYPE TECHNICAL INSTRUCTION

NUMBER **3550-5300** 

DATE **MARCH 1999** 

| AUTHORIZATIONS  |                   |               |  |  |
|-----------------|-------------------|---------------|--|--|
| TITLE           | NAME              | SIGNATURE     |  |  |
| ORIGINATOR      | Laura A. Wilson   | Laura Apilson |  |  |
| PROJECT MANAGER | Jessica Ward      | Tessica Ward  |  |  |
| PROGRAM MANAGER | David L. Dietrich |               |  |  |
| QA MANAGER      | Gloria S. Mercer  | Al a Mercar   |  |  |
| NPS COTR        |                   |               |  |  |

|                 | REVISION HISTORY                              |              |                |  |  |  |
|-----------------|-----------------------------------------------|--------------|----------------|--|--|--|
| REVISION<br>NO. | CHANGE<br>DESCRIPTION                         | DATE         | AUTHORIZATIONS |  |  |  |
| 1.0             | Change all procedures for the DataView system | January 2001 | H. Merzer      |  |  |  |
|                 | Reviewed; no changes necessary.               | January 2002 | S. Merzer      |  |  |  |
|                 | Reviewed; no changes necessary.               | January 2003 | S. Merzer      |  |  |  |
| 2.0             | Major changes in submittal procedures.        | March 2004   | J. Merser      |  |  |  |
| 2.1             | Minor changes, change AIRS to AQS.            | March 2005   | S. Mercer      |  |  |  |
|                 | Reviewed; no changes necessary.               | January 2006 | S. Merzer      |  |  |  |
|                 | Reviewed; no changes necessary.               | January 2007 | J. Merzer      |  |  |  |
|                 | Reviewed; no changes necessary.               | January 2008 | S. Merzer      |  |  |  |
|                 | continued                                     |              |                |  |  |  |

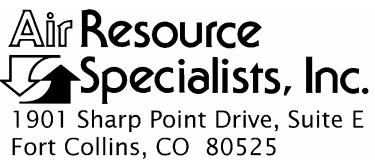

Phone: 970-484-7941 Fax: 970-484-3423

#### QUALITY ASSURANCE/QUALITY CONTROL DOCUMENTATION SERIES

# TITLESUBMITTING AMBIENT AIR QUALITY AND METEOROLOGICAL<br/>MONITORING DATA TO THE EPA AQS DATABASE

TYPE TECHNICAL INSTRUCTION

NUMBER **3550-5300** 

DATE MARCH 1999

| AUTHORIZATIONS  |                   |                |  |  |
|-----------------|-------------------|----------------|--|--|
| TITLE           | NAME              | SIGNATURE      |  |  |
| ORIGINATOR      | Laura A. Wilson   | Laura Applan   |  |  |
| PROJECT MANAGER | Jessica Ward      | Tessica Ward   |  |  |
| PROGRAM MANAGER | David L. Dietrich | - liter        |  |  |
| QA MANAGER      | Gloria S. Mercer  | Alas J. Mercur |  |  |
| NPS COTR        |                   |                |  |  |

|                 | REVISION HISTORY                |               |                |  |  |
|-----------------|---------------------------------|---------------|----------------|--|--|
| REVISION<br>NO. | CHANGE<br>DESCRIPTION           | DATE          | AUTHORIZATIONS |  |  |
| 2.2             | Changed AQS reference.          | January 2009  | J. Merzer      |  |  |
|                 | Reviewed; no changes necessary. | February 2010 | S. Mercar      |  |  |
|                 | Reviewed; no changes necessary. | April 2011    | S. Mercur      |  |  |
|                 |                                 |               |                |  |  |
|                 |                                 |               |                |  |  |
|                 |                                 |               |                |  |  |
|                 |                                 |               |                |  |  |
|                 |                                 |               |                |  |  |
|                 |                                 |               |                |  |  |

Number 3550-5300 Revision 2.2 Date JAN 2009 Page i of i

|               |                                                                                                    |                         | TABLE OF CONTENTS                                                                       |             |  |  |
|---------------|----------------------------------------------------------------------------------------------------|-------------------------|-----------------------------------------------------------------------------------------|-------------|--|--|
| Section       | <u>n</u>                                                                                                    |                         |                                                                                         | Page        |  |  |
| 1.0           | PUR                                                                                                    | POSE AN                 | ND APPLICABILITY                                                                        | 1           |  |  |
| 2.0           | RES                                                                                                    | PONSIBI                 | LITIES                                                                                  | 1           |  |  |
|               | 2.1<br>2.2                                                                                                    | Informat<br>Data An     | tion Management Section Manager<br>alyst                                                | 1<br>1      |  |  |
| 3.0           | REQ                                                                                                    | UIRED E                 | EQUIPMENT AND MATERIALS                                                                 | 1           |  |  |
|               | <ul> <li>3.1 System Hardware and Software Requirements</li> <li>3.2 Communications Requirements</li> <li>3.3 EPA AQS Training and Documentation</li> </ul> |                         |                                                                                         |             |  |  |
| 4.0           | ) METHODS                                                                                                    |                         |                                                                                         |             |  |  |
|               | 4.1                                                                                                    | Generati                | ng AQS Files From the AQDBMS                                                            | 3           |  |  |
|               |                                                                                                    | 4.1.1<br>4.1.2<br>4.1.3 | Hourly Average Files<br>Precision Data AQS Files<br>Accuracy Data AQS Files             | 3<br>4<br>4 |  |  |
|               | 4.2<br>4.3                                                                                                    | Transfer<br>Loading     | ring and AQS Files to AQS via CDX<br>, Statistical Analysis, and Posting of Data to AQS | 5<br>5      |  |  |
|               |                                                                                                    | 4.3.1<br>4.3.2<br>4.3.3 | Loading Records into AQS<br>Statistical Analysis in AQS<br>Posting Data to AQS          | 5<br>7<br>8 |  |  |
| 5.0           | REF                                                                                                    | ERENCE                  | S                                                                                       | 8           |  |  |
|               |                                                                                                    |                         | LIST OF FIGURES                                                                         |             |  |  |
| <u>Figure</u> |                                                                                                    |                         |                                                                                         | Page        |  |  |
| 4-1           | Batc                                                                                                    | h Load Ta               | ab AQS Screen                                                                           | 6           |  |  |
| 4-2           | Exan                                                                                                    | nple E-ma               | ail Confirming File Load                                                                | 6           |  |  |
| 4-3           | Exan                                                                                                    | nple E-ma               | ail Confirming Complete Report                                                          | 7           |  |  |
| 4-4           | Batch Reports Tab AQS Screen 8                                                                                                    |                         |                                                                                         |             |  |  |

4-5Example E-mail Confirming Complete Post9

Number 3550-5300 Revision 2.2 Date JAN 2009 Page 1 of 9

#### 1.0 PURPOSE AND APPLICABILITY

This technical instruction (TI) describes the procedures and methods used by the National Park Service (NPS) Air Resources Division's (ARD) Information Management Center (IMC), for submitting data to the Environmental Protection Agency's (EPA) Air Quality System (AQS) database. These data include hourly average ambient air quality and meteorological data, precision data from criteria pollutant analyzer precision checks, and accuracy data from twice-annual maintenance visits and external audits of criteria pollutant analyzers.

All data and associated AQS codes required for creating AQS transactions are stored in the Air Quality Data Base Management System (AQDBMS). Computer programs within the AQDBMS create the AQS transaction files; data are submitted on a monthly basis for hourly data, and on a quarterly basis for precision and accuracy data, after all data for the quarter are at the Final validation level. This TI is referenced from SOP 3550, *Ambient Air Quality and Meteorological Monitoring Data Reporting*.

#### 2.0 **RESPONSIBILITIES**

#### 2.1 INFORMATION MANAGEMENT SECTION MANAGER

The information management section manager shall oversee all reporting procedures and provide direction when required.

#### 2.2 DATA ANALYST

The data analyst shall:

- Maintain the required AQS codes for all sites and parameters within the monitoring network within the AQDBMS and in AQS.
- Be adequately trained in operating the EPA AQS interface and be familiar with the set of EPA-issued AQS documentation.
- Be responsible for generating and submitting hourly ambient and meteorological data and precision and accuracy data to the EPA AQS on at least a quarterly basis.

#### **3.0 REQUIRED EQUIPMENT AND MATERIALS**

#### 3.1 SYSTEM HARDWARE AND SOFTWARE REQUIREMENTS

Detailed descriptions of all IMC hardware and software, and monitoring station hardware requirements are presented by category in SOP 3340, *Information Management Center (IMC) Concept and Configuration*. The IMC requires the following hardware and software for validation of ambient air quality and meteorological data:

Number 3550-5300 Revision 2.2 Date JAN 2009 Page 2 of 9

- IMC hardware:
  - Hardware specifications for IMC servers
  - Hardware specifications for workstations
  - IMC computer support hardware:
    - High-quality laser printer
- IMC AQDBMS software:
  - Oracle Database System
  - AQDBMS custom software:
    - Data validation and reporting software
    - Network operating system and support software

#### 3.2 COMMUNICATIONS REQUIREMENTS

Submitting data to AQS requires connecting directly to AQS by accessing the Internet using DSL, cable, T1, or other high-speed connection.

#### 3.3 EPA AQS TRAINING AND DOCUMENTATION

The EPA provides regularly scheduled training sessions on the EPA AQS. The data analyst will attend training sessions as needed to keep skills and knowledge current. In addition, the IMC holds a complete set of EPA issued documentation on AQS. The data analyst is familiar with and will use this documentation as a supplement to this TI and when working within AQS.

#### 4.0 METHODS

All hourly average ambient air quality and meteorological data at the Final validation level are submitted to AQS on a monthly basis. Precision data from criteria pollutant analyzer precision checks and accuracy data from twice-annual maintenance visits and external audits of criteria pollutant analyzers are submitted on a quarterly basis.

This section contains the following three (3) major subsections, which detail the steps taken to complete data submittal to AQS:

- 4.1 Generating AQS Files From the AQDBMS
- 4.2 Transferring an AQS File to AQS via CDX
- 4.3 Loading, Statistical Analysis, and Posting of Data to AQS

The steps required to submit data to the EPA AQS database are:

- Create and verify the accuracy of AQS transaction files for hourly average ambient air quality and meteorological data.
- Create and verify the accuracy of AQS transaction files for precision data from criteria pollutant analyzer precision checks (typically one per week per site/analyzer).
- Create and verify the accuracy of AQS transaction files for accuracy data from audit reports on criteria pollutant analyzers (typically one every 6-12 months per site/analyzer).

Number 3550-5300 Revision 2.2 Date JAN 2009 Page 3 of 9

- Transfer the files to AQS using CDX (Central Data Exchange).
- Load data into the AQS database, successfully run the AQS statistical analysis programs, and post data to the AQS database.

Refer to the *Air Quality System User Guide* (EPA, 2006) for detailed information about submitting data to AQS.

#### 4.1 GENERATING AQS FILES FROM THE AQDBMS

#### 4.1.1 Hourly Average Files

Hourly average ambient air quality and meteorological data must be formatted as AQS Type RD transactions to be submitted to AQS. A program in the AQDBMS generates Type RD transaction files.

To generate transaction Type RD AQS files:

- From the AQDBMS, select AQ and Met Processing.
- Select **Reports**.
- Select Export Hourly Data to NEW AQS Format.
- Select the *sites*, *parameters* (defaults to select all parameters with AQS codes), and *dates* of the data set to use.
- Click the **Run** button.

Unless renamed under "options" before running, a file called AQS.DAT is written to the \\arsnw1\vol4\project\imc\aqs directory. A message displays if the file already exists. Answer **Yes** to append to the existing file or **No** to overwrite the existing file.

#### Notes:

- The program looks up each selected site in the Site Configuration Table. This is where the AQS site code (state, county, and site number) is stored. If this information is not filled in, a message is displayed and that site will not be written to the AQS data file. If the information is wrong, problems will occur in AQS.
- If a site does not exist for the entire period that was selected, only the period where a record exists in the database will be written to the file (i.e., nothing will be written for the times when there are no records). If a record does exist, however, even if it's coded NA, it will be written to the file. Likewise, if a parameter is chosen and a site does not have that monitor, then that parameter will be skipped.
- Each parameter's associated AQS code, method code, and POC code is defined in the Parameter Codes Table, under *table maintenance*.

Number 3550-5300 Revision 2.2 Date JAN 2009 Page 4 of 9

#### 4.1.2 Precision Data AQS Files

The weekly precision checks conducted on criteria pollutant analyzers within the network are submitted to AQS as precision or Type RP transactions. A program in the AQDBMS generates Type RP transaction files.

To generate transaction Type RP AQS files:

- From the AQDBMS, select **AQ and Met Processing**.
- Select **Reports**.
- Select Export Precision Data to New AQS Format.
- Select the *sites*, *parameters*, and *dates* of the data set to use.
- Click the **Run** button.

A file called PARS.DAT is written to the ||arsnwl|vol4|project|imc|aqs| directory. A message displays if the file already exists. Answer **Yes** to append to the existing file or **No** to overwrite the existing file.

#### 4.1.3 Accuracy Data AQS Files

Data from twice-annual or external audits conducted on criteria pollutant analyzers within the network are submitted to AQS as accuracy or Type RA transactions. A program in the AQDBMS generates Type RA transaction files.

To generate transaction Type RA AQS files:

- From the AQDBMS, select AQ and Met Processing.
- Select Reports.
- Select Export Audit Data to New AQS Format.
- Select the *sites*, *parameters*, and *dates* of the data set to use.
- Click the **Run** button.

Unless renamed under "options" before running, a file called AUDIT.DAT is written to the ||arsnwl|vol4|project|imc|aqs| directory. A message displays if the file already exists. Answer **Yes** to append to the existing file or **No** to overwrite the existing file.

Number 3550-5300 Revision 2.2 Date JAN 2009 Page 5 of 9

#### 4.2 TRANSFERRING AN AQS FILE TO AQS VIA CDX

Once the AQS data file is generated and deemed accurate by the data analyst, it is ready to be sent to the AQS database. Files are transferred using the program *CDX*. To transfer files:

- Login to your CDX account on any high-speed Internet connection, using your current ID and password, at *https://cdx.epa.gov/SSL/cdx/login.asp*.
- Click on the file transfer profile AQS: Air Quality System File Transfer, to access the AQS Web Submittal Form.
- Click on the box titled **Select** from the right side of the screen. This will bring up a browsing window where you select and open the files created in Section 4.1. These files will then appear in the list of files box.
- Highlight the file(s) to transfer, and click the **Send** box at the bottom of the screen.

The system will send an e-mail informing when the files are in the system and are ready to load into AQS.

#### 4.3 LOADING, STATISTICAL ANALYSIS, AND POSTING OF DATA TO AQS

#### 4.3.1 Loading Records into AQS

- Login to your AQS account on any high-speed Internet connection. From the bottom of the page at *http://www.epa.gov/ttn/airs/airsaqs/aqsweb/aqswebhome.htm*, click **Proceed to AQS**.
- Click on I agree to these terms and want to enter the AQS application.
- Enter your current *ID* and *password*, and *aqsprod* for database.
- Click on **Session**, highlight the appropriate *screening group*, press **OK**, and then go to the Batch menu.
- Under the Batch Load tab, highlight the appropriate *file* from the CDX list, and click **Load File** (see Figure 4-1). When the file has loaded, you will receive an e-mail with the file's status from AQS (see Figure 4-2).

NOTE: At this point, raw data records loading without errors are in "preproduction", while raw data records containing an error are in "staging tables" of AQS. Precision and/or accuracy data are automatically posted at this stage. You do not need to run statistics on, nor post precision and/or accuracy data).

Number 3550-5300 Revision 2.2 Date JAN 2009 Page 6 of 9

| Batch Process<br>Batch Load Bati | ch Reports     |                |           |                 |             |
|----------------------------------|----------------|----------------|-----------|-----------------|-------------|
| User Id Iwz                      |                |                |           |                 | Refresh CD  |
| Files from CD                    | X ready to Loa | d:             |           |                 | Kellesiree  |
| File Date                        |                |                | File Name |                 | Status      |
| <b></b>                          |                |                |           |                 |             |
|                                  |                |                |           |                 |             |
|                                  |                |                |           |                 |             |
|                                  |                |                |           |                 |             |
|                                  |                |                |           |                 |             |
| Session Date                     | Oracle User Id | Session Status | Job Type  | File Name       |             |
| ▲ 20040205 19:43                 | LVVZ           | COMPLETED      | POST      |                 |             |
| 20040205 18:38                   |                |                | ICKST     | Nov 2002 det    | Refresh     |
| 20040205 14:15                   | LVVZ           |                | FILE .    | Nov2003.dat     |             |
| 20040205 13:59                   |                |                | POST      | - [14072003.0at | Cancel Sess |
| - 20040100 14:15                 |                |                | CRST      | -               |             |
| ▼ #20040100 13.33                | LVVZ           | COMPLETED      | ponor     |                 |             |

Figure 4-1. Batch Load Tab AQS Screen.

| From:            | Laura Wilson <lwz@canyon.rtpnc.epa.gov></lwz@canyon.rtpnc.epa.gov>                                 |
|------------------|----------------------------------------------------------------------------------------------------|
| To:              | <aqsemaillog@epa.gov>, <lwilson@air-resource.com></lwilson@air-resource.com></aqsemaillog@epa.gov> |
| Date:            | Tuesday, January 06, 2004 11:51AM                                                                  |
| Subject:         | AQS Batch Job Log for LOAD                                                                         |
| # AQS Batch Jo   | ob (aqs_exec build 323).                                                                           |
| # Oracle         | SID: aqsprod                                                                                       |
| # Screening      | Group: 44                                                                                          |
| # Use            | er: LWZ                                                                                            |
| # Session Da     | te/Time: 2004JAN061315                                                                             |
| # Ema            | ail: lwilson@air-resource.com,aqsemaillog@EPA.gov                                                  |
| # Job Ty         | ype: LOAD                                                                                          |
| SQL*Loader: R    | elease 8.1.7.4.0 - Production on Tue Jan 6 13:16:15 2004                                           |
| (c) Copyright 20 | 000 Oracle Corporation. All rights reserved.                                                       |
| # aqsload FILE   | /tmp/aqsprod_LWZ_2004JAN061315_reval1218u.dat lwz 44 2004JAN061315                                 |
| AQS Load syste   | em started (Build 345).                                                                            |
| Date of run is 2 | 004JAN061319                                                                                       |
| Session Date =   | 2004JAN061315                                                                                      |
| AQS Load finisl  | hed with NO errors.                                                                                |
| 917.89 CPU se    | conds used by Oracle in this session.                                                              |
| # Job complete   | d successfully.                                                                                    |
| # 2062.90 elaps  | sed seconds, 1184.34 CPU seconds                                                                   |
| # 917.89 CPU se  | seconds used by this Oracle session                                                                |

Figure 4-2. Example E-mail Confirming File Load.

Number 3550-5300 Revision 2.2 Date JAN 2009 Page 7 of 9

If the file loaded without errors, more files may be loaded using the same procedure, or continue to Statistical Analysis.

If the file did not load, or if it loaded with errors, the e-mail will contain a listing of the errors, and the issues must be researched and addressed before continuing. Records with errors can be retrieved and corrected manually in AQS from the main menu under *Correct*  $\rightarrow$  *Raw*. To make a global change, such as changing all input codes from I to U, query Staging Table records using the wildcard % in any field, and AQS should return all data with errors. If you continue without correcting errors, records with errors will not be posted, but will remain in Staging Tables. If left at this point, there will be holes in the data, percentage data completeness will be in error, and records left in Staging Tables will remain to confuse the user during future loads. With proper authority, if data cannot be corrected, or should for any reason not be uploaded, all data remaining in Staging Tables can be deleted at once by clicking **Correct**  $\rightarrow$  **Delete by screening group**. AQS will return the question, "You are about to delete all correct data for screening group NATIONAL PARK SERVICE. Do you want to continue? Yes/No.

When corrections are complete, reload the corrected data from Staging Tables by clicking on the **Submit Correct D[ata]** button from the Batch screen. If there are still errors, continue to make corrections as above. When data load completely without errors, continue to Statistical Analysis.

#### 4.3.2 <u>Statistical Analysis in AQS</u>

Under the Batch Load tab, check that the current session is highlighted, and click **Stats CR**. AQS will forward an e-mail when the report is complete (see Figure 4-3).

| From:<br>To:<br>Date:<br>Subject:                                                                                                    | Laura Wilson <lwz@canyon.rtpnc.epa.gov><br/><aqsemaillog@epa.gov>, <lwilson@air-resource.com><br/>Tuesday, January 06, 2004 12:13PM<br/>AQS Batch Job Log for STATCR</lwilson@air-resource.com></aqsemaillog@epa.gov></lwz@canyon.rtpnc.epa.gov> |  |  |  |
|----------------------------------------------------------------------------------------------------|----------------------------------------------------------------------------------------------------|--|--|--|
| # AQS Batch Job<br># Oracle S<br># Screening C<br># User<br># Session Date<br># Emai<br># Job Typ<br>#                                                                                                    | o (aqs_exec build 323).<br>ID: aqsprod<br>Group: 44<br>: LWZ<br>e/Time: 2004JAN061355<br>: Iwilson@air-resource.com,aqsemaillog@EPA.gov<br>be: STATCR                                                                                            |  |  |  |
| <ul> <li>#</li> <li>Critical review started at 20040106 13:55.</li> <li>Critical review completed at 20040106 14:07.</li> <li>Statistical evaluation started at 20040106 14:07.</li> <li>Statistical evaluation completed at 20040106 14:12.</li> <li># Job completed successfully.</li> <li># 1014.92 elapsed seconds, 442.96 CPU seconds</li> <li># 442.68 CPU seconds used by this Oracle session</li> </ul> |                                                                                                    |  |  |  |

Figure 4-3. Example E-mail Confirming Complete Report.

Number 3550-5300 Revision 2.2 Date JAN 2009 Page 8 of 9

Flagged data can be reviewed under the Batch Reports tab by clicking on Scan Report and/or Stat Evaluation (see Figure 4-4). Figure 4-4 shows the Batch Reports tab. *Stats CR* can also be run against past loads, by highlighting the desired session in the list and pressing Stats CR.

| atch Load Bat       | ch Reports ]     |                |          |               |
|---------------------|------------------|----------------|----------|---------------|
| Batch Report        | s                |                |          |               |
| Daten nepen         |                  |                |          | Report Output |
| Screeping Group Nam |                  | PERVICE        |          | Format PDF    |
| Screening Group Nam | · INATIONAL PARK | SERVICE        | Refresh  | Delimiter -   |
|                     |                  |                |          |               |
|                     |                  |                |          |               |
| Session Date        | Oracle User Id   | File Name      | Job Type |               |
| 20040205 19:43      | LWZ              |                | POST     |               |
| 20040205 18:38      | LWZ              |                | CRST     |               |
| 20040205 14:15      | LWZ              | Nov2003.dat    | FILE     |               |
| 20040205 13:59      | LWZ              | Nov2003.dat    | FILE     |               |
| 20040106 14:15      | LWZ              |                | POST     |               |
| 20040106 13:55      | LWZ              |                | CRST     |               |
| 20040106 13:15      | LWZ              | reval1218u.dat | FILE     |               |
| 20040106 10:12      | LWZ              |                | POST     |               |
| 20040106 09:35      | LWZ              |                | CRST     |               |
|                     | 1.50/7           | Oct2003 det    | FILE     |               |

Figure 4-4. Batch Reports Tab AQS Screen.

### 4.3.3 Posting Data to AQS

Under the Batch Load tab, check that the current session is highlighted, and click **Post**. AQS will forward an e-mail when the post is complete (see Figure 4-5).

When complete, go to the Batch Reports tab, and click on **Raw Data Inventory**. This will provide you with a report of all posted data – keep this report for future reference. This report only works for raw data (not precision or accuracy data).

#### 5.0 **REFERENCES**

Environmental Protection Agency (EPA), 2006, Air Quality System User Guide, January.

From: Laura Wilson <lwz@canyon.rtpnc.epa.gov> To: <aqsemaillog@EPA.gov>, <lwilson@air-resource.com> Date: Tuesday, January 06, 2004 12:55PM Subject: AQS Batch Job Log for POST # AQS Batch Job (aqs\_exec build 323). # Oracle SID: agsprod # Screening Group: 44 # User: LWZ # Session Date/Time: 2004JAN061415 # Email: lwilson@air-resource.com,aqsemaillog@EPA.gov # Job Type: POST # Post started at 20040106 14:16. Post completed at 20040106 14:54. # Job completed successfully. # 2281.09 elapsed seconds, 1391.00 CPU seconds # 1390.78 CPU seconds used by this Oracle session

Figure 4-5. Example E-mail Confirming Complete Post.

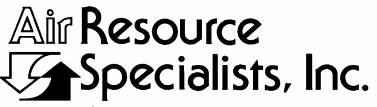

1901 Sharp Point Drive, Suite E Fort Collins, CO 80525 Phone: 970-484-7941 Fax: 970-484-3423

#### QUALITY ASSURANCE/QUALITY CONTROL DOCUMENTATION SERIES

TITLE IMC STAFF'S MAINTENANCE RESPONSIBILITIES FOR THE AMBIENT AIR QUALITY DATA BASE MANAGEMENT SYSTEM (AQDBMS)

TYPE STANDARD OPERATING PROCEDURE

NUMBER 3650

DATE **MARCH 1999** 

| AUTHORIZATIONS  |                    |               |  |  |
|-----------------|--------------------|---------------|--|--|
| TITLE           | NAME               | SIGNATURE     |  |  |
| ORIGINATOR      | Betsy Davis-Noland | Bit Dr.Nodel  |  |  |
| PROJECT MANAGER | Jessica Ward       | Tessica Ward  |  |  |
| PROGRAM MANAGER | David L. Dietrich  | - line        |  |  |
| QA MANAGER      | Gloria S. Mercer   | Mercar & Call |  |  |
| NPS COTR        |                    |               |  |  |

| REVISION HISTORY |                                                |              |                |  |  |
|------------------|------------------------------------------------|--------------|----------------|--|--|
| REVISION<br>NO.  | CHANGE<br>DESCRIPTION                          | DATE         | AUTHORIZATIONS |  |  |
| 1.0              | Change all procedures for the DataView system. | January 2001 | J. Merser      |  |  |
|                  | Reviewed; no changes necessary.                | January 2002 | J. Merzer      |  |  |
|                  | Reviewed; no changes necessary.                | January 2003 | S. Merzer      |  |  |
|                  | Reviewed; no changes necessary.                | January 2004 | J. Merzer      |  |  |
| 2.0              | Changed New Site/Relocation Form.              | May 2004     | J. Mercer      |  |  |
| 2.1              | Changed AIRS to AQS.                           | May 2005     | S. Mercar      |  |  |
|                  | Reviewed; no changes necessary.                | January 2006 | S. Mercar      |  |  |
|                  | Reviewed; no changes necessary.                | January 2007 | J. Mercar      |  |  |
|                  | Continued                                      |              |                |  |  |

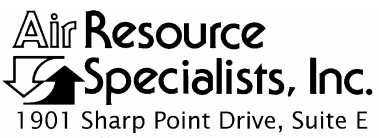

1901 Sharp Point Drive, Suite E Fort Collins, CO 80525 Phone: 970-484-7941 Fax: 970-484-3423

#### QUALITY ASSURANCE/QUALITY CONTROL DOCUMENTATION SERIES

TITLE IMC STAFF'S MAINTENANCE RESPONSIBILITIES FOR THE AMBIENT AIR QUALITY DATA BASE MANAGEMENT SYSTEM (AQDBMS)

TYPE STANDARD OPERATING PROCEDURE

NUMBER 3650

DATE **MARCH 1999** 

| AUTHORIZATIONS  |                    |                |  |  |
|-----------------|--------------------|----------------|--|--|
| TITLE           | NAME               | SIGNATURE      |  |  |
| ORIGINATOR      | Betsy Davis-Noland | Bit Dr Model   |  |  |
| PROJECT MANAGER | Jessica Ward       | Tessica Ward   |  |  |
| PROGRAM MANAGER | David L. Dietrich  | Durite         |  |  |
| QA MANAGER      | Gloria S. Mercer   | Alas J. Mercur |  |  |
| NPS COTR        |                    |                |  |  |

|                 | REVISION HISTO                               | RY            |                |
|-----------------|----------------------------------------------|---------------|----------------|
| REVISION<br>NO. | CHANGE<br>DESCRIPTION                        | DATE          | AUTHORIZATIONS |
|                 | Reviewed; no changes necessary.              | January 2008  | S. Merzer      |
|                 | Reviewed; no changes necessary.              | January 2009  | S. Mercer      |
| 2.2             | Make client-generic / delete AIRS references | February 2010 | J. Mercer      |
|                 | Reviewed; no changes necessary.              | April 2011    | H. Mercur      |
|                 |                                              |               |                |
|                 |                                              |               |                |
|                 |                                              |               |                |
|                 |                                              |               |                |
|                 |                                              |               |                |

Number 3650 Revision 2.2 Date FEB 2010 Page i of i

Page

| <u>Secti</u> | <u>on</u>                              |                                                                                                    | Page                             |
|--------------|----------------------------------------|----------------------------------------------------------------------------------------------------|----------------------------------|
| 1.0          | PUF                                    | RPOSE AND APPLICABILITY                                                                                                    | 1                                |
| 2.0          | RES                                    | SPONSIBILITIES                                                                                                    | 1                                |
|              | 2.1<br>2.2                             | IMC Staff<br>Field Specialist                                                                                                    | 1<br>1                           |
| 3.0          | REC                                    | UIRED EQUIPMENT AND MATERIALS                                                                                                    | 1                                |
| 4.0          | ME                                     | THODS                                                                                                    | 1                                |
|              | 4.1                                    | Adding New Site Information                                                                                                    | 2                                |
|              |                                        | <ul> <li>4.1.1 Creating AQS Site and Monitor Records</li> <li>4.1.2 Adding a Site to the Site Configuration Table</li> <li>4.1.3 Adding Screening Ranges Records</li> <li>4.1.4 Creating or Modifying Stackplot Configuration Files</li> </ul> | 2<br>2<br>9<br>9                 |
|              | 4.2<br>4.3<br>4.4<br>4.5<br>4.6<br>4.7 | Modifying Site Information<br>Adding an New Parameter and/or Parameter Code<br>Adding a Conversion Formula<br>Adding a New Measurement Unit<br>Adding a New AQS Method Code<br>Creating or Modifying Files for Stackplots                      | 11<br>11<br>12<br>12<br>13<br>13 |
| 5.0          | REF                                    | FERENCES                                                                                                    | 13                               |

#### LIST OF FIGURES

**Figure** 

| 4-1 | Example New Site Configuration Form | 3  |
|-----|-------------------------------------|----|
| 4-2 | Stackplot Page Configuration        | 10 |
| 4-3 | Stackplot Parameter Configuration   | 10 |

Number 3650 Revision 2.2 Date FEB 2010 Page 1 of 13

#### 1.0 PURPOSE AND APPLICABILITY

This standard operating procedure (SOP) describes the steps taken by ARS' Information Management Center (IMC) for maintaining network configuration and related information in the Air Quality Data Base Management System (AQDBMS). The data are stored in Oracle database tables and other digital files and must be accurate and thorough in order to operate all aspects of the AQDBMS including data collection, loading data into the database, data validation, data reporting, and submitting data to AQS. This SOP describes the IMC staff's responsibilities for maintaining the AQDBMS. This SOP is to be used as a guide through the onscreen AQDBMS displays. The user is expected to view the AQDBMS screens while using this SOP. All available screen displays are not presented in this SOP as hardcopy printouts.

#### 2.0 **RESPONSIBILITIES**

#### 2.1 IMC STAFF

IMC staff shall accurately maintain network configuration and related information in the AQDBMS.

#### 2.2 FIELD SPECIALIST

The field specialist shall:

- Notify the IMC of additions and modifications to the air quality network.
- Provide accurate site instrumentation, support systems, and the datalogger configuration information to the IMC.

#### 3.0 REQUIRED EQUIPMENT AND MATERIALS

All IMC equipment and materials are fully described in SOP 3340/3341, Information Management Center (IMC) Concept and Configuration.

#### 4.0 METHODS

This section includes seven (7) major subsections:

- 4.1 Adding New Site Information
- 4.2 Modifying Site Information
- 4.3 Adding a New Parameter and/or Parameter Code
- 4.4 Adding a Conversion Formula
- 4.5 Adding a New Measurement Unit
- 4.6 Adding a New AQS Method Code
- 4.7 Creating or Modifying Files for Stackplots

#### 4.1 ADDING NEW SITE INFORMATION

The specific tasks required for adding new site information include:

- Collecting the site configuration information from the field specialist.
- Creating AQS site and monitor records.
- Adding the site and its current datalogger configuration to the Site Configuration Table in the Oracle database.
- Adding screening ranges information for each monitoring parameter at the new site to the Screening Ranges Table.
- Creating a stackplot configuration (.stk) file.

After the ARD notifies the IMC of plans for a new site, a New Site/Site Relocation Form (Figure 4-1) is forwarded to the field specialist. This form includes information that will be required to configure the site in the AQS database as well as the AQDBMS. Information on the form includes location information, modem, datalogger, and parameter information. This form must be completed and returned to the IMC before the IMC can begin collecting data from the site. When the IMC receives the completed form, the information from it is used to complete the tasks detailed in the following subsections.

#### 4.1.1 <u>Creating AQS Site and Monitor Records</u>

Before data can be successfully submitted to AQS, related site and monitor records must exist within AQS. When a new site is configured, or an existing site adds or deletes a parameter, these records must be created. See Technical Instruction 3550-5300, *Submitting Ambient Air Quality and Meteorological Monitoring Data to the EPA AQS Database* for instructions.

#### 4.1.2 Adding a Site to the Site Configuration Table

To correctly load data, each site currently being monitored must be properly defined in the AQDBMS Site Configuration Table. The information in the polling configuration is critical for data collection and must be accurate. Errors in the polling information may cause the data to not be retrieved, be written to the database incorrectly, or not be written at all. Follow these guidelines when adding or modifying polling configurations:

- Configure new sites in the Site Specifications configuration window before attempting to add a new polling configuration record.
- Sites can have multiple polling configurations for multiple dataloggers.
- The raw data configuration and data parameter configuration must be up-to-date before adding or modifying a site. Attempting to configure the polling information with an undefined raw data format will cause an error.

|                                   |           |           |          |        |          | Infor<br>N | matio<br>ew S | on Ma<br>ite / S | anage<br>Site R | men<br>eloca | t Cen<br>ation | fer (II<br>Form | MC)<br>I |         |          |         |          |          |      |          |          |
|-----------------------------------|-----------|-----------|----------|--------|----------|------------|---------------|------------------|-----------------|--------------|----------------|-----------------|----------|---------|----------|---------|----------|----------|------|----------|----------|
| Γodav's Date:                     |           |           | Ċ        | Change | Effecti  | ve Date    | ə:            |                  |                 | - Ir         | itials:        |                 |          |         | Site N   | ame:    |          |          |      |          |          |
|                                   |           |           |          | mango  | Lilood   | to Dat     |               |                  |                 | "            |                |                 |          |         |          |         |          |          |      |          | —        |
| andmark Location                  | 1 Descri  | ption:    | ·····    |        |          |            | 1.1           |                  |                 |              |                |                 | Six-Le   | tter Ab | br.:     |         | Pol      | ling Ab  | br.: |          |          |
| Password:                         |           |           |          | Databa | ase Site | e Numl     | oer:          |                  | I               | lo. of       | Parame         | eters:          | -        |         |          |         |          |          |      |          |          |
| Site Telephone Nu                 | mber: _   |           |          |        |          | _ Lar      | nd Line       | or Cell          | :               |              |                |                 |          |         |          |         |          |          |      |          |          |
| DataView: (Y/N)                   | Datalog   | ger type  | e:       |        |          |            | Datalog       | ger ID:          | -               |              |                | Modem           | п Туре   | :       |          |         | Baud     | Rate:    |      |          |          |
| IRS Codes:                        | State:    |           | Cou      | nty:   |          |            | Age           | ncy:             |                 |              | Site           | Numbe           | r:       |         | EPA F    | legion: |          |          |      |          |          |
| ocation: (Near                    | est City  | or Cour   | nty, etc | .):    | -        | -          |               |                  | State           | :            |                | Time Zo         | one:     |         |          | NPS R   | egion: _ |          |      |          |          |
| .ine ID(s):                       |           |           |          |        |          |            |               |                  | C               | alibrat      | ion Sec        | quence(         | (s):     |         |          |         |          |          |      |          |          |
| atitude: Deg                      | Min       |           | Sec_     |        |          | Longiti    | ude: D        | eg               | Min_            |              | _Sec_          |                 | E        | levatio | n (m): _ |         |          | _        |      |          |          |
| lew Configuration                 |           |           |          |        |          |            | PI F          | ASE AD           | WISE IM         |              |                | FFFCT           |          |         |          |         |          |          |      | POSSI    | BU       |
| Channel<br>Number                 |           |           |          |        |          |            |               |                  |                 | <u></u>      |                |                 | 12.04    |         |          |         |          |          |      |          | <u> </u> |
| Channel                           |           |           |          |        |          |            |               |                  |                 |              |                |                 |          |         |          |         |          |          |      |          | 1        |
| Channel                           |           |           |          |        |          |            |               |                  |                 |              |                |                 |          |         |          |         |          |          |      |          | -        |
| Full Scale                        |           |           |          |        |          |            |               |                  |                 |              |                |                 |          |         |          |         |          |          |      |          | -        |
| High                              |           |           |          |        |          |            |               |                  |                 |              |                |                 |          |         |          |         |          |          |      |          | -        |
| Low                               |           |           |          |        |          |            |               |                  |                 |              |                |                 |          |         |          |         |          | <u> </u> |      |          |          |
| Resolution<br>(decimal<br>places) |           |           |          |        |          |            |               |                  |                 |              |                |                 |          |         |          |         |          |          |      |          | T        |
| Load<br>Channel<br>(Y/N)          |           |           |          |        |          |            |               |                  |                 | -            |                |                 |          |         |          |         |          |          |      |          |          |
| Comments:                         |           |           | -        |        |          |            |               |                  |                 |              |                |                 |          | -       |          |         |          |          |      |          |          |
|                                   |           |           |          |        |          |            |               |                  |                 |              |                |                 | -        |         |          |         |          |          |      |          |          |
| L. Oliv Conferration              | P 1       | - (4/04)  |          |        |          |            |               |                  |                 |              |                |                 |          |         |          |         |          |          | ·    |          |          |
| iew Site Configuratio             | n Form.do | oc (4/04) |          |        |          |            |               |                  |                 |              |                |                 |          |         |          |         |          |          | ł    | -age 1 d | ל זכ     |

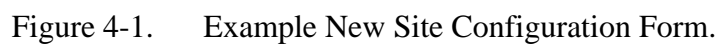

Number 3650 Revision 2.2 Date FEB 2010 Page 3 of 13

|                        | Information Mana<br>New Site / Site | gement Center (IMC)<br>Relocation Form        |
|------------------------|-------------------------------------|-----------------------------------------------|
|                        |                                     |                                               |
| SITE:                  |                                     | ESTIMATED DAILY TRAFFIC FLOW:                 |
| •                      |                                     | cars/day                                      |
| LOCATION SET           | ΓING:                               | NEAREST STREET NAME:                          |
|                        | Urban (1)                           |                                               |
|                        | Suburban (2)                        |                                               |
|                        | Rural (3)                           |                                               |
| LAND USE:              |                                     | ESTIMATE OF ACCURACY IN DETERMINING LAT/LONG: |
|                        | _ Forest (5)                        | Min                                           |
| -                      | _ Desert (6)                        | Sec                                           |
|                        | _ Other (Specify)                   |                                               |
| ROAD TYPE:             |                                     | METHOD OF DETERMINING LAT/LONG:               |
|                        | _ Arterial (1)                      | Navigation Quality GPS (NAV-GPS)              |
| 4. <u>*</u>            | _ Expressway (2)                    | Geodetic Quality GPS (SUR-GPS)                |
|                        | _ Freeway (3)                       | 7.5' x 7.5' (Scale 1:20,000) Map (20000A)     |
| · · · · ·              | Major Street or Highway (4)         | 7.5' x 7.5' (Scale 1:20,000 Map (20000B)      |
|                        | _ Through Street or Highway (5)     | 7.5' x 7.5' (Scale 1:24,000) Map (24000A)     |
| •                      | _ Local Street or Highway (6)       | 7.5' x 15' (Scale 1:24,000) Map (24000B)      |
|                        |                                     | Other map (Specify Scale: 1:)                 |
|                        |                                     | Other Method (Specify:)                       |
|                        |                                     |                                               |
|                        |                                     |                                               |
|                        |                                     |                                               |
| New Site Configuration | on Form.doc (4/04)                  | Page 2 of 5                                   |
|                        |                                     |                                               |

## Figure 4-1 (continued) Example New Site Configuration Form.

Number 3650 Revision 2.2 Date FEB 2010 Page 4 of 13

| Make and Model #:       Carbon Monoxide Monitor:                                                                                                    | •                                                                    | s: Site Name: Observed by:                                                                                             |          |         |
|----------------------------------------------------------------------------------------------------|----------------------------------------------------------------------|----------------------------------------------------------------------------------------------------|----------|---------|
| CRITERIA       REQUIREMENTS*       CRITT         CARBON MONOXIDE       3 ± 1 ½ m for microscale                                                                                                    | el #: Carbon Monoxide Monitor: _                                     | Nitrogen Dioxide Monitor:                                                                                              |          | <u></u> |
| CARBON MONOXIDE       3 ± 1 ½ m for microscale       3 ± 1 ½ m for microscale         Horizontal and Vertical Probe Placement (Par. 4.1)       3 ± 1 ½ m for microscale       3 ± 1 ½ m for microscale         Spacing from Obstructions (Par. 4.2)       ≥270° or 180° if on side of building       2 ± 10 m from edge of nearest traffic lane for microscale;         ≥10 m from edge of nearest traffic lane for microscale;       ≥10 m from dighborhood scale       5         Spacing from Trees (Par 4.4)       Should be ≥10 m from dighborhood scale       5         Spacing from Trees (Par 4.4)       Should be ≥10 m from dighborhood scale       5         Comments:       Sond the eroad.       5       5         VITROGEN DIOXIDE       Greater than 1 m       5       5         Visce the height the obstacle protrudes above probe       J       J       J         Spacing from Trees (Par. 6.2)       ≥Twice the height the obstacle protrudes above probe       J         Jurestricted Airflow (Par. 6.2)       Must be 270° or 180° if on side of building       5         Spacing from Trees (Par. 6.4)       Should be ≥20 m from dripline of trees       5         Spacing from Trees (Par. 6.4)       Must be ≥10 m from dripline, if trees are an obstruction **       7         Probe Material (Par. 9)       Teflon or pyrex glass       8       8       8         Spacing betw                           | F                                                                    | REQUIREMENTS*                                                                                                    | CRITER   | IA ME   |
| Initial and Vertical Probe Placement (Par. 4.1)       3 ± 1 ½ m for microscale       3-15 m for middle and neighborhood scale         Spacing from Obstructions (Par. 4.2)       ≥270° or 180° if on side of building       2-10 m from edge of nearest traffic lane for microscale;         Spacing from Roads (Par. 4.3)       2-10 m from edge of nearest traffic lane for microscale;       >10 m from intersection, preferably at midblock         Spacing from Trees (Par 4.4)       Should be ≥10 m from dripline of trees, if tree is ≥5m above sampler and is between the probe and the road.         Comments:       Should be ≥10 m from dripline of trees, if tree is ≥5m above sampler and is between the probe and the road.         VITROGEN DIOXIDE       Vertical Probe Placement (Par. 6.1)       3-15 m above ground         Spacing from Supporting Structure (Par. 6.1)       Greater than 1 m       Dobtacle Distance (Par. 6.2)         Interstricted Airflow (Par. 6.2)       Must be 270° or 180° if on side of building       Distacle Distance (Par. 6.4)         Spacing from Trees (Par. 6.4)       Should be ≥20 m from dripline of trees       Must be ≥10 m from dripline of trees         Spacing from Trees (Par. 6.4)       Should be ≥20 m from dripline, if trees are an obstruction **       Probe Material (Par. 9)         Teffon or pyrex glass       Less than 20 seconds       Comments: | IOXIDE                                                               |                                                                                                    | res      |         |
| 3-15 m for middle and neighborhood scale         Spacing from Obstructions (Par. 4.2)       ≥270° or 180° if on side of building         Spacing from Roads (Par. 4.3)       2-10 m from edge of nearest traffic lane for microscale;<br>≥10 m from intersection, preferably at midblock         See Table 1 for middle and neighborhood scale       Should be ≥10 m from dripline of trees, if tree is ≥5m above sampler and is between the probe and the road.         Comments:       Should be ≥10 m from dripline of trees, if tree is ≥5m above sampler and is between the probe and the road.         VITROGEN DIOXIDE       ////////////////////////////////////                                                                                                    | Vertical Probe Placement (Par. 4.1) 3                                | ±1½ m for microscale                                                                                                   | T        |         |
| Spacing from Obstructions (Par. 4.2)       ≥270° or 180° if on side of building         Spacing from Roads (Par. 4.3)       2-10 m from edge of nearest traffic lane for microscale;<br>≥10 m from intersection, preferably at midblock         Spacing from Trees (Par 4.4)       Sheuld be ≥10 m from dripline of trees, if tree is ≥5m above sampler and is between the<br>probe and the road.         Comments:       Should be ≥10 m from dripline of trees, if tree is ≥5m above sampler and is between the<br>probe and the road.         UTROGEN DIOXIDE       Greater than 1 m         Descrip from Supporting Structure (Par. 6.1)       3-15 m above ground<br>≥ Twice the height the obstacle protrudes above probe         Inrestricted Airflow (Par. 6.2)       ≥ Twice the height the obstacle protrudes above probe         Inrestricted Airflow (Par. 6.2)       Must be 210 m from dripline of trees<br>Must be ≥10 m from dripline of trees         ipacing from Trees (Par. 6.4)       Should be ≥20 m from dripline, if trees are an obstruction **         'robe Material (Par. 9)       Teflon or pyrex glass         tesidence Time (Par. 9)       Less than 20 seconds                                                                                                    | 3                                                                    | -15 m for middle and neighborhood scale                                                                                |          |         |
| Spacing from Roads (Par. 4.3)       2-10 m from edge of nearest traffic lane for microscale;<br>≥10 m from intersection, preferably at midblock         Spacing from Trees (Par 4.4)       Should be ≥10 m from dripline of trees, if tree is ≥5m above sampler and is between the probe and the road.         Comments:       Should be ≥10 m from dripline of trees, if tree is ≥5m above sampler and is between the probe and the road.         IITROGEN DIOXIDE       Greater than 1 m         Vertical Probe Placement (Par. 6.1)       3-15 m above ground         Spacing from Supporting Structure (Par. 6.1)       Greater than 1 m         Distance (Par. 6.2)       ≥Twice the height the obstacle protrudes above probe         Inrestricted Airflow (Par. 6.2)       Must be 270 ° or 180° if on side of building         spacing from Trees (Par. 6.4)       Should be ≥20 m from dripline, if trees are an obstruction **         'robe Material (Par. 9)       Teflon or pyrex glass         tesidence Time (Par. 9)       Less than 20 seconds                                                                                                    | bstructions (Par. 4.2)                                               | ≥270° or 180° if on side of building                                                                                   |          |         |
| See Table 1 for middle and neighborhood scale         Spacing from Trees (Par 4.4)         Should be ≥10 m from dripline of trees, if tree is ≥5m above sampler and is between the probe and the road.         Comments:         IITROGEN DIOXIDE         Vertical Probe Placement (Par. 6.1)         3-15 m above ground         Spacing from Supporting Structure (Par. 6.1)         Greater than 1 m         Obstacle Distance (Par. 6.2)         Jarkie the height the obstacle protrudes above probe         Jnrestricted Airflow (Par. 6.2)         Must be 270° or 180° if on side of building         spacing from Trees (Par. 6.4)         Should be ≥20 m from dripline of trees         Must be ≥10 m from dripline, if trees are an obstruction **         Probe Material (Par. 9)         Teflon or pyrex glass         Residence Time (Par. 9)         Less than 20 seconds                                                                                                    | oads (Par. 4.3) 2                                                    | -10 m from edge of nearest traffic lane for microscale;<br>≥10 m from intersection, preferably at midblock             |          | ·       |
| Spacing from Trees (Par 4.4)       Should be ≥10 m from dripline of trees, if tree is ≥5m above sampler and is between the probe and the road.         Comments:       IITROGEN DIOXIDE         Vertical Probe Placement (Par. 6.1)       3-15 m above ground         Spacing from Supporting Structure (Par. 6.1)       Greater than 1 m         Obstacle Distance (Par. 6.2)       ≥Twice the height the obstacle protrudes above probe         Inrestricted Airflow (Par. 6.2)       Must be 270° or 180° if on side of building         Spacing from Trees (Par. 6.4)       Should be ≥20 m from dripline of trees         Must be ≥10 m from dripline, if trees are an obstruction **       Probe Material (Par. 9)         Teflon or pyrex glass       Ess than 20 seconds         Comments:       Sconments:                                                                                                    | S                                                                    | ee Table 1 for middle and neighborhood scale                                                                           |          |         |
| Comments:       IITROGEN DIOXIDE         Vertical Probe Placement (Par. 6.1)       3-15 m above ground         Spacing from Supporting Structure (Par. 6.1)       Greater than 1 m         Obstacle Distance (Par. 6.2)       ≥Twice the height the obstacle protrudes above probe         Inrestricted Airflow (Par. 6.2)       Must be 270° or 180° if on side of building         Spacing between Station and Roadway (Par. 6.3)       See Table 2         Spacing from Trees (Par. 6.4)       Should be ≥20 m from dripline of trees         Must be ≥10 m from dripline, if trees are an obstruction **       Probe Material (Par. 9)         Residence Time (Par. 9)       Less than 20 seconds                                                                                                    | rees (Par 4.4) S                                                     | should be $\geq$ 10 m from dripline of trees, if tree is $\geq$ 5m above sampler and is between the robe and the road. | N/       | /A      |
| Sepacing from Supporting Structure (Par. 6.1)       Greater than 1 m         Obstacle Distance (Par. 6.2)       ≥Twice the height the obstacle protrudes above probe         Inrestricted Airflow (Par. 6.2)       Must be 270° or 180° if on side of building         Spacing between Station and Roadway (Par. 6.3)       See Table 2         Spacing from Trees (Par. 6.4)       Should be ≥20 m from dripline of trees         Must be ≥10 m from dripline, if trees are an obstruction **         Probe Material (Par. 9)       Teflon or pyrex glass         Less than 20 seconds       Somments:                                                                                                    | JXIDE<br>Placement (Per 6.1)                                         | 15 m about around                                                                                                    | r        |         |
| Spacing from Supporting Structure (Par. 6.1)       Greater than 1 m         Dbstacle Distance (Par. 6.2)       ≥Twice the height the obstacle protrudes above probe         Jnrestricted Airflow (Par. 6.2)       Must be 270° or 180° if on side of building         Spacing between Station and Roadway (Par. 6.3)       See Table 2         Spacing from Trees (Par. 6.4)       Should be ≥20 m from dripline of trees         Must be ≥10 m from dripline, if trees are an obstruction **         Probe Material (Par. 9)       Teflon or pyrex glass         Residence Time (Par. 9)       Less than 20 seconds                                                                                                    | Placement (Par. 6.1) 3                                               | -15 m above ground                                                                                                    |          |         |
| Distance (Par. 6.2)       ≥1 Wice the neight the obstacle protrudes above probe         Unrestricted Airflow (Par. 6.2)       Must be 270° or 180° if on side of building         Spacing between Station and Roadway (Par. 6.3)       See Table 2         Spacing from Trees (Par. 6.4)       Should be ≥20 m from dripline of trees         Must be ≥10 m from dripline, if trees are an obstruction **       Probe Material (Par. 9)         Teflon or pyrex glass       Eess than 20 seconds         Comments:       State 2 seconds                                                                                                    | upporting Structure (Par. 6.1) G                                     | Greater than 1 m                                                                                                    | <b> </b> |         |
| Intestricted Ainlow (Par. 6.2)       Multiple 270° of 180° if on side of building         Spacing between Station and Roadway (Par. 6.3)       See Table 2         Spacing from Trees (Par. 6.4)       Should be ≥20 m from dripline of trees         Must be ≥10 m from dripline, if trees are an obstruction **       Must be ≥10 m from dripline, if trees are an obstruction **         Probe Material (Par. 9)       Teflon or pyrex glass       Must be ≥20 m from dripline of trees         Residence Time (Par. 9)       Less than 20 seconds       Must be ≥10 m from dripline of trees                                                                                                    | 1ce (Par. 6.2) ≥                                                     | ≥ I wice the height the obstacle protrudes above probe                                                                 | ļ        |         |
| Spacing between station and Roadway (Par. 6.3)       See Table 2         Spacing from Trees (Par. 6.4)       Should be ≥20 m from dripline of trees         Must be ≥10 m from dripline, if trees are an obstruction **          Probe Material (Par. 9)       Teflon or pyrex glass         Residence Time (Par. 9)       Less than 20 seconds         Comments:                                                                                                    | Now (Par. 6.2)                                                       | lust be 270° of 180° if on side of building                                                                            |          |         |
| Should be ≥20 m from dripline of trees         Must be ≥10 m from dripline, if trees are an obstruction **         Probe Material (Par. 9)         Teflon or pyrex glass         Residence Time (Par. 9)         Less than 20 seconds         Comments:                                                                                                    | In Station and Roadway (Par. 6.3)                                    | tee lable 2                                                                                                    | <u> </u> |         |
| Probe Material (Par. 9) Teflon or pyrex glass<br>Residence Time (Par. 9) Less than 20 seconds<br>Comments:                                                                                                    | Tees (Par. 0.4)                                                      | Aust be >10 m from dripline of trees                                                                                   | N/       | /A      |
| Residence Time (Par. 9)     Less than 20 seconds       Comments:     Comments:                                                                                                    | (Par 9) T                                                            | effon or pyrex closs                                                                                                   | · · · ·  |         |
| Comments:                                                                                                    | e (Par 9)                                                            | ess than 20 seconds                                                                                                    |          |         |
|                                                                                                    |                                                                      |                                                                                                    | <u> </u> |         |
|                                                                                                    |                                                                      |                                                                                                    |          |         |
| * Citations from 40 CFR 58, Appendix E.<br>** A tree is considered an obstruction if it protrudes above the height of the probe by 5 meters or more.                                                                                                    |                                                                      |                                                                                                    |          |         |
|                                                                                                    | 40 CFR 58, Appendix E.<br>sidered an obstruction if it protrudes abo | ve the height of the probe by 5 meters or more.                                                                        |          |         |

Figure 4-1 (Continued). Example New Site Configuration Form.

Number 3650 Revision 2.2 Date FEB 2010 Page 5 of 13

| ite Evaluation in Conformance with EPA Requir                                                               | ements: Site Name: Observed by:                                                                                                    | · · · · · · · · · · · · · · · · · · · |
|----------------------------------------------------------------------------------------------------|----------------------------------------------------------------------------------------------------|---------------------------------------|
| lake and Model #: Ozone Monitor:                                                                            | Sulfur Dioxide Monitor:                                                                                                    |                                       |
| RITERIA                                                                                                    | REQUIREMENTS*                                                                                                    | CRITERIA M                            |
| DZONE                                                                                                    |                                                                                                    | Yes                                   |
| (artical Probe Placement (Par. 5.1)                                                                         | 3-15 m above ground                                                                                                    |                                       |
| spacing from Supporting Structure (Par. 5.1)                                                                | Greater than 1 m                                                                                                    |                                       |
| bstacle Distance (Par 5.2)                                                                                  | Structure the height the obstacle protrudes above probe                                                                                                    |                                       |
| Inrestricted Airflow (Par. 5.2)                                                                             | Must include predominant wind 180° if on side of building. Otherwise 270°                                                                                                    |                                       |
| pacing between Station and Roadway (Par. 5.3                                                                | See Table 3                                                                                                    |                                       |
| pacing from Trees (Par. 5.4)                                                                                | Should be ≥20 m from dripline                                                                                                    | N/A                                   |
|                                                                                                    | Must be $\geq 10$ m if blocking daytime wind from urban core                                                                                                    |                                       |
| robe Material (Par. 9)                                                                                      | Teflon or pyrex glass                                                                                                    |                                       |
| Residence time (Par. 9)                                                                                     | Less than 20 seconds                                                                                                    |                                       |
|                                                                                                    |                                                                                                    |                                       |
|                                                                                                    |                                                                                                    |                                       |
| ULFUR DIOXIDE<br>Iorizontal and Vertical Probe Placement (Par. 3.                                           | 1) 3-15 m above ground                                                                                                    |                                       |
| ULFUR DIOXIDE<br>lorizontal and Vertical Probe Placement (Par. 3.                                           | 1) 3-15 m above ground<br>> 1 m from supporting structure                                                                                                    |                                       |
| ULFUR DIOXIDE<br>lorizontal and Vertical Probe Placement (Par. 3.                                           | 1) 3-15 m above ground<br>> 1 m from supporting structure<br>Away from dirty, dusty areas                                                                                                    |                                       |
| OULFUR DIOXIDE<br>Iorizontal and Vertical Probe Placement (Par. 3.                                          | 3-15 m above ground         > 1 m from supporting structure         Away from dirty, dusty areas         If on side of building, should be on side of prevailing winter wind                                                                                                    | N/A                                   |
| OULFUR DIOXIDE<br>Iorizontal and Vertical Probe Placement (Par. 3.<br>Spacing from Obstructions (Par. 3.2)  | 1) 3-15 m above ground<br>> 1 m from supporting structure<br>Away from dirty, dusty areas<br>If on side of building, should be on side of prevailing winter wind<br>≥1 m from walls, parapets, penthouses, etc.                                                                                                    | N/A                                   |
| BULFUR DIOXIDE<br>Iorizontal and Vertical Probe Placement (Par. 3.<br>Bipacing from Obstructions (Par. 3.2) | <ul> <li>3-15 m above ground</li> <li>&gt; 1 m from supporting structure</li> <li>Away from dirty, dusty areas</li> <li>If on side of building, should be on side of prevailing winter wind</li> <li>≥1 m from walls, parapets, penthouses, etc.</li> <li>If neighborhood scale, probe must be at a distance ≥twice the height the obstacle protrudes above probe</li> </ul>                                                                                                    | N/A                                   |
| ULFUR DIOXIDE<br>Iorizontal and Vertical Probe Placement (Par. 3.<br>Spacing from Obstructions (Par. 3.2)   | <ul> <li>3-15 m above ground         <ul> <li>&gt; 1 m from supporting structure</li> <li>Away from dirty, dusty areas</li> <li>If on side of building, should be on side of prevailing winter wind</li> <li>≥1 m from walls, parapets, penthouses, etc.</li> <li>If neighborhood scale, probe must be at a distance ≥twice the height the obstacle protrudes above probe</li> <li>≥270°arc of unrestricted airflow around vertical probes, and wind during peak season must be included in arc</li> </ul> </li> </ul>                                                                                                    | N/A                                   |
| BULFUR DIOXIDE<br>Norizontal and Vertical Probe Placement (Par. 3.<br>Spacing from Obstructions (Par. 3.2)  | <ul> <li>3-15 m above ground         <ul> <li>&gt; 1 m from supporting structure</li> <li>Away from dirty, dusty areas</li> <li>If on side of building, should be on side of prevailing winter wind</li> <li>≥1 m from walls, parapets, penthouses, etc.</li> <li>If neighborhood scale, probe must be at a distance ≥twice the height the obstacle protrudes above probe</li> <li>≥270°arc of unrestricted airflow around vertical probes, and wind during peak season must be included in arc</li> <li>180° if on side of building</li> </ul> </li> </ul>                                                                                                    | N/A                                   |
| BULFUR DIOXIDE<br>Iorizontal and Vertical Probe Placement (Par. 3.<br>Spacing from Obstructions (Par. 3.2)  | 1)       3-15 m above ground         > 1 m from supporting structure         Away from dirty, dusty areas         If on side of building, should be on side of prevailing winter wind         ≥1 m from walls, parapets, penthouses, etc.         If neighborhood scale, probe must be at a distance ≥twice the height the obstacle protrudes above probe         ≥270°arc of unrestricted airflow around vertical probes, and wind during peak season must be included in arc         180° if on side of building         No furnace or incineration flues or other minor sources of SO₂ should be nearby                                                                                                    | N/A                                   |
| BULFUR DIOXIDE<br>Iorizontal and Vertical Probe Placement (Par. 3.<br>Bipacing from Obstructions (Par. 3.2) | 1)       3-15 m above ground         > 1 m from supporting structure         Away from dirty, dusty areas         If on side of building, should be on side of prevailing winter wind         ≥1 m from walls, parapets, penthouses, etc.         If neighborhood scale, probe must be at a distance ≥twice the height the obstacle protrudes above probe         ≥270°arc of unrestricted airflow around vertical probes, and wind during peak season must be included in arc         180° if on side of building         No furnace or incineration flues or other minor sources of SO <sub>2</sub> should be nearby         Should be ≥20 m from dripline of trees                                                | N/A                                   |
| BULFUR DIOXIDE<br>Norizontal and Vertical Probe Placement (Par. 3.<br>Spacing from Obstructions (Par. 3.2)  | 1)       3-15 m above ground         > 1 m from supporting structure         Away from dirty, dusty areas         If on side of building, should be on side of prevailing winter wind         ≥1 m from walls, parapets, penthouses, etc.         If neighborhood scale, probe must be at a distance ≥twice the height the obstacle protrudes above probe         ≥270°arc of unrestricted airflow around vertical probes, and wind during peak season must be included in arc         180° if on side of building         No furnace or incineration flues or other minor sources of SO <sub>2</sub> should be nearby         Should be ≥20 m from dripline of trees         ≥10 m when trees act as an obstruction | N/A                                   |

Figure 4-1 (Continued). Example New Site Configuration Form.

Number 3650 Revision 2.2 Date FEB 2010 Page 6 of 13 Table 1

Table 2

Minimum Separation Distance Between Roadways and Probes or Monitoring Paths for Monitoring Neighborhood Scale Carbon Monoxide

| Roadway<br>average<br>daily traffic,<br>vehicles per day | Minimum separation<br>distance <sup>1</sup> for probes or 90%<br>of a monitoring path (meters) |
|----------------------------------------------------------|------------------------------------------------------------------------------------------------|
| ≤10,000                                                  | 10                                                                                             |
| 15,000                                                   | 25                                                                                             |
| 20,000                                                   | 45                                                                                             |
| 30,000                                                   | 80                                                                                             |
| 40,000                                                   | 115                                                                                            |
| 50,000                                                   | 135                                                                                            |
| ≤60,000                                                  | 150                                                                                            |
|                                                          |                                                                                                |

<sup>1</sup> Distance from the edge of the nearest traffic lane. The distance for intermediate traffic counts should be interpolated from the table values based on the actual traffic count.

New Site Configuration Form.doc (4/04)

Separation Distance Between Pb Stations and Roadways (Edge of Nearest Traffic Lane)

|                  | Separation distance between      |                      |                      |  |  |  |  |  |  |  |
|------------------|----------------------------------|----------------------|----------------------|--|--|--|--|--|--|--|
|                  | roadways and stations, in meters |                      |                      |  |  |  |  |  |  |  |
| vehicles per day | Microscolo                       | Middle Scale         | Neighborhood         |  |  |  |  |  |  |  |
| venicies per day | MICIUSCAIE                       | Mildule Scale        | urban regional scale |  |  |  |  |  |  |  |
| ⊴0,000           | 5-15                             | <sup>1</sup> > 15-50 | <sup>1</sup> >50     |  |  |  |  |  |  |  |
| 20,000           | 5-15                             | > 15-75              | >75                  |  |  |  |  |  |  |  |
| ≱0,000           | 5-15                             | > 15-100             | >100                 |  |  |  |  |  |  |  |
|                  |                                  |                      |                      |  |  |  |  |  |  |  |

<sup>1</sup> Distances should be interpolated based on traffic flow.

#### Table 3

Minimum Separation Distance BetweenRoadways and Probes or Monitoring Paths for Monitoring Neighborhood and Urban Scale

#### Ozone and Nitrogen Dioxide

| Roadway average<br>daily traffic,<br>vehicles per day | Minimum separation distance <sup>1</sup> in meters |  |
|-------------------------------------------------------|----------------------------------------------------|--|
| ≤10,000                                               | 10                                                 |  |
| 15,000                                                | 20                                                 |  |
| 20,000                                                | 30                                                 |  |
| 40,000                                                | 50                                                 |  |
| 70,000                                                | 100                                                |  |
| 110,000                                               | 250                                                |  |
|                                                       |                                                    |  |

<sup>1</sup> Distance from the edge of the nearest traffic lane. The distance for intermediate traffic counts should be interpolated from the table values based on the actual traffic count.

Page 5 of 5

Figure 4-1 (Continued). Example New Site Configuration Form.

Number 3650 Revision 2.2 Date FEB 2010 Page 7 of 13

- If the *On* box is checked, a complete and accurate polling configuration is expected. Fill in all boxes. Check the *DataView* box if DataView is operating at the site. Do not check Retry. Check the *days of the week* to poll (usually all days are checked). The polling minutes are used to define the polling order of the sites within each hour. Using lower polling minutes will cause a site to be polled before other sites with higher polling minutes. Entering any minute value (including zero) into any hourly field will cause the data to be polled for that hour.
- Add or delete linked raw data configurations to a site's polling configuration from the Configured Data Format IDs data window.

A raw data format configuration defines what type of data are collected by each channel in the datalogger and is used to relate the incoming raw data to information stored in the database. To access the raw data formats configuration, select **Configuration -> Raw Data Formats** from the Configuration frame. Then select an *abbreviation* from the Select Site drop-down list box or add a new record. When configuring raw data formats, follow these guidelines:

- For hourly data collected on ESC dataloggers, the Data Field and Data Label columns must reflect what the datalogger is providing in the raw data. (The Data Field column maps to the channel number).
- The collected data type must already exist in the data parameter configuration. If it does not exist, it will not be available in the Par Code drop-down list box and cannot be used. In this case, a new data parameter is being defined and must be added to the Data Parameters configuration before continuing.
- For calibration data collected on ESC dataloggers:
  - The Data Field column should contain 0.
  - The Data Label column must contain an appropriate label for the calibration data type (SPAN, PREC, or ZERO).
  - The Par Code column must contain the appropriate primary parameter name code rather than a specific parameter code (i.e., "O3" not "O3-10"). The data loading program assigns the correct par code by querying the hourly data.
  - The Code Field, Code Exp, Cal Type, and Cal Val Type columns tell the data loading program where in the reformatted cal file to look for the data.
  - Calibration configurations are not straightforward. Seek the help of the database administrator if a new configuration is required.
- To add a new format ID, click the **New Format** button to show a blank configuration interface.
- Enter information into the site configuration record.

Number 3650 Revision 2.2 Date FEB 2010 Page 9 of 13

#### 4.1.3 Adding Screening Ranges Records

The anomaly screening configuration is used to flag raw data that fall outside of expected values so the data will be quickly inspected to rule out instrument problems and to aid the data analyst during the validation process. Currently, there is no "wizard" type interface for this configuration and, due to its complexity, only the database administrator should modify this configuration.

#### 4.1.4 Creating or Modifying Stackplot Configuration Files

The stackplot configuration consists of configuring each plot (titles, temporary plot file, etc.) and each graph on each plot (plotting parameters, line types, etc.). A plot represents a physical page and a graph represents a trace of data for a parameter drawn on the page. A site can have one or more plots associated with it and each plot can have one or more graphs on it.

Each plot configuration requires information specific to the plot page as shown in Figure 4-2. When configuring a plot, follow these guidelines:

- The contents of the *Stkplot File* field must be unique because it is used to create temporary ASCII files that are accessed by the Stkwin program for generating stackplots.
- The *Min. Increment* must contain the shortest interval of time that will be plotted (usually 1 or 24 hours) on this plot page).
- Check the **Include in Daily Review** box for the plot to be generated as part of the polling process. When this box is checked, also enter the number of Days back to plot. Check the **Today** box to plot through the current date; leave it unchecked to plot through the day before the current date.

Each graph on the plot has many parameters specifying how data will look on the graph and how the graph will look on the plot. Though some plotting parameters are not configurable and most of them have default settings, it is necessary to configure each graph at least once. Figure 4-3 shows an example stackplot parameter configuration. When configuring stackplot parameters, follow these guidelines:

- The *Par Code, Table*, and *Column Name* fields must be configured properly in order for the program to find the correct data. If necessary, refer back to the polling configuration to see the specific parameter codes assigned to a site's data.
- One or two parameters can be plotted on the same graph. Use the *Yes* and *No* radio buttons to toggle this option.
- Configuring stackplot parameters takes practice and often requires several modifications before the plot looks right.

Number 3650 Revision 2.2 Date FEB 2010 Page 10 of 13

| Configuration Information                                                                                                    | _ 🗆 🗙 |
|----------------------------------------------------------------------------------------------------|-------|
| Select Site: BIBE-KB  Configuration Information for Big Bend National                                                                                                    |       |
| Site Information Polling Information Stack Plots Stack Plot Parameters Save Copy Records Previous Rec Next Rec                                                                     |       |
| Plot No         Stkplot File         Plot Type         Description           1         BIBE         Primary - raw         BIBE Raw                                                 |       |
| Main Title:                                                                                                    |       |
| X Axis Title Footnote                                                                                                    |       |
| RAW DATA                                                                                                    |       |
| Min. Increment     Plot width     Top     Bottom     Left     Hour interval (tic)       1 Hours     6     0.2     1.35     1.25     12     □ Label?     ☑ Include in Daily Review? |       |
| Margins in inches Days: 7 Day?                                                                                                    |       |
| KBLOMME 02/25/2000                                                                                                    |       |
|                                                                                                    |       |
|                                                                                                    |       |
|                                                                                                    |       |
|                                                                                                    |       |
|                                                                                                    |       |

Figure 4-2. Stackplot Page Configuration.

| Configuration Information                                                                                                    |  |
|----------------------------------------------------------------------------------------------------|--|
| Select Site: BIBE-KB                                                                                                    |  |
|                                                                                                    |  |
| Site Information Polling Information Stack Plots Stack Plot Parameters Save Copy Records Previous Rec Next Rec                                                 |  |
| Field No.         Plot Label         Par Code         Table         Column Name           1         SOL(w/m2)         SOL-1 w/m2         AQMet         Raw_Val |  |
| Line Type Symbol Line Color Label Dec Post Data?                                                                                                    |  |
| continuous line (no dots) X Red 0 Yes • No                                                                                                    |  |
| Min. Y Axis Max. Y Axis Major Tic Y Gap Y Axis Size Averaging Period                                                                                           |  |
| Plot the next parameter on the same graph?; Yes No C                                                                                                    |  |
|                                                                                                    |  |
|                                                                                                    |  |
|                                                                                                    |  |
|                                                                                                    |  |
|                                                                                                    |  |
|                                                                                                    |  |
|                                                                                                    |  |
|                                                                                                    |  |
|                                                                                                    |  |

Figure 4-3. Stackplot Parameter Configuration.

Number 3650 Revision 2.2 Date FEB 2010 Page 11 of 13

#### 4.2 MODIFYING SITE INFORMATION

Changes in site configuration require modifications to the site information. Several examples of configuration changes and the actions required are:

| Change |  |
|--------|--|
| Change |  |

| Change                                                                                       | Actions                                                                                                    |
|----------------------------------------------------------------------------------------------|----------------------------------------------------------------------------------------------------|
| A new site begins monitoring                                                                 | • Add the site name to .SBM files.                                                                                                    |
| A site begins monitoring an additional parameter.                                            | <ul> <li>Add the datalogger column information to the site's record<br/>in the Site Configuration Table.</li> <li>Add the parameter to the site's standard stackplot<br/>configuration file if the parameter should be plotted.</li> <li>Submit the new monitoring information to AQS.</li> </ul> |
| A site discontinues all monitoring.                                                          | <ul> <li>Uncheck the Include in Auto Poll box in the site'' record<br/>in the Site Configuration Table.</li> <li>Submit the termination dates to AQS.</li> <li>Delete the site name from the .SBM files.</li> </ul>                                                                               |
| A site discontinues monitoring of one or more parameters.                                    | <ul> <li>Modify the site's record in the Site Configuration Table to reflect the new datalogger configuration.</li> <li>Submit changes to AQS.</li> <li>Modify the site's stackplot file to remove the discontinued parameters if they had been plotted.</li> </ul>                               |
| A site begins monitoring a parameter with a different measurement unit or model of analyzer. | • Change the parameter code for the appropriate datalogger column in the site's record in the Site Configuration Table.                                                                                                    |

For detailed instructions for each of these actions, or any other network changes that require site information modifications in the AODBMS, refer to TI 3550-5300, Submitting Ambient Air Quality and Meteorological Monitoring Data to the EPA AQS Database.

#### 4.3 **ADDING A NEW PARAMETER AND/OR PARAMETER CODE**

Two tables exist in the database that define the collected parameters in the air quality network. The Parameter Table holds the records for each basic parameter monitored, such as ozone (O<sub>3</sub>) or sulfur dioxide (SO<sub>2</sub>). Each record in this table has a unique entry in the parameter field and a unique set of AQS codes. The Parameter Codes Table holds records that further define each parameter, such as the units of measurement and the AQS method code for the type of analyzer used. If a gaseous pollutant or meteorological parameter is added to the network, one that has never been collected at any site in the network, the parameter must be added to the Parameter Table. If an already existing parameter changes with regard to any of its defining elements (units of measurement, method code, or parameter occurrence code) a new parameter code must be added. For instructions for adding new parameters and parameter codes, see the adding a new parameter and/or parameter code section in the Air Quality Data Base Management System (AQDBMS) User's Guide (ARS, 2008).

Number 3650 Revision 2.2 Date FEB 2010 Page 12 of 13

#### 4.4 ADDING A CONVERSION FORMULA

Most network parameters are collected in standard units; however, throughout the history of the air quality network, parameters have been collected in varying units of measurement, often varying from one period to another at a specific site. The AQDBMS stores all data in the originally collected units, therefore the reporting programs have been developed to handle these variations. During execution, the reporting program queries a table in the AQDBMS that holds the conversion formulas and converts values as needed in order to correctly generate output. If a new parameter type is defined or if an existing parameter is going to be collected in different units that exist in the Parameter Table, the table must be modified to handle the unit conversion requirements.

The following examples are provided to illustrate when additional conversion formulas are necessary:

<u>Event:</u> The ozone analyzers at all sites have been collecting data in parts per million (ppm). Glacier National Park begins collecting ozone data in parts per billion (ppb).

<u>Action:</u> Add two records to the Conversion Formula Table; one for converting ozone in ppm to ppb and one to convert ozone in ppb to ppm.

<u>Event:</u> Chiricahua National Monument begins collecting ozone data in parts per billion (ppb).

Action: None, because the required conversion formula records already exist.

For instructions on adding conversion formulas, see the adding a conversion formula section of the *Air Quality Data Base Management System (AQDBMS) User's Guide* (ARS, 2008).

#### 4.5 ADDING A NEW MEASUREMENT UNIT

Each data value in the AQDBMS database is tagged with a parameter code. The parameter definition includes the measurement unit. Therefore, RNF-1 is defined as rainfall (precipitation) in *mm* and RNF-2 is defined as rainfall in *in*. Another table, the Units Table, is used to define what *mm* and *in* are, millimeters and inches. This table also stores the equivalent AQS code for each unit. Since AQS uses thousands of different units, only those required by the AQDBMS have been defined in the Units Table and new units must be added.

If a site begins collecting data using a unit that has not been previously used at any site for any parameter, a record defining the unit must first be added to the Units Table before the unit can be used to define a parameter code. For example, if Big Bend National Park began collecting rainfall in buckets instead of millimeters or inches, the IMC data analyst would find the AQS unit code for buckets in the AQS documentation and then add a new record to its Units Table defining buckets. After adding the new unit, a new parameter code would be added. To add a new unit, see the adding new units section of the *Air Quality Data Base Management System (AQDBMS) User's Guide* (ARS, 2008).

Number 3650 Revision 2.2 Date FEB 2010 Page 13 of 13

#### 4.6 ADDING A NEW AQS METHOD CODE

AQS uses a method code in its database to define the type of instrumentation used to collect data. For instruments that collect pollutant parameters, the method codes differ not only with the type of analyzer but also with the specific analyzer make and model. The AQDBMS must know what method code to associate with each data value when creating records to submit to AQS. Again, the parameter code is used to accomplish this. For example, the parameter code O3-5 is defined as ozone collected in ppm with method code 83. The unit ppm is defined in the Units Table and, similarly, method code 83 is defined in the Methods Codes Table. Since AQS uses thousands of different method codes, only those required by the AQDBMS have been defined in its Method Codes Table and any new method codes must be added. To add a new method code, see the adding a new parameter or parameter section in the *Air Quality Data Base Management System (AQDBMS) User's Guide* (ARS, 2008).

#### 4.7 CREATING OR MODIFYING FILES FOR STACKPLOTS

Setting up a stackplot is complex due to the large number of possible data combinations and options. Therefore, a set of standard setup files (.STK file) have been created for plots that are created on a regular basis with only a change in the time period to be plotted. These files are maintained in  $\ARSNW1\vol4\project\imc\stkplots\dailyreviewl$ . File names are *ssss*STD.STK, where *ssss* is the 4-letter site abbreviation. Refer to the *Stackplot User's Guide* (ARS, 2007) for layout information.

#### 5.0 **REFERENCES**

Air Resource Specialists, Inc. (ARS), 2007, Stackplot User's Guide.

Air Resource Specialists, Inc. (ARS), 2008, Air Quality Data Base Management System (AQDBMS) User's Guide.

# The Air Quality Database Management System (AQDBMS)

## Database Administrator and Programmer's Reference

Prepared by Air Resource Specialists, Inc. March 1999 Revised January 2001

## **Table of Contents**

| 1.0 | INTRODUCTION                                                                                                    | 1                     |
|-----|----------------------------------------------------------------------------------------------------|-----------------------|
| 2.0 | AQDBMS OVERVIEW                                                                                                    | 1                     |
| 3.0 | DATABASE DESCRIPTION                                                                                                    | 2                     |
| 4.0 | <ul> <li>THE ORACLE RDBMS</li></ul>                                                                                                    | 5<br>5<br>5<br>8<br>8 |
| 5.0 | IMC DATABASE ADMINISTRTION TASKS5.1 Oracle DBA Utilities5.2 IMC Database Startup and Shutdown5.3 Monitoring IMC Database Data File Usage5.4 Using the Oracle Analyze Command | 8<br>9<br>9<br>0      |
| 6.0 | ORACLE WORKSTATION CLIENT SOFTWARE INSTALLATION 1                                                                                                    | 1                     |
| 7.0 | THE POWERBUILDER APPLICATION FILES AND DEPLOYMENT 1                                                                                                    | 2                     |
| 8.0 | THE MICROSOFT VISUAL BASIC GRAPHICS PROGRAMS<br>AND DEPLOYMENT 1                                                                                                    | 2                     |
| 9.0 | REFERENCES 1                                                                                                    | 4                     |
| Арр | endix A Database Table Descriptions                                                                                                    | -1                    |

## List of Figures

| 4-1 | Contents of the CONFIG.OR | A File | 7 |
|-----|---------------------------|--------|---|
|-----|---------------------------|--------|---|

## List of Tables

| 3-1 | Tables in the IMC Database               | . 3 |
|-----|------------------------------------------|-----|
| 3-2 | Foreign Key Constraints                  | . 4 |
| 4-1 | IMC Database Data Files                  | 6   |
| 4-2 | NetWare Requirements                     | . 7 |
| 7-1 | Required PowerBuilder Deployment Files   | 12  |
| 8-1 | Visual Basic Source and Executable Files | 13  |

### 1.0 Introduction

This document discusses the designs, definitions, specifications, and current maintenance schedule for the Air Quality Data Base Management System (AQDBMS) developed by Air Resource Specialists, Inc. (ARS) for the National Park Service (NPS) Air Resources Division's (ARD) Information Management Center (IMC). When combined with the documentation provided by the commercial software vendors involved, this document will help the experienced Oracle database administrator and/or database programmer to understand and maintain the operational Oracle database and interface applications. Specific categories that will be addressed include:

- Overall system description
- Database design
- Client installation instructions
- Database startup and shutdown instructions
- Oracle database maintenance schedule and instructions

**Note:** System hardware and software requirements are specified in SOP 3340, *Information Management Center (IMC) Concept And Configuration.* 

### 2.0 AQDBMS Overview

The AQDBMS IMC Oracle database (IMC database) is specifically designed to hold air quality network data and related site information data, validation data, diagnostic data, and parameter data that accommodate the many temporal, spatial, and functional variations found within an air quality network. The database resides on a network server computer. The AQDBMS also includes a custom database user interface developed by Air Resource Specialists, Inc. (ARS) with Powersoft PowerBuilder Enterprise for Windows and Microsoft Visual Basic. Both are graphical application development environments that provide the tools needed to build easy to use, powerful database applications for Windows operating systems. The interface consists of menus and windows (or screens that users interact with) and makes extensive use of standard point and click window controls and functions, such as:

- Command buttons, check boxes, and radio buttons.
- Drop-down lists to facilitate data entry and ensure data integrity.
- Dialog boxes that prompt the user for information or display error messages.
- Tab controls for organizing processes and user input.
- The ability to open more than one window (screen) at a time for "multi-tasking."

The custom interface supplies the following functions:

- Primary gaseous pollutant and meteorological data loading and storage
- Precision checks and audit data loading and storage

- Site and parameter configurations maintenance
- Data validation
- Data reporting
- Data retrieval and export including creation and loading of EPA AIRS transaction files
- Logging of site problems, instrument maintenance, etc.

The Air Quality Data Base Management System (AQDBMS) User's Guide (ARS, 1999, 2001) provides detailed instructions on using the interface to accomplish these tasks.

### 3.0 Database Description

The IMC database has been designed using the entity-relationship model and Codd's rules of normalization. In summary, this means the database is a collection of tables containing columns and rows and the data in each table are related to data in one or more other tables. In addition:

- Each entry in a table occurs only once, (i.e., each row is unique).
- Each column is named.
- All values of a given column are of the same type.
- Column order is immaterial.
- Row order is immaterial.

Because common columns relate tables in a relational database, the rules that govern the relationship of the columns must be maintained. Referential integrity rules enforced by foreign key constraints guarantee that these relationships are preserved. This means that no user may at any time or through any data access path enter undefined or incomplete information, nor can a user delete a row for which related rows exist. In addition, Oracle database triggers are used to enforce the rules of allowable combinations of values that may be entered into the main data table (primary\_data). A database trigger is a stored database procedure automatically invoked by the Relational Data Base Management System (RDBMS) during insert, update, or delete operations on the table for which it has been defined.

A list of IMC database tables and associated tablespaces is shown in Table 3-1. Foreign key constraints are presented in Table 3-2. An Appendix to this document contains a description of each table, including column names, data types, indexes, and triggers.
# Table 3-1

# Tables in the IMC Database

| Name                        | Owner | Tablespace         |
|-----------------------------|-------|--------------------|
| AIRS_METHODS                | DPC   | CODES              |
| AMBIENT_AQ_STANDARDS        | DPC   | CODES              |
| AQMET_SPECS                 | DPC   | SITE_CONFIGURATION |
| AQ_CAL                      | DPC   | CAL_DATA           |
| AUDIT_DATA                  | DPC   | CAL_DATA           |
| COLUMNS                     | DPC   | POLLING            |
| CONVERSIONS                 | DPC   | DATA_VALIDATION    |
| DATA_FORMS                  | DPC   | DATA_VALIDATION    |
| DATA_VALIDATION_LOG         | DPC   | DATA_VALIDATION    |
| DATA_VALIDATION_COMMENTS    | DPC   | DATA_VALIDATION    |
| DATA_VALIDATION_LOG_DETAIL2 | DPC   | DATA_VALIDATION    |
| DATA_WINDOW                 | DPC   | USER_DATA          |
| INTERVAL_CODES              | DPC   | CODES              |
| MESSAGES                    | DPC   | SITE_CONFIGURATION |
| OUTPUT_GROUPINGS            | DPC   | SITE_CONFIGURATION |
| OUTPUT GROUPS               | DPC   | SITE CONFIGURATION |
| OUTPUT_PRODUCTS             | DPC   | SITE_CONFIGURATION |
| OUTPUT_PRODUCTS_OPTIONS     | DPC   | SITE_CONFIGURATION |
| PARAMETER_CODES             | DPC   | CODES              |
| PARAMETERS                  | DPC   | CODES              |
| PARS_INFO                   | DPC   | CODES              |
| POLLING                     | DPC   | SITE_CONFIGURATION |
| POLLING_DETAIL              | DPC   | SITE_CONFIGURATION |
| POLLING_LINE_ID             | DPC   | SITE_CONFIGURATION |
| PRIMARY_DATA                | DPC   | DPC_DATA           |
| SCREENING_TABLE1            | DPC   | SITE_CONFIGURATION |
| SITES                       | DPC   | SITE_CONFIGURATION |
| SITE_GROUPINGS              | DPC   | SITE_CONFIGURATION |
| SITE_GROUPINGS              | DPC   | SITE_CONFIGURATION |
| SITE_GROUPS                 | DPC   | SITE_CONFIGURATION |
| SITE_LOGS                   | DPC   | DATA_VALIDATION    |
| SITE_STATUS_LOG             | DPC   | SITE_STATUS_LOG    |
| SITE_STATUS_LOG_DETAIL      | DPC   | SITE_STATUS_LOG    |
| SITE_STATUS_LOG_DETAIL      | DPC   | SITE_STATUS_LOG    |
| SOURCE_CODES                | DPC   | CODES              |
| SOURCE_CODES                | DPC   | CODES              |
| STKPLOT_MASTER              | DPC   | SITE_CONFIGURATION |
| STKPLOT_MASTER              | DPC   | SITE_CONFIGURATION |
| STKPLOT_DETAIL              | DPC   | SITE_CONFIGURATION |
| STKPLOT_DETAIL              | DPC   | SITE_CONFIGURATION |
| TIME_ZONES                  | DPC   | SITE_CONFIGURATION |
| UNIT_CODES                  | DPC   | CODES              |
| VALIDATION_CODES            | DPC   | CODES              |
| VALIDATION_CODES            | DPC   | CODES              |

# Table 3-2

# Foreign Key Constraints on IMC Tables

| Foreign Key Name            | Child Table              | 9               | Parent Table        |                    |
|-----------------------------|--------------------------|-----------------|---------------------|--------------------|
|                             | Table Name               | Column Names    | Table Name          | Column Names       |
| FK_AQ_CAL                   | AQ_CAL                   | SITE_NO         | SITES               | SITE_NO            |
| FK_AQMET_SPECS              | AQMET_SPECS              | SITE_NO         | SITES               | SITE_NO            |
| FK_AUDIT_PAR                | AUDIT_DATA               | PAR_CODE        | PARAMETER_CODES     | PAR_CODE           |
| FK_AUDIT_SITE               | AUDIT_DATA               | SITE_NO         | SITES               | SITE_NO            |
| FK_CONVERSIONS_PARAMETER    | CONVERSIONS              | PARAMETER       | PARAMETERS          | PARAMETER          |
| FK_CONVERSIONS_FROMUNITCODE | CONVERSIONS              | FROM_UNIT_CODE  | UNIT_CODES          | UNIT_CODE          |
| FK_CONVERSIONS_TOUNITCODE   | CONVERSIONS              | TO_UNIT_CODE    | UNIT_CODES          | UNIT_CODE          |
| FK_DAILY_OUTPUT             | DAILY_OUTPUT             | SITE_NO         | SITES               | SITE_CONFIGURATION |
| FK_DATA_VALIDATION_LOG      | DATA_VALIDATION_COMMENTS | SITE_NO         | DATA_VALIDATION_LOG | SITE_NO            |
|                             |                          | YEAR            |                     | YEAR               |
|                             |                          | MONTH           |                     | MONTH              |
| FK_DATA_VALIDATION_LOG      | DATA_VALIDATION_DETAIL2  | SITE_NO         | DATA_VALIDATION_LOG | SITE_NO            |
|                             |                          | YEAR            |                     | YEAR               |
|                             |                          | MONTH           |                     | MONTH              |
| FK_DATAVALIDATIONLOG_SITENO | DATA_VALIDATION_LOG      | SITE_NO         | SITES               | SITE_NO            |
| FK_OUTPUT_GROUP_NO          | OUTPUT_GROUPINGS         | GROUP_NO        | OUTPUT_GROUPS       | GROUP_NO           |
| FK_OUTPUT_PROD_NO           | OUTPUT_GROUPINGS         | PROD_NO         | OUTPUT_PRODUCTS     | PROD_NO            |
| FK_OUTPUT_OPTIONS           | OUTPUT_PRODUCT_OPTIONS   | PROD_NO         | OUTPUT_PRODUCTS     | PROD_NO            |
| FK_PARAMETERS               | PARAMETER_CODES          | PARAMETER       | PARAMETERS          | PARAMETER          |
| K_UNIT_CODE                 | PARAMETER_CODES          | RAW_UNIT_CODE   | UNIT_CODES          | UNIT_CODE          |
| FK_PARS_INFO_PAR            | PARS_INFO                | PARAMETER       | PARAMETERS          | PARAMETER          |
| FK_PARS_INFO_UNIT           | PARS_INFO                | UNIT_CODE       | UNIT_CODES          | UNIT_CODE          |
| FK_POLLING                  | POLLING                  | SITE_NO         | SITES               | SITE_NO            |
| FK_TIMEZONE                 | POLLING                  | LOGGER_TIMEZONE | TIMEZONES           | TIMEZONE_ABBR      |
| FK_POLLING_DETAIL_SITE      | PARS_DETAIL              | SITE_NO         | POLLING             | SITE_NO            |
|                             |                          | LOGGER_NO       |                     | LOGGER_NO          |
| FK_POLLING_DETAIL_LINE      | POLLING_DETAIL           | LINE_ID         | POLLING_LINE_ID     | LINE_ID            |
| FK_POLLING_LINE_COL         | POLLING_LINE_ID          | COLUMN_NAME     | COLUMNS             | COLUMN_NAME        |
| FK_POLLING_LINE_TAB         | POLLING_LINE_ID          | TABLE_NAME      | TABLES              | TABLE_NAME         |
| FK_PARCODE                  | PRIMARY_DATA             | PAR_CODE        | PARAMETER_CODES     | PAR_CODE           |
| FK_SITENO                   | PRIMARY_DATA             | SITE_NO         | SITES               | SITE_NO            |
| FK_SOURCE                   | PRIMARY_DATA             | SOURCE_CODE     | SOURCE_CODES        | SOURCE_CODE        |
| FK_SITE_GROUPINGS           | SITE_GROUPINGS           | GROUP_NO        | SITE_GROUPS         | GROUP_NO           |
| FK_SITE_LOGS                | SITE_LOGS                | SITE_NO         | SITES               | SITE_NO            |
| FK_SITESTATUSLOG_SITENO     | SITE_STATUS_LOG          | SITE_NO         | SITES               | SITE_NO            |
| FK_SITE_STATUS_LOG          | SITE_STATUS_LOG_DETAIL   | SITE_NO         | SITE_STATUS_LOG     | SITE_NO            |
|                             |                          | REF_NO          |                     | REF_NO             |
| FK_STKPLOT_DETAIL           | STKPLOT_DETAIL           | SITE_NO         | STKPLOT_MASTER      | SITE_NO            |
|                             |                          | PLOT_NO         |                     | PLOT_NO            |
| FK_STKPLOT_MASTER           | STKPLOT_MASTER           | SITE_NO         | SITES               | SITE_NO            |

4

# 4.0 The Oracle RDBMS

Oracle provides the ability to store and access data in a manner consistent with the relational model. Because of this, Oracle is referred to as a relational database management system (RDBMS). The Oracle RDBMS is available for a number of specific platforms. Currently, the AQDBMS uses the Oracle 8i 8.1 Server for Netware with the TCP/IP Protocol Adapter to provide database access from Windows client workstations to the database residing on a Netware server. This section provides information and instructions for managing the database in this environment.

**Note:** System hardware and software requirements are specified in SOP 3340, *Information Management Center (IMC) Concept And Configuration.* 

# 4.1 Oracle Database Files

The Oracle RDBMS uses files to store its data. In addition, files are used to store configuration and initialization parameters. A set of system tables, called the Oracle data dictionary, tracks all of the database files; where they reside on the file server, their time stamps, and other information. To ensure integrity of the database, the database will not successfully open on startup if the physical files have been moved or if the files have inconsistent timestamps. Table 4-1 lists the paths and names of the physical files, tablespace names, and/or purposes.

### 4.2 Loading and Unloading the Oracle Server Netware Loadable Modules

The Oracle Netware Loadable Modules (NLMs) must be loaded into memory on the Netware Server in order for the database to be accessed. As the NLMs are loaded, settings in the CONFIG.ORA are used. Figure 4-1 shows the contents of the current CONFIG.ORA file. See Oracle 8i 8.1.6 Server Getting Started for NetWare (Oracle Corporation, 2000). Table 4-2 is list of the current Novell Netware NLMs and Oracle NLMs required by the Oracle server. Once the NLMs are loaded, the database can be started.

# > To Load the Oracle 8i Server:

- **1** Verify that the required Novell Netware NLMs have been loaded (see Table 4-2).
- 2 At the Netware Server console, type ORALOAD. This is the name of the Oracle Netware Configuration File (NCF) that loads all of the *required* Oracle NLMs. After loading the NLMs, the database administrator must startup the database. See Section 5.2 IMC Database Startup and Shutdown for instructions.

### > To Unload the Oracle 8i Server:

1 At the Netware Server console, type **ORAUNLD**. This is the name of the Oracle Netware Configuration File (NCF) that unloads all of the Oracle NLMs.

# Table 4-1

# IMC Database Data Files

| Netware File Name                        | Tablespace Name or purpose              | File type | Size  |
|------------------------------------------|-----------------------------------------|-----------|-------|
|                                          |                                         |           |       |
| Sys\database\caldata1.dbf                | CAL_DATA                                | Binary    | 35mb  |
| Sys\database\codes1.dbf                  | CODES                                   | Binary    | 30mb  |
| Sys\database\dval1.dbf                   | DATA_VALIDATION                         | Binary    | 68mb  |
| Sys\database\datatmp1.dbf                | DATATEMP                                | Binary    | 20mb  |
| Sys\database\data1.dbf                   | DPC_DATA                                | Binary    | 2.3gb |
| Sys\database\site1.dbf                   | SITE_CONFIGURATION                      | Binary    | 25mb  |
| Vol2\database\site2.dbf                  |                                         |           | 10mb  |
| Sys\database\stat1.dbf                   | SITE_STATUS_LOG                         | Binary    | 30mb  |
| Sys\oranw803\database\dbs1imc.ora        | SYSTEM (System tables)                  | Binary    | 9mb   |
| Sys\database\sys2.dbf                    |                                         |           | 100mb |
|                                          | IMC database control file               | Binary    | 141kb |
|                                          | Database log files                      | Binary    | 201kb |
|                                          |                                         |           | 201kb |
| Sys\database\rbig1.dbf                   | RBS_BIG (Large rollback segments)       | Binary    | 140mb |
| Sys\database\rollback.dbf                | ROLLBACK_SEGS (Rollback segments)       | Binary    | 30mb  |
| Sys\database\temp1.dbf                   | TEMP (temporary segments)               | Binary    | 100mb |
| Sys\database\user1.dbf                   | USER_DATA                               | Binary    | 15mb  |
| Vol2\database\userdat2.ora               |                                         |           | 5mb   |
| Vol2\database\prndx1.dbf                 | PR_NDX (primary_data table index)       | Binary    | 2.8gb |
| Vol2\database\tmpirg.dbf                 | TEMP_LARGE (Large temp segments)        | Binary    | 50mb  |
| Vol5\database\tmplg2.dbf                 |                                         |           | 4gb   |
| Vol2\database\calndx1.dbf                | CAL_NDX (cal_data table index)          | Binary    | 15mb  |
| Vol2\database\ndx_01.dbf                 | DPC_NDX (other table indexes)           | Binary    | 70mb  |
| Vol5\orahome1\nlm\config.ora             | Oracle Server Initialization file       | Text      | 1kb   |
| Vol5\orahome1\database\pwdimc.ora        | Oracle IMC Password file                | Binary-   | 2kb   |
|                                          |                                         | encrypted |       |
| Initimc.ora                              | Oracle IMC Instance initialization file | Text      | 5kb   |
| wgctl2.ora                               | IMC database backup control file        | Binary    | 141kb |
| Vol5\orahome1\network\admn\listener.ora  | Oracle server listener configuration    | Text      | 1kb   |
| Vol5\orahome1\network\admin\tnsnames.ora | Oracle service names configuration      | Text      | 2kb   |

OS\_NAME=netware ORACLE\_HOME=VOL5:\OraHome1 NETWORK=VOL5:\OraHome1\NETWORK ORA\_NLS33=VOL5:\OraHome1\OCOMMON\NLS\ADMIN\DATA NLSRTL33=VOL5:\OraHome1\OCOMMON\NLS\ADMIN\DATA ORACORE=VOL5:\OraHome1\RDBMS NLS\_LANG=AMERICAN\_AMERICA.WE8IS08859P1 PROD\_HOME=VOL5:\OraHome1\oracle.swd.oui ORD=VOL5:\OraHome1\ord RDBMS=VOL5:\OraHome1\RDBMS PLSQL=VOL5:\OraHome1\PLSQL MD=VOL5:\OraHome1\MD NW\_ENABLE\_SID\_SUPPORT=TRUE # Setting NW\_FSTYPE to DFS is not supported on # Volumes with Block Suballocation ON NW\_FSTYPE=CLIB CTX=VOL5:\OraHome1\CTX SQLPLUS=VOL5:\OraHome1\SQLPLUS PRECOMP=VOL5:\OraHome1\PRECOMP SQLPATH=VOL5:\OraHome1\SQLPATH API=VOL5:\OraHome1\RDBMS LOCAL=ARS IMC-orcl-beq.world UTILITY\_MSG+VOL5:\OraHome1\RDBMS

Figure 4-1. The Config.ora file.

### Table 4-2

### Netware Requirements

| Operating System | Netware 5 or 5.1                             |
|------------------|----------------------------------------------|
| Novell NLMs      | • CLIB                                       |
|                  | • MATHLIB                                    |
|                  | STREAMS                                      |
|                  | CLIB will automatically load additional NLMs |
|                  |                                              |

**Important Note:** Do not unload the Oracle NLMs without first shutting down the database. See Section 5.2, IMC Database Startup and Shutdown.

### 4.3 IMC Database Backup and Recovery

Several operating system files contain the objects and initialization parameters for the IMC database as shown in Table 4-1. These files should be backed up on a regular basis. Oracle Corporation guarantees only those backups performed when the database is shutdown (referred to as "cold" backups) or databases running in "archive" mode. This database was installed to run in "no archive" mode. This means that any updates to the database since the last backup could be lost if the file server goes down with a critical disk error.

#### To Backup the IMC Database:

- 1 Shutdown the database prior to the start of the network backup procedure (see Section 5.2, IMC Database Startup and Shutdown).
- **2** Make sure all the database files in Table 4-1 are included in the list of files to be backed up during the network backup procedure.

### > To Recover the Oracle Database:

- **1** Restore the database files from the backup media used during the last successful backup to the paths listed in Table 4-1.
- 2 Startup the database.

# 4.4 Database Security and Netware Rights

To run the AQDBMS client application and graphics programs, users must have Netware file scan and read rights to the directories containing the executable application code as specified in Sections 7.0 and 8.0. In addition, several processes in the AQDMBS application read or write files external to the database, so users must be given Netware scan, read, and modify rights to these directories. The specific directories and files are referenced in the *Air Qualitiy Data Base Management System (AQDBMS) User's Guide* (ARS, 1999, 2001).

## 5.0 IMC Database Administration Tasks

The Database Administrator (DBA) is responsible for providing a database that is robust, dependable, secure, extensible, and designed to meet the objectives of the applications it supports. A complete discussion of managing all of the database's internal architecture to meet these objectives is beyond the scope of this document. The following subsections, however, include an overview of the utilities used to manage the IMC database and discussion, and instructions for several ongoing and scheduled DBA tasks.

# 5.1 Oracle DBA Utilities

Version 8i of the Oracle Client Software includes a package of Database Administration Utilities collectively called The Oracle Enterprise Manager (OEM). The OEM is installed on the DBA's workstation and provides graphical interfaces for performing many tasks. A sub-set of utilities collectively referred to as DBA Management Tools contain the components of OEM used for managing the IMC database. These components are:

- The Instance Manager for monitoring database connections and for database startup and shutdown. See the next section for instructions on using this utility to startup and shutdown the database.
- The Schema Manager for easy execution of data definition language (DDL) commands.
- The Security Manager for managing database users and roles and their properties.
- The Storage Manager for monitoring and modifying data files.
- The SQL Worksheet for issuing Structured Query Language (SQL) commands in either command line or script form.

See OEM online help for information on using these utilities.

# 5.2 IMC Database Startup and Shutdown

Several utilities may be used to startup and shutdown the IMC database. One is Instance Manager, a graphical interface and component of the Enterprise Manager installed on a client workstation. The other is Server Manager, a non-graphical DOS program. Both server and client versions of Server Manager are available.

# > To Startup the IMC Database Using Instance Manager from a Workstation:

- 1 Launch the Instance Manager (typically from the Oracle Toolbar or find it in the Windows program list).
- 2 In the "User name" field of the login window, type SYS.
- 3 In the "Password" field of the login window, type the database *password*.
- 4 In the "Service" field of the login window, type IMC.
- 5 Select sysdba from the connection type drop-down.
- 6 Click on the database icon under the correct instance in the Instance Manager window.
- 7 From the "Object" menu, select Startup.
- 8 Enter the IMC Database initialization file path and name: \\ARS\_IMC\VOL5\ORHOME1\DATABASE\INITIMC.ORA.
- 9 Click the **Startup** button.

# > To Shutdown the IMC Database Using Instance Manager from a Workstation:

- 1 Launch the Instance Manager (typically from the Oracle Toolbar or find it in the Windows program list).
- 2 In the "User name" field of the login window, type SYS.

- 3 In the "Password" field of the login window, type the database *password*.
- 4 In the "Service" field of the login window, type IMC.
- 5 Select sysdba from the connection type drop-down.
- 6 Click on the database icon under the correct instance in the Instance Manager window.
- 7 From the "Object" menu, select Shutdown.
- 8 Click the *radio* button for the type of shutdown to perform, **Normal, Immediate**, or **Abort**. In most cases, **Normal** or **Immediate** are appropriate options. Use **Abort** only in times of critical server errors.
- 9 Click the **Shutdown** button.

# > To Startup the IMC Database Using Server Manager from the Server Console:

- 1 At the server console, type **svrmgr31** and press **ENTER**. The Server Manager utility is launched.
- 2 Type set instance imc. Server Manager responds with "Instance set."
- **3** Type **connect sys/\*\*\*\*\***@**imc as sysdba** and press **ENTER** (\*\*\*\*\* indicates the database password.) Server Manager responds with "Connected."
- 4 Type startup pfile=vol5:\orahome1\database\initimc.ora and press ENTER. Server Manager responds with database startup information.
- 5 Type disconnect and press ENTER. Server Manager responds with "Disconnected."
- 6 Type exit and press ENTER.

# To Shutdown the IMC Database Using Server Manager from the Server Console:

- 1 At the server console, type **svrmgr31** and press **ENTER**. The Server Manager utility is launched.
- 2 Type set instance imc. The Server Manager responds with "Instance set."
- **3** Type **connect sys/\*\*\*\*\***@**imc as sysdba** and press **ENTER** (\*\*\*\*\* indicates the database password.) Server Manager responds with "Connected."
- **4** Type **shutdown normal** (or **immediate** or **abort**) and press **ENTER**. Server Manager responds with "Database closed."

**Note:** In most cases, normal or immediate are appropriate options. Use abort only in times of critical server errors.

- **5** Type **disconnect** and press **ENTER**.
- 6 Type exit and press ENTER.

# 5.3 Monitoring IMC Database Data File Usage

The IMC database data files (tablespaces) have been sized based on estimates of the amount of data to be stored. Since these are only estimates, the data file space usage should be checked on a monthly basis and data files extended or new data files added as required. The Storage Manager component of the OEM is used to monitor, add, and extend data files. See the OEM online documentation for instructions.

## 5.4 Using the Oracle Analyze Command

The Oracle analyze command is used to collect statistics on a database object. The statistics are stored in the data dictionary and used by the Oracle optimizer to choose the execution plan for SQL statements. Since thousands of rows are added to the primary\_data table on a daily basis, the analyze command should be run on the primary\_data table and its primary index at least once every three months.

Note: Users will not be able to access the primary\_data table during this process.

# > To run the analyze command on the primary\_data table:

- 1 Launch the SQL Worksheet utility (typically from the Oracle Toolbar or find it in the Windows program list).
- 2 In the "User name" field of the login window, type SYSTEM.
- 3 In the "Password" field of the login window, type the *password* for user system.
- 4 In the "Service" field of the login window, type IMC.
- 5 In the "SQL Worksheet" area, type **analyze dpc.primary\_data estimate statistics percent 15.** Click the **execute** button.
- 6 When the process has finished, type analyze dpc.pk\_primary\_data estimate statistics percent 15. Click the execute button.

# 6.0 Oracle Workstation Client Software Installation

Each Windows workstation client that will access the IMC database must have the Oracle client software installed. The current version is Oracle 8.1.6.

# > To install the Oracle Client Software:

- 1 Insert the Oracle 8..1.6 Client CD and either allow it to auto run or run "setup.exe."
- **2** Follow the prompts, the Oracle home should be set to a directory on the local drive.
- **3** Select **Custom Installation** then click **NEXT**.
- 4 From the "Available Components" list, select Net8 Client 8.1.6 and Oracle ODBC Driver 8.1.6, then click NEXT.
- 5 Click INSTALL.
- 6 From the "Protocols List" select TCP/IP Protocol Adapter then click NEXT.
- 7 Hold down the CTRL key and click to select Oracle8 ODBC Driver 8.03.03.
- 8 If the install program attempts to run the configuratin assistant, cancel out of it.
- **9** Follow the prompts to finish and exit the install program.
- 10 After the install is complete, copy the files SQL.ORA and TNSNAMES.ORA from \\ars\_net3\sys\ars\_soft\programs\sqlnet to the \network\admin directory under the Oracle Home directory on the local drive.
- **11** Test the connection. From the MS-DOS prompt type **TNSPING IMC** from the bin directory under the Oracle Home directory on the local drive.

# 7.0 The PowerBuilder Application Files and Deployment

The AQDBMS PowerBuilder Application was originally written in PowerBuilder Version 4 and has been migrated to Versions 5, 6, and to the current Version 7. The PowerBuilder interface supplies the following functions:

- Primary gaseous pollutant and meteorological data loading and storage
- Precision checks and audit data loading and storage
- Site and parameter configurations maintenance
- Data validation
- Output of non-graphic data reports
- Data retrieval and export including creation of EPA AIRS transaction files
- Logging of site problems, instrument maintenance, etc.

The PowerBuilder application source code is contained in PowerBuilder libraries in the directory \\ARS\_AQDB\VOL4\POWERBUILDER\AQDB\VERSION 2. The library files have a PBL file extension. The PowerBuilder application object is named ARSMON and is contained in ARSMONAPP.PBL. The main executable file is ARSMON.EXE and the compiled library files have a PBD file extension. The application has been compiled using a project object also called ARSMON and is compiled using the native executable format (non-machine code). The compiled code is stored in the directory \\ARS\_NET3\ARS\_SOFT\PROGRAMS\AQDB\VERSION2. Users must have file scan and read rights to this directory to run the AQDBMS application. They must also have the correct version of the PowerBuilder deployment files installed in the windows\system directory on their workstation. Table 7-1 is a list of the required PowerBuilder deployment files for this application.

Table 7-1

Required PowerBuilder Deployment Files

| PBVM70.DLL  |
|-------------|
| PBDWE70.DLL |
| LIBJCC.DLL  |
| PBTRA70.DLL |

# 8.0 The Microsoft Visual Basic Graphics Programs and Deployment

Graphics programs are written in Microsoft Visual Basic Version 5, Service Pack 3. Table 8-1 lists the programs and the paths to the source code and to the executable code. Users must have file scan and read rights to the executable code directories.

# Table 8-1

## Visual Basic Source and Executable Files

| Name/Description              | Path and File                                          |
|-------------------------------|--------------------------------------------------------|
| Stkwin: generate stack plots  | Source:\\ars_net3\sys\ars_soft\source\vb\stkwin32.5    |
|                               | Executable: \\ars_net\sys\ars_soft\programs\stkwin.exe |
| Roseplot: generate rose plots | Source: \\ars_net3\sys\ars_soft\source\vb\dpc_ro32.5   |
|                               | Executable: \\ars_net\sys\ars_soft\programs\aqrose.exe |
| 3YrSummary: generate 3-year   | Source: \\ars_net3\sys\ars_soft\source\vb\dpc_su32.5   |
| summary plots                 | Executable: \\ars_net\sys\ars_soft\programs\aqsumm.exe |
| Barplot: generate bar charts  | Source: \\ars_net3\sys\ars_soft\source\vb\dpc_ba32.5   |
|                               | Executable: \\ars_net\sys\ars_soft\programs\aqbar.exe  |
| To generate diurnal plots     | Source: \\ars_net3\sys\ars_soft\source\vb\dpc_di32.5   |
|                               | Executable: \\ars_net\sys\ars_soft\programs\aqdiur.exe |

Visual Basic deployment software must be installed on the user workstation as described below.

# > To Install Visual Basic Graphics Programs:

- 1 Run "setup.exe" from the \\ars\_net3\sys\ars\_soft\install\aq 3yrSummary Install (vb32.5sp3)\144\Disk1 directory.
- 2 Accept all default values from the setup program. This will install and register all Windows 95 runtime files on the workstation that are necessary for the IMC graphics programs.
- **3** When the setup program is complete, open Windows Explorer and delete the folder named "c:\program files\dpc sum plot." All of the executable programs are run directly from the network by the IMC AQDBMS application so it is not necessary to retain this local folder.
- **4** Delete the "AQ 3Year Summary Plot" folder from the Windows 95 Start\Programs folder.

The graphics programs that retrieve data directly from the IMC database use the Oracle 8 ODBC client driver. Configuration instructions follow.

# > To Configure the Oracle ODBC Driver:

- **1** Install the Oracle 8 ODBC driver as explained in Section 6.0, Oracle Workstation Client Software Installation.
- 2 From the Windows 95 control panel, double-click the **32-bit ODBC** icon.
- 3 In the "Data Sources" dialog box, click the **Add** button.
- 4 Select Oracle 8 ODBC from the list of Installed ODBC Drivers, then click OK.
- **5** Type **IMC** in the Data Source field of the "Oracle ODBC Setup dialog" box.

- 6 Type a description, such as **IMC 8**, in the Description field of the "Oracle ODBC Setup dialog" box.
- 7 Type IMC in the SQL\*Net Connect String field of the "Oracle ODBC Setup dialog" box.
- 8 Click the Close button in the "Data Sources dialog" box.

# 9.0 References

Air Resource Specialists, Inc. (ARS), 1999, 2001 Air Quality Data Base Management System (AQDBMS) User's Guide

Oracle Corporation, 2000, Oracle 8i Server Getting Started for NetWar, Release 8.1.6.

# Appendix A Database Table Descriptions

# Index

| Table Name                  | Page |
|-----------------------------|------|
| AIRS_METHODS                | A-2  |
| AMBIENT_AQ_STANDARDS        | A-2  |
| AQMET_SPECS                 | A-3  |
| AQ_CAL                      | A-3  |
| AUDIT_DATA                  | A-4  |
| COLUMNS                     | A-4  |
| CONVERSIONS                 | A-5  |
| DATA_FORMS                  | A-5  |
| DATA_VALIDATION_LOG         | A-6  |
| DATA_VALIDATION_COMMENTS    | A-6  |
| DATA_VALIDATION_LOG_DETAIL2 | A-7  |
| DATA_WINDOW                 | A-8  |
| INTERVAL_CODES              | A-9  |
| MESSAGES                    | A-9  |
| OUTPUT_GROUPINGS            | A-10 |
| OUTPUT_GROUPS               | A-10 |
| OUTPUT_PRODUCTS             | A-10 |
| OUTPUT_PRODUCTS_OPTIONS     | A-11 |
| PARAMETER_CODES             | A-11 |
| PARAMETERS                  | A-12 |
| PARS_INFO                   | A-12 |
| POLLING                     | A-13 |
| POLLING_DETAIL              | A-14 |
| POLLING_LINE_ID             | A-14 |
| PRIMARY DATA                | A-15 |
| SCREENING_TABLE1            | A-16 |
| SITES                       | A-17 |
| SITE_GROUPINGS              | A-17 |
| SITE_GROUPS                 | A-17 |
| SITE_LOGS                   | A-18 |
| SITE_STATUS_LOG             | A-18 |
| SITE_STATUS_LOG_DETAIL      | A-19 |
| SOURCE_CODES                | A-19 |
| STKPLOT_MASTER              | A-20 |
| STKPLOT_DETAIL              | A-21 |
| TIME_ZONES                  | A-22 |
| UNIT_CODES                  | A-22 |
| USERS                       | A-22 |
| VALIDATION_CODES            | A-23 |

**AIRS\_METHODS:** A look-up table to describe the method codes used in the PARAMETER\_CODES table.

#### Column List

| Name        | Туре          | Ρ   | Μ   |
|-------------|---------------|-----|-----|
| METHOD_CODE | NUMBER(3)     | Yes | Yes |
| DESCRIPTION | VARCHAR2(250) | No  | No  |

#### Index List

| Index Code      | Ρ   | F  | Α  | U  | С  | Column Code | Sort |
|-----------------|-----|----|----|----|----|-------------|------|
| PK_METHOD_CODES | Yes | No | No | No | No | METHOD_CODE | ASC  |

**AMBIENT\_AQ\_STANDARDS:** A table to define the air quality standards as defined in AIRS. Used in generating AIRS-type reports.

#### Column List

| Name        | Туре         | Ρ   | Μ   |
|-------------|--------------|-----|-----|
| STATE       | CHAR(2)      | Yes | Yes |
| PAR         | VARCHAR2(25) | Yes | Yes |
| UNIT_CODE   | VARCHAR2(20) | No  | Yes |
| MAX_VALUE   | NUMBER       | No  | No  |
| SEA_STARTMO | NUMBER(2)    | No  | No  |
| SEA_ENDMO   | NUMBER(2)    | No  | No  |

| Index Code      | Ρ   | F  | Α  | U  | С  | Column Code | Sort |
|-----------------|-----|----|----|----|----|-------------|------|
| PK_AQ_STANDARDS | Yes | No | No | No | No | STATE       | ASC  |
|                 |     |    |    |    |    | PAR         | ASC  |

**AQMET\_SPECS:** Air quality and meteorological site specifications. It has a one-to-one relationship with the SITES table, but has been used to allow for flexibility if other types of data are introduced into the database.

#### Column List

| Name             | Туре        | Ρ   | Μ   |
|------------------|-------------|-----|-----|
| SITE_NO          | NUMBER(3)   | Yes | Yes |
| AQMET_ABBR       | VARCHAR(15) | No  | Yes |
| AIRS_STATE_CODE  | NUMBER(2)   | No  | No  |
| AIRS_COUNTY_CODE | NUMBER(3)   | No  | No  |
| AIRS_SITE_CODE   | NUMBER(4)   | No  | No  |
| AIRS_AGENCY_CODE | NUMBER(3)   | No  | No  |
| LONG_DEG         | NUMBER(3)   | No  | No  |
| LONG_MIN         | NUMBER(2)   | No  | No  |
| LONG_DEC         | NUMBER(2)   | No  | No  |
| LAT_DEG          | NUMBER(3)   | No  | No  |
| LAT_MIN          | NUMBER(2)   | No  | No  |
| LAT_SEC          | NUMBER(2)   | No  | No  |
| ELEVATION        | NUMBER(4)   | No  | No  |
| FLOW_ABBR        | VARCHAR(6)  | No  | No  |

#### Index List

| Index Code    | Ρ   | F  | Α  | U   | С  | Column Code | Sort |
|---------------|-----|----|----|-----|----|-------------|------|
| PK_AQMET      | Yes | No | No | No  | No | SITE_NO     | ASC  |
| UK_AQMET_ABBR | No  | No | No | Yes | No | AQMET_ABBR  | ASC  |

**AQ\_CAL:** Actual and indicated values for zero, precision, and span readings for raw criteria pollutants used for diagnostic and validation purposes. Zero and precision data are also submitted to AIRS.

#### Column List

| Name        | Туре         | Р   | Μ   |
|-------------|--------------|-----|-----|
| SITE_NO     | NUMBER(3)    | Yes | Yes |
| RECORD_DATE | DATE         | Yes | Yes |
| PAR_CODE    | VARCHAR2(25) | Yes | Yes |
| CAL_TYPE    | NUMBER(15,3) | Yes | Yes |
| VAL_TYPE    | VARCHAR2(10) | Yes | Yes |
| CAL_VAL     | NUMBER(15,7) | No  | Yes |
| FLAGS       | VARCHAR2(10) | No  | No  |
| CAL_TYPE    | NUMBER(15,3) | Yes | Yes |
| CAL_TYPE    | NUMBER(15,3) | Yes | Yes |
| VAL_TYPE    | VARCHAR2(10) | Yes | Yes |
| VAL_TYPE    | VARCHAR2(10) | Yes | Yes |
| CAL_VAL     | NUMBER(15,7) | No  | Yes |
| CAL_VAL     | NUMBER(15,7) | No  | Yes |
| FLAGS       | VARCHAR2(10) | No  | No  |
| FLAGS       | VARCHAR2(10) | No  | No  |

| Index Code | Ρ   | F  | Α  | U   | С  | Column Code | Sort |
|------------|-----|----|----|-----|----|-------------|------|
| PK_AQ_CAL  | Yes | No | No | Yes | No | SITE_NO     | ASC  |
|            |     |    |    |     |    | RECORD_DATE | ASC  |
|            |     |    |    |     |    | PAR_CODE    | ASC  |
|            |     |    |    |     |    | CAL_TYPE    | ASC  |
|            |     |    |    |     |    | VAL_TYPE    | ASC  |

**AUDIT\_DATA:** Ambient audit (or accuracy) data collected and logged on-site and hand-entered via the data entry screen. Includes multipoint calibrations.

| Column List      |              |     |     |
|------------------|--------------|-----|-----|
| Name             | Туре         | Ρ   | Μ   |
| SITE_NO          | NUMBER(3)    | Yes | Yes |
| RECORD_DATE      | DATE         | Yes | Yes |
| PAR_CODE         | VARCHAR2(25) | Yes | Yes |
| AUDIT_SOURCE     | VARCHAR2(50) | No  | No  |
| AIRS_AUDIT_TYPE  | NUMBER(1)    | No  | No  |
| STANDARD_SOURCE  | CHAR(1)      | No  | No  |
| ACTUAL_ZERO      | NUMBER(15,3) | No  | No  |
| INDICATED_ZERO   | NUMBER(15,3) | No  | No  |
| ACTUAL_LEVEL1    | NUMBER(15,3) | No  | No  |
| INDICATED_LEVEL1 | NUMBER(15,3) | No  | No  |
| ACTUAL_LEVEL2    | NUMBER(15,3) | No  | No  |
| INDICATED_LEVEL2 | NUMBER(15,3) | No  | No  |
| ACTUAL_LEVEL3    | NUMBER(15,3) | No  | No  |
| INDICATED_LEVEL3 | NUMBER(15,3) | No  | No  |
| ACTUAL_LEVEL4    | NUMBER(15,3) | No  | No  |
| INDICATED_LEVEL4 | NUMBER(15,3) | No  | No  |
| ACTUAL_LEVEL5    | NUMBER(15,3) | No  | No  |
| INDICATED_LEVEL5 | NUMBER(15,3) | No  | No  |
| TO_AIRS          | CHAR(1)      | No  | No  |

#### Index List

| Index Code    | Ρ   | F  | Α  | U   | С  | Column Code                        | Sort              |
|---------------|-----|----|----|-----|----|------------------------------------|-------------------|
| PK_AUDIT_DATA | Yes | No | No | Yes | No | SITE_NO<br>RECORD_DATE<br>PAR_CODE | ASC<br>ASC<br>ASC |

**COLUMNS:** Table column names to provide drop-down data entry and data integrity for polling configuration.

#### Column List

| Name        | Туре         | Ρ   | Μ   |
|-------------|--------------|-----|-----|
| COLUMN_NAME | VARCHAR2(25) | Yes | Yes |
| COLUMN_NAME | VARCHAR2(25) | Yes | Yes |
| DESCRIPTION | VARCHAR2(50) | No  | No  |
| DESCRIPTION | VARCHAR2(50) | No  | No  |
| COLUMN_NAME | VARCHAR2(25) | Yes | Yes |
| COLUMN_NAME | VARCHAR2(25) | Yes | Yes |
| DESCRIPTION | VARCHAR2(50) | No  | No  |
| DESCRIPTION | VARCHAR2(50) | No  | No  |

| Index Code | Ρ   | F  | Α  | U   | С  | Column Code | Sort |
|------------|-----|----|----|-----|----|-------------|------|
| PK_COLUMNS | Yes | No | No | Yes | No | COLUMN_NAME | ASC  |
| PK_COLUMNS | Yes | No | No | Yes | No | COLUMN_NAME | ASC  |

**CONVERSIONS:** The AQDBMS reporting programs must sometimes convert data values in order to correctly report the data. The programs access the formulas in this table as needed.

#### Column List

| Name           | Туре          | Ρ   | Μ   |
|----------------|---------------|-----|-----|
| PARAMETER      | VARCHAR2(25)  | Yes | Yes |
| FROM_UNIT_CODE | VARCHAR2(20)  | Yes | Yes |
| TO_UNIT_CODE   | VARCHAR2(20)  | Yes | Yes |
| FORMULA        | VARCHAR2(100) | No  | No  |
| ACCURACY       | NUMBER(2)     | No  | No  |
| MULTIPLIER     | NUMBER(15,8)  | No  | No  |
| OFFSET         | NUMBER(10,5)  | No  | No  |

### Index List

| Index Code     | Ρ   | F  | Α  | U   | С  | Column Code                 | Sort       |
|----------------|-----|----|----|-----|----|-----------------------------|------------|
| PK_CONVERSIONS | Yes | No | No | Yes | No | PARAMETER<br>FROM_UNIT_CODE | ASC<br>ASC |

**DATA\_FORMS:** A look-up table of data form names used during data entry of site log information.

### **Column List**

| Name      | Туре         | Ρ   | Μ   |
|-----------|--------------|-----|-----|
| FORM_NAME | VARCHAR2(40) | Yes | Yes |

| Index Code   | Ρ   | F  | Α  | U   | С  | Column Code | Sort |
|--------------|-----|----|----|-----|----|-------------|------|
| PK_DATAFORMS | Yes | No | No | Yes | No | FORM_NAME   | ASC  |

**DATA\_VALIDATION\_LOG:** Used to track the completion of each major step of the validation process and the initials of the IMC staff member completing the step.

| Column L | _ist |
|----------|------|
|----------|------|

| Name                | Туре         | Ρ   | Μ   |
|---------------------|--------------|-----|-----|
| SITE_NO             | NUMBER(3)    | Yes | Yes |
| YEAR                | NUMBER(4)    | Yes | Yes |
| MONTH               | NUMBER(2)    | Yes | Yes |
| LEVEL_0             | DATE         | No  | No  |
| PRELIM_VAL_DATE     | DATE         | No  | No  |
| PRELIM_VAL_BY       | VARCHAR2(25) | No  | No  |
| FINAL_VAL_DATE      | DATE         | No  | No  |
| FINAL_VAL_BY        | VARCHAR2(25) | No  | No  |
| PLOT_COM_DATE       | DATE         | No  | No  |
| PLOT_COM_BY         | VARCHAR2(25) | No  | No  |
| PLOT_REVIEW_DATE    | DATE         | No  | No  |
| REPORTS_MAILED_DATE | DATE         | No  | No  |
| AIRS_SUBMIT_DATE    | DATE         | No  | No  |
| AIRS_SUBMIT_BY      | VARCHAR2(25) | No  | No  |

#### Index List

| Index Code           | Р   | F  | Α  | U   | С  | Column Code | Sort |
|----------------------|-----|----|----|-----|----|-------------|------|
| PK_DATAVALIDATIONLOG | Yes | No | No | Yes | No | SITE_NO     | ASC  |
|                      |     |    |    |     |    | YEAR        | ASC  |
|                      |     |    |    |     |    | MONTH       | ASC  |

**DATA\_VALIDATION\_COMMENTS:** Provides the opportunity for the data analysts to comment on the validation process for each site/month.

#### Column List

| Name          | Туре           | Р   | Μ   |
|---------------|----------------|-----|-----|
| SITE_NO       | NUMBER(3)      | Yes | Yes |
| YEAR          | NUMBER(4)      | Yes | Yes |
| MONTH         | NUMBER(2)      | Yes | Yes |
| LINE_NO       | NUMBER(2)      | Yes | Yes |
| COMMENTS      | VARCHAR2(2500) | No  | No  |
| COMMENTS      | VARCHAR2(2500) | No  | No  |
| COMMENTS      | VARCHAR2(2500) | No  | No  |
| COMMENTS_DATE | DATE           | No  | No  |
| COMMENTS_DATE | DATE           | No  | No  |
| COMMENTS_DATE | DATE           | No  | No  |
| COMMENTS_DATE | DATE           | No  | No  |
| COMMENTS_BY   | VARCHAR2(25)   | No  | No  |
| COMMENTS_BY   | VARCHAR2(25)   | No  | No  |

| Index Code                 | Ρ   | F  | Α  | U   | С  | Column Code | Sort |
|----------------------------|-----|----|----|-----|----|-------------|------|
| PK_DATAVALIDATION_COMMENTS | Yes | No | No | Yes | No | SITE_NO     | ASC  |
|                            |     |    |    |     |    | YEAR        | ASC  |
|                            |     |    |    |     |    | MONTH       | ASC  |
|                            |     |    |    |     |    | LINE_NO     | ASC  |

**DATA\_VALIDATION\_LOG\_DETAIL2 (Detail):** This table logs the receipt of the various supporting documents received from the site operators for each row in the master table. **NOTE:** Rows are no longer being inserted on this table as the process of logging site documentation has changed.

# Column List

| Name           | Туре           | Р   | Μ   |
|----------------|----------------|-----|-----|
| SITE_NO        | NUMBER(3)      | Yes | Yes |
| YEAR           | NUMBER(4)      | Yes | Yes |
| MONTH          | NUMBER(2)      | Yes | Yes |
| LINE_NO        | NUMBER(2)      | Yes | Yes |
| DATE_RECD      | DATE           | No  | No  |
| FORM_NAME      | VARCHAR2(40)   | No  | No  |
| START_DATE     | DATE           | No  | No  |
| END_DATE       | DATE           | No  | No  |
| YES_NO         | CHAR(1)        | No  | No  |
| COMMENTS       | VARCHAR2(2000) | No  | No  |
| POST_CARD_DATE | DATE           | No  | No  |

| Index Code                  | Ρ   | F  | Α  | U   | С  | Column Code                         | Sort                     |
|-----------------------------|-----|----|----|-----|----|-------------------------------------|--------------------------|
| PK_DATAVALIDATIONLOGDETAIL2 | Yes | No | No | Yes | No | SITE_NO<br>YEAR<br>MONTH<br>LINE_NO | ASC<br>ASC<br>ASC<br>ASC |

**DATA\_WINDOW:** This table is used to simplify the programming and formatting of certain output products by providing temporary holding places for data from other tables. It has no permanent rows.

| Column List |               |     |     |
|-------------|---------------|-----|-----|
| Name        | Туре          | Ρ   | Μ   |
| REC_NO      | NUMBER(3)     | Yes | Yes |
| COL_1_DEC   | NUMBER(15,3)  | No  | No  |
| COL_2_DEC   | NUMBER(15,3)  | No  | No  |
| COL_3_DEC   | NUMBER(15,3)  | No  | No  |
| COL_4_DEC   | NUMBER(15,3)  | No  | No  |
| COL_5_DEC   | NUMBER(15,3)  | No  | No  |
| COL_1_STR   | VARCHAR2(100) | No  | No  |
| COL_2_STR   | VARCHAR2(100) | No  | No  |
| COL_3_STR   | VARCHAR2(100) | No  | No  |
| COL_4_STR   | VARCHAR2(100) | No  | No  |
| COL_5_STR   | VARCHAR2(100) | No  | No  |
| GROUP_COL   | CHAR(1)       | No  | No  |
| COL_1_INT   | NUMBER(4)     | No  | No  |
| COL_2_INT   | NUMBER(4)     | No  | No  |
| COL_3_INT   | NUMBER(4)     | No  | No  |
| COL_4_INT   | NUMBER(4)     | No  | No  |
| COL_5_INT   | NUMBER(4)     | No  | No  |
| COL_6_DEC   | NUMBER(15,3)  | No  | No  |
| COL_7_DEC   | NUMBER(15,3)  | No  | No  |
| COL_8_DEC   | NUMBER(15,3)  | No  | No  |
| COL_9_DEC   | NUMBER(15,3)  | No  | No  |
| COL_10_DEC  | NUMBER(15,3)  | No  | No  |
| COL_11_DEC  | NUMBER(15,3)  | No  | No  |
| COL_12_DEC  | NUMBER(15,3)  | No  | No  |
| COL_13_DEC  | NUMBER(15,3)  | No  | No  |
| COL_6_STR   | VARCHAR2(100) | No  | No  |
| COL_7_STR   | VARCHAR2(100) | No  | No  |
| COL_8_STR   | VARCHAR2(100) | No  | No  |
| COL_9_STR   | VARCHAR2(100) | No  | No  |
| COL_9_STR   | VARCHAR2(100) | No  | No  |
| COL_10_STR  | VARCHAR2(100) | No  | No  |
| COL_10_STR  | VARCHAR2(100) | No  | No  |
| COL_11_STR  | VARCHAR2(100) | No  | No  |
| COL_11_STR  | VARCHAR2(100) | No  | No  |
| COL_12_STR  | VARCHAR2(100) | No  | No  |
| COL_12_STR  | VARCHAR2(100) | No  | No  |
| COL_1_DATE  | DATE          | No  | No  |
| COL_1_DATE  | DATE          | No  | No  |
| COL_2_DATE  | DATE          | No  | No  |
| COL 2 DATE  | DATE          | No  | No  |

| Index Code    | Ρ   | F  | Α  | U   | С  | Column Code | Sort |
|---------------|-----|----|----|-----|----|-------------|------|
| PK_DATAWINDOW | Yes | No | No | Yes | No | REC_NO      | ASC  |
| PK_DATAWINDOW | Yes | No | No | Yes | No | REC_NO      | ASC  |

**INTERVAL\_CODES:** Interval code information to allow for flexibility if data with other than hourly average intervals are introduced to the database.

#### Column List

| Name          | Туре         | Ρ   | Μ   |
|---------------|--------------|-----|-----|
| INTERVAL_CODE | VARCHAR2(25) | Yes | Yes |
| INTERVAL      | VARCHAR(15)  | No  | No  |
| QUANTITY      | NUMBER(7)    | No  | No  |
| TIME_UNIT     | VARCHAR2(15) | No  | No  |
| AVG_TYPE      | VARCHAR2(15) | No  | No  |
| DESC          | VARCHAR2(50) | No  | No  |

#### Index List

| Index Code        | Ρ   | F  | Α  | U   | С  | Column Code   | Sort |
|-------------------|-----|----|----|-----|----|---------------|------|
| PK_INTERVAL_CODES | Yes | No | No | Yes | No | INTERVAL_CODE | ASC  |

**MESSAGES:** Messages accessed by the Powerbuilder application.

#### Column List

| Name             | Туре         | Ρ   | Μ   |
|------------------|--------------|-----|-----|
| MSGID            | VARCHAR2(40) | Yes | Yes |
| MSGTEXT          | VARCHAR(255) | No  | No  |
| MSGICON          | VARCHAR2(12) | No  | No  |
| MSGBUTTON        | VARCHAR2(17) | No  | No  |
| MSGDEFAULTBUTTON | NUMBER(6)    | No  | No  |
| MSGSEVERITY      | NUMBER(6)    | No  | No  |
| MSGPRINT         | VARCHAR2(1)  | No  | No  |
| MSGUSERINPUT     | VARCHAR2(1)  | No  | No  |

| Index Code | Ρ   | F  | Α  | U   | С  | Column Code | Sort |
|------------|-----|----|----|-----|----|-------------|------|
| PK_MSGID   | Yes | No | No | Yes | No | MSGID       | ASC  |

### **OUTPUT\_GROUPINGS:** Links output products and groups.

#### Column List

| Name     | Туре      | Ρ   | Μ   |
|----------|-----------|-----|-----|
| GROUP_NO | NUMBER(3) | Yes | Yes |
| PROD_NO  | NUMBER(3) | Yes | Yes |

Index List

| Index Code          | Ρ   | F  | Α  | U   | С  | Column Code        | Sort |
|---------------------|-----|----|----|-----|----|--------------------|------|
| PK_OUTPUT_GROUPINGS | Yes | No | No | Yes | No | SITE_NO<br>PROD_NO | ASC  |

#### **OUTPUT\_GROUPS:** Groups of output products based on data types.

#### **Column List**

| Name       | Туре         | Ρ   | Μ   |
|------------|--------------|-----|-----|
| GROUP_NO   | NUMBER(3)    | Yes | Yes |
| GROUP_NAME | VARCHAR2(50) | No  | No  |
| GROUP_TYPE | VARCHAR2(25) | No  | No  |

#### Index List

| Index Code       | Ρ   | F  | Α  | U   | С  | Column Code | Sort |
|------------------|-----|----|----|-----|----|-------------|------|
| PK_OUTPUT_GROUPS | Yes | No | No | Yes | No | GROUP_NO    | ASC  |

**OUTPUT\_PRODUCTS:** List of output products, associated function names and common options. Used by the reporting module of the interface.

### Column List

| Name        | Туре          | Ρ   | Μ   |
|-------------|---------------|-----|-----|
| PROD_NO     | NUMBER(3)     | Yes | Yes |
| FUNC_NAME   | VARCHAR2(50)  | No  | No  |
| PROD_NAME   | VARCHAR2(250) | No  | No  |
| SITES       | NUMBER(1)     | No  | No  |
| DATES       | NUMBER(1)     | No  | No  |
| PARS        | NUMBER(1)     | No  | No  |
| PRINT       | NUMBER(1)     | No  | No  |
| SCREEN      | NUMBER(1)     | No  | No  |
| BREATK      | NUMBER(1)     | No  | No  |
| PDF         | NUMBER(1)     | No  | No  |
| PAGE_NO     | NUMBER(1)     | No  | No  |
| FILEOUT     | NUMBER(1)     | No  | No  |
| USER_LEVEL  | NUMBER(1)     | No  | No  |
| PAR_BREAK   | NUMBER(1)     | No  | No  |
| LAUNCH_PROG | NUMBER(1)     | No  | No  |

| Index Code         | Ρ   | F  | Α  | U   | С  | Column Code | Sort |
|--------------------|-----|----|----|-----|----|-------------|------|
| PK_OUTPUT_PRODUCTS | Yes | No | No | Yes | No | PROD_NO     | ASC  |
| PK_OUTPUT_PRODUCTS | Yes | No | No | Yes | No | PROD_NO     | ASC  |

**OUTPUT\_PRODUCT\_OPTIONS:** List of output products and variable options. Used by the reporting module of the interface.

#### Column List

| Name        | Туре          | Ρ   | Μ   |
|-------------|---------------|-----|-----|
| PROD_NO     | NUMBER(3)     | Yes | Yes |
| OPTION_NO   | NUMBER(2)     | Yes | Yes |
| OPTION_NAME | VARCHAR2(250) | No  | No  |
| DATATYPE    | VARCHAR2(25)  | No  | No  |
| DEFAULT_VAL | VARCHAR2(25)  | No  | No  |
| ITEM_LIST   | VARCHAR2(250) | No  | No  |

#### Index List

| Index Code        | Ρ   | F  | Α  | U   | С  | Column Code          | Sort |
|-------------------|-----|----|----|-----|----|----------------------|------|
| PK_OUTPUT_OPTIONS | Yes | No | No | Yes | No | PROD_NO<br>OPTION_NO | ASC  |

**PARAMETER\_CODES:** This table contains the definition of each parameter code referenced in other tables (such as Primary\_Data). Specifically defined parameter codes, such as "O3-1" and "O3-2," reflect critical variations in the derivation of the data, such as instrument type or model and the associated AIRS method code and parameter occurrence code (POC), units used, and decimal precision of the raw values collected. Each parameter code is derived from a base code that must exist in the Parameter Table (such as "O3").

#### Column List

| Name          | Туре          | Ρ   | Μ   |
|---------------|---------------|-----|-----|
| PAR_CODE      | VARCHAR2(25)  | Yes | Yes |
| RAW_UNIT_CODE | VARCHAR2(20)  | No  | No  |
| PARAMETER     | VARCHAR2(25)  | No  | No  |
| RAW_WIDTH     | NUMBER(3)     | No  | No  |
| RAW_PREC      | NUMBER(3)     | No  | No  |
| METHOD_CODE   | NUMBER(3)     | No  | No  |
| MORE_INFO     | VARCHAR2(150) | No  | No  |
| POC           | NUMBER(1)     | No  | No  |
| PRC           | NUMBER(1)     | No  | No  |
| PAR_ABBR      | VARCHAR2(25)  | No  | No  |
| INTERVAL      | VARCHAR2(25)  | No  | No  |

| Index Code        | Ρ   | F  | Α  | U   | С  | Column Code | Sort |
|-------------------|-----|----|----|-----|----|-------------|------|
| PK_PARAMETERCODES | Yes | No | No | Yes | No | PAR_CODE    | ASC  |

**PARAMETERS:** This table defines each parameter in general terms to allow grouping of the parameter codes, definition of standard output units and decimal precision, and AIRS monitor codes. Additional fields (plot order, stats\_report, etc.) are used during generation of various output products.

#### Column List

| Name             | Туре         | Ρ   | Μ   |
|------------------|--------------|-----|-----|
| PARAMETER        | VARCHAR2(25) | Yes | Yes |
| AIRS_CODE        | NUMBER(5)    | No  | No  |
| AIRS_METHOD      | NUMBER(3)    | No  | No  |
| DESCRIPTION      | VARCHAR2(50) | No  | No  |
| PARS_CODE        | NUMBER(5)    | No  | No  |
| DATA_TYPE        | VARCHAR2(15) | No  | No  |
| REPORT_UNIT_CODE | VARCHAR2(20) | No  | No  |
| REPORT_WIDTH     | NUMBER(3)    | No  | No  |
| REPORT_PRECISION | NUMBER(3)    | No  | No  |
| REPORT_ORDER     | NUMBER(3)    | No  | No  |
| PLOT_ORDER       | NUMBER(3)    | No  | No  |
| STATS_REPORT     | CHAR(1)      | No  | No  |
| STACK_PLOT       | CHAR(1)      | No  | No  |
| PAR_TYPE         | VARCHÁR2(25) | No  | No  |

#### Index List

| Index Code    | Ρ   | F  | Α  | U   | С  | Column Code | Sort |
|---------------|-----|----|----|-----|----|-------------|------|
| PK_PARAMETERS | Yes | No | No | Yes | No | PARAMETER   | ASC  |

**PARS\_INFO:** Defines parameter/unit\_code specific information which is used primarily during generation of varoius output products.

#### Column List

| Name           | Туре         | Р   | Μ   |
|----------------|--------------|-----|-----|
| PARAMETER      | VARCHAR2(25) | Yes | Yes |
| UNIT_CODE      | VARCHAR2(20) | Yes | Yes |
| PRECISION_FROM | NUMBER(7,3)  | No  | No  |
| PRECISION_TO   | NUMBER(7,3)  | No  | No  |
| LEVEL1_FROM    | NUMBER(7,3)  | No  | No  |
| LEVEL1_TO      | NUMBER(7,3)  | No  | No  |
| LEVEL2_FROM    | NUMBER(7,3)  | No  | No  |
| LEVEL2_TO      | NUMBER(7,3)  | No  | No  |
| LEVEL3_FROM    | NUMBER(7,3)  | No  | No  |
| LEVEL3_TO      | NUMBER(7,3)  | No  | No  |
| LEVEL4_FROM    | NUMBER(7,3)  | No  | No  |
| LEVEL4_TO      | NUMBER(7,3)  | No  | No  |
| PLOT_MAX       | NUMBER(7,3)  | No  | No  |
| PLOT_STOP      | NUMBER(7,3)  | No  | No  |
| PLOT_NAAQS     | NUMBER(7,3)  | No  | No  |
| PLOT_FMT       | NUMBER(7,3)  | No  | No  |
| ROSE_STEP      | NUMBER(7,3)  | No  | No  |
| ROSE_STEP      | NUMBER(7,3)  | No  | No  |

| Index Code    | Ρ   | F  | Α  | U   | С  | Column Code | Sort |
|---------------|-----|----|----|-----|----|-------------|------|
| PK_PARAMETERS | Yes | No | No | Yes | No | PARAMETER   | ASC  |
| PK_PARAMETERS | Yes | No | No | Yes | No | PARAMETER   | ASC  |

**POLLING:** Contains information on each current datalogger and is used by the polling program to determine the auto polling schedule.

| Column List     |               |     |     |  |  |  |  |
|-----------------|---------------|-----|-----|--|--|--|--|
| Name            | Туре          | Ρ   | М   |  |  |  |  |
| SITE_NO         | NUMBER(3)     | Yes | Yes |  |  |  |  |
| LOGGER_NO       | NUMBER(2)     | Yes | Yes |  |  |  |  |
| POLLING_ABBR    | VARCHAR2(4)   | No  | Yes |  |  |  |  |
| ON_OR_OFF       | CHAR(30)      | No  | Yes |  |  |  |  |
| LOGGER_TYPE     | VARCHAR2(15)  | No  | Yes |  |  |  |  |
| PHONE_NO        | VARCHAR2(50)  | No  | No  |  |  |  |  |
| PASSWORD        | VARCHAR2(20)  | No  | No  |  |  |  |  |
| SUCCESS_TIME    | DATE          | No  | No  |  |  |  |  |
| HOUR_00         | NUMBER(2)     | No  | No  |  |  |  |  |
| HOUR_01         | NUMBER(2)     | No  | No  |  |  |  |  |
| HOUR_02         | NUMBER(2)     | No  | No  |  |  |  |  |
| HOUR_03         | NUMBER(2)     | No  | No  |  |  |  |  |
| HOUR_04         | NUMBER(2)     | No  | No  |  |  |  |  |
| HOUR_05         | NUMBER(2)     | No  | No  |  |  |  |  |
| HOUR_06         | NUMBER(2)     | No  | No  |  |  |  |  |
| HOUR_07         | NUMBER(2)     | No  | No  |  |  |  |  |
| HOUR_08         | NUMBER(2)     | No  | No  |  |  |  |  |
| HOUR_09         | NUMBER(2)     | No  | No  |  |  |  |  |
| HOUR_10         | NUMBER(2)     | No  | No  |  |  |  |  |
| HOUR_11         | NUMBER(2)     | No  | No  |  |  |  |  |
| HOUR_12         | NUMBER(2)     | No  | No  |  |  |  |  |
| HOUR_13         | NUMBER(2)     | No  | No  |  |  |  |  |
| HOUR_14         | NUMBER(2)     | No  | No  |  |  |  |  |
| HOUR_15         | NUMBER(2)     | No  | No  |  |  |  |  |
| HOUR_16         | NUMBER(2)     | No  | No  |  |  |  |  |
| HOUR_17         | NUMBER(2)     | No  | No  |  |  |  |  |
| HOUR_18         | NUMBER(2)     | No  | No  |  |  |  |  |
| HOUR_19         | NUMBER(2)     | No  | No  |  |  |  |  |
| HOUR_20         | NUMBER(2)     | No  | No  |  |  |  |  |
| HOUR_21         | NUMBER(2)     | No  | No  |  |  |  |  |
| HOUR_22         | NUMBER(2)     | No  | No  |  |  |  |  |
| HOUR_23         | NUMBER(2)     | No  | No  |  |  |  |  |
| SUN             | CHAR(1)       | No  | No  |  |  |  |  |
| MON             | CHAR(1)       | No  | No  |  |  |  |  |
| TUE             | CHAR(1)       | No  | No  |  |  |  |  |
| WED             | CHAR(1)       | No  | No  |  |  |  |  |
| THU             | CHAR(1)       | No  | No  |  |  |  |  |
| FRI             | CHAR(1)       | No  | No  |  |  |  |  |
| SAT             | CHAR(1)       | No  | No  |  |  |  |  |
| RETRY           | CHAR(1)       | No  | No  |  |  |  |  |
| RETRY_COUNT     | NUMBER(2)     | No  | No  |  |  |  |  |
| ADJ_MIN         | NUMBER(2)     | No  | No  |  |  |  |  |
| LOGGER_ID       | VARCHAR2(10)  | No  | No  |  |  |  |  |
| PATH_NAME       | VARCHAR2(100) | No  | No  |  |  |  |  |
| DATA_VIEW       | CHAR(1)       | No  | No  |  |  |  |  |
| LOGGER_TIMEZONE | VARCHAR2(10)  | No  | No  |  |  |  |  |

| Index Code | Ρ   | F  | Α  | U   | С  | Column Code | Sort       |
|------------|-----|----|----|-----|----|-------------|------------|
| PK_POLLING | Yes | No | No | Yes | No | SITE_NO     | ASC<br>ASC |

| Index Code      | Ρ  | F  | Α  | U   | С  | Column Code  | Sort |
|-----------------|----|----|----|-----|----|--------------|------|
| UK_POLLING_ABBR | No | No | No | Yes | No | POLLING_ABBR | ASC  |

**POLLING\_DETAIL:** Links the rows in the POLLING table to the LINE\_ID and is used during the data loading process.

### **Column List**

| Name      | Туре         | Р   | Μ   |
|-----------|--------------|-----|-----|
| SITE_NO   | NUMBER(3)    | Yes | Yes |
| LOGGER_NO | NUMBER(2)    | Yes | Yes |
| LINE_ID   | VARCHAR2(15) | Yes | Yes |

#### Index List

| Index Code        | Р   | F  | Α  | U   | С  | Column Code | Sort |
|-------------------|-----|----|----|-----|----|-------------|------|
| PK_POLLING_DETAIL | Yes | No | No | Yes | No | SITE_NO     | ASC  |
|                   |     |    |    |     |    | LOGGER_NO   | ASC  |
|                   |     |    |    |     |    | LINE_ID     | ASC  |

**POLLING\_LINE\_ID:** Datalogger configurations used during the polling and loading processes.

| Column List      |              |     |     |  |  |  |  |  |  |
|------------------|--------------|-----|-----|--|--|--|--|--|--|
| Name             | Туре         | Ρ   | Μ   |  |  |  |  |  |  |
| LINE_ID          | VARCHAR2(15) | Yes | Yes |  |  |  |  |  |  |
| LOGGER_FIELD     | NUMBER(3)    | Yes | Yes |  |  |  |  |  |  |
| CODE_FIELD       | NUMBER(2)    | Yes | No  |  |  |  |  |  |  |
| CODE_EXP         | VARCHAR2(25) | Yes | No  |  |  |  |  |  |  |
| LOGGER_LABEL     | VARCHAR2(8)  | No  | No  |  |  |  |  |  |  |
| PAR_CODE         | TABLE_TYPE   | No  | No  |  |  |  |  |  |  |
| TABLE_TYPE       | VARCHAR2(30) | No  | No  |  |  |  |  |  |  |
| COLUMN_NAME      | VARCHAR2(15) | No  | No  |  |  |  |  |  |  |
| DESCRIPTION      | VARCHAR2(50) | No  | No  |  |  |  |  |  |  |
| CAL_TYP          | VARCHAR2(10) | No  | No  |  |  |  |  |  |  |
| MINUTES_ADJUSTED | NUMBER(2)    | No  | No  |  |  |  |  |  |  |
| CAL_VAL_TYPE     | VARCHAR2(10) | No  | No  |  |  |  |  |  |  |
| CAL_VAL_EXP      | VARCHAR2(25) | No  | No  |  |  |  |  |  |  |

| Index Code         | Ρ   | F  | Α  | U   | С  | Column Code  | Sort |
|--------------------|-----|----|----|-----|----|--------------|------|
| PK_POLLING_LINE_ID | Yes | No | No | Yes | No | LINE_ID      | ASC  |
|                    |     |    |    |     |    | LOGGER_FIELD | ASC  |
|                    |     |    |    |     |    | CODE_FIELD   | ASC  |
|                    |     |    |    |     |    | CODE_EXP     | ASC  |

**PRIMARY\_DATA:** Each row represents a single measurement. This structure allows for flexibility without carrying null values or repeating information. Raw values are not modified once they have been appended (except on rare occasions and then under controlled conditions). The validation code column is used during the validation process to store datalgoger codes, to flag anomalies and to store the preliminary or final data validation code. The validated value column is initialized to –999 and is updated during the validation process. Each row also contains a placeholder for a control value that may be used during the valiation process.

#### Column List

| Name            | Туре         | Ρ   | Μ   |
|-----------------|--------------|-----|-----|
| SITE_NO         | NUMBER(3)    | Yes | Yes |
| RECORD_DATE     | DATE         | Yes | Yes |
| PAR_CODE        | VARCHAR2(25) | Yes | Yes |
| VALIDATION_CODE | VARCHAR2(12) | No  | No  |
| CONTROL_VAL     | VARCHAR2(35) | No  | No  |
| VALIDATED_VAL   | NUMBER(15,3) | No  | No  |
| RAW_VAL         | NUMBER(15,3) | No  | Yes |
| SOURCE_CODE     | CHAR(1)      | No  | Yes |

#### Index List

| Index Code      | Ρ   | F  | Α  | U   | С  | Column Code                        | Sort              |
|-----------------|-----|----|----|-----|----|------------------------------------|-------------------|
| PK_PRIMARY_DATA | Yes | No | No | Yes | No | SITE_NO<br>RECORD_DATE<br>PAR_CODE | ASC<br>ASC<br>ASC |

#### Trigger List

### Name: Validate\_Data

Body: BEGIN

/\* If the first character of the validation code is not V then the validated value must be -999\*/

IF SUBSTR(:NEW.VALIDATION\_CODE,1,1) <> 'V' AND :NEW.VALIDATED\_VAL <> -999 THEN

RAISE\_APPLICATION\_ERROR(-20001,'-20001 Check '||to\_char(:old.record\_date,'MM/DD/YY HH24')||' ||:old.par\_code); END IF;

/\*If the validated\_val=-999 then the first char of validation code can not be V \*/

IF SUBSTR(:NEW.VALIDATION\_CODE,1,1) = 'V' AND :NEW.VALIDATED\_VAL = -999 THEN

RAISE\_APPLICATION\_ERROR(-20002,'-20002 Check '||to\_char(:old.record\_date,'MM/DD/YY HH24')||' '||:old.par\_code); END IF;

/\* If the validation code is V then the validated value must equal the raw value\*/

IF :NEW.VALIDATION\_CODE = 'V' AND :NEW.VALIDATED\_VAL <> :NEW.RAW\_VAL THEN

RAISE\_APPLICATION\_ERROR(-20003,'-20003 Check '||to\_char(:old.record\_date,'MM/DD/YY HH24')||' '||:old.par\_code); END IF;

/\*If the validation code is VA then ctrl\_val must contain a value. \*/

IF :NEW.VALIDATION\_CODE = 'VA' AND :NEW.CONTROL\_VAL IS NULL THEN

RAISE\_APPLICATION\_ERROR(-20004,'-20004 Check '||to\_char(:old.record\_date,'MM/DD/YY HH24')||' '||:old.par\_code); END IF;

/\*If the validation code is VA and raw\_value <> 0 then the validated\_val must not equal the raw value.\*/

IF :NEW.VALIDATION\_CODE = 'VA' AND :NEW.RAW\_VAL<>0 AND :NEW.VALIDATED\_VAL=:NEW.RAW\_VAL THEN

RAISE\_APPLICATION\_ERROR(-20005,'-20005 Check '||to\_char(:old.record\_date,'MM/DD/YY HH24')||' '||:old.par\_code); END IF:

END;

**SCREENING\_TABLE1:** Contains information used by the anomaly screening process. The SITE\_NO field may contain the value of 0 which indicates the default set of screening criteria.

| Column | List |
|--------|------|
|--------|------|

| Name              | Туре          | Р   | Μ   |
|-------------------|---------------|-----|-----|
| SITE_NO           | NUMBER(3)     | Yes | Yes |
| PARAMETER         | VARCHAR2(25)  | Yes | Yes |
| INTERVAL          | VARCHAR2(25)  | Yes | Yes |
| LINE_NO           | NUMBER(2)     | Yes | Yes |
| COLUMN_NAME       | VARCHAR2(25)  | No  | No  |
| VAL_OPERATOR      | VARCHAR2(10)  | No  | No  |
| PAR_COL_OR_VAL    | VARCHAR2(25)  | No  | No  |
| FLAG_OR_FILE      | VARCHAR2(25)  | No  | No  |
| FLAG_PAR_OR_COL   | VARCHAR2(25)  | No  | No  |
| DATA_POINTS       | NUMBER(4)     | No  | No  |
| BACK_OR_FORE      | VARCHAR2(8)   | No  | No  |
| ADJ_TO            | NUMBER(7,4)   | No  | No  |
| ADJ_PAR_OR_COL    | VARCHAR2(25)  | No  | No  |
| FLAG_PAR_INTERVAL | VARCHAR2(25)  | No  | No  |
| PERCENT_VALID     | NUMBER(2)     | No  | No  |
| UNIT_CODE         | VARCHAR2(20)  | No  | No  |
| DESCRIPTION       | VARCHAR2(500) | No  | No  |

| Index Code          | Ρ   | F  | Α  | U   | С  | Column Code | Sort |
|---------------------|-----|----|----|-----|----|-------------|------|
| PK_SCREENING_TABLE1 | Yes | No | No | Yes | No | SITE_NO     | ASC  |
|                     |     |    |    |     |    | PARAMETER   | ASC  |
|                     |     |    |    |     |    | INTERVAL    | ASC  |
|                     |     |    |    |     |    | LINE_NO     | ASC  |

SITES: This table contains one row for each monitoring site (current and historical).

#### Column List

| Name        | Туре          | Ρ   | Μ   |
|-------------|---------------|-----|-----|
| SITE_NO     | NUMBER(3)     | Yes | Yes |
| ABBR        | VARCHAR2(10)  | No  | No  |
| NAME        | VARCHAR2(255) | No  | No  |
| NAME2       | VARCHAR2(255) | No  | No  |
| PRINT_NAME2 | CHAR(1)       | No  | Yes |

#### Index List

| Index Code | Р   | F  | Α  | U   | С  | Column Code | Sort |
|------------|-----|----|----|-----|----|-------------|------|
| PK_SITES   | Yes | No | No | Yes | No | SITE_NO     | ASC  |

**SITE\_GROUPINGS:** Links site groups and sites or other groups together for reporting purposes. Each row must contain a value in either SITE\_MEM\_NO or GROUP\_MEM\_NO but not both.

#### Column List

| Name         | Туре          | Ρ   | Μ   |
|--------------|---------------|-----|-----|
| GROUP_NO     | NUMBER(3)     | Yes | Yes |
| SITE_MEM_NO  | NUMBER(3)     | Yes | No  |
| GROUP_MEO_NO | NUMBER(3)     | Yes | No  |
| DATABASE     | VARCHAR2(15)  | No  | No  |
| NAME         | VARCHAR2(150) | No  | No  |

### Index List

| Index Code        | Ρ   | F  | Α  | U   | С  | Column Code                             | Sort              |
|-------------------|-----|----|----|-----|----|-----------------------------------------|-------------------|
| PK_SITE_GROUPINGS | Yes | No | No | Yes | No | GROUP_NO<br>SITE_MEM_NO<br>GROUP_MEM_NO | ASC<br>ASC<br>ASC |

**SITE\_GROUPS:** Defines groups for reporting purposes.

#### Column List

| Name        | Туре          | Ρ   | Μ   |
|-------------|---------------|-----|-----|
| GROUP_NO    | NUMBER(3)     | Yes | Yes |
| DESCRIPTION | VARCHAR2(250) | No  | No  |
| GROUP_ABBR  | VARCHAR2(25)  | No  | No  |
| GROUP_TYPE  | VARCHAR2(25)  | No  | No  |

| Index Code | Р   | F  | Α  | U   | С  | Column Code | Sort |
|------------|-----|----|----|-----|----|-------------|------|
| PK_GROUPS  | Yes | No | No | Yes | No | GROUP_NO    | ASC  |
| PK_GROUPS  | Yes | No | No | Yes | No | GROUP_NO    | ASC  |

**SITE\_LOGS:** Contains site (station) logs of operator maintenance information collected by the DataView application.

#### Column List

| Name        | Туре           | Ρ   | Μ   |
|-------------|----------------|-----|-----|
| SITE_NO     | NUMBER(3)      | Yes | Yes |
| RECORD_DATE | DATE           | Yes | Yes |
| LINE_NO     | NUMBER(2)      | Yes | Yes |
| OPERATION   | VARCHAR2(100)  | No  | No  |
| LOGGED_BY   | VARCHAR2(25)   | No  | No  |
| MESSAGE     | VARCHAR2(2500) | No  | No  |

#### Index List

| Index Code   | Р   | F  | Α  | U   | С  | Column Code                       | Sort              |
|--------------|-----|----|----|-----|----|-----------------------------------|-------------------|
| PK_SITE_LOGS | Yes | No | No | Yes | No | SITE_NO<br>RECORD_DATE<br>LINE_NO | ASC<br>ASC<br>ASC |

**SITE\_STATUS\_LOG (Master):** This table is a diary of site operations with the purpose of aiding the field specialists with tracking and resolving problems and the data validation staff with data validation procedures. Date and time columns define when the problem occurred and other events such as site visits, audits, precision checks, etc. The affected parameters column is a variable length column which allows entry of multiple parameters which are effected by the event described.

#### Column List

| Name          | Туре          | Ρ   | Μ   |
|---------------|---------------|-----|-----|
| SITE_NO       | NUMBER(3)     | Yes | Yes |
| REF_NO        | NUMBER        | Yes | Yes |
| PROBLEM_FLAG  | CHAR(1)       | No  | No  |
| START_DATE    | DATE          | No  | No  |
| STOP_DATE     | DATE          | No  | No  |
| ARS_VISIT     | DATE          | No  | No  |
| OP_VISIT      | DATE          | No  | No  |
| AUDIT_DATE    | DATE          | No  | No  |
| PREC_CK       | DATE          | No  | No  |
| MULTIPNT_CAL  | DATE          | No  | No  |
| AFFECTED_PARS | VARCHAR2(250) | No  | No  |
| ABBR_DESC     | VARCHAR2(250) | No  | No  |
| ABBR_DESC     | VARCHAR2(250) | No  | No  |
| DATA_LOST     | CHAR(1)       | No  | No  |
| DATA_LOST     | CHAR(1)       | No  | No  |

| Index Code       | Ρ   | F  | Α  | U   | С  | Column Code | Sort |
|------------------|-----|----|----|-----|----|-------------|------|
| PK_SITESTATUSLOG | Yes | No | No | Yes | No | SITE_NO     | ASC  |
|                  |     |    |    |     |    | REF_NO      | ASC  |
| PK_SITESTATUSLOG | Yes | No | No | Yes | No | SITE_NO     | ASC  |
|                  |     |    |    |     |    | REF_NO      | ASC  |

**SITE\_STATUS\_LOG\_DETAIL (Detail):** This table contains detail information describing events related to a row in the master table.

#### **Column List**

| Name          | Туре           | Ρ   | М   |
|---------------|----------------|-----|-----|
| SITE_NO       | NUMBER(3)      | Yes | Yes |
| REF_NO        | NUMBER         | Yes | Yes |
| LINE_NO       | NUMBER(4)      | Yes | Yes |
| NOTE          | VARCHAR2(2000) | No  | No  |
| DATE_ENTERED  | DATE           | No  | No  |
| ENTERED_BY    | VARCHAR2(25)   | No  | No  |
| DATE_REPORTED | DATE           | No  | No  |
| REPORTED_BY   | VARCHAR2(25)   | No  | No  |

#### Index List

| Index Code             | Ρ   | F  | Α  | U   | С  | Column Code | Sort |
|------------------------|-----|----|----|-----|----|-------------|------|
| PK_SITESTATUSLOGDETAIL | Yes | No | No | Yes | No | SITE_NO     | ASC  |
|                        |     |    |    |     |    | REF_NO      | ASC  |
|                        |     |    |    |     |    | LINE_NO     | ASC  |

**SOURCE\_CODES:** A look up table for the primary data table source\_code column that defines the codes and is used to programmatically determine if the code opens up the raw\_val column for a manually entered replacement value.

#### **Column List**

| Name        | Туре          | Ρ   | Μ   |
|-------------|---------------|-----|-----|
| SOURCE_CODE | CHAR(1)       | Yes | Yes |
| DESCRIPTION | VARCHAR2(250) | No  | No  |
| REPLACE_RAW | CHAR(1)       | No  | No  |

| Index Code     | Ρ   | F  | Α  | U   | С  | Column Code | Sort |
|----------------|-----|----|----|-----|----|-------------|------|
| PK_SOURCECODES | Yes | No | No | Yes | No | SOURCE_CODE | ASC  |

**STKPLOT\_MASTER:** Contains information for the stackplot program (one row per plot).

| Name            | Туре          | Р   | Μ   |
|-----------------|---------------|-----|-----|
| SITE_NO         | NUMBER(3)     | Yes | Yes |
| PLOT_NO         | NUMBER(3)     | Yes | Yes |
| DESCRIPTION     | VARCHAR2(500) | No  | No  |
| STKPLOT_FILE    | VARCHAR2(8)   | No  | Yes |
| MAIN_TITLE      | VARCHAR2(200) | No  | No  |
| X_TITLE         | VARCHAR2(50)  | No  | No  |
| SETUP_BY        | VARCHAR2(25)  | No  | No  |
| SETUP_DATE      | DATE          | No  | No  |
| STK_X_PLOT_SIZE | NUMBER(15,4)  | No  | No  |
| INC_MIN         | NUMBER(4)     | No  | No  |
| TIME_UNITS      | VARCHAR2(15)  | No  | No  |
| B_MARGIN        | NUMBER(3,2)   | No  | No  |
| T_MARGIN        | NUMBER(3,2)   | No  | No  |
| L_MARGIN        | NUMBER(3,2)   | No  | No  |
| FOOTNOTE        | VARCHAR2(25)  | No  | No  |
| HOUR_INTERVAL   | NUMBER(2)     | No  | No  |
| HOUR_LABELS     | CHAR(1)       | No  | No  |
| PLOT_TYPE       | VARCHAR2(25)  | No  | No  |
| DAILY_REVIEW    | CHAR(1)       | No  | No  |
| DAYS_BACK       | NUMBER(3)     | No  | No  |
| FROM_TODAY      | CHAR(1)       | No  | No  |

# Column List

| Index Code        | Ρ   | F  | Α  | U   | С  | Column Code  | Sort |
|-------------------|-----|----|----|-----|----|--------------|------|
| PK_STKPLOT_MASTER | Yes | No | No | Yes | No | SITE_NO      | ASC  |
|                   |     |    |    |     |    | PLOT_NO      | ASC  |
| UK_STKPLOT_FILE   | No  | No | No | Yes | No | STKPLOT_FILE | ASC  |

**STKPLOT\_DETAIL:** Contains detail information for the stackplot program (one row per plot/parameter).

| Name         | Туре         | Р   | Μ   |  |  |  |  |  |  |
|--------------|--------------|-----|-----|--|--|--|--|--|--|
| SITE_NO      | NUMBER(3)    | Yes | Yes |  |  |  |  |  |  |
| PLOT_NO      | NUMBER(3)    | Yes | Yes |  |  |  |  |  |  |
| INPUT_FIELD  | NUMBER(3)    | Yes | Yes |  |  |  |  |  |  |
| PAR_CODE     | VARCHAR2(25) | No  | Yes |  |  |  |  |  |  |
| TABLE_TYPE   | VARCHAR2(50) | No  | No  |  |  |  |  |  |  |
| CAL_TYPE     | VARCHAR2(10) | No  | No  |  |  |  |  |  |  |
| COLUMN_NAME  | VARCHAR2(25) | No  | No  |  |  |  |  |  |  |
| NEXT_GRAPH   | CHAR(1)      | No  | No  |  |  |  |  |  |  |
| LINE_TYPE    | NUMBER(3)    | No  | No  |  |  |  |  |  |  |
| FIELD_NAME   | VARCHAR2(30) | No  | No  |  |  |  |  |  |  |
| YMIN         | VARCHAR2(10) | No  | No  |  |  |  |  |  |  |
| YMAX         | VARCHAR2(10) | No  | No  |  |  |  |  |  |  |
| MAJOR_TIC    | NUMBER(15,4) | No  | No  |  |  |  |  |  |  |
| LABEL_DEC    | NUMBER(3)    | No  | No  |  |  |  |  |  |  |
| LINE_COLOR   | NUMBER(3)    | No  | No  |  |  |  |  |  |  |
| SYMBOL       | CHAR(1)      | No  | No  |  |  |  |  |  |  |
| Y_GAP        | NUMBER(7,4)  | No  | No  |  |  |  |  |  |  |
| Y_AXIS_SIZE  | NUMBER(7,4)  | No  | No  |  |  |  |  |  |  |
| AVG_PERIOD   | VARCHAR2(25) | No  | No  |  |  |  |  |  |  |
| IPOST        | NUMBER(1)    | No  | No  |  |  |  |  |  |  |
| POST_ALIGN   | CHAR(1)      | No  | No  |  |  |  |  |  |  |
| POST_CHH     | NUMBER(4,2)  | No  | No  |  |  |  |  |  |  |
| POST_FORM    | VARCHAR2(10) | No  | No  |  |  |  |  |  |  |
| CAL_VAL_TYPE | VARCHAR2(10) | No  | No  |  |  |  |  |  |  |

# Column List

| Index Code        | Ρ   | F  | Α  | U   | С  | Column Code | Sort |
|-------------------|-----|----|----|-----|----|-------------|------|
| PK_STKPLOT_DETAIL | Yes | No | No | Yes | No | SITE_NO     | ASC  |
|                   |     |    |    |     |    | PLOT_NO     | ASC  |
|                   |     |    |    |     |    | INPUT_FIELD | ASC  |

**TIME\_ZONES:** This is a look-up table for the daily datalogger report that compares datalogger times to current time.

#### Column List

| Name          | Туре         | Ρ   | Μ   |
|---------------|--------------|-----|-----|
| TIMEZONE_ABBR | VARCHAR2(10) | Yes | Yes |
| HOURS_DIFF    | NUMBER(2)    | No  | No  |
| TIMEZONE_DESC | VARCHAR2(5)  | No  | No  |

#### Index List

| Index Code  | Ρ   | F  | Α  | U   | С  | Column Code   | Sort |
|-------------|-----|----|----|-----|----|---------------|------|
| PK_TIMEZONE | Yes | No | No | Yes | No | TIMEZONE_ABBR | ASC  |

**UNIT\_CODES:** This is a look-up table for the unit\_code columns of the parameter, parameter\_codes and conversions tables. It defines the codes and provides the equivalent AIRS codes during generation of AIRS transaction files.

#### Column List

| Name             | Туре          | Ρ   | Μ   |
|------------------|---------------|-----|-----|
| UNIT_CODE        | VARCHAR2(20)  | Yes | Yes |
| UNIT_DESCRIPTION | VARCHAR2(250) | No  | No  |
| AIRS_UNIT_CODE   | NUMBER(3)     | No  | No  |

### Index List

| Index Code   | Ρ   | F  | Α  | U   | С  | Column Code | Sort |
|--------------|-----|----|----|-----|----|-------------|------|
| PK_UNITCODES | Yes | No | No | Yes | No | UNIT_CODE   | ASC  |

**USERS:** This is a look-up table used by the application to determine user accessibility to various parts of the application.

#### Column List

| Name       | Туре         | Ρ   | Μ   |
|------------|--------------|-----|-----|
| USER_NAME  | VARCHAR2(50) | Yes | Yes |
| USER_LEVEL | NUMBER(1)    | No  | Yes |
| USER_DB    | NUMBER(1)    | No  | Yes |

| Index Code | Ρ   | F  | Α  | U   | С  | Column Code | Sort |
|------------|-----|----|----|-----|----|-------------|------|
| PK_USERS   | Yes | No | No | Yes | No | USER_NAME   | ASC  |

**VALIDATION\_CODES:** This is a look-up table for the validation\_code column of the primary\_data table. It defines the codes and provides equivalent codes for data import and export.

#### Column List

| Name            | Туре          | Ρ   | Μ   |
|-----------------|---------------|-----|-----|
| VALIDATION_CODE | VARCHAR2(12)  | Yes | Yes |
| DESCRIPTION     | VARCHAR2(250) | No  | No  |
| AIRS_CODE       | NUMBER(4)     | No  | No  |
| REASON          | VARCHAR2(25)  | No  | No  |
| OLD_CODE        | NUMBER(5)     | No  | No  |
| ESE_FLOW_CODE   | CHAR(1)       | No  | No  |
| AIRS_CODE_IN    | CHAR(1)       | No  | No  |
| TYPE            | VARCHAR2(15)  | No  | No  |

| Index Code         | Р   | F  | Α  | U   | С  | Column Code     | Sort |
|--------------------|-----|----|----|-----|----|-----------------|------|
| PK_VALIDATIONCODES | Yes | No | No | Yes | No | VALIDATION_CODE | ASC  |
# The Air Quality Database Management System (AQDBMS) User's Guide

National Park Service (NPS) Information Management Center (IMC)

Prepared by Air Resource Specialists, Inc.March 1999(database version 1)Revised January 2001(database version 2)Revised January 2008(screen capture changes)

# **Table of Contents**

| 1.0 | INTE | RODUCI  | ION                                          | 1  |
|-----|------|---------|----------------------------------------------|----|
| 2.0 | AQD  | BMS OV  | /ERVIEW                                      | 1  |
|     | 2.1  | The O   | racle Database                               | 1  |
|     | 2.2  | The C   | ustom Interface                              | 4  |
| 3.0 | BASI | IC CON  | CEPTS AND FUNCTION                           | 5  |
|     | 3.1  | Applic  | ation Frames                                 | 5  |
|     | 3.2  | Tool E  | Bar Icons                                    | 6  |
|     | 3.3  | Pop-uj  | calendar Control                             | 6  |
|     | 3.4  | Data V  | Vindows                                      | 7  |
|     |      | 3.4.1   | The Data Window Menu                         | 7  |
|     |      | 3.4.2   | Modifying Data                               | 8  |
|     |      | 3.4.3   | Moving Through the Rows of a Data Window     | 8  |
|     |      | 3.4.4   | Moving Through Multiple Data Windows         | 9  |
| 4.0 | SYST | ГЕМ СО  | NFIGURATION                                  | 9  |
|     | 4.1  | Sites C | Configuration                                | 9  |
|     | 4.2  | Polling | g and Stackplot Configuration                | 11 |
|     |      | 4.2.1   | Polling Configuration                        | 11 |
|     |      | 4.2.2   | Stackplot Configuration                      | 13 |
|     |      |         | 4.2.2.1 Stackplot Page Configuration         | 13 |
|     |      |         | 4.2.2.2 Stackplot Parameters Configuration   | 14 |
|     |      |         | 4.2.2.3 Copying Stackplot Configurations     | 15 |
|     | 4.3  | Raw D   | Data Formats Configuration                   | 16 |
|     | 4.4  | Data P  | arameters Configuration                      | 17 |
|     | 4.5  | Anom    | aly Screening Configuration                  | 19 |
| 5.0 | DAT  | A COLL  | ECTION                                       | 19 |
|     | 5.1  | Startin | g the Auto Poll Process                      | 20 |
|     |      | 5.1.1   | Polling Order                                | 20 |
|     |      | 5.1.2   | Manual Data Polling                          | 21 |
|     |      | 5.1.3   | Reviewing the Log and Err Files              | 21 |
|     |      | 5.1.4   | Daily Output                                 | 23 |
|     | 5.2  | Viewi   | ng Data Onscreen                             | 23 |
|     | 5.3  | Enteri  | ng Audit Data From Audit Reports             | 24 |
|     | 5.4  | Import  | ing Data From AQS Transaction Files          | 25 |
| 6.0 | DAT  | A VALII | DATION                                       | 25 |
|     | 6.1  | The In  | itial Data Validation Window                 |    |
|     | 6.2  | The D   | ata Validation Data Window                   | 27 |
|     |      | 6.2.1   | Entering Control Values                      | 29 |
|     |      | 6.2.2   | Replacing Raw Values                         | 29 |
|     |      | 6.2.3   | Screening Data in the Data Validation Window | 29 |
|     |      |         | C                                            |    |

# Table of Contents (continued)

| THE | SITE ST | TATUS LOG                                                             | •••• |
|-----|---------|-----------------------------------------------------------------------|------|
| OUT | PUT PR  | ODUCTS                                                                |      |
| 9.1 | The R   | eports Interface                                                      |      |
|     | 9.1.1   | The Reports Interface Tab Control                                     |      |
|     |         | 9.1.1.1 The Dates Tab                                                 |      |
|     |         | 9.1.1.2 The Sites Tab                                                 |      |
|     |         | 9.1.1.3 The Parameters Tab                                            |      |
|     |         | 9.1.1.4 The Options Tab                                               |      |
|     |         | 9.1.1.5 The Destinations Tab                                          |      |
| 9.2 | AQDE    | 3MS Graphics Products                                                 |      |
|     | 9.2.1   | Description of AQDBMS Products                                        |      |
|     | 9.2.2   | Creating Plots From the AQDBMS Graphics Programs                      |      |
|     | 9.2.3   | Creating Plots for Multiple Sites From the AQDBMS Graphics Programs . |      |
|     | 9.2.4   | Common Options in the AQDBMS Graphics Programs                        |      |
|     | 9.2.5   | Plot-Specific Options in the AQDBMS Graphics Programs                 | •••• |
|     | 9.2.6   | The Stackplot Graphics Program                                        |      |
| 9.3 | Printer | r Settings for HP Laserjet Printers                                   |      |

# List of Figures

| 3-1 | The Data Collection and Configuration Frame                                | 5  |
|-----|----------------------------------------------------------------------------|----|
| 3-2 | The Data Menu List of Application Frames                                   | 6  |
| 3-3 | The AQ and Met Processing Frame                                            | 6  |
| 3-4 | Pop-up Calendar Control                                                    | 7  |
| 3-5 | The Data Window Pop-up Menu                                                | 7  |
|     |                                                                            |    |
| 4-1 | The General Site Info Page of the Site Specifications Window               |    |
| 4-2 | The Gaseous and Met Instrumentation Page of the Site Specifications Window |    |
| 4-3 | Polling Configuration                                                      |    |
| 4-4 | Stackplot Page Configuration                                               |    |
| 4-5 | Stackplot Parameter Configuration                                          |    |
| 4-6 | Stackplot Configuration Pop-up Window                                      | 15 |
| 4-7 | A Raw Data Format for Hourly Data                                          |    |
| 4-8 | A Raw Data Format for an ESC Calibration Sequence                          |    |
| 4-9 | The Data Parameters Configuration                                          |    |
|     |                                                                            |    |

# List of Figures (continued)

| 5-1 | The Polling Interface                         | 20 |
|-----|-----------------------------------------------|----|
| 5-2 | A Sample Data Collection Log                  | 22 |
| 5-3 | A Sample Data Collection Error File           | 22 |
| 5-4 | The View Tables Monthly Data Window           | 23 |
| 5-5 | The Audit Data Entry Form                     | 24 |
| 6-1 | The Initial Data Validation Window            | 26 |
| 6-2 | The Data Validation Data Window               | 28 |
| 7-1 | The Data Validation Log                       | 30 |
| 8-1 | The Site Status Log                           | 31 |
| 9-1 | The Reports Interface                         | 37 |
| 9-2 | The Sites Tab Page in the Reports Interface   | 38 |
| 9-3 | The Parameters Tab of the Reports Interface   | 39 |
| 9-4 | The Options Tab of the Reports Interface      | 40 |
| 9-5 | The Destinations Tab of the Reports Interface | 41 |

# List of Tables

| 9-1 | Output Products and Options |  |
|-----|-----------------------------|--|
|-----|-----------------------------|--|

# The Air Quality Database Management System (AQDBMS) User's Guide

# 1.0 Introduction

This guide provides users of the Air Quality Database Management System (AQDBMS), developed by Air Resource Specialists, Inc., with an overview of the system and with information for running the database interface. By referring to this guide while running the interface programs, users receive step-by-step textual instructions for completing specific tasks such as loading data into the database, validating data, and reporting data.

# 2.0 AQDBMS Overview

The AQDBMS is comprised of two main components:

- 1) An Oracle database specifically designed and developed by Air Resource Specialists, Inc. (ARS) to hold air quality network data and to accommodate the many temporal, spatial, and functional variations found within an air quality network.
- 2) Customized software programs developed by ARS that provide an interface to the Oracle database.

#### 2.1 The Oracle Database

Although not necessary for operating the interface, it is helpful for users of the AQDBMS to have a basic understanding of the structure of the Oracle database. The Oracle database is a relational database containing many related *tables*. A *table* is the basic unit of data storage in an Oracle database. Table data is stored in *rows* (records) and *columns* (fields). Each table has a column or set of columns that is unique for each row as the primary key. Each table is related to one or more other tables by linking common columns. The following are descriptions of some of the database tables and relationships:

<u>Sites and AQMet Specs Tables</u>. The Sites Table contains one row for each monitoring site (current or historical) identified by a unique site number (primary key). The AQMet Specs Table includes constant information such as site abbreviation, geographic information, and the AQS state, county, and site codes.

<u>Polling Table.</u> Variable information reflecting the site's current datalogger(s) polling schedule is stored here. Each record is identified by combination of the site number and logger number (an incremental number). A unique constraint has also been placed on the polling abbreviation field (polling\_abbr) of this table.

<u>Polling Line ID Table.</u> This table stores datalogger configurations and controls how data are loaded into the database from the captured datalogger files. Typically, several records exist for each configuration. Combining the polling line ID and logger field number provides the primary key on this table. These records are linked to the polling table through the Polling Detail Table.

<u>Polling Detail Table.</u> This table links each record in the Polling Table with the correct datalogger configuration record in the Polling Line ID Table.

<u>Primary Data Table.</u> Each row in this table contains the raw value, datalogger flag, validation code, validated value, and source code for a raw gaseous pollutant or meteorological parameter value for each unique combination of site number, parameter code, date and beginning hour (primary key). The validation code column is used during the validation process to store datalogger codes, to flag anomalies and to store the preliminary or final data validation code. The validated value column is initialized to -999 and is updated during the validation process. Each row also contains a placeholder for a control value that may be used during the validation process.

<u>AQ Cal Table</u>. This table contains the actual and indicated values for zero and precision check readings recorded for raw criteria pollutant analyzers in the monitoring network. A unique combination of site number, parameter code, date, calibration type, and value type provide the primary key. Zero and precision data are stored here for future submission to AQS.

<u>Audit Data Table</u>. Each row in this table contains the readings recorded during instrument audits as actual and indicated values for audit level zero through audit level five for each site's unique site number, parameter code, and date (primary key). Additional columns store information required by AQS for submitting accuracy data.

<u>Parameter Table</u>. This table defines each parameter (primary key) in general terms to allow grouping of the parameter codes, definition of standard output units and decimal precision, and AQS monitor codes.

<u>Parameter Codes Table</u>. This table contains the definition of each parameter code (primary key) referenced in other tables (such as the Primary Data Table). Specifically defined parameter codes, such as "O3-1" and "O3-2," reflect critical variations in the derivation of the data, such as instrument type or model and the associated AQS method code and parameter occurrence code (POC), units used, and decimal precision of the raw values collected. Each parameter code is derived from a base code that must exist in the Parameter Table (such as "O3").

<u>Screening Ranges Table</u>. This table contains records that define and control anomaly screening for each site and parameter code as raw data are loaded into the database. This design allows each screening element to be defined independently from the other. Information in this table is applied to the data each time the data are loaded into the database and the flags resulting from each screening are written to the validation code column of the Primary Data Table.

<u>Site Status Log - Master Table</u>. This table is a diary of site operations with the purpose of aiding both the field specialists and data validation staff with data validation procedures. Date and time columns define when the problem occurred and other events such as site visits, audits, precision checks, etc. The affected parameters column is a variable length column which allows entry of multiple parameters which are affected by the event described. Each row contains a unique combination of the site number and computer-generated reference number (primary key).

<u>Site Status Log - Detail Table</u>. This table contains detail information (one or more rows) describing events related to a row in the Site Status Log - Master Table. By using this separate Detail Table, duplicate information is avoided while allowing multiple entries on multiple days by multiple technicians regarding the same problem or event. Each detail row contains the site number and reference number of the related Master Table row and a computer generated line number as the primary key. The other columns include the date entered, who made the entry, and the comment (a variable length column with a maximum of 2,000 characters).

<u>Data Validation Log - Master Table</u>. This table contains a row for each unique combination of site number, month, and year. It is used to track the completion of each major step of the validation process, the initials of the IMC staff member completing the step, and the initials of the site operator responsible for operation of the site for the month.

<u>Data Validation Log - Comments Table</u>. This table logs validation comments for the site, month, and year. A row exists for each unique combination of site, month, and year, and computer-generated line number (primary key). By using a separate Detail Table, duplicate information is avoided while allowing variations on the types of information logged from month to month and from site to site.

<u>Stack Plot Configuration – Master.</u> This table contains stackplot configuration information. One row exists for each unique combination of site number and plot number (primary key). The master record defines the global characteristics of the plot such as titles, plot type, margins, etc.

<u>Stack Plot Configuration – Detail.</u> This table contains details of each stackplot parameter to be plotted on a plot. One row exists for each unique combination of site number, plot number, and input field (primary key). The information here includes plot details like line type and color, minimum and maximum graph settings, etc., and specifies where the data comes from (raw or validated data, etc.).

<u>Look-up Tables</u>. The Validation Codes, Source Codes, AQS Method Codes, Unit Codes, Interval Codes, and Conversion Tables are essentially "look-up tables" that have been added to the database to enforce data integrity by controlling data entry and providing full definition of the codes used. These tables generally include two columns: 1) the code column (primary key) and 2) a description column (a variable length column with a maximum of 250 characters) that define the code. They also contain equivalent codes for conversion of data during import and/or export to other data file formats.

<u>Primary Key Constraints</u>. Each table in the database has a column or set of columns defined as the primary key to ensure that no duplicate rows exist in the table. Oracle also uses primary keys as indexes to greatly increase the speed of data retrieval.

<u>Not Null Constraints</u>. A not null constraint placed on a column requires that no nulls (the absence of a value) be allowed in the column. Not null constraints are automatically applied to primary key columns. Not null constraints have also been applied to other critical data columns such as the raw value and validated value columns of the Primary Data Table.

<u>Foreign Key Constraints (Referential Integrity)</u>. Because common columns relate tables in a relational database, the rules that govern the relationship of the columns must be maintained. Referential integrity rules enforced by foreign key constraints guarantee that these relationships are preserved. This means that no user may at any time or through any data access path enter undefined or incomplete information, nor can a user delete a row for which related rows exist. Rules enforced by foreign key constraints within the AQDBMS include, but are not limited to, the following:

- A site must exist in the Sites and AQMet Specs Tables before rows related to the site can be appended to any other table containing the site number column. A site configuration row cannot be deleted if any other table references the site number.
- A parameter code must exist in the Parameter Codes Table before a row containing the parameter code can be appended to any other table containing the parameter code column. A parameter code row cannot be deleted if any other table references the parameter code (with the exception of the Parameter Table).
- The parameter name (e.g., "O3") must exist in the Parameter Table before the parameter code (e.g., "O3-1") can be added to the Parameter Codes Table. A parameter name row cannot be deleted if any row in the Parameter Codes Table references the parameter name.
- Rows in the Site Status Log or Data Validation Log Master Tables cannot be deleted if related rows exist in the Detail Tables. Similarly, a row cannot be added to the Detail Tables if related rows do not exist in the Master Tables.

<u>Database Triggers</u>. A database trigger is a stored database procedure automatically invoked by the RDBMS during insert, update, or delete operations on the table for which it has been defined. Within the AQDBMS, database triggers are used to enforce the rules of allowable combinations of values that may be entered into the Primary Data Table, such as:

- If the validated value column contains any value other than "-999" then the validation code column must contain "V" (valid), "VA" (valid, adjusted from raw),"VZ" (valid, zero adjusted) or "VM" (valid, maximum adjusted).
- If the validation code column equals "VA," the control value cannot be null.

#### 2.2 The Custom Interface

The AQDBMS includes a custom database user interface developed by ARS with Powersoft PowerBuilder Enterprise for Windows and Microsoft Visual Basic. Both are graphical application development environments that provide the tools needed to build easy to use, powerful database applications for Windows operating systems. The interface consists of menus and windows (or screens that users interact with) and makes extensive use of standard point-andclick window controls and functions, such as:

- Command buttons, checkboxes, and radio buttons.
- Drop-down lists to facilitate data entry and ensure data integrity.
- Dialog boxes that prompt the user for information or display error messages.
- Tab controls for organizing processes and user input.
- The ability to open more than one window (screen) at a time for "multi-tasking."

The custom interface is the tool used by the IMC staff for data management, validation, and reporting. The remaining sections of this document provide detailed instructions on using the interface to accomplish these tasks and presented under the following major headings:

- Section 3.0 Basic Concepts and Functions
  Section 4.0 System Configuration
  Section 5.0 Data Collection
  Section 6.0 Data Validation
  Section 7.0 The Data Validation Log
  Section 8.0 The Site Status Log
  Section 9.0 Output Products
  Section 10.0 References
- > To launch the AQDBMS application:
  - 1 Click the ARS MON V2 icon on the desktop.
  - **2** Select **NPS IMC** from the Select Database pop-up window. The Configuration frame is displayed.

# 3.0 Basic Concepts and Functions

The various components of the main AQDBMS module have been designed to operate in similar ways whenever possible. Several concepts and global functions are discussed here.

#### 3.1 Application Frames

Currently, two application frames exist within the AQDBMS. For most users, the initial frame displayed after launching the application is the Data Collection and Configuration frame as shown in Figure 3-1. This frame contains the menu commands for accessing most of the configuration data of the application (See Section 4.0 System Configuration).

| 💱 NPS IM | IC Database       |         |                        |                  |               |                |                |              |
|----------|-------------------|---------|------------------------|------------------|---------------|----------------|----------------|--------------|
| Database | <u>D</u> ata Menu | Polling | Con <u>f</u> iguration | ⊻iew Data Tables | <u>S</u> ites | Administration | <u>W</u> indow | <u>H</u> elp |
| <b>P</b> | - <b>0 </b> 🖽 🗍   | T 🔄 🛛   | 🛎 🖻 🔏 [                | 1 6 5            |               |                |                |              |

Figure 3-1. The Data Collection and Configuration Frame.

Clicking the Data Menu on the menu bar in the Data Collection and Configuration frame displays a list of additional application frames as shown in Figure 3-2. Currently, the AQ and Met Data Processing frame is the only other working frame for the IMC AQDBMS. The AQ and Met Processing frame is shown in Figure 3-3 and contains menu commands specific to validation and reporting of gaseous and meteorological data.

| 🧐 NPS IM         | C Database         |                 |                        |                  |               |                        |                |              |
|------------------|--------------------|-----------------|------------------------|------------------|---------------|------------------------|----------------|--------------|
| <u>D</u> atabase | <u>D</u> ata Menu  | <u>P</u> olling | Con <u>f</u> iguration | ⊻iew Data Tables | <u>S</u> ites | <u>A</u> dministration | <u>W</u> indow | <u>H</u> elp |
| It 💽             | <u>D</u> ata Coll  | ection and      | Configuration          | <u>د</u>         |               |                        |                |              |
|                  | <u>A</u> Q and M   | let Data P      | rocessing              |                  |               |                        |                |              |
|                  | <u>P</u> articulat | es Data P       | rocessing              |                  |               |                        |                |              |
|                  | S <u>c</u> ene Da  | ata Proces      | sing                   |                  |               |                        |                |              |
|                  | ⊻isibility [       | Data Proc       | essing                 |                  |               |                        |                |              |
|                  | <u>E</u> xit       |                 |                        |                  |               |                        |                |              |

Figure 3-2. The Data Menu List of Application Frames.

| 🛂 NPS IMC         | C Database        |          |              |                 |                |              |
|-------------------|-------------------|----------|--------------|-----------------|----------------|--------------|
| <u>D</u> ata Menu | <u>L</u> oad Data | ⊻alidate | <u>L</u> ogs | <u>R</u> eports | <u>W</u> indow | <u>H</u> elp |
| D• 🛛 🕫 🗄          | • 🖬 🗍 🖫           |          | ₹ = !        |                 |                |              |

Figure 3-3. The AQ and Met Processing Frame.

#### 3.2 Tool Bar Icons

As seen in Figures 3-1, 3-2, and 3-3, several tool bar icons are available to speed up menu command selection. Micro help has been added to each icon to indicate the menu command associated with the icon. To display the micro help, suspend the mouse cursor over the icon for 1-2 seconds.

#### 3.3 Pop-up Calendar Control

A pop-up calendar control has been implemented to facilitate data entry of date throughout the windows of the AQDBMS. To access the control, right-click on a **date-type** data entry field. The pop-up calendar will display as shown in Figure 3-4. Use the outer, bold arrow buttons to move backward or forward one full year. Use the inner arrow buttons to move backward or forward one full year. Use the inner arrow buttons to move backward or forward one month. Click a *day number* to apply the selected date to the date field. Click the **X** button in the lower-right of the control to exit the pop-up without selecting a date.

Note: The pop-up calendar does not function on date fields within data windows.

| < < |    | Janu | ary 2 | 2001 |    | >> |
|-----|----|------|-------|------|----|----|
| Su  | Mo | Tu   | We    | Th   | Fr | Sa |
|     | 1  | 2    | 3     | 4    | 5  | 6  |
| 7   | 8  | 9    | 10    | 11   | 12 | 13 |
| 14  | 15 | 16   | 17    | 18   | 19 | 20 |
| 21  | 22 | 23   | 24    | 25   | 26 | 27 |
| 28  | 29 | 30   | 31    |      |    |    |
|     |    |      |       |      |    | Х  |

Figure 3-4. Pop-up Calendar Control.

#### 3.4 Data Windows

Nested windows that contain rows of data are located within many of the main windows of the AQDBMS, are nested windows that contain rows of data. The rows of a data window might be displayed in tabular form or as single records. There might be a single data window or multiple data windows that are related to each other. The following subsections discuss how to perform data entry operations and how to maneuver through the rows of data windows.

#### 3.4.1 The Data Window Menu

Most data windows have an associated pop-up menu that is accessed by clicking the right mouse button as the mouse cursor is positioned over the data window as shown in Figure 3-5. Depending on the rules governing the data window, the following options are available by selecting the option from the menu (when options are grayed out, they have been disabled for the current data window):

- **Cut** Causes the contents of the field below the mouse cursor to be cut to the Windows clipboard.
- **Copy** Causes the contents of the field below the mouse cursor to be copied to the Windows clipboard.
- **Paste** Causes the contents of the Windows clipboard to be pasted into the field below the mouse cursor.
- **Insert** Adds a row to the data window. Depending on the type of data window and the rules governing it, a new row will be inserted above the current row.
- Add Adds a row to the data window at the end.
- **Delete** Deletes the current row from data window.
- **Restore** Restores the last deleted row to the data window.

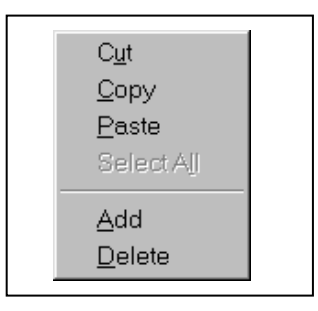

Figure 3-5. The Data Window Pop-up Menu.

#### 3.4.2 Modifying Data

Data cannot be modified directly by the user in some of the data windows in the AQDBMS. However, many of the data windows allow the user to modify the data simply by selecting the field to be modified and entering new data. Use the following guidelines when modifying data:

- Read-only data windows are typically a gray color and are not affected by mouse clicks. Use horizontal and vertical scroll bars to view all of the data in a read-only data window.
- When entering data, click on a field to move to that field or use the <Tab> key to advance to the next field.
- Any validation rules on the field are applied to the data as the cursor leaves the field (the user tabs out or clicks on another field). If the modified data do not pass validation rules, an error message will display.
- To speed up data entry and/or to ensure data integrity, many fields can be modified by selecting data from a drop-down list box. Some fields will allow the user to type the data in <u>or</u> select an entry from a drop-down list box.

**Important Note**: Changes to the data are usually committed to the database immediately. However, in some cases, the user must click a <Save> button in order to commit the changes. This is done to provide a way for the users to change their mind and not save changes. When the user attempts to leave a changed but unsaved record, a dialog window will be displayed asking the user if changes should be saved or not.

#### 3.4.3 Moving Through the Rows of a Data Window

Use the following guidelines to move through the rows of a data window:

- Whenever data are displayed one record at a time, controls on the window will facilitate moving from one record to another. The control may be a drop-down list (such as a list of site abbreviations) or buttons that state "Next Rec"/"Prev Record."
- When records are displayed in tabular format, horizontal and/or vertical scroll bars are evident when all the data will not fit in the data window. Use the scroll bars to move through the data. Click on a row to make it the current row and to begin data entry.
- Typically, any changes made to a row are saved when the current row changes.
- Tables that are read-only do not accept mouse clicks; use horizontal and vertical scroll bars to view all of the data.

#### 3.4.4 Moving Through Multiple Data Windows

Multiple data windows are often displayed within a single window of the AQDBMS. This allows the user to view and/or modify related records from separate tables from within one interface. The following additional guidelines apply to moving through multiple, related data windows:

- Usually, the Master Data window controls the display of the detail records. The Master Table is presented at the top of a window or on the first tab of a tab control. As the master record changes, the Detail Tables are refreshed to contain only the records that are related to the current master record.
- Sometimes, the Master Data window and related Detail Data windows will hold all records from their underlying database tables. In these cases, moving from row to row on the Master Data window will cause the Detail Data windows to scroll to the section of related records.

# 4.0 System Configuration

Accurate configuration is critical to the correct operation of the AQDBMS and the integrity of the data stored in the Oracle database. There are six primary configuration areas:

- Sites Configuration
- Polling and Stackplot Configuration
- Raw Data Formats Configuration
- Data Parameters Configuration
- Anomaly Screening Configuration

The following subsections discuss maintaining these configuration areas.

#### 4.1 Sites Configuration

The Site Specifications Tables track global information about a site including its name, geographic location information and AQS codes. Records exist for all sites, current and historical, in these tables. When new sites are introduced to the network, the sites must first be added and configured here before other configurations concerning the sites can be set. AQS codes must be correctly entered for correct export of AQS formatted data. Figures 4-1 and 4-2 are examples of contents in the Sites Specifications window.

| Data Menu Pollin                        | g Configuration View                               | Data Tables Sites Admini: | stration Window Help  |          |              | - 6      |
|-----------------------------------------|----------------------------------------------------|---------------------------|-----------------------|----------|--------------|----------|
| • 💽 🕫 🛙                                 | 5 = × 🖪   🚇                                        | M 🗶 🗹 🗅                   | ⁵ = □ □               |          |              |          |
| lect Site: BIBE                         | -КВ 💌 🕴                                            | Site Specifications       | for Big Bend National | Park     |              |          |
| ieneral Site Info                       | Gaseous & Met                                      |                           |                       | Save     | Previous Rec | Next Rec |
| Site No: 24                             | Site Abbr: BIBE-                                   | KB State Abbr: TX         | Region No.:           |          |              |          |
| Site No: 24<br>Name: Big Bel<br>K-Bar F | Site Abbr: BIBE-<br>nd National Park<br>Ranch Road | KB State Abbr: TX         | Region No.:           | Print?   |              |          |
| Site No: 24<br>Name: Big Ber<br>K-Bar F | Site Abbr: BIBE-<br>nd National Park<br>Ranch Road | KB State Abbr: TX         | Region No.:           | Print?   |              |          |
| Site No: 24<br>Name: Big Ber<br>K-Bar F | Site Abbr: BIBE-<br>nd National Park<br>Ranch Road | KB State Abbr: TX         | Region No.:           | D Print? |              |          |

Figure 4-1. The General Site Info Page of the Site Specifications Window.

| P Sito:       |                        |                   |                | iana fan Dia    |            |          | _          |               |          |
|---------------|------------------------|-------------------|----------------|-----------------|------------|----------|------------|---------------|----------|
| Concert Site. |                        | Site              | Specificat     | ions for Big    | Bend Natio | nai Park | Saue       | raujaua Par   | Next Rec |
| General Site  | 3 IIII0 Odseods o      |                   |                |                 |            |          |            | revious riter |          |
| Abbr: BIB     | E-KB Flow Al           | obr: BBE401       | Data Type:     | Certified       | 💌 Air      | now: 🔽   | Time Zone: | CST           | <u>~</u> |
|               | Longitude              | Latit             | ude            | Elevation       |            | Stat     | e County   | Site A        | gency    |
| Location      | 103 10                 | 38 29             | 18 8           | 1052            | AIRS Co    | des: 48  | 43         | 101           | 745      |
| Please :      | add/modify location in | Mob Sto Volid D   | the monitoring | history databas | ;e         |          |            |               |          |
| Web Site R    | aw Data Site? 💌        | web Site Valid Da | ita Site / 💌   |                 |            |          |            |               |          |
|               |                        |                   |                |                 |            |          |            |               |          |
|               |                        |                   |                |                 |            |          |            |               |          |
|               |                        |                   |                |                 |            |          |            |               |          |

Figure 4-2. The Gaseous and Met Instrumentation Page of the Site Specifications Window.

- > To access the Site Specifications window:
  - 1 Select Sites -> Sites Specifications from the Configuration frame.
  - 2 Select an *abbreviation* from the Select Site drop-down list box or add a new record.
  - 3 Click on the Gaseous & Met tab to view, add, or modify the related information.
  - **4** Use the Data Window menu for adding and modifying records (See Section 3.4.1 The Data Window Menu).

Site groupings allow individual sites to be grouped together for reporting purposes. A group can also contain another group as one of its members (nested groups). For ease of use, the site groups have been displayed in a tree-view data window (see Figure 4-2).

- > To access the Site Groupings window:
  - 1 Select Sites -> Site Groupings from the Configuration frame.
  - 2 Click on + to expand groups. Click on to contract groups.
  - 3 Click on *boxes* next to group or *site names* to select.
  - **4** Use the Data Window menu for adding, modifying, and deleting groups or group members. (See Section 3.4.1 The Data Window Menu).

#### 4.2 Polling and Stackplot Configuration

The Polling and Stackplot Configuration interface consists of four tabs as shown in Figure 4-3:

- Site Information: Site name(s) and abbreviation.
- Polling Information: Datalogger type, telephone number, polling schedule, and configured data formats information.
- Stack Plots: Plots (pages) configured for the site.
- Stack Plot Parameters: Content of each plot (page).

#### > To access Polling and Stackplot Configuration:

1 Select **Configuration -> Polling & Stackplot** from the Configuration frame.

**2** Select an *abbreviation* from the Select Site drop-down list box.

#### 4.2.1 Polling Configuration

Figure 4-3 is an example polling configuration. The information in the polling configuration is critical for data collection and must be accurate. Errors in the polling information may cause the data to not be retrieved, be written to the database incorrectly, or not be written at all. Follow these guidelines when adding or modifying polling configurations:

• Configure new sites in the Site Specifications Configuration window before attempting to add a new polling configuration record.

- Sites may have multiple polling configurations for multiple dataloggers.
- The raw data configuration and data parameter configuration must be up-to-date before adding or modifying a site. Attempting to configure the polling information with an undefined raw data format will cause an error.
- If the *On* box is checked, a complete and accurate polling configuration is expected. Fill in all boxes. Check the *DataView* box if DataView is operating at the site. Do not check Retry. Check the *days of the week* to poll (usually all days are checked). The polling minutes are used to define the polling order of the sites within each hour. Using lower polling minutes will cause a site to be polled before other sites with higher polling minutes. Entering any minute value (including zero) into any hourly field will cause the data to be polled for that hour.
- Add or delete linked raw data configurations to a site's polling configuration from the Configured Data Format IDs data window.

| Site Info    | rmation Poll | ing Informati       | on Stack P         | lots Stack F          | Plot Parame      | eters Save                | Copy R               | ecords     | Previous Rec           | Next Rec       |
|--------------|--------------|---------------------|--------------------|-----------------------|------------------|---------------------------|----------------------|------------|------------------------|----------------|
| Site #<br>24 | Logger# F    | ile Abbr Lo<br>BIBE | bgger ID C<br>BB F | )n Logge<br>▼ [ESC881 | er Type<br>6 💽 🕅 | Phone N<br>9154772258,,34 | 0                    |            | Password<br>NPSAIR     | Logger TimeZon |
|              | Day of Y     | Week: Sun           | Mon Tue            | Wed Thu               | Fri Sa<br>⊠ ⊠    | at Last Tim<br>] [1/17/20 | e Succes<br>01 03:09 | ssfully Po | olled<br>I Retry ⊠ Dat | a View         |
| h            | our: 00 01 ( |                     | 05 06 07           | 08 09 10              | 11 12 1          | 3 14 15 16                | 17 18 1              | 9 20 2     | 21 22 23               |                |
|              |              | - 1 i i             | er                 | nter 0 - 59 minu      | tes past the h   | our to poll               |                      |            |                        |                |
| Configu      | red Data For | mat IDs             |                    |                       |                  |                           |                      |            |                        |                |
| 024          | Line Id      | Data Field          | Data Label         | Par Code              | Table Type       | Column Name               | Min. Adj.            | Code Field | dCode Exp              | Cal Type 🔺     |
| PSZ          | 024          | 1                   | S02                | S02-3                 | AQMet            | Raw_Val                   |                      | 0          | 0                      |                |
|              | 024          | 2                   | 03                 | O3-10                 | AQMet            | Raw_Val                   |                      | 0          | 0                      |                |
|              | 024          | 3                   | 03CAL              | O3CAL-2               | AQMet            | Raw_Val                   |                      | 0          | 0                      |                |
|              | 024          | 5                   | VWD                | VWD-1                 | AQMet            | Raw_Val                   |                      | 0          | 0                      |                |
|              | 024          | 6                   | SIG                | SDWD-2                | AQMet            | Raw_Val                   |                      | 0          | 0                      |                |
|              | 024          | 7                   | VWS                | VWS-2                 | AQMet            | Raw_Val                   |                      | 0          | 0                      |                |
| 1            |              |                     |                    |                       |                  |                           |                      |            |                        |                |
|              |              |                     |                    |                       |                  |                           |                      |            |                        |                |
|              |              |                     |                    |                       |                  |                           |                      |            |                        |                |
|              |              |                     |                    |                       |                  |                           |                      |            |                        |                |

Figure 4-3. Polling Configuration.

#### 4.2.2 Stackplot Configuration

The stackplot configuration consists of configuring each plot (titles, temporary plot file, etc.) and each graph on each plot (plotting parameters, line types, etc.). A plot represents a physical page and a graph represents a trace of data for a parameter drawn on the page. A site can have one or more plots associated with it and each plot can have one or more graphs on it.

#### 4.2.2.1 Stackplot Page Configuration

Each plot configuration requires information specific to the plot page as shown in Figure 4-4. When configuring a plot, follow these guidelines:

- The contents of the *Stkplot File* field must be unique because it is used to create temporary ASCII files that are accessed by the Stkwin program for generating stackplots.
- The *Min. Increment* must contain the shortest interval of time that will be plotted (usually 1 or 24 Hours) on this plot page.
- Check the **Include in Daily Review** box for the plot to be generated as part of the polling process. When this box is checked, also enter the number of *Days* back to plot. Check the **Today** box to plot through the current date; leave it unchecked to plot through the day before the current date.

| Configuration Information           Select Site:         BIBE-KB         Configuration Information for Big Bend National                                                                                                    | _ 🗆 × |
|----------------------------------------------------------------------------------------------------|-------|
| Site Information Polling Information Stack Plots Stack Plot Parameters Save Copy Records Previous Rec Next Rec                                                                                                    |       |
| Plot No     Stkplot File     Plot Type     Description       1     BIBE     Primary - raw     BIBE Raw                                                                                                    |       |
| Main Title:<br>Big Bend National Park                                                                                                    |       |
|                                                                                                    |       |
| Min. Increment     Plot width     Top     Bottom     Left     Hour Interval (tic)       1     Hours     6     0.2     1.35     1.25     12     □ Label?     ☑ Include in Daily Review?       Margins in inches       Days: 7     □ Today? |       |
|                                                                                                    |       |
|                                                                                                    | _     |
|                                                                                                    |       |

Figure 4-4. Stackplot Page Configuration.

#### 4.2.2.2 Stackplot Parameters Configuration

Each graph on a plot has many parameters specifying how data will look on the graph and how the graph will look on the plot. Though some plotting parameters are not configurable and most of them have default settings, it is necessary to configure each graph at least once. Figure 4-5 shows an example stackplot parameter configuration. When configuring stackplot parameters follow these guidelines:

- The *Par Code*, *Table*, and *Column Name* fields must be configured properly in order for the program to find the correct data. If necessary, refer back to the polling configuration to see the specific parameter codes assigned to a site's data.
- One or two parameters can be plotted on the same graph. Use the *Yes* and *No* radio buttons to toggle this option.
- Configuring stackplot parameters takes practice and often requires several modifications before the plot looks right.

| Configuration Information                                                                                                    | _ 🗆 X |
|----------------------------------------------------------------------------------------------------|-------|
| Select Site: BIBE-KB Configuration Information for Big Bend National                                                                                        |       |
| Site Information Polling Information Stack Plots Stack Plot Parameters Save Copy Records Previous Rec Next Rec                                              |       |
| Field No.         Plot Label         Par Code         Table         Column Name           1         SOL(w/m2)         SOL-1 w/m2 AQMet         Raw_Val      |       |
| Line Type Symbol Line Color Label Dec Post Data?                                                                                                    |       |
| continuous line (no dots)     X     Red     0     C Yes ® No       Min. Y Axis     Max. Y Axis     Major Tic     Y Gap     Y Axis Size     Averaging Period |       |
| 0 1400 350 0.25 0.84                                                                                                    |       |
| Plot the next parameter on the same graph?: Yes • No •                                                                                                    |       |
|                                                                                                    |       |
|                                                                                                    |       |
|                                                                                                    |       |
|                                                                                                    |       |
|                                                                                                    |       |
|                                                                                                    |       |

Figure 4-5. Stackplot Parameter Configuration.

#### 4.2.2.3 Copying Stackplot Configurations

A new site being added to the network may have a configuration similar to an existing site. In this case, the Copy Records function can be used to facilitate setting up stackplot configurations as shown in Figure 4-6.

- > To use the Copy Records function:
  - **1** Determine which stackplot configuration most closely resembles the new configuration.
  - 2 Select the new site's *abbreviation* from the drop-down list box and click on the **Stack Plots** tab.
  - **3** Click the **Copy Records** button. A pop-up list box is displayed.
  - **4** Select the *configuration determined in step 1*, then click **Continue**. The records in the Stackplot Configuration Tables for the selected configuration will be duplicated and added to the current site's configuration.
  - **5** Modify the duplicated records as needed.

| Site    | Plot No | Description           | - |
|---------|---------|-----------------------|---|
| ACAD-CM | 1       | ACCM Validated Annual |   |
| ACAD-MH | 1       | ACMH Raw              |   |
| ACAD-MH | 2       | ACMH Validated        |   |
| ACAD-MH | 3       | ACHM Validated Annual |   |
| BIBE-KB | 1       | BIBE Raw              |   |
| BIBE-KB | 2       | BIBE Cals             |   |
| BIBE-KB | 3       | BIBE Validated        |   |
| BIBE-KB | 4       | BIBE Web              |   |
| BIBE-KB | 5       | BIBE Validated Annual |   |
| CACO-XX | 1       | CACO Validated Annual |   |
| CANY-IS | 1       | CANY Raw              |   |
| CANY-IS | 2       | CANY Cals             |   |
| CANY-IS | 3       | CANY Validated        |   |
| CANY-IS | 4       | CANY Validated Annual |   |

Figure 4-6. Stackplot Configuration Pop-up Window.

#### 4.3 Raw Data Formats Configuration

A Raw Data Format configuration defines what type of data is collected by each channel in the datalogger and is used to relate the incoming raw data to information stored in the database. Figure 4-7 is an example of a Raw Data Format for hourly data. Figure 4-8 is an example of a Raw Data Format for ESC calibration sequence.

| 1     SO2     SO2-3     AQMet     Raw_Val     0     0     1     1       10     2     O3     O3-10     AQMet     Raw_Val     0     0     0       124     2     O3     O3CAL     O3CAL-2     AQMet     Raw_Val     0     0     0       124     3     O3CAL     O3CAL-2     AQMet     Raw_Val     0     0     0       124     5     VWD     VWD-11     AQMet     Raw_Val     0     0     0       124     6     SIG     SDWD-2     AQMet     Raw_Val     0     0     0       124     7     VWS     VWS-2     AQMet     Raw_Val     0     0     0       124     8     SWS     SWS-1     AQMet     Raw_Val     0     0     0       124     10     TMP     TMP-1     AQMet     Raw_Val     0     0     0       124     10     TMP     TMP-1     AQMet     Raw_Val     0     0     0       124     10     TMP     TMP-1     AQMet     Raw_Val     0     0     0                                                                                                    | Line Id D               | Data Field | Data Label | Par Code | Table Type            | Column Name | Min. Adi.    | Code Fiel          | dCode Exp | Cal Type | Cal Val 🔺 |
|----------------------------------------------------------------------------------------------------|-------------------------|------------|------------|----------|-----------------------|-------------|--------------|--------------------|-----------|----------|-----------|
| 124     2     03     03-10     AQMet     Raw_Val     0     0     0       124     3     03CAL     03CAL-2     AQMet     Raw_Val     0     0     0       124     5     VWD     VWD-1     AQMet     Raw_Val     0     0     0       124     6     SIG     SDWD-2     AQMet     Raw_Val     0     0     0       124     6     SIG     SDWD-2     AQMet     Raw_Val     0     0     0       124     7     VWS     VWS-2     AQMet     Raw_Val     0     0     0       124     8     SWS     SWS-1     AQMet     Raw_Val     0     0     0       124     8     SWS     SWS-1     AQMet     Raw_Val     0     0     0       124     10     TMP     TMP-1     AQMet     Raw_Val     0     0     0       124     10     TMP     TMP-1     AQMet     Raw_Val     0     0     0       Stees Configured with Format ID 024       Stees Configured with Format ID 024       BiB Bend National Park                                                                                                    | 324                     | 1          | S02        | S02-3    | AQMet                 | Raw_Val     |              | 0                  | 0         |          |           |
| 024     3     03CAL     03CAL-2     AQMet     Raw_Val     0     0     0       024     5     VWD     VWD-1     AQMet     Raw_Val     0     0     0       024     6     SIG     SDWD-2     AQMet     Raw_Val     0     0     0       024     6     SIG     SDWD-2     AQMet     Raw_Val     0     0     0       124     7     VWS     VWS-2     AQMet     Raw_Val     0     0     0       124     8     SWS     SWS-1     AQMet     Raw_Val     0     0     0       124     10     TMP     TMP-1     AQMet     Raw_Val     0     0     0       124     10     TMP     AQMet     Raw_Val     0     0     0       124     10     TMP-1     AQMet     Raw_Val     0     0     0       124     10     TMP-1     AQMet     Raw_Val     0     0     0       124     10     TMP-1     Mome     Raw_Val     0     0     0                                                                                                    | 024                     | 2          | 03         | 03-10    | AQMet                 | Raw_Val     |              | 0                  | 0         |          |           |
| 024     5     VWD     VWD-1     AQMet     Raw_Val     0     0     0       024     6     SIG     SDWD-2     AQMet     Raw_Val     0     0     0       024     7     VWS     VWS-2     AQMet     Raw_Val     0     0     0       024     7     VWS     VWS-2     AQMet     Raw_Val     0     0     0       124     8     SWS     SWS-1     AQMet     Raw_Val     0     0     0       124     10     TMP     TMP-1     AQMet     Raw_Val     0     0     0       124     10     TMP     AQMet     Raw_Val     0     0     0       124     10     TMP     AQMet     Raw_Val     0     0     0       124     10     TMP     AQMet     Raw_Val     0     0     0       124     10     TMP     MQMet     Raw_Val     0     0     0                                                                                                    | 024                     | 3          | O3CAL      | O3CAL-2  | AQMet                 | Raw_Val     |              | 0                  | 0         |          |           |
| 024         6         SIG         SDWD-2         AQMet         Raw_Val         0         0         0           024         7         VWS         VWS-2         AQMet         Raw_Val         0         0         0         0           024         7         VWS         VWS-2         AQMet         Raw_Val         0         0         0         0           124         8         SWS         SWS-1         AQMet         Raw_Val         0         0         0         0           124         10         TMP         TMP-1         AQMet         Raw_Val         0         0         0         0         0         0         0         0         0         0         0         0         0         0         0         0         0         0         0         0         0         0         0         0         0         0         0         0         0         0         0         0         0         0         0         0         0         0         0         0         0         0         0         0         0         0         0         0         0         0         0         0         0                                                                                                    | 024                     | 5          | VWD        | VWD-1    | AQMet                 | Raw_Val     |              | 0                  | 0         |          |           |
| 024     7     VWS     VWS-2     AQMet     Raw_Val     0     0       024     8     SWS     SWS-1     AQMet     Raw_Val     0     0       024     10     TMP     TMP-1     AQMet     Raw_Val     0     0       024     10     TMP     TMP-1     AQMet     Raw_Val     0     0       10     TMP     TMP-1     AQMet     Raw_Val     0     0                                                                                                    | 324                     | 6          | SIG        | SDWD-2   | AQMet                 | Raw_Val     |              | 0                  | 0         |          |           |
| 024         8         SWS         SWS-1         AQMet         Raw_Val         0         0           10         TMP         TMP-1         AQMet         Raw_Val         0         0         Image: Constraint of the second second | 324                     | 7          | VWS        | VWS-2    | AQMet                 | Raw_Val     |              | 0                  | 0         |          |           |
| D24     10     TMP     TMP-1     AQMet     Raw_Val     0     0       Image: Abbr     Image: Abbr <td< th=""><td>324</td><td>8</td><td>SWS</td><td>SWS-1</td><td>AQMet</td><td>Raw_Val</td><td></td><td>0</td><td>0</td><td></td><td></td></td<>                                                                                                    | 324                     | 8          | SWS        | SWS-1    | AQMet                 | Raw_Val     |              | 0                  | 0         |          |           |
| ▲     ▲       Sites Configured with Format ID 024       Abbr     Logger # Other ID       Name     Enabled? Logger Type       BIBE-KB     1       Big Bend National Park     ☑ESC8816                                                                                                    | 024                     | 10         | TMP        | TMP-1    | AQMet                 | Raw_Val     |              | 0                  | 0         |          | =1        |
|                                                                                                    |                         | er # Other | ·ID        | Big Popo | Name<br>Mational Port |             | Enabled? Log | iger Type<br>C8816 |           |          |           |
|                                                                                                    | Abbr Logge              |            |            | Big Benc | l National Par        | k 🗌         |              | C8816              |           |          |           |
|                                                                                                    | Abbr Logge<br>BIBE-KB 1 |            |            | Dig Dene |                       |             |              |                    |           |          |           |
|                                                                                                    | Abbr Logge<br>BIBE-KB 1 | I          |            | Dig Bene |                       |             |              |                    |           |          |           |
|                                                                                                    | Abbr Logge<br>BIBE-KB 1 |            |            | big ben  |                       |             |              |                    |           |          |           |
|                                                                                                    | Abbr Logge<br>BIBE-KB 1 |            |            |          |                       |             |              |                    |           |          |           |
|                                                                                                    | Abbr Logge<br>BIBE-KB 1 |            |            |          |                       |             |              |                    |           |          |           |
|                                                                                                    | Abbr Logge<br>BIBE-KB 1 |            |            |          |                       |             |              |                    |           |          |           |

Figure 4-7. A Raw Data Format for Hourly Data.

| ine Id                                                                                                    | Data Fie                                                                                     | Id Data Label         | Par Code                                                                                                    | Table Type                                                                                                    | Column Name                                                              | Min Adi                                                              | Code Eie                                                                                              | IdCode Exp | Cal Type     | Cal Val 🔺 |
|----------------------------------------------------------------------------------------------------|----------------------------------------------------------------------------------------------|-----------------------|----------------------------------------------------------------------------------------------------|----------------------------------------------------------------------------------------------------|--------------------------------------------------------------------------|----------------------------------------------------------------------|----------------------------------------------------------------------------------------------------|------------|--------------|-----------|
| PSZ                                                                                                    | 0                                                                                            | SPAN                  | O3CAL                                                                                                    | Table Type                                                                                                    | Column Nume                                                              | wini. 25aj.                                                          | 6                                                                                                    | Act        | Span         | ACTUAL    |
| -sz                                                                                                    | 0                                                                                            | PREC                  | SO2ADD                                                                                                    |                                                                                                    |                                                                          |                                                                      | 7                                                                                                    | Act        | Prec         | INDICAT   |
| PSZ                                                                                                    | 0                                                                                            | SPAN                  | SO2ADD                                                                                                    |                                                                                                    |                                                                          |                                                                      | 9                                                                                                    | Act        | Span         | INDICAT   |
| PSZ                                                                                                    | 0                                                                                            | PREC                  | O3CAL                                                                                                    |                                                                                                    |                                                                          |                                                                      | 5                                                                                                    | Act        | Prec         | ACTUAL-   |
| PSZ                                                                                                    | 0                                                                                            | PREC                  | 03                                                                                                    |                                                                                                    |                                                                          |                                                                      | 1                                                                                                    | Act        | Prec         | INDICAT   |
| PSZ                                                                                                    | 0                                                                                            | ZERO                  | S02ADD                                                                                                    |                                                                                                    |                                                                          |                                                                      | 8                                                                                                    | Act        | Zero         | INDICAT   |
| PSZ                                                                                                    | 0                                                                                            | SPAN                  | 03                                                                                                    |                                                                                                    |                                                                          |                                                                      | 0                                                                                                    |            | _            | INDIGAT   |
|                                                                                                    |                                                                                              |                       | 00                                                                                                    |                                                                                                    |                                                                          |                                                                      | 2                                                                                                    | Act        | Span         | INDICAT   |
| PSZ<br>∢  <br>Sites Confi                                                                                                | igured wit                                                                                   | ZERO                  | 03                                                                                                    | N                                                                                                    |                                                                          | Eachted <sup>0</sup>                                                 | 3                                                                                                    | Act        | Span<br>Zero |           |
| PSZ<br>▲  <br>Sites Confi<br>Abbr L                                                                                      | igured wit                                                                                   | ZERO                  | 03<br>03                                                                                                    | Name                                                                                                    |                                                                          | Enabled? Log                                                         | 2<br>3<br>Jger Tyr ▲                                                                                  | Act        | Span<br>Zero |           |
| PSZ                                                                                                    | igured wit                                                                                   | ZERO                  | O3<br>O3<br>SZ<br>Joshua Tree I                                                                                                    | Name<br>National Monu                                                                                                    | ument                                                                    | Enabled? Log                                                         | 2<br>3<br>Jger Tyr ▲<br>C8816                                                                         | Act        | Span<br>Zero |           |
| Sites Confi<br>Abbr L<br>JOTR-YV<br>VIIS-LP                                                                              | igured wit                                                                                   | ZERO                  | O3<br>O3<br>Z<br>Joshua Tree I<br>Virg<br>Grand Cap                                                                                  | Name<br>National Monu<br>in Islands                                                                                                    | ument                                                                    | Enabled? Log<br>ZES<br>XES                                           | 2<br>3<br>gger Tyr ▲<br>C8816<br>C8816<br>C8816                                                       | Act        | Span<br>Zero |           |
| Sites Confi<br>Abbr L<br>JOTR-YV<br>VIIS-LP<br>GRCA-AS<br>ROMOL P                                                        | igured wit                                                                                   | Error ID PS           | O3<br>O3<br>Joshua Tree<br>Virg<br>Grand Cany<br>Brocky Mour                                                                         | Name<br>National Monu<br>in Islands<br>on National F                                                                                         | iment<br>Park<br>Park                                                    | Enabled? Log<br>ØES<br>ØES<br>ØES                                    | 2<br>3<br>gger Typ ▲<br>C8816<br>C8816<br>C8816<br>C8816                                              | Act        | Span<br>Zero |           |
| Abbr L<br>JOTR-YV<br>VIIS-LP<br>GRCA-AS<br>ROMO-LP<br>HAVO-VC                                                            | igured with                                                                                  | EFormat ID PS         | 32<br>O3<br>Joshua Tree<br>Virg<br>Grand Cany<br>Rocky Mour<br>Hawaii Volca                                                          | Name<br>National Monu<br>in Islands<br>von National F<br>ttain National<br>nees National                                                     | ument<br>Park<br>Park<br>Park                                            | Enabled? Log<br>ØES<br>ØES<br>ØES<br>ØES                             | 2<br>3<br>gger Tyr ▲<br>C8816<br>C8816<br>C8816<br>C8816<br>C8816                                     | Act        | Span<br>Zero |           |
| Abbr L<br>JOTR-YV<br>VIIS-LP<br>GRCA-AS<br>ROMO-LP<br>HAVO-VC<br>PINN-ES                                                 | igured with<br>.ogger # 0<br>1<br>1<br>1<br>1<br>1<br>1<br>1                                 | Error<br>Format ID PS | 2<br>Joshua Tree<br>Virg<br>Grand Cany<br>Rocky Mour<br>Hawaii Volca<br>Pinnacles N                                                  | Name<br>National Monu<br>in Islands<br>yon National F<br>ntain National<br>noes National                                                     | iment<br>Yark<br>Park<br>Park<br>Park<br>ent                             | Enabled? Log<br>ZES<br>ZES<br>ZES<br>ZES<br>ZES<br>ZES<br>ZES        | 2<br>3<br>gger Typ ▲<br>C8816<br>C8816<br>C8816<br>C8816<br>C8816<br>C8816<br>C8816                   | Act        | Span<br>Zero |           |
| Abbr L<br>JOTR-YV<br>VIIS-LP<br>GRCA-AS<br>ROMO-LP<br>HAVO-VC<br>PINN-ES<br>CHIR-ES                                      | igured with<br>angle # 0<br>1<br>1<br>1<br>1<br>1<br>1<br>1<br>1<br>1<br>1<br>1<br>1<br>1    | EFORMATIO PS          | Joshua Tree<br>Virg<br>Grand Cany<br>Rocky Mour<br>Hawaii Volca<br>Pinnacles N<br>Chiricahu                                          | Name<br>National Monu<br>in Islands<br>von National F<br>ttain National<br>noes National<br>ational Monur<br>a National Pai                  | iment<br>Park<br>Park<br>Park<br>Park<br>ent<br>tk                       | Enabled? Log<br>ZES<br>ZES<br>ZES<br>ZES<br>ZES<br>ZES<br>ZES<br>ZES | 2<br>3<br>gger Typ ▲<br>C6816<br>C6816<br>C6816<br>C6816<br>C6816<br>C6816                            | Act        | Span<br>Zero |           |
| Sites Confi<br>Abbr L<br>JOTR-YV<br>VIIS-LP<br>GRCA-AS<br>ROMO-LP<br>HAVO-VC<br>PINN-ES<br>CHIR-ES<br>OLYM-VC            | igured witt<br>ogger # 0<br>1<br>1<br>1<br>1<br>1<br>1<br>1<br>1<br>1<br>1<br>1<br>1<br>1    | ZERO                  | Z<br>Joshua Tree I<br>Virg<br>Grand Cany<br>Rocky Mour<br>Hawaii Volca<br>Pinnacles N<br>Chiricahu<br>Olympic                        | Name<br>National Monu<br>in Islands<br>yon National F<br>ntain National<br>noes National<br>ational Monur<br>National Park                   | ument<br>Park<br>Park<br>Park<br>Park<br>Nent<br>K<br>K                  | Enabled? Log<br>ØES<br>ØES<br>ØES<br>ØES<br>ØES<br>ØES               | 2<br>3<br>gger Tyr ▲<br>C6816<br>C6816<br>C6816<br>C6816<br>C6816<br>C6816<br>C6816                   | Act Act    | Span<br>Zero |           |
| Sites Confi<br>Abbr L<br>JOTR-YV<br>VIIS-LP<br>GRCA-AS<br>ROMO-LP<br>HAYO-VC<br>PINN-ES<br>CHIR-ES<br>OLYM-VC<br>SEKI-LP | igured witt<br>ogger # 0<br>1 1<br>1 1<br>1 1<br>1 1<br>1 1<br>1 1<br>1 1<br>1 1<br>1 1<br>1 | ZERO                  | 03<br>03<br>Z<br>Joshua Tree I<br>Grand Cany<br>Rocky Mour<br>Hawaii Volca<br>Pinnacles N<br>Chiricahu<br>Olympic<br>Sequoia & Kings | Name<br>National Monu<br>in Islands<br>yon National F<br>tain National<br>noes National<br>ational Monur<br>a National Part<br>National Part | ument<br>Park<br>Park<br>Park<br>Park<br>ent<br>tk<br>K<br>K<br>Al Parks | Enabled? Log<br>ØES<br>ØES<br>ØES<br>ØES<br>ØES<br>ØES<br>ØES        | 2<br>3<br>gger Tyg ▲<br>C8816<br>C8816<br>C8816<br>C8816<br>C8816<br>C8816<br>C8816<br>C8816<br>C8816 | Act        | Span<br>Zero |           |

Figure 4-8. A Raw Data Format for an ESC Calibration Sequence.

- > To access the Raw Data Formats configuration:
  - 1 Select Configuration -> Raw Data Formats from the Configuration frame.
  - 2 Select an *abbreviation* from the Select Site drop-down list box or add a new record.

When configuring Raw Data Formats follow these guidelines:

- For hourly data collected on ESC dataloggers, the Data Field and Data Label columns must reflect what the datalogger is providing in the raw data. (The Data Field column maps to the channel number.)
- The collected data type must already exist in the data parameter configuration. If it does not exist, it will not be available in the Par Code drop-down list box and cannot be used. In this case, a new data parameter is being defined and the must be added to the Data Parameters configuration before continuing.
- For calibration data collected on ESC dataloggers:
  - The Data Field column should contain 0.
  - The Data Label column must contain an appropriate label for the calibration data type (SPAN, PREC, or ZERO).
  - The Par Code column must contain the appropriate primary parameter name code rather than a specific parameter code (i.e., "O3" not "O3-10"). The data loading program assigns the correct par code by querying the hourly data.
  - The Code Field, Code Exp, Cal Type, and Cal Val Type columns tell the data loading program where in the reformatted cal file to look for the data.
  - Calibration configurations are not straightforward. Seek the help of the database administrator if a new configuration is required.
- To add a new format ID, click the **New Format** button to show a blank configuration interface.

#### 4.4 Data Parameters Configuration

The Data Parameters configuration is used to relate incoming raw data to what is stored in the database and to define the associated AQS codes for each parameter. It also defines all historical data stored in the database.

# To access the Data Parameters Formats configuration: 1 Select Configuration -> Data Parameters formats from the Configuration frame.

The Data Parameter configuration interface, shown in Figure 4-9, includes the following five data windows:

- **Parameters:** Shows all of the types of data in the database and the associated AQS codes. It is important to note that, although raw relative humidity data may be labeled as *RH* at one site and *RELHUM* at another site, it is still relative humidity and is mapped to the parameter *RH* in the parameters window.
- **Parameter Codes:** Shows how the various raw data parameters are mapped to the appropriate parameters shown in the Parameters windows (described above). The Parameter Codes window includes specific information about each parameter, including AQS method code, units, and decimal precision. Note that for some parameters such as scalar wind speed, one site may use m/s as the units, while another may use mph. These two have different parameter codes (PAR CODE) such as SWS-1 and SWS-2.
- Unit Codes: Shows the units associated with the parameter currently selected (highlighted) in the Parameters window or the Parameter Codes window. Only units defined in the Unit Codes window can be associated with a parameter.
- **Conversion Formulas:** Shows the conversion formulas defined for the parameter currently selected (highlighted) in the Parameters window. The formulas are used during data reporting processes to standardize output.
- **Interval Codes:** Displayed here for convenience only; the records are not linked to the currently selected parameter or parameter code.

| Save       |                   |                |                  |           |            |                  |                |               |        |         |           |           |
|------------|-------------------|----------------|------------------|-----------|------------|------------------|----------------|---------------|--------|---------|-----------|-----------|
| Parameter  | S                 |                |                  |           |            |                  |                |               |        |         |           |           |
| Parameter  | Airs Co           | Ide            | Desc             | ription   |            | Repo             | rt Orde        | r Std. Unit C | odeS 🔺 | ]       |           |           |
| NO2        | 42602             | Nitrogen       | Dioxide          |           |            |                  |                | ppb           |        | -       |           |           |
| NOX        | 42603             | Oxides o       | of Nitrogen      |           |            |                  |                | ppb           |        |         |           |           |
| NOY        | 99106             | Nitrogen       | Dioxide plus Ni  | tric Acid | 1          |                  |                | ppb           |        |         |           |           |
| 03         | 44201             | Ozone A        | nalyzer          |           |            |                  | 10             | ppb           |        |         |           |           |
| O3ADD      | 99084             | Ozone A        | dditional Analy: | zer       |            |                  | 20             | ppb           |        |         |           |           |
| O3CAL      | 99002             | Ozone C        | alibrator        |           |            |                  | 30             | ppb           | ,      | -1      |           |           |
| Parameter  | Codes             |                |                  |           |            |                  |                |               |        |         |           |           |
| Par Cod    | e Par Abbr        |                | Parameter (      | Jnit Cod  | e Interval | Dec Me<br>Prec C | ethod P<br>ode | OC PRC        |        |         |           |           |
| 03-1       | O3-1 ppm 3        | 0              | 3 р              | pm        | hourly     | 3                | 19             | 1 1           |        |         |           |           |
| 03-10      | O3-10 ppb 0       | 03             | 3 р              | pb        | hourly     | 0                | 53             | 1 1           |        |         |           |           |
| 03-11      | O3-11 ppb 0       | 03             | 3 р              | pb        | hourly     | 0                | 19             | 1 1           |        |         |           |           |
| 03-12      | O3-12 ppb 0       | 03             | 3 р              | pb        | hourly     | 0                | 87             | 1 1           |        |         |           |           |
| 03-13      | O3-13 ppb 0       | 03             | 3 р              | pb        | hourly     | 0                | 3              | 1 1           |        |         |           |           |
| 03-2       | 03-2 ppm 3        | 03             | 3 p              | pm        | hourly     | 3                | 47             | 1 1           |        |         |           |           |
| Unit Codes | ;                 |                |                  |           |            | Interval         | Codes          |               |        | -       |           |           |
| Unit Code  | U                 | nit Descriptio | n                | Airs U    | Jnit Co 🔺  | Interval         | Code           | Interval      |        | uantity | Time Unit | Avg Tyr   |
| ppm        | parts per million |                |                  | -         |            | hourly           |                | 1-hr          |        | 60      | minutes   | regular   |
| sct        | scatter           |                |                  |           | 2          | 5-min            |                | 5-min         |        | 5       | minutes   | regular_1 |
| ug/m3 25c  | micrograms/cubic  | meter (25 C    | )                |           | <u> </u>   |                  |                |               |        |         |           |           |
| Conversio  | n Formulas        |                |                  |           |            |                  |                |               |        |         |           |           |
| Parameter  | From Unit Code T  | o Unit Code    |                  | Form      | nula       |                  | Mult           | iplier        | Offset |         |           |           |
| 03         | ppb               | ppm            | x*.001           |           |            |                  | 0.0            | 001           | 0      |         |           |           |
|            |                   |                |                  |           |            |                  |                |               |        |         |           |           |

Figure 4-9. The Data Parameters Configuration.

Follow these guidelines when modifying the data parameters configuration:

- NEVER attempt to delete any records from any of the tables in the data parameters configuration. This configuration *defines* the data in the database.
- Editing the parameter information must be done with caution. Any changes made to the parameter configuration affect the definition of the data within the database and affect data polling and reporting functions.
- Adding new configurations must be done in a logical order.

#### 4.5 Anomaly Screening Configuration

The anomaly screening configuration is used to flag raw data that fall outside of expected values so the data will be quickly inspected to rule out instrument problems and to aid the data analyst during the validation process. Currently, there is no "wizard" type interface for this configuration and, due to its complexity, only the database administrator should modify this configuration.

## 5.0 Data Collection

Several methods exist for placing data into the Oracle database. Usually, hourly data are loaded through a series of automated processes. Currently, a Windows operating system utility called *System Agent* is utilized to launch the application with a command line argument at a scheduled time. The AQDBMS application detects the command line argument, automatically connects to the NPS IMC database and enables the auto polling function. A system timer queries the polling configuration tables continually to determine if it is time to poll any sites. When the query returns a result set of sites and polling configurations, the program loops through the list, calling the dataloggers and loading the data into the database.

Data can also be loaded for one site for one day at a time using the *Manual* command button in the polling window. Either way, the polling program issues a call to the site, captures data for the requested date and writes it to an ASCII file, reformats the ASCII file and loads the data into the database. As data are being loaded for each site, the header columns of the ASCII file must match the datalogger column information stored in the Polling Line ID Table. Figure 5-1 shows the polling interface.

Data can also be hand-entered or blank-filled in the Data Validation interface. Data entry forms for entering non-hourly aerosol data, precision check data, and data from audit reports are also available.

|                  | Manu | al Polling |          |               |         |             |
|------------------|------|------------|----------|---------------|---------|-------------|
| o Polling        | St-  | unt i i    | - Proce: | ss Onlv ⊏ (   | Get all | data        |
| Enable AutoPoll  |      | ⊡ Get S    | ingle Da | y 00/00/0000  | Da      | aily Output |
| tue              |      |            | Sel      | ect Sites     |         |             |
| Cessing Errors 0 | ACMH | ESC8816    | 02       | 01/17/2001 03 | :05 N   | 0 20728     |
|                  | BIBE | ESC8816    | BB       | 01/17/2001 03 | :09 N   | 0 91547     |
|                  | CANY | ESC8816    | CL       | 01/17/2001 03 | 5:15 N  | 0 43525     |
|                  | CHIR | ESC8816    | СН       | 01/17/2001 07 | ':04 N  | 0 52082     |
|                  | CRMO | ESC8816    | CR       | 01/17/2001 03 | :26 N   | 0 20852     |
|                  | DEVA | ESC8816    | DV       | 01/17/2001 03 | 5:37 N  | 0 76078     |
|                  | DENA | ESC8816    | DN       | 01/17/2001 03 | 5:31 N  | 0 90768     |
|                  | EVER | ESC8816    | EG       | 01/17/2001 03 | :43 N   | 0 30524     |
|                  | GLAC | ESC8816    | GL       | 01/17/2001 03 | :49 N   | 0 40688     |
|                  | GRCA | ESC8816    | GC       | 01/17/2001 04 | :00 N   | 0 60263     |
|                  | GRBA | ESC8816    | GB       | 01/17/2001 03 | 54 N    | 0 77523     |
|                  | GSLR | ESC8816    | LR       | 01/17/2001 04 | :18 N   | 0 42397     |
|                  | GSCM | ESC8816    | CM       | 01/17/2001 04 | :12 N   | 0 42342     |
|                  | GSCC | ESC8816    |          | 01/1//2001 04 | :07 N   | 0 42344     |
|                  | HAIH | ESC8816    | IH       | 01/17/2001 04 | :25 N   | U 80889     |
|                  | HAVO | ESC8816    | HV       | 01/08/2001 10 | 1:28 N  | 21 80896    |
|                  | HAOB | ESC8816    | HO       | 01/12/2001 08 | :29 N   | / 9W18      |
|                  | JOYV | ESC8816    | JT       | 01/17/2001 04 | :34 N   | 0 76022     |
|                  | LAVO | ESC8816    | LV       | 01/17/2001 04 | :40 N   | 0 53033     |
|                  |      |            |          |               |         |             |

Figure 5-1. The Polling Interface.

To open the Polling window:
 1 Select Polling from the Configuration frame.

#### 5.1 Starting the Auto Poll Process

Usually, Windows System Agent will launch the AQDBMS application and enable the auto load process. Sometimes the auto load process must be manually started.

> To run Auto Poll:

**1** In the Polling window, click the **Enable Auto Poll** command button. The button text changes to read "Disable Auto Poll."

#### 5.1.1 Polling Order

The order in which the sites are polled is determined by the following:

- 1. Polling time specified in each site's configuration.
- 2. Alphabetically by site name.

Sites with identical polling times will be polled alphabetically. To change the polling order of a site, edit the polling configuration as described.

#### 5.1.2 Manual Data Polling

Manual data polling provides functionality not included in the automatic data collection process. Manual data collection is used in the following situations:

- When automatic data collection from a site has failed and the data are needed in the database.
- When recent data are needed for immediate use.
- When archived or edited raw data need to be written to the database without polling the site.

Manual data polling cannot be used at the same time as automatic data collection. It is necessary to disable automatic data collection.

- ➢ To run Manual Poll:
  - 1 Select the *sites to poll* by clicking on them (use standard Windows keys for multi-select).
  - **2** Select the **Process Only** checkbox if the raw data file already exists (no polling of the site(s) will be performed).
  - **3** Select the **Get All Data** checkbox to poll a 21X or CR10 datalogger and attempt to retrieve all of the data contained therein. *This may take a long time and may return many months of data*. This option is recommended only in <u>extreme</u> situations. Note: This option only applies to Campbell dataloggers.

-or

Select the Get Single Day checkbox to poll an ESC datalogger for one specific day.

-or

Leave both the *Get All Data* and *Get Single Day* checkboxes unchecked. The dates polled will be from the date listed next to each site in the Select Sites list box to the current day. The date listed may also be changed by clicking in the field and entering a new date.

4 Click the **Start** button to begin processing the site(s) in the order they appear in the list.

The manual data collection process operates similarly to the automatic data collection process regarding log files, etc.

#### 5.1.3 Reviewing the Log and Err Files

The Auto Poll and Manual Poll programs write messages to files tracking the data polling and loading processes. The log files are called *yyyymmdd.log* where *yyyy* is the year, *mm* the month number and *dd* the day number. (For example, the file 20001128.log holds the log entries for November 28, 2000) The error files are called *yyyymmdd.err*. Both files are stored in the n:\project\esc\_sitecall\logs directory and can be viewed by either clicking the **View Sitecall Logs** button in the Polling window or by opening directly in any text editor. Figure 5-2 is a sample log file and Figure 5-3 is a sample err file.

DATA\_COLLECTION: Site No: Figure 0-1 SHBM 01-25-200105:38:29 ----- Begin Site: SHBM -----DATA\_COLLECTION: Site No: SHBM 01-25-200105:38:29 SHBM DATA\_COLLECTION: Site No: SHBM 01-25-200105:38:29 540999369834 DATA\_COLLECTION: Site No: SHBM 01-25-200105:38:29 BM DATA\_COLLECTION: Site No: SHBM 01-25-200105:38:29 2 DATA\_COLLECTION: Site No: SHBM 01-25-200105:38:29 ESC8816 DATA\_COLLECTION: Site No: SHBM 01-25-200105:38:29 36896 DATA COLLECTION: Site No: SHBM 01-25-200105:38:29 \\ars\_net3\vol4\project\IMC\esc\_sitecall\SHBM005a.2001r DATA\_COLLECTION: Site No: SHBM 01-25-200105:38:29 \\ars\_net3\vol4\project\IMC\esc\_sitecall\SHBM.dat DATA\_COLLECTION: Site No: SHBM 01-25-200105:38:29 \\ars\_net3\vol4\project\IMC\esc\_sitecall\SHBM.cal DATA\_COLLECTION: Site No: SHBM 01-25-200105:38:29 \\ars\_net3\vol4\project\imc\esc\_sitecall\logs\20010105.LOG DATA\_COLLECTION: Site No: SHBM 01-25-200105:38:29 \\ars\_net3\sys\ars\_soft\programs\campbell\ DATA\_COLLECTION: Site No: SHBM 01-25-200105:38:29 NONE DATA\_COLLECTION: Site No: SHBM 01-25-200105:38:29 Turning modem ON... DATA\_COLLECTION: Site No: SHBM 01-25-200105:38:33 Turning modem ON... DATA\_COLLECTION: Site No: SHBM 01-25-200105:38:37 HANGUP: Opening port #2 DATA\_COLLECTION: Site No: SHBM 01-25-200105:38:38 HANGUP: AT&FV1&W DATA\_COLLECTION: Site No: SHBM 01-25-200105:38:45 HANGUP: ATH0 DATA COLLECTION: Site No: SHBM 01-25-200105:38:54 HANGUP: DTR toggle DATA\_COLLECTION: Site No: SHBM 01-25-200105:39:09 HANGUP: Close port DATA\_COLLECTION: Site No: SHBM 01-25-200105:39:09 Turning modem OFF... DATA\_COLLECTION: Site No: SHBM 01-25-200105:39:13 Offline DATA\_COLLECTION: Site No: SHBM 01-25-200105:39:13 GetDataESC8816() started DATA\_COLLECTION: Site No: SHBM 01-25-200105:39:13 Getting ESC8816 data: F:\COM\_SOFT\ATMAPPS\XTALK32\XTALK30.exe SHBM(NPSAIR BM 01/05/01 5 \\ars\_net3\vol4\project\IMC\esc\_sitecall\SHBM005a.2001r \\ars\_net3\vol4\project\imc\esc\_sitecall\logs\20010105.LOG \\ars\_net3\vol4\project\imc\esc\_sitecall\logs\200101 DATA\_COLLECTION: Site No: SHBM 01-25-200105:39:13 Executing: F:\COM\_SOFT\ATMAPPS\XTALK32\XTALK30.exe SHBM(NPSAIR BM 01/05/01 5 \\ars net3\vol4\project\IMC\esc sitecall\SHBM005a.2001r \\ars\_net3\vol4\project\imc\esc\_sitecall\logs\20010105.LOG \\ars\_net3\vol4\project\imc\esc\_sitecall\logs\20010105.ERR 1 PS DATA\_COLLECTION: Site No: SHBM 01-25-200105:39:13 OS version: Win 9x

Figure 5-2. A Sample Data Collection Log.

XTALK - shbm 1/25/2001 5:42:33 AM-XTALK data collection failed - shbm (01/05/01) FMT8816: SHBM 038 01/25/2001 05:42:37 >> Bad filename and/or path

Figure 5-3. A Sample Data Collection Error File.

#### 5.1.4 Daily Output

In addition to polling and loading data, the Polling window performs several other functions:

- Update of stackplot files (auto mode)
- Auto printing of anomaly flag listings (auto and manual modes)
- Auto printing of datalogger summary files (auto mode)
- Generation of span files (auto and manual modes)
- > To manually generate daily output :
  - **1** From the Configuration menu, click **Polling**.
  - 2 Select the sites to poll by clicking on them (use standard windows keys for multi-select).
  - **3** Click the **Daily Output** button.

#### 5.2 Viewing Data Onscreen

Hourly and calibration data can be viewed in a monthly tabular data window as shown in Figure 5-4. The data in this window can also be sorted and filtered but cannot be edited in any way.

| 杉 Data Menu Polli | ng Configurati | on View Dat | a Tables Sit | es Administr     | ation Windo  | ow Help       |             | - 6 |
|-------------------|----------------|-------------|--------------|------------------|--------------|---------------|-------------|-----|
| 🌵 💽 📲             | ≞ ≍ Ľ          | , 🥵 D       | 1 🕺 🛽        | [ <sup>6</sup> ] | ₹. =         | 8 00 🗖        |             |     |
| Site              | Month          |             | Year         |                  | Table        |               |             |     |
| віве-кв 💌         | January        | 200         | 8 🗸          | AQMet            |              | ~             | Retreive    |     |
| AQMet             |                |             |              | _                |              |               |             |     |
| Record Date       | Par Code       | Raw Val     | Logger Flag  | √alidation Cod   | eControl Val | Validated Val | Source Code | ^   |
| 1/1/2008 00:00:00 | DTP-1          | 0.7         |              |                  |              | -999          | N           | -   |
| 1/1/2008 00:00:00 | FLOW-1         | 3           |              |                  |              | -999          | N           |     |
| 1/1/2008 00:00:00 | 03-3           | 42          |              |                  |              | -999          | N           |     |
| 1/1/2008 00:00:00 | RH-1           | 30          |              |                  |              | -999          | N           |     |
| 1/1/2008 00:00:00 | RNF-2          | 0           |              |                  |              | -999          | N           |     |
| 1/1/2008 00:00:00 | SDWD-2         | 7           |              | NV               |              | -999          | N           |     |
| 1/1/2008 00:00:00 | SOL-1          | 0           |              |                  |              | -999          | N           |     |
| 1/1/2008 00:00:00 | STP-1          | 24.1        |              |                  |              | -999          | N           |     |
| 1/1/2000 00.00.00 |                |             |              |                  |              | -999          | N           |     |

Figure 5-4. The View Tables Monthly Data Window.

- > To view Monthly Data Windows onscreen:
  - 1 Select View Data Tables from the Data Collection and Configuration frame.
  - 2 Select a *site* from the Site drop-down box.
  - **3** Select a *month* and *year* to view from the Month and Year drop-down boxes.
  - **4** Select the *table type* (AQMet or AQCal) from the Table Type drop-down box.
  - **5** Click the **Retrieve** button.
- To sort or filter data in the Monthly Data window:
  - 1 Follow steps 1-5 of "To view Monthly Data Windows onscreen" above.
  - 2 Right-click anywhere within the data window.
  - **3** Select **Filter** or **Sort** from the pop-up menu. A dialog box is displayed. Follow the dialog box instructions to apply filter or sorting options. Click the **Help** button to access specific help on the dialog boxes.

#### 5.3 Entering Audit Data From Audit Reports

The Audit Data command displays a data entry form for entering information from audit reports. The information is stored in a permanent table in the database and is used to create Accuracy Data AQS transactions. The Audit Data Entry Form is shown in Figure 5-5.

|                                        | Multinaint Calibration / Audi                     | it Data Entry                                     |            |
|----------------------------------------|---------------------------------------------------|---------------------------------------------------|------------|
|                                        | Multipoint Calibration / Audr                     | ii Data Entry                                     |            |
| Site                                   | Date Parameter                                    | Audit Type                                        |            |
| Delete Record                          | ▼ 07/06/2000 O3 ▼                                 | ARS or NPAP Audit                                 |            |
| Site: 24 Big Bend National Pa          | ark                                               | Audit Type: ARS or NPAP Audit                     | <b>_</b> ^ |
| Record Date: 07/06/00 Par C            | Code: <b>O3-10</b> Units: <b>ppb</b> I            | Instrument: O3 - Ultra Violet - Monitor Labs 8810 |            |
| Actual Indicated Actual<br>Level       | Indicated Actual Indicated<br>Level               | Actual Indicated<br>Level                         |            |
| 27-80                                  | 3 135-220                                         | 315-495                                           |            |
| Actual Indicated Actual<br>Level Level | Indicated Enter the indicate<br>(without the zero | ed values as recorded<br>o value applied).        |            |
| 720-990 any                            | range                                             |                                                   |            |
| Standard                               | Audit Source:                                     |                                                   |            |
| Photometer (verified)                  | ARS pre-maintenance calibration                   |                                                   |            |

Figure 5-5. The Audit Data Entry Form.

#### > To enter audit data:

- 1 Select Load Data -> Audit Data from the AQ and Met Processing frame.
- 2 Click the **down arrow** in the Site box and select a site.
- **3** In the Date box, enter the *date* of the audit report in mm/dd/yy format (that is 02/11/01 for February 11, 2001).
- 4 Click the **down arrow** in the Parameter box and select the *parameter* that was audited.
- 5 Click the **down arrow** in the Audit Type box and select the *type of audit* performed.

**Note:** When all required information has been entered in the top part of the window, an additional data entry form appears in the lower window. Data in the shaded section have been filled in using the information already entered. The unshaded area contains data entry fields for the audit information. These fields will either be empty or will contain data previously entered for the site, date, and parameter selected. Complete the form by entering numerical audit data in the appropriate fields.

**Important** : Before entering the audit data, verify that the information listed in the shaded area is correct for the audit data being entered. The Delete Record button is used to delete the record if the wrong combination of site, date, parameter has been selected. Changing one of these values will not modify the current record but will create a new record or retrieve it if it already exists.

# 6.0 Data Validation

The Data Validation interface is used to apply validation codes to the data via two windows. The initial window provides a way to apply codes to <u>all</u> data points, list missing data, and blank fill data within a selected set of data. The second window displays a tabular data window of the selected data and provides a way to apply validation codes to <u>selected</u> data points within the window. It provides an interface for sorting and applying specific filters to the data and for hand entering data.

To open the Data Validation window:

**1** Select **Validate** from the AQ and Met Processing frame.

#### 6.1 The Initial Data Validation Window

Sometimes fairly large sets of data for a site require the same validation code. For example, a power failure lasting for several hours or days requires a validation code of "PF" to be applied to the affected data. The easiest way to accomplish this is to use the initial Data Validation window that is displayed when entering the data validation interface. The user can also see a list of missing data, blank fill data, and display a data grid from this window. This window is shown in Figure 6-1.

| Site    | Start Date/Time    | End Date/Time | ⊏ All<br>Get ParCodes                                                                                                    | Apply Code                |
|---------|--------------------|---------------|----------------------------------------------------------------------------------------------------|---------------------------|
| BIBE-KB | 10/01/2000 00:00 🗲 | 10/31/2000    | DTP-1 degC 1<br>FLOW-1 L/min 2<br>03-10 ppb 0<br>03CAL-2 ppb 0<br>RH-1 percent 0<br>RNF-2 mr/hr 1<br>SDWD-2 deg 0<br>SOL-1 W/m2 0<br>STP-1 degC 1<br>SWS-1 m/s 1<br>TMP-1 degC 1<br>SWS-1 m/s 1<br>TMP-1 degC 1<br>VWD-1 deg 0<br>VWS-2 m/s 1<br>WET-1 %on(100) 0 | CA Multipoint Calibration |

Figure 6-1. The Initial Data Validation Window.

- > To apply validation codes:
  - **1** Select the *site* to validate.
  - 2 Enter the *Start Date/Time* of the data set to work on.
  - **3** Enter the *End Date/Time* of the data set to work on.
  - **4** Click the **Get ParCodes** button. The program queries the database and returns all the parameter codes found for the selected site and period in the list box.
  - 5 Select (highlight) one or more *parameter codes* in the list box.
  - 6 Select a *validation code* from the Validation Code drop-down box.
  - 7 Click the **Apply Code** button. The process window displays a message listing the number of updated records.

**Important Note:** When using this method, validation codes are committed to the database table immediately.

- To search for missing data:
  - **1** Follow steps 1 5 of "To apply validation codes" above.
  - 2 Click the List Missing Data button. The cursor changes to an hourglass. When the cursor changes back to a pointer, the process has completed. Missing data within the selected data set will be listed in the process box.
- ➢ To blank fill data:
  - 1 Follow steps 1 4 of "To apply validation codes" above.

2 Check the **blank fill** box.

**3** Check the **All** box and click **Get ParCodes** to retrieve a list of all parameter codes. Select the *parameter codes* to be blank-filled for the selected site and time period.

-or

Check the pattern date and enter a *date* that contains the parameter codes that need to be blank-filled for the selected period.

- 4 Select a *code* from the Validation Code drop-down list box.
- **5** Click the **Apply Code** button. Data will be blank-filled with a value of "–999" in the raw value and validated value fields, the selected code in the validation code field, and a "B" in the source code field. **Note:** The program will not overwrite existing data. When the process is complete, the number of blank-filled rows will be indicated in the process box.
- > To display the data grid:
  - 1 Follow steps 1 4 of "To apply validation codes" above.
  - **2** Select the *parameter code* to display. Note: If more than one parameter code is selected, only data for the first code will be displayed.
  - **3** Click the **24x31** button. The data will be displayed in a grid of 24 hours across by days down (optimally one month). For each data point, if any code other than a "V", "VA", or "VZ" exists in the validation code field, the code will be displayed in red. Otherwise, the value found in the validated value field is displayed.
  - 4 Click the **X** button to close the window and return to the validation window.

#### 6.2 The Data Validation Data Window

The second window available for data validation provides an interface for applying validation codes to specific, individually selected data points. Data from all columns of the database table are displayed in tabular form as shown in Figure 6-2. The Data window data can be sorted and /or filtered. The interface also provides a means for re-screening data and for hand entering data values when necessary.

- > To open the Data Validation Data window:
  - 1 In the Initial Data Validation window, select the site to validate.
  - 2 Enter the *Start Date/Time* of the data set to work on.
  - **3** Enter the *End Date/Time* of the data set to work on.
  - 4 Click the **Get ParCodes** button. The program queries the database and returns all the parameter codes found for the selected site and period in the list box.
  - **5** Select (highlight) one or more *parameter codes* in the list box.
  - 6 Click the **data table** picture button. The Data Validation Data window is opened and displays the selected set of data in a tabular data window.

| 🗣   🗝 🗈    | ) = >  |          | 5 E     |                |                    |                |                  |                |   |                                              |
|------------|--------|----------|---------|----------------|--------------------|----------------|------------------|----------------|---|----------------------------------------------|
| ig Bend Na | tional | Park     |         |                |                    | Screen         | Save             |                |   | Apply Code                                   |
| Date       | Time   | Par Code | Raw Val | Logger<br>Flag | Validation<br>Code | Control<br>Val | Validated<br>Val | Source<br>Code |   | Validation Code<br>CA Multipoint Calibration |
| 01/01/2007 | 00:00  | O3-3     | 37      |                | V                  |                | 37               | N              |   |                                              |
| 01/01/2007 | 01:00  | 03-3     | 37      | >C             | V                  |                | 37               | N              |   |                                              |
| 01/01/2007 | 02:00  | O3-3     | 37      | >C             | V                  |                | 37               | N              |   |                                              |
| 01/01/2007 | 03:00  | 03-3     | 38      |                | V                  |                | 38               | N              |   |                                              |
| 01/01/2007 | 04:00  | 03-3     | 38      |                | V                  |                | 38               | N              |   |                                              |
| 01/01/2007 | 05:00  | 03-3     | 39      |                | V                  |                | 39               | N              |   |                                              |
| 01/01/2007 | 06:00  | 03-3     | 39      |                | V                  |                | 39               | N              |   |                                              |
| 01/01/2007 | 07:00  | 03-3     | 38      |                | V                  |                | 38               | N              |   |                                              |
| 01/01/2007 | 08:00  | 03-3     | 37      |                | V                  |                | 37               | N              |   |                                              |
| 01/01/2007 | 09:00  | 03-3     | 38      |                | V                  |                | 38               | N              |   |                                              |
| 01/01/2007 | 10:00  | 03-3     | 38      |                | V                  |                | 38               | N              |   |                                              |
| 01/01/2007 | 11:00  | 03-3     | 40      |                | V                  |                | 40               | N              |   |                                              |
| 01/01/2007 | 12:00  | 03-3     | 41      |                | V                  |                | 41               | N              |   |                                              |
| 01/01/2007 | 13:00  | 03-3     | 42      |                | V                  |                | 42               | N              |   |                                              |
| 01/01/2007 | 14:00  | 03-3     | 44      |                | V                  |                | 44               | N              |   |                                              |
| 01/01/2007 | 15:00  | 03-3     | 44      |                | V                  |                | 44               | N              |   |                                              |
| 01/01/2007 | 16:00  | 03-3     | 44      |                | V                  |                | 44               | N              |   |                                              |
| 01/01/2007 | 17:00  | 03-3     | 43      |                | V                  |                | 43               | N              |   |                                              |
| 01/01/2007 | 18:00  | 03-3     | 42      |                | V                  |                | 42               | N              |   |                                              |
| 01/01/2007 | 19:00  | 03-3     | 42      |                | V                  |                | 42               | N              |   |                                              |
| 01/01/2007 | 20:00  | 03-3     | 42      |                | V                  |                | 42               | N              |   |                                              |
| 01/01/2007 | 21:00  | 03-3     | 42      |                | V                  |                | 42               | N              |   |                                              |
| 01/01/2007 | 22:00  | 03-3     | 42      |                | V                  |                | 42               | N              |   |                                              |
|            |        |          |         |                |                    |                |                  |                | ~ |                                              |

Figure 6-2. The Data Validation Data Window.

- > To apply validation codes:
  - 1 Follow steps 1 6 of "To open the Data Validation Data window" above.
  - 2 Select (highlight) the *data points* to apply the validation code to. Note: This is a multi-select data window and rows can be selected with shift-click and ctrl-click in the standard Windows way.
  - **3** Select a *code* from the Validation Code drop-down list box.
  - 4 Click the **Apply Code** button.
- ➢ To sort and filter data:
  - **1** Follow steps 1 6 of "To open the Data Validation Data window" above.
  - 2 Right-click anywhere in the data window.
  - **3** Select **Filter** or **Sort** from the pop-up menu. A dialog box is displayed. Follow the dialog box instructions to apply filter or sorting options. Click the **Help** button to access specific help on the dialog boxes.

#### 6.2.1 Entering Control Values

Control values can be entered in the Data Validation Data window. Control values are arithmetic expressions that are applied to or replace raw values and result in adjusted validated values. The first character in the control value field must be an arithmetic operator. For example, if you determine that the raw data values for wind speed are 10 m/s less than they truly were, enter "+10" in each control value field. This action will add 10 to the raw data values and place the result in the validated data fields.

**Important:** When the control value field is used, the final data validation code must equal "VA" which means valid, but value adjusted.

Acceptable operators for control values:

| Operator | <u>Result</u>                                   |
|----------|-------------------------------------------------|
| +        | adds the control value to the raw value         |
| -        | subtracts the control value from the raw value  |
| *        | multiplies the raw value by the control value   |
| /        | divides the raw value by the control value      |
| =        | substitutes the control value for the raw value |

- > To enter control values:
  - **1** Follow steps 1 6 of "To open the Data Validation Data window" above.
  - 2 Select (highlight) the *data points* to apply the VA code to. Note: This is a multi-select data window and rows can be selected with shift-click and ctrl-click in the standard Windows way.
  - **3** Select the *VA code* from the Validation Code drop-down list box.
  - 4 Enter the *value* to apply in the Control Value box.
  - 5 Click the Apply Code button.

#### 6.2.2 Replacing Raw Values

On rare occasions, it may be necessary to replace raw data values in the permanent table of the database. You may determine that data from a non-digital source, such as data reduced from strip chart, is of higher quality than the digital data collected by the datalogger.

- > To hand enter a raw value:
  - **1** Follow steps 1 6 of "To open the Data Validation Data window" above.
  - 2 Click on the **Source Code** field of the row needing a hand-entered raw value.
  - 3 Enter a *source code* that will allow a hand-entered value (C, P or U).
  - **4** Click on the **Raw Val** field and enter the *new value*. **Note:** Only raw values of -999 should be replaced in this manner. Use the value adjust method for other raw values.

#### 6.2.3 Screening Data in the Data Validation Window

Usually data are screened for anomalies during the data loading process. When necessary, however, screening can also be done in the Data Validation Data window.

➢ To screen data:

1 Follow steps 1 – 6 of "To open the Data Validation Data window" above.
2 Click the Screen button. The anomaly screening program will apply the screening flags.

# 7.0 The Data Validation Log

The Data Validation Log is used to track the completion of each major step of the validation process. The master record logs the initials of the IMC staff member completing each validation step and when the step occurred. The Comments Table logs comments regarding data validation. Most of the output programs (see Section 9.0, Creating Output Products) query the Data Validation Log so the correct level of validation can be applied to the output. The Data Validation Log is shown in Figure 7-1.

| Site       Month       Year         BIBE-KB       August       2000         Data Validation Log         Site:       BIBE-KB       24       Big Bend National Park - K-Bar Ranch Road       Year 2000       Month       AUG         Level       Preliminary Validation       Plot       3rd Level Validation       Reports       Final Validation       AIRS Submittal         0       Date       By       Review       Date       By       11/13/000       CLH       Date       By         09001/00       0920000       CLH       10/18/00       10/18/00       11/12/100       T11/19/00       CLH       11/13/00       CLH         Data Validation Comments       Date       By       Date       By       String Validation       Eline No       Comments       Date       By                                                                                                    | Data Validation Log                       | Entry                                                   |                                                |                               |                                             |                                           |
|----------------------------------------------------------------------------------------------------|-------------------------------------------|---------------------------------------------------------|------------------------------------------------|-------------------------------|---------------------------------------------|-------------------------------------------|
| Data Validation Log         Site:       BIBE-KB       24       Big Bend National Park - K-Bar Ranch Road       Year       2000       Month       AUG         Level       Preliminary Validation       Plot       3rd Level Validation       Bate       By       Mailed       Date       By       Date       By       Date       By       Date       By       Date       By       Date       By       11/15/00       CLH       11/30/00       CLH       Date       By       11/13/00       CLH       Date       By       11/13/00       CLH       Date       By       11/13/00       CLH       Date       By       Introstop       Ether By       Date       Date       By       Introstop       Ether By       Date       By       Introstop       Ether By       Introstop       Ether By                                                                                                    | Site<br>BIBE-KB 💌 Au                      | Igust 💽 2000                                            | <b>_</b>                                       |                               |                                             |                                           |
| Site: BIBE-KB 24 Big Bend National Park - K-Bar Ranch Road Year 2000 Month AUG<br>Level Preliminary Validation Plot By Review 3rd Level Validation Reports Final Validation Date By Date By 11/29/00 CLH 11/29/00 CLH 1 | Data Validation Log                       |                                                         |                                                |                               |                                             |                                           |
| Level       Preliminary Validation       Plot       3rd Level Validation       Reports       Final Validation       AIRS Submittal         0       09/01/00       09/20/00       CLH       10/18/00       10/23/00       bd       11/19/00       CLH       Date       By         Mailed       Date       By       11/19/00       CLH       Date       By         Other Validation Comments         Line No       Comments       Date       By         United validation       Comments       Date       By                                                                                                    | Site: BIBE-KB                             | 24 Big Bend National Pa                                 | ark - K-Bar Ranch Road                         |                               | Year 2000                                   | Month AUG                                 |
| Data Validation Comments       Date       By         Line No       Comments       Date       By                                                                                                    | Level Prelimin<br>O Dat<br>09/01/00 09/20 | ary Validation Plot<br>te By Review<br>100 CLH 10/18/00 | 3rd Level Validation<br>Date By<br>10/23/00 bd | Reports<br>Mailed<br>11/15/00 | Final Validation<br>Date By<br>11/29/00 CLH | AIRS Submittal<br>Date By<br>11/30/00 CLH |
| Line No Comments Date By                                                                                                    | Data Validation Comm                      | ients                                                   | -                                              |                               | -                                           |                                           |
|                                                                                                    | Line No                                   |                                                         | Comments                                       |                               | Date                                        | е ву                                      |
|                                                                                                    |                                           |                                                         |                                                |                               |                                             |                                           |
|                                                                                                    |                                           |                                                         |                                                |                               |                                             |                                           |
|                                                                                                    |                                           |                                                         |                                                |                               |                                             |                                           |
|                                                                                                    |                                           |                                                         |                                                |                               |                                             |                                           |
|                                                                                                    |                                           |                                                         |                                                |                               |                                             |                                           |
|                                                                                                    |                                           |                                                         |                                                |                               |                                             |                                           |
|                                                                                                    |                                           |                                                         |                                                |                               |                                             |                                           |
|                                                                                                    |                                           |                                                         |                                                |                               |                                             |                                           |
|                                                                                                    |                                           |                                                         |                                                |                               |                                             |                                           |
|                                                                                                    | <u> </u>                                  |                                                         |                                                |                               |                                             |                                           |
|                                                                                                    |                                           |                                                         |                                                |                               |                                             |                                           |

Figure 7-1. The Data Validation Log.

- To use the Data Validation Log:
  - 1 Select Logs -> Data Validation Log from the AQ and Met Processing frame.
  - 2 Select a *site* from Site drop-down box. If no records for the selected site exist, a "Site not Found" message is displayed. Click **OK**. Otherwise, the most recent Master Table record and related comments for the selected site are displayed.
  - **3** Select a different *month* and/or *year* from the drop-down list boxes to display previous months records for the site.
  - **4** Records can be added as described in Section 3.4, Data Windows. **Note:** Normally, records should not be deleted.

## 8.0 The Site Status Log

The Site Status Log (shown in Figure 8-1) is a diary of site-related events such as instrument malfunctions and repAQS, data adjustments, calibrations, special site visits, weather episodes, etc. that may be relevant to data validation. A basic description of each event is entered as a record in the Master Table. The master record contains the site number and name, a reference number assigned by the program, date started and stopped fields to define the period of time involved, and an affected parameters field to indicate which data parameters are possibly affected by the event. Another field indicates if the event is considered to be a problem or not. This field is used to quickly create a list of current problems found in the log. The Detail Table holds as many records as needed to record notes about each event. Normally, a master record will have at least one detail record. Entries can be added, modified, or deleted in both the Master Table and Detail Table.

Before entering information into the Site Status Log, determine if it is a note relating to a previously entered event or if it relates to a new event. If this is a new event, first insert a new Master Table record for the site and then enter the detail notes. If it relates to a previously entered event, locate the master record in the log and then enter the new detail notes.

| 📓 NPS IMC Database - AQ and Met Data Processing                                                                                                    |                                  |                        |  |  |  |  |  |
|----------------------------------------------------------------------------------------------------|----------------------------------|------------------------|--|--|--|--|--|
| Data Menu Load Data Validate Logs Reports Multi-Site Stackplots Window Help                                                                                                    |                                  |                        |  |  |  |  |  |
| ₩ 📲 🗙 🛃 🛛 着 🗄 🗂 🗖                                                                                                    |                                  |                        |  |  |  |  |  |
| 📓 Site Status Log Entry                                                                                                    |                                  |                        |  |  |  |  |  |
| All Sites<br>Site<br>BIBE-KB V MAR D print                                                                                                    |                                  |                        |  |  |  |  |  |
| Site Status Log                                                                                                    |                                  |                        |  |  |  |  |  |
| Site: BIBE-KB 24 Big Bend National Park Ref. # 84 Date 01/04/08 Closed 01/04/08                                                                                                    |                                  |                        |  |  |  |  |  |
| Data O Yes Affected Parameters Problem Colorod Doctor Colorod Doctor Doctor Colorod Doctor Colorod Doctor Colorod Doctor Doctor Colorod Doctor Doctor |                                  |                        |  |  |  |  |  |
| Abbreviated Description: Ozone cals bad                                                                                                    |                                  |                        |  |  |  |  |  |
| Site Status Log Comments                                                                                                    |                                  |                        |  |  |  |  |  |
| Line         Date         Reported           No         Reported         By         Hotes           1         12/29/07         MB         Ozone calibrations suggest operator introduced leak during filter change on 12/25; site operator                                                                                                    | Date En<br>Entered<br>12/31/07 J | ntered<br>By<br>IGIRON |  |  |  |  |  |
| contacted, see attached e-mail.<br>2 12/31/07 JF Recent PSZs are okay, but not as good as before 12/25.                                                                                                    | 12/31/07 J                       | GIRON                  |  |  |  |  |  |
| 3 01/04/08 MB Problem appears to be solved as of station visit on 1/1/08.                                                                                                    | 01 <i>1</i> 08/08 J              | GIRON                  |  |  |  |  |  |
|                                                                                                    |                                  |                        |  |  |  |  |  |
|                                                                                                    |                                  |                        |  |  |  |  |  |
|                                                                                                    |                                  |                        |  |  |  |  |  |
|                                                                                                    |                                  | ✓                      |  |  |  |  |  |
| Deadu                                                                                                    |                                  |                        |  |  |  |  |  |

#### Figure 8-1. The Site Status Log.

- To use the Site Status Log:
  - 1 Select Logs -> Site Status Log -> Data Entry from the AQ and Met Processing frame.
  - 2 Select a *site* from Site drop-down box. If no records for the selected site exist, a "Site not Found" message is displayed. Click **OK**. Otherwise, the most recent Master Table record and related comments for the selected site are displayed.
  - **3** Use the VCR buttons to move from record to record for the site.
- **4** Records can be added as described in Section 3.4, Data Windows. **Note:** Normally, records should not be deleted.

**Tip:** To enter affected parameters, click in the **Affected Parameters** field then click the **right mouse** button. A drop-down list box is displayed. Click the **down arrow** on the box and then select a *parameter* from the list. The parameter will be added to the affected parameters field. Repeat until all affected parameters have been selected. You may also type directly in this field.

**Tip:** Use the *Problem? Yes* indicator for an event that can be described as problematic and requires further action.

Tip: Fill in the *Date Closed* field when all issues related to the event have been resolved.

**Tip:** Each detail record note field holds up to 2,000 characters. If you need more space, insert another row in the Detail Table.

## 9.0 Output Products

The AQDBMS includes programs that provide a variety of hardcopy products including data summaries and graphical representations of the data (plots) as well as summary lists from the Site Status and Data Validation Logs. Table 9-1 lists the printed output products provided, how to generate them, additional information about generating each product, and output options that are available for each. Output options include sending the output to: a printer, the screen, a PDF file (Adobe Portable Document Format), and writing to an ASCII file.

**Important Note:** When measurement units of a parameter vary over time, output programs convert values as necessary to match the unit in force at the end of the selected period or to a standard unit, depending on the design specifications for the particular product.
# Table 9-1

# Output Products and Options

| Product                                                                                                    | How To Generate                                                                                            | Additional<br>Info                                                           | Output<br>Options        |
|----------------------------------------------------------------------------------------------------|----------------------------------------------------------------------------------------------------|------------------------------------------------------------------------------|--------------------------|
| <b>3-year Summary Plot</b> . A stacked bar chart comparing monthly values over a 3-year period of a user-selected pollutant parameter. Three graphs contain the second highest value, the highest 3-hour average and highest 24-hour average concentrations by month over a 3-year period with the values grouped by month. | Three-Year<br>Summary desktop<br>icon                                                                      | Plots pollutant<br>parameters<br>only in ppb,<br>ppm, or ug/m <sup>3</sup> . | Printer<br>Screen<br>PDF |
| <b>Bar Plot.</b> A bar/line graph showing the yearly variation of a pollutant grouped by month. The highest value, second highest value, highest 24-hour average during a month, and the monthly average are plotted for a 13-month period.                                                                                 | Bar Plot desktop<br>icon                                                                                   | Plots pollutant<br>parameters<br>only in ppb,<br>ppm, or ug/m <sup>3</sup> . | Printer<br>Screen<br>PDF |
| Current Problems in the Site Status Log. Lists the current open problems in site/date order from the Site Status Log.                                                                                                    | Select Logs-> Site<br>Status Log -> List<br>Current Problems<br>from the AQ and<br>Met Processing<br>frame |                                                                              | Printer<br>Screen        |
| <b>Data Collection Statistics – All parameters for the period.</b><br>Number possible and valid for each site selected and the parameters monitored at the site during the selected period.                                                                                                    | Select <b>Reports</b><br>from the AQ and<br>Met Processing<br>frame                                        |                                                                              | Printer<br>Screen<br>PDF |
| <b>Data Collection Statistics – Group of Sites.</b> Number possible and valid for each site selected and the selected parameters monitored at the sites during the selected period on one report.                                                                                                    | Select <b>Reports</b><br>from the AQ and<br>Met Processing<br>frame                                        | Select<br>parameters<br>from the<br>parameters list.                         | Printer<br>Screen<br>PDF |
| <b>Data Collection Statistics – Selected Parameters.</b> Number possible and valid for each site selected and the selected parameters monitored at the site during the selected period.                                                                                                    | Select <b>Reports</b><br>from the "AQ and<br>Met Processing"<br>frame                                      | Select<br>parameters<br>from the<br>parameters list.                         | Printer<br>Screen<br>PDF |
| <b>Diurnal Plot.</b> A line graph showing the average daily variation<br>of a given parameter. Three lines are plotted representing the<br>maximum, minimum, average and standard deviation of the<br>parameter for each hour of the day for user selected site and<br>period of time.                                      | <b>Diurnal Plot</b><br>desktop icon.                                                                       |                                                                              | Printer<br>Screen<br>PDF |
| Export Data to ASCII comma delimited (CSV) row format                                                                                                    | Select <b>Reports</b><br>from the AQ and<br>Met Processing<br>frame                                        |                                                                              | File                     |
| Export audit data to AQS format                                                                                                    | Select <b>Reports</b><br>from the AQ and<br>Met Processing<br>frame                                        |                                                                              | File                     |

# Table 9-1 (Continued)

# Output Products and Options

| Product                                                                                                    | How To Generate                                                     | Additional<br>Info                                                                            | Output<br>Options        |
|----------------------------------------------------------------------------------------------------|---------------------------------------------------------------------|-----------------------------------------------------------------------------------------------|--------------------------|
| Export Data to ASCII fixed length columnar format                                                                                                    | Select <b>Reports</b><br>from the AQ and<br>Met Processing<br>frame |                                                                                               | File                     |
| <b>Export Data to ESC specified format.</b> Creates text files for each selected site/period in a special form for providing to an outside contractor.                                        | Select <b>Reports</b><br>from the AQ and<br>Met Processing<br>frame | Select all<br>parameters or<br>deselect for<br>flow only                                      | File                     |
| Export hourly data to AQS format                                                                                                    | Select <b>Reports</b><br>from the AQ and<br>Met Processing<br>frame |                                                                                               | File                     |
| Export precision data to AQS format                                                                                                    | Select <b>Reports</b><br>from the AQ and<br>Met Processing<br>frame |                                                                                               | File                     |
| <b>Highest 8-hour running averages (hour beginning) -</b> designed for ozone but will work for any parameter. Lists the top selected number of 8-hour running averages.                       | Select <b>Reports</b><br>from the AQ and<br>Met Processing<br>frame | Select<br>parameters<br>from the<br>parameter list.<br>Select number<br>of values to<br>list. | Printer<br>Screen<br>PDF |
| Highest Daily Maximum 8-hour running averages (hour beginning) - designed for ozone but will work for any parameter. Lists the top selected number of 8-hour running averages daily maximums. | Select <b>Reports</b><br>from the AQ and<br>Met Processing<br>frame | Select<br>parameters<br>from the<br>parameter list.<br>Select number<br>of values to<br>list. | Printer<br>Screen<br>PDF |
| <b>Highest Values</b> – The highest values found for the selected site/period/parameter.                                                                                                    | Select <b>Reports</b><br>from the AQ and<br>Met Processing<br>frame | Select<br>parameters<br>from the<br>parameter list.<br>Select number<br>of values to<br>list. | Printer<br>Screen<br>PDF |
| <b>Meteorological Data Summary.</b> Pertinent met data statistics for the selected site/period.                                                                                               | Select <b>Reports</b><br>from the AQ and<br>Met Processing<br>frame |                                                                                               | Printer<br>Screen<br>PDF |

-- continued --

# Table 9-1 (Continued)

# Output Products and Options

| Product                                                                                                    | How To Generate                                                     | Additional<br>Info                                                          | Output<br>Options        |
|----------------------------------------------------------------------------------------------------|---------------------------------------------------------------------|-----------------------------------------------------------------------------|--------------------------|
| <b>Monthly Grids for selected parameters.</b> All values or invalid codes and statistics for one site/month/parameter.                                                                                                    | Select <b>Reports</b><br>from the AQ and<br>Met Processing<br>frame | Select<br>parameters<br>from the<br>parameters list.                        | Printer<br>File<br>PDF   |
| <b>O3 – Episodes with Concentrations &gt;100 ppb.</b> Lists the date/time and validated values for the selected site/period where the ozone concentrations is > 100 ppb.                                                   | Select <b>Reports</b><br>from the AQ and<br>Met Processing<br>frame |                                                                             | Printer<br>Screen<br>PDF |
| <b>O3 - Highest Concentrations.</b> Ten highest one-hour averages for the selected site/period.                                                                                                    | Select <b>Reports</b><br>from the AQ and<br>Met Processing<br>frame |                                                                             | Printer<br>Screen<br>PDF |
| <b>O3 – RAW Episodes with Concentrations &gt;100 ppb.</b> Lists the date/time and raw values for all sites for the selected period where the ozone concentrations is > 100 ppb.                                            | Select <b>Reports</b><br>from the AQ and<br>Met Processing<br>frame |                                                                             | Printer<br>Screen<br>PDF |
| <b>Ozone Quick Look (annual only).</b> Creates an annual Quick Look table (AQS format) for ozone for the selected site/year.                                                                                               | Select <b>Reports</b><br>from the AQ and<br>Met Processing<br>frame |                                                                             | Printer<br>Screen<br>PDF |
| <b>Ozone Rank for all sites.</b> Creates an annual report table of ozone rank listings of 2 <sup>nd</sup> highest 1-hour averages, 4 <sup>th</sup> highest 8-hour averages, and annual SUM60 exposure index for all sites. | Select <b>Reports</b><br>from the AQ and<br>Met Processing<br>frame | This report<br>takes a long<br>time to run<br>(perhaps an<br>hour or more). | Printer<br>Screen<br>PDF |
| <b>Ozone Standards Report (annual only).</b> Creates an annual ozone standards report for the selected site/year.                                                                                                    | Select <b>Reports</b><br>from the AQ and<br>Met Processing<br>frame |                                                                             | Printer<br>Screen<br>PDF |
| <b>Ozone with 8-hour averages &gt; 84 ppb.</b> Lists the date/time (hour beginning) and raw or validated values (as selected ) for the selected site/period where the 8-hour average was > 84 ppb.                         | Select <b>Reports</b><br>from the AQ and<br>Met Processing<br>frame |                                                                             | Printer<br>Screen<br>PDF |
| <b>Precision Check Summary.</b> If precision check data exist for the selected site/parameter/period, a table with quarterly summaries is produced. Period is 1/1 through 12/31 based on the start year.                   | Select <b>Reports</b><br>from the AQ and<br>Met Processing<br>frame | Select<br>parameters<br>from the<br>parameter list.                         | Printer<br>Screen<br>PDF |

-- continued --

### Table 9-1 (Continued)

### **Output Products and Options**

| Product                                                                                                    | How To Generate                                                      | Additional<br>Info                                                                 | Output<br>Options        |
|----------------------------------------------------------------------------------------------------|----------------------------------------------------------------------|------------------------------------------------------------------------------------|--------------------------|
| <b>Progress Report.</b> A report table indicating validation progress for the past 13 months. Based on the Data Validation Log.                                                                | Select <b>Reports</b><br>from the AQ and<br>Met Processing<br>frame  |                                                                                    | Printer<br>Screen<br>PDF |
| <b>Rose Plot.</b> A specialized graph showing the wind or pollutant frequency relative to wind direction for a user-selected site and period of time.                                          | Rose Plot desktop icon.                                              |                                                                                    | Printer<br>Screen<br>PDF |
| <b>SO2 - Highest Concentrations.</b> Five highest one-hour averages, five highest 3-hour block averages, and five highest 24-hour averages for the selected site/period.                       | Select <b>Reports</b><br>from the "AQ and<br>Met Processing<br>frame |                                                                                    | Printer<br>Screen<br>PDF |
| <b>Stackplot.</b> A time plot of multiple graphs representing user selected data sets. Many data sets may be plotted on the y-axis of "stacked" graphs vs. a single x-axis of time.            | <b>Stackplot</b> from desktop icon.                                  |                                                                                    | Printer<br>Screen<br>PDF |
| <b>Stackplots – from configuration files.</b> Creates text files of raw or validated values for the selected sites/period based on the Stackplot configuration records. See <b>Stackplot</b> . | Select <b>Reports</b><br>from the AQ and<br>Met Processing<br>frame  | Select type of<br>plots to<br>generate and<br>to reuse or<br>replace data<br>files | File                     |
| Yearly Frequency Distribution for O3 or SO2. Creates annual frequency distribution reports for the selected site/year for $O^3$ and $SO^2$ only.                                               | Select <b>Reports</b><br>from the AQ and<br>Met Processing<br>frame  |                                                                                    | Printer<br>Screen<br>PDF |

### 9.1 The Reports Interface

The Reports interface provides a single interface for producing various types of output products. The initial display of the reports interface is shown in Figure 9-1. This interface has been developed with the following two facts in mind:

- 1. Required user input (such as sites, dates, parameters, etc.) to generate a product varies from product to product.
- 2. Sometimes, the user wants to quickly view a single product on screen. Other times, an entire suite of products for all the current sites are required.

To meet the challenge of the first, a tab control has been used to help the user enter the specific input required for the selected product. The content of each tab page updates dynamically to reflect the specific options available for the selected product. For the second, the interface allows the user to "Run" a job immediately or "Submit" jobs to a queue to later be run as a batch of jobs.

| Dutput Products Submitted Jobs Run Now Submit Job Run Jobs                                                      | Dates Sites Parameters Options Destination                                                                               |  |
|----------------------------------------------------------------------------------------------------|----------------------------------------------------------------------------------------------------|--|
| Dutput Products       Submitted Jobs       Run Now       Submitt Job       Run Jobs         Bar graph of values | Dates     Sites     Parameters     Options     Destination       Start Date     End Date       10/01/2000     10/31/2000 |  |
| Vonthly statistics (min., max., mean)                                                                           |                                                                                                    |  |

Figure 9-1. The Reports Interface.

- To use the Reports interface:
  - 1 Select **Reports** from the AQ and Met Processing frame.
  - 2 Select a *product* to generate from the list displayed on the Output Products tab.
  - **3** Click on each **enabled tab** of the tab control to input the required information and select options specific to the selected product. (See Section 9.1.1, The Reports Interface Tab Control).
  - 4 Click **Run Now** to run the job immediately or click **Submit Job** to add the job to the submitted jobs list.
  - 5 Click **Run Jobs** to begin running the jobs in the submitted jobs list.

# 9.1.1 The Reports Interface Tab Control

The tab control on the left side of the reports interface has five tab pages. Access to each page is updated when the user selects a product in the Output Products list. If the tab for a page is disabled, the page content does not relate to the selected product. The tab pages are *Dates*, *Sites*, *Parameters*, *Options*, and *Destinations*. The pages are discussed in the following subsections.

### 9.1.1.1 The Dates Tab

This tab page displays one or more fields for the user to input the desired time period of data to be included in the output product. Usually, there are *Start Date* and *End Date* fields that require dates in mm/dd/yy format. Other products may need only a year to be entered. The Dates tab page is shown in Figure 9-1.

## 9.1.1.2 The Sites Tab

The Sites tab page displays a tree view of site groups as configured (see Section 4.1, Sites Configuration). Groups and/or individual sites can be selected to be included in the output job. Figure 9-2 shows the Sites tab.

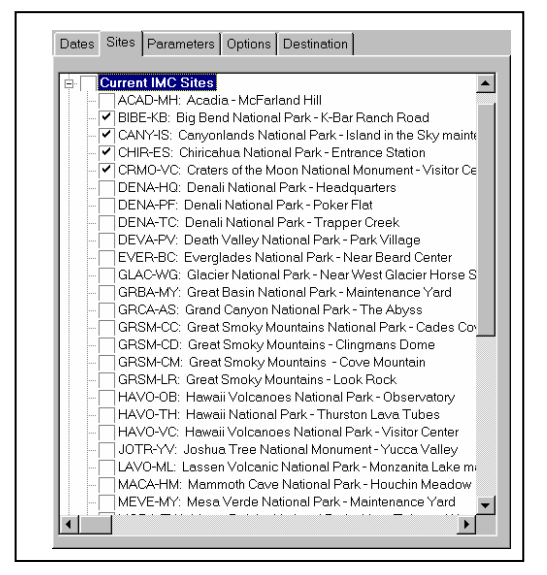

Figure 9-2. The Sites Tab Page in the Reports Interface.

## 9.1.1.3 The Parameters Tab

The Parameters tab page displays a list of all parameters as shown in Figure 9-3. The user can also choose the output units for each selected parameter and the output generator will convert the values as necessary.

### > To choose output units:

- 1 Click in the **Output Units** column of the selected parameter.
- **2** From the drop-down list, select an available *Unit Code*. **Note**: Only unit codes with defined conversion formulas are listed.

| в .       |          | BOO |              |   |  |
|-----------|----------|-----|--------------|---|--|
| Parameter | Interval | 1   | output units |   |  |
| NDOOIP    | nouny    | 1   | original     |   |  |
| NEPH      | hourly   | 1   | original     |   |  |
| NO        | hourly   | 1   | original     |   |  |
| NO2       | hourly   | 1   | original     |   |  |
| NOX       | hourly   | 1   | original     | _ |  |
| NOY       | hourly   | 1   | original     |   |  |
| O3        | hourly   | 1   | original 💌   |   |  |
| 03        | hourly   | 2   | original     |   |  |
| O3ADD     | hourly   | 1   | ug/m3 25c    |   |  |
| 03CAL     | hourly   | 1   | pph          |   |  |
| 03LAMP    | hourly   | 1   |              |   |  |
| PR        | hourly   | 1   |              |   |  |
| PWR       | hourly   | 1   | original     |   |  |
| PWS       | hourly   | 1   | original     |   |  |
| REF       | hourly   | 1   | original     |   |  |
| RH        | hourly   | 1   | original     |   |  |

Figure 9-3. The Parameters Tab of the Reports Interface.

## 9.1.1.4 The Options Tab

The tab displays additional options for the selected product. An example of the Options tab when the *Stkplots – from configuration tables* product is selected is shown in Figure 9-4. Two sections are found on the page; Standard Options and Special Options. The standard section includes the following:

- Radio buttons for selecting a Validation Level option. Choose Validation Log (default option) for the program to query the Data Validation Log for the validation level information. Choose Raw, Preliminary, or Final to force the level to the selected option.
- A page number field to input a report page number.
- A checkbox to place all of the currently selected sites on one page or continuous output instead of separate pages or files for each site.

The Special section includes special options for the selected report. Examples of special options are:

- A **Raw Data** checkbox. Checking this box instructs the program to use raw data and not validated data in the product.
- Number of Values to list. Instructs the program to include the number of values entered on the product. For example, to list the top 10 Highest Hourly Averages.

| Dates Sites Parameters Options                                                                                                    | Destination           |
|----------------------------------------------------------------------------------------------------|-----------------------|
| Standard options<br>Validation Level<br>Validation table © Raw ©<br>Page #:<br>Place selected groups/sites o                                   | Preliminary C Final C |
| Special Options<br>Data Files: replace<br>primary - raw config:<br>primary - valid config:<br>primary - annual config:<br>calibrations config: | ▼                     |

Figure 9-4. The Options Tab of the Reports Interface.

# 9.1.1.5 The Destinations Tab

The Destinations tab displays options on the type of output to produce as shown in Figure 9-5. Again, this tab updates dynamically depending on the product selected. Only the possible options for the selected product are enabled. More than one option can be selected. Destination options are:

- **Output to screen**. This option causes the output generator to pause after each product has been created and display the product on the screen before going on to the next. Click the **Print** button from the on-screen display to send the output product to the printer. Click the **Continue** button to close the on-screen display.
- **Output to printer**. This option sends the output directly to the currently selected Windows printer.
- **Output to PDF file**. This option uses the Adobe Portable Document File (PDF) Writer to create PDF files of the output. When the checkbox is clicked, an input field displays prompting the user to enter a destination folder for the generated PDF files. The complete path and folder name can be typed in or click the **Browse** button to point to a destination folder. **Important Note:** The PDF Writer must be installed on the user's workstation for this option to work properly.
- **Output to text file**. This option writes the output to ASCII text files. When the checkbox is clicked, an input field displays prompting the user to enter a destination folder for the text files. The complete path and folder name can be typed in or click the **Browse** button to point to a destination folder.

| Dates | Sites     | Parame   | ters C | )ptions  | Destin    | ation |  |      |
|-------|-----------|----------|--------|----------|-----------|-------|--|------|
|       |           |          |        |          |           |       |  |      |
|       |           |          |        |          |           |       |  |      |
|       |           |          |        |          |           | _     |  |      |
| C     | Jutput to | screen   | L U    | utput to | printer   |       |  |      |
| C     | )utput to | PDF file | 0      | utput to | text file |       |  |      |
| P     | DF File   | Folder:  |        |          |           |       |  |      |
| Γ     | l:\Proje  | ct∖imc   |        |          |           |       |  | <br> |
|       |           |          |        |          |           |       |  |      |
|       |           |          |        |          |           |       |  |      |
|       |           |          |        |          |           |       |  |      |
|       |           |          |        |          |           |       |  |      |
|       |           |          |        |          |           |       |  |      |
|       |           |          |        |          |           |       |  |      |
|       |           |          |        |          |           |       |  |      |
|       |           |          |        |          |           |       |  |      |
|       |           |          |        |          |           |       |  |      |
|       |           |          |        |          |           |       |  |      |
|       |           |          |        |          |           |       |  |      |
|       |           |          |        |          |           |       |  |      |
|       |           |          |        |          |           |       |  |      |

Figure 9-5. The Destinations Tab of the Reports Interface.

# 9.2 AQDBMS Graphics Products

Four programs are provided to create graphical representations of AQDBMS data directly from the database. The Stackplot program runs in a manner different from the other graphics programs and is described in Section 9.2.6. The AQDBMS graphics programs provide the following common features:

- Execution directly from the AQDBMS or the Windows desktop
- Single-site plot vs. *submit file* option to create multiple-site plots
- Printer destination and setup selection
- Start and end date selection
- Monthly, quarterly, and annual plots (except One-Year and Three-Year Summary plots)
- Plot title customization
- Plotting scale adjustment
- Force Final Validation footnote for historical data
- Automatic printing option
- Windows metafile output

## 9.2.1 Description of AQDBMS Products

A **One-Year** (13-month) Summary Bar Plot summarizes user-selected pollutant parameters in a bar chart and line-graph over a 13-month period to illustrate seasonal changes over that period. Information presented on the plot includes:

- Highest hourly average
- Second highest 1-hour average
- Highest 24-hour average
- Monthly average
- NAAQS

A *Diurnal Plot* summarizes diurnal characteristics of user-selected pollutant parameter. For each hour of the day during the user-selected period the plot shows:

- Maximum hourly average
- Mean hourly average with standard deviation
- Minimum hourly average
- Number of samples per hour
- NAAQS standard

A *Rose Plot* summarizes the relationship between wind speed or a user-selected pollutant parameter in a standard wind rose.

A *Three-year Summary Plot* summarizes user-selected pollutant parameters in a bar chart that compares the second highest 1-hour average on a monthly basis.

These graphics products query data directly from the AQDBMS. The user interface for these programs have many similar features that are described in the next section. Options unique to each of these products are described in subsections following this.

# 9.2.2 Creating Plots From the AQDBMS Graphics Programs

The AQDBMS graphics programs may be run directly from a Windows desktop icon.

- To create a plot:
  - 1 Double-click the *icon* for the desired graphics product on the Windows desktop.
  - 2 Set up the printer:
    - **a** From the File menu, choose **Select Printer**.

- **b** Select the desired printer *destination*.
- **c** Set the *paper orientation* for the current graphic product (all are *portrait* except the One-Year Summary plot, which is *landscape*).
- **3** Select a *site* from the Select Site drop-down list box.
- 4 Enter the *start and end dates* for the period to be plotted in the Start and End boxes.
- **5** Click the **Get Parameter List** button. The program retrieves a parameter code list for the selected site/period.
- 6 Select the *parameter* to be plotted from the Available Parameter List drop-down list box.
- 7 Select applicable *options*. Each type of plot has one or more options that can be changed. See the following sections for a description of these options.
- **8** To print the plot automatically, click the **AutoPrint** checkbox.

**Note:** This checkbox stays in effect until switched off or until the program is exited so that each new site/date/parameter plotted is automatically printed.

- 9 Click the **Draw Plot** button. The program retrieves and plots the data.
- 10 If needed, modify the default graph scaling values, then click the **Redraw** button.
- 11 Click the **Print** button to print the plot.

## 9.2.3 Creating Plots for Multiple Sites From the AQDBMS Graphics Programs

Plots can be created for multiple sites/parameters for the same time period. To create multiple plots in a single run, a submit file containing a list of the sites/parameters to be plotted is created in advance. The sites/parameters included in a submit file will be plotted with common options. Sites with parameters that do not use common options--such as a scaling change--must be run in single site mode. Create separate submit files for each of the graphics products.

- > To create a submit file:
  - **1** Open a new file in a text file editor such as Windows Notepad (do not use a word processor such as Word for Windows).
  - **2** On the first line of this file:
    - **a** Type a four-character *site abbreviation* followed by a *comma* <,>.
    - **b** Type a *parameter abbreviation* followed by a *hyphen* <-> and a *comma* <,>.
    - **c** Type a **Y** followed by a *comma* <,>.
    - **d** Type three more *commas*, then press **<Enter>**. For example, type **BIBE,O3-4,Y**,,,, to plot ozone data for Big Bend National Park.
  - **3** Repeat Step 2 for each combination of site/parameter that you want to include in the batch of plots.
  - **4** From the File menu, select **Save As**. Save the file in the folder and with the filename of your choice.
- > To create plots for multiple sites:
  - **1** Double-click the *icon* for the desired graphics product on the Windows desktop.
  - **2** Set up the printer:
    - **a** From the File menu, choose **Select Printer**.
    - **b** Select the desired printer *destination*.

- **c** Set the *paper orientation* for the current graphic product (all are *portrait* except the One-Year Summary plot, which is *landscape*).
- 3 Enter the *start and end dates* for the period to be plotted in the Start and End boxes.
- **4** Select applicable options. Each type of plot has one or more options that can be changed. These options are described in Sections 9.2.4, Common Options in the AQDBMS Graphics Programs, and Section 9.5, Plot-Specific Options in the AQDBMS Graphics Programs.
- **5** To not automatically print the plots, click the **AutoPrint** checkbox to deselect the auto printing feature.

**Note:** The *Run Submit File* option automatically switches the AutoPrint checkbox to on. The AutoPrint checkbox may be switched off any time during the plotting process. The program may not respond immediately, however, if data are being retrieved from the AQDBMS depending on the length of the period being plotted.

- 6 From the File menu, select **Run a Submit File**.
- 7 Select the *submit file* you previously created and saved from the File-open dialogue box and click **OK**.

## 9.2.4 Common Options in the AQDBMS Graphics Programs

The AQDBMS graphics programs have several common options that allow the user to manage how the plots are generated and to manipulate the output. These common options are described in this section. Plot-specific options are described below:

- <u>Draw Plot versus Redraw Buttons</u>: The Draw Plot button always starts a new plot by retrieving data from the database, creating the plot title, setting the plot units, calculating relevant statistics, and drawing the plot. The Redraw button redraws the current plot incorporating changes made to the title, scaling, or other cosmetic option changes, and does not retrieve new data from the database. A change in any of the primary data selection options such as site, period, parameter, or quarterly plot will not be accounted for in a Redraw. These option changes require a new plot to be drawn.
- <u>Customizing the Plot Title:</u> The plot title is created from default information based on the site, parameter, and period selected. On single-site plot runs, the operator may edit the automatically defined title after the plot is displayed on the screen. After editing is complete, click the **Redraw** button.
- <u>Creating Monthly, Quarterly, Annual Plots:</u> The AQDBMS graphics products may be plotted in monthly, quarterly, or annual plots except for the One-Year and Three-Year Summary plots that by definition are plotted on an annual basis. The start and end dates define a monthly versus annual period. An annual period may also be plotted as four quarterly plots on a single page by clicking on the **Quarterly Plots** checkbox before drawing the plot. Other periods may not be selected since the statistics inherent to these plots are time-dependent.

- <u>Adjusting plotting scales:</u> The default plotting scale is parameter-dependant and is set in the parameter definition table in the AQDBMS. The vertical or y-axis scale may be adjusted for variations in data on a single-site plot run. If a site/parameter is consistently abnormal, it may be useful to exclude it from a submit file.
- <u>Adobe PDF output:</u> It is possible to send the plot output to an Adobe PDF file for transporting the image electronically. Click the **Auto PDF** checkbox before printing the plot if this is desired.

## 9.2.5 Plot-Specific Options in the AQDBMS Graphics Programs

Each of the AQDBMS graphics programs has set-up options and other information specific to its purpose and how the program functions:

- <u>One-Year (13-month) Summary Plot Setup Options:</u> *The One-Year (13-month) Summary Plot* allows the operator to compare pollutant data over a 13-month period. It has few options and is simple to run. The associated statistics assume that the start and end dates include a 13-month period (01/01/96 to 01/31/97 for example).
- <u>Diurnal Plot Setup Options</u>: The Diurnal Plot only has one unique option. The operator may choose to not plot a minimum hourly average line. This option is useful when the data consistently has a minimum value of zero.
- <u>Rose Plot Setup Options:</u> The Rose Plot program has several unique options:
  - 40% Circle click this checkbox if a rose petal exceeds 40%. This will scale the outermost circle to 40% instead of the default 20%.
  - Make a .ROS File click this checkbox if an ASCII rose frequency distribution data file is desired. This table contains 16 rows of wind direction versus columns of wind speed or hourly pollutant concentrations. The file is written to the \\ars\_net3\npsair\dpc\ros folder and named *ssssAyy.Rpp* where *ssss* is the site abbreviation, *A* indicates annual data, *yy* the year, and *pp* the parameter. For example, BIBEA98.RO3 contains the frequency distribution data for Big Bend National Park ozone/wind direction for all of 1995. For quarterly data, the *A* is replaced with Q1, Q2, etc. For example, BIBEQ198.RSW contains the frequency distribution data for Wind speed/wind direction at Big Bend National Park for January through March 1998.
  - <u>Three-year Summary Plot Setup Options:</u> The Three-year Summary Plot has no unique options.

## 9.2.6 The Stackplot Graphics Program

A stackplot may include single or multiple user-selected parameters on line or bar graphs plotted against time on the x-axis. Up to 16 parameters may be plotted on up to 8 separate graphs (1 or 2 parameters per graph) in a stack. Temporal data variations are then easy to compare. Stackplot provides a variety of options. Setting up a stackplot is complex due to the large number of possible data combinations and options. Therefore, a set of standard setup files

(.STK file) have been created for plots that are created on a regular basis with only a change in the time period to be plotted. These files are maintained in a standard location for access from the AQDBMS.

> To run Stackplot:

1 Select Stackplots – from configuration tables from Output Products tab in the AQDBMS Reports Interface (see Section 9.1, The Reports Interface).

-or

1 Launch the Stackplot program from the desktop icon.

- 2 From the File menu in the Stackplot program window, select **Open**.
- **3** Select the *Stackplot configuration file* (.stk) or *submit file* (.sbm) to open.

**Note:** For instructions on creating Stackplot configuration (.stk) files, see the document titled *STKWIN User Documentation* (ARS, 2008) and Section 4.2.2, Stackplot Configuration of this document. For instructions on creating submit (.sbm) files, see Section 9.2.3 Creating Plots for Multiple Sites From the AQDBMS Graphics Programs.

## 9.3 **Printer Settings for HP Laserjet Printers**

The output products have been printed extensively on Hewlett-Packard (HP) Laserjet printers. ARS has determined optimum settings each the two types of output products and default values defined for those settings.

# 10.0 References

Air Resource Specialists, Inc. (ARS), 2008, STKWIN User Documentation.

#### STKWIN

#### A Program to Generate Stacked Plots Of Time-Dependant Data Sets

#### USER DOCUMENTATION

#### Code Revision 1.20070801

Documentation Revision date: January 23, 2008

Air Resource Specialists, Inc.

#### **INTRODUCTION**

STKWIN creates single or stacked graphs with up to 20 data sets in up to 10 graphs per page plotted against time as the independent variable. Although it is possible to plot more than 10 individual graphs on a plot page, labeling the y-axes becomes difficult due to crowding. The X-axis or independent variable is time and only time (or something faked into looking like time). If you need to plot scatter plots of 2 independent variables try another software package. STKWIN was written for the purpose of stacking time-dependant data sets. The input date and plot date may be specified as either calendar (yymmdd or yyyymmdd) or Julian (jjj) independently. Input data may be fixed format (standard FORTRAN i/o format statement) or free-format.

The input data may be real or integer but the input format must specify real (F) format. Except for the date and time fields which must be first on the record and integer, input data may be in any order and plotted in any order. Two data fields may be plotted together on the same graph. Multiple plots per STKWIN run may be made.

Details of all these things follow...read on.

#### **PROGRAM STKWIN**

A STKWIN plot consists of a single x axis (time) with any number of days (limited by resolution of plot) per page. A single <u>plot</u> may be divided vertically into any number of individual <u>graphs</u>, (<10 graphs per plot due to axis label and data resolution restrictions) and up to two data fields may be plotted per graph. Note the terminology; a **plot** fills a page and consists of 1 or more **graphs**; each **graph** may contain 1 or 2 **data sets**. Figure 1 is an

example plot with 6 graphs and 2 variables per graph.

The data may be represented with:

- Bars
- Continuous Lines
- Dots + Lines
- Dots Only
- One data set per graph
- Two data sets per graph

Parameters that define this option and others are written in a plot control file (.STK file). The data to be plotted is contained in a separate file (.DAT file).

#### PLOT CONTROL FILE

The plot control file defines all user defined options for the plot (refer to Figure 2 for an example). This file is a

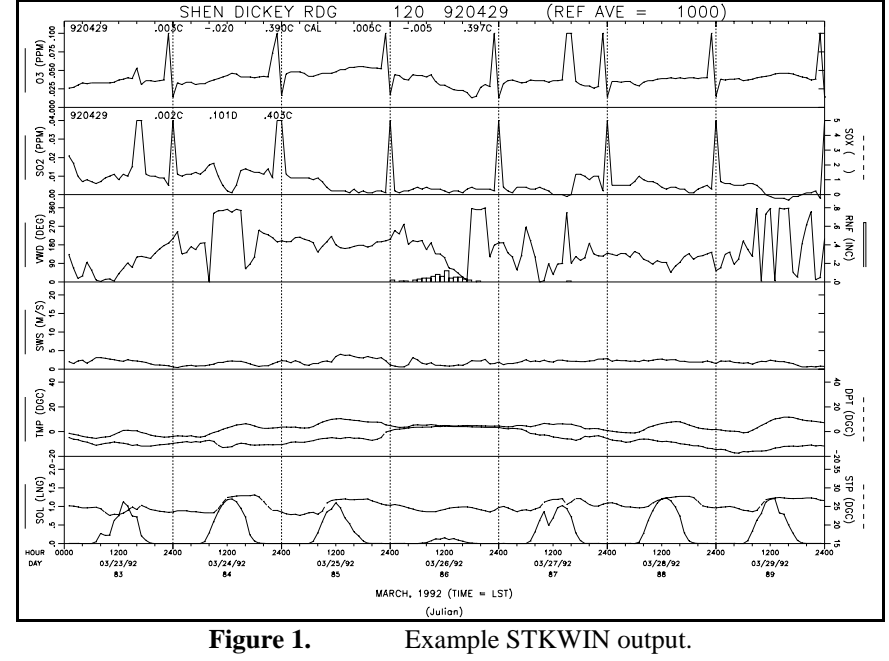

*FORTRAN NAMELIST* formatted file. The syntax of the control file is critical. The file name extension should be *.STK* for consistency.

There are three namelist groups of parameters required in the control file. Each set must be preceded by the appropriate *NAMELIST* group name as described below:

| NAMELIST GROUP | DESCRIPTION                                                   |
|----------------|---------------------------------------------------------------|
| STKFILES       | general parameters that define the input data file            |
| PAGE_DEF       | general parameters that define the overall plot appearance    |
| VAR_DEF        | specific parameters that define each dependant variable graph |

Parameters are defined in the next section.

| &STKFILES          |                             |                 |                  |                 |                   |                |
|--------------------|-----------------------------|-----------------|------------------|-----------------|-------------------|----------------|
| INPUT_FILE         | <pre>= 'GCAP_UNF.98A'</pre> |                 |                  |                 |                   |                |
| DATA_FORMAT        | = 'FREE_NO_HEADER'          |                 |                  |                 |                   |                |
| NUM_IN_FIELDS      | = 6                         |                 |                  |                 |                   |                |
| NUM TO GRAPH       | = 6                         |                 |                  |                 |                   |                |
| DATA DATE          | = 'CALENDAR'                |                 |                  |                 |                   |                |
| GMT DIF            | = 0                         |                 |                  |                 |                   |                |
| MISSING            | = _99                       |                 |                  |                 |                   |                |
| TIME UNITS         | = 'HOUR'                    |                 |                  |                 |                   |                |
| DEDIOD             | - 1                         |                 |                  |                 |                   |                |
| PERIOD<br>File Mer | - 1                         |                 |                  |                 |                   |                |
| File_Tag           | = 1                         |                 |                  |                 |                   |                |
| /                  |                             |                 |                  |                 |                   |                |
| &PAGE_DEF          |                             |                 |                  |                 |                   |                |
| Page_Orientati     | on= 'LANDSCAPE'             |                 |                  |                 |                   |                |
| Date_Format        | = 'DD'                      |                 |                  |                 |                   |                |
| Footnote           | = ''                        |                 |                  |                 |                   |                |
| Main_Title         | = 'GRAND CANYON AIRP        | ORT, ARIZONA -  | Unfiltered Nephe | lometer and Met | eorological Data' |                |
| Plot_Date          | = 'CALENDAR'                |                 |                  |                 |                   |                |
| Time_Zone          | = 'LST'                     |                 |                  |                 |                   |                |
| X_Title            | = 'OCTOBER 1998', '         | NOVEMBER 1998', | 'DECEMBER 1998   | 1               |                   |                |
|                    |                             |                 |                  |                 |                   |                |
| N_GRAPHS           | = 6                         |                 |                  |                 |                   |                |
| N_PLOTS            | = 3                         |                 |                  |                 |                   |                |
| MONTH              | = 10, 11, 12                |                 |                  |                 |                   |                |
| FIRST_DAY          | = 1, 1, 1                   |                 |                  |                 |                   |                |
| N_DAYS             | = 31, 30, 31                |                 |                  |                 |                   |                |
| YEAR               | = 1998, 1998, 199           | 8               |                  |                 |                   |                |
|                    |                             |                 |                  |                 |                   |                |
| Bar Width          | = 4.166667 E - 0.2          |                 |                  |                 |                   |                |
| B MARGIN           | = 1.25                      |                 |                  |                 |                   |                |
| CHAR CHH           | = 6                         |                 |                  |                 |                   |                |
| FIRST FIFLD        | = 1                         |                 |                  |                 |                   |                |
| HOUR INTERVAL      | - 12                        |                 |                  |                 |                   |                |
| INCOL_INIERVAL     |                             |                 |                  |                 |                   |                |
| INF WIDTH          | - 1                         |                 |                  |                 |                   |                |
| LINE_WIDIH         | - 1 2125                    |                 |                  |                 |                   |                |
| L_MARGIN           | - 1.3125                    |                 |                  |                 |                   |                |
| MAIN_CHH           | - 2                         |                 |                  |                 |                   |                |
| SIM_SIZE           | - 3                         |                 |                  |                 |                   |                |
| T_MARGIN           | = 0                         |                 |                  |                 |                   |                |
| WKID               | = 1                         |                 |                  |                 |                   |                |
| X_LABEL_INTERV     | AL= 1                       |                 |                  |                 |                   |                |
| X_PLOT_SIZE        | = 8.4                       |                 |                  |                 |                   |                |
| X_TITLE_MARGIN     | = 0                         |                 |                  |                 |                   |                |
|                    |                             |                 |                  |                 |                   |                |
| Clip               | = F                         |                 |                  |                 |                   |                |
| Colorop            | = T                         |                 |                  |                 |                   |                |
| DASH_OP            | = F                         |                 |                  |                 |                   |                |
| Frame              | = F                         |                 |                  |                 |                   |                |
| HOUR LABELS        | = F                         |                 |                  |                 |                   |                |
| PLOT DOW           | = F                         |                 |                  |                 |                   |                |
| Title top          | = T                         |                 |                  |                 |                   |                |
| XGRID              | -<br>- Т                    |                 |                  |                 |                   |                |
| VGRID              | -<br>- T                    |                 |                  |                 |                   |                |
| /                  | - 1                         |                 |                  |                 |                   |                |
| SUAR DEE           |                             |                 |                  |                 |                   |                |
| AVAR_DEF           | _ F                         | 4               | 2                | 1               | 2                 | E              |
| INPOI_FIELD        | = 5                         | , 4             | , 3              | , 1             | , 2               | , 0            |
| FIELD_NAME         | = 'WD StDev (deg)'          | , 'WD (deg)'    | , 'WS (m/s)'     | , 'AT (C)'      | , 'RH (%RH)'      | , 'Bsp (Mm-1)' |
| COMMENT            | = ''                        | , ''            | , ''             | , ''            | , ''              | , ''           |
| YMIN               | = 0                         | , 0             | , 0              | , -10           | , 0               | , 0            |
| YMAX               | = 100                       | , 360           | , 20             | , 50            | , 100             | , 160          |
| MAJOR_TIC          | = 25                        | , 90            | , 5              | , 20            | , 25              | , 40           |
| LINE_TYPE          | = 1                         | , 3             | , 1              | , 1             | , 1               | , 1            |
| LABEL_DEC          | = 0                         | , 0             | , 0              | , 0             | , 0               | , 0            |
| LINE_COLOR         | = 5                         | , 2             | , 6              | , 4             | , 7               | , 6            |
| ygap               | = .15                       | , .15           | , .15            | , .15           | , .15             | , .15          |
| Y_AXIS_SIZE        | = .7                        | , .7            | , .7             | , .7            | , .7              | , 1.6          |
| ICLOSED            | = F                         | , F             | , F              | , F             | , F               | , Т            |
| ILOG               | = F                         | , F             | , F              | , F             | , F               | , F            |
| IKEY               | = T                         | , T             | , T              | , Т             | , T               | , Т            |
| SYMBOL             | = 'o'                       | , 'o'           | , 'o'            | , 'o'           | , '0'             | , '0'          |
| IPOST              | = F                         | , F             | , F              | , F             | , F               | , F            |
| POST ALIGN         | = 'L'                       | , 'L'           | , 'L'            | , 'L'           | , 'L'             | , 'L'          |
| POST CHH           | = 5                         |                 | . 5              | , 5             | , 5               | ,, 5           |
| POST FORM          | = '0.0'                     | . '0,0'         | , '0.0'          | , '0.0'         | , '0.0'           | . '0.0'        |
| /                  |                             | ,               | ,                | ,               | ,                 | ,              |
| /                  |                             |                 |                  |                 |                   |                |
|                    |                             |                 |                  |                 |                   |                |
|                    |                             |                 |                  |                 |                   |                |
|                    |                             |                 |                  |                 |                   |                |
|                    |                             |                 |                  |                 |                   |                |
|                    |                             |                 |                  |                 |                   |                |
|                    |                             |                 |                  |                 |                   |                |
|                    |                             |                 |                  |                 |                   |                |
|                    |                             |                 |                  |                 |                   |                |
|                    |                             |                 |                  |                 |                   |                |
|                    |                             |                 |                  |                 |                   |                |

### Figure 2. Example Plot Control File (.STK file).

#### SETUP OPTIONS

File/Open: Open one of the following types of files

- stackplot configuration (stkfile) stackplot configuration
- data file data file containing data to be plotted
- submit file file with list of stkfiles to be plotted

Note that any of the files shown in the Open Files dialogue box may be opened in an editor, modified, and saved to the same location prior to clicking the **Open** button if you need to make adjustments to the file.

**File/Select Output Device:** use this to change your output device. When Stkwin is closed, it will ask if you wish to reset the printer default to a different device. This process is the same as clicking on Printers and changing/resetting the default printer.

**File/Edit Printer Graphics Settings:** use this to modify standard printer settings for width and dash-dots for different printers.

File/ Recent File List: Recent stkfiles opened at your workstation may be recalled here. You may also clear this list by choosing File/ Clear Recent File List.

#### **Plotting options:**

- **Draw/Restart**, **Redraw & Print** after initially opening a stkfile or submit file, click the **Draw** button to begin processing and displaying the plot. The **Draw** button text will change to **Restart**.
  - Click **Restart** if the input data changes or start/stop dates change. Forces a re-read of the data file.
  - Click **Redraw** if you change the plot configuration only. This simply redraws the plot but does not re-read the data file. For large, high-resolution plots, this would be much faster than **Restart**.
  - Click **Print** to send the plot to the current output device. If **Auto Print** is chosen, you do not need to click the **Print** button (see description of the **Auto Print** button below)
- Next click to move to the next plot. This may be the next time period within a stkfile or the next stkfile. If a submit file has been opened, all files to be processed are listed in the *Stack file* text box. If you wish to skip to a stkfile farther down the list, double-click the name in the *Stack file* text box and click **Restart**.
- Draw to Screen draws each plot to screen. This can be turned off for large batch printing jobs to save time
- **Continuous** after opening a stkfile or submit file, and the **Draw** button is clicked, all plots waiting in the queue will be drawn continuously. This is helpful for batch print jobs from a submit file.
- Auto Print after Draw button is clicked, each plot will automatically be sent to the current output device
- Auto PDF selects the Adobe PDF printer driver as the output device (if installed). Plots generated will automatically be named. The output path is selected after clicking this box.
- No Dashed Lines draw dashed lines as solid.
- Heavier Data Line draws the data line heavier. This may be used to enhance data lines for presentation or for printers that do not print a very heavy line. Use this in combination with the Edit Printer Graphics Settings described above.
- **Page # Leader** enter a report section here such as "3-". Each plot will have a different page number starting with the number specified in **First Page**
- Monitor Processing update the status text box with processing information
- **Portrait/Landscape** change the basic orientation of the page. You will need to adjust the X- and Y- axis lengths in the stkfile to accommodate this change.
- Full Screen draws the plot full screen. Click the Close button when done to return to the control interface.
- Plot Options
  - Stkfile Parameter edit screen edit the parameters that describe the content of the data file
  - Page\_Def Parameters edit screen edit the parameters that describe the plot page
  - Var\_Def parameters edit screen edit the parameters that describe each graph

The contents of a stkfile are described in detail in the next sections. Changes made in the **Plot Options** sections may be saved to the current stkfile for future use.

• Screen Font Size - change the screen font size of characters on the plot. Does not affect the hardcopy.

N:\Project\ARS\SOP\_TI\IMC\Tech References\Stackplot User's Guide 2007.doc 01/23/08 Programmer: DON MUSSARD

#### STACKPLOT CONFIGURATION FILE (stkfile) FORMAT

Plot definition parameters are stored in the *.STK* file in namelist format based on the NAMELIST convention (see example below). These parameters may be changed in the STKWIN program (**Plot Options**) and then saved or this file can be directly edited using any text editor. However, the file format must be properly maintained as described here.

| &STKFILES      |              | <  | namelist group name       |
|----------------|--------------|----|---------------------------|
| INPUT_FILE=    | 'TEST.MET'   | <  |                           |
| DATA_FORMAT=   | '(2I8,11F8.0 | )' |                           |
| NUM_IN_FIELDS= | 11           |    |                           |
| NUM_to_graph=  | 10           |    |                           |
| DATA_DATE=     | 'JULIAN'     |    | group parameters          |
| T_DIF=         | -700         |    |                           |
| MISSING=       | 999.00       |    |                           |
| TIME UNITS=    | 'MINUTES'    |    |                           |
| PERIOD=        | 5.0000       | <  |                           |
| /              |              | <  | namelist group terminator |

The name of the namelist group is the first item in the namelist. The first character in the namelist name must be the & (ampersand) character. Each variable within that set is then defined with the **exact** spelling of the variable name (case independent - \_ (underline) required if present) followed by the = (equals sign) and followed by the actual value to assign to that variable. Each namelist group must be terminated with a / (forward slash) character. All **text** input must be enclosed in single apostrophes. Numerical data must follow standard syntax for integer/real format. Variables are described below with the variable description. Logical data type is specified with either a *T* or a *F* for true or false.

Not all variables are required in the control file. The following tables define if a variable is required or optional and what the default value is if it is not included in the file.

#### NAMELIST PARAMETER DESCRIPTIONS

#### Namelist Group - & STKFILES

Namelist group &STKFILES describes the input data file. All data to be plotted must be in this file.

| TABLE 1. STKFILES NAMELIST GROUP VARIABLE DEFINITIONS              |                               |                                                             |              |  |  |
|--------------------------------------------------------------------|-------------------------------|-------------------------------------------------------------|--------------|--|--|
| NAME                                                               | DESCRIPTION                   | ACCEPTABLE VALUE                                            | DATA TYPE    |  |  |
| INPUT_FILE                                                         | Data file name                | DOS file name                                               | Alpha ('')   |  |  |
| DATA_FORMAT                                                        | Data format                   | FORTRAN, 'FREE', FIXED or<br>'FREE_NO_HEADER' <sup>DF</sup> | Alpha('')    |  |  |
| NUM_IN_FIELDS                                                      | # of input fields             | <20                                                         | integer      |  |  |
| NUM_TO_GRAPH                                                       | # of fields to plot           | $\leq 20^{\text{NG}}$                                       | integer      |  |  |
| DATA_DATE                                                          | Data date type                | JULIAN, CALENDAR                                            | Alpha ('')   |  |  |
| DATA_DATE_FORMAT                                                   | Data date format              | As yyyy, mm, dd                                             | Alpha ('')   |  |  |
| GMT_DIF                                                            | Time correction <sup>TC</sup> | Plus/minus hundred hours                                    | integer      |  |  |
| MISSING                                                            | Missing data value            | Plus/minus value <sup>mv</sup>                              | real/integer |  |  |
| TIME_UNITS                                                         | Time units                    | HOURS, MINUTES                                              | Alpha ('')   |  |  |
| PERIOD                                                             | # of time units <sup>P</sup>  | Number                                                      | real         |  |  |
| $^{DF}$ – See data input file below<br>TC – Time correction for GM | v section for details         | ours)                                                       |              |  |  |

<sup>1C</sup> - Time correction for GMT, DST, etc. (in hundred hours)
 <sup>P</sup> - # of Time units between data readings
 <sup>NG</sup> - Num\_to\_graph is limited to 2\*N\_graphs (see next page)
 <sup>MV</sup> - Missing values - any input value <= to this value will not be plotted</li>

All parameters are required

1

| TABLE 4. PAGE_DEF NAMELIST GROUP VARIABLE DEFINITIONS |                               |                                                                                |                                                     |              |          |                                  |  |
|-------------------------------------------------------|-------------------------------|--------------------------------------------------------------------------------|-----------------------------------------------------|--------------|----------|----------------------------------|--|
| ТҮРЕ                                                  | NAME                          | DESCRIPTION                                                                    | ACCEPTABLE<br>VALUE                                 | DATA<br>TYPE | REQUIRED | DEFAULT                          |  |
| PLOT LAYOUT                                           | N_plots                       | # of plots (pages)                                                             | <52                                                 | Integer      | Yes      |                                  |  |
|                                                       | N_GRAPHS***                   | Ignored (see footnote)                                                         |                                                     |              |          |                                  |  |
|                                                       | First_field                   | First field to plot                                                            | 1-num_to_graph                                      | Integer      | No       | 1                                |  |
|                                                       | Last_field                    | Last field to plot                                                             | 1-num_to_graph                                      | Integer      | No       | Num_to_graph                     |  |
|                                                       | X_PLOT_SIZE                   | Size of x-axis in inches                                                       | Decimal inch                                        | Real         | Yes      |                                  |  |
| MARGINS                                               | B_MARGIN                      | Bottom of page <-> bottom<br>edge of 1 <sup>st</sup> graph                     | Decimal inch                                        | Real         | Yes      |                                  |  |
|                                                       | L_MARGIN                      | Bottom of page <-> left edge of graphs                                         | Decimal inch                                        | Real         | Yes      |                                  |  |
|                                                       | T_MARGIN                      | Bottom of main title <-> top<br>of top graph                                   | Decimal inch                                        | Real         | Yes      |                                  |  |
|                                                       | X_TITLE_MARGIN                | Bottom of x-title <-> bottom of 1 <sup>st</sup> graph                          | Decimal inch                                        | Real         | yes      |                                  |  |
| DATE RANGE                                            | YEAR <sup>date</sup>          | Data year                                                                      | Үууу                                                | Integer      | Yes      |                                  |  |
|                                                       | MONTH(1-n <sup>NP</sup> )     | # of month to plot                                                             | 1-12 <sup>M</sup>                                   | Integer      | Yes      |                                  |  |
|                                                       | First_day(1-n <sup>NP</sup> ) | First day to plot                                                              | FD                                                  | Integer      | Yes      |                                  |  |
|                                                       | N_days(1-n <sup>NP</sup> )    | # of days to plot                                                              | FD                                                  | Integer      | Yes      |                                  |  |
| TITLING (main)                                        | MAIN_TITLE                    | Main Page title                                                                | 'Text ' MT                                          | Str ('')     | Yes      |                                  |  |
|                                                       | MAIN_CHH                      | Character size of main title                                                   | Decimal inches or<br>PTs                            | Real         | Yes      |                                  |  |
|                                                       | TITLE_TOP                     | Main title on top                                                              | T(rue) F(alse)                                      | logical      | No       | Bottom of page                   |  |
| TITLING (x-axis)                                      | X_TITLE                       | X-axis title                                                                   | 'Text'                                              | Str          | No       | Month, Year                      |  |
|                                                       | PLOT_DATE                     | Type of date in x-axis                                                         | Julian, calendar, or<br>both                        | Str ('')     | Yes      |                                  |  |
|                                                       | TIME_ZONE                     | Data time zone                                                                 | 3 characters (MST,<br>LST)                          | Str ('')     | Yes      |                                  |  |
|                                                       | DATE_ FORMAT                  | Date label format                                                              | Any comb. Of<br>MMDDYY                              | Str ('')     | Yes      |                                  |  |
|                                                       | X_LABEL_<br>INTERVAL          | # of days between date<br>labels on x-axis. Negative to<br>turn label vertical | 1-n where n is the<br>number of days in<br>the plot | integer      | Yes      |                                  |  |
|                                                       | HOUR_LABELS                   | Hour label option                                                              | T(rue), F(alse)                                     | logical      | No       |                                  |  |
|                                                       | HOUR_INTERVAL                 | # of hours between hour<br>labels on x-axis                                    | 1-24                                                | integer      | Yes      |                                  |  |
|                                                       | PLOT_DOW                      | Draw the day-of-week                                                           | T(rue), F(alse)                                     | logical      | no       | False                            |  |
| OTHER OPTIONS                                         | PAGE_<br>ORIENTATION          | Page orientation                                                               | 'Landscape', or<br>'Portrait'                       | Str          | no       | Current default<br>printer value |  |
|                                                       | FRAME                         | Frame option                                                                   | T(rue) F(alse)                                      | logical      | No       | True                             |  |
|                                                       | DASH_OP                       | Dashed line option <sup>DL</sup>                                               | T(rue) F(alse)                                      | logical      | No       | True                             |  |

\*\*\*n\_graphs parameter is now ignored - first\_field, last\_field and line\_type defines n\_graphs

| TABLE 4. PAGE_DEF NAMELIST GROUP VARIABLE DEFINITIONS (continued) |            |                                    |                            |              |          |              |  |
|-------------------------------------------------------------------|------------|------------------------------------|----------------------------|--------------|----------|--------------|--|
| ТҮРЕ                                                              | NAME       | DESCRIPTION                        | ACCEPTABLE<br>VALUE        | DATA<br>TYPE | REQUIRED | DEFAULT      |  |
| OPTIONS (continued)                                               | COLOROP    | Color option                       | T(rue) F(alse)             | logical      | No       | True         |  |
|                                                                   | CLIP       | Clip option                        | T(rue) F(alse)             | logical      | No       | False        |  |
|                                                                   | FOOTNOTE   | Add footnote in lower left corner  | 'Text'                     | Str          | No       |              |  |
|                                                                   | CHAR_CHH   | Plot body character size           | Decimal inch or PTs        | real         | No       | ?            |  |
|                                                                   | SYM_SIZE   | Scatter plot symbol character size | Decimal inch or PTs        | real         | No       | ?            |  |
|                                                                   | LINE_WIDTH | Line "weight" of all of plot       | 1-3                        | integer      | No       | 1            |  |
|                                                                   | YGRID      | Add y-grid lines                   | T(rue) F(alse)             | Logical      | No       | F            |  |
|                                                                   | BAR_WIDTH  | Width of barchart bar              | Decimal number<br>(inches) | Real         | No       | Proportional |  |
|                                                                   | XGRID      | Add x-grid lines                   | T(rue) F(alse)             | Logical      | No       | F            |  |

<sup>NP</sup> – Month, First\_day, and N\_days are repeated 1-N\_plots (pages)

DATE – Can override at execution time by STARTDATE and STOPDATE NG - Limited by physical space available on a page -  $\leq 6$  is optimum <sup>M</sup> - ignored if Julian data <sup>FD</sup> - Julian or calendar day (of month if calendar) depending on input date type

<sup>DL</sup> - Make the 2nd line of a 2 variable graph dashed. <sup>WKID</sup> - 1(display); 2(printer); 3(plotter); 4(metafile). This can be overridden from the STKWIN command line.

MT – Use the ~ (tilde) character to wrap text to a new line

#### NAMELIST GROUP - &VAR\_DEF

This namelist group defines each data field to be plotted. Each of the variables defined in &VAR\_DEF is repeated once for each data field to be plotted (do not repeat the *NAMELIST* group name). The first set is the lowest plot on the page with legend on the left. If two data fields are to be plotted on a graph, the second legend is on the right side of the graph. Each data set may be selected independently from the input data file by specifying the input field (input\_field) # for each data set (1 being the first plotted data field - not including the date and/or time fields). For example - input field 7 could be plotted in the 3rd graph from the bottom by specifying it 3rd (Input\_field(3)=7...etc.).

| TABLE 5. VAR_DEF NAMELIST GROUP VARIABLE DEFINITION                                                                                                    |                                                                                                    |                                                                                 |                    |                    |               |
|----------------------------------------------------------------------------------------------------|----------------------------------------------------------------------------------------------------|---------------------------------------------------------------------------------|--------------------|--------------------|---------------|
| NAME                                                                                                    | DESCRIPTION                                                                                                    | ACCEPTABLE VALUE                                                                | DATA TYPE          | REQUIRED           | DEFAULT       |
| INPUT_FIELD(n) <sup>NG</sup>                                                                                                    | Input field #                                                                                                    | 1-Num_to_graph                                                                  | integer            | Yes                |               |
| FIELD_NAME(n)                                                                                                    | Y-axis title                                                                                                    | <20 characters                                                                  | Str (' ')          | Yes                |               |
| Comment(n) <sup>leg</sup>                                                                                                    | Graph legend                                                                                                    | <80 characters                                                                  | Str (' ')          | No                 |               |
| YMIN(n)                                                                                                    | Y-axis minimum                                                                                                    |                                                                                 | real               | Yes                |               |
| YMAX(n))                                                                                                    | Y-axis maximum                                                                                                    |                                                                                 | real               | Yes                |               |
| MAJOR_TIC(n)) NT                                                                                                    | Y-axis major tics                                                                                                    |                                                                                 | real               | Yes                |               |
| LINE_TYPE(n) <sup>LT</sup>                                                                                                    | Graph line type                                                                                                    | -3 to +3                                                                        | integer            | Yes                |               |
| LABEL_DEC(n)                                                                                                    | Y label # decimal                                                                                                    | 0                                                                               | integer            | No                 | 2             |
| Line_Color(n)                                                                                                    | Line/dot color                                                                                                    | Color index <sup>c</sup>                                                        | Integer            | No                 | 0 (black)     |
| Y_GAP                                                                                                    | Space between graphs                                                                                                    | Decimal inch                                                                    | Real               | yes                |               |
| Y_AXIS_SIZE                                                                                                    | y-axis size                                                                                                    | Decimal inch                                                                    | real               | Yes                |               |
| ICLOSED                                                                                                    | y-axis continuous                                                                                                    | T(rue), F(alse)                                                                 | logical            | yes                |               |
| ILOG                                                                                                    | y-axis lognormal                                                                                                    | T(rue), F(alse)                                                                 | logical            | yes                |               |
| IKEY                                                                                                    | Draw data set line key                                                                                                    | T(rue), F(alse)                                                                 | logical            | yes                |               |
| SYMBOL                                                                                                    | Character for symbol graph                                                                                                    | Alpha/numeric                                                                   | Str (' ')          | no                 | 'solid dot'   |
| IPOST                                                                                                    | Draw data values                                                                                                    | T(rue), F(alse)                                                                 | logical            | yes                |               |
| POST_ALIGN                                                                                                    | Alignment of posted value                                                                                                    | Left, right, top, bottom                                                        | Str                | Yes                |               |
| POST_CHH                                                                                                    | Character height of value                                                                                                    | Decimal inch or PTs                                                             | real               | Yes                |               |
| POST_FORM                                                                                                    | Format of posted #                                                                                                    | '0.0' (VB style format)                                                         | Str (' ')          | Yes                | 0.0           |
| <ul> <li><sup>NG</sup> - each of these varial</li> <li><sup>leg</sup> - string of text placed</li> <li><sup>LT</sup> - Line_type defined a</li> <li>0 a bar chart (can only b</li> <li>1 continuous lines (no c</li> <li>2 single dots + lines</li> <li>3 single dots only</li> <li>+ one data set per graph</li> <li>- two data sets per s</li> <li>the second Line_</li> </ul> | bles must be repeated 1-Num_<br>l in the upper left corner of the<br>us:<br>be single graph or 2nd set in g<br>lots)<br>graph (this one and the follow<br>type of a double graph <u>must b</u> | to_graph times<br>e graph<br>raph)<br>ing) the first set has its leger<br>e > 0 | nd and axis labels | s on the left, the | second on the |
| <sup>c</sup> – Paint by the numbers                                                                                                    | s – 0=black, 1=white, w=red, 1                                                                                                    | 3=green, 4=blue, 5=yellow, 6                                                    | 5=cyan, 7=mager    | nta, 8=gray        |               |

The input data consists of:

- 1 record per date/time
- each record contains fields of date, time, and time-dependant data to be plotted.

The data may be *comma-separated free format* or *fixed-format* columns.

Here are a few things to keep in mind when setting up the data and input format.

1) **Site name/numbers. Stkplot does not use site name/numbers.** If your file has a site name/number at the beginning of each record you must use the FORTRAN fixed format so you can exclude the site name/number. For Example:

the data file contains -

BIBE 341 2120 7.02 40.97 11.29 109.6 9.07 11.29 11.16 110 8.93 BIBE 341 2125 6.911 41.34 12.22 107 9.26 12.22 12.06 106.7 9.29

The format would be specified as: DATA\_FORMAT='(5X,2I8,10F8.0)'

where the 5X tells the input reader to ignore the 1<sup>st</sup> 5 characters of each record.

#### 2) Date format type.

#### CALENDAR

The date for *CALENDAR* data must be some form of *yyy*, *ymm*, *dd*. Examples: yymmdd, yyyymmdd, mm/dd/yyyy

#### JULIAN

The date format for JULIAN data must be ddd. No month or year

3) **Time.** The time on each record must be in the form *hhmm* (no colon).

#### 4) Data Format.

- All time dependant data is considered floating-point during plotting but may be integer in the data file.
- Data formats:
  - FREE comma delimited file with or without header line(s)
  - FREE\_NO\_HEADER comma delimited file without header line(s) very useful for faster processing of large high resolution files
  - FIXED space-delimited, fixed-width columns of data. The column width and format of every line must be exactly alike
  - FORTRAN fixed format similar to FIXED but with definition of decimal/integer. This format must include 2 integer descriptors at the beginning for date & time (see example below)

Free format data can be read with a fixed format to solve inconsistencies in the data. The decimal point and comma in the data file override the format and the format handles the minimum required number of decimal places. The following 2 lines illustrate a problem that can be solved by using fixed format:

the data file contains -

| 341 | 2120 | 7.02  | 40.97 | 11.29 | 109.6 | 9.07 | 11.29 | 11.16 | 110   | 8.93 | .446 |
|-----|------|-------|-------|-------|-------|------|-------|-------|-------|------|------|
| 341 | 2125 | 6.911 | 41.34 | 12.22 | 107   | 9.26 | 12.22 | 12.06 | 106.7 | 9.29 | .437 |

The format would be specified as: DATA\_FORMAT='(2I8,10F8.0)'.

The F8.0 ensures that the 107 above will be read properly and the decimal points within the other data will override this format (109.60)

#### 5) Other notes / weirdnesses:

• If the first <u>plotted</u> day is less than the first <u>data</u> day, a bogus initial data record must be inserted with that first date and all plottable data set to the missing value.

N:\Project\ARS\SOP\_TI\IMC\Tech References\Stackplot User's Guide 2007.doc 01/23/08 Programmer: DON MUSSARD • **Date-axis title.** Plots will do whatever you tell it to in the startday and number of days parameters. Thus, a plot can span month and year boundaries. The default X-axis title will specify either the julian first day or the month of the first day of the plot. You can override the default date-axis title in the x

| 19981208 0000 -17<br>19981208 0100 -18 | .95 90.10<br>.05 89.80<br>.51 91.50 | 0.76<br>0.67<br>0.92 | 54.58<br>41.40<br>47.61 | 41.58<br>46.39 | 12<br>13 |
|----------------------------------------|-------------------------------------|----------------------|-------------------------|----------------|----------|
| 19981208 0100 -18                      | .05 89.80<br>.51 91.50<br>48 92 80  | 0.67<br>0.92         | 41.40<br>47 61          | 46.39          | 13       |
|                                        | .51 91.50                           | 0.92                 | 47 61                   | 04 00          |          |
| 19981208 0200 -16                      | 48 92 80                            |                      | I, . O I                | 24.98          | б        |
| 19981208 0300 -15                      | .10 22.00                           | 0.65                 | 61.41                   | 37.26          | 9        |
| 19981208 0400 -16                      | .32 91.70                           | 0.67                 | 82.60                   | 61.41          | 9        |
| 19981208 0500 -16                      | .27 91.70                           | 0.56                 | 93.70                   | 49.32          | 12       |
| 19981208 0600 -16                      | .66 91.20                           | 0.51                 | 86.10                   | 43.88          | 24       |
| 19981208 0700 -16                      | .27 91.10                           | 0.55                 | 72.50                   | 43.92          | 24       |
| 19981208 0800 -15                      | .34 92.00                           | 0.67                 | 61.67                   | 36.97          | 52       |
| 19981208 0900 -11                      | .37 94.70                           | 0.79                 | 47.28                   | 30.39          | 11       |
| 19981208 1000 -4                       | .50 100.90                          | 1.78                 | 39.67                   | 18.07          | 7        |
| 19981208 1100 -1                       | .66 102.40                          | 2.25                 | 57.22                   | 23.87          | 4        |
| 19981208 1200 -0                       | .91 102.90                          | 2.52                 | 49.64                   | 21.10          | 2        |
| 19981208 1300 -0                       | .47 102.60                          | 2.76                 | 52.54                   | 22.19          | 4        |
| 19981208 1400 1                        | .24 98.70                           | 2.59                 | 51.64                   | 24.93          | 1        |
| 19981208 1500 2                        | .99 85.70                           | 2.19                 | 21.00                   | 24.92          | 1        |
| 19981208 1600 1                        | .28 81.10                           | 2.59                 | 32.01                   | 14.84          | 2        |
| 19981208 1700 1                        | .88 79.80                           | 1.40                 | 39.15                   | 27.38          | 18       |
| 19981208 1800 -2                       | .64 83.40                           | 1.18                 | 33.16                   | 19.47          | 20       |
| 19981208 1900 -5                       | .63 89.30                           | 0.56                 | 31.95                   | 22.53          | 12       |
| 19981208 2000 -8                       | .24 89.60                           | 0.91                 | 45.63                   | 22.63          | 7        |
| 19981208 2100 -10                      | .21 88.30                           | 0.79                 | 37.49                   | 27.80          | 6        |
| 19981208 2200 -11                      | .90 88.20                           | 0.94                 | 32.55                   | 13.96          | 7        |
| 19981208 2300 -12                      | .94 87.70                           | 1.10                 | 29.58                   | 8.41           | 2        |
|                                        |                                     |                      |                         |                |          |
|                                        |                                     |                      |                         |                |          |

An example data file is shown in figure 3.

Figure 3. Example Data File.

#### **COMMAND LINE OPTIONS**

| TABLE 1. COMMAND LINE OPTIONS |                                                                                                    |                              |                  |  |  |  |
|-------------------------------|----------------------------------------------------------------------------------------------------|------------------------------|------------------|--|--|--|
| Name                          | Description                                                                                                    | Acceptable Argument          | Default          |  |  |  |
| Autoprint                     | Auto prints plots                                                                                                    |                              | Off              |  |  |  |
| Autoexit                      | Exits STKWIN at completion                                                                                              |                              | Off              |  |  |  |
| AutoPDF                       | Automatically prints to Adobe<br>PDF file. Windows default<br>printer must be set to hardcopy                           |                              | Off              |  |  |  |
|                               | printer device before execution.<br>PDFFile option $\underline{MUST}$ be<br>included <sup>1</sup>                       |                              |                  |  |  |  |
| PDFfile=                      | Sets path and name of PDF file                                                                                          | PDFFILE=[d]:\[path]\file.pdf | none             |  |  |  |
| Continuous                    | Runs ALL plots of multiple plot<br>set (n_plots>1 or submit file)<br>continuously (useful for "batch"<br>hardcopy jobs) |                              | Off              |  |  |  |
| Maxplot                       | Full screen plot                                                                                                    |                              | Off              |  |  |  |
| Startdate=                    | Set first date to plot                                                                                                  | STARTDATE=mm/dd/yyyy         | Set in .STK file |  |  |  |
| Stopdate=                     | Set last date to plot                                                                                                   | STOPDATE=mm/dd/yyyy          | Set in .STK file |  |  |  |
| Stkfile=                      | Sets name of .STK file                                                                                                  | STKFILE=[d]:\[path]\file.stk |                  |  |  |  |
| Datfile=                      | Sets name of .DAT file                                                                                                  | DATFILE=[d]:\[path]\file.DAT | Set in .STK file |  |  |  |
| ViewOnly                      | Blocks user from option menus.<br>Close command button closes<br>Stkwin.                                                |                              | Off              |  |  |  |
| PrintOnly                     | Prints – does not display. Error if no stkfile argument.                                                                |                              | Off              |  |  |  |
| Submit file                   | File of multiple .STK files                                                                                             | [d]:\path\file.SBM           |                  |  |  |  |

Optional command line parameters may also be used for plot output.

1 As of 01/31/05, the AutoPDF option will only work with Adobe PDFWRITER version 4 or 5.

#### SUBMIT FILES

A *Submit file* (*.SBM*) is a file containing a list of *.STK* files to be plotted together as a *batch*. Each *.STK* file is listed in the *.SBM* file one per line and must reside in the same directory (folder) as the *.SBM* file.

#### COMMAND EXAMPLES (SET IN WIN95 SHHORTCUT PROPERTIES):

#### STKWIN MONTHLY.SBM

Runs a submit job called *monthly.sbm* which contains a list of .stk files to review on screen one at a time.

STKWIN REVIEW.SBM AUTOPRINT CONTINUOUS AUTOEXIT STARTDATE=12/01/98 STOPDATE=12/08/98

Runs a submit job called *review.sbm* which contains a list of *.stk* files to plot to hardcopy (default printer) for the period 12/1/98 to 12/8/98 and automatically exit *STKWIN*.

#### STKWIN STKFILE=GRCA.STK DATFILE=GRCA1298.DAT

Runs GRCA.STK plot control file with GRCA1298.DAT as the data input file.

#### STKWIN EXECUTION NOTES

STKWIN may be run on a Microsoft Windows 98, 2000, XP, or NT machine.

If you are plotting hardcopy, the default printer is used.

Adobe PDF files may optionally be generated if a *pdfwriter* printer driver (or equivalent) has been installed on the machine. The *Print to PDF* will not be visible in Stackwin if the driver has not been installaed.

#### **Microsoft WINDOWS File Association**

Microsoft Windows can be configured to run *STKWIN* by double-clicking a *.STK* file in *Windows Explorer*. To configure this option in *Windows Explorer*:

- right-click a .STK file
- click Open With
- select Stkwin from the list
- -or- if not listed
- Choose Program
- Other
- F:\ARS\_SOFT\STKWIN.EXE
- Always use this program to run this type of file
- OK

Thereafter, double-clicking a .STK file will always run load the file in STKWIN and draw the plot.